## **Partner Center**

## **User Guide**

 Issue
 116

 Date
 2025-06-26

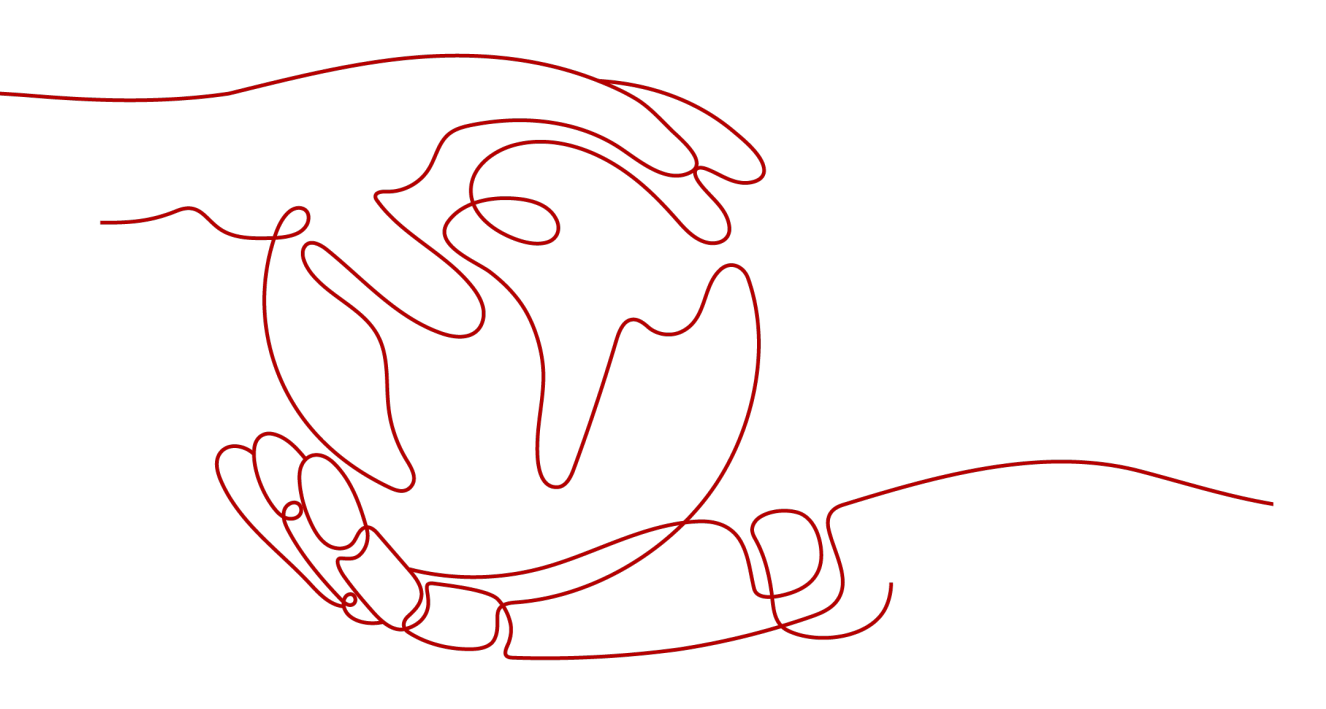

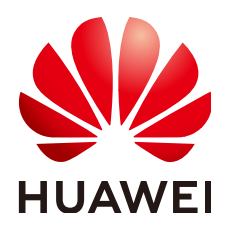

HUAWEI TECHNOLOGIES CO., LTD.

### Copyright © Huawei Technologies Co., Ltd. 2025. All rights reserved.

No part of this document may be reproduced or transmitted in any form or by any means without prior written consent of Huawei Technologies Co., Ltd.

### **Trademarks and Permissions**

NUAWEI and other Huawei trademarks are trademarks of Huawei Technologies Co., Ltd. All other trademarks and trade names mentioned in this document are the property of their respective holders.

### Notice

The purchased products, services and features are stipulated by the contract made between Huawei and the customer. All or part of the products, services and features described in this document may not be within the purchase scope or the usage scope. Unless otherwise specified in the contract, all statements, information, and recommendations in this document are provided "AS IS" without warranties, guarantees or representations of any kind, either express or implied.

The information in this document is subject to change without notice. Every effort has been made in the preparation of this document to ensure accuracy of the contents, but all statements, information, and recommendations in this document do not constitute a warranty of any kind, express or implied.

## **Security Declaration**

### Vulnerability

Huawei's regulations on product vulnerability management are subject to the *Vul. Response Process.* For details about this process, visit the following web page:

https://www.huawei.com/en/psirt/vul-response-process

For vulnerability information, enterprise customers can visit the following web page: <u>https://securitybulletin.huawei.com/enterprise/en/security-advisory</u>

## **Contents**

| 1 Becoming a Partner                                                    | 1    |
|-------------------------------------------------------------------------|------|
| 1.1 Registering a HUAWEI ID and Enabling Huawei Cloud Services          | 1    |
| 1.2 Joining HCPN                                                        | 6    |
| 1.3 Logging In to the Partner Center                                    | 11   |
| 2 Partner Development Paths                                             | 13   |
| 2.1 Partner Development Paths                                           | 13   |
| 2.2 Software Partner Development Path                                   | 14   |
| 2.2.1 Role Selection                                                    | 14   |
| 2.2.2 Role Validation                                                   | 17   |
| 2.2.3 Competency Differentiation                                        | 19   |
| 2.3 Service Partner Development Path                                    | 20   |
| 2.3.1 Role Selection                                                    | 20   |
| 2.3.2 Role Validation                                                   | 23   |
| 2.3.3 Competency Differentiation                                        | 25   |
| 2.4 System Integrator Development Path                                  | 27   |
| 2.4.1 Role Selection                                                    | 27   |
| 2.4.2 Role Validation                                                   | 31   |
| 2.4.3 Competency Differentiation                                        | 34   |
| 2.5 Learning Partner Development Path                                   | 37   |
| 2.5.1 Role Selection                                                    | 37   |
| 2.5.2 Role Validation                                                   | 41   |
| 2.5.3 Competency Differentiation                                        | 43   |
| 2.6 Distributor Development Path                                        | 46   |
| 2.7 Requesting Annual Review for Partner Development Path Certification | 48   |
| 3 Partner Programs                                                      | . 54 |
| 3.1 Partner Programs                                                    | 54   |
| 3.2 Partner Customer Engagement                                         | 55   |
| 3.2.1 Joining PCE Program                                               | 55   |
| 3.3 Partner Competency Program                                          | 56   |
| 3.4 Cloud Solution Provider Program                                     | 57   |
| 3.4.1 Applying to Join the Cloud Solution Provider Program              | 57   |
| 3.4.2 Applying for Upgrading Partner Tier                               | 61   |

| 3.5 Distribution Partner Program                                                                                                    | 63         |
|----------------------------------------------------------------------------------------------------|------------|
| 3.5.1 Invitation for Joining Distribution Partner Program                                                                                                    | 63         |
| 3.6 Distribution Partner Program (Reseller)                                                                                                    | 68         |
| 3.6.1 Accepting a Cooperation Invitation from a Distributor and Applying to Become a Reseller                                                                                                    | 68         |
| 3.6.2 Registering a New Account and Applying to Join Distribution Partner Program (Reseller)                                                                                                    | 72         |
| 3.7 KooGallery Seller Program                                                                                                    | 76         |
| 3.8 KooGallery Sales Program                                                                                                    | 76         |
| 3.8.1 Applying to Join KooGallery Sales Program                                                                                                    | 77         |
| 3.9 HMS Ecosystem Support Program                                                                                                    | 78         |
| 3.9.1 Applying to Join HMS Ecosystem Support Program                                                                                                    | 78         |
| 3.10 Service Partner Competency Improvement Incentive Program                                                                                                    | 79         |
| 3.10.1 Joining Service Partner Competency Improvement Incentive Program                                                                                                    | 79         |
| 3.11 Special Program for Software Partners' Ecosystems on Ascend Cloud/Pangu Large Models, Kunpe<br>Cloud, GaussDB, or HarmonyOS Applications                                                                                                    | eng<br>82  |
| 3.11.1 Joining Special Program for Software Partners' Ecosystems on Ascend Cloud/Pangu Large Mode<br>Kunpeng Cloud, GaussDB, or HarmonyOS Applications                                                                                                    | els,<br>82 |
| 3.12 Huawei Cloud System Integrator Partner Pre-sales Solution Expert Funding Head Program                                                                                                    | 83         |
| 3.12.1 Joining Huawei Cloud System Integrator Partner Pre-sales Solution Expert Funding Head Programmer Pre-sales Solution Expert Funding Head Programmer Pre-sales Programmer Pre-sales Programmer Programmer Pre-sales Programmer Programmer Programmer Programmer Pre-sales Programmer Programmer Programmer Programmer Programmer Programmer Programmer Programmer Programmer Programmer Programmer Programmer Programmer Programmer Programmer Programmer Programm | am<br>84   |
| 3.13 Learning Partner Funding Head Program                                                                                                    | 85         |
| 3.13.1 Joining Learning Partner Funding Head Program                                                                                                    | 85         |
| 3.14 Operations Related to Partner Programs                                                                                                    | 86         |
| 3.14.1 Querying Requested Partner Programs                                                                                                    | 86         |
| 3.14.2 Querying Enrolled Partner Programs                                                                                                    | 87         |
| 3.14.3 Downloading a Partner Program Certificate                                                                                                    | 88         |
| 3.14.4 Querying Signed Agreements and Filing Sensitive Relationships                                                                                                    | 89         |
| 3.14.5 Setting an Annual Revenue Goal                                                                                                    | 90         |
| 4 Partner Information Management                                                                                                    | 93         |
| 4.1 Changing Your Password                                                                                                    | 93         |
| 4.2 Managing Basic Information                                                                                                    | 96         |
| 4.3 Business Information Authentication                                                                                                    | . 106      |
| 4.4 Case Management                                                                                                    | . 110      |
| 4.5 Business Plan                                                                                                    | 110        |
| 5 Partner Organization Management                                                                                                    | 112        |
| 5.1 Member Management                                                                                                    | 112        |
| 5.1.1 Personnel Management                                                                                                    | 112        |
| 5.1.1.1 Organization Members, Roles, and Permissions                                                                                                    | 112        |
| 5.1.1.2 Organization Member and Role Configuration Example                                                                                                    | . 113      |
| 5.1.1.3 Creating a User                                                                                                    | 114        |
| 5.1.1.4 Assigning a Custom Role to a User                                                                                                    | .117       |
| 5.1.1.5 Managing Organization Member Information                                                                                                    | 119        |
| 5.1.1.6 Managing Customer Contacts                                                                                                    | 121        |

| 5.1.2 An Organization Member Logging In to the Partner Center                |     |
|------------------------------------------------------------------------------|-----|
| 5.2 Dedicated Personnel                                                      |     |
| 5.2.1 Administrator                                                          |     |
| 5.2.1.1 Inviting a Member                                                    |     |
| 5.2.1.2 Viewing Personal Qualification Information                           |     |
| 5.2.1.3 Submitting a Dedicated Personnel Application                         | 129 |
| 5.2.1.4 Disqualifying a Dedicated Personnel                                  |     |
| 5.2.1.5 Canceling Association                                                |     |
| 5.2.2 Members                                                                | 135 |
| 5.2.2.1 Accepting the Invitation from a Partner                              | 135 |
| 5.2.2.2 Filling in Employment Details                                        |     |
| 5.2.2.3 Providing Project Details                                            |     |
| 5.2.2.4 Entering Certificate Details                                         |     |
| 5.2.2.5 Viewing Training Details                                             | 143 |
| 6 Partner Learning Management                                                |     |
| 6.1 Partner Training and Certification Guide                                 | 145 |
| 611 Overview                                                                 | 145 |
| 6.1.1.1 Helpful Links                                                        |     |
| 6.1.2 Role-Based Partner Learning and Professional Accreditation             |     |
| 6.1.2.1 Target Audience                                                      |     |
| 6.1.2.2 Learning Paths                                                       |     |
| 6.1.2.3 Online Learning and Exam                                             |     |
| 6.1.2.4 Taking Exams                                                         |     |
| 6.1.3 Career Certification                                                   |     |
| 6.1.3.1 Certification System                                                 |     |
| 6.1.3.2 Certification Paths                                                  |     |
| 6.1.3.3 Online Learning                                                      | 148 |
| 6.1.3.4 Schedule and Take the Exam                                           | 149 |
| 6.1.3.4.1 Registering an Account (Skip This Section If You Already Have One) |     |
| 6.1.3.4.2 Scheduling an Exam                                                 |     |
| 6.1.3.4.3 Take The Exam                                                      |     |
| 6.1.3.4.4 Get The Certificate                                                |     |
| 6.1.3.5 Validity Period of Certification                                     |     |
| 7 Partner Build Management                                                   |     |
| 7.1 Creating a Cloud Software Solution                                       | 154 |
| 7.2 Advanced Cloud Software Solutions                                        |     |
| 7.2.1 Creating an Advanced Cloud Software Solution                           | 157 |
| 722 Ecosystem Program Software Solution Certification                        | 160 |
| 7.2.2.1 Admission Certification                                              | 160 |
| 7.3 Baseline Solutions                                                       | 164 |
| 7.3.1 Creating a Solution                                                    | 164 |
| 7.3.2 Jointly Initiating a Project                                           | 165 |
| · · · · · · · · · · · · · · · · · · ·                                        |     |

| 8 Competency Certification                                                                      | 169 |
|-------------------------------------------------------------------------------------------------|-----|
| 8.1 Requesting Competency Certification                                                         | 169 |
| 8.2 Querying Competencies Certified                                                             | 172 |
| 9 Partner Benefit Request                                                                       | 175 |
| 9.1 Test Coupons                                                                                | 175 |
| 9.2 Exam Vouchers                                                                               | 178 |
| 9.3 Market Development Fund (MDF)                                                               | 183 |
| 9.3.1 Submitting an MDF Application                                                             | 183 |
| 9.3.2 Requesting Reimbursement                                                                  | 186 |
| 9.3.3 Mailing Invoice                                                                           | 190 |
| 9.3.4 Viewing Payment Progress                                                                  | 191 |
| 9.4 Funding Head (FH)                                                                           | 191 |
| 9.4.1 Cloud Solution Provider Program/Distribution Partner Program (Distributor) – FH for BD/SA | 191 |
| 9.4.1.1 Qualification Confirmation                                                              | 191 |
| 9.4.1.2 Incentive Reconciliation                                                                | 193 |
| 9.4.1.3 Payment Request                                                                         | 197 |
| 9.4.1.4 Mailing Invoice and Viewing Payment Progress                                            | 198 |
| 9.4.2 System Integrator Partner Pre-sales Solution Expert Funding Head Program                  | 199 |
| 9.4.2.1 Qualification Confirmation                                                              | 200 |
| 9.4.2.2 Maintaining Information of Dedicated Personnel                                          | 201 |
| 9.4.2.3 Submitting an FH Request                                                                | 202 |
| 9.4.2.4 Mailing Invoice and Viewing Payment Progress                                            | 205 |
| 9.4.3 Learning Partner Funding Head Program                                                     | 206 |
| 9.4.3.1 Qualification Confirmation                                                              | 206 |
| 9.4.3.2 Maintaining Information of Dedicated Personnel                                          | 207 |
| 9.4.3.3 Submitting an FH Request                                                                | 208 |
| 9.4.3.4 Mailing Invoice and Viewing Payment Progress                                            | 211 |
| 9.5 Sales Performance Incentive Fund (SPIF)                                                     | 213 |
| 9.5.1 Submitting an Application                                                                 | 213 |
| 9.5.2 Maintaining Recipient List                                                                | 215 |
| 9.5.3 Specifying Eligible Recipients                                                            | 217 |
| 9.5.4 Fund Information Confirmation                                                             | 219 |
| 9.5.5 Fund Issuance                                                                             | 221 |
| 9.5.6 Uploading Receipt Acknowledgement                                                         | 223 |
| 9.6 Competency Improvement Incentive                                                            | 226 |
| 9.6.1 Requesting the Competency Improvement Incentive                                           | 226 |
| 9.6.2 Mailing Invoice                                                                           | 229 |
| 9.6.3 Viewing Payment Progress                                                                  | 230 |
| 10 Opportunity Management                                                                       | 231 |
| 10.1 Opportunity Sharing                                                                        | 231 |
| 10.1.1 Partner-Originated Opportunities (POs)                                                   | 231 |
| 10.1.1.1 Creating an Opportunity                                                                | 231 |

| 10.1.1.2 Updating an Opportunity                                     | 234         |
|----------------------------------------------------------------------|-------------|
| 10.1.2 Huawei-Originated Opportunities (HOs)                         | 236         |
| 10.1.2.1 Accepting an Opportunity.                                   |             |
| 10.1.2.2 Updating an Opportunity                                     |             |
| 11 Cloud Solution Providers                                          | 2/12        |
| 11.1 Transaction Models                                              | <b>Z-TZ</b> |
| 11.1 1 Overview                                                      |             |
| 11.1.2 Reseller Model                                                | 242         |
| 11.2 Leads and Opportunities                                         | 244         |
| 11.2.1 Leads and Opportunities                                       | 244         |
| 11.2.1.1 Business Opportunities                                      |             |
| 11.2.1.1.1 Adding an Opportunity                                     |             |
| 11.2.1.1.2 Querving an Opportunity                                   |             |
| 11.2.2 Customer Development                                          |             |
| 11.2.2.1 Pre-registering Customers                                   |             |
| 11.2.2.2 Inviting Pre-Registered Customers by Emails                 |             |
| 11.2.2.3 Inviting Pre-Registered Customers by Hyperlinks or QR Codes |             |
| 11.2.2.4 Managing Invited Customers                                  |             |
| 11.2.2.5 Viewing Enterprise Information                              |             |
| 11.2.3 Marketing Tasks                                               |             |
| 11.2.3.1 Viewing Marketing Tasks                                     |             |
| 11.2.3.2 Processing a Marketing Task                                 |             |
| 11.3 Customers                                                       |             |
| 11.3.1 Customer Management                                           |             |
| 11.3.1.1 Querying Customers                                          |             |
| 11.3.1.2 Managing Customer Association Relationships                 | 272         |
| 11.3.1.3 Setting Monthly Budgets for Customers                       |             |
| 11.3.1.4 Setting One-Time Budgets for Customers                      |             |
| 11.3.1.5 Adding Partner Budget Recipients                            | 278         |
| 11.3.1.6 Freezing an Account                                         |             |
| 11.3.1.7 Freezing Both an Account and Resources                      |             |
| 11.3.1.8 Unfreezing an Account                                       |             |
| 11.3.1.9 Unfreezing Both an Account and Resources                    |             |
| 11.3.1.10 Setting Discounts for Customers                            |             |
| 11.3.1.11 Viewing a Customer's Resources                             |             |
| 11.3.1.12 Request Authorization from a Customer                      |             |
| 11.3.1.13 Placing Orders on Customers' Behalf                        |             |
| 11.3.1.14 Performing Resource O&M for Customers                      |             |
| 11.3.1.15 Assigning an Account Manager for a Customer                |             |
| 11.3.1.16 Viewing Enterprise Information                             |             |
| 11.3.2 Customer Assignment                                           |             |
| 11.3.2.1 Assigning Customers to an Account Manager                   |             |

| 11.3.3 Customer Orders                                           |     |
|------------------------------------------------------------------|-----|
| 11.3.3.1 Viewing a Customer's Orders                             |     |
| 11.3.3.2 Adjusting the Price of a Customer's Order               |     |
| 11.3.4 Customer Expenditures                                     |     |
| 11.3.4.1 Querying Expenditure Summary                            |     |
| 11.3.4.2 Viewing Expenditure Details                             |     |
| 11.3.4.3 Products That Support 95 Percentile Bandwidth Billing   |     |
| 11.3.5 Customer Alerts                                           |     |
| 11.3.5.1 Handling Customer Alerts                                |     |
| 11.3.5.2 Viewing Customer Alerts                                 |     |
| 11.4 Financial Information                                       |     |
| 11.4.1 Partner Bills                                             |     |
| 11.4.1.1 Accounts                                                |     |
| 11.4.1.2 Partner Bill Description                                |     |
| 11.4.1.3 Partner Bill Fields                                     |     |
| 11.4.1.4 Querying Partner Bills                                  | 314 |
| 11.4.1.5 Querying Bill Details                                   |     |
| 11.4.1.6 Transaction Amount Limits                               |     |
| 11.4.2 Funds                                                     |     |
| 11.4.2.1 Payment                                                 |     |
| 11.4.2.2 Payment Methods                                         |     |
| 11.4.2.3 Remittance Claim                                        |     |
| 11.4.2.4 Viewing Account Statements                              |     |
| 11.4.3 Invoice Management                                        |     |
| 11.4.4 Contract Commerce                                         |     |
| 11.4.4.1 Viewing Commercial Discounts                            |     |
| 11.4.5 Coupons                                                   | 330 |
| 11.4.5.1 Cash Coupon Management                                  |     |
| 11.4.5.1.1 Usage Rules                                           | 330 |
| 11.4.5.1.2 Viewing Cash Coupons                                  |     |
| 11.4.5.1.3 Enabling/Disabling Test Coupon Balance Notification   |     |
| 11.5 Incentives                                                  |     |
| 11.5.1 Product Discounts and Incentives                          |     |
| 11.5.1.1 Querying Product Discounts and Incentives               |     |
| 11.5.2 Indicator Information                                     |     |
| 11.5.3 Revenue Management                                        |     |
| 11.5.3.1 Revenue Description                                     |     |
| 11.5.3.2 Querying Revenues                                       |     |
| 11.5.4 Incentive Management                                      |     |
| 11.5.4.1 Description of Incentive Earnings Distribution Statuses |     |
| 11.5.4.2 Description of Incentive Earnings Statuses              |     |
| 11.5.4.3 Confirming Incentive Earnings                           |     |

| 11.5.4.4 Applying to Issue Incentive Earnings                                              | 343 |
|--------------------------------------------------------------------------------------------|-----|
| 11.5.4.5 Creating Invoices for Incentive Earnings                                          | 347 |
| 11.5.4.6 Viewing Incentive Details                                                         | 349 |
| 11.6 Operation Statistics                                                                  | 350 |
| 11.6.1 Viewing Customer Statistics                                                         | 350 |
| 11.6.2 Viewing Expenditure Statistics                                                      | 351 |
| 11.6.3 Viewing Performance Statistics                                                      | 354 |
| 11.6.4 Viewing Incentive Statistics                                                        | 355 |
| 11.6.5 Products That Support 95 Percentile Bandwidth Billing                               | 356 |
| 11.7 KooGallery                                                                            | 356 |
| 11.7.1 Product Information                                                                 | 356 |
| 11.7.1.1 Viewing KooGallery Product Information                                            | 356 |
| 11.7.2 Discounts for KooGallery Products                                                   | 357 |
| 11.7.2.1 Viewing KooGallery Resale Discounts                                               | 357 |
| 12 Distribution Partner Program                                                            | 360 |
| 12.1 Overview                                                                              | 360 |
| 12.2 Distributor                                                                           | 361 |
| 12.2.1 Reseller Management                                                                 | 361 |
| 12.2.1.1 Inviting a Huawei Cloud Reseller                                                  |     |
| 12.2.1.2 Setting Account Freezing and Budget Setting Permissions for Resellers             |     |
| 12.2.1.3 Authorizing a Reseller to Place Orders and Perform O&M on the Behalf of Customers | 365 |
| 12.2.1.4 Assigning an Account Manager to a Reseller                                        | 366 |
| 12.2.2 Leads and Opportunities                                                             | 368 |
| 12.2.2.1 Opportunity Management                                                            | 368 |
| 12.2.2.1.1 Business Opportunities                                                          | 368 |
| 12.2.2.2 Customer Development                                                              | 374 |
| 12.2.2.1 Pre-registering Customers                                                         | 374 |
| 12.2.2.2 Inviting Pre-Registered Customers by Emails                                       | 378 |
| 12.2.2.3 Inviting Customers by Hyperlink or QR Code                                        | 380 |
| 12.2.2.4 Managing Invited Customers                                                        |     |
| 12.2.2.5 Viewing Enterprise Information                                                    | 386 |
| 12.2.2.3 Marketing Tasks                                                                   |     |
| 12.2.2.3.1 Viewing Marketing Tasks                                                         | 388 |
| 12.2.2.3.2 Processing a Marketing Task                                                     | 389 |
| 12.2.3 Customers                                                                           | 390 |
| 12.2.3.1 Customer Management                                                               | 390 |
| 12.2.3.1.1 Querying Customers                                                              | 390 |
| 12.2.3.1.2 Setting a Monthly Budget for a Customer                                         | 393 |
| 12.2.3.1.3 Setting One-Time Budgets for Customers                                          | 395 |
| 12.2.3.1.4 Adding Partner Budget Recipients                                                | 397 |
| 12.2.3.1.5 Freezing an Account                                                             | 398 |
| 12.2.3.1.6 Freezing Both an Account and Resources                                          | 400 |

| 12.2.3.1.7 Unfreezing an Account                                   |     |
|--------------------------------------------------------------------|-----|
| 12.2.3.1.8 Unfreezing Both an Account and Resources                |     |
| 12.2.3.1.9 Viewing a Customer's Resources                          |     |
| 12.2.3.1.10 Viewing Enterprise Information                         | 405 |
| 12.2.3.2 Customer Assignment                                       |     |
| 12.2.3.2.1 Assigning Customers to an Account Manager               |     |
| 12.2.3.3 Customer Orders                                           |     |
| 12.2.3.3.1 Viewing a Customer's Orders                             |     |
| 12.2.3.3.2 Adjusting the Price of a Customer's Order               |     |
| 12.2.3.4 Customer Expenditures                                     | 411 |
| 12.2.3.4.1 Querying Expenditure Summary                            | 411 |
| 12.2.3.4.2 Querying Expenditure Details                            | 413 |
| 12.2.3.5 Customer Alerts                                           |     |
| 12.2.3.5.1 Handling Customer Alerts                                | 414 |
| 12.2.3.5.2 Viewing Customer Alerts                                 | 415 |
| 12.2.4 Financial Information                                       |     |
| 12.2.4.1 Bill Management                                           | 416 |
| 12.2.4.1.1 Partner Bill Description                                |     |
| 12.2.4.1.2 Partner Bill Fields                                     |     |
| 12.2.4.1.3 Querying Partner Bills                                  |     |
| 12.2.4.1.4 Querying Bill Details                                   |     |
| 12.2.4.2 Funds                                                     |     |
| 12.2.4.2.1 Payment                                                 |     |
| 12.2.4.2.2 Remittance Claim                                        | 430 |
| 12.2.4.2.3 Viewing Account Statements                              | 432 |
| 12.2.4.3 Invoice Management                                        |     |
| 12.2.4.4 Contracts and Commerce                                    |     |
| 12.2.4.4.1 Viewing Commercial Discounts                            | 437 |
| 12.2.4.5 Coupon Management                                         |     |
| 12.2.4.5.1 Usage Rules                                             | 438 |
| 12.2.4.5.2 Viewing Cash Coupons                                    | 438 |
| 12.2.4.5.3 Enabling/Disabling Test Coupon Balance Notification     |     |
| 12.2.5 Incentives                                                  |     |
| 12.2.5.1 Product Discounts and Incentives                          | 440 |
| 12.2.5.1.1 Querying Product Discounts and Incentives               | 440 |
| 12.2.5.2 Indicator Information                                     | 441 |
| 12.2.5.3 Revenue Management                                        | 443 |
| 12.2.5.3.1 Revenue Amount Description                              |     |
| 12.2.5.3.2 Querying Revenues                                       | 443 |
| 12.2.5.4 Incentive Earning Management                              |     |
| 12.2.5.4.1 Description of Incentive Earnings Distribution Statuses |     |
| 12.2.5.4.2 Description of Incentive Earnings Statuses              |     |

| 12.2.5.4.3 Confirming Incentive Earnings                               |     |
|------------------------------------------------------------------------|-----|
| 12.2.5.4.4 Applying to Issue Incentive Earnings                        | 451 |
| 12.2.5.4.5 Creating Invoices for Incentive Earnings                    |     |
| 12.2.5.4.6 Viewing Incentive Details                                   |     |
| 12.2.6 Operation Statistics                                            |     |
| 12.2.6.1 Viewing Customer Statistics                                   |     |
| 12.2.6.2 Viewing Expenditure Statistics                                |     |
| 12.2.6.3 Viewing Revenue Statistics                                    |     |
| 12.2.6.4 Viewing Incentive Statistics                                  |     |
| 12.2.7 KooGallery                                                      |     |
| 12.2.7.1 Product Information                                           |     |
| 12.2.7.1.1 Viewing KooGallery Product Information                      |     |
| 12.2.7.2 Discounts for KooGallery Products                             |     |
| 12.2.7.2.1 Viewing KooGallery Resale Discounts                         |     |
| 12.3 Resellers                                                         | 467 |
| 12.3.1 Transaction Model                                               |     |
| 12.3.1.1 Overview                                                      |     |
| 12.3.1.2 Reseller Model                                                |     |
| 12.3.2 Leads and Opportunities                                         |     |
| 12.3.2.1 Customer Development                                          |     |
| 12.3.2.1.1 Pre-registering Customers                                   |     |
| 12.3.2.1.2 Inviting Pre-Registered Customers by Emails                 |     |
| 12.3.2.1.3 Inviting Pre-Registered Customers by Hyperlinks or QR Codes |     |
| 12.3.2.1.4 Managing Invited Customers                                  | 476 |
| 12.3.2.1.5 Viewing Enterprise Information                              |     |
| 12.3.2.2 Marketing Tasks                                               |     |
| 12.3.2.2.1 Viewing Marketing Tasks                                     |     |
| 12.3.3 Customers                                                       | 482 |
| 12.3.3.1 Customer Management                                           |     |
| 12.3.3.1.1 Querying Customers                                          | 482 |
| 12.3.3.1.2 Managing Customer Association Relationships                 |     |
| 12.3.3.1.3 Setting Monthly Budgets for Customers                       | 487 |
| 12.3.3.1.4 Setting One-Time Budgets for Customers                      | 490 |
| 12.3.3.1.5 Freezing an Account                                         | 492 |
| 12.3.3.1.6 Freezing Both an Account and Resources                      |     |
| 12.3.3.1.7 Unfreezing an Account                                       | 496 |
| 12.3.3.1.8 Unfreezing Both an Account and Resources                    |     |
| 12.3.3.1.9 Viewing a Customer's Resources                              | 497 |
| 12.3.3.1.10 Request Authorization from a Customer                      | 499 |
| 12.3.3.1.11 Placing Orders on Customers' Behalf                        |     |
| 12.3.3.1.12 Performing Resource O&M on Customers' Behalf               | 501 |
| 12.3.3.1.13 Assigning an Account Manager for a Customer                |     |

| 12.3.3.1.14 Viewing Enterprise Information                                                       | 504  |
|--------------------------------------------------------------------------------------------------|------|
| 12.3.3.2 Customer Assignment                                                                     | 505  |
| 12.3.3.2.1 Assigning Customers to an Account Manager                                             | 505  |
| 12.3.3.3 Customer Orders                                                                         | 507  |
| 12.3.3.3.1 Viewing a Customer's Orders                                                           | 507  |
| 12.3.3.4 Customer Expenditures                                                                   | 509  |
| 12.3.3.4.1 Querying Expenditure Summary                                                          | 509  |
| 12.3.3.4.2 Querying Expenditure Details                                                          | 510  |
| 12.3.3.5 Customer Alerts                                                                         | 511  |
| 12.3.3.5.1 Handling Customer Alerts                                                              | 511  |
| 12.3.3.5.2 Viewing Customer Alerts                                                               | 513  |
| 12.3.4 Operations Dashboard                                                                      | 513  |
| 12.3.4.1 Viewing Customer Statistics                                                             | 514  |
| 12.3.4.2 Viewing Expenditure Statistics                                                          | 515  |
| 13 Operations of Partner Customers                                                               | 518  |
| 13.1 Requesting Association with a Partner                                                       | 518  |
| 13.2 Disassociating from a Partner                                                               | 522  |
| 13.2.1 How Does a Customer Associated with Its Partner in Reseller Model Request Disassociation? | 522  |
| 13.3 Topping Up a HUAWEI CLOUD Account                                                           | 527  |
| 13.4 Using Discounts Granted by the Partner                                                      | 527  |
| 13.4.1 Viewing Discounts                                                                         | 527  |
| 13.4.2 Using Discounts                                                                           | 528  |
| 13.5 Buying HUAWEI CLOUD Products                                                                | 528  |
| 13.6 Managing Authorization Requests of Partners                                                 | 530  |
| 13.7 Signing Instructions for Customers to Associate with a Huawei Cloud Partner                 | 532  |
| 13.8 Cloud Trace Service                                                                         | 534  |
| 13.8.1 Operations Supported by Cloud Trace Service                                               | 534  |
| 13.8.2 Viewing Traces                                                                            | 535  |
| 14 Partner Support Management                                                                    | .537 |
| 14.1 Help and Feedback                                                                           | 537  |
| 14.2 Viewing the Document Library                                                                | 539  |
| 15 Appendix                                                                                      | 541  |
| 15.1 HCPN Agreement                                                                              | 541  |
| 15.1.1 Huawei Cloud Partner Network Certification Agreement                                      | 541  |
| 15.1.2 Huawei Cloud Solution Provider Cooperation Agreement                                      | 541  |
| 15.1.3 Huawei Cloud Distributor Cooperation Agreement                                            | 541  |
| 15.1.4 HCPN Partner Behavior Regulations                                                         | 541  |
| 15.2 HCPN Badge Usage Guide                                                                      | 541  |
| 15.3 HCPN Partner Competency Badge Usage Guide                                                   | 544  |
| 15.4 Critical Operations                                                                         | 548  |
| 15.5 Tax Notice                                                                                  | 548  |
|                                                                                                  |      |

| 16 Change History                                                                  | 555 |
|------------------------------------------------------------------------------------|-----|
| 15.9 Huawei Cloud Customer Authorization Letter                                    | 553 |
| 15.8 Huawei Cloud Partner Commitment Letter for Operation on Customers' Behalf     | 552 |
| 15.7 Huawei Cloud Distributor Commitment Letter for Operation on Customers' Behalf | 550 |
| 15.6 Statement for HUAWEI ID Association with Huawei Cloud Partner 1.0             | 549 |

## Becoming a Partner

## 1.1 Registering a HUAWEI ID and Enabling Huawei Cloud Services

### Procedure

- Step 1 Go to the Huawei Cloud official website.
- Step 2 Choose Partners > Become a Partner in the menu on the top.

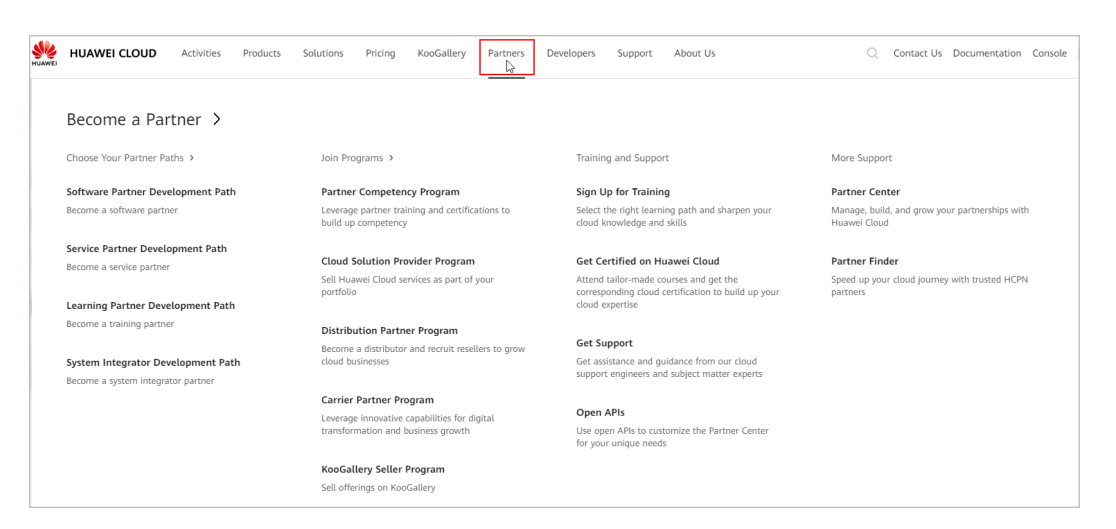

#### Step 3 Click Join HCPN.

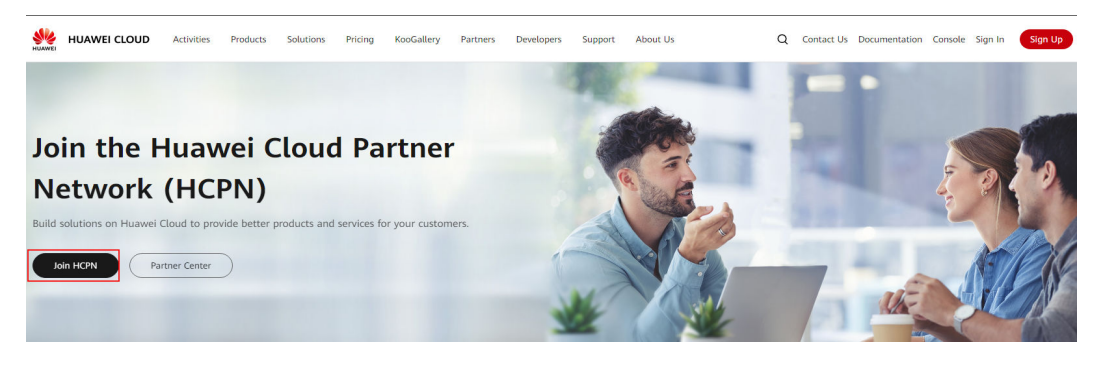

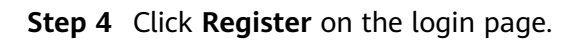

|                         | HUA                           | VEI ID login                                                 |
|-------------------------|-------------------------------|--------------------------------------------------------------|
| Phone/E                 | mail/Login ID/                | /HUAWEI CLOUD account name                                   |
| Passwor                 | d                             | Ø                                                            |
|                         |                               | LOG IN                                                       |
|                         | Register                      | Forgot password?                                             |
|                         | Use A                         | Another Account                                              |
| AM User  <br>Huawei Ent | Federated U<br>erprise Partne | Jser   Huawei Website Account  <br>er   HUAWEI CLOUD Account |
| Vour account            | and network in                | formation will be used to help improve                       |

**Step 5** Fill in the required information on the account registration page.

| Register HUAWEI ID |                                                                                                    |                                                                                                    | Already have an account? Log in $\!\!\!\!\!\!\!\!\!\!\!\!\!\!\!\!\!\!\!\!\!\!\!\!\!\!\!\!\!\!\!\!\!\!$ |
|--------------------|----------------------------------------------------------------------------------------------------|----------------------------------------------------------------------------------------------------|----------------------------------------------------------------------------------------------------|
|                    | Country/Region                                                                                                    | Hang Sang (Chira)▼                                                                                                    |                                                                                                    |
|                    |                                                                                                    |                                                                                                    |                                                                                                    |
|                    |                                                                                                    | Get code                                                                                                    |                                                                                                    |
|                    |                                                                                                    | Ø                                                                                                    |                                                                                                    |
|                    |                                                                                                    | Ø                                                                                                    |                                                                                                    |
|                    | This service requires an Internet conn<br>about your account, region, and brows<br>personal and identity information that<br>you agree to these terms as well as th<br>Statement About HUAWEI ID and Priv | ection and needs to access information<br>er settings, in addition to any basic<br>rou actively upload. By clicking Register,<br>e HUAWEI ID User Agreement and<br>acy. |                                                                                                    |
|                    | Re                                                                                                    | egister                                                                                                    |                                                                                                    |
|                    |                                                                                                    |                                                                                                    |                                                                                                    |

a. Select a country or region from the **Country/Region** drop-down list.

- If you register the HUAWEI ID for an individual, select the country or region where the individual is.
- If you register the HUAWEI ID for an enterprise, select the country or region where the enterprise was registered.

### **NOTE**

- The country or region you select determines the applicable laws and tax rates. It cannot be changed after account registration.
- b. Enter an email address.
- c. Enter the verification code received by email.
- d. Set a password for your HUAWEI ID. It must meet the following requirements:
- Contains at least eight characters.
- Contains both letters and digits, and does not contain spaces.
- e. Click **Register**.
- **Step 6** Set a security phone number which can be used to reset your password if you forget it. You can skip this setting.

| et security phone number    | security, set a  | security phone |
|-----------------------------|------------------|----------------|
| +852(Hong Kong (Chi ▼ Phone | word if you forg | get it.        |
| Verification code           |                  |                |
| SMS code                    |                  | Get code       |
|                             | SKIP             | ок             |

a. Select a country or region and enter a security mobile number.

b. Enter the verification code received by mobile phone.

c. Click **OK**.

| Sten | 7 | Read a | and | aaree | to | the | terms   | and | enable | Huawei | Cloud | services  |
|------|---|--------|-----|-------|----|-----|---------|-----|--------|--------|-------|-----------|
| JUEP | / | reau o | anu | ayıce | ω  | uie | LEIIIIS | anu | CHADLE | TUawer | Clouu | SELVICES. |

| * Country/Region                                                   | Hong Kong SAR, China                                                                                                    | •                                                                                                    |
|--------------------------------------------------------------------|----------------------------------------------------------------------------------------------------|----------------------------------------------------------------------------------------------------|
| Select the country of<br>Huawei Cloud signi<br>because it cannot b | or region that matches your billing addr<br>ng entities, and tax rates. Exercise cau<br>e changed after you enable HUAWEI ( | ess. This will affect the applicable<br>ution when selecting the country/re<br>CLOUD services.Learn more |
| I have read and<br>(You can also cl                                | agree with the HUAWEI CLOUD Custo<br>noose to enable services later.)                                                       | omer Agreement and Privacy Stat                                                                          |
| I would like to re<br>available                                    | eceive updates about discounts and pro                                                                                      | omotions as and when they becor                                                                          |

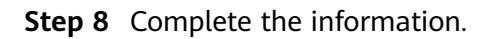

• Bind a mobile number and click **Next**.

You can use the mobile number only to receive Huawei Cloud news and promotion messages and perform identity authentication. You cannot use it for login.

| <   Complete Information             |                                                               |
|--------------------------------------|---------------------------------------------------------------|
| Verify Identity 2 Bind Mobile Number | 3 Complete Account Information 4 Select Payment Option        |
|                                      |                                                               |
|                                      | * Mobile Number +852                                          |
|                                      | * Verification Code Send Code Didn't get a verification code? |
|                                      | Next                                                          |
|                                      |                                                               |

• Complete the account information and click **OK**.

| Verify Identity —— | O Bind Mobile Number | Complete A                | ccount Information (4) Select Payment Option                                              |
|--------------------|----------------------|---------------------------|-------------------------------------------------------------------------------------------|
|                    | *                    | Account Type              | Individual Enterprise                                                                     |
|                    | *                    | Full Name                 | Enter a name.                                                                             |
|                    | *                    | Qualification Name        | Select a qualification name.                                                              |
|                    |                      | Qualification Proof       | Make sure your Qualification Name is correct for successful tax processing. Learn more    |
|                    |                      | Tax Identification Number | Only .doc, .docx, .jpg, .png, .pdf, and .odt files are supported. Maximum file size: 5 ME |
|                    | *                    | Address Line 1            | Including P.O. box                                                                        |
|                    |                      | Address Line 2            | Full address here                                                                         |
|                    | *                    | Commune                   |                                                                                           |
|                    | *                    | City                      |                                                                                           |
|                    | *                    | State/Province/Region     | State/Province/Region                                                                     |
|                    | *                    | Postal Code               |                                                                                           |
|                    |                      | Country/region            | Chile                                                                                     |
|                    | *                    | Payment Currency          | CLP - Chilean Peso                                                                        |
|                    | *                    | Industry                  | -Select V                                                                                 |

• Click **Cancel** when you enter the **Select Payment Option** page.

### 

After completing the account information, **do not configure the payment option**. Otherwise, your applications for joining partner programs will be affected.

| Payment Methods /                                                                                                    | Add Card                                                                                                    |
|----------------------------------------------------------------------------------------------------|----------------------------------------------------------------------------------------------------|
| Only credit     After you su     Acredit car     The country     The credit c     You authori     It will take a     Your card in | cards of Vfsa/MasterCard are supported. Debit cards, prepaid cards, virtual cards, and gift cards are not supported. If you wish to add a debit card, please submit a service licket.<br>ubmit your credit card information, HUAWEI CLOUD will deduct a deposit from your credit card to check the card validity, and the deposit will be automatically returned to your credit card.<br>d can be associated with only one HUAWEI CLOUD account.<br>//region where your redit card is issued must be the same as the country/region where your HUAWEI CLOUD account is registered.<br>card to be used must meet HUAWEI CLOUD requirements.<br>ze us to deduct frees from your credit card based on your expenditures.<br>supproximately 2 minutes to add a credit card.<br>formation will be synchronized to the card issuing bank for card verification. |
|                                                                                                    |                                                                                                    |
| Amount                                                                                                    | The deposit will be returned to your credit card in a week.                                                                                                    |
| Card No.                                                                                                    |                                                                                                    |
| Name on Card                                                                                                    |                                                                                                    |
| Expires                                                                                                    | MM I YYYY                                                                                                    |
| Security Code                                                                                                    | A 3-digit number on the rear side of the card or a 4-digit number on the front side                                                                                                    |
|                                                                                                    | I have read and agree to the Agreement on Card Binding for HUAWEI CLOUD (International) Users                                                                                                    |
|                                                                                                    | Ok Cancel                                                                                                    |

**Step 9** Choose **Partners > Become a Partner** in the menu on the top and click **Join HCPN**.

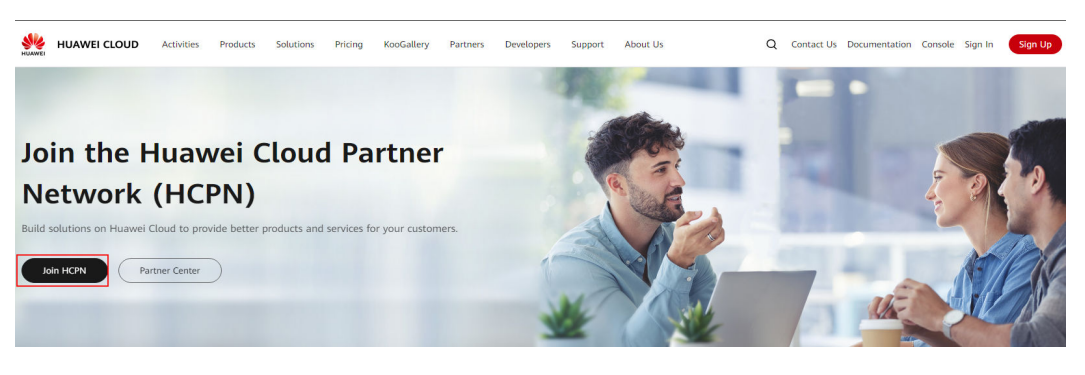

----End

## **1.2 Joining HCPN**

After **registering a Huawei Cloud account**, you can apply to join Huawei Cloud Partner Network (HCPN). By doing so, you will gain access to a wide selection of partner benefits and be able to conduct business as a Huawei Cloud partner.

The detailed process is as follows:

| Log in to Partner<br>Center. | Apply to join<br>HCPN.<br>Huawei.<br>Huawei.<br>Hu |
|------------------------------|----------------------------------------------------------------------------------------------------|
|                              | * Manual review is recuired if<br>the system rejects your application<br>information.<br>2. Enter contact<br>information.<br>3. File sensitive<br>relationships<br>4. Sign agreements.                                                                                                    |

### **Prerequisites for Joining HCPN**

Before applying to join HCPN, you need to prepare the information required for authentication.

### Business Information

The business information mainly includes the basic information, registered address, and detailed information of your company.

Please provide the following basic information based on your company's business license: company name, business registration number/license number, and tax identification number. Also, provide the registered address and detailed information of your company, including the state/province, city, detailed address, and company phone/email.

Provide the English company name from the business license. If there is no English company name, fill in the company name in the local language. The company name must be the same as that used in the registration credential file (including special characters and letters).

### • Contact Information

Enter the name and contact information of the person who is engaged in Huawei Cloud businesses.

### • Sensitive Relationships

Please conduct a preliminary check to determine if any employees have any sensitive relationships with Huawei.

Partners shall not allow those who currently work at Huawei or their family members to have a stake in their company. In the event that a Huawei employee or his/her immediate family member(s) works for a Partner, or acts as an employee, consultant, board member, executive, or shareholder of the Partner, the Partner shall report such situations to Huawei immediately.

### **Registering and Joining HCPN**

- Step 1 Go to the Huawei Cloud official website.
- **Step 2** Choose **Partners** > **Become a Partner** in the menu on the top.
- **Step 3** On the displayed page, click **Partner Center**.

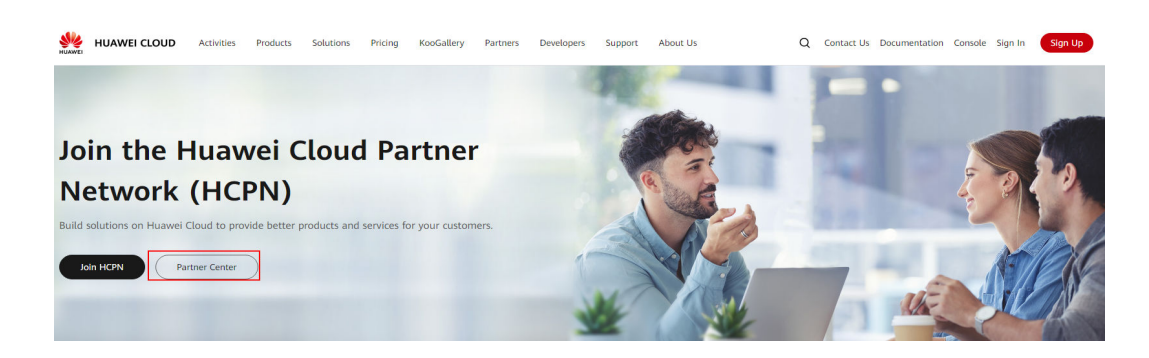

**Step 4** Use your partner account to log in to Partner Center.

• Fill in the business information and click **Next** on the displayed page.

| Fill in Business Information                                                          | 2 Specify Contact Info                                                                                                    | - 3 Sensitive Rel                                                                                   | ationship Filing 4                 | Sign Agreement                                   |           |
|---------------------------------------------------------------------------------------|----------------------------------------------------------------------------------------------------|----------------------------------------------------------------------------------------------------|------------------------------------|--------------------------------------------------|-----------|
| Operation guides: Joining     FAQs: What Is Tax Identit     Application for Joining H | g HCPN<br>filcation Number? What is the Difference Between T<br>CPN?                                                                                                    | ax Identification Numbe                                                                             | r and Business License Registratic | on Number?, How Do I Check the Review Status for | My        |
| Basic Information                                                                     |                                                                                                    |                                                                                                    |                                    |                                                  |           |
| Company Name                                                                          | Enter the full name of your company.                                                                                                    | 0                                                                                                   | Country/Region                     | Hong Kong SAR, China HK ⑦                        |           |
| Business License<br>Registration No.                                                  | Name on the business license                                                                                                    |                                                                                                    | ★ Tax Identification Number        | Enter the tax identification number of your cr   | 0         |
| Registration Credential                                                               | Upload                                                                                                    |                                                                                                    | * Payment Currency                 | ×                                                | 0         |
| File                                                                                  | Only a BMP, JPG, JPEG, PNG, GIF, TIF, TXT, DC<br>PPTX, ZIP, MSG or PDF file of up to 100 MB o                                                                                                    | DC, DOCX, XLSX, PPT,<br>an be uploaded.                                                             |                                    |                                                  |           |
| Legal Person                                                                          | Enter the name of the legal person.                                                                                                    | ]                                                                                                   | Business Period                    | Select a year.                                   | Long term |
| Registered Address                                                                    | ~                                                                                                    | ]                                                                                                   | ★ City                             | ~                                                |           |
| District/County                                                                       | ~                                                                                                    | ]                                                                                                   | * Address Line 1                   | Street, P.O. box, and company name               |           |
| Address Line 2                                                                        | Apartment, suite, unit, building, floor, etc.                                                                                                    | ]                                                                                                   | * Postal Code                      |                                                  |           |
| Nore Information                                                                      |                                                                                                    |                                                                                                    |                                    |                                                  |           |
| * Telephone                                                                           | Enter the company phone number.                                                                                                    | ]                                                                                                   | * Email                            | Enter an email.                                  |           |
| Company Website                                                                       | Enter the website address of the company.                                                                                                    | ]                                                                                                   | Industry                           | -Select- V                                       |           |
| Company Trademark                                                                     | Upload                                                                                                    |                                                                                                    | Fax                                | Enter the fax number of the company.             |           |
|                                                                                       | Dimension guide: Square shape with a resolu<br>rectangle shape with a resolution of 230 (or<br>PEG, GIF, BMP, or PNG file of up to 20 MB car<br>e name cannot contain the following charact<br>> | ution of 90 x 90 px or<br>less) x 90 px. A JPG, J<br>n be uploaded. The fil<br>vers: 1;?'"@#\$%^&*< |                                    |                                                  |           |
| Company Profile                                                                       | Briefly describe the industry and main busines                                                                                                    | es of the company.                                                                                  |                                    |                                                  |           |
|                                                                                       |                                                                                                    |                                                                                                    |                                    | 0/500 1/                                         |           |

### **NOTE**

- Country/Region: An incorrect registration country/region will affect tax calculation and invoice issuance for your later transactions and cannot be modified once this application is approved. Ensure the country/region specified here is correct. To correct your registration country/region, submit a service ticket.
- Payment Currency: The currency type you set will be used for settlement. To set the currency type, go to Basic Information > Preferences.
- If your company is already a Huawei Cloud partner, you do not need to apply to join HCPN. Instead, you can associate with the company to become a Huawei Cloud partner.

| ill in required info | rmation, and read and accept the agreements. |                    |                                       |
|----------------------|----------------------------------------------|--------------------|---------------------------------------|
| Last Name            |                                              | * First Name       |                                       |
| Position             | -Select V                                    | * Preferred Method | Email O Mobile Phone O Work Phone Fax |
| Email                | Enter an email address.                      | Mobile Phone       | +852(Ho V                             |
| Work Phone           |                                              | Fax                |                                       |
| Work Address         |                                              |                    |                                       |

**Step 5** Specify the contact information and click **Next**.

| Operation guides: J                                            | loining HCPN                                                 |                               |                                   |                                                         |
|----------------------------------------------------------------|--------------------------------------------------------------|-------------------------------|-----------------------------------|---------------------------------------------------------|
| <ul> <li>FAQs: What Is Tax<br/>Application for Join</li> </ul> | Identification Number? What Is the Difference E<br>ing HCPN? | Between Tax Identification Nu | umber and Business License Regist | ration Number?, How Do I Check the Review Status for My |
|                                                                |                                                              |                               |                                   |                                                         |
| ore Information                                                |                                                              |                               |                                   |                                                         |
| Last Name                                                      |                                                              |                               | * First Name                      |                                                         |
|                                                                |                                                              |                               |                                   |                                                         |
| Position                                                       | Select                                                       | ~                             | * Preferred Method                | Email Obbile Phone Office Phone Fax                     |
| Email                                                          | Enter an email address.                                      |                               | Mobile Phone                      | +852(Ho ~                                               |
|                                                                |                                                              |                               | _                                 |                                                         |
| Work Phone                                                     |                                                              |                               | Fax                               |                                                         |
|                                                                |                                                              |                               |                                   |                                                         |

**Step 6** File the sensitive relationship and click **Next**.

| - Operation dulues.                     | Joining HCPN                                                                                                    |
|-----------------------------------------|----------------------------------------------------------------------------------------------------|
| FAQs: What Is Ta<br>Application for Joi | (Identification Number? What is the Difference Between Tax Identification Number and Business License Registration Number?, How Do I Check the Review Status for My<br>into HCPN? |
| Filed Information                       |                                                                                                    |
| According to the Clau                   | se 3.9 in the Code of Conduct for HUAWEI CLOUD Partners, partners shall not allow those who currently work at Huawei or their family members to have a stake in their compar      |
| In the event that a Hu                  | iawei employee or his/her immediate family member(s) works for a Partner, or acts as an employee, consultant, board member, executive, or shareholder of the Partner, the Partr   |
| shall report such situ                  | itions to Huawei immediately.                                                                                                    |
| * File the sensitive re                 |                                                                                                    |
|                                         | lationships with Huawei employees on behalf of your company.                                                                                                    |

**Step 7** Read and agree to the agreement and click **Submit**.

| Fill in Business Information                                      | — 📀 Specify Contact Info ——— 🔗 Sensitive Relationship Filing ——— 4 Sign Agreement                                                                   |
|-------------------------------------------------------------------|----------------------------------------------------------------------------------------------------|
| Operation guides: Joining HCPN                                    |                                                                                                    |
| FAQs: What is Tax Identification<br>Application for Joining HCPN? | Number? What is the Difference Between Tax Identification Number and Business License Registration Number?, How Do I Check the Review Status for My |
|                                                                   |                                                                                                    |
| lease read and agree to                                           | the following agreements:                                                                                                    |
|                                                                   |                                                                                                    |
| I have read and adree to #HUPP                                    | Partner Benavior Regulations) 《Huawei Cloud Partner Network Certification Agreement》                                                                |
| That of the and agree to green                                    |                                                                                                    |
| Previous Submit                                                   | Save Draft Cancel                                                                                                    |

**Step 8** Verify that a message is displayed indicating that you are a Huawei Cloud partner.

| Congratulations. You are a Huawei Cloud partner now.                                                                                                    |
|----------------------------------------------------------------------------------------------------|
| Choose a way you want to cooperate with Huawei Cloud. You can either select a development path and build<br>your competencies and solutions or join the Cloud Solution Provider Program to resell Huawei Cloud<br>products and services. Before selecting a development path or joining a partner program, contact your<br>ecosystem manager to learn more details. |
| Select Development Path Join Cloud Solution Provider Program                                                                                                    |

### ----End

### **Reviewing Applications for Joining HCPN**

 Manual review will be triggered if the system rejects your application for joining HCPN.

| enter                                                                                                    |                                                                                                    |                                                                                                    | ٩                                                                                                    | HCPN Home |
|----------------------------------------------------------------------------------------------------|----------------------------------------------------------------------------------------------------|----------------------------------------------------------------------------------------------------|----------------------------------------------------------------------------------------------------|-----------|
| Your registration application is under re<br>We will complete the review as soon as possible. Thank you for un<br>Cancel Application                                      | eview now.                                                                                                    | Registration Applicati<br>Company Name<br>Logal Person<br>Registered<br>View All                                                                                                    | on Information                                                                                                    |           |
| You may want to:                                                                                                    |                                                                                                    |                                                                                                    |                                                                                                    |           |
| ,                                                                                                    |                                                                                                    |                                                                                                    |                                                                                                    |           |
| View Huawei Cloud Products<br>Huawei alms to build an open, cooperative, and vin-win<br>cloud ecceystem and helps partners quickly integrate into the<br>local ecceystem. | Learn About HCf<br>HCPN includes two co<br>GrowCloud. GoCloud<br>Huawei Cloud capabili<br>services on Huawei Cl<br>expand their customer | PN<br>silaboration frameworks: GoCloud and<br>encourage partners to leverage<br>tites to build products, solutions, and<br>loud. Grow.Cloud helps partners<br>base and grow their sales. | Learn About Partner Training<br>Huawei Cloud provides partners with rich online training<br>courses and a comprehensive training and certification<br>system, helping partners quick grasp cloud service product<br>application knowledge and improve professional technical<br>service capabilities. |           |

- Huawei Cloud will review your application as soon as possible. You can log in to the **Partner Center** to view the review progress.
- If you need to modify the information in a submitted application, cancel the application and modify it before Huawei rejects or approves the application.

| 0                                                                 | Cancel this application? $$                                       | Information |
|-------------------------------------------------------------------|-------------------------------------------------------------------|-------------|
| Your registration application is under re                         | After you cancel it, you can modify the application and submit it | 1           |
| We will complete the review as soon as possible. Thank you for u: | OK Cancel                                                         | 43:53       |
| Cancel Application                                                |                                                                   |             |
|                                                                   |                                                                   |             |

- If your registration application is rejected, modify the application based on the rejection reason and then submit it again.
- Once being enrolled in HCPN, you are not allowed to withdraw from HCPN.

## Learning About and Joining Huawei Cloud Partner Development Paths or Partner Programs

The partner development paths and partner programs are two distinct directions for cooperation. The development paths focus on building your solutions and capabilities, while the partner programs are designed to promote your products and services.

- Partner Development Paths
  - Software Partner Development Path
  - Service Partner Development Path
  - System Integrator Development Path
  - Learning Partner Development Path
  - Distributor Development Path
- Partner Programs
  - Cloud Solution Provider Program
  - Distribution Partner Program (Distributor)
  - KooGallery Seller Program
  - KooGallery Sales Program
  - Partner Competency Program

Before selecting a development path or joining a program based on your business development goals, it is essential to consult and confirm with your ecosystem manager.

## **1.3 Logging In to the Partner Center**

After registering a Huawei Cloud account and joining HCPN, you can log in to Partner Center using the Huawei Cloud account.

### Procedure

Step 1 Go to the homepage of the Huawei Cloud official website.

Step 2 Click Sign In.

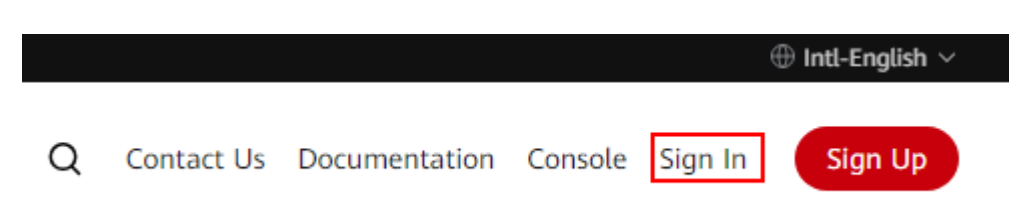

Step 3 Enter your account name and password and click LOG IN.

| HUAWE                                                  | El ID login                                    |
|--------------------------------------------------------|------------------------------------------------|
| Phone/Email/Login ID/HU                                | AWEI CLOUD account name                        |
| Password                                               | Ø                                              |
| LC                                                     | DG IN                                          |
| Register                                               | Forgot password?                               |
| Use Anot                                               | ther Account                                   |
| IAM User   Federated User<br>Huawei Enterprise Partner | Huawei Website Account<br>HUAWEI CLOUD Account |
| Your account and network inform                        | nation will be used to help improve            |

**Step 4** Click **Partner Center** in the drop-down list of your account name in the upper right corner.

----End

# **2** Partner Development Paths

## 2.1 Partner Development Paths

Huawei Cloud provides you with a wide selection of development paths such as Software Partner, Service Partner, and Learning Partner. You can select one or multiple development paths based on your business needs and get started building out your competencies or solutions fast. With these competencies and solutions in hand, you can serve customers better.

### **Partner Development Paths**

Huawei Cloud provides you with the Software Partner, Service Partner, Learning Partner, Distributor, and System Integrator (SI) development paths.

• Software Partner Development Path

Software partners develop applications and optimize software solutions based on Huawei Cloud, migrate existing applications to Huawei Cloud, and conduct joint marketing with Huawei Cloud. In this way, customers can enjoy diverse digital scenario-specific applications and better cloud services, and partners can enjoy profitable and sustainable development.

• Service Partner Development Path

Service partners are focused on the establishment of core service competencies on cloud, such as cloud migration planning, cloud migration implementation, application reconstruction, and service management. Huawei Cloud provides plenty of benefits, such as trainings, technical support, and incentives, for partners to help them quickly build core competencies on Huawei Cloud as well as the sustainable business models and achieve sustainable and high-speed development.

### D NOTE

You must be invited by Huawei Cloud to join the Learning Partner, Distributor, and SI development paths.

• Learning Partner Development Path

The Learning Partner development path is focused on partners' core competencies such as training and course development. Huawei Cloud

provides incentives and benefits for learning partners so that they can build profitable and sustainable business models and enable the Huawei Cloud ecosystem.

Distributor Development Path

Distributors are authorized by Huawei Cloud to sell and deliver Huawei Cloud products and services to end customers through Huawei Cloud resellers.

• System Integrator Development Path

Digital transformation consulting and system integration partners (SIs) focus on core cloud capabilities such as digital transformation consulting, industry solution integration, and continuous customer operations. Huawei Cloud provides a wide selection of benefits for SIs to help them acquire new core competencies and build sustainable business models.

## 2.2 Software Partner Development Path

Software partners develop applications and optimize software solutions based on Huawei Cloud, migrate existing applications to Huawei Cloud, and conduct joint marketing with Huawei Cloud. In this way, customers can enjoy diverse digital scenario-specific applications and better cloud services, and partners can enjoy profitable and sustainable development.

### 2.2.1 Role Selection

After joining HCPN, you can select a development path and obtain according benefits.

### Procedure

- Step 1 Use your account to log in to Huawei Cloud.
- **Step 2** Click **Partner Center** in the drop-down list of your account name in the upper right corner.
- Step 3 Click Select Development Path in the Development Paths Selected area on the Home page displayed by default.

| Development Paths Selected (0)                                       |
|----------------------------------------------------------------------|
|                                                                      |
| Select a path and conduct your businesses as a Huawei Cloud partner. |
| Select Development Path                                              |

**Step 4** Find **Software Partner** on the displayed page and click **Select**.

| Home / Select Development Path                                                                                                    |                                                                                                    |                                                                                                    |                                                                                                    |
|----------------------------------------------------------------------------------------------------|----------------------------------------------------------------------------------------------------|----------------------------------------------------------------------------------------------------|----------------------------------------------------------------------------------------------------|
| Development Path<br>Huawei Cloud provides you with purpose-built development paths to s<br>your business.                                                                         | upport your learning, growth, and business development. You can choos                                       | e one or multiple development paths based on your business needs and r                                     | assily navigate through resources, benefits, and programs relevant for                                                                                                    |
| Select Development Paths There are different development paths available for your choice.                                                                                         |                                                                                                    |                                                                                                    |                                                                                                    |
| Software Partner                                                                                                    | Service Partner                                                                                             | System Integrator                                                                                          | Learning Partner                                                                                                    |
| Partners who develop applications and software solutions<br>based on HUAWEI CLOUD                                                                                                 | Provides cloud migration consulting and implementation,<br>O&M, and managed services based on Huavei Cloud. | Provides customers with digital transformation consulting<br>and system integration based on Huawei Cloud. | Provide training and certification service for Huawei Cloud<br>partners and developers based on Huawei Cloud's core<br>content and certification as well as fundamental<br>technologies. |
| View Details Obtain Training Resources                                                                                                    | Vew Details Obtain Training Resources                                                                       | View Details   Obtain Training Resources                                                                   | View Details   Obtain Training Resources Invitation Only                                                                                                    |
| Distributor<br>Develops resellers, and sells and delivers Huawei Cloud<br>products and services to end customers through the resellers.<br>View Details: Otdan Training Resources |                                                                                                    |                                                                                                    |                                                                                                    |

### D NOTE

There are different development paths and corresponding cooperation programs available for your choice.

**Step 5** Click **OK** on the displayed page.

| me / Select Path                                                                                                    |                                                                                                    |                                                                                                    |
|----------------------------------------------------------------------------------------------------|----------------------------------------------------------------------------------------------------|----------------------------------------------------------------------------------------------------|
|                                                                                                    |                                                                                                    |                                                                                                    |
| Software Partner<br>Develops applications and software solutions based on Huawei Cloud.                                                                       |                                                                                                    |                                                                                                    |
| Partner Journey                                                                                                    |                                                                                                    |                                                                                                    |
| -1)                                                                                                    | -(2)                                                                                                    | -(3)                                                                                                    |
| Palaatian                                                                                                    | Validation                                                                                                    | Differentiation                                                                                                    |
| Selection<br>Apply to become a service partner after joining HCPN and then request either Cloud<br>Software Validation or Advanced Cloud Software Validation. | validation<br>Request Cloud Software Validation (or Advanced Cloud Software Validation). A software that<br>has completed Cloud Software Validation is entitled as Validated Cloud Software, and<br>corresponding benefits will be provided to you. | Unterentation<br>Request Advanced Cloud Software Validation. A software that has completed Advanced<br>Cloud Software Validation is entitled as Advanced Cloud Software, and corresponding<br>benefits will be provided to you. |
|                                                                                                    |                                                                                                    |                                                                                                    |
| Confirmation                                                                                                    |                                                                                                    |                                                                                                    |
| After becoming a software partner, you can enjoy corresponding benefits and resources. In thi                                                                 | s way, you can learn more about Huawei Cloud services and grasp capabilities of refactoring and                                                                                                    | upgrading your applications and software solutions based on Huawei Cloud, laying a solid                                                                                                    |
| foundation for the subsequent Cloud Software Validation or Advanced Cloud Software Validat                                                                    | ion.                                                                                                    |                                                                                                    |
| OK Cancel                                                                                                    |                                                                                                    |                                                                                                    |

### **NOTE**

- If there is an account of your company that has already been used to join the software partner development path, other accounts who want to join this development path must obtain approval from the Huawei Cloud ecosystem manager.
- You cannot join the Cloud Solution Provider Program after joining this development path. Register a new account to join the program.
- **Step 6** Verify that a message, indicating that you have joined the software partner development path, is displayed. Then, click **View Details**, and choose to request role validation.

| Home / Select Path                                                                                                    |                                                                                                    |
|----------------------------------------------------------------------------------------------------|----------------------------------------------------------------------------------------------------|
| Path selected.           Vok have chosen to become a software pather. Complete rive validation and compense) offlerentration as soon as possible to reference the levelance magnetized.           Voke phase | <ul> <li>Benefits         You can obtain according basic benefits after selecting this path to build your own competencies. Your Benefits         Concest         Heaves: Cloud provides you with learning and training resources. Your Resources         Resources         Rev Acidation         Kee Validation         You need to refer to the requirements of role validation and complete the validation as soon as possible. Were Regularements     </li> </ul> |

**Step 7** View the stage you are at now during entire partner journey and check the minimum requirements for role validation.

| a / Details                                                                                                    |                                                                                                    | Switch Path Software Partner                                                                                                    |
|----------------------------------------------------------------------------------------------------|----------------------------------------------------------------------------------------------------|----------------------------------------------------------------------------------------------------|
| ioftware Partner<br>Develops applications and software solutions based on Huawei Cloud.                                                                                                    |                                                                                                    |                                                                                                    |
| antner Journey  Selection  Apply to become a service partner after joining HCPN and then request either Cloud Software Validation or Advanced Cloud Software Validation.                                                                                                    | Validation Respect Cloud Software Validation (or Advanced Cloud Software Validation). A software that has comprised using Software Validation is entitled as Validated Cloud Software, and corresponding benefits will be previded to you. download                                                                                                    | 3<br>Differentiation<br>Request Advanced Cloud Software Weldston. A software that has completed Advanced<br>Cloud Software, and corresponding<br>benefits will be provided to you.                                                                                                    |
| Selection                                                                                                    | » Validation                                                                                                    | >>> Differentiation                                                                                                    |
| Requirements Join HCPN and choose to be a Software Partner.                                                                                                    | Requirements     Solution     The partner has at least one application and software solution that has c                                                                                                    | Requirements     Solution     The partner has at least one application and software solution that has c                                                                                                    |
| ♥ Benetis<br>Toolial; technical documents, competency suite, and best practices ①<br>Tochnical expert support ①<br>Haavei Cloud entil coopons: Up to \$1.000 USD ①<br>Haavei Cloud entil ecourses ①<br>Koolake test points:1000 ①<br>Available seats for trainingst ①<br>HCCDP exam vouchersst ① | Penefit      Total technical documents, competency suite, and best practices     Totalical ensert support     Totalical ensert support     Totalicate support     Totalicate     Totalicate     Totalicate | Penetit      Institut technical documents, competency take, and best practices      Institute technical expert of operation      Institute Could active competer to to \$50,0000 USD ().      Institute Could active competer ().      Institute Could active competer ().      Institu |
| Available Partner Programs KooGallerv Program ①                                                                                                    | Available Partner Programs     KooGaillery Program ①                                                                                                    | Available Partner Programs     KooGaillery Program ()                                                                                                    |

### D NOTE

| Development Paths Selected (1)                                                                               | Select Development Path >           |
|----------------------------------------------------------------------------------------------------|-------------------------------------|
| Software Partner       Selection          C Validation                                                       | <ul> <li>Differentiation</li> </ul> |
| Requirements                                                                                                 |                                     |
| The partner has at least one application and software solution that has completed Cloud Software Validation. |                                     |
|                                                                                                    |                                     |
| View Details Quit                                                                                            |                                     |

- If you have joined the software partner development path by mistake, you can exit the path before role validation.
- You are not allowed to exit the development path if your current account:
  - 1. Has already joined a partner program.
  - 2. Has completed role validation.
  - 3. Has completed competency differentiation certification.
  - 4. Has requested certification for cloud software solutions.
  - 5. Has requested certification for advanced cloud software solutions.
  - 6. Has requested test coupons.
  - 7. Has requested exam vouchers.
  - 8. Has requested Market Development Fund (MDF).
  - 9. Has requested Funding Head (FH).

### ----End

### 2.2.2 Role Validation

After meeting the minimum requirements for role validation, you can request the role validation to obtain according business support and incentives.

### Prerequisites

You have joined the software partner development path.

### Procedure

- Step 1 Use your account to log in to Huawei Cloud.
- **Step 2** Click **Partner Center** in the drop-down list of your account name in the upper right corner.
- **Step 3** View the requirements of role validation for software partners in the **Development Paths Selected** area on the **Home** page.

| evelopment Paths Selected (1)                                                                                | Select Development Path |
|----------------------------------------------------------------------------------------------------|-------------------------|
| Software Partner                                                                                             |                         |
| Selection     Validation                                                                                     | ⊘ Differentiation       |
| 民 Requirements                                                                                               |                         |
| Solution                                                                                                    |                         |
| The partner has at least one application and software solution that has completed Cloud Software Validation. |                         |
|                                                                                                    |                         |
|                                                                                                    |                         |
|                                                                                                    |                         |
|                                                                                                    |                         |
| View Details Quit                                                                                            |                         |
|                                                                                                    |                         |

**Step 4** Fulfill the requirement of the role validation phase.

- If you already have a validated cloud software solution, the system will automatically complete role validation.
- If you do not have a validated cloud software solution, click the requirement The partner has at least one application and software solution that has completed Cloud Software Validation to switch to the Build > Cloud Software Solutions page. Create and certify a cloud software solution. After the cloud software solution has been validated, the system will automatically complete role validation.

| Development Paths Selected (1)                                                                                                    | Select Development Path > |
|----------------------------------------------------------------------------------------------------|---------------------------|
| Software Partner                                                                                                    |                           |
| Selection         Ø Validation                                                                                                    | Differentiation           |
| You have completed Validation, and the benefits you can get are updated. Check out your benefits in the Benefits menu. Complete competency differentiation certification. | ation to unlock more $$   |
| 民 Requirements                                                                                                    |                           |
| Solution                                                                                                    |                           |
| The partner has at least one application and software solution that has completed Advanced Cloud Software Validation.                                                     |                           |
| View Details Quit                                                                                                    |                           |

### **NOTE**

- If other accounts of your company have any application and software solution that passed the Cloud Software Validation, the certification result can be used to meet the requirements of role validation.
- You can choose to **create an advanced cloud software solution**. If this software solution passes Advanced Cloud Software Validation, you can request certification for role validation and competency differentiation.
- After passing the role validation, you can download the certificate on the details page of the software partner development path.
- If you fail the role validation, modify and complete the information based on the failure cause and submit the application again.

----End

## 2.2.3 Competency Differentiation

Competency differentiation enables you to explore more competencies differentiated from others and serve customers better so that you can earn customer trust and win more business opportunities.

### Procedure

- Step 1 Use your account to log in to Huawei Cloud.
- **Step 2** Click **Partner Center** in the drop-down list of your account name in the upper right corner.
- **Step 3** View the requirements of competency differentiation for software partners in the **Development Paths Selected** area on the **Home** page.

| velopment Paths Selected (1)                                        |                                                                                     | Select Development Path                                  |
|---------------------------------------------------------------------|-------------------------------------------------------------------------------------|----------------------------------------------------------|
| Software Partner                                                    |                                                                                     |                                                          |
| Selection                                                           | ─── ⊘ Validation ──                                                                 | Differentiation                                          |
| <ul> <li>You have completed Validation, and the benefits</li> </ul> | you can get are updated. Check out your benefits in the Benefits menu. Complete cor | mpetency differentiation certification to unlock more $$ |
| Requirements                                                        |                                                                                     |                                                          |
| Solution                                                            |                                                                                     |                                                          |
| The partner has at least one application and so                     | ware solution that has completed Advanced Cloud Software Validation.                |                                                          |
|                                                                     |                                                                                     |                                                          |
| View Details Quit                                                   |                                                                                     |                                                          |

**Step 4** Fulfill the requirement of the competency differentiation phase.

- If you already have a validated advanced cloud software solution, the system will automatically complete competency differentiation certification.
- If you do not have a validated advanced cloud software solution, click the requirement The partner has at least one application and software solution that has completed Advanced Cloud Software Validation to switch to the Build > Advanced Cloud Software Solutions page. Create and certify an advanced cloud software solution. After the advanced cloud software solution has been validated, the system will automatically complete competency differentiation certification.

| Development Paths Selected (1)                                                                                              | Select Development Path > |
|----------------------------------------------------------------------------------------------------|---------------------------|
| Software Partner       Selection     Selection                                                                              | O Differentiation         |
| You have completed Differentiation, and the benefits you can get are updated. Check out your benefits in the Benefits menu. | ×                         |
| Requirements                                                                                                    |                           |
| Solution                                                                                                    |                           |
| The partner has at least one application and software solution that has completed Advanced Cloud Software Validation.       |                           |
| View Details Quit                                                                                                    |                           |

### **NOTE**

- If other accounts of your company have any application and software solution that passed the Advanced Cloud Software Validation, the certification result can be used to meet the requirements of competency differentiation.
- After the competency differentiation certification is complete, you can download the certificate on the details page of the software partner development path.
- If you fail the competency differentiation certification, modify and complete the information based on the failure cause and submit the application again.
- **Step 5** Click **View Details** to view the available benefits and partner programs for each stage of the entire partner journey.

| / Details                                                                                                |                                                                                                    | Switch Path Software Partner                                                                                            |
|----------------------------------------------------------------------------------------------------|----------------------------------------------------------------------------------------------------|----------------------------------------------------------------------------------------------------|
| ftware Partner                                                                                           |                                                                                                    |                                                                                                    |
| elops applications and software solutions based on Huawei Cloud.                                         |                                                                                                    |                                                                                                    |
|                                                                                                    |                                                                                                    |                                                                                                    |
| rtner Journey                                                                                            |                                                                                                    |                                                                                                    |
| $\odot$                                                                                                  |                                                                                                    |                                                                                                    |
| Selection<br>Apply to become a service partner after joining HCPN and then request either Cloud Software | Validation<br>Request Cloud Software Validation (or Advanced Cloud Software Validation). A software that                               | Differentiation<br>Request Advanced Cloud Software Validation. A software that has completed Advanced                   |
| Validation or Advanced Cloud Software Validation.                                                        | has completed Cloud Software Validation is entitled as Validated Cloud Software, and<br>corresponding benefits will be provided to you | Cloud Software Validation is entitled as Advanced Cloud Software, and corresponding<br>benefits will be provided to you |
|                                                                                                    |                                                                                                    |                                                                                                    |
|                                                                                                    | download                                                                                                    | download                                                                                                    |
|                                                                                                    |                                                                                                    |                                                                                                    |
|                                                                                                    |                                                                                                    |                                                                                                    |
| velopment path Progress Certification History                                                            |                                                                                                    |                                                                                                    |
| Coloction                                                                                                | Validation                                                                                                    | Differentiation                                                                                                    |
| Selection                                                                                                | Validation                                                                                                    | Diferentiation                                                                                                    |
| Requirements                                                                                             | Requirements                                                                                                    | Requirements                                                                                                    |
| Join HCPN and choose to be a Software Partner.                                                           | Solution                                                                                                    | Solution                                                                                                    |
|                                                                                                    | The partner has at least one application and software solution that has c                                                              | The partner has at least one application and software solution that has c                                               |
|                                                                                                    |                                                                                                    |                                                                                                    |
| Ø Benefits                                                                                               | Benefits                                                                                                    | 🗢 Benefits                                                                                                    |
| Toolkit, technical documents, competency suite, and best practices ①                                     | Toolkit, technical documents, competency suite, and best practices ()                                                                  | Toolkit, technical documents, competency suite, and best practices ()                                                   |
| Technical expert support ①                                                                               | Technical expert support ①                                                                                                    | Technical expert support ①                                                                                              |
| Huawei Cloud test coupons: Up to \$3,000 USD ①                                                           | Huawei Cloud test coupons: Up to \$15,000 USD ()                                                                                       | Huawei Cloud test coupons: Up to \$50,000 USD ()                                                                        |
| Huawei Cloud online courses ①                                                                            | Huawei Cloud online courses ①                                                                                                    | Huawei Cloud online courses ①                                                                                           |
| KooLabs test points:1000 ()                                                                              | KooLabs test points:3,000 ①                                                                                                    | Koolabs test points:5,000 ①                                                                                             |
| Available seats for training:4 ①                                                                         | Available seats for training:8 ①                                                                                                    | Available seats for training:12 ①                                                                                       |
| HCCDP exam vouchers:4 ①                                                                                  | HCCDE exam vouchers:2 ①                                                                                                    | HCCDE exam vouchers:4 ①                                                                                                 |
|                                                                                                    | HCCDP exam vouchers:6 ①                                                                                                    | HCCDP exam vouchers:8 ①                                                                                                 |
|                                                                                                    | Eligible for being searched or displayed in Partner Finder of Huawei Clou ①                                                            | Eligible for being searched or displayed in Partner Finder of Huawei Clou ①                                             |
|                                                                                                    | Partner certificate ①                                                                                                    | Partner certificate ①                                                                                                   |
|                                                                                                    | Cloud software certificate/Advanced cloud software certificate (1)                                                                     | Cloud software certificate/Advanced cloud software certificate ①                                                        |
|                                                                                                    | Market Development Fund (MDF): Up to \$10,000 USD (1)                                                                                  | Eligible for being invited to participate in Huawei Cloud marketing activit ①                                           |
|                                                                                                    |                                                                                                    | Market Development Fund (MDF): Up to \$15,000 USD ()                                                                    |
|                                                                                                    |                                                                                                    | manace consulpriment rund (more), up to a ruporo date 🕤                                                                 |
|                                                                                                    |                                                                                                    |                                                                                                    |
| 罐 Available Partner Programs                                                                             | 畿 Available Partner Programs                                                                                                    | 畿 Available Partner Programs                                                                                            |
| KooGallery Program (i)                                                                                   | KooGallery Program ()                                                                                                    | KooGallery Program ()                                                                                                   |

----End

## 2.3 Service Partner Development Path

Service partners are focused on building core service competencies on cloud, such as cloud migration planning, cloud migration implementation, application refactoring, and managed services. Huawei Cloud provides a wealth of benefits, such as training, technical support, and incentives, to help partners acquire new core competencies on Huawei Cloud faster and ensure that development is fast and sustainable.

### 2.3.1 Role Selection

After joining HCPN, you can select a development path and obtain according benefits.

### Procedure

- **Step 1** Use your account to log in to **Huawei Cloud**.
- **Step 2** Click **Partner Center** in the drop-down list of your account name in the upper right corner.
- Step 3 Click Select Development Path in the Development Paths Selected area on the Home page displayed by default.

| Development Paths Selected (0)                                       |
|----------------------------------------------------------------------|
|                                                                      |
| Select a path and conduct your businesses as a Huawei Cloud partner. |
| Select Development Path                                              |

**Step 4** Find **Service Partner** on the displayed page and click **Select**.

| Home / Select Development Path                                                                                                    |                                                                                                    |                                                                                                    |                                                                                                    |
|----------------------------------------------------------------------------------------------------|----------------------------------------------------------------------------------------------------|----------------------------------------------------------------------------------------------------|----------------------------------------------------------------------------------------------------|
| Development Path<br>Huawei Cloud provides you with purpose-built development paths to su<br>your business.                                                                                              | pport your learning, growth, and business development. You can choose                                                                                                 | e one or multiple development paths based on your business needs and e                                                                                                    | asily navigate through resources, benefits, and programs relevant for                                                                                      |
| Select Development Paths There are different development paths available for your choice.                                                                                                    |                                                                                                    |                                                                                                    |                                                                                                    |
| Software Partner Petrers who develop applications and software solutions based on HUANEI CLOUD View Otabile (Otabin Training Resources                                                                  | Service Partner Provides doud migration consulting and implementation, O&M, and managed services based on Huavei Cloud. Verv Databi, Obtain Training Resources Searct | System Integrator<br>Provides customers with digital transformation consulting and<br>system integration based on Huavei Cloud.<br>View Debits: Obtain Training Resources<br>Invitation Only St | Learning Partner Provides Hauvei Cloud training services for customers, partners, and developers. Wer Detais: Othan Training Resources Institution City SI |
| Distributor<br>Develops resellers, and sells and delivers Huaseei Coud<br>products and services to end customers through the resellers.<br>View Dette: Obtain Training Resources<br>Institution Only ST |                                                                                                    |                                                                                                    |                                                                                                    |

### **NOTE**

There are different development paths and corresponding cooperation programs available for your choice.

**Step 5** Click **OK** on the displayed page.

| Home / Select Path                                                                                                    |                                                                                                    |                                                                                                    |
|----------------------------------------------------------------------------------------------------|----------------------------------------------------------------------------------------------------|----------------------------------------------------------------------------------------------------|
| Service Partner Provides cloud migration consulting and implementation, O&M, and managed services based or                                                                                                    | n Huarwei Cloud.                                                                                                    |                                                                                                    |
| Partner Journey<br>Selection<br>After partner (HCPN, you can apply to become a service patheer and enjoy the according benefits.                                                                                                    | 2<br>Valdation<br>Bocome a Russive Cloud service pather when meeting the related requirements of role<br>validation and obtain is certificate | Offerentiation     In the parale Human October you with scheduled support and benefits to help you     in the parale Human October on meet competition; differentiation requirements through     competency certification, disclated team building, and project practice |
| Confirmation After becoming a service partore, you can enjoy conseponding benefits and resources. In this way, you can learn more about Huawei Cloud services and build core service competencies, such as cloud migration planning and implementation, application refactoring, and managed services, and the statianable business models based on Huawei Cloud, laying a solid foundation for the subsequent Role Validation or Competency Differentiation. CK Cancel |                                                                                                    |                                                                                                    |

### D NOTE

- If there is an account of your company that has already been used to join the service partner development path, you cannot join this development path.
- You cannot join the Cloud Solution Provider Program after joining this development path. Register a new account to join the program.
- **Step 6** Verify that a message, indicating that you have joined the service partner development path, is displayed. Then, click **View Details**, and choose to request role validation.

| Home / Select Path                                                                                                    |                                                                                                    |
|----------------------------------------------------------------------------------------------------|----------------------------------------------------------------------------------------------------|
| Path selected. You have chosen to become a service partner. Completing value and the end of the end service partner. We have chosen to become a service partner. We have become a service partner. Back to Home | Benefits     You can obtain according tasic benefits after selecting this path to build your own competencies. Your Benefits     Wor Resources     Resources     Resources     You read to refer to the requirements of role validation and complete the validation as soon as possible. View Requirements |

**Step 7** View the stage you are at now during entire partner journey and check the minimum requirements for role validation.

| Home / Details                                                                                     |                                                                                                   | Switch Path Service Partner V                                                                              |
|----------------------------------------------------------------------------------------------------|---------------------------------------------------------------------------------------------------|----------------------------------------------------------------------------------------------------|
| Service Partner                                                                                    |                                                                                                   |                                                                                                    |
| Provides cloud migration consulting and implementation, O&M, and managed services based o          | n Huawei Cloud.                                                                                   |                                                                                                    |
|                                                                                                    |                                                                                                   |                                                                                                    |
| Partner Journey                                                                                    |                                                                                                   |                                                                                                    |
|                                                                                                    |                                                                                                   |                                                                                                    |
|                                                                                                    | 2                                                                                                 |                                                                                                    |
| Selection<br>After initian HCPN, you can apply to become a service partner and enjoy the according | Validation<br>Become a Huswei Cloud service partner when meeting the related requirements of role | Differentiation<br>In this phase. Huawei Cloud provides you with advanced support and benefits to belo you |
| benefits.                                                                                          | validation and obtain a certificate.                                                              | stand out in markets. You can meet competency differentiation requirements through                         |
|                                                                                                    |                                                                                                   | competency certification, dedicated team building, and project practice.                                   |
|                                                                                                    | download                                                                                          | download                                                                                                   |
|                                                                                                    |                                                                                                   |                                                                                                    |
|                                                                                                    |                                                                                                   |                                                                                                    |
|                                                                                                    |                                                                                                   |                                                                                                    |
| Development path Progress Certification History                                                    |                                                                                                   |                                                                                                    |
|                                                                                                    |                                                                                                   |                                                                                                    |
| Selection                                                                                          | > Validation >>                                                                                   | Differentiation                                                                                            |
|                                                                                                    |                                                                                                   |                                                                                                    |
| Requirements                                                                                       | Requirements                                                                                      | Requirements                                                                                               |
| Basic requirements                                                                                 | Basic requirements                                                                                | Basic requirements                                                                                         |
| Inin HCDN                                                                                          | Inin HCPN                                                                                         | Inin HCPN                                                                                                  |
| JOILINGEN                                                                                          | JOIN NOPIN                                                                                        | Juintern                                                                                                   |
|                                                                                                    | Personal certification                                                                            | Personal certification                                                                                     |
|                                                                                                    | Number of employees who have earned the certification for Huawei Clo (j) 0/2 $\bigcirc$           | Number of dedicated Huawei Cloud project managers(the project mana () 0/2 🕥                                |
|                                                                                                    | Number of employees who have earned the certification for Huawei Clo (1) 0/2 🕚                    | Number of employees who have earned the certification for Huawei Clo () 0/10 $\odot$                       |
|                                                                                                    | Service cases                                                                                     | Number of employees who have earned the certification for Huawei Clo ① 0/2 ③                               |
|                                                                                                    | Number of projects in cloud professional services over last 12 months (1)                         | Competency certification                                                                                   |
|                                                                                                    |                                                                                                   |                                                                                                    |
|                                                                                                    |                                                                                                   | Number of competency badges obtained for certified competencies(clo () 0/1 ()                              |
|                                                                                                    |                                                                                                   | Service cases                                                                                              |
|                                                                                                    |                                                                                                   | Number of projects in Huawei Cloud professional services over the last ① 2                                 |
|                                                                                                    |                                                                                                   | Business Plan                                                                                              |
|                                                                                                    |                                                                                                   | Business plan (BP):The business plan is approved. ①                                                        |
|                                                                                                    |                                                                                                   |                                                                                                    |
|                                                                                                    |                                                                                                   |                                                                                                    |
| Benefits                                                                                           | Benefits                                                                                          | Benefits                                                                                                   |
| Toolkit, technical documents, competency suite, and best practices ()                              | Toolkit, technical documents, competency suite, and best practices ()                             | Toolkit, technical documents, competency suite, and best practices ()                                      |
| Huawei Cloud online courses ①                                                                      | Huawei Cloud test coupons: Up to \$5,000 USD (1)                                                  | Technical expert support (i)                                                                               |
| Kool abr tert pointr: 1 000 ()                                                                     | Humani Claud coline courses                                                                       | Numuri Cloud text courses: Up to \$10,000 USD                                                              |
|                                                                                                    |                                                                                                   |                                                                                                    |
| Available seats for training: 4 ()                                                                 | KooLabs test points: 3,000 ()                                                                     | Huawei Cloud online courses ()                                                                             |
| HCCDP exam vouchers: 4 ①                                                                           | Available seats for training: 10 ()                                                               | KooLabs test points: 5,000 ()                                                                              |
|                                                                                                    | HCCDE exam vouchers: 2 ①                                                                          | Available seats for training: 18 ①                                                                         |
|                                                                                                    | HCCDP exam vouchers: 8 ①                                                                          | HCCDE exam vouchers: 2 ①                                                                                   |
|                                                                                                    | Partner Certificate ①                                                                             | HCCDP exam vouchers: 16 ①                                                                                  |
|                                                                                                    | Market Development Fund (MDF): Up to \$10,000 USD (1)                                             | Partner Certificate (1)                                                                                    |
|                                                                                                    |                                                                                                   |                                                                                                    |
|                                                                                                    | Eligible for being searched or displayed in Partner Finder of Huawei Clo                          | Market Development Fund (MDF): Up to \$15,000 USD ()                                                       |
|                                                                                                    | Eligible for being invited to participate in Huawei Cloud marketing activi ①                      | Eligible for being searched or displayed in Partner Finder of Huawei Clo ()                                |
|                                                                                                    |                                                                                                   | Eligible for being invited to participate in Huawei Cloud marketing activi ()                              |
|                                                                                                    |                                                                                                   |                                                                                                    |
|                                                                                                    | -                                                                                                 |                                                                                                    |
| Available Partner Programs                                                                         | 😹 Available Partner Programs                                                                      | R Available Partner Programs                                                                               |
| KooGallery Program ()                                                                              | KooGallery Program ()                                                                             | KooGallery Program ()                                                                                      |
|                                                                                                    | Service Partner Commetency Improvement Incentive Program                                          | Service Partner Competency Improvement Incentive Program ()                                                |
|                                                                                                    | eer tree randers een derende understellen unterstelle rochten. (D                                 |                                                                                                    |
#### D NOTE

| Development Paths Selected (1)                                                                                     | Select Development Path > |
|----------------------------------------------------------------------------------------------------|---------------------------|
| Service Partner                                                                                                    | Olifferentiation          |
| 周 Requirements                                                                                                    |                           |
| Basic requirements                                                                                                 |                           |
| Join HCPN                                                                                                    |                           |
| Personal certification                                                                                             |                           |
| Number of employees who have earned the certification for Huawei Cloud Certified Developer Associate (HCCDA) ()    | 0/2 🕥                     |
| Number of employees who have earned the certification for Huawei Cloud Certified Developer Professional (HCCDP) () | 0/2 🕙                     |
| Service cases                                                                                                    |                           |
| Certification Application View Details Quit                                                                        |                           |

- If you have joined the service partner development path by mistake, you can exit the path before role validation.
- You are not allowed to exit the development path if your current account:
  - 1. Has already joined a partner program.
  - 2. Has completed role validation.
  - 3. Has completed competency differentiation certification.
  - 4. Has requested certification for cloud software solutions.
  - 5. Has requested certification for advanced cloud software solutions.
  - 6. Has requested test coupons.
  - 7. Has requested exam vouchers.
  - 8. Has requested MDF.
  - 9. Has requested FH.

----End

### 2.3.2 Role Validation

After meeting the minimum requirements for role validation, you can request the role validation to obtain according business support and incentives.

#### Prerequisites

You have joined the service partner development path.

- Step 1 Use your account to log in to Huawei Cloud.
- **Step 2** Click **Partner Center** in the drop-down list of your account name in the upper right corner.
- **Step 3** View the requirements of role validation for service partners in the **Development Paths Selected** area on the **Home** page.

| Development Paths Selected (1)                                                                                     | Select Development Path > |
|----------------------------------------------------------------------------------------------------|---------------------------|
| Service Partner       Selection                                                                                    | ⊘ Differentiation         |
| 民 Requirements                                                                                                    |                           |
| Basic requirements                                                                                                 |                           |
| Join HCPN                                                                                                    |                           |
| Personal certification                                                                                             |                           |
| Number of employees who have earned the certification for Huawei Cloud Certified Developer Associate (HCCDA) ()    | 0/2 🕓                     |
| Number of employees who have earned the certification for Huawei Cloud Certified Developer Professional (HCCDP) () | 0/2 🕓                     |
| Service cases                                                                                                    |                           |
| Certification Application <u>View Details</u> <u>Quit</u>                                                          |                           |

- 1. Individual certification (HCCDA/HCCDP):
  - Each employee participating in the certification must earn at least one Huawei Cloud developer certification. Higher-level certifications can substitute lower-level ones. The certification criteria for HCCDA, HCCDP, HCCDE, and their sub-business directions are subject to the Huawei Cloud developer certification standards specific to each region.
  - HCCDA: Collect the number of HCCDA and HCIA-Cloud Service certificates.
  - HCCDP: Collect the number of HCCDP and HCIP-Cloud Service Solutions Architect certificates.

When counting the number of certified employees at the International/European website, the following certifications can be additionally included: HCIA-Cloud Service (counted towards HCCDA certification count), HCIP-Cloud Service Solutions Architect (counted towards HCCDP certification count), and HCIE-Cloud Service Solutions Architect (counted towards HCCDE certification count).

- Certificates of a partner's employees can be shared with the partner only after the HUAWEI IDs of the employees have been associated with the partner administrator account. For details, see How Do I Bind an Individual Certificate to a Partner Account?
- **Step 4** Click **Certification Application** after meeting the role validation requirements. In the displayed dialog box, upload required materials and submit them.

| Development Paths Selected (1)                                     | Certification Application Select Development Path                                                                                                    |
|--------------------------------------------------------------------|----------------------------------------------------------------------------------------------------|
| Sarria Bartan                                                      | Ensure that all requirements specified in this phase are met before continuing<br>this operation.                                                                                                  |
| Selection                                                          | The file to be uploaded can be in pdf/doc/docx/ppt/pptv/xlsv/zip format. The maximum size of a single file is 2GB. The file name cannot contain the following special characters: I;?**@#\$%^&*<>] |
| Requirements                                                       | Dedicated Team and Employee Certification                                                                                                    |
| Basic requirements                                                 | * Employment Certificate Upload                                                                                                    |
| Join HCPN Personal certification                                   | Cases Download Template                                                                                                    |
| Number of employees who have earned the certifica                  | * Case File Upload 0/2 🕥                                                                                                    |
| Number of employees who have earned the certifica<br>Service cases | Upload a case material of practice in cloud professional 0/2 O<br>service projects                                                                                                    |
| Certification Application View Details Quit                        | OK Cancel                                                                                                    |

#### D NOTE

- After submitting the case materials, choose **Partner Information** > **Case Management** in the drop-down list of your account name to view the review status and case details.
- After passing the role validation, you can download the certificate on the details page of the service partner development path.
- If you fail the role validation, modify and complete the information based on the failure cause and submit the application again.

----End

# 2.3.3 Competency Differentiation

Competency differentiation enables you to explore more competencies differentiated from others and serve customers better so that you can earn customer trust and win more business opportunities.

- Step 1 Use your account to log in to Huawei Cloud.
- **Step 2** Click **Partner Center** in the drop-down list of your account name in the upper right corner.
- **Step 3** View the requirements of competency differentiation for service partners in the **Development Paths Selected** area on the **Home** page.

| evelopment Paths Selected (1)                                                                                                    | Select Development Path          |
|----------------------------------------------------------------------------------------------------|----------------------------------|
| Service Partner                                                                                                    |                                  |
| ⊘ Selection — ⊘ Validation —                                                                                                    | Differentiation                  |
| You have completed Validation, and the benefits you can get are updated. Check out your benefits in the Benefits menu. Complete competency differentiation of the second second secon | certification to unlock more $$  |
| Personal certification                                                                                                    |                                  |
| Number of dedicated Huawei Cloud project managers(the project managers must have Project Management Professional (PMP), International Project                                                                                                    | Management Asso 🕕 0/2 🕓          |
| Number of employees who have earned the certification for Huawei Cloud Certified Developer Professional (HCCDP) 🕕                                                                                                    | 0/10 🕓                           |
| Number of employees who have earned the certification for Huawei Cloud Certified Developer Expert (HCCDE) ()                                                                                                    | 0/2 🕓                            |
| Competency certification                                                                                                    |                                  |
| Number of competency baddes obtained for certified competencies(cloud migration, database, Ascend Cloud, Al platform, bio data, cloud native, app                                                                                                    | plication modernizat (i) 0/1 (•) |
| Certification Application <u>View Details</u> <u>Quit</u>                                                                                                    |                                  |
|                                                                                                    |                                  |

**Step 4** Fulfill the requirements of the competency differentiation phase.

#### D NOTE

- 1. Individual certifications
  - Number of dedicated Huawei Cloud project managers with Project Management Professional (PMP), International Project Management Association (IPMA) Level C, or Huawei Certified ICT Professional (HCIP) - Project Management certificate or any other equivalent or higher-level certificate. (The eligible certificate types include PMP, IPMA Levels A, B,, and C, and HCIP-PM.)
  - HCCDP: Collect the number of HCCDP and HCIP-Cloud Service Solutions Architect certificates.
  - HCCDE: Collect the number of HCCDE and HCIE-Cloud Service Solutions Architect certificates.
  - Certificates of a partner's employees can be shared with the partner only after the HUAWEI IDs of the employees have been associated with the partner administrator account. For details, see How Do I Bind an Individual Certificate to a Partner Account?
- 2. Competency certification

At least one of the following competencies is required: cloud migration, database, Ascend Cloud, AI platform, big data, cloud native, application modernization, and SAP. Other competencies that can be certified are subject to the valid competencies released by Huawei Cloud.

For details, see **Requesting Competency Certification**.

**Step 5** Click **Certification Application** after meeting the competency differentiation requirements. In the displayed dialog box, upload required materials and submit them.

|                                    | Certification Appli                                            | cation                                                          |                                                       |
|------------------------------------|----------------------------------------------------------------|-----------------------------------------------------------------|-------------------------------------------------------|
|                                    |                                                                |                                                                 |                                                       |
| Development Batha Salaat           | <ol> <li>Ensure that all require<br/>this operation</li> </ol> | ments specified in this phase are met before continuing         | Salact Davelonment Bath                               |
| Development Paths Selection        | uno operation.                                                 |                                                                 | Sciece Development r attray                           |
|                                    | The file to be uploaded can                                    | be in pdf/doc/docx/ppt/pptx/xlsx/zip format. The                |                                                       |
| Service Partner                    | maximum size of a single fil<br>special characters: !;;?'"@#\$ | le is 2GB. The file name cannot contain the following<br>%^&*<> |                                                       |
|                                    |                                                                |                                                                 | Differentiation                                       |
| Selection                          | Dedicated Team and Em                                          | nployee Certification                                           |                                                       |
|                                    | + Employment Certificate                                       | Ipload                                                          |                                                       |
| You have completed validation, and |                                                                |                                                                 | ancy differentiation certification to unlock more 🗸 🗙 |
| Personal certification             | Cases Download                                                 | I Template                                                      |                                                       |
| Number of dedicated Huawei Clouc   | * Case File                                                    | Upload                                                          | ternational Project Management Asso (j) 0/2 🕓         |
| Number of employees who have ea    |                                                                | Linkad two case materials of practices in cloud professional    | 0/10 🕓                                                |
| Number of employees who have ea    |                                                                | service projects                                                | 0/2 🕓                                                 |
| Competency certification           |                                                                |                                                                 |                                                       |
| Number of competency badges obt    | Business Plan Download                                         | 1 Template                                                      | . cloud native. application modernizat (i) 0/1 (i)    |
| Certification Application          | * Business Plan                                                | Upload                                                          |                                                       |
|                                    |                                                                |                                                                 |                                                       |
|                                    |                                                                | OK Cancel                                                       |                                                       |

#### D NOTE

- After submitting the case materials, choose **Partner Information** > **Case Management** in the drop-down list of your account name to view the review status and case details.
- After submitting the business plan, choose Partner Information > Business Plan in the drop-down list of your account name to view the review status and business plan details.
- After the competency differentiation certification is complete, you can download the certificate on the details page of the service partner development path.
- If you fail the competency differentiation certification, modify and complete the information based on the failure cause and submit the application again.

**Step 6** Click **View Details** after the entire journey of the development path certification is complete to view the benefits and certificates available.

| Iome / Details                                                                                                    |                                                                                                    | Switch Path Service Partner                                                                                                    |
|----------------------------------------------------------------------------------------------------|----------------------------------------------------------------------------------------------------|----------------------------------------------------------------------------------------------------|
| Service Partner Provides cloud migration consulting and implementation, OBM, and managed services based                                                                                                    | on Huawei Cloud.                                                                                                    |                                                                                                    |
| Partner Journey  Selection  Arte partner 1994, you can apply to become a service partner and enjoy the according  Development path Progress Certification History  Selection  Requirements Batic requirements Join HCPN |                                                                                                    |                                                                                                    |
| Countient and anonements, comprehency waite, and best practices     Ausured Cloud andire courses     Ausured Cloud andire courses     Ausulable scats for training 4     CCDP exam voucherse 4                          | Penefits      Toolki, technical documents, competency suite, and best practices ①     Auseric Cloud online courses ①     Auseric Cloud online courses ①     Auseric Cloud online courses ①     Auseric Cloud online courses ①     Auseric Cloud online courses ①     Auseric Cloud online courses ①     Auseric Cloud online courses ①     Auseric Cloud online courses ①     Auseric Cloud online courses 2 ①     Auseric Cloud online courses ①     Auseric Cloud online courses ①     Auseric Cloud online courses ①     Auseric Cloud online courses ①     Auseric Cloud online courses ①     Auseric Cloud online courses ①     Auseric Cloud online courses ①     Auseric Cloud online courses ①     Auseric Cloud online courses ①     Auseric Cloud online courses ①     Auseric Cloud online courses ①     Auseric Cloud online courses ①     Auseric Cloud online courses ① | Penefit      Insolut, technical documents, competency subie, and best practices ()      Honizal event support ()      Museue Cloud enter composes Up to \$10.000 USD ()      Museue Cloud enter composes Up to \$10.000 USD ()      Museue Cloud enter composes Up to \$10.000 USD ()      Museue Cloud enter composes Up to \$10.000 USD ()      Museue Nucchers 2 ()      Museue Nucchers 2 ()      Museue Cartificate ()      Museue Cartificate ()      Museue Constitution ()      Museue Developmenter And (MDF): Up to \$15.000 USD ()      Eligible for being searched or displayed in Partner Finder of Huasee Cloud.      Miseue Constitution () |
| Available Partner Programs     KooGalley Program ()                                                                                                    | Available Partner Programs     KooGailery Program ()     Service Partner Competency Improvement Incentive Program ()                                                                                                    | Koodallery Program     O                                                                                                    |

----End

# 2.4 System Integrator Development Path

Digital transformation consulting and system integration partners (SIs) focus on core cloud capabilities such as digital transformation consulting, industry solution integration, and continuous customer operations. Huawei Cloud provides a wide selection of benefits for SIs to help them acquire new core competencies and build business models.

# 2.4.1 Role Selection

#### Prerequisites

You have **joined HCPN** and have been invited by Huawei Cloud to join the SI development path.

#### Procedure

- **Step 1** Find the email containing the invitation link sent from Huawei Cloud.
- **Step 2** Click **here** in the email to go to the login page. **Log in to Partner Center**.

| Dear and an and a second and a second and a second and a second and a second and a second and a second and a se |
|----------------------------------------------------------------------------------------------------|
| HUAWEI CLOUD invites you to join System Integrator. Please click <u>here</u> to join.                           |
| Thank you for using HUAWEI CLOUD.                                                                               |
|                                                                                                    |
| This is an automatically generated email. Please do not reply.                                                  |
|                                                                                                    |
| HUAWEI CLOUD   Grow with Intelligence                                                                           |
| Official website:<br>https://www.huaweicloud.com/intl                                                           |

**Step 3** Click **Select This Path** on the displayed page.

| Huawei Cloud invites you to join the System Integrator. |
|---------------------------------------------------------|
| Your account is eligible to join this development path. |
| Select This Path                                        |
|                                                         |

#### **NOTE**

Join HCPN before you select a development path.

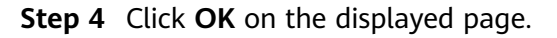

| Home / Select Path                                                                                                    |                                                                                                    |                                                                                                    |
|----------------------------------------------------------------------------------------------------|----------------------------------------------------------------------------------------------------|----------------------------------------------------------------------------------------------------|
| System Integrator (Si)<br>Provides digital transformation consultation and system integration services based on Huavei Cl                                                                                                    | oud                                                                                                    |                                                                                                    |
| Partner Journey                                                                                                    |                                                                                                    |                                                                                                    |
|                                                                                                    | -(2)                                                                                                    | -(3)                                                                                                    |
| Selection                                                                                                    | Validation                                                                                                    | Differentiation                                                                                                    |
| You must be invited to apply to become a system integration partner. In this phase, we provide<br>you with resources such as online learning resources, tools, and platforms to help you meet<br>role validation requirements. | After meeting the related requirements of role validation, you can become a Huavei Cloud SI<br>and can obtain a certificate.                                                                          | In this phase, we provide advanced support and other benefits to help you stand out in the<br>marketplace. Once you meet the requirements of this phase, you will be an official "Huawel<br>Cloud Advanced Cloud SI". |
|                                                                                                    |                                                                                                    |                                                                                                    |
| Invitation to Become an SI Partner                                                                                                    |                                                                                                    |                                                                                                    |
| After joining this development path you will get according resources and benefits so that you cat<br>acquire new core competencies and build business models on Huawei Cloud faster. In this way, y                            | n better understand Huawei Cloud services, master core cloud capabilities, such as digital transfo<br>ou can lay a solid foundation for the subsequent Role Validation or Competency Differentiation. | rmation consulting, industry solution integration, and continuous customer operations, and                                                                                                    |
| OK Cancel                                                                                                    |                                                                                                    |                                                                                                    |
|                                                                                                    |                                                                                                    |                                                                                                    |

You cannot join the Cloud Solution Provider Program after joining this development path. Register a new account to join the program.

**Step 5** A message is displayed indicating that you have successfully joined this path.

| Home / Select Path                                                                                                    |                                                                                                    |
|----------------------------------------------------------------------------------------------------|----------------------------------------------------------------------------------------------------|
| Vou have successfully joined the System Integrator Development Path.<br>View the requirements of the subsequent certifications and complete them as soon as possible.<br>View Detail Back to Home | Benefits     Via can obtain according basic benefits after selecting this path to build your own competencies. View Benefits     Resources     Hussew Cloud provides you with learning and barring resources. View Resources     Resources     Via need to refer to the requirements of role validation and complete the walidation as soon as possible. View Requirements |

**Step 6** Click **View Details** to view the minimum requirements for role validation and competency differentiation.

| ome / Details System Integrator (51) Provides digital transformation consultation and system integration services based on Huavei                                                                                                    | Cloud.                                                                                                    | Switch Path System Integrator (SI) 🗸                                                                                                    |
|----------------------------------------------------------------------------------------------------|----------------------------------------------------------------------------------------------------|----------------------------------------------------------------------------------------------------|
| Partner Journey  Section  To the field of apply to become a system relegation partner. In this place, we grow the two weblicks of the system relegation partner in this place, we grow the two weblicks of the system relevance of the system relevance of the system relevanc | Validation Validation Validation National Statements of nois validation, you can become a Haaveel Cool of Statements of nois validation, you can become a Haaveel Cool of Statements Validation Validation Requirements Hadre on the invitation valuefield Hadre on the business plan and conteness. In the consensus with Haaveel Cloud on the business plan and contenes. In the consensus with Haaveel Cloud on the business plan and contenes. In the consensus with Haaveel Cloud on the business plan and contenes. In the consensus with Haaveel Cloud on the business plan and contenes. In the or e-sales valuefies contification Number of plants offerings built or competence badges obtained () Of () | 3 Differentiation An experimental for the requestered of the potentiat to help you check on a final transmission of the potentiat of the potentiat to help you check on a final transmission. To inferentiation A requiremental Extransmission Extransmission Extransmission Extransmission Concerned employee certification Our of pre-asles solution experts (parts matter and example of one of the potentiat of the logistic matter of the pre-asles solution experts (parts matter and example of one of the logistic matter of the logistic matter of the lo |
| Coulds: technical documents; competency suite, and best practices () Technical expert support () Huawei Coud test cospons: Up to \$1,00005D () Huawei Coud test cospons: Up to \$1,00005D () HCDDP exam vouchers: 10 () Huawei Coud online courses () Koolabs test points:1,000 ()                                                                                                    | Penefits Including Those for Role Selection      Tacklit, tachnical documents, competency unite, and best practices ()      Exchnical expert support ()      Muarei Cloud estit coupons: Up to \$15,000USD ()      Muarei Cloud estit coupons: Up to \$15,000USD ()      Muarei Cloud estit coupons: Up to \$15,000USD ()      Modeb tests for trainings5 ()      Modeb test points: 0,000 ()      Muarei Clovel points: 0,000 ()      Elipible for bining searched or displayed in Partner Finder of Huasei Clou. ()      Elipible for bining invited to participate in Huarei Cloud marketing activit ()                                                                                                    | Penefits Including Those for Role Selection      Toolik, technical documents, competency unite, and best practices ①      Hauseri Cloud entite coupons: Up to \$50,000.050 ①      Hauseri Cloud entine courses ①      Available seats for training110 ①      Hauseri Cloud entine courses ①      Koolable seats for training110 ①      HCCDF eram vouchers: 10 ①      Koolable test points0,000 ①      Partner Certificate ①      Market Development Find (MDF) up to \$80,000.050 ①      Eigbble for being searched or dinployed in Partner Finder of Hauseri Cloud.      Eigbble for being invited to participate in Hauseri Cloud marketing activit                                                                                                    |
| Available Partner Programs KooGallery Program ()                                                                                                    | 🔀 Available Partner Programs<br>KooGallery Program 🕕                                                                                                    | R Available Partner Programs                                                                                                    |

#### D NOTE

| Development Paths Selected (1)                                                                                                    | Select Development Path         | > |
|----------------------------------------------------------------------------------------------------|---------------------------------|---|
| System Integrator (SI)                                                                                                    |                                 |   |
| ⊘ Selection — ♥ Validation —                                                                                                    | O Differentiation               |   |
| Listed in the invitation whitelist                                                                                                    |                                 |   |
| Business Plan                                                                                                    |                                 |   |
| Reach a consensus with Huawei Cloud on the business plan and customer list $\oplus$                                                                |                                 |   |
| Dedicated team and employee certification                                                                                                    |                                 |   |
| Number of pre-sales solution experts (Experts must earn Huawei Cloud Business Professional (HCBP) certification and obtain HCCDP-Solution Architec | ctures certificate or (i) 0/4 🕓 |   |
| Competency building                                                                                                    |                                 |   |
| Number of joint offerings built or competence badges obtained ①                                                                                    | 0/1 🕓                           |   |
| Certification Application View Details Quit                                                                                                    |                                 |   |

- You can choose to exit the path before role validation.
- You are not allowed to exit the development path if your current account:
  - 1. Has already joined a partner program.
  - 2. Has completed role validation.
  - 3. Has completed competency differentiation certification.
  - 4. Has requested certification for cloud software solutions.
  - 5. Has requested certification for advanced cloud software solutions.
  - 6. Has requested test coupons.
  - 7. Has requested exam vouchers.
  - 8. Has requested MDF.
  - 9. Has requested FH.

----End

## 2.4.2 Role Validation

After meeting the minimum requirements for role validation, you can request the role validation to obtain according business support and incentives.

- Step 1 Use your account to log in to Huawei Cloud.
- **Step 2** Click **Partner Center** in the drop-down list of your account name in the upper right corner.
- **Step 3** View the requirements of role validation for SI partners in the **Development Paths Selected** area on the **Home** page.

| Development Paths Selected (1)                                                                                                    | Select Development Path             | > |
|----------------------------------------------------------------------------------------------------|-------------------------------------|---|
| System Integrator (SI)                                                                                                    |                                     |   |
| Selection Validation                                                                                                    | Differentiation                     |   |
| Listed in the invitation whitelist                                                                                                    |                                     |   |
| Business Plan                                                                                                    |                                     |   |
| Reach a consensus with Huawei Cloud on the business plan and customer list 🕕                                                                                                    |                                     |   |
| Dedicated team and employee certification                                                                                                    |                                     |   |
| Number of pre-sales solution experts (Experts must earn Huawei Cloud Business Professional (HCBP) certification and obtain HCCDP-Solution Archiver (Cloud Business Professional (HCBP) certification and obtain HCCDP-Solution Archiver (Cloud Business Professional (HCBP) certification and obtain HCCDP-Solution Archiver (Cloud Business Professional (HCBP) certification and obtain HCCDP-Solution Archiver (Cloud Business Professional (HCBP) certification and obtain HCCDP-Solution Archiver (Cloud Business Professional (HCBP) certification and obtain HCCDP-Solution Archiver (Cloud Business Professional (HCBP) certification and obtain HCCDP-Solution Archiver (Cloud Business Professional (HCBP) certification and obtain HCCDP-Solution Archiver (Cloud Business Professional (HCBP) certification and obtain HCCDP-Solution Archiver (Cloud Business Professional (HCBP) certification and obtain HCCDP-Solution Archiver (Cloud Business Professional (HCBP) certification and obtain HCCDP-Solution Archiver (Cloud Business Professional (HCBP) certification and obtain HCCDP-Solution Archiver (HCBP) certification and obtain HCCDP-Solution Archiver (HCBP) certification and obtain HCCDP-Solution Archiver (HCBP) certification and obtain HCCDP-Solution Archiver (HCBP) certification and obtain HCCDP-Solution Archiver (HCBP) certification and obtain HCCDP-Solution Archiver (HCBP) certification and obtain HCCDP-Solution Archiver (HCBP) certification and obtain HCCDP-Solution Archiver (HCBP) certification and obtain HCCDP-Solution Archiver (HCBP) certification and obtain HCCDP-Solution Archiver (HCBP) certification and obtain HCCDP-Solution Archiver (HCBP) certification and obtain HCCDP-Solution Archiver (HCBP) certification and certification and | nitectures certificate or (j) 0/4 🕙 |   |
| Competency building                                                                                                    |                                     |   |
| Number of joint offerings built or competence badges obtained $\textcircled{1}$                                                                                                    | 0/1 🕓                               |   |
| Certification Application <u>View Details</u> <u>Quit</u>                                                                                                    |                                     |   |

- 1. Dedicated team and employee certification
  - Number of pre-sales solution experts (The experts must earn the intermediate certification for business direction and obtain the HCIP or HCCDP certificate.)

The intermediate certification for business direction refers to Huawei Cloud Business Professional (HCBP).

The HCIP or HCCDP certificate refers to the HCIP-Cloud Service Solutions Architect or HCCDP-Solution Architectures certificate.

- Certificates of a partner's employees can be shared with the partner only after the HUAWEI IDs of the employees have been associated with the partner administrator account. For details, see How Do I Bind an Individual Certificate to a Partner Account?
- 2. Competency building
  - The competency building includes joint offering building and competency certification. Partners can apply for role validation with either one joint offering or one competency badge.
  - Joint offering: Partners can request role validation once a Huawei Cloud baseline solution successfully completes the OBP project initiation or a joint operations product is approved through the product selection decision-making process. During identity verification, the baseline solution or joint operations product must have been released. The certification assessment can consider common products available on the International and European websites.
  - The preferred directions for SI partner competency certification include digital transformation consulting and planning, public cloud continuous operations, cloud migration planning and implementation, public cloud O&M, HCS O&M, data management and analysis, database, big data, and AI platform service.
- **Step 4** Click **Certification Application** after meeting the role validation requirements. In the displayed dialog box, upload required materials and submit them.

|                                                                                     | Certification Application                                                                                                    | X                                        |
|-------------------------------------------------------------------------------------|----------------------------------------------------------------------------------------------------|------------------------------------------|
| Development Paths Selected (1                                                       | Ensure that all requirements specified in this phase are met before continuing this operation.                                                                                                    | Select Development Path >                |
| System Integrator (SI)                                                              | The file to be uploaded can be in pdf/doc/docx/ppt/pptx/sisx/zip format. The maximum size of a single file is 2GB. The file name cannot contain the following special characters: I;?"@#\$%^&c*<> | O Differentiation                        |
|                                                                                     | Dedicated Team and Employee Certification Download Template                                                                                                    |                                          |
| Listed in the invitation whitelist Business Plan                                    | * Employment Certificate Upload                                                                                                    |                                          |
| Reach a consensus with Huawei Cloud on                                              | Business Plan Download Template                                                                                                    |                                          |
| Dedicated team and employee certificat<br>Number of pre-sales solution experts (Exp | * Business Plan Upload                                                                                                    | ion Architectures certificate or ① 0/4 ③ |
| Competency building<br>Number of joint offerings built or compete                   | Competency Building Download Template                                                                                                    | 0/1 🛇                                    |
| Certification Application <u>View Det</u>                                           | OK Cancel                                                                                                    |                                          |

- After submitting the business plan, choose **Partner Information** > **Business Plan** in the drop-down list of your account name to view the review status and business plan details.
- Ensure that all requirements listed are met before requesting the validation.
- After passing the role validation, you can download the certificate on the details page of the SI development path.
- If you fail the role validation, modify and complete the information based on the failure cause and submit the application again.
- **Step 5** After role validation is completed, click **View Details** to view the available benefits and the certificate on the path details page.

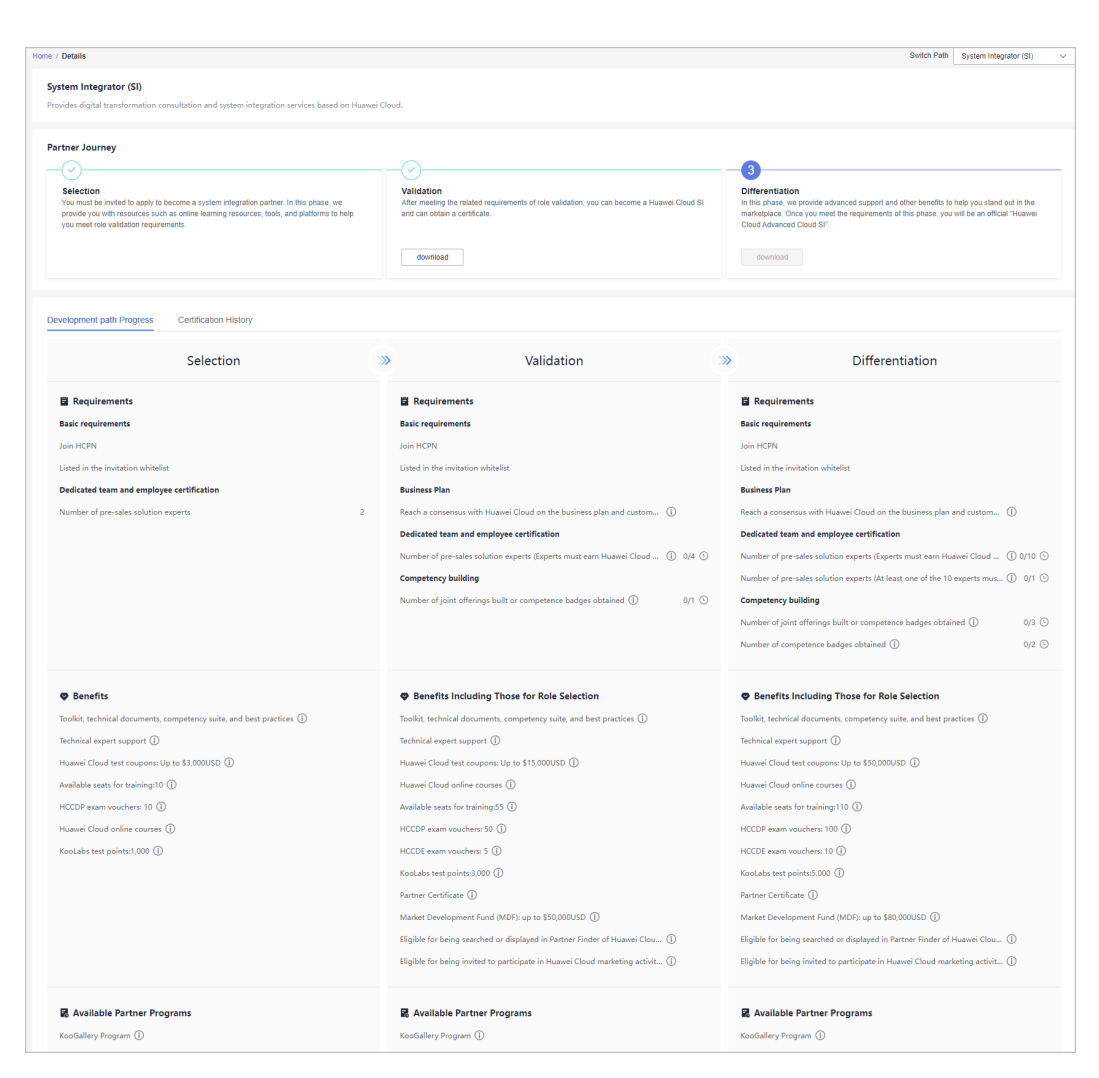

----End

# 2.4.3 Competency Differentiation

Competency differentiation enables you to explore more competencies differentiated from others and serve customers better so that you can earn customer trust and win more business opportunities.

- Step 1 Use your account to log in to Huawei Cloud.
- **Step 2** Click **Partner Center** in the drop-down list of your account name in the upper right corner.
- **Step 3** View the requirements of competency differentiation for SI partners in the **Development Paths Selected** area on the **Home** page.

| Development Paths Selected (1)                                                                                                    | Select Development Path > |
|----------------------------------------------------------------------------------------------------|---------------------------|
| System Integrator (SI)                                                                                                    |                           |
| ⊘ Selection —                                                                                                    | Differentiation           |
| You have completed Validation, and the benefits you can get are updated. Check out your benefits in the Benefits menu. Complete competency differentiation certific | ation to unlock more $$   |
| Dedicated team and employee certification                                                                                                    |                           |
| Number of pre-sales solution experts (Experts must earn Huawei Cloud Business Professional (HCBP) certification and obtain HCCDP-Solution Architectures             | certificate or 🕕 0/10 🕓   |
| Number of pre-sales solution experts (At least one of the 10 experts must earn Huawei Cloud Business Professional (HCBP) certification and obtain HCCDE-            | Solution Archi 🕕 0/1 🕒    |
| Competency building                                                                                                    |                           |
| Number of joint offerings built or competence badges obtained ${igcar O}$                                                                                           | 0/3 🕓                     |
| Number of competence badges obtained ①                                                                                                    | 0/2 🕓                     |
| Certification Application <u>View Details</u> <u>Quit</u>                                                                                                    |                           |

- 1. Dedicated team and employee certification
  - Number of pre-sales solution experts

The experts must earn the intermediate certification for business direction and obtain the HCIP or HCCDP certificate. At least one of them must have the HCIE or HCCDE certificate.

The intermediate certification for business direction refers to Huawei Cloud Business Professional (HCBP).

The HCIP or HCCDP certificate refers to the HCIP-Cloud Service Solutions Architect or HCCDP-Solution Architectures certificate.

The HCIE or HCCDE certificate refers to the HCIE-Cloud Service Solutions Architect or HCCDE-Solution Architectures certificate.

- Certificates of a partner's employees can be shared with the partner only after the HUAWEI IDs of the employees have been associated with the partner administrator account. For details, see How Do I Bind an Individual Certificate to a Partner Account?
- 2. Competency building
  - The competency building includes joint offering building and competency certification. In the competency differentiation phase, partners are required to obtain at least two competency badges.
  - Joint offering: Partners can request role validation once a Huawei Cloud baseline solution successfully completes the OBP project initiation or a joint operations product is approved through the product selection decision-making process. During identity verification, the baseline solution or joint operations product must have been released. The certification assessment can consider common products available on the International and European websites.
  - The preferred directions for SI partner competency certification include digital transformation consulting and planning, public cloud continuous operations, cloud migration planning and implementation, public cloud O&M, HCS O&M, data management and analysis, database, big data, and AI platform service.
- **Step 4** Click **Certification Application** after meeting the competency differentiation requirements. In the displayed dialog box, upload required materials and submit them.

| Development Paths Selected (1)                  | Certification Application                                                                                                    | Select Development Path                     |
|-------------------------------------------------|----------------------------------------------------------------------------------------------------|---------------------------------------------|
|                                                 | Ensure that all requirements specified in this phase are met before continuing<br>this operation.                                                                                                |                                             |
| System Integrator (SI)                          | The file to be uploaded can be in pdf/doc/docx/ppt/pptv/klsx/zip format. The maximum size of a single file is 2GB. The file name cannot contain the following special characters: 1;?"@#\$%^&`<> | Differentiation                             |
| You have completed Validation, and the ben      | Dedicated Team and Employee Certification Download Template                                                                                                    | erentiation certification to unlock more $$ |
| Requirements                                    | * Employment Certificate Upload                                                                                                    |                                             |
| Basic requirements                              | Business Plan Download Template                                                                                                    |                                             |
| Join HCPN<br>Listed in the invitation whitelist | * Business Plan Upload                                                                                                    |                                             |
| Business Plan                                   | Competency Building Download Template                                                                                                    |                                             |
| Certification Application View Deta             | Joint Offerings Upload                                                                                                    |                                             |
|                                                 | OK Cancel                                                                                                    |                                             |

- After submitting the business plan, choose Partner Information > Business Plan in the drop-down list of your account name to view the review status and business plan details.
- After the competency differentiation certification is complete, you can download the certificate on the details page of the SI development path.
- If you fail the competency differentiation certification, modify and complete the information based on the failure cause and submit the application again.
- **Step 5** Click **View Details** after the entire journey of the development path certification is complete to view the benefits and certificates available.

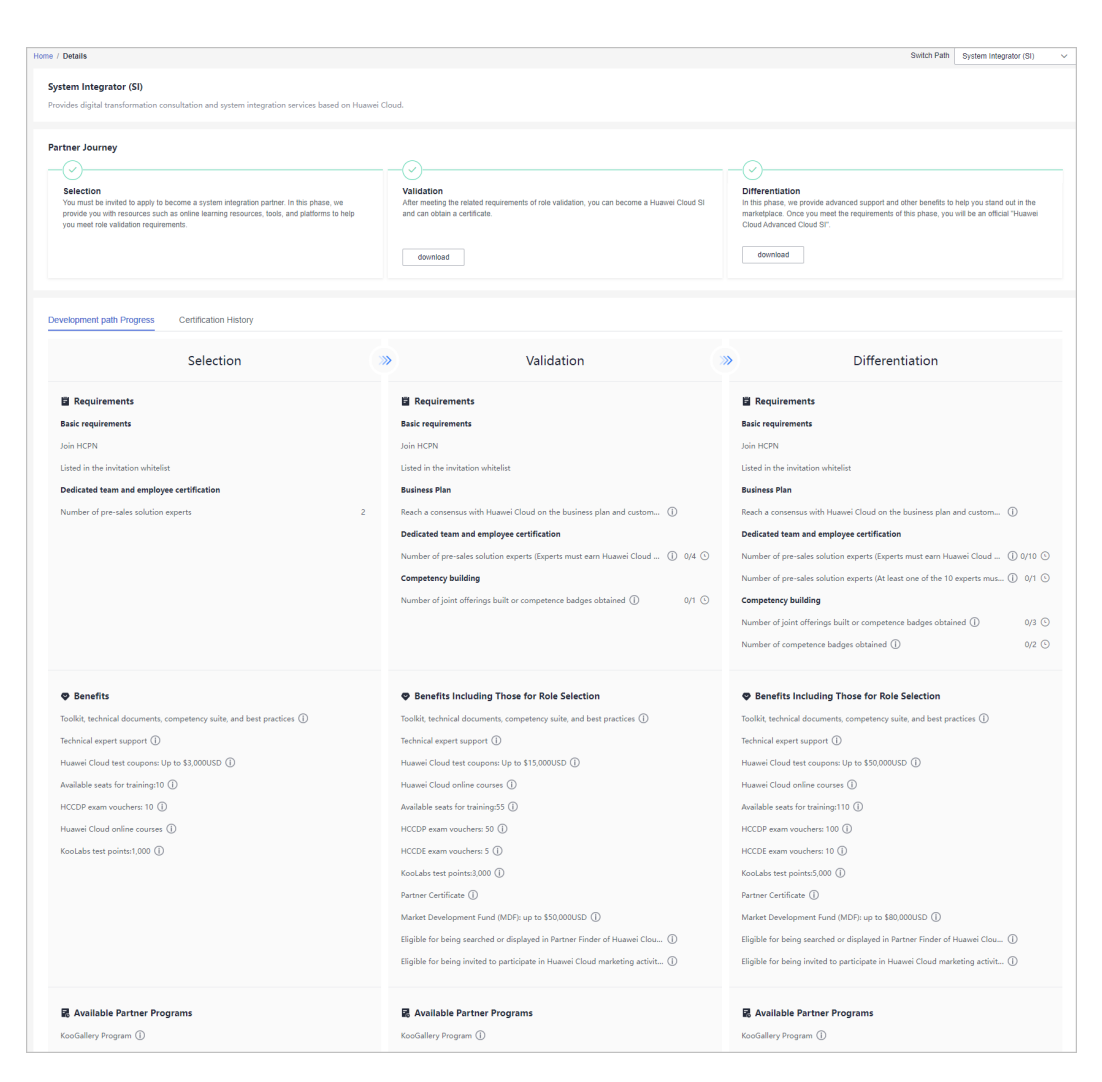

----End

# 2.5 Learning Partner Development Path

The Learning Partner development path is focused on partners' core competencies such as training and course development. Huawei Cloud provides incentives and benefits for learning partners so that they can build profitable and sustainable business models and enable the Huawei Cloud ecosystem.

# 2.5.1 Role Selection

After joining HCPN, you can select a development path and obtain according benefits.

#### Prerequisites

You have registered a Huawei Cloud account and received an invitation from Huawei Cloud for joining the learning partner development path.

- **Step 1** Find the email containing the invitation link sent from Huawei Cloud.
- **Step 2** Click **here** in the email to go to the login page. **Log in to Partner Center**.

| Dear <b>The Real Provide</b> ,                                                                |
|-----------------------------------------------------------------------------------------------|
| HUAWEI CLOUD invites you to join Learning and Empowerment Partner. Please click here to join. |
| Thank you for using HUAWEI CLOUD.                                                             |
|                                                                                               |
| This is an automatically generated email. Please do not reply.                                |
|                                                                                               |
| HUAWEI CLOUD   Grow with Intelligence                                                         |
| Official website:<br>https://www.huaweicloud.com/intl                                         |

**Step 3** Click **Select** on the displayed page.

| Huawei Cloud invites you to become a learning partner.      |
|-------------------------------------------------------------|
| You are eligible to become a Huawei Cloud learning partner. |
| Select                                                      |

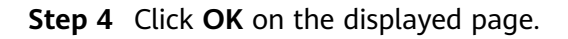

| Home / Select Path                                                                                                 |                                                                                   |                                                                                                    |
|----------------------------------------------------------------------------------------------------|-----------------------------------------------------------------------------------|----------------------------------------------------------------------------------------------------|
| Learning Partner<br>Provide training and certification service for Huawei Cloud partners and developers based on H | uawei Cloud's core content and certification as well as fundamental technologies. |                                                                                                    |
| Partner Journey      Pold sends you an invitation link to invite you to become a Huawei Cloud learning partner.    | Validation<br>Provide required proof materials to complete role validation.       | 3<br>Differentiation<br>Partners can pass the competency differentiation certification by building competencies that<br>ment the requirements of this phase. This helps faster stronger collaboration between the<br>competent learning partners and Hauser Cloud, and to guide learning partners to become part<br>of the Hausei Cloud accorystem enablement services. |
| Confirmation OK Cancel                                                                                             |                                                                                   |                                                                                                    |

You cannot join the Cloud Solution Provider Program after joining this development path. Register a new account to join the program.

**Step 5** Verify that a message, indicating that you have selected the learning partner development path, is displayed.

| Overview / Select Path                                                                                                    |                                                                                                    |
|----------------------------------------------------------------------------------------------------|----------------------------------------------------------------------------------------------------|
| Path selected. You have chosen to become a learning. Complete nor waldation as soon as possible by referring to the relevant requirements. Were Celebra | Benefits     Voc can obtain according basic benefits after selecting this path to build your own competencies. Vew Benefits     Resources     Hauward Cloud provides you with learning and braning resources. Resources     Role Validation     Voc need to refer to the requirements of nois validation and complete the validation as soon as possible. View Requirements |

**Step 6** Click **View Details** to check the minimum requirements for role validation.

| Home / Details                                                                                 |                                                                                   | Switch Path Learning Partner                                                                                                    |
|------------------------------------------------------------------------------------------------|-----------------------------------------------------------------------------------|----------------------------------------------------------------------------------------------------|
| Learning Partner                                                                               |                                                                                   |                                                                                                    |
| Provide training and certification service for Huawei Cloud partners and developers based on H | uawei Cloud's core content and certification as well as fundamental technologies. |                                                                                                    |
|                                                                                                |                                                                                   |                                                                                                    |
| Partner Journey                                                                                |                                                                                   |                                                                                                    |
|                                                                                                | -2                                                                                | 3                                                                                                    |
| Selection                                                                                      | Validation                                                                        | Differentiation                                                                                                    |
| Poin sensis you an initiation link to initia you to become a muawer close reanning partner.    | Provide required proor materials to complete role valuation.                      | meet the requirements of this phase. This helps foster stronger collaboration between the<br>executional learning endman and Liversi (Liver) and the mide learning endman to become |
|                                                                                                |                                                                                   | part of the Huawei Cloud ecosystem enablement services.                                                                                                    |
|                                                                                                | download                                                                          | beoinweb                                                                                                    |
|                                                                                                |                                                                                   |                                                                                                    |
|                                                                                                |                                                                                   |                                                                                                    |
| Development path Progress Certification History                                                |                                                                                   |                                                                                                    |
|                                                                                                |                                                                                   |                                                                                                    |
| Selection                                                                                      | >>>>>>>>>>>>>>>>>>>>>>>>>>>>>>>>>>>>>>                                            | >>>>>>>>>>>>>>>>>>>>>>>>>>>>>>>>>>>>>>                                                                                                    |
|                                                                                                |                                                                                   |                                                                                                    |
| Requirements                                                                                   | Requirements                                                                      | Requirements                                                                                                    |
| Basic requirements                                                                             | Basic requirements                                                                | Basic requirements                                                                                                    |
| Listed in the invitation whitelist                                                             | Listed in the invitation whitelist                                                | Listed in the invitation whitelist                                                                                                    |
| Complete enterprise real-name authentication and join HCPN                                     | Complete enterprise real-name authentication and join HCPN                        | Complete enterprise real-name authentication and join HCPN                                                                                                    |
|                                                                                                | Have at least 2-year experience in training.                                      | Have at least 2-year experience in training.                                                                                                    |
|                                                                                                | Have facilities required for face-to-face and online teaching. ()                 | Have facilities required for face-to-face and online teaching. ①                                                                                                    |
|                                                                                                | Have the ability to deliver training in at least two different languages an       | Have at least 5 training centers or 2 exam centers. (1)                                                                                                    |
|                                                                                                | Dedicated team and employee certification                                         | Develop HCCDP certification coaching courses. () 2                                                                                                    |
|                                                                                                | Dedicated instructors who have earned the instructor certification () 2           | Have the ability to deliver training in at least two different languages an                                                                                                    |
|                                                                                                | Practical training experience ①                                                   | Joint business plan development. The BPs are approved by the Huawei CL $(D)$                                                                                                    |
|                                                                                                |                                                                                   | Dedicated team and employee certification                                                                                                    |
|                                                                                                |                                                                                   | Dedicated instructors who have earned the instructor certification () 10                                                                                                    |
|                                                                                                |                                                                                   | Practical training experience ①                                                                                                    |
|                                                                                                |                                                                                   | Dedicated training management personnel 3                                                                                                    |
|                                                                                                |                                                                                   |                                                                                                    |
| Benefits                                                                                       | Ø Benefits                                                                        | Ø Benefits                                                                                                    |
| Huawei Cloud online courses ①                                                                  | Huawei Cloud online courses ()                                                    | Huawei Cloud online courses (j)                                                                                                    |
| HCCDP exam vouchers: 6 ①                                                                       | HCCDE exam vouchers: 5 ①                                                          | HCCDE exam vouchers: 10 ①                                                                                                    |
| KooLabs test points: 500 ①                                                                     | HCCDP exam vouchers: 20 ①                                                         | HCCDP exam vouchers: 40 ①                                                                                                    |
| Available seats for training: 6 ()                                                             | KooLabs test points: 3,000 ()                                                     | KooLabs test points: 5,000 (j)                                                                                                    |
|                                                                                                | Available seats for training: 25 ①                                                | Available seats for training: 50 ()                                                                                                    |
|                                                                                                | Toolkit, technical documents, competency suite, and best practices ${igla}$       | Toolkit, technical documents, competency suite, and best practices ${iglillllllllllllllllllllllllllllllllll$                                                                        |
|                                                                                                | Partner Certificate ()                                                            | Technical expert support ①                                                                                                    |
|                                                                                                | Eligible for being searched or displayed in Partner Finder of Huawei Clou ①       | Partner Certificate ①                                                                                                    |
|                                                                                                | Eligible for being invited to participate in Huawei Cloud marketing activit ①     | Eligible for being searched or displayed in Partner Finder of Huawei Clou ①                                                                                                    |
|                                                                                                |                                                                                   | Eligible for being invited to participate in Huawei Cloud marketing activit ()                                                                                                    |
|                                                                                                |                                                                                   | Market Development Fund (MDF): up to \$150,000 USD ①                                                                                                    |
|                                                                                                |                                                                                   | Authorization for ecosystem enablement development service or ecosyst ①                                                                                                    |
|                                                                                                |                                                                                   | KooLabs support for ecosystem enablement development service or eco $(\cb]$                                                                                                    |
|                                                                                                |                                                                                   |                                                                                                    |
| R Available Partner Programs                                                                   | R Available Partner Programs                                                      | Available Partner Programs                                                                                                    |
| KooGallery Program ()                                                                          | KooGallery Program ()                                                             | KooGallery Program ()                                                                                                    |

#### D NOTE

| Development Paths Selected (1)                                                                                                    | Select Development Path > |
|----------------------------------------------------------------------------------------------------|---------------------------|
| Learning Partner                                                                                                    |                           |
| ⊘ Selection S Validation                                                                                                    | Oifferentiation           |
| 民 Requirements                                                                                                    |                           |
| Basic requirements                                                                                                    |                           |
| Listed in the invitation whitelist                                                                                                    |                           |
| Complete enterprise real-name authentication and join HCPN                                                                                            |                           |
| Have at least 2-year experience in training.                                                                                                    |                           |
| Have facilities required for face-to-face and online teaching. ( )                                                                                    |                           |
| Have the ability to deliver training in at least two different languages and have at least two training branches in different countries of the region |                           |
| Certification Application                                                                                                    |                           |

- You can choose to exit this path before role validation.
- You are not allowed to exit the development path if your current account:
  - 1. Has already joined a partner program.
  - 2. Has completed role validation.
  - 3. Has completed competency differentiation certification.
  - 4. Has requested certification for cloud software solutions.
  - 5. Has requested certification for advanced cloud software solutions.
  - 6. Has requested test coupons.
  - 7. Has requested exam vouchers.
  - 8. Has requested MDF.
  - 9. Has requested FH.

----End

# 2.5.2 Role Validation

After meeting the minimum requirements for role validation, you can request the role validation to obtain according business support and incentives.

- Step 1 Use your account to log in to Huawei Cloud.
- **Step 2** Click **Partner Center** in the drop-down list of your account name in the upper right corner.
- **Step 3** View the requirements of role validation for learning partners in the **Development Paths Selected** area on the **Home** page.

| Development Paths Selected (1)                                                                                                    | Select Development Path > |
|----------------------------------------------------------------------------------------------------|---------------------------|
| Learning Partner                                                                                                    |                           |
| ⊘ Selection — ● Validation                                                                                                    | ──                        |
| E Requirements                                                                                                    |                           |
| Basic requirements                                                                                                    |                           |
| Listed in the invitation whitelist                                                                                                    |                           |
| Complete enterprise real-name authentication and join HCPN                                                                                            |                           |
| Have at least 2-year experience in training.                                                                                                    |                           |
| Have facilities required for face-to-face and online teaching. (1)                                                                                    |                           |
| Have the ability to deliver training in at least two different languages and have at least two training branches in different countries of the region | n                         |
| Certification Application <u>View Details</u> <u>Quit</u>                                                                                             |                           |

- 1. Basic requirements:
  - Having facilities required for face-to-face and online teaching. (Each authorized training site must have at least one classroom that can accommodate 20 or more trainees.)
  - Having the ability to deliver training in at least two different languages and having at least two training branches in different countries of the region.
- 2. Dedicated team and employee certification
  - Practical training experience: Instructors participating in certification must have experience in explaining project cases in the corresponding technical domain. During the trial training, instructors must explain and analyze project cases in depth.
- **Step 4** Click **Certification Application** after meeting the role validation requirements. In the displayed dialog box, upload required materials and submit them.

| Development Paths Selected (1)                      |                                                                                                    |   | Select Development Path > |
|-----------------------------------------------------|----------------------------------------------------------------------------------------------------|---|---------------------------|
| Learning Partner                                    | Certification Application                                                                                                    | × |                           |
| Selection                                           | Ensure that all requirements specified in this phase are met before continuing this operation.                                                                                                   |   | O Differentiation         |
| Requirements                                        | The file to be uploaded can be in pdf/doc/docx/ppt/pptx/xlsx/zip format. The maximum size of a single file is 2GB. The file name cannot contain the following special characters: Ie?"@#\$%^&e<] |   |                           |
| Basic requirements                                  |                                                                                                    |   |                           |
| Listed in the invitation whitelist                  | Business Plan Download Template                                                                                                    |   |                           |
| Complete enterprise real-name authentication        | * Business Plan Upload                                                                                                    |   |                           |
| Have at least 2-year experience in training.        |                                                                                                    |   |                           |
| Have facilities required for face-to-face and or    |                                                                                                    |   |                           |
| Have the ability to deliver training in at least to | OK Cancel                                                                                                    |   | n                         |
| Certification Application                           | <u></u>                                                                                                    |   |                           |

- After submitting the business plan, choose **Partner Information** > **Business Plan** in the drop-down list of your account name to view the review status and business plan details.
- Ensure that all requirements listed are met before requesting the validation.
- After passing the role validation, you can download the certificate on the details page of the learning partner development path.
- If you fail the role validation, modify and complete the information based on the failure cause and submit the application again.
- **Step 5** After role validation is completed, click **View Details** to view the available benefits and the certificate on the path details page.

| Home / Details                                                                                               |                                                                                   | Switch Path Learning Partner ~                                                                                                    |
|----------------------------------------------------------------------------------------------------|-----------------------------------------------------------------------------------|----------------------------------------------------------------------------------------------------|
| Lorming Partner                                                                                              |                                                                                   |                                                                                                    |
| Learning Partner Provide training and certification service for Huwei Cloud partners and developers based or | Huawei Cloud's core content and certification as well as fundamental technologies |                                                                                                    |
|                                                                                                    |                                                                                   |                                                                                                    |
| Partner Journey                                                                                              |                                                                                   |                                                                                                    |
|                                                                                                    |                                                                                   | 0                                                                                                    |
|                                                                                                    |                                                                                   |                                                                                                    |
| Selection<br>PDM sends you an invitation link to invite you to become a Huawei Cloud learning partner.       | Provide required proof materials to complete role validation.                     | Partners can pass the competency differentiation certification by building competencies that                                                                                        |
|                                                                                                    |                                                                                   | meet the requirements of this phase. This helps foster stronger collaboration between the<br>competent learning partners and Huawei Cloud, and to guide learning partners to become |
|                                                                                                    |                                                                                   | part of the Huawei Cloud ecosystem enablement services.                                                                                                    |
|                                                                                                    | download                                                                          | download                                                                                                    |
|                                                                                                    |                                                                                   |                                                                                                    |
|                                                                                                    |                                                                                   |                                                                                                    |
| Development path Progress Certification History                                                              |                                                                                   |                                                                                                    |
|                                                                                                    |                                                                                   |                                                                                                    |
| Selection                                                                                                    | >>>>>>>>>>>>>>>>>>>>>>>>>>>>>>>>>>>>>>                                            | >>>>>>>>>>>>>>>>>>>>>>>>>>>>>>>>>>>>>>                                                                                                    |
|                                                                                                    |                                                                                   |                                                                                                    |
| Requirements                                                                                                 | Requirements                                                                      | Requirements                                                                                                    |
| Basic requirements                                                                                           | Basic requirements                                                                | Basic requirements                                                                                                    |
| Listed in the invitation whitelist                                                                           | Listed in the invitation whitelist                                                | Listed in the invitation whitelist                                                                                                    |
| Complete enterprise real-name authentication and join HCPN                                                   | Complete enterprise real-name authentication and join HCPN                        | Complete enterprise real-name authentication and join HCPN                                                                                                    |
|                                                                                                    | Have at least 2-year experience in training.                                      | Have at least 2-year experience in training.                                                                                                    |
|                                                                                                    | Have facilities required for face-to-face and online teaching. ①                  | Have facilities required for face-to-face and online teaching. ①                                                                                                    |
|                                                                                                    | Have the ability to deliver training in at least two different languages an       | Have at least 5 training centers or 2 exam centers. ()                                                                                                    |
|                                                                                                    | Dedicated team and employee certification                                         | Develop HCCDP certification coaching courses.                                                                                                    |
|                                                                                                    | Dedicated instructors who have earned the instructor certification (1) 2          | Have the ability to deliver training in at least two different languages an                                                                                                    |
|                                                                                                    | Brastical training amaging (                                                      | loint huriners also development/The RDs are approved by the Hurwei Cl.                                                                                                    |
|                                                                                                    | Fractical canning experience ()                                                   | Dedicated area and analyzed and final the                                                                                                    |
|                                                                                                    |                                                                                   | Dedicated team and employee certification                                                                                                    |
|                                                                                                    |                                                                                   | Dedicated instructors who have earned the instructor certification () 10                                                                                                    |
|                                                                                                    |                                                                                   | Practical training experience (1)                                                                                                    |
|                                                                                                    |                                                                                   | Dedicated training management personnel 3                                                                                                    |
|                                                                                                    |                                                                                   |                                                                                                    |
| Benefits                                                                                                    | Ø Benefits                                                                        | Ø Benefits                                                                                                    |
| Huawei Cloud online courses ()                                                                               | Huawei Cloud online courses ()                                                    | Huawei Cloud online courses ()                                                                                                    |
| HCCDP exam vouchers: 6 (1)                                                                                   | HCCDE exam vouchers: 5 ()                                                         | HCCDE exam vouchers: 10 ()                                                                                                    |
| Koolabs test points: 500 (])                                                                                 | HCCDP exam vouchers: 20 ①                                                         | HCCDP exam vouchers: 40 ①                                                                                                    |
| Available seats for training: 6 ①                                                                            | KooLabs test points: 3,000 ()                                                     | KooLabs test points: 5,000 ()                                                                                                    |
|                                                                                                    | Available seats for training: 25 ①                                                | Available seats for training: 50 ①                                                                                                    |
|                                                                                                    | Toolkit, technical documents, competency suite, and best practices (])            | Toolkit, technical documents, competency suite, and best practices ())                                                                                                    |
|                                                                                                    | Partner Certificate ①                                                             | Technical expert support                                                                                                    |
|                                                                                                    | Elizible for being carerbed or direlayed in Partner Einder of Humuni Clay         | Partner Catificate ()                                                                                                    |
|                                                                                                    | Elisible for being institute to participate in Burguri Cloud exadering article    | Flicible for being rearched or directioned in Bartner Finder of Humani Clay                                                                                                    |
|                                                                                                    | Linghove for seeing invited to participate in Huawer cloud marketing activit ()   | Chigave for owing searched or applayed in Partner Finder or Huawer Clou.                                                                                                    |
|                                                                                                    |                                                                                   | cligible for being invited to participate in Huawei Cloud marketing activit ()                                                                                                    |
|                                                                                                    |                                                                                   | Market Development Fund (MDF): up to \$150,000 USD ()                                                                                                    |
|                                                                                                    |                                                                                   | Authorization for ecosystem enablement development service or ecosyst ①                                                                                                    |
|                                                                                                    |                                                                                   | Koolabs support for ecosystem enablement development service or eco ①                                                                                                    |
|                                                                                                    |                                                                                   |                                                                                                    |
| 🗷 Available Partner Programs                                                                                 | 🗷 Available Partner Programs                                                      | R Available Partner Programs                                                                                                    |
| KooGallery Program ()                                                                                        | KooGallery Program ()                                                             | KooGallery Program ()                                                                                                    |

----End

# 2.5.3 Competency Differentiation

Build competencies that meet the requirements of this phase to complete competency differentiation certification and become part of Huawei Cloud ecosystem enablement services.

#### Procedure

- Step 1 Use your account to log in to Huawei Cloud.
- **Step 2** Click **Partner Center** in the drop-down list of your account name in the upper right corner.
- **Step 3** View the requirements of competency differentiation for learning partners in the **Development Paths Selected** area on the **Home** page.

| evelopment Paths Selected (1)                                                                                                    | Select Development Path                                    |
|----------------------------------------------------------------------------------------------------|------------------------------------------------------------|
| Learning Partner                                                                                                    |                                                            |
| ⊘ Selection                                                                                                    | C Differentiation                                          |
| You have completed Validation, and the benefits you can get are updated. Check out your benefits in the Benefits menu. Complete c | competency differentiation certification to unlock more $$ |
| Requirements                                                                                                    |                                                            |
| Basic requirements                                                                                                    |                                                            |
| Listed in the invitation whitelist                                                                                                |                                                            |
| Complete enterprise real-name authentication and join HCPN                                                                        |                                                            |
| Have at least 2-year experience in training.                                                                                      |                                                            |
| and the second second second second second second second second second second second second second second second                  |                                                            |
| Certification Application <u>View Details</u> <u>Quit</u>                                                                         |                                                            |
|                                                                                                    |                                                            |

#### 

- 1. Basic requirements:
  - Having facilities required for face-to-face and online teaching. (Each authorized training site must have at least one classroom that can accommodate 20 or more trainees.)
  - Having at least 5 training centers or 2 exam centers: Training centers or exam centers must have industry-recognized qualifications (such as VUE exam centers or vendor-authorized training sites) to support capability development and certification of Huawei Cloud partners and developers. In addition, partners must reach a consensus with Huawei Cloud on business plans. The exam center must have at least one exam certification IT platform and at least one exam delivery team to provide exam services related to Huawei Cloud certifications, including ecosystem exam center construction, platform interconnection, exam position management, exam invigilation service, and certificate management.
  - Developing HCCDP certification coaching courses: The course development must comply with *Huawei Cloud Developer Cooperation Content Development Process* and get approval from Huawei Cloud.
  - Having the ability to deliver training in at least two different languages and having at least two training branches in different countries of the region.
- 2. Dedicated team and employee certification
  - Joint business plan development The business plan content includes but is not limited to the following:
    - (1) Vision and three-year business objective of cooperation with Huawei Cloud

(2) Offering roadmap planning based on Huawei Cloud ecosystem enablement and certification development services

 Practical training experience: Instructors participating in certification must have experience in explaining project cases in the corresponding technical domain. During the trial training, instructors must explain and analyze project cases in depth. **Step 4** Click **Certification Application** after meeting the competency differentiation requirements. In the displayed dialog box, upload required materials and submit them.

| Development Paths Selected (1)                        |                                                                                                    | Select Development Path >              |
|-------------------------------------------------------|----------------------------------------------------------------------------------------------------|----------------------------------------|
| Lumin Paters                                          | Certification Application X                                                                                                    |                                        |
| Selection                                             | Ensure that all requirements specified in this phase are met before continuing<br>this operation.                                                                                                    | Differentiation                        |
| You have completed Validation, and the benefits       | The file to be uploaded can be in pdf/doc/docx/ppt/ptx/xlsx/zip format. The<br>maximum size of a single file is 2GB. The file name cannot contain the following<br>special characters: h;?*@#\$%^&t*<> | lation certification to unlock more $$ |
| Requirements                                          | Business Plan Download Template                                                                                                    |                                        |
| Basic requirements Listed in the invitation whitelist | * Business Plan Upload                                                                                                    |                                        |
| Complete enterprise real-name authentication a        |                                                                                                    |                                        |
| Have at least 2-year experience in training.          | OK Cancel                                                                                                    |                                        |

#### **NOTE**

- After submitting the business plan, choose Partner Information > Business Plan in the drop-down list of your account name to view the review status and business plan details.
- After the competency differentiation certification is complete, you can download the certificate on the details page of this path.
- If you fail the competency differentiation certification, modify and complete the information based on the failure cause and submit the application again.
- **Step 5** Click **View Details** after the entire journey of the development path certification is complete to view the benefits and certificates available.

| Home / Details                                                                                                    |                                                                                                    | Switch Path Learning Partner V                                                                                                    |
|----------------------------------------------------------------------------------------------------|----------------------------------------------------------------------------------------------------|----------------------------------------------------------------------------------------------------|
| Learning Partner Provide training and certification service for Huawei Cloud partners and developers based on                                                                                                    | Huawei Cloud's core content and certification as well as fundamental technologies.                                                                                                    |                                                                                                    |
| Pertner Journey  Section  Profile and spectral methods link to indee you to become a Hawsei Coud learning partner.  Development path Progres Certification History  Selection  Requirements Back requirements Listed in the invitation subfield: Complete enterprise real-name authentication and join HCPN |                                                                                                    | Differentiation     Section     Section     S |
| ♥ Benefits<br>Huavoil Cloud online courses ()<br>HCCDP evan wouherse 6 ()<br>Koolales test points: 500 ()<br>Available seats for training: 6 ()                                                                                                    | Benefits      Huserei Cloud online courses ()      HCCDF exem vouchers 5 ()      HCCDP exem vouchers 20 ()      McColes test points: 100 ()      Available seast for training: 21 ()      Monte test for training: 21 ()      Golds, testhriad documents, competency suite, and best practices ()      Hartner Certificate ()      English for bining invited to participate in Huserei Cloud marketing activit () | Penerfit      Hausei Cloud onfine courses ()      HCCDF seam vachers: 10 ()      HCCDF seam vachers: 20 ()      HCCDF seam vachers: 20 ()      Available seats for taining: 30 ()      Available seats for taining: 30 ()      Available seats for taining: 30 ()      Rothord adcounterts: competency suite, and best practices ()      Horter Certificate ()      Eighbe for being searched or displayed in Partner Finder of Hausei Clou()      Highbe for being searched or displayed in Partner Finder of Hausei Clou()      Harter Certificate ()      Horter Certificate ()      Authorization for ecosystem enablement development service or ecosyst()      Kotalable support for ecosystem enablement development service or eco()                                                                                                    |
| Available Partner Programs     KooGallery Program ①                                                                                                    | Available Partner Programs KooGallery Program ①                                                                                                    | Available Partner Programs KooGallery Program ()                                                                                                    |

----End

# 2.6 Distributor Development Path

After joining HCPN, you can select a development path and obtain according benefits.

#### Prerequisites

You have joined HCPN and received the invitation from Huawei Cloud for joining the Distributor Development Path.

#### Procedure

**Step 1** Find the email containing the invitation link sent from Huawei Cloud.

**Step 2** Click **here** in the email to go to the login page. **Log in to Partner Center**.

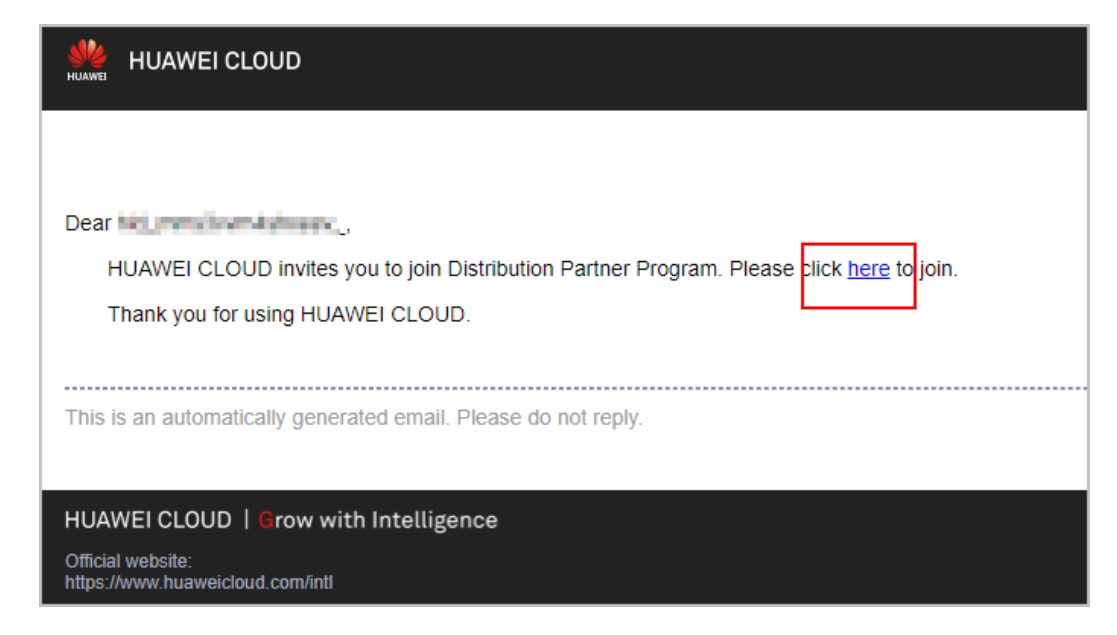

**Step 3** Click **Select Path** in the **Select Distributor Development Path** area on the displayed page.

| Apply to Become a Huawei Cloud Di                                          | stributor                                                     |                                                                                                    |  |
|----------------------------------------------------------------------------|---------------------------------------------------------------|----------------------------------------------------------------------------------------------------|--|
|                                                                            | Huawei Cloud invites you<br>You are eligible for select the D | to become a distributor.                                                                                                    |  |
| Procedure<br>① Join HCPN<br>Join HCPN to become a Huawei Cloud<br>partner. | - ② Select Distributor Development                            | <ul> <li>Join Distribution Partner Progr –<br/>Choose to join the Distribution Partner<br/>Program (Distributor) and submit an<br/>application.</li> <li>Join Program</li> </ul> |  |

**Step 4** Click **OK** on the displayed page.

| Home / Select Path                                                                                                  |                                                                                              |                                                                                                    |
|----------------------------------------------------------------------------------------------------|----------------------------------------------------------------------------------------------|----------------------------------------------------------------------------------------------------|
| Distributor<br>Develops resellers, and sells and delivers Huawei Cloud products and services to end customers       | through the resellers.                                                                       |                                                                                                    |
| Pattner Journey                                                                                                    |                                                                                              | 3 Distribute Huawei Cloud Set and shrive Huawei Cloud products and services to and outcomers through Huawei Cloud receilers and othan according incentives. |
| Confirmation A Huavel Cloud distributor develops and associates with Huavel Cloud resellers to grow Huave OK Cancel | Coud ecosystem and sells and delivers Huawei Cloud products and services to end customers th | rough the resellers.                                                                                                    |

**Step 5** A message indicating that you have selected the Distributor Development Path is displayed. Click **Join Distribution Partner Program (Distributor)**.

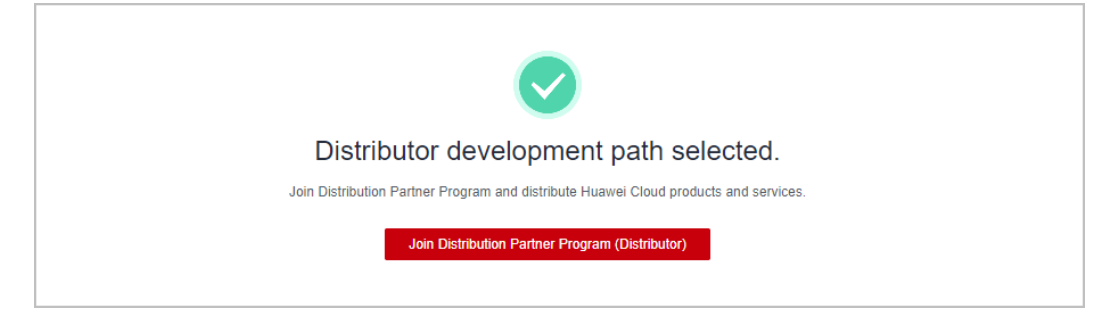

You must link your email address before joining the program.

**Step 6** After joining the partner program, you will become a Huawei Cloud distributor and can get started to sell and deliver Huawei Cloud products and services through resellers.

----End

# 2.7 Requesting Annual Review for Partner Development Path Certification

After the launch of the annual review for partner development path certification in 2024, you must submit your request before the specified date in Partner Center.

#### **NOTE**

The annual review will be initiated for the following development paths in 2024:

- Service partner development path: partners who have completed role validation and competency differentiation certification
- Learning partner development path: partners who have completed role validation
- System integrator development path: partners who have completed role validation and competency differentiation certification

- Step 1 Use your account to log in to Huawei Cloud.
- **Step 2** Click **Partner Center** in the drop-down list of your account name in the upper right corner.
- Step 3 In the Development Paths Selected area on the Home page, for the development paths which the annual review has been initiated for, click Request Annual Review after confirming that all requirements specified are met.

| Development Paths Selected (3)                                                                    |                                                                                                    | Select Development Path >                                                                                                    |
|---------------------------------------------------------------------------------------------------|----------------------------------------------------------------------------------------------------|----------------------------------------------------------------------------------------------------|
| Software Partner                                                                                  | Service Partner                                                                                                    | Learning Partner           Selection                                                                                                    |
| <ul> <li>You have completed Differentiation, and the </li> <li>X</li> <li>Requirements</li> </ul> | The 2024 annual review of development path<br>certification has been initiated. Please apply for the<br>review before December 23, 2024. | <ul> <li>You have completed Validation, and the ben V ×</li> <li>Requirements</li> </ul>                                                                                                   |
| Solution At least one application and sof 1/1 🥥                                                   | Requirements  Dedicated Team and Employee Certification  Number of dedicated Huawei Cloud pr  2                                          | Basic Requirements         At least two years of experience in trai       ①         Available facilities for face-to-face and       ①         Joint business plan development. The       ① |
| View Details Quit                                                                                 | Request Annual Review View Details                                                                                                    | Team and Certified Instructors View Details Quit                                                                                                    |

Step 4 In the dialog box that is displayed, upload required materials and click OK.

|                                                                        |                                                               | Request Annual Review                                                                                                    |
|------------------------------------------------------------------------|---------------------------------------------------------------|----------------------------------------------------------------------------------------------------|
| Development Paths Selected (3)                                         |                                                               | Ensure that all requirements specified in this phase are met before continuing<br>this operation.                                                                                                    |
| Software Partner                                                       | Service Partner                                               | The file to be uploaded can be in pdf/doc/docx/ppt/pptx/klsx/zip format. The<br>maximum size of a single file is 50 MB. The file name cannot contain the following<br>special characters: \;?**@#\$%^&*<> |
| $\oslash$ Selection — $\oslash$ Validation — $\oslash$ Differentiation | $\oslash$ Selection — $\oslash$ Validati                      | Dedicated Team and Employee Certification                                                                                                    |
| 🥏 You have completed Differentiation, and the $ \checkmark  \times$    | The 2024 annual review of d                                   | * Employment Certificate Upload                                                                                                    |
| Requirements                                                           | certification has been initiate<br>review before December 23, | Cases Download Template                                                                                                    |
| Solution At least one application and sof 1/1 📀                        | Requirements  Dedicated Team and Employe                      | ★ Case File Upload five case materials of practices in cloud professional service projects                                                                                                    |
|                                                                        | Number of dedicated Huawei C<br>Number of employees who earr  | Business Plan Download Template                                                                                                    |
| View Details Quit                                                      | Request Annual Review                                         | * Business Plan Upload                                                                                                    |
|                                                                        |                                                               | OK Cancel                                                                                                    |

# **Step 5** The status changes to **In progress** after the annual review request has been submitted.

#### **NOTE**

The review result will be released around the end of January 2025.

If you need to make any changes to your certification materials during the review process, please click **Modify Materials**. The deadline for modifying the materials is subject to the time specified in Partner Center.

**Step 6** Click **View Details** for the development path which you have submitted an annual review request for.

| Development Paths Selected (3)                               |                                                                                              | Select Development Path >                                                                                                    |
|--------------------------------------------------------------|----------------------------------------------------------------------------------------------|----------------------------------------------------------------------------------------------------|
| Software Partner  Selection —  Validation —  Differentiation | Service Partner          Selection       · · · · · · · · · · · · · · · · · · ·               | Learning Partner     Selection     Oralidation     Validation                                                                                                    |
| Requirements                                                 | certification has been initiated. Please apply for the review before December 23, 2024.      | Requirements                                                                                                    |
| Solution At least one application and sof 1/1 📀              | Requirements Dedicated Team and Employee Certification Number of dedicated Huawei Cloud pr 2 | Basic Requirements         At least two years of experience in trai         Available facilities for face-to-face and         Joint business plan development. The |
| View Details Quit                                            | In Progress Modify Materials View Details                                                    | Team and Certified Instructors <u>View Details</u> <u>Quit</u>                                                                                                    |

**Step 7** Check the review progress and the uploaded materials on the **Certification History** tab page of the development path details.

| Home / Details                                                                                             |                         |                    |         |                                                                                                    | Switch Path Service Partner +                 |
|----------------------------------------------------------------------------------------------------|-------------------------|--------------------|---------|----------------------------------------------------------------------------------------------------|-----------------------------------------------|
| Service Partner Provides cloud migration consulting and implementation, O&M, and managed services based on | View Certification Mate | rials              | ×       |                                                                                                    |                                               |
|                                                                                                    | Material Name File      |                    | - 1     |                                                                                                    |                                               |
| Partner Journey                                                                                            | Employment Certificate  | A dest.            | - 1     |                                                                                                    |                                               |
| Selection                                                                                                  | Case File               |                    |         |                                                                                                    |                                               |
| After joining HCPN, you can apply to become a service partner and enjoy the according<br>benefits.         | Business Plan           |                    |         | In this phase, Huawei Cloud provides you with advanced support and benefits to help you<br>stand out in markets. You can meet competency differentiation requirements through |                                               |
|                                                                                                    |                         |                    | _       | download                                                                                                    | e a cam conservy, and project produce.        |
| Development path Progress Cetrification History                                                            |                         |                    |         |                                                                                                    |                                               |
| Certification time Phase Certi                                                                             | tification Type (?)     | Status             | Comment |                                                                                                    | Operation                                     |
| Dec 02, 2024 11:46:56 Differentiation Annu                                                                 | ual review              | Under verification |         |                                                                                                    | View Certification Materials Modify Materials |
| May 29, 2023 15:39:00 Differentiation Differ                                                               | erentiation             | Certified          | ок      |                                                                                                    | View Certification Materials                  |
| May 29, 2023 15:34:53 Validation Valid                                                                     | dation                  | Certified          | ок      |                                                                                                    | View Certification Materials                  |

----End

#### **Modifying Materials**

During the annual review, Huawei will provide feedback on the modifications required for the review materials via email, in-app messages, or SMS messages. Please make the necessary changes to the annual review materials based on the feedback and resubmit the review request.

**Step 1** After receiving the modification notification, click **View Feedback** in the corresponding development path area.

| Development Paths Selected (3)                                                                                         |                                                                                                    | Select Development Path >                                                                                                    |
|----------------------------------------------------------------------------------------------------|----------------------------------------------------------------------------------------------------|----------------------------------------------------------------------------------------------------|
| Software Partner          Selection       O Inferentiation         You have completed Differentiation, and the       X | Service Partner          Selection       O Validation       O Differentiation         There is feedback for your annual review                                                                                                    | Learning Partner         Selection                                                                                                    |
| Requirements Solution At least one application and sof 1/1                                                             | materials. View Feedback            Requirements        Dedicated Team and Employee Certification ①       Number of dedicated Huawel Cloud pr 2       Number of demolyaces who earn profes 0       2/2       Number of employees who earn profes 0       0       10 | Requirements Basic Requirements At least two years of experience in trai Available facilities for face-to-face and Joint business plan development. The |
| View Details Quit                                                                                                    | In Progress Modify Materials View Details                                                                                                    | Team and Certified Instructors <u>View Details</u> <u>Quit</u>                                                                                          |

**Step 2** In the dialog box that is displayed, check the modification comments provided by Huawei and modify the review materials before the deadline.

| Development Paths Selected (3)              |                             |                                          |          | Select Development Path >                                                                          |
|---------------------------------------------|-----------------------------|------------------------------------------|----------|----------------------------------------------------------------------------------------------------|
| Software Partner                            | Service Partne              | r                                        | Learni   | ng Partner                                                                                         |
| Selection — Ø Validation — Ø Differ         | View Feedback               |                                          | ×        | on ————————————————————————————————————                                                            |
| You have completed Differentiation, and the | VIEW I COUDUCK              |                                          |          | e completed Validation, and the ben $$                                                             |
| Requirements                                | Please modify the annual re | view materials before December 23, 2024. |          | irements                                                                                           |
| Solution                                    | Provided                    | Feedback                                 |          | lirements                                                                                          |
| At least one application and sof            | Dec 02, 2024 11:53:38       | 1.000                                    |          | years of experience in trai ()<br>cilities for face-to-face and ()<br>ess plan development. The () |
| View Details Quit                           | In Progress M               | odify Materials View Details             | View Det | au <sup>c</sup> ertified Instructors<br>alls <u>Quit</u>                                           |

**Step 3** Click **Modify Materials**, supplement the required review materials, and submit them for review.

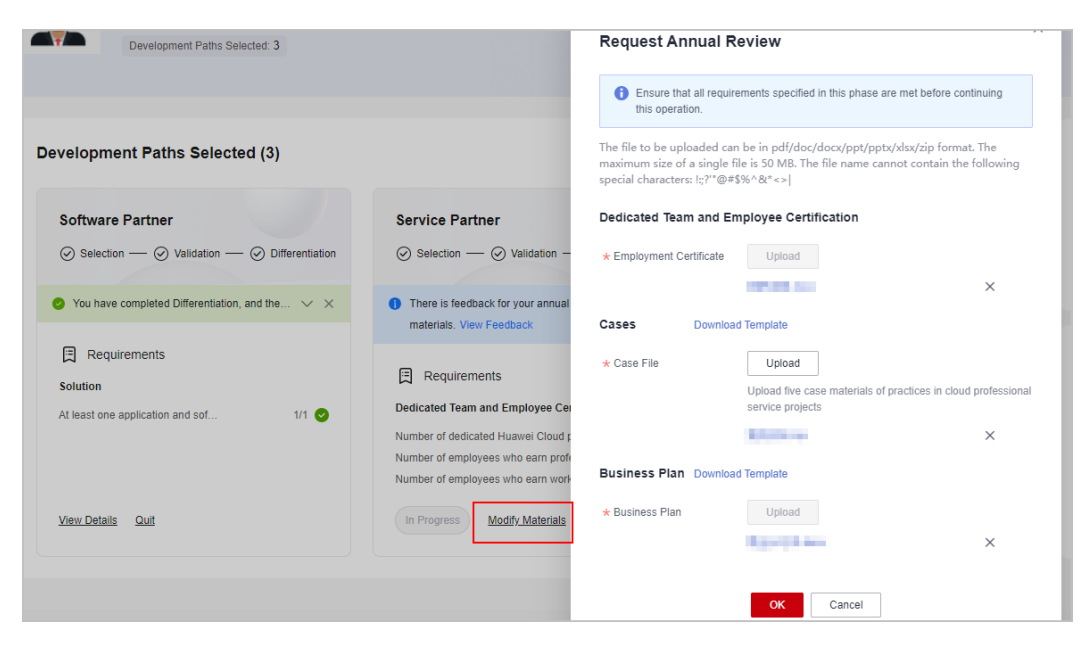

----End

#### **Checking the Annual Review Result**

Around the end of January 2025, Huawei will notify you of the review result through in-app messages, emails, or SMS messages. You can check the annual review result in **Certification History**.

Step 1 In the Development Paths Selected area on the Home page, for the development paths which the annual review has been completed for, click View Details.

| velopment Patris Selected (3)                                          |                                                                                                    | Select Development Par                                                                                                    |
|------------------------------------------------------------------------|----------------------------------------------------------------------------------------------------|----------------------------------------------------------------------------------------------------|
| Software Partner                                                       | Service Partner                                                                                                    | Learning Partner                                                                                                    |
| $\odot$ Selection — $\bigcirc$ Validation — $\bigcirc$ Differentiation | $\bigodot$ Selection — $\bigodot$ Validation — $\bigodot$ Differentiation                                                                                                    | ⊘ Selection — ⊘ Validation                                                                                                    |
| > You have completed Differentiation, and the $$                       | 🥝 You have completed Differentiation, and the $$                                                                                                    | 🥑 You have completed Validation, and the ben $\checkmark$                                                                                                    |
| Requirements                                                           | Requirements                                                                                                    | Requirements                                                                                                    |
| Solution                                                               | Dedicated Team and Employee Certification                                                                                                    | Basic Requirements                                                                                                    |
| At least one application and sof 1/1 📀                                 | Number of dedicated Huawei Cloud pr     2       Number of employees who earn profes     2.12       Number of employees who earn work-l     10/10       Number of employees who earn expert     2.12 | At least two years of experience in trai ①<br>Available facilities for face-to-face and ①<br>Joint business plan development. The ①<br>Team and Certified Instructors |
| View Details Quit                                                      | View Details Quit                                                                                                    | View Details Quit                                                                                                    |

- **Step 2** Check the annual review result in **Certification History** of the development path details.
  - If you pass the annual review, the certification phase of the corresponding development path remains unchanged.

| Home / Details                                                                                                    |                                                |                                                                                                    |                               |                                                                                                    | Switch Path                       | Service Partner 🔹 |  |  |  |  |  |
|----------------------------------------------------------------------------------------------------|------------------------------------------------|----------------------------------------------------------------------------------------------------|-------------------------------|----------------------------------------------------------------------------------------------------|-----------------------------------|-------------------|--|--|--|--|--|
| Service Partner Provides cloud migration consulting and implementation, O&M, and managed services based on Huawei Cloud. |                                                |                                                                                                    |                               |                                                                                                    |                                   |                   |  |  |  |  |  |
| Partner Journey                                                                                                    | scome a service pather and enjoy the according | Validation Under a related requirements of role Validation Under a related requirements of role Validation and obtain a certificate.  downtoad |                               | Concentration  Note: The second provide you with advanced support and terrefits to help you stand out in markets. You can meet competency differentiation requirements through competency certification, dedicated team building, and project practice.  detentiad |                                   |                   |  |  |  |  |  |
| Development path Progress Certification History                                                                          |                                                |                                                                                                    |                               |                                                                                                    |                                   |                   |  |  |  |  |  |
|                                                                                                    | 1 1000                                         | Commonitor type ()                                                                                                    | 00000                         | Commont                                                                                                    | Operation                         |                   |  |  |  |  |  |
| Dec 02, 2024 11:46:56                                                                                                    | Differentiation                                | Annual review                                                                                                    | Certified                     | ок                                                                                                    | View Certification Materials View | ew Feedback       |  |  |  |  |  |
| May 29, 2023 15:39:00                                                                                                    | Differentiation                                | Differentiation                                                                                                    | Certified                     | ок                                                                                                    | View Certification Materials      |                   |  |  |  |  |  |
| May 29, 2023 15:34:53                                                                                                    | Validation                                     | Validation                                                                                                    | <ul> <li>Certified</li> </ul> | ок                                                                                                    | View Certification Materials      |                   |  |  |  |  |  |

• If you have failed to pass the annual review, Huawei will provide review comments, and the certification phase of the corresponding development path will be rolled back to role validation or role selection.

| Home / Details                                                                                                    |                                                                                                    |           |                                                                                                    | Switch Path                       | Service Partner 👻 |  |  |  |  |  |
|----------------------------------------------------------------------------------------------------|----------------------------------------------------------------------------------------------------|-----------|----------------------------------------------------------------------------------------------------|-----------------------------------|-------------------|--|--|--|--|--|
| Service Partner Provides cloud migration consulting and implementation, OBM, and managed services based on Husewi Cloud.          |                                                                                                    |           |                                                                                                    |                                   |                   |  |  |  |  |  |
| Partner Journey  Selection  Alte perspective and apply the according bencents a service partner and enjoy the according benefits. | Variation     Events     Ansator     Advance     Advance     Advance     Advance     Advance     Advance     Advance     Advance     Advance     Advance     Advance     Advance |           | Theremistion     In the phase. Havenet Cloud prevides you with advanced support and benefits to help you     stand auf a market. You can need competency differentiation requirements through     competence victuation, dedicated hean building, and project practice. |                                   |                   |  |  |  |  |  |
| Development path Progress Certification History                                                                                   |                                                                                                    |           |                                                                                                    |                                   |                   |  |  |  |  |  |
| Certification time Phase                                                                                                    | Certification Type ⑦                                                                                                    | Status    | Comment                                                                                                    | Operation                         |                   |  |  |  |  |  |
| Dec 02, 2024 14:47:50 Differentiation                                                                                             | Annual review                                                                                                    | Failed    | 1000000.00000000000                                                                                                    | View Certification Materials View | Feedback          |  |  |  |  |  |
| May 29, 2023 18:19:06 Differentiation                                                                                             | Differentiation                                                                                                    | Certified | OK View Certification Materials                                                                                                    |                                   |                   |  |  |  |  |  |
| May 29, 2023 17:14:16 Validation                                                                                                  | Validation                                                                                                    | Certified | ок                                                                                                    | View Certification Materials      |                   |  |  |  |  |  |

----End

# **3** Partner Programs

# **3.1 Partner Programs**

Huawei Cloud partner programs help you build Huawei Cloud-based business, market and sell your offerings.

#### Types

Huawei Cloud provides partners with the following partner programs: Partner Customer Engagement (PCE), Partner Competency Program, Cloud Solution Provider Program, Distribution Partner Program (Distributor), Distribution Partner Program (Reseller), Carrier Partner Program, KooGallery Sales Program, and KooGallery Seller Program.

• Partner Customer Engagement

Huawei Cloud Partner Customer Engagement (PCE) is a policy framework built by Huawei Cloud to facilitate opportunity sharing between Huawei Cloud and partners. Huawei Cloud provides partners with tools and benefits for sharing opportunities to promote efficient cooperation with partners, help partner achieve business development and success, and accelerate cloud migration for customer services.

• Partner Competency Program

Huawei Cloud Partner Competency Program is intended for global partners, aiming to build a competency certification system for partners and ensure that partners can obtain corresponding returns on their investment in competency development.

• Cloud Solution Provider Program

A cloud solution provider is capable of selling and delivering Huawei Cloud services and solutions to customers and helps Huawei Cloud expand sales by providing value-added and promotion services.

• Distribution Partner Program (Distributor)

Distributors are authorized by Huawei Cloud to sell and deliver Huawei Cloud products and services to end customers through Huawei Cloud resellers. This program is an invitation only program.

• Distribution Partner Program (Reseller)

A Huawei Cloud reseller refers to a partner developed, supported, and managed by a Huawei Cloud distributor and has the pre-sales consulting, sales, and service capabilities. Resellers work with Huawei Cloud to expand the cloud service market and sell Huawei Cloud products and services to end customers.

• Carrier Partner Program

Carrier Partner Program is designed to leverage the strengths of leading global and regional carriers and provide them with a comprehensive and indepth cooperation plan based on Huawei's innovative capabilities in cloud, AI, and 5G. This program helps carriers accelerate their digital transformation and B2B business growth.

KooGallery Seller Program

KooGallery is an online transaction platform established and operated by Huawei Cloud. This program is designed to promote the joint efforts between sellers and Huawei Cloud to provide abundant, high-quality software and services for Huawei Cloud customers.

• KooGallery Sales Program

The Huawei Cloud KooGallery Sales Program allows partners to sell products to end customers and provide them with high-quality pre-sales consulting, sales development, delivery support, and after-sales support.

For details about the partner programs and the benefits that you can obtain after joining the programs, see **Huawei Cloud Partner Programs**.

# **3.2 Partner Customer Engagement**

Huawei Cloud Partner Customer Engagement (PCE) is a policy framework built by Huawei Cloud to facilitate opportunity sharing between Huawei Cloud and partners. Huawei Cloud provides partners with tools and benefits for sharing opportunities to promote efficient cooperation with partners, help partner achieve business development and success, and accelerate cloud migration for customer services.

# 3.2.1 Joining PCE Program

- **Step 1** Use your partner account to log in to **Huawei Cloud**.
- **Step 2** Click **Partner Center** in the drop-down list of your account name in the upper right corner.
- **Step 3** Choose **Partner Programs** > **Huawei Cloud Partner Programs** in the menu on the top.
- Step 4 Select Partner Customer Engagement and click Join Now.

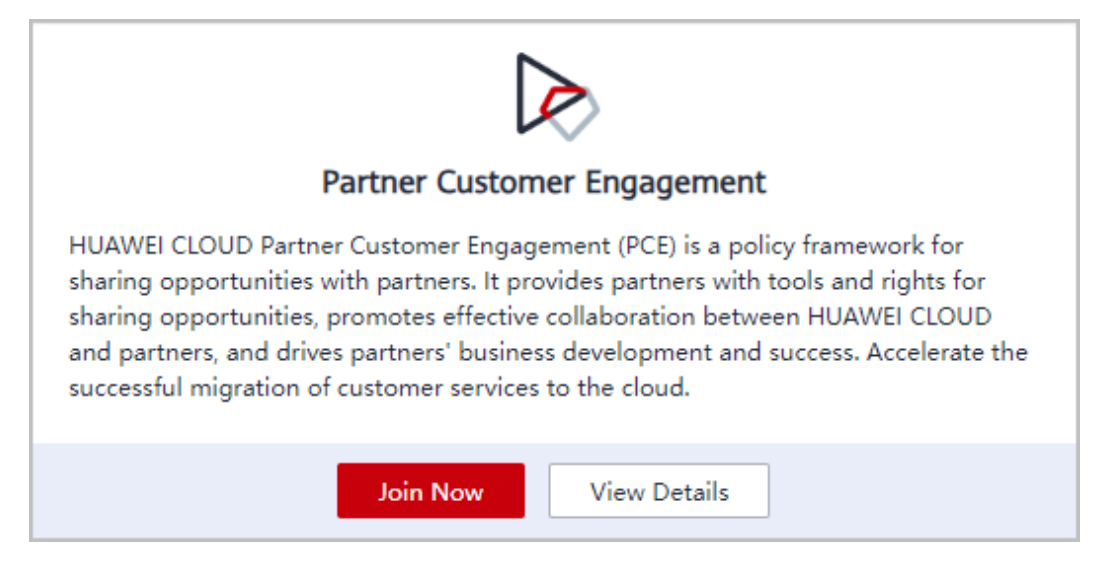

**Step 5** Select the commitment checkbox and read and agree the agreement. Click **Submit**.

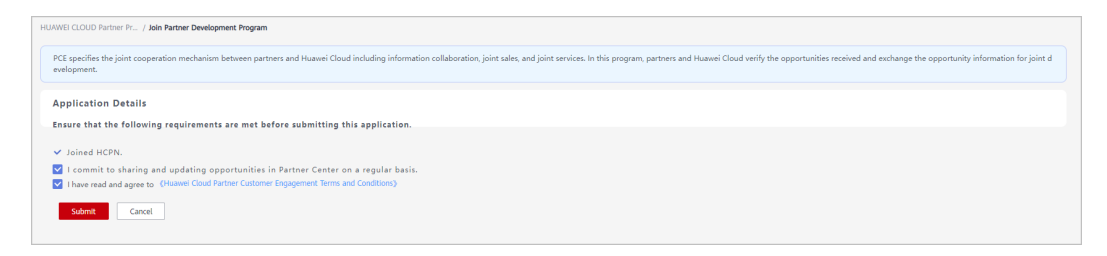

**Step 6** A message is displayed indicating that you have successfully joined the program. Now, you can get started on the sharing of opportunities with Huawei Cloud.

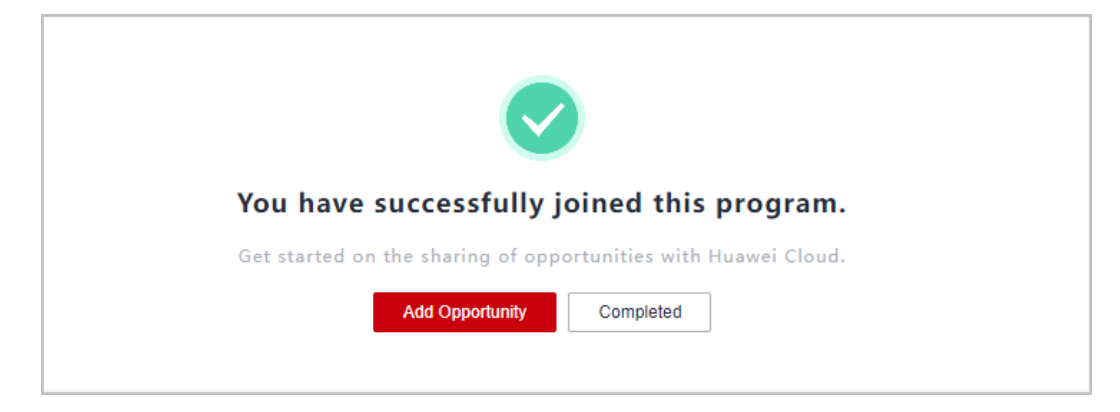

#### **NOTE**

You can choose to add opportunities later on the **Sales** > **POs & HOs** in **Partner Center**.

----End

# 3.3 Partner Competency Program

Huawei Cloud Partner Competency Program is intended for global partners, aiming to build a competency certification system for partners and ensure that

partners can obtain corresponding returns on their investment in competency development.

For details about how to join this program, see **Requesting Competency Certification**.

# 3.4 Cloud Solution Provider Program

This program aims to help partners resell and deliver Huawei Cloud products and services as part of their overall solutions to end customers.

After the identity of a cloud solution provider expires, they can **switch to another account or register a new account and apply to join Distribution Partner Program and become a Huawei Cloud reseller**.

# 3.4.1 Applying to Join the Cloud Solution Provider Program

After becoming an HCPN partner, Huawei Cloud enterprise customers can apply to join the Cloud Solution Provider Program in the Partner Center.

Once a partner has joined Cloud Solution Provider Program and become a cloud solution provider of Huawei Cloud, this partner cannot use their account to purchase cloud services.

#### **Important Notes**

Enterprise customers cannot apply to join the Cloud Solution Provider Program if their Huawei Cloud accounts are in one of the following situations:

- There is already an account in the same business area specified that has joined Cloud Solution Provider Program.
- The account has already joined a development path.
- The account has joined Distribution Partner Program.
- Resources are provisioned for the account.
- The account is in arrears.
- The account has consumption records.
- The account has been associated with another partner.
- The account is an enterprise master account or member account.
- The account is being used for or has passed real-name authentication.
- The account has been preregistered by a Huawei BD.
- The account cannot purchase or provision cloud services or resources during the application for joining Cloud Solution Provider Program or after the application is approved.
- If the account has already enabled pay-per-use resources, go to the console and release the resources or register a new account before submitting your application to become a cloud solution provider.

#### Procedure

**Step 1** Use your partner account to log in to **Huawei Cloud**.

- **Step 2** Click **Partner Center** in the drop-down list of your account name in the upper right corner.
- **Step 3** Choose **Partner Programs** > **Huawei Cloud Partner Programs** in the menu on the top.
- **Step 4** Apply to join a partner program.
  - Select Cloud Solution Provider Program and click Join Now.

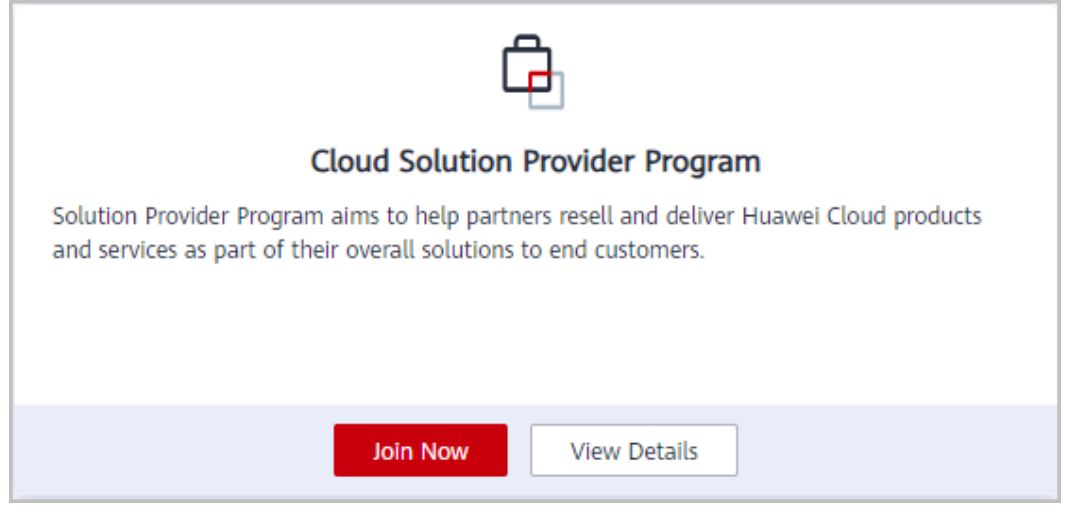

• If your current account has joined a partner development path, you cannot join this program. In this case, you can **register a new account and then apply to join the program**.

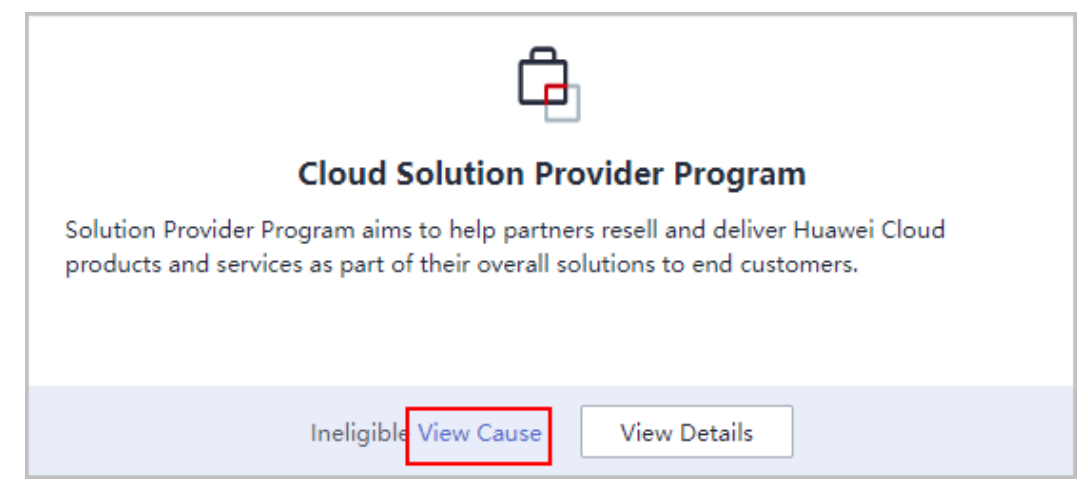

**Step 5** Specify required company information, read and agree the agreement below, and click **Next**.
| Thank you for joini                                                                                                    | ng Cloud Solution Provider Program                                                                                                    |                                                                                                    |                                                                                           |                        |     |                |           |
|----------------------------------------------------------------------------------------------------|----------------------------------------------------------------------------------------------------|----------------------------------------------------------------------------------------------------|-------------------------------------------------------------------------------------------|------------------------|-----|----------------|-----------|
| Solution Provider Pro                                                                                                    | gram aims to help partners resell and delive                                                                                                    | r Huawei Cloud products and                                                                                                    | services as part of their overall solut                                                   | ions to end customers. |     |                |           |
| pplication procedure                                                                                                    |                                                                                                    |                                                                                                    |                                                                                           |                        |     |                |           |
| 1 Fill in Company Infom                                                                                                    | Enter Business<br>Qualification Info                                                                                                    | Fill out th<br>application                                                                                                    | n. 4 Di                                                                                   | e Diligence            |     |                |           |
| asic Information                                                                                                    |                                                                                                    |                                                                                                    |                                                                                           |                        |     |                |           |
| Company Name                                                                                                    | annered of                                                                                                    |                                                                                                    |                                                                                           |                        |     |                |           |
|                                                                                                    | The company name must be the same as that u                                                                                                    | sed in the registration credential fil                                                                                                    | a. Otherwise, the certification may fail.                                                 |                        |     |                |           |
| - Tax Identification                                                                                                    | In and the                                                                                                    |                                                                                                    |                                                                                           |                        |     |                |           |
| Number                                                                                                    | Take care to enter the correct TIN to ensure suc                                                                                                    | cessful tax processing Learn more                                                                                                    |                                                                                           |                        |     |                |           |
| Business License<br>Registration No                                                                                                    | P==                                                                                                    |                                                                                                    |                                                                                           |                        |     |                |           |
| Registration Credential                                                                                                    | Upload                                                                                                    |                                                                                                    |                                                                                           |                        |     |                |           |
| File                                                                                                    | Maximum file size: 20 MB                                                                                                    |                                                                                                    |                                                                                           |                        |     |                |           |
|                                                                                                    | Supported file types: JPG, BMP, PNG, PDF                                                                                                    |                                                                                                    |                                                                                           |                        |     |                |           |
|                                                                                                    |                                                                                                    |                                                                                                    |                                                                                           |                        |     |                |           |
| Where the business is<br>carried out                                                                                                    | Hong Kong SAR, China                                                                                                    | ~                                                                                                    |                                                                                           |                        |     |                |           |
| Show                                                                                                    |                                                                                                    |                                                                                                    |                                                                                           |                        |     |                |           |
|                                                                                                    |                                                                                                    |                                                                                                    |                                                                                           |                        |     |                |           |
| egistration Address                                                                                                    |                                                                                                    |                                                                                                    |                                                                                           |                        |     |                |           |
| Country/Region                                                                                                    | Hong Kong SAR China                                                                                                    |                                                                                                    |                                                                                           | _                      |     |                |           |
|                                                                                                    | An incorrect registration address will affect tax of<br>once this application is approved. Ensure the co                                                                                                    | alculation and invoice issuance for<br>untry/region registered here is corr                                                                                                    | your later transactions and cannot be mod<br>ect. To correct the address, submit a servic | fied<br>e              |     |                |           |
|                                                                                                    | ticket                                                                                                    |                                                                                                    |                                                                                           |                        |     |                |           |
| State/Province                                                                                                    | licket<br>Hong Kong                                                                                                    | ~                                                                                                    |                                                                                           |                        |     |                |           |
| r State/Province                                                                                                    | ticket<br>Hong Kong                                                                                                    | ×<br>×                                                                                                    |                                                                                           |                        |     |                |           |
| State/Province                                                                                                    | ticket Hong Kong Hong Kong                                                                                                    | ×<br>×                                                                                                    |                                                                                           |                        |     |                |           |
| r State/Province<br>City<br>District/County                                                                                                    | Indext Hong Kong Hong Kong                                                                                                    | ×<br>×<br>×                                                                                                    |                                                                                           |                        |     |                |           |
| State/Province<br>City<br>District/County<br>Address Line 1                                                                                                    | Indext                                                                                                    | ×<br>×<br>×                                                                                                    |                                                                                           |                        |     |                |           |
| - State/Province<br>City<br>District/County<br>Address Line 1<br>Address Line 2                                                                                                    | Norg Kong Hong Kong Hong Kong                                                                                                    | ×<br>×<br>×                                                                                                    |                                                                                           | _                      |     |                |           |
| State/Province<br>City<br>District/County<br>Address Line 1<br>Address Line 2                                                                                                    | Nord King<br>King King<br>King<br>King King<br>King King<br>King<br>King King<br>King King<br>King<br>King King<br>King King<br>King King<br>King King<br>King<br>King King<br>King<br>King | ×<br>×                                                                                                    |                                                                                           |                        |     |                |           |
| State/Province<br>City<br>District/County<br>Address Line 1<br>Address Line 2<br>Postal Code                                                                                                    | Nord Kong Kong Kong Kong Kong Kong Kong Kong                                                                                                    | ×<br>×                                                                                                    |                                                                                           |                        |     |                |           |
| State/Province<br>City<br>District/County<br>Address Line 1<br>Address Line 2<br>Postal Code<br>ther Information                                                                                          | Note:           Hang Kong           Hang Kong                                                                                                    | ×<br>×<br>×                                                                                                    |                                                                                           |                        |     |                |           |
| StateProvince City District/County Address Line 1 Address Line 2 Postal Code ther Information Telephone                                                                                                   | Hang Kong           Hang Kong           Hong Kong                                                                                                    | v<br>v                                                                                                    |                                                                                           |                        |     |                |           |
| State/Province City District/County Address Line 1 Address Line 2 Postal Code Telephone Email                                                                                                    | Note:           Hong Kong           Hong Kong                                                                                                    | ×<br>×                                                                                                    |                                                                                           |                        |     |                |           |
| State/Province City District/County Address Line 2 Address Line 2 Address Line 2 Address Line 2 Email Work with a Huawei                                                                                  | Note           Hong Kong           Hong Kong                                                                                                    | ×<br>×<br>-                                                                                                    |                                                                                           |                        |     |                |           |
| State/Province City District/County Address Line 2 Address Line 2 Address Line 2 Address Line 2 Address Line 2 Email Work with a Huavei acosystem manager Storev                                          | Note           Hong Kong           Hong Kong                                                                                                    | ×<br>×<br>×                                                                                                    |                                                                                           |                        |     |                |           |
| State/Province City District/County Address Line 2 Address Line 2 Address Line 2 Email Work with a Huawei ecosystem manager Show~                                                                         | Note           Hong Kong           Hong Kong                                                                                                    | ×<br>×<br>×                                                                                                    |                                                                                           |                        |     |                |           |
| StatePrevince City District/County Address Line 1 Address Line 2 Postal Code Postal Code City City City City City City City City                                                                          | Hang Kong           Hang Kong           Hong Kong                                                                                                    | v<br>v<br>v                                                                                                    |                                                                                           |                        |     |                |           |
| StatePrevince City DistrictCounty Address Line 1 Address Line 2 Postal Code Postal Code Email Work with a Huavei acosystem manager Storw Citate Add at lease Citate Add at lease                          | Hang Kong       Hang Kong       Hong Kong                                                                                                    | >       >       >       -       -       -       -       -       -       -       -       -       -       -       -       -       -       -       -       -       -       -       -       -       -       -       -       -       -       -       -       -       -       -       -       -       -       -       -       -       -       -       -       -       -       -       -       -       -       -       -       -       -       -       -       -       -       -       -       -       -       -       -       -       -       -       -       - <t< td=""><td></td><td></td><td></td><td></td><td></td></t<> |                                                                                           |                        |     |                |           |
| StatePrevince City District/County Address Line 1 Address Line 2 Postal Code Postal Code Cited Information Telephone Email Work with a Huasei ecosystem manager Show Ontacts Cited Add at lease Last Name | Hang Kong           Hang Kong           Hong Kong           Hong Kong                                                                                                    | V<br>V<br>V<br>V<br>V<br>V<br>V<br>V<br>V                                                                                                    | Email Mobile P                                                                            | nore Office Phone      | Fax | Office Address | Operation |

#### **NOTE**

- By default, the business area is the registered country or region of an account. You can modify the business area when you fill in information required for joining the program.
- After joining the program, you are not allowed to modify the business area. You can view the business area of your account on the **Partner Programs > Huawei Cloud Partner Programs > Partner Programs Enrolled** page.
- You can have only one account for each business area.

Step 6 Enter business qualification information and click Next.

| HUAWEI CLOUD Partner Pr / Joi                   | in Cloud Solution Provider Progra | m                                   |                                   |                    |
|-------------------------------------------------|-----------------------------------|-------------------------------------|-----------------------------------|--------------------|
| 1 Fill in Company Informatio                    | n — 2 Enter Busines               | ss Qualification Info ③             | Fill out the program application. | —— ④ Due Diligence |
| Complete your company's busin                   | ness qualification information to | better provide HUAWEI CLOUD service | 25.                               |                    |
| * Date of Establishment                         |                                   | tii I                               |                                   |                    |
| ★ Registered<br>Capital(USD)                    |                                   |                                     |                                   |                    |
| <ul> <li>Total Fixed<br/>Assets(USD)</li> </ul> |                                   |                                     |                                   |                    |
| * Number of Employees                           |                                   | •                                   |                                   |                    |
| * Business Performance                          | Year                              | Annual Turnover(USD)                | Annual Operating Profit(USD)      |                    |
|                                                 | 2022                              |                                     |                                   |                    |
|                                                 | 2021                              |                                     |                                   |                    |
| Previous Next                                   | Save Draft Cancel                 |                                     |                                   |                    |

**Step 7** Fill out the program application and click **Next**.

|                                                                                                    | Solution Provider Program                                                                                                   |                                                                                |
|----------------------------------------------------------------------------------------------------|----------------------------------------------------------------------------------------------------|--------------------------------------------------------------------------------|
| Fill in Company Information                                                                                                    | Enter Business<br>Qualification Info                                                                                        | 3 Fill out the program 4 Due Diligence                                         |
| Select the Cloud Solution Provider Prog                                                                                                    | ram partner tier.                                                                                                    |                                                                                |
| Standard Advanced Pres                                                                                                    | mier Core                                                                                                    |                                                                                |
| Application Details                                                                                                    |                                                                                                    |                                                                                |
| * Have you completed the role certification fo                                                                                                    | r a Software Partner, Service Partne                                                                                        | r, or System Integrator?                                                       |
| -Select                                                                                                    | ~                                                                                                    |                                                                                |
| ★ What is your expected annual performance                                                                                                    | of HUAWEI CLOUD?                                                                                                    |                                                                                |
| Select                                                                                                    | ~                                                                                                    |                                                                                |
|                                                                                                    |                                                                                                    |                                                                                |
| <ul> <li>How many employees do you expect to pas</li> <li>How many HUAWEI CLOUD customers (and</li> </ul>                                                                                                    | is the Huawei Cloud Technical Profe<br>inual performance ≿ \$1K) can you e                                                  | ssional exam? How do I participate in HUAWEI CLOUD training and certification? |
| * How many employees do you expect to pas  * How many HUAWEI CLOUD customers (an -Select                                                                                                    | s the Huawei Cloud Technical Profe<br>nual performance ≈ \$1K) can you e:<br>✓                                              | ssional exam? How do I participate in HUAWEI CLOUD training and certification? |
| How many employees do you expect to pas     How many HUAWEI CLOUD customers (an    Select     tis a Carrier or Not                                                                                                    | s the Huawei Cloud Technical Profe<br>nual performance ≈ \$1K) can you e;<br>∨                                              | ssional exam? How do I participate in HUAWEI CLOUD training and certification? |
| How many employees do you expect to pas     How many HUAWEI CLOUD customers (an    Select     ts a Carrier or Not    Select                                                                                                    | s the Huawei Cloud Technical Profe<br>nual performance ≥ \$1K) can you er                                                   | ssional exam? How do I participate in HUAWEI CLOUD training and certification? |
| <ul> <li>How many employees do you expect to pas</li> <li>How many HUAWEI CLOUD customers (an</li> <li>-Select</li> <li>* Is a Carrier or Not</li> <li>-Select</li> <li>If you select "Yes", please submit your carrier I</li> </ul>                                    | s the Huawei Cloud Technical Profe<br>inual performance ≥ \$1K) can you e:                                                  | ssional exam? How do I participate in HUAWEI CLOUD training and certification? |
| How many employees do you expect to pas     How many HUAWEI CLOUD customers (an    Select     Is a Carrier or Not    Select If you select "Yes", please submit your carrier I     work with a Huawei ecosystem manager?                                                 | s the Huawei Cloud Technical Profe<br>nual performance ≥ \$1K) can you er<br>✓<br>✓<br>icense. Upon approval, you vill becc | ssional exam? How do I participate in HUAWEI CLOUD training and certification? |
| How many employees do you expect to pas     How many HUAWEI CLOUD customers (an    Select     Is a Carrier or Not    Select     If you select "Yes", please submit your carrier I     * Work with a Huawei ecosystem manager?    Select                                 | s the Huawei Cloud Technical Profe<br>nual performance ≥ \$1K) can you e:                                                   | ssional exam? How do I participate in HUAWEI CLOUD training and certification? |
| How many employees do you expect to pas     How many HUAWEI CLOUD customers (an     -Select     If you select "Yes", please submit your carrier I     Work with a Huawei ecosystem manager?     -Select     I have read and agree to     Huawei Cloud S     HUAWEI CLOU | s the Huawei Cloud Technical Profe<br>nual performance ≥ \$1K) can you e:                                                   | ssional exam? How do I participate in HUAWEI CLOUD training and certification? |

#### **NOTE**

Partners with carrier qualifications can apply to be certified as cloud solution providers to enjoy benefits for the core tier.

**Step 8** Complete the *HUAWEI CLOUD Partner Anti-Commercial Bribery Due Diligence Questionnaire* and click **Submit**.

| WEI CLOUD Partner Pr / Join Cloud Solution                                                                                                    | Provider Program                                                                                                    |
|----------------------------------------------------------------------------------------------------|----------------------------------------------------------------------------------------------------|
| ① Fill in Company Information                                                                                                    | 🕑 Enter Business Qualification info                                                                                                    |
|                                                                                                    | Huawei Cloud Computing Anti-Bribery Compliance Due Diligence                                                                                                    |
| The local Huawei Cloud Computing Technology<br>laws and regulations. Based on that, Huawei Ck                                                        | Co. Ltd. ("Huavei Cloud") and the company that you represent ("Partner Company") cooperate under the related contracts, partner policies and the applicable laws. Accordingly, both parties are committed to the compliance of the applicable anti-britery<br>and conducted this Anti-Britery Compliance Due Diligence").                                                                                                    |
| Partner Company's Commitmer                                                                                                    | d.                                                                                                    |
| I have been authorized by my company to answ                                                                                                    | er the Huavel Cloud Anti-Bribery Compliance Due Diligence Questionnaire ("Questionnaire") and make this Partner Company's Commitment on behalf of my company.                                                                                                    |
| /Partner Company have read the Anti-Corruptic<br>applicable laws and regulations, code of ethics v<br>warranties, or promises made in the Questionna | In Price for Hausee Cloud Partners. InPartner Company promite that InPartner Company understand and loow that Hauvei Cloud adheres to the principles of safeguarding integrity in operations and business ethics, and will storetly comply with all<br>addig) adopted by the industry, and hauvei Cloud and-Todery and anti-Company memory. Hause Cloud has the right to unitateally support or terminate the upport companies on the event of any faile or despite representations,<br>is and intrine f any is to scasse to hause U cloud instructions (the representations). |
| On behalf of the Partner Company, I confi                                                                                                    | irm to have read and acknowledged the Huawei Cloud Notice on Anti-Bribery Compliance Due Diligence                                                                                                    |
| HUAWEI CLOUD Partner Anti-C                                                                                                    | ommercial Bribery Due Diligence Questionnaire                                                                                                    |
| Notes:This Questionnaire will not collect and ple                                                                                                    | asse do not provide any personal information relating to any of your employees or representatives.                                                                                                    |
| <ol> <li>Are the Partner Company or its Executi<br/>bribery or any related crime/penalty in the</li> </ol>                                           | ves being investigated by any governmental or judicial authority for bribery or any related crime/penalty? Or have the Partner Company or its Executives been penalized by any governmental or judicial authority for<br>ine past three years?                                                                                                    |
| 🔿 Yes 🔘 No                                                                                                    |                                                                                                    |
| 2. To the best of your knowledge, are any                                                                                                    | of the Key Personnel(s) involved in the cooperation with Huawei Cloud Politically Exposed Persons or Close Associates of Politically Exposed Persons?                                                                                                    |
| 🔿 Yes 🔘 No                                                                                                    |                                                                                                    |
|                                                                                                    |                                                                                                    |
|                                                                                                    |                                                                                                    |

**Step 9** A message is displayed, indicating that your application for joining the Cloud Solution Provider Program, has been submitted successfully.

You can view the review progress on the **Requested Partner Programs** page.

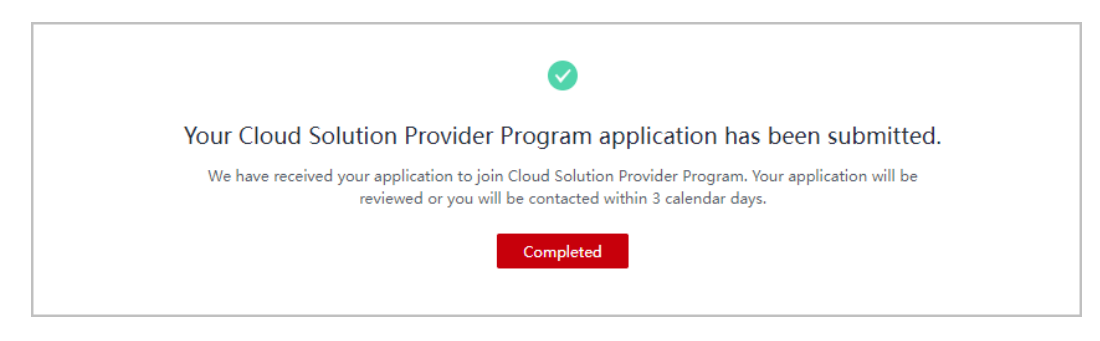

----End

### 3.4.2 Applying for Upgrading Partner Tier

Partners are classified into four tiers: standard, advanced, premier, and core. Different requirements are set for each partner tier. Partners can request to upgrade to a higher tier when they meet the requirements.

**NOTE** 

A cloud solution provider must ensure that there is an account of the company that has joined **Software Partner Development Path**, **Service Partner Development Path**, **System Integrator Development Path**, or **Learning Partner Development Path** and completed role validation before applying for upgrading their partner tier.

#### Procedure

Step 1 Use your partner account to log in to Huawei Cloud.

- **Step 2** Click **Partner Center** in the drop-down list of your account name in the upper right corner.
- **Step 3** Choose **Partner Programs > Huawei Cloud Partner Programs > Partner Programs Enrolled** in the menu on the top.
- **Step 4** Apply to upgrade the partner tier.
  - Click **Upgrade**.

| Enrolled Partner Programs                                                                                                    |                                                               |
|----------------------------------------------------------------------------------------------------|---------------------------------------------------------------|
| Note: All the partner programs that your company's accounts have enrolled in are displayed here.<br>There may be no certificates available for some of partner programs. For details, see Partner Program Certificates. Contact your ecosystem manager to lea | m more about what you can do after joining a partner program. |
| Cloud Solution Provider Program Hong Kong SAR, China View Details Upgrade Download Certificate                                                                                                    |                                                               |

• If the tier upgrade is not allowed, click **View Reason**. **Register a new account** and then apply to join a development path. Apply to upgrade your partner tier when you enter the role validation stage.

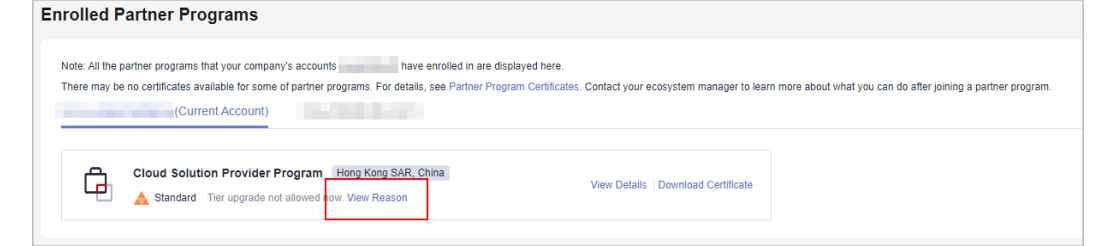

**Step 5** On the page for upgrading the tier, click **Submit** when all criteria for upgrade are met.

| Enrolled Partner Programs / Upgrade                                                                                                    |                       |                  |                      |                     |  |  |  |
|----------------------------------------------------------------------------------------------------|-----------------------|------------------|----------------------|---------------------|--|--|--|
| Thanks for your Cloud Solution Provider Program upgrade req                                                                                                    | uest.                 |                  |                      |                     |  |  |  |
| We look forward to further cooperation with you. After you upgrade your pather fer, you will receive higher-level support in training, technology, markeling, and services. |                       |                  |                      |                     |  |  |  |
| Upgrade To                                                                                                    |                       |                  |                      |                     |  |  |  |
| Standard Advanced Premier                                                                                                    | Core                  |                  |                      |                     |  |  |  |
|                                                                                                    |                       |                  |                      |                     |  |  |  |
| Application Information                                                                                                    |                       |                  |                      |                     |  |  |  |
| Scorecard indicator attainment                                                                                                    |                       |                  |                      |                     |  |  |  |
| Indicator                                                                                                    | Last Data Collected   | Current          | Criteria for Upgrade | Criteria Met or Not |  |  |  |
| Annual Revenue                                                                                                    | Jun 10, 2024 06:27:41 | \$370,000        | \$360,000            | • Yes               |  |  |  |
| Huawei Cloud Customers                                                                                                    | Jun 10, 2024 06:27:41 | 10               | 10                   | • Yes               |  |  |  |
| Professional Certifications                                                                                                    | Jun 23, 2024 06:27:41 | 5                | 4                    | Yes                 |  |  |  |
| Role Validation                                                                                                    | Jun 23, 2024 06:27:41 | Software Partner | 1                    | • Yes               |  |  |  |
|                                                                                                    |                       |                  |                      |                     |  |  |  |
| Submit Cancel                                                                                                    |                       |                  |                      |                     |  |  |  |

#### **NOTE**

- If there are any criteria not met, your application may be rejected. Ensure that all criteria for upgrade are met before submitting the tier upgrade application.
- To upgrade to the core tier, a partner should request its ecosystem manager to apply for the upgrade on their behalf. After the application is approved, the ecosystem manager and the partner will receive an email notification.
- **Step 6** The system displays a message indicating that the tier upgrade application has been submitted successfully.

You can view the review progress on the **Partner Programs > Requested Partner Programs > Partner Level** page.

| Requested Partner Programs / Detail                           |                                                   |                                 |                      |                     |
|---------------------------------------------------------------|---------------------------------------------------|---------------------------------|----------------------|---------------------|
| Cloud Solution Provider                                       |                                                   |                                 |                      |                     |
| Under review We will review your application                  | on or contact you within 3 calendar days.         |                                 |                      |                     |
| Partner Tier Advanced                                         |                                                   | Submitted On Jul 02, 2024 11:00 | 231                  |                     |
| Application Details                                           |                                                   |                                 |                      |                     |
| The following shows the Scorecard indicator attainment status | s when the tier upgrade application is submitted. |                                 |                      |                     |
| Indicator                                                     | Last Data Collected                               | Current                         | Criteria for Upgrade | Criteria Met or Not |
| Annual Revenue                                                | Jun 10, 2024 06:27:41                             | \$370,000                       | \$360,000            | • Yes               |
| Huawei Cloud Customers                                        | Jun 10, 2024 06:27:41                             | 10                              | 10                   | • Yes               |
| Professional Certifications                                   | Jun 23, 2024 06:27:41                             | 5                               | 4                    | • Yes               |
| Role Validation                                               | Jun 23, 2024 06:27:41                             | Software Partner                | 1                    | • Yes               |

#### D NOTE

If the tier upgrade application is rejected, fulfill the criteria required based on the rejection reason and submit the application again.

----End

### **3.5 Distribution Partner Program**

The Distribution Partner Program is an invitation only program. After joining this program, a distributor is authorized by Huawei Cloud to sell and deliver Huawei Cloud solutions to end customers through Huawei Cloud resellers. Distributors can expand their businesses through partner development, technical support, operations support, and value-added services.

After joining the program, distributors can enjoy corresponding benefits and request related incentives.

### 3.5.1 Invitation for Joining Distribution Partner Program

To join the Distribution Partner Program, contact the local ecosystem manager to sent you an invitation link.

Once a partner has joined Distribution Partner Program and become a distributor of Huawei Cloud, this partner cannot use their account to purchase cloud services.

#### **NOTE**

Apply to become an HCPN partner before being invited to join the Distribution Partner Program. After you join the Distribution Partner Program, you are not allowed to join the Cloud Solution Provider Program.

### **Important Notes**

An enterprise cannot be invited to join Distribution Partner Program if its account:

- Has joined or is joining the Cloud Solution Provider Program.
- Belongs to a customer of a reseller. Disassociate from the reseller before performing this operation.
- Has resources in use. Disable the resources on the management console.
- Has been frozen.
- The account has consumption records.

- Is in arrears. Top up the account to pay off the arrears.
- Has become an enterprise master account or member account.
- The account has a credit account.
- The account has been preregistered by a Huawei BD.
- The account is being used for or has passed real-name authentication.
- The account cannot purchase or provision cloud services or resources during the application for joining Distribution Partner Program or after the application is approved.
- If the account has already enabled pay-per-use resources, you need to go to the console and release the resources or register a new account before submitting your application to become a distributor.

### Procedure

- **Step 1** Check the invitation email.
- **Step 2** Click **here** in the email.

| Dear<br>HUAWEI CLO<br>Thank you for | UD invites you to join D<br>r using HUAWEI CLOUD. | istribution Partner Progra | m. Please clic <mark>c here</mark> t | o join. |
|-------------------------------------|---------------------------------------------------|----------------------------|--------------------------------------|---------|
| WD.                                 | (163604                                           | WX1163604                  | WX1163604                            | Ń       |
| This is an autor                    | natically generated (                             | email. Please do not re    | ply.                                 |         |
|                                     |                                                   |                            |                                      |         |

**Step 3** Use your account to log in to **Huawei Cloud**.

| HUAWE                                                                 | I ID login                                       |
|-----------------------------------------------------------------------|--------------------------------------------------|
| Phone/Email/Login ID/HUA                                              | WEI CLOUD account name                           |
| Password                                                              | Ì                                                |
| LO                                                                    | G IN                                             |
| Register F                                                            | orgot password?                                  |
| Use Anoth                                                             | ner Account                                      |
| IAM User   Federated User<br>Huawei Enterprise Partner                | Huawei Website Account  <br>HUAWEI CLOUD Account |
| Your account and network informa<br>your login experience. Learn more | ation will be used to help improve               |

Step 4 Click Partner Center in the drop-down list of your account name in the upper right corner. Choose Partner Programs > Huawei Cloud Partner Programs in the menu on the top. Find Distribution Partner Program and click Join Now.

Enter the company information, select I have read and agree to the Statement for HUAWEI ID Association with Huawei Cloud Partner, and click Next.

| Thank you for jo<br>This program is de | ining Distribution                                                 | Partner Program<br>Cloud distributors and re                              | sellers. After joining th                                   | iis program, a distribut                                    | or is authorized by Huaw                  | ei Cloud to sell and de | liver Huawel Cloud so | lutions to end customers throug | h Huawel Cloud resellers |
|----------------------------------------|--------------------------------------------------------------------|---------------------------------------------------------------------------|-------------------------------------------------------------|-------------------------------------------------------------|-------------------------------------------|-------------------------|-----------------------|---------------------------------|--------------------------|
| Application procedure                  |                                                                    |                                                                           |                                                             |                                                             |                                           |                         |                       |                                 |                          |
| Fill in Company Infor                  | nation (2)                                                         | Enter Business Qualification I                                            | nfo —— ③ Fill ou                                            | ut the program application                                  |                                           |                         |                       |                                 |                          |
| asic Information                       |                                                                    |                                                                           |                                                             |                                                             |                                           |                         |                       |                                 |                          |
| Company Name                           | 040114/070                                                         |                                                                           |                                                             |                                                             |                                           |                         |                       |                                 |                          |
|                                        | Provide the English                                                | company name from the bus                                                 | iness license. If there is no                               | English company name, fi                                    | ll in the company name in the             | e local language.       |                       |                                 |                          |
|                                        | The company name                                                   | must be the same as that us                                               | ed in the registration crede                                | ential file. Otherwise, the o                               | ertification may fail.                    |                         |                       |                                 |                          |
| Tax Identification                     | OWER LANDER                                                        |                                                                           |                                                             |                                                             |                                           |                         |                       |                                 |                          |
| Number                                 | Take care to enter t                                               | he correct TIN to ensure succe                                            | essful tax processing. Learr                                | n more                                                      |                                           |                         |                       |                                 |                          |
| Business License                       | 04061-0470                                                         |                                                                           |                                                             |                                                             |                                           |                         |                       |                                 |                          |
| Registration No.<br>Registration       | Upload                                                             |                                                                           |                                                             |                                                             |                                           |                         |                       |                                 |                          |
| Credential File                        | Maximum file size:<br>Supported file type                          | 20 MB<br>s: JPG, BMP, PNG, PDF                                            |                                                             |                                                             |                                           |                         |                       |                                 |                          |
|                                        | ( sent action                                                      | ×                                                                         |                                                             |                                                             |                                           |                         |                       |                                 |                          |
| Show 🗸                                 |                                                                    |                                                                           |                                                             |                                                             |                                           |                         |                       |                                 |                          |
| anistration Addee                      |                                                                    |                                                                           |                                                             |                                                             |                                           |                         |                       |                                 |                          |
| egistration Addre                      | 13                                                                 |                                                                           |                                                             |                                                             |                                           |                         |                       |                                 |                          |
| Country/Region                         | Hong Kong                                                          |                                                                           |                                                             |                                                             |                                           |                         |                       |                                 |                          |
|                                        | An incorrect registr<br>modified once this<br>submit a service tic | ation address will affect tax ca<br>application is approved. Ensu<br>ket. | ilculation and invoice issua<br>re the country/region regis | ince for your later transac<br>stered here is correct. To c | ions and cannot be<br>prrect the address, |                         |                       |                                 |                          |
| State/Province                         | Hong Kong                                                          |                                                                           | •                                                           |                                                             |                                           |                         |                       |                                 |                          |
| City                                   | 040414/02                                                          |                                                                           | •                                                           |                                                             |                                           |                         |                       |                                 |                          |
| Address Line 1                         | CHINE AND D                                                        |                                                                           |                                                             |                                                             |                                           |                         |                       |                                 |                          |
| Address Line 2                         |                                                                    |                                                                           |                                                             |                                                             |                                           |                         |                       |                                 |                          |
| Postal Code                            | CHICKLASSING                                                       |                                                                           |                                                             |                                                             |                                           |                         |                       |                                 |                          |
|                                        |                                                                    |                                                                           |                                                             |                                                             |                                           |                         |                       |                                 |                          |
| ther Information                       |                                                                    |                                                                           |                                                             |                                                             |                                           |                         |                       |                                 |                          |
| Telephone                              | 040134/02                                                          |                                                                           |                                                             |                                                             |                                           |                         |                       |                                 |                          |
| Email                                  | 040314/02                                                          |                                                                           |                                                             |                                                             |                                           |                         |                       |                                 |                          |
| Work with a Huawei                     | No                                                                 |                                                                           | Ŧ                                                           |                                                             |                                           |                         |                       |                                 |                          |
| ecosystem manager<br>Show 🗸            |                                                                    |                                                                           |                                                             |                                                             |                                           |                         |                       |                                 |                          |
|                                        |                                                                    |                                                                           |                                                             |                                                             |                                           |                         |                       |                                 |                          |
| ontacts                                |                                                                    |                                                                           |                                                             |                                                             |                                           |                         |                       |                                 |                          |
| Add Contact Person                     | Add at least one co                                                | ntact person.                                                             |                                                             |                                                             |                                           | - (1)                   |                       |                                 |                          |
|                                        | irst Name                                                          | Position                                                                  | Preferred Method                                            | Email                                                       | Mobile Phone                              | Office Phone            | Fax                   | Office Address                  | Operation                |
| Last Name F                            |                                                                    | CXO / General Manager                                                     |                                                             | Control 1, Name                                             |                                           |                         |                       |                                 | Modify Date              |

**Step 5** Enter business qualification information and click **Next**.

| ]) Fill in Company Informa                           | tion 2 Ente                 | er Business Qualification Info       | ③ Fill out the program application. |
|------------------------------------------------------|-----------------------------|--------------------------------------|-------------------------------------|
| omplete your company's b                             | usiness qualification infor | mation to better provide HUAWEI CLOU | D services.                         |
| Date of Establishment                                | 2014/07/0                   | <b></b>                              |                                     |
| Registered<br>Capital(USD)                           | 142                         |                                      |                                     |
| <ul> <li>Total Fixed</li> <li>Assets(USD)</li> </ul> | 11,0,0                      |                                      |                                     |
| Number of Employees                                  | Feve                        | •                                    |                                     |
| Business Performance                                 | Year                        | Annual Turnover(USD)                 | Annual Operating Profit(USD)        |
|                                                      | 2022                        | 101,423,07                           | 121,425,07                          |
|                                                      | 2021                        | 101,43,471                           | 121,423,471                         |

### **Step 6** Select I have read and agree to Huawei Cloud Distribution Cooperation Agreement and click Submit.

| HUAWEI CLOUD Partner P / Join Distribution Partner Program                                                |
|----------------------------------------------------------------------------------------------------|
| 1 Fill in Company Information — 2 Enter Business Qualification Info — 3 Fill out the program application. |
| ✓ I have read and agree to Huawei Cloud Distribution Cooperation Agreement                                |
| Previous Submit Cancel                                                                                    |

**Step 7** A message indicating that your application has been submitted successfully is displayed.

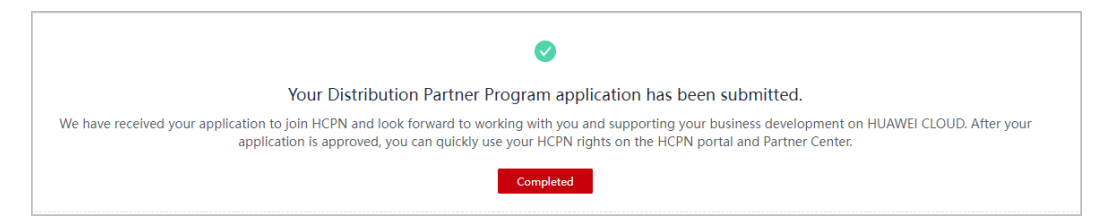

#### 

You may fail to join the program if:

- Your account has joined or is joining the Cloud Solution Provider Program.
- Your account belongs to a customer of a reseller. Disassociate from the reseller before performing this operation.
- Your account has resources in use. Disable the resources on the management console.
- Your account is frozen.
- Your account is in arrears. You can top up your account to pay off the arrears.
- Your account is an enterprise master account or member account.
- Your account has a credit account.

----End

### 3.6 Distribution Partner Program (Reseller)

### **3.6.1 Accepting a Cooperation Invitation from a Distributor and Applying to Become a Reseller**

After receiving the invitation email from a distributor, click the invitation link to access the association page and perform the association operation as prompted.

Once a partner has been associated with a distributor of Huawei Cloud and become a reseller of this distributor, this partner cannot use their account to purchase cloud services.

### **Important Notes**

The Huawei Cloud account of your company cannot be associated with a distributor in the following scenarios:

- Resources are provisioned for the account.
- The account is in arrears.
- The account has consumption records.
- The account has joined another partner development path or partner program.
- The account is added to the blacklist or yellow list.
- Another Huawei Cloud account of the same company has been associated with the distributor.
- The account has been frozen due to public security reasons, arrears, or violation.
- The account is an enterprise master account or member account.
- The account has a credit account.
- The account has been preregistered by a Huawei BD.
- The account has been associated with another partner.
- The account is being used for or has passed real-name authentication.

- The account cannot purchase or provision cloud services or resources during the application for associating with a distributor or after the application is approved.
- If you have enabled pay-per-use resources for this account, go to the **management console** to release the resources or register a new account.
- Resellers and their associated distributor must be in the same service country.

### Procedure

**Step 1** Check the invitation email.

In the email, click the hyperlink to switch to the association page.

| Dear user,                                                                                                    |
|----------------------------------------------------------------------------------------------------|
| HUAWEI CLOUD Distributor <b>Click to submit an application</b> ) has invited you to become its reseller Click to submit an application. |
| If you have any questions, contact the partner POC:                                                                                     |
| Company name:                                                                                                    |
| Phone:                                                                                                    |
| Thank you for using HUAWEI CLOUD.                                                                                                    |
| This is an automatically generated email. Please do not reply.                                                                          |
| HUAWEI CLOUD   Grow with Intelligence                                                                                                   |
| Official website:<br>https://www.huaweicloud.com/intl                                                                                   |

**Step 2** The **Dear user, Distributor has invited you to become a reseller.** page is displayed.

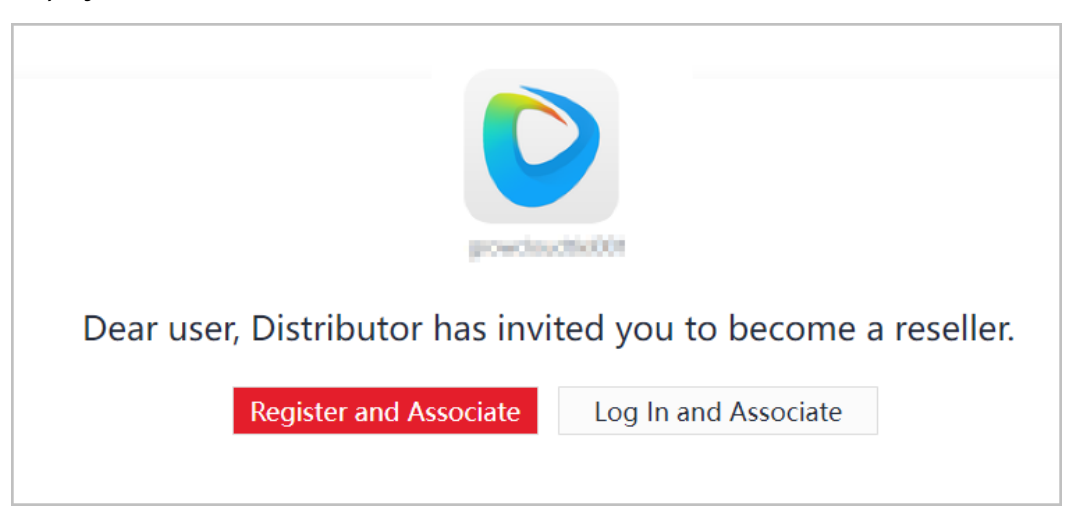

#### **NOTE**

If your company already has a Huawei Cloud account associated with a distributor, do not associate it again.

- If you do not have a Huawei Cloud account, click **Register and Associate**.
  - a. Sign up a Huawei Cloud account.
  - b. Sign in to Huawei Cloud.
  - c. Fill in required information on the displayed page. For details, see **Registering and Joining HCPN**.

| Register and Join HCPN                 |                                                                                                    |                                                                            |                          |                                                |           |
|----------------------------------------|----------------------------------------------------------------------------------------------------|----------------------------------------------------------------------------|--------------------------|------------------------------------------------|-----------|
| 1 Fill in Business Information —       | 2) Specify Contact Info      3                                                                                                    | Sensitive Relationship Filing                                              | (4) Sign Agre            | ement                                          |           |
| Basic Information                      |                                                                                                    |                                                                            |                          |                                                |           |
| * Company Name                         | Enter the full name of your company.                                                                                                    | ? c                                                                        | ountry/Region            | Hong Kong SAR, China HK                        |           |
| ★ Business License<br>Registration No. | Name on the business license                                                                                                    | * Ta                                                                       | ax Identification Number | Enter the tax identification number of your co | 0         |
| * Registration Credential              | Upload                                                                                                    | * P                                                                        | ayment Currency          | •                                              | 0         |
| File                                   | Only a JPG, BMP, PNG, or PDF file of up to 20 N<br>uploaded.                                                                                                    | MB can be                                                                  |                          |                                                |           |
| Legal Person                           | Enter the name of the legal person.                                                                                                    | В                                                                          | usiness Period           | Select a year.                                 | Long term |
| Registered Address                     |                                                                                                    |                                                                            |                          |                                                |           |
| * State/Province                       | •                                                                                                    | * C                                                                        | ity                      | •                                              |           |
| District/County                        | •                                                                                                    | <b>*</b> A                                                                 | ddress Line 1            | Street, P.O. box, and company name             |           |
| Address Line 2                         | Street, P.O. box, and company name                                                                                                    | * P                                                                        | ostal Code               |                                                |           |
| More Information                       |                                                                                                    |                                                                            |                          |                                                |           |
| * Telephone                            | Enter the company phone number.                                                                                                    | * E                                                                        | mail                     | Enter an email.                                |           |
| Company Website                        | Enter the website address of the company.                                                                                                    | In                                                                         | dustry                   | Select v                                       |           |
| Company Trademark                      | Upload                                                                                                    | F                                                                          | ax                       | Enter the fax number of the company.           |           |
|                                        | Dimension guide: Square shape with a resoluti<br>or rectangle shape with a resolution of 230 (or<br>JPG, BMR, or PNG file of up to 4 MB can be up<br>name cannot contain the following characters:<br><> | ion of 90 x 90 px<br> ess) x 90 px. A<br>loaded. The file<br>!;?'*@#\$%^&* |                          |                                                |           |
| Company Profile                        | Briefly describe the industry and main business                                                                                                    | of the company.                                                            |                          |                                                |           |
|                                        | Next Save Draft Cancel                                                                                                    |                                                                            |                          | 4<br>0/500                                     |           |

D NOTE

|                                                                                                    | Registration                                                      | n Application Information                     |
|----------------------------------------------------------------------------------------------------|-------------------------------------------------------------------|-----------------------------------------------|
| Your registration application is under review now.<br>We will complete the review as soon as possible. Thank you for using Huawei Cloud.                                                                                                    | Company Name<br>Legal Person<br>Contact<br>Registered<br>View All | Apr 27, 2023 15:08:23                         |
| Distributor to Be Associated Company Name Company Profile Company Profile Comp | (R. 92. 19), 48, 18                                               | AUTOMAN MER. POLITIMASCONTAGUNATIAN DA MERICO |

- Huawei Cloud will review your application as soon as possible.
- If your application is rejected, modify the application based on the rejection reason and then submit it again.

d. After joining HCPN, a message indicating that you have requested to associate with a distributor is displayed. You can access Partner Center and view the association result.

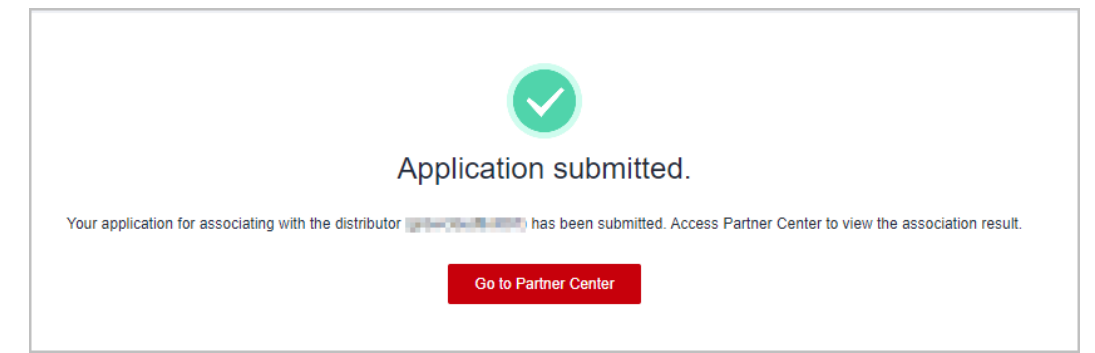

- If you already have a Huawei Cloud account, click **Log In and Associate**.
  - If you have joined HCPN:

A message indicating that you have requested to associate with a distributor is displayed. You can access Partner Center and view the association result.

- If you have not joined HCPN:
  - i. Join HCPN.
  - ii. After joining HCPN, a message indicating that you have requested to associate with a distributor is displayed. You can access Partner Center and view the association result.

| Application submitted.                                                                                                    |
|----------------------------------------------------------------------------------------------------|
| Your application for associating with the distributor ( ) has been submitted. Access Partner Center to view the association result. |
| Go to Partner Center                                                                                                    |

#### D NOTE

- If the association is restricted, handle it and try again.
- If you do not meet the requirements for joining HCPN, get in touch with the contact person to obtain help.
- **Step 3** Access Partner Center.

#### **NOTE**

If the association status shows that the association is in progress, wait for a while and then refresh the page.

• After association, you can view the information about the associated distributor.

| erview / My Distributor |                       |                                                                              |
|-------------------------|-----------------------|------------------------------------------------------------------------------|
|                         | growcloadtisi         | 101                                                                          |
|                         | Website               | Maximup of Numerical of the desired and the                                  |
|                         | Company Description   | ACCUPATION (New Date) International Conditions, 2.2. Co. 48. ABOXEMBED BE    |
|                         |                       | <ol> <li>Pertrageousheasanta, Diedsstadeousheastwool, Physically,</li> </ol> |
| Cooperation Infe        | ormation              |                                                                              |
| Cooperation Status      | In cooperation        |                                                                              |
| Start Time              | Apr 26, 2023 09:46:55 |                                                                              |
| Contacts                | ecies/50001           |                                                                              |

• If the association is restricted, handle it and try again.

| My Distributor                                                                                                    |
|----------------------------------------------------------------------------------------------------|
|                                                                                                    |
| Operation restricted.                                                                                                    |
| You cannot associate with the distributor due to the following reasons. Please rectify and try again.                       |
| 1.A HUAWEI CLOUD account from your company has joined this partner program. Do not join the program again.                  |
| Re-associate                                                                                                    |
| Note:                                                                                                    |
| If you do not want to associate with a distributor, select another partner development path or join another partner program |

#### **NOTE**

If you do not want to associate with a distributor, select another **partner development path** or join another **partner program**.

----End

# 3.6.2 Registering a New Account and Applying to Join Distribution Partner Program (Reseller)

After your identity as a cloud solution provider expires, you can switch to another account or register a new account and apply to join Distribution Partner Program and become a Huawei Cloud reseller. Contact a distributor to send you an invitation and use your new account to associate with the distributor.

### Procedure

- **Step 1** Use your partner account to log in to **Huawei Cloud**.
- **Step 2** Click **Partner Center** in the drop-down list of your account name in the upper right corner.

**Step 3** View the reminder of your identity expiration on the home page.

**Step 4** Apply to become a reseller.

 Register a new account and apply to join Distribution Partner Program (Reseller).

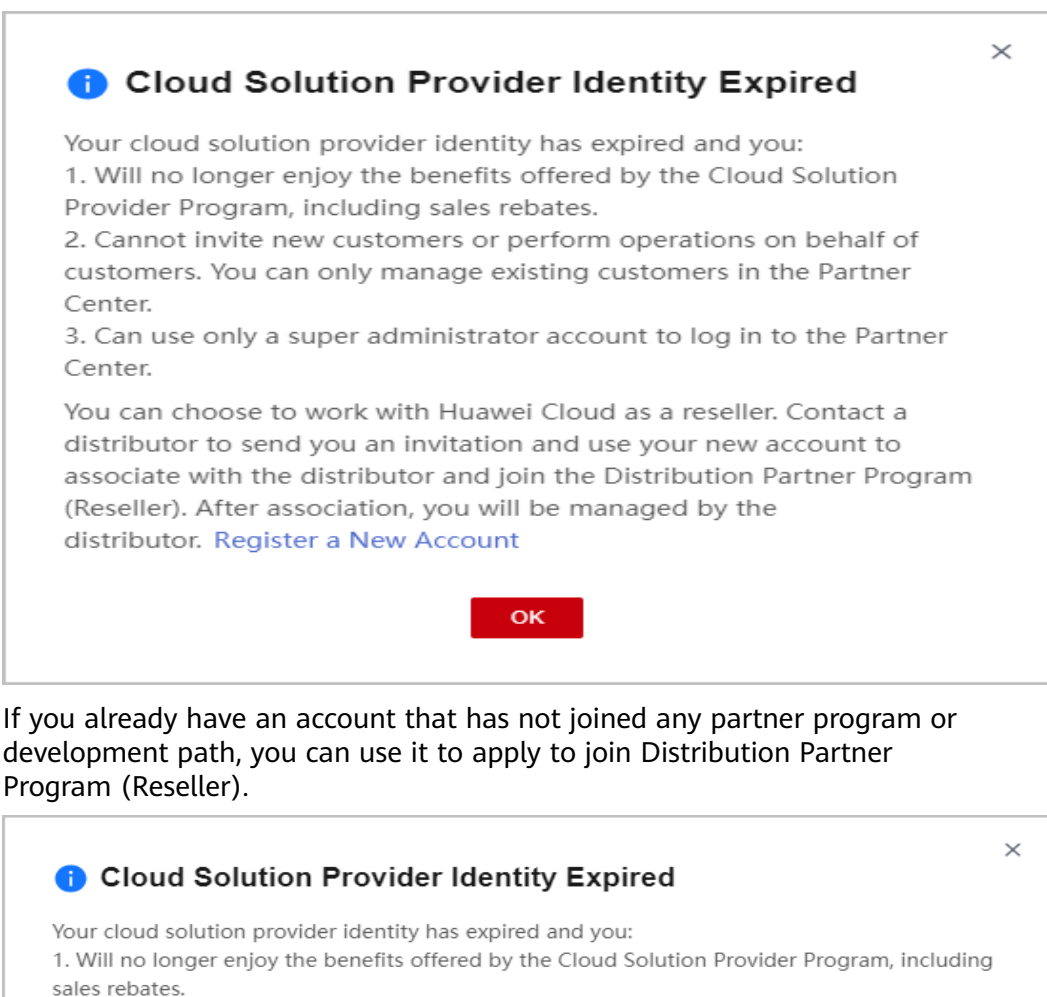

2. Cannot invite new customers or perform operations on behalf of customers. You can only manage existing customers in the Partner Center.

3. Can use only a super administrator account to log in to the Partner Center.

You can choose to work with Huawei Cloud as a reseller. Contact a distributor to send you an invitation, and use the following account or Register a New Account to associate with the distributor and join the Distribution Partner Program (Reseller). After association, you will be managed by the distributor.

|        | <br>Deretophont Fath | Enrolled Partiler Programs |
|--------|----------------------|----------------------------|
| 10.000 | <br>                 |                            |
|        |                      |                            |
|        | <br>ок               |                            |

**Step 5** Enter the verification code you received.

| i Registe         | r a new account?                                                                                | × |
|-------------------|-------------------------------------------------------------------------------------------------|---|
| To ensure that th | is is you, complete the following verification.                                                 |   |
| Email             | Verify via Mobile                                                                               |   |
| Verification Code | Resend in 18 seconds                                                                            |   |
|                   | O The verification code has been sent to your email<br>address and will be valid for 5 minutes. |   |
|                   | OK Cancel                                                                                       |   |

#### **NOTE**

Use the email or mobile number associated with the current account for verification.

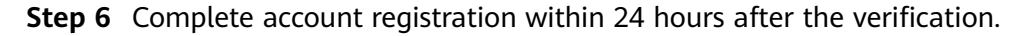

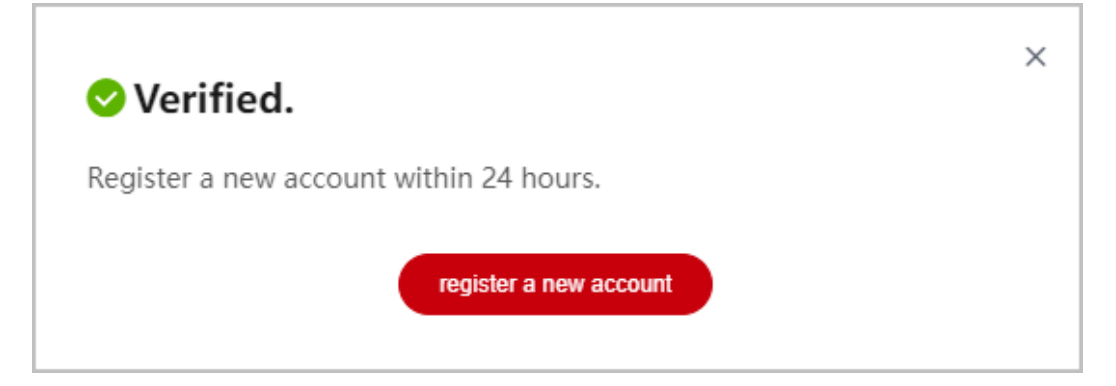

**Step 7** On the **Register HUAWEI ID** page, enter required information and click **Register**.

| Register HUAWEI ID |                                                                                                    |                                                                                                    | Already have an account? Log in $\succ$ |
|--------------------|----------------------------------------------------------------------------------------------------|----------------------------------------------------------------------------------------------------|-----------------------------------------|
|                    |                                                                                                    |                                                                                                    |                                         |
|                    | Country/Region                                                                                                    | Hong Konge (Dima) 🗸                                                                                                    |                                         |
|                    |                                                                                                    |                                                                                                    |                                         |
|                    |                                                                                                    | Caticada                                                                                                    |                                         |
|                    |                                                                                                    |                                                                                                    |                                         |
|                    |                                                                                                    | Ø                                                                                                    |                                         |
|                    |                                                                                                    | Ø                                                                                                    |                                         |
|                    | This service requires an Internet conn<br>about your account, region, and brows<br>personal and identity information that y<br>you agree to these terms as well as the<br>Statement About HUAWEI ID and Prive | ection and needs to access information<br>er settings, in addition to any basic<br>rou actively upload. By clicking Register,<br>a HUAWEI ID User Agreement and<br>acy. |                                         |
|                    | Re                                                                                                    | gister                                                                                                    |                                         |
|                    |                                                                                                    |                                                                                                    |                                         |

### **NOTE**

When registering a new account, use another email address.

**Step 8** Enable Huawei Cloud services.

|   | Enable HUAWEI CLOUD Services                                                                                                    |
|---|----------------------------------------------------------------------------------------------------|
| ~ | I have read and agree with the HUAWEI CLOUD Customer Agreement and Privacy Statement.<br>(You can also choose to enable services later.) |
| ~ | I would like to receive updates about discounts and promotions as and when they become available.                                        |
|   | Enable                                                                                                    |
|   |                                                                                                    |
|   |                                                                                                    |

**Step 9** Fill in required information and read and accept the agreements on the **Register and Join HCPN** page. Click **Register**.

| Fill in required information, and read and accept the agreements.   * Last Name  First Name  Preferred Method Email                        | Register and Join H     | 2PN                                                                                                    |
|----------------------------------------------------------------------------------------------------|-------------------------|----------------------------------------------------------------------------------------------------|
| * Last Name     First Name  Preferred Method Empil                                                                                         | Fill in required inform | nation, and read and accept the agreements.                                                                                                    |
| * First Name                                                                                                    | ★ Last Name             |                                                                                                    |
| Professad Method Empil                                                                                                    | ★ First Name            |                                                                                                    |
|                                                                                                    | Preferred Method        | Email                                                                                                    |
| * Email Enter an email address.                                                                                                    | ★ Email                 | Enter an email address.                                                                                                    |
| I have read and agree to the following agreements       《Huawei Cloud Partner Network Certification Agreement》       Register       Cancel |                         | I have read and agree to the following agreements         《Huawei Cloud Partner Network Certification Agreement》         Register       Cancel |

**Step 10** A message is displayed, indicating that you have successfully joined the Huawei Cloud Partner Network.

Contact a distributor to send you an invitation and use the account to **associate** with the distributor as a reseller.

**NOTE** 

Note: The association will fail if you use the account to join a development path or partner program during association.

----End

### 3.7 KooGallery Seller Program

KooGallery is an online transaction platform established and operated by Huawei Cloud. This program is designed to promote the joint efforts between sellers and Huawei Cloud to provide abundant, high-quality software and services for Huawei Cloud customers.

An enterprise needs to register a Huawei Cloud account and complete enterprise real-name authentication. After the real-name authentication is successful, the enterprise can register with KooGallery to become a seller.

For details about the registration process, see **Applying for Registration**.

### 3.8 KooGallery Sales Program

The Huawei Cloud KooGallery Sales Program allows partners to sell products to end customers and provide them with high-quality pre-sales consulting, sales development, delivery support, and after-sales support.

### 3.8.1 Applying to Join KooGallery Sales Program

### Prerequisites

You have joined the Cloud Solution Provider Program.

### Procedure

- Step 1 Use your account to log in to Huawei Cloud.
- **Step 2** Click **Partner Center** in the drop-down list of your account name in the upper right corner.
- **Step 3** Choose **Partner Programs** > **Huawei Cloud Partner Programs** in the menu on the top.
- Step 4 Select KooGallery Sales Program and click Join Now.

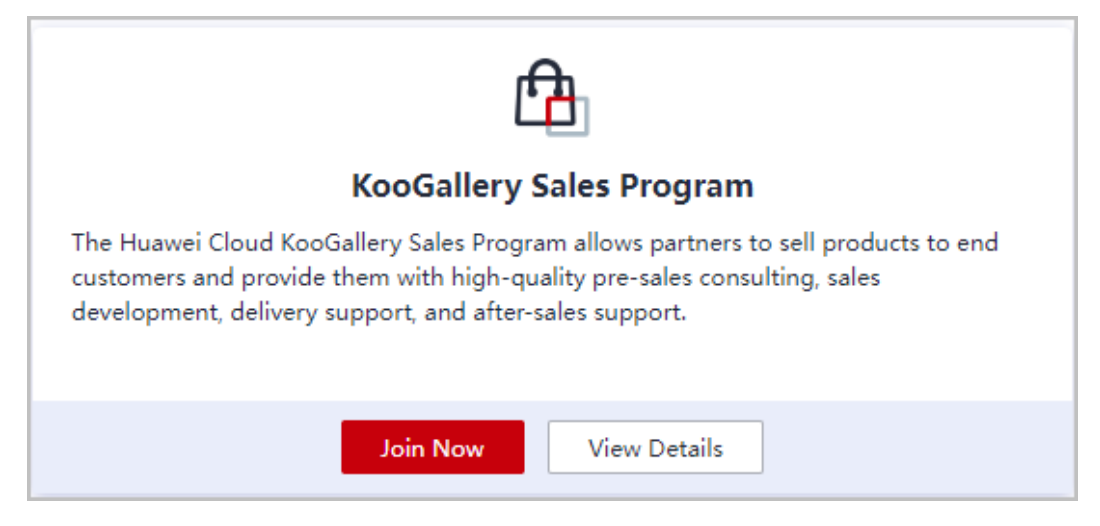

Step 5 Read and agree the agreement and click Submit.

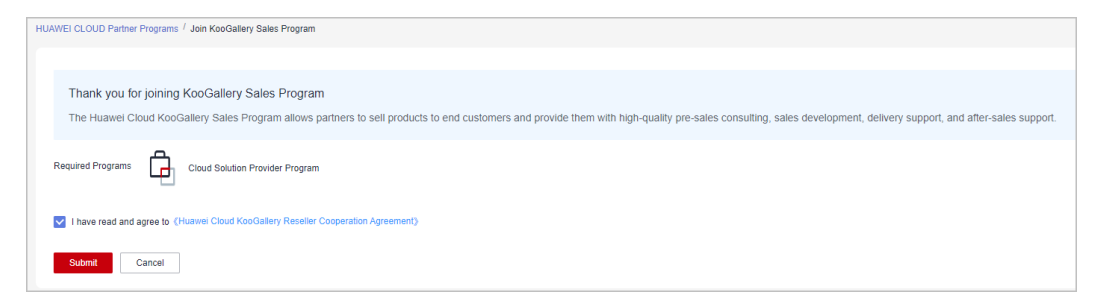

**Step 6** A message, indicating that your application has been submitted successfully, is displayed.

| Your KooGallery Sales Program application has been submitted.                                                                                                    |
|----------------------------------------------------------------------------------------------------|
| We have received your application to join HCPN and look forward to working with you and supporting your business development on HUAWEI CLOUD. After your<br>application is approved, you can quickly use your HCPN rights on the HCPN portal and Partner Center. |
| Completed                                                                                                    |
|                                                                                                    |

### 3.9 HMS Ecosystem Support Program

### 3.9.1 Applying to Join HMS Ecosystem Support Program

After becoming an HCPN partner, Huawei Cloud enterprise customers can apply to join the HMS Ecosystem Support Program in the Partner Center. Click **here** to view the benefits that HMS Ecosystem Support Program offers.

### **Important Notes**

Enterprise customers cannot apply to join the HMS Ecosystem Support Program if their Huawei Cloud accounts are in one of the following situations:

- The consumption of the account exceeds 100 USD.
- The account has a special contract that is taking effect.
- After joining the HMS Ecosystem Support Program, do not apply for special commercial contracts. Otherwise, the account will automatically exit the program.
- After an enterprise joins the HMS Ecosystem Support Program, the consumption of an HMS partner is collected on the fifth day of each month. If the consumption meets the requirements, Huawei Cloud automatically issues cash coupons to the HMS partner.

### Prerequisites

• You have registered a Huawei Developer account.

Each Huawei Developer account can be used only once to apply to join HMS Ecosystem Support Program.

### Procedure

- **Step 1** Use your account to log in to **Huawei Cloud**.
- **Step 2** Click **Partner Center** in the drop-down list of your account name in the upper right corner.
- **Step 3** Choose **Partner Programs** > **Huawei Cloud Partner Programs** in the menu on the top.
- Step 4 Select HMS Ecosystem Support Program and click Join Now.

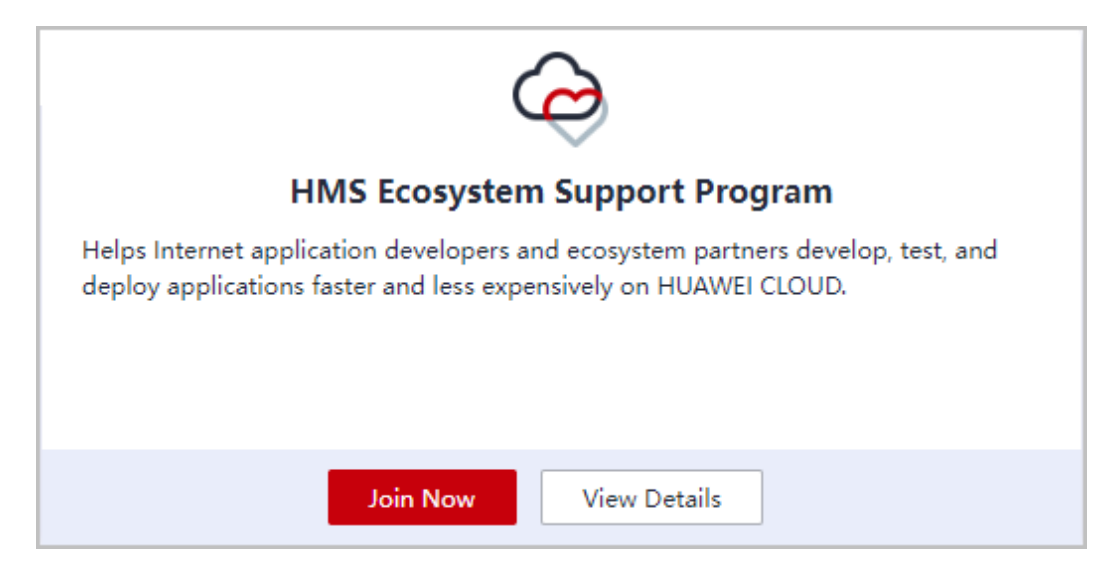

#### **Step 5** Enter your Huawei developer account.

| Pa | rtner Center > Partner Program > HUAWEI CLOUD Partne > Join HMS Ecosystem Support Program                                                        |
|----|----------------------------------------------------------------------------------------------------|
|    | Thank you for joining HMS Ecosystem Support Program                                                                                              |
|    | Helps Internet application developers and ecosystem partners develop, test, and deploy applications faster and less expensively on HUAWEI CLOUD. |
|    | Please provide the following details. We will verify whether you meet the requirements.                                                          |
| *  | Huawei Developer Account (Don't have an account? Register now)                                                                                   |
|    |                                                                                                    |
|    |                                                                                                    |
|    | Submit Save Draft                                                                                                    |

#### Step 6 Click Submit.

You can view the progress on the **Requested Partner Programs** page.

----End

### 3.10 Service Partner Competency Improvement Incentive Program

# 3.10.1 Joining Service Partner Competency Improvement Incentive Program

### **Overview**

This program is intended to build a competency-centered service partner network, accelerate the growth of Huawei Cloud service partners, help and motivate them to pass Huawei Cloud partner competency certification, improve partners' competencies in providing Huawei Cloud services, and ultimately help them achieve business success.

### Prerequisites

- 1. You have joined **Service Partner Development Path** and completed **role validation**.
- 2. You have certified at least one level-1 competency this year that is eligible for incentives.

| Level-1 Competency                     | Appliable Region                              |
|----------------------------------------|-----------------------------------------------|
| Database                               | Global                                        |
| Big data                               | Global                                        |
| Data warehouse                         | Only for the regions in the Chinese mainland  |
| AI platform                            | Only for the regions in the Chinese mainland  |
| DevSecOps                              | Only for the regions in the Chinese mainland  |
| Solution integration implementation    | Only for the regions in the Chinese mainland  |
| Public cloud O&M                       | Only for the regions in the Chinese mainland  |
| Operational excellence                 | Only for the regions in the Chinese mainland  |
| Application modernization              | Only for the regions in the Chinese mainland  |
| Ascend cloud service                   | Only for the regions in the Chinese mainland  |
| Pangu Large Models (PanguLM)           | Only for the regions in the Chinese mainland  |
| Managed security                       | Only for the regions in the Chinese mainland  |
| Industrial Digital Model Engine (iDME) | Only for the regions in the Chinese mainland  |
| Internet of Things                     | Only for the regions in the Chinese mainland  |
| Workspace                              | Only for the regions in the Chinese mainland  |
| Cloud migration                        | Only for regions outside the Chinese mainland |

**Table 3-1** Eligible level-1 competency labels and applicable regions

Note: Huawei Cloud may make changes to these eligible competency labels, including adding or removing labels, but these changes will be subject to the ST decision-making minutes of Huawei Cloud Computing Global Ecosystem Dept. The PDM will then notify the partners of any changes to these eligible competency labels.

### Procedure

- **Step 1** Use your account to log in to **Huawei Cloud**.
- **Step 2** Click **Partner Center** in the drop-down list of your account name in the upper right corner.

- **Step 3** Choose **Partner Programs** > **Huawei Cloud Partner Programs** in the menu on the top.
- Step 4 Select Service Partner Competency Improvement Incentive Program and click Join Now.

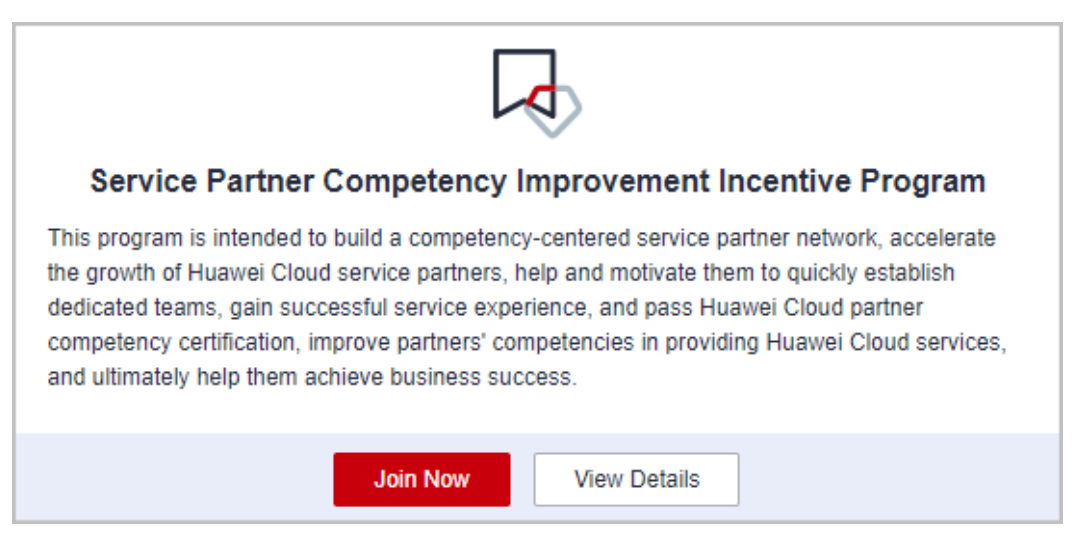

**Step 5** Ensure that the conditions for joining the program have been met and click **Submit**.

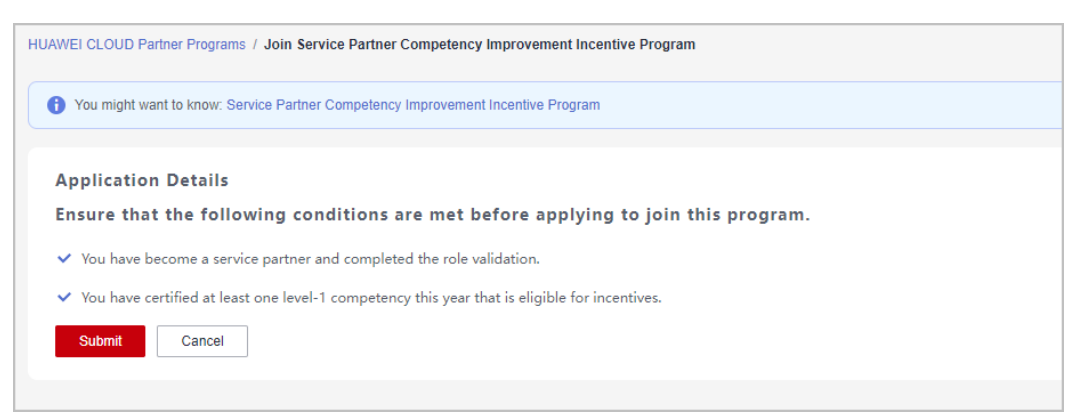

Step 6 A message is displayed indicating that you have successfully joined the program.

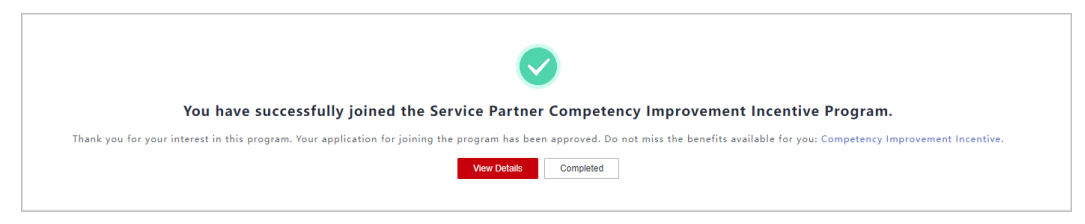

**Step 7** After joining this program, you can apply for the **competency improvement incentive** and **exam vouchers**.

----End

### Incentives and Benefits

| Region                   | Exam Voucher                             | Competency<br>Improvement<br>Incentive | Training                                                          |
|--------------------------|------------------------------------------|----------------------------------------|-------------------------------------------------------------------|
| International/<br>Europe | HCCDP certification<br>exam vouchers: 10 | \$14,000 USD                           | Available seats for<br>developer<br>certification<br>training: 10 |

Description:

- 1. Partners with a level-1 competency badge must apply for incentives (such as training, exam vouchers, and cash incentives) by December 31 of the year when the competency badge was obtained. Otherwise, the incentives will become invalid.
- 2. The accounting for the incentives provided in this program is performed on a quarterly basis.
- 3. Due to the limited incentives, the distribution of the incentives for competency improvement follows a first-come, first-served principle.

### 3.11 Special Program for Software Partners' Ecosystems on Ascend Cloud/Pangu Large Models, Kunpeng Cloud, GaussDB, or HarmonyOS Applications

### 3.11.1 Joining Special Program for Software Partners' Ecosystems on Ascend Cloud/Pangu Large Models, Kunpeng Cloud, GaussDB, or HarmonyOS Applications

### Overview

This program aims to inspire Huawei Cloud software partners to construct ecosystems centering on Ascend Cloud/Pangu Large Models, Kunpeng Cloud, GaussDB, or cloud-based HarmonyOS applications, encourage partners to build solutions using these cloud service products together with Huawei Cloud, and improve the software ecosystems and capabilities based on Huawei Cloud.

### Prerequisites

You have joined **Software Partner Development Path** and completed role selection, role validation, or competency differentiation certification.

### Procedure

**Step 1** Use your account to log in to **Huawei Cloud**.

- **Step 2** Click **Partner Center** in the drop-down list of your account name in the upper right corner.
- **Step 3** Choose **Partner Programs** > **Huawei Cloud Partner Programs** in the menu on the top.
- Step 4 Select Special Program for Software Partners' Ecosystems on Ascend Cloud/ Pangu Large Models, Kunpeng Cloud, GaussDB, or HarmonyOS Applications and click Join Now.

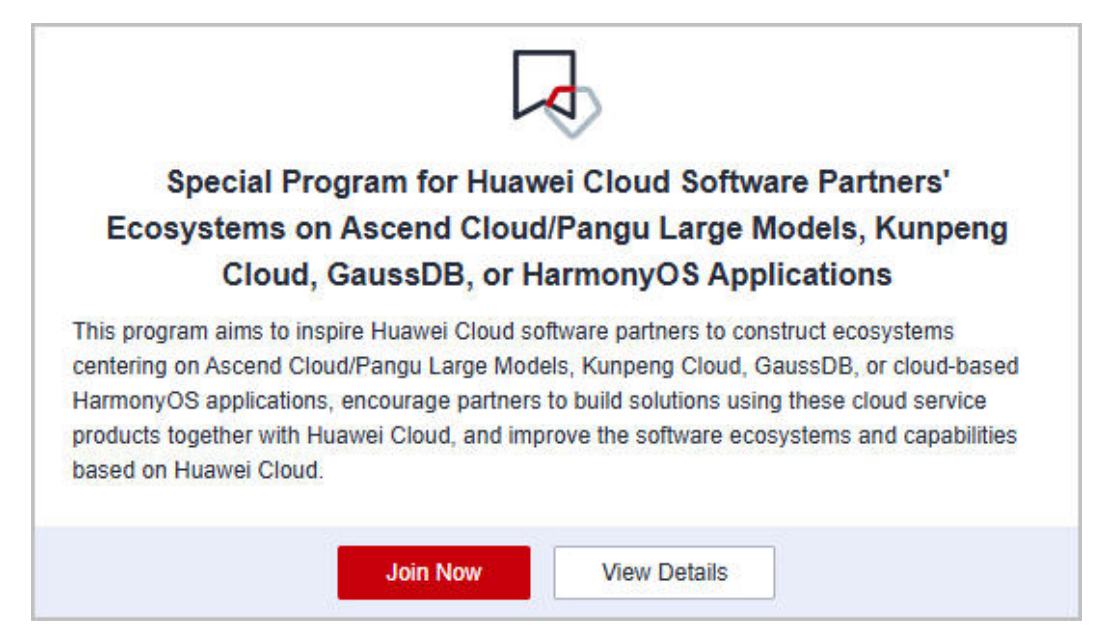

**Step 5** On the displayed page, verify that the application conditions are met and click **Submit**.

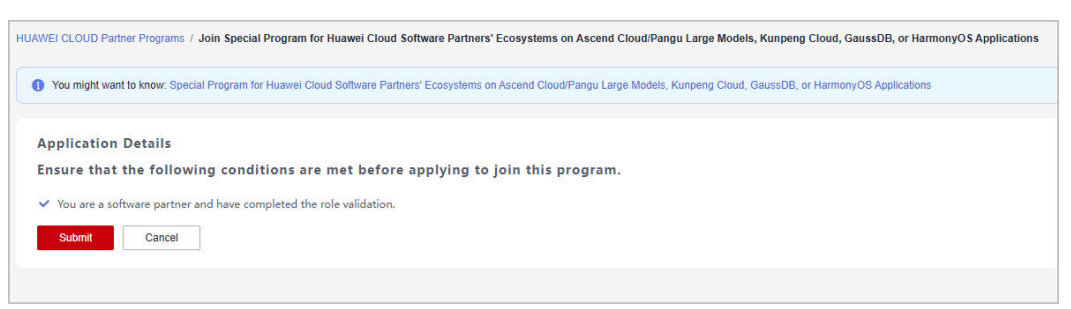

**Step 6** The system displays a message indicating that you have successfully joined the program. Then, you can **submit an application for ecosystem program certification**.

----End

### 3.12 Huawei Cloud System Integrator Partner Pre-sales Solution Expert Funding Head Program

### 3.12.1 Joining Huawei Cloud System Integrator Partner Presales Solution Expert Funding Head Program

### **Overview**

This program is designed to continuously enhance the capabilities of Huawei Cloud's system integrator (SI) partners in selling Huawei Cloud pre-sales solutions.

### Prerequisites

You have been **invited by Huawei Cloud to join the SI development path** and completed **role validation/competency differentiation certification**.

### Procedure

- Step 1 Use your account to log in to Huawei Cloud.
- **Step 2** Click **Partner Center** in the drop-down list of your account name in the upper right corner.
- **Step 3** Choose **Partner Programs > Huawei Cloud Partner Programs** in the menu on the top.
- **Step 4** Select **Huawei Cloud System Integrator Partner Pre-sales Solution Expert Funding Head Program** and click **Join Now**.

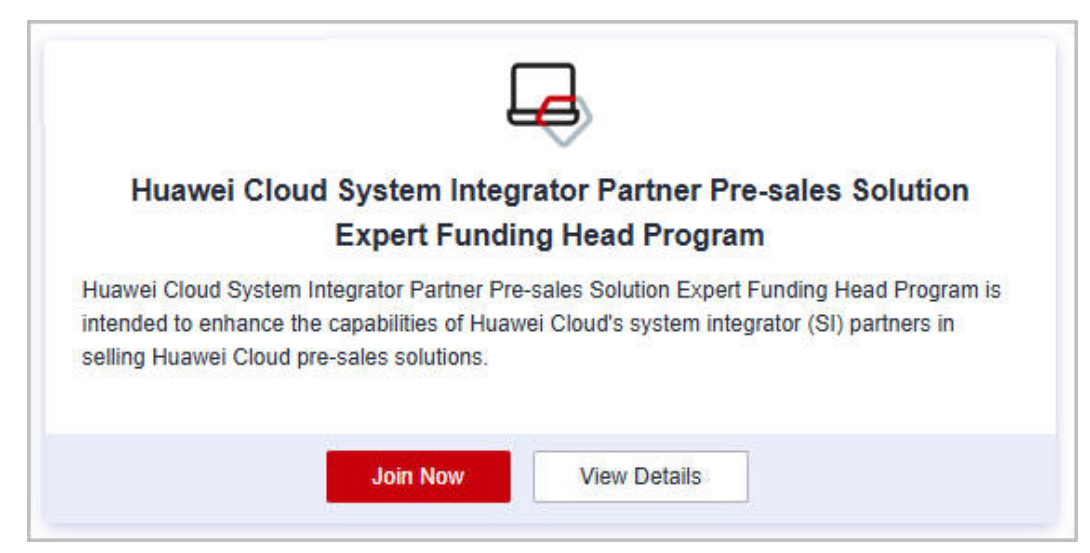

**Step 5** On the displayed page, verify that the application conditions are met and click **Submit**.

| WEI CLOUD Partr                                   | Programs / Join Huawei Cloud System Integrator Partner Pre-sales Solution Expert Funding Head Program             |
|---------------------------------------------------|----------------------------------------------------------------------------------------------------|
| You might want                                    | know: Thank you for joining Huawei Cloud System Integrator Partner Pre-sales Solution Expert Funding Head Program |
|                                                   |                                                                                                    |
| Application                                       | atails                                                                                                    |
| Ensure that                                       | e following conditions are met before applying to join this program.                                              |
|                                                   |                                                                                                    |
| ✓ You are a sys                                   | n integrator (SI) partner and have completed the role validation.                                                 |
| <ul> <li>You are a sys</li> <li>Submit</li> </ul> | n integrator (SI) partner and have completed the role validation.                                                 |

**Step 6** The system displays a message indicating that you have successfully joined the program. Then, you can apply for FH.

| UAWEI CLOUD Partner Programs / | Join Huawei Cloud System Integrator Partner Pre-seles Solution Expert Funding Head Program                          |
|--------------------------------|----------------------------------------------------------------------------------------------------|
|                                | •                                                                                                    |
|                                | You have joined Huawei Cloud System Integrator Partner Pre-sales Solution Expert Funding Head Program successfully. |
|                                | Completed                                                                                                    |
|                                |                                                                                                    |

----End

### 3.13 Learning Partner Funding Head Program

### 3.13.1 Joining Learning Partner Funding Head Program

### **Overview**

This program is designed to create a competency-centered Huawei Cloud learning partner network and support and motivate learning partners to quickly build their own capabilities for ecosystem enablement development services.

### Prerequisites

You have joined **Learning Partner Development Path** and completed role validation or competency differentiation certification.

### Procedure

- **Step 1** Use your account to log in to **Huawei Cloud**.
- **Step 2** Click **Partner Center** in the drop-down list of your account name in the upper right corner.
- Step 3 Choose Partner Programs > Huawei Cloud Partner Programs in the menu on the top.
- **Step 4** Select **Huawei Cloud Learning Partner Funding Head Specialized Program** and click **Join Now**.

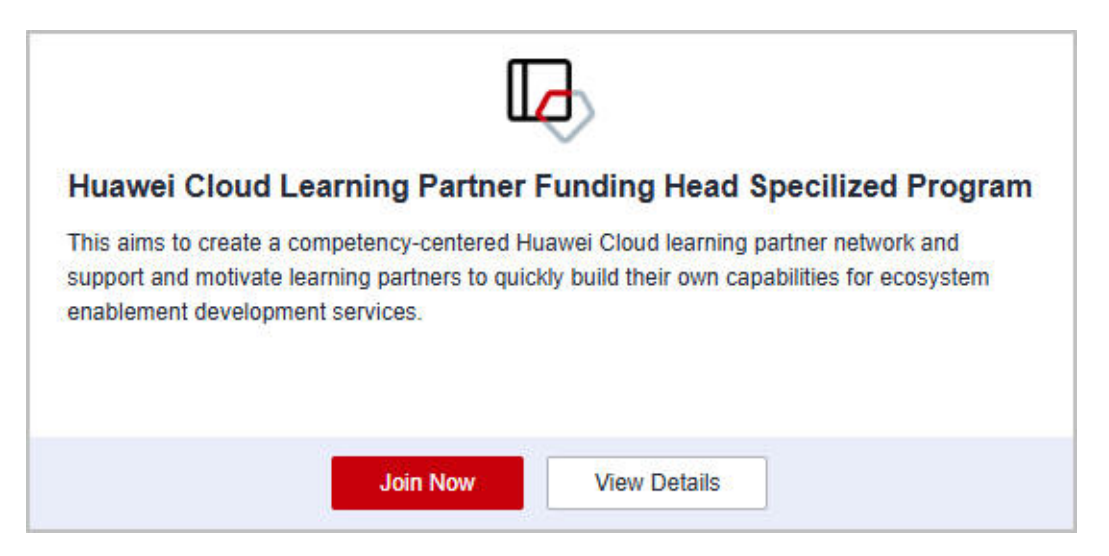

**Step 5** On the displayed page, verify that the application conditions are met and click **Submit**.

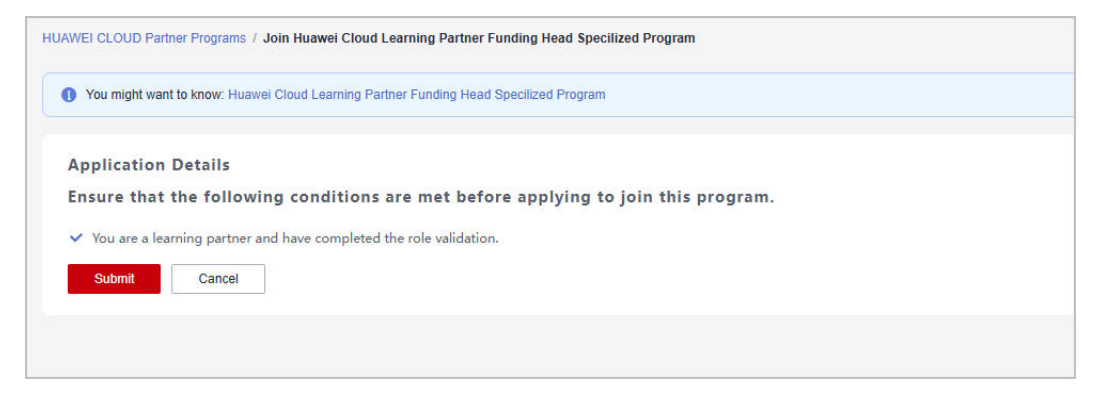

**Step 6** The system displays a message indicating that you have successfully joined the program. Then, you can request **Funding Head (FH)**.

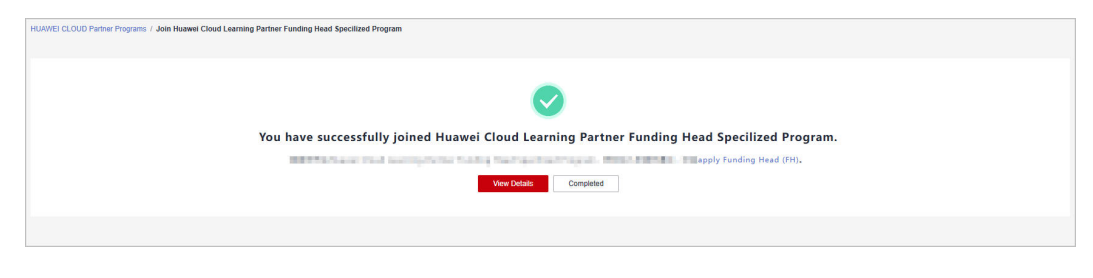

----End

### 3.14 Operations Related to Partner Programs

### 3.14.1 Querying Requested Partner Programs

In the Partner Center, you can query the partner programs that you have requested.

### Procedure

- **Step 1** Use your partner account to log in to **Huawei Cloud**.
- **Step 2** Click **Partner Center** in the drop-down list of your account name in the upper right corner.
- **Step 3** Choose **Partner Programs > Huawei Cloud Partner Programs > Partner Programs Requested** in the menu on the top.
- **Step 4** Click **View Details** on the **Partner Programs** tab page to view the details about a requested partner program such as status and information required for application.

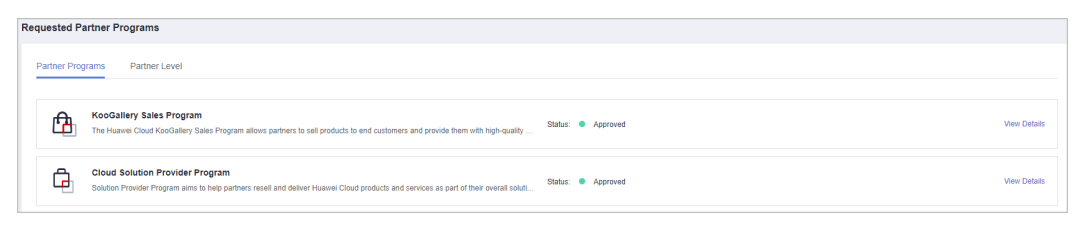

#### D NOTE

The request review takes three working days. If you cannot obtain the result after three working days, you can click **Contact Approvers** to contact the approver to speed up the review.

If your request is rejected and you have questions about the result, you can also click **Contact Reviewer** to obtain more information.

----End

### 3.14.2 Querying Enrolled Partner Programs

In the Partner Center, partners can query the enrolled partner programs and download the certificates.

### Procedure

- Step 1 Use your account to log in to Huawei Cloud.
- **Step 2** Click **Partner Center** in the drop-down list of your account name in the upper right corner.
- **Step 3** Choose **Partner Programs > Huawei Cloud Partner Programs > Partner Programs Enrolled** in the menu on the top.

View your enrolled partner programs in the Enrolled Partner Programs page.

| Enrolled Partner Programs                                                                                                    |                                                                                                    |
|----------------------------------------------------------------------------------------------------|----------------------------------------------------------------------------------------------------|
| Note: All the partner programs that your company's accounts the main have enrolled in are displayed.<br>There may be no certificates available for some of partner programs. For details, see Partner Programs | ed here.<br>ram Certificates. Contact your ecosystem manager to learn more about what you can do after joining a partner program. |
| Cloud Solution Provider Program<br>Advanced Upgrade                                                                                                    | View Details   Download Certificate                                                                                               |

• Locate a row of a partner program and click **View Details** to view the program details.

• Locate a row of a partner program and click **Download Certificate** to download the program certificate.

**NOTE** 

For more operations, contact your ecosystem manager.

----End

### 3.14.3 Downloading a Partner Program Certificate

You can download the certificate of the corresponding program after joining this program.

### Partner Program Certificates

| Program                            | Certificate<br>Available | Certificate Downloading Requirement<br>and Method                                                                                                    |
|------------------------------------|--------------------------|----------------------------------------------------------------------------------------------------|
| Cloud Solution<br>Provider Program | Yes                      | You have joined a partner program.<br>Download the certificate on the <b>Partner</b><br><b>Programs &gt; Huawei Cloud Partner</b><br><b>Programs &gt; Partner Programs Enrolled</b><br>page in Partner Center. |
| Distribution<br>Partner Program    | Yes                      | You have joined a partner program.<br>Download the certificate on the <b>Partner</b><br><b>Programs &gt; Huawei Cloud Partner</b><br><b>Programs &gt; Partner Programs Enrolled</b><br>page in Partner Center. |
| KooGallery<br>Program              | Yes                      | You have joined a partner program.<br>Download the certificate on the <b>Partner</b><br><b>Programs &gt; Huawei Cloud Partner</b><br><b>Programs &gt; Partner Programs Enrolled</b><br>page in Partner Center. |
| KooGallery Sales<br>Program        | Yes                      | You have joined a partner program.<br>Download the certificate on the <b>Partner</b><br><b>Programs &gt; Huawei Cloud Partner</b><br><b>Programs &gt; Partner Programs Enrolled</b><br>page in Partner Center. |
| HMS Ecosystem<br>Support Program   | Yes                      | You have joined a partner program.<br>Download the certificate on the <b>Partner</b><br><b>Programs &gt; Huawei Cloud Partner</b><br><b>Programs &gt; Partner Programs Enrolled</b><br>page in Partner Center. |

Partner programs excluding those described above do not provide certificates.

### Procedure

- Step 1 Use your account to log in to Huawei Cloud.
- **Step 2** Click **Partner Center** in the drop-down list of your account name in the upper right corner.
- Step 3 Choose Partner Programs > Huawei Cloud Partner Programs > Partner Programs Enrolled in the menu on the top.
- **Step 4** On the displayed page, find the target program and click **Download Certificate**.

| Enrolled Partner Programs                                                                                                    |            |                    |                                   |  |
|----------------------------------------------------------------------------------------------------|------------|--------------------|-----------------------------------|--|
| Note: All the partner programs that your company's accounts have enrolled in are displayed here. There may be no certificates available for some of partner programs. For details, see Plantner Program Certificates. Contact your ecosystem manager to kern more about what you can do after joining a partner program. |            |                    |                                   |  |
| Vew Vew                                                                                                    | II Details | Al Partner Program | View Details Download Certificate |  |
| HINS Eccosystem Support Program Vew Details Do not apply for special commercial contracts, or you will exit the program automaticaly. Vew Details Download Ca                                                                                                    | ertificate |                    |                                   |  |

#### ----End

## 3.14.4 Querying Signed Agreements and Filing Sensitive Relationships

You can query and download signed agreements.

### Procedure

- **Step 1** Use your account to log in to **Huawei Cloud**.
- **Step 2** Click **Partner Center** in the drop-down list of your account name in the upper right corner.
- **Step 3** Choose **Partner Programs > Commitments and Agreements** in the menu on the top. The **Signed Agreements** tab page is displayed by default.

| Co | ommitments and Agreements      |                                       |                                       |          |                |              |                         |        |       |
|----|--------------------------------|---------------------------------------|---------------------------------------|----------|----------------|--------------|-------------------------|--------|-------|
|    | Signed Agreements Relationsh   | p Filing Annual Revenue Goal          |                                       |          |                |              |                         |        |       |
|    |                                |                                       |                                       |          |                | Contract No. | Enter a contract number | Search | Reset |
|    | Contract No.                   | Agreement                             | Contracting Entity                    | Status 🍞 | Effective Date | Expired Date | Operation               |        |       |
|    | SOW1351CHN230214ONLINE90013598 | HUAWEI CLOUD KooGallery Seller Agr    | Huawei Services (Hong Kong) Co., Limi | Valid    | Nov 01, 2022   | Nov 02, 2023 | Download View           |        |       |
|    | SOW5531CHN230214ONLINE90013597 | Huawei Cloud Solution Provider Cooper | Sparkoo Technologies Hong Kong Co.,   | Valid    | Sep 04, 2022   | Sep 05, 2023 | Download View           |        |       |
|    | SOW5531CHN230214ONLINE90013596 | Statement for HUAWEI ID Association   | Sparkoo Technologies Hong Kong Co.,   | Valid    | Jul 07, 2022   | Jul 07, 2033 | Download View           |        |       |
|    | SOW5531CHN230209ONLINE90013561 | HUAWEI CLOUD Partner Certification A  | Sparkoo Technologies Hong Kong Co.,   | Valid    | Nov 12, 2022   | Nov 11, 2023 | Download View           |        |       |

- Click **View** in the **Operation** column to view the details about a signed agreement.
- Click **Download** in the **Operation** column to download a signed agreement.

----End

### Filing Sensitive Relationships

- Step 1 Use your account to log in to Huawei Cloud.
- **Step 2** Click **Partner Center** in the drop-down list of your account name in the upper right corner.
- **Step 3** Choose **Partner Programs > Commitments and Agreements** in the menu on the top. Switch to the **Relationship Filing** tab page on the displayed page.
- **Step 4** File the sensitive relationships between your company and Huawei employees and click **OK**.

| C | Commitments and Agreements    |                                                                      |  |  |
|---|-------------------------------|----------------------------------------------------------------------|--|--|
|   | Signed Agreements             | Relationship Filing                                                  |  |  |
|   | * File the sensitive relation | nships with Huawei employees on behalf of your company. O File O N/A |  |  |

**Step 5** A message is displayed indicating that the information you provided has been saved successfully.

----End

### 3.14.5 Setting an Annual Revenue Goal

You can set an annual revenue goal and submit it for approval.

**NOTE** 

By default, the administrator can view and set an annual revenue goal. If organization members need to perform related operations, they need to apply for the permissions required.

#### Procedure

- Step 1 Use your account to log in to Huawei Cloud.
- **Step 2** Click **Partner Center** in the drop-down list of your account name in the upper right corner.
- **Step 3** Choose **Partner Programs > Commitments and Agreements** in the menu on the top. Switch to the **Annual Revenue Goal** tab page on the displayed page.
- **Step 4** Enter a revenue goal and click **OK**.

| Commitments and Agreements                                                                                                    |  |  |  |  |
|----------------------------------------------------------------------------------------------------|--|--|--|--|
| Signed Agreements Annual Revenue Goal                                                                                                    |  |  |  |  |
| <ul> <li>Specify an annual revenue goal agreed upon with the fuavest Cloud team so that they can better support your business.</li> <li>If the committed annual revenue escodes \$350,000 USD, you may obtain an additional rebate for annually increased revenue.</li> <li>Perceptiates for applying for increments in the second revenue.</li> <li>Patrons who have joined HCPM tess types and tables for committeements on a pain and revenue goal within the first quarter of the calendar year.</li> <li>Patrons who have joined HCPM tess types and tables and committeements to the annual revenue goal within the next calendar quarter after conflictions completion.</li> <li>The annual revenue goal you configured must be reviewed. Once being approved, the annual revenue goal you configured must be reviewed. Once being approved, the annual revenue goal cannot be modified.</li> </ul> |  |  |  |  |
| Vear         2025           Revenue Geal(MD)         Enter                                                                                                    |  |  |  |  |
| Annual Revenue Cost                                                                                                    |  |  |  |  |

#### **NOTE**

- The annual revenue goal you configured must be reviewed. Once being approved, the annual revenue goal cannot be modified.
- If the committed annual revenue exceeds \$360,000 USD, you may obtain an additional rebate for annual revenue growth.

Step 5 The message Submit the annual revenue goal for review? is displayed. Click OK.

| A Submit the annu review?              | $\stackrel{\times}{}_{\rm al}$ revenue goal for                 |  |  |
|----------------------------------------|-----------------------------------------------------------------|--|--|
| The annual revenue goal cann approved. | The annual revenue goal cannot be modified once being approved. |  |  |
| ОК                                     | Cancel                                                          |  |  |

**Step 6** The message **The revenue goal has been submitted for review. Wait for the review result.** is displayed.

On the **Annual Revenue Goal** tab page, it shows that the revenue goal is in the **Approving** state.

| Commitments and Agreements                                                        |                          |                           |  |  |  |  |
|-----------------------------------------------------------------------------------|--------------------------|---------------------------|--|--|--|--|
| Signed Agreements Annual Revenue Goal                                             |                          |                           |  |  |  |  |
| Approving   The review for your revenue goal will be completed five working days. |                          | Withdraw Contact Approver |  |  |  |  |
| Year 2025                                                                         | Annual Revenue Goal(USD) |                           |  |  |  |  |
| Created Jun 27, 2025 11:40:19                                                     |                          |                           |  |  |  |  |
| Annual Revenue Goalv                                                              |                          |                           |  |  |  |  |

#### 

The revenue goal review will be completed within five working days. If you do not receive any response within that time, contact the approver.

----End

### **Other Operations**

• Withdrawing the Annual Revenue Goal

Click **Withdraw** for the revenue goal in the **Approving** state, enter the reason in the displayed dialog box, and click **OK**.

• Viewing Annual Revenue Goal

On the **Annual Revenue Goal** tab page, you can filter revenue goals by year or status.

| C | Commitments and Agreements                                                                                                |           |                         |                   |                              |                   |  |  |  |
|---|----------------------------------------------------------------------------------------------------|-----------|-------------------------|-------------------|------------------------------|-------------------|--|--|--|
|   | Signed Agreements                                                                                                    | Annual Re | venue Goal              |                   |                              |                   |  |  |  |
|   | The annual revenue goal you configured must be reviewed. Once being approved, the annual revenue goal cannot be modified. |           |                         |                   |                              |                   |  |  |  |
|   | Year                                                                                                    | 2022      |                         |                   |                              |                   |  |  |  |
|   | Revenue Goal(USD)                                                                                                    |           |                         |                   |                              |                   |  |  |  |
|   |                                                                                                    | ОК        |                         |                   |                              |                   |  |  |  |
|   | Annual Revenue Goal                                                                                                    | <b> ∧</b> |                         |                   |                              |                   |  |  |  |
|   | Year 🏹                                                                                                    |           | Annual Revenue Goal(USD | Created           | Status 7                     | Approved          |  |  |  |
|   | 2022                                                                                                    |           | 10.10                   | 10, 2022 15:26:28 | <ul> <li>Approved</li> </ul> | 10, 2022 15:32:08 |  |  |  |
|   |                                                                                                    |           |                         |                   |                              |                   |  |  |  |

 You can view actual performance of the annual revenue goal in the current year or past years in Partner Programs > Commitments and Agreements > Annual Revenue Goal.

| Commitments and Agreements    |                                                                  |                        |                                     |                       |                              |                       |  |  |
|-------------------------------|------------------------------------------------------------------|------------------------|-------------------------------------|-----------------------|------------------------------|-----------------------|--|--|
| Signed Agreements Annual      | Revenue Goal                                                     |                        |                                     |                       |                              |                       |  |  |
| Year 2023                     |                                                                  | Annual Revenue Goal(US | Annual Revenue Goal(USD) 350,000.00 |                       |                              |                       |  |  |
| Created Feb 22, 2023 15:39:04 |                                                                  | Approved               | Feb 22, 2023 15:39:04               |                       |                              |                       |  |  |
| Completion Rate<br>4.74%      | noe Earned/Revenue Goal<br>6,600.00 USD/\$350,000<br>once a day. | 1.00 USD               |                                     |                       |                              |                       |  |  |
| Annual Revenue Goal A         |                                                                  |                        |                                     |                       |                              |                       |  |  |
| Year 🔽                        | Annual Revenue Goal(USD)                                         | Revenue Earned(USD)    | Completion Rate                     | Created               | Status 🖓                     | Approved              |  |  |
| 2023                          | 350,000.00                                                       | 16,600.00              | 4.74%                               | Feb 22, 2023 15:39:04 | <ul> <li>Approved</li> </ul> | Feb 22, 2023 15:39:04 |  |  |
| 2022                          | 10.10                                                            | -56.00                 | -554.45%                            | Oct 10, 2022 15:26:28 | <ul> <li>Approved</li> </ul> | Oct 10, 2022 15:32:08 |  |  |

# **4**Partner Information Management

### 4.1 Changing Your Password

Change your password periodically to ensure account security.

### Procedure

- **Step 1** Use your account to log in to **Huawei Cloud**.
- **Step 2** Click **Partner Center** in the drop-down list of your account name in the upper right corner.
- Step 3 Choose Partner Information > Basic Information in the drop-down list of the account name in the upper right corner, and then switch to the Account Information tab page.
- **Step 4** In the **Huawei Account Information** area, click **Manage**.

| sic informa    | tion                       |                                                                                                    |  |
|----------------|----------------------------|----------------------------------------------------------------------------------------------------|--|
| ompany Informa | tion Account Infon         | Accounts                                                                                                    |  |
| 1 HUAWEI CL    | OUD has automatically gene | alled a benant name for you, because your Huavei account has been used in HUAVEI CLOUD services or violated the HUAVEI CLOUD service requirements. The account name used in HUAVEI CLOUD services is called tenant name. |  |
| luawei Account | Information ⑦ Mana         | 0                                                                                                    |  |
| ccount Name    | 40,000                     |                                                                                                    |  |
| fobile Number  | -                          |                                                                                                    |  |
| mail           | 1.1111                     |                                                                                                    |  |
| assword        |                            |                                                                                                    |  |
| IUAWEI CLOUD   | Basic Information ⑦        |                                                                                                    |  |
| ienant Name    | 10.000 C                   |                                                                                                    |  |
| usiness Mobile |                            | Modify                                                                                                    |  |
| lumber 🕜       |                            |                                                                                                    |  |
| lusiness Email |                            | Modity                                                                                                    |  |
| ecurity        | Managa                     |                                                                                                    |  |
| redentials     | manage                     |                                                                                                    |  |

**Step 5** In the **Account & security > Security center** area, locate **Reset password** and click **RESET**.

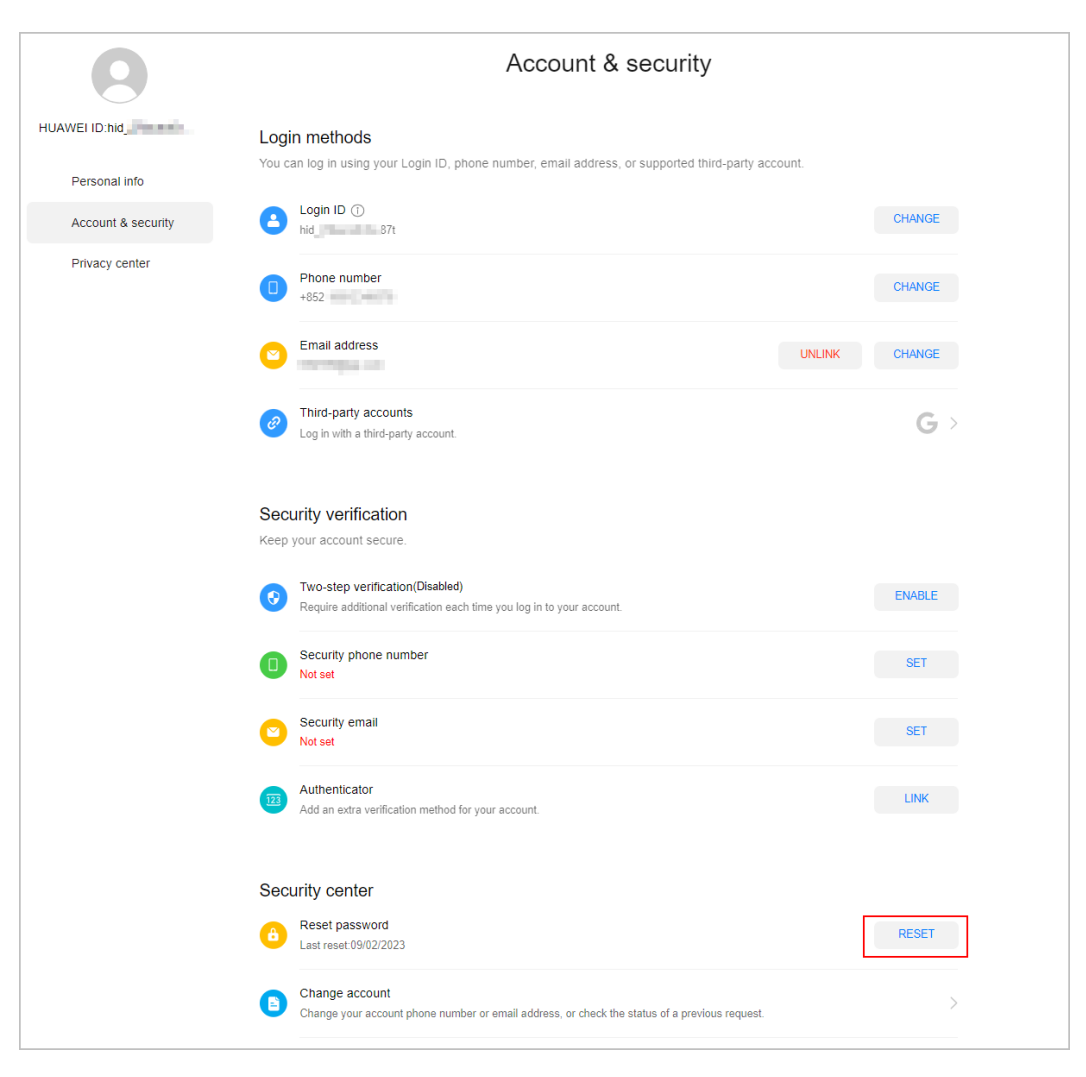

Step 6 Verify the identity.
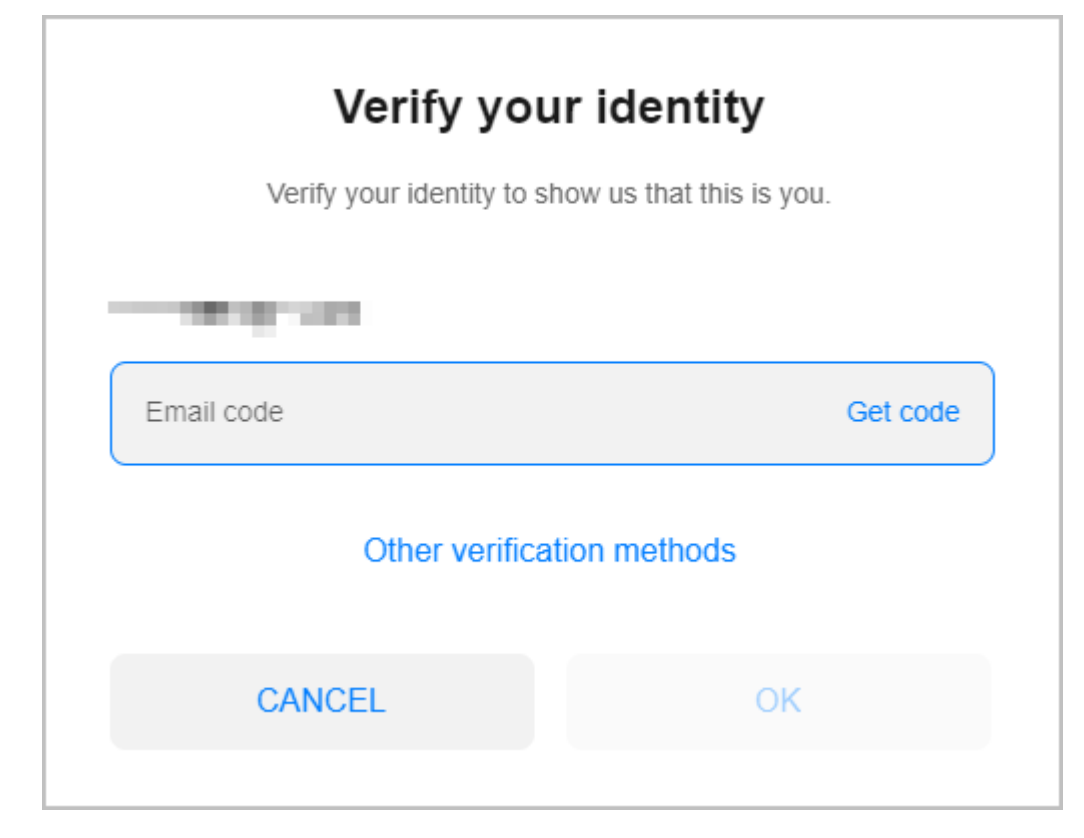

**Step 7** Reset the password.

| Enter old password                                                                                                    | کر<br>ا                |
|----------------------------------------------------------------------------------------------------|------------------------|
| Enter new password                                                                                                    | 6                      |
| Confirm new password                                                                                                    |                        |
| Log out of other devices using the second second | his HUAWEI ID 🛈        |
| Your password must:<br>Contain at least 8 characters<br>Include both letters and numbers, I                                                                                                    | but no spaces          |
| Password strength<br>Do not use the same password as you                                                                                                    | ur other user accounts |
| Forgot password?                                                                                                    |                        |

----End

# 4.2 Managing Basic Information

On the **Basic Information** page, partners can modify the company and account information, view the consumption quota usage, and set preferences, notification receiving rules, and customer bill permissions.

#### **Important Notes**

Preferences, customer notification settings, customer bill settings, and consumption quota viewing are only available for cloud solution providers and distributors.

#### **Company Information**

- Viewing company information
- **Step 1** Use your account to log in to **Huawei Cloud**.
- **Step 2** Click **Partner Center** in the drop-down list of your account name in the upper right corner.
- **Step 3** Choose **Partner Information** > **Basic Information** in the drop-down list of the account name in the upper right corner.
- **Step 4** On the **Company Information** tab page that is displayed by default, you can check the basic information, details, and contacts of your company.

| asic information                                                                                                    |                                                                                                    |                              |                                      |  |  |  |  |
|----------------------------------------------------------------------------------------------------|----------------------------------------------------------------------------------------------------|------------------------------|--------------------------------------|--|--|--|--|
| Company Information                                                                                                    | Account Information Accounts                                                                                                    |                              |                                      |  |  |  |  |
| The communications of the second second |                                                                                                    |                              |                                      |  |  |  |  |
| The company mormat                                                                                                    | on meters accessible to an particle accounts. Any modifications made to the company internation will be visible to an or                                                                                                    | ner partner accounts sinunar | euosy, view vii Parine Accounts      |  |  |  |  |
|                                                                                                    |                                                                                                    |                              |                                      |  |  |  |  |
| Change Log                                                                                                    | 0                                                                                                    |                              | Enrolled in HCPN:Feb 23, 2023        |  |  |  |  |
|                                                                                                    |                                                                                                    |                              |                                      |  |  |  |  |
| Basic Information                                                                                                    |                                                                                                    |                              | Modify                               |  |  |  |  |
| Company Name                                                                                                    | And the local data and                                                                                                    | Business License Regi        |                                      |  |  |  |  |
| Registration Credential                                                                                                    | Management of the second second second second second second second second second second second second second se                                                                                                    | Tax Identification Num       | CONTRACTORISMO                       |  |  |  |  |
| Legal Person                                                                                                    |                                                                                                    | Business Period              |                                      |  |  |  |  |
| Country/Region                                                                                                    | Pakistan                                                                                                    | State/Province               | NUMBER OF BRIDE AND ADDRESS OF BRIDE |  |  |  |  |
| City                                                                                                    | Bajaur Agency                                                                                                    | District/County              | -                                    |  |  |  |  |
| Address Line 1                                                                                                    |                                                                                                    | Address Line 2               | -                                    |  |  |  |  |
| Postal Code                                                                                                    |                                                                                                    |                              |                                      |  |  |  |  |
| Other Information                                                                                                    |                                                                                                    |                              | Modily                               |  |  |  |  |
| Telephone                                                                                                    | TO TO DEED                                                                                                    | Email                        | and intelligences                    |  |  |  |  |
| Website                                                                                                    | Nex Sealed and American Security Security Securi | Industry                     |                                      |  |  |  |  |
|                                                                                                    |                                                                                                    |                              |                                      |  |  |  |  |
| Fax                                                                                                    |                                                                                                    | Company Description          |                                      |  |  |  |  |
|                                                                                                    |                                                                                                    |                              |                                      |  |  |  |  |
| Lost Name                                                                                                    |                                                                                                    | First Name                   | mout .                               |  |  |  |  |
| Last Name<br>Position                                                                                                    | -                                                                                                    | Preserved Method             |                                      |  |  |  |  |
| Email                                                                                                    | -                                                                                                    | Mobile Phone                 | -                                    |  |  |  |  |
| Work Phone                                                                                                    |                                                                                                    | Fax                          | -                                    |  |  |  |  |
| Work Address                                                                                                    | -                                                                                                    |                              |                                      |  |  |  |  |
|                                                                                                    |                                                                                                    |                              |                                      |  |  |  |  |

#### ----End

#### • Modifying the company information

The company information here is accessible to all partner accounts. Any modifications made to the company information will be visible to all other partner accounts simultaneously.

Only the master partner account can modify the company information. If the current login account is not the master account, view the master account on the **Accounts** page and contact the master account administrator to modify the company information.

Step 1 Access the Partner Information > Basic Information > Company Information page where you can modify the company logo, basic information, and contact information.

| 2.0 | cia Information         |                                                                                                    |                               |                                |                               |
|-----|-------------------------|----------------------------------------------------------------------------------------------------|-------------------------------|--------------------------------|-------------------------------|
| Da  | sic mormation           |                                                                                                    |                               |                                |                               |
| C   | company Information     | Account Information Accounts                                                                                                    |                               |                                |                               |
| 1   | 0.7                     |                                                                                                    |                               |                                |                               |
|     | The company information | on nere is accessible to all partner accounts. Any modifications made to the company intermation will be visible to all o                                                                                                    | ther partner accounts simular | eousy, view au Panner Accounts |                               |
|     |                         |                                                                                                    |                               |                                |                               |
|     | Change Lon              |                                                                                                    |                               |                                | Enrolled in HCPN Feb 23, 2023 |
|     |                         |                                                                                                    |                               |                                |                               |
|     |                         |                                                                                                    |                               |                                |                               |
|     | Basic Information       |                                                                                                    |                               |                                | Modify                        |
|     | Company Name            | the (in ) and the set                                                                                                    | Business License Regi         | Concernance and                |                               |
|     | Registration Credential | Management and the second statement of the second statement of the second stat | Tax Identification Num        | CONCINCT DESIGN                |                               |
|     | Legal Person            |                                                                                                    | Business Period               |                                |                               |
|     | Country/Region          | Pakistan                                                                                                    | State/Province                | NUMBER OF BRIDE STREET         |                               |
|     | City                    | Bajaur Agency                                                                                                    | District/County               | -                              |                               |
|     | Address Line 1          |                                                                                                    | Address Line 2                | 44                             |                               |
|     | Postal Code             | Transit                                                                                                    |                               |                                |                               |
|     |                         |                                                                                                    |                               |                                |                               |

• Change the company logo.

Click Change Logo. On the displayed page, upload a new logo and click OK.

- Modify basic information.
  - a. Click **Modify** on the right of **Basic Information**. On the displayed page, modify the basic information about the company.

| Basic Information-Company Information / Modify Basic Information                                                                                                    |                                                           |             |                      |                                               |           |  |
|----------------------------------------------------------------------------------------------------|-----------------------------------------------------------|-------------|----------------------|-----------------------------------------------|-----------|--|
| Passe update your basic information according to the latest registration credential IBs. Any discregancies may result in manual review rejection, to please BI in the debatic carefulty. |                                                           |             |                      |                                               |           |  |
|                                                                                                    |                                                           |             |                      |                                               |           |  |
| Basic Information                                                                                                    |                                                           |             |                      |                                               |           |  |
| * Company Name                                                                                                    | and a subspace of                                         | 0           | Business License     | Modify                                        |           |  |
|                                                                                                    |                                                           |             | Registration No.     |                                               |           |  |
| * Registration                                                                                                    | Upload                                                    |             | * Tax Identification |                                               | 0         |  |
| Credential File                                                                                                    | 1 Please ensure that the registration credential file you | unload is   | Number               |                                               |           |  |
|                                                                                                    | complete organized and clear                              | also and an |                      |                                               |           |  |
|                                                                                                    | 2. Supported formats: JPG, BMP, PNG, and PDF, Maxin       | rum file    |                      |                                               |           |  |
|                                                                                                    | size: 20 MB.                                              |             |                      |                                               |           |  |
|                                                                                                    |                                                           |             |                      |                                               |           |  |
|                                                                                                    |                                                           |             |                      |                                               |           |  |
| Legal Person                                                                                                    | Enter the name of the legal person.                       |             | Business Period      | Select a date.                                | Long term |  |
|                                                                                                    |                                                           |             |                      |                                               |           |  |
| Country/Region                                                                                                    | Pakistan                                                  |             | * State/Province     |                                               | /         |  |
|                                                                                                    |                                                           |             |                      |                                               |           |  |
| * City                                                                                                    | ÷                                                         |             | District/County      |                                               | /         |  |
| * Address Line 1                                                                                                    |                                                           |             | Address Line 2       | Apartment, suite, unit, building, floor, etc. |           |  |
|                                                                                                    |                                                           |             |                      |                                               |           |  |
| * Postal Code                                                                                                    | 1003400                                                   |             |                      |                                               |           |  |
|                                                                                                    |                                                           |             |                      |                                               |           |  |
|                                                                                                    | Submit Cancel                                             |             |                      |                                               |           |  |
|                                                                                                    |                                                           |             |                      |                                               |           |  |

#### D NOTE

Please update your basic information according to the latest registration credential file. Any discrepancies may result in manual review rejection, so please fill in the details carefully.

- **Company Name**: The company name must be the same as that used in the registration credential file (including special characters and letters).
- **Registration Credential File**: Please ensure that the registration credential file you upload is complete, organized, and clear.
- Business License Registration No.: It cannot be modified at present. Contact the ecosystem manager.
- Tax Identification Number: It is important to ensure that the TIN is accurate as it impacts tax processing. (Currently, the TIN cannot be changed for companies in Brazil.)
- b. Wait for the modification review result from Huawei.
- c. You can view the review status on the **Company Information** page.

Click **View Modification History** to view the fields you modified and the comparison before and after the modification.

| Company Information Account Information Accounts The company information here is accessible to all partner accounts. Any modifications made to the company information will be visible to all other partner accounts simultaneously. Wew All Partner Accounts |                                                                                                    |   |                               |  |
|----------------------------------------------------------------------------------------------------|----------------------------------------------------------------------------------------------------|---|-------------------------------|--|
| Change Logo                                                                                                    | Modification History                                                                                                    | × | Enrolled in HCPN:May 24, 2023 |  |
| Paula Information A Motification under miller Marc Meditation Mint                                                                                                    | The fields that have been modified are marked in bold. You can click Compare to view the changes before and after modification. | _ |                               |  |
|                                                                                                    | Company Name Business License R                                                                                                 |   |                               |  |
| Company Name                                                                                                    | Registration Creden Tax Identification N                                                                                        |   |                               |  |
| Legal Parco                                                                                                    | Legal Person Business Period                                                                                                    |   |                               |  |
| Country/Region Hong Kong SAR China                                                                                                    | Country/Region Hong Kong S Address Line 1 State/Province                                                                        |   |                               |  |
| City Hong Kong                                                                                                    | City District/County                                                                                                    |   |                               |  |
| Address Line 1 ==                                                                                                    | Address Line 1 Compare Address Line 2                                                                                           |   |                               |  |
| Postal Code                                                                                                    | Postal Code                                                                                                    |   |                               |  |

d. If the modification is rejected, check the reason, modify the information accordingly, and submit it again.

| Company Information Account Information Accounts                                                                                                    |                                                                                                    |                        |                                |  |  |
|----------------------------------------------------------------------------------------------------|----------------------------------------------------------------------------------------------------|------------------------|--------------------------------|--|--|
| In company management of a accessor or as parties accounts, Any monimizers innove to use company secondary or a use partiely accounts simulateously very or Partiel Accounts |                                                                                                    |                        |                                |  |  |
| Change Log                                                                                                    |                                                                                                    |                        | Enrolled in HCPN Feb 23, 2023  |  |  |
| Basic Information                                                                                                    | Modification rejected View Reason View Modification History                                                                                                    |                        | Modily                         |  |  |
| Company Name                                                                                                    | and a local data and a local data and a                                                                                                    | Business License Regi  | No. 1. Store                   |  |  |
| Registration Credential                                                                                                    | CARGE STRUCTURES AND ADDRESS STRUCTURES AND ADDRESS ADDRESS ADDRE | Tax Identification Num |                                |  |  |
| Legal Person                                                                                                    |                                                                                                    | Business Period        |                                |  |  |
| Country/Region                                                                                                    | THEN .                                                                                                    | State/Province         | heads) distributed filter have |  |  |
| City                                                                                                    | NUCL NO.                                                                                                    | District/County        | -                              |  |  |
| Address Line 1                                                                                                    |                                                                                                    | Address Line 2         | ÷                              |  |  |
| Postal Code                                                                                                    | Table 1                                                                                                    |                        |                                |  |  |

- Modify contact information.
  - a. On the **Basic Information** > **Company Information** page, click **Modify** on the right of the **Contact Information** area.

| Other Information   |                                         |                     |                | Modify |
|---------------------|-----------------------------------------|---------------------|----------------|--------|
| Telephone           | 40.00080                                | Email               | 0.0.0000000000 |        |
| Website             | Na hanapan ang kawa mini kapita         | Industry            |                |        |
| Fax                 | 10 - 10 - 10 - 10 - 10 - 10 - 10 - 10 - | Company Description |                |        |
| Contact Information |                                         |                     |                | Modify |
| Last Name           | -                                       | First Name          | -              |        |
| Position            | -                                       | Preferred Method    | -              |        |
| Email               | -                                       | Mobile Phone        | -              |        |
| Work Phone          | -                                       | Fax                 | -              |        |
| Work Address        | -                                       |                     |                |        |
|                     |                                         |                     |                |        |

b. Modify the contact information.

| Basic Information-Company In | nformation / Modify Contact Information |                    |                                      |
|------------------------------|-----------------------------------------|--------------------|--------------------------------------|
| * Last Name                  |                                         | * First Name       |                                      |
| Position                     | ~                                       | * Preferred Method | Email OMobile Phone Office Phone Fax |
| * Email                      | Enter an email address.                 | Mobile Phone       | +852(Hong ∨                          |
| Work Phone                   | +852(Hong V                             | Fax                | +852(Hong ~                          |
| Work Address                 |                                         |                    |                                      |
|                              | Submit Cancel                           |                    |                                      |

----End

#### Accounts

• Viewing accounts

- a. Choose **Partner Information** > **Basic Information** in the drop-down list of the account name in the upper right corner of Partner Center.
- b. On the **Accounts** page, you can view all partner accounts and their information.

| Basic Information                  |                              |                |                   |                               |        |                       |                       |
|------------------------------------|------------------------------|----------------|-------------------|-------------------------------|--------|-----------------------|-----------------------|
| Company Information Account Inform | ation Accounts               |                |                   |                               |        |                       |                       |
| Name                               | Email                        | Account Type   | Development Path  | Enrolled Partner Programs     | Status | Enrolled              | Operation             |
| hidt(me)(Master Account)           |                              | Non-BP account | Software Partner  | **                            | Normal | Feb 06, 2025 18:52:59 | Change Master Account |
| hid141                             | and the spectrum             | Non-BP account | System Integrator | -                             | Normal | Feb 08, 2025 16:10:08 |                       |
| hid13m                             | And the second second second | Non-BP account | Learning Partner  |                               | Normal | Feb 14, 2025 11:24:05 |                       |
| hidno                              | An or straight and           | Non-BP account | Service Partner   | Service Partner Competency Im | Normal | Feb 08, 2025 11:39:46 |                       |

#### D NOTE

- The master account is the owner of your company's identity and can manage your company's basic information and business information.
- In normal cases, the initial account joining HCPN is considered the master account. The master account can be changed, but once changed, the original account will no longer have the ability to manage other partner accounts or key partner information.
- Changing master account
  - a. On the **Accounts** page, select the master account and click **Change Master Account** in the **Operation** column.

| Basic Information      |                                                                                                    |                |                   |                               |        |                       |                       |
|------------------------|----------------------------------------------------------------------------------------------------|----------------|-------------------|-------------------------------|--------|-----------------------|-----------------------|
| Company Information Ac | count Information Accounts                                                                                                    |                |                   |                               |        |                       |                       |
| Name                   | Email                                                                                                    | Account Type   | Development Path  | Enrolled Partner Programs     | Status | Enrolled              | Operation             |
| hidht(me)(Master /     | Account)                                                                                                    | Non-BP account | Software Partner  |                               | Normal | Feb 06, 2025 18:52:59 | Change Master Account |
| hid141                 | per consequences                                                                                                    | Non-BP account | System Integrator | -                             | Normal | Feb 08, 2025 16:10:08 |                       |
| hid13m                 | An over the second second                                                                                                    | Non-BP account | Learning Partner  | -                             | Normal | Feb 14, 2025 11:24:05 |                       |
| hidno                  | and the second second sec | Non-BP account | Service Partner   | Service Partner Competency Im | Normal | Feb 08, 2025 11:39:46 |                       |

b. In the displayed dialog box, read the statement, and click Next.

| Basic Information                                |                                                                                                    |   |        |                       |                       |
|--------------------------------------------------|----------------------------------------------------------------------------------------------------|---|--------|-----------------------|-----------------------|
| Company Information Account Information Accounts | Change Master Account                                                                                                    |   |        |                       |                       |
| Name Email                                       |                                                                                                    |   | Status | Enrolled              | Operation             |
| ha and time)(Master Account)                     | Read Notes     2 Select Account     3 Verify Operation                                                                                                    |   | Normal | Feb 06, 2025 18:52:59 | Change Master Account |
| tee                                              | Read the following statement before going to the next step.<br>If you select another account as the master account, the current account will not be able to manage other accounts or |   | Normal | Feb 08, 2025 16:10:08 |                       |
| r3m                                              | modify key partner information.                                                                                                    |   | Normal | Feb 14, 2025 11:24:05 |                       |
| ta a successo presidente de la                   | Next Cancel                                                                                                    | n | Normal | Feb 08, 2025 11:39:46 |                       |
|                                                  |                                                                                                    |   |        |                       |                       |

c. Select an account as the master account and click Next.

| Change Master Account                                                  | ×                    |
|------------------------------------------------------------------------|----------------------|
| Read Notes 2 Select Account<br>Select an account as the master account | 3 Verify Operation   |
| Name                                                                   | Status               |
| hi                                                                     | Normal               |
| _ hi                                                                   | Normal               |
| ⊖ hi                                                                   | Normal               |
|                                                                        | Previous Next Cancel |

d. Verify the identity using mobile number or email address and click **Confirm**.

| Read Notes —              | Select Account 3 Verify Operation     |  |
|---------------------------|---------------------------------------|--|
|                           | Current Master Account Target Account |  |
|                           | Changed to                            |  |
|                           | Tel: (and) Tel: (bell)                |  |
| Verify your identity to p | proceed with the operation.           |  |
| Email Address             | the spectra sector                    |  |
| Verification Code         | Send Code                             |  |
|                           |                                       |  |

#### **Account Information**

• Viewing account information

On the **Basic Information** > **Account Information** page, you can check your personal information, including Huawei account information and Huawei Cloud basic information.

| Basic Information        |                                |                                                                                                    |   |
|--------------------------|--------------------------------|----------------------------------------------------------------------------------------------------|---|
| Company Information      | Account Information            | Accounts                                                                                                    |   |
| HUAWEI CLOUD has aut     | tomatically generated a tenant | name for you, because your Huavei account has been used in HUAVEI CLOUD services or violated the HUAVEI CLOUD service requirements. The account name used in HUAVEI CLOUD services is called tenant name. | × |
| Huawel Account Informati | on ⑦ Manage                    |                                                                                                    |   |
| Account Name             | 10. Inc. 10.                   |                                                                                                    |   |
| Mobile Number            |                                |                                                                                                    |   |
| Email                    | 10.00 C                        |                                                                                                    |   |
| Password                 |                                |                                                                                                    |   |
| HUAWEI CLOUD Basic Info  | ormation (?)                   |                                                                                                    |   |
| Tenant Name              | 10.000                         |                                                                                                    |   |
| Business Mobile Number 🕥 |                                | Modify                                                                                                    |   |
| Business Email 💿         | 1000                           | Modify                                                                                                    |   |
| Security Credentials     | Manage                         |                                                                                                    |   |
|                          |                                |                                                                                                    |   |

#### **NOTE**

- **Huawei Account Information**: information required for registering a HUAWEI ID, such as the account name, mobile number, email address, and password
- Huawei Cloud Basic Information: information required for using Huawei Cloud services, such as the tenant name, enterprise name, authentication information, and name
- **Tenant Name**: Huawei Cloud automatically generates a tenant name for you, because your HUAWEI ID has been used in Huawei Cloud services or violated the Huawei Cloud service requirements. The account name used in Huawei Cloud services is called tenant name.

#### • Modifying the account information

a. On the **Account Information** page, click **Manage** next to **Huawei Account Information**.

| Basic Information        |                                                                                                    |                                                                                                    |   |
|--------------------------|----------------------------------------------------------------------------------------------------|----------------------------------------------------------------------------------------------------|---|
| Company Information      | Account Information                                                                                             | Accounts                                                                                                    |   |
| HUAWEI CLOUD has au      | tomatically generated a tenant                                                                                  | name for you, because your Huawei account has been used in HUAWEI CLOUD services or violated the HUAWEI CLOUD service requirements. The account name used in HUAWEI CLOUD services is called tenant name. | × |
| Huawei Account Informat  | ion ⑦ Manage                                                                                                    |                                                                                                    |   |
| Account Name             | 100 - 100 - 100 - 100 - 100 - 100 - 100 - 100 - 100 - 100 - 100 - 100 - 100 - 100 - 100 - 100 - 100 - 100 - 100 |                                                                                                    |   |
| Mobile Number            |                                                                                                    |                                                                                                    |   |
| Email                    | 10.00 Sec. 10.00                                                                                                |                                                                                                    |   |
| Password                 |                                                                                                    |                                                                                                    |   |
| HUAWEI CLOUD Basic Infe  | ormation ⑦                                                                                                    |                                                                                                    |   |
| Tenant Name              | 10.000                                                                                                    |                                                                                                    |   |
| Business Mobile Number 🕥 | -                                                                                                    | Modty                                                                                                    |   |
| Business Email 🕐         | 100 T (000 100                                                                                                  | Modty                                                                                                    |   |
| Security Credentials     | Manage                                                                                                    |                                                                                                    |   |

b. On the **Account & security** page, modify the login ID, phone number, email address, and password.

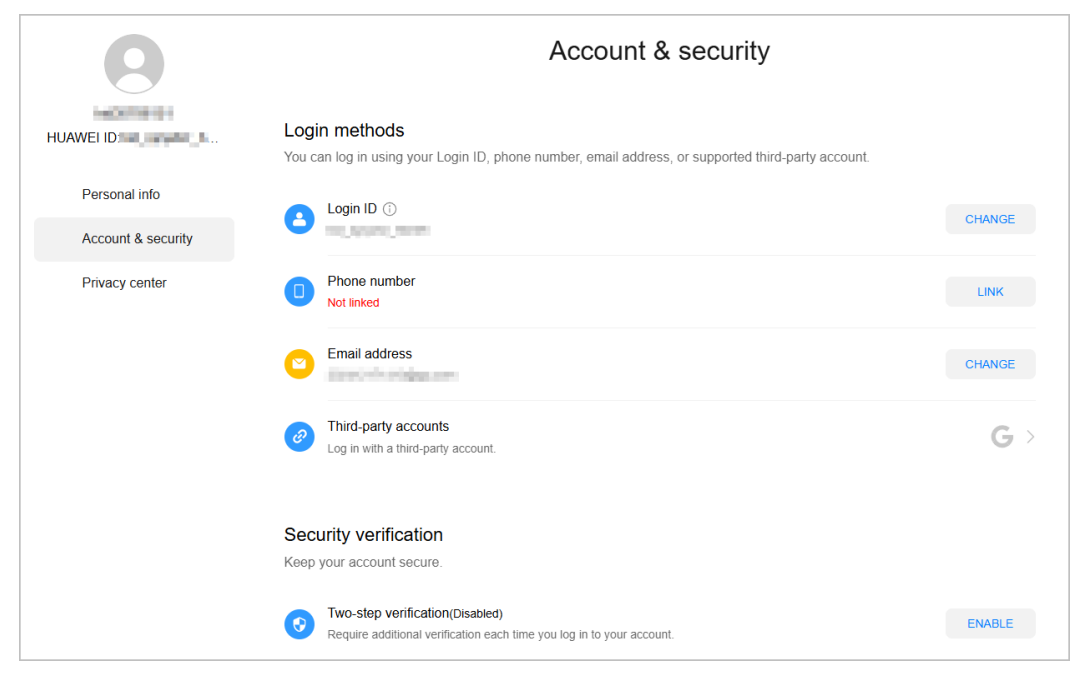

#### D NOTE

**Login ID**: It is used for logging in to the Huawei ID and can be changed only once.

Password: Change your password periodically to ensure account security. For details, see **Changing Your Password**.

#### Viewing the consumption quota

You can choose **Partner Information** > **Basic Information** in the drop-down list of the account name in the upper right corner. View the consumption quota on the **Consumption Quota** tab page.

| Basic Information                                                                                                    |
|----------------------------------------------------------------------------------------------------|
| Company Information Account Information Consumption Quota Preferences Customer Notification Settings Customer Bill Settings                                                                                                    |
|                                                                                                    |
| An expension region of the second second sec |
|                                                                                                    |
| Allocated Violation                                                                                                    |
| ( 0% ) \$329.06 USD/\$0.00 USD                                                                                                    |
| O Your quota has been used up. To keep your services running property, please pay off your outstanding balance as soon as possible. Repay                                                                                                    |
|                                                                                                    |
|                                                                                                    |
| Allocated Cuota                                                                                                    |
| Amount Due Expenditure Estimate (Untilled) Account Balance Remaining Coupon Amount                                                                                                    |
| \$329.06 USD = \$329.16 USD + \$0.00 USD - \$0.00 USD - \$0.10 USD                                                                                                    |
| Amount Due Total amount due, which is accumulated from all historical bills. View Details                                                                                                    |
|                                                                                                    |
| Expenditure Estimate An amount due, which is estimated from charges incurred in the previous and current months. These charges are estimated several days before the bill is generated. View Details                                                                                                    |
| (general)                                                                                                    |
| Description                                                                                                    |
| 1 When your expenditure outla usage exceeds 80% you will reveale SMS and email notifications                                                                                                    |
| 2. If your expenditure quota usage reaches or exceeds 100% and you do not repay in time, HUAVEI CLOUD will notify you by SMS or email. All your resale customers will not be able to subscribe to new resources.                                                                                                    |
| 3. Your expenditure quote is not used for payment, it is not a payment method and does not indicate your bills or payments.                                                                                                    |
| 4 When your expenditure queta becomes insufficient, contact your account manager to increase your quota or pay your expenditures that have already been incurred.                                                                                                    |

#### D NOTE

- A consumption quota is a credit limit Huawei Cloud allocates to you. It specifies the maximum amount that you can owe to Huawei Cloud. If the quota is exceeded, your account will be restricted and all customers associated with you in the Reseller model will be restricted from purchases. It is not used for payment and does not indicate the exact amount you need to pay.
- If your expenditure quota usage exceeds 80%, you will receive SMS and email notifications.
- If your consumption quota has been used up, complete the payment in time to ensure that your customers can buy new resources. You will receive SMS and email reminders for a payment.
- The quota is not used for payment. It is not a payment method and does not indicate your bills or payments.
- If there is no sufficient quota, contact your ecosystem manager to increase the total consumption quota or make payments in advance.

#### Preferences

You can choose **Partner Information** > **Basic Information** in the drop-down list of the account name in the upper right corner. On the displayed page, set the email or SMS message language, time zone, and payment currency on the **Preferences** tab page.

With the language and time zone specified, the system sends notifications during the working hours in the specified time zone. The time in the SMS messages and emails is displayed based on the specified time zone.

After the payment currency is set, the system will perform settlements in the specified currency, and the selected currency will take effect for monthly bills of the next billing cycle.

| Ba | asic Information                                                                                                    |                   |                                                                       |                                        |             |                                |                        |  |  |
|----|----------------------------------------------------------------------------------------------------|-------------------|-----------------------------------------------------------------------|----------------------------------------|-------------|--------------------------------|------------------------|--|--|
|    | Company In                                                                                                    | formation         | Account Information                                                   | Consumption Quota                      | Preferences | Customer Notification Settings | Customer Bill Settings |  |  |
|    | Time Zone for Notifications                                                                                                    |                   |                                                                       |                                        |             |                                |                        |  |  |
|    | <ul> <li>You can schedule your notifications according to your time zone. By default, the system sends notifications during working hours.</li> <li>The time in your SIMSs or emails will be displayed based on the specified time zone.</li> </ul> |                   |                                                                       |                                        |             |                                |                        |  |  |
|    | Language English                                                                                                    |                   |                                                                       |                                        |             |                                |                        |  |  |
|    | Time Zone                                                                                                    | (UTC+00:00)       | Casablanca                                                            | •                                      |             |                                |                        |  |  |
|    | Payment Currency                                                                                                    |                   |                                                                       |                                        |             |                                |                        |  |  |
|    | <ul><li>The sy</li><li>The se</li></ul>                                                                                                    | stem will perform | n settlement in your selected c<br>will take effect for monthly bills | urrency.<br>of the next billing cycle. |             |                                |                        |  |  |
|    | Currency                                                                                                    | HKD - Hong I      | Kong Dollar                                                           | ¥                                      |             |                                |                        |  |  |
|    |                                                                                                    | Save              |                                                                       |                                        |             |                                |                        |  |  |

#### **Customer Notification Settings**

You can choose **Partner Information** > **Basic Information** in the drop-down list of the account name in the upper right corner. On the displayed page, configure the notification receiving rules on behalf of the customers associated in the reseller model and set a unified notification receiving template for these customers on the

**Customer Notification Settings** tab page. Customers cannot modify the configured template by themselves.

| Ba | Basic Information                                                                                                    |                 |                     |                   |             |                                |                        |          |  |
|----|----------------------------------------------------------------------------------------------------|-----------------|---------------------|-------------------|-------------|--------------------------------|------------------------|----------|--|
|    | Compa                                                                                                    | any Information | Account Information | Consumption Quota | Preferences | Customer Notification Settings | Customer Bill Settings |          |  |
|    | You can configure standardized templates for messages sent to associated reseller customers. A configured template cannot be modified by customers.<br>If you deselect Email or SMS, customers will not receive messages of this type. |                 |                     |                   |             |                                |                        |          |  |
|    | Notifica                                                                                                    | ation Templates |                     | erailon records   |             |                                |                        |          |  |
|    |                                                                                                    | Operation       |                     |                   |             |                                | Email                  | SMS      |  |
|    | ~                                                                                                    | Finance         |                     |                   |             |                                |                        | <b>~</b> |  |
|    | ~                                                                                                    | Product         |                     |                   |             |                                |                        |          |  |
|    | ~                                                                                                    | Security        |                     |                   |             |                                |                        | <b>~</b> |  |
|    | ~                                                                                                    | O&M             |                     |                   |             |                                |                        | ~        |  |
|    | ~                                                                                                    | Campaigns       |                     |                   |             |                                |                        | <b>~</b> |  |
|    | ~                                                                                                    | Filing          |                     |                   |             |                                |                        |          |  |
|    | Sav                                                                                                    | e               |                     |                   |             |                                |                        |          |  |
|    |                                                                                                    |                 |                     |                   |             |                                |                        |          |  |

#### **NOTE**

- You can enable **Configure Templates on Customers' Behalf** to perform operations on customers' behalf.
- If you have enabled the verification code function, a verification code is required.
- You can also click View Operation Records as required.

#### **Customer Bill Settings**

You can choose **Partner Information** > **Basic Information** in the drop-down list of the account name in the upper right corner. Switch to the **Customer Bill Settings** tab page and grant or revoke your reseller customers' permissions to view the **Billing** and **Cost Center** in the Billing Center. Once the permission is revoked, all reseller customers cannot view **Billing** or **Cost Center** or receive expenditure data.

| Basic Information                                                           |                                                                                             |
|-----------------------------------------------------------------------------|---------------------------------------------------------------------------------------------|
| Company Information Account Information Consumption Que                     | ta Preferences Customer Notification Settings Customer Bill Settings                        |
| You can revoke your reseller customers' permissions for Billing and Cost Ce | X Iling Center and will not receive consumption data. Learn more about setting rules        |
| Revoke Permissions to View Bills and Cost                                   | Are you sure you want to revoke the permissions<br>required to view Bills and Cost?         |
|                                                                             | If these permissions are not granted, no reseller customers can view Billing or Cost Center |
|                                                                             | in the Billing Center.                                                                      |
|                                                                             | Verify your identity to proceed with the operation.                                         |
|                                                                             | Mobile Number 180****961                                                                    |
|                                                                             | Verification Code Send Code                                                                 |
|                                                                             | OK Canol                                                                                    |
|                                                                             |                                                                                             |
|                                                                             |                                                                                             |

#### **NOTE**

- You can grant or revoke your reseller customers' permissions to view the **Billing** and **Cost Center** in the Billing Center by disabling or enabling **Revoke Permissions to View Bills and Cost**.
- If you have enabled the verification code function, a verification code is required.

# 4.3 Business Information Authentication

To support the business transactions between you and Huawei Cloud, you are required to complete authentication for your business information including company information and bank information.

#### Precautions

- Exercise caution when submitting the business information change application. Once the application is submitted, settlement cannot be performed before the application is approved.
- If you are a non-IOI partner with the same name in Huawei's supplier management system, and the bank account, Huawei signing entity, and signing currency you submitted during business information authentication are inconsistent with those in the system, that is, you are using use a new bank account, you must upload a bank confirmation letter.

#### **NOTE**

If you want to use a new bank account, perform **Step 1** to **Step 9** in **Business Information Authentication (First Time)** to download the bank confirmation letter.

• If the signing entity of a partner changes, the partner needs to perform business information authentication again.

#### **Business Information Authentication (First Time)**

- Step 1 Use your account to log in to Huawei Cloud.
- **Step 2** Click **Partner Center** in the drop-down list of your account name in the upper right corner.
- **Step 3** Choose **Partner Information** > **Business Information** in the drop-down list of the account name in the upper right corner.

The Business Information page is displayed.

**Step 4** Fill in the basic information, tax information, and financial contact information, select I have read and agree to Privacy Statement of Business Information Qualification, and click Next.

| Your business information will be     You will receive an email and an     Commercial information certification     Fill in Company Information     Contracting Entity     Contracting Entity     Spark     Basic Information     * Company Name     * Registration     Country/Region | ereviewed within an hour. Once approved, the certification is completed. SMS notification after the certification is complete. If your application is rejected, you can view the reason, modify the information, and submit a new application. involves much professional financial information. O Complete the Associated Suppler Survey Complete the Associated Suppler Survey Complete the Associated Suppler Survey Complete the Associated Suppler Survey Complete the Associated Complete the Associated Suppler Survey Complete the Associated Complete the Associated |
|----------------------------------------------------------------------------------------------------|----------------------------------------------------------------------------------------------------|
| Commercial information certification Fill in Company Information Contracting Entity Contracting Entity Basic Information * Company Name * Registration Country/Region Hom                                                                                                    | Involves much professional financial information. You are recommended to ask the financial personnel of your company to fill in the information.                                                                                                    |
| Fill in Company Information       Contracting Entity       Contracting Entity       Basic Information       * Company Name       * Registration<br>Country/Region                                                                                                    | Complete the Associated     Suppler Survey                                                                                                    |
| Contracting Entity<br>Contracting Entity Spark<br>Basic Information<br>* Company Name<br>* Registration<br>Country/Region                                                                                                    | koo Technologies Singapore Pte. Ltd.                                                                                                    |
| Contracting Entity Spark Basic Information  Company Name  Registration Country/Region                                                                                                    | koo Technologies Singapore Pte. Ltd.                                                                                                    |
| Basic Information<br>* Company Name<br>* Registration<br>Country/Region                                                                                                    |                                                                                                    |
| * Company Name<br>* Registration<br>Country/Region                                                                                                    |                                                                                                    |
| * Registration<br>Country/Region                                                                                                    |                                                                                                    |
|                                                                                                    | g Kong SAR China +                                                                                                    |
| * State/Province Hong                                                                                                    | ig Kong 🗸                                                                                                    |
| * City Hon                                                                                                    | ig Kong 🗸                                                                                                    |
| * Address                                                                                                    | THE WARD AND THE                                                                                                    |
| Tax Information                                                                                                    |                                                                                                    |
| * Invoice Type 0%-1                                                                                                    | VAT-registered in Hong Kong                                                                                                    |
| Tax Registration ⑦                                                                                                    | Example:37801176-000-04-15-8                                                                                                    |
| Financial Contact Information                                                                                                    |                                                                                                    |
| Fill in your company's financial contact                                                                                                    | so that Huawei financial personnel can communicate with him or her about problems with invoice or bank information.                                                                                                    |
| * Last Name                                                                                                    |                                                                                                    |
| * First Name                                                                                                    |                                                                                                    |
| * Mobile Number +852                                                                                                    | 2(Hong Kang SAR, China) 🔻                                                                                                    |
| * Email                                                                                                    |                                                                                                    |
|                                                                                                    |                                                                                                    |

#### **Step 5** Fill in the bank information and click **Next**.

#### **NOTE**

- The bank name and branch name can be selected from the drop-down list box or manually entered.
- If an intermediary bank is required to facilitate international transfer and settlement of funds, enter the intermediary bank information.

| Business Information                                                                                                    |                                                                                                    |                                                                                            |  |  |  |  |  |  |
|----------------------------------------------------------------------------------------------------|----------------------------------------------------------------------------------------------------|--------------------------------------------------------------------------------------------|--|--|--|--|--|--|
| <ul> <li>Your business information will be reviewed within an hour. Once approved, the certification is completed.</li> <li>You will receive an email and an SMS notification after the certification is complete. If your application is rejected, you can view the reason, modify the information, and submit a new application.</li> </ul> |                                                                                                    |                                                                                            |  |  |  |  |  |  |
| Commercial information ce                                                                                                    | rtification involves much professional financial information. You                                           | are recommended to ask the financial personnel of your company to fill in the information. |  |  |  |  |  |  |
| ✓ Fill in Company Information –                                                                                                    | ) Fill in Company Information — 2 Fill in Bank Information — 3 Complete the Associated<br>3 Supplier Survey |                                                                                            |  |  |  |  |  |  |
| Bank Information                                                                                                    |                                                                                                    |                                                                                            |  |  |  |  |  |  |
| * Bank Country/Region                                                                                                    | Hong Kong SAR China(HK)                                                                                     | ]                                                                                          |  |  |  |  |  |  |
| * Bank Name                                                                                                    | Select the bank.                                                                                            | Enter the bank name if it is not on the list.Enter the name if it is not on the list.      |  |  |  |  |  |  |
| * Branch Name                                                                                                    | Select the branch.                                                                                          | Enter the branch name if it is not on the list.Enter the name if it is not on the list.    |  |  |  |  |  |  |
| * Bank Account                                                                                                    |                                                                                                    | English only                                                                               |  |  |  |  |  |  |
| * Bank Account Number                                                                                                    |                                                                                                    | ]                                                                                          |  |  |  |  |  |  |
| * Payment Currency 🕥                                                                                                    | EUR                                                                                                    | ]                                                                                          |  |  |  |  |  |  |
| Intermediary Bank                                                                                                    | equired to facilitate international transfer and settlement of funds                                        | , enter the intermediary bank information.                                                 |  |  |  |  |  |  |
| Bank Name                                                                                                    |                                                                                                    | ]                                                                                          |  |  |  |  |  |  |
| SWIFT Code                                                                                                    |                                                                                                    | ]                                                                                          |  |  |  |  |  |  |
| Bank Account Number                                                                                                    |                                                                                                    | ]                                                                                          |  |  |  |  |  |  |
|                                                                                                    | Previous Next Cancel                                                                                        |                                                                                            |  |  |  |  |  |  |

**Step 6** Complete the supplier survey and click **Submit**.

| Business Information                                                                                                    |                                                                                                    |  |  |  |  |  |  |
|----------------------------------------------------------------------------------------------------|----------------------------------------------------------------------------------------------------|--|--|--|--|--|--|
| <ul> <li>Your business information will be reviewed within an hour. Once approved, the certification is completed.</li> <li>You will receive an email and an SMS notification after the certification is complete. If your application is rejected, you can view the reason, modify the information, and submit a new application.</li> </ul> |                                                                                                    |  |  |  |  |  |  |
| Commercial information certification involves much professional financial information. You are recom                                                                                                    | mended to ask the financial personnel of your company to fill in the information.                           |  |  |  |  |  |  |
| Supplier Surver                                                                                                    | asocialed<br>x                                                                                              |  |  |  |  |  |  |
| Do personnel (including investors and employees) of your company involve H                                                                                                    | uawei employees (including current Huawei employees and their major relatives and former Huawei employees)? |  |  |  |  |  |  |
| 2. A current Huawei employee holds a part-time position in your company                                                                                                    |                                                                                                    |  |  |  |  |  |  |
| 3. A current Huawei employee's close relative is a major investor of your company.                                                                                                    |                                                                                                    |  |  |  |  |  |  |
| 4. A current Huawel employee's close relative holds a position in your company.                                                                                                    |                                                                                                    |  |  |  |  |  |  |
| 5. A former Huawei employee is an investor of your company or holds a position in your company                                                                                                    |                                                                                                    |  |  |  |  |  |  |
| Previous Submit Cancel                                                                                                    |                                                                                                    |  |  |  |  |  |  |

**Step 7** In the dialog box that is displayed, click **OK**.

After the application is submitted, wait for the authentication result.

#### **NOTE**

- If you are a non-IOI partner with the same name in Huawei's supplier management system, and the bank account, Huawei signing entity, and signing currency you submitted during business information authentication are inconsistent with those in the system, that is, you are using use a new bank account, you must perform **Step 8** and **Step 9** to upload a bank confirmation letter.
- The authentication for the business information will be completed within one to three hours. In some cases, Huawei business reviewer needs to review the information. Please wait for the review result.
- After the business information authentication is complete, you will receive email and text message notification. If your business information authentication request is rejected, you will see the reason. Please modify your business information and resubmit a authentication request.
- If the business information authentication failed, the system will send an authentication failure notification to you so that you can know the current authentication progress. When receiving an authentication failure notification, you can choose Partner Information > Business Information in the drop-down list of your account name to view the reason for the failure.
- **Step 8** (Optional) Click **Download bank confirmation letter template**, verify the information in the confirmation letter, and sign or stamp the letter.
- **Step 9** (Optional) Click **Submit Bank Confirmation Letter** and upload the copy of the signed or stamped confirmation letter.

Then, wait for the review result.

----End

#### **Business Information Authentication (Again)**

**NOTE** 

• If the company name has been changed, use the master account to change the company name on the Basic Information > Company Information page and perform business information authentication again.

Step 1 On the Business Information page, click Recertificate.

| Business Information         |                                                 |  |                             |                                    |                                                  |  |  |  |
|------------------------------|-------------------------------------------------|--|-----------------------------|------------------------------------|--------------------------------------------------|--|--|--|
| Precautions for Completing E | Precautions for Completing Business Information |  |                             |                                    |                                                  |  |  |  |
|                              |                                                 |  |                             |                                    |                                                  |  |  |  |
| Certified successfully       | Certification time                              |  |                             |                                    | Modify Finance Contact Information Recertificate |  |  |  |
| Company Information Ba       | ank Information                                 |  |                             |                                    |                                                  |  |  |  |
|                              |                                                 |  |                             |                                    |                                                  |  |  |  |
| Basic Information            |                                                 |  |                             |                                    |                                                  |  |  |  |
| Company Name                 | cal_humilings a car                             |  | City                        | Periodicy (historican) Trian Areas |                                                  |  |  |  |
| Registration Country/Region  | Pakistan                                        |  | Registration State/Province | Petersky Scholasters/Total Area    |                                                  |  |  |  |
| District/County              | -                                               |  | Registration Address        | daile.                             |                                                  |  |  |  |
| Tax Information              |                                                 |  |                             |                                    |                                                  |  |  |  |
|                              |                                                 |  |                             |                                    |                                                  |  |  |  |
| Invoice Type                 | PK1                                             |  | Tax Registration Number     | 10070076406                        |                                                  |  |  |  |
| Firsterial Contest           |                                                 |  |                             |                                    |                                                  |  |  |  |
| Financial Contact            |                                                 |  |                             |                                    |                                                  |  |  |  |
| Last Name                    | ******                                          |  | Mobile Number               | -10.100707340                      |                                                  |  |  |  |
| First Name                   |                                                 |  | Email                       | With Digns and                     |                                                  |  |  |  |

- Step 2 In the dialog box that is displayed, click OK.
- **Step 3** Modify the basic information, tax information, and financial contact information as required, and click **Next**.

- **Step 4** Modify the bank information as required and click **Next**.
- Step 5 Modify the supplier survey as required and click Submit.
- **Step 6** (Optional) Click **Download bank confirmation letter template**, verify the information in the confirmation letter, and sign or stamp the letter.

**NOTE** 

If you are a non-IOI partner and have modified your bank information, you have to upload the bank confirmation letter.

**Step 7** (Optional) Click **Submit Bank Confirmation Letter** and upload the copy of the signed or stamped confirmation letter.

----End

## 4.4 Case Management

#### **NOTE**

The cases are submitted during role validation and competency differentiation certification.

#### Procedure

- **Step 1** Use your account to log in to **Huawei Cloud**.
- **Step 2** Click **Partner Center** in the drop-down list of your account name in the upper right corner.
- **Step 3** Choose **Partner Information** > **Case Management** in the drop-down list of your account name in the upper right corner.
- **Step 4** View the review status of the cases submitted during role validation and competency differentiation certification.
- **Step 5** Click the name of a case material to download and view details about it.

| Case Management                                                                                       |                |        |                 |          |                             |  |  |
|----------------------------------------------------------------------------------------------------|----------------|--------|-----------------|----------|-----------------------------|--|--|
| The cases you have submitted during not validation and competency differentiation are displayed here. |                |        |                 |          |                             |  |  |
|                                                                                                    |                |        |                 |          | Please enter a case name. Q |  |  |
| Case Name                                                                                             | Case materials | Status | Review comments | Approver | Last Update Time            |  |  |
| 800 A 800 A 120 A                                                                                     | #ROOM-been     | Passed | ок              | elie0200 | May 29, 2023 18:19:06       |  |  |
| SHORE STORES                                                                                          | 2809-00        | Passed | ок              | 404070   | May 29, 2023 18:19:06       |  |  |
| Enumido. Cen                                                                                          | 1052.0         | Passed | ок              | 104070   | May 29, 2023 17:14:16       |  |  |

----End

# 4.5 Business Plan

#### **NOTE**

The business plans are submitted during role validation and competency differentiation certification.

#### Procedure

- **Step 1** Use your account to log in to **Huawei Cloud**.
- **Step 2** Click **Partner Center** in the drop-down list of your account name in the upper right corner.
- **Step 3** Choose **Partner Information** > **Business Plan** in the drop-down list of the account name in the upper right corner.
- **Step 4** View the review status of the business plan submitted during role validation and competency differentiation certification.
- **Step 5** Click the name of a business plan to download and view details about it.

| Business Plan                                                                                                   |           |        |                 |          |                             |  |  |
|----------------------------------------------------------------------------------------------------|-----------|--------|-----------------|----------|-----------------------------|--|--|
| The business plans you have submitted during role validation and competency differentiation are displayed here. |           |        |                 |          |                             |  |  |
|                                                                                                    |           |        |                 |          | Please enter a case name. Q |  |  |
| Business Plan Name                                                                                              | Document  | Status | Review comments | Approver | Upload Time                 |  |  |
| #Gumkbu@e1#94                                                                                                   | #2218.000 | Passed | ОК              | 101010   | May 29, 2023 18:42:15       |  |  |
| BRITER/01/28754-4                                                                                               | R229.000  | Passed | ОК              | 3040410  | May 29, 2023 18:19:06       |  |  |

----End

# **5** Partner Organization Management

# 5.1 Member Management

## 5.1.1 Personnel Management

#### 5.1.1.1 Organization Members, Roles, and Permissions

This section describes how to manage organization information and create roles and users.

You can create user accounts for your employees and assign them specific roles and permissions.

#### **NOTE**

- You must create user accounts and assign them different roles on the Organization > Member Management page. Do not use IAM to create or delete users, or there will be conflicts between the IAM and Partner Center.
- User accounts that are used for accessing Partner Center must be created in **Member Management** of Partner Center. The IAM users created in the IAM console of Huawei Cloud cannot access Partner Center.

#### **Organization Members, Roles, and Permissions**

A role is a set of permissions that are combined as needed. Each role has specific permissions and an organization member can have different roles.

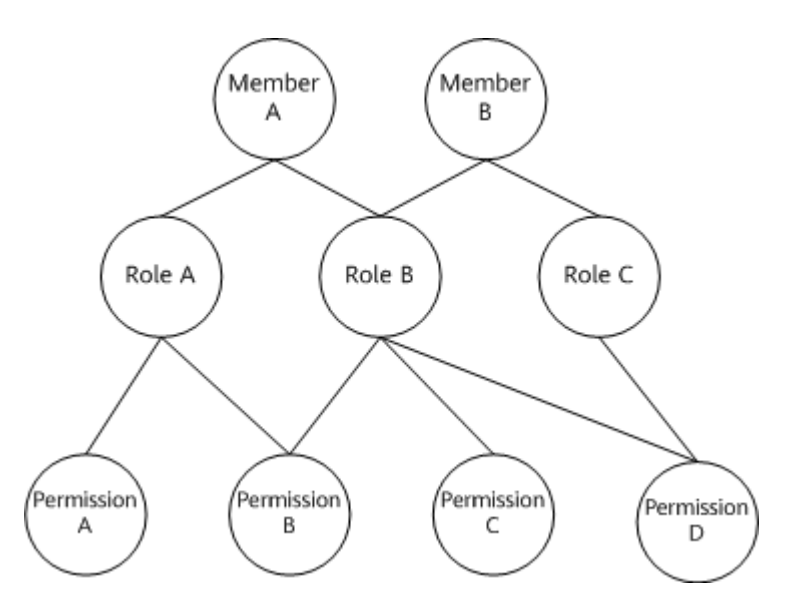

#### Example:

If organization member A has role A and role A has permission B (the role creation permission), organization member A has the permission to create roles.

#### 5.1.1.2 Organization Member and Role Configuration Example

Company A is a partner of Huawei Cloud, and it has the following major management personnel:

One CEO, one finance specialist, two account directors (each managing four account managers), and eight account managers. The CEO has the partner account operation permissions. The finance specialist, account directors, and account managers are the organization members of company A and have their respective accounts with according permissions.

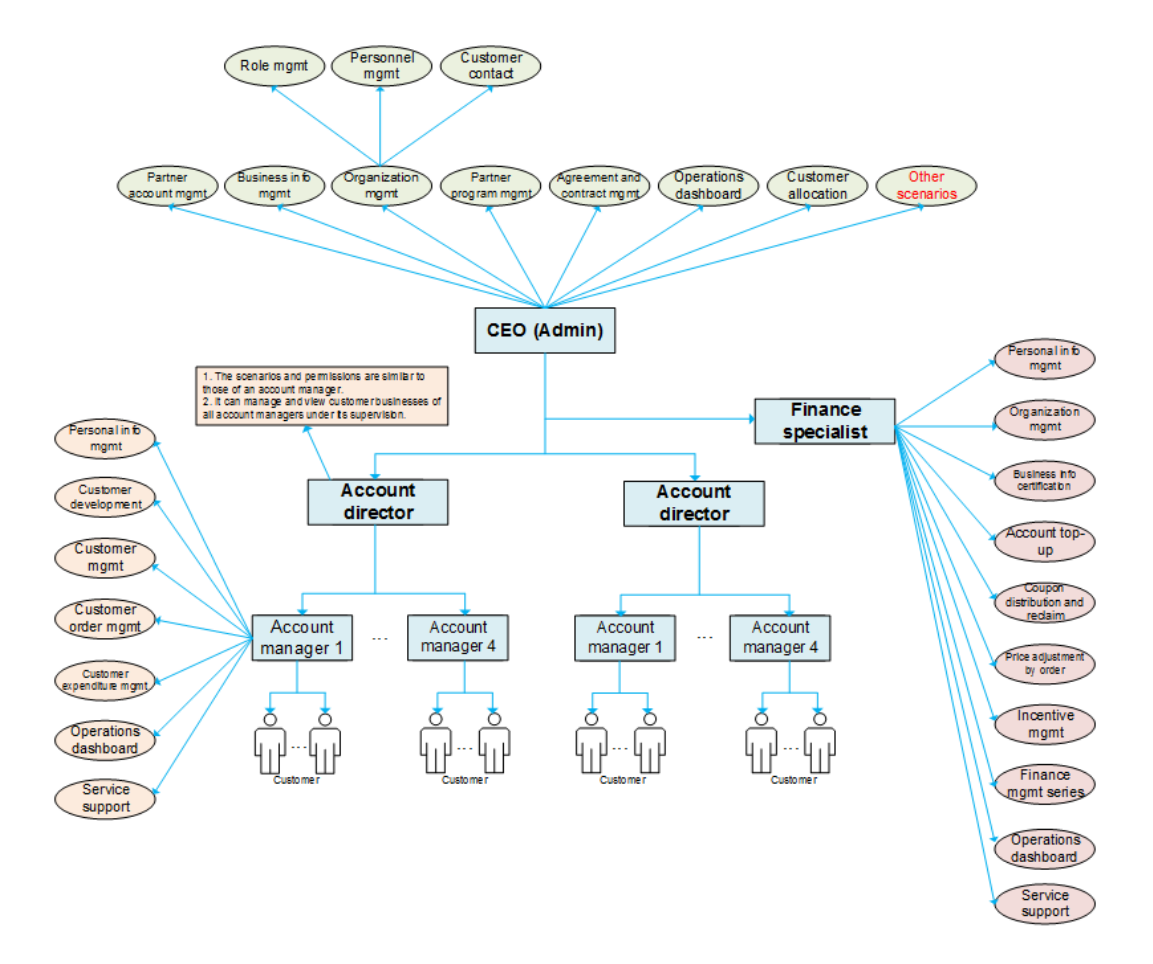

The following describes how to create accounts for the organization members in company A, as well as configure the roles and permissions accordingly.

- The Partner Center system has the following preset roles and their according permissions: administrator, finance specialist, account directors, and account managers. If the preset roles and permissions meet the permission application requirements of company A, create accounts and configure the roles and permissions for the organization members of company A by following instructions provided in **Creating a User**.
- If the preset roles and permissions do not meet the permission application requirements of company A, add roles and select permissions to be associated by following steps provided in Assigning a Custom Role to a User, and then create accounts and configure the roles and permissions for the organization members of company A by following instructions provided in Creating a User.

#### 5.1.1.3 Creating a User

You must assign a role to a user created. After a role is assigned to a user, the user has corresponding permissions.

A user can have the default role or a custom role.

#### **NOTE**

Users you created can share the information and resources of your company.

#### Procedure

- **Step 1** Use your account to sign in to **Huawei Cloud**.
- **Step 2** Click **Partner Center** in the drop-down list of your account name in the upper right corner.
- **Step 3** Choose **Organization** > **Member Management** in the menu on the top.
- **Step 4** Click **Create User** on the **Users** tab page.

| nber Management                       |                                                             |                                                                       |                                                                          |                   |                               |
|---------------------------------------|-------------------------------------------------------------|-----------------------------------------------------------------------|--------------------------------------------------------------------------|-------------------|-------------------------------|
| You can now manage dedicated perso    | nnel, such as inviting them to associate their HUAWEI IDs v | with your partner account, submitting dedicated personnel application | ns, and disqualifying the dedicated personnel, in Organization-Dedicated | Personnel.        |                               |
|                                       |                                                             |                                                                       |                                                                          |                   |                               |
| r more information, see How Do I Mana | age Organization Permissions?                               |                                                                       |                                                                          |                   |                               |
| ers Roles                             |                                                             |                                                                       |                                                                          |                   |                               |
| Create User Export 💌                  |                                                             |                                                                       | All roles   All statuses                                                 | • User •          | Enter User Q                  |
| Jsername                              | User                                                        | Mobile Number                                                         | Role                                                                     | Status            | Operation                     |
|                                       |                                                             |                                                                       |                                                                          |                   |                               |
| (me)                                  | 1 M 100 M                                                   |                                                                       | Admin (super administrator)                                              | Normal            | Modify   Assign Role   More 💌 |
| (me)                                  |                                                             |                                                                       | Admin (super administrator)                                              | Normal     Normal | Modify   Assign Role   More 💌 |

**Step 5** Configure required information and click **Next**.

| Member Management-Users / C | reate User                         |
|-----------------------------|------------------------------------|
| Specify User Information    | ——— (2) Assign Role ——— (3) Finish |
| Account Information         |                                    |
| * Username                  |                                    |
| * Password                  |                                    |
| * Confirm Password          |                                    |
| Personal Information        |                                    |
| * Name                      |                                    |
| * Mobile Number             | +852 (Hong Ko   🔻                  |
| * Email                     |                                    |
| Office Phone                | +852 (Hong Ko   🔻                  |
|                             | Next Cancel                        |

#### **NOTE**

The username cannot be changed once it is confirmed.

**Step 6** Assign roles to the new user.

Select roles from the role list and click **OK**.

| Member Management-Users / Create User       |                     |                                                              |                                |
|---------------------------------------------|---------------------|--------------------------------------------------------------|--------------------------------|
| Specify User Information     A              | ssign Role 3 Finish |                                                              |                                |
| Select a maximum of 3 roles. Selected roles | Account manager X   |                                                              | All role types   Q             |
| Role Name                                   | Role Type           | Role Description                                             | Users with This Role Operation |
| Account manager                             | System-defined role | Users in this role can develop customers, and view an        | 3 View Details                 |
| Admin                                       | System-defined role | Users with this role have all permissions in the Partner     | 1 View Details                 |
| Finance specialist                          | System-defined role | Users in this role can manage account top-up and wit         | 0 View Details                 |
| Account director                            | System-defined role | Users in this role can manage account managers, and $\ldots$ | 0 View Details                 |
| Previous OK Cancel                          |                     |                                                              |                                |

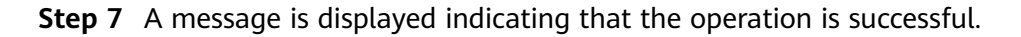

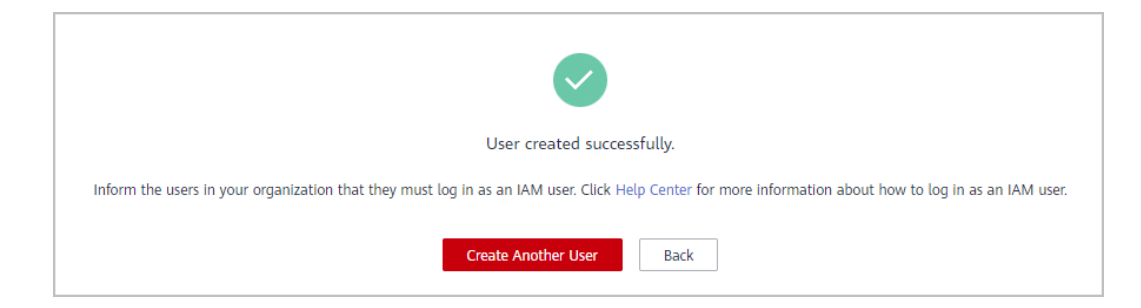

#### **NOTE**

- Roles (maximum 3 roles) must be assigned to an organization member.
- The Admin role and other roles cannot be both assigned to a user.
- The account manager role and account director role cannot be both assigned to a user.
- By default, an account manager can only manage its own customers. A user assigned both the account manager role and other roles can manage all customers.
- After the account director role is removed from a user, the account managers are no longer managed by this user. You need to assign a new account director to these account managers.

```
----End
```

#### 5.1.1.4 Assigning a Custom Role to a User

You must assign a role to a user created. The user can have the default role or a custom role.

**NOTE** 

By default, you can create 10 roles as an administrator.

#### Procedure

- **Step 1** Use your account to sign in to **Huawei Cloud**.
- **Step 2** Click **Partner Center** in the drop-down list of your account name in the upper right corner.
- **Step 3** Choose **Organization** > **Member Management** in the menu on the top.

#### **Step 4** Click **Create Custom Role** on the **Roles** tab page.

| mber Management                          |                                                                                    |                                                                                                    |                   |              |                   |  |
|------------------------------------------|------------------------------------------------------------------------------------|----------------------------------------------------------------------------------------------------|-------------------|--------------|-------------------|--|
| You can now manage dedicated personn     | nel, such as inviting them to associate their HUAWEI IDs with your partner account | int, submitting dedicated personnel applications, and disqualifying the dedicated personnel, in Organization-Ded | icated Personnel. |              |                   |  |
| or more information, see How Do I Manage | e Organization Permissions?                                                        |                                                                                                    |                   |              |                   |  |
| Isers Roles                              |                                                                                    |                                                                                                    |                   |              |                   |  |
| Create Custom Role You can crea          | ate 7 more custom roles. A maximum of 10 custom roles can be created.              |                                                                                                    | All role type:    | 8            | Enter a role name |  |
| Role Name                                | Role Type                                                                          | Role Description                                                                                                 | Number            | Operation    |                   |  |
| Admin                                    | System defined (No modification or deletion allowed)                               | Users with this role have all permissions in the Partner Center.                                                 | 1                 | View Details | Modify   Delete   |  |
| Technical engineer                       | System defined (No modification or deletion allowed)                               | Technical engineer, responsible for submitting solution building applications, tracking and processing all       | 1                 | View Details | Modify Delete     |  |
|                                          | 1000                                                                               | Table Toronto                                                                                                    | 0                 | View Details | Modify Delete     |  |
|                                          | -1-0-0                                                                             | And and a second second second second second second second second second second second second second second se   | 0                 | View Details | Modify Delete     |  |
|                                          |                                                                                    |                                                                                                    |                   |              |                   |  |

**Step 5** Set the basic information about the new role.

| Member Management-Role | s / Create Custom Role |  |
|------------------------|------------------------|--|
| Basic Information      |                        |  |
| ★ Role Name            |                        |  |
| * Role Description     |                        |  |
|                        | 0/32                   |  |

#### **Step 6** Select permissions for the new role.

| Overview         Partner Rights           D Overview         Vouchers |
|-----------------------------------------------------------------------|
| Overview     Partner Rights          • Sealer      Vourtiers          |
|                                                                       |
| A 💟 Exam Vouchers                                                     |
| Vew Request Modfy Modfy                                               |
| Koolato Test Points                                                   |
| s 🔤 Vard john Fand Palada                                             |
|                                                                       |

#### **NOTE**

• When you assign permissions to a role, the system will automatically assign default permissions to the role even if you select only one permission for this role.

#### Step 7 Click OK.

A message is displayed indicating that the operation is successful. The new role appears in the role list.

**Step 8** Select a user on the **Users** tab page and click **Assign Role** in the **Operation** column.

| Aember Management                                                                                                    |          |               |                              |        |                               |  |  |
|----------------------------------------------------------------------------------------------------|----------|---------------|------------------------------|--------|-------------------------------|--|--|
| You can now manage dedicated personnel, such as inviting them to associate their HUAVEI IDs with your partner account, submitting dedicated personnel applications, and disqualitying the dedicated personnel, in Organization-Dedicated Personnel.                                                                                                    |          |               |                              |        |                               |  |  |
| For more information, see How Do I Manage Organization Perm<br>Users Roles                                                                                                    | issions? |               |                              |        |                               |  |  |
| Create User Export *                                                                                                    |          |               | All roles • All statuses • U | iser v | Enter User Q                  |  |  |
| Username                                                                                                    | User     | Mobile Number | Role                         | Status | Operation                     |  |  |
| (me)                                                                                                    |          |               | Admin (super administrator)  | Normal | Modify   Assign Role   More 💌 |  |  |
| 2000 B                                                                                                    | -        |               | Bar 199                      | Normal | Modify Assign Role More +     |  |  |
| and the second second se |          | 1.00 M        | 100 gal                      | Normal | Modily   Assign Role   More + |  |  |

**Step 9** Select the role you created and click **OK**.

|                                        |                      | Username                                                                                                    |                                |
|----------------------------------------|----------------------|----------------------------------------------------------------------------------------------------|--------------------------------|
| 5                                      |                      |                                                                                                    |                                |
| t a maximum of 3 roles. Selected roles | Technical engineer X |                                                                                                    | All role types 🔹               |
| Role Name                              | Role Type            | Role Description                                                                                               | Users with This Role Operation |
| Admin                                  | System-defined role  | Users with this role have all permissions in the Partne                                                        | 1 View Details                 |
| <ul> <li>Technical engineer</li> </ul> | System-defined role  | Technical engineer, responsible for submitting solution                                                        | 1 View Details                 |
|                                        | 1000                 | the second second second second second second second second second second second second second second second s | 0 View Details                 |
|                                        |                      |                                                                                                    | 2 View Details                 |
|                                        |                      |                                                                                                    | 0 View Details                 |
| Total Records: 6 < 1 2                 | >                    |                                                                                                    |                                |

----End

#### Other Operations

• Viewing Users Associated with a Role

In the role list, click a number in the **Number of Users** column. In the **Users with This Role** dialog box that is displayed, you can see all the users that have this role.

• Viewing Details About a Role

In the role list, click **View Details** for a role in the **Operation** column. On the **View Role Details** page that is displayed, you can see the details about the role.

• Modifying a Custom Role

In the role list, click **Modify** for a role in the **Operation** column. On the **Modify Role** page that is displayed, you can modify the role settings.

• Deleting a Custom Role

When there are no users associated with a role, you can click **Delete** for the role in the **Operation** column. Then click **OK** to delete the role.

#### 5.1.1.5 Managing Organization Member Information

You can view details about a created user, change its password, and perform other operations.

#### Procedure

- Viewing details about a user
- **Step 1** Use your account to sign in to **Huawei Cloud**.
- **Step 2** Click **Partner Center** in the drop-down list of your account name in the upper right corner.
- **Step 3** Choose **Organization** > **Member Management** in the menu on the top.
- **Step 4** Query users by configuring filters, such as role, status, name, and account name, on the **Users** tab page.
- **Step 5** You can configure to display the information you want to see.
- **Step 6** Click the name to view the details.

| Member Management                                                                                                    |                                                                |                                                                  |                                                                                                    |        |                               |  |
|----------------------------------------------------------------------------------------------------|----------------------------------------------------------------|------------------------------------------------------------------|----------------------------------------------------------------------------------------------------|--------|-------------------------------|--|
| You can now manage dedicated personnel, such as inviti                                                                                                    | ng them to associate their HUAWEI IDs with your partner accord | unt, submitting dedicated personnel applications, and disqualify | ing the dedicated personnel, in Organization-Dedicated Person                                                  | inel.  |                               |  |
| For more information, see How Do I Manage Organization P<br>Users Roles                                                                                                    | ermissions?                                                    |                                                                  |                                                                                                    |        |                               |  |
| Create User Export *                                                                                                    |                                                                |                                                                  | All roles v All statuses v                                                                                     | User v | Enter User Q                  |  |
| Username                                                                                                    | User                                                           | Mobile Number                                                    | Role                                                                                                    | Status | Operation                     |  |
| (me)                                                                                                    | 10.000                                                         |                                                                  | Admin (super administrator)                                                                                    | Normal | Modify   Assign Role   More 💌 |  |
|                                                                                                    | -                                                              |                                                                  | And a second second second second second second second second second second second second second second second | Normal | Modify   Assign Role   More 👻 |  |
| and the second second s |                                                                | 10000                                                            | ALC: NOT                                                                                                    | Normal | Modify   Assign Role   More 👻 |  |

#### **Step 7** View the user details on the displayed page.

| Member Management-User | s / Details |            |                                                                                                    | Modify Assign Role |
|------------------------|-------------|------------|----------------------------------------------------------------------------------------------------|--------------------|
| User Informatio        | n           |            |                                                                                                    |                    |
| Role Name              |             | Status     | Normal                                                                                                    |                    |
| Username               |             | Role       | where starte installation                                                                                       |                    |
| Mobile Number          | 10 M T 10   | Email      | The second second second second second second second second second second second second second second second se |                    |
| Office Phone           |             | Created By | -                                                                                                    |                    |
| Creation Date          | **          |            |                                                                                                    |                    |
|                        |             |            |                                                                                                    |                    |

----End

#### **Other Operations**

- Modifying a user
  - a. Query users by configuring filters, such as role, status, name, and account name, on the **Users** tab page.
  - b. Click **Modify** in the row that contains the user you want to modify.

| lember Management                                      |                                                             |                                                                    |                                                                                                    |                                    |
|--------------------------------------------------------|-------------------------------------------------------------|--------------------------------------------------------------------|----------------------------------------------------------------------------------------------------|------------------------------------|
| You can now manage dedicated perso                     | nnel, such as inviting them to associate their HUAWEI IDs v | with your partner account, submitting dedicated personnel applicat | ions, and disqualifying the dedicated personnel, in Organization-Dedici                                                                                                    | ated Personnel.                    |
| For more information, see How Do I Mana<br>Users Roles | age Organization Permissions?                               |                                                                    |                                                                                                    |                                    |
| Create User Export *                                   |                                                             |                                                                    | All roles 💌 All statuses                                                                                                    | ▼ User ▼ Enter User Q              |
| Username                                               | User                                                        | Mobile Number                                                      | Role                                                                                                    | Status Operation                   |
| (me)                                                   | 10 - 10 - 10 - 10 - 10 - 10 - 10 - 10 -                     |                                                                    | Admin (super administrator)                                                                                                    | Normal Modify   Assign Role   More |
| and the second second                                  |                                                             |                                                                    | A                                                                                                    | Normal Modify Assign Role   More   |
| 100 C                                                  |                                                             | 1000                                                               | And the second second sec | Normal Modify Assign Role   More + |
|                                                        |                                                             |                                                                    |                                                                                                    |                                    |

c. Modify the required information in the displayed dialog box and click **OK**.

| Member Management-U | Jsers / Modify     |
|---------------------|--------------------|
| Username            |                    |
| * Name              |                    |
| * Mobile Number     | +92 (Pakistan) 🛛 🔻 |
| * Email             |                    |
| Office Phone        |                    |
| * Status            | Normal O Locked    |
|                     | ОК                 |

d. A message is displayed indicating that the operation is successful.

#### • Changing the password of a user account

Click **More** > **Reset Password** in the **Operation** column. Enter a new password and confirm it on the displayed page.

• Deleting a user

Click **More** > **Delete** in the **Operation** column. In the **Delete User** dialog box that is displayed, click **OK** to confirm the deletion.

#### 5.1.1.6 Managing Customer Contacts

You can create customer contacts in Partner Center, and the created customer contacts will be disclosed to your customers. If you do not create any contact, your administrator account will be disclosed to your customers.

#### Procedure

- Step 1 Use your account to sign in to Huawei Cloud.
- **Step 2** Click **Partner Center** in the drop-down list of your account name in the upper right corner.
- **Step 3** Choose **Organization** > **Member Management** in the menu on the top.
- Step 4 Click Create Customer Contact on the Customer Contacts tab page.

| ember Manageme                                                          | ent                                                                                                    |                                                          |                                                         |                                                               |           |
|-------------------------------------------------------------------------|----------------------------------------------------------------------------------------------------|----------------------------------------------------------|---------------------------------------------------------|---------------------------------------------------------------|-----------|
| You can now manage ded                                                  | icated personnel, such as inviting them to assi                                                            | ciate their HUAWEI IDs with your partner account, submit | ting dedicated personnel applications, and disqualifyin | the dedicated personnel, in Organization-Dedicated Personnel. |           |
| For more information, see Ho<br>Users Roles (<br>Create Customer Contac | w Do I Manage Organization Permissions?<br>Customer Contacts<br>t Information on this page will be disclos | ed to your customers. You can create 5 more customer co  | ntacts/Maximum allowed 5 customer contacts. If you      | io not create any co                                          |           |
| Role Name                                                               | Position                                                                                                   | Mobile Number                                            | Email                                                   | Office Phone                                                  | Operation |
|                                                                         |                                                                                                    |                                                          | No data available.                                      |                                                               |           |
|                                                                         |                                                                                                    |                                                          |                                                         |                                                               |           |

**Step 5** Enter the customer contact information and click **Save**.

| ber Management-Cu | stomer Contacts / Create Customer Contact |  |
|-------------------|-------------------------------------------|--|
| 1 This informati  | on will be disclosed to your customers.   |  |
| ★ Role Name       |                                           |  |
| * Position        | Select                                    |  |
| * Mobile Number   | +852(Hong Ko 🔻                            |  |
| * Email           |                                           |  |
| Office Phone      |                                           |  |
|                   | Save                                      |  |

**Step 6** A message is displayed, indicating that the customer contact has been created successfully.

**NOTE** 

- After customer contacts are added, customers can see the contact information on the **My Partner** page in **My Account**.
- A partner can create a maximum of five customer contacts.

----End

# 5.1.2 An Organization Member Logging In to the Partner Center

If you are an organization member, you need to log in to the Partner Center from the **IAM User Login** page.

#### D NOTE

User accounts that are used for accessing Partner Center must be created in **Organization Management** of Partner Center by the administrator. The IAM users created in the IAM console of Huawei Cloud cannot access Partner Center.

#### Procedure

- **Step 1** Go to the homepage of the **Huawei Cloud official website**.
- Step 2 Click Log In.

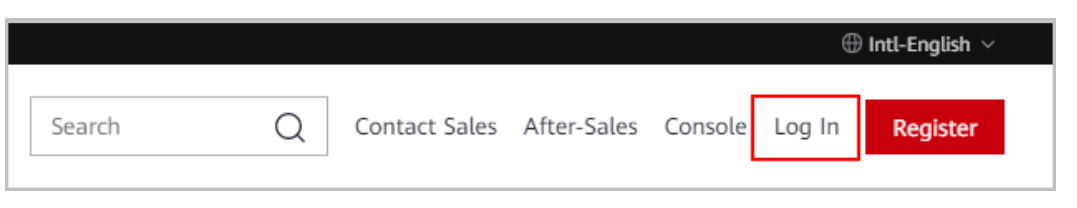

Step 3 Click IAM User.

| Log in to HUAWEI ID                                                                                                    |
|----------------------------------------------------------------------------------------------------|
| Phone number/Email address/Login ID/Original HU                                                                                                   |
| Password                                                                                                    |
| LOG IN                                                                                                    |
| Register Forgot password                                                                                                    |
| Use Another Account Use Another Account IAM User   Huawei Official Website   Huawei Enterprise<br>Partner   Federated User   HUAWEI CLOUD Account |

**Step 4** Enter the login information and click **Log In**.

| IAM User Login                          |           |  |  |  |  |  |
|-----------------------------------------|-----------|--|--|--|--|--|
| Tenant name or HUAWEI CLOUD account nan | ne        |  |  |  |  |  |
| IAM user name or email address          |           |  |  |  |  |  |
| IAM user password                       | Ø         |  |  |  |  |  |
| Log In                                  |           |  |  |  |  |  |
| Forgot Password 🔽 Re                    | member me |  |  |  |  |  |
| Use Another Account: HUAWEI ID   Federa | ted User  |  |  |  |  |  |

#### Table 5-1 Login information

| Parameter                                   | Description                                                                                        |
|---------------------------------------------|----------------------------------------------------------------------------------------------------|
| Tenant name or Huawei Cloud<br>account name | Enter the account name of the partner.<br>Obtain the account name from the<br>administrator.       |
| IAM username or email address               | Enter the IAM username or email address.<br>Obtain the IAM account name from the<br>administrator. |
| IAM user password                           | Enter the initial password provided by the administrator.                                          |
|                                             | The organization member needs to change the password upon the first login.                         |

----End

# 5.2 Dedicated Personnel

You can invite your employees to associate their HUAWEI IDs with your partner account. After association, they can maintain their personal qualification information on a regular basis. If you have already chosen a development path, you can submit dedicated personnel application for members who meet specific qualifications.

• Association between HUAWEI IDs and the partner account is one of the prerequisites for you to apply for benefits, such as exam vouchers and Funding Head (FH), for your employees.

# 5.2.1 Administrator

#### 5.2.1.1 Inviting a Member

You can invite a member for association via mobile number, email address, or login ID.

#### **NOTE**

You can invite up to 100 members each day.

#### Prerequisites

- You have joined HCPN and a partner development path (Service Partner Development Path, System Integrator Development Path, or Learning Partner Development Path) or a partner program (Distribution Partner Program or Cloud Solution Provider Program).
- The HUAWEI IDs of the invited members must meet the following conditions:
  - a. The HUAWEI ID has not been authenticated as an enterprise user.
  - b. The HUAWEI ID is not associated with another partner.
  - c. The real-name authentication has been completed (only for the Chinese mainland website).
  - d. The HUAWEI ID is not a Huawei Cloud partner account.
  - e. The HUAWEI ID has not been associated with three partners within the past year.

#### Procedure

- **Step 1** Use your account to sign in to **Huawei Cloud**.
- **Step 2** Click **Partner Center** in the drop-down list of your account name in the upper right corner.
- **Step 3** Choose **Organization** > **Dedicated Personnel** in the menu on the top.
- **Step 4** Click **Invite** on the tab page that is displayed by default.

| Dedicated Personnel   Process                                                           | Flow              |                                                                                                    |                                                  |                                                                                                    |                                                                           |                         |                                                            |        |
|-----------------------------------------------------------------------------------------|-------------------|----------------------------------------------------------------------------------------------------|--------------------------------------------------|----------------------------------------------------------------------------------------------------|---------------------------------------------------------------------------|-------------------------|------------------------------------------------------------|--------|
| Process Flow<br>Invitation Disqualification                                             |                   |                                                                                                    |                                                  |                                                                                                    |                                                                           |                         |                                                            | ×      |
| Invite Member  Click Invite, enter the login ID of an organizz send Them an invitation. | ation member, and | 2<br>View Association<br>In the status of the association between the Hull<br>media metadem and your account in triming Membra<br>metadem. | AWEI ID of the<br>HS and check<br>ver invited in | 3<br>Submit Dedicated Personne<br>Select the members, specify the d<br>program they have joined, and uplo | I Application<br>evelopment path or partner<br>ad the required materials. | Review F<br>View the ap | Results<br>pproved dedicated personnel in Dedicated Person | nel.   |
| Dedicated Personnel Invited Membe                                                       | 15                |                                                                                                    |                                                  |                                                                                                    |                                                                           |                         | LL Show Over                                               | view 🛩 |
| Invite                                                                                  |                   |                                                                                                    |                                                  | Start Date -                                                                                              | End Date                                                                  | ŧ                       | Login Enter an login ID                                    | Q      |
| Login ID                                                                                | Name              | Mobile Number                                                                                                    | Email Address                                    | Status 🍞                                                                                                  | Inv                                                                       | rited \$                | Operation                                                  |        |
| No. of California                                                                       |                   | 1077101                                                                                                    | 2010 Coljector                                   | Disassocia                                                                                                | ited 200                                                                  | 24/05/26 19:14:08       | Invite Again                                               |        |
| NUM AND ALL AND                                                                         |                   |                                                                                                    | 1-24                                             | Disassocia                                                                                                | ited 200                                                                  | 24/01/19 17:16:34       | Invite Again                                               |        |

#### **NOTE**

You can re-invite those members who have been disassociated or whose association expired.

**Step 5** In the displayed dialog box, specify the mobile number, email address, or login ID of a member or import login IDs of multiple members in a batch. After the verification for the mobile number, email address, or login ID succeeds, click **OK**.

| automatica<br>succeeds. | lly verifies the login ID                              | you entered, and will send an invitation                                          | on link (valid for seven days) after t                      | he verificatio |
|-------------------------|--------------------------------------------------------|-----------------------------------------------------------------------------------|-------------------------------------------------------------|----------------|
| Add                     | Batch Import                                           | ⑦ Download Import Template                                                        |                                                             |                |
| A maximun               | n of 20 members can b                                  | e invited at a time. You can invite 100                                           | ) more members today.                                       |                |
| No.                     | Mobile Number/En                                       | nail Address/Login ID                                                             | Verification R                                              | Ope            |
| 1                       | Mobile V                                               | +852(Hon ∨                                                                        |                                                             | Delete         |
| prom                    | ise and agree that befo                                | re inviting the employees of my com                                               | pany to associate their HUAWEI ID                           | s with my      |
| accour                  | nt, I have obtained their<br>sibility for any negative | r consent to the data collection descri<br>e impacts or complaints, or any loss o | ibed above. Our company shall ass<br>aused to Huawei Cloud. | sume all       |

#### D NOTE

- You can invite a member for association via mobile number, email address, or login ID. If you choose to send the association invitation via mobile number or email address, and there are multiple accounts associated with the mobile number or email address, you have to select the account you want to invite.
- You can use the template to import login IDs of multiple members in a batch and send invitations to them.
- Huawei Cloud will send an in-app message and email to the verified HUAWEI ID. The member who received the message and email can click the link in the message or email to associate its HUAWEI ID with your partner account.
- The member must complete association within seven days because the link is valid for only seven days. After the link becomes invalid, you can re-invite the member.

**Step 6** Wait for the confirmation of the invited member.

Check the status of the invited member on the **Invited Members** tab page.

#### 

• If the member did not receive the link, you can invite the member again.

----End

#### **Status description**

| Status                           | Description                                                                                                    |
|----------------------------------|----------------------------------------------------------------------------------------------------|
| Invited                          | You have successfully sent an invitation to a member but the member has not completed the HUAWEI ID association.                                                                                                    |
| Expired                          | The invitation link is valid for seven days. Within<br>the seven days, if the invited member does not<br>click the link for association, the link will<br>become invalid. After the link becomes invalid,<br>you can re-invite the member. |
| Associated                       | The HUAWEI ID of a member account is associated with your partner account.                                                                                                    |
| Disassociated                    | The HUAWEI ID of a member account is disassociated from your partner account.                                                                                                    |
| Dedicated personnel under review | You have submitted a dedicated personnel<br>application for a member who has associated it<br>HUAWEI ID with your partner account, and the<br>application is under review.                                                                 |
| Dedicated personnel rejected     | The dedicated personnel application you submitted has been rejected.                                                                                                    |
| Disqualification approved        | Your application for disqualifying a dedicated personnel has been approved.                                                                                                    |
| Disqualified by Huawei           | A dedicated personnel has been disqualified by Huawei.                                                                                                    |

#### Viewing the Dedicated Personnel Data Dashboard

We provide statistics on the number of invited members and the number of dedicated personnel. These statistics show the trends in association and disassociation of members' personal HUAWEI IDs and help partners understand the application statuses and regional distribution of dedicated personnel.

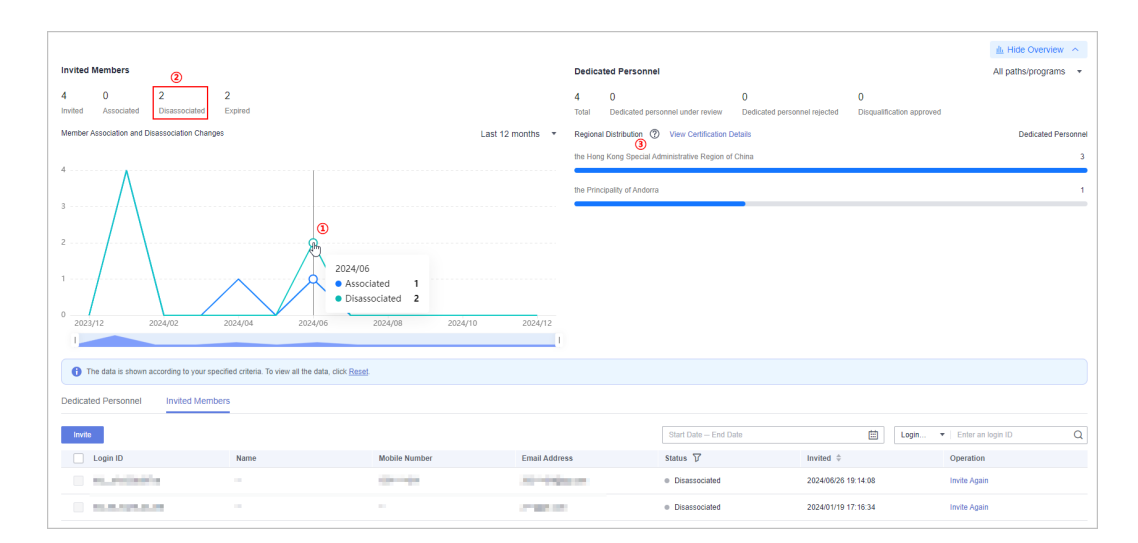

(1) The statistics are presented through a line graph, illustrating the associations and disassociations of members' personal HUAWEI IDs.

(2) You can filter the corresponding data by clicking on the metric statistics. If you want to view all the data, clear the filters.

(3) The distribution of all dedicated personnel is based on the base locations maintained by them. You can view the certification details of specialists on the **Learning > Learning & Certification** page.

#### 5.2.1.2 Viewing Personal Qualification Information

After a member associates it HUAWEI ID with your partner account, you must notify the member of regularly maintaining its personal qualification information, including employment information, certificates, training, and projects, to ensure that the information is complete, authentic, and valid.

#### Procedure

- Step 1 Use your account to sign in to Huawei Cloud.
- **Step 2** Click **Partner Center** in the drop-down list of your account name in the upper right corner.
- **Step 3** Choose **Organization** > **Dedicated Personnel** in the menu on the top.
- **Step 4** Select a member in the **Associated** state on the **Invited Members** tab page and click **View Details** in the **Operation** column.

| Dedicated Personnel                                                                        | ocess Flow              |                                                                                                    |                                                              |                                                      |                                                                                                    |                         |                           |                             |      |
|--------------------------------------------------------------------------------------------|-------------------------|----------------------------------------------------------------------------------------------------|--------------------------------------------------------------|------------------------------------------------------|----------------------------------------------------------------------------------------------------|-------------------------|---------------------------|-----------------------------|------|
| Process Flow                                                                               |                         |                                                                                                    |                                                              |                                                      |                                                                                                    |                         |                           |                             | ×    |
| Invitation Disqualification                                                                |                         |                                                                                                    |                                                              |                                                      |                                                                                                    |                         |                           |                             |      |
| 1<br>Invite Member<br>Cick Invite, enter the login ID of an or<br>send them an invitation. | rganization member, and | 2<br>View Association<br>View the status of the association between th<br>invited member and your account in Invited M<br>the qualification information uploaded by the e<br>details. | e HUAWEI ID of the<br>lembers and check<br>member invited in | Submit Dedic<br>Select the memb<br>program they have | ated Personnel Application<br>ers, specify the development path o<br>re joined, and upload the required m | r partner<br>naterials. | Review Re<br>View the app | sults                       | н.   |
|                                                                                            |                         |                                                                                                    |                                                              |                                                      |                                                                                                    |                         |                           | h 2hun 2und                 |      |
| Dedicated Personnel Invited M                                                              | embers                  |                                                                                                    |                                                              |                                                      |                                                                                                    |                         |                           | LL Show Overvie             | ew V |
| Invite                                                                                     |                         |                                                                                                    |                                                              |                                                      | Start Date - End Date                                                                                     |                         | Ē                         | Login 💌   Enter an login ID | Q    |
| Login ID                                                                                   | Name                    | Mobile Number                                                                                                    | Email Address                                                |                                                      | Status 🖓                                                                                                  | Invited \$              |                           | Operation                   |      |
|                                                                                            |                         |                                                                                                    |                                                              |                                                      | <ul> <li>Associated</li> </ul>                                                                            | 2024/12/31 1            | 8:02:02                   | View Details More 👻         |      |
| 10.000                                                                                     |                         |                                                                                                    | regional.                                                    |                                                      | Disassociated                                                                                             | 2024/01/19 1            | 7:16:34                   | Invite Again                |      |
| In a second second                                                                         |                         |                                                                                                    | A Trajación                                                  |                                                      | <ul> <li>Expired</li> </ul>                                                                               | 2024/01/15 1            | 7:11:03                   | Invite Again                |      |

**Step 5** View the qualification information, including employment information, certificates, training, and projects, of this member on the displayed page.

| Dedicated Personnel 7 View Det | alls                           |                         |                                                                                                    |
|--------------------------------|--------------------------------|-------------------------|----------------------------------------------------------------------------------------------------|
| Details                        |                                |                         |                                                                                                    |
| Associated                     |                                |                         | Submit Dedicated Personnel Application Cancel Association                                                      |
| Name                           |                                | Login ID                | industrial.                                                                                                    |
| Mobile Number                  | -                              | Email Address           | 1. Company                                                                                                    |
| Invited                        | 2023/12/08 10:16:22            |                         |                                                                                                    |
|                                |                                |                         |                                                                                                    |
| Employment Information         | Certificates Training Projects |                         |                                                                                                    |
| Position                       | Project Manager                | Base Location           | Hong Kong SAR China                                                                                            |
| Start Date of Engagemen        | 2022/12/01                     | Employment Proof        | and and a second second second second second second second second second second second second second second se |
| Start Date of Engagemen        | 2023/06/01                     | Date of Engagement Into | 2023/12/01-2023/12/31                                                                                          |

----End

#### 5.2.1.3 Submitting a Dedicated Personnel Application

Verify the qualifications of members and submit dedicated personnel applications for the members who meet the requirements of the corresponding development path (Service Partner Development Path, System Integrator Development Path, or Learning Partner Development Path).

**NOTE** 

- Confirm the specific requirements of each development path for dedicated personnel with Huawei in advance.
- Dedicated personnel application is not available for Distribution Partner Program and Cloud Solution Provider Program.

#### Prerequisites

- 1. The members have associated their HUAWEI IDs with the partner account, and no dedicated personnel applications have been submitted for them. (The dedicated personnel application can be submitted again for those who have just been disgualified as dedicated personnel.)
- 2. The **Base Location** field in the personal information of the members has been specified.

#### Procedure

- **Step 1** Use your account to sign in to **Huawei Cloud**.
- **Step 2** Click **Partner Center** in the drop-down list of your account name in the upper right corner.
- Step 3 Choose Organization > Dedicated Personnel in the menu on the top.
- **Step 4** Select a member in the **Associated** state on the **Invited Members** tab page and click **More** > **Submit Dedicated Personnel Application** in the **Operation** column.

| licated Personnel                                                                     | rocess Flow              |                                                                                                    |                                                                     |                                                                                                    |                     |                                                                 |
|---------------------------------------------------------------------------------------|--------------------------|----------------------------------------------------------------------------------------------------|---------------------------------------------------------------------|----------------------------------------------------------------------------------------------------|---------------------|-----------------------------------------------------------------|
| rocess Flow                                                                           |                          |                                                                                                    |                                                                     |                                                                                                    |                     | 2                                                               |
| witation Disqualification                                                             |                          |                                                                                                    |                                                                     |                                                                                                    |                     |                                                                 |
| Invite Member<br>Click Invite, enter the login ID of an o<br>send them an Invitation. | organization member, and | View Association     View Association between     Invited member and your account in invite     Invited member and your account in invite     the qualification information uploaded by t     detarts. | the HUAWEI ID of the<br>d Members and check<br>he member invited in | Submit Dedicated Personnel Application Select be members, specify the development path or par program they have joined, and upload the required mater | ther View the lats. | Results<br>approved dedicated personnel in Dedicated Personnel. |
| edicated Personnel Invited In                                                         | Aembers                  |                                                                                                    |                                                                     | Start Date End Date                                                                                                    | Ē                   | ± Show Overview ∽                                               |
| Login ID                                                                              | Name                     | Mobile Number                                                                                                    | Email Address                                                       | Status 🖓                                                                                                    | Invited 😝           | Operation                                                       |
| ing, Representation                                                                   |                          |                                                                                                    | -                                                                   | Associated                                                                                                    | 2025/03/19 14:55:43 | View Details More                                               |
| 10,000,000                                                                            | 11.0                     |                                                                                                    | 101100-001                                                          | <ul> <li>Dedicated personnel under review</li> </ul>                                                                                                  | 2023/12/13 08:00:00 | Submit Dedicated Personnel Application pplication               |

#### **NOTE**

- You can submit a dedicated personnel application again for those members in the **Dedicated personnel rejected**, **Disqualification approved**, and **Disqualified by Huawei** statuses.
- You can select multiple members at a time and submit dedicated personnel applications for them in a batch.
- **Step 5** Specify the information of the member you invite to become a dedicated personnel, including the name and the development path or partner program the member has joined, and upload the required materials.

| pecify the information of the member you invite to<br>ad upload the required materials.<br>) Add | become a dedicated personnel, including th | e name and the development path or partner program the memb                                                                                                    | oer has joined, |
|--------------------------------------------------------------------------------------------------|--------------------------------------------|----------------------------------------------------------------------------------------------------|-----------------|
| Member Information (?)                                                                           | Development Path/Partner Program           | Materials (?)                                                                                                    | Oper            |
| Login ID Login Address                                                                           | Select a path or program.                  | Upload 1. Up to 10 files can be uploaded. Maximum size for a single file: 50 MB 2. Files can be uploaded in DOC, DOCX, XLS, XLSX, ZIP, RAR, JPG, BMP, PNG, GIF, or PDF format. | Delete          |
#### **NOTE**

- Select members who have already associated their HUAWEI IDs with your account, whom you disqualified as a dedicated personnel, or who have been disqualified by Huawei as a dedicated personnel.
- Confirm with Huawei about the materials required for the application to become a dedicated personnel.

#### Step 6 Click OK.

**Step 7** Check the review status of the dedicated personnel application.

 You can check the review progress of an application by status in the Invited Members tab, or click View Details in the Operation column to view the application information and review progress on the details page.

| edicated Personnel / View Details                                                                     |                         |                         |                                                                                |
|----------------------------------------------------------------------------------------------------|-------------------------|-------------------------|--------------------------------------------------------------------------------|
| Details                                                                                               |                         |                         |                                                                                |
| Dedicated personnel under review     Submit Dedicated Personnel Application     Mar 10, 2023 15:01:41 |                         |                         | Cancel Application Cancel Application Review by Business Reviewer Under review |
| Name -                                                                                                | Login ID                | 100 March 100 March 100 |                                                                                |
| Mobile Number                                                                                         | Email Address           | 100 Transport and       |                                                                                |
| Invited 2025/03/19 14:55:43                                                                           |                         |                         |                                                                                |
| Materials Reviewed In Dedicated Personnel Application Alachment                                       |                         |                         |                                                                                |
| Employment Information Certificates Training Projects                                                 |                         |                         |                                                                                |
| Position Solution Architect                                                                           | Base Location           | Hong Kong SAR China     |                                                                                |
| Start Date of Engagemen 2022/03/01                                                                    | Employment Proof        | wated field             |                                                                                |
| Start Date of Engagemen 2023/04/01                                                                    | Date of Engagement Into | 2024/11/01-2024/11/30   |                                                                                |
| Onboarding Time 2023/02/01                                                                            |                         |                         |                                                                                |
|                                                                                                    |                         |                         |                                                                                |

#### **NOTE**

If you need to modify the submitted application information or materials, cancel the application, modify it, and submit it again.

- If the application is rejected, modify the application based on the given rejection reason and submit it again.
- You can find the member on the **Dedicated Personnel** tab page after the application is approved.

| edicated Personnel / View Deta      | alis                            |                         |                     |
|-------------------------------------|---------------------------------|-------------------------|---------------------|
| Details                             |                                 |                         |                     |
| Normal                              |                                 |                         | Disquality          |
| Name                                | -                               | Login ID                | No. Appendix to     |
| Mobile Number                       | -                               | Email Address           | "gene"              |
| Development Path/Partne             | Software Partner                | Invited                 | 2023/12/14 15:18:41 |
| Materials Reviewed in<br>Attachment | Dedicated Personnel Application |                         |                     |
| Employment Information              | Certificates Training Projects  |                         |                     |
| Position                            | Business Developer              | Base Location           | Hong Kong SAR China |
| Start Date of Engagemen             | 2023/11/26                      | Employment Proof        | 1946                |
| Start Date of Engagemen             | 2023/12/05                      | Date of Engagement Into | -                   |

----End

| Table 5-2 Stat | us description |
|----------------|----------------|
|----------------|----------------|

| Status                                       | Description                                                                                        |
|----------------------------------------------|----------------------------------------------------------------------------------------------------|
| Normal                                       | The dedicated personnel application is approved, and the member is in the normal state.            |
| Disqualification under review                | The application you or Huawei submitted for disqualifying a dedicated personnel is under review.   |
| Disqualification rejected                    | The application you or Huawei submitted for disqualifying a dedicated personnel has been rejected. |
| Disqualification (by<br>Huawei) under review | The application Huawei submitted for disqualifying a dedicated personnel is under review.          |

#### 5.2.1.4 Disqualifying a Dedicated Personnel

For members who no longer meet the requirements of dedicated personnel, you can disqualify them as dedicated personnel, specify the reason, upload the required materials, and submit them to Huawei for review.

#### **NOTE**

• You can only disqualify the dedicated personnel in the **Normal** or **Disqualification rejected** state.

#### Procedure

- **Step 1** Use your account to sign in to **Huawei Cloud**.
- **Step 2** Click **Partner Center** in the drop-down list of your account name in the upper right corner.
- **Step 3** Choose **Organization** > **Dedicated Personnel** in the menu on the top.
- **Step 4** Select dedicated personnel that can be disqualified and click **Disqualify** in the **Operation** column.

| Dedicated Personnel                                          | Process Flow                     |                                                                   |                                                                                                    |                                                           |                                                      |                                             |              |                                            |           |
|--------------------------------------------------------------|----------------------------------|-------------------------------------------------------------------|----------------------------------------------------------------------------------------------------|-----------------------------------------------------------|------------------------------------------------------|---------------------------------------------|--------------|--------------------------------------------|-----------|
| Process Flow                                                 |                                  |                                                                   |                                                                                                    |                                                           |                                                      |                                             |              |                                            | ×         |
| Invitation Disqualification                                  | n                                |                                                                   |                                                                                                    |                                                           |                                                      |                                             |              |                                            |           |
|                                                              |                                  |                                                                   |                                                                                                    | (3)                                                       |                                                      |                                             | -(4)         |                                            |           |
| Invite Member                                                |                                  | View Assoc                                                        | tiation                                                                                                    | Submit Dedica                                             | ted Personnel App                                    | lication                                    | Review Re    | sults                                      |           |
| Click Invite, enter the login ID<br>send them an invitation. | ) of an organization member, and | View the statu<br>invited member<br>the qualification<br>details. | s of the association between the HUAWEI ID<br>ar and your account in Invited Members and c<br>in information uploaded by the member invite | of the Select the membe<br>heck program they have<br>d in | rs, specify the developn<br>a joined, and upload the | tent path or partner<br>required materials. | View the app | roved dedicated personnel in Dedicated Per | sonnel.   |
| Dedicated Personnel Im                                       | vited Members                    |                                                                   |                                                                                                    |                                                           |                                                      |                                             |              | <u>业</u> Show Or                           | rerview ~ |
| Invite                                                       |                                  |                                                                   |                                                                                                    |                                                           | Start Date - End D                                   | ate                                         | Ē            | Login • Enter an login ID                  | Q         |
| Login ID                                                     | Name                             | Mobile Number                                                     | Email Address                                                                                                    | Development Path/Partner                                  | Status 🖓                                             | Approved \$                                 |              | Operation                                  |           |
| 100.000 MINUT                                                |                                  |                                                                   | at any second                                                                                                    | Service Partner                                           | <ul> <li>Normal</li> </ul>                           | 2024/02/01 09:16:1                          | 9            | View Details Disqualify                    |           |
| print, dog. or \$10000, pr                                   |                                  |                                                                   | inf and plantame                                                                                                    | Service Partner                                           | <ul> <li>Normal</li> </ul>                           | 2024/01/25 14:30:4                          | 0            | View Details   Disqualify                  |           |
| We describe they                                             |                                  |                                                                   | 100-100 (0.00 and                                                                                                    | Software Partner                                          | Normal                                               | 2024/01/09 11:13:3                          | 3            | View Details   Disqualify                  |           |

**Step 5** Specify the reason and upload the required materials in the displayed dialog box, and click **OK**.

E.

| Basic    | Information            |                        |                                     |
|----------|------------------------|------------------------|-------------------------------------|
| Name     |                        | Account                | 10 Operation (1997)                 |
| Mobile I | Num                    | Email                  | Topperson .                         |
|          |                        |                        |                                     |
| Reason   | Specify the reason for | disqualifying the memb | er as dedicated personnel.          |
| Reason   | Specify the reason for | disqualifying the memb | er as dedicated personnel.<br>0/500 |

**Step 6** The system displays a message indicating that the operation is successful, and the status changes to **Disqualification under review**.

You can click the status to view the review progress.

| Dedicated Personnel                                                                                                    |                                                                                                    |                                                                                                    |                                                                        |
|----------------------------------------------------------------------------------------------------|----------------------------------------------------------------------------------------------------|----------------------------------------------------------------------------------------------------|------------------------------------------------------------------------|
| Process Flow                                                                                                    |                                                                                                    |                                                                                                    | ×                                                                      |
| Invitation Disqualification                                                                                              |                                                                                                    |                                                                                                    |                                                                        |
| Tavite Member<br>Invite Member<br>Cick Inde, ends the login ID of an organization member, and<br>send them an invitation | 2<br>View Association<br>Were the status of the association between the HUAWEII to of the<br>inverted memory and your account in invited Memory and Check<br>the qualification information upleaded by the memory invited in<br>details. | 3<br>Submit Dedicated Personnel Application<br>Select the members, specify the development path or partner<br>program they have poined, and upload the required materials. | Comparison of the approved dedicated personnel in Dedicated Personnel. |
| Dedicated Personnel Invited Members                                                                                      |                                                                                                    |                                                                                                    | llı Shov Overview →                                                    |
| Login ID Name                                                                                                    | Mobile Number Email Address Development                                                                                                    | Path/P 🝸 Status 🏹 🕡 Remeet Dark                                                                                                    | ELogi V Enter an login ID Q                                            |
| inclugionale -                                                                                                    | Service Partner                                                                                                    | r Disqueiffcation under review Mar 19, 2025 Review by Bu                                                                                                    | 15.13.16 Details Cancel Application                                    |

#### D NOTE

- You can cancel the disqualification application if needed.
- If the disqualification application has been rejected, modify it based on the given rejection reason and submit it again.
- **Step 7** You can find the member on the **Invited Members** tab page after the disqualification application is approved, and the status changes to **Disqualification approved**.

| cess Flow                                                                                                    |                          |                                                                                                    |                                                                  |                                                                                                    |                                               |                                         |                                                                             |       |
|----------------------------------------------------------------------------------------------------|--------------------------|----------------------------------------------------------------------------------------------------|------------------------------------------------------------------|----------------------------------------------------------------------------------------------------|-----------------------------------------------|-----------------------------------------|-----------------------------------------------------------------------------|-------|
| Disgualification Disgualification Invite Member Click Invite, enter the login ID of an- send them an invitation. | organization member, and | 2<br>View Association<br>View the status of the association between<br>invited member and your account in invited<br>the equilication information uploaded by the<br>details. | the HUAWEI ID of the<br>Members and check<br>a member invited in | 3<br>Submit Dedicated Personnel Applica<br>Select the members, specify the developmen<br>program they have joined, and upload the rec | tion<br>t path or partner<br>uured materials. | Review R<br>View the ap                 | lesults<br>proved dedicated personnel in Dedicated Pers                     | onne  |
|                                                                                                    |                          |                                                                                                    |                                                                  |                                                                                                    |                                               |                                         |                                                                             |       |
| cated Personnel Invited N                                                                                        | fembers                  |                                                                                                    |                                                                  |                                                                                                    |                                               |                                         | 业: Show Ov                                                                  | ervi  |
| cated Personnel Invited M                                                                                        | fembers                  |                                                                                                    |                                                                  | Start Date - End Date                                                                                                    |                                               |                                         | Show Ov     Account      There an account name                              | ervie |
| tated Personnel Invited M<br>www.<br>Cogin ID                                                                    | Aembers<br>Name          | Mobile Number                                                                                                    | Email Address                                                    | Start Date – End Date<br>Status V<br>• Disquilfication appro                                                                          | Invite<br>ved 2023/                           | ₫ \$<br>12/14 16:33:50                  | Account     Filer an account name     Operation     View Details     More + | ervi  |
| cated Personnel Invited N                                                                                        | tembers<br>Name          | Mobile Number                                                                                                    | Email Address                                                    | Start Cate – End Cate<br>Status 77<br>• Dequalification appro-<br>• Destated personnel                                                | ved 2023/<br>rejected 2023/                   | d ¢<br>12/14 16:33:50<br>12/14 15:18:41 |                                                                             | ervi  |

#### D NOTE

- After a member is disqualified as dedicated personnel, you can disassociate the HUAWEI ID of this member from your partner account. After disassociation, the information of this HUAWEI ID will not be shared with your company.
- You can submit dedicated personnel application again for the members whom you disqualified as dedicated personnel

----End

#### 5.2.1.5 Canceling Association

After a member associates its HUAWEI ID with your partner account or has been disqualified as a dedicated personnel, you can cancel the association between the HUAWEI ID and your partner account. After the association is canceled, the qualification information of this member will not be shared.

#### Procedure

- Step 1 Use your account to sign in to Huawei Cloud.
- **Step 2** Click **Partner Center** in the drop-down list of your account name in the upper right corner.
- **Step 3** Choose **Organization** > **Dedicated Personnel** in the menu on the top.
- Step 4 Select a member in the Associated or Disqualification approved state on the Invited Members tab page and click More > Cancel Association in the Operation column.

| cess Flow                                                          |                          |                                                                                                    |                                                               |                                                                                                    |                                                        |                                                                                                    |
|--------------------------------------------------------------------|--------------------------|----------------------------------------------------------------------------------------------------|---------------------------------------------------------------|----------------------------------------------------------------------------------------------------|--------------------------------------------------------|----------------------------------------------------------------------------------------------------|
| tion Disqualification                                              |                          |                                                                                                    |                                                               |                                                                                                    |                                                        |                                                                                                    |
| (1)                                                                |                          |                                                                                                    |                                                               | -3                                                                                                    |                                                        |                                                                                                    |
| nvite Member                                                       |                          | View Association                                                                                                    |                                                               | Submit Dedicated Personnel Application                                                                                | Review                                                 | v Results                                                                                                |
| Click Invite, enter the login ID of an<br>send them an invitation. | organization member, and | View the status of the association between th<br>invited member and your account in Invited h<br>the qualification information uploaded by the<br>details. | he HUAWEI ID of the<br>Members and check<br>member invited in | Select the members, specify the development path or part<br>program they have joined, and upload the required materia | ter View the                                           | approved dedicated personnel in Dedicated Personn                                                        |
|                                                                    |                          |                                                                                                    |                                                               |                                                                                                    |                                                        |                                                                                                    |
| cated Personnel Invited                                            | Members                  |                                                                                                    |                                                               |                                                                                                    |                                                        | 业 Show Overv                                                                                             |
| cated Personnel Invited I                                          | Members                  |                                                                                                    |                                                               | Start Date - End Date                                                                                                 | Ē                                                      | tugn ▼   Enter an login ID                                                                               |
| cated Personnel Invited I<br>vite                                  | Members                  | Mobile Number                                                                                                    | Email Address                                                 | Start Date – End Date<br>Starts: 🏹                                                                                    | invited \$                                             | tugn ▼   Enter an login ID<br>Operation                                                                  |
| Cated Personnel Invited I<br>vite                                  | Members<br>Name          | Mobile Number                                                                                                    | Email Address                                                 | Etant Date – End Date<br>Status V<br>• Associated                                                                     | E<br>Invited 0<br>2024/12/31 18:02:02                  | Show Overv Login                                                                                         |
| icated Personnel Invited I                                         | Members<br>Name          | Mobile Number                                                                                                    | Email Address                                                 | Bart Date - End Date Status  V  Associated  Bassociated                                                               | Envited ©<br>2024/12/31 18:02:02<br>2024/01/19 17:16:3 | Show Overv Logn   Enter an logn 1D Operation Vew Details   More = Submit Dedicated Personnel Application |

**Step 5** Confirm the association cancellation in the displayed dialog box.

| Cancel the association?                                                                                | × |
|----------------------------------------------------------------------------------------------------|---|
| The HUAWEI ID of this member will be disassociated from your account if you cancel the<br>association. |   |
| Yes No                                                                                                 |   |

Step 6 The system displays a message, indicating that the operation is successful.

**NOTE** 

- You cannot directly disassociate the HUAWEI ID of a dedicated personnel from your partner account. **Disqualify the dedicated personnel** and then perform the disassociation.
- The information of the disassociated HUAWEI ID will not be shared with the company.
- You can invite members again after disassociation.

----End

#### 5.2.2 Members

#### 5.2.2.1 Accepting the Invitation from a Partner

You must associate your HUAWEI ID with the partner account within seven days of when receiving the invitation from a partner. Otherwise, the invitation link will become invalid.

#### **Prerequisites**

Your HUAWEI ID must meet the following conditions before being associated with the partner account:

1. The HUAWEI ID has not been authenticated as an enterprise user.

- 2. The HUAWEI ID is not associated with another partner.
- 3. The real-name authentication has been completed (only for the Chinese mainland website).
- 4. The HUAWEI ID is not a Huawei Cloud partner account.
- 5. The HUAWEI ID has not been associated with three partners within the past year.

#### Procedure

Use the HUAWEI IDs of your employees to perform the following operations.

- **Step 1** Use your HUAWEI ID to sign in to **Huawei Cloud**.
- **Step 2** Click **Unread Messages** in the drop-down list of your account in the upper right corner.

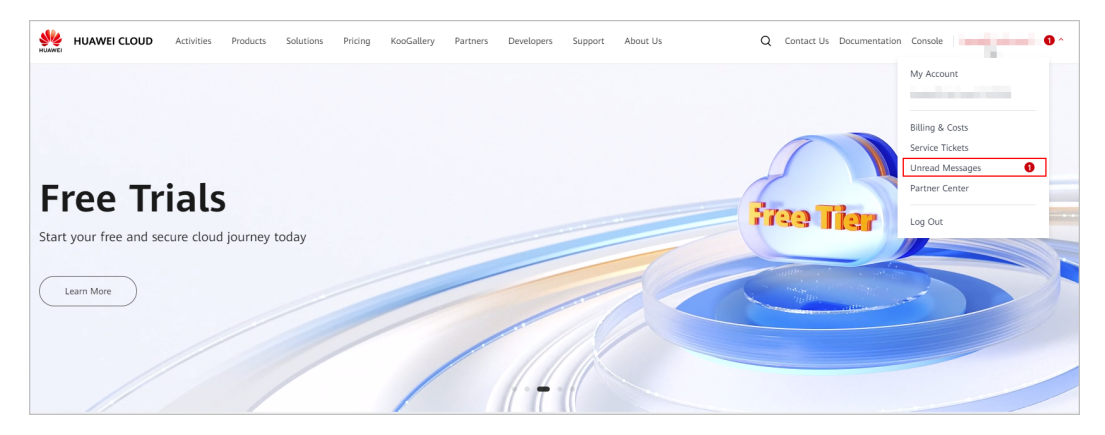

**Step 3** Check the message you received for HUAWEI ID association and click the link in the message.

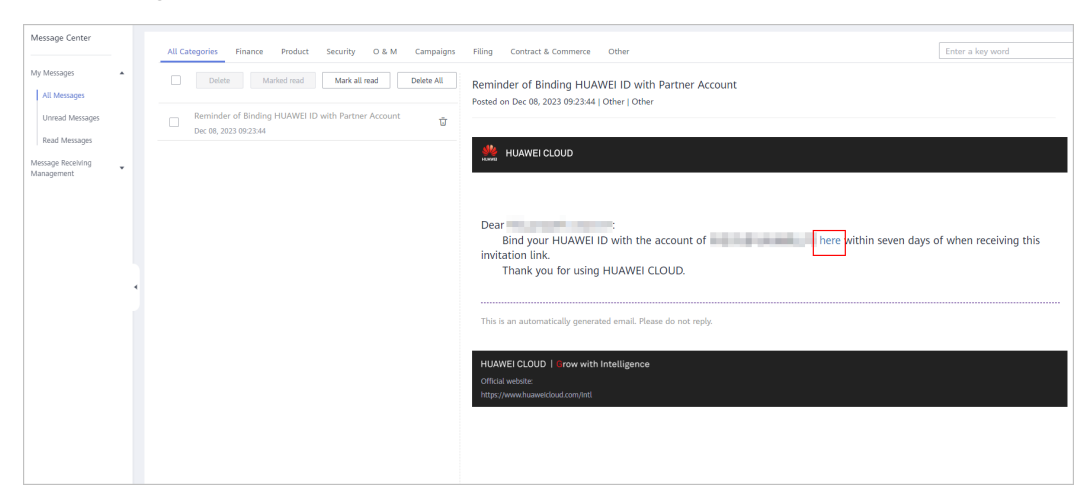

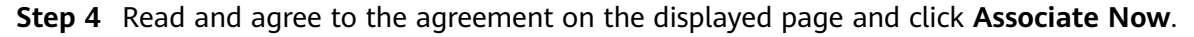

| Associate HUAV                                                                        | WEI ID with                                      | Partner Account                                         |
|---------------------------------------------------------------------------------------|--------------------------------------------------|---------------------------------------------------------|
| HUAWEI ID                                                                             | ••• •••••••••••••••••••••••••••••••••••          | Partner Account                                         |
| Confirm whether to associate y<br>After the association, the follow                   | our HUAWEI ID with ti                            | he account of 中国你我他有限公司.<br>he shared with the company: |
| <ul> <li>Your personal name, login ID</li> <li>Your learning and exam reco</li> </ul> | ), mobile number, and<br>rds and certificates in | email address<br>Huawei Cloud Developer Institute       |
| ✓ I have read and agree to th<br>Cloud Partner 1.0                                    | e Statement for HUAV                             | VEI ID Association with Huawei                          |
|                                                                                       | Associate Now                                    |                                                         |

#### **NOTE**

- After the association, the following information will be shared with your company:
  - 1. Your personal name, login ID, mobile number, and email address.
  - 2. Learning and exam records and certificates in Huawei Cloud Developer Institute.
- If the invitation link expired, contact the administrator of your company to resend an invitation link.
- **Step 5** A message is displayed, indicating that the association is successful. Click **Go to Partner Center**.

| Associate HUAWEI ID with Partner Account                                 |
|--------------------------------------------------------------------------|
|                                                                          |
| Associated                                                               |
| Associated                                                               |
| Add your employment, project, and certificate details in Partner Center. |
| Go to Partner Center Back to Message Center                              |
|                                                                          |

#### **NOTE**

You may receive multiple invitations from different partners. When you click the link in an invitation and associate the HUAWEI ID, other invitations will automatically become invalid.

**Step 6** Go to Partner Center and maintain personal qualification information on a regular basis according to the process flow.

----End

#### 5.2.2.2 Filling in Employment Details

After associating your HUAWEI ID with the partner account, you can refer to the process flow in Partner Center to maintain your employment information to ensure the information is authentic and valid.

#### **NOTE**

• Provide information about your current employment, upload employment certificates, and specify your base location.

#### Procedure

Use the HUAWEI IDs of your employees to perform the following operations.

- Step 1 Use your HUAWEI ID to sign in to Huawei Cloud.
- **Step 2** Choose **Partners > More Support > Partner Center** in the menu on the top.

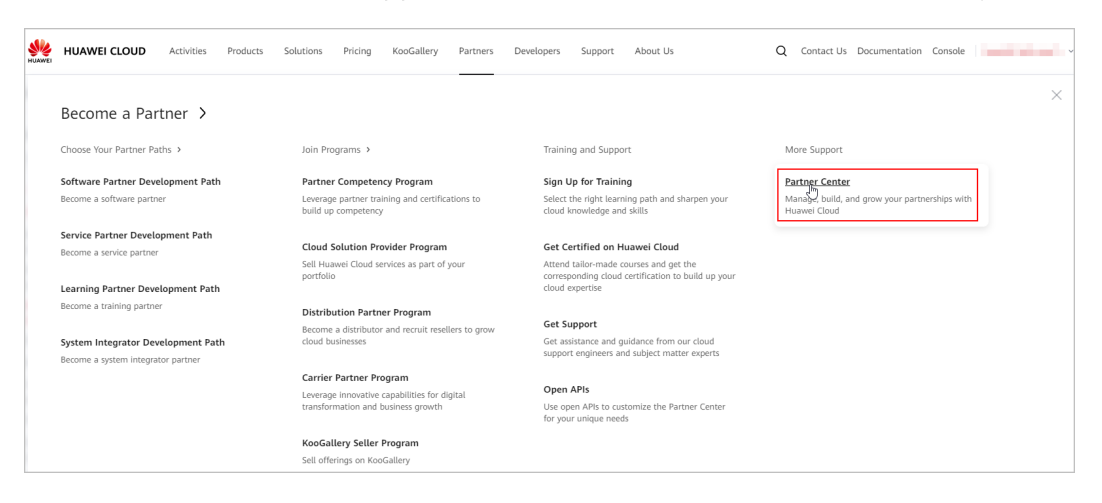

**Step 3** Fill in employment details.

| Welcome to<br>Current HUAWEI II<br>Company Name<br>Mobile Number<br>Dedicated<br>Personnel                  | no Partner Center.                                                        |                                                                                                    | Partner Account<br>Email Address                                                                                                    | m.unificae<br>arlanaaruu                                                                                                    |                                                                                                    |
|----------------------------------------------------------------------------------------------------|---------------------------------------------------------------------------|----------------------------------------------------------------------------------------------------|----------------------------------------------------------------------------------------------------|----------------------------------------------------------------------------------------------------|----------------------------------------------------------------------------------------------------|
| 1 Fill in Employ<br>Fill in the inform<br>your position an                                                  | ment Details 2<br>ation about your company, including<br>d base location. | Learning & Training<br>Broaden your skilled by signing up for courses or<br>participating in training.<br>Online Courses Ed. In Person Training Ed | Hands-on Practice     Get Hands-on experience with Haaveel Cloud servic<br>units (Kotalas list) points from Haaveel Cloud.     Koolate Cl | Exams & Cettification     Taba cetification exam using exam voichers from     Hause Cold complete cetifications required in     development path or pathet program.     Career Centification (§ Enter Centificate Details | 6 Project Participation     Provide statist about ram y leaver Cloud project you     Inver participate, including project names, initiation     time and delivery time, and your role in the projects. |
| Employment Informa<br>Edit<br>Position<br>Start Date of Engageme<br>Enrolment Date<br>Date of Engagement In | ation Projects Certificates                                               | Training                                                                                                    | Base Location<br>Employment Proof<br>Start Date of Engagemen                                                                              | -                                                                                                    |                                                                                                    |

**Step 4** Click **Edit** in the **Employment Information** tab, provide required information, and upload the required materials.

| Welcome to Partner Center.                                                                                    | Modify                 |                                                                                                    | x                                                                                                    |
|----------------------------------------------------------------------------------------------------|------------------------|----------------------------------------------------------------------------------------------------|----------------------------------------------------------------------------------------------------|
| Company Name                                                                                                  | mouny                  |                                                                                                    |                                                                                                    |
| Mobile Number                                                                                                 | Position               | Select 💌                                                                                                    |                                                                                                    |
| Dedicated                                                                                                    | Start Date of Engagem  | Select a date.                                                                                                    |                                                                                                    |
| Personnel                                                                                                    | Start Date of Engagem  | Select a date.                                                                                                    |                                                                                                    |
|                                                                                                    |                        | Upload                                                                                                    |                                                                                                    |
| Fill in Employment Details     Fill in the information about your company, including     Broaden your shillse | * Employment Proof     | A DOC, DOCX, XLSX, ZIP, JPG, BMP, PNG, GIF, or PDF file of up to 20 MB can be uploaded. The file name cannot contain the following special characters: $1_{\{7}^{**} \oplus F \% \land \&^n < s\}$ | n 5 Project Participation<br>using exam vouchers from Provide details about any Huawei Cloud projects you                                                      |
| your position and base location. participating in traini                                                      | * Enrollment Date      | Select a date.                                                                                                    | te certifications required in a have participated, including project names, initiation<br>time program. time and delivery time, and your role in the projects. |
|                                                                                                    |                        | Countr                                                                                                    | Enter Certificate Details                                                                                                    |
|                                                                                                    | * Base Location        | The base location is the same as the social insurance registration place. Once                                                                                                    |                                                                                                    |
| Employment Information Projects Certificates Training                                                         | Date of Engagement Int | Start Date - End Date                                                                                                    |                                                                                                    |
| Edit<br>Position –                                                                                            |                        | OK Cancel                                                                                                    |                                                                                                    |
| Start Date of Engagemen                                                                                       |                        | Employment Proof                                                                                                    |                                                                                                    |
| Enrollment Date                                                                                               |                        | Start Date of Engagemen                                                                                                    |                                                                                                    |
| Date of Engagement Into                                                                                       |                        |                                                                                                    |                                                                                                    |

#### **NOTE**

The base location should be the same as the social insurance registration place. Please be careful when specifying it, as it cannot be manually changed after submission. If you need to make changes, please contact the ecosystem manager.

#### **Step 5** Click **Edit** to modify the employment information you provided.

| Welcome to Partner Center.<br>Current HUAWEI ID<br>Company Name<br>Mobile Number<br>Dedicated<br>Personnel                                                                                                    | Pather Account Inc. The Account Inc. The |
|----------------------------------------------------------------------------------------------------|----------------------------------------------------------------------------------------------------|
| 1         Fill in Employment Details         2         Learning & Trailing         3         Hands-on Practice           Fill in the Information about your company, including your proton and base location.         Encedem your silibret by signing up for courses or using Collable test proton and base location.         3         Hands-on Practice           Online Courses (2)         In Person Training (2)         Kooclass (2) | A     Exars & Centrification     A     Exars & Centrification     A     Tails certification exame using exam vouchers hom     Hauseel Cloud any Hauseel Cloud project yeu     Hauseel Cloud is complete certifications regrese in a     development path or pather program.     Career Certification (3)     Exter Centricate Details                                                                                                    |
| Employment information     Projects     Certificates     Training       Eat                                                                                                    | Bare Location Hong Kong SAR China<br>Employment Proof<br>Start Date of Engagemen 20230409                                                                                                    |

----End

#### 5.2.2.3 Providing Project Details

After associating your HUAWEI ID with the partner account, you can refer to the process flow in Partner Center to maintain your project information to ensure the information is authentic and valid.

#### **NOTE**

• Provide details about any Huawei Cloud projects you have participated in last 24 months, including project names, initiation time and delivery time, and your role in the projects.

#### Procedure

Use the HUAWEI IDs of your employees to perform the following operations.

**Step 1** Use your HUAWEI ID to sign in to **Huawei Cloud**.

**Step 2** Choose **Partners > More Support > Partner Center** in the menu on the top.

| HUAWEI | HUAWEI CLOUD                                                                  | Activities                | Products | Solutions                        | Pricing                                   | KooGallery                                      | Partners    | Developers                             | Support                                                      | About Us                                                    | (          | Q Contact Us Documentation                                          | Console       | · · · · · · |
|--------|-------------------------------------------------------------------------------|---------------------------|----------|----------------------------------|-------------------------------------------|-------------------------------------------------|-------------|----------------------------------------|--------------------------------------------------------------|-------------------------------------------------------------|------------|---------------------------------------------------------------------|---------------|-------------|
|        | Become a Part                                                                 | :ner >                    |          |                                  |                                           |                                                 |             |                                        |                                                              |                                                             |            |                                                                     |               | ×           |
|        | Choose Your Partner Pat                                                       | hs >                      |          | Join Pro                         | grams >                                   |                                                 |             | Trainir                                | ng and Suppo                                                 | rt                                                          |            | More Support                                                        |               |             |
|        | Software Partner Devel<br>Become a software partne                            | lopment Path<br>r         | I        | Partner<br>Leverage<br>build up  | Competer<br>partner tra<br>competency     | icy Program<br>ining and certifica              | tions to    | Sign U<br>Select<br>cloud I            | <b>Jp for Traini</b><br>the right learr<br>mowledge an       | <b>1g</b><br>ning path and sharper<br>d skills              | n your     | Partner Center<br>Manage, build, and grow your part<br>Huawei Cloud | nerships with |             |
|        | Service Partner Develop<br>Become a service partner<br>Learning Partner Devel | oment Path<br>opment Path |          | Cloud S<br>Sell Hua<br>portfolio | olution Pre<br>wei Cloud se               | ovider Program<br>ervices as part of <u>j</u>   | rour        | Get Co<br>Attend<br>corresp<br>cloud o | ertified on H<br>tailor-made o<br>conding cloud<br>expertise | uawei Cloud<br>ourses and get the<br>certification to build | up your    |                                                                     |               |             |
|        | Become a training partner System Integrator Deve Become a system integrato    | elopment Pat              | h        | Distribu<br>Become<br>cloud bu   | ation Partn<br>a distributor<br>sinesses  | er Program                                      | ers to grow | Get Si<br>Get as<br>suppor             | upport<br>sistance and g<br>t engineers ar                   | uidance from our clo<br>nd subject matter exp               | ud<br>erts |                                                                     |               |             |
|        | , ,                                                                           |                           |          | Carrier<br>Leverage<br>transforr | Partner Pro<br>innovative<br>mation and l | ogram<br>capabilities for di<br>business growth | gital       | Open<br>Use op<br>for you              | APIs<br>en APIs to cus<br>ir unique need                     | stomize the Partner C                                       | lenter     |                                                                     |               |             |
|        |                                                                               |                           |          | KooGali<br>Sell offer            | lery Seller<br>rings on Koc               | Program<br>Gallery                              |             |                                        |                                                              |                                                             |            |                                                                     |               |             |

**Step 3** Provide project details.

| Current HUAWEI IE                                                                                                    | Partner Center.            |                                                                                                    |                                                                        |                                                                           |                                                                             |                                                                                                    |          |                                                                                                    |
|----------------------------------------------------------------------------------------------------|----------------------------|----------------------------------------------------------------------------------------------------|------------------------------------------------------------------------|---------------------------------------------------------------------------|-----------------------------------------------------------------------------|----------------------------------------------------------------------------------------------------|----------|----------------------------------------------------------------------------------------------------|
| Company Name                                                                                                    | 1.000                      |                                                                                                    |                                                                        | Partner Account                                                           | 10,700,000                                                                  |                                                                                                    |          |                                                                                                    |
| Mobile Number                                                                                                    |                            |                                                                                                    |                                                                        | Email Address                                                             | 107100-000                                                                  | =                                                                                                    |          |                                                                                                    |
| Dedicated<br>Personnel                                                                                                    | no                         |                                                                                                    |                                                                        |                                                                           |                                                                             |                                                                                                    |          |                                                                                                    |
| 1 Fill in Employr<br>Fill in the information of the second second se | ment Details 2             | Learning & Training<br>Breaden your skilleet by signing up for courses or<br>participating in training.<br>Online Courses (2) In-Person Training (2) | 3 Hands-on Prac<br>Get hands-on exp<br>using KooLabs te<br>KooLabs [2] | tice<br>erience with Huawei Cloud service<br>It points from Huawei Cloud. | 4 Exams & C<br>s Take certific<br>Huawei Clou<br>developmen<br>Career Certi | Certification<br>ation exams using exam vouchers from<br>ad to complete certifications required in<br>t path or partner program.<br>fircation [3] Enter Certificate Details | - 5<br>n | Project Participation<br>Provide details about any Huawel Cloud projects yo<br>have participated, including project names, initiation<br>time and delivery time, and your role in the projects |
| Employment Informa                                                                                                    | tion Projects Certificates | Training                                                                                                    |                                                                        |                                                                           |                                                                             |                                                                                                    |          |                                                                                                    |
|                                                                                                    |                            |                                                                                                    |                                                                        |                                                                           |                                                                             |                                                                                                    |          |                                                                                                    |
| Edit                                                                                                    |                            |                                                                                                    |                                                                        |                                                                           |                                                                             |                                                                                                    |          |                                                                                                    |
| Position                                                                                                    |                            |                                                                                                    |                                                                        | Base Location                                                             |                                                                             |                                                                                                    |          |                                                                                                    |
| Start Date of Engageme                                                                                                    | in                         |                                                                                                    |                                                                        | Employment Proof                                                          | -                                                                           |                                                                                                    |          |                                                                                                    |
| Enrollment Date                                                                                                    | -                          |                                                                                                    |                                                                        | Start Date of Engagemen                                                   |                                                                             |                                                                                                    |          |                                                                                                    |
|                                                                                                    |                            |                                                                                                    |                                                                        |                                                                           |                                                                             |                                                                                                    |          |                                                                                                    |

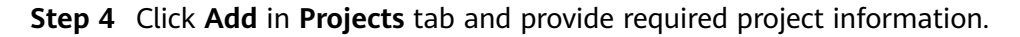

| Welcome to Partner Center.                                                                                                    |                     |                                          | v    |                                                                           |                                                                                                    |
|----------------------------------------------------------------------------------------------------|---------------------|------------------------------------------|------|---------------------------------------------------------------------------|----------------------------------------------------------------------------------------------------|
| Current HUAWEI ID:                                                                                                    | Add                 |                                          | ~    |                                                                           |                                                                                                    |
| Company Name                                                                                                    | Add a project you v | vere engaged in over the last 24 months. |      | 6-87t                                                                     |                                                                                                    |
| Mobile Number                                                                                                    | * Project Name      |                                          |      | .com                                                                      |                                                                                                    |
| Dedicated<br>NO<br>Personnel                                                                                                    | * Delivery Sta      | Select a date.                           |      |                                                                           |                                                                                                    |
|                                                                                                    | * Delivery En       | Select a date.                           |      |                                                                           |                                                                                                    |
|                                                                                                    | Project Period      | -                                        |      |                                                                           |                                                                                                    |
| 1         Fill in Employment Details         2         Learning & Training           Fill in the information about your company, including your position and base location.         Broaden your skillset by signing u participating in training. | * Role              | Project Manager     Other                |      | Certification                                                             | 5 Project Participation<br>Provide details about any Huawei Cloud projects you<br>have participated, including project names, initiation |
| Online Courses 👩 In-Person Tra                                                                                                    | Remarks             |                                          |      | ent path or partner program.<br>ertification ES Enter Certificate Details | time and delivery time, and your role in the projects.                                                                                   |
|                                                                                                    |                     | 0/50                                     | 0    |                                                                           |                                                                                                    |
| Employment Information Projects Certificates Training                                                                                                    |                     | OK Cancel                                |      |                                                                           |                                                                                                    |
| Add                                                                                                    |                     |                                          |      |                                                                           |                                                                                                    |
| Project Name Delivery Start Time                                                                                                    | Delivery End Time   | Project Period                           | Role | Ope                                                                       | ration                                                                                                    |
|                                                                                                    |                     | No data available.                       |      |                                                                           |                                                                                                    |

**Step 5** View the added project in the **Projects** tab.

| Welcome to Partner Center.<br>Current HUAWEIID<br>Company Name<br>Mobile Number<br><br>Dedicated<br>Personnel                   |                                                                                                    |                                                         | Partner Account<br>Email Address                                                         | n-mja az                                                                                                    |                                                                                                    |
|----------------------------------------------------------------------------------------------------|----------------------------------------------------------------------------------------------------|---------------------------------------------------------|------------------------------------------------------------------------------------------|----------------------------------------------------------------------------------------------------|----------------------------------------------------------------------------------------------------|
| (1) Fill in Employment Details (2)<br>Fill in the Information about your company, including<br>your position and base location. | Learning & Training<br>Broaden your skillest by signing up to<br>participating in training.<br>Online Courses [2] In-Person Training | 3 Hands-on I<br>Get hands-o<br>using KooLa<br>KooLabs @ | Practice<br>n experience with Huawel Cloud services<br>bs test points from Huawel Cloud. | 4 Exams & Certification<br>Take certification exams using exam vocihers from<br>Hauwel Cloud to complete certifications required in a<br>development path or pather program.<br>Cereer Certification (S. Erker Certificate Details | S Project Participation Provide didata about any Houseet Cloud projects you have participated, including project names, initiation time and delevery time, and your role in the projects. |
| Employment Information Projects Certificates Add  Project Name                                                                  | Training Delivery Start Time 2024/11/01 2024/03/01                                                                                   | Delivery End Time<br>2025/05/31<br>2024/06/01           | Project Period<br>7. fmonths<br>3. fmonths                                               | Role<br>PM<br>Project Manager                                                                                                    | The data is synchronized from Cloud<br>Eccosystem Workplace and you are not<br>allowed Lopensayer Fysie have to modify<br>the data                                                        |

#### **NOTE**

- You can modify or delete the project.
- You are not allowed to perform any operations on projects generated by Huawei. To modify the projects, contact the ecosystem manager.

#### ----End

#### 5.2.2.4 Entering Certificate Details

After associating your HUAWEI ID with the partner account, you can refer to the process flow in Partner Center to maintain your certificates to ensure the certificate information is authentic and valid.

#### **NOTE**

- Career certificates and other certificates need to be manually uploaded.
- The certificates you upload must be valid, and they will be review by Huawei. You can check the review status in the **Certificates** tab.
- You do not need to manually upload the developer certificate and professional certificate. The data has already been synchronized from Developer Institute and is displayed in the **Certificates** tab.

#### Procedure

Use the HUAWEI IDs of your employees to perform the following operations.

**Step 1** Use your HUAWEI ID to sign in to **Huawei Cloud**.

**Step 2** Choose **Partners > More Support > Partner Center** in the menu on the top.

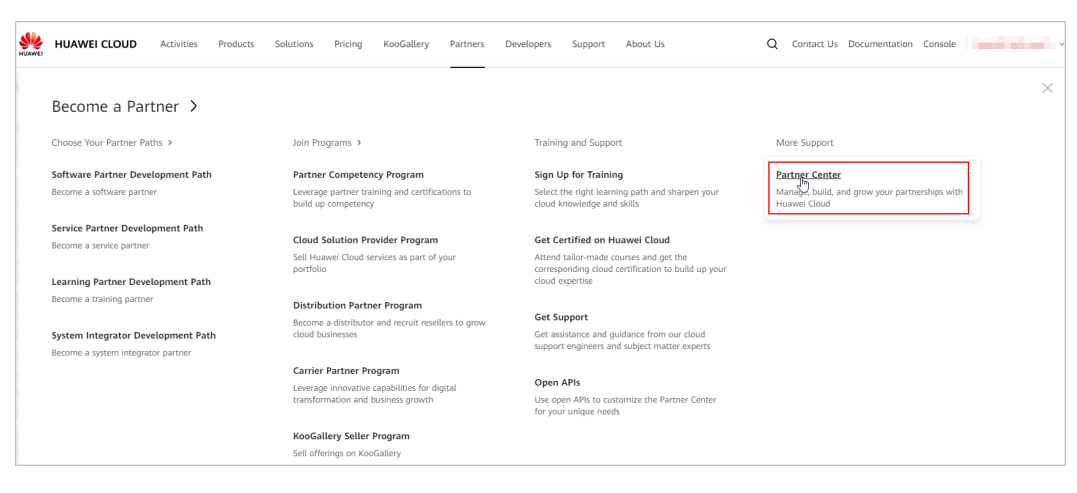

**Step 3** Enter certificate details.

| Welcome to Partner Center.<br>Current HUWVE10<br>Company Name<br>Mobile Number<br>Dedicated<br>Personnel no              |                                                                                                    | Partner Account<br>Email Address                                                                                                    | nalite<br>a'anaara                                                                                                    |                                                                                                    |
|----------------------------------------------------------------------------------------------------|----------------------------------------------------------------------------------------------------|----------------------------------------------------------------------------------------------------|----------------------------------------------------------------------------------------------------|----------------------------------------------------------------------------------------------------|
| Fill in Employment Details     Fill in the information abod your company, including     your position and base location. | Learning & Training<br>Broaden your skillest by signing up for courses or<br>participating in training.<br>Online Courses (2) In-Person Training (2) | 3 Hands-on Practice     Get hands-on experience with Husevel Cloud services     using Koolube call being being bein | Exams & Certification     Take certification exams using exam vouchers from     Hauree Cloud to complete certifications required in a     development path or pather program.     Career Certification (2) Enter Certificate Datate | 5 Project Participation<br>Provide details about any Huawel Cloud projects you<br>have participated, including project names, initiation<br>time and delivery time, and your role in the projects. |
| Employment Information Projects Certificates Edit Position - Start Date Engagement. In Outer of Engagement. In           | Training                                                                                                    | Base Location -<br>Engloyment Proof -<br>Start Date of Engagemen                                                                                                    |                                                                                                    |                                                                                                    |

#### **Step 4** Click **Add** in the **Certificates** tab and provide the certificate information.

| Welcome to Partner Center.                                                                      |                                                                                                    |        |
|-------------------------------------------------------------------------------------------------|----------------------------------------------------------------------------------------------------|--------|
| Current HUAWEI ID                                                                               | Add                                                                                                    |        |
| Company Name                                                                                    | c-87t                                                                                                    |        |
| Mobile Number                                                                                   | * Individual C Select  com                                                                                                    |        |
| Dedicated no<br>Personnel                                                                       | Upad     A JPG, BM2 PHG, GIF, or PDF Rie of up to 20 MB can be     updated.     The life name cannot contain the following special     detectors: \\/P+v-j\/P*g#SM_M |        |
| Fill In Employment Details     2 Learning & Training                                            | * Certification 5 Project Participation                                                                                                    |        |
| Fill in the information about your company, including Broaden your skillset by signing up       | * Certification Science Provide details about any Huawei Cloud proje                                                                                                 | ts you |
| your position and base rocation. participating in training.<br>Online Courses (2) In-Person Tra | * Effective Date Select a date.                                                                                                    | jects. |
|                                                                                                 | * Expiration D Select a date.                                                                                                    |        |
| Employment Information Projects Cettificates Training                                           | Cancel                                                                                                    |        |
| Certificate No. Individual Certific 7 Certification Item                                        | Effective Date Expiration Date Status 🖓 Review Comment Operation                                                                                                    |        |
|                                                                                                 | (1)<br>No data available.                                                                                                    |        |

**Step 5** The certificate you added will be reviewed by Huawei. You can check the review status in this tab.

| Welcome to Partner Center,<br>Current HUAWEI ID<br>Company Name<br>Mobile Number<br>Dedicited<br>Persone ID            |                                                                                                    | Pa                                                                                                    | rtner Account                                     | aaana di<br>Mgaxaa                                                                                                    |                                                                  |                                                                                                    |
|----------------------------------------------------------------------------------------------------|----------------------------------------------------------------------------------------------------|----------------------------------------------------------------------------------------------------|---------------------------------------------------|----------------------------------------------------------------------------------------------------|------------------------------------------------------------------|----------------------------------------------------------------------------------------------------|
| Fill in Employment Details     Fill the Information about your company, including     your position and base location. | Learning & Training 3<br>Broaden you skilled by Upring up for courses or<br>participaning in training<br>Online Course (2) In Person Training (2) | Hands-on Practice<br>Get hands-on experience with Huawe<br>using KooLabs test points from Huawe<br>KooLabs [2] | Cloud services Tak<br>ai Cloud. Huz<br>dev<br>Car | ams & Certification<br>execrtification exams using exam v<br>avec Cloud to complete certification<br>velopment path or partner program.<br>reer Certification (2) Enter Certifica | ouchers from Provi<br>s required in a have<br>time<br>te Details | ect Participation<br>bie details about any huawei Cloud projects you<br>participated, including project anamei, initiation<br>and delivery lime, and your role in the projects. |
| Employment Information Projects Certificates                                                                           | Training                                                                                                    |                                                                                                    |                                                   |                                                                                                    |                                                                  |                                                                                                    |
| Certificate No. Individual Certific 7                                                                                  | Certification Item                                                                                                    | Effective Date                                                                                                 | Expiration Date                                   | Status 🖓                                                                                                    | Review Comment                                                   | Operation                                                                                                    |
| Career certification                                                                                                   | HCIA-Cloud Service                                                                                                    | 2024/11/01                                                                                                    | 2025/11/30                                        | <ul> <li>Under review</li> </ul>                                                                                                    | -                                                                | View                                                                                                    |
| Others                                                                                                    | Certified Kubernetes Administrator certification                                                                                                  | 2024/03/01                                                                                                    | 2025/04/30                                        | Approved                                                                                                    | ок                                                               | View   Modity   Delete                                                                                                    |
| Career certification                                                                                                   | HCIP-Cloud Service Solution Architect                                                                                                    | 2024/03/01                                                                                                    | 2025/04/30                                        | <ul> <li>Approved</li> </ul>                                                                                                    | ок                                                               | View   Modify   Delete                                                                                                    |

#### **NOTE**

Any modification to an approved certificate must be submitted for review.

----End

#### 5.2.2.5 Viewing Training Details

After associating your HUAWEI ID with the partner account, you can refer to the process flow in Partner Center to maintain your training information to ensure the information is authentic and valid.

#### **NOTE**

The training records (including course and exam records) generated in Developer Institute will be synchronized to and displayed in Partner Center on the following day. You can view the training details in the **Training** tab.

#### Procedure

Use the HUAWEI IDs of your employees to perform the following operations.

**Step 1** Use your HUAWEI ID to sign in to Huawei Cloud.

**Step 2** Choose **Partners > More Support > Partner Center** in the menu on the top.

| HUAWEI CLOUD Activities Products Solutions Pricing KooGallery Partners Developers Support About Us Q Contact U                                                                                                    | Js Documentation Console          |
|----------------------------------------------------------------------------------------------------|-----------------------------------|
| Become a Partner >                                                                                                    | ×                                 |
| Choose Your Partner Paths > Join Programs > Training and Support More Support                                                                                                    | t                                 |
| Software Partner Development Path Partner Competency Program Sign Up for Training Partner Cent                                                                                                    | er                                |
| Become a software partner Leverage partner training and certifications to Select the right learning path and sharpen your Managed build up competency cloud knowledge and skills Huawel Cloud                                                                                                    | , and grow your partnerships with |
| Service Partner Development Path                                                                                                    |                                   |
| Become a service partner Cloud Solution Provider Program Get Certified on Huawei Cloud                                                                                                    |                                   |
| Sell Huawei Cloud services as part of your Attend taliormade courses and get the<br>portfolio corresponding cloud certification to build up your<br>cloud expertise cloud expertise                                                                                                    |                                   |
| Become a training partner Distribution Partner Program                                                                                                    |                                   |
| Provide a real and a real and a |                                   |
| System Integrator Development Path cloud businesses to grow Get assistance and guidance from our cloud                                                                                                    |                                   |
| Become a system integrator partner support engineers and subject matter experts                                                                                                    |                                   |
| Carrier Partner Program                                                                                                    |                                   |
| Leverage Innovative capabilities for digital Open APIs                                                                                                    |                                   |
| transformation and business growth Use open APIs to customize the Partner Center<br>for your unique needs                                                                                                    |                                   |
| KooGallery Seller Program                                                                                                    |                                   |
| Sell offerings on KooGallery                                                                                                    |                                   |

**Step 3** View the course and exam records in the **Training** tab.

| Welcome to Partner Center.<br>Current HUAWEI ID<br>Company Name<br>Mobile Number<br>Dedicated<br>Personnel                  |                                                                                                    | Parliner Account<br>Email Address                                                                                                    | unt menseen me                                                                                                    |
|----------------------------------------------------------------------------------------------------|----------------------------------------------------------------------------------------------------|----------------------------------------------------------------------------------------------------|----------------------------------------------------------------------------------------------------|
| (1) Fill in Employment Details<br>Fill in the information about your company, including<br>your position and base location. | Learning & Training<br>Broaden your skillet by signing up for courses or<br>participating in training.<br>Online Courses (3) In-Person Training (3) | 3 Hands-on Practice     Get hands-on experience with Huawel Cloud servic using Kotit alle test points from Huawel Cloud     Kodilate (5) | Exame & Certification     S     Project Participation     Take certification examt using exam vacates from     Hauve Could to complete certifications required in     development path or partier program.     Caver Certification 25 Entre Certificate Details |
| Employment Information Projects Certificates                                                                                | Training                                                                                                    |                                                                                                    |                                                                                                    |
| The learning and exam records generated in Huawei Cloud                                                                     | Developer Institute for this member will be synd                                                                                                    | chronized and displayed in Partner Center on the follow                                                                                  | ollowing day.                                                                                                    |
| Course Name Cou                                                                                                    | irse Type                                                                                                    | Progress/Score                                                                                                    | Status Learning/Examination Time                                                                                                    |
|                                                                                                    |                                                                                                    |                                                                                                    |                                                                                                    |

----End

# 6 Partner Learning Management

# 6.1 Partner Training and Certification Guide

### 6.1.1 Overview

HCPN Partner Training and Certification helps you understand and master the capabilities of designing, deploying, and maintaining infrastructure and applications on HUAWEI CLOUD. We provide you free basic videos to learn basic knowledge and deepen technical capabilities. In addition, we also provide offline authoritative technology certifications and rich learning resources for you to get to learn about HUAWEI CLOUD.

#### 6.1.1.1 Helpful Links

- Training and Certification website: https://www.huaweicloud.com/intl/enus/partners/training/
- Career Certification Official Website: https://edu.huaweicloud.com/intl/enus/certifications/
- Official website of the Global Certification Examination Center: https:// home.pearsonvue.com/huawei

# 6.1.2 Role-Based Partner Learning and Professional Accreditation

You can master HUAWEI CLOUD services through the HCPN partner learning paths, no matter you are a business or technology professional. Learn about all partner training courses for different roles using the paths provided in the following passages.

#### 6.1.2.1 Target Audience

Training and certification plays an important role in building partner capabilities. The HUAWEI CLOUD training and certification system helps partners cultivate professionals required for deploying clouds, improving partner's skills.

| Business Professonal                                                                                                    | Technical Professional                                                                                                    | Professional Service                                                                                                    |
|----------------------------------------------------------------------------------------------------|----------------------------------------------------------------------------------------------------|----------------------------------------------------------------------------------------------------|
| <ul> <li>Get to know HUAWEI<br/>CLOUD and its<br/>advantages, HUAWEI<br/>CLOUD TCO, basic<br/>cloud services and<br/>industry solutions.</li> <li>Learn about how to<br/>build services based on<br/>HUAWEI CLOUD and<br/>how to use HCPN<br/>resources to suit<br/>customers' needs.</li> </ul> | <ul> <li>Get to know HUAWEI<br/>CLOUD features and<br/>core services, and SA<br/>responsbilities.</li> <li>Learn how to design<br/>architectures and how<br/>to select HUAWEI<br/>CLOUD services<br/>suiting cusomters'<br/>needs.</li> </ul> | <ul> <li>Get to know HUAWEI<br/>CLOUD services and<br/>solutions.</li> <li>Learn how to use<br/>HUAWEI CLOUD tools<br/>to improve efficiencly of<br/>service delivery.</li> </ul> |

#### 6.1.2.2 Learning Paths

HUAWEI CLOUD offers you three learning paths. You can pick one to learn about the training courses suitable for your role.

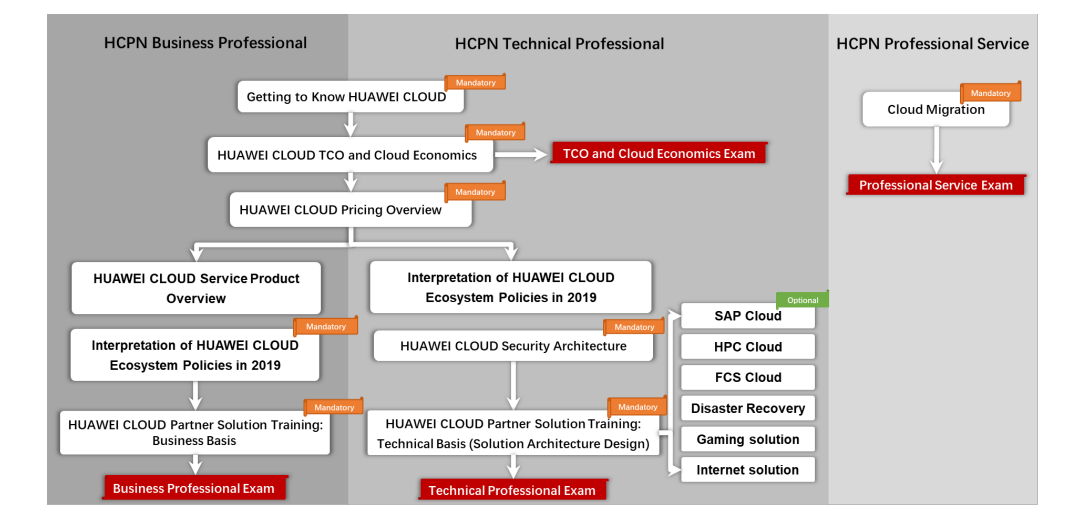

#### 6.1.2.3 Online Learning and Exam

You can log in to **Huawei Cloud** official website to learn online. The detailed operations are shown in the following figures.

| HUAWEI CLOUD Activities Products Solutions Pricing                                              | Documentation KooGallery Partners Developers Support                                                                                                    | About Us Search Q Contact Sales After-Sales Console                                                                                                    |
|-------------------------------------------------------------------------------------------------|----------------------------------------------------------------------------------------------------|----------------------------------------------------------------------------------------------------|
| 628<br>628                                                                                      | Guide you through competency certification<br>Distribution Partner Program<br>Expand businesses with your resellers in authorized regions                                                                                                    | Sell and deliver Huawel Cloud services and solutions Carrier Partner Program Leverage Huawel Cloud imposite capabilities for digital transformation and business growth |
| Partners<br>Huawei Cloud aims to build an open,<br>cooperature, and win-win cloud ecosystem and | KooGallery Program<br>Provide you the platform to market and sell your products and<br>solutions                                                                                                    | KooGallery Sales Program<br>Authorize you to sell and deliver KooGallery products                                                                                       |
| helps you quickly integrate into the local<br>ecosystem                                         | HMS Ecosystem Support Program<br>Provide you support to develop, test, and deploy on Huawei                                                                                                    |                                                                                                    |
| Become a Partner > Partner Center >                                                             | Cloud                                                                                                    |                                                                                                    |
|                                                                                                 | Training and Support                                                                                                    |                                                                                                    |
|                                                                                                 | Sign Up (http://www.second.com/second.com/se | Get Certified on Huawei Cloud<br>Attend tailor-made courses and get the according cloud<br>certification to build up your cloud knowledge and expertise                 |
|                                                                                                 | Get Support<br>Get assistance and guidance from our cloud support engineers<br>and subject matter experts                                                                                                    | Open APIs<br>Use open APIs to customize the Partner Center for your unique<br>needs                                                                                     |
|                                                                                                 | FAQ<br>Get answers to frequently asked questions                                                                                                    |                                                                                                    |

| Business<br>Accre                                                                                                    | Professional<br>editation                     | TCO and Cloud Economics<br>Accreditation | HCIA-Cloud Service Certification                                       |        |
|----------------------------------------------------------------------------------------------------|-----------------------------------------------|------------------------------------------|------------------------------------------------------------------------|--------|
| uawei Cloud Business Professiona<br>is series of accreditations is for salespeople to<br>vices, and industry-specific solutions of Huaw<br>Errolt Now | L<br>o understand the value pro<br>vei Cloud. | positions, advantages, TCO, cloud        |                                                                        |        |
|                                                                                                    |                                               |                                          |                                                                        |        |
|                                                                                                    | Hua                                           | wei Cloud Technical Profe                | ssional                                                                |        |
| Technical Professional<br>Accreditation                                                                                                    | Hua<br>TCO and Clo<br>Accre                   | awei Cloud Technical Profe               | ervice Certification HCIP-Cloud Service Solu<br>Architect Certificatio | utions |

#### 6.1.2.4 Taking Exams

Huawei Cloud has two professional accreditation exams: Business Professional Exam and Technical Professional Exam.

Entries of the exams corresponding to Huawei Cloud Business Professional and Huawei Cloud Technical Professional are provided at the bottom of each course page. The total score is 100 and the passing score is 80. Passing an exam indicates that you have passed the corresponding professional accreditation.

Links to the professional accreditation exams:

- Business Professional Exam
- Technical Professional Exam

## 6.1.3 Career Certification

Huawei Cloud Certification will be granted to qualified Huawei Cloud business professionals to recognize their technical knowledge and skills required to design, deploy, and operate applications on Huawei Cloud infrastructure. Passing Huawei Cloud Certification proves that you have technical capabilities in a certain domain and are officially recognized by Huawei Cloud. In addition, you can improve your organization's skills in using Huawei Cloud services to meet the requirements on HCPN partners. Learn more

#### 6.1.3.1 Certification System

| Expert       | HCIECloud Service Solutions<br>Architect | HCIE-Cloud Service Developer | HCIECloud Service<br>Administrator |
|--------------|------------------------------------------|------------------------------|------------------------------------|
| Professional | HCIPCloud Service Solutions<br>Architect | HCIP-Cloud Service Developer | HCIPCloud Service<br>Administrator |
| Associate    |                                          | HCIA-Cloud Service           |                                    |
| <u> </u>     | Architect                                | Developer                    | Administrator                      |

#### 6.1.3.2 Certification Paths

| 01 | Step 1: Take the online HUAWEI CLOUD courses The online courses provide basic information on HUAWEI CLOUD practices and prepare you for your exams.                                                                                                    |
|----|----------------------------------------------------------------------------------------------------|
| 02 | Step 2: Read the exam information and sample exam questions     Exam Code: H13-811 Exam Duration: 90 min Pass/Total Score: 600/1000 points     Question Type: Single Choice + Multiple Choice + True/False.     Sample exam questions enable learners to assess their knowledge, learn question types, and prepare for     exams. |
| 03 | <ul> <li>Step 3: Schedule an exam</li> <li>Log in to the Huawei-certified examination platform Pearson VUE and schedule your exam. You will then receive information about the location and time of your exam.</li> </ul>                                                                                                    |
| 04 | Step 4: Get the certificate Candidates who pass the exam can download a digital certificate after one working day.                                                                                                    |

#### 6.1.3.3 Online Learning

HUAWEI CLOUD provides hierarchical training and certification for different users and products, helping you improve professional skills and grab new opportunities. Currently, solution architect training courses are provided, and the courses targeted for developers and O&M personnel will be released later.

- HCIA-Cloud Service
- HCIP-Cloud Service Solutions Architect

#### 6.1.3.4 Schedule and Take the Exam

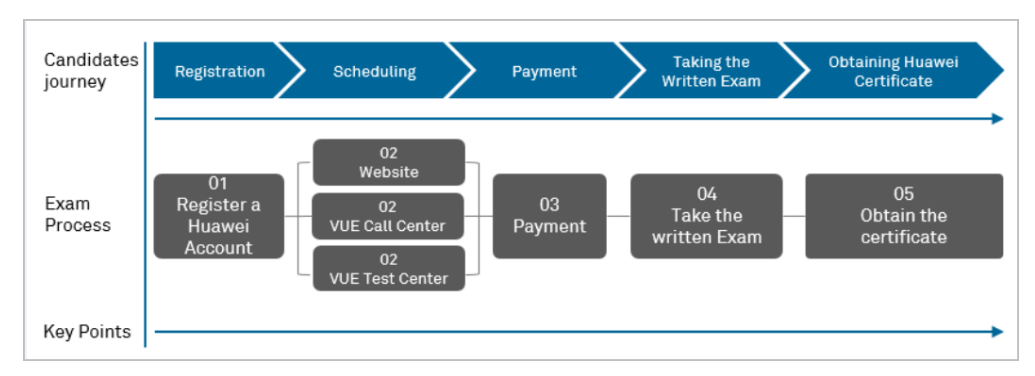

#### 6.1.3.4.1 Registering an Account (Skip This Section If You Already Have One)

Visit the Huawei official website and **register an account**. This account is used to log in to the exam platform and obtain the e-certificate.

#### 6.1.3.4.2 Scheduling an Exam

Before scheduling an exam, log in to Pearson VUE to complete your personal information. You can schedule an exam with either of the following methods:

- 1. Website
  - a. Log in to Pearson VUE to make an exam appointment.

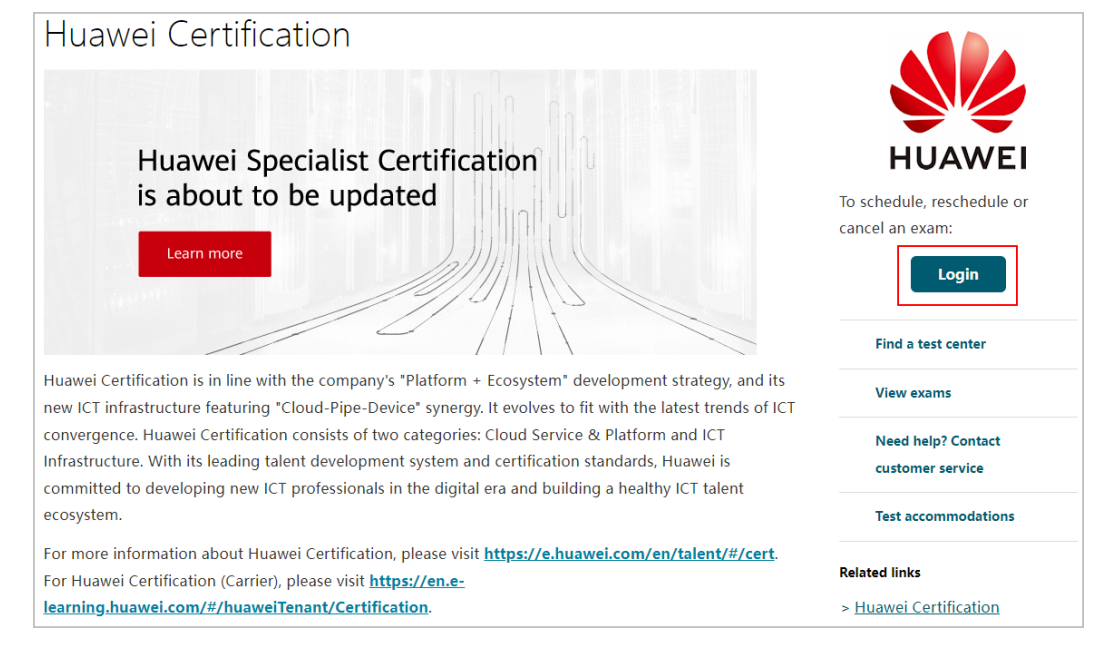

b. After you click Login, the Huawei ID login page is displayed. Enter the username and password created in Registering an Account (Skip This Section If You Already Have One) (skip this step if you have an account) to log in to the Huawei website.

| Sign In with Unipo                            | rtal ID       |
|-----------------------------------------------|---------------|
| Email address, mobile number, account name, o | or W3 account |
| Password                                      | 0             |
| Remember Account Name                         | Login via SMS |
| Login                                         |               |
| Register   Forgot Password   Chang            | e Password    |
| Click to get more help?                       |               |

c. After login, you will be asked to confirm the information and then redirected to the Pearson VUE exam platform to schedule an exam and pay for the exam.

**NOTE** 

If your personal name is inconsistent with your identity certificate, click **Edit** and return to Huawei official website for modification. Otherwise, you cannot take the exam.

d. Supplement other required information and click **Submit**.

This step is required only when you register on Pearson VUE for the first time. (Skip this step if you have completed additional information.)

|                                                                                                    | Learning ~ Certifica                                                                                                    | ition ~ ICT Acad                                                                                                    | demy ~ Learning Partner ~                                                                                                    | More ~                                                                                                    | Search All                                                                                                    |                                                                  |
|----------------------------------------------------------------------------------------------------|----------------------------------------------------------------------------------------------------|----------------------------------------------------------------------------------------------------|----------------------------------------------------------------------------------------------------|----------------------------------------------------------------------------------------------------|----------------------------------------------------------------------------------------------------|------------------------------------------------------------------|
| Home > Overvie                                                                                                    | ew > Schedule an exam                                                                                                    |                                                                                                    |                                                                                                    |                                                                                                    |                                                                                                    |                                                                  |
| ersonal Infor<br>ve submit the exa<br>count , otherwise ;                                                                                                    | "mation * Your ID NO. and name m<br>m registration before so that your name o<br>you can't take the exam. Make sure the p                                                                                                    | ust be exactly the same as<br>can't be edited online, ple<br>rovided email address is a                                                                                                    | the one in the identification that is presented a<br>ease <mark>Submit the Case</mark> to deal it.Don <sup>e</sup> t register t<br>vailable so that you can receive our notification                                                                                                    | at the exam center, or<br>he exam with Third-p<br>n email about downlo                                                                                        | you will not be able to take the e:<br>arty accounts such as face book o<br>ading the electronic certificate.                                                                                                    | kam. If y<br>r linkin<br>Edit                                    |
| Huawei Certifica                                                                                                    | tion Examination Appointment Guide: htt                                                                                                    | ps://forum.huawei.com/en                                                                                                    | terprise/en/huawei-certification-examination-                                                                                                    | appointment-guide/tl                                                                                                    | nread/789961-911                                                                                                    |                                                                  |
| Huawei Certifica<br>Please contact y                                                                                                    | tion written exam is delivered by Pearson<br>our invigilator or Huawei local training m                                                                                                    | VUE, please click <mark>Here</mark> for<br>anager                                                                                                    | the examination process. If you were invited b                                                                                                    | y Huawei to take the                                                                                                    | exam and have an authorization C                                                                                                    | ode                                                              |
| * User ID                                                                                                    |                                                                                                    | * Last Name                                                                                                    |                                                                                                    | * First Name                                                                                                    |                                                                                                    |                                                                  |
| * E-mail                                                                                                    | 1 <sup>11</sup> and in partners on                                                                                                    | * Phone Number                                                                                                    | 486 100700227                                                                                                    | * Country of Resid                                                                                                    |                                                                                                    |                                                                  |
| * ID Type                                                                                                    | 2                                                                                                    | * ID NO.                                                                                                    |                                                                                                    | * Examee Identity                                                                                                    |                                                                                                    |                                                                  |
| am Informatio                                                                                                    | n Please enter and select                                                                                                    | <ul> <li>* Exam</li> </ul>                                                                                                    | Please enter and select ••••                                                                                                    | * Exam Code                                                                                                    | Automatically Matched                                                                                                    |                                                                  |
|                                                                                                    |                                                                                                    |                                                                                                    |                                                                                                    |                                                                                                    |                                                                                                    |                                                                  |
| * Language                                                                                                    | Please select                                                                                                    | •                                                                                                    |                                                                                                    |                                                                                                    |                                                                                                    |                                                                  |
| * Language<br>railable Coupon<br>- As per the Huav<br>register your ID<br>information aff<br>+ I have read and<br>exam fee.<br>The information<br>Pearson VUE ( is<br>and related serv | Please select<br>(No coupons available)<br>vei certification management regulations<br>information when you apply for Huawei<br>tert It has been submitted. Learn more a<br>agreed to Huawei Privacy Policy , I know<br>s you provide is for the purpose of this ex<br>a business of NCS Pearson, Inc.) for the<br>trices about Huawei Certification exams. T | Huawei shall verify the ID<br>certification exam voucher,<br>bout Huawei's regulations<br>that my personal informat<br>am and certificate issuance<br>stated purpose of handlin<br>he information may be trai | information for candidates taking Huawei cert<br>schedule Huawei certification exam, or bind F<br>about identity verification.<br>ion will be stored on a server in China. After su<br>only. You hereby authorize Huawei Company<br>g your registration, scheduling you for a test d<br>nsmitted outside your country, region or comp | ification exams. There<br>luawei certificate. <b>Ple</b><br>ubmission, you will en<br>to transfer your Huav<br>ate and time, adminis<br>any and accessed, sto | Flore, to use the required services,<br>ase noted that you cannot modifi<br>ter the Pearson VUE exam platforr<br>wei User ID, first name, last name, r<br>tering the test, processing your te<br>rered and processed outside the co | please<br>fy the II<br>m and p<br>and ema<br>st result<br>untry. |

#### D NOTE

- The items marked with asterisks (\*) are mandatory. Please enter correct information.
- Use your name spelling the same as that on your identity certificate. Otherwise, you cannot take the exam. If the spellings are different, supplement the personal information and contact Pearson VUE customer service for modification.
- Ensure that the provided email is available. Otherwise, you cannot receive the emails about exam confirmation and e-certificate download.
- If you need to change your personal information after submitting it, log in to Pearson VUE and click **My Profile** for modification. If you need to change your name, contact Pearson VUE customer service.
- e. Read and agree to the Huawei certification policy.
- f. Select the nearest test center based on the search result on the displayed **Find a test center** page and click **Next**.

#### D NOTE

- The system displays the test centers by distance. You can view the location of each test center in the map on the right. If you want to search for other test centers, enter an address in the search bar. Click **Search**, and then test centers nearest to the address will be displayed in the sequence of distance.
- Five test centers will be displayed on the page. If you want to view more test centers, click **Show more**. More test centers will be displayed in the sequence of distance. Click **Test Center Information** to view the phone number and transportation guide.
- You can select three exam centers at the same time and check the opening date and time of each exam center.
- g. Select the exam date and time, and click **Book this appointment**.
- h. Confirm the payment of exam fees in **Cart** and click **Proceed to Checkout**.

**NOTE** 

- After joining the HCPN, you can obtain a certain number of vouchers based on your HCPN partner tier. For details, contact the Huawei Cloud ecosystem manager.
- **Pay by Voucher**: Click **Add Voucher/Promo Code**, enter the voucher number, and click **Apply**. On the displayed page, the total order amount is USD 0.00. Click **Next**. The **Submit Order** page is displayed.
- **Pay by Credit Card**: Enter your credit card information in the specified text boxes and ensure that you have enabled the online payment function for your credit card. You can find the required information on both front and rear sides of your card. The security code is the last three digits of the white signature on the rear side. The default billing address is the examinee's office or residential address. If the cardholder is not yourself, the billing address should be changed to the cardholder's office or residential address. After entering the above information, click **Next**.

#### 2. Customer service

Find contact information of **Pearson VUE customer service** of your region. Dial the phone number and ask a customer service representative to schedule an exam for you. Call the customer service center and ask the customer service representative to reserve the exam for you.

#### Customer service

We encourage you to schedule/purchase your exam online. Get started by logging in to your web account on the <u>Huawei</u> website. If you have any trouble, contact us or see our <u>frequently asked questions</u>.

#### Contact us:

Americas region

Asia-Pacific region

Europe, Middle East, Africa (EMEA) region

#### 3. Test Center

- a. Log in at https://home.pearsonvue.com/huawei and click **Find a test center**.
- b. In the search box, enter an address in English or Chinese and click Search. The test centers nearest to the address will be displayed in the sequence of distance. You can view the location of each test center in the map on the right. Select Country/Region, Province, and City from the drop-down menu. Click Search to view exam centers in the city.
- c. Five test centers will be displayed on the page. If you want to view more test centers, click **Show More**. More test centers will be displayed in the sequence of distance.
- d. Click **Test Center Information** to view the phone number and transportation guide.
- e. You can also contact the exam administrator, tell the administrator your scheduled exam and date, pay the exam fees, and ask the administrator to schedule the exam for you.
- f. To schedule an exam on the current day, you need to confirm with the exam administrator whether he/she can schedule it for you.

#### 6.1.3.4.3 Take The Exam

After the appointment, you need to take the exam on the scheduled date at the selected test center.

#### 6.1.3.4.4 Get The Certificate

If you pass Huawei Certification, you will receive an email informing you of downloading the electronic certificate one day after the exam date. To download the electronic certificate, log in to Huawei training and certification website using your personal account, choose **My Huawei** > **Training and Certification** > **My Certificates**, and click the name of the target certificate.

#### 6.1.3.5 Validity Period of Certification

With the development of HUAWEI CLOUD technologies, Huawei Certification content will be updated and optimized irregularly. To ensure that the professional capabilities of certified personnel match the latest trend in the public cloud domain in real time, certified personnel need to receive re-certification within the validity period of the certificate. The re-certification requirements are as follows:

- The validity period of the certificate is 3 years.
- Your certificate validity period will be updated if you take a certification exam of the same or a higher level before the certificate expires.
- Your certificate will expire if you do not receive re-certification within the validity period. To obtain the certification again, you need to take an exam of the same effect as the expired certificate.

# **7** Partner Build Management

# 7.1 Creating a Cloud Software Solution

#### Prerequisites

You have joined the software partner development path.

#### Procedure

- **Step 1** Use your account to log in to **Huawei Cloud**.
- **Step 2** Click **Partner Center** in the drop-down list of your account name in the upper right corner.
- Step 3 Choose Build > Cloud Software Solutions in the menu on the top. Click Create Cloud Software Solutions on the page displayed by default.

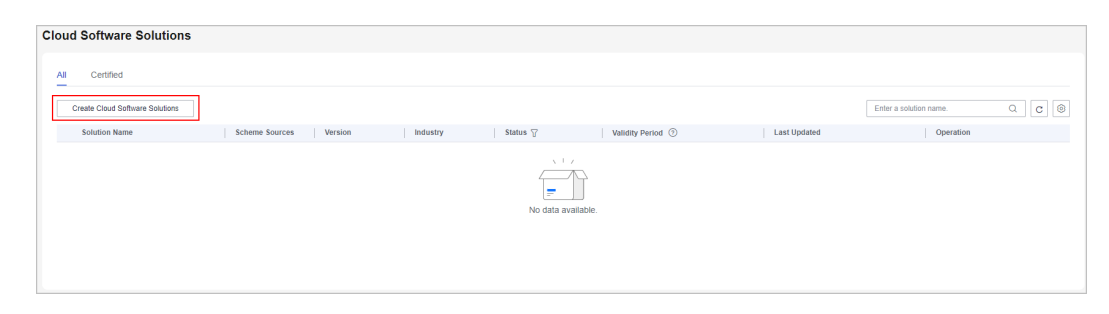

#### **Step 4** Specify solution details and click **Next**.

| Cloud Software Solutions / Create Clo       | ud Software Solutions                                                                                                    |
|---------------------------------------------|----------------------------------------------------------------------------------------------------|
|                                             |                                                                                                    |
| 1 Specify Solution Details —                | 2 Specify Contact Info                                                                                                    |
| Solution Information                        |                                                                                                    |
| * Solution Name                             |                                                                                                    |
| * Version                                   | Enter your version,only numbers or . ,Format: 1.0                                                                                                    |
| * Industry                                  | -Salect- V                                                                                                    |
| * Segment                                   | -Salect- V                                                                                                    |
| * Product Type                              | -Salect- V                                                                                                    |
| * Solution/Target Customers                 | Describe the target customers and typical customer references.                                                                                              |
|                                             | 0/1,000                                                                                                    |
| * Solution/Service Application<br>Scenarios | Describe your requirements, pain points, and solution benefits.                                                                                             |
|                                             | 0/1,000                                                                                                    |
| * Cloud Transition Mode                     | ✓                                                                                                    |
| * Deployed on Public Cloud                  | ~ ~                                                                                                    |
|                                             | Select the deployed platforms if you choose "Yes"                                                                                                    |
| Materials                                   |                                                                                                    |
| Upload Description ⑦                        |                                                                                                    |
| Software copyright                          | Upload                                                                                                    |
|                                             | The software copyright statement is required when the software copyright owner is not consistent with the solution certification subject. Download Template |
| * Solution Introduction                     | Upload Download Template                                                                                                    |
| * Certification Materials                   | Upload Download Template                                                                                                    |
|                                             | Include "Foundational Technical Review Form", business success cases in PDF, and other proof and supporting documents.                                      |
| Remarks                                     |                                                                                                    |
|                                             |                                                                                                    |
|                                             | 0/1,000                                                                                                    |
| Next Save Draft                             | Cancel                                                                                                    |

#### Step 5 Enter the contact information and click Certify.

| Cloud Software Solutions / Create Clou | d Software Solutions   |                                                                             |
|----------------------------------------|------------------------|-----------------------------------------------------------------------------|
| Specify Solution Details —             | 2 Specify Contact Info |                                                                             |
| * Business Contact                     |                        | ]                                                                           |
| * Phone Number                         | +852(Ho V              | ]                                                                           |
| * Email Address                        |                        | ]                                                                           |
| Huawei Contact Available               | -Select V              | If you select Yes, provide a Huawei contact and corresponding phone number. |
| Previous Save Draft                    | Certify Cancel         |                                                                             |

**Step 6** A message is displayed indicating that the solution has been successfully submitted for certification.

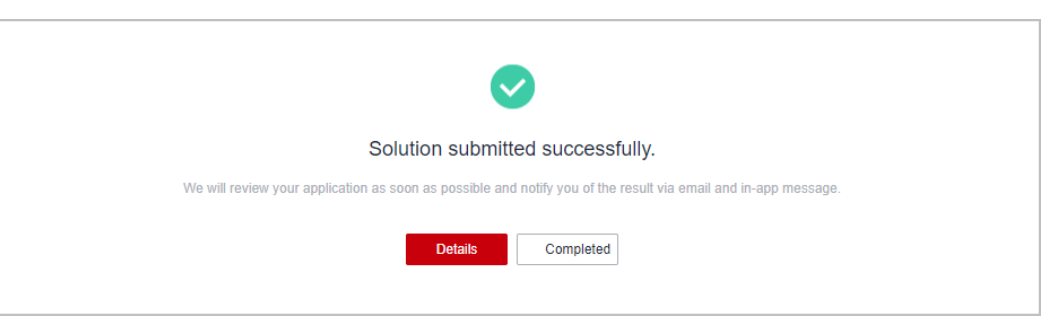

**Step 7** After the solution has been submitted for certification, you can click **View Details** in the **Operation** column on the **Cloud Software Solutions** page to check the review progress.

| Cloud Software Solutions /                | View Details                                                    |                       |                                       |                                                |
|-------------------------------------------|-----------------------------------------------------------------|-----------------------|---------------------------------------|------------------------------------------------|
| Progress                                  |                                                                 |                       |                                       |                                                |
| Certification Appli<br>Feb 13, 2025 19:59 | ication                                                         |                       |                                       | <ul> <li>Certified</li> <li>Pending</li> </ul> |
| 1 Authentic                               | ation under review The solution is being reviewed. Please wait. |                       |                                       |                                                |
| Contraction Contraction Contraction       | cal review                                                      |                       |                                       | Business review<br>Pending                     |
| Submission Time                           | Feb 13, 2025 19:59:13                                           |                       |                                       |                                                |
| Solution Information                      | Contacts                                                        |                       |                                       |                                                |
| Solution Description                      | nc                                                              |                       |                                       |                                                |
| Solution Name                             | And these definitions of the later.                             | Version               | 1.0                                   |                                                |
| Industry                                  | Energy                                                          | Validity Period       | -                                     |                                                |
| Segment                                   | Coal                                                            | Product Type          | Others                                |                                                |
| Solution/Target Custo                     | NUMBER OF STREET                                                | Solution/Service Appl | Insulant Innois Application Committee |                                                |
| Cloud Transition Mode                     | SaaS                                                            | Deployed on Public C  | No                                    |                                                |
| Deployed on Cloud P                       | -                                                               |                       |                                       |                                                |
| Materials                                 |                                                                 |                       |                                       |                                                |

#### **NOTE**

A cloud software solution will be valid for 12 months as of the date when this solution is validated and approved.

----End

#### **Re-certifying a Cloud Software Solution**

Partners can initiate the re-certification process for a cloud software solution 60 days before its expiration. The solution will be valid for an additional year from the date of successful re-certification.

1. On the **Cloud Software Solutions** page, select a solution that is about to expire or has expired, and click **Recertify** in the **Operation** column.

| Cloud Software Solutions   |                |                               |                      |                               |                             |                       |                                |
|----------------------------|----------------|-------------------------------|----------------------|-------------------------------|-----------------------------|-----------------------|--------------------------------|
| All Certified              |                |                               |                      |                               |                             |                       |                                |
| Solution Name              | Scheme Sources | Version                       | Industry             | Status                        | Validity Period ③           | Last Updated          | Operation                      |
| ~                          | Create         | 11                            | Construction         | <ul> <li>Certified</li> </ul> | Sep 07, 2023 - Sep 08, 2025 | Sep 07, 2023 10:27:17 | Download Certificate           |
| ~                          | Create         | 1                             | Agriculture, forestr | <ul> <li>Certified</li> </ul> | Mar 30, 2023 - Mar 30, 2025 | Mar 29, 2023 18:50:55 | Recertify Download Certificate |
| ^                          | Create         | 1                             | Energy               | <ul> <li>Certified</li> </ul> | Mar 17, 2023 - Mar 18, 2025 | Mar 17, 2023 13:50:11 | Recertify Download Certificate |
| Certification Applications |                |                               |                      |                               |                             |                       |                                |
| Application ID             | Version        | Status                        |                      | Submitted                     | Revie                       | ewed                  | Operation                      |
| zTPdqu2aygnLLwU3VJd        | 1              | <ul> <li>Certified</li> </ul> |                      | Mar 17, 2023 13:46:26         | Mar 17                      | 7, 2023 13:50:11      |                                |
|                            |                |                               |                      |                               |                             |                       |                                |

- 2. On the displayed page, you are only allowed to modify the solution version and materials.
- 3. Enter the contact information and click **Certify**.

#### **Downloading a Solution Certificate**

If the solution you submitted for certification is approved, you can download corresponding certificate on the **Certified** tab page.

| ud Software Solutions      |                |           |          |                               |                             |                       |                      |
|----------------------------|----------------|-----------|----------|-------------------------------|-----------------------------|-----------------------|----------------------|
| I Certified                |                |           |          |                               |                             |                       |                      |
| Solution Name              | Scheme Sources | Version   | Industry | Status                        | Validity Period ③           | Last Updated          | Operation            |
|                            | Create         | 1.0       | Energy   | <ul> <li>Certified</li> </ul> | Feb 13, 2025 - Feb 13, 2026 | Feb 13, 2025 20:04:47 | Download Certificate |
| Certification Applications |                |           |          |                               |                             |                       |                      |
| Application ID             | Version        | Status    |          | Submitted                     | Revie                       | wed                   | Operation            |
| mw2NYtEL15XjipbVy6o        | 1.0            | Certified |          | Feb 13, 2025 19:59:13         | Feb 13                      | , 2025 20:04:47       |                      |

# 7.2 Advanced Cloud Software Solutions

# 7.2.1 Creating an Advanced Cloud Software Solution

#### Prerequisites

You have joined the software partner development path.

#### Procedure

- Step 1 Use your account to log in to Huawei Cloud.
- **Step 2** Click **Partner Center** in the drop-down list of your account name in the upper right corner.
- Step 3 Choose Build > Advanced Cloud Software Solutions in the menu on the top.
- **Step 4** Click **Create Advanced Cloud Software Solutions** on the page displayed by default.

| Advanced Cloud Software Solutions        | Ecosystem Program Sot | tware Solutions |                       |                               |                             |                       |                            |
|------------------------------------------|-----------------------|-----------------|-----------------------|-------------------------------|-----------------------------|-----------------------|----------------------------|
| Create Advanced Cloud Software Solutions |                       |                 |                       |                               |                             |                       | Enter a solution name. Q C |
| Solution Name                            | Scheme Sources        | Version         | Industry              | Status 🖓                      | Validity Period ③           | Last Updated          | Operation                  |
| ~                                        | Create                | 3.8.8           | Agriculture, forestry | Falled                        | -                           | Dec 12, 2024 15:53:14 | Resubmit Delete            |
| ~                                        | Create                | 2.0             | Agriculture, forestry | <ul> <li>Certified</li> </ul> | Oct 31, 2024 - Oct 31, 2025 | Oct 31, 2024 17:59:58 | Download Certificate       |
| ~                                        | Create                | 1.0             | Construction          | <ul> <li>Draft</li> </ul>     | -                           | Oct 30, 2024 10:21:34 | Certify Delete             |
|                                          | Create                | 001             | Agriculture, forestry | Authentication under          | -                           | Mar 27, 2024 17:25:30 |                            |

**Step 5** On the displayed page, enter solution information, upload solution materials, and click **Next**.

| Advanced Cloud Software Solutions / C       | Zreate Advanced Cloud Software Solutions                                                                                                    |
|---------------------------------------------|----------------------------------------------------------------------------------------------------|
| 1 Specify Solution Details —                | 2 Specify Contact Info                                                                                                    |
| Solution Information                        |                                                                                                    |
| * Solution Name                             |                                                                                                    |
| * Version                                   | Enter your version, only numbers or . , Format: 1.0                                                                                                    |
| ★ Industry                                  | -Select-                                                                                                    |
| * Segment                                   | -Salect- V                                                                                                    |
| * Product Type                              | -Select- V                                                                                                    |
| * Solution/Target Customers                 | Describe the target customers and typical customer references.                                                                                              |
|                                             | 0/1,000                                                                                                    |
| * Solution/Service Application<br>Scenarios | Describe your requirements, pain points, and solution benefits.                                                                                             |
|                                             | 0/1,000                                                                                                    |
| * Cloud Transition Mode                     | ~ ·                                                                                                    |
| * Deployed on Public Cloud                  | ×                                                                                                    |
|                                             | Select the deployed platforms if you choose "Yes"                                                                                                    |
| Materials<br>Upload Description ⑦           |                                                                                                    |
| Software copyright                          | Upload                                                                                                    |
|                                             | The software copyright statement is required when the software copyright owner is not consistent with the solution certification subject. Download Template |
| * Solution Introduction                     | Upload Download Template                                                                                                    |
| * Certification Materials                   | Upload Download Template                                                                                                    |
|                                             | Include "Foundational Technical Review Form", business success cases in PDF, and other proof and supporting documents.                                      |
| Remarks                                     |                                                                                                    |
|                                             | 0/1,000                                                                                                    |
| Next Save Draft                             | Cancel                                                                                                    |

**Step 6** Enter the contact information and click **Certify**.

| Advanced Cloud Software Solutions / C | reate Advanced Cloud Software Solutions |                                                                             |
|---------------------------------------|-----------------------------------------|-----------------------------------------------------------------------------|
| Specify Solution Details —            | 2 Specify Contact Info                  |                                                                             |
| * Business Contact                    |                                         | ]                                                                           |
| * Phone Number                        | +852(Ho V                               | ]                                                                           |
| * Email Address                       |                                         | ]                                                                           |
| Huawei Contact Available              | No                                      | If you select Yes, provide a Huawei contact and corresponding phone number. |
| Previous Save Draft                   | Certify Cancel                          |                                                                             |

**Step 7** A message is displayed indicating that the solution has been successfully submitted for certification.

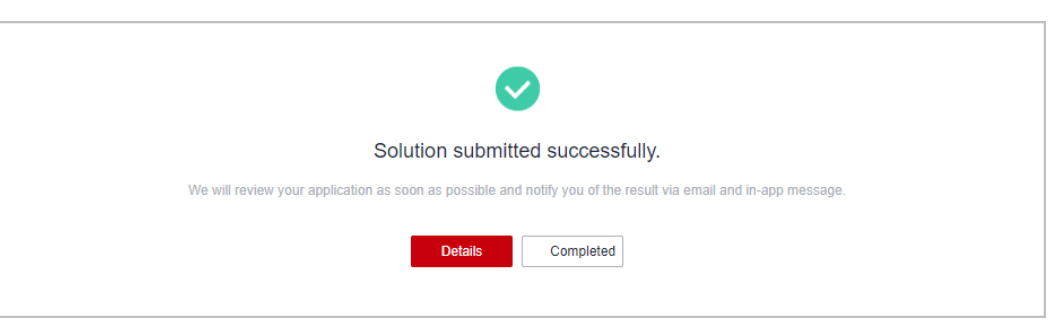

**Step 8** After the solution has been submitted for certification, you can click **View Details** in the **Operation** column on the **Advanced Cloud Software Solutions** page to check the review progress.

| dvanced Cloud Software S                  | olutions / View Details                                         |                       |                      |                                                |
|-------------------------------------------|-----------------------------------------------------------------|-----------------------|----------------------|------------------------------------------------|
| Progress                                  |                                                                 |                       |                      |                                                |
| Certification Appli<br>Feb 14, 2025 10:34 | ication                                                         |                       |                      | <ul> <li>Certified</li> <li>Pending</li> </ul> |
| i Authentic                               | ation under review The solution is being reviewed. Please wait. |                       |                      |                                                |
| Le Technic<br>Under r                     | al review                                                       |                       |                      | Business review Pending                        |
| Submission Time                           | Feb 14, 2025 10:34:46                                           |                       |                      |                                                |
| Solution Information                      | Contacts                                                        |                       |                      |                                                |
| Solution Descriptio                       | 'n                                                              |                       |                      |                                                |
| Solution Name                             | ALCONTRACTOR AND A CONTRACTOR                                   | Version               | 1.0                  |                                                |
| Industry                                  | Energy                                                          | Validity Period       |                      |                                                |
| Segment                                   | Coal                                                            | Product Type          | Office Software      |                                                |
| Product Sub-Type                          | Cloud disk                                                      | Solution/Target Custo | Teleford's permanent |                                                |
| Solution/Service Appl                     |                                                                 | Cloud Transition Mode | SaaS                 |                                                |
| Deployed on Public C                      | No                                                              | Deployed on Cloud P   |                      |                                                |
| Materials                                 |                                                                 |                       |                      |                                                |

#### **NOTE**

An advanced cloud software solution will be valid for 12 months as of the date when this solution is validated and approved.

----End

#### **Re-certifying an Advanced Cloud Software Solution**

Partners can initiate the re-certification process for an advanced cloud software solution 60 days before its expiration. The solution will be valid for an additional year from the date of successful re-certification.

1. On the **Advanced Cloud Software Solutions** page, select a solution that is about to expire or has expired, and click **Recertify** in the **Operation** column.

| vanceu ciouu sonware solutions           |                |         |              |                      |                             |                       |                        |             |            |
|------------------------------------------|----------------|---------|--------------|----------------------|-----------------------------|-----------------------|------------------------|-------------|------------|
| Create Advanced Cloud Software Solutions |                |         |              |                      |                             |                       | Enter a solution name. | Q           | С          |
| Solution Name                            | Scheme Sources | Version | Industry     | Status 🗑             | Validity Period (2)         | Last Updated          | Operation              |             |            |
| V                                        | Create         | 100     | Construction | Failed               | 1                           | Apr 16, 2025 15:33:31 | Resubmit               | Delete      |            |
| ~                                        | Create         | 110     | Education    | Authentication under |                             | Jun 03, 2024 10:01:34 |                        |             |            |
| ~                                        | Create         | 111     | Energy       | Failed               |                             | Jun 03, 2024 10:00:21 | Resubmit               | Delete      |            |
| ~ ==                                     | Create         | 1       | Energy       | Expired              | Mar 30, 2023 - Mar 30, 2025 | Mar 29, 2023 19:01:50 | Recertify              | Download Co | ertificate |
| ~                                        | Create         | ĭ       | Construction | Expired              | Mar 25, 2023 - Mar 26, 2025 | Mar 25, 2023 11:38:16 | Recertify              | Download Co | artificate |

- 2. On the displayed page, you are only allowed to modify the solution version and materials.
- 3. Enter the contact information and click **Certify**.

#### **Downloading a Solution Certificate**

If the solution you submitted for certification is approved, you can click **Download Certificate** in the **Operation** column to download the corresponding solution certificate.

| Create Advanced Cloud Software Solutio                                                                                                    | ns             |         |                       |           |                             | Ente                  | r a solution name. Q |
|----------------------------------------------------------------------------------------------------|----------------|---------|-----------------------|-----------|-----------------------------|-----------------------|----------------------|
| Solution Name                                                                                                    | Scheme Sources | Version | Industry              | Status 🖓  | Validity Period ③           | Last Updated          | Operation            |
| anager.                                                                                                    | Create         | 3.8.8   | Agriculture, forestry | Failed    |                             | Dec 12, 2024 15:53:14 | Resubmit Delete      |
| 1003000000                                                                                                    | Create         | 2.0     | Agriculture, forestry | Certified | Oct 31, 2024 - Oct 31, 2025 | Oct 31, 2024 17:59:58 | Download Certificate |
| time to a final state of the state of the st | Create         | 1.0     | Construction          | Draft     | -                           | Oct 30, 2024 10:21:34 | Certify Delete       |

# 7.2.2 Ecosystem Program Software Solution Certification

Ecosystem program software solution certification consists of admission certification and technical certification.

Admission certification: Once your software product or solution is initiated, you can apply for admission certification. Upon approval, you can gain access to the relevant ecosystem program and its associated benefits.

Technical certification: After the software or solution is built and released, you can submit an application for technical certification. After the technical certification review, the software or solution gets the advanced cloud software certification and the corresponding ecosystem program certification, and you can gain access to the associated benefits.

#### Prerequisites

- 1. You have joined Special Program for Huawei Cloud Software Partners' Ecosystems on Ascend Cloud/Pangu Large Models, Kunpeng Cloud, GaussDB, or HarmonyOS Applications.
- 2. A baseline solution has been initiated.

#### 7.2.2.1 Admission Certification

Once your software product or solution is initiated, you can apply for admission certification. Upon approval, you can gain access to the relevant ecosystem program and its associated benefits.

#### **NOTE**

If no solution is available, you can **create a baseline solution**.

#### Procedure

**Step 1** Use your account to log in to Huawei Cloud.

- **Step 2** Click **Partner Center** in the drop-down list of your account name in the upper right corner.
- **Step 3** Choose **Build > Advanced Cloud Software Solutions** in the menu on the top.
- Step 4 Select the Ecosystem Program Software Solutions tab and click Certify.

| Advanced Cloud Software Solution                                                                                                    | s Ecosystem Program Softwar | re Solutions                   |                                      |                             |                       |           |
|----------------------------------------------------------------------------------------------------|-----------------------------|--------------------------------|--------------------------------------|-----------------------------|-----------------------|-----------|
| Certify                                                                                                    |                             |                                |                                      |                             | Enter a solution name | 0 C (0    |
| Solution Name                                                                                                    | Scheme Sources 7            | Ecosystem Program 🖓            | Status 🗑                             | Validity Period ③           | Last Updated 😔        | Operation |
| CONTRACTOR NO.                                                                                                    | Baseline solution           | Ascend Cloud/Pangu Large Model | Admission certification under review | -                           | Jun 19, 2025 10:47:14 |           |
| and the second second sec | Baseline solution           | Ascend Cloud/Pangu Large Model | • Admission certification approved ⑦ | Jun 12, 2025 - Jun 12, 2026 | Jun 12, 2025 17:36:17 |           |

**Step 5** On the displayed page, specify the ecosystem program certification information.

| Advanced Cloud Software Solutions - E        | Ecosystem Program Software Solutions / Certify                               |
|----------------------------------------------|------------------------------------------------------------------------------|
| Specify Ecosystem Program Certification Info | 2 Specify Contact Info                                                       |
| Select Solution                              |                                                                              |
| * Scheme Sources                             | Baseline solution                                                            |
| * Solution Name                              | Eligible solutions are limited to Baseline Solutions successfully initiated. |
| Key Industry                                 | -                                                                            |
| Deployed on Public Cloud                     | No                                                                           |
| Select Ecosystem Program                     |                                                                              |
| * Ecosystem Program                          | Ascend Cloud/Pangu Large Model V                                             |
| Upload Materials ⑦                           |                                                                              |
| * Admission Materials                        | Upload Download Template                                                     |
|                                              | Next Save Draft Cancel                                                       |
|                                              |                                                                              |

#### D NOTE

- Eligible solutions are limited to baseline solutions successfully initiated.
- Ecosystem programs:
  - Ascend Cloud/Pangu Large Models:
    - 1. Applications and software solutions built based on Ascend Cloud, Ascend-based Huawei Cloud Stack infrastructure, or Pangu Large Models
    - 2. AI platform tool software built based on Ascend Cloud or Ascend-based Huawei Cloud Stack infrastructure
  - Kunpeng Cloud: Applications and software solutions built based on Kunpeng Cloud services
  - GaussDB:
    - 1. Applications and software solutions built based on GaussDB
    - 2. Database tool software built based on GaussDB
  - Migration of HarmonyOS applications to the cloud:
    - 1. HarmonyOS applications, atomic services, and solutions built based on Huawei Cloud services

2. HarmonyOS application cloudification tools built based on Huawei Cloud services

#### **Step 6** Enter the contact information and click **Certify**.

| Specify Ecosystem          |                            |                                                                             |
|----------------------------|----------------------------|-----------------------------------------------------------------------------|
| Program Certification Info | specity Contact into       |                                                                             |
| * Business Contact         |                            |                                                                             |
| * Phone Number             | +852(Ho V                  |                                                                             |
| * Email Address            |                            |                                                                             |
| Huawei Contact Available   | -Select-                   | If you select Yes, provide a Huawei contact and corresponding phone number. |
|                            | Previous Save Draft Certif | Cancel                                                                      |

**Step 7** The system displays a message indicating that your admission certification application has been submitted successfully.

| Advanced Cloud Software Solutions - Ecosystem Program Software Solutions / Certify |
|------------------------------------------------------------------------------------|
|                                                                                    |
| Solution submitted successfully.                                                   |
| according proceeding workshows and according to the second                         |
| Vew Cestant Campietad                                                              |
|                                                                                    |

- **Step 8** View details about the solution certification application.
  - Admission certification under review

You can click the solution name on the **Ecosystem Program Software Solutions** tab to check the review progress on the certification details page.

| orress                  |                                                               |                                                                                |                   |                                      |
|-------------------------|---------------------------------------------------------------|--------------------------------------------------------------------------------|-------------------|--------------------------------------|
| Admission Certification | 1                                                             | <ul> <li>Technical Certification</li> </ul>                                    |                   | <ul> <li>Certification Su</li> </ul> |
| Jun 19, 2025 10:47:08   | 8                                                             |                                                                                |                   |                                      |
| Admission ce            | ertification under review   We will review your application a | is soon as possible and notify you of the result via email and in-app message. |                   |                                      |
| Submit/Res              | submit                                                        | Program Admission Review                                                       |                   | Admission Result Confirmation        |
| Jun 19, 202             | 25 10:47:12                                                   | Under review                                                                   |                   | Pending                              |
| Industry                | fail on                                                       | Scheme Sources<br>Deployed on Public                                           | Baseline solution |                                      |
| industry                |                                                               | Cloud                                                                          |                   |                                      |
| rtification Program     |                                                               |                                                                                |                   |                                      |
| system Program Asi      | cend Cloud/Pangu Large Model                                  |                                                                                |                   |                                      |
| ntact Info              |                                                               |                                                                                |                   |                                      |
| iness Contact           | 1000                                                          | Phone Number                                                                   | and income        |                                      |
| ail Address             |                                                               | Huawei Contact<br>Available                                                    |                   |                                      |
| 100                     |                                                               |                                                                                |                   |                                      |
|                         |                                                               |                                                                                |                   |                                      |

• Admission certification rejected

If your admission certification application is rejected, modify the certification information based on the review comments and submit the application again.

| Progress Admission Certification Jun 19, 2025 1047-08                                                | Technical Cetification           | Certification Succeed |
|----------------------------------------------------------------------------------------------------|----------------------------------|-----------------------|
| Admission certification rejected   Modify the application based on the comments and submit it again. |                                  | Resubmit Delete       |
| Approval Time Jun 23, 2025 15:26:32                                                                  | Comment                          |                       |
|                                                                                                    |                                  |                       |
| Admission Certification Details                                                                      |                                  |                       |
| Solution for Certification                                                                           |                                  |                       |
| Solution Name                                                                                        | Scheme Sources Baseline solution |                       |
| Key Industry                                                                                         | Deployed on Public No<br>Cloud   |                       |
| Certification Program                                                                                |                                  |                       |
| Ecosystem Program                                                                                    |                                  |                       |
| Contact Info                                                                                         |                                  |                       |
| Business Contact                                                                                     | Phone Number                     |                       |
| Email Address                                                                                        | Huavel Contact mm<br>Available   |                       |
| 1.040                                                                                                |                                  |                       |
| Admission Materials                                                                                  |                                  |                       |

• Admission certification approved

After your admission certification application is approved, you can request **Test Coupons**.

| hranced Claud Software Solutions - Ecosystem Program Software Solutions / • • • • • • |                                                                                                    |                             |                                           |  |  |  |
|---------------------------------------------------------------------------------------|----------------------------------------------------------------------------------------------------|-----------------------------|-------------------------------------------|--|--|--|
| Progress                                                                              |                                                                                                    |                             |                                           |  |  |  |
| <ul> <li>Admission Certil<br/>Jun 12, 2025 13</li> </ul>                              | ication 0 Ti<br>103:56                                                                                                    | echnical Certification      | <ul> <li>Certification Succeed</li> </ul> |  |  |  |
| <b>•</b>                                                                              | A                                                                                                    |                             |                                           |  |  |  |
| Admissi                                                                               | on certification approved   This solution has passed the admission certification review. You can now require the solution in the solution of the solution of t | - the lat                   |                                           |  |  |  |
| Approval Time                                                                         | Jun 12, 2025 17:30-17                                                                                                    | Comment                     | ок                                        |  |  |  |
|                                                                                       |                                                                                                    |                             |                                           |  |  |  |
| Admission Certific                                                                    | ation Details                                                                                                    |                             |                                           |  |  |  |
| Solution for Cert                                                                     | ification                                                                                                    |                             |                                           |  |  |  |
| Solution Name                                                                         |                                                                                                    | Scheme Sources              | Baseline solution                         |  |  |  |
| Key Industry                                                                          |                                                                                                    | Deployed on Public<br>Cloud |                                           |  |  |  |
| Certification Pro                                                                     | gram                                                                                                    |                             |                                           |  |  |  |
| Ecosystem Program                                                                     | Against Case (Case (Case ) Case )                                                                                                    |                             |                                           |  |  |  |
| Contact Info                                                                          |                                                                                                    |                             |                                           |  |  |  |
| Business Contact                                                                      |                                                                                                    | Phone Number                | TC 10000                                  |  |  |  |
| Email Address                                                                         | New York of Lett.                                                                                                    | Huawei Contact<br>Available |                                           |  |  |  |
| 10,000                                                                                |                                                                                                    |                             |                                           |  |  |  |
| Admission Materials                                                                   | Mangha diliting and                                                                                                    |                             |                                           |  |  |  |

----End

# 7.3 Baseline Solutions

Collaborate with Huawei Cloud to develop and promote solutions to the market.

# 7.3.1 Creating a Solution

Create a solution in Partner Center and specify the details about the solution.

#### Procedure

- Step 1 Use your account to log in to Huawei Cloud.
- **Step 2** Click **Partner Center** in the drop-down list of your account name in the upper right corner.
- **Step 3** Choose **Build > Baseline Solutions** in the menu on the top.
- **Step 4** Click **Create** on the displayed page.

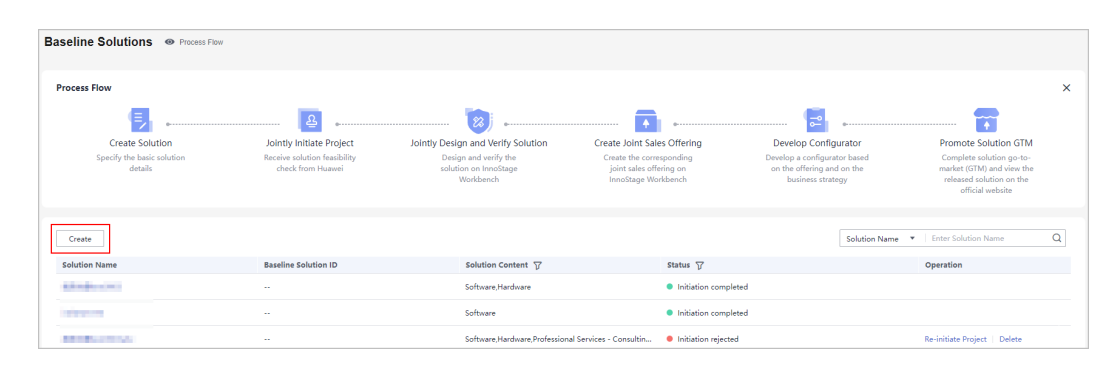

- **Step 5** On the displayed page, specify the details, upload the project initiation report and feature list, and click **Save**.
  - If a solution is saved as a draft, you can view, edit, or delete it on the **Baseline Solutions** page.
  - If the solution information required is specified, and the feature list uploaded is verified, you can directly **submit a project initiation application**.

| Solution / Create Solution      |                                                                                           |                                                    |                                                                                   |                                                                      |
|---------------------------------|-------------------------------------------------------------------------------------------|----------------------------------------------------|-----------------------------------------------------------------------------------|----------------------------------------------------------------------|
| Basic Information               |                                                                                           |                                                    |                                                                                   |                                                                      |
| * Solution Name 🕐               | Enter                                                                                     |                                                    |                                                                                   |                                                                      |
|                                 | Naming rule: Partner brand + The common name of a se<br>Management Solution.              | egmented scenario or the name of a core product    | + The common name of a segmented category + The solution name. Example: B         | interprise Management International XingDou Enterprise               |
| 1010 0 1 1                      |                                                                                           |                                                    |                                                                                   |                                                                      |
| * Solution Content              | Select                                                                                    |                                                    |                                                                                   |                                                                      |
| Target Markets/Custome          | rs                                                                                        |                                                    |                                                                                   |                                                                      |
| * Key Region                    | Select                                                                                    |                                                    |                                                                                   |                                                                      |
| * Target Customer               | Enter                                                                                     |                                                    |                                                                                   |                                                                      |
|                                 |                                                                                           |                                                    |                                                                                   |                                                                      |
|                                 | Enter one or more customer company names. Separate is<br>company names with commas (,).   | nultiple customer 0/1,000                          |                                                                                   |                                                                      |
| Deployment Information          |                                                                                           |                                                    |                                                                                   |                                                                      |
| beployment mornation            |                                                                                           |                                                    |                                                                                   |                                                                      |
| * Deployed on Public Cloud      | Select   Select   Select the public cloud platforms if you choose "Yes"                   |                                                    |                                                                                   |                                                                      |
|                                 |                                                                                           |                                                    |                                                                                   |                                                                      |
| Partner Business Contact        | 5                                                                                         |                                                    |                                                                                   |                                                                      |
| Specify at least one partner bu | isiness contact.                                                                          | Email                                              | Mobile (Optional)                                                                 |                                                                      |
| 1                               |                                                                                           |                                                    | +852(Hong K V Enter a mobile number                                               | Delete                                                               |
|                                 |                                                                                           |                                                    |                                                                                   |                                                                      |
| 🕒 Add                           |                                                                                           |                                                    |                                                                                   |                                                                      |
|                                 |                                                                                           |                                                    |                                                                                   |                                                                      |
| Huawei Contacts                 |                                                                                           |                                                    |                                                                                   |                                                                      |
| * Huawei Contact Available      | Select                                                                                    |                                                    |                                                                                   |                                                                      |
|                                 | Specify at least one Huawei contact if you choose "Yes".                                  |                                                    |                                                                                   |                                                                      |
|                                 |                                                                                           |                                                    |                                                                                   |                                                                      |
| Initiation Information          |                                                                                           |                                                    |                                                                                   |                                                                      |
| * Report Materials              | Upload Attachment Download Template                                                       |                                                    |                                                                                   |                                                                      |
|                                 | up to 10 mes can be uploaded, with each file of up to 50                                  | / MD in the format of DOC, DOCX, XLSX, ZIP, JPG, B | איזי, איזיס, סור, איד, אידן, and איז איז דוופ name cannot contain the following s | pecial characters: IS ( ) @#\$36 ^8( <>                              |
| * Feature List                  | Upload Attachment Download Template Supported format: XLSX. The attachment cannot contain | non-oublic information assets (including but not   | imited to key source codes, compartmentalized codes, and full sets of product.    | or platform source codes), unauthorized software or tools or         |
|                                 | encrypted RMS files.                                                                      | men passes mornation assess (mouding but not       | in measure cours, comparimentation cours, and full sets of product i              | or precision sensible sources), amenutionized sortwell® of tools, of |
|                                 | Submit Save Cancel                                                                        |                                                    |                                                                                   |                                                                      |
|                                 |                                                                                           |                                                    |                                                                                   |                                                                      |

#### **NOTE**

- Solution Name
  - Naming rule: Solution name = Partner brand + Core product name + Common name + Solution. You can refer to the partner-led baseline solutions in the Solution zone at https://www.huaweicloud.com/intl/en-us/solution/industrydirectory.html.

Note that the common name can be a full name, abbreviation, or acronym, which directly describes the quality, functions, usage, and other characteristics of a solution, such as ERP, enterprise management, digital marketing, and energy consumption management.

- The solution name must be the same as that in the project initiation materials.
- Feature List
  - Upload attachments based on the template. The attachment cannot contain nonpublic information assets (including but not limited to key source codes, compartmentalized codes, and full sets of product or platform source codes), unauthorized software or tools, or encrypted RMS files.
  - Once the feature list is uploaded, the system will automatically verify it. You can proceed to submit your solution once the verification is successful.
- **Step 6** The system displays a message indicating that the solution has been saved as a draft.

----End

### 7.3.2 Jointly Initiating a Project

After you submit a project initiation application in Partner Center, Huawei reviews the application. The review result and meeting information will be automatically synchronized to you.

#### Submitting an Application for Project Initiation

Step 1 Go to Build > Baseline Solutions page, select a solution in the Initiation draft state and click Edit in the Operation column.

| Baseline Solutions                                                                                                    |                                                   |                                                             |                                                                            |                                                                                 |                                                                                                    |   |
|----------------------------------------------------------------------------------------------------|---------------------------------------------------|-------------------------------------------------------------|----------------------------------------------------------------------------|---------------------------------------------------------------------------------|----------------------------------------------------------------------------------------------------|---|
| Process Flow                                                                                                    |                                                   |                                                             |                                                                            |                                                                                 |                                                                                                    | × |
| <b>E</b> ,                                                                                                    | <u>8</u>                                          |                                                             |                                                                            |                                                                                 |                                                                                                    |   |
| Create Solution                                                                                                    | Jointly Initiate Project                          | Jointly Design and Verify Solution                          | Create Joint Sales Offering                                                | Develop Configurator                                                            | Promote Solution GTM                                                                                  |   |
| Specify the basic solution<br>details                                                                                                    | Receive solution feasibility<br>check from Huawei | Design and verify the<br>solution on InnoStage<br>Workbench | Create the corresponding<br>joint sales offering on<br>InnoStage Workbench | Develop a configurator based<br>on the offering and on the<br>business strategy | Complete solution go-to-<br>market (GTM) and view the<br>released solution on the<br>official website |   |
| Create                                                                                                    |                                                   |                                                             |                                                                            | Solution Name                                                                   | Enter Solution Name                                                                                   | Q |
| Solution Name                                                                                                    | Baseline Solution ID                              | Solution Content 🖓                                          | Status 🖓                                                                   |                                                                                 | Operation                                                                                             |   |
| and the second second sec                                                                                                    |                                                   | Delivery services, Operation and                            | maintenance servic   Initiation draft                                      |                                                                                 | Edit Delete                                                                                           |   |
| Independent Contraction of Contraction of Contracti |                                                   | Software,Hardware                                           | Initiation comple                                                          | ted                                                                             |                                                                                                    |   |
| And a second second second second second second second second second second second second second second second                                                                                                    |                                                   | Software                                                    | <ul> <li>Initiation completion</li> </ul>                                  | ted                                                                             |                                                                                                    |   |
| and a second second sec |                                                   | Software, Hardware, Professional                            | Services - Consultin • Initiation rejected                                 | 3                                                                               | Re-initiate Project   Delete                                                                          |   |

**Step 2** On the displayed page, confirm the entered information, verify that the verification for the feature list uploaded is successful, and click **Submit**.

| lution / Modify Solution                 |                                                                                                    |
|------------------------------------------|----------------------------------------------------------------------------------------------------|
| Basic Information                        |                                                                                                    |
| * Solution Name 🕐                        | 11 (Jack)                                                                                                    |
|                                          | Naming rule: Partner brand + The common name of a segmented scenario or the name of a core product + The common name of a segmented category + The solution name. Example: Enterprise Management International XingDou Enterprise Management Solution.                                                                                                    |
| * Solution Content                       | Delivery services X Provide American American Am                                                                                                    |
| Target Markets/Custome                   | 15                                                                                                    |
| * Key Region                             | China X<br>Southern Africa Region X                                                                                                    |
| * Target Customer                        | ranzerodomania erario: - sil.                                                                                                    |
|                                          | Centra one or more customer company names. Separate multiple customer 22/1.000<br>company names with commas ().                                                                                                    |
| Deployment Information                   |                                                                                                    |
| * Deployed on Public Cloud               | Yes view and the second second                                                                                                    |
|                                          | Safect the public cloud platforms it you choose "Yes"                                                                                                    |
| * Cloud Platform                         | 🗌 AWS 💟 Azure 💟 GCP 💟 Alibaba Cloud 💟 Tencent Cloud 💟 Huawei Cloud 💟 Others                                                                                                    |
| Specify at least one partner bu<br>SN Na | iners contact.<br>me Email Mobile (Optional)                                                                                                    |
| 1                                        | ***@huuawei.com +852(Hong K *) 180****678 Delete                                                                                                    |
| 🕑 Add                                    |                                                                                                    |
| Huawei Contacts                          |                                                                                                    |
| * Huawei Contact Available               | Yes •                                                                                                    |
|                                          | Specify at least one Huawei contact if you choose "Yes".                                                                                                    |
| SN Na                                    | me Email (Optional) Mobile (Optional)                                                                                                    |
| 1                                        | +832(Mong K * Delote                                                                                                    |
| () Add                                   |                                                                                                    |
| Initiation Information                   |                                                                                                    |
| * Report Materials                       | Upload Attachment Download Template                                                                                                    |
|                                          | Up to 10 files can be uploaded, with each file of up to 50 MB in the format of DOC, DOCX, XLSX, ZIP, IPG, BMP, PMG, GIF, PDF, PMF, and PPTX. The file name cannot contain the following special characters: $b_{1}^{each} \otimes b_{2}^{each} \otimes b_{1}^{each} \otimes b_{2}^{each} \otimes b_{2}^{each$ |
| * Feature List                           | Upload Attachment Download Template                                                                                                    |
|                                          | Supported format: XLSX. The attachment cannot contain non-public information assets (including but not limited to key source codes, compartmentalized codes, and full sets of product or platform source codes), unauthorized software or tools, or<br>encrypted RMS files.                                                                                                    |
|                                          | Submit Save Cancel                                                                                                    |
|                                          |                                                                                                    |

#### D NOTE

The name cannot be edited for the solution in the **Initiation draft** state. To modify the solution name, delete the solution and create a new one.
**Step 3** The system displays a message indicating that the solution has been successfully submitted.

| Solution / Modify Solution                                                                                                    |
|----------------------------------------------------------------------------------------------------|
|                                                                                                    |
| Solution submitted.                                                                                                    |
| We will review the solution as soon as possible and notify you of the review result via email. You can check the review progress on the details page.                                                                                                    |
| Vew Detail: Rack                                                                                                    |
| Solution Building Guide                                                                                                    |
| Too verve created a volution and submitted a project minimum application, versite follow me instructions for any future action.                                                                                                    |
| Create Solution     Jointly Initiate Project     Solution     Solution     Create Solution     Create Solution     Create Solution     Solution     Solution |
|                                                                                                    |

#### **NOTE**

Once you have created and submitted a solution, you can easily access and view its details.

----End

#### **Checking the Project Initiation Review Progress**

• Initiation reviewing

On the **Baseline Solutions** page, click the name of a solution in the **Initiation reviewing** state and check the review progress.

| Solution / View Details                                       |                                                                                                    |                                                                  |                                   |                                       |                                                                                                    |                                                                      |
|---------------------------------------------------------------|----------------------------------------------------------------------------------------------------|------------------------------------------------------------------|-----------------------------------|---------------------------------------|----------------------------------------------------------------------------------------------------|----------------------------------------------------------------------|
| Progress                                                      |                                                                                                    |                                                                  |                                   |                                       |                                                                                                    |                                                                      |
| <ul> <li>Create Solution —<br/>Dec 05, 2024 16:37:</li> </ul> | Jointly Initiate Project     Dec 05, 2024 16:55:12                                                                                                    | <ul> <li>Jointly Design and Verify Soluti<br/>Pending</li> </ul> | on — Crea<br>Pend                 | ite Joint Sales Offering              | <ul> <li>Develop Configurator</li> <li>Pending</li> </ul>                                                       | <ul> <li>Promote Solution GTM</li> <li>Pending</li> </ul>            |
| i Project init                                                | iation under review   Your application will be reviewed a                                                                                                    | s soon as possible.                                              |                                   |                                       |                                                                                                    |                                                                      |
| Prelimin<br>Dec 05, 3                                         | ary Review by Solution Owner<br>2024 17:03:18                                                                                                    | Initiation Revi<br>Ongoing                                       | ew Meeting Information Synchronia | zed by Operations Specialist          |                                                                                                    | <ul> <li>Project Initiation Final Review</li> <li>Pending</li> </ul> |
| Updated                                                       | Dec 05, 2024 16:55:12                                                                                                    |                                                                  |                                   |                                       |                                                                                                    |                                                                      |
| Initiation Review M                                           | leeting Information                                                                                                    |                                                                  |                                   |                                       |                                                                                                    |                                                                      |
| Торіс                                                         | 1-1-1-1-1-1-1-1-1-1-1-1-1-1-1-1-1-1-1-                                                                                                    |                                                                  | Time                              | $h_{12}(1) \ge 0.000000 \ (n_{1}(1))$ | 0.0.0                                                                                                    |                                                                      |
| Attendees                                                     | 10                                                                                                    |                                                                  | Meeting Link                      | No. of the Association of the         | a president de la companya de la companya de la companya de la companya de la companya de la companya de la com | William I                                                            |
| Remark                                                        | Second Control of the Second Second                                                                                                    |                                                                  |                                   |                                       |                                                                                                    |                                                                      |
|                                                               |                                                                                                    |                                                                  |                                   |                                       |                                                                                                    |                                                                      |
| Solution Details                                              | Jointly Initiate Project Jointly Design and Verify                                                                                                    | olution Develop Configurator                                     | Promote Solution GTM              |                                       |                                                                                                    |                                                                      |
| <b>Basic Information</b>                                      |                                                                                                    |                                                                  |                                   |                                       |                                                                                                    |                                                                      |
| Solution Name                                                 | house of the second second sec |                                                                  | Solution Content                  | Software,Hardware,Professional        | Services - Consulting Services                                                                                  |                                                                      |
| Baseline Solution ID                                          |                                                                                                    |                                                                  |                                   |                                       |                                                                                                    |                                                                      |
| Target Markets/Cu                                             | stomers                                                                                                    |                                                                  |                                   |                                       |                                                                                                    |                                                                      |

#### **NOTE**

The Huawei's operations specialist will synchronize the initiation review meeting information to you. Please check the information in time.

• Initiation rejected

If the project initiation application is rejected, you can check the review comments, modify the solution based on the comments, and submit the solution again.

| Solution / View Details                                      |                                                  |                                           |                                               |                                                                                       |                                                               |                                                          |
|--------------------------------------------------------------|--------------------------------------------------|-------------------------------------------|-----------------------------------------------|---------------------------------------------------------------------------------------|---------------------------------------------------------------|----------------------------------------------------------|
| Progress                                                     |                                                  |                                           |                                               |                                                                                       |                                                               |                                                          |
| <ul> <li>Create Solution —<br/>Dec 05, 2024 16:37</li> </ul> | • Jointly<br>259 Dec 05                          | 2024 16:55:12                             | Jointly Design and Verify Solution<br>Pending | Create<br>Pendi                                                                       | e Joint Sales Offering   Develop Configura ng Pending         | o Promote Solution GTM<br>Pending                        |
| Project ini                                                  | tiation rejected   Modify                        | the solution based on the review comments | and submit the project initiation a           | application again. View Details                                                       |                                                               | Submit Again Delete                                      |
| Prelimi<br>Dec 05,                                           | nary Review by Solution Owner<br>, 2024 17:03:18 |                                           | Dec 05, 2024 17                               | Please check and refer to the revie<br>comments of to continuously impro<br>solution. | ew ons Specialist                                             | Project Initiation Final Review<br>Dec 05, 2024 17:11:23 |
| Updated                                                      | Dec 05, 2024 17:11:23                            |                                           |                                               | [Review Comments]                                                                     |                                                               |                                                          |
|                                                              |                                                  |                                           |                                               |                                                                                       |                                                               |                                                          |
| Solution Details                                             | Jointly Initiate Project                         | Jointly Design and Verify Solution        | Develop Configurator                          | Promote Solution GTM                                                                  |                                                               |                                                          |
| Basic Information                                            |                                                  |                                           |                                               |                                                                                       |                                                               |                                                          |
| Solution Name                                                | 100000-0000-000                                  |                                           |                                               | Solution Content                                                                      | Software,Hardware,Professional Services - Consulting Services |                                                          |
| Baseline Solution ID                                         |                                                  |                                           |                                               |                                                                                       |                                                               |                                                          |
| Target Markets/Cu                                            | ustomers                                         |                                           |                                               |                                                                                       |                                                               |                                                          |
| Key Region                                                   | Hong Kong                                        |                                           |                                               | Target Customer                                                                       | 100 CONTRACTOR STOCKED                                        |                                                          |
| Deployment Infor                                             | mation                                           |                                           |                                               |                                                                                       |                                                               |                                                          |
| Deployed on Public C.                                        | Yes                                              |                                           |                                               | Cloud Platform                                                                        | AWS,Alibaba Cloud,Tencent Cloud,Huawei Cloud                  |                                                          |
| Partner Business C                                           | Contacts                                         |                                           |                                               |                                                                                       |                                                               |                                                          |

### • Initiation completed

Once the solution is approved, the project initiation process is considered complete.

| Solution / View Details                                       |                                                                            |                                             |                                               |                                       |                               |                                                              |                                                           |
|---------------------------------------------------------------|----------------------------------------------------------------------------|---------------------------------------------|-----------------------------------------------|---------------------------------------|-------------------------------|--------------------------------------------------------------|-----------------------------------------------------------|
| Progress                                                      |                                                                            |                                             |                                               |                                       |                               |                                                              |                                                           |
| <ul> <li>Create Solution —<br/>Oct 10, 2024 21:47:</li> </ul> | Jointly Ir     Oct 10, 2                                                   | nitiate Project • •                         | Jointly Design and Verify Solution<br>Pending | Cre<br>Per                            | rate Joint Sales Offering     | <ul> <li>Develop Configurator ——</li> <li>Pending</li> </ul> | <ul> <li>Promote Solution GTM</li> <li>Pending</li> </ul> |
| Initiation c                                                  | ompleted   You have compl                                                  | leted project initiation for your solution. |                                               |                                       |                               |                                                              |                                                           |
| Oct 10,                                                       | ary Review by Solution Owner —<br>2024 22:10:37                            |                                             | Oct 10, 2024 22:                              | Meeting Information Synchron<br>10:58 | ized by Operations Specialist |                                                              | Oct 10, 2024 22:11:20                                     |
| Updated                                                       | Oct 10, 2024 22:11:21                                                      |                                             |                                               |                                       |                               |                                                              |                                                           |
| Solution Details                                              | Jointly Initiate Project                                                   | Jointly Design and Verify Solution          | Develop Configurator                          | Promote Solution GTM                  |                               |                                                              |                                                           |
| Report Materials                                              |                                                                            |                                             |                                               |                                       |                               |                                                              |                                                           |
| Report Materials                                              | $(1,1,1,1,\dots,n) \in \mathbb{R}^{n} \setminus \{0,1\} \setminus \{0,1\}$ |                                             |                                               | Feature List                          | terraph.c.                    |                                                              |                                                           |
| Initiation Review N                                           | leeting Information                                                        |                                             |                                               |                                       |                               |                                                              |                                                           |
| Торіс                                                         | Tank .                                                                     |                                             |                                               | Time                                  |                               |                                                              |                                                           |
| Attendees                                                     |                                                                            |                                             |                                               | Remark                                |                               |                                                              |                                                           |

# 8 Competency Certification

Huawei Cloud partner competency certification (referred to as competency certification) is a process in which partners perform self-check on their competencies and provide proofs based on Huawei Cloud competency standards, and earn the certification by the Huawei Cloud partner competency certification team or a third-party organization authorized by Huawei Cloud.

## 8.1 Requesting Competency Certification

You can request competency certification in the Partner Center.

#### Procedure

- Step 1 Use your account to log in to Huawei Cloud.
- **Step 2** Click **Partner Center** in the drop-down list of your account name in the upper right corner.
- Step 3 Choose Competencies > Competency Certification in the menu on the top.

Select a competency and click **Certify** on the page displayed by default.

| Competency Certification                       |                       |                   |
|------------------------------------------------|-----------------------|-------------------|
| Competency Certification Certification Results | Certification History |                   |
| Scenario-specific Competencies                 |                       |                   |
| Level-1 Competency: Cloud Migration            | Service Competency    | Certify Documents |
|                                                |                       |                   |

#### **NOTE**

Click **Documents** to view the competency certification guide.

**Step 4** Upload the *Huawei Cloud Partner Competency Assessment Form* and proof materials and click **Submit** on the displayed page.

| Competency Certification - Certification Application                                                                                                    |
|----------------------------------------------------------------------------------------------------|
| Certification Details ⑦                                                                                                    |
| Cloud Migration Service Competency                                                                                                    |
| Materials Required                                                                                                    |
| Fill in the Huawei Cloud Partner Competency Assessment Form and upload it. We will verify whether you meet the relevant requirements based on the information you provide. Download Template |
| If the certification for this level-1 competency fails, a freeze period of six months starts. During this period, certification application cannot be submitted.                             |
| Assessment Form Upload an EXCEL file of up to 50 MB, and the file name cannot contain the following special characters: 1;?"@#\$%^&*<>                                                       |
| Proof Materials Upload an RAR or ZIP file of up to 1 GB, and the file name cannot contain the following special characters: E;?"@#\$%^&*<>                                                   |
| Ensure that there is no sensitive information, such as business secrets or personal privacy, in the materials you provided for competency certification.                                     |
| Submit Cancel                                                                                                    |

**Step 5** You can view the review progress of a certification application on the certification application details page in **Certification History**.

| Preliminary Review Jun 26, 2024 15:26:13 | <ul> <li>Technical Review</li> <li>Pending</li> </ul> | <ul> <li>Comprehensive Review</li> <li>Pending</li> </ul> |
|------------------------------------------|-------------------------------------------------------|-----------------------------------------------------------|
|                                          |                                                       |                                                           |
| rials                                    |                                                       | Summarize the preliminary review results<br>Pending       |
|                                          |                                                       |                                                           |
|                                          |                                                       |                                                           |
|                                          |                                                       |                                                           |
| xisx                                     |                                                       |                                                           |
|                                          |                                                       |                                                           |
|                                          | Profinituary Broview<br>Jun 26, 2024 15:26613         | Prefininary Review     Ann 24, 2024 152613     Pending    |

#### ----End

#### **NOTE**

- If you pass the certification, a badge will be generated in Partner Center. You can view and download it.
- If you fail the certification for a level-1 competency, you will be unable to apply for certifying this competency for six months.

#### **Updating Certification Materials**

If the materials you submitted for competency certification are rejected, update the materials based on the review comments and submit all required materials for certification.

- **Step 1** Choose **Competencies** > **Competency Certification** in the menu on the top.
- **Step 2** Find the competency in the **Materials** to be updated state and click the name of competency.

| mpetency Certification                                   |                       |                                             |                            |              |                          |
|----------------------------------------------------------|-----------------------|---------------------------------------------|----------------------------|--------------|--------------------------|
| Badge Download                                           |                       |                                             |                            |              |                          |
| Competency Certification Certification Results           | Certification History |                                             |                            |              | Enter a competency name. |
| Level-1 Competency                                       | Requested             | Result                                      | Validity Period            | Approved     |                          |
| <ul> <li>DevOps Support (Hardware Competency)</li> </ul> | Aug 08, 2023          | <ul> <li>Under review</li> </ul>            | -                          | -            |                          |
| Cloud Migration (Service Competency)                     | Dec 08, 2022          | <ul> <li>Materials to be updated</li> </ul> | -                          |              |                          |
| Cloud Migration (Service Competency)                     | Dec 01, 2022          | <ul> <li>Approved</li> </ul>                | Dec 01, 2022 -Dec 01, 2024 | Dec 01, 2022 |                          |
| V DevOps Support (Hardware Competency)                   | Oct 27, 2022          | Approved                                    | Oct 23, 2022 -Oct 31, 2023 | Oct 27, 2022 |                          |
|                                                          |                       |                                             |                            |              |                          |

#### Step 3 Download the assessment form containing the review comments of experts.

| Progress       Cardination Application<br>In 26, 2024 1526 13       Technical Review<br>Pending       Comprehensis<br>Pending       Comprehensis<br>Pending       Comprehensis<br>Pending         Image: State 13 as under preliminary review       The materials have not passed the preliminary review, Please complete rectification based on the approval comments in the attachment and <u>submit all cardinactor</u> Update Materials         Image: State 13 as under preliminary review       The materials are not submitted within 30 calendar days, the materials will be suspended for six months       Devineed Comment         Certification Details       Image: State 13 as under preliminary review       Service Completer       Update Materials                                                                                                    |                                                    |                                                                                                    |                                                                                                    |                                                          |
|----------------------------------------------------------------------------------------------------|----------------------------------------------------|----------------------------------------------------------------------------------------------------|----------------------------------------------------------------------------------------------------|----------------------------------------------------------|
| Certification Application An 26, 2024 152613                                                                                                    | nress                                              |                                                                                                    |                                                                                                    |                                                          |
| Contractation Application Annota, 2024 1526-13    Preding Preding Pre | ,,,,,,,,,,,,,,,,,,,,,,,,,,,,,,,,,,,,,,,            |                                                                                                    |                                                                                                    |                                                          |
| Materials under preliminary review     The materials have not passed the preliminary review. Please complete rectification based on the approval comments in the attachment and <u>submit all certification</u> anaterials within 30 calendar days. If the materials are not submitted within 30 calendar days, the materials will be suspended for six months     Ownedsed Comment      Certification Details     Certification     Benice Completery                                                                                                    | Jertification Application<br>Jun 26, 2024 15:26:13 | <ul> <li>Preliminary Review</li> <li>Jun 26, 2024 15:26:13</li> </ul>                                                                                         | Technical Review     Pending                                                                                                    | <ul> <li>Comprehensive Revie</li> <li>Pending</li> </ul> |
| Partification Details <ul> <li>Cloud Migration</li> <li>Service Competition</li> </ul> replication Information           sessement from <ul> <li>Partification Information</li> <li>Information</li> </ul> replication Information <ul> <li>Information</li> </ul>                                                                                                    | Materials under preliminary review                 | The materials have not passed the preliminary review. Please complete recti<br>materials within 30 calendar days. If the materials are not submitted within 3 | fication based on the approval comments in the attachment and <u>submit</u><br>0 calendar days, the materials will be suspended for six months Downlo | all certification<br>Update Materials<br>ad Comments     |
|                                                                                                    | ification Details ⑦                                |                                                                                                    |                                                                                                    |                                                          |
| epyleation Information<br>equelled 202409026 1926 13<br>sessment Form a stor                                                                                                    | Cloud Migration Service Competency                 |                                                                                                    |                                                                                                    |                                                          |
| equation 2022409026 15 28 13<br>issessment Form a star star star star star star star st                                                                                                    | lication Information                               |                                                                                                    |                                                                                                    |                                                          |
| sessment Form                                                                                                    | iested 2024/06/26 15:26:13                         |                                                                                                    |                                                                                                    |                                                          |
| oof Materials 😔                                                                                                    | ssment Form 🖻                                      | xilix                                                                                                    |                                                                                                    |                                                          |
|                                                                                                    | f Materials                                        |                                                                                                    |                                                                                                    |                                                          |

#### **NOTE**

In case the materials fail the preliminary or technical review, you have 30 calendar days to revise and resubmit them. If you miss this deadline, the certification process will terminate, and you will be unable to apply for certifying this competency for six months.

**Step 4** Modify the materials based on the review comments.

Upload all required materials and click Submit.

| Competency Certification   | - Certification / Certification Application                                                                                                    |
|----------------------------|----------------------------------------------------------------------------------------------------|
| Certification Deta         | alis 💿                                                                                                    |
| Close                      | ud Migration Service Competency                                                                                                    |
| Materials Require          | ad                                                                                                    |
| Fill in the Huawei Clo     | ud Partner Competency Assessment Form and upload it. We will verify whether you meet the relevant requirements based on the information you provide. Download Template |
| If the certification for t | this level-1 competency fails, a freeze period of six months starts. During this period, certification application cannot be submitted.                                |
| Assessment Form            | Upload Upload an EXCEL file of up to 50 MB, and the file name cannot contain the following special characters: 1:,7"@#\$%^8*~>                                         |
|                            | Huawei Cloud+Cloud+Migration+Competency+Self-Assessment.xisx X                                                                                                    |
| Proof Materials            | Upload an RAR or ZIP file of up to 1 GB, and the file name cannot contain the following special characters: 1;7"@#\$%^&*~                                              |
|                            | tar X                                                                                                    |
| Ensure that there is       | no sensitive information, such as business secrets or personal privacy, in the materials you provided for competency certification.                                    |
| Submit                     | Cancel                                                                                                    |
|                            |                                                                                                    |

----End

## 8.2 Querying Competencies Certified

You can query the competencies certified and the competency badges obtained and download the badges.

#### Procedure

- Step 1 Use your account to log in to Huawei Cloud.
- **Step 2** Click **Partner Center** in the drop-down list of your account name in the upper right corner.
- **Step 3** Choose **Competencies** > **Competency Certification** in the menu on the top.

The Competency Certification page is displayed.

**Step 4** Select the **Certification Results** tab and view the results of your certification for level-1 competencies (including the level-2 competencies) and the validity period of the certified competencies.

| Competency Certification                                             |                            |                               |
|----------------------------------------------------------------------|----------------------------|-------------------------------|
| Badge Download                                                       |                            |                               |
| Competency Certification Certification Results Certification History |                            | Enter a level-1 competency. Q |
| Level-1 Competency                                                   | Effective Time             |                               |
| ✓ Database                                                           | Jul 01, 2021 -Dec 09, 2024 |                               |
| V HCS 08M                                                            | Feb 01, 2023 -Feb 01, 2025 |                               |
| ✓ Cloud Management                                                   | May 01, 2022 -Jul 01, 2023 |                               |
| ✓ Data Analysis Platform                                             | Oct 27, 2022 -Oct 31, 2023 |                               |
| Cloud Migration (Service Competency)                                 | May 02, 2022 -Feb 01, 2023 |                               |

• Click **Download**. On the displayed page, you can download the badges and view the downloads.

| tency Certification                                   | / Download                                                                                                    |
|-------------------------------------------------------|----------------------------------------------------------------------------------------------------|
|                                                       |                                                                                                    |
| Competency Ba                                         | dge                                                                                                    |
|                                                       |                                                                                                    |
| ou can use badges                                     | s to promote your products and services involved in the partner programs. You can also use them in marketing materials, event materials, and ousness cards to demonstrate that your products or solutions are powered by HUAV                                                                                                    |
| adge Preview                                          |                                                                                                    |
|                                                       |                                                                                                    |
| 6                                                     |                                                                                                    |
| Data Analysi<br>Application Plat                      | is Platform C-book negrationarroot and the second second s |
| DevOps S<br>Datab                                     | Support C-C-C-C-C-C-C-C-C-C-C-C-C-C-C-C-C-C-C-                                                                                                    |
| "DIE                                                  | The remaining and sensery the Darage                                                                                                    |
| HUAWEI                                                | CLOUD HUAWEI CLOUD HUAWEI CLOUD                                                                                                    |
| COMPE                                                 | TENCY COMPETENCY COMPETENCY                                                                                                    |
|                                                       |                                                                                                    |
| Where to Use C                                        | ompetency Badges                                                                                                    |
| Where to Use Co<br>select scenarios wh<br>* Scenarios | ompetency Badges here you vant to use the competency badges. Websites Marketing materials Event materials Email marketing                                                                                                    |
| Where to Use Co<br>Belect scenarios wh                | ompetency Badges<br>arre you want to use the competency badges.<br>Websetes Marketing materials Event materials Email marketing<br>Notes                                                                                                    |
| Where to Use Conservations where the scenarios        | ompetency Badges Here you want to use the competency badges.   Vebsites  Marketing materials Event materials Email marketing Notes  1, If you want to use the competency badges in other scenarios, such as outdoor and media ads, contact your                                                                                                    |
| Where to Use Co<br>select scenarios wh<br>* Scenarios | ompetency Badges  Inter you want to use the competency badges.  Webootes Marienting materials Email marketing Notes  I. If you want to use the competency badges in other scenarios, such as outdoor and media ads, contact your ecosystem manager to submit an application.                                                                                                    |
| Where to Use Co<br>select scenarios wh                |                                                                                                    |
| Where to Use Co<br>select scenarios who               |                                                                                                    |
| Where to Use Co<br>select scenarios wh<br>& Scenarios | ompetency Bladges         here you want to use the competency bladges.         Webstes       Marketing materials         Notes         1. If you want to use the competency bladges in other scenarios, such as outdoor and media ads, contact your ecosystem manager to submit an application.         2. The competency bladges build on additional products.         If have read and agree to HUAWEI CLOUD Partner Competency Bladge Usage Guide.                                                                                                    |
| Vhere to Use Cri<br>Relect scenarios wh               | ompetency Badges         tere you want to use the competency badges.         Websites       Marketing materials         It you want to use the competency badges in other scenarios, such as outdoor and media ads, contact your ecosystem manager to submit an application.         1. If you want to use the competency badges in other scenarios, such as outdoor and media ads, contact your ecosystem manager to submit an application.         2. The competency badges cannot be used on social media materials and promotional products.         Image to HLWNEI CLOUP Partner Competency Badge Usage Guide.         CK       Cancet                                                                                                    |
| Vhere to Use Cr<br>belect scenarios wh<br>& Scenarios |                                                                                                    |
| Where to Use Cr.<br>elect scenarios wh<br>* Scenarios | ompetency Badges       tere you want to use the competency badges.       Wotestes     Marketing materials       Notes       1. If you want to use the competency badges in other scenarios, such as outdoor and media ads, contact your ecosystem manager to submit an application.       2. The competency badges cannot be used on social media materials and promotional products.       If I have read and agree to HUAWE! CLOUD Partner Competency Badge Usage Guido.       If Cancel                                                                                                    |

**Step 5** Select the **Certification History** tab and view the certification history of all level-1 competencies and according level-2 competencies included.

| Competency Certification                              |                       |                              |                            |              |                            |
|-------------------------------------------------------|-----------------------|------------------------------|----------------------------|--------------|----------------------------|
| Badge Download                                        |                       |                              |                            |              |                            |
| Competency Certification Certification Results        | Certification History |                              |                            |              | Enter a competency name. Q |
| Level-1 Competency                                    | Requested             | Result                       | Validity Period            | Approved     |                            |
| <ul> <li>HCS Planning and Delivery</li> </ul>         | Oct 27, 2022          | <ul> <li>Approved</li> </ul> | Nov 01, 2022 -Nov 01, 2024 | Oct 27, 2022 |                            |
| <ul> <li>Cloud MigrationService Competency</li> </ul> | Jan 02, 2022          | Approved                     | May 02, 2022 -Feb 01, 2023 | May 02, 2022 |                            |
| ✓ DevOps Support                                      | Oct 27, 2022          | <ul> <li>Approved</li> </ul> | Oct 23, 2022 -Oct 31, 2023 | Oct 27, 2022 |                            |
| <ul> <li>Cloud Management</li> </ul>                  | Jan 01, 2022          | Approved                     | May 01, 2022 -Jan 31, 2023 | May 01, 2022 |                            |
| ✓ Data Analysis Platform                              | Oct 27, 2022          | Approved                     | Oct 27, 2022 -Oct 31, 2023 | Oct 27, 2022 |                            |
| V HCS 08M                                             | Oct 27, 2022          | Approved                     | Nov 01, 2022 -Nov 01, 2024 | Oct 27, 2022 |                            |
| <ul> <li>Cloud Consulting and Planning</li> </ul>     | Oct 27, 2022          | Approved                     | Nov 01, 2022 -Nov 01, 2024 | Oct 27, 2022 |                            |
| ✓ Database                                            | Oct 01, 2022          | Approved                     | Oct 20, 2022 -Jul 30, 2023 | Oct 01, 2022 |                            |
| <ul> <li>Application Platform Service</li> </ul>      | Oct 27, 2022          | Approved                     | Oct 27, 2022 -Oct 31, 2023 | Oct 27, 2022 |                            |
| V Cloud O&M                                           | Jan 01, 2022          | Approved                     | May 11, 2022 -Jan 31, 2023 | May 01, 2022 |                            |

----End

## **9** Partner Benefit Request

## 9.1 Test Coupons

The test coupons are issued to partners for the purpose of training as well as solution and tool building, testing, verification, and migration. The upper limit of this benefit shown in the table on the official website is specific for partners. If a partner has multiple service solutions or application and software solutions, the partner can request this benefit multiple times, but the total amount must not exceed the specified limit for this benefit.

#### Prerequisites

• Test coupons for software partners:

Partners have joined **Software Partner Development Path** and meet the relevant requirements of the role selection, role validation, or competency differentiation phase.

• Test coupons for service partners:

Partners have joined **Service Partner Development Path** and meet the relevant requirements of the role validation or competency differentiation phase.

• Test coupons for system integrator (SI) partners:

Partners have joined **System Integrator Development Path** and meet the relevant requirements of the role selection, role validation, or competency differentiation phase.

 Special Program for Software Partners' Ecosystems on Ascend Cloud/Pangu Large Models, Kunpeng Cloud, GaussDB, or HarmonyOS Applications: You have passed the admission certification for an ecosystem program software solution, and the solution has not been released.

#### **Requesting Test Coupons**

- **Step 1** Use your partner account to log in to **Huawei Cloud**.
- **Step 2** Click **Partner Center** in the drop-down list of your account name in the upper right corner.

**Step 3** Choose **Benefits** > **Test Coupons** in the menu on the top.

**Step 4** On the **Coupons Request** page that is displayed by default, select the desired test coupon and click **Request** in the **Operation** column.

| Test Coupons                                                                                                    |                         |                        |                                                |                           |                   |  |  |  |  |  |  |
|----------------------------------------------------------------------------------------------------|-------------------------|------------------------|------------------------------------------------|---------------------------|-------------------|--|--|--|--|--|--|
| • You may want to know: FAQs About Test Coupons, Operation                                                                         | n Guide on Test Coupons |                        |                                                |                           |                   |  |  |  |  |  |  |
| You can only apply for benefits that fall within the quota range                                                                   | e of the current phase. |                        |                                                |                           |                   |  |  |  |  |  |  |
| Test coupons are valid for three months after they are issued. For details about other restrictions, go to Billing Center-Coupons. |                         |                        |                                                |                           |                   |  |  |  |  |  |  |
|                                                                                                    |                         |                        |                                                |                           |                   |  |  |  |  |  |  |
|                                                                                                    |                         |                        |                                                |                           |                   |  |  |  |  |  |  |
|                                                                                                    |                         |                        |                                                |                           | 出。Show Overview ~ |  |  |  |  |  |  |
| Coupons Request Request History                                                                                                    |                         |                        |                                                |                           |                   |  |  |  |  |  |  |
|                                                                                                    |                         |                        |                                                |                           |                   |  |  |  |  |  |  |
| Benefit                                                                                                    | Benefit Quota (USD)     | Remaining Amount (USD) | Multiple Requests                              | Validity Period           | Operation         |  |  |  |  |  |  |
| ∧ Software Partner                                                                                                    |                         |                        |                                                |                           |                   |  |  |  |  |  |  |
| Test Coupons(Role Selection)                                                                                                    | 3,000.00                | 3,000.00               | Multiple requests are allowed within the quota | Jan 01, 2025-Dec 31, 2025 | Request           |  |  |  |  |  |  |
| Test Coupons(Role Validation)                                                                                                    | 15,000.00               | 15,000.00              | Multiple requests are allowed within the quota | Jan 01, 2025-Dec 31, 2025 | Request           |  |  |  |  |  |  |
| Test Coupons(Differentiation)                                                                                                    | 50,000.00               | 50,000.00              | Multiple requests are allowed within the quota | Jan 01, 2025–Dec 31, 2025 | Request           |  |  |  |  |  |  |
| Service Partner                                                                                                    |                         |                        |                                                |                           |                   |  |  |  |  |  |  |
| Test Coupons(Role Validation)                                                                                                    | 5,000.00                | 5,000.00               | Multiple requests are allowed within the quota | Jan 01, 2025–Dec 31, 2025 | Request           |  |  |  |  |  |  |
| Test Coupons(Differentiation)                                                                                                    | 10,000.00               | 10,000.00              | Multiple requests are allowed within the quota | Jan 01, 2025-Dec 31, 2025 | Request           |  |  |  |  |  |  |
| ∧ System Integrator                                                                                                    |                         |                        |                                                |                           |                   |  |  |  |  |  |  |
| Test Coupons(Role Selection)                                                                                                    | 3,000.00                | 3,000.00               | Multiple requests are allowed within the quota | Jan 01, 2025-Dec 31, 2025 | Request           |  |  |  |  |  |  |
| Test Coupons(Role Validation)                                                                                                    | 15,000.00               | 15,000.00              | Multiple requests are allowed within the quota | Jan 01, 2025-Dec 31, 2025 | Request           |  |  |  |  |  |  |
| Test Coupons(Differentiation)                                                                                                    | 50,000.00               | 50,000.00              | Multiple requests are allowed within the quota | Jan 01, 2025-Dec 31, 2025 | Request           |  |  |  |  |  |  |
|                                                                                                    |                         |                        |                                                |                           |                   |  |  |  |  |  |  |

#### **NOTE**

You can only request test coupons within the corresponding quota of the current certification phase.

**Step 5** On the displayed page, select the solution used for the request, specify the required information, read and select the **Notes**, and click **Submit**.

| Test Coupons / System Integra | tar-Test Coupons(Rale Selection) / Request                                                                                                    |
|-------------------------------|----------------------------------------------------------------------------------------------------|
| Specify the following deta    | ails and submit the request.                                                                                                    |
| Basic Information             |                                                                                                    |
| Benefit Quota(USD)            | 3,000.00                                                                                                    |
| Issued Amount(USD)            | 0.00                                                                                                    |
| Remaining Amount(USD)         | 3,000.00                                                                                                    |
| * Amount Requested(USD)       | The final amount issued may differ slightly from what is shown here.                                                                                                    |
| * Description                 | Enter a request reason.                                                                                                    |
|                               | 0/1,024 //                                                                                                    |
| ★ Introductory Materials      | Upload         1. Up to 10 files can be uploaded. Maximum individual file size: 50 M;           2. Supported formatis: ppt.pdx,doc,doc.uits.size.put.pit.gdt.pdf;         3. The Bit mame cannot contain the following characters: 1; ?@e#Fiv&ik ~-j                                                              |
| * Resource Configuration      | Configure the required resources using the price calculator on the official vebole. Save and share the generated price ist and paste the shareable link in the text box below. How Do I Obtain the Resource Configuration List?           Paste the shareable link here. Otherwise, your request may be rejected. |
| + Natas                       | 1. The test coupons can only be used for trainings as well as solution building, testing, verification, and migration.                                                                                                    |
| × notes                       | 2 You cannot submit different test coupon applications for the same solution of the same version in different development paths. The resource configurations must be confirmed with PDM and PSA.                                                                                                    |
|                               | Submit Cancel                                                                                                    |

#### D NOTE

- Amount Requested: The amount in a single request for test coupons provided in the Special Program for Software Partners' Ecosystems on Ascend Cloud/Pangu Large Models, Kunpeng Cloud, GaussDB, or HarmonyOS Applications cannot exceed 50% of the benefit quota.
- Resource configuration: Configure the required resources using the price calculator on the official website. Save and share the generated price list and paste the shareable link in the text box. For details, see **How Do I Obtain the Resource Configuration List?**
- **Step 6** A message is displayed indicating that your request has been submitted successfully.

| $\bigcirc$                                                                                       |
|--------------------------------------------------------------------------------------------------|
| Request submitted.                                                                               |
| Your application will be reviewed as soon as possible. The result will be sent to you via email. |
| View Details Completed                                                                           |

#### **NOTE**

- You can view the request status in **Request History**.
- If your request has been rejected, modify the request based on the comments and submit it again.

----End

#### **Viewing Issued Test Coupons**

Test coupons are valid for three months of when they are issued. You can access **Billing Center** > **Promotions** > **Coupons** on the Huawei Cloud official website to check the validity period, face value, and usage restrictions of the test coupons obtained.

- **Step 1** Use the partner account to log in to **Billing Center**.
- **Step 2** Choose **Promotions** > **Coupons** in the navigation pane on the left.
- **Step 3** You can check the test coupons you have obtained and their validity period, face value, and usage restrictions.

| 😑 🌺 HUAW                    | EI CLOU | JD Console                                                                                                    |                                                                                                    |                  | O. Search for cloud service | s, documents, shor                             | Resources              | Billing E | Enterprise To       | ols Service Tic | ets Q       | ⑦ ⊕ Inti-EN    | i internationali       |  |
|-----------------------------|---------|----------------------------------------------------------------------------------------------------|----------------------------------------------------------------------------------------------------|------------------|-----------------------------|------------------------------------------------|------------------------|-----------|---------------------|-----------------|-------------|----------------|------------------------|--|
| Billing Center              |         | Coupons                                                                                                    |                                                                                                    |                  |                             |                                                |                        |           |                     |                 |             | ③ Help Cente   | er Activate Coupon     |  |
| Overview                    |         |                                                                                                    |                                                                                                    |                  |                             |                                                |                        |           |                     |                 |             |                |                        |  |
| Orders<br>Resource Packages | ~       | For more information, see Using Cash Coupons.<br>1. Cash coupons can be used only to purchase Hu<br>2. Yearly/monthly coupons are only used for yearly | name, teoring was not see and the second products. They cannot apply to KooSallery products. Why a Cash Coupon Cannot be Used by they cannot apply to KooSallery products. Why a Cash Coupon Cannot be Used?<br>ably coupons are only used for yash/hombly subcoptions, while pay per use products. Mare ************************************ |                  |                             |                                                |                        |           |                     |                 |             |                |                        |  |
| Funds Management<br>Billing | Š       | Export                                                                                                    | end condens as out in the conditional in and his boundary and to his his her are become.                                                                                                    |                  |                             |                                                |                        |           |                     |                 |             |                |                        |  |
| Promotions                  | ^       | Available (1) Used Up Expire                                                                                                    | total Credit Available:                                                                                                    | \$2,500.00 USD   |                             |                                                |                        |           |                     |                 |             |                |                        |  |
| Discounts                   |         | Q. Add filters or enter a cash coupon ID, and pr                                                                                                    | ress Enter.                                                                                                    |                  |                             |                                                |                        |           |                     |                 |             |                |                        |  |
| Contracts                   |         | Cash Coupons/ID                                                                                                    | Balance (USD)                                                                                                    | Face Value (USD) | Minimum Order               | Validity Period                                |                        | F         | Products            |                 | Billing Mor | de             | Remarks                |  |
| Export History              |         | HUAWEI CLOUD Experience Coupon<br>CP250214071824RCEM                                                                                                   | 2,500.00                                                                                                    | 2,500.00         | No limit                    | Feb 14, 2025 15:18:24<br>May 31, 2025 23:59:56 | GMT+08:00<br>GMT+08:00 | 3         | isable for specific | products; not u | month subs  | scription; pay | exclusive to partner a |  |
| Cost Center                 | ß       | < Total Records: 1                                                                                                    |                                                                                                    |                  |                             |                                                |                        |           |                     |                 |             |                |                        |  |
|                             |         |                                                                                                    |                                                                                                    |                  |                             |                                                |                        |           |                     |                 |             |                |                        |  |

----End

#### **Other Operations**

- Viewing request history
  - a. Check the request history of a test coupon on the **Request History** tab page.

| Coupons                                                                                                    |                                                                            |                                                                    |                                               |                                          |              |                                                                                        |                   |
|----------------------------------------------------------------------------------------------------|----------------------------------------------------------------------------|--------------------------------------------------------------------|-----------------------------------------------|------------------------------------------|--------------|----------------------------------------------------------------------------------------|-------------------|
| You may want to know: FAQs Abo                                                                                                    | ut Test Coupons, Operation Guide on Test Co                                | upons                                                              |                                               |                                          |              |                                                                                        |                   |
| You can only apply for benefits that                                                                                                    | t fall within the quota range of the current pha                           | ise.                                                               |                                               |                                          |              |                                                                                        |                   |
| Test coupons are valid for three m                                                                                                    | onths after they are issued. For details about o                           | other restrictions, go to Billing Center-Coupons.                  |                                               |                                          |              |                                                                                        |                   |
|                                                                                                    |                                                                            |                                                                    |                                               |                                          |              |                                                                                        |                   |
|                                                                                                    |                                                                            |                                                                    |                                               |                                          |              |                                                                                        | di Shaw Oyonday   |
|                                                                                                    |                                                                            |                                                                    |                                               |                                          |              |                                                                                        |                   |
|                                                                                                    | 1 Patron                                                                   |                                                                    |                                               |                                          |              |                                                                                        | III SHOW OVERVIEW |
| upons Request Request                                                                                                    | History                                                                    |                                                                    |                                               |                                          |              |                                                                                        | III SHOW OVERVIEW |
| upons Request Request                                                                                                    | History                                                                    |                                                                    |                                               |                                          | Request Time | Start Date - End Date                                                                  |                   |
| upons Request Request                                                                                                    | History                                                                    |                                                                    |                                               |                                          | Request Time | Start Date — End Date                                                                  |                   |
| upons Request Request                                                                                                    | History<br>Benefit                                                         | Development Path/Partner Pro 7                                     | Amount Requested(USD)                         | Status 🖓                                 | Request Time | Start Date – End Date                                                                  | Operation         |
| Request ID.<br>BITAArWaWavjUmY3ZJX                                                                                                    | History Benefit Test Coupons(Role Validation)                              | Development Path/Partner Pro 7                                     | Amount Requested(USD)<br>2,000.00             | Status 77<br>Pending approval            | Request Time | Start Date End Date<br>Requested @<br>Feb 14, 2025 15:12:40                            | Operation         |
| Approximation and a second second sec | History Benefit Test Coupons(Role Validation) Test Coupons(Role Selection) | Development Path/Pather Pro<br>Service Pather<br>System integrator | Amount Requested(USD)<br>2,000.00<br>1,500.00 | Status 😨<br>Pending approval<br>Rejected | Request Time | Start Date - End Date<br>Requested ⊖<br>Feb 14, 2025 15:12:40<br>Feb 14, 2025 11:53:43 | Operation         |

- b. If your request has been rejected, modify the request based on the review comments and submit it again.
- Viewing the statistics of test coupons

Click **Show Overview** on the **Test Coupons** page to show the statistics of the test coupon usage in the current account.

| Test Coupons                                                                                                    |                                                                             |                                                                 |       |     |     |     |     |     |     |     |     |           |                |
|----------------------------------------------------------------------------------------------------|-----------------------------------------------------------------------------|-----------------------------------------------------------------|-------|-----|-----|-----|-----|-----|-----|-----|-----|-----------|----------------|
| You may want to know: FAOs About Test Coupons, Operation Gi     You can only apply for benefits that fail within the quota range of     Test coupons are valid for three months after they are issued. Fo | uide on Test Coupons<br>the current phase.<br>r details about other restric | tions, go to Billing Center-Cou                                 | pons. |     |     |     |     |     |     |     |     |           |                |
|                                                                                                    |                                                                             |                                                                 |       |     |     |     |     |     |     |     |     | 业 Hide Ov | verview ~      |
| Test Coupon Quota                                                                                                    | 2025 ~                                                                      | Statistics                                                      |       |     |     |     |     |     |     |     |     | ALL 🗸     | 2025 ~         |
| \$23,000,00<br>Text Coupen Quits (2)                                                                                                    |                                                                             | \$2,500.00<br>Test Coupons Issued<br>2.5k<br>2k<br>1.5k<br>1.5k |       |     |     |     |     |     |     |     |     | • Test C  | coupons Issued |
| • Used \$2,500.00   10.87%                                                                                                    |                                                                             | 500                                                             |       |     |     |     |     |     |     |     |     |           |                |
| • Remaining \$20,500.00   89.13%                                                                                                    |                                                                             | 0jan                                                            | Feb   | Mar | Apr | May | Jun | Jul | Aug | Sep | Oct | Nov       | Dec            |

## 9.2 Exam Vouchers

Exam vouchers are provided by Huawei Cloud to partners and can be used to offset the costs of Huawei Cloud certification exams. Partner employees can enhance their abilities in developing, practicing, and building applications based on Huawei Cloud services and tools through certification learning and exams, keeping pace with cloud technology advancements.

#### Prerequisites

• Exam vouchers for software partners:

Partners have joined **Software Partner Development Path** and meet the relevant requirements of the role selection, role validation, or competency differentiation phase.

• Exam vouchers for service partners:

Partners have joined **Service Partner Development Path** and meet the relevant requirements of the role selection, role validation, or competency differentiation phase.

• Exam vouchers SI partners:

Partners have joined **System Integrator Development Path** and meet the relevant requirements of the role selection, role validation, or competency differentiation phase.

• Exam vouchers for learning partners:

Partners have joined **Learning Partner Development Path** and meet the relevant requirements of the role selection, role validation, or competency differentiation phase.

- Exam vouchers for cloud solution providers: Partners have joined Cloud Solution Provider Program.
- Exam vouchers for distributors: Partners have joined **Distribution Partner Program (Distributor)**.

#### **Requesting Exam Vouchers**

- **Step 1** Use your account to log in to **Huawei Cloud**.
- **Step 2** Click **Partner Center** in the drop-down list of your account name in the upper right corner.
- Step 3 Choose Benefits > Exam Vouchers in the menu on the top.
- **Step 4** On the **Exam Vouchers** tab page, select the exam voucher you want to request and click **Request** in the **Operation** column.

| xam Vouchers                                                                                                    |       |           |                                                |                             |                       |                   |  |  |  |  |
|----------------------------------------------------------------------------------------------------|-------|-----------|------------------------------------------------|-----------------------------|-----------------------|-------------------|--|--|--|--|
| • You may want to know: FAO: Alvaul Esam Vouchers, Operation Quide on Esam Vouchers     • You can only spoly for benefits that fail within the quods range of the current phase.     • After the HCCCX exam vouchers are issued, remind voucher uses to view the vouchers on the Billing Canter-Promotions-Coupons page and reideem the vouchers within seven calendar days. Once redeemed, they are valid for one year.     • After the HCCX exam vouchers are issued, remind he voucher uses to view the vouchers on the Haureel Tailer/Later Center-MV Voucher page. The vouchers are valid for one year.     • After the HCCX exam vouchers are issued, remind he voucher uses to live the vouchers on the Haureel Tailer/Later Center-MV Voucher page. The vouchers are valid for one year. |       |           |                                                |                             |                       |                   |  |  |  |  |
| Exam Vouchers Request History                                                                                                    |       |           |                                                |                             |                       | A Show Overview > |  |  |  |  |
|                                                                                                    |       |           |                                                |                             | Enter a benefit name. | Q                 |  |  |  |  |
| Benefit                                                                                                    | Quota | Remaining | Multiple Requests                              | Validity Period             | Operation             |                   |  |  |  |  |
| Software Partner                                                                                                    |       |           |                                                |                             |                       |                   |  |  |  |  |
| HCCDP exam vouchers (Role Validation)                                                                                                    | 6     | 6         | Multiple requests are allowed within the quota | Jan 07, 2025 –Dec 31, 2025  | Request               |                   |  |  |  |  |
| HCCDE exam vouchers (Role Validation)                                                                                                    | 2     | 2         | Multiple requests are allowed within the quota | Jan 07, 2025 - Dec 31, 2025 | Request               |                   |  |  |  |  |
| ∧ Service Partner                                                                                                    |       |           |                                                |                             |                       |                   |  |  |  |  |
| HCCDE exam vouchers (Role Validation)                                                                                                    | 2     | 2         | Multiple requests are allowed within the quota | Feb 14, 2025 -Dec 31, 2025  | Request               |                   |  |  |  |  |
| HCCDP exam vouchers (Role Validation)                                                                                                    | 8     | 8         | Multiple requests are allowed within the quota | Feb 14, 2025 -Dec 31, 2025  | Request               |                   |  |  |  |  |
| ∧ System Integrator                                                                                                    |       |           |                                                |                             |                       |                   |  |  |  |  |
| HCCDP exam vouchers (Role Selection)                                                                                                    | 10    | 10        | Multiple requests are allowed within the quota | Feb 14, 2025 -Dec 31, 2025  | Request               |                   |  |  |  |  |
|                                                                                                    |       |           |                                                |                             |                       |                   |  |  |  |  |

**Step 5** Specify the voucher users, read and select the promise, and click **Submit**.

| Exam Vouchers / Reques                                                   | st                                                                             |                                                                                 |                                                                 |                                 |                                         |                                  |                                    |           |  |  |
|--------------------------------------------------------------------------|--------------------------------------------------------------------------------|---------------------------------------------------------------------------------|-----------------------------------------------------------------|---------------------------------|-----------------------------------------|----------------------------------|------------------------------------|-----------|--|--|
| § Specify the vocable user information first.                            |                                                                                |                                                                                 |                                                                 |                                 |                                         |                                  |                                    |           |  |  |
| Basic Information                                                        |                                                                                |                                                                                 |                                                                 |                                 |                                         |                                  |                                    |           |  |  |
| Phase                                                                    | Role Validation                                                                |                                                                                 |                                                                 | Quota                           | 8                                       |                                  |                                    |           |  |  |
| Remaining                                                                | 8                                                                              |                                                                                 |                                                                 | Vouchers Is                     | sued This Year 🕜 0                      |                                  |                                    |           |  |  |
|                                                                          |                                                                                |                                                                                 |                                                                 |                                 |                                         |                                  |                                    |           |  |  |
| Voucher Users                                                            |                                                                                |                                                                                 |                                                                 |                                 |                                         |                                  |                                    |           |  |  |
| Notes :<br>1. A voucher user must                                        | t associate its HUAWEI ID with your p                                          | partner account. How Do I Invite a Mem                                          | ber for Association?                                            |                                 |                                         |                                  |                                    |           |  |  |
| <ol> <li>The HUAWEI ID of a</li> <li>If you have any question</li> </ol> | a voucher user must be linked to an e<br>stions about the voucher type, contac | mail. What is the Process for Linking a<br>t your ecosystem manager. The vouche | HUAWEI ID to an Email?<br>In type can be HCIA, HCIP, or HCIE. A | voucher user must provide the   | Huawei uniportal account(authenticat    | ed with the real name).          |                                    |           |  |  |
| No.                                                                      | Voucher Type                                                                   | Voucher Name                                                                    | Personal Name/Huawei ID                                         | Huawei ID                       | Mobile Number                           | Email                            | Uniportal Account                  | Operation |  |  |
| 1                                                                        | -Select- V                                                                     | -Select- V                                                                      | -Select- V                                                      | -                               | -                                       | -                                |                                    | Delete    |  |  |
| 🕑 Add                                                                    |                                                                                |                                                                                 |                                                                 |                                 |                                         |                                  |                                    |           |  |  |
| I promise that the                                                       | voucher users added here are emplo                                             | yees of my company and that all inform                                          | ation provided is authentic and I unde                          | stand that the information prov | ided will be only used for requesting e | xam vouchers for career certific | ation and developer certification. |           |  |  |
| Cuburt C                                                                 |                                                                                |                                                                                 |                                                                 |                                 |                                         |                                  |                                    |           |  |  |

#### 

- If the name of a person selected during exam voucher application cannot be found, ask the person to maintain its information in My Account > Basic Information > HUAWEI CLOUD Tenant Information on the Huawei Cloud management console by referring to the operations in Maintaining Exam Voucher User Information.
- The voucher user must be a member who has already associated its HUAWEI ID with your partner account and linked an email to its HUAWEI ID. For details, see **Dedicated Personnel**.
- HCIA, HCIP, or HCIE exam voucher users must register a uniportal account in Huawei Talent and complete real-name authentication.
- HCCDA, HCCDP, or HCCDE exam voucher users do not need to enter uniportal accounts.

#### **Step 6** A message indicating that your request has been submitted is displayed.

| Request submitted.                                                                           |  |
|----------------------------------------------------------------------------------------------|--|
| The review will be completed as soon as possible during the period open for voucher request. |  |
| Back                                                                                         |  |

#### **NOTE**

- You can view the request status in **Request History**.
- If your request has been rejected, modify the request based on the comments and submit it again.

----End

#### **Viewing Issued Exam Vouchers**

The partner administrator account applies for exam vouchers, and the exam vouchers will be distributed to voucher users' personal accounts after the applications are approved. The way to view the vouchers varies depending on the voucher type.

Viewing HCCDX exam vouchers

Voucher users can log in to the Huawei Cloud management console and access **Billing Center > Promotions > Coupons** to view the exam vouchers they obtained.

HCCDX exam vouchers must be redeemed within seven days of when they are issued. Once redeemed, they are valid for one year.

- Step 1 Use the HUAWEI ID to log in to Billing Center.
- Step 2 Choose Promotions > Coupons in the navigation pane on the left.
- **Step 3** You can check the exam vouchers you obtained and their face value and validity period.

| = 🌺 HUAWE                                                                                       | I CLOU  | JD                                                                                                    | Console                                              |               |                  | Q. Search for cloud s | services, documents, shor                      | Resources              | Billing Enterpris | e Tools         | Service Tickets | \$ @             | ⊕ IntI-EN     | internation.         |
|-------------------------------------------------------------------------------------------------|---------|----------------------------------------------------------------------------------------------------|------------------------------------------------------|---------------|------------------|-----------------------|------------------------------------------------|------------------------|-------------------|-----------------|-----------------|------------------|---------------|----------------------|
| Billing Center                                                                                  |         | C                                                                                                    | oupons                                               |               |                  |                       |                                                |                        |                   |                 |                 |                  | ③ Help Center | Activate Coupon      |
| Overview<br>Orders<br>Resource Packages<br>Funds Management<br>Billing<br>Promotions<br>Coupons | > > < < | For non-information, see Using Calif Compose.  1. Solih Compose can be used forty to purchase Heaved Could products. They cannot apply to Kool allary periods. UNIY 3 Calif Coupon Cannot Be Used?  2. Yead/investily compose are only used for yead/investily solutionplane, while pay per use products.  Expert  Available (1) Used Up Expert Total Crist Available: \$2550 00 USD. |                                                      |               |                  |                       |                                                |                        |                   |                 |                 | More~            |               |                      |
| Discounts                                                                                       |         |                                                                                                    | Q. Add filters or enter a cash coupon ID, and pres   | s Enter.      |                  |                       |                                                |                        |                   |                 |                 |                  |               |                      |
| Contracts                                                                                       |         |                                                                                                    | Cash Coupons/ID                                      | Balance (USD) | Face Value (USD) | Minimum Order         | Validity Period                                |                        | Products          |                 | Bil             | ling Mode        | Ro            | emarks               |
| Export History                                                                                  |         |                                                                                                    | HUAWEI CLOUD Experience Coupon<br>CP250214071824RCEM | 2,500.00      | 2,500.00         | No limit              | Feb 14, 2025 15:18:24<br>May 31, 2025 23:59:59 | GMT+08:00<br>GMT+08:00 | usable for        | specific produc | ts; not u mo    | inth subscriptio | on; pay ex    | clusive to partner a |
| Cost Center                                                                                     | α,      | <                                                                                                    | Total Records: 1                                     |               |                  |                       |                                                |                        |                   |                 |                 |                  |               | 10 ~ (1)             |

#### ----End

• Viewing HCIX exam vouchers

Voucher users can log in to the Huawei Talent platform and access **My Voucher** > **Coded voucher** to view the issued exam vouchers and corresponding usage methods.

Exam vouchers are valid for one year of when they are issued. After the vouchers are issued, they cannot be replaced, and their validity period cannot be extended.

- **Step 1** Use the uniportal account to log in to **Huawei Talent**.
- **Step 2** Click **User Center** in the drop-down list of the account in the upper right corner and click **My Voucher**.

| Huawei Talent      |                                         |                                     | <b>(</b> ) | ⊕ ≑ EN       | 8                        |
|--------------------|-----------------------------------------|-------------------------------------|------------|--------------|--------------------------|
| WHUAWEI Learning V | Certification $\vee$ ICT Academy $\vee$ | Learning Partner $\vee$ More $\vee$ |            | Search All   | User Center<br>My Course |
| Home > User Center |                                         |                                     |            |              | My Information           |
| User Center ⑦      |                                         |                                     |            |              | Identity Verification    |
| My Course          | My Competition                          | My Information                      | E          | My Voucher   | Logout                   |
| My Certificate     | My Exam                                 | My Classes                          | Zo         | Voucher Appl | ication                  |
| Notice             |                                         |                                     |            |              |                          |

**Step 3** Access **Coded voucher** to view the issued exam vouchers.

| ome > User Center                                                                                                    | Learning $\lor$ Certification $\lor$ ICT Academy $\lor$ Learning Partner $\lor$ More $\lor$<br>> My Voucher                                                                                                    | Search All                                                          |
|----------------------------------------------------------------------------------------------------|----------------------------------------------------------------------------------------------------|---------------------------------------------------------------------|
| Coded voucher                                                                                                    | Digital voucher                                                                                                    | Exam Voucher Record                                                 |
| <ol> <li>Exam Method:</li> <li>Exam Method:</li> <li>Exam Method:</li> <li>When using a<br/>The voucher cod</li> <li>Guidance of using a</li> </ol> | Onsite: Only VUE or HCIE Lab exams can be reserved.<br>Online. Only exams on SHIXIZHI platform can be reserved. Please contact the local Huawei exam contact person to schedu<br>coded voucher to schedule an exam, you can directly select the required voucher. You do not need to enter the voucher code<br>of the coded voucher cannot be used to schedule an exam.<br>ing the exam vouchers: <u>https://e.huawei.com/en/latent/news/#/details?consultationId=4679</u><br>oucher status is "Occupied" j please view the exam reservation record in User Center > My Exams and continue to make th | led exam.<br>de of the coded voucher.<br>he reservation, or wait 24 |
| 6. If your exam v<br>hours for the sys                                                                                                    | tem to automatically cancel the pending order and then make the reservation again.                                                                                                    |                                                                     |
| 6. If your exam v<br>hours for the sys<br>All (0)                                                                                                   | tem to automatically cancel the pending order and then make the reservation again. Available (0) Unavailable (0)                                                                                                    |                                                                     |

----End

#### **Other Operations**

• Viewing Request History

On the **Benefits** > **Exam Vouchers** page, select the **Request History** tab page and view the request history.

| Exam Vouchers  • You may want to know: FAQs • You can only apply for benefit • After the HCCDX exam vouch • After the HCIX exam voucher | xam Vouchers   vou can only apply for benefits that I within the quote sets for an Exam Vouchers vou can only apply for benefits that I within the quote sets go of the correct phase.  After the IVCCC sum vouchers are issued, remind voucher users to work the work the southers on the Billing Center-Promotions-Coupons page and indexem the vouchers within server calendar days. Choce redeemed, they are valid for one year.  After the IVCCC sum vouchers are issued, remind voucher users to work the work the southers to the Hauset Table User Center MV Voucher case. The vouchers are valid for one year. |                     |                       |                    |                  |                                  |                |                       |                 |
|----------------------------------------------------------------------------------------------------|----------------------------------------------------------------------------------------------------|---------------------|-----------------------|--------------------|------------------|----------------------------------|----------------|-----------------------|-----------------|
|                                                                                                    |                                                                                                    |                     |                       |                    |                  |                                  |                | <u>di</u>             | Show Overview ~ |
| Exam Vouchers Reques                                                                                                    | t History                                                                                                    |                     |                       |                    |                  | Requested Start Date -           | End Date       | Enter a be            | nefit name. Q   |
| Request ID.                                                                                                    | Used By                                                                                                    | Benefit             | Development Path/Part | Phase              | Vouchers Request | Status 🖓                         | Review Comment | Requested             | Operation       |
| JTY5NzpWfosBddislhR                                                                                                    | per l                                                                                                    | HCCDE exam vouchers | Service Partner       | Competency Differe | 1                | <ul> <li>Under review</li> </ul> | -              | Feb 14, 2025 15:58:08 |                 |
| Tx7NwLPLFTQukpSAsDZ                                                                                                    | 940 -                                                                                                    | HCCDP exam vouchers | Learning Partner      | Role Validation    | 1                | <ul> <li>Rejected</li> </ul>     | ACTIVITY.      | Feb 14, 2025 15:51:36 | Resubmit        |
| v8ZNQEQylrcu3xYeRGe                                                                                                    | **                                                                                                    | HCCDP exam vouchers | Software Partner      | Competency Differe | 1                | <ul> <li>Approved</li> </ul>     | ок             | Feb 14, 2025 15:51:12 |                 |
| pyuqNcC5JgxjvqZzhBz                                                                                                    | 10                                                                                                    | HCCDP exam vouchers | Learning Partner      | Role Validation    | 1                | Issued                           | ок             | Feb 14, 2025 15:47:17 |                 |
| A2T8Zj9lbT3iC6JNSOc                                                                                                    | -                                                                                                    | HCCDE exam vouchers | Service Partner       | Competency Differe | 1                | <ul> <li>Under review</li> </ul> | -              | Feb 14, 2025 15:50:40 |                 |

• Viewing the statistics of exam vouchers

Click **Show Overview** on the **Exam Vouchers** page to show the statistics of the exam vouchers in the current account.

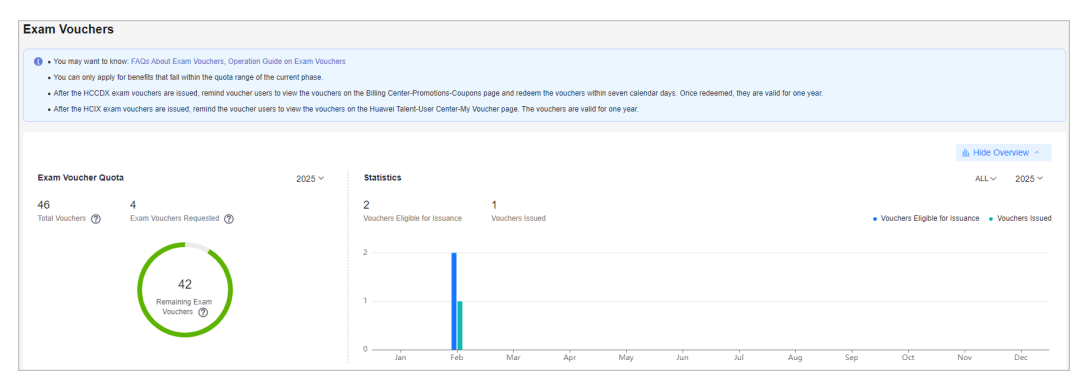

## 9.3 Market Development Fund (MDF)

Market Development Fund (MDF) is a special fund only for marketing activities to help partners achieve sales and market goals.

HCPN partners who have completed **business information authentication** can apply for an MDF quota corresponding to their partner tiers. For details about the MDF quota, see **How Much MDF Can I Get?** 

MDF application prerequisites:

Software Partner

Partners have joined **Software Partner Development Path** and meet the requirements of the role validation or competency differentiation phase.

Service Partner

Partners have joined **Service Partner Development Path** and meet the requirements of the role validation or competency differentiation phase.

SI Partner

Partners have joined **System Integrator Development Path** and meet the relevant requirements of the role validation or competency differentiation phase.

• Learning Partner

Partners have joined **Learning Partner Development Path** and meet the relevant requirements of the competency differentiation phase.

- Cloud Solution Provider Partners have joined Cloud Solution Provider Program.
- Distributor
   Partners have joined Distribution Partner Program (Distributor).

### 9.3.1 Submitting an MDF Application

Partners can apply for MDF before activities.

#### Procedure

- Step 1 Use your account to log in to Huawei Cloud.
- **Step 2** Click **Partner Center** in the drop-down list of your account name in the upper right corner.
- Step 3 Choose Benefits > Market Development Fund (MDF) in the menu on the top.
- **Step 4** On the MDF Quota tab page that is displayed by default, click **Submit Application**.

| arket Development Fund (MDF) 🗇 🛛 🐵                                                                                                    | Process Flow                                                                                                    |                                                                        |                             | 🗋 Usage Guideline       |
|----------------------------------------------------------------------------------------------------|----------------------------------------------------------------------------------------------------|------------------------------------------------------------------------|-----------------------------|-------------------------|
| Operation guides: Submitting Application, Requesting     FAQs: How Much MDF Can I Get?, Why is the MDF F     You must complete business information authenticatio | Reimbursement, Mailing Invoice, Viewing Payment Progress<br>ozen When I Apply for It? How Do I Unfreeze It?, Key Points for MDF I<br>before submitting MDF reimbursement requests. | Jee?, Which Activities is MDF Applicable To?, What MDF Application Mat | erials Are Needed?          |                         |
| Process Flow                                                                                                    |                                                                                                    |                                                                        |                             | ×                       |
|                                                                                                    |                                                                                                    |                                                                        |                             |                         |
| Submit Application(3)                                                                                                    | Request Reimbursement                                                                                                    | (1) Mail Invoice(0)                                                    | View F                      | Payment Progress(0)     |
| Apply for an MDF quota before                                                                                                    | Request MDF reimbursement                                                                                                    | after Issue an invoice based                                           | on the View t               | he payment progress of  |
| holding an activity.                                                                                                    | the activity ends.                                                                                                    | invoicing information and<br>Huswei.                                   | mail it to                  | Huawei.                 |
|                                                                                                    |                                                                                                    |                                                                        |                             | ili Show Overview ~     |
| MDF Quota Application History                                                                                                    |                                                                                                    |                                                                        |                             |                         |
|                                                                                                    |                                                                                                    |                                                                        |                             | Enter a benefit name. Q |
| Benefit Name Qu                                                                                                    | ta(USD) ⑦ Remaining(USD) U                                                                                                    | ed(USD) Multiple Requests Allowed or Not                               | Validity Period ⑦           | Operation               |
| Software Partner(Competency Differentia                                                                                                    | ion)                                                                                                    |                                                                        |                             |                         |
| Marketing Development Fund 15,                                                                                                    | 00.00 15,000.00                                                                                                    | Multiple requests are allowed within                                   | Feb 10, 2025 - Dec 31, 2025 | Submit Application      |

**Step 5** Specify the required information of the activity plan, select I have read and agree to Market Development Fund Payment Agreement, and click Next.

| Describe Activity Plan 2 Sp                   | pecify Activity Objectives3 Enter Activity Budget                         |                                                                                     |                                                                             |                 |
|-----------------------------------------------|---------------------------------------------------------------------------|-------------------------------------------------------------------------------------|-----------------------------------------------------------------------------|-----------------|
| If there are any changes to key information s | such as the expected start date, city, target audience, or activity type, | the activity application should be submitted again before the activity is executed. |                                                                             |                 |
| Basic Information                             |                                                                           |                                                                                     |                                                                             |                 |
| * Associated Solution                         | Select                                                                    |                                                                                     |                                                                             |                 |
| * Activity Name                               |                                                                           | * Organizer                                                                         | Select v                                                                    |                 |
| * Activity Type                               | Select ~                                                                  | * Intended Audience                                                                 | Select v                                                                    |                 |
| * Participated by Huawei's Peer Vendors       | Ves 💿 No                                                                  | Ecosystem Manager                                                                   | NOTION AND                                                                  |                 |
| * Expected Start Date                         | Select a date.                                                            | * Expected End Date                                                                 | Select a date.                                                              |                 |
| Reimbursement Application Deadline            | Apply for reimbursement within 90 days after the activity ends.           | * Location                                                                          | Country/Region V State/Province V City                                      | ~               |
| * Address                                     |                                                                           |                                                                                     |                                                                             |                 |
| * Background & Purpose                        | Please fill in the background and purpose of this activity.               |                                                                                     |                                                                             |                 |
|                                               |                                                                           |                                                                                     |                                                                             |                 |
| + Anenda/Plan                                 | Discon fill in the anenda or colocituits of this politicity               |                                                                                     | 0/1,000 &                                                                   |                 |
|                                               | r rease in in the agenua of schedure of this activity.                    |                                                                                     |                                                                             |                 |
|                                               |                                                                           |                                                                                     | 0/1,000 %                                                                   |                 |
| Attachment                                    | Upload Only JPG, BMP, PNG, GIF, PDF, DOC, DOC?                            | K, PPT, PPTX, XLSX, and ZIP files can be uploaded, and the maximum size of a s      | single file is 50 MB. The file name cannot contain the following characters | :1;;?"@#\$%^&*⇔ |
| * Estimated Number of Participants            |                                                                           |                                                                                     |                                                                             |                 |
| Support Personnel                             |                                                                           |                                                                                     |                                                                             |                 |
| SN Type                                       | Name Pos                                                                  | ition Phone                                                                         | Email                                                                       | Action          |
| 1 -Select-                                    | ×                                                                         | *852(Hong ~                                                                         |                                                                             | Delete          |
| ∋ Add                                         |                                                                           |                                                                                     |                                                                             |                 |
| I have seed and serve to Martin Development   | net Fund Baument Annoment                                                 |                                                                                     |                                                                             |                 |

#### **NOTE**

- If there is any change to the key activity information including activity type, target audience, expected start date, and location, you need to re-initiate an MDF application before the actual activity.
- MDF applications must be submitted at least 10 working days before the activity. Specify the reason if the applications are submitted after this deadline.

Step 6 Specify the activity objectives and click Next.

| Partner Benefits - Market Development Fund (MDF) / 5 | Software Partner - Marketing Development Fund / Submit MDF Application                                                                                     |           |
|------------------------------------------------------|----------------------------------------------------------------------------------------------------|-----------|
| Describe Activity Plan     2 Specific                | ty Aditvity Objectives                                                                                                    |           |
| If there are any changes to key information such     | h as the expected start date, city, target audience, or activity type, the activity application should be submitted again before the activity is executed. |           |
|                                                      |                                                                                                    |           |
| * In Brief                                           |                                                                                                    |           |
|                                                      |                                                                                                    | 0/1,000 & |
| * In Detail                                          | Item Objective                                                                                                    |           |
|                                                      | Type of customers re V                                                                                                    |           |
|                                                      | Media views 0                                                                                                    |           |
|                                                      | Customers developed 🗸                                                                                                    |           |
|                                                      | Leads (1)                                                                                                    |           |
|                                                      | Estimated revenue amount of opportunities ⑦ USD                                                                                                    |           |
|                                                      | Previous Noni Save Darit Cancel                                                                                                    |           |

#### **NOTE**

- Lead: A specific customer's potential intention of buying specific products or solutions in a certain time period, which may eventually create business opportunities.
- Opportunity: Customers intend or plan to purchase or obtain products, services, and solutions that are available, and they have already had preliminary investment plans or budgets. The customers are very likely to purchase the products, services, and solutions within one year or a shorter period, or are in the initial phase of the procurement plan, such as top-level design, requirement planning, bidding document preparation, etc.

#### **Step 7** Enter the activity budget and click **Submit**.

| Partner Benefits - Market D. | . / Distribution Partner Progra / Submit MDF Applicat                                      | on       |                             |                       |       |                                        |       |  |  |
|------------------------------|--------------------------------------------------------------------------------------------|----------|-----------------------------|-----------------------|-------|----------------------------------------|-------|--|--|
| 1 Describe Activity Plan -   | ) Describe Activity Plan ———— (2) Specify Activity Objectives ———— 🚯 Enter Activity Budget |          |                             |                       |       |                                        |       |  |  |
| Marketing Develop            | ment Fund                                                                                  |          |                             |                       |       |                                        |       |  |  |
| Program                      | Distribution Partner Program                                                               |          | Max MDF Quote(USD)          | 30000.00              |       |                                        |       |  |  |
| Quota Used(USD)              | 0.00                                                                                       |          | Validity Period             | 2023/01/01-2023/12/31 |       |                                        |       |  |  |
|                              |                                                                                            |          |                             |                       |       |                                        |       |  |  |
| Activity Budget              |                                                                                            |          |                             |                       |       |                                        |       |  |  |
| SN                           | Item                                                                                       | MDF Used | Budget Amount (Tax Included | Remarks               |       | Operation                              |       |  |  |
| 1                            | •                                                                                          | Ŧ        |                             |                       |       | Delete                                 |       |  |  |
| 🕣 Add                        |                                                                                            |          |                             |                       | Total | Amount with MDF Used (Tax Included)    | 0 USD |  |  |
|                              |                                                                                            |          |                             |                       |       | Amount with No MDF Used (Tax Included) | 0 USD |  |  |
|                              |                                                                                            |          |                             |                       |       | Total Budget (Tax Included)            | 0 USD |  |  |
|                              |                                                                                            |          |                             |                       |       |                                        |       |  |  |
| Previous                     | ubmit Save Draft Cancel                                                                    |          |                             |                       |       |                                        |       |  |  |

#### **NOTE**

- MDF reimbursement is not supported if the estimated MDF amount for this activity is 0. Please confirm whether none of the expense items will use MDF, to avoid impacting MDF quota allocation.
- If **Amount with MDF Used (Tax Included)** exceeds the MDF quota, you cannot submit the application. Contact the ecosystem manager to increase the quota and try again.
- If the activity specified in the current application is similar to that in an application already submitted, review it carefully to avoid submitting a duplicate application.

**Step 8** A message confirming whether to submit the application is displayed. Click **OK**.

**Step 9** A message, indicating the application has been submitted, is displayed.

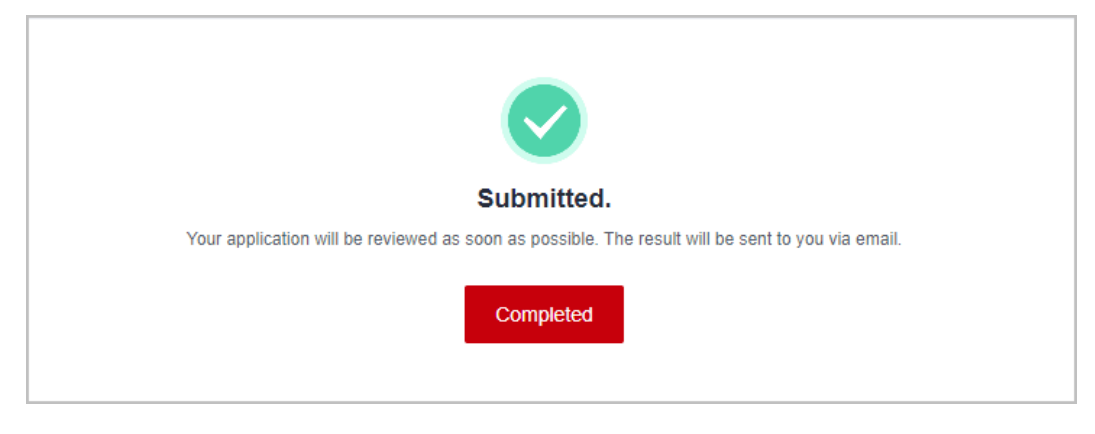

#### **NOTE**

If your application is rejected, modify the required information based on the comments and submit it again.

----End

#### **Other Operations**

• Canceling an Application

You can cancel the MDF applications in the **MDF application being reviewed** or **MDF application approved** state. Then, you can modify or delete the application.

• Viewing MDF Application Details

Click the name of an activity on the **Application History** tab page to view the application details including review status and activity details.

• Viewing the statistics of MDF

Click **Show Overview** on the **Market Development Fund (MDF)** page to view the MDF statistics of the current account.

| Market Development Fund (MDF)                                                     |                                                          |                                                 |                                                                                 |
|-----------------------------------------------------------------------------------|----------------------------------------------------------|-------------------------------------------------|---------------------------------------------------------------------------------|
| For more information,see MDF FAQ_MDF Guide                                        |                                                          |                                                 |                                                                                 |
| Complete business information authentication before requesting MDF reimbursement. |                                                          |                                                 |                                                                                 |
|                                                                                   |                                                          |                                                 |                                                                                 |
|                                                                                   |                                                          |                                                 |                                                                                 |
| Process Flow                                                                      |                                                          |                                                 | ×                                                                               |
|                                                                                   |                                                          |                                                 |                                                                                 |
|                                                                                   |                                                          | 🛋                                               |                                                                                 |
| Submit Application(0)                                                             | Request Reimbursement(1)                                 | Mail Invoice(1)                                 | View Payment Progress(0)                                                        |
| Apply for an MDF quota before                                                     | Request MDF reimbursement after                          | Issue an invoice based on the                   | View the payment progress of                                                    |
| noiding an activity.                                                              | the activity ends.                                       | Invoicing Information and mail it to<br>Huawel. | Huswel                                                                          |
|                                                                                   |                                                          |                                                 |                                                                                 |
|                                                                                   |                                                          |                                                 | 止 Hide Overview 🥎                                                               |
| MDF Quota 2023 v                                                                  | Statistics                                               |                                                 | * 2023 *                                                                        |
|                                                                                   | \$10,451.00 \$451.00                                     | \$0.00                                          |                                                                                 |
|                                                                                   | MDF Eligible for Issuance MDF Eligible for Reimbursement | MDF Paid by Huawei                              | MDF Eligible for Issuance   MDF Eligible for Reimbursement   MDF Paid by Huawei |
| C25 000 00                                                                        | 1w                                                       |                                                 |                                                                                 |
| \$35,000.00<br>Tatal Queta                                                        | 8000                                                     |                                                 |                                                                                 |
|                                                                                   | cono.                                                    |                                                 |                                                                                 |
|                                                                                   | 0000                                                     |                                                 |                                                                                 |
|                                                                                   | 4000                                                     |                                                 |                                                                                 |
| • Used \$451.00   1.29%                                                           | 2000                                                     |                                                 |                                                                                 |
| <ul> <li>Remaining \$34,549.00   98,71%</li> </ul>                                | 0                                                        |                                                 |                                                                                 |
|                                                                                   |                                                          |                                                 |                                                                                 |

## 9.3.2 Requesting Reimbursement

You can apply for MDF reimbursement after activities.

#### 

- You must complete **business information authentication** before submitting an application for MDF reimbursement.
- When a cloud solution provider or a distributor requests the distribution of benefits, the system will automatically check for any overdue bills up until the date of the request. If there are any overdue bills, all benefits will be frozen, and the cloud solution provider or distributor will not be able to make any request for the benefit distribution. The benefits will be automatically unfrozen once there are no more overdue bills.

They need to **pay** the bills and try again.

#### Procedure

- **Step 1** Use your account to log in to **Huawei Cloud**.
- **Step 2** Click **Partner Center** in the drop-down list of your account name in the upper right corner.
- Step 3 Choose Benefits > Market Development Fund (MDF) in the menu on the top.
- **Step 4** Select the **Application History** tab, select an activity in the **MDF application approved** state, and click **Request Reimbursement** in the **Operation** column.

| ket Development Fund (MDF) 💮 🐵 🖻                                                                                                    | racess Flow                                                                                                    |                                                                      | 💾 Usage Guideli                                            |
|----------------------------------------------------------------------------------------------------|----------------------------------------------------------------------------------------------------|----------------------------------------------------------------------|------------------------------------------------------------|
| Operation guides: Submitting Application, Requesting R     FAQs; How Much MDF Can I Get2, Why Is the MDF Fir     You must complete business information authentication | timbursement, Mailing Invoice, Viewing Payment Progress<br>zen When I Apply for It? How Do I Unfreeze It?, Key Points for MDF Use?, Which Activitie<br>before submitting MDF reimbursement requests. | is Is MDF Applicable To?, What MDF Application Materials Are Needed? |                                                            |
| rocess Flow                                                                                                    |                                                                                                    |                                                                      | ×                                                          |
| ( <b>F</b> )                                                                                                    |                                                                                                    |                                                                      |                                                            |
| Submit Application(2)                                                                                                    | Request Reimbursement(1)                                                                                                    | Mail Invoice(1)                                                      | View Payment Progress(0)                                   |
| Apply for an MDF quota before                                                                                                    | Request MDF reimbursement after                                                                                                    | Issue an invoice based on the                                        | View the payment progress of                               |
| holding an activity.                                                                                                    | the activity ends.                                                                                                    | involcing information and mail it to<br>Huawei.                      | Huawei.                                                    |
|                                                                                                    |                                                                                                    |                                                                      | ⊥ Show Overview ~                                          |
| IDF Quota Application History                                                                                                    |                                                                                                    |                                                                      |                                                            |
|                                                                                                    |                                                                                                    | Application Time Start Date - End Date                               | Activity N      Enter an activity name.      Q             |
| Activity Name/No. Activity Type 😨                                                                                                    | MDF Amount (Tax Included)(U Benefit Name                                                                                                    | Program/Path 🖓   Status 😨   App                                      | lication Time Operation                                    |
| Partner discussion and                                                                                                    | enablement 10,000.00                                                                                                    | MDF application appro Jan                                            | 31, 2023 16:36:27 Request Reimbursement Cancel Application |

**Step 5** Describe the activity information and click **Next**.

| Market Development Fund (MDF) $^{\rm /}$ Distribution Partr | ner Program - Marketing Development Fund / Request Reimbursement                                                          |                                                              |                                                               |                                            |
|-------------------------------------------------------------|----------------------------------------------------------------------------------------------------|--------------------------------------------------------------|---------------------------------------------------------------|--------------------------------------------|
| Describe Activity     O     Information                     | rovide Activity Summary ③ Specify Actual Expenses                                                                         | - (4) Upload Activity Materials                              |                                                               |                                            |
| Basic Information                                           |                                                                                                    |                                                              |                                                               |                                            |
| Activity Name 🕐                                             | 0.000210101                                                                                                    | Activity No.                                                 | v3c9bcfnmvmjluxg6qi                                           |                                            |
| * Actual Start Date                                         | Apr 21, 2023                                                                                                    | * Actual End Date                                            | Apr 28, 2023                                                  |                                            |
| * Delayed Reimbursement Proof                               | Upload                                                                                                    |                                                              | and a second for the sub-shall a second fit and a             | and Device Marcel Device for the deleveral |
|                                                             | reimbursement application deadline has passed. Contact your i<br>reimbursement and upload it as an attachment.            | cosystem manager to obtain the email that contains the ap    | proval comments from the authorized approver of huawei Ci     | ud budget mgmt Dept for the delayed        |
|                                                             | Only JPG, BMP, PNG, GIF, PDF, ZIP, and RAR files can be uploaded, a                                                       | nd the maximum size of a single file is 20 MB. The file name | e cannot contain the following characters:<br>!;?'*@#\$%^&*<> |                                            |
| * Location                                                  | Angola v Bié v Chitembo                                                                                                   | ▼ * Address                                                  | sargerinin/H                                                  |                                            |
| * Agenda/Plan                                               | The number and applicable standing the particular way long to the standard standard standard standard standard standards. | a den manger to don't to emerting vortices the operation of  | Servers for the server of gappy of gappy therein and          | -                                          |
| Participants                                                |                                                                                                    |                                                              |                                                               | 262/1,000                                  |
| * Actual Number of Participants                             | 20                                                                                                    |                                                              |                                                               |                                            |
| Support Personnel                                           |                                                                                                    |                                                              |                                                               |                                            |
| SN Type                                                     | Name                                                                                                    | Position F                                                   | Phone Email                                                   | Action                                     |
| 1 -Select-                                                  | •                                                                                                    |                                                              |                                                               | Delete                                     |
| Add                                                         |                                                                                                    |                                                              |                                                               |                                            |
| Next Save Draft Cancel                                      |                                                                                                    |                                                              |                                                               |                                            |

#### **NOTE**

- If there are outstanding bills for the billing cycle which the activity belongs to. Please **pay the bills** and try again.
- Delayed reimbursement: Apply for reimbursement within 90 days of when the activity ends. Otherwise, Huawei Cloud has the right to reject the application. You must submit the application again within 45 days of when the application is rejected. In a case where a delayed reimbursement is required, contact the ecosystem manager within the reimbursement period to obtain the approval email from the relevant director and upload it as an attachment.

#### **Step 6** Specify the activity summary and click **Next**.

| Describe Activity     Information | Provide Activity Summary (3) Specify Actual Expenses                                                                                                    | (4) Upload Activity Materials |          |
|-----------------------------------|----------------------------------------------------------------------------------------------------|-------------------------------|----------|
| ★ In Brief                        | $T = - \sin h \sin h \sin h \sin^2 h \sin^2 $ |                               |          |
|                                   |                                                                                                    |                               | 65/1,000 |
| ★ In Detail                       | Item                                                                                                    | Objective                     |          |
|                                   | Customers reached                                                                                                    | 6                             |          |
|                                   | Media views                                                                                                    | 0                             |          |
|                                   | Developed customers •                                                                                                    | 1                             |          |
|                                   | Leads 🕐                                                                                                    | 0                             |          |
|                                   | Estimated revenue amount of opportunities (2)                                                                                                    | 3,422.00 USD                  |          |
|                                   | Previous Next Save Draft Cancel                                                                                                    |                               |          |

#### **Step 7** Specify the actual expenses and click **Next**.

| Describe Act<br>Information | tivity ② Provide Activity Summary | (3) Specify Actual Expenses | (4) Upload Activity Materials |         |       |                                         |            |  |  |  |
|-----------------------------|-----------------------------------|-----------------------------|-------------------------------|---------|-------|-----------------------------------------|------------|--|--|--|
| Activity B                  | Activity Budget                   |                             |                               |         |       |                                         |            |  |  |  |
| SN                          | ltem                              | MDF Used                    | amount(USD)                   | Remarks |       |                                         |            |  |  |  |
| 1                           | Design                            | Yes                         | 100                           | 100     |       |                                         |            |  |  |  |
|                             |                                   |                             |                               |         | Total | Amount with MDF Used (Tax Included)     | 100.00 USD |  |  |  |
|                             |                                   |                             |                               |         |       | Amount with No MDF Used (Tax Included)  | 0.00 USD   |  |  |  |
|                             |                                   |                             |                               |         |       | Total Budget (Tax Included)             | 100.00 USD |  |  |  |
|                             |                                   |                             |                               |         |       |                                         | Hide 🔨     |  |  |  |
| Actual Ex                   | rpenses                           |                             |                               |         |       |                                         |            |  |  |  |
| SN                          | ltem                              | MDF Used                    | amount(USD)                   | Remarks |       | Operation                               |            |  |  |  |
| 1                           | Transp 🔻                          | No v                        | 22.00                         | Doub.   |       | Delete                                  |            |  |  |  |
| 🕀 Add                       |                                   |                             |                               |         | Total | Expense with MDF Used (Tax Included)    | 0.00 USD   |  |  |  |
|                             |                                   |                             |                               |         |       | Expense with No MDF Used (Tax Included) | 22.00 USD  |  |  |  |
|                             |                                   |                             |                               |         |       | Total Expense (Tax Included)            | 22.00 USD  |  |  |  |
| Previou                     | us Next Save Draft Cancel         |                             |                               |         |       |                                         |            |  |  |  |

#### **NOTE**

• If **Amount with MDF Used (Tax Included)** exceeds **MDF Quota**, you cannot submit the application. Contact the ecosystem manager to increase the quota and try again.

Step 8 Upload activity materials and click Submit.

| $\odot$ | Operative Activity     Operative Activity Summary       Information     Operative Activity Summary         |                          |                                      |            |             |                |  |  |  |
|---------|----------------------------------------------------------------------------------------------------|--------------------------|--------------------------------------|------------|-------------|----------------|--|--|--|
|         | Upload activity materials as required. If multiple files need to be sploaded, compress them before upload. |                          |                                      |            |             |                |  |  |  |
|         | SN                                                                                                    | Material Type            | Material Template                    | Attachment | Description | Operation      |  |  |  |
|         | 1                                                                                                    | Third-Party Involces (?) |                                      | ×          |             | Upload   Clear |  |  |  |
|         | 2                                                                                                    | Activity Summary Report  | Template of MDF Marketing Activity S | ×          |             | Upload   Clear |  |  |  |
|         | 3                                                                                                    | Ads Photos               |                                      | ×          |             | Upload   Clear |  |  |  |
|         | Previous                                                                                                   | Submit Save Draft Cancel |                                      |            |             |                |  |  |  |

- **Step 9** A message confirming whether to submit the application is displayed. Click **OK**.
- **Step 10** A message indicating that the application has been submitted successfully is displayed.

| Submitted.                                                                    |                       |
|-------------------------------------------------------------------------------|-----------------------|
| Your application will be reviewed as soon as possible. The result will be see | ent to you via email. |
| View Details Completed                                                        |                       |

#### **NOTE**

- Click View Details to view the review progress and activity details.
- If your reimbursement application is rejected, modify the application based on the comments and submit it again.
- You must issue an invoice and mail it to Huawei within 15 days after your reimbursement application is approved.

#### **Step 11** View the review progress of the reimbursement application.

 Click an activity name or ID on the Application History tab page and view the review progress on the displayed page.

| Market Development Fund (                                 | MDF) / Details                  |                                                                          |                   |                                |                                                                  |
|-----------------------------------------------------------|---------------------------------|--------------------------------------------------------------------------|-------------------|--------------------------------|------------------------------------------------------------------|
| warehouse 1                                               |                                 |                                                                          |                   |                                |                                                                  |
| 1 MDF reim                                                | bursement being reviewed 📋 🕨    | MDF Amount Requested (Tax Included)(USD) 2000.00                         |                   |                                |                                                                  |
| Huawei's review                                           | r progress                      |                                                                          |                   |                                |                                                                  |
| Cosystem 2024-01-16                                       | Manager Review                  | Service review                                                           |                   | — ⊘ Financial review ———       | <ul> <li>Review by the expense approver</li> </ul>               |
| Progress                                                  |                                 |                                                                          |                   |                                |                                                                  |
| <ul> <li>Submit Applicati<br/>Apr 03, 2023 09:</li> </ul> | ion<br>32:12                    | <ul> <li>Request Reimbursement</li> <li>Nov 17, 2023 15:36:04</li> </ul> | •                 | Send Invoice                   | <ul> <li>Receive Payment from Huawei</li> <li>Pending</li> </ul> |
| MDF Application Det                                       | tails Reimbursement Application | Details                                                                  |                   |                                |                                                                  |
| Basic Information                                         |                                 |                                                                          |                   |                                |                                                                  |
| Activity Name                                             | *****                           |                                                                          | Activity No.      | v3c9bcfnmvmiluxa6ai            |                                                                  |
| Organizer                                                 | Partner                         |                                                                          | Activity Type     | Advertising and brand campaign |                                                                  |
| Intended Audience                                         | Customers                       |                                                                          | Participated by   | No                             |                                                                  |
|                                                           |                                 |                                                                          | Huawei's Peer     |                                |                                                                  |
|                                                           |                                 |                                                                          | Vendors           |                                |                                                                  |
| Ecosystem Manager                                         | 400                             |                                                                          | Responsible       | Rep Office                     |                                                                  |
|                                                           |                                 |                                                                          | Department        |                                |                                                                  |
| Expected Start Date                                       | Apr 21, 2023                    |                                                                          | Expected End Date | Apr 28, 2023                   |                                                                  |
| Reimbursement                                             | Jul 27, 2023                    |                                                                          | Location          | Angola Blé Chitembo            |                                                                  |

----End

## 9.3.3 Mailing Invoice

Partners must issue invoices based on the invoicing information and mail them to Huawei after their reimbursement applications are approved.

#### Procedure

- Step 1 Use your account to log in to Huawei Cloud.
- **Step 2** Click **Partner Center** in the drop-down list of your account name in the upper right corner.
- Step 3 Choose Benefits > Market Development Fund (MDF) in the menu on the top.
- **Step 4** Select the **Application History** tab, select an activity in the **MDF reimbursement approved** state, and click **View Invoicing Information** in the **Operation** column.

|                       | (iii) (iii) | 1000001100                                  |                  |                                          |                       |                              |          |
|-----------------------|----------------------------------------------------------------------------------------------------|---------------------------------------------|------------------|------------------------------------------|-----------------------|------------------------------|----------|
| For more information, | see MDF FAQ_MDF Guide                                                                                                    |                                             |                  |                                          |                       |                              |          |
| Complete business in  | formation authentication before requesting MDI                                                                                                    | reimbursement.                              |                  |                                          |                       |                              |          |
| rocess Flow           |                                                                                                    |                                             |                  |                                          |                       |                              |          |
|                       | <b>.</b>                                                                                                    |                                             |                  | <u></u>                                  |                       |                              |          |
|                       | Submit Application(1)                                                                                                    | Request Reimbursement(1)                    |                  | Mail Invoice(2)                          |                       | View Payment Progress(0)     |          |
| Ap                    | ply for an MDF quota before                                                                                                    | Request MDF reimbursement after             | Issue            | an invoice based on the                  |                       | View the payment progress of |          |
|                       | holding an activity.                                                                                                    | the activity ends.                          | invoicin         | ig information and mail it to<br>Huawei. |                       | Huawer.                      |          |
|                       |                                                                                                    |                                             |                  |                                          |                       | 止 Show                       | Overview |
| OF Quota Appl         | lication History                                                                                                    |                                             |                  |                                          |                       |                              |          |
|                       |                                                                                                    |                                             | Application Time | Start Date - End Date                    | Activity N            | a • Enter an activity name.  | Q        |
| Activity Name/No.     | Activity Type 🛛                                                                                                    | MDF Amount (Tax Included)(USD) Benefit Name | Program/Path 🖓   | Status 😨                                 | Application Time      | Operation                    |          |
|                       | Partner discussion and enablement                                                                                                    | 200.00                                      |                  | MDF reimbursement app                    | Jan 31, 2023 14:31:51 | View Invoicing Information   |          |
|                       |                                                                                                    |                                             |                  |                                          |                       |                              |          |

**Step 5** On the displayed page, check the supplier information and invoice amount, and click **Print**.

Manually fill in the invoice number on the printed file.

Note: The invoice number can be found on the invoice you issued.

| Mari | et Development Fund (MDF)                                        |                           |                                          |                           |                           |
|------|------------------------------------------------------------------|---------------------------|------------------------------------------|---------------------------|---------------------------|
|      | Send the Invoicing Information and the invoice to H     Address: | uawei at:                 |                                          |                           |                           |
|      | NAMA C                                                           |                           | Huawei<br>Supplier Invoicing Information |                           |                           |
|      | * Supplier Name                                                  | * Supplier Code           | * Supplier Contact (Finance)             | * Mobile Number and Email | * Filled In               |
|      |                                                                  |                           |                                          | -                         | Jan 16, 2023 18:21:39     |
|      | Bank Name                                                        | Bank Account              | Contract No.                             | Payment Terms             |                           |
|      |                                                                  |                           |                                          |                           |                           |
|      | * Invoice No.                                                    | * Payment Requisition No. | * Payment Option                         | * Reconciliation Period   | * MDF Amount Payable(USD) |
|      |                                                                  |                           | Bank transfer                            |                           |                           |
|      |                                                                  |                           | Print                                    |                           |                           |

**Step 6** Mail the invoicing information form and the invoice to Huawei.

----End

## 9.3.4 Viewing Payment Progress

After mailing the invoice to Huawei, a partner can view Huawei's payment progress on the Application History tab page.

#### Procedure

- Step 1 Use your account to log in to Huawei Cloud.
- **Step 2** Click **Partner Center** in the drop-down list of your account name in the upper right corner.
- Step 3 Choose Benefits > Market Development Fund (MDF) in the menu on the top.
- Step 4 Click View Payment Progress in Process Flow.

Click the activity name or number on the displayed **Application History** tab page.

| For more information,see MDF FAQ_MDF Guide     Complete husiness information suthentication hefore recreation MD | E raimbureamant                                       |                                                                                  |                                          |
|----------------------------------------------------------------------------------------------------|-------------------------------------------------------|----------------------------------------------------------------------------------|------------------------------------------|
| · Complete address information data metallion active requesting mo                                               | nemonisemen.                                          |                                                                                  |                                          |
| rocess Flow                                                                                                    |                                                       |                                                                                  |                                          |
| <b>.</b>                                                                                                    |                                                       |                                                                                  |                                          |
| Submit Application(1)                                                                                            | Request Reimbursement(1)                              | Mail Invoice(2)                                                                  | View Payment Progress(0)                 |
| Apply for an MDF quota before<br>holding an activity.                                                            | Request MDF reimbursement after<br>the activity ends. | Issue an invoice based on the<br>invoicing information and mail it to<br>Huawei. | View the payment progress of<br>Husawei. |
| DF Quota Application History                                                                                     |                                                       |                                                                                  | th Show Overview                         |
|                                                                                                    |                                                       | Application Time Start Date - End Date                                           | Activity Na • Enter an activity name. Q. |
| Activity Name/No. Activity Type 🖓                                                                                | MDF Amount (Tax Included)(USD) Benefit Name           | Program/Path 🖓 Status 🏹                                                          | Application Time Operation               |

**Step 5** On the displayed page, you can view the payment progress.

----End

## 9.4 Funding Head (FH)

Funding Head (FH) is a subsidy Huawei Cloud provides to partners for their efforts in the achievement of specific business goals. It is implemented according to the agreements between the two parties.

## 9.4.1 Cloud Solution Provider Program/Distribution Partner Program (Distributor) – FH for BD/SA

#### 9.4.1.1 Qualification Confirmation

You can apply for FH only after your qualification is approved and related agreement is signed.

#### Procedure

- **Step 1** Use your account to log in to **Huawei Cloud**.
- **Step 2** Click **Partner Center** in the drop-down list of your account name in the upper right corner.
- **Step 3** Choose **Benefits** > **Funding Head (FH)** in the menu on the top.
- **Step 4** On the **Qualification Confirmation** tab, select the benefit and click **Confirm Qualification**.

| ding Head (FH) ⑦    Process Overvie                                                                                                    | BW                                                                                                    |                               |                                   |                               | 🖺 Usage Guid                          |
|----------------------------------------------------------------------------------------------------|----------------------------------------------------------------------------------------------------|-------------------------------|-----------------------------------|-------------------------------|---------------------------------------|
| Operation guides: Funding Head for pre-sales e     FAQs: Can I Submit Multiple FH Applications in     You must complete business information authen | ngineers, BDISA incentives for full-time employees<br>the Same Period7, What Compliance Requirements Does a<br>trication before submitting FH payment requests. | in FH Application Need to Mee | r.                                |                               |                                       |
| rocess Overview                                                                                                    |                                                                                                    |                               |                                   |                               | ;                                     |
| <b>(</b> ,                                                                                                    |                                                                                                    |                               |                                   |                               |                                       |
| Confirm Qualification(0)                                                                                                    | Dedicated Personnel Information Maint                                                                                                    | enance                        | Incentive Application(1)          | Payment Request(0)            | Mailing Invoice & Payment Progress(0) |
| You can apply for FH only after your                                                                                                    | Notify your employees to regularly                                                                                                    | Sele                          | act eligible recipients and apply | Request payment on a calendar | Mailing Invoices, View Huawei's       |
| qualification is approved.                                                                                                    | maintain their personal qualification<br>information and submit dedicated<br>personnel applications for eligible<br>employees.                                  |                               | for FH for them.                  | quarterly basis.              | payment progress.                     |
|                                                                                                    |                                                                                                    |                               |                                   |                               | di Show Overview ~                    |
| You have incentives to confirm. Please complete                                                                                                    | lete the confirmation as soon as possible.                                                                                                    |                               |                                   |                               |                                       |
| confirm Qualification Request History                                                                                                    |                                                                                                    |                               |                                   |                               |                                       |
| Benefit Name                                                                                                    | Requirement                                                                                                    | Status                        | Requested                         | Effective Time                | Operation                             |
| ∧ Distribution Partner Program                                                                                                    |                                                                                                    |                               |                                   |                               |                                       |
|                                                                                                    |                                                                                                    |                               |                                   |                               |                                       |

**Step 5** Read and agree the FH agreement and click **Submit**.

| Funding Head (FH) / Confirm Qualification |                                                                                                    |
|-------------------------------------------|----------------------------------------------------------------------------------------------------|
| Information                               |                                                                                                    |
| Development Path/Partner Program          | Distribution Partner Program                                                                            |
| Benefit Name                              | BD/SA Incentives for full-time employees                                                                |
| Requirement Met                           | Ves                                                                                                    |
|                                           | V I have read and agree to the Letter of Commitment on Funding Head for Huawei Cloud GrowCloud Partners |
|                                           | Submit Cancel                                                                                           |

**Step 6** A message, indicating that the request has been submitted, is displayed.

| Request submitted. |
|--------------------|
| Completed          |

**Step 7** Click **View Dedicated Personnel** and maintain their personal qualification information to ensure the accuracy of the incentives.

-

| Fun | ding Head (FH) / Details |                                                                                                    |             |                              |                          |
|-----|--------------------------|----------------------------------------------------------------------------------------------------|-------------|------------------------------|--------------------------|
|     | BD/SA Incentives f       | or full-time employees                                                                                                    |             |                              |                          |
|     | Approved                 | You must notify the dedicated personnel of maintaining their information in a timely manner before the end of each month. |             |                              | View Dedicated Personnel |
|     | Reviewed                 | Nev 30, 2023 17 28 31                                                                                                    | Comment     | Approve                      |                          |
|     | Information              |                                                                                                    |             |                              |                          |
|     | Benefit Name             | BD/SA Incentives for full-time employees                                                                                  | Development | Distribution Partner Program |                          |
|     | Requirement Met          | Yes                                                                                                    | Requested   | Nov 30, 2023 17:28:31        |                          |

#### 

- After your qualification is approved, you must notify the dedicated personnel of maintaining their personal qualification information in a timely manner before the end of each month.
- The personal qualification information includes position, employment information, and certificates. For details about how to maintain the information, see **Dedicated Personnel**.

----End

#### 9.4.1.2 Incentive Reconciliation

At the beginning of each quarter, Huawei Cloud will generate incentives based on the number of eligible recipients and relevant requirements. And you will receive an email notification of incentive reconciliation. You have to check and confirm the incentives and number of recipients and provide required proof materials.

#### Procedure

- Step 1 Use your account to log in to Huawei Cloud.
- **Step 2** Click **Partner Center** in the drop-down list of your account name in the upper right corner.
- **Step 3** Choose **Benefits** > **Funding Head (FH)** in the menu on the top.
- **Step 4** On the **Request History** tab, select the incentive and click **Reconcile**.

| iding Head (FH) ⑦ @ Process Overview                                                                                                    |                                                                                                    |                                                          |                                                   | 🗅 Usage Guidelin                                     |
|----------------------------------------------------------------------------------------------------|----------------------------------------------------------------------------------------------------|----------------------------------------------------------|---------------------------------------------------|------------------------------------------------------|
| Operation guides: Funding Head for pre-sales engin     FAQs: Can I Submit Multiple FH Applications in the     You must complete business information authentical | eers, BD/SA incentives for full-time employees<br>Same Period?, What Compliance Requirements Does an FH Application<br>tion before submitting FH payment requests. | Need to Meet?                                            |                                                   |                                                      |
| Process Overview                                                                                                    |                                                                                                    |                                                          |                                                   | ×                                                    |
| ( <b>7</b> )                                                                                                    |                                                                                                    |                                                          |                                                   |                                                      |
| Confirm Qualification(0)                                                                                                    | Dedicated Personnel Information Maintenance                                                                                                    | Incentive Application(1)                                 | Payment Request(0)                                | Mailing Invoice & Payment Progress(0)                |
| You can apply for FH only after your                                                                                                    | Notify your employees to regularly                                                                                                    | Select eligible recipients and apply<br>for FH for them. | Request payment on a calendar<br>quarterly basis. | Mailing Involces, View Huawei's<br>payment progress. |
| qualification is approved.                                                                                                    | information and submit dedicated<br>personnel applications for eligible<br>employees.                                                                              |                                                          |                                                   |                                                      |
| quaincation is approved.                                                                                                    | information and calend detacted<br>personnal applications for eligible<br>employees.                                                                               |                                                          |                                                   | ش Show Overview ~                                    |
| quancation is approved.                                                                                                    | ntormation and subort indication<br>personnal applications the religible<br>employees.                                                                             |                                                          |                                                   | à Show Overview ∼                                    |
| Qualification is approved                                                                                                    | reformation and subort deducated<br>persional applications the religible<br>employees:                                                                             |                                                          |                                                   | à Stow Overview ∼                                    |
| Qualification is approved     You have incentives to confirm. Presse complete     Confirm Qualification Request History                                          | information and accord reductant<br>persional applications to include<br>employees:                                                                                |                                                          | Reconciliation Period                             | Stor Overview ~                                      |
| Qualification is approved Tou have incentives to confirm. Please complete Confirm Qualification Request History Application ID Benefit Name                      | Information and south reducting<br>personal applications to religible<br>employees:<br>the confirmation as soon as possible.                                       | Eligible Recipie Incestive amount (Tax.                  | Reconciliation Period                             | Show Overview ~  Start quarter   C  Qensition        |

- **Step 5** Check the incentives on the incentive details page.
  - Confirm incentives.

a. Check the information, select the incentive recipients, and click **Confirm**.

| unding Head (FH) - Incentive Reconciliation /   | Reconcile                                              |                                                              |                                        |                                   |                                                                                                 |
|-------------------------------------------------|--------------------------------------------------------|--------------------------------------------------------------|----------------------------------------|-----------------------------------|-------------------------------------------------------------------------------------------------|
| Progress                                        |                                                        |                                                              |                                        |                                   |                                                                                                 |
| Confirm Qualification     Dec 30, 2024 16:40:00 | Incentive Application     Dec 31, 2024 09:36:16        | <ul> <li>Payment Re<br/>Pending</li> </ul>                   | quest o t                              | Send Invoice<br>Pending           | <ul> <li>Receive Payment from Huawei<br/>Pending</li> </ul>                                     |
| Pending reconciliation   Qui                    | arterly Incentive (Tax Included)(USD) 3,000.00         | Reconcile the incentive before 2025/3/28, or it will expire. |                                        |                                   |                                                                                                 |
| Overview                                        |                                                        |                                                              |                                        |                                   |                                                                                                 |
| Benefit Name FH for BD/SA                       |                                                        | Development                                                  | Pat. Distribution Partner Program      |                                   |                                                                                                 |
| Reconciliation Pe 2024Q3                        |                                                        |                                                              |                                        |                                   |                                                                                                 |
| Appraisal Information                           |                                                        |                                                              |                                        |                                   |                                                                                                 |
| Since the third quarter after you have          | re received the FH benefit, the guarterly FH amount or | ranted cannot exceed 10% of your guarterly C                 |                                        |                                   |                                                                                                 |
|                                                 |                                                        |                                                              |                                        |                                   |                                                                                                 |
| Quarterly CORE Revenue (2) \$ 500,00            | 10.00 USD                                              | MBO S                                                        | core 88                                |                                   |                                                                                                 |
| Select Incentive Recipients<br>Selected:3/10 ⑦  |                                                        |                                                              |                                        |                                   |                                                                                                 |
| HUAWEI ID ③                                     | Personal Name 💿                                        | On-the-job duration/Quarter ③                                | Monthly Funding Amount (Tax Included)( | MBO Score                         | Incentive amount (Tax Included)(USD)                                                            |
|                                                 |                                                        | 3months                                                      | \$ 124.00 USD                          | 88                                | \$ 0.00 USD                                                                                     |
|                                                 |                                                        | 3months                                                      | \$ 124.00 USD                          | 88                                | \$ 0.00 USD                                                                                     |
|                                                 |                                                        | 3months                                                      | \$ 124.00 USD                          | 88                                | \$ 0.00 USD                                                                                     |
|                                                 |                                                        | 3months                                                      | \$ 124.00 USD                          | 88                                | \$ 0.00 USD                                                                                     |
|                                                 |                                                        | 3months                                                      | \$ 124.00 USD                          | 88                                | \$ 0.00 USD                                                                                     |
|                                                 |                                                        | 3months                                                      | \$ 124.00 USD                          | 88                                | \$ 0.00 USD                                                                                     |
|                                                 |                                                        | 3months                                                      | \$ 124.00 USD                          | 88                                | \$ 0.00 USD                                                                                     |
|                                                 |                                                        | 3months                                                      | \$ 124.00 USD                          | 88                                | \$ 0.00 USD                                                                                     |
|                                                 |                                                        | 3months                                                      | \$ 124.00 USD                          | 88                                | \$ 0.00 USD                                                                                     |
|                                                 |                                                        | 3months                                                      | \$ 124.00 USD                          | 88                                | \$ 0.00 USD                                                                                     |
| Total Records: 20 10 🗸 🗧                        | 1 2 >                                                  |                                                              |                                        | Tot<br>Quarterly Revenue from Cor | tal Guarterly Incentive (Tax Included) \$ USD<br>re Products 10% (Tax Included) \$50,000.00 USD |
|                                                 |                                                        |                                                              |                                        |                                   | Confirm Report Problem                                                                          |

**NOTE** 

- The number of recipients selected cannot exceed half the number of dedicated personnel invested.
- b. In the displayed dialog box, confirm the eligible recipients and click Next.

| View | v Eligible Recipients | (2) Upload Proof Ma | aterials            |           |                                   |
|------|-----------------------|---------------------|---------------------|-----------|-----------------------------------|
| No.  | HUAWEI ID 🕐           | Personal Name (     | On-the-job duration | MBO Score | Incentive amount (Tax Included)(. |
| 1    |                       |                     | 3months             | 100       | \$ 18,000.00 U                    |
| 2    | 1000                  |                     | 3months             | 100       | \$ 18,000.00 U                    |

c. Upload the required proof materials and click **OK**.

| View Eligible Recipients | Opload Proof Materials                                                                                                  |
|--------------------------|----------------------------------------------------------------------------------------------------|
| Employment Certificate   | Upload                                                                                                    |
|                          | Please provide relevant documents that can prove the employment relationship.                                           |
|                          | 1. Up to 10 files can be uploaded. Maximum individual file size: 50 MB.                                                 |
|                          | 2. Supported formats: doc,docx,xls,xlsx,zip,rar,jpg,bmp,png,gif,pdf.                                                    |
|                          | 3. The file name cannot contain the following characters: I:;?""@#\$%^&*<>                                              |
| Proof of Qualified New   | Upload                                                                                                    |
| Customers                | Provide proofs showing that the number of qualified new customers developed by an eligible recipient in a quarter is gr |
|                          | than or equal to three.                                                                                                 |
|                          | 1. Up to 10 files can be uploaded. Maximum individual file size: 50 MB.                                                 |
|                          | 2. Supported formats: doc,docx,xls,xlsx,zip,rar,jpg,bmp,png,gif,pdf.                                                    |
|                          | 3. The file name cannot contain the following characters: I:;?""@#\$%^&*<>                                              |
| Report and Summary       | Upload                                                                                                    |
|                          | Provide the HCIX or HCCDX certificates of the eligible recipients and the output of business development such asd       |
|                          | report, weekly report, and case summary.                                                                                |
|                          |                                                                                                    |

#### D NOTE

- 1. **Employment Certificate**: Provide proof of documents clearly showing the employment relationships.
- 2. **Proof of Qualified New Customers**: Provide proof materials showing that the number of qualified new customers developed by each incentive recipient in a quarter is greater than or equal to three.
  - 1. Qualified new customers of a Huawei Cloud distributor refer to qualified new customers associated with all Huawei Cloud resellers managed by this distributor.
  - 2. Qualified new customers of a Huawei Cloud solution provider refer to their associated qualified new customers.
  - 3. A customer whose monthly expenditure reaches \$1,000 USD for the first time will be considered a qualified new customer.
  - 4. The identity of the qualified new customer takes effect as of the month when the monthly expenditure reaches \$1,000 USD for the first time and remains valid for 12 calendar months.
- 3. **Report and Summary**: Provide the HCIX or HCCDX certificates of the eligible recipients and the output of business development such as daily report, weekly report, and case summary.

#### • Report a problem.

a. If you have any questions about the incentives, you can click **Report Problem** to submit your feedback to Huawei and wait for Huawei to handle it.

 $\times$ 

| Re  | nort | Pro | blem   |
|-----|------|-----|--------|
| 110 | port | 110 | Diciti |

| Reconciliation  | 2024Q3       |        |       |
|-----------------|--------------|--------|-------|
| Period 🕐        |              |        |       |
|                 |              |        |       |
| Benefit         | FH for BD/SA |        |       |
| Quarterly Total | 0.00         |        |       |
| Incentive (Tax  |              |        |       |
| Included)(USD)  |              |        |       |
|                 |              |        |       |
| * Feedback      |              |        |       |
|                 |              |        |       |
|                 |              |        | 1     |
|                 |              |        | 0/500 |
|                 | Confirm      | Cancel |       |
|                 | Contirm      | Cancel |       |

b. After your feedback has been handled, you can click **View Feedback** on the **Incentive Reconciliation** tab page to check the handling result.

| Funding Head (FH) ⑦ 🐵 Process Overview                                                                                                    |                                   |                                                                                                    |   |                                             |                      |                             |                              |            |
|----------------------------------------------------------------------------------------------------|-----------------------------------|----------------------------------------------------------------------------------------------------|---|---------------------------------------------|----------------------|-----------------------------|------------------------------|------------|
| You might want to know: FAQ, Funding Head Operation Guide     To request FH payment, you must complete business information authentication |                                   |                                                                                                    |   |                                             |                      |                             |                              |            |
| Process Overview                                                                                                    | View Feedb                        | ack                                                                                                    | × |                                             |                      |                             |                              | ×          |
| Confirm Qualification(0) Dedicated Person                                                                                                  | Reconciliation Period ⑦           | 2024Q3                                                                                                    |   | Payment Request                             |                      | Mailing Invoice & Pa        | yment Progre                 | rss(0)     |
| You can apply for FH only after your Notify your<br>qualification is approved. Initiatin the<br>interaction                                | Benefit Name                      | FH for BD/SA                                                                                                    |   | Request payment on a ca<br>quarterly basis. | lendar               | Mailing Invoices<br>payment | , View Huawei's<br>progress. |            |
| personnel :                                                                                                    | Quarterly Total<br>Incentive (Tax | 0.00                                                                                                    |   |                                             |                      |                             |                              |            |
|                                                                                                    | Included)(\$)                     |                                                                                                    |   |                                             |                      |                             |                              |            |
|                                                                                                    | Status                            | Handled                                                                                                    |   |                                             |                      |                             | 业 Show O                     | iverview ~ |
| You have incentives to confirm. Please complete the confirmation as soon as pos                                                            | Feedback                          | and the Association                                                                                                    |   |                                             |                      |                             |                              |            |
| Confirm Qualification Incentive Reconciliation(1) Payment Requ                                                                             | Result                            | Reject                                                                                                    |   |                                             |                      |                             |                              |            |
|                                                                                                    | Handled                           | Dec 23, 2024 10:39:54                                                                                                    |   | Rec                                         | onciliation Period   | Start quarter - End quarter |                              |            |
| Incentive ID Reconciliation Period ⑦ Benefit Name 🏹                                                                                        | Comment                           | DOWER AND A DESCRIPTION OF A DESCRIPTION OF A DESCRIPTION |   | Status 🖓 🛛                                  | Senerated ⑦          | Operation                   |                              |            |
| NLRNx7rjUxUkaA2vdx 2024Q3 FH for BD/SA                                                                                                    | L                                 |                                                                                                    |   | Problem handled                             | Nov 27, 2024 13:00:  | 26 Reconcile Vie            | w Feedback                   |            |
| JQM23H21DW2XX7EDIOs 2024Q2 FH for BD/SA                                                                                                    | 0100.00                           | on Former Frogram Former of St                                                                                                    |   | Preliminary review passed                   | lul 18, 2024 15:27:4 | 4                           |                              |            |

**Step 6** After you have confirmed the incentives, Huawei will review the incentives and notify you of the result via email.

#### **NOTE**

- If there is any information changed for the dedicated personnel, re-upload the proof materials on the incentive details page.
- If your request is rejected, modify the required information based on the comments and confirm the incentive again.

----End

#### 9.4.1.3 Payment Request

Request payment on a calendar quarterly basis after the incentives of a quarter are finalized.

#### Prerequisites

- To request FH payment, you must complete **business information authentication**.
- When a cloud solution provider or a distributor requests the distribution of benefits, the system will automatically check for any overdue bills up until the date of the request. If there are any overdue bills, all benefits will be frozen, and the cloud solution provider or distributor will not be able to make any request for the benefit distribution. The benefits will be automatically unfrozen once there are no more overdue bills.

They need to **pay** the bills and try again.

#### Procedure

- Step 1 Use your account to log in to Huawei Cloud.
- **Step 2** Click **Partner Center** in the drop-down list of your account name in the upper right corner.
- Step 3 Choose Benefits > Funding Head (FH) in the menu on the top.
- **Step 4** On the **Request History** tab, select the reconciliation period and click **Request Payment**.

|                                                                                      |                                                                                                  |                                                                                                    |                                                          |                                                    | 🕒 Usage Gu                                                         |
|--------------------------------------------------------------------------------------|--------------------------------------------------------------------------------------------------|----------------------------------------------------------------------------------------------------|----------------------------------------------------------|----------------------------------------------------|--------------------------------------------------------------------|
| Operation guides: Funding     FAQs: Can I Submit Multip     You must complete busine | ng Head for pre-sales engine<br>iple FH Applications in the Si<br>ress information authenticatio | ers, BD/SA Incentives for full-time employees<br>ame Period?, What Compliance Requirements Does an FH Applicatio<br>in before submitting FH payment requests. | n Need to Meet?                                          |                                                    |                                                                    |
| Process Overview                                                                     |                                                                                                  |                                                                                                    |                                                          |                                                    |                                                                    |
|                                                                                      |                                                                                                  |                                                                                                    |                                                          |                                                    |                                                                    |
| Confirm Qu                                                                           | ualification(0)                                                                                  | Dedicated Personnel Information Maintenance                                                                                                    | Incentive Application(1)                                 | Payment Request(0)                                 | Mailing Invoice & Payment Progress(0)                              |
| You can apply for<br>qualification                                                   | r FH only after your<br>n is approved.                                                           | Notify your employees to regularly<br>maintain their personal qualification<br>information and submit dedicated                                               | Select eligible recipients and apply<br>for FH for them. | Request payment on a calendar<br>quarterity basis. | Mailing Invoices, View Huawer's<br>payment progress.               |
|                                                                                      |                                                                                                  | personnel applications for eligible<br>employees.                                                                                                    |                                                          |                                                    |                                                                    |
|                                                                                      |                                                                                                  | personnal applications for eligible<br>employees.                                                                                                    |                                                          |                                                    | ≜ Show Overview                                                    |
| • You have incentives to                                                             | o confirm. Please complete th                                                                    | personnel applications for eligible<br>employees:                                                                                                    |                                                          |                                                    | 曲. Show Overstew                                                   |
| You have incentives to<br>Confirm Qualification                                      | confirm. Please complete th<br>Request History                                                   | personnel applications for eligible<br>employees:<br>e confirmation as soon as possible.                                                                      |                                                          |                                                    | ≜ Show Overdew                                                     |
| You have incentives to<br>Confirm Qualification                                      | confirm. Please complete th<br>Request History                                                   | personnel applications for eligible<br>employees:                                                                                                    |                                                          | Reconciliation Field                               | ▲ Show Overview           Start quarter — End quarter         (()) |
| You have incentives to Confirm Qualification Application ID                          | confirm. Please complete th<br>Request History<br>Benefit Name 🍞                                 | personni applications for digitale<br>employees.                                                                                                    | d   Eligible Recipie   Incentive amount (Tax.            | Racconcilation Faired<br>  Status ▽   Request Time | Show Overview  Start quarter   Operation                           |

#### **Step 5** In the displayed dialog box, confirm the information and click **Submit**.

| Request Paymen     | t                    |                       |                         | ×                   |
|--------------------|----------------------|-----------------------|-------------------------|---------------------|
| Payment Applicatio | Benefit Name         | Reconciliation Period | Development Path/       | Incentive amount (T |
| MXoUR0zUmPy5d9     | BD/SA Incentives for |                       |                         | 16,200.00           |
|                    |                      | Submit Cancel         | Total Total Incentive A | mount USD16,200.00  |

- **Step 6** Your request will be reviewed by Huawei. The review result will be sent to you via email.
- **Step 7** On the **Payment Request** tab page, click the payment application number to switch to the application details page and view the application details and review progress.

| Funding Head (FH) / Details                                  |                                                                  |                                           |                                          |                                                             |
|--------------------------------------------------------------|------------------------------------------------------------------|-------------------------------------------|------------------------------------------|-------------------------------------------------------------|
| Progress                                                     |                                                                  |                                           |                                          |                                                             |
| Confirm Qualification Jul 18, 2024 15:27:36                  | Incentive Application     Jul 18, 2024 15:27:44                  | Payment Request     Nov 21, 2024 09:51:23 | <ul> <li>Send Invoice</li> </ul>         | <ul> <li>Receive Payment from Huawel<br/>Pending</li> </ul> |
| Under review   Quarterly Incentive(Tax Included              | ł)(USD) 1,111.00                                                 |                                           |                                          |                                                             |
| Review by Ecosystem Manager Under review                     | Review by Ecosystem Director                                     |                                           | Review by Financial Reviewer     Pending | Review by Budget Approver                                   |
|                                                              | i unun g                                                         |                                           | i shong                                  | renang                                                      |
|                                                              |                                                                  |                                           |                                          |                                                             |
| Overview                                                     |                                                                  |                                           |                                          |                                                             |
| Benefit Name FH for BD/SA                                    |                                                                  | Development Pat                           | Distribution Partner Program             |                                                             |
| Reconciliation Pe 2024Q2                                     |                                                                  |                                           |                                          |                                                             |
|                                                              |                                                                  |                                           |                                          |                                                             |
| Information                                                  |                                                                  |                                           |                                          |                                                             |
| Payer -                                                      |                                                                  | Method                                    | Bank transfer                            |                                                             |
| Amount(USD)                                                  |                                                                  | Paid                                      | -                                        |                                                             |
|                                                              |                                                                  |                                           |                                          |                                                             |
| Appraisal Information                                        |                                                                  |                                           |                                          |                                                             |
|                                                              |                                                                  |                                           |                                          |                                                             |
| Since the third quarter after you have received the FH benef | it, the quarterly FH amount granted cannot exceed 10% of your qu | arterly                                   |                                          |                                                             |
| Quarterly CORE Revenue ⑦ \$ 0.00 USD                         |                                                                  | MBO Score                                 | 100                                      |                                                             |

#### D NOTE

If your request has been rejected, modify required information based on the comments and try again.

#### ----End

#### 9.4.1.4 Mailing Invoice and Viewing Payment Progress

After the payment request is approved, you need to issue an invoice based on the invoicing information provided and mail the invoice to Huawei.

#### Procedure

- **Step 1** Use your account to log in to **Huawei Cloud**.
- **Step 2** Click **Partner Center** in the drop-down list of your account name in the upper right corner.

**Step 3** Choose **Benefits** > **Funding Head (FH)** in the menu on the top.

**Step 4** On the **Request History** tab, select an approved payment request and click **View Invoicing Information** in the **Operation** column.

| 5 1 7 -                                                                                                    |                                                                                                    |                                                          |                                                   | 🗋 Usage Guidelin                                                      |
|----------------------------------------------------------------------------------------------------|----------------------------------------------------------------------------------------------------|----------------------------------------------------------|---------------------------------------------------|-----------------------------------------------------------------------|
| Operation guides: Funding Head for pre-sales engine<br>FAQs: Can I Submit Multiple FH Applications in the S<br>You must complete business information authentically                                                                                                    | neers, BD/SA Incentives for full-time employees<br>Same Period?, What Compliance Requirements Does an FH Application<br>tion before submitting FH payment requests.  | Need to Meet?                                            |                                                   |                                                                       |
| Process Overview                                                                                                    |                                                                                                    |                                                          |                                                   | ×                                                                     |
| <b>(</b> ,                                                                                                    |                                                                                                    |                                                          |                                                   |                                                                       |
| Confirm Qualification(0)                                                                                                    | Dedicated Personnel Information Maintenance                                                                                                    | Incentive Application(1)                                 | Payment Request(0)                                | Mailing Invoice & Payment Progress(0)                                 |
| You can apply for FH only after your<br>qualification is approved.                                                                                                    | Notify your employees to regularly<br>maintain their personal qualification<br>information and submit dedicated<br>personnel applications for eligible<br>employees. | Select eligible recipients and apply<br>for FH for them. | Request payment on a calendar<br>quarterly basis. | Mailing Invoices, View Huawer's<br>payment progress.                  |
|                                                                                                    |                                                                                                    |                                                          |                                                   |                                                                       |
|                                                                                                    |                                                                                                    |                                                          |                                                   | ≜ Show Overview >                                                     |
| You have incentives to confirm. Please complete the second second s | the confirmation as soon as possible.                                                                                                    |                                                          |                                                   | ≜ Show Overview ~                                                     |
| You have incentives to confirm. Please complete the complete the completer in the completer in the comp | the confirmation as soon as possible.                                                                                                    |                                                          |                                                   | ≜ Show Oversidew ~                                                    |
| You have incentives to confirm. Please complete to<br>Confirm Qualification Request History                                                                                                    | the continuation as soon as possible.                                                                                                    |                                                          | Recordition Field                                 | ▲ Show Overview ~<br>Start quarter — End quarter                      |
| You have incentives to confirm. Please complete I     Confirm Qualification Request Hotory     Application ID Benefit Name      Y                                                                                                    | The confirmation as soon as possible.                                                                                                    | Eligible Recipie Incentive amount (fax.                  | Reconcilation Period                              | ≜ Show Overview →<br>Start quarter = End quarter (目) C<br>  Operation |

#### Step 5 Mail the invoice.

On the displayed page, check the information, and click **Print**.

Mail the invoicing information form and the invoice to Huawei.

| Fund | unding Head (FH) / Imvolking Information                                                                                                    |                           |                              |                              |                                        |  |
|------|----------------------------------------------------------------------------------------------------|---------------------------|------------------------------|------------------------------|----------------------------------------|--|
|      | Send the Invoicing Information and the Invoice to Huavei at:     Addressing and the Invoice to Huavei at:     The fields with an asterick (*) are mandatory. |                           |                              |                              |                                        |  |
|      | Heaveri<br>Supplier Invoicing Information                                                                                                    |                           |                              |                              |                                        |  |
|      | * Supplier Name                                                                                                    | * Supplier Code           | * Supplier Contact (Finance) | * Mobile Number and Email    | * Filled In                            |  |
|      | hanalog 0                                                                                                    | 2000                      | 1949-1949                    | 005-12H<br>1128809803899.com | Jun 13, 2023 10:29:41                  |  |
|      | Bank Name                                                                                                    | Bank Account              | Contract No.                 | Payment Terms                |                                        |  |
|      | Instance and                                                                                                    | 10                        | FXN-20230208                 |                              |                                        |  |
|      | * Invoice No. 🕐                                                                                                    | * Payment Requisition No. | * Payment Option             | * Reconciliation Period      | * FH Amount Payable(Tax Included)(USD) |  |
|      | Th++6222106279101060000001 Between 2022-04 5000.00                                                                                                    |                           |                              |                              |                                        |  |
|      |                                                                                                    |                           | Print                        |                              |                                        |  |

#### **NOTE**

The settlement currency is the one you entered during business information authentication.

#### Step 6 View payment progress.

Click **Mailing Invoice & Payment Progress** in **Process Overview** to check the payment progress.

----End

## 9.4.2 System Integrator Partner Pre-sales Solution Expert Funding Head Program

#### 9.4.2.1 Qualification Confirmation

You can apply for FH only after your qualification is approved and related agreement is signed.

#### Prerequisites

You have joined Huawei Cloud System Integrator Partner Pre-sales Solution Expert Funding Head Program.

#### Procedure

- Step 1 Use your account to log in to Huawei Cloud.
- **Step 2** Click **Partner Center** in the drop-down list of your account name in the upper right corner.
- Step 3 Choose Benefits > Funding Head (FH) in the menu on the top.
- Step 4 On the Confirm Qualification tab, select Pre-sales Solution Expert Funding Head under Huawei Cloud System Integrator Partner Pre-sales Solution Expert Funding Head Program and click Confirm Qualification in the Operation column.

| ling Head (FH) ⑦ @ Process Ove                                                                                                    | rview                                                                                                    |                                                                                                    |                                                                           | 🖺 Usage Gi                                                          |
|----------------------------------------------------------------------------------------------------|----------------------------------------------------------------------------------------------------|----------------------------------------------------------------------------------------------------|---------------------------------------------------------------------------|---------------------------------------------------------------------|
| Operation guides: Funding Head for pre-sale     FAQs; Can I Submit Multiple FH Applications     You must complete business information aut | s engineers, BD/SA Incentives for full-lime employees<br>in the Same Period?, What Compliance Requirements Does ar<br>hentication before submitting FH payment requests. | FH Application Need to Meet?                                                                                                    |                                                                           |                                                                     |
| rocess Overview                                                                                                    |                                                                                                    |                                                                                                    |                                                                           |                                                                     |
| 4                                                                                                    |                                                                                                    |                                                                                                    |                                                                           | ,                                                                   |
| Join an FH Program                                                                                                    | Confirm Qualification(0)                                                                                                    | Dedicated Personnel Information I                                                                                                    | Maintenance Incentive Applica                                             | tion(0) Mailing Invoice & Payment Progress(0)                       |
| Join the program before applying for the incentives.                                                                                       | You can apply for FH only after your<br>qualification is approved.                                                                                                    | Notify your employees to regu<br>maintain their personal qualitri<br>information and submit dedic<br>personnel applications for elly<br>employees. | Jarly Select eligible recipient<br>sation for FH for ther<br>and<br>gible | s and apply Mailing Invoices, View Husner's<br>n. payment progress. |
| nofeen Qualification Descuel Lister                                                                                                    |                                                                                                    |                                                                                                    |                                                                           | ilis Show Overview                                                  |
| request histor                                                                                                    | y                                                                                                    |                                                                                                    |                                                                           |                                                                     |
| Benefit Name                                                                                                    | Requirement                                                                                                    | Status Requ                                                                                                    | ested Effective Time                                                      | Operation                                                           |
| ∧ Huawei Cloud System Integrator I                                                                                                    | Partner Pre-sales Solution Expert Funding Head Pro                                                                                                    | gram                                                                                                    |                                                                           |                                                                     |
|                                                                                                    |                                                                                                    |                                                                                                    |                                                                           |                                                                     |

**Step 5** In the displayed dialog box, confirm the incentive you request, read and agree to the agreement, and click **Submit**.

| Funding Head (FH) / Confirm Qualification |                                                                                       |
|-------------------------------------------|---------------------------------------------------------------------------------------|
| Information                               |                                                                                       |
| Development Path/Partner Program          | Huawei Cloud System Integrator Partner Pre-sales Solution Expert Funding Head Program |
| Benefit Name                              | Pre-sales Solution Expert Funding Head                                                |
| Requirement Met                           | Yes                                                                                   |
|                                           | ✓ I have read and agree to the ⟨                                                      |
|                                           | Submit Cancel                                                                         |
|                                           |                                                                                       |

**Step 6** The system displays a message indicating that the FH qualification confirmation application has been submitted. Click **Completed**.

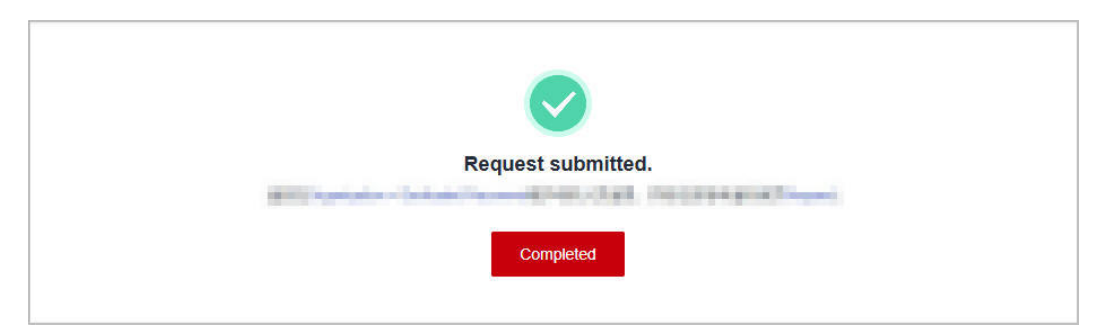

**Step 7** Check the review status and application details on the **Details** page. Click **View Dedicated Personnel** and notify the dedicated personnel to maintain their personal qualification information to ensure the accuracy of the incentives.

| Funding Head (FH)-Confirm C | In the set of the set of the set |                                     |                                                                                       |  |  |  |
|-----------------------------|----------------------------------------------------------------------------------------------------|-------------------------------------|---------------------------------------------------------------------------------------|--|--|--|
| Pre-sales Solution          | Pre-sales Solution Expert Funding Head                                                                                                    |                                     |                                                                                       |  |  |  |
| Approved                    | O Approved                                                                                                    |                                     |                                                                                       |  |  |  |
| Reviewed                    | May 27, 2025 06:14:17                                                                                                    | Comment                             | Approve                                                                               |  |  |  |
| Information                 |                                                                                                    |                                     |                                                                                       |  |  |  |
| Benefit Name                | Pre-sales Solution Expert Funding Head                                                                                                    | Development<br>Path/Partner Program | Huawei Cloud System Integrator Partner Pre-sales Solution Expert Funding Head Program |  |  |  |
| Requirement Met             | Yes                                                                                                    | Application Time                    | May 28, 2025 14 52:32                                                                 |  |  |  |

----End

#### 9.4.2.2 Maintaining Information of Dedicated Personnel

The personnel whom Pre-sales Solution Expert Funding Head is applied for must be dedicated personnel of an SI partner, and their information must be maintained at the end of each month to ensure the accuracy of the incentives.

#### Procedure

- **Step 1** Invite a member to associate their personal HUAWEI ID with your partner account.
  - Inviting a Member: Send an association invitation to a member.
  - Accepting the Invitation from a Partner: The member accepts the invitation and associates their HUAWEI ID with the partner account.
- **Step 2** Maintain certificate information of the member. For details, see **Entering Certificate Details**.

| Welcome to Partner Center.<br>Current HUWER ID<br>Company Name<br>Mobile Number<br>Dedicated<br>Personnel             |                                                                                                    | Parti                                                                                                    | ner Account                              |                                                                                                    |                                                                  |                                                                                                    |
|----------------------------------------------------------------------------------------------------|----------------------------------------------------------------------------------------------------|----------------------------------------------------------------------------------------------------|------------------------------------------|----------------------------------------------------------------------------------------------------|------------------------------------------------------------------|----------------------------------------------------------------------------------------------------|
| Fill in Employment Details     Fill in the information about your company, including your position and base location. | Learning & Training 3<br>Broaden your silition by signing up for courses or<br>participating in training<br>Online Courses (2) Its Person Training (2) | Hands-on Practice<br>Get hands-on experience with Huawel C<br>using Koot abs test points from Huawel R<br>Koot abs Ed | loud services<br>Cloud. Haaved<br>Career | s & Certification<br>ritification exams using exam vou<br>Cloud to complete certifications<br>ment path or partner program.<br>Certification [2] Enter Certificate | chers from Provide<br>required in a have p<br>time ar<br>Details | t Participation<br>details about any Huawel Cloud projects you<br>tricipated, including project names, initiation<br>d delivery time, and your role in the projects. |
| Employment Information Projects Certificates                                                                          | Training                                                                                                    |                                                                                                    |                                          |                                                                                                    |                                                                  |                                                                                                    |
| Certificate No. Individual Certif 🖓                                                                                   | Certification Item                                                                                                    | Effective Date                                                                                                    | Expiration Date                          | Status 🗑                                                                                                    | Review Comment                                                   | Operation                                                                                                    |
| Career certification                                                                                                  | HCIA-Cloud Service                                                                                                    | 2024/11/01                                                                                                    | 2025/11/30                               | Under review                                                                                                    | -                                                                | View                                                                                                    |
| Others                                                                                                    | Certified Kubernetes Administrator certification                                                                                                    | 2024/03/01                                                                                                    | 2025/04/30                               | Expired                                                                                                    | ок                                                               | View                                                                                                    |

**Step 3** Submit a dedicated personnel application. For details, see **Submitting a Dedicated Personnel Application**.

| ocess Flow                                                                          |                                                                                                    |                  |                                                          |
|-------------------------------------------------------------------------------------|----------------------------------------------------------------------------------------------------|------------------|----------------------------------------------------------|
| vitation Disqualification                                                           | Submit Dedicated Personnel Application                                                                                                    | ×                |                                                          |
| Invite Member                                                                       | Specify the information of the member you invite to become a dedicated personnel, including the name and the development path or partner program the men<br>and upload the required materials. | nber has joined, | )ew Results                                              |
| Click Invite, enter the login ID of an organization mem<br>send them an invitation. | Member Information () Development Path/Partner Progr   Materials ()                                                                                                    | Operation        | the approved dedicated personnel in Dedicated Personnel. |
|                                                                                     | Login D bic<br>Email Addrem<br>Email Addrem                                                                                                    | Delete           |                                                          |
|                                                                                     | PG, BMP, PNG, GIF, or PDF format.                                                                                                    |                  | ili Show Overview                                        |
| edicated Personnel Invited Members                                                  | ox                                                                                                    | Cancel           |                                                          |
| Invite                                                                              |                                                                                                    |                  | Enter an login ID                                        |
| Login ID Name                                                                       | Mobile Number Email Address Status 🖓                                                                                                    | Invited 😝        | Operation                                                |
|                                                                                     |                                                                                                    |                  |                                                          |

**Step 4** Contact your ecosystem manager to complete the pre-sales solution expert rating and capability evaluation.

----End

#### 9.4.2.3 Submitting an FH Request

Once your dedicated personnel meet the **requirements for incentive recipients**, you can submit an FH request.

#### **NOTE**

- You must complete **business information authentication** before submitting an FH request.
- You can only submit an FH application once a month.

#### Procedure

- Step 1 Use your account to log in to Huawei Cloud.
- **Step 2** Click **Partner Center** in the drop-down list of your account name in the upper right corner.
- Step 3 Choose Benefits > Funding Head (FH) in the menu on the top.
- Step 4 On the Confirm Qualification tab, select Pre-sales Solution Expert Funding Head under Huawei Cloud System Integrator Partner Pre-sales Solution Expert Funding Head Program and click Request in the Operation column.

| ding Head (FH) ⑦ @ Process Overview                                                                                                    | N                                                                                                    |                                                                                                    |                                                          | 🗋 Usage Guide                                        |
|----------------------------------------------------------------------------------------------------|----------------------------------------------------------------------------------------------------|----------------------------------------------------------------------------------------------------|----------------------------------------------------------|------------------------------------------------------|
| Operation guides: Funding Head for pre-sales en     FAQs: Can I Submit Multiple FH Applications in th     You must complete business information authenti                                                                                                    | gineers, BD/SA incentives for full-time employees<br>te Same Period?, What Compliance Requirements Does an i<br>cation before submitting FH payment requests. | "H Application Need to Meet?                                                                                                    |                                                          |                                                      |
| Process Overview                                                                                                    |                                                                                                    |                                                                                                    |                                                          | ×                                                    |
| Ę                                                                                                    |                                                                                                    |                                                                                                    |                                                          |                                                      |
| Join an FH Program                                                                                                    | Confirm Qualification(0)                                                                                                    | Dedicated Personnel Information Maintenance                                                                                                    | Incentive Application(2)                                 | Mailing Invoice & Payment Progress(0)                |
| Join the program before applying for the incentives.                                                                                                    | You can apply for FH only after your<br>qualification is approved.                                                                                            | Nobly your employees to regularly<br>maintain their personal qualification<br>information and submit dedicated<br>personnel applications for eligible<br>employees. | Select eligible recipients and apply<br>for FH for them. | Mailing Invoices, View Huawer's<br>payment progress. |
|                                                                                                    |                                                                                                    |                                                                                                    |                                                          | ≜. Show Overview ×                                   |
| You have incentives to confirm. Please complete the complete complete co | te the confirmation as soon as possible.                                                                                                    |                                                                                                    |                                                          |                                                      |
| Confirm Qualification Request History                                                                                                    |                                                                                                    |                                                                                                    |                                                          |                                                      |
| Benefit Name                                                                                                    | Requirement                                                                                                    | Status Requested                                                                                                    | Effective Time                                           | Operation                                            |
| ∧ Huawei Cloud System Integrator Part                                                                                                    | ner Pre-sales Solution Expert Funding Head Prop                                                                                                    | jram                                                                                                    |                                                          |                                                      |
|                                                                                                    |                                                                                                    |                                                                                                    |                                                          |                                                      |
Step 5 Select incentive recipients, upload proof materials, and click Submit.

| Funding Head (FH)-Request History / Request                                                                                                    |                                             |                                                                                           |
|----------------------------------------------------------------------------------------------------|---------------------------------------------|-------------------------------------------------------------------------------------------|
| Basic Information Benefit Name Pre-sales Solution Expert Funding Head                                                                                                    | Development Path/Pa                         | Par Huawel Cloud System Integrator Partner Pre-sales Solution Expert Funding Head Program |
| Calculation Information           ● A partner's incentive anount equals the sum of all recipients' incentives.           Total incentive = ∑ A partner's incentive amount equals the sum of all recipients' incentives.           ✓ View incentive rules | X 4① X WorkStree baseline X 100%            |                                                                                           |
| Recipient Type                                                                                                    | Baseline (USI                               | ISD/Month)                                                                                |
| Senior pre-sales solution expert                                                                                                    | Refer to the                                | e incentive limit standards of each region (country).                                     |
| Principal pre-sales solution expert                                                                                                    | Senior Pre-S                                | Sales Solution Expert Credit * 1.2                                                        |
| Select Incentive Recipients Select from the following eighte personnel: You can only submit an FH application once a month. Selected: 1 / 1 C Expert Account Expert Account                                                                              | Requests Submitted                          | incentive Recipient Type 💿 incentive Amount (Fac Included)(USO)                           |
|                                                                                                    | 0                                           | Senior pre-sales solution 🗸 120,000.00                                                    |
|                                                                                                    |                                             | Total Total Amount(Tax Included) \$ 120,000 0                                             |
| Upload Proof Materials ⑦                                                                                                    |                                             |                                                                                           |
| * Employment Cartificate Union User Example                                                                                                    |                                             |                                                                                           |
| Provide proof of documents clearly showing the employm                                                                                                    | ent relationships with pre-sales engineers. |                                                                                           |
| ×                                                                                                    |                                             |                                                                                           |
| * Project Materials Upload Download Template X                                                                                                    |                                             |                                                                                           |
|                                                                                                    |                                             |                                                                                           |

## **NOTE**

- The incentive recipients include senior pre-sales solution experts and principal pre-sales solution experts.
- Rules for selecting an incentive recipient type:
  - If you selected incentive recipient type "Senior pre-sales solution expert" in your first request, there is no restriction on the recipient type in the second request.
  - If you selected incentive recipient type "Principal pre-sales solution expert" in your first request, you must select the same type in the second request.
- Proof materials: Upload the following proof materials using the template.
  - 1. Employment certificate: Provide proof of documents clearly showing the employment relationships with pre-sales solution experts.
  - 2. Project materials.
- **Step 6** The system displays a message indicating that your FH request has been submitted. Please wait for approval.

| F | H Incentive appli | cation submitted. | 808-84 |  |
|---|-------------------|-------------------|--------|--|
|   | View Details      | Completed         |        |  |

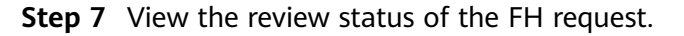

• Request under review:

Click the application ID on the **Request History** tab page to switch to the details page and check the application details and review status.

| Funding Head (FH)-Request History / Incentive Details                                                                                                    |                                                                |                                              |                                              |                                                                   |                                                             |
|----------------------------------------------------------------------------------------------------|----------------------------------------------------------------|----------------------------------------------|----------------------------------------------|-------------------------------------------------------------------|-------------------------------------------------------------|
| Progress                                                                                                    |                                                                |                                              |                                              |                                                                   |                                                             |
| Confirm Qualification     May 26, 2025 15:28:06                                                                                                    | Dedicated Personnel Information Maintenance                    | Incentive Appli<br>May 29, 2025              | cation 17:49:56                              | Send Invoice<br>Pending                                           | <ul> <li>Receive Payment from Huawei<br/>Pending</li> </ul> |
| Request under review   Incentive Amount (Tax In                                                                                                    | cluded)(USD) 120,000.00                                        |                                              |                                              |                                                                   |                                                             |
| Incentive application/re-application     Nay 29, 2025 17/49/58     Under                                                                                                    | v by operations specialist -<br>Review by Ecosystem<br>Pending | n Manager 🔗 Review by Business Re<br>Pending | viewer 🔗 Review by Business owner<br>Pending | <ul> <li>Review by Financial Reviewer</li> <li>Pending</li> </ul> | Review by Budget Approver     Pending                       |
| Basic Information                                                                                                    |                                                                |                                              |                                              |                                                                   |                                                             |
| Benefit Name Pre-sales Solution Expert Funding Head                                                                                                    |                                                                | Development<br>Path/Partner<br>Program       | Huawei Cloud System Integrator Partne        | r Pre-sales Solution Expert Funding Head P                        | rogram                                                      |
| Reconciliation 2025M5<br>Period                                                                                                    |                                                                |                                              |                                              |                                                                   |                                                             |
| Calculation Information                                                                                                    |                                                                |                                              |                                              |                                                                   |                                                             |
| A partner's incentive amount equals the sum of all recipients' ince                                                                                                    | intives.                                                       |                                              |                                              |                                                                   |                                                             |
| Total Incentive $= \sum A partner's incentive amount equals the sum$                                                                                                    | of all recipients' incentives. x 4 (i) x Workforce base        | eline x 100%                                 |                                              |                                                                   |                                                             |
| <ul> <li>View incentive rules</li> </ul>                                                                                                    |                                                                |                                              |                                              |                                                                   |                                                             |
| Finalized Recipients                                                                                                    |                                                                |                                              |                                              |                                                                   |                                                             |
| No Name                                                                                                    | Account                                                        | Requests Submitted                           | Incentive Recipient Typ                      | 0                                                                 | Incentive Amount (Tax Included) (\$)                        |
| 1 analysis and a state of the second second s | 100000.0000.000.000                                            | 1                                            | Senior pre-sales solution                    | expert                                                            | 120,000.00                                                  |
| Proof Materials                                                                                                    |                                                                |                                              |                                              | Tota                                                              | Total Amount(Tax Included) \$ 120,000.00                    |
| Employment<br>Certificate                                                                                                    |                                                                | Project Materials                            |                                              |                                                                   |                                                             |

• Request rejected:

If your request has been rejected, modify the request information based on the review comments and submit it again.

| ding Head (FH)-Request History / Incentive Details                                   |                                                                 |                                        |                                                                |                                                         |
|--------------------------------------------------------------------------------------|-----------------------------------------------------------------|----------------------------------------|----------------------------------------------------------------|---------------------------------------------------------|
| Confirm Qualification     May 26, 2025 15:28:06                                      | sonnel Information Maintenance                                  | May 29, 2025 17                        | on e Send Invoice<br>49:56 Pending                             | <ul> <li>Receive Payment from Hu<br/>Pending</li> </ul> |
| Request rejected   Incentive Amount (Tax Included)(USD) 120,                         | 000.00                                                          |                                        |                                                                | Resubmit                                                |
| Approval Time May 29, 2025 17:56:23                                                  |                                                                 | Comment                                | 10000001100. Autor/0800                                        |                                                         |
| Basic Information                                                                    |                                                                 |                                        |                                                                |                                                         |
| Benefit Name Pre-sales Solution Expert Funding Head                                  |                                                                 | Development<br>Path/Partner<br>Program | Huawei Cloud System Integrator Partner Pre-sales Solution Expe | ert Funding Head Program                                |
| Reconciliation 2025M5<br>Period                                                      |                                                                 |                                        |                                                                |                                                         |
| Calculation Information                                                              |                                                                 |                                        |                                                                |                                                         |
| A partner's incentive amount equals the sum of all recipients' incentives.           |                                                                 |                                        |                                                                |                                                         |
| Total Incentive = $\sum$ A partner's incentive amount equals the sum of all recipien | Is' incentives. $\chi$ 4 (i) $\chi$ . Workforce baseline $\chi$ | 100%                                   |                                                                |                                                         |
| <ul> <li>View incentive rules</li> </ul>                                             |                                                                 |                                        |                                                                |                                                         |
| Finalized Recipients                                                                 |                                                                 |                                        |                                                                |                                                         |
| No Name Account                                                                      | R                                                               | equests Submitted                      | Incentive Recipient Type ③                                     | Incentive Amount (Tax Included) (                       |
| i manageringeringeringeringeringeringeringerin                                       | 1                                                               |                                        | Senior pre-sales solution expert                               | 120,000.0                                               |
| Proof Materials                                                                      |                                                                 |                                        |                                                                | Total Total Amount(Tax Included) \$ 120,00              |
| Employment<br>Certificate                                                            | Projec                                                          | t Materials                            |                                                                |                                                         |

• Request approved:

After your FH request is approved, you can click the application ID on the **Request History** tab to view details.

| rograss                            |                                                                                                    |                                          |                                          |                                                             |                                                         |
|------------------------------------|----------------------------------------------------------------------------------------------------|------------------------------------------|------------------------------------------|-------------------------------------------------------------|---------------------------------------------------------|
| Confirm Qualific<br>May 26, 2025 1 | ation<br>4:52:32                                                                                                | Dedicated Personnel Information          | Maintenance Incentive Apr<br>May 28, 202 | elication e Send Invoice<br>5 11:42:10 Pending              | <ul> <li>Receive Payment from Hi<br/>Pending</li> </ul> |
| Request                            | approved   Incentive Amount (Tax                                                                                | Included)(USD) 4.00                      |                                          |                                                             |                                                         |
| oproval Time                       | May 28, 2025 12:02:59                                                                                           |                                          | Comment                                  | ок                                                          |                                                         |
| asic Informatio                    | n                                                                                                    |                                          |                                          |                                                             |                                                         |
| anefit Name                        | Pre-sales Solution Expert Funding Hea                                                                           | d                                        | Development<br>Path/Partner<br>Program   | Huawei Cloud System Integrator Partner Pre-sales Solution E | xpert Funding Head Program                              |
| econciliation<br>priod             | 2025M5                                                                                                    |                                          |                                          |                                                             |                                                         |
| alculation Info                    | rmation                                                                                                    |                                          |                                          |                                                             |                                                         |
| A partner's incer                  | tive amount equals the sum of all recipient                                                                     | ts' incentives.                          |                                          |                                                             |                                                         |
| tal Incentive =                    | A partner's incentive amount equals th                                                                          | e sum of all recipients' incentives. X 4 | ① X Workforce baseline X 100%            |                                                             |                                                         |
| View incentive ru                  | les                                                                                                    |                                          |                                          |                                                             |                                                         |
| inalized Recipi                    | ents                                                                                                    |                                          |                                          |                                                             |                                                         |
| No Name                            |                                                                                                    | Account                                  | Requests Submitted                       | Incentive Recipient Type ③                                  | Incentive Amount (Tax Included)                         |
| 1 1000                             | 1.00                                                                                                    | 1989-000                                 | 2                                        | Principal pre-sales solution expert                         | 2                                                       |
|                                    | 1. The second second second second second second second second second second second second second second second | 1000,00                                  | 2                                        | Principal pre-sales solution expert                         | 2                                                       |
| 2                                  |                                                                                                    |                                          |                                          |                                                             |                                                         |

----End

# 9.4.2.4 Mailing Invoice and Viewing Payment Progress

After your FH request is approved, you need to issue an invoice based on the invoicing information provided and mail the invoice to Huawei. After mailing the invoice to Huawei, you can view Huawei's payment progress on the **Request History** tab page.

## Procedure

- **Step 1** Use your account to log in to **Huawei Cloud**.
- **Step 2** Click **Partner Center** in the drop-down list of your account name in the upper right corner.
- **Step 3** Choose **Benefits** > **Funding Head (FH)** in the menu on the top.
- **Step 4** On the **Request History** tab, select the incentive pending payment by Huawei and click **View Invoicing Information** in the **Operation** column.

| nding Head (FH) ⑦ 🐵 Pr                                                                                         | ocess Overview                                                                                                 |                                                                                                    |                                                                                                    |                                                          | 🗋 Usage Guideline                                      |
|----------------------------------------------------------------------------------------------------|----------------------------------------------------------------------------------------------------|----------------------------------------------------------------------------------------------------|----------------------------------------------------------------------------------------------------|----------------------------------------------------------|--------------------------------------------------------|
| Operation guides: Incentive for pre     FAQs: Can I Submit Multiple FH A     You must complete business inform | -sales solution experts of system i<br>oplications in the Same Period?, W<br>nation authentication before subm | integrator (SI) partners, Incentive for dedicated pe<br>Vhat Compliance Requirements Does an FH Appl<br>Ming FH payment requests. | isonnel of learning partners<br>lication Need to Meet?                                                                                                    |                                                          |                                                        |
| Process Overview                                                                                               |                                                                                                    |                                                                                                    |                                                                                                    |                                                          | ×                                                      |
| <pre>Pice</pre>                                                                                                | <b>0</b>                                                                                                    |                                                                                                    |                                                                                                    |                                                          |                                                        |
| Join an FH Progr                                                                                               | am                                                                                                    | Confirm Qualification(0)                                                                                                    | Dedicated Personnel Information Maintenance                                                                                                    | Incentive Application(1)                                 | Mailing Invoice & Payment Progress(1)                  |
| Join the program before a<br>the incentives.                                                                   | splying for                                                                                                    | You can apply for FH only after your<br>qualification is approved.                                                                | Notify your employees to regularly<br>maintain their personal qualification<br>information and submit dedicated<br>personnel applications for eligitite<br>employees. | Select eligible recipients and apply<br>for FH for them. | Mailing Involces, View Huswer's .<br>payment progress. |
|                                                                                                    |                                                                                                    |                                                                                                    |                                                                                                    |                                                          | 高. Show Overview ~                                     |
| Confirm Qualification Reque                                                                                    | st History                                                                                                    |                                                                                                    |                                                                                                    |                                                          |                                                        |
|                                                                                                    |                                                                                                    |                                                                                                    |                                                                                                    | Reconciliation Period                                    | Start month – End month                                |
| Application ID Ben                                                                                             | efit Name 🖓 👘 Deve                                                                                             | elopment Path/ 🍸 📔 Reconciliation Perio                                                                                           | d Eligible Recipie Incentive amount (Tax 51                                                                                                    | tatus 😨 Request Time                                     | Operation                                              |
|                                                                                                    |                                                                                                    |                                                                                                    |                                                                                                    |                                                          |                                                        |

#### Step 5 Mail the invoice.

On the displayed page, check the supplier information and invoice amount, and click **Print**.

Manually fill in the invoice number on the printed file.

| Fund | ing Head (FH) / Invoicing Information                                                                               |                                                                      |                                          |                                                |                                        |
|------|----------------------------------------------------------------------------------------------------|----------------------------------------------------------------------|------------------------------------------|------------------------------------------------|----------------------------------------|
| (    | Send the Invoicing Information and the invoice to Hu<br>Address:     The fields with an asterisk (*) are mandatory. | avei at:<br>new flock control ( All' of The Signature Singapore All) | Mingoredheekser   teljeteourtud          | deriversions ( ) trainstation                  |                                        |
|      | <b>NUM</b>                                                                                                    |                                                                      | Huawei<br>Supplier Involcing Information |                                                |                                        |
|      | * Supplier Name                                                                                                    | * Supplier Code                                                      | * Supplier Contact (Finance)             | * Mobile Number and Email                      | * Filled In                            |
|      | tanai juji ji                                                                                                    | 25661                                                                | algady at the                            | 005-104<br>14440-00000000000000000000000000000 | Jun 13, 2023 10:29:41                  |
|      | Bank Name                                                                                                    | Bank Account                                                         | Contract No.                             | Payment Terms                                  |                                        |
|      | Disk store and                                                                                                    | 10                                                                   | FXN-20230208                             |                                                |                                        |
|      | *Invoice No. (2)                                                                                                    | * Payment Requisition No.                                            | * Payment Option                         | * Reconciliation Period                        | * FH Amount Payable(Tax Included)(USD) |
|      |                                                                                                    | Th++4525210127012104010001001                                        | Industrie                                | 2023-04                                        | 50000.00                               |
|      |                                                                                                    |                                                                      | Print                                    |                                                |                                        |

#### **NOTE**

- You can find the invoice number on the invoice you issued.
- If your invoice is rejected by Huawei Cloud, modify the invoice based on the review comments and submit it again.

#### Step 6 View payment progress.

After mailing the invoice to Huawei, you can click the application ID on the **Request History** tab to view Huawei's payment progress.

----End

# 9.4.3 Learning Partner Funding Head Program

# 9.4.3.1 Qualification Confirmation

You can apply for Instructor Cultivation Fund for your instructors only after your qualification is approved and related agreement is signed.

## Prerequisites

You have joined the Learning Partner Funding Head Program.

- **Step 1** Use your account to log in to **Huawei Cloud**.
- **Step 2** Click **Partner Center** in the drop-down list of your account name in the upper right corner.
- **Step 3** Choose **Benefits** > **Funding Head (FH)** in the menu on the top.
- **Step 4** On the **Confirm Qualification** tab, select **Instructor Cultivation Fund** under **Huawei Cloud Learning Partner Funding Head Specialized Program** and click **Confirm Qualification** in the **Operation** column.

| nding Head (FH) ⑦ 🐵 Process Overvie                                                                                                    | w                                                                                                    |                                                                                  |                                                                                    |                                                          | 🕒 Usage Guidelin                                     |
|----------------------------------------------------------------------------------------------------|----------------------------------------------------------------------------------------------------|----------------------------------------------------------------------------------|------------------------------------------------------------------------------------|----------------------------------------------------------|------------------------------------------------------|
| Operation guides: BD/SA Incentives for full-time     FAGs: Can I Submit Multiple FH Applications in th     You must complete business information authent | employees<br>he Same Period'), What Compliance Requirements Does an f<br>lication before submitting FH payment requests. | 'H Application Need to Meet?                                                     |                                                                                    |                                                          |                                                      |
| Process Overview                                                                                                    |                                                                                                    |                                                                                  |                                                                                    |                                                          | ×                                                    |
| ·                                                                                                    |                                                                                                    |                                                                                  |                                                                                    |                                                          |                                                      |
| Join an FH Program                                                                                                    | Confirm Qualification(0)                                                                                                 | Dedicated Personnel In                                                           | formation Maintenance                                                              | Incentive Application(0)                                 | Mailing Invoice & Payment Progress(0)                |
| Join the program before applying for the incentives.                                                                                                    | You can apply for FH only after your<br>qualification is approved.                                                       | Notify your emplo<br>maintain their per<br>information and a<br>personnel applic | yees to regularly<br>conal qualification<br>ubmit dedicated<br>titons for eligible | Select eligible recipients and apply<br>for FH for them. | Mailing Invoices, View Huawer's<br>payment progress. |
|                                                                                                    |                                                                                                    | angoo                                                                            |                                                                                    |                                                          | ili. Show Overview 👻                                 |
| Confirm Qualification Request History                                                                                                    |                                                                                                    |                                                                                  |                                                                                    |                                                          |                                                      |
| Benefit Name                                                                                                    | Requirement                                                                                                    | Status                                                                           | Requested                                                                          | Effective Time                                           | Operation                                            |
| A Huawei Cloud Learning Partner Fund                                                                                                    | ling Head Specilized Program                                                                                             |                                                                                  |                                                                                    |                                                          |                                                      |
| Instructor Cultivation Fund                                                                                                    | joined Huawei Cloud Learning Partner Funding Hea                                                                         | <ul> <li>Eligible for request</li> </ul>                                         |                                                                                    | May 01, 2025 - Dec 31, 2025                              | Confirm Qualification                                |

**Step 5** In the displayed dialog box, confirm the incentive you request, read and agree to the agreement, and click **Submit**.

| ding Head (FH) / Confirm Qualification |                                                                                                    |
|----------------------------------------|----------------------------------------------------------------------------------------------------|
| Information                            |                                                                                                    |
| Development Path/Partner Program       | Huawei Cloud Learning Partner Funding Head Specilized Program                                                                |
| Benefit Name                           | Instructor Cultivation Fund                                                                                                  |
| Requirement Met                        | Yes                                                                                                    |
|                                        | V I have read and agree to the (Informed Consent Letter on Huawei Cloud Funding Head-Huawei Cloud System Integrator Partner) |
|                                        | Submit Cancel                                                                                                    |
|                                        |                                                                                                    |

**Step 6** The system displays a message indicating that the FH qualification confirmation application has been submitted. Click **Completed**.

Maintain the information of dedicated personnel in **Organization** > **Dedicated Personnel** and apply for the incentive benefit.

| $\checkmark$                                                                                                    |
|----------------------------------------------------------------------------------------------------|
| Request submitted.                                                                                                    |
| Please maintain the information of dedicated personnel in Organization > Dedicated Personnel every month and apply for FH on the Qualification Confirmation page. |
| Completed                                                                                                    |

----End

# 9.4.3.2 Maintaining Information of Dedicated Personnel

The personnel whom Instructor Cultivation Fund is applied for must be dedicated personnel of a learning partner and have obtained the instructor certificate for training courses of HCCDP or HCCDE.

## Procedure

**Step 1** The partner administrator invites a member to associate their personal HUAWEI ID with the partner account.

- Inviting a Member: Send an association invitation to a member.
- Accepting the Invitation from a Partner: The member accepts the invitation and associates their HUAWEI ID with the partner account.
- **Step 2** The member must obtain the instructor certificate for training courses of HCCDP or HCCDE and ensure that the certificate is valid during the FH application period. The certificate does not need to be manually uploaded. After the certification exam is passed, the certificate information will be automatically synchronized from Developer Institute.

For details, see **Entering Certificate Details**.

| Welcome to Partner Center.<br>Current HUAWE ID<br>Company Name<br>Mobile Number<br>Dedicated<br>Personnel                 |                                                                                                    | Partr                                                                                                    | er Account                                                                                                    |                                                                                                    |                                                                                                    |
|----------------------------------------------------------------------------------------------------|----------------------------------------------------------------------------------------------------|----------------------------------------------------------------------------------------------------|----------------------------------------------------------------------------------------------------|----------------------------------------------------------------------------------------------------|----------------------------------------------------------------------------------------------------|
| Fill in Employment Details     Fill in the information about your company, including     your position and base location. | 2 Learning & Training<br>Broaden your skillset by signing up for courses or<br>participating in training.<br>Online Courses () In Pleson Training () | Hands-on Practice     Get hands-on experience with Huawe     using Koot.abs test points from Huaw     Koot.abs (2) | Exams & Certification     Take certification exame      Cloud services     Cloud.     Cloud Complet     development path or part     Career Certification 22 E | saling exam vouchers from<br>e certifications required in a<br>ner program.<br>Inter Certificate Details | Project Participation<br>Provide details about any Hussel Cloud projects you<br>have participated, including project names, initiation<br>time and delivery time, and your role in the projects. |
| Employment Information Projects Certificates                                                                              | Training                                                                                                    |                                                                                                    |                                                                                                    |                                                                                                    |                                                                                                    |
| Certificate No. Individual Certi 😨                                                                                        | Certification Item                                                                                                    | Effective Date                                                                                                    | Expiration Date Status 🖓                                                                                                    | Review Comment                                                                                           | Operation                                                                                                    |
| tearts france or factors                                                                                                  | with other Review                                                                                                    | 2024/11/01                                                                                                    | 025/11/30 • Under review                                                                                                    | -                                                                                                    | View                                                                                                    |
| anna anna                                                                                                    |                                                                                                    | 2024/03/01                                                                                                    | 2025/04/30 Expired                                                                                                    | ок                                                                                                    | View                                                                                                    |

**Step 3** The partner administrator submits a dedicated personnel application. For details, see **Submitting a Dedicated Personnel Application**.

| cess Flow                             |                     |                                                                                                    |                                                         |                                                                                                    |                                        |                                        |
|---------------------------------------|---------------------|----------------------------------------------------------------------------------------------------|---------------------------------------------------------|----------------------------------------------------------------------------------------------------|----------------------------------------|----------------------------------------|
| Intion Disqualification               |                     | Submit Dedicated Personnel A<br>Specify the information of the member you invite<br>and upload the required materials. | pplication<br>to become a dedicated personnel, includir | g the name and the development path or partne                                                                                                    | imes ar program the member has joined, | sults                                  |
| Click Invite, enter the login ID of a | an organization men | Member Information ③                                                                                                   | Development Path/Partner Progr                          | Materials ③                                                                                                    | Operation                              | roved dedicated personnel in Dedicated |
|                                       |                     | Login ID<br>Mobile Number<br>Email Address                                                                             | Learning Partner  Service Partner Learning Partner      | Upload 1. Up to 10 files can be uploaded, Maximum<br>single file: 50 MB 2. Files can be uploaded in DOC, DOCX, XL<br>PG, BMP, FNG, GIF, or PDF format. | Delete<br>size for a<br>.SX, ZIP, J    | 业 Show Overview                        |
| cated Personnel Invited               | d Members           |                                                                                                    |                                                         |                                                                                                    | OK Cancel                              | .ogi ✓   Enter an login ID (           |
| Login ID                              | Name                | Mobile Number                                                                                                    | Email Address                                           | Status 🖓                                                                                                    | Invited 🖯                              | Operation                              |
| No. and the second                    |                     | 100-100                                                                                                    |                                                         | Associated                                                                                                    | 2024/12/31 18:02:02                    | View Details More 🗸                    |
|                                       |                     |                                                                                                    |                                                         |                                                                                                    |                                        |                                        |

----End

# 9.4.3.3 Submitting an FH Request

Instructor Cultivation Fund can be applied for the dedicated personnel of a learning partner who meet the **application conditions**.

#### **NOTE**

- You must complete **business information authentication** before submitting an FH request.
- You can only submit an FH application once a month.

# Procedure

- **Step 1** Use your account to log in to **Huawei Cloud**.
- **Step 2** Click **Partner Center** in the drop-down list of your account name in the upper right corner.
- **Step 3** Choose **Benefits** > **Funding Head (FH)** in the menu on the top.
- **Step 4** On the **Confirm Qualification** tab, select **Instructor Cultivation Fund** under **Huawei Cloud Learning Partner Funding Head Specialized Program** and click **Request** in the **Operation** column.

| ling Head (FH) ⑦ @ Process                                                                                                    | Overview                                                                                                    |                                                     |                                                                                                    |                                                                                      | 🕒 Usage Gui                                                                                  |
|----------------------------------------------------------------------------------------------------|----------------------------------------------------------------------------------------------------|-----------------------------------------------------|----------------------------------------------------------------------------------------------------|--------------------------------------------------------------------------------------|----------------------------------------------------------------------------------------------|
| Operation guides: BD/SA Incentives for fi<br>FAQs: Can I Submit Multiple FH Applicati<br>You must complete business information | ul-time employees<br>ions in the Same Period?, What Compliance Requirements Does a<br>authentication before submitting FH payment requests. | n FH Application Need to Meet?                      |                                                                                                    |                                                                                      |                                                                                              |
| rocess Overview                                                                                                    |                                                                                                    |                                                     |                                                                                                    |                                                                                      |                                                                                              |
| <b>.</b>                                                                                                    |                                                                                                    |                                                     | . 🔷                                                                                                    |                                                                                      |                                                                                              |
| Join an FH Program<br>Join the program before applying<br>the incentives:                                                       | Confirm Qualification(i)<br>for You can apply for FH only with your<br>qualification is approved.                                           | Dedicated Pe<br>Notify<br>maintu<br>inform<br>perso | rsonnel Information Maintenance<br>y our employees to regularly<br>ain their personal qualification<br>mation and submit dedicated<br>annel applications for eligible<br>employees. | Incentive Application(0)<br>Select eligible recipients and apply<br>for FH for them. | Mailing Invoice & Payment Progress(0)<br>Mailing Invoice. Yeve Huswel's<br>payment progress. |
| onfirm Qualification Request His                                                                                                | story                                                                                                    |                                                     |                                                                                                    |                                                                                      | L Show Overview                                                                              |
| Benefit Name                                                                                                    | Requirement                                                                                                    | Status                                              | Requested                                                                                                    | Effective Time                                                                       | Operation                                                                                    |
| A Huawei Cloud Learning Partner                                                                                                 | r Funding Head Specilized Program                                                                                                    |                                                     |                                                                                                    |                                                                                      |                                                                                              |
|                                                                                                    |                                                                                                    |                                                     |                                                                                                    |                                                                                      |                                                                                              |

**Step 5** Select incentive recipients, upload proof materials, and click **Submit**.

| ng Head   | I (FH)-Request Hist    | ory / Request                                                                                                    |                                                                                                    |                                                                                                    |                                         |                              |                                                                                                    |                             |                                                       |
|-----------|------------------------|----------------------------------------------------------------------------------------------------|----------------------------------------------------------------------------------------------------|----------------------------------------------------------------------------------------------------|-----------------------------------------|------------------------------|----------------------------------------------------------------------------------------------------|-----------------------------|-------------------------------------------------------|
|           |                        |                                                                                                    |                                                                                                    |                                                                                                    |                                         |                              |                                                                                                    |                             |                                                       |
| Basic II  | nformation<br>ame Inst | ructor Cultivation Fund                                                                                                    |                                                                                                    | De<br>Pa<br>Pr                                                                                                    | evelopment Hua<br>ath/Partner<br>rogram | sawei Cloud Learning Partner | Funding Head Specifized Program                                                                                                    |                             |                                                       |
| - leule   | 41 m 1 m 6 m m m m m m |                                                                                                    |                                                                                                    |                                                                                                    |                                         |                              |                                                                                                    |                             |                                                       |
| aicuia    | tion informati         | on                                                                                                    |                                                                                                    |                                                                                                    |                                         |                              |                                                                                                    |                             |                                                       |
|           | armer's incentive      | amount equais the sum of all recipient                                                                                                 | is incentives.                                                                                        |                                                                                                    |                                         |                              |                                                                                                    |                             |                                                       |
| otal Ince | entive = $\sum A p$    | artner's incentive amount equals the sum                                                                                               | of all recipients' incentives. X Limit of m                                                           | onthly fund amount for a specific country or reg                                                                                                    | gion () x 2                             |                              |                                                                                                    |                             |                                                       |
|           |                        |                                                                                                    |                                                                                                    |                                                                                                    |                                         |                              |                                                                                                    |                             |                                                       |
| elect     | ncentive Recip         | ients                                                                                                    |                                                                                                    |                                                                                                    |                                         |                              |                                                                                                    |                             |                                                       |
| elect fro | im the following elic  | ible personnel. You can only submit an FI                                                                                              | H application once a month                                                                            |                                                                                                    |                                         |                              |                                                                                                    |                             |                                                       |
| olocto    | + 0/F                  |                                                                                                    | r oppresson once a monal.                                                                             |                                                                                                    |                                         |                              |                                                                                                    |                             |                                                       |
| electe    | 1. 0/0                 |                                                                                                    |                                                                                                    |                                                                                                    |                                         |                              |                                                                                                    |                             |                                                       |
|           | Name                   | Login ID                                                                                                    | Individual Certification Type                                                                         | Certification Item                                                                                                    | Certifi                                 | ficate No.                   | Expiration Date                                                                                                    | Incentive Amount (Tax Inclu | ided) (USD                                            |
|           | Name                   | Login ID                                                                                                    | Individual Certification Type<br>讲版认证                                                                 | Certification Item HCCDP - Solution Architectures                                                                                                    | Certifi                                 | ficate No.                   | Expiration Date<br>Nov 14, 2023 - Nov 14, 2025                                                                                                    | Incentive Amount (Tax Inclu | ided) (USC                                            |
|           | Name                   | Login ID                                                                                                    | Individual Certification Type<br>讲阅认证<br>讲阅认证                                                         | Certification Item HCCDP - Solution Architectures HCCDP - Solution Architectures                                                                                                    | Certifi                                 | ficate No.                   | Expiration Date<br>Nov 14, 2023 - Nov 14, 2025<br>Nov 14, 2023 - Nov 14, 2025                                                                                                    | Incentive Amount (Tax Inclu | oded) (USC<br>0.0<br>8,000.0                          |
|           | Name                   | Login ID init, init filmed ing mathematical and initial and mathematical and initial mathematical and initial mathematical and initial | Individual Certification Type<br>#গচ্চমের্ট<br>#গচ্চমের্ট<br>#গচ্চমের্ট                               | Certification Item<br>HCCDP - Solution Architectures<br>HCCDP - Solution Architectures<br>HCIE-Cloud Service Solutions Architect                                                                     | Certifi                                 | ficate No.                   | Expiration Date Nov 14, 2023 - Nov 14, 2025 Nov 14, 2023 - Nov 14, 2025 Nov 14, 2023 - Nov 14, 2025                                                                                     | Incentive Amount (Tax Incl  | oded) (USE<br>0.0<br>8,000.0<br>8,000.0               |
|           | Name                   | Login ID<br>Ind, Say Shart ing<br>Ind, Say Shart ing<br>Ing, Say Shart                                                                 | Individual Certification Type<br>研想认证<br>研想认证<br>研想认证                                                 | Certification Item<br>HCCDP - Solution Architectures<br>HCCDP - Solution Architectures<br>HCIE-Cloud Service Solutions Architect<br>HCCDP - Solution Architectures                                   | Certifi                                 | ficate No.                   | Expiration Date Nev 14, 2023 - Nev 14, 2025 Nev 14, 2023 - Nev 14, 2025 Nev 14, 2023 - Nev 14, 2025 Nev 14, 2023 - Nev 14, 2025                                                         | Incentive Amount (Tax Inch  | ided) (USC<br>0.0<br>8,000.0<br>8,000.0<br>0.0        |
|           | Name                   | Login ID<br>Ind , And Tables 19<br>Ind , Andrey All Ann<br>Ind, Andrey All Ann<br>Ind, Andrey All Ann                                  | Individual Certification Type<br>iHHBULE<br>HHBULE<br>HHBULE<br>HHBULE<br>HHBULE                      | Certification Item<br>HCCDP - Solution Architectures<br>HCCDP - Solution Architectures<br>HCIE-Cloud Service Solutions Architect<br>HCCDP - Solution Architectures<br>HCCDP - Solution Architectures |                                         | ficate No.                   | Expiration Date Nov 14, 2023 - Nov 14, 2025 Nov 14, 2023 - Nov 14, 2025 Nov 14, 2023 - Nov 14, 2025 Nov 14, 2023 - Nov 14, 2025 Nov 14, 2023 - Nov 14, 2025 Nov 14, 2025 - Nov 14, 2025 | Incentive Amount (Tax Inch  | nded) (USE<br>0.0<br>8,000.0<br>8,000.0<br>0.0        |
|           | Name                   | Login ID<br>Inc., RepOsal Tay<br>Inc., Analogo al Tata<br>Inc., Analogo al Tata<br>Inc., RepOsal Tata<br>Inc., RepOsal Tata            | Individual Certification Type<br>94153.42<br>94153.42<br>94153.42<br>94153.42<br>94153.42<br>94153.42 | Certification Item<br>HCCDP - Solution Architectures<br>HCCDP - Solution Architectures<br>HCIE-Cloud Service Solutions Architect<br>HCCDP - Solution Architectures                                   |                                         | ficate No.                   | Expiration Date Nev 14, 2023 - Nev 14, 2025 Nev 14, 2023 - Nev 14, 2025 Nev 14, 2023 - Nev 14, 2025 Nev 14, 2023 - Nev 14, 2025 Nev 14, 2023 - Nev 14, 2025 Nev 14, 2023 - Nev 14, 2025 | Incentive Amount (Fax Inch  | ided) (USE<br>0.0<br>8,000.0<br>8,000.0<br>0.0<br>0.0 |

## D NOTE

- You can only submit an FH application once a month for eligible recipients.
  - 1. The recipients must be dedicated personnel of a learning partner (you).
  - 2. The recipients must obtain the instructor certificate for training courses of HCCDP or HCCDE and ensure that the certificate is valid during the FH application period.
  - 3. A certificate of an instructor can only be used for apply for FH once.
- Proof materials
  - 1. Employment certificate: Provide proof of documents clearly showing the employment relationships with your employees.
- **Step 6** The system displays a message indicating that your FH request has been submitted. Please wait for approval.

| FH Incentive appli | cation submitted. |        |
|--------------------|-------------------|--------|
| View Details       | Completed         | N-101. |

**Step 7** View the review status of the incentive application.

• Request under review:

Click the application ID on the **Request History** tab page to switch to the details page and check the application details and review status.

| Confirm Qualification<br>May 26, 2025 15:28:06                                                 | Dedicated Personnel                                                                      | Information Maintenance               | Incentive Appli<br>May 29, 2025                  | cation<br>17:49:56                        | <ul> <li>Send Invoice</li> <li>Pending</li> </ul> | <ul> <li>Receive Payment from<br/>Pending</li> </ul> |
|------------------------------------------------------------------------------------------------|------------------------------------------------------------------------------------------|---------------------------------------|--------------------------------------------------|-------------------------------------------|---------------------------------------------------|------------------------------------------------------|
| Request under review   Ince     Incentive application/re-application     May 29, 2025 17:49:58 | ntive Amount (Tax Included)(USD) 120,1<br>n ( Review by operations speci<br>Under review | ellist 🔗 Review by Ecosyst<br>Pending | em Manager — ⊘ Review by Business Rev<br>Pending | viewer 💛 Review by Business ov<br>Pending | ner 🧼 ⊘ Review by Financial Reviewer<br>Pending   | Review by Budget Approver     Pending                |
| sic Information                                                                                |                                                                                          |                                       |                                                  |                                           |                                                   |                                                      |
| efit Name Instructor Cultivation Fu                                                            | nd                                                                                       |                                       | Development<br>Path/Partner<br>Program           | Huawel Cloud Learning Partner Fu          | nding Head Specifized Program                     |                                                      |
| onciliation 2025M6<br>od                                                                       |                                                                                          |                                       |                                                  |                                           |                                                   |                                                      |
| culation Information                                                                           |                                                                                          |                                       |                                                  |                                           |                                                   |                                                      |
| A partner's incentive amount equals the s                                                      | um of all recipients' incentives.                                                        |                                       |                                                  |                                           |                                                   |                                                      |
| il Incentive = $\sum$ A partner's incentive am                                                 | ount equals the sum of all recipients' ince                                              | ntives. X Limit of monthly fund an    | nount for a specific country or region (i) x 2   |                                           |                                                   |                                                      |
| lo Name                                                                                        | Login ID I                                                                               | ndividual Certification Type          | Certification Item                               | Certificate No. Ex                        | piration Date                                     | Incentive Amount (Tax Included)                      |
|                                                                                                | and contemporations of the                                                               | The last                              | start many substarts                             | No                                        | v - Nov                                           | 81                                                   |

• Incentive application rejected

If your request has been rejected, modify the request information based on the review comments and submit it again.

| nding Head (FH)-Request History / In                                                                                         | centive Details                             |                                                   |                                      |                                        |                      |                                              |                                                           |
|----------------------------------------------------------------------------------------------------|---------------------------------------------|---------------------------------------------------|--------------------------------------|----------------------------------------|----------------------|----------------------------------------------|-----------------------------------------------------------|
| Progress Confirm Qualification Jun 09, 2025 15:37:14                                                                         | Dedicated I                                 | Personnel Information Maintenance                 |                                      | Incentive Applicat<br>Jun 25, 2025 14: | tion<br>:28:37       | <ul> <li>Send Invoice<br/>Pending</li> </ul> | <ul> <li>Receive Payment from Huav<br/>Pending</li> </ul> |
| Request rejected                                                                                                    | Incentive Amount (Tax Included)(USD) 8      | 000.00                                            |                                      |                                        |                      |                                              | Resubmit                                                  |
| Approval Time Jun 25, 202                                                                                                    | 5 15:03:22                                  |                                                   | C                                    | omment                                 | Frank (mail.com      | Anima Anning Association Program             |                                                           |
| Basic Information<br>Benefit Name Instructor Cu                                                                              | ultivation Fund                             |                                                   | Di<br>Pa<br>Pr                       | evelopment<br>ath/Partner<br>ogram     | Huawei Cloud Learnin | Parlner Funding Head Specifized Program      |                                                           |
| Reconciliation 2025M6<br>Period                                                                                              |                                             |                                                   |                                      |                                        |                      |                                              |                                                           |
| Calculation Information<br>A partner's incentive amount of<br>Total incentive = $\sum$ A partner's i<br>Finalized Recipients | equals the sum of all recipients' incentive | s. ents' incentives. $\chi$ Limit of monthly fund | amount for a specific country or reg | jion (j) x 2                           |                      |                                              |                                                           |
| No Name                                                                                                    | Login ID                                    | Individual Certification Type                     | Certification Item                   | Ce                                     | ertificate No.       | Expiration Date                              | Incentive Amount (Tax Included) (USD                      |
| 1                                                                                                    | he, colory attain.                          | of the set                                        | WITH AND ADDRESS                     |                                        |                      | Nov - Nov                                    | 8,000.00                                                  |
| Proof Materials<br>Employment<br>Certificate                                                                                 |                                             |                                                   |                                      |                                        |                      |                                              | Total Total Amount/Tax Included) \$8,000                  |

• Incentive application approved

After your FH request is approved, you can click the application ID on the **Request History** tab to view details.

| 0                                                    |                                                          | Annual lafe matter Malatanaa              |                                  | In case the second                     |                    | Quality last                                | Develop Develop (in the                                  |
|------------------------------------------------------|----------------------------------------------------------|-------------------------------------------|----------------------------------|----------------------------------------|--------------------|---------------------------------------------|----------------------------------------------------------|
| May 26, 2025 14:                                     | on • Dedicated F<br>52:32                                | resonnel information Maintenance          |                                  | May 28, 2025                           | 11:42:10           | Pending                                     | <ul> <li>Receive Payment from Hui<br/>Pending</li> </ul> |
| 🔗 Request a                                          | pproved   Incentive Amount (Tax Included)(USD)           | 4.00                                      |                                  |                                        |                    |                                             |                                                          |
| pproval Time                                         | May 28, 2025 12:02:59                                    |                                           |                                  | Comment                                | ок                 |                                             |                                                          |
|                                                      |                                                          |                                           |                                  |                                        |                    |                                             |                                                          |
| lasic Information                                    |                                                          |                                           |                                  |                                        |                    |                                             |                                                          |
| enefit Name                                          | Instructor Cultivation Fund                              |                                           |                                  | Development<br>Path/Partner<br>Program | Huawei Cloud Learn | ing Partner Funding Head Specilized Program |                                                          |
| econciliation<br>eriod                               | 2025M6                                                   |                                           |                                  |                                        |                    |                                             |                                                          |
| alculation Inform                                    | nation                                                   |                                           |                                  |                                        |                    |                                             |                                                          |
| A partner's incent                                   | tive amount equals the sum of all recipients' incentive  | s.                                        |                                  |                                        |                    |                                             |                                                          |
|                                                      | A notesta insoftius amount equals the arm of all rasis   | ents' incentives. X Limit of monthly fund | amount for a specific country or | region (i) x 2                         |                    |                                             |                                                          |
| stal Incentive = >                                   | A partier's incentive amount equals the sum of an recipi |                                           |                                  |                                        |                    |                                             |                                                          |
| atal Incentive = ∑                                   | ts                                                       |                                           |                                  |                                        |                    |                                             |                                                          |
| atal Incentive = ∑<br>inalized Recipier<br>No   Name | ts                                                       | Individual Certification Type             | Certification Item               |                                        | Certificate No.    | Expiration Date                             | Incentive Amount (Tax Included) (USD                     |

----End

# 9.4.3.4 Mailing Invoice and Viewing Payment Progress

After your FH request is approved, you need to issue an invoice based on the invoicing information provided and mail the invoice to Huawei. After mailing the invoice to Huawei, you can view Huawei's payment progress on the **Request History** tab page.

# Procedure

**Step 1** Use your account to log in to **Huawei Cloud**.

**Step 2** Click **Partner Center** in the drop-down list of your account name in the upper right corner.

**Step 3** Choose **Benefits** > **Funding Head (FH)** in the menu on the top.

**Step 4** On the **Request History** tab, select the incentive pending payment by Huawei and click **View Invoicing Information** in the **Operation** column.

| unding Head (FH) ⑦  Process Overview                                                                                                    |                                                                                                    |                                                                                                    |                                                          | Usage Guidelines                                     |
|----------------------------------------------------------------------------------------------------|----------------------------------------------------------------------------------------------------|----------------------------------------------------------------------------------------------------|----------------------------------------------------------|------------------------------------------------------|
| Operation guides: Incentive for pre-sales solution expert     FAQs: Can I Submit Multiple FH Applications in the Sam     You must complete business information authentication | s of system integrator (3I) partners. Incentive for dedicated pr<br>e Period?, What Compliance Requirements Does an FH App<br>before submitting FH payment requests. | arsonnel of learning partners<br>lication Need to Meet?                                                                                                    |                                                          |                                                      |
| Process Overview                                                                                                    |                                                                                                    |                                                                                                    |                                                          | ×                                                    |
| ·                                                                                                    |                                                                                                    |                                                                                                    |                                                          |                                                      |
| Join an FH Program                                                                                                    | Confirm Qualification(0)                                                                                                    | Dedicated Personnel Information Maintenance                                                                                                    | Incentive Application(1)                                 | Mailing Invoice & Payment Progress(1)                |
| Join the program before applying for<br>the incentives:                                                                                                    | You can apply for FH only after your<br>qualification is approved.                                                                                                   | Notify your employees to regularly<br>maintain their personal qualification<br>information and submit dedicated<br>personnel applications for eligible<br>employees. | Select eligible recipients and apply<br>for FH for them: | Mailing Invoices, View Haaver's<br>payment progress. |
| Confirm Qualification Request History                                                                                                    |                                                                                                    |                                                                                                    |                                                          | ▲ Show Overview ×                                    |
|                                                                                                    |                                                                                                    |                                                                                                    | Reconciliation Period                                    | Start month — End month                              |
| Application ID Benefit Name 🖓                                                                                                    | Development Path/ 🗑   Reconciliation Perio                                                                                                    | od   Eligible Recipie   Incentive amount (Tax   S                                                                                                    | tatus 🖓 Request Time                                     | Operation                                            |
| D5CJyujUc4ymVupcmDI Instructor Cuttivation Fun                                                                                                    | d Huawei Cloud Learning 2025M6                                                                                                    | 2 8,000.00                                                                                                    | Pending payment by Huawei Jun 26, 2025 17:19             | 58 View Invoicing Information                        |

#### Step 5 Mail the invoice.

On the displayed page, check the supplier information and invoice amount, and click **Print**.

Manually fill in the invoice number on the printed file.

| Fund | nding Head (FH) / Inveicing Information                                                                                                    |                                 |                              |                              |                                        |  |  |  |  |  |
|------|----------------------------------------------------------------------------------------------------|---------------------------------|------------------------------|------------------------------|----------------------------------------|--|--|--|--|--|
| (    | <ul> <li>Send the Invoicing Information and the invoice to Huave' at:<br/>Address and the Invoice To Huave' at: Address and I for the To-To-To-To-To-To-To-To-To-To-To-To-To-T</li></ul> |                                 |                              |                              |                                        |  |  |  |  |  |
|      | Humei<br>Humei<br>Supplier Invoicing Information                                                                                                    |                                 |                              |                              |                                        |  |  |  |  |  |
|      | * Supplier Name                                                                                                    | * Supplier Code                 | * Supplier Contact (Finance) | * Mobile Number and Email    | * Filled In                            |  |  |  |  |  |
|      | banal pip B                                                                                                    | 20860                           | 1949-1989                    | 005-11H<br>11080999034pp.com | Jun 13, 2023 10:29:41                  |  |  |  |  |  |
|      | Bank Name                                                                                                    | Bank Account                    | Contract No.                 | Payment Terms                |                                        |  |  |  |  |  |
|      | Disk store and                                                                                                    | 10                              | FXN-20230208                 |                              |                                        |  |  |  |  |  |
|      | * Invoice No.                                                                                                    | * Payment Requisition No.       | * Payment Option             | * Reconciliation Period      | + FH Amount Payable(Tax Included)(USD) |  |  |  |  |  |
|      |                                                                                                    | Th++402021012707010104000000001 | Indonesia                    | 2023-04                      | 50000.00                               |  |  |  |  |  |
|      |                                                                                                    |                                 | Print                        |                              |                                        |  |  |  |  |  |

#### **NOTE**

- The invoice number can be found on the invoice you have issued.
- If your invoice is rejected by Huawei Cloud, modify the invoice based on the review comments and submit it again.

#### Step 6 View payment progress.

After mailing the invoice to Huawei, you can click the application ID on the **Request History** tab to view Huawei's payment progress.

| rogress                                        |                                                |                                             |                                             |                                 |                                              |                                     |
|------------------------------------------------|------------------------------------------------|---------------------------------------------|---------------------------------------------|---------------------------------|----------------------------------------------|-------------------------------------|
| Confirm Qualification<br>Jun 09, 2025 15:37:14 | <ul> <li>Dedicated</li> </ul>                  | Personnel Information Maintenance           | <ul> <li>Incenti<br/>Jun 26</li> </ul>      | ve Application<br>2025 17:19:58 | <ul> <li>Send Involce</li> </ul>             | Receive Payment from Hu Pending     |
| Pending payment b                              | y Huawei   Incentive Amount (Tax Incl          | uded)(USD) 8,000.00                         |                                             |                                 |                                              |                                     |
| asic Information                               |                                                |                                             |                                             |                                 |                                              |                                     |
| enefit Name Instructor                         | Cultivation Fund                               |                                             | Developm<br>Path/Path<br>Program            | er Huawei Cloud Lean            | ning Partner Funding Head Specilized Program |                                     |
| teconciliation 2025M6<br>Veriod                |                                                |                                             |                                             |                                 |                                              |                                     |
| Calculation Information                        |                                                |                                             |                                             |                                 |                                              |                                     |
| A partner's incentive amount                   | t equals the sum of all recipients' incentiv   | es.                                         |                                             |                                 |                                              |                                     |
| otal Incentive = $\sum$ A partner              | s incentive amount equals the sum of all recip | pients' incentives. X Limit of monthly fund | amount for a specific country or region (i) | x 2                             |                                              |                                     |
| inalized Recipients                            |                                                |                                             |                                             |                                 |                                              |                                     |
| No Name                                        | Login ID                                       | Individual Certification Type               | Certification Item                          | Certificate No.                 | Expiration Date                              | Incentive Amount (Tax Included) (US |
|                                                | the product of the                             | Instructor Certification                    | HCCDP - Solution Architectures              | Aug. 1000                       | Nov 14, 2023 - Nov 14, 2025                  | 8,000                               |
| 1                                              |                                                |                                             |                                             |                                 |                                              |                                     |

----End

# 9.5 Sales Performance Incentive Fund (SPIF)

SPIF is a fund created to motivate partner employees to actively promote the sales of Huawei Cloud products and solutions.

# 9.5.1 Submitting an Application

Submit an application and upload the signed and sealed commitment letter.

# Prerequisites

Before applying for this benefit, contact your partner sales manager and sign the SPIF commitment letter offline.

- Step 1 Use your account to log in to Huawei Cloud.
- **Step 2** Click **Partner Center** in the drop-down list of your account name in the upper right corner.
- **Step 3** Choose **Benefits** > **Sales Performance Incentive Fund** in the menu on the top.
- **Step 4** On the **Application Submission** tab page that is displayed by default, find the SPIF benefit and click **Submit Application** in the **Operation** column.

| Complete business information authentication before app                   | Operation Guide<br>lying for SPIF                                                              |                                                                                              |                     |                                                                 |
|---------------------------------------------------------------------------|------------------------------------------------------------------------------------------------|----------------------------------------------------------------------------------------------|---------------------|-----------------------------------------------------------------|
| ocess Flow                                                                |                                                                                                |                                                                                              |                     |                                                                 |
| <b>F</b>                                                                  | <b>^</b>                                                                                       |                                                                                              |                     | ¥                                                               |
| Submit Application                                                        | Specify Eligible Recipients                                                                    | Confirm SPIF(0)                                                                              | Issue SPIF(0)       | Acknowledge Receipt(0)                                          |
| Upload application materials and maintain the<br>list of SPIF recipients. | Specify employees eligible for SPIF before the<br>14th day of the first month of each quarter. | Check the sales performance of each eligible<br>recipient and the corresponding SPIF amount. | Huawei issues SPIF. | Check the issued SPIF and upload the<br>certificate of receipt. |
| lication Submission                                                       |                                                                                                |                                                                                              |                     |                                                                 |
| Benefit                                                                   | Requirement                                                                                    | Status                                                                                       | Application Time    | Operation                                                       |
|                                                                           |                                                                                                |                                                                                              |                     |                                                                 |
| <ul> <li>Cloud Solution Provider Program</li> </ul>                       |                                                                                                |                                                                                              |                     |                                                                 |

**Step 5** On the displayed page, upload the signed and sealed *Registration Form and Letter* of Commitment for Huawei Cloud Partner SPIF Program and click **Submit**.

| Sales Performance Incentive Fund / Sul | ales Performance Incentive Fund / Submit Application                                                                  |  |  |  |  |  |  |
|----------------------------------------|----------------------------------------------------------------------------------------------------|--|--|--|--|--|--|
| Benefit Name                           | Sales Performance Incentive Fund                                                                                      |  |  |  |  |  |  |
| Development Path/Partner Program       | Cloud Solution Provider Program                                                                                       |  |  |  |  |  |  |
| Issued As 🥎                            | Cash                                                                                                    |  |  |  |  |  |  |
| Requirement Met                        | ⊘ Yes                                                                                                    |  |  |  |  |  |  |
| Application Materials                  | Select File                                                                                                    |  |  |  |  |  |  |
|                                        | Please upload the signed and sealed Registration Form and Letter of Commitment for Huawei Cloud Partner SPIF Program. |  |  |  |  |  |  |
|                                        | 1. Up to 10 files can be uploaded. Maximum individual file size: 50 MB.                                               |  |  |  |  |  |  |
|                                        | 2. Supported formats: doc,docx,xls,xlsx,zip,rar,jpg,bmp,png,gif,pdf.                                                  |  |  |  |  |  |  |
|                                        | 3. The file name cannot contain the following characters: I:;?"@#\$%^&*<>                                             |  |  |  |  |  |  |
|                                        | Submit Cancel                                                                                                    |  |  |  |  |  |  |

#### **NOTE**

The way SPIF is issued depends on which Huawei rep office you are working with. If you have any questions, please reach out to your Huawei contact.

**Step 6** A message is displayed indicating that the application has been submitted successfully.

We will review your application as soon as possible and notify you of the result via SMS and email.

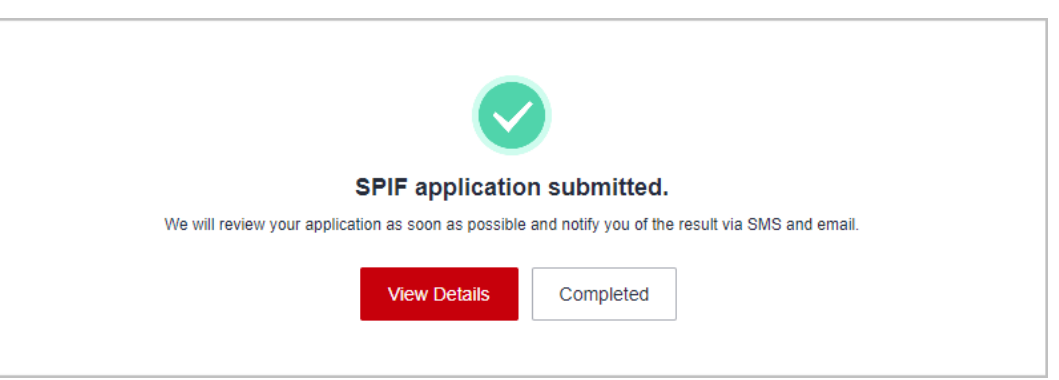

- **Step 7** View the application details.
  - **Under review**: You can view the review progress on the application details page.

| s Performance Incentive Fund /           | Details                                                          |                                    |                                                 |                                                     |
|------------------------------------------|------------------------------------------------------------------|------------------------------------|-------------------------------------------------|-----------------------------------------------------|
| Progress                                 |                                                                  |                                    |                                                 |                                                     |
| Submit Application Jul 24, 2024 15:44:36 | <ul> <li>Specify Eligible Recipients</li> <li>Pending</li> </ul> | Confirm SPIF<br>Pending            | <ul> <li>Issue SPIF</li> <li>Pending</li> </ul> | <ul> <li>Acknowledge Receipt<br/>Pending</li> </ul> |
| 1 Under review                           |                                                                  |                                    |                                                 |                                                     |
| Enrollment/Re-er                         | nroll Incentive                                                  | Review by Business Reviewer        |                                                 | Review by Budget Approver                           |
| Jul 24, 2024 15%                         | 44:36                                                            | Under review                       |                                                 | Pending                                             |
|                                          |                                                                  |                                    |                                                 |                                                     |
|                                          |                                                                  |                                    |                                                 |                                                     |
| Application Information                  |                                                                  |                                    |                                                 |                                                     |
| Benefit Name                             | Sales Performance Incentive Fund                                 | Development Path/Partner Program 0 | Cloud Solution Provider Program                 |                                                     |
| Requirement Met                          | Yes                                                              | Issued As C                        | Cash                                            |                                                     |
| Application Materials                    | 10.000 CO.000 CO.000 CO.000                                      |                                    |                                                 |                                                     |
|                                          |                                                                  |                                    |                                                 |                                                     |

• **Rejected**: If your application has been rejected, modify the application based on the review comments and submit the application again.

| les Performance Incentive Fund           | / Details                                                        |                                                   |                                                 |                                                     |
|------------------------------------------|------------------------------------------------------------------|---------------------------------------------------|-------------------------------------------------|-----------------------------------------------------|
| Progress                                 |                                                                  |                                                   |                                                 |                                                     |
| Submit Application Jul 24, 2024 15:44:36 | <ul> <li>Specify Eligible Recipients</li> <li>Pending</li> </ul> | <ul> <li>Confirm SPIF</li> <li>Pending</li> </ul> | <ul> <li>Issue SPIF</li> <li>Pending</li> </ul> | <ul> <li>Acknowledge Receipt<br/>Pending</li> </ul> |
| Rejected                                 |                                                                  |                                                   |                                                 | Resubmit                                            |
| Approval Time                            | Jul 24, 2024 15:53:02                                            | Comment                                           | alle-2004                                       |                                                     |
| Application Information                  | n                                                                |                                                   |                                                 |                                                     |
| Benefit Name                             | Sales Performance Incentive Fund                                 | Development Path/Partner Program                  | Cloud Solution Provider Program                 |                                                     |
| Requirement Met                          | Yes                                                              | Issued As                                         | Cash                                            |                                                     |
| Application Materials                    |                                                                  |                                                   |                                                 |                                                     |

• Approved: After your application has been approved, you need to maintain the list of SPIF recipients.

| <ul> <li>Specify Eligible Recipients         Pending     </li> <li>ber account to each SPF recipient specified in the application and in     </li> </ul> | Confirm SPIF<br>Pending<br>nvte them to associate their personal HUAWEI ID<br>Comment | E Issue SPIF<br>Pending<br>Ds with your partner account.<br>OK | Acknowledge Re     Pending     Maintain Recipient List                                     |
|----------------------------------------------------------------------------------------------------|---------------------------------------------------------------------------------------|----------------------------------------------------------------|--------------------------------------------------------------------------------------------|
| ber account to each SPIF recipient specified in the application and in                                                                                   | nvite them to associate their personal HUAWEI ID<br>Comment                           | Ds with your partner account.                                  | Maintain Recipient Lis                                                                     |
|                                                                                                    | Comment                                                                               | ОК                                                             |                                                                                            |
|                                                                                                    |                                                                                       |                                                                |                                                                                            |
|                                                                                                    |                                                                                       |                                                                |                                                                                            |
| tive Fund                                                                                                    | Development Path/Partner                                                              | r Program Cloud Solution Provider Program                      |                                                                                            |
|                                                                                                    | Issued As                                                                             | Cash                                                           |                                                                                            |
|                                                                                                    | tive Fund                                                                             | the Fund Development Path-Purton<br>Issued As                  | the Fund Development Path/Pather Program Cloud Solution Provider Program<br>Issued As Cash |

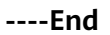

# 9.5.2 Maintaining Recipient List

After your application is approved, you need to maintain the list of SPIF recipients online for the subsequent SPIF applications in each quarter.

# Procedure

- **Step 1** Use your account to log in to **Huawei Cloud**.
- **Step 2** Click **Partner Center** in the drop-down list of your account name in the upper right corner.
- **Step 3** Choose **Benefits** > **Sales Performance Incentive Fund** in the menu on the top.
- **Step 4** On the **Application Submission** tab page that is displayed by default, find the SPIF benefit and click **Maintain Recipient List** in the **Operation** column.

| Sales Performance Incentive Func                                                                          | Process Flow                                                                                   |                                                                                              |                     |                                                                 |   |
|----------------------------------------------------------------------------------------------------|------------------------------------------------------------------------------------------------|----------------------------------------------------------------------------------------------|---------------------|-----------------------------------------------------------------|---|
| You may want to learn more about SPIF FAQs and SF     Complete business information authentication before | PIF Operation Guide<br>applying for SPIF                                                       |                                                                                              |                     |                                                                 |   |
| Process Flow                                                                                              |                                                                                                |                                                                                              |                     |                                                                 | × |
| <b>(</b> )                                                                                                | <u></u>                                                                                        |                                                                                              |                     | <b>*</b>                                                        |   |
| Submit Application                                                                                        | Eligible Recipients                                                                            | Confirm SPIF(0)                                                                              | Issue SPIF(4)       | Acknowledge Receipt(0)                                          |   |
| Upload application materials and maintain the<br>list of SPIF recipients.                                 | Specify employees eligible for SPIF before the<br>14th day of the first month of each quarter. | Check the sales performance of each eligible<br>recipient and the corresponding SPIF amount. | Huawei issues SPIF. | Check the issued SPIF and upload the<br>certificate of receipt. |   |
| Application Submission Eligible Recipients                                                                | Confirmation and Issuance                                                                      |                                                                                              |                     |                                                                 |   |
| Benefit                                                                                                   | Requirement                                                                                    | Status                                                                                       | Application Time    | Operation                                                       |   |
| <ul> <li>Cloud Solution Provider Program</li> </ul>                                                       |                                                                                                |                                                                                              |                     |                                                                 |   |
| Sales Performance Incentive Fund                                                                          | Enrolled Cloud Solution Provider Program                                                       | Approved                                                                                     | Jul 24, 2024        | View Details Maintain Recipient List                            |   |

**Step 5** Click **Add** on the displayed page. In the displayed **Add** dialog box, select the accounts of desired account managers and click **OK**.

If you are unable to locate the person you are looking for, you can **create an account** for them in **Organization** > **Member Management**.

| Sales Performance Incentive Fund / Maintain Recipient List                                                                                                    |                             |                                                                                                    |     |                             |
|----------------------------------------------------------------------------------------------------|-----------------------------|----------------------------------------------------------------------------------------------------|-----|-----------------------------|
| Perform the following operations:<br>Step 1: Click Add to add recipients.<br>Step 2. Click Select Individual HUAWEI ID in the Operation column to select Individual HUAWEI IDs to | Add                         |                                                                                                    | ×   |                             |
| Application Materials docx                                                                                                    | You ca<br>unable<br>them. I | n view all the account managers in your current login account. If you are<br>to locate the person you are looking for, you can create an account for<br>How Do I Create an Organization Member Account? |     |                             |
| . ⊙ Add                                                                                                    | Selected2/3                 | Enter an organization member account.                                                                                                    | λ   | Login ID 🔹   Please enter Q |
| Organization Member Account Pole Login ID                                                                                                    |                             | Organization Member Account Role                                                                                                    |     | Operation                   |
|                                                                                                    | ~                           | Account manager                                                                                                    | 011 | Operation                   |
|                                                                                                    |                             | Account manager                                                                                                    |     |                             |
|                                                                                                    |                             | Account manager                                                                                                    |     |                             |
|                                                                                                    |                             | CKCancel                                                                                                    |     |                             |
| Save                                                                                                    |                             |                                                                                                    |     |                             |

**Step 6** Click **Select Individual HUAWEI ID** in the **Operation** column to select individual HUAWEI IDs for the accounts selected in the previous step.

If the HUAWEI ID you want to select is not listed, you can **invite the corresponding person to associate their HUAWEI ID with your partner account** in **Organization** > **Dedicated Personnel**.

| Sales Performance Incentive Fund / Maintain Recipient List                                                                                         |                 |                                                     |                                                   |                                                                            |                                                    |                                      |
|----------------------------------------------------------------------------------------------------|-----------------|-----------------------------------------------------|---------------------------------------------------|----------------------------------------------------------------------------|----------------------------------------------------|--------------------------------------|
| Perform the following operations:<br>Step 1: Click Add to add recipients.<br>Step 2. Click Select Individual HUAWEIID in the Operation column to s | elect individua | Select Individual HU                                | WEI ID                                            |                                                                            |                                                    | ×                                    |
| Application Materials                                                                                                    |                 | If the HUAWEI ID you wai<br>HUAWEI ID with your par | nt to select is not listed<br>ner account. How Do | I, you can invite the corresponding<br>I Invite a Member to Associate with | person to associate their<br>h My Partner Account? |                                      |
|                                                                                                    |                 |                                                     |                                                   | Login ID 👻 Pieas                                                           | e enter Login ID Q                                 |                                      |
| ⊙ Add                                                                                                    |                 | Login ID                                            | Name                                              | Mobile Number                                                              | Email                                              | Login ID 👻 Please enter Q            |
| Organization Member Account Role                                                                                                    | Login I         | hid                                                 |                                                   |                                                                            | .com                                               | Operation                            |
| Account manager                                                                                                    | -               | O hid                                               |                                                   |                                                                            | com                                                | Select Individual HUAWEI ID Delete   |
| Account manager                                                                                                    | -               |                                                     | 05                                                | Canad                                                                      |                                                    | Select Individual HUAWEI ID   Delete |
| Save                                                                                                    |                 |                                                     | Comm                                              | Canter                                                                     |                                                    |                                      |

**Step 7** After the SPIF recipients have been added and the corresponding HUAWEI IDs have been selected for them, click **Save**. A message is displayed indicating that the recipient list has been updated successfully.

| Sales Performance Incentive Fund / Maintain R                                                                          | ecipient List                                                                                                    |                 |      |               |                 |                                      |  |  |  |  |
|----------------------------------------------------------------------------------------------------|----------------------------------------------------------------------------------------------------|-----------------|------|---------------|-----------------|--------------------------------------|--|--|--|--|
| Perform the following operations:<br>Step 1: Click Add to add recipients.<br>Step 2. Click Select Individual HUAWEI ID | Pricem the tablesing operations:     Start CL Club Area and Angelenet.     Start CL Club Area and Angelenet.     Start 2. Club Stell Individual HUAVEI ID In the Operation column to select individual HUAVEI ID for them. |                 |      |               |                 |                                      |  |  |  |  |
| Application Materials                                                                                                  |                                                                                                    |                 |      |               |                 |                                      |  |  |  |  |
| • Add                                                                                                    |                                                                                                    |                 |      |               |                 | Login ID • Please enter Q            |  |  |  |  |
| Organization Member Account                                                                                            | Role                                                                                                    | Login ID        | Name | Mobile Number | Email           | Operation                            |  |  |  |  |
| have been and the second second second second second second second second second second second second second se        | Account manager                                                                                                    | va. Na pilovale |      |               | 201-026g/k.cm   | Select Individual HUAWEI ID   Delete |  |  |  |  |
| Accessible control of                                                                                                  | Account manager                                                                                                    | 10              |      |               | An exception of | Select Individual HUAWEI ID   Delete |  |  |  |  |
| Cancel                                                                                                    |                                                                                                    |                 |      |               |                 |                                      |  |  |  |  |

**Step 8** On the **Application Submission** tab page, click **View Details** in the **Operation** column to view the list of recipients and the change records.

If there is any change to the list, click **Maintain Recipient List** and update the list.

| Performance            | e Incentive Fund / Details  |                             |                                                                  |                                              |                                                   |                            |                                                 |                                                        |
|------------------------|-----------------------------|-----------------------------|------------------------------------------------------------------|----------------------------------------------|---------------------------------------------------|----------------------------|-------------------------------------------------|--------------------------------------------------------|
| rogress                |                             |                             |                                                                  |                                              |                                                   |                            |                                                 |                                                        |
| Submit A<br>Jul 24, 20 | Application<br>124 15:44:36 |                             | <ul> <li>Specify Eligible Recipients</li> <li>Pending</li> </ul> |                                              | <ul> <li>Confirm SPIF</li> <li>Pending</li> </ul> |                            | <ul> <li>Issue SPIF</li> <li>Pending</li> </ul> | <ul> <li>Acknowledge Recei</li> <li>Pending</li> </ul> |
| 🕑 Apj                  | proved   Please assign      | an organization member acc  | ount to each SPIF recipient specifie                             | I in the application and invite them to asso | ciate their personal HUAWEI IDs v                 | with your partner account. |                                                 | Maintain Recipient List                                |
| pproval Time           | iut e                       | 4, 2024 15:55:37            |                                                                  |                                              | Comment                                           | ок                         |                                                 |                                                        |
| pplication             | n Information               |                             |                                                                  |                                              |                                                   |                            |                                                 |                                                        |
| enefit Name            | Sale                        | s Performance Incentive Fun | d                                                                |                                              | Development Path/Partner Pr                       | rogram Cloud Solution F    | rovider Program                                 |                                                        |
| equirement N           | Met 🥑                       | res                         |                                                                  |                                              | Issued As                                         | Cash                       |                                                 |                                                        |
| oplication Ma          | aterials                    |                             |                                                                  |                                              |                                                   |                            |                                                 |                                                        |
| ecipient L             | ist                         |                             |                                                                  |                                              |                                                   |                            |                                                 |                                                        |
| No                     | Organization Member         | Account                     | Role                                                             | Login ID                                     | Nam                                               | e                          | Mobile Number                                   | Email                                                  |
| 1                      | to the Designation          |                             | Account manager                                                  | hid,                                         |                                                   |                            |                                                 | com                                                    |
| 2                      | in the line of the second   |                             | Account manager                                                  | hid                                          |                                                   |                            |                                                 | m                                                      |
| hange Histor           | ry Hide 🔨                   |                             |                                                                  |                                              |                                                   |                            |                                                 |                                                        |
| Changed                |                             |                             |                                                                  |                                              |                                                   |                            |                                                 | Operation                                              |
| Jul 24, 2024           | 16:06:12                    |                             |                                                                  |                                              |                                                   |                            |                                                 | View List                                              |

----End

# 9.5.3 Specifying Eligible Recipients

You need to specify the eligible SPIF recipients for this quarter.

If your first SPIF application gets approved in a quarter, you can specify or modify the eligible recipients throughout the quarter. Otherwise, you have to specify or modify eligible recipients for this quarter during the period from the 1st day to the 14th day in the first month of this quarter.

- Step 1 Use your account to log in to Huawei Cloud.
- **Step 2** Click **Partner Center** in the drop-down list of your account name in the upper right corner.
- Step 3 Choose Benefits > Sales Performance Incentive Fund in the menu on the top.
- Step 4 Switch to the Eligible Recipients tab page and click Specify.

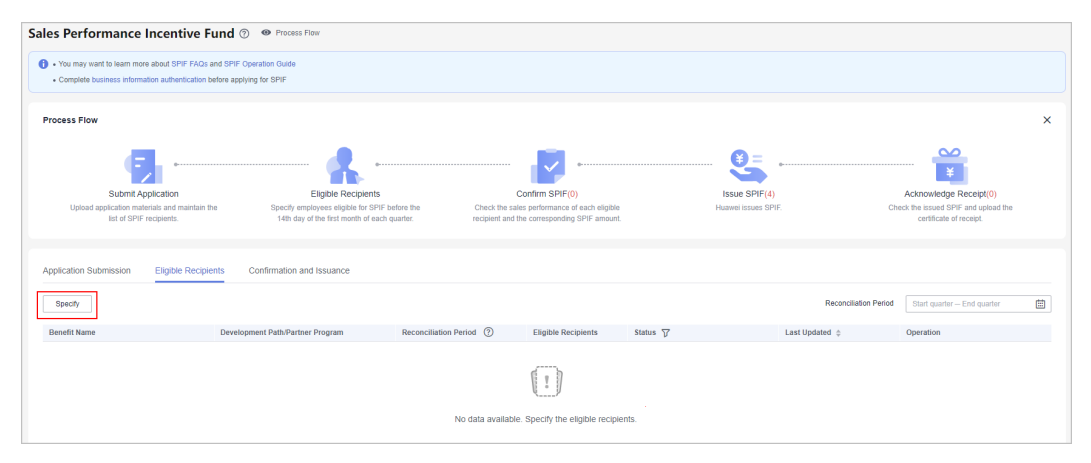

#### **NOTE**

- If there are no recipients available for selection, maintain the list of recipients.
- If you do not specify the eligible recipients at the beginning of a quarter, you will be deemed to have given up the SPIF for this quarter, and the system will not generate any SPIF data.
- **Step 5** On the displayed page, click **Specify Eligible Recipients**. In the displayed dialog box, select the recipients and click **OK**.

| nciliation Period 2024Q3    | s    | pecify Eligible Recipien               | ts                 |                            |                    |                              |                | × |              |                                  |  |
|-----------------------------|------|----------------------------------------|--------------------|----------------------------|--------------------|------------------------------|----------------|---|--------------|----------------------------------|--|
|                             |      | 1 The following lists the eligible rec | ipients you have m | aintained. If you have not | updated it, please | maintain the recipient list. |                |   |              |                                  |  |
| Specify Eligible Recipients | Se   | elected2/2                             |                    |                            |                    | Organization Member Account  | ▼ Please enter | 0 | mber Account | <ul> <li>Please enter</li> </ul> |  |
| anization Member Account    | Role |                                        |                    |                            |                    |                              |                | ~ |              | Operation                        |  |
|                             |      | Organization Member Acco.              | Role               | Login ID                   | Name               | Mobile Number                | Email          |   |              |                                  |  |
|                             |      |                                        | Account m          | 10.00                      |                    |                              | 1000           |   |              |                                  |  |
|                             |      |                                        | Account m          | -                          |                    |                              | 1.110          |   |              |                                  |  |
|                             |      |                                        |                    | ок                         | Cancel             |                              |                |   |              |                                  |  |

#### **NOTE**

After you have specified eligible recipients for this quarter, the SPIF amount will be calculated for each recipient in the following quarter based on their performance.

**Step 6** Confirm the selected recipients. The system will display a message indicating that the recipients have been successfully specified.

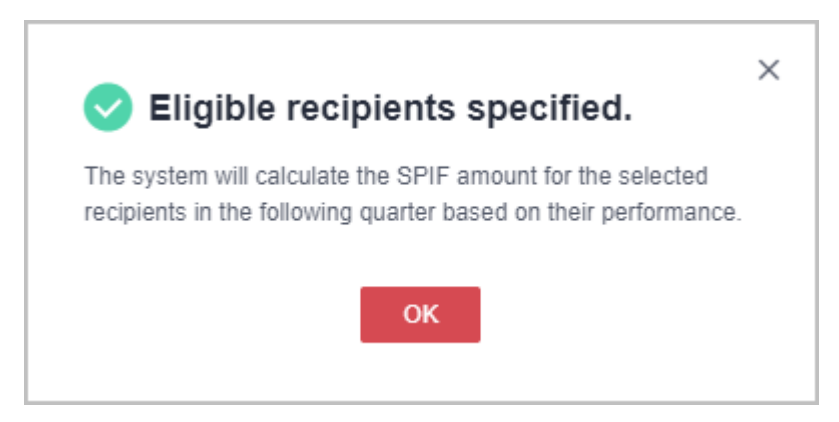

**Step 7** In the application details, you can see the eligible recipients you specified.

| ogress                                    |                                                                               |                         |          |          |               |             |
|-------------------------------------------|-------------------------------------------------------------------------------|-------------------------|----------|----------|---------------|-------------|
| Submit Application                        | Spec                                                                          | ify Eligible Recipients | Cont     | irm SPIF | Issue SPIF    | Acknowledge |
| Jul 24, 2024 15:44                        | 1:36 Pend                                                                     | ing                     | Pend     | ling     | Pending       | Pending     |
|                                           | drairai nasan ni mai ha                                                       |                         |          |          |               |             |
| tails Eligib                              | le Recipients                                                                 |                         |          |          |               |             |
| tails Eligib                              | e Recipients                                                                  | Rote                    | Login ID | Name     | Mobile Number | Email       |
| allis <u>Eligib</u><br>onciliation Period | en en untre di rini pa     e Recipients     .     Organization Menber Account | Role<br>Account manager | Login 10 | Name     | Mobile Number | Email       |

# 9.5.4 Fund Information Confirmation

At the beginning of each quarter, Huawei Cloud will generate corresponding fund information for the eligible recipients you selected and their sales revenue. You need to verify the personnel information and fund amount, and submit the necessary materials to request the fund.

#### **NOTE**

You must complete **business information authentication** before submitting a fund request.

• When a cloud solution provider or a distributor requests the distribution of benefits, the system will automatically check for any overdue bills up until the date of the request. If there are any overdue bills, all benefits will be frozen, and the cloud solution provider or distributor will not be able to make any request for the benefit distribution. The benefits will be automatically unfrozen once there are no more overdue bills.

They need to **pay** the bills and try again.

# Procedure

- Step 1 Use your account to log in to Huawei Cloud.
- **Step 2** Click **Partner Center** in the drop-down list of your account name in the upper right corner.
- Step 3 Choose Benefits > Sales Performance Incentive Fund in the menu on the top.
- **Step 4** On the **Confirmation and Issuance** tab page, select a fund and click **Request** in the **Operation** column.

| Sales Performance Inc                                                  | centive Fund ⑦ 🐵 Proc                                                                                                    | ess Flow                                                                            |                               |                                         |                                 |                 |                           |                                                                 |       |
|------------------------------------------------------------------------|----------------------------------------------------------------------------------------------------|-------------------------------------------------------------------------------------|-------------------------------|-----------------------------------------|---------------------------------|-----------------|---------------------------|-----------------------------------------------------------------|-------|
| • You may want to learn more abo     • Complete business information a | out SPIF FAQs and SPIF Operation Guid<br>authentication before applying for SPIF                                                                                                    | 0                                                                                   |                               |                                         |                                 |                 |                           |                                                                 |       |
| Process Flow                                                           |                                                                                                    |                                                                                     |                               |                                         |                                 |                 |                           |                                                                 | ×     |
| E,                                                                     | ę                                                                                                    | - 🔥                                                                                 |                               | ~                                       |                                 |                 |                           |                                                                 |       |
| Submit Applica                                                         | ation                                                                                                    | Eligible Recipients                                                                 | (                             | Confirm SPIF(11                         | )                               |                 | Issue SPIF(2)             | Acknowledge Receipt(0)                                          |       |
| Upload application materials<br>list of SPIF recip                     | and maintain the Specificity Specific Specific S | y employees eligible for SPIF before the<br>day of the first month of each quarter. | Check the sa<br>recipient and | les performance of<br>the corresponding | l each eligible<br>SPIF amount. |                 | Huawel issues SPIF.       | Check the issued SPIF and upload the<br>certificate of receipt. |       |
| Application Submission El                                              | ligible Recipients Confirmation                                                                                                    | in and Issuance                                                                     |                               |                                         |                                 |                 |                           |                                                                 |       |
|                                                                        |                                                                                                    |                                                                                     |                               |                                         |                                 |                 | Rec                       | conciliation Period Start quarter - End quarter                 |       |
| Fund ID                                                                | Benefit Name                                                                                                    | Development Path/Partner Progr                                                      | Reconciliation Period         | Issued As                               | Eligible                        | Total Quarterly | Status 🔽                  | Generated                                                       |       |
| SA&CZbVVgI2XKA2SO4S                                                    | Sales Performance Incentive Fund                                                                                                    | Cloud Solution Provider Program                                                     | 2024Q3                        | Cash                                    | 2                               | 4,000.00        | Eligible for application  | Nov 25, 2024 15:40:00 Request                                   |       |
| DGYKEFR7qP5XPQ6VJm2                                                    | Sales Performance Incentive Fund                                                                                                    | Cloud Solution Provider Program                                                     | 2024Q2                        | Cash                                    | 0                               | 900.00          | Fund application approved | Oct 27, 2024 03:41:32 View Invoicing Inform                     | ation |

**Step 5** On the displayed page, confirm the fund information, upload required proof materials, and click **Submit**.

| Sales Performance Incenti | ve Fund / Confi                     | rm SPIF                                       |                                                        |                                    |                                                             |                                            |                           |                      |                  |            |                                         |                |
|---------------------------|-------------------------------------|-----------------------------------------------|--------------------------------------------------------|------------------------------------|-------------------------------------------------------------|--------------------------------------------|---------------------------|----------------------|------------------|------------|-----------------------------------------|----------------|
| Huawel has confirm        | ned the quarterly                   | incremental sales reve                        | enues and total fund amount th                         | iat have been g                    | penerated. Please request the fi                            | und as soon as possible.                   |                           |                      |                  |            |                                         |                |
|                           |                                     |                                               |                                                        |                                    |                                                             |                                            |                           |                      |                  |            |                                         |                |
| Basic Information         |                                     |                                               |                                                        |                                    |                                                             |                                            |                           |                      |                  |            |                                         |                |
| Benefit Name              | Sales Per                           | formance Incentive Fu                         | ind                                                    |                                    |                                                             | Development Path/Par                       | Cloud Solution Provid     | er Program           |                  |            |                                         |                |
| Reconciliation Period     | 2024Q3                              |                                               |                                                        |                                    |                                                             | Issued As                                  | Cash                      |                      |                  |            |                                         |                |
|                           |                                     |                                               |                                                        |                                    |                                                             |                                            |                           |                      |                  |            |                                         |                |
| Calculation               |                                     |                                               |                                                        |                                    |                                                             |                                            |                           |                      |                  |            |                                         |                |
| 1 The maximum full        | nd amount for a                     | single salesperson                            | in a single quarter cannot ex                          | ceed \$6,000 U                     | SD, and that for a single part                              | ner in a single quarter cannot exceed \$6  | 60,000 USD. The actual    | fund amount will be  | capped at the ma | odmum alle | owed.                                   |                |
| Total quarterly fund an   | nount for a sales                   | person = $\sum$ Quar                          | terly incremental sales revenu                         | e of the sales p                   | erson (i) x Rebate(10%)                                     |                                            |                           |                      |                  |            |                                         |                |
|                           |                                     | 2                                             |                                                        |                                    |                                                             |                                            |                           |                      |                  |            |                                         |                |
|                           |                                     |                                               |                                                        |                                    |                                                             |                                            |                           |                      |                  |            |                                         |                |
| Fund Details              |                                     |                                               |                                                        |                                    |                                                             |                                            |                           |                      |                  |            |                                         |                |
| Organization Mem          | er Account                          | Role                                          | Login ID                                               | Name                               | Mobile Number                                               | Email Address                              | Revenue T                 | Revenue Pr           | Quarterly I      | Rebate     | Fund Amount (Incl. T                    | ax) (USD) 🕜    |
| tale contaction           |                                     | Account manager                               | N. All March (M.                                       | 100                                |                                                             |                                            | 50,000.00                 | 40,000.00            | 10,000.00        | 10%        |                                         | 1,000.00       |
| tele contentil            |                                     | Account manager                               | NUMBER OF STREET                                       | 100                                |                                                             |                                            | 60,000.00                 | 30,000.00            | 30,000.00        | 10%        |                                         | 3,000.00       |
|                           |                                     |                                               |                                                        |                                    |                                                             |                                            |                           |                      |                  |            | Total Total Fund Amount (Incl. Tax)     | \$4,000.00 USD |
|                           |                                     |                                               |                                                        |                                    |                                                             |                                            |                           |                      |                  |            | Total Quarterly Fund Amount (Incl. Tax) | \$4,000.00 USD |
|                           |                                     |                                               |                                                        |                                    |                                                             |                                            |                           |                      |                  |            |                                         |                |
| Proof                     |                                     |                                               |                                                        |                                    |                                                             |                                            |                           |                      |                  |            |                                         |                |
| Employment                | Select File                         |                                               |                                                        |                                    |                                                             |                                            |                           |                      |                  |            |                                         |                |
| Certificates              | Provide proof o<br>Up to 10 files o | documents clearly s<br>an be uploaded, with e | showing the employment related of up to 50 MB in the t | tionships and<br>format of doc, do | positions of employees.<br>acc;xlsx;zip.jpg,bmp,png,gif,pdf | .ppt,pptx,msg. The file name cannot contai | n the following special c | haracters: I:;?"@#\$ | %^&*⇔            |            |                                         |                |
| Project Materials         | Select File                         |                                               |                                                        |                                    |                                                             |                                            |                           |                      |                  |            |                                         |                |
|                           | Provide proof o                     | documents demons                              | trating the employees' leadir                          | ng role in deve                    | loping the project.                                         |                                            |                           |                      |                  |            |                                         |                |
|                           | Up to 10 files c                    | an be uploaded, with e                        | each file of up to 50 MB in the t                      | format of doc, di                  | xxx,xlsx,zip.jpg,bmp,png,gif,pdf,                           | .ppt,pptx,msg. The file name cannot contai | n the following special c | haracters: I:;?"@#8  | 56^&*<>          |            |                                         |                |
|                           | Submit                              | Cancel                                        |                                                        |                                    |                                                             |                                            |                           |                      |                  |            |                                         |                |

#### **NOTE**

Proof materials include:

- Employment Certificates: Provide proof of documents clearly showing the employment relationships and positions of employees.
- Project Materials: Provide proof of documents demonstrating the employees' leading role in developing the project.
- **Step 6** Your request will be reviewed by Huawei. The review result will be sent to you via email.
- **Step 7** Check the review status of the fund request.
  - Fund application under review:

Click the ID of the fund in the **Fund application under review** state on the **Confirmation and Issuance** tab page to switch to the details page and check the request details and review status.

| Sales Performance Incentive Fund / Details                        |                                                   |                                                           |                            |                                  |                    |                  |                                                     |
|-------------------------------------------------------------------|---------------------------------------------------|-----------------------------------------------------------|----------------------------|----------------------------------|--------------------|------------------|-----------------------------------------------------|
| Progress                                                          |                                                   |                                                           |                            |                                  |                    |                  |                                                     |
| Submit Application     Jul 23, 2024 20:09:12                      | Eligible Recipients Nov 26, 2024 17:21:55         | Confirm SPIF     Nov 27, 2024 10:27:14                    |                            | Issue SPIF     Pending           |                    |                  | <ul> <li>Acknowledge Receipt<br/>Pending</li> </ul> |
| Fund application under review   Total Quar                        | terly Fund Amount (Incl. Tax) (USD) 7,000.00      |                                                           |                            |                                  |                    |                  | Cancel Application                                  |
| Under review                                                      | Pending                                           | of SPIF Amount                                            | Pending                    | Financial Reviewer               |                    |                  | Pending                                             |
|                                                                   |                                                   |                                                           |                            |                                  |                    |                  |                                                     |
|                                                                   |                                                   |                                                           |                            |                                  |                    |                  |                                                     |
| Details Eligible Recipients Fund Application a                    | and Receipt Acknowledgment                        |                                                           |                            |                                  |                    |                  |                                                     |
| Basic Information                                                 |                                                   |                                                           |                            |                                  |                    |                  |                                                     |
|                                                                   |                                                   |                                                           |                            |                                  |                    |                  |                                                     |
| Benefit Name Sales Performance Incentive Fund                     |                                                   | Development Path/Par.                                     | Cloud Solution Provid      | er Program                       |                    |                  |                                                     |
| Reconciliation Period 202402                                      |                                                   | Issued As                                                 | Cash                       |                                  |                    |                  |                                                     |
| Calculation                                                       |                                                   |                                                           |                            |                                  |                    |                  |                                                     |
| The maximum fund amount for a single salesperson in a             | single quarter cannot exceed \$6,000 USD, and the | at for a single partner in a single quarter cannot exceed | 1 \$60,000 USD. The actual | lund amount will be capped at th | e maximum allowed. |                  |                                                     |
| Total quarterly fund amount for a sales person $= \sum$ Quarterly | incremental sales revenue of the sales person (j) | K Rebate(10%)                                             |                            |                                  |                    |                  |                                                     |
| Fund Details                                                      |                                                   |                                                           |                            |                                  |                    |                  |                                                     |
| Organization Member Acco Role Login ID                            | Name Mobile Numbe                                 | r Email Address                                           | Revenue This Quart         | Revenue Previous Qua             | irterly Incremen F | Rebate Fun       | d Amount (Incl. Tax) (USD)                          |
| Account man                                                       | - Ball representation                             |                                                           | 30,000.00                  | 0.00                             | 30,000.00 1        | 0%               | 3,000.00                                            |
| Account man                                                       | - 100                                             |                                                           | 40,000.00                  | 0.00                             | 40,000.00 1        | 0%               | 4,000.00                                            |
|                                                                   |                                                   |                                                           |                            |                                  | Total (?)          | Total Fund A     | mount (Incl. Tax) \$7,000.00 USD                    |
| Supporting Document                                               |                                                   |                                                           |                            |                                  | Total              | Quarterly Fund A | mount (Incl. Tax) \$7,000.00 USD                    |
| Employment Certificates                                           |                                                   | Project Materials                                         | 100                        |                                  |                    |                  |                                                     |
| Real Provide State                                                |                                                   |                                                           |                            |                                  |                    |                  |                                                     |

• Fund application rejected:

If your request has been rejected, modify the request information based on the review comments and submit it again.

| ales Performance Incentive Fund / Detai  | ls                    |                                 |                   |                                |                                        |                   |                         |                       |                 |             |                                |
|------------------------------------------|-----------------------|---------------------------------|-------------------|--------------------------------|----------------------------------------|-------------------|-------------------------|-----------------------|-----------------|-------------|--------------------------------|
| Progress                                 |                       |                                 |                   |                                |                                        |                   |                         |                       |                 |             |                                |
| Submit Application Jul 23, 2024 20:09:12 |                       | Eligible Rec Nov 26, 203        | apients           |                                | Confirm SPIF     Nov 27, 2024 10:27:14 |                   | (                       | Issue SPIF<br>Pending |                 |             | Acknowledge Receipt<br>Pending |
| Fund application rejection               | ted   Total Quarte    | arly Fund Amount (Incl. Tax) (I | JSD) 7,000.0      | )                              |                                        |                   |                         |                       |                 |             | Resubmit                       |
| Approval Time Dec 02, 2024 10:27:        | 23                    |                                 |                   |                                | Comment                                |                   |                         |                       |                 |             |                                |
|                                          |                       |                                 |                   |                                |                                        |                   |                         |                       |                 |             |                                |
| Details Eligible Recipients              | Fund Applicat         | ion and Receipt Acknowle        | edgment           |                                |                                        |                   |                         |                       |                 |             |                                |
| Basic Information                        |                       |                                 |                   |                                |                                        |                   |                         |                       |                 |             |                                |
| Benefit Name Sales Per                   | formance Incentive Fi | und                             |                   |                                | Development Path/Par.                  | Cloud Solution    | Provider Program        |                       |                 |             |                                |
| Reconciliation Period 2024Q2             |                       |                                 |                   |                                | Issued As                              | Cash              |                         |                       |                 |             |                                |
| Calculation                              |                       |                                 |                   |                                |                                        |                   |                         |                       |                 |             |                                |
| The maximum fund amount for a            | a single salesperson  | in a single quarter cannot e    | xceed \$6,000 (   | ISD, and that for a single par | tner in a single quarter cannot exceed | \$60,000 USD. The | actual fund amount will | be capped at the m    | aximum allowed. |             |                                |
| Total quarterly fund amount for a sales  | person = $\sum$ Qua   | rterly incremental sales reven  | ue of the sales p | erson (i) x Rebate(10%)        |                                        |                   |                         |                       |                 |             |                                |
| Fund Details                             |                       |                                 |                   |                                |                                        |                   |                         |                       |                 |             |                                |
| Organization Member Account              | Role                  | Login ID                        | Name              | Mobile Number                  | Email Address                          | Revenue           | T Revenue Pr            | Quarterly I           | Rebate          | Fund Amount | (Incl. Tax) (USD) 🕜            |
| halo contendi                            | Account manager       | No. of the state of             | 140               |                                | •                                      | 40,0              | 0.00 0.00               | 40,000.00             | 10%             |             | 4,000.00                       |
|                                          | Account manager       | The second second second        | and the           |                                |                                        | 30.0              | 0.00 0.00               | 30.000.00             | 10%             |             | 3.000.00                       |

#### • Fund application approved:

After your request is approved, click the fund ID on the **Confirmation and Issuance** tab page to view the details.

| Performance Incentive Fund / De          | tails                |                                |                                      |                           |                             |                            |                       |                             |                           |                |                                                                       |
|------------------------------------------|----------------------|--------------------------------|--------------------------------------|---------------------------|-----------------------------|----------------------------|-----------------------|-----------------------------|---------------------------|----------------|-----------------------------------------------------------------------|
| ogress                                   |                      |                                |                                      |                           |                             |                            |                       |                             |                           |                |                                                                       |
| Submit Application Jul 23, 2024 20:09:12 |                      | Eligit     Feb 1               | ble Recipients -<br>15, 2024 22:43:1 | 16                        | •                           | Confirm SPIF               |                       | • Issu<br>Pen               | 9 SPIF                    |                | Acknowledge     Pending                                               |
| Fund application ap                      | proved   To          | tal Quarterly Fund Amount (Inc | :I. Tax) (USD)                       | 1,000.00   Check the      | involcing information, issu | an invoice, and mail it to | Huawei.               |                             |                           |                | View Invoicing Information                                            |
| roval Time Nov 20, 2024 11:              | 28:25                |                                |                                      |                           |                             | Comment                    | ок                    |                             |                           |                |                                                                       |
| ails Eligible Recipient                  | s Fund Aj            | pplication and Receipt Ack     | nowledgment                          |                           |                             |                            |                       |                             |                           |                |                                                                       |
| sic Information                          |                      |                                |                                      |                           |                             |                            |                       |                             |                           |                |                                                                       |
| nefit Name Sales                         | Performance Ince     | ntive Fund                     |                                      |                           |                             | Development Path/Par       | Cloud Solution Prov   | vider Program               |                           |                |                                                                       |
| conciliation Period 20230                | 3                    |                                |                                      |                           |                             | Issued As                  | Cash                  |                             |                           |                |                                                                       |
| Iculation                                |                      |                                |                                      |                           |                             |                            |                       |                             |                           |                |                                                                       |
| The maximum fund amount fo               | or a single sales    | person in a single quarter ca  | nnot exceed \$6                      | 6,000 USD, and that for a | single partner in a single  | quarter cannot exceed      | 60,000 USD. The actua | al fund amount will be cap; | ed at the maximum allowed |                |                                                                       |
| al quarterly fund amount for a sai       | les person = 5       | Quarterly incremental sales    | revenue of the                       | sales person (i) 🗴 Reba   | ate(10%)                    |                            |                       |                             |                           |                |                                                                       |
| nd Details                               | -                    |                                |                                      |                           |                             |                            |                       |                             |                           |                |                                                                       |
| rganization Member Acco                  | Role                 | Login ID                       | Name                                 | Mobile Number             | Email Address               |                            | levenue This Quart    | Revenue Previous            | Quarterly Incremen        | Rebate         | Fund Amount (Incl. Tax) (US                                           |
| 100.000                                  | Account man          | the standard state             |                                      |                           | 1.000                       |                            | 70,000.00             | 60,000.00                   | 10,000.00                 | -              | 1,                                                                    |
| <ul> <li>Total Records: 11</li> </ul>    | < 1 2 <mark>3</mark> | >                              |                                      |                           |                             |                            |                       |                             | Total (                   | Total Ouarterl | Fund Amount (Incl. Tax) \$11,000<br>y Fund Amount (Incl. Tax) \$1,000 |
|                                          |                      |                                |                                      |                           |                             |                            |                       |                             |                           |                |                                                                       |
| pporting Document                        |                      |                                |                                      |                           |                             |                            |                       |                             |                           |                |                                                                       |

----End

# 9.5.5 Fund Issuance

After the fund request is approved, you need to issue an invoice based on the invoicing information provided and mail the invoice to Huawei.

After Huawei completes the payment, you need to distribute the fund of the current quarter to the corresponding eligible recipients.

# Procedure

**Step 1** Use your account to log in to **Huawei Cloud**.

- **Step 2** Click **Partner Center** in the drop-down list of your account name in the upper right corner.
- **Step 3** Choose **Benefits** > **Sales Performance Incentive Fund** in the menu on the top.
- Step 4 On the Confirmation and Issuance tab page, select a fund in the Fund application approved state and click View Invoicing Information in the Operation column.

| es Performance Ir                              | ncentive Fund 💿 🐵 Prod                           | cess Flow                                                                              |                                  |                                            |                               |                 |                             |                                                                 |       |
|------------------------------------------------|--------------------------------------------------|----------------------------------------------------------------------------------------|----------------------------------|--------------------------------------------|-------------------------------|-----------------|-----------------------------|-----------------------------------------------------------------|-------|
| You may want to learn more a                   | about SPIF FAQs and SPIF Operation Gui           | te                                                                                     |                                  |                                            |                               |                 |                             |                                                                 |       |
| Complete business information                  | on authentication before applying for SPIF       |                                                                                        |                                  |                                            |                               |                 |                             |                                                                 |       |
| rocess Flow                                    |                                                  |                                                                                        |                                  |                                            |                               |                 |                             |                                                                 | ×     |
| Ę                                              | ·                                                | - <b>^</b>                                                                             |                                  | ~                                          |                               |                 |                             |                                                                 |       |
| Submit App                                     | lication                                         | Eligible Recipients                                                                    |                                  | Confirm SPIF(4)                            |                               |                 | Issue SPIF(1)               | Acknowledge Receipt(0)                                          |       |
| Upload application materia<br>list of SPIF re- | ials and maintain the Speci<br>cipients. 140     | ty employees eligible for SPIF before the<br>a day of the first month of each quarter. | Check the sal<br>recipient and t | les performance of<br>the corresponding \$ | each eligible<br>SPIF amount. |                 | Huawei issues SPIF.         | Check the issued SPIF and upload the<br>certificate of receipt. |       |
| pplication Submission                          | Eligible Recipients Confirmation                 | on and Issuance                                                                        |                                  |                                            |                               |                 |                             |                                                                 |       |
|                                                |                                                  |                                                                                        |                                  |                                            |                               |                 | R                           | econciliation Period Start quarter - End quarter                |       |
|                                                |                                                  |                                                                                        |                                  |                                            | Elicible                      | Total Quarterly | Status V                    | Generated                                                       |       |
| Fund ID                                        | Benefit Name                                     | Development Path/Partner Progr                                                         | Reconciliation Period            | Issued As                                  | Cingione                      |                 |                             | operation + operation                                           | _     |
| Fund ID<br>0/5u8q3OahOTFOJF/18                 | Benefit Name<br>Sales Performance Incentive Fund | Development Path/Partner Progr<br>Cloud Solution Provider Program                      | Reconciliation Period<br>2024Q1  | Cash                                       | 11                            | 900.00          | Fund application approved ⑦ | Oct 22, 2024 03:41:32 View Invoicing Inform                     | ation |

#### Step 5 Mail the invoice.

On the displayed page, check the information and click **Print**.

Fill in the invoice number and mail the invoicing information form and the invoice to Huawei.

| Sale | s Performance Incentive Fund. / View Invoicing Information                                                                                                   |                           |                                       |                           |                                                  |
|------|----------------------------------------------------------------------------------------------------|---------------------------|---------------------------------------|---------------------------|--------------------------------------------------|
|      | Send the Invoicing Information and the invoice to Huawei a<br>Address:   Recipient   Phone Number If you have any questions about the invoicing information, | t:                        |                                       |                           |                                                  |
|      | NUMARE                                                                                                    | Supp                      | Huawei<br>Ilier Involcing Information |                           | The fields with an asterisk ( * ) are mandatory. |
|      | * Supplier Name                                                                                                    | * Supplier Code           | * Supplier Contact (Finance)          | * Mobile Number and Email | * Filled In                                      |
|      |                                                                                                    |                           |                                       |                           | Nov 29, 2024 11:12:01                            |
|      | Bank Name                                                                                                    | Bank Account              | Contract No.                          | Pøyment Terms             |                                                  |
|      |                                                                                                    |                           | -                                     |                           |                                                  |
|      | * Invoice No. (2)                                                                                                    | * Payment Requisition No. | * Payment Method                      | * Reconciliation Period   | * Amount Payable(Tax Included)(undefined)        |
|      |                                                                                                    |                           | Bank transfer                         |                           |                                                  |
|      |                                                                                                    |                           | Print                                 |                           |                                                  |

#### **NOTE**

- The settlement currency is the one you entered during business information authentication.
- If your invoice is rejected by Huawei Cloud, modify the invoice based on the review comments and submit it again.

#### Step 6 View payment progress.

On the **Confirmation and Issuance** tab page, select a fund in the **Pending payment by Huawei** state, click the fund ID, and check the payment progress on the details page.

| es Performance Incentive Fund / D        | etails               |                                |                                 |                                 |                                           |                            |                              |                           |        |                                 |
|------------------------------------------|----------------------|--------------------------------|---------------------------------|---------------------------------|-------------------------------------------|----------------------------|------------------------------|---------------------------|--------|---------------------------------|
| Progress                                 |                      |                                |                                 |                                 |                                           |                            |                              |                           |        |                                 |
| Submit Application Jun 30, 2024 23:59:59 |                      | Eligib     Nov 2               | e Recipients<br>0, 2024 17:03:4 | 6                               | Confirm SPIF     Nov 20, 2024 18:04:3     | 15                         | • Issue 5                    | SPIF                      |        | Acknowledge Receipt     Pending |
| Pending payment b                        | y Huawei ∣ ⊺         | otal Quarterly Fund Amount (Ir | cl. Tax) (USD)                  | 60,000.00                       |                                           |                            |                              |                           |        | View Invoicing Information      |
|                                          |                      |                                |                                 |                                 |                                           |                            |                              |                           |        |                                 |
| Details Eligible Recipien                | ts Fund Ap           | plication and Receipt Ack      | nowledgment                     |                                 |                                           |                            |                              |                           |        |                                 |
| Basic Information                        |                      |                                |                                 |                                 |                                           |                            |                              |                           |        |                                 |
| Benefit Name Sales                       | Performance Incer    | tive Fund                      |                                 |                                 | Development Path/Pa                       | ar Cloud Solution Provi    | der Program                  |                           |        |                                 |
| Reconciliation Period 20240              | 23                   |                                |                                 |                                 | Issued As                                 | Cash                       |                              |                           |        |                                 |
| Calculation                              |                      |                                |                                 |                                 |                                           |                            |                              |                           |        |                                 |
| 1 The maximum fund amount t              | for a single salesp  | erson in a single quarter car  | inot exceed \$6                 | .000 USD, and that for a single | e partner in a single quarter cannot exce | ed \$60,000 USD. The actua | I fund amount will be capped | d at the maximum allowed. |        |                                 |
| Total quarterly fund amount for a sa     | ales person = $\sum$ | Quarterly incremental sales    | evenue of the s                 | ales person 🛈 🗴 Rebate(10       | 96)                                       |                            |                              |                           |        |                                 |
| Fund Details                             |                      | -                              |                                 |                                 |                                           |                            |                              |                           |        |                                 |
| Organization Member Acco                 | Role                 | Login ID                       | Name                            | Mobile Number                   | Email Address                             | Revenue This Quart         | Revenue Previous             | Quarterly Incremen        | Rebate | Fund Amount (Incl. Tax) (USD)   |
| 10.000                                   | Account man          | 10.000 million and             |                                 |                                 |                                           | 160,000.00                 | 100,000.00                   | 60,000.00                 | 10%    | 6,000.00                        |
| NUMBER OF STREET                         | Account man          | 10.700 (Copies)                |                                 |                                 |                                           | 160,000.00                 | 100,000.00                   | 60,000.00                 | 10%    | 6,000.00                        |

#### Step 7 The payment is completed.

After Huawei completes the payment, you need to distribute the fund of the current quarter to the corresponding eligible recipients and upload the receipt acknowledgement.

| Progress                                                                                                    |                                                 |                                                                             |                                                                 |                                                                               |                                                                 |                                                    |                                  |                          |                          |               |                    |
|----------------------------------------------------------------------------------------------------|-------------------------------------------------|-----------------------------------------------------------------------------|-----------------------------------------------------------------|-------------------------------------------------------------------------------|-----------------------------------------------------------------|----------------------------------------------------|----------------------------------|--------------------------|--------------------------|---------------|--------------------|
|                                                                                                    |                                                 |                                                                             |                                                                 |                                                                               |                                                                 |                                                    |                                  |                          |                          |               |                    |
| <ul> <li>Submit Application</li> <li>Jun 30, 2024 23:59:59</li> </ul>                                                      |                                                 | <ul> <li>Eligible Reci<br/>Jul 05, 2024</li> </ul>                          | 15:00:02                                                        |                                                                               | <ul> <li>Continn SHIF</li> <li>Nov 20, 2024 11:42:38</li> </ul> |                                                    | •                                | ssue SPIF                | 0:01                     |               | Pending            |
|                                                                                                    |                                                 |                                                                             |                                                                 |                                                                               |                                                                 |                                                    |                                  |                          |                          |               |                    |
| Payment completed by                                                                                                    | Huawei   Total                                  | Quarterly Fund Amount (Incl.                                                | Tax) (USD) 1,000.00                                             | Ensure that the funds have b                                                  | een distributed to the respectiv                                | e recipients and upload (                          | roof of receipt ackr             | owledgement.             |                          | View Invo     | cing Information   |
|                                                                                                    |                                                 |                                                                             |                                                                 |                                                                               |                                                                 |                                                    |                                  |                          |                          |               |                    |
|                                                                                                    |                                                 |                                                                             |                                                                 |                                                                               |                                                                 |                                                    |                                  |                          |                          |               |                    |
| Dataile Elinible Deciniente                                                                                                | Fund Applicati                                  | ion and Deceint Acknowle                                                    | doment                                                          |                                                                               |                                                                 |                                                    |                                  |                          |                          |               |                    |
| Eligitore receiptenta                                                                                                    | T und Applicati                                 | on and receipt realitione                                                   | symon                                                           |                                                                               |                                                                 |                                                    |                                  |                          |                          |               |                    |
| Basic Information                                                                                                    |                                                 |                                                                             |                                                                 |                                                                               |                                                                 |                                                    |                                  |                          |                          |               |                    |
| Benefit Name Sales Per                                                                                                    | formance Incentive Fu                           | und                                                                         |                                                                 |                                                                               | Development Path/Par                                            | Cloud Solution Provid                              | er Program                       |                          |                          |               |                    |
| Reconciliation Period 202401                                                                                               |                                                 |                                                                             |                                                                 |                                                                               | Issued As                                                       | Cash                                               |                                  |                          |                          |               |                    |
|                                                                                                    |                                                 |                                                                             |                                                                 |                                                                               |                                                                 |                                                    |                                  |                          |                          |               |                    |
|                                                                                                    |                                                 |                                                                             |                                                                 |                                                                               |                                                                 |                                                    |                                  |                          |                          |               |                    |
| Calculation                                                                                                    |                                                 |                                                                             |                                                                 |                                                                               |                                                                 |                                                    |                                  |                          |                          |               |                    |
| Calculation  The maximum fund amount for a                                                                                 | single salesperson                              | in a single quarter cannot ex                                               | :ceed \$6,000 USD, and                                          | that for a single partner in a sin                                            | gle quarter cannot exceed \$6                                   | 0,000 USD. The actual                              | und amount will be               | capped at the ma         | kimum allowed.           |               |                    |
| Calculation The maximum fund amount for a Total quarterly fund amount for a sales                                          | single salesperson person = $\sum$ Quar         | in a single quarter cannot ex                                               | cceed \$6,000 USD, and                                          | that for a single partner in a sin                                            | igle quarter cannot exceed \$6                                  | 0,000 USD. The actual 1                            | und amount will be               | capped at the ma         | rimum allowed.           |               |                    |
| Calculation The maximum fund amount for a Total quarterly fund amount for a sales                                          | single salesperson person = $\sum$ Quar         | in a single quarter cannot ex<br>rterly incremental sales revenu            | cceed \$6,000 USD, and<br>e of the sales person (i              | that for a single partner in a sin                                            | igle quarter cannot exceed \$6                                  | 0,000 USD. The actual !                            | und amount will be               | capped at the ma         | ximum allowed.           |               |                    |
| Calculation The maximum fund amount for a Total quarterly fund amount for a sales Fund Details                             | single salesperson person $= \sum$ Quar         | in a single quarter cannot ex<br>rterly incremental sales revenu            | cceed \$6,000 USD, and<br>e of the sales person (j              | that for a single partner in a sin ) $\chi$ Rebate(10%)                       | igle quarter cannot exceed \$6                                  | 0,000 USD. The actual 1                            | und amount will be               | capped at the ma         | ximum allowed.           |               |                    |
| Calculation The maximum fund amount for a Total quarterly fund amount for a sales Fund Details Organization Member Account | single salesperson person = $\sum$ Quar<br>Role | in a single quarter cannot e:<br>terly incremental sales revenu<br>Login ID | cceed \$6,000 USD, and<br>e of the sales person (<br>Name Mobil | Sthat for a single partner in a sir.<br>) x Rebate(10%)<br>ile Number Email A | ngle quarter cannot exceed \$4<br>ddress                        | 0,000 USD. The actual I                            | und amount will be<br>Revenue Pr | capped at the max        | kimum allowed.<br>Rebate | Fund Amount   | Incl. Tax) (USD)   |
| Calculation The maximum fund amount for L Total quarterly fund amount for a sales Fund Details Organization Member Account | reson = $\sum$ Quar<br>Role<br>Account manager  | in a single quarter cannot e<br>ferly incremental sales revenu<br>Login ID  | xceed \$6,000 USD, and<br>e of the sales person (<br>Name Mobil | I that for a single partner in a sir<br>) x Rebute(10%)<br>Ile Number Email A | ngle quarter cannot exceed Sf                                   | 0,000 USD. The actual 1<br>Revenue T<br>160,000.00 | Revenue Pr<br>100,000.00         | Quarterly I<br>60,000.00 | kimum allowed.<br>Rebate | Fund Amount ( | Incl. Tax) (USD) ( |

#### ----End

# 9.5.6 Uploading Receipt Acknowledgement

After receiving the fund from Huawei, you need to distribute the fund to the corresponding recipients and upload the receipt acknowledgment.

- **Step 1** Use your account to log in to **Huawei Cloud**.
- **Step 2** Click **Partner Center** in the drop-down list of your account name in the upper right corner.
- **Step 3** Choose **Benefits** > **Sales Performance Incentive Fund** in the menu on the top.
- **Step 4** On **Confirmation and Issuance** tab page, select the fund already paid by Huawei and click **Uploading Receipt Acknowledgement** in the **Operation** column.

| Sales Performance Ince                                                    | entive Fund 🕐 🔍 Proc                                                           | tess Flow                                                                                                   |                              |                                                           |                                           |                 |                                               |                       |                                                                                     |          |
|---------------------------------------------------------------------------|--------------------------------------------------------------------------------|----------------------------------------------------------------------------------------------------|------------------------------|-----------------------------------------------------------|-------------------------------------------|-----------------|-----------------------------------------------|-----------------------|-------------------------------------------------------------------------------------|----------|
| • You may want to learn more abou     • Complete business information au  | tt SPIF FAQs and SPIF Operation Guid<br>uthentication before applying for SPIF | ie                                                                                                    |                              |                                                           |                                           |                 |                                               |                       |                                                                                     |          |
| Process Flow                                                              |                                                                                |                                                                                                    |                              |                                                           |                                           |                 |                                               |                       |                                                                                     | ×        |
| Submit Applicat<br>Upload application materials a<br>tist of SPIF recipie | fion     ind maintain the Specif     inds. 14th                                | Eligible Recipients<br>ry employees eligible for SPIF before the<br>day of the first month of each quarter. | Check the s<br>recipient and | Confirm SPIF(1)<br>les performance o<br>the corresponding | e<br>)<br>f each eligible<br>SPIF amount. |                 | Issue SPIF(1)<br>Huawel issues SPIF.          | Chec                  | Acknowledge Receipt(3)<br>the issued SPIF and upload the<br>certificate of receipt. |          |
| Application Submission Ellig                                              | gible Recipients Confirmation                                                  | on and Issuance                                                                                             |                              |                                                           |                                           |                 |                                               |                       |                                                                                     |          |
|                                                                           |                                                                                |                                                                                                    |                              |                                                           |                                           |                 |                                               | Reconciliation Period | Start quarter - End quarter                                                         |          |
| Fund ID                                                                   | Benefit Name                                                                   | Development Path/Partner Progr                                                                              | Reconciliation Period        | Issued As                                                 | Eligible                                  | Total Quarterly | Status 🖓                                      | Generated ‡           | Operation                                                                           |          |
| SPIF202412130785                                                          | Sales Performance Incentive Fund                                               | Cloud Solution Provider Program                                                                             | 2022Q4                       | Cash                                                      | 2                                         | 100.00          | Fund application approved                     | ⑦ Dec 13, 2024        | 17:00:00 View Invoicing Information                                                 | tion     |
| SPIF202412057884                                                          | Sales Performance Incentive Fund                                               | Cloud Solution Provider Program                                                                             | 2024Q3                       | Cash                                                      | 2                                         | 4,000.00        | <ul> <li>Payment completed by Huar</li> </ul> | Wei ⑦ Dec 05, 2024    | 20:20:00 Upload Receipt Acknow                                                      | wledgeme |
| SPIF202411267404                                                          | Sales Performance Incentive Fund                                               | Cloud Solution Provider Program                                                                             | 2024Q2                       | Cash                                                      | 2                                         | 7,000.00        | <ul> <li>Payment completed by Huar</li> </ul> | wei ⑦ Nov 26, 2024    | 17:25:00 Upload Receipt Acknow                                                      | wledgeme |

**Step 5** On the displayed page, confirm the fund information, upload the receipt acknowledgement, and click **Submit**.

| Sales Performance Inc      | entive Fund / Uplo                                       | ad Receipt Acknowle                                      | dgement                                                                                    |                    |                                                                       |                                                 |                              |                   |             |        |                                                                                 |              |
|----------------------------|----------------------------------------------------------|----------------------------------------------------------|--------------------------------------------------------------------------------------------|--------------------|-----------------------------------------------------------------------|-------------------------------------------------|------------------------------|-------------------|-------------|--------|---------------------------------------------------------------------------------|--------------|
| Ensure that the            | funds have been d                                        | stributed to the respect                                 | ive recipients and upload pro                                                              | oof of receipt ack | nowledgement.                                                         |                                                 |                              |                   |             |        |                                                                                 |              |
| Basic Informat             | ion                                                      |                                                          |                                                                                            |                    |                                                                       |                                                 |                              |                   |             |        |                                                                                 |              |
| Benefit Name               | Sales Pe                                                 | rformance Incentive Fu                                   | ind                                                                                        |                    |                                                                       | Development Path/Par                            | Cloud Solution Provid        | ier Program       |             |        |                                                                                 |              |
| Reconciliation Per         | iod 2024Q2                                               |                                                          |                                                                                            |                    |                                                                       | Issued As                                       | Cash                         |                   |             |        |                                                                                 |              |
|                            |                                                          |                                                          |                                                                                            |                    |                                                                       |                                                 |                              |                   |             |        |                                                                                 |              |
| Fund Details               |                                                          |                                                          |                                                                                            |                    |                                                                       |                                                 |                              |                   |             |        |                                                                                 |              |
| Organization M             | ember Account                                            | Role                                                     | Login ID                                                                                   | Name               | Mobile Number                                                         | Email Address                                   | Revenue T                    | Revenue Pr        | Quarterly I | Rebate | Fund Amount (Incl. Tax)                                                         | (USD) ⑦      |
| 10.000                     |                                                          | Account manager                                          | 10,000,00,00                                                                               | 1000               | -                                                                     | •                                               | 40,000.00                    | 0.00              | 40,000.00   | 10%    |                                                                                 | 4,000.00     |
| And specific               |                                                          | Account manager                                          | $(a_1,a_2,a_3,a_4,a_5,a_1,a_2,a_1,a_2,a_3,a_2,a_3,a_4,a_4,a_4,a_4,a_4,a_4,a_4,a_4,a_4,a_4$ | 8.04               |                                                                       | •                                               | 30,000.00                    | 0.00              | 30,000.00   | 10%    |                                                                                 | 3,000.00     |
|                            |                                                          |                                                          |                                                                                            |                    |                                                                       |                                                 |                              |                   |             | Total  | Total Fund Amount (Incl. Tax)     S     Total Quarterly Fund Amount (Incl. Tax) | 7,000.00 USD |
|                            |                                                          |                                                          |                                                                                            |                    |                                                                       |                                                 |                              |                   |             |        |                                                                                 |              |
| Upload Receip              | t Acknowledgen                                           | nent                                                     |                                                                                            |                    |                                                                       |                                                 |                              |                   |             |        |                                                                                 |              |
| Receipt<br>Acknowledgement | Select Fik<br>Kindly provide<br>Up to 10 files<br>Submit | the requisite documen<br>can be uploaded, with<br>Cancel | tation substantiating the rece<br>each file of up to 50 MB in the<br>X                     | Hpt of the fund di | stributed to the eligible recipien<br>occydisk,zip.jpg.bmp.png.gif.pd | ts.<br>f.ppt.ppt.cmsg. The file name cannot con | lain the following special c | haracters: L;7″@≇ | \$%^&*~>    |        |                                                                                 |              |

- **Step 6** Your uploaded receipt acknowledgement will be reviewed by Huawei. The review result will be sent to you via email.
- **Step 7** View the review status of the uploaded receipt acknowledgement.
  - Receipt acknowledgement under review:

Click the ID of the fund in the **Fund application under review** state on the **Confirmation and Issuance** tab page to switch to the details page and check the receipt acknowledgement uploaded and review status.

| Performance Incentive Fund / Detail                                                                                                    | IS                    |                                   |                     |                              |                                   |                               |                       |                    |               |                                                                                     |
|----------------------------------------------------------------------------------------------------|-----------------------|-----------------------------------|---------------------|------------------------------|-----------------------------------|-------------------------------|-----------------------|--------------------|---------------|-------------------------------------------------------------------------------------|
| rogress                                                                                                    |                       |                                   |                     |                              |                                   |                               |                       |                    |               |                                                                                     |
| ogicis .                                                                                                    |                       |                                   |                     |                              |                                   |                               |                       |                    |               |                                                                                     |
| Submit Application                                                                                                    |                       | <ul> <li>Eligible Reci</li> </ul> | ipients             |                              | Confirm SPIF                      |                               | •                     | Issue SPIF         |               | Acknowledg                                                                          |
| Jul 23, 2024 20:09:12                                                                                                    |                       | Nov 25, 202                       | 4 15:31:24          |                              | Dec 06, 2024 16:                  | 14:01                         |                       | Nov 21, 2024 20:0  | 0:01          | Dec 18, 2024                                                                        |
|                                                                                                    |                       | 1. Talai Constato Ford A          | married (Send Travi | 4000.00                      |                                   |                               |                       |                    |               |                                                                                     |
| Receipt acknowledgen                                                                                                    | sent under review     | Total Quarterly Pund An           | nount (incl. Tax)   | (03D) 4,000.00               |                                   |                               |                       |                    |               |                                                                                     |
| Review by Ecosystem                                                                                                    | Manager               |                                   |                     |                              |                                   |                               |                       |                    |               | Review by Business Re                                                               |
| Under review                                                                                                    |                       |                                   |                     |                              |                                   |                               |                       |                    |               | Pending                                                                             |
|                                                                                                    |                       |                                   |                     |                              |                                   |                               |                       |                    |               |                                                                                     |
|                                                                                                    |                       |                                   |                     |                              |                                   |                               |                       |                    |               |                                                                                     |
|                                                                                                    |                       |                                   |                     |                              |                                   |                               |                       |                    |               |                                                                                     |
| stails Eligible Recipients                                                                                                    | Fund Applicati        | on and Receipt Acknowle           | dgment              |                              |                                   |                               |                       |                    |               |                                                                                     |
| isic Information                                                                                                    |                       |                                   |                     |                              |                                   |                               |                       |                    |               |                                                                                     |
| nofit Name Sales Per                                                                                                    | formanco Incontivo Eu | ind                               |                     |                              | Development Pa                    | billion Claud Solution Prov   | ider Program          |                    |               |                                                                                     |
|                                                                                                    | office incentive i u  |                                   |                     |                              | Dereityment e                     |                               | iver i rogiani        |                    |               |                                                                                     |
| conciliation Period 2024Q3                                                                                                    |                       |                                   |                     |                              | Issued As                         | Cash                          |                       |                    |               |                                                                                     |
| alculation                                                                                                    |                       |                                   |                     |                              |                                   |                               |                       |                    |               |                                                                                     |
| The maximum fund amount for a                                                                                                    | a single salesperson  | in a single quarter cannot e      | xceed \$6.000 t     | USD, and that for a single p | artner in a single guarter cannot | xceed \$60,000 USD. The actua | al fund amount will b | e capped at the ma | iximum allowe | d                                                                                   |
|                                                                                                    | -                     |                                   |                     | ~                            |                                   |                               |                       |                    |               |                                                                                     |
| tal quarterly fund amount for a sales                                                                                                    | person = $\sum$ Quart | enty incremental sales revenu     | ie of the sales p   | Jerson (j) x Rebate(10%)     |                                   |                               |                       |                    |               |                                                                                     |
| and Details                                                                                                    |                       |                                   |                     |                              |                                   |                               |                       |                    |               |                                                                                     |
| rganization Member Account                                                                                                    | Role                  | Login ID                          | Name                | Mobile Number                | Email Address                     | Revenue T                     | Revenue Pr            | Quarterly I        | Rebate        | Fund Amount (Incl. Tax) (U                                                          |
|                                                                                                    | Account manager       | 10,0,00070000                     | 100                 |                              |                                   | 60,000.00                     | 30,000.00             | 30,000.00          | 10%           |                                                                                     |
|                                                                                                    |                       |                                   |                     |                              |                                   | 50.000.00                     | 40,000.00             | 10,000.00          | 10%           |                                                                                     |
| and the second second se | Account manager       | No. of Street, eds.               | 1000                |                              |                                   |                               |                       |                    |               |                                                                                     |
|                                                                                                    | Account manager       | iti, pilitania, pi                |                     |                              | w.                                |                               |                       |                    |               |                                                                                     |
|                                                                                                    | Account manager       | N., office A., etc.               | 148                 |                              |                                   |                               |                       |                    | Total         | Total Fund Amount (Incl. Tax) \$4,00                                                |
| pporting Document                                                                                                    | Account manager       | in philosophy and                 | 141                 |                              | w w                               |                               |                       |                    | Total         | Total Fund Amount (Incl. Tax) \$4,00 Total Quarterly Fund Amount (Incl. Tax) \$4,00 |
| upporting Document                                                                                                    | Account manager       | W. additionals, pri-              | -41                 |                              | Project Materials                 | 800.000                       |                       |                    | Total         | Total Fund Amount (Incl. Tax) \$4,00 Total Quarterly Fund Amount (Incl. Tax) \$4,00 |
| Ipporting Document<br>ployment Certificates<br>knowledge Receipt                                                                                                    | Account manager       | ni, pilikuda, pil                 | 141                 |                              | Project Materials                 | -                             |                       |                    | Total         | Total Fund Amount (Incl. Tax) \$4,00 Total Quarterly Fund Amount (Incl. Tax) \$4,00 |

• Receipt acknowledgement rejected:

If your receipt acknowledgement has been rejected, modify the information based on the review comments and submit it again.

| Sales Performance Incentive Fund / Detail | Is                    |                                 |                   |                                 |                                          |                        |                     |                    |               |             |                     |
|-------------------------------------------|-----------------------|---------------------------------|-------------------|---------------------------------|------------------------------------------|------------------------|---------------------|--------------------|---------------|-------------|---------------------|
| Progress                                  |                       |                                 |                   |                                 |                                          |                        |                     |                    |               |             |                     |
|                                           |                       |                                 |                   |                                 |                                          |                        |                     |                    |               |             |                     |
| Jul 23, 2024 20:09:12                     |                       | Feb 15, 2024                    | 22:43:16          |                                 | Nov 17, 2024 17:22:36                    |                        | •                   | Pending            |               | •           | Pending             |
|                                           |                       |                                 |                   |                                 |                                          |                        |                     |                    |               |             |                     |
| Receipt acknowledgen                      | nent rejected         | Total Quarterly Fund Amount (   | ind. Tax) (USD)   | 1,000.00                        |                                          |                        |                     |                    |               |             | Resubmit            |
|                                           |                       |                                 |                   |                                 |                                          |                        |                     |                    |               |             |                     |
| Approval Time Dec 16, 2024 15:30:         | 26                    |                                 |                   |                                 | Comment                                  | the state inclusion    |                     | And an an an an an |               |             |                     |
|                                           |                       |                                 |                   |                                 |                                          |                        |                     |                    |               |             |                     |
| Dataile Elinible Deciniente               | Fund Applicat         | ion and Deceint Acknowler       | lament            |                                 |                                          |                        |                     |                    |               |             |                     |
| Ligiore Recipienta                        | - una Applicat        | for and receipt Advisories      |                   |                                 |                                          |                        |                     |                    |               |             |                     |
| Basic Information                         |                       |                                 |                   |                                 |                                          |                        |                     |                    |               |             |                     |
| Benefit Name Sales Per                    | formance incentive Fu | und                             |                   |                                 | Development Path/Par                     | Cloud Solution Provis  | der Program         |                    |               |             |                     |
| Reconciliation Period 2023Q3              |                       |                                 |                   |                                 | Issued As                                | Cash                   |                     |                    |               |             |                     |
| Calculation                               |                       |                                 |                   |                                 |                                          |                        |                     |                    |               |             |                     |
| The maximum fund amount for a             | a single salesperson  | in a single quarter cannot ex   | ceed \$6.000 U    | 5D, and that for a single partr | ner in a single guarter cannot exceed \$ | 60.000 USD. The actual | fund amount will be | e capped at the ma | ximum allower | 1           |                     |
| Total quarterly fund amount for a color.  |                       | dartu incremental color revenue |                   | rran () y Bahata(10%)           |                                          |                        |                     |                    |               |             |                     |
| rotal qualitery fund amount for a sales   | person - Z cash       | teny incremental sales revenue  | e oi une caleo pe | Netale(1016)                    |                                          |                        |                     |                    |               |             |                     |
| Fund Details                              |                       |                                 |                   |                                 |                                          |                        |                     |                    |               |             |                     |
| Organization Member Account               | Role                  | Login ID                        | Name              | Mobile Number                   | Email Address                            | Revenue T              | Revenue Pr          | Quarterly I        | Rebate        | Fund Amount | (Incl. Tax) (USD) 🕐 |
| N-40081                                   | Account manager       | 10. 200 AUG 10.                 | 1000              | 100000                          |                                          | 79,999.99              | 69,999.99           | 10,000.00          |               |             | 1,000.00            |
| 1,000                                     | Account manager       | 10,0000000                      |                   |                                 |                                          | 70,000.00              | 60,000.00           | 10,000.00          |               |             | 1,000.00            |
|                                           |                       |                                 |                   |                                 |                                          |                        |                     |                    |               |             |                     |

• Fund accepted:

After your receipt acknowledgement is approved, click the fund ID on the **Confirmation and Issuance** tab page to view the details.

| rompee                                                                                                    |                                                                                            |                                                                            |                                              |                                                                                                    |                                                                                                    |                                                                                      |                                                                                 |                                       |                            |                                                                                              |                                   |
|----------------------------------------------------------------------------------------------------|--------------------------------------------------------------------------------------------|----------------------------------------------------------------------------|----------------------------------------------|----------------------------------------------------------------------------------------------------|----------------------------------------------------------------------------------------------------|--------------------------------------------------------------------------------------|---------------------------------------------------------------------------------|---------------------------------------|----------------------------|----------------------------------------------------------------------------------------------|-----------------------------------|
| rogress                                                                                                    |                                                                                            |                                                                            |                                              |                                                                                                    |                                                                                                    |                                                                                      |                                                                                 |                                       |                            |                                                                                              |                                   |
| Submit Application                                                                                                    |                                                                                            | Eligible Recip                                                             | vients                                       |                                                                                                    | Confirm SPIF                                                                                                    |                                                                                      | •                                                                               | ssue SPIF                             |                            | Acknow                                                                                       | fedge R                           |
| JUI 23, 2024 20:09:12                                                                                                    |                                                                                            | NOV 25, 2024                                                               | 10.31.24                                     |                                                                                                    | Dec 00, 2024 10.14.01                                                                                                    |                                                                                      |                                                                                 | NOV 21, 2024 20:0                     |                            | Dec 11,                                                                                      | 2024 04                           |
|                                                                                                    | Constants Front Law                                                                        |                                                                            |                                              |                                                                                                    |                                                                                                    |                                                                                      |                                                                                 |                                       |                            |                                                                                              |                                   |
| Award Accepted   101al                                                                                                    | r quarteny Fund Amo                                                                        | ount (Incl. Tax) (USD) 4,00                                                |                                              |                                                                                                    |                                                                                                    |                                                                                      |                                                                                 |                                       |                            |                                                                                              |                                   |
|                                                                                                    |                                                                                            |                                                                            |                                              |                                                                                                    |                                                                                                    |                                                                                      |                                                                                 |                                       |                            |                                                                                              |                                   |
|                                                                                                    |                                                                                            |                                                                            |                                              |                                                                                                    |                                                                                                    |                                                                                      |                                                                                 |                                       |                            |                                                                                              |                                   |
| Details Eligible Recipients                                                                                                    | Fund Applicatio                                                                            | on and Receipt Acknowled                                                   | igment                                       |                                                                                                    |                                                                                                    |                                                                                      |                                                                                 |                                       |                            |                                                                                              |                                   |
|                                                                                                    |                                                                                            |                                                                            |                                              |                                                                                                    |                                                                                                    |                                                                                      |                                                                                 |                                       |                            |                                                                                              |                                   |
| sasic Information                                                                                                    |                                                                                            |                                                                            |                                              |                                                                                                    |                                                                                                    |                                                                                      |                                                                                 |                                       |                            |                                                                                              |                                   |
| lenefit Name Sales Perform                                                                                                    | mance Incentive Fun                                                                        | ıd                                                                         |                                              |                                                                                                    | Development Path/Par                                                                                                    | Cloud Solution Provid                                                                | er Program                                                                      |                                       |                            |                                                                                              |                                   |
|                                                                                                    |                                                                                            |                                                                            |                                              |                                                                                                    |                                                                                                    |                                                                                      |                                                                                 |                                       |                            |                                                                                              |                                   |
| Reconciliation Period 2024Q3                                                                                                    |                                                                                            |                                                                            |                                              |                                                                                                    | Issued As                                                                                                    | Cash                                                                                 |                                                                                 |                                       |                            |                                                                                              |                                   |
| Reconciliation Period 2024Q3                                                                                                    |                                                                                            |                                                                            |                                              |                                                                                                    | Issued As                                                                                                    | Cash                                                                                 |                                                                                 |                                       |                            |                                                                                              |                                   |
| Reconciliation Period 2024Q3                                                                                                    |                                                                                            |                                                                            |                                              |                                                                                                    | Issued As                                                                                                    | Cash                                                                                 |                                                                                 |                                       |                            |                                                                                              |                                   |
| Reconciliation Period 2024Q3 Calculation The maximum fund amount for a sin                                                                                                    | ingle salesperson in                                                                       | n a single quarter cannot ex                                               | ceed \$6,000 t                               | JSD, and that for a single p                                                                                                    | Issued As                                                                                                    | Cash<br>\$60,000 USD. The actual 1                                                   | und amount will be                                                              | e capped at the ma                    | ximum allowe               | ed.                                                                                          |                                   |
| Reconciliation Period 2024G3 Calculation The maximum fund amount for a size total quarterly fund amount for a sales pen                                                                                                    | ingle salesperson in rson $= \sum$ Quarte                                                  | n a single quarter cannot ex<br>arly incremental sales revenue             | ceed \$6,000 l                               | JSD, and that for a single person () x Rebate(10%)                                                                                                    | Issued As partner in a single quarter cannot exceed                                                                                                    | Cash<br>\$60,000 USD. The actual !                                                   | und amount will be                                                              | e capped at the ma                    | ximum allowe               | ed.                                                                                          |                                   |
| Reconciliation Period 2024Q3     Zalculation     The maximum fund amount for a sile     otal quarterly fund amount for a sales pen     fund Detailis                                                                                                    | ingle salesperson in<br>rson $= \sum$ Quarte                                               | n a single quarter cannot ex<br>arly incremental sales revenue             | ceed \$6,000 l                               | JSD, and that for a single poerson ① x Rebate(10%                                                                                                    | Issued As<br>partner in a single quarter cannot exceed<br>)                                                                                                    | Cash<br>\$60,000 U SD. The actual !                                                  | und amount will be                                                              | e capped at the ma                    | ximum allowe               | ed.                                                                                          |                                   |
| Leconcilation Period 2024Q3     Leconcilation     The maximum fund amount for a sile     total quarterly fund amount for a sales per     fund Details                                                                                                    | ingle salesperson in<br>rson = ∑ Quarte                                                    | n a single quarter cannot ex<br>arly incremental sales revenue             | ceed \$6,000 l                               | JSD, and that for a single parson () X Rebate(10%                                                                                                    | Issued As                                                                                                    | Cash<br>\$60,000 USD. The actual t                                                   | und amount will be                                                              | a capped at the ma                    | dmum allowe                | ed.                                                                                          |                                   |
| teconclision Period 2024Q3     Salculation     The maximum fund amount for a sales per     rund Details     Organization Member Account                                                                                                    | ingle salesperson in<br>rson = $\sum$ Quarte<br>Role                                       | n a single quarter cannot ex<br>arly incremental sales revenue<br>Login ID | ceed \$6,000 t<br>e of the sales p<br>Name   | JSD, and that for a single p<br>berson ① x Rebate(10%<br>Mobile Number                                                                                                    | Issued As<br>partner in a single quarter cannot exceed<br>)<br>Email Address                                                                                                    | Cash<br>\$60,000 USD. The actual to<br>Revenue T                                     | und amount will be<br>Revenue Pr                                                | Quarterly I                           | ximum allowe<br>Rebate     | ed<br>Fund Amount (Incl. Tax                                                                 | ) (USD)                           |
| econciliation Period 202403<br>calculation The maximum fund amount for a site otal quarterly fund amount for a sate per und Details Organization Member Account                                                                                                    | ngle salesperson in<br>rson = ∑ Quarte<br>Role<br>Account manager                          | n a single quarter cannot ex<br>arly incremental sales revenue<br>Login ID | ceed \$6,000 t<br>e of the sales p<br>Name   | JSD, and that for a single p<br>berson ① x Rebate(10%<br>Mobile Number                                                                                                    | Issued As<br>partner in a single quarter cannot exceed<br>)<br>Email Address                                                                                                    | Cash<br>\$60,000 USD. The actual !<br>Revenue T<br>60,000.00                         | und amount will be<br>Revenue Pr<br>30,000.00                                   | Quarterly I<br>30,000.00              | Rebate                     | ed.<br>Fund Amount (Incl. Tax                                                                | ) (USD)<br>3.0                    |
| Accountiation Period 202403     Calculation     The maximum fund amount for a site     vand Details     Organization Member Account                                                                                                    | ingle salesperson in<br>rson = $\sum$ Quarte<br>Role<br>Account manager<br>Account manager | n a single quarter cannot ex<br>arly incremental sales revenue<br>Login ID | occeed \$6,000 l<br>a of the sales p<br>Name | JSD, and that for a single poerson ① x Rebate(10%<br>Mobile Number                                                                                                    | Issued As<br>partner in a single quarter cannot exceed<br>0<br>Email Address                                                                                                    | Cash<br>\$60,000 USD. The actual to<br>Revenue T<br>60,000.00<br>50,000.00           | und amount will be<br>Revenue Pr<br>30,000.00<br>40,000.00                      | Quarterly I<br>30,000.00              | Rebate 10%                 | ed.<br>Fund Amount (Incl. Tax                                                                | ) (USD)<br>3,0<br>1,0             |
| Accordination Period 202403<br>Calculation<br>The maximum find amount for a sile<br>biol quarking fund amount for a sile<br>rund Details<br>Organization Member Account                                                                                                    | ngle salesperson in<br>rson = ∑ Quarte<br>Role<br>Account manager<br>Account manager       | n a single quarter cannot ex<br>arly incremental sales revenue<br>Login ID | ceed \$6,000 to                              | JSD, and that for a single parson ① X Rebate(10%<br>Mobile Number                                                                                                    | Issued As<br>partner in a single quarter cannot exceed<br>)<br>Email Address<br>©                                                                                                    | Cash<br>\$60,000 USD. The actual<br>Revenue T<br>60,000 00<br>50,000.00              | und amount will be<br>Revenue Pr<br>30,000.00<br>40,000.00                      | Quarterly I<br>30,000.00<br>10,000.00 | Rebate                     | ed<br>Fund Amount (Incl. Tax                                                                 | ) (USD)<br>3,0<br>1,0             |
| According Period 202403<br>calculation<br>) The maximum and amount for a side per-<br>fund Details<br>Organization Member Account 1<br>intervention Control Control Cont                                                                                                    | ngle salesperson in<br>rson = ∑ Quarte<br>Role Account manager<br>Account manager          | n a single quarter cannot ex<br>nry incremental sales revenue<br>Login ID  | ceed \$6,000 to                              | USD, and that for a single performance of the single performance of the single performance of th | Issued As<br>partner in a single quarter cannot exceed<br>)<br>Email Address<br>Compared on the second<br>Compared on the second | Cash<br>560,000 USD. The actual<br>860,000 USD. The actual<br>60,000 00<br>50,000 00 | Revenue Pr<br>30,000.00<br>40,000.00                                            | Quarterly I<br>30,000.00<br>10,000.00 | Rebate 10%<br>10%<br>Total | ed Fund Amount (Incl. Tao Total Fund Amount (Incl. Tao Total Cauthon Cond. Tao)              | ) (USD)<br>3,0<br>1,0             |
| Accordination Period 202403<br>calculation<br>The measurement for a sale<br>participation of the sales per-<br>rund Details<br>Organization Member Account<br>provide a sales of the<br>provide account of the<br>provide account of the<br>prov | ingle salesperson in<br>rson = ∑ Ouarte<br>Role<br>Account manager<br>Account manager      | n a single quarter cannot ex<br>sny incremental seles revenue<br>Login ID  | Name                                         | USD, and that for a single series () X Rebate(10%) Mobile Number                                                                                                    | Issued As                                                                                                    | Cash<br>\$60,000 U.S.D. The actual to<br>Revenue T<br>60,000.00<br>50,000.00         | und amount will be           Revenue Pr           30,000.00           40,000.00 | Quarterly I<br>30,000.00              | Rebate 10% Total           | Pund Amount (Incl. Tay) Total Fund Amount (Incl. Tac) Total Guartery Fund Amount (Incl. Tac) | ) (USD)<br>3.0<br>1.0<br>54,000.1 |

----End

# 9.6 Competency Improvement Incentive

The competency improvement incentive is provided to improve partners' competencies in providing Huawei Cloud services.

# 9.6.1 Requesting the Competency Improvement Incentive

As a service partner, once you have completed the role validation and certified an **eligible level-1 competency** in the current year, you can request the competency improvement incentive.

# Prerequisites

You have joined the **Service Partner Competency Improvement Incentive Program**.

#### **NOTE**

- Partners with a level-1 competency badge must apply for incentives (such as training, exam vouchers, and cash incentives) by December 31 of the year when the competency badge was obtained. Otherwise, the incentives will become invalid.
- A level-1 competency label can only be used by the same partner to apply for the incentive once.

- Step 1 Use your account to log in to Huawei Cloud.
- **Step 2** Click **Partner Center** in the drop-down list of your account name in the upper right corner.
- **Step 3** Choose **Benefits** > **Competency Improvement Incentive** in the menu on the top.
- **Step 4** On the **Benefit Request** tab page that is displayed by default, select the benefit you want to request and click **Request** in the **Operation** column.

| ompetency Im                             | provement Incentive                      | Process Flow                         |                                                          |                                          |                                                     |                                        |           |
|------------------------------------------|------------------------------------------|--------------------------------------|----------------------------------------------------------|------------------------------------------|-----------------------------------------------------|----------------------------------------|-----------|
| <ul> <li>You might want to kr</li> </ul> | ow: FAQs on Competency Improvement       | t Incentives. Operation Guide to Con | petency Improvement Incentives                           |                                          |                                                     |                                        |           |
| Complete business i                      | nformation authentication before applyin | g for the incentive.                 |                                                          |                                          |                                                     |                                        |           |
| Process Flow                             |                                          |                                      |                                                          |                                          |                                                     |                                        | ×         |
|                                          | Ę                                        |                                      | <b>E</b>                                                 |                                          | •                                                   |                                        |           |
|                                          | Enrolled                                 |                                      | Submit(1)                                                | Mail II                                  | nvoice(0)                                           | View Payment Progress(0                | 0         |
| Yo                                       | u have already enrolled in the program.  | S                                    | elect a certified competency to<br>apply for incentives. | Issue an invo<br>invoicing inform<br>Hit | ice based on the<br>lation and mail it to<br>lawel. | View the payment progress o<br>Huawei. | r         |
| Benefit Request                          | Request History                          |                                      |                                                          |                                          |                                                     |                                        |           |
| Benefit Name                             | L                                        | evel-1 Competency ③                  | Quota(USD)                                               | Multiple Requests Allowed or Not         | Status 🏹                                            | Effective Time (2)                     | Operation |
| <ul> <li>Service Part</li> </ul>         | ner Competency Improvement Ir            | ncentive Program                     |                                                          |                                          |                                                     |                                        |           |
| Competency In                            | provement Incentive E                    | Database                             | 14,000.00                                                | No                                       | Available for request                               | Sep 05, 2024 -Dec 31, 2024             | Request   |
|                                          |                                          |                                      |                                                          |                                          |                                                     |                                        |           |

Step 5 On the displayed page, read and agree to the Informed Consent and click Submit.

| Competency Improvement Incentive / Apply    |                                                                                                    |
|---------------------------------------------|----------------------------------------------------------------------------------------------------|
| Request Incentive                           |                                                                                                    |
| Benefit Name                                | Competency Improvement Incentive                                                                                                 |
| Development Path/Partner Program            | Service Partner Competency Improvement Incentive Program                                                                         |
| Level-1 Competency                          | Database                                                                                                    |
| Quota(USD)                                  | 14,000.00                                                                                                    |
| Amount Requested This Time (Incl. Tax)(USD) | 14,000.00                                                                                                    |
|                                             | I have read and agree to 《Informed Consent Letter on Huawei Cloud Service Partner Competency Improvement Incentive Program 2024》 |
|                                             | Submit Cancel                                                                                                    |

## **NOTE**

The incentive quota for each level-1 competency is fixed and cannot be split across multiple requests. You must apply for the entire amount in a single request.

**Step 6** Your request will be reviewed by Huawei. The review result will be sent to you via email.

| Submitted.                                                                                          |
|----------------------------------------------------------------------------------------------------|
| We will review your application as soon as possible and notify you of the result via SMS and email. |
| View Details Completed                                                                              |

----End

## Viewing the Review Status of the Incentive Application

• Incentive application under review

Access the application details and check the review progress.

| Competency Improvement Incentive / Details |                                                       |                                                                                |                                                          |                                                                  |
|--------------------------------------------|-------------------------------------------------------|--------------------------------------------------------------------------------|----------------------------------------------------------|------------------------------------------------------------------|
| Progress                                   |                                                       |                                                                                |                                                          |                                                                  |
| Submit     Oct 24, 2024 20:25:01           |                                                       | <ul> <li>Send Invoice</li> <li>Pending</li> </ul>                              |                                                          | <ul> <li>Receive Payment from Huawei</li> <li>Pending</li> </ul> |
| Incentive application under review         | Amount Requested This Time (Incl. Tax)(USD) 14,000.00 | We conduct quarterly reviews and payments for competency improvement incentive | es. Please be patient while waiting for the process.     | Cancel Application                                               |
| Incentive application/re-application       | Review by Business Reviewer                           | Review by the Operation Specialist                                             | Review by Financial Reviewer                             | Review by Budget Approver                                        |
| Oct 24, 2024 20:25:02                      | Under review                                          | Pending                                                                        | Pending                                                  | Pending                                                          |
|                                            |                                                       |                                                                                |                                                          |                                                                  |
| Application Information                    |                                                       |                                                                                |                                                          |                                                                  |
| Request No.                                | GnRmLM9UB0EBnrLOtqZ                                   | Benefit                                                                        | Competency Improvement Incentive                         |                                                                  |
| Level-1 Competency                         | Database                                              | Development Path/Partner Program                                               | Service Partner Competency Improvement Incentive Program |                                                                  |
| Quota(USD)                                 | 14,000.00                                             | Amount Requested This Time (Incl. Tax)(USD)                                    | 14,000.00                                                |                                                                  |
|                                            |                                                       |                                                                                |                                                          |                                                                  |

• Incentive application rejected

If your application has been rejected, modify the application based on the review comments and submit it again.

• Incentive application approved

Once your application has been approved, check the invoicing information, issue an invoice, mail it to Huawei, and wait for the payment from Huawei.

| Competency Improvement Incentive / E | etails                                                         |                                                   |                        |                       |                                                          |                                                                  |
|--------------------------------------|----------------------------------------------------------------|---------------------------------------------------|------------------------|-----------------------|----------------------------------------------------------|------------------------------------------------------------------|
| Progress                             |                                                                |                                                   |                        |                       |                                                          |                                                                  |
| Submit     Oct 24, 2024 20:25:01     |                                                                | <ul> <li>Send Invoice</li> <li>Pending</li> </ul> |                        |                       |                                                          | <ul> <li>Receive Payment from Huawei</li> <li>Pending</li> </ul> |
| Incentive application ap             | proved   Amount Requested This Time (Incl. Tax)(USD) 14,000.00 |                                                   |                        |                       |                                                          | View Invoicing Information                                       |
| Approval Time Oct 25                 | 2024 11:17:31                                                  |                                                   | Comment                | ок                    |                                                          |                                                                  |
|                                      |                                                                |                                                   |                        |                       |                                                          |                                                                  |
| Application Information              |                                                                |                                                   |                        |                       |                                                          |                                                                  |
| Request No.                          | GnRmLM9UB0EBnrLOtqZ                                            |                                                   | Benefit                |                       | Competency Improvement Incentive                         |                                                                  |
| Level-1 Competency                   | Database                                                       |                                                   | Development Path/Partn | er Program            | Service Partner Competency Improvement Incentive Program |                                                                  |
| Quota(USD)                           | 14,000.00                                                      |                                                   | Amount Requested This  | Time (Incl. Tax)(USD) | 14,000.00                                                |                                                                  |

# **Canceling a Request**

You can cancel the request you submitted before it is approved. After the request is canceled, you can modify the request and submit it again.

1. Canceling a request: On the **Request History** tab page, click **Cancel Application** in the **Operation** column.

| You might want to know: FAOs on Competency     Complete business information authentication b | Improvement Incentives. Opera<br>afore applying for the incentive. | ation Guide to Competency Impr                                   | wement Incentives                                                              |                                                |               |                        |                                                                |                   |
|-----------------------------------------------------------------------------------------------|--------------------------------------------------------------------|------------------------------------------------------------------|--------------------------------------------------------------------------------|------------------------------------------------|---------------|------------------------|----------------------------------------------------------------|-------------------|
| Process Flow                                                                                  | he                                                                 | Cancel the a<br>The canceled appli<br>Request No.<br>OnRmLM9UB0E | application?<br>atton can be modified.<br>Level-1 Competency<br>BnrLO Database | Amount Requested T Status<br>14,000.00 • Incer | ×             |                        | View Payment Progress<br>View the payment progress<br>Huzavel. | 5(0)<br>s of      |
| Benefit Request History                                                                       |                                                                    | _                                                                | ок                                                                             | Cancel                                         |               | Requested              | Start Date Ford Date                                           |                   |
| Request No. Benefit                                                                           | Lev                                                                | el-1 Competency 🖓                                                | Development Path/Partner Pro                                                   | Amount Requested This Time (Incl. T            | fax) Status 🍞 | Requested              | Start Date — End Date Requested \$                             | Operation         |
| GoRmi M9UB0EBori OtoZ Competenc                                                               | v Improvement Incent Date                                          | abase                                                            | Service Partner Competency Imp                                                 | 14 000 00                                      | Incentive at  | plication under review | Oct 24, 2024 20:25:01                                          | Cancel Applicatio |

2. Modifying the request: On the **Request History** tab page, click **Edit** in the **Operation** column to modify a canceled incentive request and then submit it again.

| ompetency Improven                                                                           | nent Incentive 🗇 🛛 👁                                                              | Process Flow                                                        |                                          |                                                                                       |                     |                                                             |                 |     |
|----------------------------------------------------------------------------------------------|-----------------------------------------------------------------------------------|---------------------------------------------------------------------|------------------------------------------|---------------------------------------------------------------------------------------|---------------------|-------------------------------------------------------------|-----------------|-----|
| <ul> <li>You might want to know: FAQs or</li> <li>Complete business information a</li> </ul> | n Competency Improvement Incentives,<br>uthentication before applying for the inc | <ul> <li>Operation Guide to Competency Impr<br/>centive.</li> </ul> | ovement Incentives                       |                                                                                       |                     |                                                             |                 |     |
| Process Flow                                                                                 |                                                                                   |                                                                     |                                          |                                                                                       |                     |                                                             |                 | ×   |
|                                                                                              | ←                                                                                 |                                                                     |                                          |                                                                                       | <b>e</b>            |                                                             |                 |     |
| Eni<br>You have alrea<br>pro                                                                 | rolled<br>dy enrolled in the<br>gram.                                             | Sub<br>Select a certific<br>apply for                               | mit(1)<br>d competency to<br>incentives. | Mail Invoice(0)<br>Issue an invoice based o<br>invoicing information and n<br>Huawei. | n the<br>nail it to | View Payment Progree<br>View the payment progree<br>Huawei. | :\$(0)<br>as of |     |
| Benefit Request Request F                                                                    | listory                                                                           |                                                                     |                                          |                                                                                       |                     |                                                             |                 |     |
|                                                                                              |                                                                                   |                                                                     |                                          |                                                                                       | Requested           | Start Date - End Date                                       |                 | 1 C |
| Request No.                                                                                  | Benefit                                                                           | Level-1 Competency 7                                                | Development Path/Partner Pro             | Amount Requested This Time (Incl. Tax)                                                | Status 🖓            | Requested \$                                                | Operation       |     |
| GnRmLM9UB0EBnrLOtqZ                                                                          | Competency Improvement Incen                                                      | Database                                                            | Service Partner Competency Im            | 14,000.00                                                                             | Canceled            | Oct 24, 2024 20:25:01                                       | Edt             |     |

# 9.6.2 Mailing Invoice

After the payment request is approved, you need to issue an invoice based on the invoicing information provided and mail the invoice to Huawei.

# Procedure

**Step 1** On the **Request History** tab page, select an approved request and click **View Invoicing Information** in the **Operation** column.

| • You might want to know: FAQs on | Competency Improvement Incentives,       | Operation Guide to Competency Impr | ovement Incentives                |                                                                    |                      |                                  |           |  |
|-----------------------------------|------------------------------------------|------------------------------------|-----------------------------------|--------------------------------------------------------------------|----------------------|----------------------------------|-----------|--|
| Complete business information aut | hentication before applying for the inco | entive.                            |                                   |                                                                    |                      |                                  |           |  |
| Process Flow                      |                                          |                                    |                                   |                                                                    |                      |                                  |           |  |
| - E                               |                                          |                                    | <b>)</b>                          |                                                                    | <b>.</b>             |                                  |           |  |
| Enro                              | lied                                     | Sut                                | omit(0)                           | Mail Invoice(1)                                                    |                      | View Payment Progr               | ress(0)   |  |
| You have alread prog              | y enrolled in the<br>ram.                | Select a certifi<br>apply for      | ed competency to<br>r incentives. | Issue an invoice based o<br>invoicing information and r<br>Huawei. | in the<br>nail it to | View the payment prog<br>Huawei. | gress of  |  |
| Benefit Request Hi                | story                                    |                                    |                                   |                                                                    |                      |                                  |           |  |
|                                   |                                          |                                    |                                   |                                                                    | Requested            | Start Date - End Date            |           |  |
| Request No.                       | Benefit                                  | Level-1 Competency 🍞               | Development Path/Partner Pro      | Amount Requested This Time (Incl. Tax)                             | Status 😨             | Requested ¢                      | Operation |  |
|                                   |                                          |                                    |                                   |                                                                    |                      |                                  |           |  |

**Step 2** On the displayed page, check the information and click **Print**.

Fill in the invoice number and mail the invoicing information form and the invoice to Huawei.

| Com | petency improvement incentive / View Invoicing Information                                                                                                    | n                         |                                       |                           |                                                  |  |  |  |  |  |
|-----|----------------------------------------------------------------------------------------------------|---------------------------|---------------------------------------|---------------------------|--------------------------------------------------|--|--|--|--|--|
|     | Orest the himotopic telemation and the mode to Hauses at     Advess     Prove Number     Prove Number     Tyou have any Questions about the himotopy information and decryptons. |                           |                                       |                           |                                                  |  |  |  |  |  |
|     | NULAWEE                                                                                                    | Supp                      | Huawei<br>Ilier Invoicing Information |                           | The fields with an asterisk ( * ) are mandatory. |  |  |  |  |  |
|     | * Supplier Name                                                                                                    | * Supplier Code           | * Supplier Contact (Finance)          | * Mobile Number and Email | * Filled In                                      |  |  |  |  |  |
|     |                                                                                                    | -                         |                                       |                           | Oct 25, 2024 11:28:56                            |  |  |  |  |  |
|     | Bank Name                                                                                                    | Bank Account              | Contract No.                          | Payment Terms             |                                                  |  |  |  |  |  |
|     |                                                                                                    |                           |                                       |                           |                                                  |  |  |  |  |  |
|     | * Invoice No. 🕐                                                                                                    | * Payment Requisition No. | * Payment Method                      | * Reconciliation Period   | * Amount Payable(Tax Included)(undefined)        |  |  |  |  |  |
|     |                                                                                                    |                           | Bank transfer                         |                           |                                                  |  |  |  |  |  |
|     |                                                                                                    |                           | Print                                 |                           |                                                  |  |  |  |  |  |

## D NOTE

If your invoice is rejected by Huawei Cloud, please re-issue it and mail it to Huawei again.

----End

# 9.6.3 Viewing Payment Progress

After mailing the invoice to Huawei, you can view Huawei's payment progress in Partner Center.

# Procedure

**Step 1** On the **Request History** tab page, select a benefit in the **Pending payment by Huawei** state and click the request number.

| Many and add second to the same FAC |                                              |                                      | and the second second second |                                        |            |                          |           |
|-------------------------------------|----------------------------------------------|--------------------------------------|------------------------------|----------------------------------------|------------|--------------------------|-----------|
| You might want to know: FAC         | s on Competency Improvement Incentives       | , Operation Guide to Competency Impl | rovement Incentives          |                                        |            |                          |           |
| Complete business informati         | n authentication before applying for the in- | centive.                             |                              |                                        |            |                          |           |
|                                     |                                              |                                      |                              |                                        |            |                          |           |
| ocess Flow                          |                                              |                                      |                              |                                        |            |                          |           |
|                                     |                                              |                                      | <b>-</b>                     |                                        |            |                          |           |
|                                     |                                              |                                      |                              | 4F.)                                   | <b>8</b>   | G                        |           |
|                                     | Enrolled                                     | Sub                                  | mit(0)                       | Mail Invoice(1)                        |            | View Payment Progres     | s(0)      |
| You have a                          | ready enrolled in the                        | Select a certific                    | ed competency to             | Issue an invoice based o               | n the      | View the payment progres | s of      |
|                                     | program.                                     | apply for                            | incentives.                  | invoicing information and m<br>Huawei. | sail it to | Huawei.                  |           |
|                                     |                                              |                                      |                              |                                        |            |                          |           |
|                                     |                                              |                                      |                              |                                        |            |                          |           |
| nefit Request Reque                 | st History                                   |                                      |                              |                                        |            |                          |           |
| nefit Request Reque                 | st History                                   |                                      |                              |                                        |            |                          |           |
| nefit Request Reque                 | st History                                   |                                      |                              |                                        | Requested  | Start Date — End Date    | Ē         |
| nefit Request Reque                 | st History<br>Benefit                        | Level-1 Competency 7                 | Development Path/Partner Pro | Amount Requested This Time (Incl. Tax) | Requested  | Start Date - End Date    | Operation |

**Step 2** You can view the payment progress on the request details page.

----End

# **10** Opportunity Management

Manage partner-originated opportunities (POs) and Huawei-originated opportunities (HOs) to further drive your engagement with Huawei Cloud, grow your business, and accelerate cloud migration for your customers.

# **10.1 Opportunity Sharing**

# 10.1.1 Partner-Originated Opportunities (POs)

# 10.1.1.1 Creating an Opportunity

After joining the **Partner Customer Engagement (PCE)** program, you can create opportunities in Partner Center and share them with Huawei Cloud.

- **Step 1** Use your partner account to log in to **Huawei Cloud**.
- **Step 2** Click **Partner Center** in the drop-down list of your account name.
- Step 3 Choose Sales > Opportunity Management > Opportunity Sharing in the menu on the top.
- **Step 4** Click **Create** on the **Partner-Originated** tab page that is displayed by default.

| ortunity Sna               | aring (2)   Process             | Flowchart                                  |                               |                                            |                                                                            |                                                                   |                                             |                                                                                | 0                                                  | Usage Guidel    |
|----------------------------|---------------------------------|--------------------------------------------|-------------------------------|--------------------------------------------|----------------------------------------------------------------------------|-------------------------------------------------------------------|---------------------------------------------|--------------------------------------------------------------------------------|----------------------------------------------------|-----------------|
| You may want to know       | w: What Can I Get from Sharin   | g Opportunities with Huawei Cloud? H       | low Do I Get the Opportunitie | as Shared by Huawei Cloud? Learn more      |                                                                            |                                                                   |                                             |                                                                                |                                                    |                 |
| ocess Flowchart            |                                 |                                            |                               |                                            |                                                                            |                                                                   |                                             |                                                                                |                                                    | ×               |
|                            | <b>.</b>                        |                                            |                               | þ                                          |                                                                            | <b>0</b>                                                          |                                             |                                                                                |                                                    |                 |
|                            | Join PCE Program                |                                            | Share & Receive Or            | aportunities                               | Undate Oppo                                                                | tunities                                                          |                                             | Close Opport                                                                   | unities                                            |                 |
| Inin the PCE Proof         | rom hafora sharing or receiving | share you                                  | connortunities with Husewei C | Yourd or receive onnorthimities Under      | te the information of opportunities t                                      | sunnert customer development                                      | Deliver the project                         | ris and enter the operat                                                       | tions and maintanance                              | stone for       |
| out the Four rogin         | turn berbie bruing or recenting | opportunition. Othere you                  | shared by Uneurol             | Cloud                                      |                                                                            | support customer actoroginent.                                    | Denver are projet                           | the opportun                                                                   | zies                                               | ougo tot        |
|                            |                                 |                                            | bilared by Huawei             |                                            |                                                                            |                                                                   |                                             |                                                                                |                                                    |                 |
| rtner-Originated           | Huawel-Originated               |                                            | sileted by Huave              |                                            |                                                                            |                                                                   |                                             |                                                                                |                                                    |                 |
| rtner-Originated           | Huawel-Originated               |                                            | snared by huave               |                                            |                                                                            |                                                                   |                                             |                                                                                | à Show Ov                                          | erview ~        |
| rtner-Originated           | Huawei-Originated               |                                            | sideled by fluare             |                                            | Submitted A                                                                | ~ ]                                                               | Opportunity Name                            | ✓ Enter an opp                                                                 | <u>ش</u> Show Ov<br>ortunity name.                 | erview ~<br>Q @ |
| create<br>Opportunity Name | Huawei-Originated               | Status 🖓                                   | Customer Company              | Estimated Opport (e)   Estim               | Submitted A                                                                | ⊲ ]<br>ed Order ⊖   Submitted                                     | Opportunity Name                            | ∞ Enter an opp<br>ast Updated ⊖                                                | Show Ov orfurity name.     Operation               | erview ~<br>Q @ |
| rtner-Originated<br>Create | Huawei-Originated               | Status 🖓<br>In review                      | Customer Company              | Estimated Opport ()   Estim<br>1.00        | Submitted A<br>nated GMV ( $\ominus$   Estimat<br>1.00 2025/06             | → )<br>rd Order ⊕   Submitted<br>22 Jun 12, 202                   | Opportunity Name<br>e   L<br>25.13:57:50 Ji | ✓ Enter an opp<br>ast Updated ⊕<br>un 12, 2025 13:57:50                        | the Show Over<br>orturity name.                    | erview ×        |
| rtner-Originated<br>Create | Huawel-Originated               | Status ∵<br>e in review<br>• To be updated | Customer Company              | Estimated Opport () Estim<br>T.00<br>16.00 | Submitted A<br>nated GMV ( (c) Estimation<br>1.00 2025/00<br>16.00 2025/00 | → ]<br>ed Order ⊖   Submitted<br>22 Jun 12, 202<br>06 Jun 10, 203 | Opportunity Name                            | ✓ Enter an opp<br>ast Updated<br>iun 12, 2025 13:57:50<br>un 10, 2025 10:24:00 | A Show Ov<br>orfurity name.<br>Operation<br>Update | erview ~<br>Q   |

**Step 5** Fill in required information, such as customer company information, opportunity information, contact information, and Huawei local sales team information, and click **Submit**.

| rtunity Sharing-Partner-Originated 7                           | Create             |                                                                             |                                                                         |                                      |                                   |              |                                 |                        |                    |           |
|----------------------------------------------------------------|--------------------|-----------------------------------------------------------------------------|-------------------------------------------------------------------------|--------------------------------------|-----------------------------------|--------------|---------------------------------|------------------------|--------------------|-----------|
| Customer Details                                               |                    |                                                                             |                                                                         |                                      |                                   |              |                                 |                        |                    |           |
| * Customer Company Name                                        | E                  | nter the full name of th                                                    | e customer                                                              |                                      |                                   |              |                                 |                        |                    |           |
| Huawei Cloud Account (?)                                       | П                  | he customer company                                                         | name must match. If                                                     |                                      |                                   |              |                                 |                        |                    |           |
| * Country/Region                                               | -                  | Select                                                                      |                                                                         |                                      |                                   |              |                                 |                        |                    |           |
| * State/Province                                               | -                  | Select                                                                      |                                                                         |                                      |                                   |              |                                 |                        |                    |           |
| * City                                                         | -                  | Select                                                                      |                                                                         |                                      |                                   |              |                                 |                        |                    |           |
| Industry                                                       | -                  | Select                                                                      |                                                                         |                                      |                                   |              |                                 |                        |                    |           |
| Company Website                                                |                    | nter the URL of the cus                                                     | tomer company's                                                         |                                      |                                   |              |                                 |                        |                    |           |
|                                                                |                    |                                                                             |                                                                         |                                      |                                   |              |                                 |                        |                    |           |
| Opportunity Details                                            |                    |                                                                             |                                                                         |                                      |                                   |              |                                 |                        |                    |           |
| * Opportunity Name                                             |                    | Customer company nar                                                        | ne-Customer service system                                              | Cloud migration                      |                                   |              |                                 |                        |                    |           |
|                                                                |                    |                                                                             |                                                                         |                                      | 0/100                             |              |                                 |                        |                    |           |
| * Presales Activity Completed ⑦                                |                    |                                                                             | •                                                                       |                                      |                                   |              |                                 |                        |                    |           |
| * Opportunity Type ⑦                                           |                    | Select                                                                      | •                                                                       |                                      |                                   |              |                                 |                        |                    |           |
| * Opportunity Description (?)                                  | 1<br>1             | he description should in<br>Customer requirement                            | nclude the following details a<br>s                                     | comprehensively                      | as possible:                      |              |                                 |                        |                    |           |
|                                                                | 3.<br>4.<br>PI     | Identification of custon<br>Customer budget and<br>lease provide at least 5 | rer decision-makers<br>project plan on the customer<br>0 words or more. | side                                 |                                   |              |                                 |                        |                    |           |
|                                                                |                    |                                                                             |                                                                         |                                      |                                   |              |                                 |                        |                    |           |
| + Delivery Model                                               |                    | Select                                                                      |                                                                         |                                      | 0/1,000                           |              |                                 |                        |                    |           |
| Humuni Cloud Servicer Involued                                 | 0                  |                                                                             |                                                                         |                                      |                                   |              |                                 |                        |                    |           |
| Barther Drimen: Meed from Museu                                | ei Claud           | Architecture Validation                                                     | Transaction Summer                                                      | Ricing Ar                            | reistance 🗌 Technical             | Concultation | Total Cost of Ourparchip Assass | nont 🗌 Vicibility No k | Info Permined      |           |
| <ul> <li>Partiel Printary Need for Pidaw</li> <li>O</li> </ul> |                    | Olher                                                                       |                                                                         |                                      |                                   |              | Total Goal of Childrand Assess  | vialonity-No I         | elp requied        |           |
| * Estimated Opportunity Value                                  |                    | Other                                                                       |                                                                         | Unit 10.000 US                       | 3D                                |              |                                 |                        |                    |           |
| * Estimated Transaction GMV (2)                                |                    |                                                                             |                                                                         | Unit 10 000 US                       | 30                                |              |                                 |                        |                    |           |
| + Estimated Manthly Hussel Claud                               | Rustained          |                                                                             |                                                                         | Unit 10,000 US                       | 20                                |              |                                 |                        |                    |           |
| Revenue ⑦                                                      |                    |                                                                             |                                                                         | ]                                    |                                   |              |                                 |                        |                    |           |
| * Estimated Order Placement Time                               | S                  | elect a date.                                                               | <b>=</b>                                                                |                                      |                                   |              |                                 |                        |                    |           |
| Requirement Label ③                                            |                    | KooGallery B                                                                | aseline solution                                                        |                                      |                                   |              |                                 |                        |                    |           |
| Attachment                                                     |                    | Upload                                                                      |                                                                         |                                      |                                   |              |                                 |                        |                    |           |
|                                                                | Up 1<br>XLS        | to 10 files can be uploa<br>SX, ZIP, JPG, BMP, PN                           | ided, with each file of up to 5<br>G, GIF, PDF, PPT, and PPTX           | MB in the format<br>The file name ca | of DOC, DOCX,<br>nnot contain the |              |                                 |                        |                    |           |
|                                                                | follo              | wing special character                                                      | s: I;;?"@#\$%^&*⇔                                                       |                                      |                                   |              |                                 |                        |                    |           |
| 0                                                              |                    |                                                                             |                                                                         |                                      |                                   |              |                                 |                        |                    |           |
| Add at least one contact person.                               |                    |                                                                             |                                                                         |                                      |                                   |              |                                 |                        |                    |           |
| No. Cor                                                        | ntact Name         |                                                                             | Position                                                                |                                      | Mobile Number                     |              |                                 |                        | Key Decision Maker | Operation |
| 1                                                              |                    |                                                                             |                                                                         |                                      | +852(Hong K 🔻                     |              |                                 |                        | -Select- *         | Delete    |
| € Add                                                          |                    |                                                                             |                                                                         |                                      |                                   |              |                                 |                        |                    |           |
|                                                                |                    |                                                                             |                                                                         |                                      |                                   |              |                                 |                        |                    |           |
| Partner Sales Contacts                                         | he local sales own | er for the conortunit                                                       | w.                                                                      |                                      |                                   |              |                                 |                        |                    |           |
| No. Cor                                                        | ntact Name         | or the opportunit                                                           | Position                                                                |                                      | Mobile Number                     |              |                                 |                        |                    | Operation |
| 1                                                              |                    |                                                                             |                                                                         |                                      | +852(Hong K +                     |              |                                 |                        |                    | Delete    |
| • Add                                                          |                    |                                                                             |                                                                         |                                      |                                   |              |                                 |                        |                    |           |
| -                                                              |                    |                                                                             |                                                                         |                                      |                                   |              |                                 |                        |                    |           |
| Huawei Local Sales Team Info                                   | ormation           |                                                                             |                                                                         |                                      |                                   |              |                                 |                        |                    |           |
| * Already Contact with Huawei Loca                             | al Sales           | Select                                                                      | <b>*</b>                                                                | ]                                    |                                   |              |                                 |                        |                    |           |
| Team (PSM/BD)                                                  | If yo              | ou select "Yes', specify                                                    | me information of at least on                                           | Huawei contact.                      |                                   |              |                                 |                        |                    |           |
| Submit Save as Draft                                           | Cancel             |                                                                             |                                                                         |                                      |                                   |              |                                 |                        |                    |           |

#### **NOTE**

- **Partner Sales Contacts**: Enter the contact information of the local sales owner of the opportunity.
- Huawei Local Sales Team Information: Specify whether you have already contacted Huawei local sales team (PSM/BD).
- You can choose to click **Save as Draft** to save the entered opportunity information without submitting it.
- You can view, modify, or delete the opportunity in the **Draft** state on the **Sales** > **Opportunity Management** > **Opportunity Sharing** > **Partner-Originated** tab page.
- **Step 6** A message is displayed indicating that you have successfully submitted the opportunity.

| Opportunity submitted.                                                                                                    |
|----------------------------------------------------------------------------------------------------|
| The opportunity information has been synchronized to Huawei Cloud. You can view the progress of this opportunity in its details. |
| View Details Complete                                                                                                    |

#### **NOTE**

• After the opportunity is submitted, the opportunity information will be synchronized to Huawei Cloud. You can view the latest updates in the opportunity details.

#### **Step 7** View the review status.

• You can click an opportunity name to switch to the details page of the opportunity and view its review status.

| SAMROOD                                                                                                    |                                                                 |                             |                                                                                                  |                                                               |                                       |
|----------------------------------------------------------------------------------------------------|-----------------------------------------------------------------|-----------------------------|--------------------------------------------------------------------------------------------------|---------------------------------------------------------------|---------------------------------------|
| a In review                                                                                                    | The opportunity you shared will be reviewed as soon as possible |                             |                                                                                                  |                                                               |                                       |
| •                                                                                                    | 1 The appartunity yes and an in second second second second     |                             |                                                                                                  |                                                               |                                       |
| Submission time M                                                                                                    | ar 08, 2024 11:36:19                                            |                             |                                                                                                  |                                                               |                                       |
|                                                                                                    |                                                                 |                             |                                                                                                  |                                                               |                                       |
| Progress                                                                                                    |                                                                 |                             |                                                                                                  |                                                               |                                       |
| Submit PO                                                                                                    | Review Opportunity                                              | (Huawei) Accept Opportunity | Update Opportunity                                                                               | Sign Contract                                                 | <ul> <li>Close Opportunity</li> </ul> |
| Mar 08, 2024                                                                                                    | On going                                                        | Not started                 | Not started                                                                                      | Not started                                                   | Not started                           |
| Opportunity Informat                                                                                                    | Ion Customer Contacts Partner Sales Contacts                    |                             |                                                                                                  |                                                               |                                       |
| Opportunity Informat<br>Customer Details<br>Customer Company<br>Name                                                                                                   | Ion Customer Contacts Partner Sales Contacts                    |                             | Huawei Cloud Account                                                                             | -                                                             |                                       |
| Opportunity Informat<br>Customer Details<br>Customer Company<br>Name<br>Country/Region                                                                                 | on Customer Contacts Partner Sales Contacts                     |                             | Haareei Cloud Account<br>State/Province                                                          | -<br>Jerge                                                    |                                       |
| Opportunity Informat<br>Customer Details<br>Customer Company<br>Name<br>Country/Region<br>City                                                                         | Customer Contacts Partner Sales Contacts                        |                             | Huarrei Cloud Account<br>StateProvince                                                           | -<br>Janja                                                    |                                       |
| Opportunity Informat<br>Customer Details<br>Customer Company<br>Name<br>Country/Region<br>City<br>Opportunity Detai                                                    | Customer Contacts Partner Sales Contacts                        |                             | Huasel Claud Account<br>StateProvince                                                            | -<br>Jangu                                                    |                                       |
| Opportunity Informat Customer Details Customer Company Name Country/Region City Opportunity Detail Opportunity ID                                                      | Customer Contacts Partner Sales Contacts                        |                             | Hansel Cloud Account<br>StateProvince<br>Opportunity Name                                        | -<br>Jerga                                                    |                                       |
| Opportunity Informat Customer Details Customer Company Name Country/Region City Opportunity Detail Opportunity ID Opportunity Type                                     | Customer Contacts Partner Sales Contacts                        |                             | Huarver Cloud Account<br>StateProvince<br>Opportunity Name<br>Decorption @                       | -<br>Лекри<br>Славителя<br>1. Нойвен-тощиториць о д. 47 имбли | SUMPLY AND MADE                       |
| Opportunity Informat Customer Details Customer Company Name Country/Region City Opportunity Detail Opportunity ID Opportunity ID Opportunity Type Customer's Interests | Customer Contacts Partner Sates Contacts                        |                             | Husees Dirud Account<br>StateProvince<br>Opportunity Name<br>Decorption ⑦<br>Respirement Label ⑦ |                                                               | RUMARZY ANDONA                        |

• If the opportunity is rejected, modify the opportunity based on the rejection reason and submit it again.

| cash/1001                                                                                                    |                                                |                                                                 |                                                                              |                                                   |                                                       |
|----------------------------------------------------------------------------------------------------|------------------------------------------------|-----------------------------------------------------------------|------------------------------------------------------------------------------|---------------------------------------------------|-------------------------------------------------------|
| Rejected                                                                                                    | Reason                                         |                                                                 |                                                                              |                                                   | Edit                                                  |
| Last Updated Oct                                                                                                    | 16, 2023 11:16:34                              |                                                                 |                                                                              |                                                   |                                                       |
| Progress                                                                                                    |                                                |                                                                 |                                                                              |                                                   |                                                       |
| <ul> <li>Submit PO<br/>Sep 20, 2023</li> </ul>                                                                                     | Review Opportunity     Oct 16, 2023            | <ul> <li>(Huawei) Accept Opportunity<br/>Not started</li> </ul> | <ul> <li>Update Opportunity<br/>Not started</li> </ul>                       | <ul> <li>Sign Contract<br/>Not started</li> </ul> | <ul> <li>Close Opportunity<br/>Not started</li> </ul> |
| Opportunity Informa                                                                                                    |                                                |                                                                 |                                                                              |                                                   |                                                       |
| Customer Details                                                                                                    | tlion Customer Contacts Partner Sales Contacts |                                                                 |                                                                              |                                                   |                                                       |
| Customer Details<br>Customer Company<br>Name                                                                                       | ation Customer Contacts Partner Sales Contacts |                                                                 | Huawei Cloud Account                                                         | -                                                 |                                                       |
| Customer Details<br>Customer Company<br>Name<br>Country/Region                                                                     | ation Customer Contacts Partner Sales Contacts |                                                                 | Huawei Cloud Account<br>State/Province                                       | -<br>halay                                        |                                                       |
| Customer Details<br>Customer Company<br>Name<br>Country/Region<br>City                                                             | tion Customer Contacts Partner Sales Contacts  |                                                                 | Huawei Cloud Account<br>State/Province                                       | -<br>faing                                        |                                                       |
| Customer Details<br>Customer Company<br>Name<br>Country/Region<br>City<br>Opportunity Deta                                         | anni Customer Contacts Partner Sales Contacts  |                                                                 | Huawei Cloud Account<br>StateProvince                                        | -<br>İndeş                                        |                                                       |
| Customer Details Customer Company Name Country/Region City Opportunity Deta Opportunity ID                                         | Ition Customer Contacts Partner Sales Contacts |                                                                 | Huawei Cloud Account<br>State/Province<br>Opportunity Name                   | -<br>Aning<br>particit                            |                                                       |
| Customer Details<br>Customer Company<br>Name<br>Country/Region<br>City<br>Opportunity Detail<br>Opportunity ID<br>Opportunity Type | Ition Customer Contacts Partner Sales Contacts |                                                                 | Haareel Cloud Account<br>StatesPrevence<br>Copertunity Name<br>Description ① | - facing                                          | Minute State                                          |

#### ----End

# 10.1.1.2 Updating an Opportunity

After the submitted opportunity is approved, you need to keep updating its information until it is closed.

#### **NOTE**

In the phase of opportunity update or contract signing, you have to update the opportunity at least once every 14 calendar days.

- **Step 1** Use your partner account to log in to **Huawei Cloud**.
- **Step 2** Click **Partner Center** in the drop-down list of your account name.
- Step 3 Choose Sales > Opportunity Management > Opportunity Sharing in the menu on the top.
- **Step 4** Select the opportunity you want to update on the **Partner-Originated** tab page and click **Update** in the **Operation** column.

| ortunity Shar              | ing ⑦ 🐵 Process Flow                                                                              | chart                                                                                         |                                                       |                                                                          |                                                           |                                                                                            |                                                                                                    |                                                                                                    |                                                       |
|----------------------------|---------------------------------------------------------------------------------------------------|-----------------------------------------------------------------------------------------------|-------------------------------------------------------|--------------------------------------------------------------------------|-----------------------------------------------------------|--------------------------------------------------------------------------------------------|----------------------------------------------------------------------------------------------------|----------------------------------------------------------------------------------------------------|-------------------------------------------------------|
| You may want to know: 1    | What Can I Get from Sharing Op                                                                    | portunities with Huawei Cloud? H                                                              | low Do I Get the Opportunities                        | Shared by Huawei Cloud? Lear                                             | m more                                                    |                                                                                            |                                                                                                    |                                                                                                    |                                                       |
| ocess Flowchart            |                                                                                                   |                                                                                               |                                                       |                                                                          |                                                           |                                                                                            |                                                                                                    |                                                                                                    |                                                       |
|                            | <b>F</b>                                                                                          |                                                                                               |                                                       |                                                                          |                                                           | <u></u>                                                                                    |                                                                                                    |                                                                                                    |                                                       |
|                            | Join PCE Program                                                                                  |                                                                                               | Share & Receive Opt                                   | portunities                                                              | Up                                                        | date Opportunities                                                                         |                                                                                                    | Close Oppor                                                                                                    | tunities                                              |
| Join the PCE Progra        | m before sharing or receiving op                                                                  | portunities. Share you                                                                        | r opportunities with Huawei Cle<br>shared by Huawei ( | oud or receive opportunities<br>Cloud.                                   | Update the information                                    | on of opportunities to support of<br>development.                                          | ustomer Deliver the                                                                                                    | e projects and enter the opera<br>the opportur                                                                                                    | ations and maintenance stage t<br>nities.             |
| artner-Originated          | Huawei-Originated                                                                                 |                                                                                               |                                                       |                                                                          |                                                           |                                                                                            |                                                                                                    |                                                                                                    |                                                       |
| Create                     | Huawel-Originated                                                                                 |                                                                                               |                                                       |                                                                          |                                                           |                                                                                            | Opportunity                                                                                                    | Name 👻   Enter an opp                                                                                                    | IL Show Overview                                      |
| Create<br>Dpportunity Name | Deportunity Type 7                                                                                | Status 7                                                                                      | Customer Company N                                    | Estimated Opportu ¢                                                      | Estimated GMV (U \$                                       | Estimated Order Pl \$                                                                      | Opportunity<br>Submitted \$                                                                                                    | Name 👻 Enter an opp                                                                                                    | the Show Overview ortunity name. Q                    |
| Create<br>Dpportunity Name | New                                                                                               | Status 🔽<br>In review                                                                         | Customer Company N                                    | Estimated Opportu \$<br>1,111.00                                         | Estimated GMV (U \$<br>22.00                              | Estimated Order Pl \$<br>2024/07/25                                                        | Opportunity<br>Submitted $\Rightarrow$ $\overline{y}$<br>Jul 25, 2024 10:38:25                                                                                                    | Name   I Enter an opp Last Updated Jul 25, 2024 10:38:25                                                                                                    | th Show Overview<br>ortunity name. Q<br>Operation ≎   |
| Create                     | Opportunity Type         Image: Composition of the type           New         New                 | Status 💟<br>e In review<br>Approved - To be acc                                               | Customer Company N                                    | Estimated Opportu ¢<br>1,111.00<br>321.00                                | Estimated GMV (U \$<br>22.00<br>654.00                    | Estimated Order Pl ¢<br>2024/07/25<br>2024/07/24                                           | Opportunity<br>Submitted \$ \$<br>Jul 25, 2024 10.38.25<br>Jul 23, 2024 11.01.48                                                                                                    | Enter an opp           Last Updated           Jul 25, 2024 10:38 25           Jul 23, 2024 11:17:34                                                                                                    | ult Show Overview<br>orlunty name. Q<br>Operation ≎   |
| Create<br>Dpportunity Name | Huawei-Originated Opportunity Type  Opportunity Type  New New Continuously operated               | Status  V in review Approved - To be acc In review                                            | Customer Company N                                    | Estimated Opportu \$ 1,111.00 321.00 10,000.00                           | Estimated GMV (U ¢<br>22.00<br>654.00<br>200.00           | Estimated Order PL \$<br>2024/07/25<br>2024/07/24<br>2024/07/19                            | Opportunity<br>Submitted                                                                                                    | Name    Enter an opp  Last Updated  Jul 25, 2024 10:38:25  Jul 23, 2024 11:17:34  Jul 19, 2024 15:24:42                                                                                                    | the Show Overview<br>odunity name. Q<br>Operation ≑   |
| Create                     | Huawei-Originated Opportunity Type  New New Continuously operated Continuously operated           | Status 🔽<br>In review<br>Approved - To be acc<br>In review<br>To be updated                   | Customer Company N                                    | Estimated Opportu ¢<br>1.111.00<br>221.00<br>10.000.00<br>0.00           | Estimated GMV (U ¢<br>22.00<br>654.00<br>200.00<br>-      | Estimated Order PL ¢<br>2024/07/25<br>2024/07/24<br>2024/07/19<br>2023/10/23               | Opportunity<br>Submitted                                                                                                    | Name         Enter an opp           Last Updated         Jul 25, 2024 10:38:25           Jul 23, 2024 11:17:34         Jul 19, 2024 15:24:42           Jun 18, 2024 17:24:31         Jun 18, 2024 17:24:31 | L: Show Overview<br>ortunity name. Q<br>Operation ¢   |
| Create<br>Opportunity Name | Huavei-Originated Opportunity Type  O New New Continuously operated Continuously operated New New | Status  V  Approved - To be acc In review  Approved - To be updated  Approved - To be updated | Customer Company N                                    | Estimated Opportu 0<br>1,111.00<br>321.00<br>10,000.00<br>0.00<br>111.00 | Estimated GMV (U ¢<br>22.00<br>654.00<br>200.00<br>-<br>- | Estimated Order PL ©<br>2024/07/25<br>2024/07/24<br>2024/07/19<br>2023/10/23<br>2024/05/29 | Osportunity           Submitted \$ \$\frac{1}{2}\$           Jul 25, 2024 10 38 25           Jul 23, 2024 11 01:48           Jul 23, 2024 11 01:48           Oct 23, 2023 14:53:20           May 20, 2024 10:49:43 | Name   Enter an oppo<br>Last Updated<br>Jul 25, 2024 10 38:25<br>Jul 23, 2024 11:17:34<br>Jul 19, 2024 15:24:42<br>Jun 18, 2024 17:24:31<br>May 28, 2024 11:152                                            | It: Show Overview<br>ortunity name. Q<br>Operation \$ |

**Step 5** Describe the update in the displayed dialog box and click **OK**.

| Update                   | X                                                                                                    |
|--------------------------|----------------------------------------------------------------------------------------------------|
| Opportunity Name         | Caretoda                                                                                                    |
| Customer<br>Company Name | Investor Pethen                                                                                                    |
| ★ Description            | 0/1,000                                                                                                    |
| Attachment               | Upload<br>Up to 10 files can be uploaded, with each file of up to 50 MB in the format of DOC, DOCX,<br>XLS, XLSX, ZIP, RAR, JPG, BMP, PNG, GIF, PDF, PPT, and PPTX. The file name cannot<br>contain the following special characters: !:;?''@#\$%^&*<> |
|                          | OK Cancel                                                                                                    |

**Step 6** A message is displayed indicating that the opportunity has been successfully updated.

**NOTE** 

- You can view the update history of an opportunity in the **Opportunity Updates** area on the details page of the opportunity.
- You can also view the updates provided by Huawei in the **Opportunity Updates** area.

----End

# **Other Operations**

• Viewing Opportunity Overview

Click **Show Overview** on the **Partner-Originated** tab page to view the number of opportunities created, estimated opportunity value, and opportunity conversion in last 1 month, last 6 months, or last 12 months.

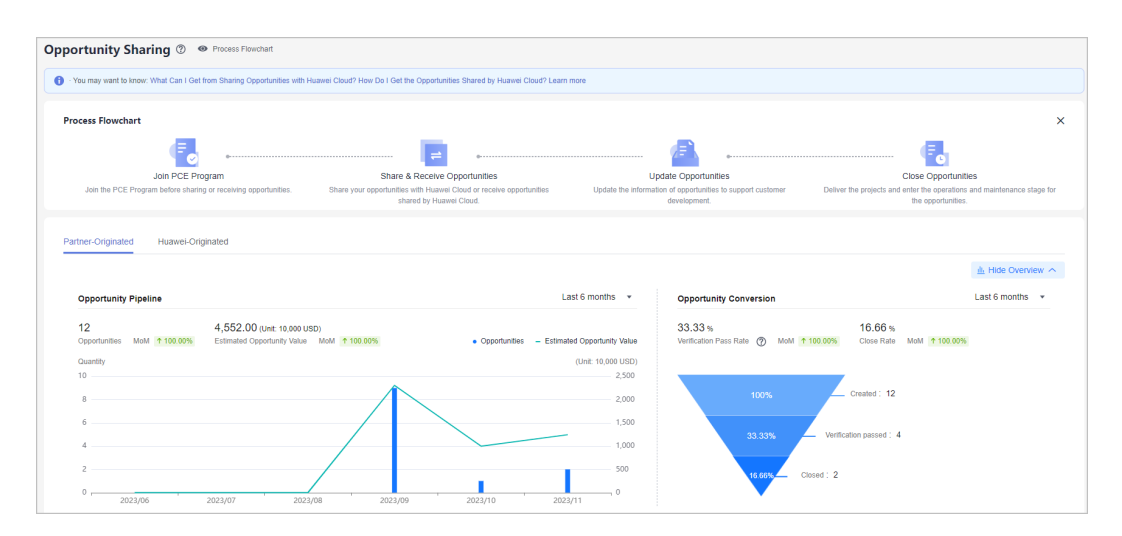

# 10.1.2 Huawei-Originated Opportunities (HOs)

# 10.1.2.1 Accepting an Opportunity

After joining the **PCE program**, you can accept opportunities shared by Huawei.

- **Step 1** Use your partner account to log in to **Huawei Cloud**.
- **Step 2** Click **Partner Center** in the drop-down list of your account name.
- Step 3 Choose Sales > Opportunity Management > Opportunity Sharing in the menu on the top.
- **Step 4** Click the name of the opportunity to be accepted on the **Huawei-Originated** tab page to switch to the opportunity details page.

| You may want to know: What C | an I Get from Sharing Opportunities wit         | h Huawei Cloud? How Do I Get the                                            | Opportunities Shared by Huawei Cloud? Lea | m more                                                                                                    |                                                                                                    |                                                                                                    |                                                                                              |             |
|------------------------------|-------------------------------------------------|-----------------------------------------------------------------------------|-------------------------------------------|----------------------------------------------------------------------------------------------------|----------------------------------------------------------------------------------------------------|----------------------------------------------------------------------------------------------------|----------------------------------------------------------------------------------------------|-------------|
| rocess Flowchart             |                                                 |                                                                             |                                           |                                                                                                    |                                                                                                    |                                                                                                    |                                                                                              |             |
| •                            |                                                 |                                                                             | =                                         |                                                                                                    |                                                                                                    |                                                                                                    | ۲.                                                                                           |             |
| Join F                       | CE Program                                      | Share & F                                                                   | Receive Opportunities                     | Upda                                                                                                    | te Opportunities                                                                                             | Close                                                                                                    | e Opportunities                                                                              |             |
| Join the PCE Program befor   | re sharing or receiving opportunities.          | Share your opportunities wi                                                 | th Huawei Cloud or receive opportunities  | Update the information                                                                                                    | of opportunities to support customer<br>levelopment                                                          | Deliver the projects and enter t                                                                                                    | the operations and maintenant<br>opportunities                                               | ce stage    |
| riner-Originated Huan        | wel-Originated                                  |                                                                             |                                           |                                                                                                    |                                                                                                    |                                                                                                    | L Show O                                                                                     | vervie      |
| ntner-onginated Huan         | wel-Originated                                  |                                                                             |                                           |                                                                                                    |                                                                                                    | Opportunity Name                                                                                                    | L Show Or                                                                                    | vervie<br>Q |
| Opportunity Name             | Opportunity Type 🍞                              | Status 7                                                                    | Customer Company Name                     | Shared ≑ 77                                                                                                    | Acceptance Time (2) \$                                                                                       | Opportunity Name ▼ Enter                                                                                                    | IL Show Or<br>er an opportunity name.                                                        | Q           |
| Opportunity Name             | Opportunity Type 文<br>New                       | Status 77<br>To be accepted                                                 | Customer Company Name                     | Shared ‡ 77<br>Nov 20, 2023 16:44:15                                                                                                    | Acceptance Time 🕜 💠<br>0 minutes                                                                             | Opportunity Name   Enter Last Updated   Ty Nev 20, 2023 16:44:15                                                                                                    | Show Or     if an opportunity name.      Operation      Accept Reject                        | Q           |
| Opportunity Name             | Opportunity Type 7                              | Status 77<br>To be accepted<br>To be updated                                | Customer Company Name                     | Shared © 7<br>Nov 20, 2023 16:44-15<br>Oct 16, 2023 18:03:42                                                                                                    | Acceptance Time (2) ¢<br>0 minutes<br>Nov 02, 2023 11.45 05                                                  | Opportunity Name              Entra           Last Updated<br>Nov 20, 2023 16.44.15<br>Nov 20, 2023 11.45.06                                                                                                    | the Show Or<br>er an opportunity name.     Operation     Accept   Reject     Update          | Q           |
| Opportunity Name             | Opportunity Type 7                              | Status  V  To be accepted  To be updated  To be updated                     | Customer Company Name                     | Shared ©<br>Nov 20, 2023 16 44 15<br>Oct 16, 2023 18 03 42<br>Oct 11, 2023 11 18 45                                                                                                    | Acceptance Time (2) ¢<br>0 minutes<br>Nev 02, 2023 11.45.06<br>Oct 11, 2023 11.19.04                         | Opportunity Name         Entities           Last Updated         \$\$\$\$\$\$\$\$\$\$\$\$\$\$\$\$\$\$\$\$\$\$\$\$\$\$\$\$\$\$\$\$\$\$\$\$                                                                                                    | tr an opportunity name.  Operation Accept Reject Update Update                               | Q           |
| Opportunity Name             | Opportunity Type Ty<br>New<br>New<br>New<br>New | Status<br>To be accepted<br>To be updated<br>To be updated<br>To be updated | Customer Company Name                     | Shared         Image: Control of the state state sta | Acceptance Time (2) ¢<br>0 mm/se<br>Nev 62, 2023 11.45 96<br>Oct 11, 2023 11.19 04<br>Sep 25, 2023 10.17, 14 | Opportunity Name         C Drive           Last Updated         5         7           Nov 20, 2023 16 44 15         Nov 02, 2023 16 44 15         Nov 02, 2023 11 45 96           Nov 01, 2023 10 45 90         Nov 01, 2023 10 45 90         Nov 01, 2023 10 43 18 | Estaw Or     an opportunity name.      Operation     Accept   Reject      Update      Update | Q           |

**Step 5** Accept or reject the opportunity.

- Accepting the opportunity
  - a. View the opportunity information. If there is no problem with the opportunity, click **Accept**.

| Opportunity Sharing-H                  | uawei-Originated / Details                            |                                                |                                                        |                                           |                              |                                                       |
|----------------------------------------|-------------------------------------------------------|------------------------------------------------|--------------------------------------------------------|-------------------------------------------|------------------------------|-------------------------------------------------------|
| HQ from HP                             | é No.3                                                |                                                |                                                        |                                           |                              |                                                       |
| 1 To b                                 | e accepted   After accepting this opportuni           | ty, update the opportunity in a timely manner. |                                                        |                                           |                              | Accept Reject                                         |
| Customer Comp                          | any Brownin University                                |                                                |                                                        | Opportunity Type                          | New                          |                                                       |
| Shared                                 | Jun 03, 2024 10:30:49                                 |                                                |                                                        | Acceptance Time                           | left2days 23 hours later     |                                                       |
| Progress<br>(Huawei) In<br>Nov 21, 202 | itiate Opportunity Sharing                            | Accept Opportunity<br>On going                 | <ul> <li>Update Opportunity<br/>Not started</li> </ul> |                                           | Sign Contract<br>Not started | <ul> <li>Close Opportunity<br/>Not started</li> </ul> |
| Opportunity                            | Details                                               |                                                |                                                        |                                           |                              |                                                       |
| Customer Comp                          | any <b>Barry</b>                                      |                                                |                                                        | Opportunity ID                            | OPP-H0231121447345           |                                                       |
| Opportunity Nar                        | te HCI Basto Alle Tell. 1                             |                                                |                                                        | Opportunity Type                          | New                          |                                                       |
| Estimated Oppo<br>Value (Unit:10,0     | rlunity <b>10000</b><br>00                            |                                                |                                                        | Customer's Interests                      |                              |                                                       |
| USD)                                   |                                                       |                                                |                                                        |                                           |                              |                                                       |
| Description                            | ren (y)<br>Hill hann Hollings I sharend salar parlowe |                                                |                                                        | Unering 🕐<br>Huawel Sales Contact<br>Name | and a                        |                                                       |
| Contact Number                         | ramacon                                               |                                                |                                                        |                                           |                              |                                                       |

b. Click **Accept** in the displayed dialog box.

| Accept                                                      |                                      | ×                           |
|-------------------------------------------------------------|--------------------------------------|-----------------------------|
| Accept the following opport<br>the progress in a timely man | unity? After accepting the o<br>mer. | pportunity, you must update |
| Opportunity Name                                            | Opportunity Type                     | Customer Company            |
| 12-2694942-0454                                             | New business                         | OIL DEMONSTRATION DAMES     |
|                                                             | Accept No                            |                             |

c. A message is displayed indicating that you have accepted the opportunity.

## **NOTE**

After accepting the opportunity, update the opportunity information in a timely manner.

- Rejecting the opportunity
  - a. If there is any problem with the opportunity information, click **Reject**.

| Opp | ortunity Sharing-Huawei-O                                 | iginated / Details                                            |                                                        |                      |                                                   |                                                       |
|-----|-----------------------------------------------------------|---------------------------------------------------------------|--------------------------------------------------------|----------------------|---------------------------------------------------|-------------------------------------------------------|
|     | NO from HIV No.1                                          |                                                               |                                                        |                      |                                                   |                                                       |
|     | 1 To be acce                                              | oted After accepting this opportunity, update the opportunity | y in a timely manner.                                  |                      |                                                   | Accept Reject                                         |
|     | Customer Company                                          | Disercit Valuer                                               |                                                        | Opportunity Type     | New                                               |                                                       |
|     | Shared                                                    | Jun 03, 2024 10:30:49                                         |                                                        | Acceptance Time      | left2days 23 hours later                          |                                                       |
|     | Progress                                                  |                                                               |                                                        |                      |                                                   |                                                       |
|     | <ul> <li>(Huawei) Initiate Op<br/>Nov 21, 2023</li> </ul> | ortunity Sharing Accept Opportunity<br>On going               | <ul> <li>Update Opportunity<br/>Not started</li> </ul> |                      | <ul> <li>Sign Contract<br/>Not started</li> </ul> | <ul> <li>Close Opportunity<br/>Not started</li> </ul> |
|     | Opportunity Details                                       |                                                               |                                                        |                      |                                                   |                                                       |
|     | Customer Company<br>Name                                  | Trace Indian                                                  |                                                        | Opportunity ID       | OPP-H0231121447345                                |                                                       |
|     | Opportunity Name                                          | HO Benn-for the 1                                             |                                                        | Opportunity Type     | New                                               |                                                       |
|     | Estimated Opportunity                                     | 10000                                                         |                                                        | Customer's Interests | -                                                 |                                                       |
|     | Value (Unit:10,000                                        |                                                               |                                                        |                      |                                                   |                                                       |
|     | Requirement Label (?)                                     | 50                                                            |                                                        | Offering (?)         |                                                   |                                                       |
|     | Description                                               | Hill have Millike Laborati sills partner                      |                                                        | Huawei Sales Contact | test.                                             |                                                       |
|     |                                                           |                                                               |                                                        | Name                 |                                                   |                                                       |
|     | Contact Number                                            | - INFORCED                                                    |                                                        |                      |                                                   |                                                       |

b. Specify the rejection reason and click **Reject**.

| + Reason                    |                                  |                  |
|-----------------------------|----------------------------------|------------------|
| × 1/683011                  |                                  |                  |
|                             |                                  | 0/1.00           |
|                             |                                  | 0/1.00           |
|                             |                                  |                  |
| Reject the following oppor  | tunity?                          |                  |
| Reject the following opport | tunity?<br>Opportunity Type      | Customer Company |
| Reject the following opport | Opportunity Type<br>New business | Customer Company |

## **NOTE**

- If you fail to accept the opportunity within three work days, it will be automatically rejected.
- You must specify the rejection reason if you reject an opportunity.

#### ----End

# 10.1.2.2 Updating an Opportunity

After accepting an opportunity shared by Huawei, you need to keep updating its information until it is closed.
## D NOTE

In the phase of opportunity update or contract signing, you have to update the opportunity at least once every 14 calendar days.

# Procedure

- Step 1 Use your partner account to log in to Huawei Cloud.
- **Step 2** Click **Partner Center** in the drop-down list of your account name.
- Step 3 Choose Sales > Opportunity Management > Opportunity Sharing in the menu on the top.
- **Step 4** Select the opportunity you want to update on the **Huawei-Originated** tab page and click **Update** in the **Operation** column.

| -  |                                  |                                         |                                                 |                                      |                              |                                  |                                        |                                 |       |
|----|----------------------------------|-----------------------------------------|-------------------------------------------------|--------------------------------------|------------------------------|----------------------------------|----------------------------------------|---------------------------------|-------|
| Ор | portunity Sharing @              | <ul> <li>Process Flowchart</li> </ul>   |                                                 |                                      |                              |                                  |                                        |                                 |       |
| 0  | · You may want to know: What Can | I Get from Sharing Opportunities with H | luawel Cloud? How Do I Get the Oppor            | tunities Shared by Huawei Cloud? Lea | rn more                      |                                  |                                        |                                 |       |
|    | Process Flowchart                |                                         |                                                 |                                      |                              |                                  |                                        |                                 | ×     |
|    | -                                | <                                       |                                                 | e                                    |                              |                                  |                                        | 6                               |       |
|    | Join PCI                         | E Program                               | Share & Recei                                   | ve Opportunities                     | Update C                     | opportunities                    | Close O                                | pportunities                    |       |
|    | Join the PCE Program before s    | haring or receiving opportunities.      | Share your opportunities with Hu<br>shared by k | awei Cloud or receive opportunities  | Update the information of op | oportunities to support customer | Deliver the projects and enter the one | operations and maintenance stag | e for |
|    |                                  |                                         |                                                 |                                      |                              |                                  |                                        |                                 |       |
|    |                                  |                                         |                                                 |                                      |                              |                                  |                                        |                                 |       |
|    | Partner-Originated Huawe         | I-Originated                            |                                                 |                                      |                              |                                  |                                        |                                 |       |
|    |                                  |                                         |                                                 |                                      |                              |                                  |                                        | 1 Show Overvie                  | w ~   |
|    |                                  |                                         |                                                 |                                      |                              |                                  | Opportunity Name 👻   Enter an          | n opportunity name. Q           | 0     |
|    | Opportunity Name                 | Opportunity Type 🖓                      | Status 🗸                                        | Customer Company Name                | Shared $\ddagger$ $\nabla$   | Acceptance Time (2) 🔅            | Last Updated 💠 🍞                       | Operation                       |       |
|    |                                  | New                                     | <ul> <li>To be accepted</li> </ul>              |                                      | Nov 20, 2023 16:44:15        | 0 minutes                        | Nov 20, 2023 16:44:15                  | Accept Reject                   |       |
|    |                                  | New                                     | To be updated                                   |                                      | Oct 16, 2023 18:03:42        | Nov 02, 2023 11:45:06            | Nov 02, 2023 11:45:06                  | Update                          |       |
|    |                                  | New                                     | To be updated                                   |                                      | Oct 11, 2023 11:18:45        | Oct 11, 2023 11:19:04            | Nov 01, 2023 10:45:00                  | Update                          |       |
|    |                                  | New                                     | To be updated                                   | 1000                                 | Sep 25, 2023 10:17:08        | Sep 25, 2023 10:17:14            | Nov 01, 2023 10:43:18                  | Update                          |       |
|    | Table 1                          | New                                     | To be updated                                   | The second second                    | Oct 11, 2023 11:23:33        | Oct 11, 2023 11:23:52            | Oct 11, 2023 11:36:59                  | Update                          |       |

Step 5 Describe the update in the displayed dialog box and click OK.

| Update                   |                                                                                                    | × |
|--------------------------|----------------------------------------------------------------------------------------------------|---|
| Opportunity Name         | Carmoda                                                                                                    |   |
| Customer<br>Company Name | Invest Weben                                                                                                    |   |
| * Description            | 0/1,0                                                                                                    | / |
| Attachment               | Upload<br>Up to 10 files can be uploaded, with each file of up to 50 MB in the format of DOC, DOCX,<br>XLS, XLSX, ZIP, RAR, JPG, BMP, PNG, GIF, PDF, PPT, and PPTX. The file name cannot<br>contain the following special characters: I:;?"@#\$%^&*<>] |   |
|                          | OK Cancel                                                                                                    |   |

**Step 6** A message is displayed indicating that the opportunity has been successfully updated.

## **NOTE**

You can view the update history of an opportunity in the **Opportunity Updates** area on the details page of the opportunity.

----End

# **Other Operations**

• Viewing Opportunity Overview

Click **Show Overview** on the **Huawei-Originated** tab page to view the number of opportunities shared by Huawei, estimated opportunity value, and opportunity conversion in last 1 month, last 6 months, or last 12 months.

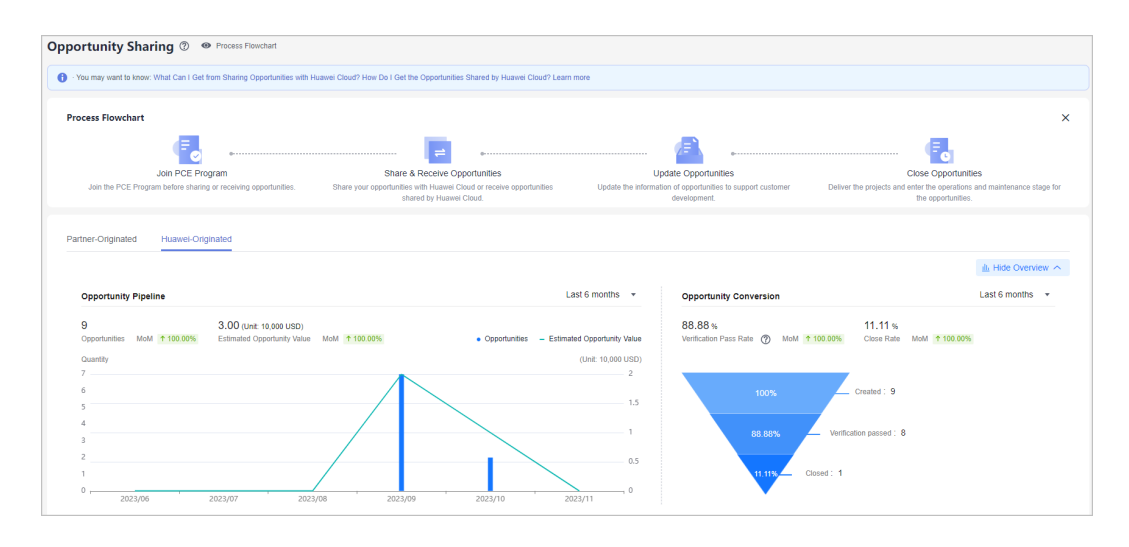

# **11** Cloud Solution Providers

# **11.1 Transaction Models**

# 11.1.1 Overview

Huawei Cloud solution providers are qualified to resell Huawei Cloud to end customers. Cloud solution providers can provide customers with products and services based on Huawei Cloud and obtain benefits and incentives from Huawei Cloud.

Cloud solution providers can develop customers in reseller model.

 Reseller model: Associated customers deal with cloud solution providers (cloud solution providers issue invoices to and collect payments from customers), and Huawei Cloud makes a settlement with cloud solution providers (Huawei Cloud issues invoices to and collects payments from cloud solution providers).

# 11.1.2 Reseller Model

# **Developing Customers**

If a cloud solution provider associates customers in the reseller model, the cloud solution provider can provide the customers with products and services based on Huawei Cloud. For details about how cloud solution providers develop customers, see **Customer Development**.

# **Controlling the Budget**

Cloud solution providers can **set a monthly budget for their reseller customers**. In this way, they can manage customer's monthly expenditures to reasonably set a budget.

The budget is calculated based on the prices listed on the official Huawei Cloud website. The budget will restore in the next month. Cloud solution providers can view their customers' monthly budget usage down the customer details page.

If the expenditure of a customer exceeds a certain percentage of its monthly budget, the cloud solution provider will receive an alert notification. The partner can **adjust customer's monthly budget** or **freeze the customer account**. After the account is frozen, the customer cannot buy, renew, or change resources, and provisioned resources may become unavailable, but still incur fees.

If a customer's expenditure exceeds the budget, Huawei Cloud will restrict customer's purchase of yearly/monthly and reserved instances, but not the provisioning of pay-per-use resources. To restrict the provisioning of pay-per-use resources, cloud solution providers need to freeze customer's account. For details, see Freezing a Customer Account.

#### **NOTE**

After a customer associates with a partner, the customer account is frozen by default. The customer cannot purchase products or services until the partner unfreezes the customer account and sets a monthly budget for the customer.

# **Purchasing Huawei Cloud Products**

The expenditures displayed on Billing Center for a solution provider's customer are calculated based on list prices. These figures are used as a reference for resource usage. They do not represent the money spent. The actual expenditures of a customer are provided in the customer bills that are generated by their solution provider for settlement.

# **Querying Customer Expenditures**

After customers purchase Huawei Cloud products and services, their partners can query the customers' expenditures in the partner center.

# For details, see Viewing a Customer's Orders and Viewing Customer Expenditures.

Customers expenditure summary is not the partner bill and cannot be used as the basis for partners' settlement, payment, or billing.

#### **NOTE**

- The expenditure summary data has a latency. The actual expenditure data is subject to the expenditure details.
- The expenditure summary and details are collected based on Beijing time (GMT+08:00).
- The expenditure summary and details do not include the tax.

# **Partner Bills**

Before 12:00 on the fifth day of each month (Beijing time), Huawei Cloud generates partner bills, bill details, and invoices of the last month. Partners settle the bills with Huawei Cloud.

For details about partner bill fields, see **Partner Bill Description**. For details about how partners pay bills, see **Payment**.

#### **NOTE**

• Only after a reseller customer is associated with a partner, its expenditures can be rolled into the partner's bill.

The monthly bill details of a cloud solution provider contain the expenditure details of each customer. The partner can rate its customers based on the bill details, generate the bills for the reseller customers, settle with the reseller customers, and generate the invoices for the reseller customers.

The settlement rules between the cloud solution provider and its reseller customers are defined by the cloud solution provider.

# **Revenues and Incentives**

Huawei Cloud calculates the revenues of a cloud solution provider based on the incentive policy and distributes incentives to the cloud solution provider accordingly. For details about the partner revenue and incentive policies, consult the ecosystem manager of the region.

For details about how a cloud solution provider applies for its incentives, see **Applying to Issue Incentive Earnings**.

# **11.2 Leads and Opportunities**

# **11.2.1 Leads and Opportunities**

# **11.2.1.1 Business Opportunities**

# 11.2.1.1.1 Adding an Opportunity

You can create and modify opportunities and specify the progress of opportunities.

# Precautions

- A customer manager can create opportunities for their preregistered customers or associated customers, and the opportunities belong to the customer manager.
- Customer manager directors can only view opportunities.

# Procedure

- **Step 1** Sign in to **Huawei Cloud** as a partner.
- **Step 2** In the drop-down list of your account name, click **Partner Center** to go to the Partner Center.
- Step 3 In the top navigation, choose Sales > Leads and Opportunities > Opportunity Management. The Business Opportunities tab is displayed by default.
- **Step 4** Click **Add Opportunity**. On the displayed page, select a preregistered customer or an associated customer to create an opportunity. Click **Next**.
  - Preregistered customers

| Opportunity Management-Business Opportu    Opportunity Management-Business Opportu       Opportunity Management-Business Opportu | nities / Add Opportunity r Basic Information (3) Provide | Detailed Information — (4 | Complete Revenue Information    |                     |                        |   |
|----------------------------------------------------------------------------------------------------|----------------------------------------------------------|---------------------------|---------------------------------|---------------------|------------------------|---|
| Select a preregistered customer or an a Preregistered Customers                                                                  | ssociated customer.<br>Associated Customers              |                           |                                 |                     | Customer Name V        | Q |
| Customer Name ®                                                                                                    | Mobile Number ®                                          | Email ®                   | Int 25, 2024 14:15:46 GMT+08:00 | Expiration Date Rem | arks Account Manager 💿 |   |
| Next Cancel                                                                                                    |                                                          | Gddaan                    |                                 | angeny en troopy    |                        |   |

Click the eye icon next to a header to show or hide the complete content in the column. The content is hidden by default. For example, you can click the eye icon next to **Customer Name** to show or hide the complete content of customer names.

#### • Associated customers

| Select a prenegistered outcomer or an associated outcomer. |                      |                 |                    |                                 |                 |                   |  |  |  |  |  |
|------------------------------------------------------------|----------------------|-----------------|--------------------|---------------------------------|-----------------|-------------------|--|--|--|--|--|
| Preregistered Customers                                    | Associated Customers |                 |                    |                                 | Custor          | ter Name 🗸 🗸      |  |  |  |  |  |
| Customer/Account Name 🐁                                    | Customer Level       | Mobile Number 💿 | Association Type 🛛 | Associated On 🛛                 | Custom Tag      | Account Manager 🐵 |  |  |  |  |  |
|                                                            | VO                   | -               | Reseller           | Jun 11, 2024 19:50:15 GMT+08:00 | -               | -                 |  |  |  |  |  |
| id and the                                                 | VO                   | -               | Reseller           | Jan 22, 2024 18:53:44 GMT+08:00 | -               | -                 |  |  |  |  |  |
|                                                            | V0                   | **              | Reseller           | Jan 22, 2024 18:52:50 GMT+08:00 | **              |                   |  |  |  |  |  |
|                                                            | V0                   | **              | Reseller           | Jan 22, 2024 17:34:07 GMT+08:00 | **              | **                |  |  |  |  |  |
|                                                            | V0                   |                 | Reseller           | Jan 22, 2024 17:33:50 GMT+08:00 | **              | **                |  |  |  |  |  |
|                                                            | V0                   |                 | Reseller           | Jan 22, 2024 17:30:09 GMT+08:00 | **              |                   |  |  |  |  |  |
|                                                            | V0                   |                 | Reseller           | Sep 07, 2023 10:20:10 GMT+08:00 |                 |                   |  |  |  |  |  |
|                                                            | V0                   | -               | Reseller           | Sep 08, 2023 09:31:24 GMT+08:00 | -               | -                 |  |  |  |  |  |
| The Renal House                                            | V0                   | -               | Reseller           | Sep 08, 2023 09:22:31 GMT+08:00 | -               | -                 |  |  |  |  |  |
|                                                            | V0                   | -               | Reseller           | Aug 16, 2023 10:31:13 GMT+08:00 | zhangshufenhk01 | -                 |  |  |  |  |  |

# **NOTE**

Click the eye icon next to a header to show or hide the complete content in the column. The content is hidden by default. For example, you can click the eye icon next to **Customer/Account Name** to show or hide the complete content of customer names.

#### **Step 5** Enter basic information and click **Next**.

| Opportunity Management                  | Business Opportunities / Add Opportunity |                                |                                  |  |  |
|-----------------------------------------|------------------------------------------|--------------------------------|----------------------------------|--|--|
| <ul> <li>✓ Select Customer —</li> </ul> | Enter Basic Information                  | 3 Provide Detailed Information | (4) Complete Revenue Information |  |  |
| Basic Information                       | n                                        |                                |                                  |  |  |
| * Opportunity                           |                                          |                                |                                  |  |  |
| Name                                    |                                          |                                |                                  |  |  |
| Industry                                | -Select V                                | Select a sub-Industry          |                                  |  |  |
| Service                                 | Select V                                 |                                |                                  |  |  |
| System                                  |                                          |                                |                                  |  |  |
| ★ Opportunity<br>Type                   | New ⑦ Continuous operations ⑦            | )                              |                                  |  |  |
| ★ Win Probability                       | -Select V                                |                                |                                  |  |  |
| * Development                           | -Select V                                |                                |                                  |  |  |
| Phase                                   |                                          |                                |                                  |  |  |
| Testing Project                         | 🔿 Yes 💿 No                               |                                |                                  |  |  |
| * Bidding Project                       | 🔿 Yes 💿 No                               |                                |                                  |  |  |
| Previous                                | Next Cancel                              |                                |                                  |  |  |

**Step 6** Specify the detailed information and click **Next**.

| Cloud Migration                      |                                                        |  |
|--------------------------------------|--------------------------------------------------------|--|
| Estimated Expenditures on Cloud ⑦    | USD/year                                               |  |
| Technical Exchange                   | Select V                                               |  |
| Test Details                         | Select V                                               |  |
| Peer Vendor                          | Alibaba Cloud Tencent Cloud AWS Microsoft Google Other |  |
| Use of Peer Vendor's Cloud Services  | -Select- V                                             |  |
| Opportunity Operations<br>Background |                                                        |  |
|                                      | 0/1,000 &                                              |  |
| Progress Details                     |                                                        |  |
|                                      | 0/1,000 /                                              |  |
| Risk & Request                       |                                                        |  |
|                                      | 0/1.000                                                |  |

**Step 7** Specify the revenue information and click **Submit**. A message indicating the opportunity has been successfully added is displayed. You can click **View Details** or **Go to Business Opportunities**.

| Opportunity Management-Business Opportunities / Add Opport | tunity                                              | d Information                           | - 4 Complete Revenue Information |
|------------------------------------------------------------|-----------------------------------------------------|-----------------------------------------|----------------------------------|
| Estimated Monthly Devenue/(ISD)                            |                                                     |                                         | -                                |
| Estimated Deadline                                         | Select a date.                                      | (iii)                                   |                                  |
| Service Period                                             | Select                                              | ~                                       |                                  |
| Major Products                                             | Select                                              | $\checkmark$                            |                                  |
| Estimated Monthly Revenue from Major Products(USD)         |                                                     |                                         |                                  |
| Previous Submit Cancel                                     |                                                     |                                         |                                  |
| nes Opportunities / Add Opportunity                        |                                                     |                                         |                                  |
|                                                            |                                                     | dded                                    |                                  |
| The information of the business                            | opportunity added has been synchronized to HUAWEI C | LOUD. Please keep it updated if there i | s any progress.                  |

All fields on the **Complete Revenue Information** page are mandatory.

----End

# **Other Operations**

- Modifying an opportunity: Click **Modify** in the **Operation** to modify the opportunity. The development phase cannot be modified.
  - Change the basic information as needed and save the changes.

| Dasic mornauon        | Other Information                | Revenue Info | rmation               |
|-----------------------|----------------------------------|--------------|-----------------------|
| Opportunity<br>Name   | 2448                             |              |                       |
| Industry              | Select                           | ~            | Select a sub-Industry |
| Service<br>System     | Select                           | ~            |                       |
| ★ Opportunity<br>Type | New ⑦ Continuous                 | operations ⑦ | )                     |
| Win Probability       | 25% Modify                       |              |                       |
| Development<br>Phase  | Potential business opportunities | Modify       |                       |
| Testing Project       | 🔵 Yes 💿 No                       |              |                       |
|                       | No                               |              |                       |

- Change the information on the **Other Information** tab page, and save the changes.

| Opportunity Management-Business Opportunit | ties / Modify                                          |
|--------------------------------------------|--------------------------------------------------------|
| Basic Information Other Inform             | nation Revenue Information                             |
| Cloud Migration                            |                                                        |
| Estimated Expenditures on Cloud ⑦          | USD/year                                               |
| Technical Exchange                         | - Modify                                               |
| Test Details                               | - Modify                                               |
| Peer Vendor                                | Alibaba Cloud Tencent Cloud AWS Microsoft Google Other |
| Use of Peer Vendor's Cloud Services        | -Select V                                              |
| Opportunity Operations                     |                                                        |
| Background                                 |                                                        |
|                                            | 0/1 000 4                                              |
| Progress Details                           | - Modify                                               |
| Risk & Request                             |                                                        |
|                                            |                                                        |
|                                            | 0/1,000                                                |
| Save                                       |                                                        |
|                                            |                                                        |

- Change the information on the **Revenue Information** tab page, and save the changes.

| Эр | portunity Management-Business Opportunities / Modify |                    |
|----|------------------------------------------------------|--------------------|
|    | Basic Information Other Information Re               | evenue Information |
|    | Estimated Monthly Revenue(USD)                       | 75,522.00          |
|    | Estimated Deadline                                   | 2024/07/31         |
|    | Service Period                                       | 3 months           |
|    | Major Products                                       | IaaS               |
|    | Estimated Monthly Revenue from Major Products(USD)   | 444.00             |
|    | Save                                                 |                    |

 Specifying progress for an opportunity: Click Specify Progress in the Operation column. In the displayed dialog box, specify Development Phase, Win Probability, Technical Exchange, Test Details, and Progress Details. The progress details you have specified will be displayed in the Progress Details area on the Opportunity Management > Business Opportunities > Details page.

| Specify Progress    |           | × |
|---------------------|-----------|---|
| ★ Development Phase | Select    |   |
| ★ Win Probability   | Select    |   |
| Technical Exchange  | Select    |   |
| Test Details        | Select    |   |
| Progress Details    |           |   |
|                     | 0/1,000   |   |
|                     | OK Cancel |   |

# **11.2.1.1.2 Querying an Opportunity**

You can query your associated customers and the related opportunity information such as **Industry**, **Opportunity Type**, **Win Probability**, **Development Phase**, **Estimated Monthly Revenue**, and **Last Updated**.

# Precautions

- Customer managers can only view their own opportunities.
- Customer manager directors can view the opportunities of all their customer managers.

## Procedure

- Step 1 Sign in to Huawei Cloud as a partner.
- **Step 2** In the drop-down list of your account name, click **Partner Center** to go to the Partner Center.
- Step 3 In the top navigation, choose Sales > Leads and Opportunities > Opportunity Management. The Business Opportunities tab is displayed by default.
- **Step 4** You can configure search criteria as needed to view opportunities.

You can query opportunities by opportunity name, customer name, customer account name, and account manager.

| Business Opportunities | Business Opportunities Opportunity Sharing 🕥 |              |                  |                  |                 |                    |                         |                  |                     |                         |      |
|------------------------|----------------------------------------------|--------------|------------------|------------------|-----------------|--------------------|-------------------------|------------------|---------------------|-------------------------|------|
| Add Opportunity        |                                              |              |                  |                  |                 |                    |                         |                  | Opportunit *        | Enter an opportunity na | me Q |
| Opportunity Name       | Customer Name®                               | Account Name | Industry         | Opportunity Type | Win Probability | Development P 7    | Estimated Monthly Reven | Account Manager® | Last Updated 👙      | Operation               |      |
| 100                    |                                              | LONG M       |                  | New              | 25%             | Potential business | 75,522.00               |                  | Jul 26, 2024 14:21: | Specify Progress   Mo   | dify |
| 8                      | C****4                                       | NAMES OF     | IT & Communicati | New              | 50%             | Solution communi   | 121,212.00              |                  | Mar 25, 2024 15:4   | Specify Progress Mo     | dify |

#### **NOTE**

Click the eye icon next to a header to show or hide the complete content in the column. The content is hidden by default. For example, you can click the eye icon next to **Customer Name** to show or hide the complete content of customer names.

**Step 5** Click an opportunity name to go to its details page where you can view opportunity details and customer information.

| Opportunity Management-Bu           | Ippontunity Management Business Opportunities / Details                                                                          |                 |                   |                                         |                  |  |  |  |
|-------------------------------------|----------------------------------------------------------------------------------------------------|-----------------|-------------------|-----------------------------------------|------------------|--|--|--|
| 2398                                | NEL                                                                                                    |                 |                   |                                         |                  |  |  |  |
| Potential b                         | Potential business apportunities Keep in bush with the oustomer to promote the business development.     Specify Progress Modify |                 |                   |                                         |                  |  |  |  |
| Potential business<br>opportunities | ② Opportunity confirmation ③ Solution communication                                                                              | (4) Business no | gotiation (       | 5 Contract signed 6 Revenue recognition |                  |  |  |  |
| Opportunity ID                      | 1e74ef979dbf47448a3ab3f480588fce                                                                                                 |                 | Creation Date     | Jul 26, 2024 14:21:32 GMT+08:00         |                  |  |  |  |
| Last Updated                        | Jul 26, 2024 14:21:32 GMT+08:00                                                                                                  |                 |                   |                                         |                  |  |  |  |
|                                     |                                                                                                    |                 |                   |                                         |                  |  |  |  |
| Customer Informatio                 | n                                                                                                    |                 | American Marrie   |                                         |                  |  |  |  |
| Mobile Number                       | - 0                                                                                                    |                 | Fmail             | ni2024****@163.com @                    |                  |  |  |  |
| Account Manager                     | @                                                                                                    |                 |                   |                                         |                  |  |  |  |
|                                     |                                                                                                    |                 |                   |                                         |                  |  |  |  |
| Basic Information                   | Other Information Revenue Information                                                                                            |                 |                   |                                         |                  |  |  |  |
| Opportunity Name                    | 8.09                                                                                                    |                 | Industry          |                                         |                  |  |  |  |
| Service System                      | **                                                                                                    |                 | Opportunity Type  | New                                     |                  |  |  |  |
| Win Probability                     | 25%                                                                                                    |                 | Development Phase | Potential business opportunities        |                  |  |  |  |
| Testing Project                     | No                                                                                                    |                 | Bidding Project   | No                                      |                  |  |  |  |
|                                     |                                                                                                    |                 |                   |                                         |                  |  |  |  |
| Progress Details                    |                                                                                                    |                 |                   |                                         |                  |  |  |  |
| Time                                | Development Phase                                                                                                    | Win Probability |                   | Technical Excha Test Details            | Progress Details |  |  |  |

- On the **Basic Information** tab page, you can view **Opportunity Name**, **Industry**, **Service System**, **Opportunity Type**, **Win Probability**, **Development Phase**, **Testing Project**, and **Bidding Project**.
- On the **Other Information** tab page, you can view the cloud migration and opportunity operations of the customer.
- On the **Revenue Information** tab page, you can view the **Estimated Monthly Revenue, Estimated Deadline, Service Period, Major Products**, and **Estimated Monthly Revenue from Major Products**.

----End

# 11.2.2 Customer Development

# 11.2.2.1 Pre-registering Customers

Customer pre-registration is a mechanism provided by Huawei Cloud for cloud solution providers to register customers in advance to seize customer development opportunities. This mechanism prevents conflicts between partners and between partners and Huawei Cloud.

A partner can pre-register potential customers. Within the validity period of preregistration, the partner can send invitation links to pre-registered customers for them to register and associate with the partner.

Except for **sending emails**, partners can **send hyperlinks and QR codes** to invite potential customers.

# Prerequisites

Reserve your mobile number or email address in the Partner Center before preregistering a customer. Add a mobile number or email address on the **Partner Information** > **Basic Information** > **Account Information** page.

# Constraints

1. A customer cannot be pre-registered by a partner if the customer:

- Is registered with Huawei Cloud (Chinese mainland website).
- Has been associated with a partner.
- Has been pre-registered by another partner.
- Is a consumer cloud user.
- Has signed contracts with Huawei Cloud.
- Has cash expenditure records and has not been pre-registered by the Huawei Cloud direct sales team.
- Has been associated with an enterprise master in the unified accounting model.

#### 

If you are not sure whether the customer falls under any of the previously mentioned scenarios, try either of the following methods:

- Directly preregister the customer. Then, the system will display the failure cause.
- Contact your ecosystem manager to query the customer status. You can find the contact information of your ecosystem manager in the upper right corner of the **Home** page.
- 2. A partner can submit a request for manual pre-registration review if the customer:
  - Has registered for more than seven days or has cash expenditure records and has been pre-registered by the Huawei Cloud direct sales team.
  - Registers in a country that is inconsistent with the location where the partner develops business.
  - Belongs to the Huawei Cloud online sales team.

#### **NOTE**

- 1. If you are not sure whether the customer falls under any of the previously mentioned scenarios, try either of the following methods:
  - Directly preregister the customer. Then, the system will display the failure cause.
  - Contact your ecosystem manager to query the customer status. You can find the contact information of your ecosystem manager in the upper right corner of the **Home** page.
- 2. The manual pre-registration review will be completed within two working days.
- 3. The maximum number of customers allowed in the pending review and preregistered statuses is capped at 100. Once this limit is reached, no pre-registrations are allowed.
- 4. The validity period of pre-registration is 15 days. A pre-registered customer cannot be pre-registered by another partner until the current validity period has expired.
- 5. Ensure that the email address provided for pre-registering a customer is consistent with the email address that was used by the customer for account creation. Email inconsistency will lead to a customer invitation failure. Double check the email address before preregistration.

# Procedure

**Step 1** Sign in to **Huawei Cloud** as a partner.

- **Step 2** In the drop-down list of your account name, click **Partner Center** to go to the Partner Center.
- Step 3 In the top navigation, select Sales > Leads and Opportunities > Customer Development.
- **Step 4** On the **From Partner Center** tab page, click **Preregister Customer**.

| Customer Development Revealed Revealed Revea                                                                                                    |  |  |  |  |  |
|----------------------------------------------------------------------------------------------------|--|--|--|--|--|
| An account manager can generate an invitation link or a GR code to invite customers. Customers associated using the link or GR code will be automatically assigned to this account manager.     In the reseter model, if the customer invited has subscribed to resources before, you can freeze the customer's account and resources to prevent new fees from being generated by those resources.     You can preceipter customer in advance in Parther Center and send invitation links via email to invite them for association.                                                                                                    |  |  |  |  |  |
| From Partner Center By Link or QR Code History Records Enterprise Information                                                                                                    |  |  |  |  |  |
| Customer Full Name Email Email                                                                                                    |  |  |  |  |  |
| Preregistered Customers 1 ()<br>Preregister Customer Delete Invite                                                                                                    |  |  |  |  |  |
| Customer Full N   Mobile Na 💩   Email 💩   Customer Name/A                                                                                                    |  |  |  |  |  |
| ✓         Image: Height and the state of the state of the state |  |  |  |  |  |

Click a next to a header to show or hide the complete content in the column. The content is hidden by default. For example, you can click the eye icon next to **Customer Name/ Account Name** to show or hide the complete content of customer names.

**Step 5** Enter the full name, email address, and mobile number of the customer, select whether to send an invitation link, and click **OK**.

| Preregister Cust                                         | omer                                                                                                    | $\times$ |
|----------------------------------------------------------|----------------------------------------------------------------------------------------------------|----------|
| Ensure that the customer<br>preregistration validity per | details are accurate. Invite customers to complete registration within the 15-day iod. View preregistration requirements |          |
| * Customer Full Name                                     |                                                                                                    |          |
| * Email                                                  |                                                                                                    |          |
| Mobile Number                                            | This email address is required for registration with HUAWEI CLOUD. +852(Hong K                                           |          |
| Sending Invitation Link                                  | ◯ Yes ◯ No                                                                                                    |          |
|                                                          | <b>OK</b> Can                                                                                                    | cel      |

#### D NOTE

- The email address can contain only letters, digits, underscores (\_), hyphens (-), and periods (.).
- If **Sending Invitation Link** is set to **Yes**, once a customer is preregistered, the system will automatically send an invitation link to the customer.
- If **Sending Invitation Link** is set to **No**, once a customer is preregistered, you need to **send an email** or **send a hyperlink and QR code** to invite them for association.
- Regardless of whether you select **Yes** or **No** for **Sending Invitation Link**, the association type is Reseller.
- **Step 6** (Optional) If a partner still wants to pre-register a customer who does not meet the pre-registration conditions, the partner needs to submit a manual review request.
  - 1. In the dialog box that is displayed, click **Continue**.

| This customer cannot be directly preregistered due to<br>the following reasons. |                                             |  |  |  |
|---------------------------------------------------------------------------------|---------------------------------------------|--|--|--|
| Click Continue and provide more c<br>preregistration requirements               | ustomer information for manual review. View |  |  |  |
| The application causes of the laster                                            | NE 12 INTERNET REPORTS                      |  |  |  |
| Continue                                                                        | Modify Registration Information             |  |  |  |

- 2. In the displayed dialog box, fill in the required information and click **Submit**.
- 3. You can query the preregistered customer by full name, mobile number, or email on the **From Partner Center** tab page. If the status of the customer changes to **Pre-registered**, it indicates that the preregistration is successful. Then, you can invite the customer for association.

#### **NOTE**

For customers in the **Under review** state, you can contact your ecosystem manager if you have any questions. You can find the contact information of your ecosystem manager in the upper right corner of the **Home** page.

#### ----End

# **Other Operations**

- Click **Delete** in the **Operation** column to delete a customer. You can also select multiple customers and click **Delete** next to **Preregister Customer** to delete them.
- Click **Create Opportunity** in the **Operation** column to create an opportunity for a customer.

#### D NOTE

- You cannot delete customers whose status is Under review or Associated.
- After a pre-registered customer is deleted, the pre-registration for the customer becomes invalid.

# 11.2.2.2 Inviting Pre-Registered Customers by Emails

A partner can send an email to invite a pre-registered customer for association.

#### **NOTE**

- When you invite a customer for association, the association type in Partner Center is Reseller.
- Not preregistered customers are the partner's historical customers.
- After a partner sends an association invitation to a customer, the customer can click the invitation link to associate with the partner. For details, see **Associating with a Partner Using an Invitation Link**.
- After a customer is associated with a partner, the customer account will be frozen by default and some of their resources will be inaccessible until the account is unfrozen. You can set a budget for the customer and unfreeze their account. To ensure the customer's cloud services are not impacted, submit a service ticket to request association in the background.

# Prerequisites

A partner must pre-register a customer before sending an email to the customer. For details about pre-registering a customer, see **Pre-registering Customers**.

# Procedure

- Step 1 Sign in to Huawei Cloud as a partner.
- **Step 2** In the drop-down list of your account name, click **Partner Center** to go to the Partner Center.
- Step 3 In the top navigation, select Sales > Leads and Opportunities > Customer Development.
- **Step 4** In the customer list, select a customer and click **Invite** in the **Operation** column.

| Customer Development 👋 Process Flowchart                                                                                                    |  |  |  |  |  |  |
|----------------------------------------------------------------------------------------------------|--|--|--|--|--|--|
| An account manager can generate an invitation link or a OR code to invite customers. Customers associated using the link or OR code will be automatically assigned to this account manager.     In the reseller model, if the customer invited has subscribed to resources before, you can thereas the customer's account and resources to prevent new fees from being generated by those resources.     You can presigniter customer in advance in Partner Center and send invitation links via email to invite them for association. |  |  |  |  |  |  |
| From Partner Center By Link or QR Code History Records Enterprise Information                                                                                                    |  |  |  |  |  |  |
| Customer Full Name Email                                                                                                    |  |  |  |  |  |  |
| Preregistered Customers 10 (3)<br>Preregister Customer Delete Invite                                                                                                    |  |  |  |  |  |  |
| Customer Full Nam   Mobile Number 💩   Email 🕸 Customer Name/Acco   Preregistrati 🖗   Expiration Date   Status 🖗   Remarks   Account 🕸   Operation                                                                                                    |  |  |  |  |  |  |
| ✓ □ === 452 456***1414 9317***@163.com -/- Sep 12, 2024 15 Expiry in 8 days Pre-regist Innite Business Opportunities Delete                                                                                                    |  |  |  |  |  |  |

- You can select multiple customers and click **Invite** to batch send invitation emails to the customers.
- You can click the eye icon before **Process Flowchart** to view the process guide for developing customers by sending invitation emails.
- Click the eye icon next to a header to show or hide the complete content in the column. The content is hidden by default. For example, you can click the eye icon next to **Customer Name/Account Name** to show or hide the complete content of customer names.

**Step 5** On the **Invite** page, select an association type and click **OK**.

| Invite                                                                                        |                                                                                           |                                                                     |                                                                                                    | ×  |
|-----------------------------------------------------------------------------------------------|-------------------------------------------------------------------------------------------|---------------------------------------------------------------------|----------------------------------------------------------------------------------------------------|----|
| Invitation links are valid for<br>they use the preregistered<br>If the link expires before cu | 7 days. We recommend that<br>email address to register wi<br>istomers have registered, yo | at you follow up with i<br>th HUAWEI CLOUD<br>ou can resend an invi | invited customers to ensure that<br>before their invitation link expires.<br>tation link. Preview Email |    |
| Association Type                                                                              |                                                                                           |                                                                     |                                                                                                    |    |
| Reseller<br>Resellers, instead of HUAWI<br>customers, and need to bear                        | El CLOUD, are responsible<br>certain capital backflow rist                                | for providing billing a                                             | nd invoicing for reseller                                                                               |    |
| Customer Name 🚿                                                                               | Email 🚳                                                                                   | Remarks                                                             | Eligible for Invitation                                                                                 |    |
| ****                                                                                          | 9317***@163.com                                                                           | -                                                                   | Eligible                                                                                                |    |
|                                                                                               |                                                                                           |                                                                     | OK Cance                                                                                                | el |

#### **NOTE**

• Association types

**Reseller**: A customer signs a contract with the partner. The partner is responsible for the customer's contracts, billing, invoices, and support services, and the customer pays to the partner.

- Invitation links have a validity period. Notify invited customers of completing registration within the validity period.
- Click Preview Email to view the invitation email content.
- Click the eye icon next to a header to show or hide the complete content in the column. The content is hidden by default. For example, you can click the eye icon next to **Customer Name** to show or hide the complete content of customer names.

The system automatically sends invitation emails to customers. After receiving the invitation emails, the customers click the links provided in the emails to register with Huawei Cloud and associate with the partners. For details, see **Requesting** Association with a Partner.

#### ----End

# 11.2.2.3 Inviting Pre-Registered Customers by Hyperlinks or QR Codes

Except for **sending emails**, partners can send hyperlinks and QR codes to invite potential customers.

#### D NOTE

- After a partner sends an association invitation to a customer, the customer can click the invitation link to associate with the partner. For details, see Associating with a Partner Using an Invitation Link.
- When you invite a customer for association, the association type in Partner Center is Reseller.

# Precautions

- The general-purpose invitation link or QR code generated by a partner administrator or operator contains a customized tag, indicating the account name of the administrator or operator.
- After an account manager or account director invites customers by invitation links and QR codes, the customers will be automatically associated with and assigned to the account manager or account director.
- Offline associations are only available to new customer accounts. If a customer wants to associate with a partner using an existing account, they need to contact partner to send an online association invitation.

# Procedure

Step 1 Sign in to Huawei Cloud as a partner.

- **Step 2** In the drop-down list of your account name, click **Partner Center** to go to the Partner Center.
- Step 3 In the top navigation, select Sales > Leads and Opportunities > Customer Development.
- Step 4 Click the By Link or QR Code tab.
- Step 5 Obtain the invitation link and QR code.

You can invite a customer using a general-purpose/customized invitation link and QR code or a promotional link.

After receiving the invitation, the customer can click the link or scan the QR code to register with Huawei Cloud and associate with the partner. For details, see **Requesting Association with a Partner**.

- When creating a custom invitation link and a QR code, add a tag to them. Then you can identify associated customers by tag. You can view customers' custom tags in the customer list on the **Customers > Customer Management** page.
- If you do not want to create a custom tag for a customer, use the general invitation link and QR code.
- The invitation link and QR code for a promotional activity are valid only for a period of time. Remind your customers to complete the registration within the validity period.
- You can click the eye icon before Process Flowchart to view the process guide for developing customers by hyperlinks or QR codes.
- Association types

**Reseller**: A customer signs a contract with the partner. The partner is responsible for the customer's contracts, billing, invoices, and support services, and the customer pays to the partner.

- Invite a pre-registered customer by a general-purpose invitation link and QR code.
  - a. Click the General-Purpose Invitation Links tab.
  - b. Click **Copy** after **Link** or click **Download** on the **QR Code** picture to obtain the invitation link or QR code and send it to a pre-registered customer offline, such as by email.

| eral-Purpo    | ese Invitation Links Customized Invitation Links Promotional Invitation Links                         |
|---------------|----------------------------------------------------------------------------------------------------|
| load the invi | vitation link and QR code and send them to the customer for association.                              |
| eseller       |                                                                                                    |
| ink           | https://account-intl.ulanqab.huawei.com/obmgrbetam/invitation/invitation.html?id=dfe73606-f5b3-417c-t |
| R Code        |                                                                                                    |
|               |                                                                                                    |

- Invite a pre-registered customer by a customized invitation link or QR code.
  - a. Click the Customized Invitation Links tab.
  - b. Set Account Manager and click Generate.

| From Partner Center By Link or QR Code History Records |                                |                                                                        |                                                                         |  |  |  |
|--------------------------------------------------------|--------------------------------|------------------------------------------------------------------------|-------------------------------------------------------------------------|--|--|--|
| General-Purpose Ir                                     | nvitation Links                | Customized Invitation Links                                            | Promotional Invitation Links                                            |  |  |  |
| Enter a custom tag, ge                                 | nerate a custom i              | nvitation link and QR code, and se                                     | nd them to the potential customer.                                      |  |  |  |
| Association Type                                       | Reseller                       |                                                                        |                                                                         |  |  |  |
|                                                        | Resellers, ins<br>customers, a | tead of HUAWEI CLOUD, are respo<br>nd need to bear certain capital bac | nsible for providing billing and invoicing for reseller<br>kflow risks. |  |  |  |
| * Account Manager Customize   Customize Dedicated      |                                |                                                                        |                                                                         |  |  |  |
|                                                        |                                |                                                                        |                                                                         |  |  |  |
| Remarks                                                |                                | 0/100                                                                  |                                                                         |  |  |  |
|                                                        |                                | 0,100                                                                  |                                                                         |  |  |  |
|                                                        | Generate                       |                                                                        |                                                                         |  |  |  |
| Generation Record 🗸                                    |                                |                                                                        |                                                                         |  |  |  |

You can generate up to 100 invitation links within 24 hours.

c. On the **Generate** page, click **Copy** after **Link** or click **Download** on the **QR Code** picture to obtain the invitation link or QR code and send it to a pre-registered customer offline, such as by email.

| Generate         |                               |                                     | × |
|------------------|-------------------------------|-------------------------------------|---|
| Link ar          | nd QR code generated succ     | essfully.                           |   |
| Association Type | Reseller                      | Account Manager                     |   |
| Remarks          |                               |                                     |   |
| Link             | https://account-intl.huaweick | oud.com/obmgr/invitation/invitation |   |
| QR Code          |                               |                                     |   |
|                  | l                             | ОК                                  |   |

#### D NOTE

You can click **Generation Record** to view historical customized invitation links. You can also send a historical invitation link or QR code to a potential customer.

Invite a pre-registered customer by a promotional invitation link.

No promotion activity is available.

----End

# 11.2.2.4 Managing Invited Customers

After a partner sends an invitation link to a customer, the partner can view the customer association status and manage the invited customer.

For a customer in the **Association failed** state, you can place the cursor on after **Association failed** to query the failure cause.

# **Association Failure Causes and Suggested Operations**

| Message                                                                                                    | Suggested Operation                                                 |
|----------------------------------------------------------------------------------------------------|---------------------------------------------------------------------|
| The system is busy. Try later.                                                                                                    | Contact the customer service.                                       |
| The invitation link does not exist.                                                                                                    | Send the invitation email again.                                    |
| The invitation link has expired.                                                                                                    | Send the invitation email again.                                    |
| The invitation code has been used.                                                                                                    | Send the invitation email again.                                    |
| The invitation link has been used.                                                                                                    | Send the invitation email again.                                    |
| Prepaid partners cannot develop customers in reseller model.                                                                                 | Send the invitation email again.                                    |
| Failed to associate with the partner<br>because the customer has been<br>registered by another partner.                                      | The customer cannot be associated with a partner in this condition. |
| Failed to set the customer to a<br>partner's customer because the<br>customer is already a partner or is<br>applying for becoming a partner. | The customer cannot be associated with a partner in this condition. |
| Failed to associate with the partner<br>because the customer already<br>associates with another partner.                                     | The customer cannot be associated with a partner in this condition. |
| Failed to associate with the partner because the customer has a special contract.                                                            | The customer cannot be associated with a partner in this condition. |
| Failed to associate with the partner<br>because the customer uses a Huawei<br>internal account.                                              | The customer cannot be associated with a partner in this condition. |

| Message                                                                                                    | Suggested Operation                                                                                                    |
|----------------------------------------------------------------------------------------------------|----------------------------------------------------------------------------------------------------|
| Failed to associate with the partner in<br>the reseller model because the<br>customer has associated with an<br>independent accounting member<br>account as the enterprise master<br>account. | The customer cannot be associated with a partner in the reseller model.                                                                                                    |
| Failed to associate with the partner in<br>the reseller model because the<br>customer was using an enterprise<br>member account to do so.                                                     | The customer cannot be associated with a partner by reseller model.                                                                                                    |
| According to your signed relationship<br>with Huawei, some of the customers<br>cannot be associated by referral<br>model. It is recommended that you<br>associate them by reseller model.     | The customer cannot be associated<br>with a partner by referral model.<br>Suggest the customer to associate<br>with the partner by reseller model.                                   |
| According to your registration country,<br>some of the customers cannot be<br>associated by referral model. It is<br>recommended that you associate them<br>by reseller model.                | The customer cannot be associated<br>with a partner by referral model.<br>Suggest the customer to associate<br>with the partner by reseller model.                                   |
| Failed to associate with the partner because the customer has a consumption record.                                                                                                    | Remind the customer to submit a service ticket or contact the customer service to associate with the partner.                                                                        |
| Failed to associate with the partner<br>because the top-up account has a<br>balance and the outstanding invoice<br>amount is greater than the limit.                                          | Remind the customer to submit a service ticket or contact the customer service to associate with the partner.                                                                        |
| Failed to associate with the partner because the customer registration time exceeds the limit.                                                                                                | Remind the customer to submit a service ticket or contact the customer service to associate with the partner.                                                                        |
| Failed to associate with the partner because the customer has overdue payment.                                                                                                    | Remind the customer to top up the<br>account and settle the overdue<br>payment and then submit a service<br>ticket or contact the customer service<br>to associate with the partner. |
| Failed to associate with the partner by<br>reseller model because the bill run of<br>the customer's credit account is<br>created and the account has overdue<br>payment.                      | Remind the customer to settle all the<br>overdue payments and then submit a<br>service ticket or contact the customer<br>service to associate with the partner.                      |

# Resending an invitation email

If a pre-registered customer is not associated with your account within the validity period of the invitation email, you need to send a new invitation email to the customer.

- **Step 1** Sign in to **Huawei Cloud** as a partner.
- **Step 2** In the drop-down list of your account name, click **Partner Center** to go to the Partner Center.
- Step 3 In the top navigation, select Sales > Leads and Opportunities > Customer Development.
- Step 4 Click the History Records tab.
- **Step 5** Sort out customers whose status is **Expired** and click **Resend Invitation** in the **Operation** column to send new invitations to these customers.

You can also select multiple customers in the **Expired** state and click **Resend Invitation** on the top of the customer list to send new invitations to these customers in one batch.

**Step 6** In the displayed dialog box, confirm the customer information and click **OK**.

----End

#### Viewing Invited Customers

On the **History Records** page, you can view customers who have received your invitations and those who have accepted your invitations and registered with HUAWEI CLOUD.

- **Step 1** Sign in to **Huawei Cloud** as a partner.
- **Step 2** In the drop-down list of your account name, click **Partner Center** to go to the Partner Center.
- Step 3 In the top navigation, select Sales > Leads and Opportunities > Customer Development.
- **Step 4** Click the **History Records** tab.
- **Step 5** Set search criteria to query for the invited customers to be viewed.

You can sort invited customers by **Customer Name**, **Customer Account**, **Customize/Account Name**, **Email**, **Invitation Method**, or **Status**.

**Step 6** Click  $\checkmark$  to view information about invited customers.

----End

# **Exporting Invited Customers**

You can export the records of all invited customers.

- Step 1 Sign in to Huawei Cloud as a partner.
- **Step 2** In the drop-down list of your account name, click **Partner Center** to go to the Partner Center.

- Step 3 In the top navigation, select Sales > Leads and Opportunities > Customer Development.
- Step 4 Click the History Records tab.
- **Step 5** Click **Export All** to export records of all invited customers.

When using the export function of Partner Center, please note that any sensitive information, such as customer names, mobile numbers, and email addresses, will be anonymized.

----End

# 11.2.2.5 Viewing Enterprise Information

A partner can query the details about an enterprise by enterprise name.

#### **NOTE**

Currently, only the information of the enterprises in the following countries or regions can be queried: Hong Kong (China), Singapore, Thailand, Malaysia, Philippines, Indonesia, Saudi Arabia, United Arab Emirates, Argentina, Brazil, Chile, Mexico, Peru, South Africa, Egypt, and Türkiye.

#### Procedure

- Step 1 Sign in to Huawei Cloud as a partner.
- **Step 2** In the drop-down list of your account name, click **Partner Center** to go to the Partner Center.
- Step 3 In the top navigation, select Sales > Leads and Opportunities > Customer Development.
- **Step 4** Select the **Enterprise Information** tab and enter an enterprise name to search for the enterprise.

| From Partner Center                                                                                                    | By Link or QR Code History Records       | Enterprise Information                                      |                        |                                   |                                        |  |  |
|----------------------------------------------------------------------------------------------------|------------------------------------------|-------------------------------------------------------------|------------------------|-----------------------------------|----------------------------------------|--|--|
| Currently, only the information of the enterprese in the following countries or regions can be quered Hong Kong (China), Singapore, Thaland, Malaysia, Philippnee, Indonesia, Saud Arabia, United Arabi Emzeter, Aspentine, Brazil, Chie, Mexico, Penu, South Arica, Egyst and |                                          |                                                             |                        |                                   |                                        |  |  |
| Türkiye.                                                                                                    |                                          |                                                             |                        |                                   |                                        |  |  |
| 00                                                                                                    | ×QC                                      |                                                             |                        |                                   |                                        |  |  |
|                                                                                                    |                                          |                                                             |                        |                                   |                                        |  |  |
| I records found.                                                                                                    |                                          |                                                             |                        |                                   |                                        |  |  |
| 全体数学家人民发                                                                                                    |                                          |                                                             |                        |                                   | Preregister Customer (2)   View More ( |  |  |
|                                                                                                    |                                          |                                                             |                        |                                   |                                        |  |  |
| Cloud Budget (USD) 🕥                                                                                                    | -10M                                     |                                                             | Cloud Service Provider | ion .                             |                                        |  |  |
| CDN Service Provider                                                                                                    | Amazon Couldnesd                         |                                                             | Operating status       | 434                               |                                        |  |  |
| IPO Status                                                                                                    | Private                                  |                                                             | Last Funding Type      | Invi                              |                                        |  |  |
| Website                                                                                                    | http://amarkelanakip.com/ar              |                                                             | Headquarters Location  | talia-andi, parta contaria, trago |                                        |  |  |
| Brief Introduction                                                                                                    | tendors are much appliables for on bases | ind models management small and efficiently integration. I. | Social Media Account   | 660                               |                                        |  |  |

#### **NOTE**

On the displayed page, click **Preregister Customer** to preregister the enterprise displayed.

**Step 5** Click **View More** to view enterprise details (**Overview**, **Digital Technology**, and **Finance**).

Click the **Overview** tab to view the basic information about the enterprise such as the level-1 industry, level-2 industry, HQ region, and number of employees.

| From Partner Center                      | By Link o     | r QR Code History Records                   | Enterprise Information                                        |                                         |                                                                      |                                             |
|------------------------------------------|---------------|---------------------------------------------|---------------------------------------------------------------|-----------------------------------------|----------------------------------------------------------------------|---------------------------------------------|
| Currently, only the informat<br>Türkiye. | ion of the er | terprises in the following countries or reg | gions can be queried: Hong Kong (China), Singapore, Thailand, | Malaysia, Philippines, Indonesia, Saudi | Arabia, United Arab Emirates, Argentina, Brazil, Chile, Mexico, Peru | I, South Africa, Egypt, and                 |
| 111                                      |               | XQC                                         |                                                               |                                         |                                                                      |                                             |
| I records found.                         |               |                                             |                                                               |                                         |                                                                      |                                             |
| 100328-100                               |               |                                             |                                                               |                                         |                                                                      | Preregister Customer (2),   View More ( ^   |
| Cloud Budget (USD) ③                     | -10           |                                             |                                                               | Cloud Service Provider                  | dears                                                                |                                             |
| CDN Service Provider                     | date:         | or Coeffeed                                 |                                                               | Operating status                        | 434                                                                  |                                             |
| IPO Status                               | Pile          | De                                          |                                                               | Last Funding Type                       | linesi                                                               |                                             |
| Website                                  | 100           | ienańskalanskije semiler                    |                                                               | Headquarters Location                   | talio-poli, permitorante atopi                                       |                                             |
| Brief Introduction                       | 144           | on entranet appropriate for on base         | and moders management singly and effording integration        | Social Media Account                    | 0 0 V                                                                |                                             |
| Overview Digital 1                       | Technology    | Finance                                     |                                                               |                                         |                                                                      |                                             |
| Level-1 Industry                         |               | Phenos Device, Interestioneus,              | Influere, Transportation                                      | Level-2 Industry                        | Advention France, Internet, Settione                                 |                                             |
| Headquarters Region                      |               | Latin America                               |                                                               | Employee Quantity                       | +-0                                                                  |                                             |
| Estimated Revenue Range (US              | SD)           | 218 S-0104                                  |                                                               | Founded Date                            | para-as-as                                                           |                                             |
| Founder                                  |               | Participation                               |                                                               |                                         |                                                                      | -                                           |
| Full Description                         |               | manager in press and they be a              | one part the commutative expension of 27 years of course      | the distance broad and the principle of | concerning to the statement approximation and dependent              | make to never management time-efficient and |
|                                          |               | pathón segura teleferede te                 | impedance of making devictors for many interaction and imped  | ini kharankan filik dinapartingan sa    | aloutine, he bester fairie and fair fring Poly and                   | the solid present of a loss of the solid    |

**Step 6** Click the **Digital Technology** tab to view the cloud migration information, app information, patent and trademark information, and website traffic.

| From Partner Center            | By Link or QR Code History Rec                  | ords Enterprise Information                                              |                                           |                                                          |                                      |
|--------------------------------|-------------------------------------------------|--------------------------------------------------------------------------|-------------------------------------------|----------------------------------------------------------|--------------------------------------|
| Currently, only the informatic | on of the enterprises in the following countrie | s or regions can be queried: Hong Kong (China), Singapore, Thailand, Mal | laysia, Philippines, Indonesia, Saudi Ara | abia, United Arab Emirates, Argentina, Brazil, Chile, Me | xico, Peru, South Africa, Egypt, and |
| Türkiye.                       |                                                 |                                                                          |                                           |                                                          |                                      |
| -0.0                           | XQC                                             |                                                                          |                                           |                                                          |                                      |
|                                |                                                 |                                                                          |                                           |                                                          |                                      |
| records found.                 |                                                 |                                                                          |                                           |                                                          |                                      |
| 14098198                       |                                                 |                                                                          |                                           |                                                          | Prerepister Customer (A)   View More |
|                                |                                                 |                                                                          |                                           |                                                          |                                      |
| Cloud Budget (USD) ③           | (10)                                            |                                                                          | Cloud Service Provider                    | desea                                                    |                                      |
| CDN Service Provider           | Annuary Charlinson                              |                                                                          | Operating status                          | 434                                                      |                                      |
| IPO Status                     | Piteline                                        |                                                                          | Last Funding Type                         | Ineri                                                    |                                      |
| Website                        | Mig. Annual desider Mig. com Ser                |                                                                          | Headquarters Location                     | tile-coli, permicutaria, mugr                            |                                      |
| Brief Introduction             | boulders and analt specching to us              | r denni anti-surari hanaganaturingi arti-ficerta magnata (               | Social Media Account                      | 000                                                      |                                      |
| Overview Digital Te            | chnology Finance                                |                                                                          |                                           |                                                          |                                      |
| Cloud Migration                |                                                 |                                                                          |                                           |                                                          |                                      |
| Cloud Budget (USD)             | 1000                                            |                                                                          | Cloud Service Provider                    | laure -                                                  |                                      |
| CDN Service Provider           | where thereod                                   |                                                                          |                                           |                                                          |                                      |
| Mobile App                     |                                                 |                                                                          |                                           |                                                          |                                      |
| Number of Apps                 | 4                                               |                                                                          | App Downloads (30 Days)                   | THEFT                                                    |                                      |
| Patents and Trademarks         |                                                 |                                                                          |                                           |                                                          |                                      |
| Most Popular Patent Class      | theory-bence                                    |                                                                          | Most Popular Trademark Class              | Tex (5240                                                |                                      |
| Web Traffic                    |                                                 |                                                                          |                                           |                                                          |                                      |
| Monthly Visits (2)             |                                                 |                                                                          | Monthly Visits Growth (?)                 | 10.2%                                                    |                                      |

**Step 7** Click the **Finance** tab to view the information related to funding, IPO and stock price, and merger and acquisition.

| From Partner Center E           | By Link or QR Code History Records Enterprise Information                                                                                                    |                                                      |                                                           |                                         |
|---------------------------------|----------------------------------------------------------------------------------------------------|------------------------------------------------------|-----------------------------------------------------------|-----------------------------------------|
| Ourseafty, and, the information | - Although a state of the following and the second state of the second state of the se    | Thelined Melowie Obligations Independent Court Arabi | in United Arek Emission Assession Read Ohio Marcia        | Designed Africa Count and               |
| Correnuy, only the mormato      | n or the enterprises in the following countries of regions can be queried. Hong Kong (China), Singapore,                                                                                                    | manano, Malaysia, Philippines, Indonesia, Saudi Arab | ia, onited Arab Emirates, Argentina, Brazil, Chile, Mexic | o, Peru, South Ainca, Egypt, and        |
| Tunoye.                         |                                                                                                    |                                                      |                                                           |                                         |
| 0.0                             | XQC                                                                                                    |                                                      |                                                           |                                         |
|                                 |                                                                                                    |                                                      |                                                           |                                         |
| 1 records found.                |                                                                                                    |                                                      |                                                           |                                         |
|                                 |                                                                                                    |                                                      |                                                           |                                         |
| 1/6428811/558                   |                                                                                                    |                                                      |                                                           | Preregister Customer (2, 1) View More ( |
|                                 |                                                                                                    | Olived October Developer                             |                                                           |                                         |
| Cloud Budget (USD) (2)          | 200                                                                                                    | Cloud Service Provider                               | 100                                                       |                                         |
| CDN Service Provider            | Anadal countries                                                                                                    | Operating status                                     | Actives .                                                 |                                         |
| IPO Status                      | Prode                                                                                                    | Last Funding Type                                    | land .                                                    |                                         |
| Website                         | 12 International International I<br>International International International International International International International International International International International International International International International International Internation | Headquarters Location                                | ble Ab4, barts balance, pred                              |                                         |
| Brief Introduction              | Industry and mark applications for our desires and reactions management steps), and efficiently, in                                                                                                    | Social Media Account                                 | 000                                                       |                                         |
| Overview Digital Te             | chnology Finance                                                                                                    |                                                      |                                                           |                                         |
|                                 |                                                                                                    |                                                      |                                                           |                                         |
| Funding                         |                                                                                                    |                                                      |                                                           |                                         |
| Number of Funding Rounds        | 1                                                                                                    | Total Funding Amount Currency (USD                   |                                                           |                                         |
| Top 5 Investors                 | CIC, CIC Parlines, J.C. Placeres & Ca., Delants Transferri Persidar Pars, AccChala Instrator                                                                                                    | Last Funding Date                                    | 2010-02-17                                                |                                         |
| Last Funding Type               | 544                                                                                                    | Last Funding Amount (USD)                            | 10606                                                     |                                         |
| IPO & Stock Price               |                                                                                                    |                                                      |                                                           |                                         |
| IPO Status                      | Frinds                                                                                                    | IPO Date                                             | 2022-07-08                                                |                                         |
| Money Raised at IPO (USD)       | Distances of the second second s                                                                                                    | Valuation at IPO (USD)                               | 30204.04                                                  |                                         |
| Stock Symbol                    | TIX                                                                                                    | Stock Exchange                                       | MADE - New York Direct Ecology                            |                                         |
|                                 |                                                                                                    |                                                      |                                                           |                                         |
| Merger and Acquisition          |                                                                                                    |                                                      |                                                           |                                         |
| Transaction Name                | Investigational investments LK, accurrently Cophatrony,                                                                                                    | Acquired by                                          | Capital Rotes                                             |                                         |
| Announced Date                  | 260.46.45                                                                                                    | Price (USD)                                          | 1100000                                                   |                                         |

----End

# 11.2.3 Marketing Tasks

# 11.2.3.1 Viewing Marketing Tasks

Marketing tasks are a series of strategies, such as opportunity identification, crossselling, promoting renewal, and scenario-based solution recommendation, used to develop customers. These strategies are used to efficiently and continuously enhance the connection with small and medium businesses and achieve marketing goals.

You can view your marketing tasks in Partner Center.

# Procedure

- Step 1 Sign in to Huawei Cloud as a partner.
- **Step 2** In the drop-down list of your account name, click **Partner Center** to go to the Partner Center.
- Step 3 In the top navigation, select Sales > Leads and Opportunities > Marketing Tasks.

| Ma | rketing Tasks    |                       |              |                      |                      |                   |                 |               |           |                 |              |                 |   |
|----|------------------|-----------------------|--------------|----------------------|----------------------|-------------------|-----------------|---------------|-----------|-----------------|--------------|-----------------|---|
| T  | ask Title [      | Start Date - End Date | (***         | Customer Information | Customer N<br>Search | Reset             | Account Mana    | ger           |           |                 |              |                 |   |
|    | Export 🗸         |                       |              |                      |                      |                   |                 |               |           |                 |              |                 | ۲ |
|    | Level-2 Policy 🍸 | Task Title            | Customer Nam | Last 12 Months(USD)  | 070                  | Created           | Validity Period | Task Status 👕 | Completed | Account Manager | Operation    |                 |   |
|    | 2010             | constants.            | Internation  |                      |                      | Sep 03, 2024 14:5 | -               | Uncompleted   | -         | -               | Process Task | Add Opportunity |   |

# D NOTE

- If you are a distributor, you can view both your and your resellers' marketing tasks on the **My Customers** tab and the **Resellers' Customers** tab respectively.
- Click the eye icon next to a header to show or hide the complete content in the column. The content is hidden by default. For example, you can click the eye icon next to **Account Manager** to show or hide the complete content of account manager names.
- **Step 4** Set search options to search for sales tasks.

You can filter sales tasks by task name, customer name, account manager, level-2 policy, level-1 policy, status, task status, created time, and expiration time.

- Click a task name to view task details.
- Click Process Task in the Operation column to process a sales task. For details, see Processing a Marketing Task.

#### **NOTE**

You can also click a task name to go to the task detail page and then click **Process** to process this marketing task.

----End

# 11.2.3.2 Processing a Marketing Task

You can process your marketing tasks and your resellers' tasks based on authorization.

# Procedure

- Step 1 Sign in to Huawei Cloud as a partner.
- **Step 2** In the drop-down list of your account name, click **Partner Center** to go to the Partner Center.
- Step 3 In the top navigation, select Sales > Leads and Opportunities > Marketing Tasks.
- **Step 4** In the task list, select a sales task and click **Process Task** in the **Operation** column.

The Process Tasks page is displayed.

| Marketing Tasks  |                       |              |                      |              |                   |                 |               |           |                 |              |                 |   |
|------------------|-----------------------|--------------|----------------------|--------------|-------------------|-----------------|---------------|-----------|-----------------|--------------|-----------------|---|
| Task Title       |                       |              | Customer Information | Customer N V |                   | Account Mana    | ger           |           |                 |              |                 |   |
| Expires          | Start Date - End Date | (**)         |                      | Search       | Reset             |                 |               |           |                 |              |                 |   |
| Export ~         |                       |              |                      |              |                   |                 |               |           |                 |              |                 | ۲ |
| Level-2 Policy 🍸 | Task Title            | Customer Nam | Last 12 Months(USD)  | 070          | Created 🍸         | Validity Period | Task Status 🍸 | Completed | Account Manager | Operation    |                 |   |
| 2010             | ouronovelule.         | Nejskyrpania |                      |              | Sep 03, 2024 14:5 |                 | Uncompleted   | -         |                 | Process Task | Add Opportunity |   |

#### **NOTE**

- If you are a distributor, you can view both your and your resellers' marketing tasks on the **My Customers** tab and the **Resellers' Customers** tab respectively.
- Click the eye icon next to a header to show or hide the complete content in the column. The content is hidden by default. For example, you can click the eye icon next to **Account Manager** to show or hide the complete content of account manager names.
- You can select a task and click **Add Opportunity** in the **Operation** column to add an opportunity for this task.

Step 5 Process the marketing task.

a. Specify follow-up details and click Save Draft to record your processing.

b. Click **OK** to finish this task.

| Followup Details          |                    |             |            |            |         |
|---------------------------|--------------------|-------------|------------|------------|---------|
| * Call Answered           |                    |             | * Interest | ted or Not |         |
| O Communication completed | O In communication | Unreachable | O Yes      | O No       | Unknown |
| Others                    |                    |             |            |            |         |
|                           |                    |             |            |            |         |
| Save Draft OK             |                    |             |            |            |         |

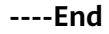

# 11.3 Customers

# **11.3.1 Customer Management**

# **11.3.1.1 Querying Customers**

A partner can query all the associated customers' current estimate and basic information.

# Procedure

- Step 1 Sign in to Huawei Cloud as a partner.
- **Step 2** In the drop-down list of your account name, click **Partner Center** to go to the Partner Center.
- **Step 3** In the top navigation bar, select **Sales** > **Customers** > **Customer Management**.
- Step 4 Set search criteria to search for customers

You can search for customers by frozen status, association type, association time, customer name, customer account, customer ID, account manager name, month-to-date expenditure, resource expiration date, mobile number, budget usage, or customer tag.

| Cu                                                                                                    | ston | ner Management          |                       |           |                             |                |              |    |                     |                         | C              | Subscribe to Customer Information |
|----------------------------------------------------------------------------------------------------|------|-------------------------|-----------------------|-----------|-----------------------------|----------------|--------------|----|---------------------|-------------------------|----------------|-----------------------------------|
| To view the customer associations and disassociations, with Manage Association Records page.     To view the batch transfer history, volt Batch transfer history.     You might also want to know How Can I Request Authorization from My Customers?How Can I Place Orders on My Customers' Behalt? How My Customers Manage the Authorization? |      |                         |                       |           |                             |                |              |    |                     |                         | View Details 🗸 |                                   |
| Set Budget Set Discount Batch Assign Account Manager Batch Transfer v Export v                                                                                                    |      |                         |                       |           |                             |                |              |    | ٩                   | Advanced Search 🗸 🛞     |                |                                   |
|                                                                                                    |      | Customer/Account Name 💿 | ② Y   Mobile Num.<br> | qi2024*** | nthly Budget(USD)   One-Tir | me Budget(USD) | Budget Usage | 0  | Alers to Be Handled | Operation<br>Set Budget | View Orders    | More                              |
|                                                                                                    |      | PH4<br>LANCEDTR         | -                     |           | -                           | 50.00          |              | 0% | 0                   | Set Budget              | View Orders    | More                              |

# D NOTE

- Click Manage Association Records to view historical association and disassociation records.
- Click the eye icon next to a header to view complete contents in the column. For example, you can click the eye icon next to **Email** to view complete email addresses.
- You can view your customers on the **Customers** tab and your resellers' customers on the **Resellers' Customers** tab.

Step 5 Click an account name to view customer details.

| Customer Management / Customer Details                                                                                            |                                                                                                    |                                                                                                    |
|----------------------------------------------------------------------------------------------------|----------------------------------------------------------------------------------------------------|----------------------------------------------------------------------------------------------------|
| Account Name & Email 18251***©123 co<br>Reseiter Enterprise User Manual © You hav                                                 | Account Manager 2****n (%) Account<br>m (%) Labet (2) 2<br>* hozen the account and pay-per-use resources of the customer.                                                                                                    | tt Freezing/Unifreezing ∼ View Association Requests Disassociate                                                         |
| Overview Resources Enterprise Information Basic Information                                                                       | tion                                                                                                    |                                                                                                    |
| Budgets         Set Budget           0%         Current Estimate ③         \$0.00 USD           Monthly Budget         \$1.00 USD | Cash Coupons         (Customer-Specific)           Available         Expire in 7 Days           0 (Total: \$0.00 USD)         0                                                                                                    | Customer Orders         Place Order on Customers' Behat           Unpaid Orders         All Orders           0         0 |
| Expenditure Summary Last 12 months                                                                                                | View Expenditure                                                                                                    | Customer Alerts                                                                                                    |
|                                                                                                    |                                                                                                    |                                                                                                    |
| Last 12 Months(USD)                                                                                                    |                                                                                                    | Loss <b>O</b>                                                                                                    |
| 1,308.89919                                                                                                    |                                                                                                    | Ponding Ponowale O&M on Customers' Behalf All Resources                                                                  |
| Month-to-Date Expenditur () 1,229.5644 View Details                                                                               | Expenditure Last Month( ③ 79.33479 View Details                                                                                                    | Fending Kenewals                                                                                                    |
| Savings Plans(USD) 1,151.562                                                                                                    | <sup>12</sup> Pay-per-Use(USD) 26.445678                                                                                                    | Expire in 7 Days Expire in 15 Days Expire in 30 Days                                                                     |
| Pay-per-Use(USD) 63.124                                                                                                    | 4<br>Vearly/Monthly(USD) 36.447878                                                                                                    |                                                                                                    |
| Yearly/Monthly(USD) 16.4                                                                                                    |                                                                                                    | Create Opportunity Add Opportunity                                                                                       |
| Reserved instances(USD) -1.562                                                                                                    | 2 Reserved instances(USD) 16.441234                                                                                                    |                                                                                                    |
|                                                                                                    |                                                                                                    | Opportunities <b>0</b>                                                                                                   |
| Expenditures by Product                                                                                                    | <u>ک</u> ال                                                                                                    |                                                                                                    |
| USD1,308.89919<br>Total Expenditures                                                                                              | marketplace(USD)         1,125.7811          86.01%           Elastic Cloud Server(USD)         36.447878          2.78%           Virtual Private Cloud(USD)         32.222341          2.46%           Elastic Volume Service(USD)         26.445678          2.02%           Virtual Private Network(USD)         25.7411          1.97%           Auto Scaling for HCS M1(USD)         15.7811          1.21%           Other(USD)         4.44          3.55% |                                                                                                    |
| Expenditure Change                                                                                                    | ( <u>)</u> ) (b),                                                                                                    |                                                                                                    |
| Units 1400 1200 1200 00 00 00 00 00 00 00 00 00 00 00 00                                                                          |                                                                                                    |                                                                                                    |

- You can click **Assign Account Manager** to assign an account manager for the customer. If you need to change the account manager for a customer, you can click **Account Manager:** \*\*\*.
- You can click the buttons in the **Account Freezing/Unfreezing** drop-down list to freeze or unfreeze the account or both the account and resources.
- Click View Association Requests to view and handle the association requests.
- Click **Disassociate** to disassociate from the customer.
- On the **Overview** tab, you can view budget usage. You can also click **Set Budget** to set a monthly budget or one-time budget for the customer.
- On the **Overview** tab, you can view the customer's cash coupons, including available coupons and coupons that will expire in 7 days.
- On the **Overview** tab, you can check customer orders and click **Request Authorization** to request permissions for performing operations on the customer's behalf. Click the number under **Unpaid Orders** or **All Orders** to view order information. After obtaining the permission for performing operations on the customer's behalf, you can click **Place Order on Customers' Behalf** to place an order to purchase yearly/monthly resources for the customer associated in the reseller model.
- On the Overview tab, you can view the customer's resources to be renewed. To manage resources for the customer, you can click Perform O&M Operations on Customers' Behalf to obtain customer authorization first and then perform operational tasks for the customer as needed. You can view all resources, such as yearly/monthly resources, payper-use resources, reserved instances, and savings plans, by clicking All Resources, or view resources that are going to expire in 7 days, 15 days, or 30 days by clicking the number under Expire in 7 Days, Expire in 15 Days, or Expire in 30 Days.
- On the **Overview** tab, you can view expenditure summary including **Expenditures**, **Expenditures by Product**, and **Expenditure Change**. You can click **View Expenditure** to view expenditure details. Click **View Details** next to **Month-to-Date Expenditures** or **Expenditure Last Month** to view expenditure details of this month or last month. You can click the icons in **Expenditures by Product** and **Expenditure Change** to check the rankings by expenditures on different products and the different types of charts, respectively.
- On the **Overview** tab, you can click **Add Opportunity** to create an opportunity for a preregistered customer or an associated customer. You can also click the number next to **Opportunities** to view detailed information.
- On the **Resources** tab, you can view and export yearly/monthly resources, pay-per-use resources, and savings plans.
- On the **Basic Information** tab, you can click **Account Manager History** to view the list of historical account managers assigned to the customer.

----End

# **Other Operations**

A partner can perform the following operations on the **Customer Management** page:

• Choose Export > Export Selected to export all the customers of the partner.

## **NOTE**

Only the administrator can export the customer list. If other operators need to export the customer list, contact the administrator.

When using the export function of Partner Center, please note that any sensitive information, such as customer names, mobile numbers, and email addresses, will be anonymized.

- Click Export > View Export. On the Export History page, click Download in the Operation column to download and view the exported customers.
- Click Set Budget to set a monthly or one-time budget for customers associated in the reseller model. For details, see Setting Monthly Budgets for Customers and Setting One-Time Budgets for Customers.
- Choose More > Create Discount to set a discount for customers. For details, see Setting Discounts for Customers.
- Click View Orders to view all orders of a customer.
- Choose More > View Resources to view a customer's pay-per-use and yearly/ monthly resources. For details, see Viewing a Customer's Resources.
- Click **More** > **Customer Spend** to view all expenditure details of a customer.
- Choose More > Assign Account Manager to assign an account manager to a customer. For details, see Assigning an Account Manager for a Customer.

# 11.3.1.2 Managing Customer Association Relationships

In the reseller model, a partner can disassociate from its customers and process the disassociation requests submitted by customers.

## **NOTE**

• Only partners with the corresponding permissions can disassociate from their customers.

# Precautions

- 1. A partner or customer can initiate three disassociation requests within three months. They need to submit a service ticket or contact the customer service to initiate requests beyond the maximum allowed.
- 2. You cannot disassociate from an enterprise master if this enterprise master has been associated with any independent accounting member.
- 3. If you need to disassociate from a customer whose account has been manually frozen, you need to unfreeze this customer account first.
- 4. You cannot disassociate from a customer if this customer has any reserved instance that has not expired or any partner support plan product.

# Disassociate from a Customer.

- Step 1 Use your partner account to log in to HUAWEI CLOUD.
- **Step 2** In the drop-down list of your account name, click **Partner Center** to go to the Partner Center.
- **Step 3** In the top navigation bar, select **Sales** > **Customers** > **Customer Management**.
- **Step 4** In the customer list, select a customer and click **More** > **Disassociate** in the **Operation** column.

| Сι | istom                                                      | er Management                                                                                                    |                                                                                             |                            |                                      |                                                          |                                  |                                              | 6                                         | + Subscribe to Custome | er Information |
|----|------------------------------------------------------------|----------------------------------------------------------------------------------------------------|---------------------------------------------------------------------------------------------|----------------------------|--------------------------------------|----------------------------------------------------------|----------------------------------|----------------------------------------------|-------------------------------------------|------------------------|----------------|
|    | <ul> <li>To</li> <li>To</li> <li>To</li> <li>Yo</li> </ul> | view the customer associations<br>view the batch transfer history, v<br>u might also want to know. How                                                                                                    | and disassociations, visit I<br>visit Batch transfer history.<br>Can I Request Authorizatio | Manage Association Records | page.<br>Can I Place Orders on My Cu | ustomers' Behalf? How My Customers                       | Manage the Authorizat            | ion?                                         |                                           | View D                 | etails 🗸       |
|    | Set E                                                      | Sudget Set Discount                                                                                                    | Batch Assign Accoun<br>⑦ 및   Mobile Num                                                     | t Manager 🔋 🛛 Batch Trai   | thly Budget(USD)   One               | e-Time Budget(USD) Budget                                | Customer Na<br>Usage ⑦   Alers t | o Be Handled Opera                           | Q                                         | Advanced Search $\lor$ | 0              |
|    |                                                            | © Accession                                                                                                    |                                                                                             | qi2024***                  | 0.00                                 | -                                                        | - 0                              | Set F                                        | Budget   View Orders                      | More                   |                |
|    |                                                            | in in the second second                                                                                                    | -                                                                                           | -                          | -                                    | Customer Management Disassociate                         | Promotion<br>View Resources      | Placed on Customers<br>Request Authorization | r' Behalf<br>n                            |                        |                |
|    |                                                            | and a second second sec | -                                                                                           | -                          | 100,000.00                           | Assign Account Manager<br>Unfreeze Account and Resources | Customer Spend                   | Place Order on Custo<br>Perform O&M Operat   | omers' Behalf<br>tions on Customers' Beha | alf                    |                |
|    |                                                            | Ø Televenetter på                                                                                                    |                                                                                             | -                          | 0.00                                 | Freeze Account<br>Business Opportunities                 |                                  |                                              |                                           |                        |                |

- If you need to disassociate from your customers rather than your resellers' customers, select the **Customers** tab.
- Click the eye icon next to a header to show or hide the complete content in the column. The content is hidden by default. For example, you can click the eye icon next to **Customer/Account Name** to show or hide the complete content of customer names.
- **Step 5** If the account passes the check, select I understand the preceding statement and confirm to disassociate from the partner account, and click Disassociate.

#### 

If the account fails the check, handle the failed items as prompted. Then check the account again.

The **Disassociate** dialog box is displayed.

| i Dis      | associate                                       | × |
|------------|-------------------------------------------------|---|
| Are you su | ire you want to disassociate from the customer? |   |
| Reason     | 0/256                                           |   |
|            |                                                 |   |

#### **Step 6** Enter the reason and click **OK**.

The system displays a message indicating that the request for disassociating from the customer has been submitted. After your customer completes the processing, you will be notified of the processing result at the first time. Please wait.

#### D NOTE

If partners have enabled the verification code function, a verification code is required to verify the identity.

----End

# **Other Operations**

Partners can query the customer associations and disassociation records, and process the disassociation requests initiated by customers.

**NOTE** 

Only partners with the corresponding permissions can process the disassociation requests from customers.

- Step 1 Use your partner account to log in to HUAWEI CLOUD.
- **Step 2** In the drop-down list of your account name, click **Partner Center** to go to the Partner Center.
- **Step 3** In the top navigation bar, select **Sales** > **Customers** > **Customer Management**.
- Step 4 Click Manage Association Records.
  - To view the customer associations and disassociations, visit Manage Association Records page.
     To view the batch transfer history, visit Batch transfer history.
     You might also want to know How Can I Request Authorization from My Customers? How Can I Place Orders on My Customers' Behall? How My Customers Manage the Authorization? View Details

#### D NOTE

For Huawei Cloud distributors, they need to click the **Customers** tab and click **Manage Association Records**.

**Step 5** On the displayed page, you can query the association and disassociation records.

Click Agree or Reject in the Operation column.

| Customer Management / Manage Association Records |                         |                         |                         |                                            |   |
|--------------------------------------------------|-------------------------|-------------------------|-------------------------|--------------------------------------------|---|
| Batch Reject                                     |                         |                         | Customer N V            | Q Account Manager                          | Q |
| Account Name Customer   Mobile Number            | Association 🖗   Purpose | Reason Initiation Me 7  | Status 🍸 🔰 Account Ma 💿 | Request Time 🗑   Approval Time 🖗 Operation |   |
| - NUMBER                                         | Reseller 🥜 Associ       | ation Invited by email  | Completed               | Oct 27, 2024 16: Oct 27, 2024 16:          |   |
| NAMES OF T                                       | Reseller 🖉 Disass       | ociate 1 Requested by p | Pending confirma        | Oct 27, 2024 09:                           |   |

#### 

If partners have enabled the verification code function, a verification code is required to verify the identity.

# 11.3.1.3 Setting Monthly Budgets for Customers

A partner can set monthly budgets for a customer associated with the partner in the reseller model. The budget will automatically restore at 00:00:00 on the first day of the following month.

<sup>----</sup>End
# Procedure

- **Step 1** Use your partner account to log in to **Huawei Cloud**.
- **Step 2** In the drop-down list of your account name, click **Partner Center** to go to the Partner Center.
- **Step 3** In the top navigation, select **Sales** > **Customers** > **Customer Management**.
- Step 4 Select a customer in the Customer/Account Name column and click Set Budget in the Operation column. On the displayed Set Budget page, set Budget Type to Monthly Budget.
  - Automatic account freezing

| Customer Management / Set Budget                                                                                                    |
|----------------------------------------------------------------------------------------------------|
|                                                                                                    |
| Monthly Budget \$0.00 USD (Current Estimate 💿 80 80 0 USD)   Customer Name Account Name                                                                                                    |
| Budget Type     One-Time Budget     Monthly Budget (USD)                                                                                                    |
| Account freezing upon monthly budget exhaustion                                                                                                    |
| Automatic     Manual                                                                                                    |
| To facilitate management of reseller customers' monthly expenditures, set monthly budgets for your customers. For details, see Setting Monthly Budgets for Customers.                                                                                                |
| 1.Monthly budget quota: reflects total expenditures (calculated based on the list prices) of the customer the latest month. The budget will restore in the following month.                                                                                          |
| 2. Huawei Cloud will send you an email to alert you when your customer uses 75%, 90%, or 100% of the monthly budget. You can set recipients in Message Center > SMS & Email Settings > Message Type > Finance > Partner budget. Set Recipients                       |
| 3. If the budget of your customer is exhausted, the system will restrict customer's purchase of yearly/monthly and pay-per-use resources and reserved instances, and some of the provisioned resources may be unavailable, but the provisioned pay-per-use resources |
| still incur fees. To avoid incurring new fees, you can choose to freeze both the account and its resources How Do I Freezing Both an Account and its Resources?                                                                                                    |
| 4. Huawel Cloud shall not take the responsibilities for any adverse impacts on customers' services due to account freezing and disputes arising out of it. Exercise caution when performing this operation.                                                          |
| 5. You can increase the budget and then unfreeze the account of the customer to clear the alert.                                                                                                    |
| 6. The customer expenditure is an estimate and may be delayed by hours.                                                                                                    |
| <ol> <li>It is only used for managing expenditures of your customers but will not exempt you from the corresponding responsibility.</li> </ol>                                                                                                    |
| The customer account has been frozen. Unifreeze the account to allow the customer to buy resources.                                                                                                    |
| Unfreeze Now                                                                                                    |
| ок                                                                                                    |
| Adjustment Records ~                                                                                                    |

#### • Manual account freezing

| Customer Management / Set Budget                                                                                                    |
|----------------------------------------------------------------------------------------------------|
|                                                                                                    |
| Monthly Budget (Current Estimate 🕐 50.00 USD) Customer Name Account Name                                                                                                    |
| Budget Type     (e) Monthly Budget     One-Time Budget                                                                                                    |
| * Monthly Budget (USD)                                                                                                    |
| Account freezing upon monthly budget exhaustion                                                                                                    |
| Automatic 🔞 Manual                                                                                                    |
| To facilitate management of reseller customers' monthly expenditures, set monthly budgets for your customers. For details, see Setting Monthly Budgets for Customers.                                                                                                    |
| 1.Monthly budget quota: reflects total expenditures (calculated based on the list prices) of the customer the latest month. The budget will restore in the following month. The spending of the current month on certain monthly-settled cloud services, such as CDN billed by 95th percentile bandwidth, will not be counted into the used budget. |
| 2. Huawel Cloud will send you an email to alert you when your customer uses 75%, 90%, or 100% of the monthly budget. You can set recipients in Message Center > SMS & Email Settings > Message Type > Finance > Partner budget. Set Recipients                                                                                                    |
| 3. If the budget of your customer is exhausted, the system will restrict customer's purchase of yearly/monthly and reserved instances, but not the purchase of pay-per-use resources. The provisioned pay-per-use resources still incur fees.                                                                                                    |
| 4. After receiving the alert notification, increase your customer's monthly budget or freeze the account to prevent the customer from purchasing pay-per-use resources. The provisioned pay-per-use resources still incur fees. You can choose to freeze the account and                                                                            |
| resources of the customer, and no fees will be incurred.                                                                                                    |
| 5. The customer expenditure is an estimate and may be delayed by hours.                                                                                                    |
| 6. It is only used for managing expenditures of your customers but will not exempt you from the corresponding responsibility.                                                                                                    |
|                                                                                                    |
| OK I I I I I I I I I I I I I I I I I I I                                                                                                    |
| Adjustment Records ~                                                                                                    |

#### **NOTE**

- You can select multiple customers and click **Set Budget** above the customer list to achieve batch budget setting. The new budget setting will replace the earlier setting.
- When you set a monthly budget for a customer, set Account freezing upon monthly budget exhaustion to Automatic or Manual. Automatic indicates that the system automatically freezes an account upon budget exhaustion. For details about how to manually freeze an account, see Freezing an Account.
- If a customer account is frozen, the customer cannot purchase resources. If you want to unfreeze the account, select **Unfreeze Now** and click **OK**.
- You can view adjustment records of monthly budgets by clicking Adjustment Records.
- Click the eye button next to Customer Name to show or hide the complete content of customer name.
- The budget type can be changed. The new budget type will take effect immediately. After you have changed the budget type from one-time budget to monthly budget for a customer, pay attention to the current estimate (the data is an estimate and may be delayed by about 10 minutes). In this case, the current estimate is equal to the monthto-date expenditure. When you change the budget type from monthly budget to onetime budget for a customer, the accumulated expenditure is calculated only from the month when the budget type is changed.
- Having no budget will not prevent the customer from purchasing pay-per-use resources, and the provisioned pay-per-use resources still incur fees. To avoid incurring additional charges for those resources, please promptly freeze both the account and the resources. Freezing Both an Account and Resources

#### Step 5 Enter a value and click OK.

#### **NOTE**

After a customer is associated with a partner in the resale model, the customer account is frozen by default. When the account is frozen, the customer cannot buy, renew, or change resources. Some of the provisioned resources may be unavailable, but they still incur fees. The partner can select **Unfreeze Now** when setting a monthly budget for this customer.

A message is displayed indicating that the monthly budget has been set successfully.

#### **NOTE**

If partners have enabled the verification code function, a verification code is required to verify the identity. For details about how to enable verification code function, see **Managing Basic Information**.

#### Step 6 Click OK.

----End

# 11.3.1.4 Setting One-Time Budgets for Customers

A partner can set one-time budgets for a customer associated with the partner in the reseller model. The budget will not automatically restore in the next month.

# Procedure

**Step 1** Use your account to log in to **Huawei Cloud**.

Step 2 In the drop-down list of your account name, click Partner Center.

### **Step 3** In the top navigation, select **Sales** > **Customers** > **Customer Management**.

- Step 4 Select a customer in the Customer/Account Name column and click Set Budget in the Operation column. On the displayed Set Budget page, set Budget Type to One-Time Budget.
  - Automatic account freezing

| Customer Management-Customers / Set Budget                                                                                                    |
|----------------------------------------------------------------------------------------------------|
|                                                                                                    |
| Cne-Time Budget (fotal Eugendaure () 50 00 USD) Customer Name gwhk_qiyezhu03 Account Name gwhk_qiyezhu03                                                                                                    |
| Budget Type Okottily Budget      One-Time Budget                                                                                                    |
| * One-Time Budget (USD)                                                                                                    |
| Account freezing upon one-time budget exhaustion                                                                                                    |
| Automatic     Manual                                                                                                    |
| To facilitate management of reselier customers' one-time expenditures, set monthly budgets for your customers. For details, see Setting One-Time Budget for Customers.                                                                                                    |
| 1.One-Time budget: reflects total expenditures (calculated based on the list prices) of the customer the latest month.It will not automatically restore                                                                                                    |
| 2. Huswel Cloud will send you an email to alert you when your customer uses 75%, 90%, or 100% of the monthly budget. You can set recipients in Message Center > SMS & Email Settings > Message Type > Pinance > Partner budget. Set Recipients                                                                                                    |
| a. In the budget of your customer is exhaused, the system will restrict customer a publicate or yearlymounty and pupped-or year exolutions and exolutions and exolutions may be unavailable, but the provisioned pupped-or yearlymounty and pupped-or year exolutions and exolutions and exolutions may be unavailable, but the provisioned pupped-or yearlymounty and pupped-or year exolutions and exolutions and exolutions and exolutions are provisioned and exolutions and exolutions and exolutions and exolutions and exolutions and exolutions are pupped-or yearlymount and the pupped-or year exolutions and exolutions are pupped-or year exolutions and exolutions are pupped-or year exolutions and exolutions are pupped-or year exolutions and exolutions are pupped-or year exolutions and exolutions are pupped-or year exolutions and exolutions are pupped-or year exolutions and exolutions are pupped-or year exolutions and exolutions are pupped-or year exolutions are exolutions are exolutions and exolutions are exolutions are exo    |
| 4. Huave Log up and index the responsibilities for any adverse time includes on customer structures que to accustomer structures que to accustomer structures que |
| 5. You can increase the budget and then unfreeze the account of the customer to clear the alert.                                                                                                    |
| 6. The customer expenditure is an estimate and may be delayed by hours.                                                                                                    |
| 7. It is only used for managing expenditures of your customers but will not exempt you from the corresponding responsibility.                                                                                                    |
| The customer account has been fraces. Unfreeze the account to allow the customer to buy resources.                                                                                                    |
|                                                                                                    |
| Adjustment Records ~                                                                                                    |

# • Manual account freezing

| Dustomer Management / Set Budget                                                                                                    |
|----------------------------------------------------------------------------------------------------|
|                                                                                                    |
| One-Time Budget \$1.00 USD (Total Expenditure 🕜 \$0.00 USD) Customer Name Account Name                                                                                                    |
| Budget Type     One-Time Budget     @ One-Time Budget                                                                                                    |
| Account freezing upon one-time budget exhaustion                                                                                                    |
| O Automatic 💿 Manual                                                                                                    |
| To facilitate management of reseller customers' one-time expenditures, set monthly budgets for your customers. For details, see Setting One-Time Budget for Customers.                                                                                                    |
| 1.One-Time budget reflects total expenditures (calculated based on the list prices) of the customet the latest month. It will not automatically restore.                                                                                                    |
| 2. Huawei Cloud will send you an email to alert you when your customer uses 75%, 90%, or 100% of the monthly budget. You can set recipients in Message Center > SMS & Email Settings > Message Type > Finance > Partner budget. Set Recipients                                                                                          |
| 3. If the budget of your customer is exhausted, the system will restrict customer's purchase of yearly/monthly and reserved instances, but not the purchase of pay-per-use resources. The provisioned pay-per-use resources still incur fees                                                                                            |
| 4. After receiving the alert notification, increase your customer's budget or treeze the account to prevent the customer from purchasing pay-per-use resources. The provisioned pay-per-use resources still incur tess. You can choose to theze the account and resources are the rule of the customer and on fore with the incur test. |
| 5. The customer expenditure is an estimate and may be delayed by hours.                                                                                                    |
| 6. It is only used for managing expenditures of your customers but will not exempt you from the corresponding responsibility.                                                                                                    |
|                                                                                                    |
| OK C                                                                                                    |
| Adjustment Records 🗸                                                                                                    |

#### **NOTE**

- You can select multiple customers and click **Set Budget** above the customer list to achieve batch budget setting. The new budget setting will replace the earlier budget setting.
- When you set one-time budgets for customers, you also need to set Account freezing upon one-time budget exhaustion to Automatic or Manual. Automatic indicates that the system automatically freezes an account upon budget exhaustion. For details about how to manually freeze an account, see Freezing an Account.
- The spending for a one-time budget begins accumulating from the month of successful configuration, and the data may be delayed by about 10 minutes.
- If a customer account is frozen, the customer cannot purchase resources. If you want to unfreeze the account, select **Unfreeze Now** and click **OK**.
- You can view adjustment records of one-time budgets by clicking Adjustment Records.
- Click the eye button next to Customer Name to show or hide the complete content of customer name.
- The budget type can be changed. The new budget type will take effect immediately. After you have changed the budget type from one-time budget to monthly budget for a customer, pay attention to the current estimate (the data is an estimate and may be delayed by about 10 minutes). In this case, the current estimate is equal to the monthto-date expenditure. When you change the budget type from monthly budget to onetime budget for a customer, the accumulated expenditure is calculated only from the month when the budget type is changed.
- Having no budget will not prevent the customer from purchasing pay-per-use resources, and the provisioned pay-per-use resources still incur fees. To avoid incurring additional charges for those resources, please promptly freeze both the account and the resources. Freezing Both an Account and Resources

#### Step 5 Enter a one-time budget value and click OK.

#### D NOTE

After a customer is associated with a partner in the resale model, the customer account is frozen by default. When the account is frozen, the customer cannot buy, renew, or change resources. Some of the provisioned resources may be unavailable, but they still incur fees. The partner can select **Unfreeze Now** when setting a one-time budget for this customer.

A message is displayed indicating one-time budget setting success.

#### **NOTE**

If partners have enabled the verification code function, a verification code is required to verify the identity. For details about how to enable verification code function, see **Managing Basic Information**.

#### Step 6 Click OK.

----End

# 11.3.1.5 Adding Partner Budget Recipients

**Step 1** Click in the upper right corner to go to **Message Center**.

Step 2 In the navigation pane on the left, choose SMS & Email Settings. In the Message Type column, select Finance, select Partner budget, and click Add Recipient.

| HUAWEI CLOUD         |       |                              |       |              |                     |               |                                            | Service Tickets Enterprise | Develop Tools | English jumpanhi      | 1 |
|----------------------|-------|------------------------------|-------|--------------|---------------------|---------------|--------------------------------------------|----------------------------|---------------|-----------------------|---|
| Message Center       | SMS & | Email Settings               |       |              |                     |               |                                            |                            |               |                       |   |
| My Messages (155) •  | A     | d Recipient Remove Recipient |       |              |                     |               |                                            |                            |               |                       |   |
| Recipient Management |       | Message Type                 | Email | SMS          | System Notification | Group Chatbot | Recipient Name                             | Message Receiver Robot     | Op            | eration               |   |
|                      |       | E Finance                    |       | $\checkmark$ | $\checkmark$        |               |                                            |                            |               |                       |   |
|                      |       | Account balance 0            |       |              |                     |               | staping partney har i plant, share phales  |                            | M             | odify Configure Robot |   |
|                      |       | Account change 0             |       |              |                     |               | staging partney har plants, the optical or |                            | M             | odify Configure Robot |   |
|                      |       | Partner budget 🖲             |       |              |                     |               | stajng patros/teriptost, darsphales        |                            | M             | odify Configure Robot |   |
|                      |       | BLO                          |       |              |                     |               | stajng patros/terjainti, dangshake         |                            | M             | odify Configure Robot |   |
|                      |       | Invoice 0                    |       |              |                     |               | stajng patros/tariptest, dangetake         |                            | M             | odify Configure Robot |   |
|                      | 1     | Cost Management 0            |       |              |                     |               | stajng patros/halpieni,/harspholes         |                            | M             | odify Configure Robot |   |

**Step 3** In the displayed **Add Recipient** dialog box, click **Add Recipient**, enter the recipient name, email address, and phone number, and click **OK**.

To add multiple recipients, repeat this step.

Click **OK**. When the partner budget usage exceeds 75%, 90%, or 100%, the added recipients will receive a warning notification.

| Recipient Name | Phone Number/Fm | ail WeCom Robot                                                                                                    | DingTalk Feishu Ro   | bot           |             |
|----------------|-----------------|----------------------------------------------------------------------------------------------------|----------------------|---------------|-------------|
|                | Add Recipient   |                                                                                                    |                      |               |             |
|                | Recipient       | Email                                                                                                    | Phone Number         | Remarks       | Operation   |
|                | Recipient       | Email                                                                                                    | +86(C   Phone Number | Enter remarks | Save Cancel |
|                | - Anipirei      | 14-01(10.00                                                                                                    | -MIN                 |               |             |
|                | i nigʻey        | ar- 581 pites-                                                                                                    | -50-57               |               |             |
|                | alamphalan -    | 24-00-04                                                                                                    | -80.02-2080          |               |             |
|                | anim_           | $p^{\mu\nu}(0) = p^{\mu\nu}(0) = p^{\mu$ | +80'000001           |               |             |
|                |                 |                                                                                                    |                      |               |             |

----End

# 11.3.1.6 Freezing an Account

After a customer is associated with you in the reseller model, their account is frozen by default. If you also need to freeze their resources, you can go to **Customer Management** in Partner Center.

You can freeze or unfreeze accounts of your customers associated in the reseller model.

# **Impacts of Freezing Accounts**

If a customer's account is frozen, the customer cannot buy, renew, or change resources. Some of the provisioned resources may be unavailable, but they still incur fees.

The following table describes the impacts on a reseller customer after its account is frozen.

| Operation Type                                                                                                  | Supported<br>Operations                                                                    | Operations Not Supported                                                                                                    |
|----------------------------------------------------------------------------------------------------|--------------------------------------------------------------------------------------------|----------------------------------------------------------------------------------------------------|
| Operations on yearly/<br>monthly cloud services                                                                 | <ul> <li>Unsubscribing<br/>from resources</li> <li>Modifying resource<br/>names</li> </ul> | <ul> <li>Purchasing resources</li> <li>Modifying specifications</li> <li>Renewing subscription to resources</li> <li>Changing yearly/monthly resources to pay-per-use resources</li> <li>Operations on resources</li> <li>Deleting resources</li> </ul> |
| Operations on pay-per-<br>use cloud services<br>(operations on pay-per-<br>use instances and spot<br>instances) | <ul> <li>Modifying resource names</li> <li>Viewing resource information</li> </ul>         | <ul> <li>Purchasing resources</li> <li>Modifying specifications</li> <li>Changing pay-per-use<br/>resources to yearly/<br/>monthly resources</li> <li>Operations on resources</li> <li>Deleting resources</li> </ul>                                    |

# Procedure

- **Step 1** Use your account to log in to **Huawei Cloud**.
- **Step 2** In the drop-down list of your account name, click **Partner Center** to go to the Partner Center.
- **Step 3** In the top navigation bar, select **Sales** > **Customers** > **Customer Management**.
- **Step 4** Click **Freeze Account** in the **Operation** column in the row of the target customer.

| Freeze Account            | Notes                              |                                |                                   |
|---------------------------|------------------------------------|--------------------------------|-----------------------------------|
| 1.If the account is froze | en, the customer cannot buy, re    | enew, or change resources, ar  | nd provisioned resources may      |
| be unavailable, but the   | y still incur fees. To avoid incu  | rring new fees, you can choos  | e to freeze both the account      |
| and its resources.        |                                    |                                |                                   |
| 2.Huawei Cloud shall r    | not take the responsibilities for  | any adverse impacts on custo   | mers', services due to            |
| account freezing and d    | lisputes arising out of it. Exerci | se caution when performing th  | is operation.                     |
| 3.Visit Impacts of Acco   | ount Freeze to learn about the     | impacts of frozen accounts. Ye | ou can also unfreeze an           |
| account.                  |                                    |                                |                                   |
| 4 The account unfreez     | ing operation may fail if your a   | count has been frozen          |                                   |
| ason                      | ing operation may lair in your a   | ccount has been nozen.         |                                   |
| ason                      | ing operation may tall it your a   | CCOUNT NAS DEEN NOZEN.         | 0/256                             |
| ason                      | Customer ®                         | Budget(USD)                    | 0/256<br>Total Expenditure(USD) ⑦ |

#### **Step 5** Enter the reason.

#### Step 6 Click OK.

A message is displayed indicating that the account is frozen.

**NOTE** 

- If you have enabled the verification code function, a verification code will be required.
- To unfreeze a customer account, click **Unfreeze Account** in the **Operation** column. For details, see **Unfreezing an Account**.

#### ----End

### 11.3.1.7 Freezing Both an Account and Resources

After a customer is associated with you in the reseller model, their account is frozen by default. If you also need to freeze their resources, you can go to **Customer Management** in Partner Center.

You can choose to freeze or unfreeze both the account and resources of a customer.

### Impacts of Freezing Both Accounts and Resources

After a customer's account and resources are frozen, the customer cannot purchase cloud services, renew subscriptions, or modify resources, and all their

cloud services provisioned cannot be used. Unfreeze the resources within 15 days (subject to the time range regulated on the official website) of when they are frozen. Otherwise, the stored data will be deleted and the cloud service resources will be released.

### Procedure

- **Step 1** Use your account to log in to **Huawei Cloud**.
- **Step 2** Click **Partner Center** in the drop-down list of your account name.
- **Step 3** In the top navigation bar, select **Sales** > **Customers** > **Customer Management**.
- **Step 4** Click **Freeze Account and Resources** in the **Operation** column in the row of the target customer.

|                        | t and Resources Note               | <b>S</b>                                  |                         |
|------------------------|------------------------------------|-------------------------------------------|-------------------------|
| 1.If the account and r | esources are frozen, the custon    | ner cannot buy, renew, or change resourc  | es, and all             |
| provisioned resou      | urces are not available. U         | nfreeze the resources within 15 d         | lays (subject to        |
| the time range re      | gulated on the official we         | bsite) after they are frozen. Othe        | rwise, the              |
| stored data will b     | e deleted and the cloud s          | ervice resources will be released         | L.                      |
| 2.Huawei Cloud shall   | not take the responsibilities for  | any adverse impacts on customers', serv   | rices due to            |
| account freezing and   | disputes arising out of it. Exerci | ise caution when performing this operatio | n.                      |
| 3.Visit Impacts of Ac  | count Freeze to learn about the    | impacts of frozen accounts. You can also  | unfreeze an             |
| account.               |                                    |                                           |                         |
| ason                   |                                    |                                           |                         |
|                        |                                    |                                           | 0/256                   |
| Account Name           | Customer 💩                         | Budget(USD) Total Ex                      | 0/256<br>penditure(USD) |

**Step 5** Enter the reason.

Step 6 Click OK.

A message is displayed indicating that the account and resources are frozen.

#### 

- If you have enabled the verification code function, a verification code will be required.
- After a customer's account and resources are frozen, the customer cannot purchase cloud services, renew subscriptions, or modify resources, and all their cloud services provisioned cannot be used. Exercise caution when performing this operation.
- To unfreeze both the account and resources for a customer, click **Unfreeze Account and Resources** in the **Operation** column for the target customer. For details, see **Unfreezing Both an Account and Resources**.

----End

### 11.3.1.8 Unfreezing an Account

You can unfreeze customers' accounts as needed.

# Procedure

- Step 1 Sign in to Huawei Cloud as a partner.
- **Step 2** In the drop-down list of your account name, click **Partner Center** to go to the Partner Center.
- Step 3 In the top navigation bar, select Sales > Customers > Customer Management.
- **Step 4** Locate the target customer, click **More** > **Unfreeze Account** in the **Operation** column.
- **Step 5** Enter the reason and click **OK**. A message is displayed, indicating that the account is unfrozen successfully.

| eason     |     |            |            |      |             |                 |           |
|-----------|-----|------------|------------|------|-------------|-----------------|-----------|
| eason     |     |            |            |      |             |                 |           |
|           |     |            |            |      |             |                 |           |
|           |     |            |            |      |             | 0/25            | 6         |
| Account N | ame | Customer 💩 | Automatica | ally | Budget(USD) | Total Expenditu | re(USD) ? |
|           |     |            |            | No   | 0.10        |                 | 0.00      |

#### D NOTE

If you have enabled the verification code function, a verification code will be required.

----End

# 11.3.1.9 Unfreezing Both an Account and Resources

You can unfreeze both a customer account and the resources in it.

# Procedure

- Step 1 Use your account to log in to Huawei Cloud.
- **Step 2** Click **Partner Center** in the drop-down list of your account name.
- **Step 3** In the top navigation bar, select **Sales** > **Customers** > **Customer Management**.
- **Step 4** Click **Unfreeze Account and Resources** in the **Operation** column for the target customer.
- **Step 5** Enter the reason and click **OK**. A message is displayed, indicating that the account and resources are unfrozen.

| <ol> <li>The account<br/>account and<br/>next hour. In</li> </ol> | and resources of th<br>resources without a<br>crease the budget to | is customer have been fr<br>djusting the budget grant<br>o unfreeze the account ar | ozen upon budget ex<br>ed, its account and re<br>nd resources of the cu | haustion. If you unfreeze its<br>esources will be frozen agai<br>ustomer. | n         |
|-------------------------------------------------------------------|--------------------------------------------------------------------|------------------------------------------------------------------------------------|-------------------------------------------------------------------------|---------------------------------------------------------------------------|-----------|
| ter the account is ason                                           | unfrozen, customers                                                | can buy, renew, or chan                                                            | ge resources, and yo                                                    | u need to pay for your custo                                              | omei      |
|                                                                   |                                                                    |                                                                                    |                                                                         | 0/256                                                                     |           |
|                                                                   |                                                                    | Automatically                                                                      | Budget(USD)                                                             | Total Expenditure(USD)                                                    |           |
| Account Name                                                      | Customer 💩                                                         | Automatically                                                                      | Eddgel(002)                                                             | Total Expenditure(00D)                                                    | ?         |
| Account Name                                                      | Customer ⊗<br>w****/⊐                                              | Yes                                                                                | 100.00                                                                  | fotal Exponential (000)                                                   | ②<br>0.00 |

# **NOTE**

If you have enabled the verification code function, a verification code will be required.

----End

# **11.3.1.10 Setting Discounts for Customers**

A partner can set discounts for associated customers and specify the validity period of the discounts. Customers can buy HUAWEI CLOUD products at discounts.

• Partners in the following areas cannot set discounts for their customers:

Chile, Brazil, Colombia, El Salvador, Jamaica, Bolivia, Uruguay, Argentina, Ecuador, Dominican Republic, Suriname, Haiti, Peru, Paraguay, Guyana, Honduras, Mexico, Barbados, French Guyana, Nicaragua, Panama, Costa Rica, Puerto Rico, Trinidad and Tobago, Belize, Guatemala, Bahamas, Bermuda, Saint Lucia

• A partner cannot set discounts for a customer associated with the partner in the reseller model.

# Context

You can set a general discount for customers.

A general discount applies to all product categories.

#### **NOTE**

- For the applicable scope of discounts granted by partners, see What Is the Applicable Scope of Discounts Granted by Partners?
- When a customer uses a discount granted by the partner, the partner's rewards may be affected.

# Prerequisites

You have obtained the permission for setting discounts from the HUAWEI CLOUD operation manager.

# Procedure

- Step 1 Use your partner account to log in to HUAWEI CLOUD.
- **Step 2** In the drop-down list of your account name, click **Partner Center** to go to the Partner Center.
- Step 3 In the top navigation, select Sales > Customers > Customer Management.
- **Step 4** In the customer list, select a customer and click **Create Discount** in the **Operation** column.

**NOTE** 

You can also select multiple customers in the customer list and click Create Discount.

**Step 5** Pull the slide bar to set the discount percentage.

| Set Discount        |                                                       |
|---------------------|-------------------------------------------------------|
| Customer Name       | AA-720027098910                                       |
| Discount Type       | General discount All products have the same discount. |
| Discount Percentage | 16 % off<br>0% 25%                                    |
| Validity Period     | 2024-04-22 - 2024-06-20                               |
| Operation Records ~ |                                                       |

**Step 6** Set the validity period and click **Save**.

Step 7 In the dialog box that is displayed, click Yes.

A message is displayed indicating that the discount has been granted successfully.

#### **NOTE**

- After the discount has been granted, the system notifies the customer of the discount by email.
- After the discount has expired, the system notifies the partner and the customer of the expiration by email.
- If partners have enabled the verification code function, a verification code is required to verify the identity.

----End

#### **Follow-up Operations**

• Viewing a discount

Click an account name to go to the **Customer Details** page. On the displayed page, you can view the discounts set for the customer.

• Modifying discount information

On the **Create Discount** page, modify the discount percentage and validity period. The new settings will replace the original ones.

#### **NOTE**

If a discount has already taken effect, you can only modify its expiration time and percentage.

• Deleting a discount

Set the discount percentage to 0%.

• Viewing Discount Setting Records

You can view discount setting records in the **Operation Records** area of the **Create Discount** page, including the operation type, product type, validity period, operator, time, and discount.

# 11.3.1.11 Viewing a Customer's Resources

A partner can view each associated customer's pay-per-use or yearly/monthly resources, reserved instances, and savings plans.

# Procedure

- **Step 1** Use your partner account to log in to **HUAWEI CLOUD**.
- **Step 2** In the drop-down list of your account name, click **Partner Center** to go to the Partner Center.
- Step 3 In the top navigation, select Sales > Customers > Customer Management.
- Step 4 On the Customer Management page, set the search criteria for a fuzzy search. Select a target customer and choose More > View Resource to enter the resource management page.

**NOTE** 

For distributors, their own customers and customers of their resellers are separated into the **Customers** and **Resellers' Customers** tabs. To view customer resources, a distributor needs to go to the corresponding tab.

#### Step 5 View the resources purchased by customers.

• View yearly/monthly resources.

On the **Yearly/Monthly Resources** page, set the search criteria and query the desired yearly/monthly resource records.

| ustomer management / Resources                               |                           |                  |                |           |                                                                    |                          |                 |
|--------------------------------------------------------------|---------------------------|------------------|----------------|-----------|--------------------------------------------------------------------|--------------------------|-----------------|
| Customer Name Account Name                                   | toro these toro toro toro |                  |                |           |                                                                    |                          |                 |
| Yearly/Monthly Resources Pay-per-Use Resources               | Reserved Instances        | Savings Plans    |                |           |                                                                    |                          |                 |
| Effective Time Start Date — End Date                         | Expiration 1              | Start Date - End | i Date         |           | Order No.                                                          |                          |                 |
| Product Type Select a product.                               | •                         | Search           | Reset          |           |                                                                    |                          |                 |
| Export                                                       |                           |                  |                |           |                                                                    |                          |                 |
| Name/ID                                                      | Product Type              | Specifications   | Region 🎖       | Status 🍞  | Effective Time/Expiration Time                                     | Processing upon Expi     | Order No.       |
| $\sim~\mathcal{O}$ is limit to share a set of state that the | N_30047703                | el               | NO. HOW N      | Frozen    | Jan 04, 2023 10:24:34 GMT+08:00<br>Jan 05, 2024 07:59:59 GMT+08:00 | Automatic deletion after | CEDERORIZIANUNO |
| <ul> <li>O INCOMP Ind IOL straight sets (20040).</li> </ul>  | HICKey Include            | PROP INTO A      | No. (Concerned | () Frozen | Oct 28, 2023 15:54:19 GMT+08:00<br>Dec 30, 2023 07:59:59 GMT+08:00 | Automatic deletion after | ODOHOBILITY/IP  |

- Click **Export** to export all yearly/monthly resource records of a customer.
- Click v to check instance information and resource status.
- Click *C* to check associated resources.

| l | Assoc | iated Resc   | ources       |                                          |                                  | × |
|---|-------|--------------|--------------|------------------------------------------|----------------------------------|---|
|   |       | Name/ID      | Product Type | Specifications                           | Expiration Time                  |   |
|   |       | Elastic Volu | Elastic Volu | 100000388-001                            | Nov 23, 2018 23:59:59 GMT +08:00 |   |
|   |       | Elastic IP A | Virtual Priv | percent of all                           | Nov 24, 2018 23:59:59 GMT +08:00 |   |
|   |       | Cloud Host   | cloud disas  | 0.99, 0.00, 0.0, 0.0, 0.0, 0.0, 0.0, 0.0 | Nov 24, 2018 23:59:59 GMT +08:00 |   |
| L |       |              |              |                                          |                                  |   |
|   |       |              |              | ОК                                       |                                  |   |

• View pay-per-use resources.

On the **Pay-per-use Resources** page, set the search criteria and query the desired pay-per-use resource records.

| Yearly/Monthly Resources            | Pay-per-Use Resources                 | Reserved Instances Savings Pla                   | ns                             |        |          |              |                 |
|-------------------------------------|---------------------------------------|--------------------------------------------------|--------------------------------|--------|----------|--------------|-----------------|
| • Pay-per-use resources of the last | t month are displayed by default. You | can filter the resources of specified time range | in the subscription time area. |        |          |              |                 |
| Export                              |                                       | Product Typ                                      | select a product.              | ~      | ID       |              | Search Reset    |
| Name/ID                             | Tag                                   | Product Type                                     | Specifications                 | Region | Status 🙄 | Subscribed 🍸 | Payment Account |

Click **Export** to export all pay-per-use resource records of a customer.

D NOTE

• View the reserved instances.

On the **Reserved Instance** page, set the search criteria and query the desired reserved instance records.

| Yearly/Monthly Res | sources Pay-per-Use Resource | ces Reserved Insta | ances Savings Plans |              |          |                                |           |
|--------------------|------------------------------|--------------------|---------------------|--------------|----------|--------------------------------|-----------|
| Effective Time     | Start Date - End Date        | Exp                | Start Date          | e – End Date |          | Order No.                      |           |
| Product Type       | Select a product.            | •                  | Search              | Reset        |          |                                |           |
| Name/ID            |                              | Product Type       | Specifications      | Region 7     | Status 🏹 | Effective Time/Expiration Time | Order No. |

• View savings plans.

On the **Savings Plans** tab, set search options to query target savings plans.

| Yearly/Monthly Res | sources Pay-per-Use Reso | ources Reserve | d Instances Savings Plan | s              |          |                                |           |  |
|--------------------|--------------------------|----------------|--------------------------|----------------|----------|--------------------------------|-----------|--|
| Effective Time     | Start Date End Date      | ŧ              | Expiration Time Start D  | ate – End Date | Ħ        | Order No.                      |           |  |
| Product Type       | Select a product.        | •              | Searc                    | h Reset        |          |                                |           |  |
| Name/ID            |                          | Product Type   | Specifications           | Region 🍞       | Status 🍞 | Effective Time/Expiration Time | Order No. |  |
|                    |                          |                |                          |                |          |                                |           |  |

----End

# 11.3.1.12 Request Authorization from a Customer

A partner must request authorization from a customer before placing orders on behalf of this customer.

### Procedure

- Step 1 Use your partner account to log in to HUAWEI CLOUD.
- **Step 2** In the drop-down list of your account name, click **Partner Center** to go to the Partner Center.
- **Step 3** In the top navigation bar, select **Sales** > **Customers** > **Customer Management**.
- **Step 4** Select a customer and click **More** > **Request Authorization** in the **Operation** column.

| Custo       | omer Management                                                                                                    |                                                                                                 |                            |                                     |                                                          |                                  |                                                          | 🛨 Sul                       | oscribe to Customer | Information |
|-------------|----------------------------------------------------------------------------------------------------|-------------------------------------------------------------------------------------------------|----------------------------|-------------------------------------|----------------------------------------------------------|----------------------------------|----------------------------------------------------------|-----------------------------|---------------------|-------------|
| •<br>•<br>• | To view the customer association<br>To view the batch transfer history,<br>You might also want to know:How                | s and disassociations, visit I<br>visit Batch transfer history.<br>/ Can I Request Authorizatio | Manage Association Records | page.<br>Can I Place Orders on My C | ustomers' Behalf? How My Customers                       | Manage the Authorizat            | lion?                                                    |                             | View Det            | tails 🗸     |
| s           | Set Budget Set Discount                                                                                                   | Batch Assign Account                                                                            | t Manager 🛛 🛛 Batch Trai   | nsfer v Export v                    | e-Time Budget(USD) Budget                                | Customer Na<br>Usage ⑦   Alers t | ame V                                                    | Q. Adva                     | anced Search $$     | ۲           |
|             | O Asserted                                                                                                    | -                                                                                               | qi2024***                  | 0.00                                | -                                                        | 0                                | Set Budget                                               | View Orders   More          | 9                   |             |
|             | in the second second                                                                                                    | -                                                                                               | -                          | -                                   | Customer Management<br>Disassociate                      | Promotion<br>View Resources      | Placed on Customers' Behal<br>Request Authorization      | r<br>]                      |                     |             |
|             | Contra<br>Balancer Balancer Balancer Balancer Balancer Balancer Balancer Balancer Balancer Balancer Balancer Balancer Bal | -                                                                                               | -                          | 100,000.00                          | Assign Account Manager<br>Unfreeze Account and Resources | Customer Spend                   | Place Order on Customers' E<br>Perform O&M Operations on | Behalf<br>Customers' Behalf |                     |             |
|             | O and an an an                                                                                                    | -                                                                                               | -                          | 0.00                                | Freeze Account<br>Business Opportunities                 |                                  |                                                          |                             |                     |             |

#### **NOTE**

Click the eye icon next to a header to show or hide the complete content in the column. The content is hidden by default. For example, you can click the eye icon next to **Customer/Account Name** to show or hide the complete content of customer names.

Step 5 Select I have read and agree to the Huawei Cloud Partner Commitment Letter for Operation on Customers' Behalf and click OK.

| After being a<br>resources, oi  | thorized, you can perform operations, such as configuring, purchasing, and managing<br>behalf of this customer. |
|---------------------------------|----------------------------------------------------------------------------------------------------|
| Notes: You mo<br>any violations | st perform operations in strict accordance with this Commitment Letter and shall take responsibilities for      |
| You hav                         | signed Huawei Cloud Partner Commitment Letter for Operation on Customers' Behalf                                |

#### **NOTE**

Selecting I have read and agree to the Huawei Cloud Partner Commitment Letter for Operation on Customers' Behalf is required for the first-time authorization request.

A message is displayed, indicating that the authorization request has been sent to the customer. The customer can manage the authorization requests on the **My Account** > **My Partner** page.

----End

# 11.3.1.13 Placing Orders on Customers' Behalf

Partners can place orders to purchase yearly/monthly resources or pay-per-use resources on Partner Center on reseller customers' behalf.

# Prerequisites

A partner must obtain the authorization from a customer before placing orders on behalf of the customer.

# Procedure

- Step 1 Use your partner account to log in to HUAWEI CLOUD.
- **Step 2** In the drop-down list of your account name, click **Partner Center** to go to the Partner Center.
- **Step 3** In the top navigation bar, select **Sales** > **Customers** > **Customer Management**.
- Step 4 Select a record of a reseller customer and choose More > Place Order on Customers' Behalf in the Operation column.

| tomer Management                                                                                                    |                                                                                                 |                            |                                       |                                                          |                                  |                                                 | + Subs                                  | cribe to Customer Informa |
|----------------------------------------------------------------------------------------------------|-------------------------------------------------------------------------------------------------|----------------------------|---------------------------------------|----------------------------------------------------------|----------------------------------|-------------------------------------------------|-----------------------------------------|---------------------------|
| To view the customer associatio     To view the batch transfer histor     You might also want to know.Ho                                                                                                    | ns and disassociations, visit<br>, visit Batch transfer history.<br>w Can I Request Authorizati | Manage Association Records | : page.<br>Can I Place Orders on My C | Customers' Behall? How My Customers I                    | Manage the Authorizat            | ion?                                            |                                         | View Details              |
| Set Budget Set Discount Customer/Account Name                                                                                                    | Batch Assign Accour                                                                             | nt Manager 🛛 Batch Tra     | nsfer v Export v                      | e-Time Budget(USD) Budget I                              | Customer Na<br>Usage ⑦   Alers t | o Be Handled Operation                          | Q Advar                                 | iced Search 🗸 🛞           |
| C O Jamma                                                                                                    | -                                                                                               | qi2024***                  | 0.00                                  | -                                                        | 0                                | Set Bu                                          | idget   View Orders   More              |                           |
|                                                                                                    | -                                                                                               | -                          | -                                     | Customer Management Disassociate                         | Promotion<br>View Resources      | Placed on Customers' I<br>Request Authorization | Behalf                                  |                           |
| Contra Contra Co |                                                                                                 | -                          | 100,000.00                            | Assign Account Manager<br>Unfreeze Account and Resources | Customer Spend                   | Place Order on Custom<br>Perform O&M Operatio   | ners' Behalf<br>ns on Customers' Behalf |                           |
|                                                                                                    |                                                                                                 |                            | 0.00                                  | Freeze Account                                           |                                  |                                                 |                                         |                           |

### **NOTE**

- For a distributor, they can place orders for their customers on the **Customers** tab and for their resellers' customers on the **Resellers' Customers** tab.
- Click the eye icon next to a header to show or hide the complete content in the column. The content is hidden by default. For example, you can click the eye icon next to **Customer/Account Name** to show or hide the complete content of customer names.

#### **Step 5** In the displayed dialog box, click **OK**.

**Step 6** On the **Select Products** page, select a product and place an order as prompted.

|                                                                                                    | Search                                                                                                    | Q Resources Service Tickets                                                                                                    | Develop Tools Support                                                                              | English | territorial<br>doi.potrement.org.tation.org |
|----------------------------------------------------------------------------------------------------|----------------------------------------------------------------------------------------------------|----------------------------------------------------------------------------------------------------|----------------------------------------------------------------------------------------------------|---------|---------------------------------------------|
| You have switched from (in the last of the state of the place ord                                                                                                    | ers for customers.                                                                                                    |                                                                                                    | ×                                                                                                  |         |                                             |
| Eastic Cloud Server<br>Eduction Cloud Server<br>Eduction Cloud Server (ECS) is a cloud server that provides<br>scatable, on-demand computing resources for secure, flexible,<br>and efficient applications. | Eastic Volume Service<br>Eastic Volume Service<br>Eastic Volume Service (EV3) provides pensistent block storage<br>of the Service (EV3) provides pensistent block storage<br>Service (BM3). With advanced data redundancy and cache<br>acceleration cachelisties, EV3 differ high availability and<br>acceleration cachelisties, EV3 differ high availability and<br>acceleration cachelisties, EV3 differ high availability and<br>acceleration cachelisties, EV3 differ high availability and<br>acceleration cachelisties, EV3 differ high availability and<br>acceleration cachelisties, EV3 differ high availability and<br>acceleration cachelisties, EV3 differ high availability and<br>acceleration cachelisties, EV3 differ high availability and<br>acceleration cachelisties and acceleration cachelisties and<br>acceleration cachelisties and acceleration cachelisties and<br>acceleration cachelisties and acceleration cachelisties and<br>acceleration cachelisties, EV3 differ high availability and<br>acceleration cachelisties and acceleration cachelisties and<br>acceleration cachelisties, EV3 differ high availability and<br>acceleration cachelisties and acceleration cachelisties and<br>acceleration cachelisties, EV3 differ high availability and<br>acceleration cachelisties acceleration cachelisties acceleration | East: P<br>East: P<br>The East: P (EIP) service provides indept<br>addresses and bandwidth to the internet. A<br>addresses and bandwidth to the internet. A<br>address, bada balancer, or NAT galanea; V<br>are provided to meet diversified service requ | indent public IP<br>EIP can be flexibly<br>25, BMS, virtual IP<br>nous billing modes<br>uirements. |         |                                             |
|                                                                                                    | Browse more services.                                                                                                    |                                                                                                    |                                                                                                    |         |                                             |

Step 7 If you need more products, click more services below to go to the Huawei Cloud console and select a product by clicking the service icon on the left to place an order.

| ≡       | Service List                | Enter a service or function name.          |    |                                   | <br>Q                            |   |                                      | ×   |
|---------|-----------------------------|--------------------------------------------|----|-----------------------------------|----------------------------------|---|--------------------------------------|-----|
| <b></b> | Bare Metal Server           | Recently Visited Services:                 |    |                                   |                                  |   |                                      |     |
| 6       | Elastic Cloud Server        | Computing<br>Auto Scaling                  |    | Storage<br>Elastic Volume Service | Network<br>Virtual Private Cloud |   | Security<br>Anti-DDoS                |     |
|         | Cloud Backup and Recovery   | Bare Metal Server                          | ŧ  | Cloud Backup and Recovery         | Elastic Load Balance             |   | DDoS Mitigation                      |     |
| 6       | Object Storage Service      | Dedicated Host                             |    | Cloud Server Backup Service       | Direct Connect                   |   | Advanced Anti-DDoS                   | - 1 |
| 0       | Virtual Private Cloud       | Elastic Cloud Server                       |    | Volume Backup Service             | Virtual Private Network          |   | Web Application Firewall             | - 1 |
|         | Electic Lond Delence        | FunctionGraph                              |    | Object Storage Service            | Domain Name Service              |   | Vulnerability Scan Service           | - 1 |
|         | Elastic Load Balance        | Natural Language Processor                 |    | Data Express Service              | NAT Gateway                      |   | Host Security Service                | - 1 |
| e       | Elastic IP                  | Elastic Cloud Server                       | ŧ. | Scalable File Service             | Elastic IP                       |   | Container Guard Service              |     |
| <b></b> | Relational Database Service | Image Management Service                   |    |                                   | Cloud Connect                    |   | DSC                                  |     |
|         |                             |                                            |    | Management & Deployment           |                                  |   | Database Security Service            |     |
|         |                             | Application                                |    | Edge Data Center Management       | Database                         |   | Key Management Service               |     |
|         |                             | ServiceStage                               |    | Identity and Access Management    | DRS                              |   | Cloud Certificate Management Service |     |
|         |                             | Application Service Mesh                   |    | Ces                               | GaussDB                          |   | SSL Certificate Manager              |     |
|         |                             | Distributed Message Service                |    | Tag Management Service            | Relational Database Service      |   | Cloud Bastion Host                   | - 1 |
|         |                             | Distributed Message Service (for Kafka)    |    | Resource Formation Service        | Relational Database Service      | Ŧ | Cloud Firewall                       |     |
|         |                             | Distributed Message Service (for RabbitMQ) |    | Cloud Trace Service               | Distributed Cache Service        |   |                                      |     |
|         |                             | Distributed Message Service (for RocketM   |    | Log Tank Service                  | Document Database Service        |   | Migration                            |     |
|         |                             | Simple Message Notification                |    | Optimization Advisor              | Distributed Database Middleware  |   | Cloud Data Migration                 |     |
|         |                             | Application Performance Management         |    | Resource Access Management        |                                  |   | Cloud Data Migration2                |     |
|         |                             | Application Operations Management          |    | Organizations                     | El Enterprise Intelligence       |   | Cloud Data Migration                 |     |
|         |                             | Blockchains Service                        |    |                                   | Conversational Bot Service       |   | Server Migration Service             |     |
|         |                             | Cloud Performance Test Service             |    | DevCloud                          | Cloud Search Service             |   |                                      |     |
|         |                             |                                            |    | CodeArts                          | Data Warehouse Service           |   | Enterprise Application               |     |
|         |                             | Cloud Communications                       |    | ProjectMan                        | eiHealth                         |   | Cognitive Engagement Center          |     |
|         |                             | KooMessage                                 |    | CodeHub                           | HiLens                           |   | meeting                              | *   |
|         |                             |                                            |    |                                   |                                  |   |                                      |     |

#### **NOTE**

When you place orders on a customer's behalf, your partner account will be switched to the customer account. To switch the account back, click **Switch Role**.

----End

#### **Other Operations**

You can choose **Customer** > **Customer Orders** and view the orders of yearly/ monthly resources placed on customers' behalf. In addition, you can choose **Customers** > **Customer Management** and choose **More** > **View Resources** to query pay-per-use resources provisioned on customers' behalf.

# 11.3.1.14 Performing Resource O&M for Customers

Partners can perform resource O&M on Partner Center on reseller customers' behalf.

# Prerequisites

A partner must obtain the authorization from a customer before performing resource O&M on behalf of the customer.

# Procedure

- **Step 1** Use your partner account to log in to **HUAWEI CLOUD**.
- **Step 2** In the drop-down list of your account name, click **Partner Center** to go to the Partner Center.
- **Step 3** In the top navigation bar, select **Sales** > **Customers** > **Customer Management**.
- Step 4 Select a record of a reseller customer and choose More > Perform O&M Operations on Customers' Behalf in the Operation column.

| Сι | ston                 | ner Management                                                                                           |                                                                                                |                                                    |                                      |                                                          |                                  |                                                              | 🛨 Sub                    | scribe to Customer Information |
|----|----------------------|----------------------------------------------------------------------------------------------------|------------------------------------------------------------------------------------------------|----------------------------------------------------|--------------------------------------|----------------------------------------------------------|----------------------------------|--------------------------------------------------------------|--------------------------|--------------------------------|
|    | • To<br>• To<br>• Ye | o view the customer association:<br>o view the batch transfer history,<br>ou might also want to know.How | s and disassociations, visit M<br>visit Batch transfer history.<br>Can I Request Authorization | anage Association Records<br>from My Customers?How | page.<br>Can I Place Orders on My Cu | stomers' Behall? How My Customers I                      | Manage the Authorizat            | iion?                                                        |                          | View Details 🗸 🗸               |
|    | Set                  | Budget Set Discount<br>Customer/Account Name                                                             | Batch Assign Account I                                                                         | Manager Batch Tra                                  | nsfer v Export v                     | Time Budget(USD) Budget (                                | Customer Na<br>Jsage ⑦   Alers t | ame V                                                        | Q. Advar                 | nced Search 🗸 🛞                |
|    |                      | O Jamma                                                                                                  |                                                                                                | qi2024***                                          | 0.00                                 |                                                          | 0                                | Set Budget                                                   | View Orders   More       |                                |
|    |                      | a de la construcción                                                                                     | -                                                                                              |                                                    | -                                    | Customer Management<br>Disassociate                      | Promotion<br>View Resources      | Placed on Customers' Behalf<br>Request Authorization         |                          |                                |
|    |                      | enne<br>Manufacture                                                                                      | -                                                                                              | -                                                  | 100,000.00                           | Assign Account Manager<br>Unfreeze Account and Resources | Customer Spend                   | Place Order on Customers' Bel<br>Perform O&M Operations on C | nalf<br>ustomers' Behalf |                                |
|    |                      | © analogian pr                                                                                           | -                                                                                              | -                                                  | 0.00                                 | Freeze Account<br>Business Opportunities                 |                                  |                                                              |                          |                                |

#### **NOTE**

- For a distributor, they can perform resource O&M for their customers on the **Customers** tab and for their resellers' customers on the **Resellers' Customers** tab.
- Click the eye icon next to a header to show or hide the complete content in the column. The content is hidden by default. For example, you can click the eye icon next to **Customer/Account Name** to show or hide the complete content of customer names.
- Step 5 In the displayed dialog box, click OK.
- **Step 6** On the console page, perform resource O&M operations as prompted.

#### **NOTE**

When you perform resource O&M on a customer's behalf, your partner account will be switched to the customer account. To switch the account back, click **Switch Role**.

----End

# 11.3.1.15 Assigning an Account Manager for a Customer

A partner can assign an account manager for a customer.

**NOTE** 

If a customer is associated with a partner via an invitation email, invitation link, or QR code sent by the account manager, the customer is assigned to the account manager after the association. In this case, the partner does not need to assign another account manager to the customer.

# Precautions

After an account manager is assigned for a customer, the account manager can manage the customer. Specifically, the account manager can view the expenditure records of the customer, and the customer's consumption and revenues generated during the management period belong to the account manager.

# Procedure

- Step 1 Use your partner account to log in to HUAWEI CLOUD.
- **Step 2** In the drop-down list of your account name, click **Partner Center** to go to the Partner Center.

#### **Step 3** In the top navigation, select **Sales** > **Customers** > **Customer Management**.

**Step 4** In the customer list, select a customer, choose **More** > **Assign Account Manager** in the **Operation** column to switch to the **Assign Account Manager** page.

| Are you sure you want to   | o assign an account manager to this o    | customer?                               |
|----------------------------|------------------------------------------|-----------------------------------------|
| After you assign the accou | int manager to this customer, the accour | nt manager can manage this customer and |
| view the customer expendi  | itures. The expenditures and revenue of  | this customer will be counted for this  |
| account manager.           |                                          |                                         |
|                            |                                          |                                         |
|                            |                                          |                                         |
| Account Name               | Customer 💩                               | Account Manager 💿                       |
| Account Name               | Customer 💩                               | Account Manager 💿                       |

#### **NOTE**

**Step 5** Verify the target account manager account and click **Next**.

| Assign Account Manager    |                     | ×      |
|---------------------------|---------------------|--------|
|                           | Account Manager 🗸 🗸 | Q      |
| Account Manager 💩         | Account Name        |        |
| <ul><li>● 彭****</li></ul> | ranginti            |        |
|                           | Previous            | Cancel |

**Step 6** Select the target account manager and click **OK**.

#### **NOTE**

Alternatively, you can select multiple customers in the customer list and click **Batch Assign Account Manager** to assign an account manager to the customers.

----End

# 11.3.1.16 Viewing Enterprise Information

Partners can view the enterprise information of their associated customers in Partner Center.

#### 

Currently, only the information of the enterprises in the following countries or regions can be queried: Hong Kong (China), Singapore, Thailand, Malaysia, Philippines, Indonesia, Saudi Arabia, United Arab Emirates, Argentina, Brazil, Chile, Mexico, Peru, South Africa, Egypt, and Türkiye.

# Procedure

- Step 1 Sign in to Huawei Cloud as a partner.
- **Step 2** Click **Partner Center** in the drop-down list of your account name.
- Step 3 In the top navigation bar, select Sales > Customers > Customer Management.
- **Step 4** Select a customer and click the account name to go to the details page. Select the **Enterprise Information** tab and view the enterprise information of the customer.
- **Step 5** Click the **Overview** tab to view the basic information about the enterprise such as the level-1 industry, level-2 industry, HQ region, and number of employees.

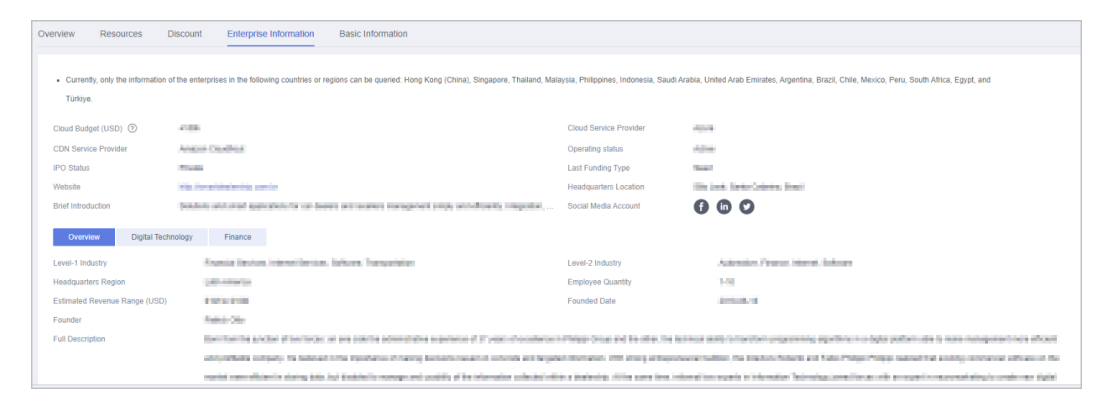

**Step 6** Click the **Digital Technology** tab to view the cloud migration information, app information, patent and trademark information, and website traffic.

| Overview Resource                                        | es Discount Enterprise Information Basic Information                                                                          |                                          |                                                                                               |
|----------------------------------------------------------|----------------------------------------------------------------------------------------------------|------------------------------------------|-----------------------------------------------------------------------------------------------|
|                                                          |                                                                                                    |                                          |                                                                                               |
| <ul> <li>Currently, only the inf<br/>Türkiye.</li> </ul> | formation of the enterprises in the following countries or regions can be queried. Hong Kong (China), Singapore, Thailand, Ma | ilaysia, Philippines, Indonesia, Saudi A | rabia, United Arab Emirates, Argentina, Brazil, Chile, Mexico, Peru, South Africa, Egypt, and |
| Cloud Budget (USD)                                       | +105                                                                                                    | Cloud Service Provider                   | 4004                                                                                          |
| CDN Service Provider                                     | maps paded                                                                                                    | Operating status                         | 104                                                                                           |
| IPO Status                                               | Private                                                                                                    | Last Funding Type                        | feed                                                                                          |
| Website                                                  | Mg: Jone American Jon An                                                                                                    | Headquarters Location                    | The-Arch. Torika Collected, Bridger                                                           |
| Brief Introduction                                       | finities and anatogetiseline for our basics and masters managementatively and allocardy integration,                          | Social Media Account                     | 6 6 0                                                                                         |
| Overview                                                 | ligital Technology Finance                                                                                                    |                                          |                                                                                               |
| Cloud Migration                                          |                                                                                                    |                                          |                                                                                               |
| Cloud Budget (USD)                                       | 17.000                                                                                                    | Cloud Service Provider                   | Anna                                                                                          |
| CDN Service Provider                                     | Analisi Couthod                                                                                                    |                                          |                                                                                               |
| Mobile App                                               |                                                                                                    |                                          |                                                                                               |
| Number of Apps                                           | 4                                                                                                    | App Downloads (30 Days)                  | THEF.                                                                                         |
| Patents and Trademark                                    | 3                                                                                                    |                                          |                                                                                               |
| Most Popular Patent Cla                                  | ss Etherling Zustres                                                                                                    | Most Popular Trademark Class             | Banks rolepines                                                                               |
| Web Traffic                                              |                                                                                                    |                                          |                                                                                               |
| Monthly Visits (2)                                       | 2                                                                                                    | Monthly Visits Growth (2)                | 43025                                                                                         |

**Step 7** Click the **Finance** tab to view the information related to funding, IPO and stock price, and merger and acquisition.

| Overview Resources Discount Enterprise Information Basic Information                                                                                                    |                                                                     |
|----------------------------------------------------------------------------------------------------|---------------------------------------------------------------------|
|                                                                                                    |                                                                     |
| Currently, only the information of the enterprises in the following countries or regions can be queried. Hong Kong (China), Singapore, Thailand, Malaysia, Philippines, Indonesia, Saudi Arabia, United Arab Emirates Türkiye.                                                                                                    | s, Argentina, Brazil, Chile, Mexico, Peru, South Africa, Egypt, and |
| Cloud Budget (USD) () Cloud Service Provider                                                                                                    |                                                                     |
| CDN Service Provider Operating status                                                                                                    |                                                                     |
| IPO Status Last Funding Type                                                                                                    |                                                                     |
| Website Headquarters Location                                                                                                    | H. FILT                                                             |
| Brief Introduction Disability and provide the cardinal and interference interpretent areas and interpretent areas and interpretent areas  |                                                                     |
| Overview Digital Technology Finance                                                                                                    |                                                                     |
| Funding                                                                                                    |                                                                     |
| Number of Funding Rounds Total Funding Amount Currency (USD)                                                                                                    |                                                                     |
| Top 5 Investors DIC CIC Parties, JC Parties, JC Parties, JCC, Status Parket, Parket, P |                                                                     |
| Last Funding Type Last Funding Amount (USD)                                                                                                    |                                                                     |
| IPO & Stock Price                                                                                                    |                                                                     |
| IPO Status IPO Date                                                                                                    |                                                                     |
| Money Raised at IPO (USD) Valuation at IPO (USD)                                                                                                    |                                                                     |
| Stock Symbol Stock Exchange                                                                                                    | Killein Delberge                                                    |
| Merger and Acquisition                                                                                                    |                                                                     |
| Transaction Name Acquired by David Manine Acquired by                                                                                                    |                                                                     |
| Announced Date Price (USD)                                                                                                    |                                                                     |

----End

# 11.3.2 Customer Assignment

# 11.3.2.1 Assigning Customers to an Account Manager

A partner can assign customers to an account manager, and view or unassign the assigned customers.

An account manager can view the customers assigned by the partner on the **Customers > Customer Management**.

After an account manager is assigned for a customer, the account manager can manage the customer. Specifically, the account manager can view the expenditure records of the customer, and the customer's consumption and revenues generated during the management period belong to the account manager.

# Procedure

- **Step 1** Use your partner account to log in to **HUAWEI CLOUD**.
- **Step 2** In the drop-down list of your account name, click **Partner Center** to go to the Partner Center.
- **Step 3** In the top navigation, select **Sales** > **Customers** > **Customer Assignment**.

The **Customer Assignment** page is displayed.

| Account Manager               |                  |                  |                                   |
|-------------------------------|------------------|------------------|-----------------------------------|
|                               |                  |                  | Account Manager V Q               |
| Account Mana 🐵 🛛 Account Name | Mobile Number    | Email            | Assigned Customers Operation      |
| B andiging                    | +852 138*****040 | 409***092@qq.com | 0 Assign Customers View Customers |

- If no account manager is available on the Customer Assignment page, choose Organization > Member Management and add account managers. For details, see Adding a Member.
- Click the eye icon next to a header to show or hide the complete content in the column. The content is hidden by default. For example, you can click the eye icon next to **Account Manager** to show or hide the complete content of account manager names.

#### **Step 4** Click **Assign Customers** in the **Operation** column.

The **Assign Customers** page is displayed.

| Customer Assignment / Assign | Customers                               |                                        |                                                               |                                             |                         |   |
|------------------------------|-----------------------------------------|----------------------------------------|---------------------------------------------------------------|---------------------------------------------|-------------------------|---|
| After you assign the         | account manager to this customer, the a | account manager can manage this custom | er and view the customer expenditures. The expenditures and I | evenue of this customer will be counted for | r this account manager. | × |
| Account Manager              | h                                       |                                        |                                                               |                                             |                         |   |
| Select Customer              | You have selected 0 customers.          |                                        |                                                               |                                             |                         |   |
| Customer Name 💩              | Account                                 | Mobile Phone                           | Association T Associated On                                   | Customer Tag                                | Operation               |   |

#### Step 5 Click Select Customer.

**Step 6** In the **Select Customers** dialog box, select a customer whom you want to assign to the account manager and click **OK**.

#### 

You cannot select a customer who has already been assigned to an account manager. You can select **Display only unassigned customers** to display all unassigned customers.

Step 7 Confirm the added customer in the customer list and click OK.

A message is displayed stating "Customers have been assigned successfully."

**NOTE** 

You can click **Delete** in the **Operation** column to delete an added customer.

----End

### **Other Operations**

• Viewing the customer list

Click **View Customers** in the **Operation** column. On the **View Customers** page, view the account manager information and the customers assigned to the account manager.

• Unassigning customers

After you remove the account manager, this customer will not be managed by the account manager. The expenditures and revenue of this customer will no longer be counted for the account manager.

– Unassigning a single customer

Click **View Customers** in the **Operation** column. On the **View Customers** page, click **Unassign Customer** in the **Operation** column. Then in the **Unassign Customer** dialog box, click **OK**.

– Batch unassigning customers

Click **View Customers** in the **Operation** column. On the **View Customers** page, select target customers and click **Unassign Customers**. Then in the displayed dialog box, click **OK**.

#### **NOTE**

The unassignment will take effect on the 1st of next month (GMT +08:00). The customer expenditures are still counted into this account manager before the effective date.

# 11.3.3 Customer Orders

# 11.3.3.1 Viewing a Customer's Orders

A partner can query all the associated customers' orders.

The order data is generated when a customer purchases a yearly/monthly product. To view the order data of pay-per-use resources, see **Viewing a Customer's Resources**.

#### **NOTE**

A salesperson can only query orders of its own customers.

### Procedure

- Step 1 Sign in to Huawei Cloud as a partner.
- **Step 2** In the drop-down list of your account name, click **Partner Center** to go to the Partner Center.
- **Step 3** In the top navigation, select **Sales** > **Customers** > **Customer Orders**.

| ustomer Orders                                                                                                    |                                         |            |                       |                     |                                 |      |                 |  |
|----------------------------------------------------------------------------------------------------|-----------------------------------------|------------|-----------------------|---------------------|---------------------------------|------|-----------------|--|
| <ul> <li>The data here shows the yearly/monthly product orders of customers. You can view pay-per-use resources of customers in Customer Management How Do I View a Customer's Resources?</li> <li>Orders of this month are displayed here by default. If you want to view the orders of other periods, use the filter in the Ordered On cutume.</li> </ul> |                                         |            |                       |                     |                                 |      |                 |  |
| Export V                                                                                                    |                                         |            |                       |                     |                                 |      |                 |  |
| Ordered On This month (5.1-5.20)                                                                                                    | Q Add filters.  Product Type Order Type | order Sta  | Customer Nam (8)      | Account Manager Nam | Ordered On                      | Daid | Order Subtota/U |  |
| CS2505201525MI3U2                                                                                                    | Virtual Private Subscript               | on • Pendi | t****p<br>test0930006 | -/                  | May 20, 2025 15:25:36 GMT+08:00 |      | 115.00          |  |

#### D NOTE

Click the eye icon next to a header to show or hide the complete content in the column. The content is hidden by default. For example, you can click the eye icon next to **Customer Name/Account Name** to show or hide the complete content of customer names.

- Step 4 Specify an order placement time range and select desired attributes in the search box to filter customer orders. Currently, the following attributes are supported:
   Customer Name, Customer Account, Product Type, Order No., Order Type, and Order Status.
  - Click View Order Details in the Operation column to view details about an order.

- Click Adjust Price in the Operation column to adjust the price of an order for a referral customer. For details, see Adjusting the Price of a Customer's Order.
- Perform the follow-up operation for orders of customers associated with partners by Referral. Click **Price Adjustment History** in the **Operation** column to view price adjustments for an order.
- If an order is completed and is not unsubscribed, move over the [3] icon in the **Paid Amount** column to check the payment details.

For distributors, they can view orders of their own customers on the **Customers** tab and of their resellers' customers on the **Resellers' Customers** tab.

- Step 5 Export customer orders.
  - Export orders of the current customer.

Choose **Export > Export Selected**. Message "Export task created" is displayed.

#### **NOTE**

When using the export function of Partner Center, please note that any sensitive information, such as customer names, mobile numbers, and email addresses, will be anonymized.

• Export all customer orders.

Choose **Export > Export All**. Message "Export task created" is displayed.

#### **NOTE**

When using the export function of Partner Center, please note that any sensitive information, such as customer names, mobile numbers, and email addresses, will be anonymized.

- View export history.
  - a. Choose **Export** > **View Export** to switch to the **Export History** page.
  - b. Click **Download** in the **Operation** column to download and view the exported orders.

#### **NOTE**

For distributors, they can export orders of their own customers on the **Customers** tab and of their resellers' customers on the **Resellers' Customers** tab.

----End

# 11.3.3.2 Adjusting the Price of a Customer's Order

Partners who have permission to set discounts for their customers can adjust the prices of their customers' orders.

- Partners cannot adjust the price for the orders of customers associated with the partners by reseller model.
- Price adjustment applies only to the current orders and not to automatic renewals.
- Price adjustment cannot be enjoyed with other discounts.
- Price adjustment affects partners' incentives.
- The applicable scope of price adjustment for customer orders is the same as that of discounts granted by partners. For details, see What Is the Applicable Scope of Discounts Granted by Partners?

# Prerequisites

You have permission to set discounts for customers.

# Procedure

- Step 1 Use your partner account to log in to HUAWEI CLOUD.
- **Step 2** In the drop-down list of your account name, click **Partner Center** to go to the Partner Center.
- **Step 3** In the top navigation bar, select **Sales** > **Customers** > **Customer Orders**.
- **Step 4** In the order list, select a pending order and click **Adjust Price** in the **Operation** column.

The Adjust Price page is displayed.

- **Step 5** Adjust the order price.
  - Adjust the order price.

On the **Adjust Order Price** tab page, a partner can enter a **Discount** to adjust the order price.

| tomer Orders / Adjust Price                                                    |                        |                   |                        |                        |                     |                                  |               |               |                     |
|--------------------------------------------------------------------------------|------------------------|-------------------|------------------------|------------------------|---------------------|----------------------------------|---------------|---------------|---------------------|
| rder No. CS21052617330KHH9S                                                    |                        |                   |                        |                        |                     |                                  |               |               |                     |
| Pending payment   Order Subtotal \$154.00 USD   Maximum Discount @ \$15.40 USD |                        |                   |                        |                        |                     |                                  |               |               |                     |
| Customer Name                                                                  |                        |                   | A                      | ccount Name            | MTHI_II.hi View p   | ice adjustment records for other | orders.       |               |                     |
| Adjust Order Price Adjust Re                                                   | esource Price          |                   |                        |                        |                     |                                  |               |               |                     |
| Order Amount (After Adjustment)                                                | \$154.00 USD   Disc    | ount (USD) ⑦ Ente | r a discount.          | Estimated Rebate (USD) | @ 38.50 Recalcula   | te                               |               |               |                     |
| ОК                                                                             |                        |                   |                        |                        |                     |                                  |               |               |                     |
| Resource Information                                                           |                        |                   |                        |                        |                     |                                  |               |               |                     |
| Name/ID                                                                        | Product Type           | Specifications    | Billing Mode           | Quantity               | Order Subtotal(USD) | Maximum Discount(USD)            | Discount(USD) | After Adjustm | Estimated Rebate(US |
| SD3 linear EVS Yearly package/00                                               | Elastic Volume Service | Ultra-High IO     | Yearly/Monthly(1 year) | 1                      | 154.00              | 15.40                            | 0.00          | 154.00        | 38.50               |

• Adjust the resource price.

On the **Adjust Resource Price** tab page, a partner can enter a Discount Amount to adjust the price of a specific resource.

| ler No. C\$21052617330KHH9S                                                                                       |                                                                               |                                                                                    |                                                                                              |               |                           |                               |                           |                   |                      |                         |               |                 |
|----------------------------------------------------------------------------------------------------|-------------------------------------------------------------------------------|------------------------------------------------------------------------------------|----------------------------------------------------------------------------------------------|---------------|---------------------------|-------------------------------|---------------------------|-------------------|----------------------|-------------------------|---------------|-----------------|
| Pending payment   Order Subitotal \$154.00 USD   Maximum Discount ③\$15.40 USD                                    |                                                                               |                                                                                    |                                                                                              |               |                           |                               |                           |                   |                      |                         |               |                 |
| Customer Name                                                                                                    |                                                                               |                                                                                    | Α                                                                                            | iccount Name  | -800                      | Narwojel jen View p           | rice adjustment records t | for other ord     | ers.                 |                         |               |                 |
| Jjust Order Price Adjust Re                                                                                       | esource Price                                                                 |                                                                                    |                                                                                              |               |                           |                               |                           |                   |                      |                         |               |                 |
|                                                                                                    |                                                                               |                                                                                    |                                                                                              |               |                           |                               |                           |                   |                      |                         |               |                 |
|                                                                                                    |                                                                               |                                                                                    |                                                                                              |               |                           |                               |                           |                   |                      |                         |               |                 |
| esource Information The c                                                                                         | discount cannot be les                                                        | s than the other dis                                                               | scounts available for the                                                                    | customer. \$0 | ).00 USD                  |                               |                           |                   |                      |                         |               |                 |
| lesource Information The c                                                                                        | discount cannot be les                                                        | s than the other dis                                                               | scounts available for the                                                                    | customer. \$C | 0.00 USD                  |                               |                           |                   |                      |                         |               |                 |
| lesource Information The c                                                                                        | discount cannot be les<br>Product Type                                        | s than the other dis<br>Specifications                                             | scounts available for the<br>Billing Mode                                                    | customer. \$C | 0.00 USD<br>Quantity      | Order Subtotal(USD)           | Maximum Discount(USD      | ) ⑦ Di            | iscount(USD)         | After Adjustm           | Estimated Reb | ate(US          |
| Resource Information The of Name/ID SD3 linear EVS Yearly package/00                                              | discount cannot be les<br>Product Type<br>Elastic Volume Service              | s than the other dis<br>Specifications<br>Ultra-High IO                            | scounts available for the<br>Billing Mode<br>Yearly/Monthly(1 year)                          | customer. \$C | Quantity                  | Order Subtotal(USD)<br>154.00 | Maximum Discount(USD      | ) ⑦ Di<br>15.40   | iscount(USD)         | After Adjustm<br>154.00 | Estimated Reb | ate(US<br>38.50 |
| Resource Information The of<br>Name/ID<br>SD3 linear EVS Yearly package/00                                        | discount cannot be les<br>Product Type<br>Elastic Volume Service              | s than the other dis<br>Specifications<br>Ultra-High IO                            | scounts available for the<br>Billing Mode<br>Yearly/Monthly(1 year)                          | customer. \$C | Quantity                  | Order Subtotal(USD)<br>154.00 | Maximum Discount(USD      | ) ⑦ Di<br>15.40   | iscount(USD)         | After Adjustm<br>154.00 | Estimated Reb | ate(US<br>38.50 |
| Resource Information The c<br>Name/ID<br>SD3 linear EVS Yearly package/00                                         | Product Type<br>Elastic Volume Service                                        | s than the other dis<br>specifications<br>Ultra-High IO                            | Scounts available for the<br>Billing Mode<br>Yearly/Monthly(1 year)                          | customer. \$C | Quantity                  | Order Subtotal(USD)<br>154.00 | Maximum Discount(USD      | ) ⑦   Di<br>15.40 | iscount(USD)<br>0.00 | After Adjustm<br>154.00 | Estimated Reb | ate(US<br>38.50 |
| Resource Information The c<br>Name/ID<br>SD3 linear EVS Yearly package/00                                         | discount cannot be less Product Type Elastic Volume Service 54.00 USD   Disco | s than the other dis<br>Specifications<br>Ultra-High IO<br>unt (USD) 0.00   Estima | scounts available for the<br>Billing Mode<br>Vearly/Monthly(1 year)<br>ated Rebate ② 38.50   | customer. \$C | 2.00 USD<br>Quantity<br>1 | Order Subtotal(USD)<br>154.00 | Maximum Discount(USD      | ) ⑦   Di<br>15.40 | 0.00                 | After Adjustm<br>154.00 | Estimated Reb | ate(US<br>38.50 |
| Resource Information The of<br>Name/ID<br>503 linear EVS Yearly package/00<br>Order Amount (After Adjustment) \$1 | discount cannot be les Product Type Elastic Volume Service 54.00 USD   Disco  | s than the other dis<br>Specifications<br>Ultra-High IO<br>unt (USD) 0.00   Estima | Billing Mode<br>Vearly/Monthly(1 year)<br>ated Rebate ⑦ 38.50                                | customer. \$C | Quantity<br>1             | Order Subtotal(USD)<br>154.00 | Maximum Discount(USD      | ) ⑦ Di<br>15.40 [ | iscount(USD)         | After Adjustm<br>154.00 | Estimated Reb | ate(US<br>38.50 |
| Resource Information The of<br>Name/ID<br>503 linear EVS Yearly package(00<br>Order Amount (After Adjustment) \$1 | discount cannot be les Product Type Elastic Volume Service 54.00 USD   Disco  | s than the other dis<br>specifications<br>Ultra-High IO<br>unt (USD) 0.00   Estima | scounts available for the<br>Billing Mode<br>Vearly/Monthly(1 year)<br>ated Rebate (*) 38.50 | customer. \$C | Quantity                  | Order Subtotal(USD)<br>154.00 | Maximum Discount(USD      | ) ⑦               | iscount(USD)         | After Adjustm<br>154.00 | Estimated Reb | ate(US<br>38.50 |

- The discount for an order is the sum of the discounts for each order item.
- The discount for an order is proportionally converted to discounts for applicable products.
- The maximum discount is the maximum amount that a partner can give to a customer.

#### Step 6 Click OK.

The message Order price adjusted successfully is displayed.

#### **NOTE**

If partners have enabled the verification code function, a verification code is required to verify the identity.

----End

# **Other Operations**

You can view price adjustment records for other orders.

# **11.3.4 Customer Expenditures**

# 11.3.4.1 Querying Expenditure Summary

Partners can view customer expenditure summary and export customer expenditure details.

### Precautions

- The expenditure summary data of the current day can only be queried after 24:00 of the following day. The actual expenditure is subject to the expenditure details.
- Customer expenditures are counted from the second day following the assignment of a customer to an account manager.
- You can view expenditures of both your reseller and referral customers. Customers expenditure summary is not the partner bill and cannot be used as the basis for partners' settlement, payment, and billing.

• The customer expenditure data can be traced back to a maximum of 36 months ago.

# Procedure

- Step 1 Sign in to Huawei Cloud as a partner.
- **Step 2** In the drop-down list of your account name, click **Partner Center** to go to the Partner Center.
- **Step 3** In the top navigation, select **Sales** > **Customers** > **Customer Expenditure**.
- Step 4 Click the Expenditure Summary tab.
- Step 5 Set search options to filter expenditure summary.

Search options include **Customer Name**, **Spent On**, **Account Manager**, and **Association Type**.

• View total expenditure amount and refund amount.

| Expenditure Summary Expenditure                         | Details                     |                           |            |                   |                         |               |           |
|---------------------------------------------------------|-----------------------------|---------------------------|------------|-------------------|-------------------------|---------------|-----------|
| <ul> <li>The expenditures are pre-tax amount</li> </ul> | S.                          |                           |            |                   |                         |               |           |
| Billing Cycle 2025-03                                   | ✓ Q Add filters.            |                           |            |                   |                         |               |           |
| Export V                                                |                             |                           |            |                   |                         |               |           |
| Amount                                                  | Refunds ③                   |                           |            |                   |                         |               |           |
| \$7.03500469 USD                                        | \$0.00 USD                  |                           |            |                   |                         |               |           |
| Customer Expenditures Refunds                           |                             |                           |            |                   |                         |               |           |
| Customer & Account Name                                 | e Service Type Billing Mode | Association T Amount(USD) | Cash Payme | Coupons Used(USD) | Monthly Settlement(USD) | Discount(USD) | Operation |
| ✓ t****p ttclscna_003                                   |                             | 7.03500469                | 0.00       | 0.00              | 7.03500469              | 0.00          |           |

#### **NOTE**

Click the eye icon next to a header to show or hide the complete content in the column. The content is hidden by default. For example, you can click the eye icon next to **Customer** to show or hide the complete content of customer names.

- View expenditure bills and refund bills.
  - Expenditure bills
    - Click the **Customer Expenditures** tab to view expenditure bills.
  - Refund bills

Click the **Refunds** tab to view refund bills.

- Step 6 Export expenditure summary.
  - Export customer bills.

Click **Export** > **Export Customer Bills**. Set the search options and click **OK**. When the export is complete, a message is displayed indicating that the export task has been created.

#### **NOTE**

When using the export function of Partner Center, please note that any sensitive information, such as customer names, mobile numbers, and email addresses, will be anonymized.

• View export history.

- a. Choose **Export** > **View Export** to switch to the **Export History** page.
- b. Click **Download** in the **Operation** column to download and view the exported bills.

----End

# **11.3.4.2 Viewing Expenditure Details**

You can view and export customer expenditure details.

# Procedure

- Step 1 Sign in to Huawei Cloud as a partner.
- **Step 2** In the drop-down list of your account name, click **Partner Center** to go to the Partner Center.
- Step 3 In the top navigation, select Sales > Customers > Customer Expenditure.
- Step 4 Click the Expenditure Details tab.
- **Step 5** Set search options to search for expenditure details.

You can check expenditure details of a customer in a billing cycle, including the customer name, customer account name, association type, account manager name, product type, product name, order number, expenditure amount, and payment status.

You can filter customer expenditure details by **Billing Cycle**, **Amount Due**, **Customer Name**, **Customer Account**, **Account Manager**, **Association Type**, **Product Type**, **Billing Mode**, **Bill Type**, **Region**, **Order/Transaction ID**, **Resource Name**, and **Resource ID**.

| Expenditure Sum                                                                   | mary Expenditure Details                                                                                                    |                      |                          |                    |                     |              |                                                                    |              |  |
|-----------------------------------------------------------------------------------|----------------------------------------------------------------------------------------------------|----------------------|--------------------------|--------------------|---------------------|--------------|--------------------------------------------------------------------|--------------|--|
| <ul> <li>You can search</li> <li>The total expension</li> <li>Export ~</li> </ul> | You can search for the expenditure records of a specific customer by the account name.     The total expenditure is rounded off to the nearest cent every month.     Export |                      |                          |                    |                     |              |                                                                    |              |  |
| Billing Cycle 202                                                                 | 25-03 ~                                                                                                    | Amount Due: Hide 0 E | xpenditures × Add filter |                    |                     |              |                                                                    | ×            |  |
| Billing Cycle                                                                     | Customer Name/Account @                                                                                                    | Association Type     | Account Manager 🐵        | Product Type       | Product Name        | Billing Mode | Spent On                                                           | Order/Transa |  |
| 2025-03                                                                           | t <sup>xxxx</sup> p<br>ttclscna_003                                                                                                    | Reseller             |                          | Virtual Private Cl | bandwidth_On-demand | Pay-per-Use  | Mar 20, 2025 18:00:00 GMT+08:00<br>Mar 20, 2025 19:00:00 GMT+08:00 | 2025-03819a3 |  |
| 2025-03                                                                           | t****p<br>ttclscna_003                                                                                                    | Reseller             | -                        | Virtual Private Cl | bandwidth_On-demand | Pay-per-Use  | Mar 20, 2025 17:00:00 GMT+08:00<br>Mar 20, 2025 18:00:00 GMT+08:00 | 2025-03819a3 |  |

# **NOTE**

- Click the eye icon next to a header to show or hide the complete content in the column. The content is hidden by default. For example, you can click the eye icon next to **Customer Name/Account** to show or hide the complete content of customer names.
- You can select a calendar month (up to 36 months ago) for Billing Cycle.
- Expenditure details for the current month with amount due greater than zero are displayed by default, that is, **Hide 0 Expenditures** is selected by default for **Amount Due**. If you want to view all expenditure details of the current month, select **All** for **Amount Due**.

Step 6 Export expenditure details.

Export selected records.
 Click Export > Export Selected, specify the transaction time, and click Export.

A message is displayed indicating that the export task has been created.

**NOTE** 

- A maximum of 5,000,000 records can be exported at a time.
- When using the export function of Partner Center, please note that any sensitive information, such as customer names, mobile numbers, and email addresses, will be anonymized.
- View export history.
  - a. Choose **Export > View Export** to switch to the **Export History** page.
  - b. Click **Download** in the **Operation** column to download and view the exported expenditure details.

----End

# 11.3.4.3 Products That Support 95 Percentile Bandwidth Billing

| Product                                 | Service Overview                                         |
|-----------------------------------------|----------------------------------------------------------|
| Content<br>Delivery<br>Network<br>(CDN) | https://www.huaweicloud.com/intl/en-us/product/cdn.html  |
| Anti-DDoS<br>Service<br>(AAD)           | https://www.huaweicloud.com/intl/en-us/product/aad.html  |
| Object<br>Storage<br>Service<br>(OBS)   | https://www.huaweicloud.com/intl/en-us/product/obs.html  |
| Live                                    | https://www.huaweicloud.com/intl/en-us/product/live.html |
| Virtual<br>Private<br>Cloud<br>(VPC)    | https://www.huaweicloud.com/intl/en-us/product/vpc.html  |
| Cloud<br>Connect                        | https://www.huaweicloud.com/intl/en-us/product/cc.html   |
| Direct<br>Connect                       | https://www.huaweicloud.com/intl/en-us/product/dc.html   |

# **11.3.5 Customer Alerts**

# 11.3.5.1 Handling Customer Alerts

Customer alerts can be handled by only one person.

If an account manager has been assigned, the account manager is in charge of handling related alerts. Otherwise, the partner is in charge of alert handling.

# Procedure

- Step 1 Sign in to Huawei Cloud as a partner.
- **Step 2** Click **Partner Center** in the drop-down list of your account name.
- Step 3 In the top navigation bar, select Sales > Customers > Customer Alerts.
- **Step 4** On the **Handle Alerts** tab, view information about the scenario, alert type, title, customer account or account name, alert generation time, and alert status.

| Handle Alerts View Alerts     |            |                    |                                 |              |               |           |              |
|-------------------------------|------------|--------------------|---------------------------------|--------------|---------------|-----------|--------------|
|                               |            |                    |                                 |              | Customer N    | ~         | Q            |
| Scenario                      | Alert Type | Title              | Customer/Account Name 💩         | Alerted T    |               | Status 🍸  | Operation    |
| ✓ churn risk warning from Phe | Loss       | User Name Limited, | w****1<br>hat_bitCompl_sat_siDh | May 09, 2024 | 19:16:15 GMT+ | Unhandled | Process Task |

- Click local to view more alert details and handling information.
- Click Process Task in the Operation column for a target alert to handle this alert.
  - The customer has been lost.

| Customer Lost | • Yes No                                                |
|---------------|---------------------------------------------------------|
| k Reason      | Product capability     Commerce     Competitor          |
|               | Customer service suspension Short-term customer service |
|               | O Other                                                 |
|               |                                                         |

- The customer has not been lost.

| Process Task                     |                                                                                                    | × |
|----------------------------------|----------------------------------------------------------------------------------------------------|---|
| * Customer Lost                  | 🔿 Yes 💿 No                                                                                           |   |
| ★ Feedback for Customer Not Lost | Service adjustment, in regular contact     New customer expenditure     Customer service contraction |   |
|                                  | O Normal customer expenditure fluctuation O ther                                                     |   |
|                                  | OK                                                                                                   |   |

#### **NOTE**

- You can also go to **Partner Center** > **Home** > **Customer Alerts** and select the **Handle Alerts** tab to handle customer alerts.
- Alternatively, you can go to Partner Center > Sales > Customers > Customer Management and click a number in the Alerts to Be Handled column to handle customer alerts.

#### ----End

# 11.3.5.2 Viewing Customer Alerts

Partners can view alerts about customers on Partner Center.

#### **NOTE**

- Customer alerts are updated by day.
- Customer alerts are about customer churn.
- You can view all customer alerts with an Admin account or an account director account.
- If a custom account is assigned the required customer management permissions or customer alert management permissions, this account can also be used to view all customer alerts of a partner.

### Procedure

- Step 1 Sign in to Huawei Cloud as a partner.
- Step 2 Click Partner Center in the drop-down list of your account name.
- **Step 3** In the top navigation bar, select **Sales** > **Customers** > **Customer Alerts**.
- Step 4 Click the View Alerts tab to view all alerts.

| Handle Alerts View Alerts       |              |                                          |                         |                      |             |                        |                             |
|---------------------------------|--------------|------------------------------------------|-------------------------|----------------------|-------------|------------------------|-----------------------------|
|                                 |              |                                          |                         |                      | Customer    | ✓ Enter a customer nam | e or account. Q             |
| Scenario                        | Alert Type 🛛 | Title                                    | Customer/Account Name @ | Alerted 🖓            |             | Account Manager        | Status 🖓                    |
| <ul> <li>B*0x0x80_00</li> </ul> | Loss         | OR AND THE PROPERTY AND THE PROPERTY AND | i                       | Apr 15, 2023 03:18:3 | 8 GMT+08:00 |                        | <ul> <li>Handled</li> </ul> |
| ~ #*############                | Loss         | communications processing (assertion)    | BORD                    | Apr 15, 2023 03:18:3 | 8 GMT+08:00 | -                      | Handled                     |

• Click v to view alert details and alert handling information.

• On the right corner above the list, enter a customer name or an account manager name to filter alerts.

#### **NOTE**

- You can also go to **Partner Center** > **Home** > **Customer Alerts** and select the **View Alerts** tab to view customer alerts.
- Alternatively, you can go to **Partner Center** > **Sales** > **Customers** > **Customer Management** and click a number in the **Alerts to Be Handled** column to go to the **Customer Alerts** page, and select the **View Alerts** tab to view customer alerts.

----End

# **11.4 Financial Information**

# 11.4.1 Partner Bills

### **11.4.1.1 Accounts**

 Table 11-1 describes the accounts for a cloud solution provider.

| Account | Description                                                                 |
|---------|-----------------------------------------------------------------------------|
| Account | Partner can pay bills for their accounts. For details, see <b>Payment</b> . |

Table 11-1 Account of the cloud solution provider

#### 11.4.1.2 Partner Bill Description

A partner bill is generated when the partner consumes resources on Huawei Cloud. The partner can pay or apply for an invoice based on the bill. Partners' expenditures on Huawei Cloud comes from their customers associated in the Reseller model.

#### **NOTE**

As a cloud solution provider, you are responsible for billing and invoicing of your customers associated in the reseller model. Huawei Cloud does not directly provide related services to your customers.

# **Calculation Rule of the Amount Due**

The calculation rule is as follows:

Amount Due = Settlement amount - Coupons used + Tax

**NOTE** 

The tax calculation rule is determined based on the partner registration area. The tax includes VAT, CGST, SGST, or IGST. The contained parts vary according to the region.

# **Bill Precision**

- Before June 2021, bills on resources for long-term use (for example, pay-peruse resources or spot instances) were settled by hour, day, or month. The settled amount was accurate to the second decimal place, while the remaining decimal places were directly truncated.
- From June to July in 2021, the amount of bills on resources for long-term use (for example, pay-per-use resources or spot instances) is rounded off and summarized to obtain the total amount.
- From August 2021, the amounts during bill generation are no longer truncated. Only the total amount shown in the monthly bill is rounded off to the second decimal place. The following is an example:

Expenditures (\$8,083.8494925) + Refunds (-\$853.8495) + Adjustments (-\$37.9425) = \$7192.0574925 (rounded off to the second decimal place \$7,192.06)

| Monthly Bills Deput Bills View Equat                                                                                                    | 2021-08             |
|----------------------------------------------------------------------------------------------------|---------------------|
| 0 You have not yet been billed for this month's expenditures. The amount displayed here is just an estimate (tax not included). Check the bill again after it is issued on Sep 05, 2021. | ×                   |
| Bill Estimate \$7,192.06 USD                                                                                                    |                     |
| Expenditures                                                                                                    | \$8,083.8494925 USD |
| Refunds ()                                                                                                    | -\$853.8495 USD     |
| Adjustments 🕐                                                                                                    | -\$37.9425 USD      |
| By Product By Customer                                                                                                    |                     |
| HUAWEI CLOUD Expenditure Summary                                                                                                    | \$7,192.0574925 USD |
| ✓ Elastic Cloud Server                                                                                                    | \$6,826.538625 USD  |
| ✓ Elastic Volume Service                                                                                                    | \$283.199245 USD    |
| V Virtual Private Cloud                                                                                                    | \$82.3196225 USD    |

- On the Financial Information > Partner Bills > Bills > By Product or By Customer page, the exact amount is displayed.
- On the Financial Information > Coupons page, the cash coupon balance is accurate to two decimal places.
- The amount of coupons used in bill run is accurate to eight decimal places.
- The amounts of list price, discounted amount, amount due, cash payment, cash coupons used, and monthly settlement on the Customer Business > Customer Expenditure page are accurate to eight decimal places.
- The amount of Current Estimate displayed on the Customers > Customer Management page is accurate to eight decimal places.
   Current Estimate will be displayed for reseller customers if they are assigned a monthly budget.
- The amount on the Operations Statistics > Expenditures page is rounded to the nearest hundredth. The amounts in the related APIs and exported expenditures are accurate to eight decimal places.

# 11.4.1.3 Partner Bill Fields

In Partner Center, you can export bill details on the **Consumed Product Details** tab of the **Sales > Financial Information > Partner Bills page**.

| Partner Bills ⑦                                                                                                    |                                                                     |   |  |
|----------------------------------------------------------------------------------------------------|---------------------------------------------------------------------|---|--|
| The partner bits use GMT +08 00 as the standard time. Bits of each month are generated before 12:00 a.m. on the fifth day of the next month.     Would you like to learn how the bit was calculated? Were the bit calculation method. |                                                                     |   |  |
| Bills Consumer                                                                                                    | d Product Details                                                   |   |  |
| Billing Cycle                                                                                                    | 2024/07 V Costomer Information Costomer Name V Order/Transaction.ID |   |  |
| Product Type                                                                                                    | Select a product. V Search Reset                                    |   |  |
| You have not yet been blied for this month's expenditures. The amount displayed here is just an estimate (as not included). Check the bill again after it is insued on 2024-08-05.                                                    |                                                                     |   |  |
| Export Bill Details                                                                                                    | Vew Expot                                                           | 0 |  |

| Field                   | Description                                                                                                    | Example Value                  |
|-------------------------|----------------------------------------------------------------------------------------------------|--------------------------------|
| Customer ID             | Unique ID of a customer.                                                                                                    | 055b11dfc50XXX                 |
| Billing Cycle           | A reconciliation duration agreed<br>between the customer and<br>partner. Usually it is a calendar<br>month. When a billing cycle ends,<br>the system calculates all the fees<br>a partner needs to pay during this<br>billing cycle and generates a bill.                                   | 2019-09                        |
| Customer Name           | Name of a customer.                                                                                                    | GrootXXX                       |
| Account Name            | Account of a customer.                                                                                                    | jingXXX                        |
| Partner ID              | Unique ID of the partner that a customer is associated with.                                                                                                    | a90cdfbd259845afa0596<br>21XXX |
| Partner Name            | Name of the partner that a customer is associated with.                                                                                                    | zhangsan                       |
| Partner Account<br>Name | Account name of the partner that a customer is associated with.                                                                                                    | zhangsanXXX                    |
| Bill Type               | Bill types of the customer,<br>including:<br>• Expenditure<br>• Refund<br>• Adjustment                                                                                                    | Expenditure                    |
| Billing Mode            | <ul> <li>Product billing mode, including:</li> <li>Pay-per-use</li> <li>Yearly/monthly</li> <li>Reserved instance-upfront payment</li> <li>Reserved instance-hourly billing</li> <li>Savings plan-subscription</li> <li>Savings plans-hourly billing</li> <li>Savings plans used</li> </ul> | Pay-per-use                    |
| Product Type            | Cloud service name.                                                                                                    | Elastic Volume Service         |

| Field                        | Description                                                                                                    | Example Value                  |
|------------------------------|----------------------------------------------------------------------------------------------------|--------------------------------|
| Product Type<br>Code         | Cloud service type code.                                                                                                    | hws.service.type.ebs           |
| Product Name                 | Name of the cloud service product purchased by a customer.                                                                                                    | HD3 linear EVS monthly package |
| Product ID                   | Unique ID of a cloud service product.                                                                                                    | 00301-28215-00                 |
| Application                  | Application name of a cloud service hardware product.                                                                                                    | XXX                            |
| Specifications               | A collection of attributes and<br>their values used to describe the<br>features of resources that a cloud<br>service needs. Specifications of<br>resources of the same type have<br>the same attributes but different<br>attribute values. | Common I/O   10.0 GB           |
| Resource Type                | Cloud service resource type.                                                                                                    | Cloud storage                  |
| Resource Type<br>Code        | Resource type code of the cloud service.                                                                                                    | hws.resource.type.volum<br>e   |
| Region                       | A separate geographic area that provides public cloud resources.                                                                                                    | CN North-Beijing1              |
| Cloud Service<br>Region Code | Code of a cloud service region.<br>For details, see the <b>Region</b><br>column in <b>Regions and</b><br>Endpoints.                                                                                                    | cn-north-1                     |
| Order ID/<br>Transaction ID  | Order ID: indicates the unique ID<br>of a yearly/monthly/reserved<br>instance subscription order.<br>Transaction ID: indicates the<br>unique ID of a pay-per-use/<br>reserved instance transaction<br>(hourly billing).                    | CS19091216532XXXX              |
| Original Order<br>ID         | Unique ID of order before it is unsubscribed from.                                                                                                    | XVS1909121653XXXX              |

| Field                      | Description                                                                                                    | Example Value                    |
|----------------------------|----------------------------------------------------------------------------------------------------|----------------------------------|
| Transaction<br>Time        | Time when a transaction was executed in the transaction bill of a customer.                                                                                                    | 2020-09-28 09:00:00<br>GMT+08:00 |
|                            | • Transaction time of a yearly/<br>monthly/reserved instance<br>subscription indicates the time<br>when an order is paid.                                                                                                    |                                  |
|                            | <ul> <li>Transaction time of a pay-per-<br/>use/reserved instance<br/>transaction (hourly billing)<br/>indicates the time when the<br/>consumption ends. For<br/>example, if the consumption<br/>time is 2020-09-10 00:16:50<br/>GMT+08:00 to 2020-09-28<br/>09:00:00 GMT+08:00, the<br/>transaction time of this pay-<br/>per-use bill is 2020-09-28<br/>09:00:00 GMT+08:00.</li> </ul> |                                  |
| Order Type                 | <ul><li>Type of a yearly/monthly/reserved instance subscription, including:</li><li>New purchase</li></ul>                                                                                                    | Unsubscription                   |
|                            | Renewal                                                                                                    |                                  |
|                            | Change     Linsubscription                                                                                                    |                                  |
|                            | <ul> <li>Price adjustment</li> </ul>                                                                                                    |                                  |
| Number of<br>Terms         | Term of a yearly/monthly product order.                                                                                                    | 1                                |
| Term Unit                  | Unit of a term for a yearly/<br>monthly product order.                                                                                                    | Month                            |
| Whether a Spot<br>Instance | Whether a spot instance product.                                                                                                    | Ν                                |
| Billing Item<br>Code       | Code of a usage type.                                                                                                    | aom.count                        |
| Billing Item<br>Name       | Billing dimension of pay-per-use<br>cloud services, such as duration,<br>capacity, upstream traffic, and<br>more.                                                                                                    | Quantity                         |
| Unit Price<br>(USD)        | Unit price of a product.                                                                                                    | 0.15                             |
| Unit                       | Unit of product usage price, such as GB/hour, Mbps/hour, and GB.                                                                                                    | Dollar/10,000 (times)            |
| Field                             | Description                                                                                                    | Example Value  |
|-----------------------------------|----------------------------------------------------------------------------------------------------|----------------|
| Usage                             | Usage of pay-per-use products or<br>resources in a specified period<br>(usage of packages and reserved<br>instances not included), including<br>the usage duration, used capacity,<br>used times, and used traffic.            | 46800          |
| Usage Unit                        | Measurement unit of the usage<br>for pay-per-use products or<br>resources during a specified<br>period.                                                                                                    | Second         |
| Package Usage                     | Resource package usage in a<br>specified period. If the usage does<br>not exceed the product or<br>resource quota contained in the<br>resource package, the product<br>and resources will not be billed<br>separately.         | 1200           |
| Unit (Package<br>Usage)           | Measurement unit of the resource package usage.                                                                                                    | Second         |
| Reserved<br>Instance Usage        | Reserved instance usage in a<br>specified period. If the usage does<br>not exceed the reserved instance<br>quota contained in the reserved<br>instance package, the product<br>and resources will not be billed<br>separately. | 300            |
| Unit (Reserved<br>Instance Usage) | Measurement unit of the reserved instance package usage.                                                                                                    | Second         |
| Customer<br>Expenditure<br>(USD)  | Total amount generated by customer orders.                                                                                                    | 1000           |
| Settlement Type                   | Settlement type of a product,<br>including:<br>• Common product<br>• Promotional product<br>• No discount<br>• Special discount request                                                                                        | Common product |
| Discount                          | <ul> <li>Discount that HOAWEI CLOUD<br/>set for partners.</li> <li>Fixed unit price agreed by<br/>HUAWEI CLOUD and the<br/>partner.</li> </ul>                                                                                 | 23%0           |

| Field                                | Description                                                                                                    | Example Value |
|--------------------------------------|----------------------------------------------------------------------------------------------------|---------------|
| Payment (USD)                        | <ul> <li>If Settlement Discount is the discount set by HUAWEI CLOUD for partners, Settlement Amount = Consumption amount (USD) x (1 - Settlement discount)</li> <li>If Settlement Discount is the fixed price agreed by HUAWEI CLOUD and the partner, Settlement amount = Fixed unit price x Usage x Linear size (optional) x Usage Days/Total (optional)</li> <li>NOTE         <ul> <li>Linear size specifies the specifications of a cloud service product. For example, the value of Linear size for the cloud service product whose specification is</li> </ul> </li> </ul> | 750           |
|                                      | EVS General-Purpose SSD 10.0<br>GB is 10.0 GB.                                                                                                    |               |
| Coupons Used<br>(USD)                | Cash coupons deducted for a<br>partner's bill. If a bill type is<br><b>Refund</b> , this field indicates the<br>cash coupons that should be<br>refunded to a customer. Field<br><b>Whether to Refund Coupons</b><br>determines whether the cash<br>coupons will be refunded.<br>For details about cash coupon<br>usage rules, see <b>Usage Rules</b> .                                                                                                    | 100           |
| Whether to<br>Refund Coupons         | Whether to refund the deducted cash coupons to the partner when a partner requests a refund.                                                                                                    | Yes           |
| Tax-Exclusive<br>Amount Due<br>(USD) | Amount due of a partner's bill,<br>with tax not included.<br>Amount to be paid (tax excluded)<br>= Settlement amount – Coupons<br>used                                                                                                    | 675           |
| Tax Amount                           | Tax calculation rules are subject<br>to the region where the partner is<br>registered. The taxes cover VAT,<br>CGST, SGST, IGST, and more, but<br>vary with region.                                                                                                    | 10            |
| Amount Due<br>(USD)                  | Amount due.<br>Amount due = Amount to be paid<br>(tax not included) + Tax                                                                                                    | 685           |

| Field                                               | Description                                                                                                    | Example Value                                          |
|-----------------------------------------------------|----------------------------------------------------------------------------------------------------|--------------------------------------------------------|
| Usage Days/<br>Total                                | (Number of measurement<br>points in a month/288)/Number<br>of days in the month                                                                                                    | 50%                                                    |
|                                                     | For example, company A pays for<br>CDN by 95th percentile<br>bandwidth, and the number of<br>measurement points in<br>September is <b>4320</b> . The value of<br><b>4320/288</b> is the number of days<br>counted as valid days when the<br>total traffic consumed by CDN is<br>exceeds 0 bytes. The number of<br>valid days is the ratio of the<br>number of valid days to the<br>number of days in the current<br>month (15/30). |                                                        |
| Quantity                                            | Quantity of orders                                                                                                    | 1                                                      |
| RI Hours<br>Purchased                               | Number of purchased RI hours                                                                                                    | 8760                                                   |
| Unsubscription<br>Reason                            | Reason for unsubscribing from an order                                                                                                    | Incorrect parameters<br>selected for cloud<br>services |
| Total Usage<br>(Pricing Unit)                       | Usage displayed in the unit used<br>for pricing when the product is<br>released. The value is truncated<br>to a maximum of 10 decimal<br>places.<br>Total Usage (Pricing Unit) = Total                                                                                                    | 268                                                    |
|                                                     | Usage/Conversion Factor<br>For example, 1 byte = 1/(1024 x<br>1024 x 1024) GB. The value is<br>truncated to 10 decimal places<br>and will be displayed as<br><b>0.000000009</b> .                                                                                                    |                                                        |
| Usage Unit (for<br>Pricing)                         | Usage unit used for pricing a product when the product is released.                                                                                                    | Count (Times)                                          |
| Package Usage<br>(Pricing Unit)                     | Package usage measured in the<br>unit used for pricing. The value is<br>truncated to a maximum of 10<br>decimal places.                                                                                                    | 0.00                                                   |
| Usage in<br>Reserved<br>Instances<br>(Pricing Unit) | RI usage measured in the unit<br>used for pricing. The value is<br>truncated to a maximum of 10<br>decimal places.                                                                                                    | 0.00                                                   |

| Field                | Description                                                           | Example Value                    |
|----------------------|-----------------------------------------------------------------------|----------------------------------|
| Conversion<br>Factor | Used to change the usage unit to the usage unit (for pricing).        | 1                                |
|                      | For example, the conversion factor between seconds and hours is 3600. |                                  |
| Start Time           | Time when billing for the cloud service starts.                       | 2024/05/31 16:00:00<br>GMT+08:00 |
| End Time             | Time when billing for the cloud service ends.                         | 2024/06/20 22:59:59<br>GMT+08:00 |

# 11.4.1.4 Querying Partner Bills

Partners can view and export their monthly bills. Partner Center provides partners with bill estimate of the current month. The bill estimate updates every day. It does not cover taxes and has not been deducted using cash coupons.

# Precautions

• The partner bill for each month is generated before 12:00 (Beijing Time) on the fifth day of the following month.

# Procedure

- **Step 1** Use your account to log in to Huawei Cloud.
- **Step 2** In the drop-down list of your account name, click **Partner Center** to go to the Partner Center.
- Step 3 In the top navigation, select Sales > Financial Information > Partner Bill. The Bills tab is displayed by default.
- **Step 4** In the **Amount Due** pane, you can query the amount to be paid, including the unpaid fees of current month and those of previous months.

### **NOTE**

- Click **Pay** to pay the bill. For details, see **Payment**.
- You can click Unpaid Bills to see the bills that you need to pay.
- You can click **Payment record** to switch to the account statements to view the payment records.

| Partner Bills ⑦                                                                                                    |                              |
|----------------------------------------------------------------------------------------------------|------------------------------|
| The partner bills use GMT +08:00 as the standard time. Bills of each month are generated before 12:00 a.m. on the fifth day of the next month.     Would you like to learn how the bill was calculated? New the bill calculation method. |                              |
| Bills Consumed Product Details                                                                                                    |                              |
|                                                                                                    |                              |
| Amount Due 💿                                                                                                    | Unpaid Bills Payment Records |
| \$20,564,06 USD       =       Unpaid Fees of the Latest Billing Month       +       Unpaid Fees of Previous Months         overdue520,564.06 USD       \$0.00 USD       \$20,564.06 USD         Pay       Payment Method                 |                              |

**Step 5** In the **Monthly Bills** pane, select a month and query the bills of this month.

| Monthly Bills Export Bills View Export                               | 2021-02 ×   |
|----------------------------------------------------------------------|-------------|
| Amount Due \$31.44 USD (Exchange Rate: 1USD = 7.7565 HKD) 243.86 HKD |             |
| Expenditures                                                         | \$31.44 USD |
| Refunds 🕥                                                            | \$0.00 USD  |
| By Product By Customer                                               |             |
| HUAWEI CLOUD Expenditure Summary                                     | \$31.44 USD |
| Virtusl Private Cloud                                                | \$18.60 USD |
| ✓ Cloud Server Backup Service                                        | \$10.31 USD |
| ✓ Distributed Cache Service                                          | \$1.53 USD  |
| ✓ Elastic Volume Service                                             | \$0.99 USD  |
| ✓ Object Storage Service                                             | \$0.01 USD  |
| ✓ Relational Database Service                                        | \$0.00 USD  |

 In the Amount Due area, you can query monthly amount due and the expenditures, refunds, and adjustments.

| Monthly Bills | Export Bills View Export                                  | 2021-02 | ×      |
|---------------|-----------------------------------------------------------|---------|--------|
| Amount Due    | \$31.44 USD (Exchange Rate: 1USD = 7.7565 HKD) 243.86 HKD |         |        |
| Expenditures  |                                                           | \$31.   | 44 USD |
| Refunds 💿     |                                                           | \$0.    | 00 USD |

#### **NOTE**

- Refunds contain the amount returned to you due to order cancellation or specifications changes.
- If the unsubscribed amount of all customers associated by reseller model is greater than the partner's expenditures, the amount on the bill is negative and the amount due is 0.
- You can query **Invoice No.** in the **Amount Due** area, click the invoice number and download the invoice.
- You can query the expenditure summary by product or by customer.
  - By product

On the **By Product** tab, you can query the expenditures of customers associated with the partner by reseller model in HUAWEI CLOUD and KooGallery. The expenditure records can be filtered by region, and refunds and adjustments records are displayed in the **Others** area.

| By Product By Customer                                 |                |                  |
|--------------------------------------------------------|----------------|------------------|
|                                                        |                |                  |
| HUAWEI CLOUD Expenditure Summary                       |                | \$207,564.55 USD |
|                                                        |                | \$193,097.16 USD |
| <ul> <li>Elli Santo paga el</li> </ul>                 |                | \$263,596.90 USD |
| Cloud Host                                             |                | \$263,596.90 USD |
| Reserved Instance                                      | Subscription   | \$187,728.00 USD |
| Yearly/Monthly                                         | Subscription   | \$75,868.90 USD  |
| ∧ Other                                                |                | -\$70,499.74 USD |
| Cloud Host                                             |                | -\$70,499.74 USD |
| Yearly/Monthly                                         | Unsubscription | -\$8,702.62 USD  |
| Reserved Instance                                      | Unsubscription | -\$61,797.12 USD |
| ✓ Elastic Volume Service                               |                | \$13,130.73 USD  |
| Virtual Private Cloud                                  |                | \$1,336.66 USD   |
| Marketplace Expenditure Summany                        |                | \$100.00 USD     |
| marketplace Experiature Summary                        |                | -\$100.00 03D    |
| ✓ betam-hk-saas (Service Provider Miss Wang's company) |                | -\$100.00 USD    |
|                                                        |                |                  |

By customer

On the **By Customer** tab, you can query the expenditures of each customer associated by reseller model in HUAWEI CLOUD and KooGallery.

|        |                      | <u> </u>               |                      |                         |                         |                           |                          |                 |                 |                 |          |                 |
|--------|----------------------|------------------------|----------------------|-------------------------|-------------------------|---------------------------|--------------------------|-----------------|-----------------|-----------------|----------|-----------------|
| By Pro | Product By Customer  |                        |                      |                         |                         |                           |                          |                 |                 |                 |          |                 |
| . The  | amount chown have b  | or been rounded off co | them may be a direct | in letet of the veneral | mount chown in the most | bly hill. To ying the exc | of second around the     | monthly hill    |                 |                 |          |                 |
| • 116  | aniounc shown here i | as been rounded on, so | cuere may be a usu   | cpancy with the total a | mount shown in the mont | ny oli. To view the exa   | ice amount, export the r | nonany one      |                 |                 |          |                 |
| ^      | father_zs002(father  | _zs002 company)        |                      |                         |                         |                           |                          |                 |                 |                 |          | \$16.05 USD     |
|        |                      |                        |                      |                         |                         |                           |                          |                 |                 |                 |          |                 |
|        | Product Type         | Product Name           | Billing Mode         | Bill Type               | Customer Expendi        | Settlement Type           | Settlement Disco         | Settlement Amou | Coupons Used(US | Amount Due Excl | Tax(USD) | Amount Due(USD) |
|        |                      |                        |                      |                         |                         |                           |                          |                 |                 |                 |          |                 |
|        | Total Amount 🕥       |                        |                      |                         | 30.30                   |                           |                          | 25.22           | 10.00           | 15.22           | 0.83     | 16.05           |
|        | Elastic Volume Se    | GD3 linear EVS O       | Yearly/Monthly       | Expenditures            | 30.30                   | With official list p      | 25%                      | 25.22           | 10.00           | 15.22           | 0.83     | 16.05           |
|        |                      |                        |                      |                         |                         |                           |                          |                 |                 |                 |          |                 |
|        |                      |                        |                      |                         |                         |                           |                          |                 |                 |                 |          | View More       |

You can view the total expenditures of a customer in the **Total Amount** area.

Click View More to query the expenditure details of the customer.

Step 6 Export partner bills and view export history.

• Export bills.

Click **Export Bills**, select the **Range**, click OK, and click **Export**. A message is displayed, indicating that the export task is created successfully.

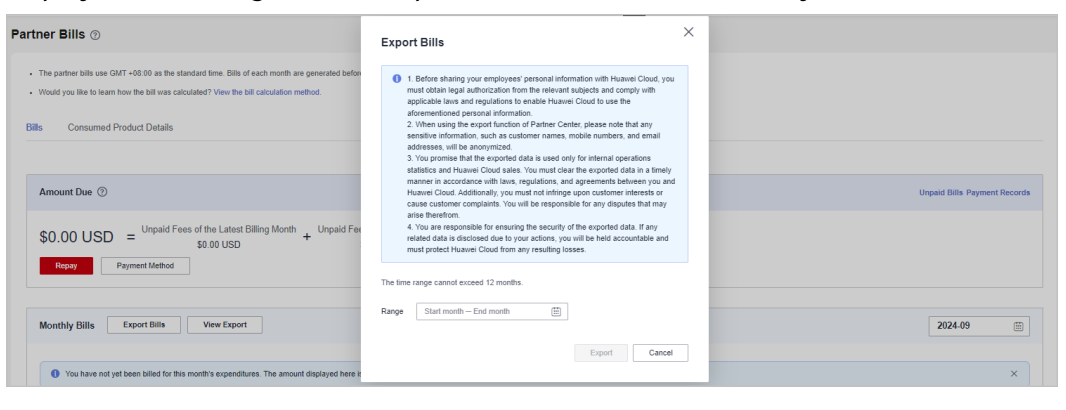

**NOTE** 

- You can export up to 12 months of bills.
- When using the export function of Partner Center, please note that any sensitive information, such as customer names, mobile numbers, and email addresses, will be anonymized.
- View the export history.
  - a. Click View Export to go to the Export History page.
  - b. Click **Download** in the **Operation** column to download and view the exported bills.

```
----End
```

# 11.4.1.5 Querying Bill Details

You can view and export bill details in Partner Center.

# Procedure

Step 1 Sign in to Huawei Cloud as a partner.

- **Step 2** In the drop-down list of your account name, click **Partner Center** to go to the Partner Center.
- **Step 3** In the top navigation, select **Sales > Financial Information > Partner Bills**.
- **Step 4** On the displayed page, click the **Consumed Product Details** tab. Then, select a billing cycle to view bill details.

| 'artner Bills ⊙                                     |                                                                                                    |   |  |  |
|-----------------------------------------------------|----------------------------------------------------------------------------------------------------|---|--|--|
| The partner bills     Would you like to Bills Consu | use GAT-48.00 as the standard time. Bills of each month are generated before 12.00 a.m. on the fifth day of the next month.<br>Islaam how the bill vias calculated? View the bill calculation method.<br>Ined Product Details                                                                                                  |   |  |  |
| Billing Cycle<br>Product Type                       | 202407     V     Customer Information     Customer Name     Order/Transaction ID       Salex1 a product.     V     Search     Reset       You have not yet been billed for this month's expenditures. The amount displayed here is just an estimate (tax not included). Check the bill again after if is issued on 2024-03-65. |   |  |  |
| Export Bill Detail                                  | a Vew Export                                                                                                    | ۲ |  |  |

**Step 5** Export bill details and view the export history.

• Export bill details.

Click **Export Bill Details**. Read the precautions, click **Got It**, select the content to be exported, and click **Export**. A message is displayed, indicating that the export task has been created successfully.

When using the export function of Partner Center, please note that any sensitive information, such as customer names, mobile numbers, and email addresses, will be anonymized.

- View the export history.
  - a. Click View Export. The Export History page is displayed.
  - b. Click **Download** in the **Operation** column to download and view the exported bill.

----End

## **11.4.1.6 Transaction Amount Limits**

There are transaction amount limits for a single transaction, as listed in **Table 11-2**.

| Table 1 | 1-2 | Transaction | amount | limits |
|---------|-----|-------------|--------|--------|
|---------|-----|-------------|--------|--------|

| Currency | Upper Limit | Lower Limit |
|----------|-------------|-------------|
| CLP      | 11,000,000  | 1           |
| USD      | 40,000      | 0           |

# 11.4.2 Funds

# 11.4.2.1 Payment

After you set a budget for your customer, and then the customer has purchased products and services on Huawei Cloud in a month, you will receive a bill from Huawei Cloud on the fourth day of the following month. The billing cycle is one calendar month by default.

You can pay the bill before the due date, or Huawei Cloud will automatically deduct the amount from your account balance on the due date. If your account balance is insufficient, you can top up your account online or transfer money to pay the bill.

# **Online Payment**

Step 1 Sign in to Huawei Cloud as a partner.

- **Step 2** In the drop-down list of your account name, click **Partner Center** to go to the Partner Center.
- **Step 3** Select **Home** on the top navigation bar.
- Step 4 In the Amount Due area, click Pay.

| Amount Due ⑦ Unpaid Bills Payment Records Pay                                                              |
|----------------------------------------------------------------------------------------------------|
| \$20,564.06 USD overdue\$20,564.06 USD                                                                     |
| Unpaid Fees of the Latest Billing Month<br>\$0.00 USD<br>Unpaid Fees of Previous Months<br>\$20,564.06 USD |

### **NOTE**

You can also pay in the **Amount Due** area on the **Bills** tab of the **Financial Information** > **Partner Bills** page.

You can also choose **Sales** > **Financial Information** > **Funds** in the menu on the top and then access the payment tab page.

The **Pay** page is displayed.

**Step 5** Click the **Online Payment** tab, specify the amount, select a credit card, and click **Pay**.

| Payment Method                                                                                                    | /ment Method Pay Remittance Claim Account Statements |                                                     |                  |                               |                                  |  |  |
|----------------------------------------------------------------------------------------------------|------------------------------------------------------|-----------------------------------------------------|------------------|-------------------------------|----------------------------------|--|--|
| Learn more about how to pay the amount due.                                                                           |                                                      |                                                     |                  |                               |                                  |  |  |
| There may be a delay if you pay with a bank transfer. Online payment allows top-up amount to be received immediately. |                                                      |                                                     |                  |                               |                                  |  |  |
| Amount Due                                                                                                    | \$20.564.06 USD                                      |                                                     |                  |                               |                                  |  |  |
|                                                                                                    | Expenditure Estimate (Unbilled) \$4.44 USD           |                                                     |                  |                               |                                  |  |  |
| Bills                                                                                                    | The following are unsettled bills.                   |                                                     |                  |                               |                                  |  |  |
|                                                                                                    | Billing Month                                        | Deadline                                            | Status           | Amount Due                    | Exchange Rate on the Last Day of |  |  |
|                                                                                                    | 2022/03                                              | Mar 03, 2021 23:59:59 GMT+08:00                     | Overdue          | 20,564.06 USD = 20,564.06 THB | 1 USD = 35.967373995 THB         |  |  |
| Payment Method                                                                                                    | Online Payment Bank Transfer                         |                                                     |                  |                               |                                  |  |  |
| * Payment Amount (USD)                                                                                                | 20564.06 Maximum                                     | n one-time payment: 82,000,000.00THB (approximately | \$55,605.95 USD) |                               |                                  |  |  |
|                                                                                                    | Need to pay 739,635.24THB(Exchange                   | rate 1 USD = 35.967373995 THB) Switch Currency      |                  |                               |                                  |  |  |
| Select Credit Card                                                                                                    | Added credit card(**** 6351)                         |                                                     |                  |                               |                                  |  |  |
|                                                                                                    | Other card VISA credit cards are accepted.           |                                                     |                  |                               |                                  |  |  |
|                                                                                                    | Pay                                                  |                                                     |                  |                               |                                  |  |  |
|                                                                                                    |                                                      |                                                     |                  |                               |                                  |  |  |

#### 

- The payment amount cannot be greater than the amount due.
- The maximum individual online payment is \$40,000 USD.
- **Step 6** On the online payment page, specify the credit card information and click **Pay**.

After the payment is successful, the **Account Statements** page is displayed. You can view the top-up records and payment records.

----End

# **Bank Transfer**

- Step 1 Sign in to Huawei Cloud as a partner.
- **Step 2** In the drop-down list of your account name, click **Partner Center** to go to the Partner Center.
- **Step 3** Select **Home** on the top navigation bar.
- Step 4 In the Amount Due area, click Pay.

| Amount Due ⑦ Unpaid Bills Payment Records Pay                                                              |
|----------------------------------------------------------------------------------------------------|
| \$20,564.06 USD overdue\$20,564.06 USD                                                                     |
| Unpaid Fees of the Latest Billing Month<br>\$0.00 USD<br>Unpaid Fees of Previous Months<br>\$20,564.06 USD |

**NOTE** 

You can also pay in the **Amount Due** area on the **Bills** tab of the **Financial Information** > **Partner Bills** page.

The **Pay** page is displayed.

#### Step 5 Click Bank Transfer for Payment Method.

You need to submit a service ticket to Huawei after you transfer money to the standard top-up account.

| Repayment Met                        | hod                                                  | Online Payment               | Bank Transfer                    |                                                                                                    |  |
|--------------------------------------|------------------------------------------------------|------------------------------|----------------------------------|----------------------------------------------------------------------------------------------------|--|
| Standard Top-                        | -Up Account                                          |                              |                                  |                                                                                                    |  |
| It is open to all c<br>working days. | customers. Becau                                     | se there is not a fixed asso | ciation between your HU <i>k</i> | WEI CLOUD account and your bank account, after a transfer, please submit a service ticket to input the top-up amount. HUAWEI CLOUD will process your service ticket in 3 |  |
| Payee                                | Nave Service                                         | interpretation of the        |                                  |                                                                                                    |  |
| Address                              | 100 Kisk The College ID Street States and Top States |                              |                                  |                                                                                                    |  |
| Currency                             | Currency Test Tests                                  |                              |                                  |                                                                                                    |  |
| Bank                                 | ten sinte pro                                        | IS REAL MADE                 |                                  |                                                                                                    |  |
| Account                              | 800100                                               |                              |                                  |                                                                                                    |  |
| SwiftCode                            | 56646403                                             |                              |                                  |                                                                                                    |  |

### **NOTE**

- You can view the bank transfer account information on the invoices issued to you or on the **Billing Center**. The Billing Center displays only the latest top-up account information. The top-up accounts on the historical invoices may be different.
- To ensure timely and accurate payment confirmation, please make payment based on the account and currency information on the invoice, and specify the invoice number.
- The money will be transferred to the top-up account in two or three days within the same country/region. The money transfer may take longer time across countries/regions. The arrival time is subject to the bank transaction. Contact your bank to learn about the detailed banking procedures and money arrival time.

**Step 6** After you transfer the money to the top-up account, do as follows:

- Click please submit a service ticket to go to the Create Service Ticket page. For details about how to submit a service ticket, see Submitting a Service Ticket.
- 2. Enter the bank transfer information.

| * Top-Up Time      |                                                |
|--------------------|------------------------------------------------|
|                    | Format: month/day/year                         |
| * Topped-Up Amount |                                                |
|                    | Format: \$XX USD                               |
| * Bank Account     |                                                |
|                    | Enter the bank account number used for top-up. |

### D NOTE

The receipt will be recorded under the currently logged-in user by default. In case of any special circumstances, please specify them in **Problem Description**.

3. Upload the bank transfer certificate and submit the service ticket. After the bank transfer is successful, Huawei Cloud will top up your account upon the request from the service ticket within three working days.

#### ----End

# **Other Operations**

• Click **Unpaid Bills**. On the displayed dialog box, you can view the unpaid bills.

**NOTE** 

Overdue bills will affect your credit on Huawei Cloud. Please make the payment timely to avoid service interruption.

• Click **Payment record**. You can view the payment records on the **Account Statements** page.

# 11.4.2.2 Payment Methods

You can pay by credit card. After a credit card is added, you will get a quota of \$1,000 USD.

### **NOTE**

1. If no quotas have been issued to you, you will get a quota of \$1,000 USD after adding a credit card.

2. If the quota you have gotten is lower than \$1,000 USD, the quota will be adjusted to \$1,000 USD after a credit card is added.

3. If the quota you have gotten is higher than \$1,000 USD, the quota will remain unchanged after a credit card is added.

# Adding a credit card

**Step 1** Log in to Partner Center and choose **Sales** > **Financial Information** > **Funds** in the menu on the top. The **Payment Method** page is displayed by default.

| Payment Method                                                                                                    | Pay                                                                                                    | Remittance Claim | Account Statements |             |  |  |
|----------------------------------------------------------------------------------------------------|----------------------------------------------------------------------------------------------------|------------------|--------------------|-------------|--|--|
| <ul> <li>If you wish you add</li> <li>When you add a creative after the card is successful and the card is successful and the car</li></ul> | <ul> <li>If you wish you add a debit card, please Submit a service ticket.</li> <li>When you add a credit card, Huawei Cloud will deduct an authorized security deposit from your credit card. The authorized security deposit will be returned to your credit card immediately after the card is successfully added. The specific return time depends on the bank.</li> </ul> |                  |                    |             |  |  |
| Add Card                                                                                                    | Add Card View History Your payment currency is BRL - Brazilian Real                                                                                                    |                  |                    |             |  |  |
| Card No.                                                                                                    |                                                                                                    | Card Holder      | Expiry Date        | Operation   |  |  |
| **** 6351 Default                                                                                                    |                                                                                                    | APR*             | Dec 01, 2025       | Edit Delete |  |  |

### **NOTE**

• You can also go to Sales > Financial Information > Partner Bills > Bills and access the Payment Method page.

| Partner Bills / Payment Method<br>Set a payment currency first. |             |             |           |
|-----------------------------------------------------------------|-------------|-------------|-----------|
| Add Card View History                                           |             |             |           |
| Card No.                                                        | Card Holder | Expiry Date | Operation |
|                                                                 |             |             |           |

If a transaction currency has not been set, the **Add Card** button is unavailable. You need to set the transaction currency and then add a credit card.

- 1. Go to Partner Center > Partner Information > Basic Information > Preferences.
- 2. In the **Payment Currency** area, select a currency and click **Save**.

#### Step 2 Click Add Card.

**Step 3** Provide Card No, Card Holder's name, Expiration Date, and Security Code. Click I have read and agree to the Agreement on Card Binding For Huawei Cloud (International) Users, and click OK.

| Only Visa/N<br>notify you v                                                                                                    | asterCard credit cards are supported. Debit cards, prepaid cards, virtual cards, and gift cards are not supported. If you need to add a debit card, submit a service licket, and Huawei Cloud v<br>hether the card can be added.                                                                                                    |  |  |  |  |
|----------------------------------------------------------------------------------------------------|----------------------------------------------------------------------------------------------------|--|--|--|--|
| After you submit your credit card information, Huawei Cloud will deduct a deposit from your credit card to check the card validity, and the deposit will be automatically returned to your credit card.     A credit card can be seen allowed and the second and the second and |                                                                                                    |  |  |  |  |
| A credit card can be associated with only one Huawei Cloud account.     The credit card to be used must meet Huawei Cloud requirements.                                                                                                    |                                                                                                    |  |  |  |  |
| You authorize us to deduct fees from your credit card based on your expenditures.                                                                                                    |                                                                                                    |  |  |  |  |
| <ul> <li>It will take a</li> </ul>                                                                                                    | pproximately 2 minutes to add a credit card.                                                                                                    |  |  |  |  |
| <ul> <li>Your card in</li> </ul>                                                                                                    | formation will be synchronized to the card issuing bank for card verification.                                                                                                    |  |  |  |  |
|                                                                                                    |                                                                                                    |  |  |  |  |
| Amount                                                                                                    |                                                                                                    |  |  |  |  |
|                                                                                                    | 5.16 BRL                                                                                                    |  |  |  |  |
|                                                                                                    | 5.16 BRL The deposit will be returned to your credit card in a week.                                                                                                    |  |  |  |  |
| Contine                                                                                                    | 5.16 BRL The deposit will be returned to your credit card in a week.                                                                                                    |  |  |  |  |
| Card No.                                                                                                    | 5.16 BRL The deposit will be returned to your credit card in a week.                                                                                                    |  |  |  |  |
| Card No.<br>Name on Card                                                                                                    | 5.16 BRL The deposit will be returned to your credit card in a week.                                                                                                    |  |  |  |  |
| Card No.<br>Name on Card                                                                                                    | 5.16 BRL The deposit will be returned to your credit card in a week.                                                                                                    |  |  |  |  |
| Card No.<br>Name on Card<br>Expires                                                                                                    | S16 BRL         The deposit will be returned to your credit card in a week.         Image: Image: Ima |  |  |  |  |
| Card No.<br>Name on Card<br>Expires<br>Security Code                                                                                                    | S 16 BRL         The deposit will be returned to your credit card in a week.         Image: Image: Im |  |  |  |  |

### **NOTE**

A small test charge will be made to your account while Huawei Cloud verifies your credit card. The test charge will return to your account within one week. The time it takes to refund the charge depends on your bank. If you are in Chile, you also need to set the authentication method and your ID number when adding a card. Authentication methods include:

- RUT: Taxpayer identification number in Chile, for example, 8148691-0.
- Otro: Other identification code, whose value can contain only 5 to 20 characters.

#### **Step 4** Complete the identity verification.

- Huawei Cloud will generate a bill on the fifth day of the following month, send the bill to you, and charge your credit card. If your expenditure exceeds the quota granted, your credit card will be automatically charged.
- If the card fails to be added, you will be directed to the **View History** page and the reason for this failure will be displayed in the **Result** column You can choose to add the card again or submit a service ticket.

----End

# **Card history**

On the **Payment Method** page, click **View History** to view cards that have been added. You can view reasons for the failures in the **Result** column.

## Payment priority

In the lower right corner of an added credit card, click **Operation** > **Set as Default** to set the credit card as the default credit card for payment.

- If you have added multiple credit cards, the system charges the default credit card first.
- When the balance of the default credit card is insufficient, your other valid credit cards will be charged in sequence.

# Updating a credit card

Click **Edit** (or **Operation** > **Edit**) in the lower right corner of an added credit card to set its validity period and the security code.

#### **NOTE**

When you change the validity period of your credit card, a small test charge will be made to your account to verify your credit card. The test charge will return to your account within one week. The time it takes to refund the charge depends on your bank.

## Deleting a credit card

1. Click **Delete** in the **Operation** column to delete a credit card.

2. Click **OK**. The credit card is deleted.

The default credit card cannot be deleted and the **Delete** button is unavailable.

# 11.4.2.3 Remittance Claim

After you transfer money offline to Huawei Cloud through a standard top-up account, claim the transferred money. Successfully claimed amount will arrive in your Huawei Cloud account.

The money will be transferred to the top-up account in two or three days within the same country/region. The money transfer may take longer time across countries/regions. The arrival time is subject to the bank transaction. Contact your bank to learn about the detailed banking procedures and money arrival time.

- Step 1 Sign in to Huawei Cloud as a partner.
- **Step 2** In the drop-down list of your account name, click **Partner Center** to go to the Partner Center.
- Step 3 Choose Sales > Financial Information > Funds in the menu on the top. Click the Remittance Claim tab.
- **Step 4** Click **Submit Claim**. On the displayed page, enter the bank transfer information, including the transferred amount, currency, transfer date, sender, and sender's bank account (optional), select the invoice to be applied, upload the bank transfer certificate, and click **OK**.

| Submit Claim                                                                                                    | ×             |
|----------------------------------------------------------------------------------------------------|---------------|
| Amount Transferred                                                                                                    |               |
|                                                                                                    |               |
| Currency                                                                                                    |               |
| ×                                                                                                    |               |
| Transfer Date                                                                                                    |               |
| Select a date.                                                                                                    |               |
| Sender                                                                                                    |               |
|                                                                                                    |               |
| (O-Example Condex Bart, Assaura                                                                                                    |               |
| (Uptional) Sender Bank Account                                                                                                    |               |
|                                                                                                    |               |
| Invoices to Be Applied To                                                                                                    |               |
| Invoice No. Invoice Amount Amount to Be Applied                                                                                                    | Billing Cycle |
| No data found.                                                                                                    |               |
| Total Records: 0 5 ~ < 1 > Attachment Upload Certificate Only one file less than 10 MB can be uploaded. Supported formats: JPG, JPEG, PNG, ZIP, DOCX, MSG, XLSX and PDF. Ensure that the ZIP package contains only files in the preceding formats. |               |
|                                                                                                    | Cancel OK     |

**Step 5** You can view the review status of the remittance claim application you submitted.

#### **NOTE**

- After you claim a remittance, Huawei Cloud will complete its approval within one working day.
- Please fill in the information in the remittance form and ensure that the information is correct.
- After the application is approved, those selected invoices will be preferred.

----End

## **11.4.2.4 Viewing Account Statements**

Partners can query and export statements of their top-up accounts.

- Step 1 Sign in to Huawei Cloud as a partner.
- **Step 2** In the drop-down list of your account name, click **Partner Center** to go to the Partner Center.
- **Step 3** On the top navigation bar, select **Sales > Financial Information > Funds**.

**Step 4** The income and expense details page is displayed.

| Account Stat               | Account Statements                                                                                                    |                                 |                    |                      |         |              |             |              |  |
|----------------------------|----------------------------------------------------------------------------------------------------|---------------------------------|--------------------|----------------------|---------|--------------|-------------|--------------|--|
| Account ac     The revenue | Account activity is not updated in real time. If you cannot find a transaction, please refersh the page or by again later. Only the account statements of the last year can be queried.     The revenue and expenditure are not updated in real time. If you cannot find a transaction, refersh the page or by again later. |                                 |                    |                      |         |              |             |              |  |
| Transactio                 | n No.                                                                                                    | Transaction Time ⑦ 🍸            | Transaction Type 🖓 | Order/Transaction ID | Remarks | Revenue or E | Amount(USD) | Balance(USD) |  |
| AC-174000                  | 03283-0                                                                                                    | Sep 03, 2024 16:06:18 GMT+08:00 | Тор-ир             |                      | -       | Income       | +0.10       | 20,564.96    |  |
| AC-174000                  | 03282-0                                                                                                    | Sep 03, 2024 15:54:41 GMT+08:00 | Top-up             | -                    | -       | Income       | +0.10       | 20,564.86    |  |

**Step 5** Set the transaction time and transaction type to search for desired account statements.

#### 

- You can search for account statements across months. For account statements of more than 12 months ago, contact the ecosystem manager for help.
- When **Transaction Type** is **Transaction mode change**, the transaction was about allocating balance to a partner subaccount.

#### **Step 6** Export account statements.

• Export the selected records.

Choose **Export** > **Export Selected**. On the page that is displayed, learn the precautions and click **Got It**. A message is displayed indicating that the export task has been created successfully.

#### **NOTE**

When using the export function of Partner Center, please note that any sensitive information, such as customer names, mobile numbers, and email addresses, will be anonymized.

- View the export history.
  - a. Choose **Export > Export History** to open the **Export History** page.
  - b. Click **Download** in the **Operation** column to download and view the completed account statements.

----End

# 11.4.3 Invoice Management

Huawei Cloud will automatically create corresponding invoices after generating the bills for the partner. The system normally creates the invoice of the previous month on the fifth day of the current month.

You can view and download the invoices automatically issued by Huawei Cloud, and configure whether to receive the invoice notification email when there is no expenditure record in the current month.

In addition, you can add or modify your invoice information. Then, the system will create the invoices based on your configured information.

Partners who meet the conditions can also manage WHT certificates. For details, see WHT Certificate Management.

# **Viewing Invoices**

- Step 1 Use your partner account to log in to Huawei Cloud.
- **Step 2** In the drop-down list of your account name, click **Partner Center** to go to the Partner Center.
- **Step 3** On the top navigation, choose **Sales** > **Financial Information** > **Invoices** and view the invoices automatically issued by the Huawei Cloud system.

| Invoices                               |                                                           |                                                    |                                                             |                                       |                                                         |
|----------------------------------------|-----------------------------------------------------------|----------------------------------------------------|-------------------------------------------------------------|---------------------------------------|---------------------------------------------------------|
| To ensure you never miss an<br>licket. | n invoice, consider setting up email receipts for electro | nic invoices that are sent to a specific recipient | 's email address. In case any invoices are missing, you may | submit a ticket to request invoicing. | If you want to return an invoice, you can also submit a |
| Manage Invoice Info                    | setting up email receipts for electronic invoices         | Withholding Tax Certificates                       |                                                             |                                       |                                                         |
| Period                                 | Invoice No.                                               | Invoice Content                                    | Invoice Amount                                              | Status                                | Operation                                               |
| 202410                                 | CSER24000005                                              | Top-up                                             | 800.00 USD                                                  | Invoiced                              | Download                                                |
| 202304                                 | CIE23000081                                               | Pre-payment invoice                                | 100.00 USD                                                  | Invoiced                              | Download                                                |

### **NOTE**

- If you find that not all invoices are created, click **submit a ticket** in the note to request invoicing, and enter the required information and upload the expenditure bill on the displayed page to create an invoice creation service ticket.
- If you need to return an invoice, click **submit a ticket** in the note to return an invoice, and enter the required information and upload a picture or scanning copy of the original invoice on the displayed page to create an invoice returning service ticket.

#### **Step 4** Click **Download** in the **Operation** column to download the invoices.

#### **NOTE**

Alternatively, you can choose **Sales** > **Financial Information** > **Partner Bills**, click **Invoice No.** in the **Monthly Bills** area, and then download the invoices.

----End

## **Managing Invoice Information**

You can add or modify the invoice information.

- To add information, go to the **Invoices** page and click **Manage Invoice Info**. In the **Manage Invoice Info** dialog box, configure **Address** and **Email** and click **Save**. You can add invoice information only when you perform the operation for the first time.
- To modify information, go to the **Invoices** page and click **Invoice Info Management**. In the **Manage Invoice Info** dialogue box, modify **Address** and **Email** and click **Modify**.

#### **NOTE**

The system automatically obtains the tax ID that you have entered during your registration. You cannot modify the tax ID here.

# **Receiving Invoices by Emails**

You can also set whether to receive invoice notifications when there is no expenditure record in the current month on the **Invoices** page.

To enable or disable email receiving, go to the **Invoices** page and click **setting up email receipts for electronic invoices**. In the **setting up email receipts for** 

**electronic invoices** dialogue box, turn the toggle switch on or off to enable or disable the setting of receiving or not receiving the invoice notification when there are no expenditure records in the current month.

# WHT Certificate Management

You can manage your WHT certificates or receipts in Partner Center. After you have withheld taxes as required and obtained a WHT certificate issued by the tax authority, you can submit the certificate on the Huawei Cloud official website and follow up the certificate processing flow.

### Precautions

• The WHT certificate management function is available only to partners below.

| Registered Country Signing Entity |                                           |
|-----------------------------------|-------------------------------------------|
| Malaysia                          | Sparkoo Technologies Singapore Pte. Ltd.  |
| Thailand                          | Sparkoo Technologies (Thailand) Co., Ltd. |

- **Step 1** Sign in to **Huawei Cloud** as a partner.
- **Step 2** In the drop-down list of your account name, click **Partner Center** to go to the Partner Center.
- **Step 3** On the top navigation bar, select **Sales** > **Financial Information** > **Invoices**, and click **Withholding Tax Certificates**.
- **Step 4** On the displayed page, click **Upload**.
- **Step 5** On the displayed **Upload** page, configure the following parameters and click **Submit**.

| Invoices / Withholding Tax C | intificates / Upload                                                                                                    |
|------------------------------|----------------------------------------------------------------------------------------------------|
| * Certificate Code           | If there is no code in your WHT certificate or receipt, click here to generate a code.                                                                                                |
| * Certificate Date           | Select a date.                                                                                                    |
| * Certificate Amount         | v                                                                                                    |
| * Select Invoices            | Add                                                                                                    |
|                              | Invoice No. Issued   Total Invoice Amount (Including Total Invoice Amount (Excluding   Certificate Amount (Certificate Amount (Payment Current Operation                              |
|                              | v i / v<br>e data found.                                                                                                    |
| * Atlachment                 | Upload Cetificate The file can be in JPEO, PHO, GIF, or PDF formal and cannot exceed 10 MB. You are advised to compress all files into a _2IP package and upload it if there are any. |
| Remarks                      |                                                                                                    |
|                              | Sident                                                                                                    |

| Paramet<br>er        | Description                                                                                                    |
|----------------------|----------------------------------------------------------------------------------------------------|
| Certificat<br>e Code | Specify the code in the WHT certificate. If no code is available in the certificate, enter the code generated by the system. |

| Paramet<br>er             | Description                                                                                                    |
|---------------------------|----------------------------------------------------------------------------------------------------|
| Certificat<br>e Date      | Select the date when the WHT certificate is issued. Click 🗰 and select the date (year-month-day) in the certificate.                                                                                                    |
| Certificat<br>e<br>Amount | Enter the total amount according to the amount and currency in the certificate. Select the currency from the drop-down list box.                                                                                                |
| Select<br>Invoices        | Click <b>Add</b> and select the invoices according to the WHT certificate.<br>You can select multiple invoices, because one certificate can match<br>multiple invoices. One invoice can be selected only once.                  |
|                           | The following invoice information is displayed: (Multiple invoices are displayed in multiple lines if there are any):                                                                                                    |
|                           | <ul> <li>Invoice No.: Automatically displayed according to the selected invoice.</li> </ul>                                                                                                    |
|                           | <ul> <li>Issued: Time when the invoice was issued. This field is<br/>automatically displayed according to the selected invoice.</li> </ul>                                                                                      |
|                           | <ul> <li>Total Invoice Amount (Including VAT) (Payment Currency):<br/>Automatically displayed according to the selected invoice.</li> </ul>                                                                                     |
|                           | <ul> <li>Total Invoice Amount (Excluding VAT) (Payment Currency):<br/>Automatically displayed according to the selected invoice.</li> </ul>                                                                                     |
|                           | NOTE<br>The payment currency is the currency used in the invoice, that is, the<br>currency selected in Partner Center > Partner Information > Basic<br>Information > Preferences > Payment Currency.                            |
|                           | <ul> <li>Certificate Amount (Certificate Currency):<br/>Specified manually for each invoice. The sum of the specified<br/>amounts must be equal to the Certificate Amount value.</li> </ul>                                     |
|                           | If only one invoice is selected, the <b>Certificate Amount</b> value is displayed and can be edited.                                                                                                    |
|                           | <ul> <li>Certificate Amount (Payment Currency):<br/>Manually specified. Convert the Certificate Amount (Certificate<br/>Currency) value to a value with two decimal places in the<br/>currency used for the payment.</li> </ul> |
| Certificat                | Upload a signed or scanned copy of the WHT certificate.                                                                                                    |
| Attachm<br>ent            | cannot exceed 10 MB. For multiple files, compress them into a .zip package and upload it.                                                                                                    |
| Remarks                   | Manually specified.                                                                                                    |

## ----End

## Precautions

After uploading the WHT certificate, you can view the uploading record on the **Withholding Tax Certificates** page, such as the uploading time, review time, and

review status (to be reviewed, approved, or rejected). Click **Download** in the **Operation** column to download the certificate. Click **Details** in the **Operation** column to view the WHT certificate details.

# **11.4.4 Contract Commerce**

# 11.4.4.1 Viewing Commercial Discounts

A commercial discount is granted after approval by Huawei Cloud based on a special bidding project.

The system automatically matches and applies the commercial discount when generating a partner's bill.

# Procedure

- **Step 1** Sign in to **Huawei Cloud** as a partner.
- **Step 2** Click **Partner Center** in the drop-down list of your account name in the upper right corner.
- **Step 3** In the top navigation, select **Sales** > **Financial Information** > **Contracts and Commerce** to view commercial discounts.

You can search for commercial discounts using customer name or account or filter discounts by status.

| Commercial Discounts |                |                         |           |                                                                 |
|----------------------|----------------|-------------------------|-----------|-----------------------------------------------------------------|
|                      |                |                         |           | Customer Name v Search Reset                                    |
| ID                   | Туре           | Customer/Account Name ® | Status 🗑  | Effective Date Expiration Date                                  |
| 0HEI002210010B       | Partner-level  |                         | Effective | Sep 16, 2022 16:22:15 GMT+08:00 Sep 27, 2024 23:59:59 GMT+08:00 |
| 0HEI002210010C       | Customer-level |                         | Effective | Sep 23, 2022 00:00:00 GMT+08:00 Sep 18, 2025 23:59:59 GMT+08:00 |

### **NOTE**

- Click an account name to view details about the customer.
- Click the eye icon next to a header to show or hide the complete content in the column. The content is hidden by default. For example, you can click the eye icon next to **Customer/Account Name** to show or hide the complete content of customer names.
- **Step 4** Click a discount ID to switch to the details page where you can check the discount details, product-specific discount, and savings.

The **Product Type Discount** area displays the product type, subproduct, SKU family, AZ, region, billing mode, discount, and effective time. You can search and filter by product type.

The **Savings** area displays the product name, specifications, product type, region, billing mode, currency, discount type, discount details, and effective time.

| Contracts & Commerce | Xethards & Commerce-Commercial Discounts / Vew Details |                                  |                   |               |                 |                                 |                          |                           |  |
|----------------------|--------------------------------------------------------|----------------------------------|-------------------|---------------|-----------------|---------------------------------|--------------------------|---------------------------|--|
| 0HEI002410020        | 0HEI002410020N                                         |                                  |                   |               |                 |                                 |                          |                           |  |
| C Effective          | 3                                                      |                                  |                   |               |                 |                                 |                          |                           |  |
| Туре                 | Customer-level                                         |                                  |                   |               | Account Name    | News.3D                         |                          |                           |  |
| Effective Date       | Aug 27, 2024 00                                        | :00:00 GMT+08:00                 |                   |               | Expiration Date | Aug 25, 2025 23:59:59 GMT+08:00 |                          |                           |  |
| Huawei Cloud         |                                                        |                                  |                   |               |                 |                                 |                          |                           |  |
| Product Type D       | Discount                                               |                                  |                   |               |                 |                                 |                          |                           |  |
|                      |                                                        |                                  |                   |               |                 |                                 | Product Type             | Select a product.         |  |
| Product Type         |                                                        | Sub-Product                      | SKU Family        | AZ            | Region          | Billing Mode                    | Discount                 | Effective Time            |  |
| Content Modera       | ation                                                  | -                                | -                 | Unlimited     | Unlimited       | Pay-per-use                     | 40.00%                   | Aug 27, 2024 00:00:00 GMT |  |
| Savings              |                                                        |                                  |                   |               |                 |                                 |                          |                           |  |
| The specific saving  | g is used prior to t                                   | he product-specific discount for | the same product. |               |                 |                                 |                          |                           |  |
| Product Na           | ame                                                    | Specifications                   | Product Type      | Region Billin | ng Mode         | Currency Discount Type          | Discount Details Effecti | ve Time                   |  |

## 

- A commercial discount may only include either **Product Type Discount** or **Savings**.
- The specific saving is used prior to the product-specific discount for the same product.

----End

# 11.4.5 Coupons

# 11.4.5.1 Cash Coupon Management

## 11.4.5.1.1 Usage Rules

HUAWEI CLOUD directly issues cash coupons to the partners. These coupons can be deducted for settlement when a bill is generated.

Partners can obtain cash coupons by:

- Applying to issue incentives as cash coupons in Partner Center.
- Contacting the ecosystem manager to requesting PoC test coupons.

Cash coupon usage rules are as follows:

- Cash coupons will be deducted for transactions in sequence when a bill is generated.
- Cash coupons assigned to a specific customer will be preferentially used.
- Cash coupons will not be refunded if partners unsubscribe from or downgrade their resources.

### **NOTE**

Cash coupons are refunded only in the following unsubscription scenarios: resource unsubscription (the order has not taken effect), unsubscription due to order exceptions, and unsubscription from a renewal period (the renewal period has not taken effect).

## 11.4.5.1.2 Viewing Cash Coupons

Partners can view their coupon details in the Partner Center.

# Procedure

- Step 1 Sign in to Huawei Cloud as a partner.
- **Step 2** In the drop-down list of your account name, click **Partner Center** to go to the Partner Center.
- **Step 3** On the top navigation bar, select **Sales** > **Financial Information** > **Coupons** to view coupons on the **All** tab.

| All Test Coupons                     |              |                                                                      |                                          |                       |                  |               |                      |                           |           |
|--------------------------------------|--------------|----------------------------------------------------------------------|------------------------------------------|-----------------------|------------------|---------------|----------------------|---------------------------|-----------|
| Available v Coupons: 16              |              |                                                                      |                                          |                       |                  | Applicable Cu | stomer Name 🗸 🗸      |                           | QC        |
| Cash Coupon Name/ID                  | Balance(USD) | Validity                                                             | Applicable Product                       | Customer/Account Name | Reseller Name/Ac | ccount        | Billing Mode         | Remarks                   |           |
| HUAWEI CLOUD Product<br>kalgewanxiao |              | Aug 18, 2022 18:53:57 GMT+08:00to<br>Sep 30, 2099 23:59:59 GMT+08:00 | Inapplicable to Domains,Mess<br>View All | AI                    |                  |               | Pay-per-Use/Monthly/ | Inapplicable to Marketpla | ce produ  |
| HUAWEI CLOUD Product<br>hahahahahaha |              | Jan 18, 2021 16:49:52 GMT+08:00to<br>Jan 31, 2099 23:59:59 GMT+08:00 | Inapplicable to ZDQ3 Demo S              | AI                    |                  |               | Yearly/Monthly/Pay-p | Can be used on multiple p | purchases |

### D NOTE

- To view the details and usage records of a cash coupon, click the cash coupon name.
- You can click an account name to view customer details.
- To view historical quota and usage records of cash coupons, click **the cash coupon quota history** at the top of the page.
- You can filter cash coupons by status (available, used, and invalid).
- You can enter a customer name or account name to search for all coupons that are available to a specific customer.
- By default, this page only displays cash coupons that expired within the last two years. Click on **the coupons that have expired for more than two years** to view the corresponding coupons.
- Click the eye icon next to a header to show or hide the complete content in the column. The content is hidden by default. For example, you can click the eye icon next to **Customer/Account Name** to show or hide the complete content of customer names.

----End

## 11.4.5.1.3 Enabling/Disabling Test Coupon Balance Notification

Partner Center sends notifications about test coupon usage to the partners.

The system will email partners their reseller customers' monthly coupon usage and estimated amount due seven days, and then again three days, before the end of each month. If there are not enough coupons for PoC testing, contact the ecosystem manager to request more.

Usage notification is enabled by default. Partners can disable it in the Partner Center.

- Step 1 Sign in to Huawei Cloud as a partner.
- **Step 2** In the drop-down list of your account name, click **Partner Center** to go to the Partner Center.
- **Step 3** On the top navigation bar, select **Sales > Financial Information > Coupons**.
- **Step 4** On the **Test Coupons** page, enable or disable **Test Coupon Balance Notification** as needed.

| All Test Coupons<br>Test Coupon Balance Notification (?) |              |                                                                      |                                          |                         | Applicable Cu                    | stomer Name 🗸 🗸     | Q] <b>C</b> ]                     |
|----------------------------------------------------------|--------------|----------------------------------------------------------------------|------------------------------------------|-------------------------|----------------------------------|---------------------|-----------------------------------|
| Cash Coupon Name/ID                                      | Balance(USD) | Validity                                                             | Applicable Product                       | Customer/Account Name @ | Reseller Name/Account            | Billing Mode        | Remarks                           |
| HUAWEI CLOUD Experie<br>xiaopengyouhehehe                |              | Sep 18, 2020 00:00:00 GMT+08:00to<br>Dec 31, 2099 23:59:59 GMT+08:00 | Inapplicable to Domains,Mess<br>View All | -                       | erji hk003 company<br>erji_hk003 | Monthly/Pay-per-Use | Can be used on multiple purchases |
| HUAWEI CLOUD Experie<br>CP200918080015QNEK               | 500.00       | Sep 18, 2020 00:00:00 GMT+08:00to<br>Dec 31, 2099 23:59:59 GMT+08:00 | Inapplicable to Domains,Mess<br>View All | P****y                  | 88<br>88                         | Monthly/Pay-per-Use | Can be used on multiple purchases |

### **NOTE**

- To view the details and usage records of a cash coupon, click the cash coupon name.
- To view customer details, click an account name.
- To view historical quota and usage records of cash coupons, click **the cash coupon quota history** at the top of the page.
- You can filter cash coupons by status (available, used, and invalid).
- You can enter a customer name or account name to search for all coupons that are available to a specific customer.
- Click the eye icon next to a header to show or hide the complete content in the column. The content is hidden by default. For example, you can click the eye icon next to **Customer/Account Name** to show or hide the complete content of customer names.

----End

# **11.5 Incentives**

# **11.5.1 Product Discounts and Incentives**

## **11.5.1.1 Querying Product Discounts and Incentives**

You can query product-specific incentive policies in Partner Center.

Incentive calculation rules: 1. Standard product: Both revenue and rebate will be calculated in the reseller model. 2. Promotional product: In the reseller model, revenue will be calculated, but there is no rebate. 3. Products with No Revenue or Rebate: In the reseller model, neither revenue nor rebate will be calculated.

- Step 1 Use your account to log in to Huawei Cloud.
- **Step 2** In the drop-down list of your account name, click **Partner Center** to go to the Partner Center.
- Step 3 In the top navigation, select Sales > Incentives > Product Discounts and Incentives.

| Product Discounts and Incentives ③                                                                                                    |                                                                                                    |                                                                                                    | 🗋 Quick Link |
|----------------------------------------------------------------------------------------------------|----------------------------------------------------------------------------------------------------|----------------------------------------------------------------------------------------------------|--------------|
| To further learn about the discount limitations and specific rebate rules, see     incentive calculation rules: (1)Standard product: In the resale model, calcular rebates are not calculated. | the incentive policies on the Document Library page.<br>Ite the revenue and rebate. (2)Promotional product: In the res | ate model, revenue is calculated, but there is no rebuile. (1)Products with No Revenue or Rebuilt: In the resule model, revenue and |              |
| Export V                                                                                                    |                                                                                                    | Time 2025/07   Product Type  V Select a product.                                                                                    | ~            |
| Product Type                                                                                                    | Code                                                                                                    | Incentive Policy 🗑                                                                                                    |              |
| Anti-DDoS                                                                                                    | hws.service.type.antiddos                                                                                              | Standard product                                                                                                    |              |
| Application Operations Management                                                                                                    | hws.service.type.aom                                                                                                   | Standard product                                                                                                    |              |

**Step 4** Search for and select a product type to query the applicable incentive policy.

Data on the **Product Discounts and Incentives** page is updated in real time. To query historical records, reset the time and search it again.

**NOTE** 

Click next to **Incentive Policy** in the product list to query the products which the specific incentive policies apply to.

----End

# 11.5.2 Indicator Information

The **Indicator Information** page displays the applicable scope, statistical period, and value of different indicators.

You can confirm whether the incentive conditions are met based on the indicator values.

- Step 1 Use your account to log in to Huawei Cloud.
- **Step 2** In the drop-down list of your account name, click **Partner Center** to go to the Partner Center.
- Step 3 In the top navigation, select Sales > Incentives > Indicator Information. On the Indicator Information page, you can:
  - View the indicator name, applicable scope, statistical method, statistical period, dimension, customer name, billing cycle, and indicator value.
  - Click the search box and select filters such as billing cycle, applicable scope, indicator name, statistical period, dimension, and customer name.

| dicator Information                                                                                                    |                                                         |                                                     |                                                             |                                                | C Quick Links                 |
|----------------------------------------------------------------------------------------------------|---------------------------------------------------------|-----------------------------------------------------|-------------------------------------------------------------|------------------------------------------------|-------------------------------|
| Operation guide: Indicator Information     FAQs: Why Do Some Indicators Have De                                                                                                    | etails While Others Do Not?                             |                                                     |                                                             |                                                |                               |
| <ul> <li>Regarding the incentive policies for Huan<br/>obtained accordingly.</li> </ul>                                                                                                    | vei Cloud partners, partners can view the incentive thr | esholds and bases by checking their correspondences | anding indicators. By matching indicator values with policy | y rules, they can confirm their achievement of | thresholds and the incentives |
| Export ~                                                                                                    |                                                         |                                                     |                                                             |                                                |                               |
| Q Add filters.                                                                                                    |                                                         |                                                     |                                                             |                                                |                               |
| Indicator Name                                                                                                    | Applicable Scope                                        | Statistical Method                                  | Statistical Period Dimension                                | on                                             | Operation                     |
| and a second second sec | 11.4 Ay 68:59(200) perc, at                             | Auto                                                | Quarter Reseller:                                           | - 1                                            | View Details Feedback         |

- **Step 4** Click **View Details** in the **Operation** column to switch to the **Details** page where you can view the basic information and details about an indicator.
  - In the upper right corner of the **Details** area, enter a **Revenue ID** or an **Order Number** to search for information.
  - You can export and download indicator data.
    - Exporting indicators
       Click Export > Export Selected. The system will display Export task created.
    - View export history
      - i. Click **Export** > **View Export** to enter the export history page.

ii. Click **Download** in the **Operation** column to download and view indicator data in the **Completed** state.

| Indicator Information / Details | 3                               |                             |                       |                           |                     |                               |                     |
|---------------------------------|---------------------------------|-----------------------------|-----------------------|---------------------------|---------------------|-------------------------------|---------------------|
| Basic Information               |                                 |                             |                       |                           |                     |                               |                     |
| Indicator Name                  | IN DER GRONARE                  |                             |                       | Statistical Method        | Auto                |                               |                     |
| Statistical Period              | Month                           |                             |                       | Dimension                 |                     |                               |                     |
| Billing Cycle                   | 2023M6                          |                             |                       | Indicator Value           | ,574.03             |                               |                     |
| Last Updated                    | Jul 03, 2024 18:08:02 GMT+08:00 |                             |                       | Applicable Scope          |                     |                               |                     |
| Description                     | -                               |                             |                       |                           |                     |                               |                     |
|                                 |                                 |                             |                       |                           |                     |                               |                     |
| Details                         |                                 |                             |                       |                           |                     |                               |                     |
| Export ~                        |                                 |                             |                       |                           |                     | Revenue ID V Enter            | Revenue ID Q        |
| Revenue ID                      |                                 | Customer Name/Account Name  | Order ID              | Product Name              | Billing Mode 🛛      | Revenue Eligible for Incentiv | Revenue Generated ⑦ |
| S{LOC_origin_performa           | nce_id}1                        | -                           | CS2206011600KXMS54    | Ultra-High IO_downprice   | Yearly/Monthly      | -100.00000000                 | 2024/07/01          |
| 20230615002960813d5             | 9882adb1ae3a3612cdbfe6          | er jogenst.<br>Nadelstatter | ZJBOBO123615213529799 | diana di Sala Inventor.c3 | xlar Yearly/Monthly | 413.12000000                  | 2024/07/01          |

**Step 5** Click **Feedback** in the **Operation** column and provide feedback on the indicator data.

| Feedback        |                                                                                                    | × |
|-----------------|----------------------------------------------------------------------------------------------------|---|
| Indicator Name  | 2024 Quarterly Revenue Amount Billing Cycle 2024Q3                                                                                                    |   |
| Indicator Value | 48,773.42                                                                                                    |   |
| * Feedback      | Example: There is a problem with the indicator. The indicator value should be \$1,000 USD, but the system shows that the value is \$950 USD. (Describe the problem in details, and upload related proof materials if any.) 0/1,000 //    |   |
| Attachment      | Upload<br>Provide related materials. Compress multiple files into a package and upload it. A JPG or<br>ZIP file of up to 5 MB can be uploaded. The file name must not contain any Chinese<br>characters. Otherwise, the upload may fail. |   |
| Email           | Enter an email address.                                                                                                    |   |
|                 | OK Cancel                                                                                                    |   |

----End

# **Other Operations**

• Export indicator information.

Choose **Export** > **Export Selected**. On the page that is displayed, learn the precautions and click **Got It**. The message **Export task created.** is displayed.

- View export history.
  - a. Click **Export** > **View Export** to enter the export history page.
  - b. Click **Download** in the **Operation** column to download and view indicator information in the **Completed** state.

• View operation guide and FAQs related to indicator information. Click **Usage Guidelines** in the upper right corner. In the displayed dialog box, click the **Operation Guide** or **FAQs** tab to view the corresponding content.

# **Follow-up Operations**

Once the incentive conditions are met, Partner Center automatically calculates the incentive amount. You can follow the operations described in **Confirming Incentive Earnings** to reconcile the incentive obtained.

# 11.5.3 Revenue Management

# 11.5.3.1 Revenue Description

Revenue refers to the expenditures (both new purchases and renewals) generated when the customers associated with a cloud solution provider purchase Huawei Cloud products and services. Expenditures generated from cash coupons issued by Huawei Cloud, value-added tax, sales tax, goods and service tax, and other turnover taxes, as well as the expenditures on the products with no revenue or rebate applied cannot be included in the revenue.

# 11.5.3.2 Querying Revenues

Partners can query customer revenues and details.

## Precautions

Revenue data can be viewed the next working day.

## Procedure

- **Step 1** Use your account to log in to **Huawei Cloud**.
- **Step 2** In the drop-down list of your account name, click **Partner Center**.
- **Step 3** In the top navigation, select **Sales** > **Incentives** > **Revenue Management**.
- **Step 4** Select the **Revenues** tab and check the information including **Period**, **Revenue Eligible for Incentives**, and **Status**.

You can filter revenues by period and status or enter a keyword to query a revenue.

| Revenues Details                        |                                      |                                 |        |                   |                       |                |
|-----------------------------------------|--------------------------------------|---------------------------------|--------|-------------------|-----------------------|----------------|
| Q. Select a property or enter a keywori |                                      |                                 |        |                   |                       |                |
| Period ③                                | Revenue Eligible for Incentives(USD) | Last Updated                    | Status | Withdrawal Reason | Operation             |                |
| 2024M12                                 | 55,000.00                            | Dec 18, 2024 03:22:49 GMT+08:00 | Draft  | -                 | View Details Feedback | View Feedback. |
| 2024M11                                 | 1,143.05                             | Dec 10, 2024 11:20:36 GMT+08:00 | Draft  | -                 | View Details Feedback | View Feedback. |

- The data that has not been reviewed in the previous month is in the **Draft** state. The data that has been reviewed is in the **Final** state. The data of the current month is in the **Estimated** state.
- Click **View Details** in the **Operation** column to switch to the **Details** tab page to view the revenue details.

You can filter the data using filters including revenue generation time, elite provider name, order number, customer name, customer account, feedback, product type, order type, and billing mode, and view the total revenue in real time.

| Revenues Details  Export   Revenue Cenerated  202501  (Q. Selici a Total performance amount( ¥): 55000                                                                                                    | debule Bar                            |            |                                         |                    |              |          | ۲ |
|----------------------------------------------------------------------------------------------------|---------------------------------------|------------|-----------------------------------------|--------------------|--------------|----------|---|
| Revenue ID                                                                                                    | Customer Name/Account Name Order ID   | Order Type | Product Name                            | Product Type       | Operation    |          |   |
| 1011/stat_patienters_patients                                                                                                    | -                                     |            | SQL Server Read Replica/Enterprise Edit | Relational Databas | View Details | Feedback |   |
| 001pint_print_prices.phi/000                                                                                                    | -                                     | -          | SQL Server Read Replica/Enterprise Edit | Relational Databas | View Details | Feedback |   |
| 1011;444,_049;44450                                                                                                    | -                                     | -          | SQL Server Read Replica Enterprise Edit | Relational Databas | View Details | Feedback |   |
| The state of the second second se |                                       | -          | SQL Server Read Replica Enterprise Edit | Relational Databas | View Details | Feedback |   |
| 001yales_performane_phi/001                                                                                                    | -                                     |            | SQL Server Read Replica Enterprise Edit | Relational Databas | View Details | Feedback |   |
| 10 Index.primero.del/00                                                                                                    | interaction company<br>interaction    | -          | SQL Server Read Replica Enterprise Edit | Relational Databas | View Details | Feedback |   |
| Diffuent_performanc_adult?                                                                                                    | Mine_pdf1 (emprovy<br>Mine_pdf1       | -          | SQL Server Read Replica Enterprise Edit | Relational Databas | View Details | Feedback |   |
| 111(ab),petition,petitio                                                                                                    | Mile, off intervel<br>Mile, off       | -          | SQL Server Read Replica Enterprise Edit | Relational Databas | View Details | Feedback |   |
| Olipini, primare, MARK                                                                                                    | later_calific company<br>later_califi | -          | SQL Server Read Replica Enterprise Edit | Relational Databas | View Details | Feedback |   |
| 10 Sector and an end of the                                                                                                    | inter_addi sanyany<br>inter_addi      | -          | SQL Server Read Replica Enterprise Edit | Relational Databas | View Details | Feedback |   |

• Click **Feedback** in the **Operation** column to enter your feedback on revenue issues and click **OK**.

| Period         | 2024M12                                                                                                    | Issue Type                                                                     | Revenue list                                                                            |                |
|----------------|----------------------------------------------------------------------------------------------------|--------------------------------------------------------------------------------|-----------------------------------------------------------------------------------------|----------------|
| Revenue Eligik | I 55,000.00                                                                                                    |                                                                                |                                                                                         |                |
| ★ Feedback     | Example: There is a problem with the \$1,000 USD, but the system shows the (Describe the problem in details, and u any.) | revenue. The revenue s<br>at the revenue is \$950 l<br>upload related proof ma | ihould be<br>USD.<br>terials if                                                         |                |
|                |                                                                                                    |                                                                                | 0/500 4                                                                                 |                |
| Attachment     | Upload<br>Provide related materials. Compress r<br>MB can be uploaded. The file name m<br>fail.                          | multiple files into a pa<br>nust not contain any C                             | ckage and upload it. A JPG or ZIP file of u<br>hinese characters. Otherwise, the upload | ip to 5<br>may |
| Email          | Enter an email address.                                                                                                  |                                                                                |                                                                                         |                |

• Click **View Feedback** in the **Operation** column to view the handling result.

| View Feedback              |                   |            |              |  |  |  |  |
|----------------------------|-------------------|------------|--------------|--|--|--|--|
| Period 2024M12             |                   | Issue Type | Revenue list |  |  |  |  |
| Revenue Eligibl 55,000.00  |                   |            |              |  |  |  |  |
| O Mar 06, 2025 10:38:09 GM | T+08:00 • Pending |            |              |  |  |  |  |
| 1<br>Attach 112 – Zip      |                   |            |              |  |  |  |  |
|                            |                   |            |              |  |  |  |  |

**Step 5** Select the **Details** tab and check the information including the revenue ID, order ID, product name, and billing mode.

You can filter the data using filters including revenue generation time, elite provider name, order number, customer name, customer account, feedback, product type, order type, and billing mode, and view the total revenue in real time.

| Revenues Details           Export ~           Revenue Generated         202501 ~                                                                                                    | Q. Select attribute filter            |            |                                         |                    |              |          | 0 |
|----------------------------------------------------------------------------------------------------|---------------------------------------|------------|-----------------------------------------|--------------------|--------------|----------|---|
| Total performance amount(¥): 55000                                                                                                    |                                       |            |                                         |                    |              |          |   |
| Revenue ID                                                                                                    | Customer Name/Account Name Order ID   | Order Type | Product Name                            | Product Type       | Operation    |          |   |
| the system particular of parameters                                                                                                    | -                                     |            | SQL Server Read Replica/Enterprise Edit | Relational Databas | View Details | Feedback |   |
| CONTRACT, and many (MARK)                                                                                                    |                                       | -          | SQL Server Read Replica Enterprise Edit | Relational Databas | View Details | Feedback |   |
| 1011pdat, policitorios, debilito                                                                                                    |                                       | -          | SQL Server Read Replica Enterprise Edit | Relational Databas | View Details | Feedback |   |
| 1011/stationaria.phaetta                                                                                                    | -                                     | -          | SQL Server Read Replica Enterprise Edit | Relational Databas | View Details | Feedback |   |
| 001/stri_primare_064001                                                                                                    |                                       | -          | SQL Server Read Replica Enterprise Edit | Relational Databas | View Details | Feedback |   |
| 10 System, professional, John DO                                                                                                    | false                                 |            | SQL Server Read Replica[Enterprise Edit | Relational Databas | View Details | Feedback |   |
| THE TANKAL AND INCOME AND ADDRESS OF                                                                                                    | faller_jobil screpeny<br>faller_jobil |            | SQL Server Read Replica Enterprise Edit | Relational Databas | View Details | Feedback |   |
| The state of the second second s | Max, and anyony<br>Max, and           |            | SQL Server Read Replica Enterprise Edit | Relational Databas | View Details | Feedback |   |
| 10 lysini, primare, Malifi                                                                                                    | dates_public company<br>dates_public  | -          | SQL Server Read Replica(Enterprise Edit | Relational Databas | View Details | Feedback |   |
| 110 Scoled, performance, datability                                                                                                    | talan publik sanganap<br>talan publik |            | SQL Server Read Replica/Enterprise Edit | Relational Databas | View Details | Feedback | _ |

- Click a customer name or account name to view customer details in **Customers > Customer Management**.
- Click an order ID to view order details in Customers > Customer Orders page.
- Click **View Details** in the **Operation** column to view revenue details, including revenues, expenditures, and other details.
- Click **Feedback** in the **Operation** column to enter your feedback on revenue issues and click **OK**.

| Feedback   |                                                                                                    |                                                                                                    | × |
|------------|----------------------------------------------------------------------------------------------------|----------------------------------------------------------------------------------------------------|---|
| Period     | 2024M12                                                                                                    | ssue Type Revenue                                                                                                    |   |
| Revenue ID | 1011lystest_performance_detail001                                                                                                    | Revenue Eligibl 1,000.0000000                                                                                                 |   |
| * Feedback | Example: There is a problem with the revenue.<br>\$1,000 USD, but the system shows that the rev<br>(Describe the problem in details, and upload rel<br>any.) | The revenue should be<br>enue is \$950 USD.<br>lated proof materials if<br>0/500 %                                            |   |
| Attachment | Upload<br>Provide related materials. Compress multiple<br>MB can be uploaded. The file name must not<br>fail.                                                | files into a package and upload it. A JPG or ZIP file of up to 5<br>contain any Chinese characters. Otherwise, the upload may |   |
| Email      | Enter an email address.                                                                                                    |                                                                                                    |   |
|            |                                                                                                    | OK Cancel                                                                                                    |   |

• Click **View Feedback** in the **Operation** column to view the handling result.

| View Feedl                                                       | View Feedback                     |                                |      |  |  |  |  |  |
|------------------------------------------------------------------|-----------------------------------|--------------------------------|------|--|--|--|--|--|
| Period                                                           | 2024M12                           | Issue Type Revenue             |      |  |  |  |  |  |
| Revenue ID                                                       | 1011lystest_performance_detail001 | Revenue Eligibl 1,000.00000000 |      |  |  |  |  |  |
| <ul> <li>Mar 05, 2025</li> <li>111111</li> <li>Attach</li> </ul> | 15:11:22 GMT+08:00 • Pending      |                                |      |  |  |  |  |  |
| <ul> <li>Mar 05, 2025</li> <li>11111</li> </ul>                  | 15:10:55 GMT+08:00 • Pending      |                                | Show |  |  |  |  |  |

**Step 6** Export Revenue Details

• Export by Revenue Generation Time

Click **Export > Export by Revenue Generation Time**. Select the generation time and click **Export**. The system will display **Export task created**.

• Export selected records.

Click **Export > Export Selected**. The system will display **Export task created**.

- View export history
  - a. Click **Export** > **View Export** to enter the export history page.
  - b. Click **Download** in the **Operation** column to download and view revenue details in the **Completed** status.

----End

# 11.5.4 Incentive Management

# **11.5.4.1 Description of Incentive Earnings Distribution Statuses**

The following table describes the incentive earning distribution statuses.

| Curre<br>nt<br>Step                               | Next<br>Step                                      | Current<br>Status                                         | Message                                                                                                    | Suggeste<br>d<br>Operatio<br>n                       |
|---------------------------------------------------|---------------------------------------------------|-----------------------------------------------------------|----------------------------------------------------------------------------------------------------|------------------------------------------------------|
| Subm<br>it an<br>applic<br>ation.                 | Proce<br>ss the<br>applic<br>ation.               | Pending<br>Submiss<br>ion                                 | Please request your incentive earnings or enable the auto pay function.                                                                                                    | Applying<br>to Issue<br>Incentive<br>Earnings        |
| Proce<br>ss the<br>applic<br>ation.               | Revie<br>w the<br>invoic<br>e.                    | Processi<br>ng<br>Request                                 | The payment requisition has been<br>submitted to Huawei. Please issue an<br>invoice.                                                                                                    | None                                                 |
| Creat<br>e the<br>invoic<br>e.                    | Revie<br>w the<br>invoic<br>e.                    | Pending<br>Partner<br>Invoice                             | Please complete the invoicing and send<br>the invoice back to HUAWEI CLOUD<br>before the time displayed on the system.<br>HUAWEI CLOUD will review the invoice<br>on the second working day after<br>receiving the invoice. After receiving the<br>invoice, the finance department will<br>review the invoices, and the process<br>enters the payment review step. | Creating<br>Invoices<br>for<br>Incentive<br>Earnings |
| Revie<br>w the<br>invoic<br>e.                    | Revie<br>w the<br>paym<br>ent<br>applic<br>ation. | Pending<br>Approva<br>l                                   | It takes about two working days from<br>invoice received to invoice reviewing<br>completed.                                                                                                    | None                                                 |
| Revie<br>w the<br>paym<br>ent<br>applic<br>ation. | Cond<br>uct<br>the<br>paym<br>ent.                | Paymen<br>t<br>Applicat<br>ion<br>Pending<br>Approva<br>l | It takes about three working days from<br>invoice review approved to payment<br>application approved.                                                                                                    | None                                                 |
|                                                   |                                                   | Paymen<br>t<br>Applicat<br>ion<br>Pending<br>Approva<br>l | It takes about three working days for<br>the settlement specialist to complete the<br>review.                                                                                                    | None                                                 |

| Curre<br>nt<br>Step                | Next<br>Step  | Current<br>Status          | Message                                                                                                    | Suggeste<br>d<br>Operatio<br>n         |
|------------------------------------|---------------|----------------------------|----------------------------------------------------------------------------------------------------|----------------------------------------|
| Cond<br>uct<br>the<br>paym<br>ent. | Comp<br>leted | Paymen<br>t in<br>Progress | After the payment application is<br>approved, the finance department will<br>transfer the incentive earnings to your<br>bank account or top up your HUAWEI<br>CLOUD account within 30 calendar days<br>after receiving your invoices. | None                                   |
| Comp<br>leted                      | None          | Complet<br>ed              | The finance department has transferred<br>the incentive earnings to your bank<br>account. Please log in to your bank<br>account for confirmation.                                                                                     | None                                   |
|                                    |               | Complet<br>ed              | The finance department has topped up<br>your HUAWEI CLOUD account. Log in to<br>Partner Center and access <b>Sales</b> ><br><b>Financial Information</b> > <b>Funds</b> ><br><b>Account Statements</b> to confirm it.                 | None                                   |
|                                    |               | Complet<br>ed              | - (Cash coupons have been issued.) Log<br>in to Partner Center and access <b>Sales</b> ><br><b>Financial Information</b> > <b>Coupons</b> > <b>All</b><br>to confirm it.                                                              | None                                   |
|                                    |               | Complet<br>ed              | Unexpected errors occurred during the cash coupon issuing.                                                                                                    | Contact<br>the<br>customer<br>service. |

# 11.5.4.2 Description of Incentive Earnings Statuses

The following table describes the incentive earnings statuses.

| Status                      | Description                                                                                                    |
|-----------------------------|----------------------------------------------------------------------------------------------------|
| Estimat<br>ed               | Indicates the estimated incentive earnings based on the revenues of the current billing cycle.                    |
| Pending<br>confirm<br>ation | Indicates that the officially generated incentive statements are waiting for partner confirmations.               |
| Issuing                     | Indicates that the officially generated incentive statements are waiting for Huawei operations personnel reviews. |
| Issued                      | Indicates that incentive earnings have been issued.                                                               |

# 11.5.4.3 Confirming Incentive Earnings

You need to confirm your HUAWEI CLOUD revenue and your incentive earnings in the system before submitting a payment request.

# **Confirming Incentive Earnings**

- Step 1 Sign in to Huawei Cloud as a partner.
- **Step 2** In the drop-down list of your account name, click **Partner Center** to go to the Partner Center.
- **Step 3** In the top navigation, select **Sales** > **Incentives** > **Incentive Management**. Select **Confirm Incentives** > **Summary**.

Select incentive summary data in the **Pending Confirmation** state in the search box.

| Confirm Incentives Incentive Payment |          |                |                         |                  |                      |          |                             |          |              |
|--------------------------------------|----------|----------------|-------------------------|------------------|----------------------|----------|-----------------------------|----------|--------------|
| Summary   Details                    |          |                |                         |                  |                      |          |                             |          |              |
| Q Status: Pending Confirmation × Add | filter   |                |                         |                  |                      |          |                             |          | ×            |
| Incentive ID                         | Period ⑦ | Incentive Name | Incentive Earnings(USD) | Association Type | Status               | Validity | Operation                   |          |              |
| HEROTER-REPORT-CORPORATION           | 28/804   | 1016-01200     | 1,200.00                | Reseller         | Pending Confirmation | -        | View Reconciliation Details | Feedback | Confirm Bill |

#### **Step 4** Confirm incentive earnings.

Click **Confirm Bill** in the **Operation** column. In the dialog box that is displayed, confirm the reconciliation period, incentive name, association type, and incentive amount. After confirming that the information is correct, click **OK**. A message is displayed, indicating that the incentive reconciliation is successful.

| Confirm Bill  |                                         |                        | >                   |
|---------------|-----------------------------------------|------------------------|---------------------|
| 1 The operati | on selected will apply to all incentive | es of a billing cycle. |                     |
| Period        | Incentive Name                          | Association Type       | Incentive Earnings( |
| 2023Q1        | -                                       | Reseller               | 1,200.00            |
|               |                                         |                        | OK Cancel           |

### D NOTE

- You can check the processing progress in the **Status** column.
- If an incentive has not been reconciled and confirmed before the deadline, the system will automatically confirm it after the deadline.
- Multiple incentive earnings in the same reconciliation period will be reconciled together.

----End

# **Viewing Incentive Earning Details**

- Step 1 Sign in to Huawei Cloud as a partner.
- **Step 2** In the drop-down list of your account name, click **Partner Center** to go to the Partner Center.
- **Step 3** In the top navigation, select **Sales** > **Incentives** > **Incentive Management**.

The **Incentive Management** page is displayed.

- Step 4 Select Confirm Incentives > Summary.
- **Step 5** Click an **Incentive ID** to view the incentive status, incentive policy, and incentive calculation.

| Incentive Management-Confi        | m Incentives / View Details                                                                                                    |                     |                   |              |                                 |                   |                         |           |   |
|-----------------------------------|----------------------------------------------------------------------------------------------------|---------------------|-------------------|--------------|---------------------------------|-------------------|-------------------------|-----------|---|
| Period: 2023M9                    |                                                                                                    |                     |                   |              |                                 |                   |                         |           |   |
| Oistributed                       | Incentive Name                                                                                                    | Incentive E         | arnings(USD) 0.00 |              |                                 |                   |                         |           |   |
| Association Type                  | Referral                                                                                                    |                     |                   | Status       | Distributed                     |                   |                         |           |   |
| Incentive Policy                  |                                                                                                    |                     |                   |              |                                 |                   |                         |           |   |
| Incentive Name<br>Description (2) | AND DESCRIPTION OF A DESCRIPTION OF A DE |                     |                   |              |                                 |                   |                         |           |   |
| Incentive Calculatio              | Incentive Calculation                                                                                                    |                     |                   |              |                                 |                   |                         |           |   |
| Export ~                          | and a second single reduce carea                                                                                                    |                     |                   |              | and a solution of the solution. |                   |                         |           | 0 |
| Period                            | Reseller Name/Reseller                                                                                                    | Customer Name/Accou | Product Type      | Product Name | Revenue Generated ②             | Rebate Percentage | Incentive Earnings(USD) | Operation |   |

#### ----End

# Viewing and Exporting Incentive Details for Reconciliation

- **Step 1** Sign in to **Huawei Cloud** as a partner.
- **Step 2** In the drop-down list of your account name, click **Partner Center** to go to the Partner Center.
- **Step 3** In the top navigation, select **Sales** > **Incentives** > **Incentive Management**.
- **Step 4** Select **Confirm Incentives > Details**.

| Confirm Incentives Incentive Payment                |                                |                         |                     |                        |   |
|-----------------------------------------------------|--------------------------------|-------------------------|---------------------|------------------------|---|
| Summary   Details                                   |                                |                         |                     |                        |   |
| Export V                                            |                                |                         |                     |                        |   |
| Period 2023M6  V  Q Select attribute filter         |                                |                         |                     |                        | ۲ |
| Period Reseller Name/Reseller Account Name Customer | Name/Account Name Product Type | Product Name            | Revenue Generated ② | Rebate Perce Operation |   |
| 2023M6                                              | Elastic Volume Ser             | Ultra-High IO_downprice | 2023/06/30          | 35% Details            |   |

- **Step 5** After selecting a reconciliation period, you can select an attribute in the search box to filter incentive details. Currently, the following attributes are supported: feedback, incentive program, customer name, customer account, order ID, incentive ID, and product type.
  - Click **Feedback** in the operation column to enter your feedback on reconciliation details and click **OK**.
  - Click **Details** in the **Operation** column to view incentive details.

#### **Step 6** Export incentive details.

• By incentive program

Click **Export > Export by Incentive Program**. Select **Period** and **Incentive Program** and click **Export**. The message "Export task created" is displayed.

• Export selected records.

Click **Export > Export Selected**. When the export is complete, the message **Records exported successfully** is displayed.

- View export history.
  - a. Choose **Export > View Export** to enter the **Export History** page.
  - b. Click **Download** in the **Operation** column to download and view the completed incentive details.

----End

## 11.5.4.4 Applying to Issue Incentive Earnings

After the incentive data is calculated and reconciled, you can request payment of the incentives. The payment options include Transfer to bank account (only applicable to the referral model), Top up Huawei Cloud account, and Exchange for cash coupons.

You can choose a payment option based on your needs. Currently, you can request to pay all incentives and partial incentives and configure automatic payment.

If you choose to convert the incentives to cash coupons, no invoice will be required, and the system automatically allocates coupons to your account.

If you choose other payment options, you need to issue invoices and mail the invoices and the invoicing information to Huawei Cloud after receiving the incentive invoicing notification. After reviewing and verifying the invoices, Huawei Cloud will issue the incentives to you in the way you selected.

#### **NOTE**

When a partner applies for incentive distribution, all the expenditures in the corresponding billing cycle must be paid. (reseller customers' expenditures should be paid by their associated partners.) If not all the expenditures generated in a billing cycle are paid, the incentive earnings of the billing cycle will be frozen and cannot be applied for. The incentive earnings will be unfrozen the next day after all the expenditures are paid.

## Prerequisites

You have completed business information authentication. For details, see **Business Information Authentication**.

- Step 1 Sign in to Huawei Cloud as a partner.
- **Step 2** In the drop-down list of your account name, click **Partner Center** to go to the Partner Center.

**Step 3** In the top navigation, select **Sales** > **Incentives** > **Incentive Management**.

| Incentive Management                                                                                   |                                                                                                    |                                                     |  |  |  |  |  |
|----------------------------------------------------------------------------------------------------|----------------------------------------------------------------------------------------------------|-----------------------------------------------------|--|--|--|--|--|
| - You might use to known: How to have be availed to be happy to how how how how how how how how how ho |                                                                                                    |                                                     |  |  |  |  |  |
|                                                                                                    |                                                                                                    |                                                     |  |  |  |  |  |
| Confirm Incentives                                                                                     | Available Incentives                                                                                 | Incentives Requested for Payment                    |  |  |  |  |  |
| 0 incentive records pending continuation                                                               | Auto Pay © DISD<br>\$6,117.00 USD<br>(Excluding frozen incentive earnings: 240.00)<br>Request Poymer | Payment panding<br>\$48,427.72 USD<br>Report Record |  |  |  |  |  |
| Confirm Incentives Incentive Payment           Summary         Details                                 |                                                                                                    |                                                     |  |  |  |  |  |
|                                                                                                    |                                                                                                    | Period Period Search Reset                          |  |  |  |  |  |

### **NOTE**

The incentive earnings that can be applied for does not include the frozen incentive earnings. You can click **View Freezing Reason** of the target period to query the freezing reason for the incentive earning.

**Step 4** You can switch to the **Request Payment** page in either of the following methods:

- In the Incentives to Be Requested for Payment area, click Request Payment.
- On the Incentive Distribution > Incentive Payment tab, click Request Payment.

The **Request Payment** page is displayed.

| Payment Options                                                                                                    | Instant to bank account     (This option is not applicable to incentives specific for revenues from new customers, incentives for quarterly and annual increased revenues, or special incentives in the partner         |  |  |  |  |                                                                                                    |
|----------------------------------------------------------------------------------------------------|----------------------------------------------------------------------------------------------------|--|--|--|--|----------------------------------------------------------------------------------------------------|
|                                                                                                    | resale model, and it can only be used for the distribution of monthly rebates in the referral model. To initiate a bank transfer, the amount must reach \$200.00 USD, and an invoice is required. The incentive earning |  |  |  |  |                                                                                                    |
|                                                                                                    | will be transferred to your authenticated bank account within about 30 calendar days of when the invoice is received.)                                                                                                  |  |  |  |  |                                                                                                    |
|                                                                                                    | Exchange for cash coupons (This option is applicable not only to incentives specific for revenues from new customers, incentives for quarterly and annual increased revenues, and special incentives in the             |  |  |  |  |                                                                                                    |
|                                                                                                    | partner resale model, but also to the distribution of monthly rebates in the referral model. There is no approval or invoice required, and no amount thresholds need to be met. You can get the cash coupons within     |  |  |  |  |                                                                                                    |
| about 10 minutes. The cash coupons are valid for one year and can be used to pay your bits.) Top up HUAWELCLOUD account (This option is applicable not only to incentives specific for revenues from new customers, incentives for quarterly and annual increased revenues, and special incentives applicable not only to incentive specific for revenues from new customers, incentives for quarterly and annual increased revenues, and special incentives applicable not only to incentive specific for revenues from new customers, incentives for quarterly and annual increased revenues, and special incentive specific for revenues from new customers, incentives for quarterly and annual increased revenues, and special incentive specific for revenues from new customers, incentives and the barrent specific for the specific for the s |                                                                                                    |  |  |  |  |                                                                                                    |
|                                                                                                    |                                                                                                    |  |  |  |  | Huawei Cloud account within about 30 calendar days of when the invoice is received. They cannot be withdrawn but can be used to pay your bills.) |
|                                                                                                    |                                                                                                    |  |  |  |  |                                                                                                    |
| lect Incentives                                                                                                    |                                                                                                    |  |  |  |  |                                                                                                    |
| Period I                                                                                                    | ncentive Na   Incentive Ea   Exchange R   Incentive Earnings (Payment Currency)   Service Fee   Invoice Amount (Payment Currency) ⑦   Payment Opt   Association                                                         |  |  |  |  |                                                                                                    |
| 2024Q1                                                                                                    | 4 950.74 USD 1 USD=7.16 35.447.30 CNY 4% 36.865.19 CNY Any Referral                                                                                                    |  |  |  |  |                                                                                                    |

**Step 5** In the **Request Payment** dialog box, configure **Payment Options**, click **OK**.

### **NOTE**

- When you apply for incentive earnings payment, the system selects all the incentive earnings to be applied for by default. If you want to apply for the payment of a single incentive earning or part of the incentive earnings, select the required items.
- When you apply for the payment of a single incentive earning or partial incentive earnings, if you choose to pay them in **Transfer to bank account** or **Top-up HUAWEI CLOUD account** mode, you need to issue an invoice with the same amount as the applied incentive earnings amount after each application.
- Apply for incentive earnings timely because they are valid for only one year.
- Incentive earnings generated from resale customers can be paid to you through two methods: Top up Huawei Cloud account and Exchange for cash coupons, while those generated from referral customers can be paid through three methods: Transfer to bank account, Top up Huawei Cloud account, and Exchange for cash coupons. Refer to the applicable payment options the **Payment Option** column.
- Transfer to bank account (This option is not applicable to incentives specific for revenues from new customers, incentives for quarterly and annual increased revenues, or special incentives in the partner resale model, and it can only be used for the distribution of monthly rebates in the referral model. To initiate a bank transfer, the amount must reach \$200.00 USD, and an invoice is required. The incentive earnings will be transferred to your authenticated bank account within about 30 calendar days of when the invoice is received.)
- Exchange for cash coupons (This option is applicable not only to incentives specific for revenues from new customers, incentives for quarterly and annual increased revenues, and special incentives in the partner resale model, but also to the distribution of monthly rebates in the referral model. There is no approval or invoice required, and no amount thresholds need to be met. You can get the cash coupons within about 10 minutes. The cash coupons are valid for one year and can be used to pay your bills.)
- Top up Huawei Cloud account (This option is applicable not only to incentives specific for revenues from new customers, incentives for quarterly and annual increased revenues, and special incentives in the partner resale model, but also to the distribution of monthly rebates in the referral model. The invoice is required, and no amount thresholds need to be met. The incentive earnings will be transferred to your Huawei Cloud account within about 30 calendar days of when the invoice is received. They cannot be withdrawn but can be used to pay your bills.) If you choose to top up your Huawei Cloud account, the amount added to your balance is subject to the exchange rate on the day of payment.
- If you choose **Transfer to bank account** or **Top-up HUAWEI CLOUD account**, the incentive earning status will change to **Processing Request** after you submit the request, and then change to **Pending Partner Invoice** after the system processing is complete.
- If you have a negative incentive earning, this item is selected by default and cannot be deselected. The negative amount will be first deducted before the incentive earnings are paid. You can request payment only when the incentive earning to be requested for payment is greater than 0.
- Expired incentive earnings cannot be paid. Incentive earnings attached to an application rejected while pending submission are no longer subject to expiry.
- **Step 6** In the displayed dialog box, click **Submit**.

The system displays a message indicating that the operation is successful.

**Step 7** (Optional) Enable automatic payment.

### **NOTE**

After you enable this function, the system will automatically pay the incentive earnings to your account on the fifth day after the incentive earnings records were generated.

In addition, if you select **Transfer to bank account** and the incentive earnings are less than \$200 USD, you can wait and submit the request when the earnings reach the amount required.

1. On the **Incentive Management** page, click **—** after **Auto Pay** in the **Incentives to Be Requested for Payment** area.

| Available Incentives                            |
|-------------------------------------------------|
| Auto Pay ?                                      |
| (Excluding frozen incentive earnings: 2,303.75) |
| Request Payment                                 |
|                                                 |

- 2. In the **Modify Auto Pay Options** dialog box, configure the incentive earnings payment options.
- 3. Click OK.

Step 8 (Optional) View the request history.

View the reconciliation period, payment requisition number, incentive amount, incentive amount (payment currency), invoice amount (payment currency), payment option, and status of an incentive payment application.

You can select an attribute in the search box to filter application records. Currently, the following attributes are supported: period, status, and payment option.

1. On the **Incentive Management** page, click **Incentive Payment** > **Request Records** tab to view request history.

| Confirm Incentives        | ncentive Payment |                    |                                       |                                   |                             |                               |    |
|---------------------------|------------------|--------------------|---------------------------------------|-----------------------------------|-----------------------------|-------------------------------|----|
| Incentive Distribution In | ncentive Details | Request Records    |                                       |                                   |                             |                               |    |
| Q Select attribute filter |                  |                    |                                       |                                   |                             |                               | 0  |
| Requisition No.           | Period           | Incentive Earnings | Incentive Earnings (Payment Currency) | Invoice Amount (Payment Currency) | Payment Option              | Operation                     |    |
|                           | 2023Q3           | 100.00 USD ⑦       | 716.00 CNY                            | 716.00 CNY                        | Top up HUAWEI CLOUD account | View Details View Billing Lis | at |
| 11-14030-01-01040-0       | 2023M10          | 1,500.00 USD       | 10,740.00 CNY                         | 10,740.00 CNY                     | Transfer to bank account    | View Details View Billing Lis | st |

- 2. Click **View Details** in the **Operation** column. In the **Requisition Details** page, you can view information such as **Incentive Earnings** and **Incentive Earning Details**.
- 3. Click **View Billing List** in the **Operation** column. In the **View Billing List** page, you can view and print the billing list. For details, see **Creating Invoices for Incentive Earnings**.

**NOTE** 

You can specify Period and click **Search** to query all incentive earning application records in this period.
**Step 9** (Optional) View the freezing reason for incentive earnings.

If the incentive earnings of a billing cycle are frozen, click the **Incentive Earnings** tab and click **View Freezing Reason** in the **Operation** column to view the details.

----End

### 11.5.4.5 Creating Invoices for Incentive Earnings

After receiving the incentive earning invoicing notification from HUAWEI CLOUD, partners need to create the invoices for the incentive earnings and sends the invoices and billing list to HUAWEI CLOUD.

### **NOTE**

The invoices issued by a partner for incentive earnings shall comply with related tax laws. Invoices not in accordance with related tax laws may be rejected.

The incentives in USD will be recalculated in the settlement currency you selected during business authentication and based on the latest exchange rate of the last month of the billing cycle.

### Procedure

**Step 1** Create invoices offline based on the information provided in the invoicing notification email. The template is as follows.

|                                                                    | in the second     | M.S. LTD                                             |                                       |
|--------------------------------------------------------------------|-------------------|------------------------------------------------------|---------------------------------------|
| Company No.:<br>Account No. :<br>Bank Name:<br>Registered address: | ine<br>Pillanes   | Invoice No. :<br>Invoice Date:<br>Invoice Currency : | 2017/10/16<br>USD                     |
| To:<br>Huawei                                                      | : (Th-201710164e6 |                                                      |                                       |
| Service Item                                                       | Settlement Period | Total Revenue                                        | Daumant                               |
|                                                                    |                   |                                                      | Payment                               |
| fan fille general site                                             | 2017-04           | 25.84                                                | 25.84                                 |
| ten dette general intern<br>Inn dette general intern               | 2017-04           | 25.84<br>Subtotal                                    | 25.84<br>25.84                        |
| ten interneteringen er                                             | 2017-04           | 25.84<br>Subtotal<br>VAT                             | 25.84<br>25.84                        |
| den delle series d'aller                                           | 2017-04           | 25.84<br>Subtotal<br>VAT<br>INVOICE AMOUNT           | 25.84<br>25.84<br>25.84<br>-<br>25.84 |
| VAT No. : 514486505                                                | 2017-04           | 25.84<br>Subtotal<br>VAT<br>INVOICE AMOUNT           | 25.84<br>25.84<br>25.84<br>25.84      |
| VAT No. : 514486505<br>Remark:1                                    | 2017-04           | 25.84<br>Subtotal<br>VAT<br>INVOICE AMOUNT           | 25.84<br>25.84<br>25.84               |

**Step 2** Click the link in the notification email to switch to the **View Billing List** page and print the billing list.

### D NOTE

Alternatively, you can log in to the Partner Center, select **Incentives > Incentive Management > Incentive Payment > Request Records**, and click **View Billing List** in the **Operation** column of the target incentive earning to go to the **View Billing List** page.

| Supplier Billing List                                                         |                 |                     |                                     |                                                   |  |  |  |
|-------------------------------------------------------------------------------|-----------------|---------------------|-------------------------------------|---------------------------------------------------|--|--|--|
| * Supplier Name                                                               | * Supplier Code | * Financial Contact | * Phone Number and Email<br>Address | * Time of Filling                                 |  |  |  |
| 100 M                                                                         |                 | Table 1             | The second                          | 2019-03-20                                        |  |  |  |
| Bank Name                                                                     | Bank Account    | Contract Number     | Payment Terms                       |                                                   |  |  |  |
| $\begin{array}{c} 0, 1 & 1 & 0 \\ 1 & 1 & 1 \\ 1 & 1 \\ 1 & 1 \\ \end{array}$ |                 |                     |                                     |                                                   |  |  |  |
|                                                                               |                 |                     |                                     |                                                   |  |  |  |
| * Invoice No.                                                                 | * InTouch No.   | * Payment form      | * Settlement Period                 | <ul> <li>★ actual Incentive<br/>amount</li> </ul> |  |  |  |
|                                                                               | -               | Top up account      | 2068M5                              | 1,002.00                                          |  |  |  |
|                                                                               |                 |                     |                                     | Total: 1002.00                                    |  |  |  |
|                                                                               |                 | Print               |                                     |                                                   |  |  |  |

**Step 3** Partners can view the mail address in the billing notification email or on the **View Billing List** page, and send the invoices and billing list to HUAWEI CLOUD.

### **NOTE**

After HUAWEI CLOUD reviews and verifies the invoices, it will issue the incentive earnings to you in your selected way.

----End

### **11.5.4.6 Viewing Incentive Details**

You can filter incentive details by order ID, incentive program, customer name, customer account name, account manager name, and product type.

### Procedure

- **Step 1** Use your account to log in to **Huawei Cloud**.
- **Step 2** In the drop-down list of your account name, click **Partner Center** to go to the Partner Center.
- **Step 3** In the top navigation, select **Sales** > **Incentives** > **Incentive Management**.
- **Step 4** Select the **Incentive Payment** > **Incentive Details** tab.

You can select the year, reconciliation period, and incentive program, as well as the attributes in the search box to filter incentive details data, and view the total incentive amount in real time. Currently, the following attributes are supported: order ID, customer name, customer account, account manager, product type, association type, and billing mode.

| Confirm Incentive Payment                                                                                                    |                 |
|----------------------------------------------------------------------------------------------------|-----------------|
| Incentive Distribution   Incentive Details   Request Records                                                                              |                 |
| Incentive earnings are displayed one hour after they are generated. If your incentive earnings are not displayed, please try again later. |                 |
| The system does not display the incentive earnings that were generated before October 2018.                                               | View Details 🗸  |
| Eport v                                                                                                    |                 |
| Year 2025 V Period V Incentive Program V O, Select attribute filter                                                                       | ۲               |
| Total incentive amount( 4): 0                                                                                                    |                 |
| Period Reseller Name/Account Name Customer Name/Account Name Association Type Billing Mode Product Type Product Name                      | Order Operation |

**Step 5** Click **Details** in the **Operation** column to view incentive details.

- Step 6 Export incentive details.
  - Export incentive details.

Choose **Export** > **Export Selected**, set export options, and click **OK**. The message "Export task created" is displayed.

- View export history.
  - a. Click **Export** > **View Export** to enter the export history page.
  - b. Click **Download** in the **Operation** column to download and view incentive data in the **Completed** state.

----End

# **11.6 Operation Statistics**

# **11.6.1 Viewing Customer Statistics**

Partners can view their customer statistics, including the number of customers, newly associated customers, customer analysis, disassociated customers, and revenue contributions.

### **NOTE**

Huawei Cloud Partner Service Provider only displays the statistics of its own customers, excluding the customers associated with its resellers.

### Procedure

- Step 1 Use your partner account to log in to HUAWEI CLOUD.
- **Step 2** In the drop-down list of your account name, click **Partner Center** to go to the Partner Center.
- Step 3 On the top navigation bar, choose Sales > Operations Statistics > Customer Statistics.
  - Click the **Overview** tab.
    - On the displayed page, you can check the **Total Customers**, **Total Associations**, and **Spending Customers This Month**.

R Total Customers 33

 Click Select Account Manager or Director to sort out the customers that you want to view.

Total Associations 2

In the **Customers** area, you can view the trend of the number of customers in the whole year.

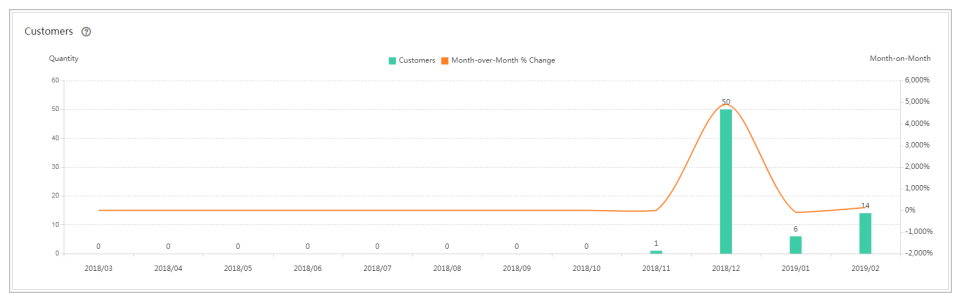

Spending Customers This Month

In the **Customers by Association Type** area, you can view the number of customers by association type. In the **Spending Customers** area, you can view the number of customers with cash and other expenditures.

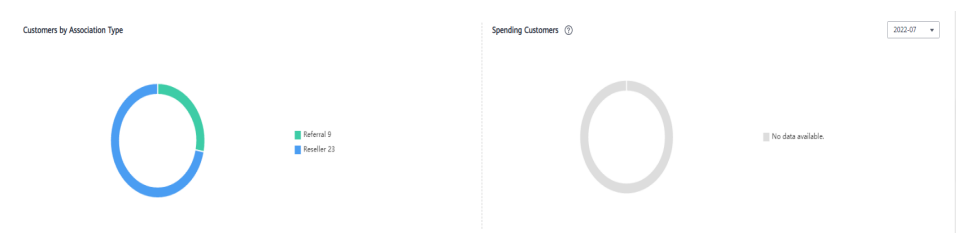

- Click the Association and Disassociation Records tab and click Select Account Manager or Director to sort out the customers that you want to view.
  - In the Associations and Disassociations area, you can view the number of customers newly associated and disassociated in the recent year.

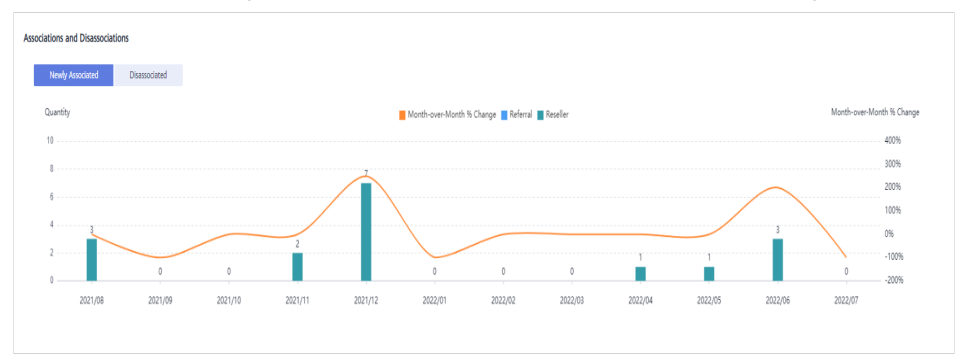

 In the Newly Associated and Disassociated Customers area, set Association Type, Operation, and Operation Time as the search criteria and view the desired records.

| Newly Associated and Disassociated Customers |                |                      |             |                 |                       |  |  |  |  |
|----------------------------------------------|----------------|----------------------|-------------|-----------------|-----------------------|--|--|--|--|
| Customer                                     | Account Name   | Association Type 🛛 🖓 | Operation 🖓 | Account Manager | Operation Time 🛛 🏹    |  |  |  |  |
| prof.(Mprofil)1                              | prof.(4),m8214 | Reseller             | Association |                 | Jan 29, 2021 10:24:28 |  |  |  |  |
| gent.14. ad40111                             | gent.tk.adk211 | Reseller             | Association |                 | Jan 28, 2021 08:45:05 |  |  |  |  |

### ----End

# **11.6.2 Viewing Expenditure Statistics**

A partner can view the expenditure overview, trend, and distribution of a customer.

### Precautions

A customer's expenditures generated since the day when the customer is assigned to the account manager will belong to its account manager.

For details about the expenditure statistics rules, click here.

### Procedure

- Step 1 Use your partner account to log in to HUAWEI CLOUD.
- **Step 2** In the drop-down list of your account name, click **Partner Center** to go to the Partner Center.

### **Step 3** On the top navigation bar, choose **Sales** > **Operations Statistics** > **Expenditures**.

• The **Overview** tab page is displayed by default. Select a time range and enter an account manager name or account name in the search box to query the expenditure trend, amount, and amount paid.

| nditures                                                                                                    |                   |                          |                           |                    |         |                  |                    |               |  |
|----------------------------------------------------------------------------------------------------|-------------------|--------------------------|---------------------------|--------------------|---------|------------------|--------------------|---------------|--|
| This page displays the statistics on expenditures of all your customers. For details about the statistics rules, click here. The expenditures are analyzed based on CMT+06.00 Data shown here is statistical data, and the data of the current month may be delayed by about 10 minutes. View Expenditure Trend Expenditure Distribution |                   |                          |                           |                    |         |                  |                    |               |  |
| Last 6 months                                                                                                    | ✓ Select Customer | Enter a partner account. | Enter an account manager. | Customer Name      | ×       |                  |                    |               |  |
| Amount(USD)                                                                                                    |                   |                          |                           |                    |         | Bar chart Line o | :hart 🗹 Amount 🕜 💽 | Amount Paid ⑦ |  |
| 6,000                                                                                                    |                   |                          |                           |                    |         |                  |                    |               |  |
| 5,000                                                                                                    |                   |                          |                           |                    |         |                  |                    |               |  |
| 4,000                                                                                                    |                   |                          |                           |                    |         |                  |                    |               |  |
| 3,000                                                                                                    |                   |                          |                           |                    |         |                  |                    |               |  |
| 2,000                                                                                                    |                   |                          |                           |                    |         |                  |                    |               |  |
| 1,000                                                                                                    |                   |                          |                           |                    |         |                  |                    |               |  |
| 0 ,                                                                                                    | 2024/11           | 2024/12                  | , 2025/01                 |                    | 2025/02 | 2025/03          | 2025/04            |               |  |
|                                                                                                    |                   |                          | Amr                       | ount 📒 Amount Paid |         |                  |                    |               |  |
| Export ~                                                                                                    |                   |                          |                           |                    |         |                  |                    |               |  |
| Туре (?)                                                                                                    |                   | 2024/11                  | 2024/12                   | 2025/01            | 2025/02 | 2025/03          | 2025/04            | Tot           |  |
| Amount(USD)                                                                                                    |                   | 0.00                     | 0.00                      | 0.00               | 0.00    | 12.81            | 5,112.00           | 5,124.0       |  |
| Amount Dailet (DD)                                                                                                    |                   | 0.00                     | 0.00                      | 0.00               | 0.00    | 12.01            | 5 112 00           | 6 404 4       |  |

Export customer expenditure data.

- Export the selected records.

Choose **Export > Export Selected**. Message "Export task created." is displayed.

- View the export history.
  - i. Choose **Export > View Export** to switch to the **Export History** page.
  - ii. Click **Download** in the **Operation** column to download and view expenditure data in the **Completed** state.

### **NOTE**

On the **Overview** page, you can check **Amount** and **Amount Paid**.

- **Amount**: The amount that you need to pay based on the list price.
- Amount Paid: The total after the value of any cash coupons is deducted from Amount.
- Amount Paid = Amount Cash Coupons Used
- Select the **Expenditure Trend** tab, select a time range, and set the grouping basis (service type, billing mode, association type, account manager, and customer account) to view the expenditure trend of customers and detailed fees. You can also set criteria in **Sorting Dimensions** and **Advanced Settings** on the right.

| rerview Expenditure Trend E  | xpenditure Distribution |                        |                        |                        |                       |                    |            |                           | Hon Dotalo |
|------------------------------|-------------------------|------------------------|------------------------|------------------------|-----------------------|--------------------|------------|---------------------------|------------|
| Month v Last 6 months        | ∽ Group By S            | ervice Type Billing M  | fode Association Ty    | pe Partner Account     | Account Manager       | Customer Account   |            |                           |            |
| Amount/UED)                  |                         |                        |                        |                        | Stacked by            | ar charl Bar chart | Line chart | Sorting Dimensions        | Clear All  |
| Anoun((05D)                  |                         |                        |                        |                        |                       |                    |            | Service Type              | `          |
| 6,000                        |                         |                        |                        |                        |                       | _                  | _          | Billing Mode              |            |
| 4,000                        |                         |                        |                        |                        |                       |                    |            | Association Type          |            |
| 3,000                        |                         |                        |                        |                        |                       |                    |            | Enter a partner account.  |            |
| 1,000                        |                         |                        |                        |                        |                       |                    |            | Enter an account manager. |            |
| 0                            |                         |                        |                        |                        |                       |                    |            | Customer Name V           |            |
| -1,000 2024/11               | 2024/12                 | 2025/0                 | 1                      | 2025/02                | 2025/03               | 2025               | /04        |                           |            |
|                              | SP Test Service SP      | Test Service0525 📕 Ela | stic Cloud Server 🔳 El | astic Volume Service 📒 | Virtual Private Cloud |                    |            | Advanced Settings         |            |
| Export ~                     |                         |                        |                        |                        |                       |                    |            | Amount Dura               |            |
| Service Type                 | 2024/11                 | 2024/12                | 2025/01                | 2025/02                | 2025/03               | 2025/04            | Total      | Amount Due                |            |
| Total Amount-Amount Due(USD) | 0.00                    | 0.00                   | 0.00                   | 0.00                   | 12.81                 | 5,112.00           | 5,124.81   |                           |            |
| SP Test Service(USD)         | 0.00                    | 0.00                   | 0.00                   | 0.00                   | 0.00                  | 4,800.00           | 4,800.00   |                           |            |
| SP Test Service0525(USD)     | 0.00                    | 0.00                   | 0.00                   | 0.00                   | 0.00                  | 240.00             | 240.00     |                           |            |
| Elastic Cloud Server(USD)    | 0.00                    | 0.00                   | 0.00                   | 0.00                   | 0.00                  | 72.00              | 72.00      |                           |            |
| Elastic Volume Service(USD)  | 0.00                    | 0.00                   | 0.00                   | 0.00                   | 13.86                 | 0.00               | 13.86      |                           |            |
| Virtual Private Cloud(USD)   | 0.00                    | 0.00                   | 0.00                   | 0.00                   | -1.05                 | 0.00               | -1.05      |                           |            |

Export the detailed expenditures.

- Export the selected records.

Choose **Export** > **Export Selected**. Message "Export task created." is displayed.

- View the export history.
  - i. Choose Export > View Export to switch to the Export History page.
  - ii. Click **Download** in the **Operation** column to download and view expenditure records in the **Completed** state.
- Select the **Expenditure Distribution** tab, select a time range, and set the grouping basis (service type, billing mode, association type, account manager, and customer account) to view the expenditure distribution of customer expenditures and detailed fees. You can also set criteria in **Sorting Dimensions** and **Advanced Settings** on the right.

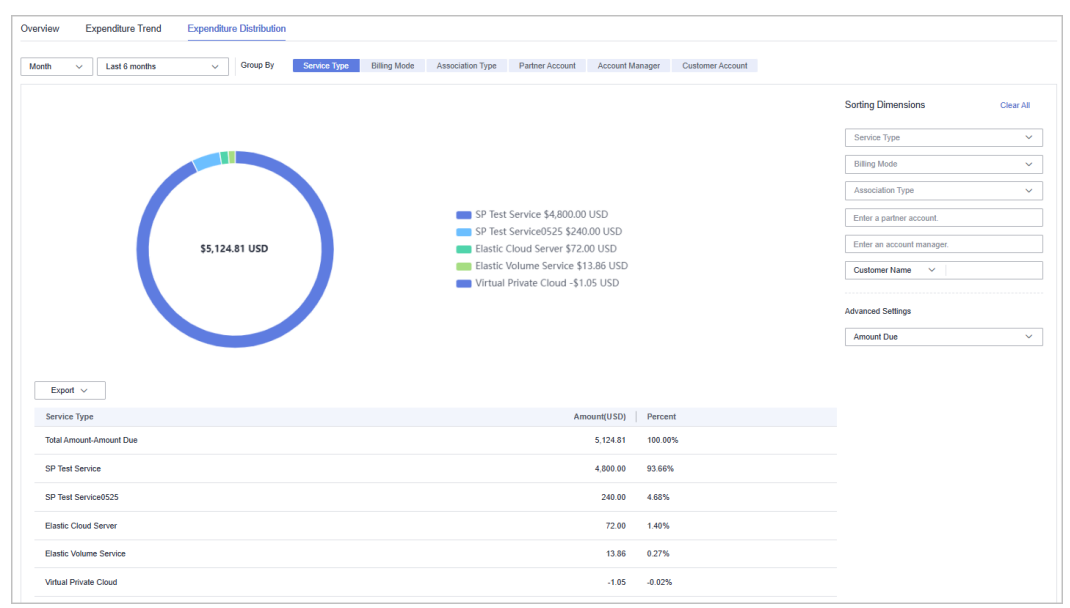

Export the detailed expenditures.

- Export the selected records.

Choose **Export > Export Selected**. Message "Export task created." is displayed.

- View the export history.
  - i. Choose Export > View Export to switch to the Export History page.
  - ii. Click **Download** in the **Operation** column to download and view expenditure records in the **Completed** state.

----End

# **11.6.3 Viewing Performance Statistics**

Partners can view the revenue trend, revenue statistics, and revenue summary.

### Precautions

• Account managers can view the revenue of different customers. If an account manager is assigned with a new customer, the expenditures of the new customer will be counted as the account manager's revenue from the following day of the assignment.

### Procedure

- Step 1 Sign in to Huawei Cloud as a partner.
- **Step 2** In the drop-down list of your account name, click **Partner Center** to go to the Partner Center.
- Step 3 On the top navigation bar, select Sales > Operations Statistics > Revenue.
- **Step 4** In the **Monthly Revenue Eligible for Incentives** area, you can view revenue statistics for up to the current month.

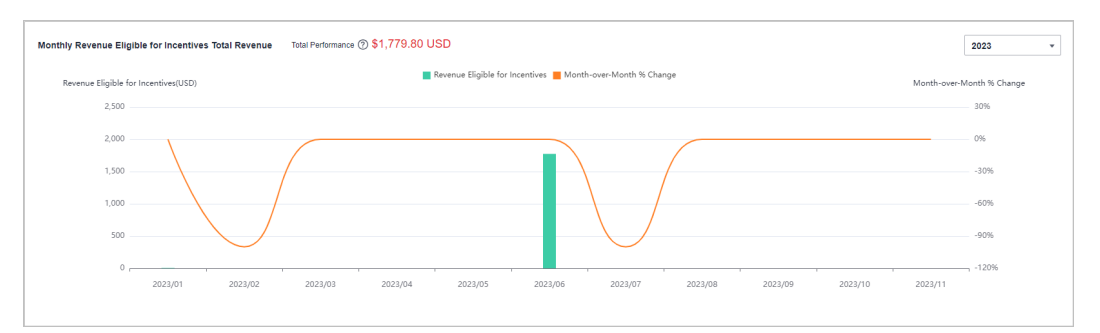

In the **Tax-Inclusive Revenue Eligible for Incentives**, you can view the top **10 Highest-Spending Customers** and **Top 10 Services** for a specific month or a quarter. You can also view revenue statistics by billing mode.

| Tax-inclusive Revenue Eligible for Incentives | Month                | Quarter         | 2023/Q1 | × |                      |                        |
|-----------------------------------------------|----------------------|-----------------|---------|---|----------------------|------------------------|
| 10 Highest-Spending Customers (?)             | Top 10 Services      | By Billing Mode |         |   |                      |                        |
| ad gill company                               | Elastic Cloud Server |                 |         |   |                      |                        |
| _                                             | _                    |                 |         |   | Varb (Marth) \$5.3   |                        |
| -                                             | —                    |                 |         |   | Pay-per-Use \$0.00   |                        |
| —                                             | —                    |                 |         |   | Reserved instance-   | uptront p<br>hourly bi |
| —                                             | —                    |                 |         |   | Savings Plans \$0.00 |                        |
| —                                             | —                    |                 |         |   |                      |                        |
| —                                             | —                    |                 |         |   |                      |                        |

In Revenue Summary, you can view customer expenditures and refunds.

| Customer Name         Account Name         Product Type         Revenue Eligible for incentives(USD)           V #Landed         Sectore         1.774.03         1.774.03 | Revenue Summary |              |              | 2023-06 | Ħ | Enter a customer name or account name. |
|----------------------------------------------------------------------------------------------------|-----------------|--------------|--------------|---------|---|----------------------------------------|
| × 1.774.03                                                                                                    | Customer Name ⑦ | Account Name | Product Type |         |   | Revenue Eligible for Incentives(USD)   |
|                                                                                                    | ✓ III_INITE     | NUMBER       |              |         |   | 1,774.03                               |

Click the drop arrow on the left of **Customer Name** to view the incentive details of a customer.

----End

## **11.6.4 Viewing Incentive Statistics**

Partners can view the incentive trend, statistics, and summary of the current year.

### Procedure

- **Step 1** Sifn in to **Huawei Cloud** as a partner.
- **Step 2** In the drop-down list of your account name, click **Partner Center** to go to the Partner Center.
- **Step 3** On the top navigation bar, select **Sales > Operations Statistics > Incentives**.
- **Step 4** In the **Incentive Earnings Trend** area, you can view revenue trend of the current year.

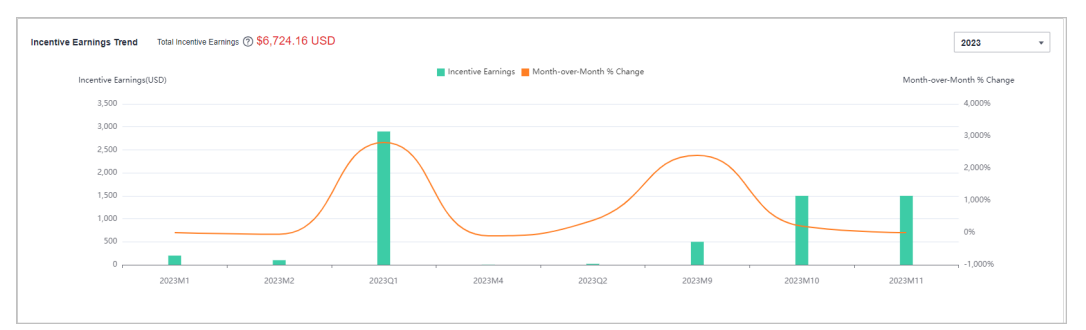

In the **Incentive Earnings** area, you can view the incentives in a statistical period of the top 10 customers and top 10 services. You can also view incentives by incentive program.

| Incentive Earnings ③          |                        | All Reconciliation Period 💌 2023 💌 |
|-------------------------------|------------------------|------------------------------------|
| 10 Highest-Spending Customers | Top 10 Services        | By Incentive Program               |
| tame pater company            | HUAWEI CLOUD SERVICE   | in 10 year (ii - m                 |
| -                             | Elastic Volume Service | -                                  |
| _                             | _                      | _                                  |
| -                             | _                      | -                                  |

In **Incentive Earnings Summary** area, you can view customer expenditures and refunds in the current year.

| Incentive Earnings Summary           |              |              |                         |                                                        |
|--------------------------------------|--------------|--------------|-------------------------|--------------------------------------------------------|
| Expenditures Refunds                 |              |              |                         |                                                        |
|                                      |              |              | 2023  v All Reconciliat | tion Periods    Enter a customer name or account name. |
| Customer Name                        | Account Name | Product Type |                         | Incentive Earnings(USD)                                |
| <ul> <li>telecolor oneany</li> </ul> | New Josef    |              |                         | 1,241.93                                               |
| × -                                  | -            |              |                         | 10.00                                                  |

Click the drop arrow on the left of **Customer Name** to view the incentive details of a customer.

----End

# 11.6.5 Products That Support 95 Percentile Bandwidth Billing

| Product                                 | Service Overview                                         |
|-----------------------------------------|----------------------------------------------------------|
| Content<br>Delivery<br>Network<br>(CDN) | https://www.huaweicloud.com/intl/en-us/product/cdn.html  |
| Anti-DDoS<br>Service<br>(AAD)           | https://www.huaweicloud.com/intl/en-us/product/aad.html  |
| Object<br>Storage<br>Service<br>(OBS)   | https://www.huaweicloud.com/intl/en-us/product/obs.html  |
| Live                                    | https://www.huaweicloud.com/intl/en-us/product/live.html |
| Virtual<br>Private<br>Cloud<br>(VPC)    | https://www.huaweicloud.com/intl/en-us/product/vpc.html  |
| Cloud<br>Connect                        | https://www.huaweicloud.com/intl/en-us/product/cc.html   |
| Direct<br>Connect                       | https://www.huaweicloud.com/intl/en-us/product/dc.html   |

# 11.7 KooGallery

# **11.7.1 Product Information**

### 11.7.1.1 Viewing KooGallery Product Information

You can view the information and incentive policies of KooGallery products after joining the KooGallery Sales Program.

### Procedure

**Step 1** Sign in to **Huawei Cloud** as a partner.

**Step 2** Click **Partner Center** in the drop-down list of your account name.

- **Step 3** Choose **Sales** > **KooGallery** > **Product Information** in the menu on the top.
- Step 4 The By transaction price tab is displayed by default.

You can view the product information, including the product name, delivery method, product type, ISV name, product category, incentive strategy, and release time, in this tab.

You can filter the products by released time (start time and end time), product type, and product name.

Set search criteria as required to filter the products you want.

| Product Information                |                 |                       |                |                       |                                |                     |   |
|------------------------------------|-----------------|-----------------------|----------------|-----------------------|--------------------------------|---------------------|---|
| By transaction price By base price |                 |                       |                |                       |                                |                     |   |
| Released Start Day                 | - End Day       | Enter a product name. |                |                       |                                |                     | Q |
| Product Name                       | Delivery Method | Product Type 17       | Isv Name       | Category              | Incentive Strategy             | Released            |   |
| autotest_V3_license_common_t       | License         | Common Product        | 00000000000    | Professional Services | Products with No Revenue or Re | 2025/02/20 05:32:43 |   |
| autotest_V3_license_common_f       | License         | Common Product        | 8.0x204-8862-8 | Professional Services | Products with No Revenue or Re | 2025/02/20 05:31:53 |   |

### **NOTE**

Hover the cursor over the name of an ISV to view the name, phone number, and email address of the ISV.

### Step 5 Select the By base price tab.

You can view the product information, including the product name, delivery method, product type, ISV name, product category, incentive strategy, and release time, in this tab.

You can filter the products by released time (start time and end time), product type, and product name.

Set search criteria as required to filter the products you want.

| Product Information          |                       |                       |                             |                         |                    |                     |   |
|------------------------------|-----------------------|-----------------------|-----------------------------|-------------------------|--------------------|---------------------|---|
| By transaction price By b    | ase price             |                       |                             |                         |                    |                     |   |
| Released Start Day           | - End Day             | Enter a product name. |                             |                         |                    |                     | Q |
| Product Name                 | Delivery Method       | Product Type 17       | Isv Name                    | Category                | Incentive Strategy | Released            |   |
| newnewzifuwu-10.20.0-FF-dis  | Professional Services | Huawei Product        | Huawei Technology Co., Ltd. | Infrastructure Software | -                  | 2025/02/13 16:54:52 |   |
| newnewzifuwu-10.20.0-FF-djjs | SaaS                  | Huawei Product        | Huawei Technology Co., Ltd. | Infrastructure Software | -                  | 2025/02/11 20:01:59 |   |

### **NOTE**

Hover the cursor over the name of an ISV to view the name, phone number, and email address of the ISV.

----End

# **11.7.2 Discounts for KooGallery Products**

### 11.7.2.1 Viewing KooGallery Resale Discounts

Once a KooGallery seller sets a resale discount for a product, they can use this discount for settling payments with partners. The priority for applying KooGallery

resale discounts is as follows: customer-level discounts are used first, followed by partner-level discounts, and finally product-level discounts.

Partners who have joined the KooGallery Sales Program can view the KooGallery resale discounts in Partner Center.

**NOTE** 

Resale discounts belong to the **Settlement Type**. You can access **Sales** > **Financial Information** > **Partner Bills** to view the orders settled with resale discounts.

### Procedure

- Step 1 Sign in to Huawei Cloud as a partner.
- Step 2 Click Partner Center in the drop-down list of your account name.
- Step 3 Choose Sales > KooGallery > Discounts for KooGallery Products in the menu on the top.
- **Step 4** The **Product Discounts** tab is displayed by default.

There are two sub-tabs based on the discount status: **Authorized** and **Invalid**. On each sub-tab, the information about the products eligible for this type of discounts is displayed, including the product name, product ID, delivery method, and product category. Access the corresponding sub-tab based on your needs.

You can filter the products by delivery method and property, or enter a keyword to search for discounts.

| Product Discounts Partner Discounts Customer Discounts |                                      |                        |                                                                           |
|--------------------------------------------------------|--------------------------------------|------------------------|---------------------------------------------------------------------------|
| Authorized Invalid                                     |                                      |                        |                                                                           |
|                                                        |                                      |                        | All delivery methods v Q. Select a property or enter a keyword. Q.        |
| Product Name                                           | Product ID                           | Delivery Method        | Product Category                                                          |
| ∧ Kanying-gudingdijiajine                              | a64616b8-6b8c-4929-9ff6-c8101895bba1 | Professional services  | Joint Operations Product                                                  |
|                                                        |                                      |                        |                                                                           |
| Resale Discount ID Partner Account                     | Specification Name Transaction Model | Resale Discount Status | Valid From Valid Until Updated                                            |
| 53365f7f-5e8b-4b3f-8d34-3cd03dfa6 All resale partners  | 01 Revenue sharing based on          | 15.00% off O Effective | Feb 13, 2025 00:00 00 GM Mar 31, 2025 23:59:59 GM Feb 13, 2025 10:10:54 G |
| ✓ showcase-saasly-001-modify                           | 5293a88b-64cb-4b82-b692-bbbda4a698c6 | SaaS                   | Joint Operations Product                                                  |

### **NOTE**

The product discounts can be used for the expenditures of customers of all partners.

Click  $\checkmark$  next to the product name to view more information about a resale discount.

### **Step 5** Select the **Partner Discounts** tab.

There are two sub-tabs based on the discount status: **Authorized** and **Invalid**. On each sub-tab, the information about the projects eligible for this type of discounts is displayed, including the project information, partner account, and customer account. Access the corresponding sub-tab based on your needs.

You can filter product information by status and property, or enter a keyword to search for discounts.

| Pr | oduct Discounts Partner Disc   | counts Customer Disco  | unts               |                 |                           |              |                               |                       |                                   |                       |   |
|----|--------------------------------|------------------------|--------------------|-----------------|---------------------------|--------------|-------------------------------|-----------------------|-----------------------------------|-----------------------|---|
| Au | thorized Invalid               |                        |                    |                 |                           |              |                               |                       |                                   |                       |   |
|    |                                |                        |                    |                 |                           |              | All                           | ~ Q s                 | select a property or enter a keyw | ord.                  | 2 |
|    | Project Info                   |                        |                    | Partner Account |                           |              |                               | Customer Account      |                                   |                       |   |
|    | ^ 1000000                      |                        |                    | \$450,04,0401   |                           |              |                               | All customers         |                                   |                       |   |
|    |                                |                        |                    |                 |                           |              |                               |                       |                                   |                       |   |
|    | Resale Discount ID             | Product Name           | Specification Name | Delivery Met    | Transaction Model         | Resale Disco | Status                        | Valid From            | Valid Until                       | Updated               |   |
|    | 4fbe381d-c673-4d5d-b9f3-69f329 | showcas-ty-sale-reiogn | spec1              | Professional s  | Transaction price sharing | 20.00% off   | <ul> <li>Effective</li> </ul> | Mar 03, 2025 19:19:28 | Apr 30, 2025 19:19:24 G           | Mar 03, 2025 19:19:28 |   |
|    | v Marili                       |                        |                    | 2010.00.000     |                           |              |                               | All customers         |                                   |                       |   |

### **NOTE**

The partner discounts are only available to resale partners and can be used for the expenditures of customers of these partners.

Click  $\checkmark$  next to the project information to view more information about a resale discount.

### Step 6 Select the Customer Discounts tab.

There are two sub-tabs based on the discount status: **Authorized** and **Invalid**. On each sub-tab, the information about the projects eligible for this type of discounts is displayed, including the project information, customer account, and partner account. Access the corresponding sub-tab based on your needs.

You can filter discount information by status and property, or enter a keyword to search for products.

| Product Discounts Partner Discounts Customer Discounts |                                          |                              |                                                                     |   |  |  |
|--------------------------------------------------------|------------------------------------------|------------------------------|---------------------------------------------------------------------|---|--|--|
| Authorized   Invalid                                   |                                          |                              |                                                                     |   |  |  |
|                                                        |                                          | Al                           | ✓ Q. Select a property or enter a keyword.                          | 0 |  |  |
| Project Info                                           | Customer Account                         |                              | Partner Account                                                     |   |  |  |
| ^ <b>***</b>                                           | 846-TC                                   |                              | p40.8.001                                                           |   |  |  |
|                                                        |                                          |                              |                                                                     |   |  |  |
| Resale Discount ID Product Name Specification Name     | Delivery Met Transaction Model           | Resale Disco Status          | Valid From Valid Until Updated                                      |   |  |  |
| 1f1b750b-c432-487b-9df7-9f6e9f kafka_test2 221100      | Professional s Transaction price sharing | 20.00% off O To be validated | May 31, 2025 19:21:45 Jun 29, 2025 19:22:21 G Mar 03, 2025 19:22:34 |   |  |  |
| 2d31b81b-58b9-4191-a84e-7d08f 1112 112                 | License Transaction price sharing        | 20.00% off O To be validated | May 31, 2025 19:21:45 Jun 29, 2025 19:22:21 G Mar 03, 2025 19:22:34 |   |  |  |
|                                                        |                                          |                              |                                                                     |   |  |  |
| <pre>v pxy_test_part_lower_10_3</pre>                  | restort)                                 |                              | 100,00,000                                                          |   |  |  |

### **NOTE**

The customer discounts are only available to resale partners and can be used the customer accounts specified by these partners.

Click  $\checkmark$  next to the project information to view more information about a resale discount.

----End

# **12** Distribution Partner Program

# 12.1 Overview

The Huawei Cloud Distribution Partner Program is an invitation only program that allows you to enjoy a range of benefits and incentives and develop your businesses through reseller recruitment, technical support, operations support, and value-added services. After joining this program, you will get authorized by Huawei Cloud to sell its products and services to end customers through Huawei Cloud resellers.

### **Becoming a Distributor**

To join the Distribution Partner Program, contact the local ecosystem manager to sent you an invitation link.

### 

• **Apply to become an HCPN partner** before being invited to join the Distribution Partner Program. After you join the Distribution Partner Program, you are not allowed to join the Cloud Solution Provider Program.

### Logging In to the Partner Center

**Managing Basic Information** 

**Managing Organization Information** 

### **Inviting and Managing Huawei Cloud Resellers**

Distributors can invite and manage their Huawei Cloud resellers in Partner Center.

**Inviting a Huawei Cloud Reseller** 

A Huawei Cloud Reseller Accepts the Invitation from a Distributor

### Assisting Huawei Cloud Resellers in Businesses

Distributors can assist Huawei Cloud resellers in businesses with customers.

### D NOTE

After a customer is associated with a reseller, the customer account is frozen by default. The customer cannot purchase products or services until the reseller unfreezes the account and sets a budget for the customer.

### **Querying a Customer**

Setting Account Freezing and Budget Setting Permissions for Resellers

Setting Monthly Budgets for Customers

**Freezing Customer Accounts and Resources** 

**Viewing a Customer's Orders** 

**Viewing Customer Expenditures** 

### **Managing Bills**

A distributor can view and export bills and view invoices in Partner Center.

### **NOTE**

- Huawei Cloud provides bills to the distributor, and the distributor needs to make payment.
- Huawei Cloud will not engage itself in the settlement of the resellers. The settlement rules between a reseller and its associated distributor are defined by both of them.

### Viewing Partner Bills

### Repayment

### **Invoice Management**

### **Managing Revenues and Incentive Earnings**

A distributor can view the revenues and apply for incentive in Partner Center.

### **NOTE**

Huawei Cloud does not provide revenue-based incentives for resellers of a distributor, and the expenditures of resellers' customers will be counted into the revenue of the distributor.

### **Business Information Certification**

**Applying to Issue Incentive Earnings** 

# **12.2 Distributor**

## 12.2.1 Reseller Management

### 12.2.1.1 Inviting a Huawei Cloud Reseller

A Huawei Cloud distributor can invite a partner to be associated as a Huawei Cloud reseller.

### **Important Notes**

- Only resellers in the authorized regions can be invited for association.
- A user that is already a Huawei Cloud reseller cannot be invited.

### Procedure

- **Step 1** Use your Huawei Cloud distributor account to log in to Huawei Cloud.
- **Step 2** In the drop-down list of your account name, click **Partner Center** to go to the Partner Center.
- **Step 3** In the top navigation, select **Sales** > **Resellers** > **Reseller Management**.

### Step 4 Click Invite Reseller.

| My Resellers                                                |                                                                 |                                                                | Subscribe to Reseller Information                                           |
|-------------------------------------------------------------|-----------------------------------------------------------------|----------------------------------------------------------------|-----------------------------------------------------------------------------|
| Reseller Resel                                              | Mobile Number                                                   | Emai                                                           |                                                                             |
| Invite Resetter View Invites                                |                                                                 |                                                                |                                                                             |
| Time Budget Quota(USD) One-Time Budget Quota available(USD) | Set Account Freezing and Budget Setting Permissions  Authorized | Permissions for Placing Order and Performing O&M on Customer's | Operation Set Account Freezing and Budget Setting Permissions View Customer |
|                                                             | Unauthorized                                                    | Authorized                                                     | Set Account Freezing and Budget Setting Permissions View Customer           |

**Step 5** Enter the email and click **OK**.

| Invite Resel        | ler                                                                                         |
|---------------------|---------------------------------------------------------------------------------------------|
| • A user that is a  | Iready a HUAWEI CLOUD reseller cannot be invited.                                           |
| Enter the email add | dress of your target reseller. HUAWEI CLOUD will send an email to invite<br>r.Preview Email |
| ★ Email             |                                                                                             |
|                     | OK Cancel                                                                                   |

Huawei Cloud will send an invitation email.

After the customer receives the invitation email, it can click the link in the email and perform the association. For details, see **Accepting the Distributor Cooperation Invitation** 

----End

### **Other Operations**

• View Invitation Records

Click **View Invites** to switch to the **Invitation Record** page. You can view the invitation records of the distributor.

• Resending an invitation

On the **Invitation Record** page, click **Resend Invitation** to send an invitation again to a customer. If you select multiple invitation records and click **Batch Invite**, you can send invitations to multiple customers again.

# 12.2.1.2 Setting Account Freezing and Budget Setting Permissions for Resellers

A distributor can set account freezing and budget setting permissions for its associated resellers so that the resellers can set or withdraw budgets or freeze or unfreeze customer accounts.

### Procedure

- **Step 1** Use your Huawei Cloud distributor account to log in to Huawei Cloud.
- **Step 2** In the drop-down list of your account name, click **Partner Center**.
- **Step 3** In the top navigation, select **Sales** > **Resellers** > **Reseller Management**.
- **Step 4** Click **Set Account Freezing and Budget Setting Permissions** in the **Operation** column for the target reseller.

| My Resellers                                                |                                                     |                                                                | Subscribe to Reseller Information                                 |
|-------------------------------------------------------------|-----------------------------------------------------|----------------------------------------------------------------|-------------------------------------------------------------------|
| Reseller Search Resel                                       | Mobile Number                                       | Emal                                                           |                                                                   |
| Invite Reseller View Invites                                |                                                     |                                                                |                                                                   |
| Time Budget Quota(USD) One-Time Budget Quota available(USD) | Set Account Freezing and Budget Setting Permissions | Permissions for Placing Order and Performing O&M on Customer's | Operation                                                         |
| 0.00 0.00                                                   | Authorized                                          | Unauthorized                                                   | Set Account Freezing and Budget Setting Permissions View Customer |
|                                                             | Unauthorized                                        | Authorized                                                     | Set Account Freezing and Budget Setting Permissions View Customer |

**Step 5** On the displayed page, Click **Authorize Permissions** to set quotas of monthly budget and one-time budget. After the authorization, the reseller can set monthly budgets or freeze or unfreeze accounts or resources of customers.

| ly Resellers / Set Account Freezing and Budget Setting Permissions                                                                                                    |                |
|----------------------------------------------------------------------------------------------------|----------------|
|                                                                                                    |                |
|                                                                                                    |                |
|                                                                                                    |                |
| Reseller Account in a second second |                |
|                                                                                                    |                |
| Set Account Freezing and Budget Setting Permissions                                                                                                    |                |
| You can grant authorization to resellers for budget setting or withdrawal and account or resource freezing. Show Less A                                                                                                    |                |
| 1. After being authorized, resellers can set budgets for their customers and freeze or unfreeze accounts or resources of the customers. Huavei Cloud shall not take the responsibilities for any adverse impacts on customers' services due to account or resource freezing and disputes arising out of                                                                                                    | f it. Exercise |
| caution when performing this operation.                                                                                                    |                |
| The account is frozen: the customer cannot buy, renew, or change resources, and provisioned resources may be unavailable, but they still incur fees.                                                                                                    |                |
| The account and resources are frozen: the customer cannot buy, renew, or change resources, and all provisioned resources are not available. Unfreeze the resources within 15 days (subject to the time range regulated on the official website) after they are frozen. Otherwise, the stored data                                                                                                    | ta will be     |
| deleted and the cloud service resources will be released.                                                                                                    |                |
| 2. After the authorization is canceled, reseliers will have no permissions for budget setting or withdrawal and account or resource freezing, but the budgets set for customers will not be withdrawn. You can adjust the budgets on the Customer Management > Reseliers' Custo                                                                                                    | omers page     |
|                                                                                                    |                |
|                                                                                                    |                |
|                                                                                                    |                |
| Set Budget                                                                                                    |                |
|                                                                                                    |                |
| You can choose to set either monthly budget quota or one-time budget quota for a reseller or set both of them for a reseller at the same time.Show Lass $\wedge$                                                                                                    |                |
| 1. The monthly budget quota and one-time Budget Quota are managed separately.                                                                                                    |                |
| Monthly budget quida: reflects total expenditures (calculated based on the list prices) of the customer the latest month. The budget will restore in the following month.                                                                                                    |                |
| One-Time budget: reflects total expenditures (calculated based on the list prices) of the customer. It will not automatically restore.                                                                                                    |                |
| 2. If budget quota needs to be adjusted, the budget quota after adjustment must be greater than or equal to the budget a reseller configured for its customer.                                                                                                    |                |
| 3. If the expenditures of customers exceed the budgets configured for them, whether the customers are restricted to purchase resources or use existing resources depends on the actions (freezing customer account or resources) taken by the associated reseler. You need to authorize related op                                                                                                    | ermissions to  |
| the reseller.                                                                                                    |                |
| 4. It is only used to help you manage resellers as well as expenditures of customers associated with resellers and does not affect the reseller management, customers expenditures, or repayment obligations.                                                                                                    |                |
|                                                                                                    |                |
| * Budget Type Monthly budget quota One-Time budget quota                                                                                                    |                |
| Select at least one budget type.                                                                                                    |                |
|                                                                                                    |                |
| OK .                                                                                                    |                |
|                                                                                                    |                |

### **NOTE**

- After the authorization, distributors will no longer manage the accounts or budgets of resellers' customers.
- For details about how a Huawei Cloud reseller freezes or unfreezes the account and resources of its associated customers, see Freezing Customer Accounts and Resources.
- For details about how a Huawei Cloud reseller sets the monthly budget for its customers, see **Setting Monthly Budgets for Customers**.
- For details about how a reseller sets monthly budgets for their customers, see **Setting Monthly Budgets for Customers**.
- **Step 6** To withdraw the permission set for the resellers, disable **Authorize Permissions** on the **Set Account Freezing and Budget Setting Permissions** page, and complete the verification.

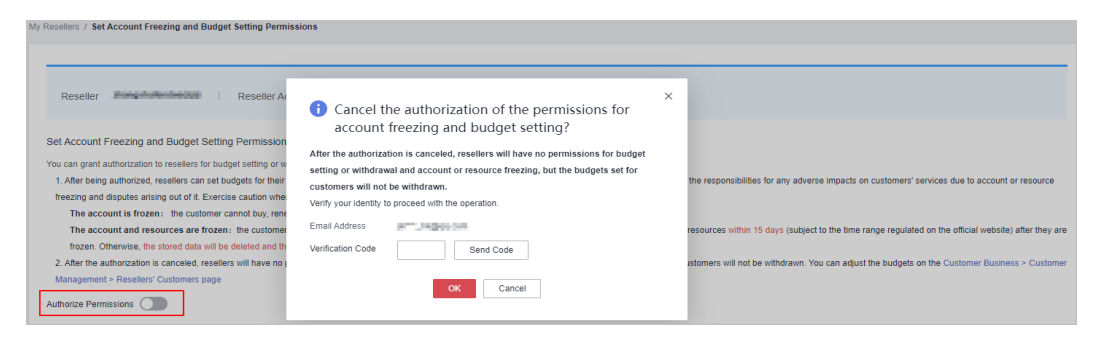

### **NOTE**

After the authorization is canceled, resellers will have no permissions for budget setting or withdrawal and account or resource freezing, but the budgets set for customers will not be withdrawn. You can adjust the budgets or freeze or unfreeze the accounts on the **Customers > Customer Management > Resellers' Customers** page.

### ----End

# 12.2.1.3 Authorizing a Reseller to Place Orders and Perform O&M on the Behalf of Customers

A distributor can authorize its associated resellers to place orders and perform O&M on behalf of the customers and can also withdraw the permissions if necessary.

### Procedure

- **Step 1** Use your Huawei Cloud distributor account to log in to Huawei Cloud.
- **Step 2** In the drop-down list of your account name, click **Partner Center** to go to the Partner Center.
- **Step 3** In the top navigation, select **Sales** > **Resellers** > **Reseller Management**.
- **Step 4** Grant permissions.

On the **Permissions for Placing Order and Performing O&M on Customer's Behalf** column, toggle on the switch for the target reseller.

| My Resellers                                                |                                                     |                                                                | Subscribe to Reseller Information                                 |
|-------------------------------------------------------------|-----------------------------------------------------|----------------------------------------------------------------|-------------------------------------------------------------------|
| Reseller Search Reset                                       | Mobile Number                                       | Email                                                          |                                                                   |
| Invite Reseller View Invites                                |                                                     |                                                                |                                                                   |
| Time Budget Quota(USD) One-Time Budget Quota available(USD) | Set Account Freezing and Budget Setting Permissions | Permissions for Placing Order and Performing O&M on Customer's | Operation                                                         |
| 0.00 0.00                                                   | Authorized                                          | Unauthorized                                                   | Set Account Freezing and Budget Setting Permissions View Customer |
|                                                             | Unauthorized                                        | Authorized                                                     | Set Account Freezing and Budget Setting Permissions View Customer |

**Step 5** Select I have read and agree to the Huawei Cloud Distributor Commitment Letter for Operation on Customers' Behalf, enter the verification code, and click OK.

| The reseller with y                                                                    | your authorization can perform operations, such as configuring,                                                  |
|----------------------------------------------------------------------------------------|----------------------------------------------------------------------------------------------------|
| purchasing, and n                                                                      | nanaging resources, on behalf of a customer. Before performing                                                   |
| the operations, th                                                                     | e reseller shall also request an authorization from the customer.                                                |
| Notes: By selecting                                                                    | "I have read and agree to the Huawei Cloud Distributor Commitment                                                |
| Letter for Operation                                                                   | o on Customers' Behalf", you will be deemed to have agreed to all terms                                          |
| and conditions in th                                                                   | is Commitment Letter. You must authorize the reseller to perform                                                 |
| operations on custo                                                                    | omers' behalf in strict accordance with this Commitment Letter and                                               |
| guarantee that the                                                                     | reseller shall perform operations within the authorization scope. You and                                        |
| the reseller shall ta                                                                  | ke responsibilities for any violations.                                                                          |
|                                                                                        |                                                                                                    |
| I have read an                                                                         | d agree to the Huawei Cloud Distributor Commitment Letter for                                                    |
| Operation on Custo                                                                     | omers' Behalf                                                                                                    |
| I have read an                                                                         | d agree to the Huawei Cloud Distributor Commitment Letter for                                                    |
| Operation on Custo                                                                     | omers' Behalf                                                                                                    |
| Verify your identity                                                                   | to proceed with the operation.                                                                                   |
| I have read an Operation on Custo Verify your identity Email Address                   | d agree to the Huawei Cloud Distributor Commitment Letter for<br>mers' Behalf<br>to proceed with the operation.  |
| I have read an Operation on Custo Verify your identity Email Address Verification Code | d agree to the Huawei Cloud Distributor Commitment Letter for<br>omers' Behalf<br>to proceed with the operation. |

### **NOTE**

- Selecting I have read and agree to the Huawei Cloud Distributor Commitment Letter for Operation on Customers' Behalf is necessary for the first-time authorization.
- Only authorized resellers can place orders and perform O&M on behalf of their customers.

### **Step 6** Withdraw permissions.

Toggle off the switch in the **Permissions for Placing Order and Performing O&M on Customer's Behalf** column, enter the verification code, and click **OK**.

| My Resellers                                                                                      |                                                     |                                                                | Subscribe to Reseller Information                                 |
|---------------------------------------------------------------------------------------------------|-----------------------------------------------------|----------------------------------------------------------------|-------------------------------------------------------------------|
| Reseller Resel                                                                                    | Mobile Number                                       | Email                                                          |                                                                   |
| Invite Reseller Vew Invites Time Budget Quota available(USD) One-Time Budget Quota available(USD) | Set Account Freezina and Budaet Setting Permissions | Permissions for Placing Order and Performing 08M on Customer's | Operation                                                         |
| 0.00 0.00                                                                                         | Authorized                                          | Unauthorized                                                   | Set Account Freezing and Budget Setting Permissions View Customer |
|                                                                                                   | Unauthorized                                        | Authorized                                                     | Set Account Freezing and Budget Setting Permissions View Customer |

----End

### 12.2.1.4 Assigning an Account Manager to a Reseller

You can assign an account manager to your reseller.

### Procedure

- **Step 1** Log in to **Huawei Cloud** as a distributor.
- **Step 2** In the drop-down list of your account name, click **Partner Center** to go to the Partner Center.
- **Step 3** Choose **Sales** > **Resellers** > **Reseller Management** in the menu on the top.
- Step 4 On the displayed page, select a reseller and click More > Assign Account Manager in the Operation column to switch to the Assign Account Manager page.

| Assign Acco                                 | unt Manager                             |                        | ×                                |
|---------------------------------------------|-----------------------------------------|------------------------|----------------------------------|
| 1 Confirm Rese                              | ller 2 Select Accou                     | nt Manager             |                                  |
| After you assign an a reseller's customers. | account manager to this reseller, the a | iccount manager can ma | anage this reseller and view the |
| Name                                        | Account Name                            | Business Area          | Account Manager 💩                |
| 98.25                                       | NL,23484-supelig7                       | -                      | -                                |
|                                             |                                         |                        | Next Cancel                      |

### **NOTE**

• Click the eye icon next to **Account Manager** to show or hide the complete content of account manager names.

**Step 5** Click **Next**, select an account manager, and click **OK**.

| Assign Account Manager |                     | ×    |
|------------------------|---------------------|------|
| Confirm Reseller 2 Sel | ect Account Manager |      |
|                        | Account Manager 🗸 🗸 | Q    |
| Account Manager 💩      | Account Name        |      |
| •                      | personnet           |      |
| ○ z****n               | 2 or gardenity      |      |
|                        | Previous OK Ca      | ncel |

A message is displayed indicating that the account manager has been assigned successfully.

### D NOTE

- Click the eye icon next to **Account Manager** to show or hide the complete content of account manager names.
- You can select a reseller and click **More** > **Withdraw Account Manager** in the **Operation** column to withdraw the assigned account manager. To view the historical account managers of a reseller, click **More** > **View Historical Account Managers** in the **Operation** column.
- You can also select multiple resellers and click **Batch Assign Account Manager** or **Batch Withdraw Account Manager** to assign or withdraw account managers for the resellers.

----End

# 12.2.2 Leads and Opportunities

### 12.2.2.1 Opportunity Management

### 12.2.2.1.1 Business Opportunities

### Adding an Opportunity

A distributor can create and modify opportunities and specify the progress of opportunities for the customers of its resellers.

### Precautions

- An account manager can create opportunities for their preregistered customers or associated customers, and the opportunities belong to the account manager.
- Account manager directors can only view opportunities.

### Procedure

- Step 1 Sign in to Huawei Cloud as a partner.
- **Step 2** In the drop-down list of your account name, click **Partner Center** to go to the Partner Center.
- **Step 3** In the top navigation, select **Sales** > **Leads and Opportunities** > **Opportunity Management**. The **Business Opportunities** tab is displayed by default.
- **Step 4** Click **Add Opportunity**. On the displayed page, select a preregistered customer or an associated customer to create an opportunity. Click **Next**.

| Business Opportunities-Reseilers' Customers / Add Opportu<br>Select Customer 2 Enter Basic Inform | mity mation3 Provide Detailed Inform | nation 4 Complete Revenue Information |                  |                                 |
|---------------------------------------------------------------------------------------------------|--------------------------------------|---------------------------------------|------------------|---------------------------------|
| Select a customer to create an opportunity.                                                       |                                      |                                       |                  | Customer Name V Q               |
| Customer/Account Name 🚓                                                                           | Customer Level                       | Reseller/Reseller Account Name        | Association Type | Associated On 🖓                 |
| 0                                                                                                 | -                                    | agrantian<br>agrantian                | Reseller         | Jan 14, 2025 09:21:38 GMT+08:00 |
|                                                                                                   | -                                    | ACCASED IN<br>TO JUNITARY AND         | Reseller         | Jul 26, 2024 19:08:50 GMT+08:00 |
|                                                                                                   | -                                    | n disasing<br>a prantag               | Reseller         | Jul 28, 2024 10:32:51 GMT+08:00 |
|                                                                                                   | -                                    | Reality 6                             | Reseller         | Jan 23, 2024 14:19:11 GMT+08:00 |
|                                                                                                   | -                                    | a phantait<br>n chuaiste              | Reseller         | Jan 22, 2024 15:25:13 GMT+08:00 |
|                                                                                                   | -                                    | e d'uniter<br>a prostate              | Reseller         | Jan 22, 2024 15:18:38 GMT+08:00 |
|                                                                                                   | -                                    | militarian<br>appendix                | Reseller         | Nov 07, 2023 17:01:38 GMT+08:00 |
|                                                                                                   | -                                    | a province<br>existence               | Reseller         | Nov 07, 2023 16:55:38 GMT+08:00 |
|                                                                                                   | -                                    | a phantan<br>na bhantan               | Reseller         | Nov 04, 2023 14:31:24 GMT+08:00 |
|                                                                                                   | -                                    | et insiste<br>a prosition             | Reseller         | Nov 03, 2023 15:00:11 GMT+08:00 |
| Total Records: 16 10 V ( 1 2 )                                                                    |                                      |                                       |                  |                                 |
| Next Cancel                                                                                       |                                      |                                       |                  |                                 |

### **NOTE**

• Click the eye icon next to a header to show or hide the complete content in the column. The content is hidden by default. For example, you can click the eye icon next to **Customer/Account Name** to show or hide the complete content of customer names.

### Step 5 Enter basic information and click Next.

| Business Opportunities-Resel | lers' Customers / Add Opportunity |                                |                                |
|------------------------------|-----------------------------------|--------------------------------|--------------------------------|
| Select Customer —            | 2 Enter Basic Information         | 3 Provide Detailed Information | 4 Complete Revenue Information |
| Basic Information            |                                   |                                |                                |
| * Opportunity Name           |                                   | ]                              |                                |
| Industry                     | Select V                          | Select a sub-Industry V        | ]                              |
| Service System               | Select V                          | ]                              |                                |
| * Opportunity Type           | New ⑦     Continuous operations ③ | )                              |                                |
| * Win Probability            | -Select- V                        | ]                              |                                |
| * Development Phase          | Select V                          | ]                              |                                |
| Testing Project              | 🔿 Yes 💿 No                        |                                |                                |
| * Bidding Project            | 🔾 Yes 💿 No                        |                                |                                |
| Previous                     | Vext Cancel                       |                                |                                |

**Step 6** Specify the detailed information and click **Next**.

| siness Opportunities-Resellers' Customers | / Add Opportunity                                                                    |
|-------------------------------------------|--------------------------------------------------------------------------------------|
| Select Customer — 📿 E                     | nter Basic Information 3 Provide Detailed Information 4 Complete Revenue Information |
|                                           |                                                                                      |
| Cloud Migration                           |                                                                                      |
| Estimated Expenditures on Cloud ⑦         | USDIyear                                                                             |
| Technical Exchange                        | -Select- V                                                                           |
| Test Details                              | Select                                                                               |
| Peer Vendor                               | Alibaba Cloud Tencent Cloud AWS Microsoft Google Other                               |
| Use of Peer Vendor's Cloud Services       | -Select- V                                                                           |
|                                           |                                                                                      |
| Opportunity Operations                    |                                                                                      |
| Background                                |                                                                                      |
|                                           |                                                                                      |
|                                           | 0/1,000 #                                                                            |
| Progress Details                          |                                                                                      |
|                                           |                                                                                      |
|                                           | 0/1,000 #                                                                            |
| Risk & Request                            |                                                                                      |
|                                           |                                                                                      |
|                                           | 01,000                                                                               |
| Previous Nevt C                           | anel                                                                                 |

**Step 7** Specify the revenue information and click **Submit**. A message indicating the opportunity has been successfully added is displayed. You can click **View Details** or **Go to Business Opportunities**.

| Business Opportunities-Resellers' Customers / Add Opportunity                                                                                                    |                                 |                              |  |  |  |  |  |  |
|----------------------------------------------------------------------------------------------------|---------------------------------|------------------------------|--|--|--|--|--|--|
| Select Customer — Select Customer — Select Customer — Select Customer — Select Customer — Select Customer Select Customer Sele | on Provide Detailed Information | Complete Revenue Information |  |  |  |  |  |  |
| Estimated Monthly Revenue(USD)                                                                                                    |                                 |                              |  |  |  |  |  |  |
| Estimated Deadline                                                                                                    | Select a date.                  |                              |  |  |  |  |  |  |
| Service Period                                                                                                    | -Select V                       |                              |  |  |  |  |  |  |
| Major Products                                                                                                    | Select V                        |                              |  |  |  |  |  |  |
| Estimated Monthly Revenue from Major Products(USD)                                                                                                    |                                 |                              |  |  |  |  |  |  |
| Previous Submit Cancel                                                                                                    |                                 |                              |  |  |  |  |  |  |

| Business opportunity added                                                                                                    |
|----------------------------------------------------------------------------------------------------|
| The information of the business opportunity added has been synchronized to HUAWEI CLOUD. Please keep it updated if there is any progress. |
| View Details Go to Business Opportunities                                                                                                 |

### **NOTE**

All fields on the **Complete Revenue Information** page are mandatory.

----End

### **Other Operations**

- Modifying an opportunity: Click **Modify** in the **Operation** to modify the opportunity. The progress specified for the opportunity cannot be modified.
  - Change the basic information as needed and save the changes.

| iness Opportunities-R | esellers' Customers / Modify |                           |
|-----------------------|------------------------------|---------------------------|
| Basic Information     | Other Information            | Revenue Information       |
| Opportunity<br>Name   | tanan.                       |                           |
| Industry              | Select                       | ✓ Select a sub-Industry ✓ |
| Service<br>System     | Select                       | ~                         |
| ★ Opportunity<br>Type | New ⑦ Continue               | ious operations (?)       |
| Win Probability       | 25% Modify                   |                           |
| Development<br>Phase  | Opportunity confirmation Mo  | dify                      |
| Testing Project       | 🔵 Yes 💿 No                   |                           |
| Bidding Project       | No                           |                           |
| Save                  |                              |                           |

- Change the information on the **Other Information** tab page, and save the changes.

| siness Opportunities-Resellers' Customers | / Modify                                               |
|-------------------------------------------|--------------------------------------------------------|
| Basic Information Other Inform            | mation Revenue Information                             |
| Cloud Migration                           |                                                        |
| Estimated Expenditures on Cloud ③         | USD/year                                               |
| Technical Exchange                        | - Modify                                               |
| Test Details                              | - Modify                                               |
| Peer Vendor                               | Alibaba Cloud Tencent Cloud AWS Microsoft Google Other |
| Use of Peer Vendor's Cloud Services       | -Select- V                                             |
| Opportunity Operations                    |                                                        |
| Background                                |                                                        |
|                                           |                                                        |
|                                           | 0(1,000 Ø                                              |
| Progress Details                          | - mouny                                                |
| Risk & Request                            |                                                        |
|                                           |                                                        |
|                                           | 0/1,000                                                |

- Change the information on the **Revenue Information** tab page, and save the changes.

| Basic Information Other Information F              | Revenue Information                                          |
|----------------------------------------------------|--------------------------------------------------------------|
| Estimated Monthly Revenue(USD)                     | 123.00                                                       |
| Estimated Deadline                                 | 2024/11/29                                                   |
| Service Period                                     | 7 months                                                     |
| Major Products                                     | Featured and common products, Featured self-operated product |
| Estimated Monthly Revenue from Major Products(USD) | 22.00                                                        |

 Specifying progress for an opportunity: Click Specify Progress in the Operation column. In the displayed dialog box, specify Development Phase, Win Probability, Technical Exchange, Test Details, and Progress Details. The opportunity progress you added will be displayed in the Progress Details area on the Business Opportunities > Resellers' Customers > Details page.

| Specify Progress    |        |    |        |   |         | × |
|---------------------|--------|----|--------|---|---------|---|
| * Development Phase | Select |    | *      | ] |         |   |
| ★ Win Probability   | Select |    | •      | ] |         |   |
| Technical Exchange  | Select |    | •      | ] |         |   |
| Test Details        | Select |    | •      | ] |         |   |
| Progress Details    |        |    |        |   |         |   |
|                     |        |    |        |   | 0/1,000 |   |
|                     |        | ОК | Cancel |   |         |   |

### Querying an Opportunity

You can view all your and your resellers' customers. You can view customer information, including **Industry**, **Opportunity Type**, **Win Probability**, **Development Phase**, **Estimated Monthly Revenue**, and **Last Updated**.

### Precautions

- Account managers can only view their own opportunities.
- Account manager directors can view the opportunities of all their account managers.

### Procedure

- **Step 1** Sign in to **Huawei Cloud** as a partner.
- **Step 2** In the drop-down list of your account name, click **Partner Center** to go to the Partner Center.
- Step 3 In the top navigation, select Sales > Leads and Opportunities > Opportunity Management. The Business Opportunities tab is displayed by default.
- Step 4 You can configure search criteria as needed to view opportunities.

You can query opportunities by opportunity name, customer name, customer account name, and account manager name.

| в | siness Opportunitie  | s             |              |                   |          |                  |            |                    |                        |                        |                     |          |
|---|----------------------|---------------|--------------|-------------------|----------|------------------|------------|--------------------|------------------------|------------------------|---------------------|----------|
|   | Resellers' Customers |               |              |                   |          |                  |            |                    |                        |                        |                     |          |
|   | Add Opportunity      |               |              |                   |          |                  |            |                    |                        | Opportuni V            | Enter an opportunit | y name Q |
|   | Opportunity Name     | Customer Name | Account Name | Reseller/Accoun   | Industry | Opportunity Type | Win Probab | Development 🍸      | Estimated Monthly Reve | Last Updated $\ominus$ | Operation           |          |
|   | 000                  | 0.00          | percenter.   | - Parts           |          | New              | 25%        | Opportunity confir | 123.00                 | Nov 07, 2024 11:       | Specify Progress    | Modify   |
|   | 30743                | -             | 0.0.00       | NONED/P<br>NUMBER | -        | New              | 0%         | Potential busines  | 100.00                 | Oct 29, 2024 13:4      | Specify Progress    | Modify   |

### **NOTE**

Click the eye icon next to a header to show or hide the complete content in the column. The content is hidden by default. For example, you can click the eye icon next to **Customer Name** to show or hide the complete content of customer names.

**Step 5** Click an opportunity name to go to its details page where you can view opportunity details and customer information.

| uiness Opportunities-Resellers' Customers / Details |                                                          |                                      |                            |                                  |                                      |                         |  |
|-----------------------------------------------------|----------------------------------------------------------|--------------------------------------|----------------------------|----------------------------------|--------------------------------------|-------------------------|--|
| 1000                                                |                                                          |                                      |                            |                                  |                                      |                         |  |
| () Opportun                                         | ity confirmation   Keep in                               | touch with the customer to promote t | te business development.   |                                  |                                      | Specify Progress Modify |  |
| Potential busine opportunities                      | 2                                                        | Opportunity confirmation             | 3 Solution communication — | 4 Business negotiation —         | 5 Contract signed 6 Revenue recognit | lon                     |  |
| Opportunity ID<br>Last Updated                      | 9a219602779148f3806bfa175<br>Nov 07, 2024 11:18:52 GMT+6 | 230e29a<br>N6:00                     |                            | Creation Date                    | Nov 07, 2024 11:18:52 GMT+08:00      |                         |  |
| Customer Informat                                   | ion                                                      |                                      |                            |                                  |                                      |                         |  |
| Customer Name                                       | G****2 (1)                                               |                                      |                            | Account Name<br>Reseller Account | prinje, and just<br>minutes          |                         |  |
|                                                     |                                                          |                                      |                            |                                  |                                      |                         |  |
| Basic Information                                   | Other Information                                        | Revenue Information                  |                            |                                  |                                      |                         |  |
| Opportunity Name                                    | (00)                                                     |                                      |                            | Industry                         | -                                    |                         |  |
| Service System                                      |                                                          |                                      |                            | Opportunity Type                 | New                                  |                         |  |
| Win Probability                                     | 25%                                                      |                                      |                            | Development Phase                | Opportunity confirmation             |                         |  |
| Testing Project                                     | No                                                       |                                      |                            | Bidding Project                  | No                                   |                         |  |
| Progress Details                                    |                                                          |                                      |                            |                                  |                                      |                         |  |
| Time                                                |                                                          | Development Phase                    | Win Probabil               | iity                             | Technical Exch Test Details          | Progress Details        |  |

- On the **Basic Information** tab page, you can view **Opportunity Name**, **Industry, Service System, Opportunity Type, Win Probability, Development Phase, Testing Project**, and **Bidding Project**.
- On the **Other Information** tab page, you can view the cloud migration and opportunity operations of the customer.
- On the **Revenue Information** tab page, you can view the **Estimated Monthly Revenue**, **Estimated Deadline**, **Service Period**, **Major Products**, and **Estimated Monthly Revenue from Major Products**.

----End

### 12.2.2.2 Customer Development

### 12.2.2.1 Pre-registering Customers

Customer pre-registration is a mechanism provided by Huawei Cloud for distributors to register customers in advance to seize customer development opportunities. This mechanism prevents conflicts between partners and between partners and Huawei Cloud.

A partner can pre-register potential customers. Within the validity period of preregistration, the partner can send invitation links to pre-registered customers for them to register and associate with the partner. Except for **sending emails**, partners can **send hyperlinks and QR codes** to invite potential customers.

### **NOTE**

If you do not have customer development permissions, contact your ecosystem manager.

### Prerequisites

Reserve your mobile number or email address in the Partner Center before preregistering a customer. Add a mobile number or email address on the **Partner Information** > **Basic Information** > **Account Information** page.

### Constraints

- 1. A customer cannot be pre-registered by a partner if the customer:
  - Is registered with Huawei Cloud (Chinese mainland website).
  - Has been associated with a partner.
  - Has been pre-registered by another partner.
  - Has signed contracts with Huawei Cloud.
  - Has cash expenditure records and has not been followed up by the Huawei Cloud direct sales team.
  - Has been associated with an enterprise master in the unified accounting model.

### **NOTE**

If you are not sure whether the customer falls under any of the previously mentioned scenarios, try either of the following methods:

- Directly preregister the customer. Then, the system will display the failure cause.
- Contact your ecosystem manager to query the customer status. You can find the contact information of your ecosystem manager in the upper right corner of the **Home** page.
- 2. A partner can submit a request for manual pre-registration review if the customer:
  - Has registered for more than seven days or has cash expenditure records and has been followed up by the Huawei Cloud direct sales team.
  - Registers in a country that is inconsistent with the location where the partner develops business.
  - Belongs to the Huawei Cloud online sales team.

### **NOTE**

- 1. If you are not sure whether the customer falls under any of the previously mentioned scenarios, try either of the following methods:
  - Directly preregister the customer. Then, the system will display the failure cause.
  - Contact your ecosystem manager to query the customer status. You can find the contact information of your ecosystem manager in the upper right corner of the **Home** page.
- 2. The manual pre-registration review will be completed within two working days.

- 3. The maximum number of customers allowed in the pending review and preregistered statuses is capped at 100. Once this limit is reached, no pre-registrations are allowed.
- 4. The validity period of pre-registration is 15 days. A pre-registered customer cannot be pre-registered by another partner until the current validity period has expired.
- 5. Ensure that the email address provided for pre-registering a customer is consistent with the email address that was used by the customer for account creation. Email inconsistency will lead to a customer invitation failure. Double check the email address before preregistration.

### Procedure

- Step 1 Sign in to Huawei Cloud as a partner.
- **Step 2** In the drop-down list of your account name, click **Partner Center** to go to the Partner Center.
- Step 3 In the top navigation, select Sales > Leads and Opportunities > Customer Development.
- **Step 4** On the **From Partner Center** tab page, click **Preregister Customer**.

| Customer Development Revealed Flowchart                                                                                                    |  |  |  |  |
|----------------------------------------------------------------------------------------------------|--|--|--|--|
| <ul> <li>An account manager can generate an invitation link or a QR code to invite customers. Customers associated using the link or QR code will be automatically assigned to this account manager.</li> <li>In the reseller model, if the customer invited has subscribed to resources before, you can freeze the customer's account and resources to prevent new fees from being generated by those resources.</li> <li>You can preregister customer in advance in Partner Center and send mvitation links via email to invite them for association.</li> </ul> |  |  |  |  |
| From Partner Center By Link or QR Code History Records Enterprise Information                                                                                                    |  |  |  |  |
| Customer Full Name Mobile Number Email                                                                                                    |  |  |  |  |
| Preregistered Customers 1 ① Preregistere Customer Delete Invite                                                                                                    |  |  |  |  |
| 🗌 Customer Full N   Mobile Nu 💩   Email 💩   Customer NamelA   Preregistr 🖞   Expiration Date   Status 🖞   Remarks   Accoun 💩   Operation                                                                                                    |  |  |  |  |
| ✓ ₩ +62 223 <sup>-113</sup> 322 buala <sup>110</sup> @163.com Oct 23,2024 Expty in 13 d Pre-regi Invite Create Opportunity Delete                                                                                                    |  |  |  |  |

### **NOTE**

Click the eye icon next to a header to show or hide the complete content in the column. The content is hidden by default. For example, you can click the eye icon next to **Mobile Number** to show or hide the complete content of mobile numbers.

**Step 5** Enter the full name, email address, and mobile number of the customer, select whether to send an invitation link, and click **OK**.

| Preregister Custo                                            | omer                                                                                                    | ×   |
|--------------------------------------------------------------|----------------------------------------------------------------------------------------------------|-----|
| Ensure that the customer d<br>preregistration validity perio | letails are accurate. Invite customers to complete registration within the 15-day od. View preregistration requirements |     |
| * Customer Full Name                                         |                                                                                                    |     |
| * Email                                                      |                                                                                                    |     |
|                                                              | This email address is required for registration with HUAWEI CLOUD.                                                      |     |
| Mobile Number                                                | +852(Hong K V                                                                                                    |     |
| Sending Invitation Link                                      | ◯ Yes ◯ No                                                                                                    |     |
|                                                              | OK Can                                                                                                    | cel |

### **NOTE**

- The email address can contain only letters, digits, underscores (\_), hyphens (-), and periods (.).
- If **Sending Invitation Link** is set to **Yes**, once a customer is preregistered, the system will automatically send an invitation link to the customer.
- If **Sending Invitation Link** is set to **No**, once a customer is preregistered, you need to **send an email** or **send a hyperlink and QR code** to invite them for association.
- Regardless of whether you select **Yes** or **No** for **Sending Invitation Link**, the association type is Reseller.
- **Step 6** (Optional) If a partner still wants to pre-register a customer who does not meet the pre-registration conditions, the partner needs to submit a manual review request.
  - 1. In the dialog box that is displayed, click **Continue**.

| This customer cannot be direct<br>the following reasons.                           | y preregistered due to $^{	imes}$ |
|------------------------------------------------------------------------------------|-----------------------------------|
| Click Continue and provide more customer informati<br>preregistration requirements | on for manual review. View        |
| The applying over sthe scheme is showing                                           | hope).                            |
| Continue Modify Registra                                                           | tion Information                  |

2. In the displayed dialog box, fill in the required information and click **Submit**.

3. You can query the preregistered customer by full name, mobile number, or email on the **From Partner Center** tab page. If the status of the customer changes to **Pre-registered**, it indicates that the preregistration is successful. Then, you can invite the customer for association.

### **NOTE**

For customers in the **Under review** state, you can contact your ecosystem manager if you have any questions. You can find the contact information of your ecosystem manager in the upper right corner of the **Home** page.

----End

### **Other Operations**

- Click **Delete** in the **Operation** column to delete a customer. You can also select multiple customers and click **Delete** next to **Preregister Customer** to delete them.
- Click **Create Opportunity** in the **Operation** column to create an opportunity for a customer.

### **NOTE**

- You cannot delete customers whose status is Under review or Associated.
- After a pre-registered customer is deleted, the pre-registration for the customer becomes invalid.

### 12.2.2.2 Inviting Pre-Registered Customers by Emails

A partner can send an email to invite a pre-registered customer for association.

**NOTE** 

- If you do not have customer development permissions, contact your ecosystem manager.
- After a partner sends an association invitation to a customer, the customer can click the invitation link to associate with the partner. For details, see **Associating with a Partner Using an Invitation Link**.
- After a customer is associated with a partner, the customer account will be frozen by default and some of their resources will be inaccessible until the account is unfrozen. You can set a budget for the customer and unfreeze their account. To ensure the customer's cloud services are not impacted, submit a service ticket to request association in the background.

### **Prerequisites**

If you need to send an email to invite a customer, you need to pre-register this customer first. For details, see **Pre-registering Customers**.

### Procedure

- Step 1 Sign in to Huawei Cloud as a partner.
- **Step 2** In the drop-down list of your account name, click **Partner Center** to go to the Partner Center.
- Step 3 In the top navigation, select Sales > Leads and Opportunities > Customer Development.

Step 4 In the customer list, select a customer and click Invite in the Operation column.

| Customer Development 🔞 Process Flowchart                                                                                                    |  |  |  |
|----------------------------------------------------------------------------------------------------|--|--|--|
| <ul> <li>An account manager can generate an initiation link or a OR code to invite customern. Customern associated using the link or OR code will be automatically assigned to this account manager.</li> <li>In the reselier model, if the customer invited has subsorbind to resources borevent event frees from being generated by those resources.</li> <li>You can prengister customer in advance in Pather Center and send invitation links via email to invite them for association.</li> </ul> |  |  |  |
| From Partner Center By Link or QR Code History Records Enterprise Information                                                                                                    |  |  |  |
| Customer Full Name Email                                                                                                    |  |  |  |
| Preregistered Customers 10 ③ Preregister Customer Delete Invite                                                                                                    |  |  |  |
| 🗌 Customer Full Nam   Mobile Number 💩   Email 💩   Customer NamelAcco,   Prengistrati 😨   Expiration Date   Status 😨   Remarks   Account 🐵   Operation                                                                                                    |  |  |  |
| ✓ - +652 456 <sup>-111</sup> / <sub>4</sub> 4 9317 <sup>11</sup> / <sub>2</sub> @143.com -/- Sep 12, 2024 15 Expiry in 13 days Pre-regist Innte Business Opportunities Delete                                                                                                    |  |  |  |

### **NOTE**

- You can select multiple customers and click **Invite** to batch send invitation emails to the customers.
- You can click the eye icon before **Process Flowchart** to view the process guide for developing customers by sending invitation emails.
- Click the eye icon next to a header to show or hide the complete content in the column. The content is hidden by default. For example, you can click the eye icon next to **Customer Name/Account Name** to show or hide the complete content of customer names.

**Step 5** On the **Invite** page, select an association type and click **OK**.

| Invitation links are valid for                                                                | or 7 days. We recommend th                                                                 | at you follow up with i                         | nvited customers to ensure that       |  |
|-----------------------------------------------------------------------------------------------|--------------------------------------------------------------------------------------------|-------------------------------------------------|---------------------------------------|--|
| they use the preregistere                                                                     | d email address to register w                                                              | vith HUAWEI CLOUD                               | before their invitation link expires. |  |
| If the link expires before of                                                                 | customers have registered, y                                                               | ou can resend an invi                           | tation link. Preview Email            |  |
| ssociation Type                                                                               |                                                                                            |                                                 |                                       |  |
|                                                                                               |                                                                                            |                                                 |                                       |  |
| eseller                                                                                       |                                                                                            |                                                 |                                       |  |
| eseller<br>esellers, instead of HUAW<br>ustomers, and need to be                              | VEI CLOUD, are responsible<br>ar certain capital backflow ris                              | for providing billing ar<br>sks.                | nd invoicing for reseller             |  |
| eseller<br>esellers, instead of HUAV<br>ustomers, and need to be<br>Customer Name (20)        | VEI CLOUD, are responsible<br>ar certain capital backflow ris<br>Email ®                   | for providing billing ar<br>sks.<br>Remarks     | nd invoicing for reseller             |  |
| teseller<br>tesellers, instead of HUAV<br>ustomers, and need to be<br>Customer Name<br>p****s | VEI CLOUD, are responsible<br>ar certain capital backflow ris<br>Email &<br>4097***@qq.com | for providing billing an<br>sks.<br>Remarks<br> | e Eligible                            |  |

### 

• Association types

**Reseller**: A customer signs a contract with the partner. The partner is responsible for the customer's contracts, billing, invoices, and support services, and the customer pays to the partner.

- Invitation links have a validity period. Notify invited customers of completing registration within the validity period.
- Click **Preview Email** to view the invitation email content.

The system automatically sends invitation emails to customers. After receiving invitation emails, customers click the links to register with Huawei Cloud and associate with the partners. For details, see **Requesting Association with a Partner**.

----End

### 12.2.2.3 Inviting Customers by Hyperlink or QR Code

You can invite customers by sending emails or sending hyperlinks and QR codes.

### **NOTE**

- When inviting customers for association, you can only associate with them in the reseller model.
- If you do not have customer development permissions, contact your ecosystem manager.
- After a partner sends an association invitation to a customer, the customer can click the invitation link to associate with the partner. For details, see **Associating with a Partner Using an Invitation Link**.

### Precautions

- The general-purpose invitation link or QR code generated by a partner administrator or operator contains a customized tag, indicating the account name of the administrator or operator.
- An account manager or account manager director who has the permission to assign customers can send invitation links and QR codes to associate with customers offline. After the association, the customers are automatically assigned to the corresponding account manager or account manager director.
- You can only invite new customers through offline invitation. If you want to associate with an existing account, contact your partner to invite the account online.

### Procedure

- Step 1 Sign in to Huawei Cloud as a partner.
- **Step 2** In the drop-down list of your account name, click **Partner Center** to go to the Partner Center.
- Step 3 In the top navigation, select Sales > Leads and Opportunities > Customer Development.
- Step 4 Click the By Link or QR Code tab.

### **Step 5** Obtain the invitation link and QR code.

You can invite a customer using a general-purpose/customized invitation link and QR code or a promotional link.

After receiving the invitation, the customer can click the link or scan the QR code to sign up for Huawei Cloud and associate with you. For details, see **Requesting Association with a Partner**.

### D NOTE

- When creating a custom invitation link and a QR code, add a tag to them. Then you can identify associated customers by tag. You can view customer tags in the customer list on the **Customers > Customer Management** page.
- If you do not want to create a custom tag for a customer, use the general invitation link and QR code.
- The validity period of the invitation link and QR code generated by the partner depends on the activity. You need to pay attention to the activity time and remind the customer to complete the registration within the validity period.
- You can click the eye icon before **Process Flowchart** to view the process guide for developing customers by hyperlink or QR code.
- Association Type

**Reseller**: A customer signs a contract with the partner. The partner is responsible for the customer's contracts, billing, invoices, and support services, and the customer pays to the partner.

- Using a General Invitation Link or a QR Code to Invite a Pre-Registered Customer
  - a. Click the General-Purpose Invitation Links tab.
  - b. Click **Copy** next to invitation link or click **Download** on the QR Code image to obtain the invitation link or QR code. Send the invitation link or QR code to the pre-registered customer.

| eral-Purpo   | ose Invitation Links Customized Invitation Links Promotional Invitation Links                   |
|--------------|-------------------------------------------------------------------------------------------------|
| load the inv | itation link and QR code and send them to the customer for association.                         |
| eseller      |                                                                                                 |
| ink          | https://account-intl.ulanqab.huawei.com/obmgrbetam/invitation.html?id=dfe73606-f5b3=417c-t Copy |
| IR Code      |                                                                                                 |
|              |                                                                                                 |

- Using a Customized Invitation Link or a QR Code to Invite a Pre-registered Customer
  - a. Click the Customized Invitation Links tab.
  - b. Set Account Manager and click Generate.

| From Partner Cen       | ter By Lir                       | nk or QR Code History                                                 | Records                                                                 |
|------------------------|----------------------------------|-----------------------------------------------------------------------|-------------------------------------------------------------------------|
| General-Purpose In     | vitation Links                   | Customized Invitation Links                                           | Promotional Invitation Links                                            |
| Enter a custom tag, ge | nerate a custom i                | nvitation link and QR code, and se                                    | nd them to the potential customer.                                      |
| Association Type       | Reseller                         |                                                                       |                                                                         |
|                        | Resellers, inst<br>customers, ar | ead of HUAWEI CLOUD, are respo<br>id need to bear certain capital bac | nsible for providing billing and invoicing for reseller<br>kflow risks. |
| * Account Manager      | O Customiz                       | e 💿 Dedicated 🕐                                                       |                                                                         |
|                        |                                  |                                                                       |                                                                         |
| Remarks                |                                  | م<br>ر/100                                                            |                                                                         |
|                        | Generate                         |                                                                       |                                                                         |
| Generation Record 🗸    |                                  |                                                                       |                                                                         |

### D NOTE

You can generate up to 100 invitation links within 24 hours.

c. On the **Generate** page, click **Copy** after **Link** or click **Download** on the **QR Code** picture to obtain the invitation link or QR code and send it to a pre-registered customer offline, such as by email.

| Generate         |                                           |                              | × |
|------------------|-------------------------------------------|------------------------------|---|
| Link a           | nd QR code generated successfully.        |                              |   |
| Association Type | Reseller Account Ma                       | anager                       |   |
| Remarks          |                                           |                              |   |
| Link             | https://account-intl.huaweicloud.com/obmg | r/invitation/invitation Copy |   |
| QR Code          |                                           |                              |   |
|                  | ОК                                        |                              |   |
You can click **Generation Record** to view historical customized invitation links. You can also send a historical invitation link or QR code to a potential customer.

 Using a Promotional Invitation Link to Invite a Pre-registered Customer No promotion activity is available.

----End

## 12.2.2.4 Managing Invited Customers

After a partner sends an invitation link to a customer, the partner can view the customer association status and manage the invited customer.

For a customer in the **Association failed** state, you can place the cursor on after **Association failed** to query the failure cause.

### **NOTE**

If you do not have customer development permissions, contact your ecosystem manager.

## **Association Failure Causes and Suggested Operations**

| Message                                                                                                    | Suggested Operation                                                 |
|----------------------------------------------------------------------------------------------------|---------------------------------------------------------------------|
| The system is busy. Try later.                                                                                                    | Contact the customer service.                                       |
| The invitation link does not exist.                                                                                                 | Send the invitation email again.                                    |
| The invitation link has expired.                                                                                                    | Send the invitation email again.                                    |
| The invitation code has been used.                                                                                                  | Send the invitation email again.                                    |
| The invitation link has been used.                                                                                                  | Send the invitation email again.                                    |
| Prepaid partners cannot develop customers in reseller model.                                                                        | Send the invitation email again.                                    |
| Failed to associate with the partner because the customer has been registered by another partner.                                   | The customer cannot be associated with a partner in this condition. |
| Failed to set the customer to a partner's customer because the customer is already a partner or is applying for becoming a partner. | The customer cannot be associated with a partner in this condition. |
| Failed to associate with the partner because the customer already associates with another partner.                                  | The customer cannot be associated with a partner in this condition. |
| Failed to associate with the partner because the customer has a special contract.                                                   | The customer cannot be associated with a partner in this condition. |

| Message                                                                                                    | Suggested Operation                                                                                                    |
|----------------------------------------------------------------------------------------------------|----------------------------------------------------------------------------------------------------|
| Failed to associate with the partner because the customer uses a Huawei internal account.                                                                                                    | The customer cannot be associated with a partner in this condition.                                                                                                    |
| Failed to associate with the partner in<br>the reseller model because the<br>customer has associated with an<br>independent accounting member<br>account as the enterprise master<br>account. | The customer cannot be associated with a partner in the reseller model.                                                                                                    |
| Failed to associate with the partner in<br>the reseller model because the<br>customer was using an enterprise<br>member account to do so.                                                     | The customer cannot be associated with a partner by reseller model.                                                                                                    |
| According to your signed relationship<br>with Huawei, some of the customers<br>cannot be associated by referral<br>model. It is recommended that you<br>associate them by reseller model.     | The customer cannot be associated<br>with a partner by referral model.<br>Suggest the customer to associate with<br>the partner by reseller model.                                   |
| According to your registration country,<br>some of the customers cannot be<br>associated by referral model. It is<br>recommended that you associate them<br>by reseller model.                | The customer cannot be associated<br>with a partner by referral model.<br>Suggest the customer to associate with<br>the partner by reseller model.                                   |
| Failed to associate with the partner because the customer has a consumption record.                                                                                                    | Remind the customer to submit a service ticket or contact the customer service to associate with the partner.                                                                        |
| Failed to associate with the partner<br>because the top-up account has a<br>balance and the outstanding invoice<br>amount is greater than the limit.                                          | Remind the customer to submit a service ticket or contact the customer service to associate with the partner.                                                                        |
| Failed to associate with the partner because the customer registration time exceeds the limit.                                                                                                | Remind the customer to submit a service ticket or contact the customer service to associate with the partner.                                                                        |
| Failed to associate with the partner because the customer has overdue payment.                                                                                                    | Remind the customer to top up the<br>account and settle the overdue<br>payment and then submit a service<br>ticket or contact the customer service<br>to associate with the partner. |
| Failed to associate with the partner by<br>reseller model because the bill run of<br>the customer's credit account is<br>created and the account has overdue<br>payment.                      | Remind the customer to settle all the<br>overdue payments and then submit a<br>service ticket or contact the customer<br>service to associate with the partner.                      |

## Resending an invitation email

If a pre-registered customer is not associated with your account within the validity period of the invitation email, you need to send a new invitation email to the customer.

- **Step 1** Sign in to **Huawei Cloud** as a partner.
- **Step 2** In the drop-down list of your account name, click **Partner Center** to go to the Partner Center.
- Step 3 In the top navigation, select Sales > Leads and Opportunities > Customer Development.
- Step 4 Click the History Records tab.
- **Step 5** Sort out customers whose status is **Expired** and click **Resend Invitation** in the **Operation** column to send new invitations to these customers.

You can also select multiple customers in the **Expired** state and click **Resend Invitation** on the top of the customer list to send new invitations to these customers in one batch.

**Step 6** In the displayed dialog box, confirm the customer information and click **OK**.

----End

## Viewing Invited Customers

On the **History Records** page, you can view customers who have received your invitations and those who have accepted your invitations and registered with HUAWEI CLOUD.

- **Step 1** Sign in to **Huawei Cloud** as a partner.
- **Step 2** In the drop-down list of your account name, click **Partner Center** to go to the Partner Center.
- Step 3 In the top navigation, select Sales > Leads and Opportunities > Customer Development.
- Step 4 Click the History Records tab.
- **Step 5** Set search criteria to query for the invited customers to be viewed.

You can sort invited customers by **Customer Name**, **Customer Account**, **Customize/Account Name**, **Email**, **Invitation Method**, or **Status**.

**Step 6** Click v to view information about invited customers.

----End

## **Exporting Invited Customers**

You can export the records of all invited customers.

- Step 1 Sign in to Huawei Cloud as a partner.
- **Step 2** In the drop-down list of your account name, click **Partner Center** to go to the Partner Center.

#### Step 3 In the top navigation, select Sales > Leads and Opportunities > Customer Development.

- Step 4 Click the History Records tab.
- **Step 5** Click **Export All** to export records of all invited customers.

D NOTE

When using the export function of Partner Center, please note that any sensitive information, such as customer names, mobile numbers, and email addresses, will be anonymized.

----End

### 12.2.2.5 Viewing Enterprise Information

A partner can query the details about an enterprise by enterprise name.

**NOTE** 

Currently, only the information of the enterprises in the following countries or regions can be queried: Hong Kong (China), Singapore, Thailand, Malaysia, Philippines, Indonesia, Saudi Arabia, United Arab Emirates, Argentina, Brazil, Chile, Mexico, Peru, South Africa, Egypt, and Türkiye.

## Procedure

- Step 1 Sign in to Huawei Cloud as a partner.
- **Step 2** In the drop-down list of your account name, click **Partner Center** to go to the Partner Center.
- Step 3 In the top navigation, select Sales > Leads and Opportunities > Customer Development.
- **Step 4** Select the **Enterprise Information** tab and enter an enterprise name to search for the enterprise.

| From Partner Center                    | By Link or QR Code History Records Enterprise Info                                                                                                    | ormation                                     |                                       |                                                                            |                                                                            |
|----------------------------------------|----------------------------------------------------------------------------------------------------|----------------------------------------------|---------------------------------------|----------------------------------------------------------------------------|----------------------------------------------------------------------------|
| Currently, only the inform<br>Turkiye. | don of the enterprises in the following countries or regions can be queried. H $\underbrace{\ } \  \  \times \  \  \bigcirc \  \  \  \  \  \  \  \  \  \  \$ | Hong Kong (China), Singapore, Thailand, Mala | ysia, Philippines, Indonesia, Saudi A | rabia, United Arab Emirates, Argentina, Brazil, Chile, Mesico, Peru, South | Africa, Egypt, and                                                         |
| I records found.                       |                                                                                                    |                                              |                                       |                                                                            |                                                                            |
| 全部設立第六回表                               |                                                                                                    |                                              |                                       |                                                                            | Preregister Customer: $\mathcal{B}_{\mathbf{r}} \parallel View\;More^{-1}$ |
| Cloud Budget (USD)                     | u108                                                                                                    |                                              | Cloud Service Provider                | down                                                                       |                                                                            |
| CDN Service Provider                   | downer Constituted                                                                                                    |                                              | Operating status                      | 434                                                                        |                                                                            |
| IPO Status                             | Posts                                                                                                    |                                              | Last Funding Type                     | Inti                                                                       |                                                                            |
| Website                                | http://amahtaalanitip.com/or                                                                                                    |                                              | Headquarters Location                 | tille cosi, term cutarra, much                                             |                                                                            |
| Brief Introduction                     | Sources are much appropriate for on bases and models many                                                                                                    | prioritanes and effords, stoppings.          | Social Media Account                  | 660                                                                        |                                                                            |

#### **NOTE**

On the displayed page, click **Preregister Customer** to preregister the enterprise displayed.

**Step 5** Click **View More** to view enterprise details (**Overview**, **Digital Technology**, and **Finance**).

Click the **Overview** tab to view the basic information about the enterprise such as the level-1 industry, level-2 industry, HQ region, and number of employees.

| From Partner Center By Link of                                | r QR Code History Records                      | Enterprise Information                                                                                                    |                                          |                                                                        |                                      |  |  |  |  |
|---------------------------------------------------------------|------------------------------------------------|----------------------------------------------------------------------------------------------------|------------------------------------------|------------------------------------------------------------------------|--------------------------------------|--|--|--|--|
|                                                               |                                                |                                                                                                    |                                          |                                                                        |                                      |  |  |  |  |
| <ul> <li>Currently, only the information of the en</li> </ul> | terprises in the following countries or region | is can be queried: Hong Kong (China), Singapore, Thailand, Mali                                                                                                    | aysia, Philippines, Indonesia, Saudi Ara | ibia, United Arab Emirates, Argentina, Brazil, Chile, Mexico, Peru, Si | outh Africa, Egypt, and              |  |  |  |  |
| Türkiye.                                                      |                                                |                                                                                                    |                                          |                                                                        |                                      |  |  |  |  |
|                                                               | X O C                                          |                                                                                                    |                                          |                                                                        |                                      |  |  |  |  |
| 10                                                            |                                                |                                                                                                    |                                          |                                                                        |                                      |  |  |  |  |
| I records found.                                              |                                                |                                                                                                    |                                          |                                                                        |                                      |  |  |  |  |
|                                                               |                                                |                                                                                                    |                                          |                                                                        |                                      |  |  |  |  |
| THURSDAY, NY                                                  |                                                |                                                                                                    |                                          |                                                                        | Preregister Customer 🔱   View More 🗠 |  |  |  |  |
| Cloud Budget (USD) ③                                          |                                                |                                                                                                    | Cloud Service Provider                   | down                                                                   |                                      |  |  |  |  |
| CDN Service Provider                                          | out Courthaut                                  |                                                                                                    | Operating status                         | A3+                                                                    |                                      |  |  |  |  |
| IPO Status                                                    | 0-                                             |                                                                                                    | Last Funding Type                        | leei .                                                                 |                                      |  |  |  |  |
| Website                                                       | lenehileeleniip senie                          |                                                                                                    | Headquarters Location                    | silo-ool, sens cuterra supr                                            |                                      |  |  |  |  |
| Brief Introduction                                            | or an example and a product the car beauty of  | ind models management smalls and efforethy integration 1                                                                                                    | Social Media Account                     | 660                                                                    |                                      |  |  |  |  |
| Overview Digital Technology                                   | Finance                                        |                                                                                                    |                                          |                                                                        |                                      |  |  |  |  |
|                                                               |                                                |                                                                                                    |                                          |                                                                        |                                      |  |  |  |  |
| Level-1 Industry                                              | Prenos broce: Interectionnel. 307              | hore. Terranitation                                                                                                    | Level-2 Industry                         | Additional Interior, Internet, Settinger                               |                                      |  |  |  |  |
| Headquarters Region                                           | Lain-Anatia                                    |                                                                                                    | Employee Quantity                        | +12                                                                    |                                      |  |  |  |  |
| Estimated Revenue Range (USD)                                 | and to show                                    |                                                                                                    | Founded Date                             | periods #1                                                             |                                      |  |  |  |  |
| Founder                                                       | Parent Oto                                     |                                                                                                    |                                          |                                                                        |                                      |  |  |  |  |
| Full Description                                              | sectors to protect store to be                 | N DE TE CONTRACTO - POPULATION DE L'ANDER D'ANDERE                                                                                                    | straight from and the price the local    | non som to the state of programming apportune on a dependent           | de la nele resignent mile chord aut  |  |  |  |  |
|                                                               | patistic angers interimetering                 | pediality company. Enclosed in the impedance of maling decision classes and any impediation with their perimperatural colling, the interact Nation Palage Palage related to index of the maling conversion colling relation of the maline conversion of the maline conversion o |                                          |                                                                        |                                      |  |  |  |  |

**Step 6** Click the **Digital Technology** tab to view the cloud migration information, app information, patent and trademark information, and website traffic.

| From Partner Center           | Ry Link or OR Code History Records Enterprise Information                                                                |                                       |                                                                                               |        |
|-------------------------------|----------------------------------------------------------------------------------------------------|---------------------------------------|-----------------------------------------------------------------------------------------------|--------|
|                               |                                                                                                    |                                       |                                                                                               |        |
| Currently, only the informati | on of the enterprises in the following countries or regions can be queried: Hong Kong (China). Singapore: Thailand: Mala | avsia Philippines Indonesia Saudi Ar  | rabia United Arab Emirates Amentina Brazil Chile Mexico Peru South Africa Envot and           |        |
| Turbine                       | an ar una antarprises en una remaining sammine al regione son as quartas, rieng terrig (ontro), origopora, rimonia, mu   | , , , , , , , , , , , , , , , , , , , | anna' annsa'r sae frin ares'r efferiniar arabri, arna' meistar'r ara, aeen rinios' cifrifan a |        |
| Tunaye.                       |                                                                                                    |                                       |                                                                                               |        |
| 22                            | ×QC                                                                                                    |                                       |                                                                                               |        |
|                               |                                                                                                    |                                       |                                                                                               |        |
| records found.                |                                                                                                    |                                       |                                                                                               |        |
|                               |                                                                                                    |                                       |                                                                                               |        |
| 44000 TeX                     |                                                                                                    |                                       | Proposition Curtamon R   Maur                                                                 | Mara a |
| a respectively a set          |                                                                                                    |                                       | Freegosier Customer Cs   View                                                                 | MOID   |
| Cloud Budget (USD) ③          | (10)                                                                                                    | Cloud Service Provider                | down                                                                                          |        |
| CDN Service Provider          | Anapper Classificati                                                                                                    | Operating status                      | 434                                                                                           |        |
| IPO Status                    | Photo                                                                                                    | Last Funding Type                     | lesi .                                                                                        |        |
| Website                       | Mig. Reservation Reported in                                                                                             | Headquarters Location                 | sin-noi, sen canna mar                                                                        |        |
| Brief Introduction            | Source and analogocoline to car means and estates transported analy-analytically important, i                            | Social Media Account                  | 000                                                                                           |        |
| Overview Distal I             | forbasiony Sizance                                                                                                    |                                       |                                                                                               |        |
| 0.000                         |                                                                                                    |                                       |                                                                                               |        |
| Cloud Migration               |                                                                                                    |                                       |                                                                                               |        |
| Cloud Budget (USD)            | 100                                                                                                    | Cloud Service Provider                | laum .                                                                                        |        |
| CDN Service Provider          | where could a                                                                                                    |                                       |                                                                                               |        |
| Mobile App                    |                                                                                                    |                                       |                                                                                               |        |
| Number of Anns                |                                                                                                    | Ann Downloads (30 Davs)               | THE C                                                                                         |        |
|                               |                                                                                                    |                                       |                                                                                               |        |
| Patents and Trademarks        |                                                                                                    |                                       |                                                                                               |        |
| Most Popular Patent Class     | The site Descel                                                                                                    | Most Popular Trademark Class          | Text states                                                                                   |        |
|                               |                                                                                                    |                                       |                                                                                               |        |
| Web Traffic                   |                                                                                                    |                                       |                                                                                               |        |
| Monthly Visits (?)            | 1                                                                                                    | Monthly Visits Growth (?)             | 18.2%                                                                                         |        |

**Step 7** Click the **Finance** tab to view the information related to funding, IPO and stock price, and merger and acquisition.

| From Partner Center            | By Link or QR Code History Records                       | Enterprise Information                                           |                                             |                                                         |                                    |
|--------------------------------|----------------------------------------------------------|------------------------------------------------------------------|---------------------------------------------|---------------------------------------------------------|------------------------------------|
| Currently, only the informatio | in of the enterprises in the following countries or regi | ons can be queried: Hong Kong (China), Singapore, Thailand, Mala | aysia, Philippines, Indonesia, Saudi Arabia | , United Arab Emirates, Argentina, Brazil, Chile, Mexic | o, Peru, South Africa, Egypt, and  |
| Türkiye.                       |                                                          |                                                                  |                                             |                                                         |                                    |
| 0.0                            | XQC                                                      |                                                                  |                                             |                                                         |                                    |
|                                |                                                          |                                                                  |                                             |                                                         |                                    |
| ecords found.                  |                                                          |                                                                  |                                             |                                                         |                                    |
| 1/9682-01/1/558                |                                                          |                                                                  |                                             |                                                         | Preregister Customer 2   View More |
| Cloud Budget (USD) ⑦           |                                                          |                                                                  | Cloud Service Provider                      |                                                         |                                    |
| CDN Service Provider           | Aneps coulting                                           |                                                                  | Operating status                            |                                                         |                                    |
| IPO Status                     | Private                                                  |                                                                  | Last Funding Type                           | ine i                                                   |                                    |
| Website                        | TE INTRANSITIE JOINT                                     |                                                                  | Headquarters Location                       | No. Acol. Torna Calorina, Braza                         |                                    |
| Brief Introduction             | Induces and small applications for our station           |                                                                  | Social Media Account                        | 000                                                     |                                    |
| Overview Digital Te            | chnology Finance                                         |                                                                  |                                             |                                                         |                                    |
| Funding                        |                                                          |                                                                  |                                             |                                                         |                                    |
| Number of Funding Rounds       | 1                                                        |                                                                  | Total Funding Amount Currency (USD)         | 10000                                                   |                                    |
| Top 5 Investors                | GIG, GIG Parlenny, J.G. Planama & Ca.,                   | Delate Transmit Preside Film, AccOntributioner (Causal)          | Last Funding Date                           | 2010-02-17                                              |                                    |
| Last Funding Type              | See                                                      |                                                                  | Last Funding Amount (USD)                   | 10000                                                   |                                    |
| IPO & Stock Price              |                                                          |                                                                  |                                             |                                                         |                                    |
| IPO Status                     | Private                                                  |                                                                  | IPO Date                                    | 2002-07-08                                              |                                    |
| Money Raised at IPO (USD)      | 100 PERSON                                               |                                                                  | Valuation at IPO (USD)                      | 100104-004                                              |                                    |
| Stock Symbol                   | TEX.                                                     |                                                                  | Stock Exchange                              | 10032 - New York Discit Ecology                         |                                    |
| Merger and Acquisition         |                                                          |                                                                  |                                             |                                                         |                                    |
| Transaction Name               | Investigation investments LK, accur                      | ted by Capital Annual                                            | Acquired by                                 | Depth/Factor                                            |                                    |
| Announced Date                 | 2017.00.48                                               |                                                                  | Price (USD)                                 | 1100000                                                 |                                    |

----End

# 12.2.2.3 Marketing Tasks

## 12.2.2.3.1 Viewing Marketing Tasks

Marketing tasks are a series of strategies, such as opportunity identification, crossselling, promoting renewal, and scenario-based solution recommendation, used to develop customers. These strategies are used to efficiently and continuously enhance the connection with small and medium businesses and achieve marketing goals.

You can view your marketing tasks in Partner Center.

## Procedure

- Step 1 Sign in to Huawei Cloud as a partner.
- **Step 2** In the drop-down list of your account name, click **Partner Center** to go to the Partner Center.
- Step 3 In the top navigation, select Sales > Leads and Opportunities > Marketing Tasks.

| Marketing Tasks                       |                                                                                                    |              |                      |            |                  |                          |           |           |              |              |                 |   |
|---------------------------------------|----------------------------------------------------------------------------------------------------|--------------|----------------------|------------|------------------|--------------------------|-----------|-----------|--------------|--------------|-----------------|---|
| <ul> <li>You are responsib</li> </ul> | • You are responsible for handling the marketing tasks of your associated reselers. The reselers can view the handling details and records. |              |                      |            |                  |                          |           |           |              |              |                 |   |
| My Customers(8)                       | Resellers' Customers                                                                                                    | 24)          |                      |            |                  |                          |           |           |              |              |                 |   |
| Task Title<br>Expires                 | Start Date — End Date                                                                                                    |              | Customer Information | Customer N | Reset            | Account Manager          |           |           |              |              |                 |   |
| Export ~                              |                                                                                                    |              |                      |            |                  |                          |           |           |              |              |                 | ۲ |
| Level-2 Policy 🗑                      | Task Title                                                                                                    | Customer Nam | Last 12 Months(USD)  | ???        | Created 🗑        | Validity Peri   Task Sta | atus 🍸 👘  | Completed | Account Mana | Operation    |                 |   |
| 100×1101                              | $(i,j_1,0) \mapsto (i,j_1,0)$                                                                                                    | 2-8          |                      | 4,801.20   | Sep 01, 2024 22: | Overdue (for • Unc       | completed | -         | 0-0          | Process Task | Add Opportunity |   |

## D NOTE

- If you are a distributor, you can view both your and your resellers' marketing tasks on the **My Customers** tab and the **Resellers' Customers** tab respectively.
- Click the eye icon next to a header to show or hide the complete content in the column. The content is hidden by default. For example, you can click the eye icon next to **Account Manager** to show or hide the complete content of account manager names.

#### **Step 4** Set search options to search for sales tasks.

You can filter sales tasks by task name, customer name, account manager, level-2 policy, status, expenditure in last 12 months (USD), level-1 policy, task status, created time, and expiration time.

- Click a task name to view task details.
- Click Process Task in the Operation column to process a sales task. For details, see Processing a Marketing Task.

#### **NOTE**

You can also click a task name to go to the task detail page and then click **Process** to process this marketing task.

----End

## 12.2.2.3.2 Processing a Marketing Task

You can process your marketing tasks and your resellers' tasks based on authorization.

## Procedure

- Step 1 Sign in to Huawei Cloud as a partner.
- **Step 2** In the drop-down list of your account name, click **Partner Center** to go to the Partner Center.
- Step 3 In the top navigation, select Sales > Leads and Opportunities > Marketing Tasks.
- **Step 4** In the task list, select a sales task and click **Process Task** in the **Operation** column.

The **Process Tasks** page is displayed.

| Marketing Tasks                         |                              |                          |                                |                      |                    |                          |           |           |              |              |                 |   |
|-----------------------------------------|------------------------------|--------------------------|--------------------------------|----------------------|--------------------|--------------------------|-----------|-----------|--------------|--------------|-----------------|---|
| <ul> <li>You are responsible</li> </ul> | e for handling the marketing | tasks of your associated | I resellers. The resellers can | view the handling de | tails and records. |                          |           |           |              |              |                 |   |
|                                         |                              |                          |                                |                      |                    |                          |           |           |              |              |                 |   |
| My Customers(8)                         | Resellers' Customers         | (24)                     |                                |                      |                    |                          |           |           |              |              |                 |   |
|                                         |                              |                          |                                |                      |                    |                          |           |           |              |              |                 |   |
| Task Title                              |                              |                          | Customer Information           | Customer N           | ×                  | Account Manager          |           |           |              |              |                 |   |
| Expires                                 | Start Date - End Date        |                          |                                | Search               | Reset              |                          |           |           |              |              |                 |   |
| Export v                                |                              |                          |                                |                      |                    |                          |           |           |              |              |                 | ۲ |
| Level-2 Policy 🖓                        | Task Title                   | Customer Nam             | Last 12 Months(USD)            | ? ₽≑                 | Created 🍸          | Validity Peri   Task Sta | atus 🍸    | Completed | Account Mana | Operation    |                 |   |
| 10e+781                                 | 0,0,00000,0.                 | 2-8                      |                                | 4,801.20             | Sep 01, 2024 22    | Overdue (for • Unc       | completed |           | 0-0          | Process Task | Add Opportunity |   |

### **NOTE**

- If you are a distributor, you can process both your and your resellers' marketing tasks on the **My Customers** tab and the **Resellers' Customers** tab respectively.
- You can select a task and click **Add Opportunity** in the **Operation** column to add an opportunity for this task.
- Click the eye icon next to a header to show or hide the complete content in the column. The content is hidden by default. For example, you can click the eye icon next to **Account Manager** to show or hide the complete content of account manager names.

**Step 5** Process the marketing task.

a. Specify follow-up details and click Save Draft to record your processing.

b. Click **OK** to finish this task.

| Followup Details        |                    |               |            |           |         |
|-------------------------|--------------------|---------------|------------|-----------|---------|
| * Call Answered         |                    |               | * Interest | ed or Not |         |
| Communication completed | O In communication | O Unreachable | O Yes      | 🔿 No      | Unknown |
| Others                  |                    |               |            |           |         |
|                         |                    |               |            |           |         |
|                         |                    |               |            |           |         |
| Save Draft OK           |                    |               |            |           |         |

----End

# 12.2.3 Customers

## 12.2.3.1 Customer Management

## 12.2.3.1.1 Querying Customers

A Huawei Cloud distributor can query all customers associated with its resellers and view the information about the customers such as used budget and basic information.

## Procedure

- Step 1 Sign in to Huawei Cloud as a partner.
- **Step 2** In the drop-down list of your account name, click **Partner Center** to go to the Partner Center.
- **Step 3** In the top navigation, select **Sales** > **Customers** > **Customer Management**.
- Step 4 Set search criteria to search for customers

You can search for customers by frozen status, association type, association time, customer name, customer account, customer ID, account manager name, month-to-date expenditure, resource expiration date, mobile number, budget usage, or customer tag.

| Customer Management                                                                                                    |                                                                                           |                                                     |                              |                          |                               |                        |            |             |                   |
|----------------------------------------------------------------------------------------------------|-------------------------------------------------------------------------------------------|-----------------------------------------------------|------------------------------|--------------------------|-------------------------------|------------------------|------------|-------------|-------------------|
| To view the customer associations and di     To view the batch transfer history, visit Ba     You might also want to know:How Can I fi | sassociations, visit Manage As<br>Itch transfer history.<br>Request Authorization from My | sociation Records page.<br>Customers?How Can I Plac | e Orders on My Customers' Be | half? How My Customers N | lanage the Authorization?     |                        |            |             | View Details 🗸    |
| Customers Resellers' Customers                                                                                                    | latch Assign Account Manager                                                              | Export ~                                            |                              |                          |                               | Customer Name 🗸 🗸      |            | ٩           | Advanced Search v |
| Customer/Account Name 🛞 🧿                                                                                                    | ♡   Email ⊕   Month                                                                       | ly Budget(USD) One-T                                | "ime Budget(USD) Bud         | dget Usage 💿             | Available Credit(USD) Alers t | o Be Handled Associati | Operation  |             |                   |
| W****1<br>Not_INCreal_ant_Non                                                                                                    | wangqi***                                                                                 | 10,000.00                                           | -                            | 0%                       | - 1                           | Reseller               | Set Budget | /iew Orders | More              |
| C Representation                                                                                                    | 15051***                                                                                  | 1,000.00                                            | -                            | 0%                       | - 0                           | Reseller               | Set Budget | /iew Orders | More              |

### **NOTE**

- Click Manage Association Records to view association and disassociation records of your resellers' customers.
- Click the eye icon next to a header to view complete contents in the column. For example, you can click the eye icon next to **Email** to view complete email addresses.
- You can view your customers on the **Customers** tab and your resellers' customers on the **Resellers' Customers** tab.
- On the Resellers' Customers tab, you can check whether resellers are authorized in the

Authorize Permissions column of the customer list. You can click rest to Authorize Permissions to filter customers. If resellers are not authorized, you are responsible for setting monthly budgets and freezing or unfreezing accounts for the customers of these resellers.

**Step 5** Click a customer or account name to view customer details.

| Customer Management-Customers / Customer Details                                                   |                                                |                                                                                                    |                                                                                                    |                                       |                                                     |
|----------------------------------------------------------------------------------------------------|------------------------------------------------|----------------------------------------------------------------------------------------------------|----------------------------------------------------------------------------------------------------|---------------------------------------|-----------------------------------------------------|
| Account Name - Account Name - Enterprise User                                                      | Email: 1825 ***@123.com<br>Manual 🥝 You have f | Accour                                                                                                    | nt Manager 2****n 🐵 Account Fi                                                                                                    | reezing/Unfreezing V View Ast         | sociation Requests Disassociate                     |
| Overview Resources Enterprise Informat                                                             | ion Basic Information                          | n                                                                                                    |                                                                                                    |                                       |                                                     |
| Budgets<br>0%<br>Negret Latinate ③<br>Monthly Budget                                               | Set Budget<br>\$0.00 USD<br>\$1.00 USD         | Cash Coupons (Customer<br>Available<br>(Total: \$0.00 USD)                                                                                                    | -Specific)<br>Expire in 7 Days<br><b>O</b>                                                                                                    | Customer Orders<br>Unpaid Orders<br>O | Place Order on Customers' Behalf<br>All Orders<br>O |
| Expenditure Summary Last 12 mon Expenditures Last 12 Monthol(IGD)                                  | ths                                            |                                                                                                    | View Expenditure                                                                                                    | Customer Alerts                       | O                                                   |
| 1,308.89919                                                                                        |                                                |                                                                                                    |                                                                                                    |                                       | OSM on Customers' Behalf - All Desources            |
| Month-to-Date Expenditur     ①     1.229.5644     Vo       Savings Plans(USD)     Pay-per-Use(USD) | ew Details<br>1,151.5622<br>63.1244            | Expenditure Last Month( Pay-per-Use(USD)                                                                                                    | 79.33479 View Details<br>26.445678                                                                                                    | Expire in 7 Days Expire<br>0 0        | re in 15 Days Expire in 30 Days                     |
| Yearly/Monthly(USD)                                                                                | 16.44                                          | Yearly/Monthly(USD)                                                                                                    | 30.44/8/8                                                                                                    | Orreta Orresturita                    | Add Opportunity                                     |
| Reserved intances(USD) Expenditures by Product                                                     | -1.5622                                        | Reserved instances(USD)                                                                                                    | <u>ල</u> ී ඔං                                                                                                    | Opportunities                         | 0                                                   |
| USD1,308.89919<br>Total Expenditures                                                               |                                                | markstplace(USD) 1.1.<br>Elastic Cloud Server(US<br>Virtual Private Cloud(U<br>Elastic Volume Service)<br>Virtual Private Network<br>Auto Scaling for HCS<br>Other(USD) 46.44 [3.5 | 25.7811   86.01%<br>D) 36.447878   2.78%<br>SD) 32.22234   2.46%<br>USD) 25.445678   2.02%<br>(USD) 25.7811   1.97%<br>IUSD) 15.7811   1.21%<br>5% |                                       |                                                     |
| Expenditure Change                                                                                 |                                                |                                                                                                    | ( <u>L''</u> ) 0()_0                                                                                                    |                                       |                                                     |
|                                                                                                    |                                                |                                                                                                    | Amount Due 📕 Amount Paid                                                                                                    |                                       |                                                     |
| Unit\$ 1,400 1,200 1,200 0 0 0 0 0 0 0 0 0 0 0 0 0 0 0 0 0 0                                       |                                                |                                                                                                    |                                                                                                    |                                       |                                                     |

- You can click **Assign Account Manager** to assign an account manager for the customer. If you need to change the account manager for a customer, you can click **Account Manager:** \*\*\*.
- You can click the buttons in the **Account Freezing/Unfreezing** drop-down list to freeze or unfreeze the account or both the account and resources.
- Click View Association Requests to view and handle the association requests.
- Click **Disassociate** to disassociate from the customer.
- You can click **Request Authorization** to request permissions for performing operations on the customer's behalf.
- On the **Overview** tab, you can view budget usage. You can also click **Set Budget** to set a monthly budget or one-time budget for the customer.
- On the **Overview** tab, you can view the customer's cash coupons, including available coupons and coupons that will expire in 7 days.
- On the **Overview** tab, you can check customer orders and click **Request Authorization** to request permissions for performing operations on the customer's behalf. Click the number under **Unpaid Orders** or **All Orders** to view order information. After obtaining the permission for performing operations on the customer's behalf, you can click **Place Order on Customers' Behalf** to place an order to purchase yearly/monthly resources for the customer associated in the reseller model.
- On the Overview tab, you can view the customer's resources to be renewed. To manage resources for the customer, you can click O&M on Customers' Behalf to obtain customer authorization first and then perform operational tasks for the customer as needed. Click All Resources to view your yearly/monthly resources, pay-per-use resources, reserved instances, and savings plans. Click the number under Expire in 7 Days, Expire in 15 Days, or Expire in 30 Days to view the yearly/monthly resources, pay-per-use resources, reserved instances, and savings plans that will expire in 7, 15, or 30 days.
- On the **Overview** tab, you can view expenditure summary including **Expenditures**, **Expenditures by Product**, and **Expenditure Change**. You can click **View Expenditure** to view expenditure details. Click **View Details** next to **Month-to-Date Expenditures** or **Expenditure Last Month** to view expenditure details of this month or last month. You can click the icons in **Expenditures by Product** and **Expenditure Change** to check the rankings by expenditures on different products and the different types of charts, respectively.
- On the **Overview** tab, you can click **Add Opportunity** to create an opportunity for a preregistered customer or an associated customer. You can also click the number next to **Opportunities** to view detailed information.
- On the **Resources** tab, you can view and export yearly/monthly resources, pay-per-use resources, and savings plans.
- On the **Basic Information** tab, you can click **Account Manager History** to view all account managers assigned to the customers.

----End

## **Other Operations**

A partner can perform the following operations on the **Customer Management** page:

• Click **Export** > **Export Selected** to export all the customers of the partner.

Only the administrator can export the customer list. If other operators need to export the customer list, they need to contact the administrator.

When using the export function of Partner Center, please note that any sensitive information, such as customer names, mobile numbers, and email addresses, will be anonymized.

- Click Export > View Export. On the Export History page, click Download in the Operation column to download and view the exported customers.
- Click Set Monthly Budget to set a monthly budget for your resale customer.
   For details, see Setting a Monthly Budget for a Customer and Setting One-Time Budgets for Customers.
- Click More > Disassociate to disassociate from a customer.
- Click **View Orders** to view all orders of a customer.
- Click More > View Resources to view a customer's pay-per-use and yearly/ monthly resources. For details, see Viewing a Customer's Resources.
- Click **More** > **Customer Spend** to view all expenditure details of a customer.
- If you need to set monthly budgets, freeze accounts, or unfreeze accounts for your resellers' customers, go to the **Resellers' Customers** tab.

### 12.2.3.1.2 Setting a Monthly Budget for a Customer

You can set monthly budgets for the customers associated with your resellers. The budget will automatically restore at 00:00:00 on the first day of the following month.

- **Step 1** Sign in to **Huawei Cloud** as a partner.
- Step 2 In the drop-down list of your account name, click Partner Center.
- **Step 3** In the top navigation, select **Sales** > **Customers** > **Customer Management**.
- **Step 4** Select a customer in the **Customer/Account Name** column and click **Set Budget** in the **Operation** column. On the displayed **Set Budget** page, set **Budget Type** to **Monthly Budget**.
  - Automatic account freezing

| Customer Management-Customers / Set Budget                                                                                                    |
|----------------------------------------------------------------------------------------------------|
|                                                                                                    |
| Monthly Budget \$100.00 USD (Current Estimate () 50 00 USD) Customer Name Account Name                                                                                                    |
| * Budget Type                                                                                                    |
| + Monthly Budget (USD)                                                                                                    |
| Account freezing upon monthly budget enhaustion                                                                                                    |
| Automatic Manual                                                                                                    |
| To facilitate management of reseller customers' monthly expenditures, set monthly budgets for your customers. For details, see Setting Monthly Budgets for Customers.                                                                                                    |
| 1.Monthly budget quota: reflects total expenditures (calculated based on the list prices) of the customer the latest month. The budget will restore in the following month. The spending of the current month on certain monthly-settled cloud services, such as CDN billed by 95th percentile  |
| bandwidth, will not be counted into the used budget.                                                                                                    |
| 2. Huawei Cloud will send you an email to alert you when your customer uses 75%, 90%, or 100% of the monthly budget. You can set recipients in Message Center > SMS & Email Settings > Message Type > Finance > Partner budget. Set Recipients                                                  |
| 3. If the budget of your customer is exhausted, the system will restrict customer's purchase of yearly/monthly and pay-per-use resources and reserved instances, and some of the provisioned resources may be unavailable, but the provisioned pay-per-use resources still incur fees. To avoid |
| incurring new fees, you can choose to freeze both the account and its resources. How Do I Freezing Both an Account and Its Resources?                                                                                                    |
| 4. Huaviet Cloud shall not take the responsibilities for any adverse impacts on customers' services due to account freezing and disputes arising out of it. Exercise caution when performing this operation.                                                                                    |
| 5. You can increase the budget and then unfreeze the account of the customer to clear the alert.                                                                                                    |
| 6. The customer expenditure is an estimate and may be delayed by hours.                                                                                                    |
| 7. It is only used for managing expenditures of your customers but will not exempt you from the corresponding responsibility.                                                                                                    |
|                                                                                                    |
| The customer account has been frozen. Unfreze the account to allow the customer to buy resources.                                                                                                    |
| Unrecce Now                                                                                                    |
| ox -                                                                                                    |
| Adjustment Records ~                                                                                                    |

### • Manual account freezing

| Customer Management-Customers / Set Budget                                                                                                    |
|----------------------------------------------------------------------------------------------------|
|                                                                                                    |
|                                                                                                    |
|                                                                                                    |
| Monthly Budget (Current Estimate 🗇 \$0.00 USD) Customer Name Account Name panshuzhu0906222                                                                                                    |
|                                                                                                    |
| Budget Type     One-Time Budget                                                                                                    |
| * Monthly Rudget (USD)                                                                                                    |
|                                                                                                    |
|                                                                                                    |
| Account reezing upon monthy buoget exhaustion                                                                                                    |
| Automatic     Manual                                                                                                    |
|                                                                                                    |
| to raciutate management of researc outcomers' monthly expenditures, set monthly oudgets for your customers, in or details, see Setting Monthly budgets for Customers.                                                                                                    |
| 1.Monthly budget quada: reflects total expenditures (calculated based on the list prices) of the customer the latest month. The budget will restore in the following month. The spending of the current month on certain monthly-settled cloud services, such as CDN                                                                                                    |
| billed by som percentile bankwidth, will not be counted into the used budget.                                                                                                    |
| 2. Huavel Cloud will send you an emait to all you when your customer uses 75%, 90%, or 10% or the monthly pudget. You can set recipients in wessage Center > Sws & Email Settings > Message type > Hinance > Harther pudget. Set Recipients                                                                                                    |
| 3. In the budget of your customer is exhausted, the system will restrict customer is purchase of yourymounty and reserve instances, out for the purchase of yourymounty and reserve instances, out for the purchase of yourymounty and reserve instances, out for the purchase of yourymounty and reserve instances, out for the purchase of yourymounty and reserve instances.                                                                                                    |
| • Are recently used in the castomer and the castomer and the castomer a |
| 5. The customer scendition is an estimate and may be delayed by hours.                                                                                                    |
| 6. It is only used for managing expenditures of your customers but will not exempt you from the corresponding responsibility.                                                                                                    |
|                                                                                                    |
|                                                                                                    |
| OK .                                                                                                    |
| Adjustment Records ~                                                                                                    |

### **NOTE**

- You can select multiple customers and click **Set Budget** above the customer list to achieve batch budget setting. The new budget setting will replace the earlier budget setting.
- When you set a monthly budget for a customer, set Account freezing upon monthly budget exhaustion to Automatic or Manual. Automatic indicates that the system automatically freezes an account upon budget exhaustion. For details about how to manually freeze an account, see Freezing an Account.
- If a customer account is frozen, the customer cannot purchase resources. If you want to unfreeze the account, select **Unfreeze Now** and click **OK**.
- You can view adjustment records of monthly budgets by clicking Adjustment Records.
- A distributor can set or withdraw budget setting permissions for its resellers. For details, see Setting Account Freezing and Budget Setting Permissions for Resellers
- Your customers are separated into the **Customers** and the **Resellers' Customers** tabs. To set a monthly budget for a customer, go to the corresponding tab.
- Click the eye button next to Customer Name to show or hide the complete content of customer name.
- The budget type can be changed. The new budget type will take effect immediately. After you have changed the budget type from one-time budget to monthly budget for a customer, pay attention to the current estimate (the data is an estimate and may be delayed by about 10 minutes). In this case, the current estimate is equal to the monthto-date expenditure. When you change the budget type from monthly budget to onetime budget for a customer, the accumulated expenditure is calculated only from the month when the budget type is changed.
- Having no budget will not prevent the customer from purchasing pay-per-use resources, and the provisioned pay-per-use resources still incur fees. To avoid incurring additional charges for those resources, please promptly freeze both the account and the resources. Freezing Both an Account and Resources

#### **Step 5** Enter a value and click **OK**.

#### D NOTE

After a customer is associated with a partner in the resale model, the customer account is frozen by default. When the account is frozen, the customer cannot buy, renew, or change resources. Some of the provisioned resources may be unavailable, but they still incur fees. The partner can select **Unfreeze Now** when setting a monthly budget for this customer.

A message is displayed indicating that the monthly budget has been set successfully.

### **NOTE**

If you have enabled the verification code function, a verification code is required to verify the identity. For details about how to enable verification code function, see **Managing Basic Information**.

#### Step 6 Click OK.

----End

### 12.2.3.1.3 Setting One-Time Budgets for Customers

You can set one-time budgets for the customers associated with your resellers. One-time budget will not restore in the next month.

## Procedure

- Step 1 Use your account to log in to Huawei Cloud.
- **Step 2** In the drop-down list of your account name, click **Partner Center**.
- **Step 3** In the top navigation, select **Sales** > **Customers** > **Customer Management**.
- **Step 4** Select a customer in the **Customer/Account Name** column and click **Set Budget** in the **Operation** column. On the displayed **Set Budget** page, set **Budget Type** to **One-Time Budget**.
  - Automatic account freezing

| Valoner Management Customen / Set Budget                                                                                                    |  |  |  |  |  |  |  |
|----------------------------------------------------------------------------------------------------|--|--|--|--|--|--|--|
|                                                                                                    |  |  |  |  |  |  |  |
| One-Time Budget (Total Expenditure 🗇 \$8.00 USD) Customer Name Account Name Account Name                                                                                                    |  |  |  |  |  |  |  |
| + Budget Type O Monthly Budget  O One-Time Budget                                                                                                    |  |  |  |  |  |  |  |
| + One-Time Budget (USD)                                                                                                    |  |  |  |  |  |  |  |
| Account freeding upon one-lime budget exhaustion                                                                                                    |  |  |  |  |  |  |  |
| Automatic      Manual     Manual                                                                                                    |  |  |  |  |  |  |  |
| To facilitate management of reseller customent' one-time expendances, set monthly budgets for your customens. For details, see Setting One-Time Budget for Customens.                                                                                                    |  |  |  |  |  |  |  |
| 1.One-Time budget: reflects total expenditures (calculated based on the list prices) of the customer the latest month.It will not automatically restore.                                                                                                    |  |  |  |  |  |  |  |
| 2. Huawei Cloud will send you an email to alert you when your customer uses 75%, 90%, or 100% of the monthly budget. You can set recipients in Message Center > SMS & Email Settings > Message Type > Finance > Partner budget. Set Recipients                                                  |  |  |  |  |  |  |  |
| 3. If the budget of your customer is exhausted, the system will restrict customer's purchase of yearlyinonthly and pay-per-use resources and reserved instances, and some of the provisioned resources may be unavailable, but the provisioned pay-per-use resources still incur fees. To avoid |  |  |  |  |  |  |  |
| incurring new fees, you can choose to freeze both the account and its resources. How Do I Freezing Both an Account and Its Resources?                                                                                                    |  |  |  |  |  |  |  |
| 4. Huavei Cloud shall not take the responsibilities for any adverse impacts on customers' services due to account freezing and disputes arising out of it. Exercise caution when performing this operation.                                                                                     |  |  |  |  |  |  |  |
| 5. You can increase the budget and then unfreeze the account of the customer to clear the alert.                                                                                                    |  |  |  |  |  |  |  |
| 6. The customer expenditure is an estimate and may be delayed by hours.                                                                                                    |  |  |  |  |  |  |  |
| 7. It is only used for managing expenditures of your customent but will not exempt you from the corresponding responsibility.                                                                                                    |  |  |  |  |  |  |  |
| The customer account has been frazen. Unfrecze the account to allow the customer to buy resources. Unfrecze New                                                                                                    |  |  |  |  |  |  |  |
| СК                                                                                                    |  |  |  |  |  |  |  |
| Adjustment Records ~                                                                                                    |  |  |  |  |  |  |  |

Manual account freezing

| Sustomer Management-Customers / Set Budget                                                                                                    |
|----------------------------------------------------------------------------------------------------|
|                                                                                                    |
|                                                                                                    |
| One-Time Budget \$1.00 USD (Total Expenditure ) \$0.00 USD) Customer Name Account Name panshuzhu0906222                                                                                                    |
|                                                                                                    |
| * Budget Type O Monthly Budget O One-Time Budget                                                                                                    |
| One-Time Budget (USD)                                                                                                    |
|                                                                                                    |
| Account freezing upon one-time budget exhaustion                                                                                                    |
|                                                                                                    |
| Automatic 🔞 Manual                                                                                                    |
| To facilitate management of reselier customers' one-time expenditures, set monthly budgets for your customers. For details, see Setting One-Time Budget for Customers.                                                                                           |
| 1.One-Time budget: reflects total expenditures (calculated based on the list prices) of the customer the latest month. It will not automatically restore.                                                                                                    |
| 2. Huawei Cloud will send you an email to alert you when your customer uses 75%, 90%, or 100% of the monthly budget. You can set recipients in Message Center > SMS & Email Settings > Message Type > Finance > Partner budget. Set Recipients                   |
| 3. If the budget of your customer is exhausted, the system will restrict customer's purchase of yearly/monthly and reserved instances, but not the purchase of pay-per-use resources. The provisioned pay-per-use resources still incur fees.                    |
| 4. After receiving the alert notification, increase your customer's budget or freeze the account to prevent the customer from purchasing pay-per-use resources. The provisioned pay-per-use resources still incur fees. You can choose to freeze the account and |
| resources of the customer, and no fees will be incurred.                                                                                                    |
| 5. The customer expenditure is an estimate and may be delayed by hours.                                                                                                    |
| <ol><li>It is only used for managing expenditures of your customers but will not exempt you from the corresponding responsibility.</li></ol>                                                                                                    |
|                                                                                                    |
| ok                                                                                                    |
| —                                                                                                    |
| Adjustment Records ~                                                                                                    |

### **NOTE**

- You can select multiple customers and click **Set Budget** above the customer list to achieve batch budget setting. The new budget setting will replace the earlier budget setting.
- When you set one-time budgets for customers, you also need to set Account freezing upon one-time budget exhaustion to Automatic or Manual. Automatic indicates that the system automatically freezes an account upon budget exhaustion. For details about how to manually freeze an account, see Freezing an Account.
- The spending for a one-time budget begins accumulating from the month of successful configuration, and the data may be delayed by about 10 minutes.
- If a customer account is frozen, the customer cannot purchase resources. If you want to unfreeze the account, select **Unfreeze Now** and click **OK**.
- To view the one-time budget adjustment record, click Adjustment Records on the displayed Set Budget page.
- A distributor can grant or withdraw budget setting permissions to its resellers. For details, see Setting Account Freezing and Budget Setting Permissions for Resellers
- Your customers are separated into the **Customers** and the **Resellers' Customers** tabs. To set a monthly budget for a customer, go to the corresponding tab.
- Click the eye button next to **Customer Name** to show or hide the complete content of customer name.
- The budget type can be changed. The new budget type will take effect immediately. After you have changed the budget type from one-time budget to monthly budget for a customer, pay attention to the current estimate (the data is an estimate and may be delayed by about 10 minutes). In this case, the current estimate is equal to the monthto-date expenditure. When you change the budget type from monthly budget to onetime budget for a customer, the accumulated expenditure is calculated only from the month when the budget type is changed.
- Having no budget will not prevent the customer from purchasing pay-per-use resources, and the provisioned pay-per-use resources still incur fees. To avoid incurring additional charges for those resources, please promptly freeze both the account and the resources. Freezing Both an Account and Resources

#### **Step 5** Enter a one-time budget value and click **OK**.

#### **NOTE**

After a customer is associated with a partner in the resale model, the customer account is frozen by default. When the account is frozen, the customer cannot buy, renew, or change resources. Some of the provisioned resources may be unavailable, but they still incur fees. The partner can select **Unfreeze Now** when setting a one-time budget for this customer.

A message is displayed indicating one-time budget setting success.

If you have enabled the verification code function, a verification code is required to verify the identity. For details about how to enable verification code function, see **Managing Basic Information**.

Step 6 Click OK.

----End

## 12.2.3.1.4 Adding Partner Budget Recipients

**Step 1** Click in the upper right corner to go to **Message Center**.

**Step 2** In the navigation pane on the left, choose **SMS & Email Settings**. In the **Message Type** column, select **Finance**, select **Partner budget**, and click **Add Recipient**.

| HUAWEI CLOUD         |                                   |          |              |                     |               |                                        | Service Tickets Enterprise D | evelop Tools English   |  |
|----------------------|-----------------------------------|----------|--------------|---------------------|---------------|----------------------------------------|------------------------------|------------------------|--|
| Message Center       | SMS & Email Settings              |          |              |                     |               |                                        |                              |                        |  |
| My Messages (155) •  | Add Beckport     Remore Recipiont |          |              |                     |               |                                        |                              |                        |  |
| Recipient Management | Message Type                      | Email    | SMS          | System Notification | Group Chatbot | Recipient Name                         | Message Receiver Robot       | Operation              |  |
|                      | E Enance                          |          | $\checkmark$ |                     |               |                                        |                              |                        |  |
|                      | Account balance 0                 |          |              |                     |               | siging patros/haripicei, dae photos    |                              | Modify Configure Robot |  |
|                      | Account change 0                  |          |              |                     |               | stajng patros/hariptent/starsphales    |                              | Modify Configure Robot |  |
|                      | Partner budget 🛛                  | <b>M</b> | ×            |                     |               | stajing patros/helpioni, sharpholes    |                              | Modify Configure Robot |  |
|                      | BILO                              |          |              |                     |               | stajng patros/hariptost, harsphales    |                              | Modify Configure Robot |  |
|                      | Invoice 0                         | <b>2</b> | <b>~</b>     |                     |               | stajing patros/helpioti,sharpholes     |                              | Modify Configure Robot |  |
|                      | Cost Management 0                 | <b>2</b> | <b>~</b>     |                     |               | stajing patros/hariptoti, shariptotlar |                              | Modify Configure Robot |  |

**Step 3** In the displayed **Add Recipient** dialog box, click **Add Recipient**, enter the recipient name, email address, and phone number, and click **OK**.

To add multiple recipients, repeat this step.

Click **OK**. When the partner budget usage exceeds 75%, 90%, or 100%, the added recipients will receive a warning notification.

| ecinient Name | Dhone Number/Em- | ul WaCom Pohot | DingTalk     | Faishu Pabat |               |             |
|---------------|------------------|----------------|--------------|--------------|---------------|-------------|
| ecipient Name | Add Recipient    | Wecont Kobot   | Dinglack     | Pebna Kobot  |               |             |
|               | Recipient        | Email          | Phone Number |              | Remarks       | Operation   |
|               | Recipient        | Email          | +86(C 🔻 Phon | e Number     | Enter remarks | Save Cancel |
|               | - Inspiral       | 14-01(10.00    | -MIN-447     |              |               |             |
|               | in states        | armost paren-  | -91.5        |              |               |             |
|               | sharphake        | 24             | -90.022.00   |              |               |             |
|               | 2010             | president and  | +80.00002    |              |               |             |
|               |                  |                |              |              |               |             |

----End

### 12.2.3.1.5 Freezing an Account

After a customer is associated with a partner in the reseller model, the customer account is frozen by default. The partner can freeze or unfreeze the customer account.

## **Impacts of Freezing Only Accounts**

If a customer's account is frozen, the customer cannot buy, renew, or change resources. Some of the provisioned resources may be unavailable, but they still incur fees.

The following table describes the impacts on a reseller customer after its account is frozen.

| Operation Type                                                                                                  | Supported<br>Operations                                                                    | Operations Not Supported                                                                                                    |
|----------------------------------------------------------------------------------------------------|--------------------------------------------------------------------------------------------|----------------------------------------------------------------------------------------------------|
| Operations on yearly/<br>monthly cloud services                                                                 | <ul> <li>Unsubscribing<br/>from resources</li> <li>Modifying resource<br/>names</li> </ul> | <ul> <li>Purchasing resources</li> <li>Modifying specifications</li> <li>Renewing subscription to resources</li> <li>Changing yearly/monthly resources to pay-per-use resources</li> <li>Operations on resources</li> <li>Deleting resources</li> </ul> |
| Operations on pay-per-<br>use cloud services<br>(operations on pay-per-<br>use instances and spot<br>instances) | <ul> <li>Modifying resource names</li> <li>Viewing resource information</li> </ul>         | <ul> <li>Purchasing resources</li> <li>Modifying specifications</li> <li>Changing pay-per-use<br/>resources to yearly/<br/>monthly resources</li> <li>Operations on resources</li> <li>Deleting resources</li> </ul>                                    |

- **Step 1** Sign in to **Huawei Cloud** as a partner.
- **Step 2** In the drop-down list of your account name, click **Partner Center** to go to the Partner Center.
- **Step 3** In the top navigation, select **Sales** > **Customers** > **Customer Management**.
- Step 4 Click Freeze Account in the Operation column in the row of the target customer.

| Freeze Account                                                                                             |                                 |                              |  |  |  |  |  |
|----------------------------------------------------------------------------------------------------|---------------------------------|------------------------------|--|--|--|--|--|
| Freeze Account Notes                                                                                       |                                 |                              |  |  |  |  |  |
| 1.If the account is frozen, the customer cannot buy,                                                       | renew, or change resources, a   | nd provisioned resources may |  |  |  |  |  |
| be unavailable, but they still incur fees. To avoid inc                                                    | curring new fees, you can choos | e to freeze both the account |  |  |  |  |  |
| and its resources.                                                                                         |                                 |                              |  |  |  |  |  |
| 2.Huawei Cloud shall not take the responsibilities for any adverse impacts on customers', services due to  |                                 |                              |  |  |  |  |  |
| account freezing and disputes arising out of it. Exercise caution when performing this operation.          |                                 |                              |  |  |  |  |  |
| 3. Visit Impacts of Account Freeze to learn about the impacts of frozen accounts. You can also unfreeze an |                                 |                              |  |  |  |  |  |
| account.                                                                                                   |                                 |                              |  |  |  |  |  |
| 4. The account unfreezing operation may fail if your                                                       | account has been frozen.        |                              |  |  |  |  |  |
|                                                                                                    |                                 | 0/256                        |  |  |  |  |  |
| Account Name Customer 💩                                                                                    | Budget(USD)                     | Total Expenditure(USD)       |  |  |  |  |  |
| W****                                                                                                    | 100.00                          | 0.00                         |  |  |  |  |  |
|                                                                                                    |                                 | OK Cancel                    |  |  |  |  |  |

#### **Step 5** Enter the reason.

Step 6 Click OK.

A message is displayed indicating that the account is frozen.

#### **NOTE**

- If you have enabled the verification code function, a verification code is required to verify the identity.
- You can freeze accounts of your customers on the **Customers** tab or of your resellers' customers on the **Resellers' Customers** tab.
- You can also unfreeze accounts of your customers on the **Customers** tab or of your resellers' customers on the **Resellers' Customers** tab. For details, see **Unfreezing an Account**.
- You can assign or withdraw the account or resource freezing and unfreezing permissions to or from your resellers. For details, see **Setting Account Freezing and Budget Setting Permissions for Resellers**.

----End

#### 12.2.3.1.6 Freezing Both an Account and Resources

After a customer is associated with a partner in the reseller model, the customer account is frozen by default. The partner can freeze or unfreeze the customer account.

## Impacts of Freezing Both Accounts and Resources

After a customer's account and resources are frozen, the customer cannot purchase cloud services, renew subscriptions, or change resources, and all their cloud services cannot be used. Unfreeze the resources within 15 days (subject to the time range regulated on the official website) of when they are frozen. Otherwise, the stored data will be deleted and the cloud service resources will be released.

## Freezing Both an Account and Resources

- **Step 1** Sign in to **Huawei Cloud** as a partner.
- **Step 2** In the drop-down list of your account name, click **Partner Center** to go to the Partner Center.
- **Step 3** In the top navigation bar, select **Sales** > **Customers** > **Customer Management**.
- **Step 4** Click **Freeze Account and Resources** in the **Operation** column in the row of the target customer.

|                       | it and Resources No                                                                                        | otes                                |                                   |  |  |  |  |
|-----------------------|----------------------------------------------------------------------------------------------------|-------------------------------------|-----------------------------------|--|--|--|--|
| 1.If the account and  | resources are frozen, the cu                                                                               | stomer cannot buy, renew, or chan   | e resources, and all              |  |  |  |  |
| provisioned reso      | urces are not available                                                                                    | . Unfreeze the resources wi         | hin 15 days (subject to           |  |  |  |  |
| the time range re     | egulated on the official                                                                                   | website) after they are froz        | en. Otherwise, the                |  |  |  |  |
| stored data will      | be deleted and the clou                                                                                    | id service resources will be        | released.                         |  |  |  |  |
| 2.Huawei Cloud sha    | II not take the responsibilities                                                                           | s for any adverse impacts on custor | ners', services due to            |  |  |  |  |
| account freezing and  | d disputes arising out of it. E                                                                            | vercise caution when performing thi | s operation.                      |  |  |  |  |
| 3.Visit Impacts of Ac | 3. Visit Impacts of Account Freeze to learn about the impacts of frozen accounts. You can also unfreeze an |                                     |                                   |  |  |  |  |
| account.              |                                                                                                    |                                     |                                   |  |  |  |  |
|                       |                                                                                                    |                                     |                                   |  |  |  |  |
| eason                 |                                                                                                    |                                     |                                   |  |  |  |  |
| leason                |                                                                                                    |                                     | 0/256                             |  |  |  |  |
| Account Name          | Customer 💩                                                                                                 | Budget(USD)                         | 0/256<br>Total Expenditure(USD) ? |  |  |  |  |

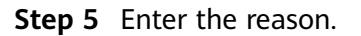

#### Step 6 Click OK.

A message is displayed indicating that the account and resources are frozen.

- If you have enabled the verification code function, a verification code is required to verify the identity.
- You can freeze accounts and resources of your customers on the **Customers** tab or of your resellers' customers on the **Resellers' Customers** tab.
- After a customer's account and resources are frozen, the customer cannot purchase cloud services, renew subscriptions, or change resources, and all their cloud services cannot be used. Exercise caution when performing this operation.
- You can unfreeze both accounts and resources of your customers on the **Customers** tab or of your resellers' customers on the **Resellers' Customers** tab. For details, see **Unfreezing Both an Account and Resources**.
- You can assign or withdraw the account or resource freezing and unfreezing permissions to or from your resellers. For details, see **Setting Account Freezing and Budget Setting Permissions for Resellers**.

#### ----End

### 12.2.3.1.7 Unfreezing an Account

You can unfreeze accounts or both accounts and resources for your customers.

- Step 1 Sign in to Huawei Cloud as a partner.
- **Step 2** In the drop-down list of your account name, click **Partner Center** to go to the Partner Center.
- Step 3 In the top navigation, select Sales > Customers > Customer Management.
- **Step 4** Locate the target customer, click **More > Unfreeze Account** in the **Operation** column.
- **Step 5** Enter the reason and click **OK**. A message is displayed, indicating that the account is unfrozen.

| Reason     |         |            |                |       |         |                |          |
|------------|---------|------------|----------------|-------|---------|----------------|----------|
|            |         |            |                |       |         |                |          |
|            |         |            |                |       |         |                |          |
|            |         |            |                |       |         | 0/2            | 56       |
| Account Na | ame   C | Customer 💩 | Automatically. | Budge | et(USD) | Total Expendit | ure(USD) |
| No. cont.  | ė       |            | N              | 0     | 0.10    |                | 0.00     |

## 

- If you have enabled the verification code function, a verification code will be required.
- You can unfreeze accounts of your customers on the **Customers** tab or of your resellers' customers on the **Resellers' Customers** tab.

----End

## 12.2.3.1.8 Unfreezing Both an Account and Resources

You can unfreeze accounts or both accounts and resources for your customers.

- Step 1 Sign in to Huawei Cloud as a partner.
- **Step 2** In the drop-down list of your account name, click **Partner Center** to go to the Partner Center.
- Step 3 In the top navigation bar, select Sales > Customers > Customer Management.
- **Step 4** Click **Unfreeze Account and Resources** in the **Operation** column in the row of the target customer.
- **Step 5** Enter the reason and click **OK**. A message is displayed, indicating that the account and resources are unfrozen.

| Unfreeze Account and Reso                                                                                           | ources                                                                           |                                                                  |                                                           | >                    |
|----------------------------------------------------------------------------------------------------|----------------------------------------------------------------------------------|------------------------------------------------------------------|-----------------------------------------------------------|----------------------|
| The account and resources of this c<br>account and resources without adjust<br>next hour. Increase the budget to un | ustomer have been froze<br>sting the budget granted,<br>freeze the account and r | en upon budget ex<br>, its account and re<br>resources of the cu | haustion. If you unfr<br>sources will be froz<br>istomer. | eeze its<br>en again |
| After the account is unfrozen, customers can                                                                        | n buy, renew, or change                                                          | resources, and yo                                                | u need to pay for yo                                      | our customers.       |
| Account Name   Customer ®                                                                                           | Automatically                                                                    | Budget(USD)                                                      | Total Expenditur                                          | e(USD) ?             |
|                                                                                                    | Yes                                                                              | 100.00                                                           |                                                           | 0.00                 |
|                                                                                                    |                                                                                  |                                                                  | ОК                                                        | Cancel               |

### 

- If you have enabled the verification code function, a verification code is required to verify the identity.
- You can unfreeze both accounts and resources of your customers on the **Customers** tab or of your resellers' customers on the **Resellers' Customers** tab.

----End

## 12.2.3.1.9 Viewing a Customer's Resources

A partner can view pay-per-use or yearly/monthly resources, reserved instances, and savings plans of customers associated with their resellers.

## Procedure

- Step 1 Sign in to Huawei Cloud as a partner.
- **Step 2** In the drop-down list of your account name, click **Partner Center** to go to the Partner Center.
- **Step 3** In the top navigation, select **Sales** > **Customers** > **Customer Management**.
- Step 4 On the Customer Management page, set the search criteria for a fuzzy search. Select a target customer and choose More > View Resource to enter the resource management page.

#### **NOTE**

You can view resources of your customers on the **Customers** tab or of your resellers' customers on the **Resellers' Customers** tab.

- Step 5 View the resources purchased by customers.
  - View yearly/monthly resources.

On the **Yearly/Monthly Resources** page, set the search criteria and query the desired yearly/monthly resource records.

| ustomer Management-C | Customers / Resources      |                        |                         |                |                           |                   |           |
|----------------------|----------------------------|------------------------|-------------------------|----------------|---------------------------|-------------------|-----------|
| Customer Name        | Account Name               | an injustance Ba       |                         |                |                           |                   |           |
| Yearly/Monthly Res   | sources Pay-per-Use Resour | ces Reserved Instances | Savings Plans           |                |                           |                   |           |
| Effective Time       | Start Date - End Date      | Expiration Tin         | e Start Date - End Date |                | Order No.                 |                   |           |
| Product Type         | Select a product.          | ~                      | Search Rese             | ŧ              |                           |                   |           |
| Export               |                            |                        |                         |                |                           |                   |           |
| Name/ID              |                            | Product Type Specifica | tions Region 🖓          | Status 🍸 Effec | tive Time/Expiration Time | Processing upon E | Order No. |

• View pay-per-use resources.

On the **Pay-per-use Resources** page, set the search criteria and query the desired pay-per-use resource records.

| Yearly/Monthly Resources            | Pay-per-Use Resources Reserved Instances                        | Savings Plans                                       |                   |        |          |              |
|-------------------------------------|-----------------------------------------------------------------|-----------------------------------------------------|-------------------|--------|----------|--------------|
| • Pay-per-use resources of the last | month are displayed by default. You can filter the resources of | f specified time range in the subscription time are | a.                |        |          |              |
|                                     |                                                                 | Product Type                                        | Select a product. | ID     |          | Search Reset |
| Name/ID                             | Tag                                                             | Product Type                                        | Specifications    | Region | Status 🖓 | Subscribed   |

## **NOTE**

• View the reserved instances.

On the **Reserved Instance** page, set the search criteria and query the desired reserved instance records.

| Yearly/Monthly Res             | sources Pay-per-Use Resources | Reserved Instances S | avings Plans                       |                                |           |  |
|--------------------------------|-------------------------------|----------------------|------------------------------------|--------------------------------|-----------|--|
| Effective Time<br>Product Type | Start Date – End Date         | Expiration Time      | Start Date — End Date Search Reset | Drder No.                      |           |  |
| Name/ID                        | Product Type                  | Specifications       | Region 🍸 Status 🍸                  | Effective Time/Expiration Time | Order No. |  |

### • View savings plans.

On the **Savings Plans** tab, set search options to query target savings plans.

| Yearly/Monthly Re | sources Pay-per-Use Resour | ces Reserved Instances | Savings Plans            |          |                                |           |
|-------------------|----------------------------|------------------------|--------------------------|----------|--------------------------------|-----------|
| Effective Time    | Start Date End Date        | Expiration Tim         | ne Start Date - End Date |          | Order No.                      |           |
| Product Type      | Select a product.          | ·                      | Search Reset             |          |                                |           |
| Name/ID           |                            | Product Type Specif    | fications Region 7       | Status 🖓 | Effective Time/Expiration Time | Order No. |

----End

## 12.2.3.1.10 Viewing Enterprise Information

Partners can view the enterprise information of their associated customers in Partner Center.

#### **NOTE**

Currently, only the information of the enterprises in the following countries or regions can be queried: Hong Kong (China), Singapore, Thailand, Malaysia, Philippines, Indonesia, Saudi Arabia, United Arab Emirates, Argentina, Brazil, Chile, Mexico, Peru, South Africa, Egypt, and Türkiye.

- **Step 1** Sign in to **Huawei Cloud** as a partner.
- **Step 2** Click **Partner Center** in the drop-down list of your account name.
- **Step 3** In the top navigation bar, select **Sales** > **Customers** > **Customer Management**.
- **Step 4** Select a customer and click the account name to go to the details page. Select the **Enterprise Information** tab and view the enterprise information of the customer.
- **Step 5** Click the **Overview** tab to view the basic information about the enterprise such as the level-1 industry, level-2 industry, HQ region, and number of employees.

| Overview      | Resources          | Discount        | Enterprise Information                   | Basic Information                                                                                                    |                                        |                                                                                                    |
|---------------|--------------------|-----------------|------------------------------------------|----------------------------------------------------------------------------------------------------|----------------------------------------|----------------------------------------------------------------------------------------------------|
|               |                    |                 |                                          |                                                                                                    |                                        |                                                                                                    |
| - Curronthi   | only the informati | on of the onles | prices in the following countries or rec | ions can be quaried Hone Kone (China). Sinceners, Thelland, Mal                                                                                                    | auria Philippinas Indonasia Saudi Ar   | abis United Amb Emirates Argantina Pravil Chila Mavico Dani South Africa Equat and                                |
| • Currently   | , only the morniou |                 | prises in the following could les of rey | ions can be queried. Hong (oning (oning), onigapore, manano, man                                                                                                    | ayala, Filippinea, Indonesia, Gadurzi  | aula, onitad Asab Emiliates, Augeminia, Diaeli, onite, mexico, Feru, doubi Anita, Egypt, and                      |
| Tunqye.       |                    |                 |                                          |                                                                                                    |                                        |                                                                                                    |
| Cloud Budge   | nt (USD) 🕜         | -000            |                                          |                                                                                                    | Cloud Service Provider                 | 40.4                                                                                                    |
| CDN Service   | Provider           | Anapat          | Centres                                  |                                                                                                    | Operating status                       | A214                                                                                                    |
| IPO Status    |                    | 1000            |                                          |                                                                                                    | Last Funding Type                      | Teat                                                                                                    |
| Website       |                    | 100.00          | added and the second of                  |                                                                                                    | Headquarters Location                  | The Lock Devise Coloring Breat                                                                                    |
| Brief Introdu | ction              | bada            | and and generation in these              | and the second state of the second second seco | Social Media Account                   | 0 0 0                                                                                                    |
|               |                    |                 |                                          |                                                                                                    |                                        |                                                                                                    |
| Overview      | w Digital T        | echnology       | Finance                                  |                                                                                                    |                                        |                                                                                                    |
| Level-1 Indu  | stry               |                 | Section International                    | lahore, Transportation                                                                                                    | Level-2 Industry                       | Automation / Fearman, Internet, Industry                                                                          |
| Headquarter   | s Region           |                 | All shares in                            |                                                                                                    | Employee Quantity                      | 148                                                                                                    |
| Estimated Re  | evenue Range (US   | D)              | 1010-010                                 |                                                                                                    | Founded Date                           | 2012.1                                                                                                    |
| Founder       |                    |                 | hallo Ole                                |                                                                                                    |                                        |                                                                                                    |
| Full Descript | ion                |                 | performe andre el terrerar a             | reactive advectable acquirace of 37 year-shoosteror                                                                                                    | Physics and its site. In the           | teads and constraints require any discussion of the state of the second second second second second second second |
|               |                    |                 | and the second second                    | the spontaneous distance between the second and he put                                                                                                    | all the same time and special          | executive, on Endow Solaria and Solar Philip Philips indexected using increasing otherwise the                    |
|               |                    |                 | which we will be a loss of the loss      | d Enders in record and a still of the internation administration                                                                                                    | in a line level of the same line. I do | nalise exercises significations and an exercise and an exercise in the second signification of the second second  |

**Step 6** Click the **Digital Technology** tab to view the cloud migration information, app information, patent and trademark information, and website traffic.

| Overview Resources                                  | Discount Enterprise Information Basic Information                                                                   |                                           |                                                                                             |
|-----------------------------------------------------|----------------------------------------------------------------------------------------------------|-------------------------------------------|---------------------------------------------------------------------------------------------|
| Currently, only the information Türkiye.            | of the enterprises in the following countries or regions can be queried. Hong Kong (China), Singapore, Thalland, Ma | laysia, Philippines, Indonesia, Saudi Ara | bia, United Arab Emirates, Argentina, Brazil, Chile, Mexico, Peru, South Africa, Egypt, and |
| Cloud Budget (USD)                                  | -108                                                                                                    | Cloud Service Provider                    | allow .                                                                                     |
| CDN Service Provider                                | maps confine                                                                                                    | Operating status                          | 104                                                                                         |
| IPO Status                                          | Private                                                                                                    | Last Funding Type                         | fuel                                                                                        |
| Website                                             | Me consideration points                                                                                             | Headquarters Location                     | ID-Joh Sets Colora, Bull                                                                    |
| Brief Introduction                                  | . Solidars and emotioplication for on-basics and southers managementatively and efficiently integration,            | Social Media Account                      | 600                                                                                         |
| Overview Digital Tec                                | thrology Finance                                                                                                    |                                           |                                                                                             |
| Cloud Budget (USD)<br>CDN Service Provider          | uries<br>Anaza Overfied                                                                                             | Cloud Service Provider                    | Ann                                                                                         |
| Mobile App<br>Number of Apps                        | 4                                                                                                    | App Downloads (30 Days)                   | Der                                                                                         |
| Patents and Trademarks<br>Most Popular Patent Class | DarityLatus                                                                                                    | Most Popular Trademark Class              | lania sityites                                                                              |
| Web Traffic<br>Monthly Visits ⑦                     | х                                                                                                    | Monthly Visits Growth ③                   | 4825                                                                                        |

**Step 7** Click the **Finance** tab to view the information related to funding, IPO and stock price, and merger and acquisition.

| erview Resources                                                 | Discount Enterprise Information Basic Information                                                                    |                                           |                                                                                             |
|------------------------------------------------------------------|----------------------------------------------------------------------------------------------------|-------------------------------------------|---------------------------------------------------------------------------------------------|
| <ul> <li>Currently, only the information<br/>Türkiye.</li> </ul> | of the enterprises in the following countries or regions can be queried. Hong Kong (China), Singapore, Thailand, Mal | aysia, Philippines, Indonesia, Saudi Arat | sia, United Arab Emirates, Argentina, Brazil, Chile, Mexico, Peru, South Africa, Egypt, and |
| Cloud Budget (USD) ⑦                                             | 100                                                                                                    | Cloud Service Provider                    | ang yan                                                                                     |
| CDN Service Provider                                             | inset Indust                                                                                                    | Operating status                          | 104                                                                                         |
| IPO Status                                                       | Finite                                                                                                    | Last Funding Type                         | feet                                                                                        |
| Website                                                          | Mp Resultingently contin                                                                                             | Headquarters Location                     | 100-Join Torita Collected Biology                                                           |
| Brief Introduction                                               | Evaluation and provide parameters for cardwares and monitors management areas and efficients, integration            | Social Media Account                      | 6 C                                                                                         |
| Funding<br>Number of Funding Rounds                              |                                                                                                    | Total Funding Amount Currency (USE        | ))                                                                                          |
| Number of Funding Rounds                                         |                                                                                                    | Total Funding Amount Currency (USE        | )                                                                                           |
| art Funding Tune                                                 | Sec. So. Parents. Jr., Parents and Junited Research Parents Parents and Solar Internet Control.                      | Last Funding Date                         | Desire a                                                                                    |
| Cast Fairling Type                                               |                                                                                                    | cost running Annount (000)                |                                                                                             |
| IPO & Stock Price                                                |                                                                                                    |                                           |                                                                                             |
| PO Status                                                        | Frank                                                                                                    | IPO Date                                  | 2003-02-19                                                                                  |
| Money Raised at IPO (USD)                                        | Detected                                                                                                    | Valuation at IPO (USD)                    | harmonia                                                                                    |
| Stock Symbol                                                     | TEX                                                                                                    | Stock Exchange                            | Witte - New York Date Exchange                                                              |
| Merger and Acquisition                                           |                                                                                                    |                                           |                                                                                             |
| Transaction Name                                                 | Investign/Food Investments 1.8. suspinating Capitalities                                                             | Acquired by                               | Capital Ports                                                                               |
|                                                                  |                                                                                                    |                                           |                                                                                             |

----End

# 12.2.3.2 Customer Assignment

## 12.2.3.2.1 Assigning Customers to an Account Manager

A partner can assign customers to an account manager, and view or unassign the assigned customers.

An account manager can view the customers assigned by the partner on the **Customers > Customer Management**.

After an account manager is assigned for a customer, the account manager can manage the customer. Specifically, the account manager can view the expenditure records of the customer, and the customer's consumption and revenues generated during the management period belong to the account manager.

## Procedure

- **Step 1** Use your partner account to log in to **HUAWEI CLOUD**.
- **Step 2** In the drop-down list of your account name, click **Partner Center** to go to the Partner Center.
- **Step 3** In the top navigation, select **Sales** > **Customers** > **Customer Assignment**.

The **Customer Assignment** page is displayed.

| Account Manager           |              |                  |                  |            |                              |       |
|---------------------------|--------------|------------------|------------------|------------|------------------------------|-------|
|                           |              |                  |                  | 4          | Account Manager V            | Q     |
| Account Mana 💿            | Account Name | Mobile Number    | Email            | Assigned C | Customers Operation          |       |
| <b>B</b> <sup>(****</sup> | sugari.      | +852 138*****040 | 409***092@qq.com |            | 0 Assign Customers View Cust | omers |

### D NOTE

If no account manager is available on the **Customer Assignment** page, choose **Account Management** > **Organization Management** > **Create Member** and add account managers. For details, see **Adding a Member**.

#### Step 4 Click Assign Customer in the Operation column.

The Assign Customer page is displayed.

| Customer Assignment / Assign Customers                             |                                   |                                                                 |                                             |                      |   |
|--------------------------------------------------------------------|-----------------------------------|-----------------------------------------------------------------|---------------------------------------------|----------------------|---|
| After you applies the appealent measurer to this suptement the app | unt manager can manage this susta | and view the suctamer expenditures. The expenditures and r      | weare of this systems will be sounted for   | this account manager | ~ |
| Account Manager                                                    | sunt manager can manage uns cust  | nner and view the customer experionales. The experionales and h | evenue of this castomer will be counted for | uns account manager. |   |
| Select Customer You have selected 0 customers.                     |                                   |                                                                 |                                             |                      |   |
| Customer Name 💩 🛛 Account                                          | Mobile Phone                      | Association T Associated On                                     | Customer Tag                                | Operation            |   |

#### Step 5 Click Select Customer.

**Step 6** In the **Select Customer** dialog box, select a customer whom you want to assign to the account manager and click **OK**.

**NOTE** 

You cannot select a customer who has already been assigned to an account manager. You can select **Show Unassigned Customers** to display all unassigned customers.

Step 7 Confirm the added customer in the customer list and click OK.

A message is displayed stating "Customers have been assigned successfully."

### **NOTE**

You can click **Delete** in the **Operation** column to delete an added customer.

----End

## **Other Operations**

• Viewing the customer list

Click **View Customers** in the **Operation** column. On the **View Customers** page, view the account manager information and the customers assigned to the account manager.

• Unassigning customers

After you remove the account manager, this customer will not be managed by the account manager. The expenditures and revenue of this customer will no longer be counted for the account manager.

– Unassigning a single customer

Click **View Customers** in the **Operation** column. On the **View Customers** page, click **Unassign Customer** in the **Operation** column. Then in the **Unassign Customer** dialog box, click **OK**.

Batch unassigning customers

Click **View Customers** in the **Operation** column. On the **View Customers** page, select target customers and click **Unassign Customers**. Then in the **Unassign Customer** dialog box, click **OK**.

#### **NOTE**

The unassignment will take effect on the 1st of next month (GMT +08:00). The customer expenditures are still counted into this account manager before the effective date.

## 12.2.3.3 Customer Orders

### 12.2.3.3.1 Viewing a Customer's Orders

A distributor can query all orders of customers associated with its resellers. The order data is generated when a customer purchases a yearly/monthly product. To view the order data of pay-per-use resources, see **Viewing a Customer's Resources**.

- Step 1 Sign in to Huawei Cloud as a partner.
- **Step 2** In the upper right corner, choose **Partner Center** from the drop-down list of your account name to go to the Partner Center.
- Step 3 In the top navigation bar, select Sales > Customers > Customer Orders. On the displayed page, select the Reseller Customers' Orders tab.

| Customer Orders Reseller Customers' Orders                                                         |      |            |
|----------------------------------------------------------------------------------------------------|------|------------|
| Export V                                                                                           |      |            |
| Ordered On This month (\$1-5.20) v Q. Add fillers.                                                 |      | 0          |
| Order No. Product Type Order Type Order Status Customer Name/Ac ® Reseller/Account Name Ordered On | Paid | Order Subt |
|                                                                                                    |      |            |
|                                                                                                    |      |            |
|                                                                                                    |      |            |
| No data available. Search by reseller name or account name.                                        |      |            |

Step 4 View orders of your resellers' customers.

Search for orders using reseller attributes, such as reseller name or reseller account, in the search box.

Specify an order placement time range and select desired attributes in the search box to filter customer orders. Currently, the following attributes are supported: customer name, customer account, reseller name, product type, order number, order type, order status, and payment time.

Click an order number to view order details.

**NOTE** 

- You can view the orders of your customers on the **Customer Orders** tab or the orders of your resellers' customers on the **Reseller Customers' Orders** tab.
- Click the eye icon next to a header to show or hide the complete content in the column. The content is hidden by default. For example, you can click the eye icon next to **Customer Name/Account Name** to show or hide the complete content of customer names.
- •

**Step 5** Export customer orders.

• Export orders of the current customer.

Choose **Export > Export Selected**. The message **Export task created.** is displayed.

#### **NOTE**

When using the export function of Partner Center, please note that any sensitive information, such as customer names, mobile numbers, and email addresses, will be anonymized.

• Export all customer orders.

Choose **Export > Export All**. The message **Export task created.** is displayed.

#### 

When using the export function of Partner Center, please note that any sensitive information, such as customer names, mobile numbers, and email addresses, will be anonymized.

- View export history.
  - a. Choose **Export** > **View Export** to switch to the **Export History** page.
  - b. Click **Download** in the **Operation** column to download and view the exported orders.

You can export orders of your customers on the **Customer Orders** tab or the orders of your resellers' customers on the **Reseller Customers' Orders** tab.

----End

## 12.2.3.3.2 Adjusting the Price of a Customer's Order

Partners who have permission to set discounts for their customers can adjust the prices of their customers' orders.

### **NOTE**

- Partners cannot adjust the price for the orders of customers associated with the partners by reseller model.
- Price adjustment applies only to the current orders and not to automatic renewals.
- Price adjustment cannot be enjoyed with other discounts.
- Price adjustment affects partners' incentives.
- The applicable scope of price adjustment for customer orders is the same as that of discounts granted by partners. For details, see What Is the Applicable Scope of Discounts Granted by Partners?

## Prerequisites

You have permission to set discounts for customers.

## Procedure

- Step 1 Sign in to Huawei Cloud as a partner.
- **Step 2** In the drop-down list of your account name, click **Partner Center** to go to the Partner Center.
- **Step 3** In the top navigation, select **Sales** > **Customers** > **Customer Orders**.
- **Step 4** In the order list, select a pending order and click **Adjust Price** in the **Operation** column.

The Adjust Price page is displayed.

- **Step 5** Adjust the order price.
  - Adjust the order price.

Adjust Dr

On the **Adjust Order Price** tab page, a partner can enter a **Discount** to adjust the order price.

| Order No. CS21052617330KHH95                                                            |                  |                   |               |                        |                     |                         |               |               |                     |
|-----------------------------------------------------------------------------------------|------------------|-------------------|---------------|------------------------|---------------------|-------------------------|---------------|---------------|---------------------|
| Pending payment   Order Subtotal \$154.00 USD   Maximum Discount 🕲 \$15.40 USD          |                  |                   |               |                        |                     |                         |               |               |                     |
| Customer Name Account Name Account Name View price adjustment records for other orders. |                  |                   |               |                        |                     |                         |               |               |                     |
| Adjust Order Price Adjust Re                                                            | ource Price      |                   |               |                        |                     |                         |               |               |                     |
| Order Amount (After Adjustment) 💲                                                       | 54.00 USD   Disc | ount (USD) ⑦ Ente | r a discount. | Estimated Rebate (USD) | @ 38.50 Recalcula   | ate                     |               |               |                     |
| ОК                                                                                      |                  |                   |               |                        |                     |                         |               |               |                     |
| Resource Information                                                                    |                  |                   |               |                        |                     |                         |               |               |                     |
|                                                                                         | Broduct Tune     | Specifications    | Billing Mode  | Quantity               | Order Subtotal(USD) | Maximum Discount(USD) ⑦ | Discount(USD) | After Adjustm |                     |
| Name/ID                                                                                 | riouact type     |                   |               |                        |                     |                         |               | ,             | Estimated Repate(US |

• Adjust the resource price.

On the **Adjust Resource Price** tab page, a partner can enter a Discount Amount to adjust the price of a specific resource.

| er No. CS2105261733OKHH9S                                                                                                    |                                                                               |                                                                                    |                                                                |                                             |                                          |                             |                                                     |                         |                  |
|----------------------------------------------------------------------------------------------------|-------------------------------------------------------------------------------|------------------------------------------------------------------------------------|----------------------------------------------------------------|---------------------------------------------|------------------------------------------|-----------------------------|-----------------------------------------------------|-------------------------|------------------|
| Pending payment                                                                                                    | Order Subtotal \$154.0                                                        | 0 USD   Maxim                                                                      | um Discount ⑦\$15.40                                           | USD                                         |                                          |                             |                                                     |                         |                  |
| Customer Name 🔒 💼 📾                                                                                                    |                                                                               |                                                                                    | ,                                                              | iccount Name 📰                              | View New                                 | price adjustment records fo | r other orders.                                     |                         |                  |
| ljust Order Price Adjust Re                                                                                                    | source Price                                                                  |                                                                                    |                                                                |                                             |                                          |                             |                                                     |                         |                  |
|                                                                                                    |                                                                               |                                                                                    |                                                                |                                             |                                          |                             |                                                     |                         |                  |
| esource Information The d                                                                                                    | liscount cannot be less                                                       | s than the other dis                                                               | counts available for the                                       | customer \$0.00 U                           | 50                                       |                             |                                                     |                         |                  |
| lesource Information The d                                                                                                    | liscount cannot be less                                                       | s than the other disc                                                              | counts available for the                                       | customer. \$0.00 U                          | 5D                                       |                             |                                                     |                         |                  |
| esource Information The d                                                                                                    | liscount cannot be less<br>Product Type                                       | s than the other disc                                                              | counts available for the<br>Billing Mode                       | customer. \$0.00 U                          | 5D<br>ty Order Subtotal(USD)             | Maximum Discount(USD)       | ⑦ Discount(USD)                                     | After Adjustm           | Estimated Rebate |
| Resource Information The d<br>Name/ID<br>SD3 linear EVS Yearly package/00                                                                    | liscount cannot be less<br>Product Type<br>Elastic Volume Service             | s than the other disc<br>Specifications<br>Ultra-High IO                           | Billing Mode<br>Yearly/Monthly(1 year)                         | customer. \$0.00 U<br>Quanti                | SD<br>Order Subtotal(USD)<br>1 154.00    | Maximum Discount(USD)       | Discount(USD)     5.40     0.00                     | After Adjustm<br>154.00 | Estimated Rebate |
| Resource Information The d<br>Name//D<br>S03 linear EVS Yearly package/00                                                                    | liscount cannot be less<br>Product Type<br>Elastic Volume Service             | s than the other disc<br>Specifications<br>Ultra-High IO                           | Billing Mode<br>Yearly/Monthly(1 year)                         | customer. \$0.00 U<br>Quanti                | SD<br>by Order Subtotal(USD)<br>1 154.00 | Maximum Discount(USD)       | ⑦         Discount(USD)           5.40         0.00 | After Adjustm<br>154.00 | Estimated Rebate |
| Resource Information The d<br>Name/ID<br>SD3 linear EVS Yearly package/00<br>Order Amount (After Adjustment) \$1!                            | IISCOUNT CANNOT be less<br>Product Type<br>Elastic Volume Service             | s than the other dis<br>Specifications<br>Ultra-High 10<br>Int (USD) 0.00   Estima | Billing Mode<br>Vearly/Monthly(1 year)                         | customer. \$0.00 U<br>Quanti<br>Recalculate | SD<br>order Subtotal(USD)<br>1 154.00    | Maximum Discount(USD)       | Discount(USD)<br>5.40 0.00                          | After Adjustm<br>154.00 | Estimated Rebate |
| Resource Information         The d           Name,rD         503 linear EVS Yearly package/00           Order Amount (After Adjustment) \$11 | Iscount cannot be less Product Type Elastic Volume Service 54.00 USD   Discou | s than the other dis<br>Specifications<br>Ultra-High ID                            | Billing Mode<br>Vearly/Monthly(1 year)<br>ted Rebate (2) 38.50 | customer. \$0.00 U<br>Quanti<br>Recalculate | SD<br>V Order Subtotal(USD)<br>1 154.00  | Maximum Discount(USD)       | Discount(USD)<br>5.40 0.00                          | After Adjustm<br>154.00 | Estimated Rebate |
| kesource Information The d<br>Name/ID<br>5D3 Fineer EVS Vearly package(00<br>Order Ancount (After Adjustment) \$11                           | Product Type<br>Blastic Volume Service                                        | s than the other dis<br>Specifications<br>Ultra-High IO<br>Int (USD) 0.00   Estima | Billing Mode<br>Billing Mode<br>Yearly/Monthly(1 year)         | customer. \$0.00 U<br>Quanti<br>Recalculate | SD<br>y Order Subtotal(UED)<br>1 154.00  | Maximum Discount(USD)       | ①         Discount(USD)           5.40         0.00 | After Adjustm<br>154.00 | Estimated Rebate |

### **NOTE**

- The discount for an order is the sum of the discounts for each order item.
- The discount for an order is proportionally converted to discounts for applicable products.
- The maximum discount is the maximum amount that a partner can give to a customer.

#### Step 6 Click OK.

The message Order price adjusted successfully is displayed.

#### **NOTE**

If you have enabled the verification code function, a verification code is required to verify the identity.

#### ----End

## **Other Operations**

You can view price adjustment records for other orders.

## 12.2.3.4 Customer Expenditures

#### 12.2.3.4.1 Querying Expenditure Summary

You can view the expenditure summary of customers of your associated resellers and export the expenditure details.

## Precautions

- The expenditure summary data of the current day can only be queried after 24:00 of the following day. The actual expenditures are subject to expenditure details.
- If a customer is assigned with an account manager, customer expenditures are counted from the second day following the assignment.

- You can view expenditures of both your reseller and referral customers. Customers expenditure data cannot be used as the basis for partners' settlement, payment, and invoicing.
- The customer expenditure data can be traced back to a maximum of 36 months ago.

## Procedure

- **Step 1** Sign in to **Huawei Cloud** as a partner.
- **Step 2** In the drop-down list of your account name, click **Partner Center** to go to the Partner Center.
- **Step 3** In the top navigation, select **Sales** > **Customers** > **Customer Expenditure**.
- **Step 4** Click the **Expenditure Summary** tab.
- **Step 5** Set search options to view customer expenditure summary as needed.

The search criteria include the expenditure time, customer name, account manager name, and association type.

• View total expenditure amount and refund amount.

| Expenditure Summary Expenditure E | Details                                 |                           |            |                   |                         |               |           |  |  |  |
|-----------------------------------|-----------------------------------------|---------------------------|------------|-------------------|-------------------------|---------------|-----------|--|--|--|
| Billing Cycle 2025-03             | Billing Cycle 2225-03 V Q. Add filters. |                           |            |                   |                         |               |           |  |  |  |
| Export ~                          |                                         |                           |            |                   |                         |               |           |  |  |  |
| Amount                            | Refunds ③                               |                           |            |                   |                         |               |           |  |  |  |
| \$7.03500469 USD                  | \$0.00 USD                              |                           |            |                   |                         |               |           |  |  |  |
| Customer Expenditures Refunds     |                                         |                           |            |                   |                         |               |           |  |  |  |
| Customer @ Account Name           | Service Type Billing Mode               | Association T Amount(USD) | Cash Payme | Coupons Used(USD) | Monthly Settlement(USD) | Discount(USD) | Operation |  |  |  |
| V t****p ttclscna_003             |                                         | 7.03500469                | 0.00       | 0.00              | 7.03500469              | 0.00          |           |  |  |  |

#### **NOTE**

Click the eye icon next to a header to show or hide the complete content in the column. For example, you can click the eye icon next to **Customer** to show or hide the complete content of customer names.

- View expenditure and refund data of each customer.
  - Expenditures

Click the **Customer Expenditures** tab to view expenditures of each customer.

- Refunds

Click the **Refunds** tab to view refunds of each customer.

- **Step 6** Export expenditure summary.
  - Export customer expenditures.

Click **Export** > **Export Customer Bills**. Set the search options and click **OK**. When the export is complete, a message is displayed indicating that the export task has been created.

When using the export function of Partner Center, please note that any sensitive information, such as customer names, mobile numbers, and email addresses, will be anonymized.

- View export history.
  - a. Click **Export > View Export** to go to the **Export History** page.
  - b. Click **Download** in the **Operation** column to download and view the exported expenditure records.

----End

### 12.2.3.4.2 Querying Expenditure Details

You can view and export expenditure details of customers of your associated resellers.

### Procedure

- **Step 1** Sign in to **Huawei Cloud** as a partner.
- **Step 2** In the drop-down list of your account name, click **Partner Center** to go to the Partner Center.
- **Step 3** In the top navigation, select **Sales** > **Customers** > **Customer Expenditure**.
- Step 4 Click the Expenditure Details tab.
- **Step 5** Set search options to search for expenditure details.

You can check expenditure details of a customer in a billing cycle, including the customer name, customer account name, association type, account manager name, product type, product name, order number, expenditure amount, and payment status.

You can filter customer expenditure details by **Billing Cycle, Amount Due**, **Customer Name, Customer Account, Account Manager, Association Type**, **Product Type, Billing Mode, Bill Type, Region, Order/Transaction ID, Resource Name**, and **Resource ID**.

| Expenditure Sumr   | mary Expenditure Details                |                              |                        |                    |                     |              |                                                                    |              |
|--------------------|-----------------------------------------|------------------------------|------------------------|--------------------|---------------------|--------------|--------------------------------------------------------------------|--------------|
| You can search fe  | or the expenditure records of a speci   | ic customer by the account n | ame.                   |                    |                     |              |                                                                    |              |
| The total expendit | iture is rounded off to the nearest cer | t every month.               |                        |                    |                     |              |                                                                    |              |
| Export ~           |                                         |                              |                        |                    |                     |              |                                                                    |              |
| Billing Cycle 2025 | 5-03 × C                                | Amount Due: Hide 0 Expe      | enditures × Add filter |                    |                     |              |                                                                    | × 🕲          |
| Billing Cycle      | Customer Name/Account @                 | Association Type             | Account Manager @      | Product Type       | Product Name        | Billing Mode | Spent On                                                           | Order/Transa |
| 2025-03            | t****p<br>ttclscna_003                  | Reseller                     | -                      | Virtual Private CI | bandwidth_On-demand | Pay-per-Use  | Mar 20, 2025 18:00:00 GMT+08:00<br>Mar 20, 2025 19:00:00 GMT+08:00 | 2025-03819a3 |
| 2025-03            | t****p<br>ttclscna_003                  | Reseller                     | -                      | Virtual Private CI | bandwidth_On-demand | Pay-per-Use  | Mar 20, 2025 17:00:00 GMT+08:00<br>Mar 20, 2025 18:00:00 GMT+08:00 | 2025-03819a3 |

- Click the eye icon next to a header to show or hide the complete content in the column. For example, you can click the eye icon next to **Customer Name/Account** to show or hide the complete content of customer names.
- You can select a calendar month (up to 36 months ago) for Billing Cycle.
- Expenditure details for the current month with amount due greater than zero are displayed by default, that is, **Hide 0 Expenditures** is selected by default for **Amount Due**. If you want to view all expenditure details of the current month, select **All** for **Amount Due**.

#### Step 6 Export expenditure details.

• Export selected records.

Click **Export** > **Export Selected**, specify the transaction time, and click **Export**. A message is displayed indicating that the export task has been created.

#### **NOTE**

A maximum of 5,000,000 records can be exported at a time.

When using the export function of Partner Center, please note that any sensitive information, such as customer names, mobile numbers, and email addresses, will be anonymized.

- View export history.
  - a. Choose **Export** > **View Export** to switch to the **Export History** page.
  - b. Click **Download** in the **Operation** column to download and view the exported expenditure details.

----End

## 12.2.3.5 Customer Alerts

### 12.2.3.5.1 Handling Customer Alerts

Customer alerts can be handled by only one person.

#### 

If an account manager has been assigned, the account manager is in charge of handling related alerts. Otherwise, the partner is in charge of alert handling.

- Step 1 Sign in to Huawei Cloud as a partner.
- **Step 2** In the drop-down list of your account name, click **Partner Center**.
- **Step 3** In the top navigation, select **Sales** > **Customers** > **Customer Alerts**.
- **Step 4** On the **Handle Alerts** tab, view information about the scenario, alert type, title, customer account or account name, alert generation time, and alert status.

| Han | dle Alerts View Alerts                          |            |            |                                    |                |              |           |              |   |
|-----|-------------------------------------------------|------------|------------|------------------------------------|----------------|--------------|-----------|--------------|---|
|     |                                                 |            |            |                                    |                | Customer N   | ~         |              | Q |
|     | Scenario                                        | Alert Type | Title      | Customer/Account Name 💩            | Alerted 🖓      |              | Status 🍸  | Operation    |   |
| ``  | <ul> <li>churn risk warning from Phe</li> </ul> | Loss       | User Name: | w****1<br>http://dianglo.com/jichu | May 09, 2024 1 | 9:16:15 GMT+ | Unhandled | Process Task | ¢ |

- Click 🖂 to view more alert details and handling information.
- Click **Process Task** in the **Operation** column for a target alert to handle this alert.
  - The customer has been lost.

| Process Tas     | k                                                           |
|-----------------|-------------------------------------------------------------|
| ★ Customer Lost | • Yes No                                                    |
| ★ Reason        | O Product capability O Commerce O Competitor                |
|                 | ○ Customer service suspension ○ Short-term customer service |
|                 | Other                                                       |

– The customer has not been lost.

| Process Task                     |                                                                                                    | × |
|----------------------------------|----------------------------------------------------------------------------------------------------|---|
| * Customer Lost                  | 🔿 Yes 💿 No                                                                                                    |   |
| ★ Feedback for Customer Not Lost | <ul> <li>Service adjustment, in regular contact</li> <li>New customer expenditure</li> <li>Customer service contraction</li> <li>Normal customer expenditure fluctuation</li> <li>Other</li> </ul> |   |
|                                  | OK Cancel                                                                                                    |   |

### **NOTE**

- You can also go to **Partner Center** > **Home** > **Customer Alerts** and select the **Handle Alerts** tab to handle customer alerts.
- Alternatively, you can go to the My Customers tab on the Partner Center > Sales
   > Customers > Customer Management > Customers page and click a number in the Alerts to Be Handled column to handle customer alerts.

#### ----End

## 12.2.3.5.2 Viewing Customer Alerts

Partners can view alerts about customers on Partner Center.

- Alerts are updated by day.
- Customer alerts are about customer churn.
- You can view all customer alerts with an Admin account or an account director account.
- If you have customer management or customer alert management permissions, you can view all customer alerts and alert details.

## Procedure

- Step 1 Sign in to Huawei Cloud as a partner.
- **Step 2** In the drop-down list of your account name, click **Partner Center**.
- Step 3 In the top navigation, select Sales > Customers > Customer Alerts.

### **Step 4** Click the **View Alerts** tab to view all alerts.

| Handle Alerts View Alerts         |              |                                             |                                      |                     |              |                        |                 |  |
|-----------------------------------|--------------|---------------------------------------------|--------------------------------------|---------------------|--------------|------------------------|-----------------|--|
| My Customers Resellers' Customers |              |                                             |                                      |                     |              |                        |                 |  |
|                                   |              |                                             |                                      |                     | Customer     | ✓ Enter a customer nam | e or account. Q |  |
| Scenario                          | Alert Type 🛛 | Title                                       | Customer/Account Name 🐁              | Alerted 🖓           |              | Account Manager        | Status 🍸        |  |
| ✓ scen_name02                     | Loss         |                                             | 207 (m) (1980)<br>207 (m) (1980) (m) | Apr 15, 2023 03:18: | 38 GMT+08:00 | -                      | Handled         |  |
| ✓ scen_name02                     | Loss         | >>+++++++++++++++++++++++++++++++++++       | 28.00.9980<br>28.00.9980.0           | Apr 15, 2023 03:18: | 38 GMT+08:00 | -                      | Handled         |  |
| < 270-0000jan                     | Loss         | contentional transmission and the second of | DALALIMAN<br>DALALIMAN LA            | Apr 15, 2023 03:18: | 38 GMT+08:00 | -                      | Handled         |  |

- Click v to view alert details and alert handling information.
- On the right corner above the list, enter a customer name or an account manager name to filter alerts.
- The **My Customers** tab displays alerts about your customers, and the **Resellers' Customers** tab displays alerts about your resellers' customers.

### **NOTE**

- You can view alerts for your customers on the **Customers** tab or for your resellers' customers on the **Resellers' Customers** tab.
- You can also go to **Partner Center** > **Home** > **Customer Alerts** and select the **View Alerts** tab to view customer alerts.
- Alternatively, you can go to Partner Center > Sales > Customers > Customer Management > Customers, click a number in the Alerts to Be Handled column to go to the Customer Alerts page, and select the View Alerts tab to view customer alerts.
- Alternatively, you can go to Partner Center > Sales > Customers > Customer Management > Resellers' Customers, click a number in the Alerts to Be Handled column to view customer alerts.

----End

# 12.2.4 Financial Information

# 12.2.4.1 Bill Management

## 12.2.4.1.1 Partner Bill Description

A bill is generated for the resource consumption of a partner on Huawei Cloud, and the partner needs to request an invoice and pay for the bill. Expenditures of a

distributor on Huawei Cloud come from the customers who are associated with the resellers of the distributor in the resale model.

#### **NOTE**

In the resale model, resellers are responsible for the customers' billing and invoicing, and Huawei Cloud does not directly provide related services to the customers.

## **Calculation Rule of the Amount Due**

The calculation rule is as follows:

Amount Due = Settlement amount - Coupons used + Tax

#### **NOTE**

The tax calculation rule is determined based on the partner registration area. The tax includes VAT, CGST, SGST, or IGST. The contained parts vary according to the region.

## **Bill Precision**

- Before June 2021, bills on resources for long-term use (for example, pay-peruse resources or spot instances) were settled by hour, day, or month. The settled amount was accurate to the second decimal place, while the remaining decimal places were directly truncated.
- From June to July in 2021, the amount of bills on resources for long-term use (for example, pay-per-use resources or spot instances) is rounded off and summarized to obtain the total amount.
- From August 2021, the amounts during bill generation are no longer truncated. Only the total amount shown in the monthly bill is rounded off to the second decimal place. The following is an example:

Expenditures (\$8,083.8494925) + Refunds (-\$853.8495) + Adjustments (-\$37.9425) = \$7192.0574925 (rounded off to the second decimal place \$7,192.06)

| Monthly Bills Export Bills View Export                                                                                                    | 2022-08                    |  |  |  |  |  |
|----------------------------------------------------------------------------------------------------|----------------------------|--|--|--|--|--|
| You have not yet been billed for this month's expenditures. The amount displayed here is just an estimate (tax not included). Check the bill again after it is issued on Sep 05, 2022.  Bill Estimate \$0.10 USD (Exchange Rate: 1USD = 7.7523 HKO) 0.78 HKD | ×                          |  |  |  |  |  |
| Expenditures<br>Refunds (?)                                                                                                    | \$0.1008 USD<br>\$0.00 USD |  |  |  |  |  |
| By Product By Customer                                                                                                    |                            |  |  |  |  |  |
| HUAWEI CLOUD Expenditure Summary                                                                                                    | \$0.1008 USD               |  |  |  |  |  |
| ✓ Elastic Volume Service                                                                                                    | \$0.1008 USD               |  |  |  |  |  |

- On the By Product or By Customer tab of the Financial Information > Partner Bills > Bills page, the exact amount is displayed.
- On the Financial Information > Coupons page, cash coupon balance is accurate to two decimal places.
- The amount of coupons used in bill run is accurate to eight decimal places.
- The amounts of list price, discounted amount, amount due, cash payment, cash coupons used, and monthly settlement on the Customers
   > Customer Expenditure page are accurate to eight decimal places.

- The Current Estimate displayed on the Customers > Customer
   Management > Set Budget page is accurate to eight decimal places.
- The amount on the Operations Statistics > Expenditures page is rounded to the nearest hundredth. The amounts in the related APIs and exported expenditures are accurate to eight decimal places.

## 12.2.4.1.2 Partner Bill Fields

In Partner Center, you can export bill details on the **Consumed Product Details** tab of the **Sales > Financial Information > Partner Bills page**.

| Partner Bills 💿                                                                                                    |             |                     |                     |                      |  |  |   |
|----------------------------------------------------------------------------------------------------|-------------|---------------------|---------------------|----------------------|--|--|---|
| The partner bills use GMT+68.00 as the standard time. Bills of each month are generated before 12:00 a.m. on the fifth day of the next month.     Would you like to learn how the bit was calculated? View the bit calculation method. Bills Consumed Product Details            |             |                     |                     |                      |  |  |   |
| Billing Cycle                                                                                                    | 2024/07     | ✓ Customer Informat | ion Customer Name V | Order/Transaction ID |  |  |   |
| Product Type Select a product. Select a product. Select A product Product Type Select Rest. Vox have not yet been billed for this month's expenditures. The amount displayed here is just an estimate (tax not included). Check the bill again after it is issued on 2024-02-05. |             |                     |                     |                      |  |  |   |
| Export Bill Details                                                                                                    | View Export |                     |                     |                      |  |  | ۲ |

| Field         | Description                                                                                                    | Example Value                  |  |
|---------------|----------------------------------------------------------------------------------------------------|--------------------------------|--|
| Customer ID   | Unique ID of a customer.                                                                                                    | 055b11dfc50XXX                 |  |
| Billing Cycle | A reconciliation duration agreed<br>between the customer and<br>partner. Usually it is a calendar<br>month. When a billing cycle ends,<br>the system calculates all the fees<br>a partner needs to pay during this<br>billing cycle and generates a bill. | 2019-09                        |  |
| Customer Name | Name of a customer.                                                                                                    | GrootXXX                       |  |
| Account Name  | Account of a customer.                                                                                                    | jingXXX                        |  |
| Partner ID    | Unique ID of the partner that a customer is associated with.<br><b>NOTE</b><br>If the customer is already associated with a cloud reseller, set this parameter to the ID of the reseller.                                                                 | a90cdfbd259845afa0596<br>21XXX |  |
| Partner Name  | Name of the partner that a customer is associated with.<br><b>NOTE</b><br>If the customer is already associated with a cloud reseller, set this parameter to the name of the reseller.                                                                    | zhangsan                       |  |
| Field                   | Description                                                                                                    | Example Value                  |
|-------------------------|----------------------------------------------------------------------------------------------------|--------------------------------|
| Partner Account<br>Name | Account name of the partner that<br>a customer is associated with.<br><b>NOTE</b><br>If the customer is already associated<br>with a cloud reseller, set this<br>parameter to the account name of<br>the reseller.                                                                          | zhangsanXXX                    |
| Bill Type               | <ul> <li>Bill types of the customer, including:</li> <li>Expenditure</li> <li>Refund</li> <li>Adjustment</li> </ul>                                                                                                    | Expenditure                    |
| Billing Mode            | <ul> <li>Product billing mode, including:</li> <li>Pay-per-use</li> <li>Yearly/monthly</li> <li>Reserved instance-upfront payment</li> <li>Reserved instance-hourly billing</li> <li>Savings plan-subscription</li> <li>Savings plans-hourly billing</li> <li>Savings plans used</li> </ul> | Pay-per-use                    |
| Product Type            | Cloud service name.                                                                                                    | Elastic Volume Service         |
| Product Type<br>Code    | Cloud service type code.                                                                                                    | hws.service.type.ebs           |
| Product Name            | Name of the cloud service product purchased by a customer.                                                                                                    | HD3 linear EVS monthly package |
| Product ID              | Unique ID of a cloud service product.                                                                                                    | 00301-28215-00                 |
| Application             | Application name of a cloud service hardware product.                                                                                                    | XXX                            |
| Specifications          | A collection of attributes and<br>their values used to describe the<br>features of resources that a cloud<br>service needs. Specifications of<br>resources of the same type have<br>the same attributes but different<br>attribute values.                                                  | Common I/O   10.0 GB           |
| Resource Type           | Cloud service resource type.                                                                                                    | Cloud storage                  |
| Resource Type<br>Code   | Resource type code of the cloud service.                                                                                                    | hws.resource.type.volum<br>e   |

| Field                        | Description                                                                                                    | Example Value                    |
|------------------------------|----------------------------------------------------------------------------------------------------|----------------------------------|
| Region                       | A separate geographic area that provides public cloud resources.                                                                                                    | CN North-Beijing1                |
| Cloud Service<br>Region Code | Code of a cloud service region.<br>For details, see the <b>Region</b><br>column in <b>Regions and</b><br>Endpoints.                                                                                                    | cn-north-1                       |
| Order ID/<br>Transaction ID  | Order ID: indicates the unique ID<br>of a yearly/monthly/reserved<br>instance subscription order.<br>Transaction ID: indicates the<br>unique ID of a pay-per-use/<br>reserved instance transaction<br>(hourly billing)                                                                                                    | CS19091216532XXXX                |
| Original Order<br>ID         | Unique ID of order before it is<br>unsubscribed from.                                                                                                    | XVS1909121653XXXX                |
| Transaction<br>Time          | <ul> <li>Time when a transaction was executed in the transaction bill of a customer.</li> <li>Transaction time of a yearly/ monthly/reserved instance subscription indicates the time when an order is paid.</li> <li>Transaction time of a pay-per-use/reserved instance transaction (hourly billing) indicates the time when the consumption ends. For example, if the consumption time is 2020-09-10 00:16:50 GMT+08:00 to 2020-09-28 09:00:00 GMT+08:00, the transaction time of this pay-per-use bill is 2020-09-28 09:00:00 GMT+08:00.</li> </ul> | 2020-09-28 09:00:00<br>GMT+08:00 |
| Order Type                   | Type of a yearly/monthly/reserved<br>instance subscription, including:<br>• New purchase<br>• Renewal<br>• Change<br>• Unsubscription<br>• Price adjustment                                                                                                    | Unsubscription                   |
| Number of<br>Terms           | Term of a yearly/monthly product order.                                                                                                    | 1                                |

| Field                             | Description                                                                                                    | Example Value         |
|-----------------------------------|----------------------------------------------------------------------------------------------------|-----------------------|
| Term Unit                         | Unit of a term for a yearly/<br>monthly product order.                                                                                                    | Month                 |
| Whether a Spot<br>Instance        | Whether a spot instance product.                                                                                                    | Ν                     |
| Billing Item<br>Code              | Code of a usage type.                                                                                                    | aom.count             |
| Billing Item<br>Name              | Billing dimension of pay-per-use<br>cloud services, such as duration,<br>capacity, upstream traffic, and<br>more.                                                                                                    | Quantity              |
| Unit Price                        | Unit price of a product.                                                                                                    | 0.15                  |
| Unit                              | Unit of product usage price, such as GB/hour, Mbps/hour, and GB.                                                                                                    | Dollar/10,000 (times) |
| Usage                             | Usage of pay-per-use products or<br>resources in a specified period<br>(usage of packages and reserved<br>instances not included), including<br>the usage duration, used capacity,<br>used times, and used traffic.            | 46800                 |
| Usage Unit                        | Measurement unit of the usage<br>for pay-per-use products or<br>resources during a specified<br>period.                                                                                                    | Second                |
| Package Usage                     | Resource package usage in a<br>specified period. If the usage does<br>not exceed the product or<br>resource quota contained in the<br>resource package, the product<br>and resources will not be billed<br>separately.         | 1200                  |
| Unit (Package<br>Usage)           | Measurement unit of the resource package usage.                                                                                                    | Second                |
| Reserved<br>Instance Usage        | Reserved instance usage in a<br>specified period. If the usage does<br>not exceed the reserved instance<br>quota contained in the reserved<br>instance package, the product<br>and resources will not be billed<br>separately. | 300                   |
| Unit (Reserved<br>Instance Usage) | Measurement unit of the reserved instance package usage.                                                                                                    | Second                |

| Field                            | Description                                                                                                    | Example Value  |
|----------------------------------|----------------------------------------------------------------------------------------------------|----------------|
| Customer<br>Expenditure<br>(USD) | Total amount generated by customer orders.                                                                                                    | 1000           |
| Settlement Type                  | <ul> <li>Settlement type of a product, including:</li> <li>Common product</li> <li>Promotional product</li> <li>No discount</li> <li>Special discount request</li> </ul>                                                                                                    | Common product |
| Settlement<br>Discount           | <ul> <li>Discount that HUAWEI CLOUD set for partners.</li> <li>Fixed unit price agreed by HUAWEI CLOUD and the partner.</li> </ul>                                                                                                    | 25%            |
| Payment (USD)                    | <ul> <li>If Settlement Discount is the discount set by HUAWEI CLOUD for partners, Settlement Amount = Consumption amount (USD) x (1 - Settlement discount)</li> <li>If Settlement Discount is the fixed price agreed by HUAWEI CLOUD and the partner, Settlement amount = Fixed unit price x Usage x Linear size (optional) x Usage Days/Total (optional)</li> <li>NOTE         <ul> <li>Linear size specifies the specifications of a cloud service product. For example, the value of Linear size for the cloud service product whose specification is EVS General-Purpose SSD 10.0 GB is 10.0 GB.</li> </ul> </li> </ul> | 750            |
| Coupons Used<br>(USD)            | Cash coupons deducted for a<br>partner's bill. If a bill type is<br><b>Refund</b> , this field indicates the<br>cash coupons that should be<br>refunded to a customer. Field<br><b>Whether to Refund Coupons</b><br>determines whether the cash<br>coupons will be refunded.<br>For details about cash coupon<br>usage rules, see <b>Usage Rules</b> .                                                                                                    | 100            |

| Field                                | Description                                                                                                    | Example Value                                          |
|--------------------------------------|----------------------------------------------------------------------------------------------------|--------------------------------------------------------|
| Whether to<br>Refund Coupons         | Whether to refund the deducted cash coupons to the partner when a partner requests a refund.                                                                                                    | Yes                                                    |
| Tax-Exclusive<br>Amount Due<br>(USD) | Amount due of a partner's bill,<br>with tax not included.<br>Amount to be paid (tax excluded)<br>= Settlement amount – Coupons<br>used                                                                                                    | 675                                                    |
| Tax Amount                           | Tax calculation rules are subject<br>to the region where the partner is<br>registered. The taxes cover VAT,<br>CGST, SGST, IGST, and more, but<br>vary with region.                                                                                                    | 10                                                     |
| Amount Due<br>(USD)                  | Amount due.<br>Amount due = Amount to be paid<br>(tax not included) + Tax                                                                                                    | 685                                                    |
| Usage Days/<br>Total                 | (Number of measurement<br>points in a month/288)/Number<br>of days in the month<br>For example, company A pays for<br>CDN by 95th percentile<br>bandwidth, and the number of<br>measurement points in<br>September is 4320. The value of<br>4320/288 is the number of days<br>counted as valid days when the<br>total traffic consumed by CDN is<br>exceeds 0 bytes. The number of<br>valid days is the ratio of the<br>number of valid days to the<br>number of days in the current<br>month (15/30). | 50%                                                    |
| Quantity                             | Quantity of orders                                                                                                    | 1                                                      |
| RI Hours<br>Purchased                | Number of purchased RI hours                                                                                                    | 8760                                                   |
| Unsubscription<br>Reason             | Reason for unsubscribing from an order                                                                                                    | Incorrect parameters<br>selected for cloud<br>services |

| Field                                               | Description                                                                                                    | Example Value                    |
|-----------------------------------------------------|----------------------------------------------------------------------------------------------------|----------------------------------|
| Total Usage<br>(Pricing Unit)                       | Usage displayed in the unit used<br>for pricing The value is truncated<br>to a maximum of 10 decimal<br>places.                                        | 268                              |
|                                                     | Total Usage (Pricing Unit) = Total<br>Usage/Conversion Factor                                                                                          |                                  |
|                                                     | For example, 1 byte = 1/(1024 x<br>1024 x 1024) GB. The value is<br>truncated to 10 decimal places<br>and will be displayed as<br><b>0.000000009</b> . |                                  |
| Usage Unit (for<br>Pricing)                         | Usage unit used for pricing a product                                                                                                    | Count (Times)                    |
| Package Usage<br>(Pricing Unit)                     | Package usage measured in the<br>unit used for pricing. The value is<br>truncated to a maximum of 10<br>decimal places.                                | 0.00                             |
| Usage in<br>Reserved<br>Instances<br>(Pricing Unit) | RI usage measured in the unit<br>used for pricing. The value is<br>truncated to a maximum of 10<br>decimal places.                                     | 0.00                             |
| Conversion<br>factor                                | Used to change the usage unit to the usage unit (for pricing).                                                                                         | 1                                |
|                                                     | For example, the conversion factor between seconds and hours is 3600.                                                                                  |                                  |
| Start time                                          | Time when billing for the cloud service starts.                                                                                                    | 2024/05/31 16:00:00<br>GMT+08:00 |
| End time                                            | Time when billing for the cloud service ends.                                                                                                    | 2024/06/20 22:59:59<br>GMT+08:00 |

# 12.2.4.1.3 Querying Partner Bills

Partners can view and export their monthly bills. Partner Center provides partners with bill estimate of the current month. The bill estimate updates every day. It does not cover taxes and has not been deducted using cash coupons.

# Precautions

• The partner bill for each month is generated before 12:00 (Beijing Time) on the fifth day of the following month.

## Procedure

- **Step 1** Sign in to **Huawei Cloud**as a partner.
- **Step 2** In the drop-down list of your account name, click **Partner Center** to go to the Partner Center.
- Step 3 In the top navigation, select Sales > Financial Information > Partner Bills.
- **Step 4** In the **Amount Due** pane, you can query the amount to be paid, including the unpaid fees of current month and those of previous months.

#### **NOTE**

- Click **Pay** to pay the bill. For details, see **Payment**.
- You can click **Unpaid Bills** to see the bills that you need to pay.
- You can click **Payment record** to switch to the **Revenue & Expenditure** page to view the payment records.

| Partner Bills ⑦                                                                                                    |                              |
|----------------------------------------------------------------------------------------------------|------------------------------|
| <ul> <li>The partner bills use GMT +08:00 as the standard time. Bills of each month are generated before 12:00 a.m. on the fifth day of the next month.</li> <li>Would you like to learn how the bill was calculated? View the bill calculation method.</li> </ul> |                              |
| Bills Consumed Product Details                                                                                                    |                              |
| Amount Due ③                                                                                                    | Unpaid Bills Payment Records |
| \$20,564.06 USD = Unpaid Fees of the Latest Billing Month<br>overdus20,564.06 USD \$0.00 USD + Unpaid Fees of Previous Months<br>\$20,564.06 USD \$20,564.06 USD Pay Payment Method                                                                                |                              |

**Step 5** In the **Monthly Bills** pane, select a month and query the bills of this month.

| Monthly Bills Expert fields View Expert                                                                                                    | 2022-08       |
|----------------------------------------------------------------------------------------------------|---------------|
| 🚯 You have not yet been billed for this month's expenditures. The amount displayed here is just an estimate (tax not included). Check the bill again after it is issued on Sep 05, 2022. | ×             |
| Bill Extimate \$384.43 USD (Exchange Rate: 1USD = 7.1 CNY) 2.729.45 CNY                                                                                                    |               |
| Expenditures                                                                                                    | \$384.432 USD |
| Retunds (?)                                                                                                    | \$0.00 USD    |
| By Product By Customer                                                                                                    |               |
| HUAWEI CLOUD Expenditure Summary                                                                                                    | \$384.432 USD |
| Virtual Private Cloud                                                                                                    | \$384.432 USD |

• In the **Bill Estimate** area, you can query the monthly amount due and the expenditures, refunds, and adjustments.

| Monthly Bills Export Bills View Export                                                                                                    | 2022-08 |          |
|----------------------------------------------------------------------------------------------------|---------|----------|
|                                                                                                    |         |          |
| 3 You have not yet been billed for this month's expenditures. The amount displayed here is just an estimate (tax not included). Check the bill again after it is issued on Sep 05, 2022. |         | ×        |
| Bit Estmate \$384.43 USD (Exchange Rate: 1USD = 7.1 CNY) 2.729.45 CNY                                                                                                    |         |          |
| Expenditures                                                                                                    | \$384.  | 432 USD  |
| Refunds 🕥                                                                                                    | \$0     | 0.00 USD |
|                                                                                                    |         |          |

## **NOTE**

- Refunds contain the amount returned to you due to order cancellation or specifications changes.
- If the unsubscribed amount of all customers associated by reseller model is greater than the partner's expenditures, the amount on the bill is negative and the amount due is 0.
- You can query **Invoice No.** in the **Amount Due** area, click the invoice number and download the invoice.
- You can query the expenditure summary by product or by customer.
  - By product

On the **By Product** tab, you can query the expenditures of customers associated with the partner by reseller model in HUAWEI CLOUD and KooGallery. The expenditure records can be filtered by region, and refunds and adjustments records are displayed in the **Others** area.

| Monthly Bills Export Bills View Export                                                            | 2021-02 ×                 |
|---------------------------------------------------------------------------------------------------|---------------------------|
| Amount Due \$31.44 USD (Exchange Rate: 1USD = 7.7565 HKD) 243.86 HKD<br>Expenditures<br>Refunds 🕐 | \$31.44 USD<br>\$0.00 USD |
| By Product By Customer                                                                            |                           |
| HUAWEI CLOUD Expenditure Summary                                                                  | \$31.44 USD               |
| Virtual Private Cloud                                                                             | \$18.60 USD               |
| ✓ Cloud Server Backup Service                                                                     | \$10.31 USD               |
| ✓ Distributed Cache Service                                                                       | \$1.53 USD                |
| ✓ Elastic Volume Service                                                                          | \$0.99 USD                |
| V Object Storage Service                                                                          | \$0.01 USD                |
| ✓ Relational Database Service                                                                     | \$0.00 USD                |

#### - By customer

On the **By Customer** tab, you can query the expenditures of each customer associated by reseller model in HUAWEI CLOUD and KooGallery.

| By Pro | oduct By Custo     | omer            |              |              |               |                    |                 |                |               |               |          |                 |
|--------|--------------------|-----------------|--------------|--------------|---------------|--------------------|-----------------|----------------|---------------|---------------|----------|-----------------|
| ^      | 8-3-3-77           | (man)           |              |              |               |                    |                 |                |               |               |          | \$94.848 USD    |
|        | Product Type       | Product Name    | Billing Mode | Bill Type    | Customer Expe | Settlement Type    | Settlement Disc | Settlement Amo | Coupons Used( | Amount Due Ex | Tax(USD) | Amount Due(USD) |
|        | Virtual Private Cl | bandwidth Onde  | Pay-per-Use  | Expenditures | 72.576        | Special discount r | 50%             | 36.288         | 0.00          | 36.288        | 0.00     | 36.288          |
|        | Virtual Private Cl | bandwidth_On-de | Pay-per-Use  | Expenditures | 24.96         | Special discount r | 50%             | 12.48          | 0.00          | 12.48         | 0.00     | 12.48           |
|        | Virtual Private Cl | bandwidth Onde  | Pay-per-Use  | Expenditures | 92.16         | Special discount r | 50%             | 46.08          | 0.00          | 46.08         | 0.00     | 46.08           |
|        |                    |                 |              |              |               |                    |                 |                |               |               |          | View More       |
| ~      | de de contrat      | -1027           |              |              |               |                    |                 |                |               |               |          | \$133.20 USD    |
| ~      | 00.000000770       | 48.0            |              |              |               |                    |                 |                |               |               |          | \$156.384 USD   |

Click View More to query the expenditure details of the customer.

- Step 6 Export partner bills and view export history.
  - Export bills.

Click **Export Bills**, select the **Range**, click OK, and click **Export**. A message is displayed, indicating that the export task is created successfully.

| Partner Bills ⑦                                                                                                    | Export Bills $\times$                                                                                                    |                              |
|----------------------------------------------------------------------------------------------------|----------------------------------------------------------------------------------------------------|------------------------------|
| The pather bills use GMT+08 00 as the standard time. Bills of each month are generated befor<br>Wood you like to learn how the bill was calculated? View the bill calculation method.     Bills Consumed Phoduct Details | In Before sharing your employees' personal information with Haavet Cloud you must obtain legal authorization from the relevant subjects and comply with applicable times and regulations the nucle takes. Cloud to use the adversentioned personal information. 2. When using the export function of Patter Centre: place note that any sensitive information, such as cuctomer names, mobile numbers, and email addresses, will be anonymouth. 3. You promise that the exported data is used only for internal operations statistics and human Cloud size You must cloud the sported data is a many |                              |
| Amount Due ③                                                                                                    | manner in accordance with laws, regulations, and agreements between you and<br>Huawel Cloud, Additionally, you must not infininge upon customer interests or<br>cause customer complaints. You will be responsible for any disputes that may                                                                                                    | Unpaid Bills Payment Records |
| \$0.00 USD = Unpaid Fees of the Latest Billing Month + Unpaid Fee<br>\$0.00 USD + Unpaid Fee                                                                                                    | arise therefrom.<br>4. You are responsible for ensuring the security of the exported data. If any<br>related data is disclosed due to your actions, you will be held accountable and<br>must protect Huawei Cloud from any resulting losses.                                                                                                    |                              |
| скериу Раутини писатом                                                                                                    | The time range cannot exceed 12 months.                                                                                                    |                              |
| Monthly Bills Export Bills View Export                                                                                                    | Range Start month - End month                                                                                                    | 2024-09                      |
| You have not yet been billed for this month's expenditures. The amount displayed here is                                                                                                    | Export Cancel                                                                                                    | ×                            |

- You can export up to 12 months of bills.
- When using the export function of Partner Center, please note that any sensitive information, such as customer names, mobile numbers, and email addresses, will be anonymized.
- View the export history.
  - a. Click View Export to go to the Export History page.
  - b. Click **Download** in the **Operation** column to download and view the exported bills.

#### ----End

## 12.2.4.1.4 Querying Bill Details

You can view and export bill details in Partner Center.

#### Procedure

- **Step 1** Sign in to **Huawei Cloud**as a partner.
- **Step 2** In the drop-down list of your account name, click **Partner Center** to go to the Partner Center.
- Step 3 In the top navigation, select Sales > Financial Information > Partner Bills.
- **Step 4** On the displayed page, click the **Consumed Product Details** tab. Then, select a billing cycle to view bill details.

| Partner Bills ①                                                                                                    |   |
|----------------------------------------------------------------------------------------------------|---|
| The partner bills use GMT +08 00 as the standard time. Bills of each month are generated before 12:00 a.m. on the fifth day of the next month.     Would you like to learn how the bill use calculated? View the bill calculation method. Bills Consumed Product Details                                                       |   |
| Billing Cycle     202467     Customer Information     Customer Information       Product Type     Select a product     Search     Reset       You have not yet been billed for the month's expenditures. The amount displayed here is just an estimate (tax not included). Check the bill span after it is issued on 2024-69.5 |   |
| Export Bill Oxbals View Export                                                                                                    | 8 |

**Step 5** Export bill details and view the export history.

• Export bill details.

Click **Export Bill Details**. A message is displayed, indicating that the export task is created.

When using the export function of Partner Center, please note that any sensitive information, such as customer names, mobile numbers, and email addresses, will be anonymized.

- View the export history.
  - a. Click View Export. The Export History page is displayed.
  - b. Click **Download** in the **Operation** column to download and view the exported bill.

----End

## 12.2.4.2 Funds

#### 12.2.4.2.1 Payment

After you set a budget for your customer, and then the customer has purchased products and services on Huawei Cloud in a month, you will receive a bill from Huawei Cloud on the fourth day of the following month. The billing cycle is one calendar month by default.

You can pay the bill before the due date, or Huawei Cloud will automatically deduct the amount from your account balance on the due date. If your account balance is insufficient, you can top up your account online or transfer money to pay the bill.

## Precautions

If the signing entity is Huawei Services (Hong Kong) Co., Limited or Huawei (Chile) S.A., you can top up your account online to pay the bill.

## **Online Payment**

- **Step 1** Sign in to **Huawei Cloud**as a partner.
- **Step 2** In the drop-down list of your account name, click **Partner Center** to go to the Partner Center.
- Step 3 Select Home on the top navigation bar.
- **Step 4** In the **Amount Due** area, click **Pay**.

The **Pay** page is displayed.

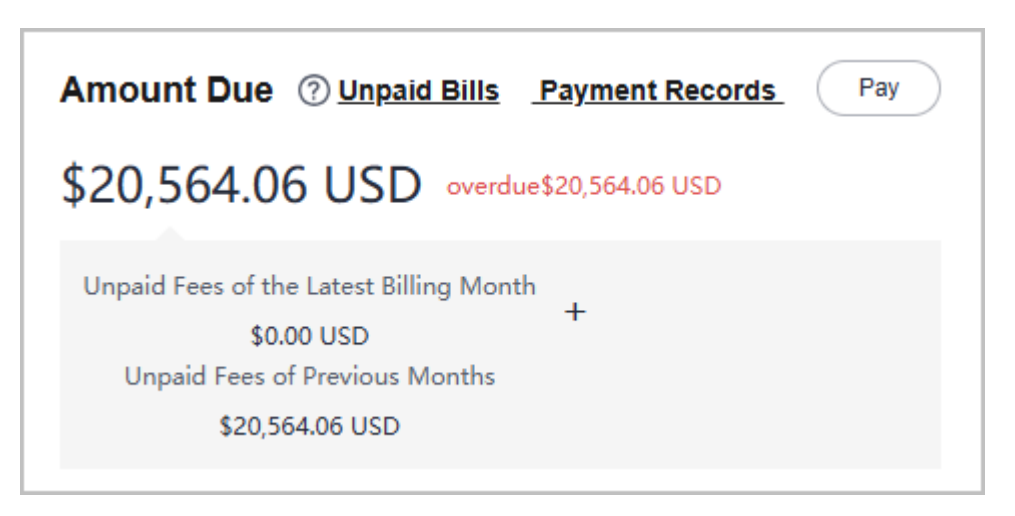

## **NOTE**

You can also go to **Financial Information** > **Partner Bills** and pay your bills in the **Amount Due** area.

You can also choose **Sales** > **Financial Information**> **Funds** in the menu on the top and then access the payment page.

Step 5 Select Online Payment for Payment Method, specify the amount, and click Pay.

| Payment Method                           | Pay Remittance Claim                             | Account Statements                                       |                      |                               |                                  |
|------------------------------------------|--------------------------------------------------|----------------------------------------------------------|----------------------|-------------------------------|----------------------------------|
| Learn more about how                     | v to pay the amount due.                         |                                                          |                      |                               |                                  |
| <ul> <li>There may be a delay</li> </ul> | if you pay with a bank transfer. Online          | payment allows top-up amount to be received immediately. |                      |                               |                                  |
| Amount Due                               | \$20,564.06 USD                                  |                                                          |                      |                               |                                  |
|                                          | Expenditure Estimate (Unbilled) \$4              | .44 USD                                                  |                      |                               |                                  |
| Bills                                    | The following are unsettled bills.               |                                                          |                      |                               |                                  |
|                                          | Billing Month                                    | Deadline                                                 | Status               | Amount Due                    | Exchange Rate on the Last Day of |
|                                          | 2022/03                                          | Mar 03, 2021 23:59:59 GMT+08:00                          | Overdue              | 20,564.06 USD = 20,564.06 THB | 1 USD = 35.967373995 THB         |
| Payment Method                           | Online Payment Bank                              | Transfer                                                 |                      |                               |                                  |
| Payment Amount (USD)                     | 20564.06                                         | Maximum one-time payment: 82,000,000.00THB (approximate  | ely \$55,605.95 USD) |                               |                                  |
|                                          | Need to pay 739,635.24THB(E                      | xchange rate 1 USD = 35.967373995 THB) Switch Currency   |                      |                               |                                  |
| Select Credit Card                       | <ul> <li>Added credit card(**** 6351)</li> </ul> |                                                          |                      |                               |                                  |
|                                          | Other card VISA                                  | credit cards are accepted.                               |                      |                               |                                  |
|                                          | Pay                                              |                                                          |                      |                               |                                  |

#### **NOTE**

- The payment amount cannot be greater than the amount due.
- The maximum individual online payment is \$40,000 USD.
- **Step 6** On the online payment page, specify the credit card information and click **Pay**.

After the payment is successful, the **Account Statements** page is displayed. You can view the top-up records and payment records.

----End

## **Bank Transfer**

**Step 1** Sign in to **Huawei Cloud**as a partner.

**Step 2** In the drop-down list of your account name, click **Partner Center** to go to the Partner Center.

**Step 3** Select **Home** on the top navigation bar.

#### Step 4 In the Amount Due area, click Pay.

The **Pay** page is displayed.

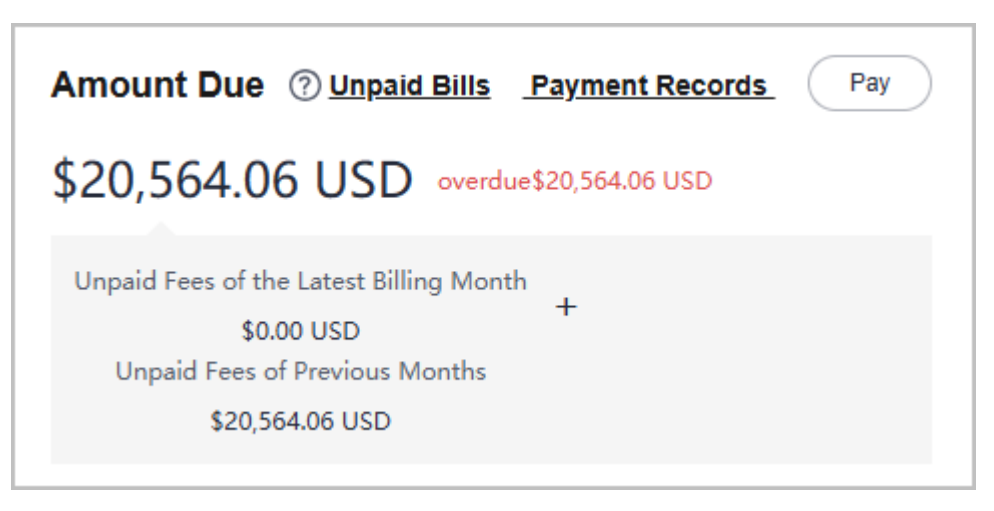

## **NOTE**

You can also go to **Financial Information** > **Partner Bills** and pay your bills in the **Amount Due** area.

#### Step 5 Click Bank Transfer for Payment Method.

You need to submit a service ticket to Huawei after you transfer money to the standard top-up account. For details about how to submit a service ticket, see **Submitting a Service Ticket**.

| Repay | nent Method Online Payment Bank Tran                                                               | nster                                                                                      |                        |                                                          |                         |             |
|-------|----------------------------------------------------------------------------------------------------|--------------------------------------------------------------------------------------------|------------------------|----------------------------------------------------------|-------------------------|-------------|
| Trans | er to the following account                                                                        |                                                                                            |                        |                                                          |                         |             |
| ~     | Standard Top-Up Account<br>It is open to all customers. Because there is not a fixed association t | between your HUAWEI CLOUD account and your bank account, after a transfer, please submit a | service ticket to inpi | ut the top-up amount. HUAWEI CLOUD will process your sen | ice ticket in 3 working | days.       |
|       | Payee                                                                                              | Address                                                                                    | Currency               | Bank                                                     | Account                 | SwiftCode   |
|       | Huawei Services (Hong Kong) Co., Limited                                                           | 11th Floor, The Center 99 Queen's Road Central, Hong Kong                                  | USD                    | DBS BANK (HONG KONG) LIMITED                             | 000527950               | DHBKHKHHXXX |

----End

## **Other Operations**

• Click Unpaid Bills. On the displayed dialog box, you can view the unpaid bills.

**NOTE** 

Overdue bills will affect your credit on HUAWEI CLOUD. Please make the payment timely to avoid service interruption.

• Click **Payment record**. You can view the payment records on the **Account Statements** page.

## 12.2.4.2.2 Remittance Claim

After you transfer money offline to Huawei Cloud through a standard top-up account, claim the transferred money. Successfully claimed amount will arrive in your Huawei Cloud account.

The money will be transferred to the top-up account in two or three days within the same country/region. The money transfer may take longer time across countries/regions. The arrival time is subject to the bank transaction. Contact your bank to learn about the detailed banking procedures and money arrival time.

## Procedure

- **Step 1** Sign in to **Huawei Cloud**as a partner.
- **Step 2** In the drop-down list of your account name, click **Partner Center** to go to the Partner Center.
- **Step 3** Choose **Sales** > **Financial Information** > **Funds** in the menu on the top. Click the **Remittance Claim** tab.
- **Step 4** Click **Submit Claim**. On the displayed page, enter the bank transfer information, including the transferred amount, currency, transfer date, sender, and sender's bank account (optional), select the invoice to be applied, upload the bank transfer certificate, and click **OK**.

|                                                                                    |                                                                              |                                     |               | × |
|------------------------------------------------------------------------------------|------------------------------------------------------------------------------|-------------------------------------|---------------|---|
| Amount Transferred                                                                 |                                                                              |                                     |               |   |
| Currency                                                                           |                                                                              |                                     |               |   |
|                                                                                    | ~                                                                            |                                     |               |   |
| Transfer Date                                                                      |                                                                              |                                     |               |   |
| Select a date.                                                                     | ŧ                                                                            |                                     |               |   |
| Sender                                                                             |                                                                              |                                     |               |   |
| (Optional) Sender Bank Account                                                     |                                                                              |                                     |               |   |
| Invoices to Be Applied To                                                          | ]                                                                            |                                     |               |   |
| Invoice No.                                                                        | Invoice Amount                                                               | Amount to Be Applied                | Billing Cycle |   |
|                                                                                    | N                                                                            | lo data found.                      |               |   |
|                                                                                    |                                                                              |                                     |               |   |
| Total Records: 0 5 V < 1                                                           | >                                                                            |                                     |               |   |
| Attachment                                                                         |                                                                              |                                     |               |   |
| Upload Certificate                                                                 |                                                                              |                                     |               |   |
| Only one file less than 10 MB can be up<br>Ensure that the ZIP package contains of | ploaded. Supported formats: JPG, JPI<br>only files in the preceding formats. | EG, PNG, ZIP, DOCX, MSG, XLSX and F | PDF.          |   |
|                                                                                    |                                                                              |                                     |               |   |

**Step 5** You can view the review status of the remittance claim application you submitted.

#### **NOTE**

- After you claim a remittance, Huawei Cloud will complete its approval within one working day.
- Please fill in the information in the remittance form and ensure that the information is correct.
- After the application is approved, those selected invoices will be preferred.

----End

#### 12.2.4.2.3 Viewing Account Statements

Partners can query and export statements of their top-up accounts.

## Procedure

- Step 1 Sign in to Huawei Cloudas a partner.
- **Step 2** In the drop-down list of your account name, click **Partner Center** to go to the Partner Center.
- **Step 3** On the top navigation bar, select **Sales** > **Financial Information** > **Funds**.
- **Step 4** The income and expense details page is displayed.

| Account Statements                                                                  |                                                                                                    |                                                                          |                                                                    |                |              |             |              |
|-------------------------------------------------------------------------------------|----------------------------------------------------------------------------------------------------|--------------------------------------------------------------------------|--------------------------------------------------------------------|----------------|--------------|-------------|--------------|
| Account activity is not updated in     The revenue and expenditure are     Export ~ | real lime. If you cannot find a transaction, please<br>a not updated in real lime. If you cannot find a tran | refresh the page or try again lab<br>isaction, refresh the page or try a | er. Only the account statements of the last year c<br>again later. | an be queried. |              |             |              |
| Transaction No.                                                                     | Transaction Time ① 🏾                                                                                         | Transaction Type 😨                                                       | Order/Transaction ID                                               | Remarks        | Revenue or E | Amount(USD) | Balance(USD) |
| AC-17400003283-0                                                                    | Sep 03, 2024 16:06:18 GMT+08:00                                                                              | Top-up                                                                   |                                                                    | -              | Income       | +0.10       | 20,564.96    |
| AC-17400003282-0                                                                    | Sep 03, 2024 15:54:41 GMT+08:00                                                                              | Top-up                                                                   | -                                                                  | -              | Income       | +0.10       | 20,564.86    |

**Step 5** Set the transaction time and transaction type to search for desired account statements.

#### **NOTE**

- You can search for account statements across months. For account statements of more than 12 months ago, submit a service ticket to obtain them.
- When **Transaction Type** is **Transaction mode change**, the transaction was about allocating balance to a partner subaccount.
- **Step 6** Export account statements.
  - Export the selected records.

Choose **Export > Export Selected**. When the export is complete, the message **Records exported successfully** is displayed.

- View the export history.
  - a. Choose **Export > Export History** to open the **Export History** page.
  - b. Click **Download** in the **Operation** column to download and view the completed account statements.

----End

# 12.2.4.3 Invoice Management

Huawei Cloud will automatically create corresponding invoices after generating the bills for the partner. The system normally creates the invoice of the previous month on the fifth day of the current month.

You can view and download the invoices automatically issued by Huawei Cloud, and configure whether to receive the invoice notification email when there is no expenditure record in the current month.

In addition, you can add or modify your invoice information. Then, the system will create the invoices based on your configured information.

Partners who meet the conditions can also manage WHT certificates. For details, see WHT Certificate Management.

## Viewing Invoices

- **Step 1** Use your partner account to log in to **Huawei Cloud**.
- **Step 2** In the drop-down list of your account name, click **Partner Center** to go to the Partner Center.
- **Step 3** On the top navigation, choose **Sales** > **Financial Information** > **Invoices** and view the invoices automatically issued by the Huawei Cloud system.

| Inv | oices                                                                                        |                                                                                              |                                                      |                                                |                                                    |                                         |
|-----|----------------------------------------------------------------------------------------------|----------------------------------------------------------------------------------------------|------------------------------------------------------|------------------------------------------------|----------------------------------------------------|-----------------------------------------|
|     | To ensure you never miss an invoice, conside<br>ticket.<br>Manage Invoice Info setting up en | r setting up email receipts for electronic invoices<br>nail receipts for electronic invoices | that are sent to a specific recipient's email addres | s. In case any involces are missing, you may s | wbmil a licket to request invoking. If you want to | retum an invoice, you can also submit a |
|     | Period                                                                                       | Invoice No.                                                                                  | Invoice Content                                      | Invoice Amount                                 | Status                                             | Operation                               |
|     | 202410                                                                                       | CSER24000005                                                                                 | Top-up                                               | 800.00 USD                                     | Invoiced                                           | Download                                |
|     | 202304                                                                                       | CIE23000081                                                                                  | Pre-payment invoice                                  | 100.00 USD                                     | Invoiced                                           | Download                                |

#### **NOTE**

- If you find that not all invoices are created, click **submit a ticket** in the note to request invoicing, and enter the required information and upload the expenditure bill on the displayed page to create an invoice creation service ticket.
- If you need to return an invoice, click **submit a ticket** in the note to return an invoice, and enter the required information and upload a picture or scanning copy of the original invoice on the displayed page to create an invoice returning service ticket.

Step 4 Click Download in the Operation column to download the invoices.

#### **NOTE**

Alternatively, you can choose **Sales** > **Financial Information** > **Partner Bills**, click **Invoice No.** in the **Monthly Bills** area, and then download the invoices.

#### ----End

# **Managing Invoice Information**

You can add or modify the invoice information.

• To add information, go to the **Invoices** page and click **Manage Invoice Info**. In the **Manage Invoice Info** dialog box, configure **Address** and **Email** and click **Save**. You can add invoice information only when you perform the operation for the first time. • To modify information, go to the **Invoices** page and click **Invoice Info Management**. In the **Manage Invoice Info** dialogue box, modify **Address** and **Email** and click **Modify**.

#### D NOTE

The system automatically obtains the tax ID that you have entered during your registration. You cannot modify the tax ID here.

## **Receiving Invoices by Emails**

You can also set whether to receive invoice notifications when there is no expenditure record in the current month on the **Invoices** page.

To enable or disable email receiving, go to the **Invoices** page and click **setting up email receipts for electronic invoices**. In the **setting up email receipts for electronic invoices** dialogue box, turn the toggle switch on or off to enable or disable the setting of receiving or not receiving the invoice notification when there are no expenditure records in the current month.

## WHT Certificate Management

You can manage your WHT certificates or receipts in Partner Center. After you have withheld taxes as required and obtained a WHT certificate issued by the tax authority, you can submit the certificate on the Huawei Cloud official website and follow up the certificate processing flow.

#### Precautions

• The WHT certificate management function is available only to partners below.

| Registered Country | Signing Entity                            |
|--------------------|-------------------------------------------|
| Malaysia           | Sparkoo Technologies Singapore Pte. Ltd.  |
| Thailand           | Sparkoo Technologies (Thailand) Co., Ltd. |

- **Step 1** Use your account to log in to **Huawei Cloud**.
- **Step 2** In the drop-down list of your account name, click **Partner Center** to go to the Partner Center.
- **Step 3** On the top navigation bar, select **Sales** > **Financial Information** > **Invoices**, and click **Withholding Tax Certificates**.
- **Step 4** On the displayed page, click **Upload**.
- **Step 5** On the displayed **Upload** page, configure the following parameters and click **Submit**.

| Invoices / Withholding Tax C | efficites / Upload                                                                                                    |
|------------------------------|----------------------------------------------------------------------------------------------------|
| * Certificate Code           | If there is no code in your WHT certificate or necept, click here to generate a code.                                                                                                |
| * Certificate Date           | Select a date.                                                                                                    |
| * Certificate Amount         | · · · ·                                                                                                    |
| * Select Invoices            | Add                                                                                                    |
|                              | Invoice No. Issued   Total Invoice Amount (Including Total Invoice Amount (Excluding Certificate Amount (Certificate Amount (Certificate Amount (Payment Current                     |
|                              | E data found.                                                                                                    |
| * Attachment                 | Upload Cetificate The file can be in JPEG, PHG, GiF, or PDF format and cannot exceed 10 MB. You are advised to compress all files into a 22P package and upload it if there are any. |
| Remarks                      |                                                                                                    |
|                              | Submit                                                                                                    |

| Paramet<br>er             | Description                                                                                                    |
|---------------------------|----------------------------------------------------------------------------------------------------|
| Certificat<br>e Code      | Specify the code in the WHT certificate. If no code is available in the certificate, enter the code generated by the system.     |
| Certificat<br>e Date      | Select the date when the WHT certificate is issued. Click 🗰 and select the date (year-month-day) in the certificate.             |
| Certificat<br>e<br>Amount | Enter the total amount according to the amount and currency in the certificate. Select the currency from the drop-down list box. |

| Paramet<br>er       | Description                                                                                                    |
|---------------------|----------------------------------------------------------------------------------------------------|
| Select<br>Invoices  | Click <b>Add</b> and select the invoices according to the WHT certificate.<br>You can select multiple invoices, because one certificate can match<br>multiple invoices. One invoice can be selected only once.                  |
|                     | The following invoice information is displayed: (Multiple invoices are displayed in multiple lines if there are any):                                                                                                    |
|                     | <ul> <li>Invoice No.: Automatically displayed according to the selected invoice.</li> </ul>                                                                                                    |
|                     | <ul> <li>Issued: Time when the invoice was issued. This field is<br/>automatically displayed according to the selected invoice.</li> </ul>                                                                                      |
|                     | <ul> <li>Total Invoice Amount (Including VAT) (Payment Currency):<br/>Automatically displayed according to the selected invoice.</li> </ul>                                                                                     |
|                     | <ul> <li>Total Invoice Amount (Excluding VAT) (Payment Currency):<br/>Automatically displayed according to the selected invoice.</li> </ul>                                                                                     |
|                     | NOTE<br>The payment currency is the currency used in the invoice, that is, the<br>currency selected in Partner Center > Partner Information > Basic<br>Information > Preferences > Payment Currency.                            |
|                     | <ul> <li>Certificate Amount (Certificate Currency):<br/>Specified manually for each invoice. The sum of the specified<br/>amounts must be equal to the Certificate Amount value.</li> </ul>                                     |
|                     | If only one invoice is selected, the <b>Certificate Amount</b> value is displayed and can be edited.                                                                                                    |
|                     | <ul> <li>Certificate Amount (Payment Currency):<br/>Manually specified. Convert the Certificate Amount (Certificate<br/>Currency) value to a value with two decimal places in the<br/>currency used for the payment.</li> </ul> |
| Certificat          | Upload a signed or scanned copy of the WHT certificate.                                                                                                    |
| e<br>Attachm<br>ent | The file to be uploaded can be a JPEG, PNG, GIF, or PDF file and cannot exceed 10 MB. For multiple files, compress them into a .zip package and upload it.                                                                      |
| Remarks             | Manually specified.                                                                                                    |

#### ----End

#### Precautions

After uploading the WHT certificate, you can view the uploading record on the **Withholding Tax Certificates** page, such as the uploading time, review time, and review status (to be reviewed, approved, or rejected). Click **Download** in the **Operation** column to download the certificate. Click **Details** in the **Operation** column to view the WHT certificate details.

# 12.2.4.4 Contracts and Commerce

## 12.2.4.4.1 Viewing Commercial Discounts

A commercial discount is granted after approval by Huawei Cloud based on a special bidding project.

The system automatically matches and applies the commercial discount when generating a partner's bill.

# Procedure

- Step 1 Sign in to Huawei Cloud as a partner.
- **Step 2** Click **Partner Center** in the drop-down list of your account name in the upper right corner.
- **Step 3** In the top navigation, select **Sales** > **Financial Information** > **Contracts and Commerce** to view commercial discounts.

You can search for commercial discounts using customer name or account or filter discounts by status.

| Commercial Discounts |                |                         |           |                                 |                                 |
|----------------------|----------------|-------------------------|-----------|---------------------------------|---------------------------------|
|                      |                |                         |           | Customer Name V                 | Search Reset                    |
| ID                   | Туре           | Customer/Account Name 💿 | Status 😨  | Effective Date                  | Expiration Date                 |
| 0HEI002210010B       | Partner-level  |                         | Effective | Sep 16, 2022 16:22:15 GMT+08:00 | Sep 27, 2024 23:59:59 GMT+08:00 |
| 0HEI002210010C       | Customer-level | No. 20 years below      | Effective | Sep 23, 2022 00:00:00 GMT+08:00 | Sep 18, 2025 23:59:59 GMT+08:00 |

#### 

- Click an account name to view details about the customer.
- Click the eye icon next to a header to show or hide the complete content in the column. The content is hidden by default. For example, you can click the eye icon next to **Customer/Account Name** to show or hide the complete content of customer names.
- **Step 4** Click a discount ID to switch to the details page where you can check the discount details, product-specific discount, and savings.

The **Product Type Discount** area displays the product type, subproduct, SKU family, AZ, region, billing mode, discount, and effective time. You can search and filter by product type.

The **Savings** area displays the product name, specifications, product type, region, billing mode, currency, discount type, discount details, and effective time.

| HEI002410020M                                                 | N                       |           |                 |                 |                     |                                 |                             |                                                                       |
|---------------------------------------------------------------|-------------------------|-----------|-----------------|-----------------|---------------------|---------------------------------|-----------------------------|-----------------------------------------------------------------------|
| C Effective                                                   |                         |           |                 |                 |                     |                                 |                             |                                                                       |
| ype                                                           | Customer-level          |           |                 |                 | Account Name        | New JU                          |                             |                                                                       |
| ffective Date                                                 | Aug 27, 2024 00:00:00   | GMT+08:00 |                 |                 | Expiration Date     | Aug 25, 2025 23:59:59 GMT+08:00 |                             |                                                                       |
| luawei Cloud                                                  |                         |           |                 |                 |                     |                                 |                             |                                                                       |
| danci ologa                                                   |                         |           |                 |                 |                     |                                 |                             |                                                                       |
| roduct Type Di                                                | scount                  |           |                 |                 |                     |                                 |                             |                                                                       |
| Product Type Di                                               | scount                  |           |                 |                 |                     |                                 | Produ                       | ct Type Select a product.                                             |
| Product Type Di                                               | iscount<br>Sub-         | Product   | SKU Family      | AZ              | Region              | Billing Mode                    | Produ                       | set Type Select a product.                                            |
| Product Type Di<br>Product Type<br>Content Moderat            | scount<br>Sub-<br>ion – | Product   | SKU Family      | AZ<br>Unlimited | Region              | Billing Mode<br>Pay-per-use     | Produ<br>Discount<br>40.00% | Int Type Select a product. Effective Time Aug 27, 2024 00:00:00 GM    |
| Product Type Di<br>Product Type<br>Content Moderat            | scount<br>Sub-<br>ion   | Product   | SKU Family      | AZ<br>Unimited  | Region              | Billing Mode<br>Payper-size     | Produ<br>Discount<br>40.00% | xt Type Select a product. Effective Time Aug 27, 2024 00 00 00 GA     |
| Product Type Di<br>Product Type<br>Content Moderat<br>iavings | scount Sub-<br>tion -   | Product   | SKU Family<br>- | AZ<br>Unimited  | Region<br>Unlimited | Dilling Mode<br>Payper-use      | Produ<br>Discount<br>40.00% | nd Type Soliect a product.<br>Effective Tune<br>Aug 27, 2024 00:00 GM |

- A commercial discount may only include either **Product Type Discount** or **Savings**.
- The specific saving is used prior to the product-specific discount for the same product.

----End

# 12.2.4.5 Coupon Management

#### 12.2.4.5.1 Usage Rules

HUAWEI CLOUD directly issues cash coupons to the partners. These coupons can be deducted for settlement when a bill is generated.

Partners can obtain cash coupons by:

- Requesting basic benefits. For details, see Creating a Cloud Software Solution
- Exchanging the incentive earnings for cash coupons. For details, see **Applying** to Issue Incentive Earnings
- Contacting the ecosystem manager to requesting PoC test coupons.

Cash coupon usage rules are as follows:

- Cash coupons will be deducted for transactions in sequence when a bill is generated.
- Cash coupons assigned to a specific customer will be preferentially used.
- Cash coupons will not be refunded if partners unsubscribe from or downgrade their resources.

#### **NOTE**

Cash coupons are refunded only in the following unsubscription scenarios: resource unsubscription (the order has not taken effect), unsubscription due to order exceptions, and unsubscription from a renewal period (the renewal period has not taken effect).

#### 12.2.4.5.2 Viewing Cash Coupons

Partners can view their coupon details in the Partner Center.

## Procedure

- **Step 1** Sign in to **Huawei Cloud**as a partner.
- **Step 2** In the drop-down list of your account name, click **Partner Center** to go to the Partner Center.
- Step 3 On the top navigation bar, select Sales > Financial Information > Coupons to view coupons on the All tab.

| All Test Coupons                     |              |                                                                      |                                          |                         | Applicat              | ile Customer Name 🛛 🗸 | ۵]C                               |
|--------------------------------------|--------------|----------------------------------------------------------------------|------------------------------------------|-------------------------|-----------------------|-----------------------|-----------------------------------|
| Cash Coupon Name/ID                  | Balance(USD) | Validity                                                             | Applicable Product                       | Customer/Account Name @ | Reseller Name/Account | Billing Mode          | Remarks                           |
| HUAWEI CLOUD Product<br>kaigewanxiao |              | Aug 18, 2022 18:53:57 GMT+08:0010<br>Sep 30, 2099 23:59:59 GMT+08:00 | Inapplicable to Domains,Mess<br>View All | All                     | -                     | Pay-per-Use/Monthly/  | Inapplicable to Marketplace produ |
| HUAWEI CLOUD Product<br>hahahahahaha |              | Jan 18, 2021 16:49:52 GMT+08:00to<br>Jan 31, 2099 23:59:59 GMT+08:00 | Inapplicable to ZDQ3 Demo S              | All                     | -                     | Yearly/Monthly/Pay-p  | Can be used on multiple purchases |

- To view the details and usage records of a cash coupon, click the cash coupon name.
- You can click an account name to view customer details.
- To view historical quota and usage records of cash coupons, click **the cash coupon quota history** at the top of the page.
- You can filter cash coupons by status (available, used, and invalid).
- You can enter a customer name or account name to search for all coupons that are available to a specific customer.
- By default, this page only displays cash coupons that expired within the last two years. Click on **the coupons that have expired for more than two years** to view the corresponding coupons.
- Click the eye icon next to a header to show or hide the complete content in the column. The content is hidden by default. For example, you can click the eye icon next to **Customer/Account Name** to show or hide the complete content of customer names.

----End

#### 12.2.4.5.3 Enabling/Disabling Test Coupon Balance Notification

Partner Center sends notifications about test coupon usage to the partners.

The system will email partners their reseller customers' monthly coupon usage and estimated amount due seven days, and then again three days, before the end of each month. If there are not enough coupons for PoC testing, contact the ecosystem manager to request more.

Usage notification is enabled by default. Partners can disable it in the Partner Center.

## Procedure

- Step 1 Sign in to Huawei Cloudas a partner.
- **Step 2** In the drop-down list of your account name, click **Partner Center** to go to the Partner Center.
- Step 3 In the top navigation, select Sales > Financial Information > Coupons.
- **Step 4** On the **Test Coupons** page, enable or disable **Test Coupon Balance Notification** as needed.

| All Test Coupons<br>Test Coupon Balance Notification ⑦<br>Available 		 Coupons: 11 |              |                                                                      |                                          |                         | Applicable C                     | ustomer Name 🗸 🗸    | Q                                 |
|------------------------------------------------------------------------------------|--------------|----------------------------------------------------------------------|------------------------------------------|-------------------------|----------------------------------|---------------------|-----------------------------------|
| Cash Coupon Name/ID                                                                | Balance(USD) | Validity                                                             | Applicable Product                       | Customer/Account Name @ | Reseller Name/Account            | Billing Mode        | Remarks                           |
| HUAWEI CLOUD Experie<br>xiaopengyouhehehe                                          |              | Sep 18, 2020 00:00:00 GMT+08:00to<br>Dec 31, 2099 23:59:59 GMT+08:00 | Inapplicable to Domains,Mess<br>View All | -                       | erji hk003 company<br>erji_hk003 | Monthly/Pay-per-Use | Can be used on multiple purchases |
| HUAWEI CLOUD Experie<br>CP200918080015QNEK                                         | 500.00       | Sep 18, 2020 00:00:00 GMT+08:0010<br>Dec 31, 2099 23:59:59 GMT+08:00 | Inapplicable to Domains,Mess<br>View All | (****y<br>Tailwa        |                                  | Monthly/Pay-per-Use | Can be used on multiple purchases |

- To view the details and usage records of a cash coupon, click the cash coupon name.
- To view customer details, click an account name.
- To view historical quota and usage records of cash coupons, click **the cash coupon quota history** at the top of the page.
- You can filter cash coupons by status (available, used, and invalid).
- You can enter a customer name or account name to search for all coupons that are available to a specific customer.
- Click the eye icon next to a header to show or hide the complete content in the column. The content is hidden by default. For example, you can click the eye icon next to **Customer/Account Name** to show or hide the complete content of customer names.

----End

# 12.2.5 Incentives

# 12.2.5.1 Product Discounts and Incentives

## 12.2.5.1.1 Querying Product Discounts and Incentives

You can query product-specific incentive policies in Partner Center.

Incentive calculation rules: 1. Standard product: Both revenue and rebate will be calculated in the reseller model. 2. Promotional product: In the reseller model, revenue will be calculated, but there is no rebate. 3. Products with No Revenue or Rebate: In the reseller model, neither revenue nor rebate will be calculated.

## Procedure

- Step 1 Use your account to log in to Huawei Cloud.
- **Step 2** In the drop-down list of your account name, click **Partner Center** to go to the Partner Center.
- Step 3 In the top navigation, select Sales > Incentives > Product Discounts and Incentives.

| Product Discounts and Incentives ③                                                                                                    |                           |                                                  | 🗋 Quick Link |  |  |
|----------------------------------------------------------------------------------------------------|---------------------------|--------------------------------------------------|--------------|--|--|
| <ul> <li>To further learn about the discount limitations and specific rebute rules, see the incertive policies on the Document Library page.</li> <li>Incentive calculation rules: (1)Standard product: In the resule model, calculate the revenue and rebute. (2)Promotional product: In the resule model, revenue is calculated, but there is no rebute. (3)Products with No Revenue or Rebute: In the resule model, revenue and rebute: and rebute: and</li></ul> |                           |                                                  |              |  |  |
| Export V                                                                                                    |                           | Time 2025/07   Product Type  V Select a product. | ~            |  |  |
| Product Type                                                                                                    | Code                      | Incentive Policy 🙄                               |              |  |  |
| Anti-DDoS                                                                                                    | hws.service.type.antiddos | Standard product                                 |              |  |  |
| Application Operations Management                                                                                                    | hws.service.type.aom      | Standard product                                 |              |  |  |

**Step 4** Search for and select a product type to query the applicable incentive policy.

Data on the **Product Discounts and Incentives** page is updated in real time. To query historical records, reset the time and search it again.

Click next to **Incentive Policy** in the product list to query the products which the specific incentive policies apply to and the discount policies.

----End

## 12.2.5.2 Indicator Information

The **Indicator Information** page displays the applicable scope, statistical period, and value of different indicators.

You can confirm whether the incentive conditions are met based on the indicator values.

## Procedure

- Step 1 Use your account to log in to Huawei Cloud.
- **Step 2** In the drop-down list of your account name, click **Partner Center** to go to the Partner Center.
- **Step 3** In the top navigation, select **Sales** > **Incentives** > **Indicator Information**. On the **Indicator Information** page, you can:
  - View the indicator name, applicable scope, statistical method, statistical period, dimension, customer name, billing cycle, and indicator value.
  - Click the search box and select filters such as billing cycle, applicable scope, indicator name, statistical period, dimension, and customer name.

| Indicator Information                                                                                                    |                                                                               |                                              |                                              |                                                        | C Quick Link                         |
|----------------------------------------------------------------------------------------------------|-------------------------------------------------------------------------------|----------------------------------------------|----------------------------------------------|--------------------------------------------------------|--------------------------------------|
| Operation guide: Indicator Information     FAQs: Why Do Some Indicators Have Details     Regarding the incentive policies for Huawel C     obtained accordingly. | s While Others Do Not?<br>Cloud partners, partners can view the incentive thr | esholds and bases by checking their correspo | onding indicators. By matching indicator val | ues with policy rules, they can confirm their achievem | ent of thresholds and the incentives |
| Export V                                                                                                    |                                                                               |                                              |                                              |                                                        |                                      |
| Q. Add filters. Indicator Name                                                                                                    | Applicable Scope                                                              | Statistical Method                           | Statistical Period                           | Dimension                                              | Operation                            |
| manufactor statements                                                                                                    | 11.1.1.1.1.1.1.1.1.1.1.1.1.1.1.1.1.1.1                                        | Auto                                         | Quarter                                      | Reseller:                                              | View Details Feedback                |

- **Step 4** Click **View Details** in the **Operation** column to switch to the **Details** page where you can view the basic information and details about an indicator.
  - In the upper right corner of the **Details** area, enter a **Revenue ID** or an **Order Number** to search for information.
  - You can export and download indicator data.
    - Exporting indicators

Click **Export > Export Selected**. The system will display **Export task created**.

- View export history
  - i. Click **Export** > **View Export** to enter the export history page.
  - ii. Click **Download** in the **Operation** column to download and view indicator data in the **Completed** state.

| Indicator Information / Deta | ils                             |                                    |                       |                         |                  |                                                   |
|------------------------------|---------------------------------|------------------------------------|-----------------------|-------------------------|------------------|---------------------------------------------------|
| Basic Information            |                                 |                                    |                       |                         |                  |                                                   |
| Indicator Name               | IN DESIGNING                    |                                    |                       | Statistical Method Auto | D                |                                                   |
| Statistical Period           | Month                           |                                    |                       | Dimension               |                  |                                                   |
| Billing Cycle                | 2023M6                          |                                    |                       | Indicator Value 1,57    | 74.03            |                                                   |
| Last Updated                 | Jul 03, 2024 18:08:02 GMT+08:00 |                                    |                       | Applicable Scope        |                  |                                                   |
| Description                  | -                               |                                    |                       |                         |                  |                                                   |
|                              |                                 |                                    |                       |                         |                  |                                                   |
|                              |                                 |                                    |                       |                         |                  |                                                   |
| Details                      |                                 |                                    |                       |                         |                  |                                                   |
| Export ~                     |                                 |                                    |                       |                         |                  | Revenue ID V Enter Revenue ID Q                   |
| Revenue ID                   |                                 | Customer Name/Account Name         | Order ID              | Product Name            | Billing Mode 🛛   | Revenue Eligible for Incentiv Revenue Generated ⑦ |
| S(LOC_origin_perform         | ance_id}1                       | -                                  | CS2206011600KXMS54    | Ultra-High IO_downprice | Yearly/Monthly   | -100.00000000 2024/07/01                          |
| 202306150029608130           | 159882adb1ae3a3612cdbfe6        | er, ogsådelle<br>Nordelle Statione | ZJBOBO123615213529799 | and a second state      | r Yearly/Monthly | 413.12000000 2024/07/01                           |

**Step 5** Click **Feedback** in the **Operation** column and provide feedback on the indicator data.

| Feedback        |                                                                                                    | × |
|-----------------|----------------------------------------------------------------------------------------------------|---|
| Indicator Name  | 2024 Quarterly Revenue Amount Billing Cycle 2024Q3                                                                                                    |   |
| Indicator Value | 48,773.42                                                                                                    |   |
| ★ Feedback      | Example: There is a problem with the indicator. The indicator value should be \$1,000 USD, but the system shows that the value is \$950 USD. (Describe the problem in details, and upload related proof materials if any.) 0/1,000 //    |   |
| Attachment      | Upload<br>Provide related materials. Compress multiple files into a package and upload it. A JPG or<br>ZIP file of up to 5 MB can be uploaded. The file name must not contain any Chinese<br>characters. Otherwise, the upload may fail. |   |
| Email           | Enter an email address.                                                                                                    |   |
|                 | OK Cancel                                                                                                    |   |

----End

## **Other Operations**

Export indicator information.

Choose **Export** > **Export Selected**. On the page that is displayed, learn the precautions and click **Got It**. The message **Export task created.** is displayed.

- View export history.
  - a. Click **Export** > **View Export** to enter the export history page.
  - b. Click **Download** in the **Operation** column to download and view indicator information in the **Completed** state.
- View operation guide and FAQs related to indicator information.
   Click Usage Guidelines in the upper right corner. In the displayed dialog box, click the Operation Guide or FAQs tab to view the corresponding content.

# **Follow-up Operations**

Once the incentive conditions are met, Partner Center automatically calculates the incentive amount. You can follow the operations described in **Confirming Incentive Earnings** to reconcile the incentive obtained.

## 12.2.5.3 Revenue Management

## 12.2.5.3.1 Revenue Amount Description

Revenue refers to the expenditures (both new purchases and renewals) generated when a distributor's customers and the customers of the distributor's resellers purchase Huawei Cloud products and services. Expenditures generated from cash coupons issued by Huawei Cloud, value-added tax, sales tax, goods and service tax, and other turnover taxes, as well as the expenditures on the products with no revenue or rebate applied cannot be included in the revenue.

## 12.2.5.3.2 Querying Revenues

Partners can query customer revenues and details.

## Precautions

Revenue data can be viewed the next working day.

## Procedure

- Step 1 Use your account to log in to Huawei Cloud.
- Step 2 In the drop-down list of your account name, click Partner Center.
- Step 3 In the top navigation, select Sales > Incentives > Revenue Management.
- **Step 4** Select the **Revenues** tab and check the information including **Period**, **Revenue Eligible for Incentives**, and **Status**.

You can filter revenues by period and status or enter a keyword to query a revenue.

| Revenues Details                      |                                      |                                 |        |                   |                         |                |
|---------------------------------------|--------------------------------------|---------------------------------|--------|-------------------|-------------------------|----------------|
| Q Select a property or enter a keywor |                                      |                                 |        |                   |                         |                |
| Period ⑦                              | Revenue Eligible for Incentives(USD) | Last Updated                    | Status | Withdrawal Reason | Operation               |                |
| 2024M12                               | 55,000.00                            | Dec 18, 2024 03:22:49 GMT+08:00 | Draft  | -                 | View Details Feedback V | View Feedback. |
| 2024M11                               | 1,143.05                             | Dec 10, 2024 11:20:36 GMT+08:00 | Draft  | -                 | View Details Feedback V | /lew Feedback. |

- The data that has not been reviewed in the previous month is in the **Draft** state. The data that has been reviewed is in the **Final** state. The data of the current month is in the **Estimated** state.
- Click **View Details** in the **Operation** column to switch to the **Details** tab page to view revenue details.

You can filter the data using filters including revenue generation time, elite provider name, order number, customer name, customer account, feedback, product type, order type, and billing mode, and view the total revenue in real time.

| Revenues Details                   | t altribute filter                   |            |                                         |                    |              |          | ۹ |
|------------------------------------|--------------------------------------|------------|-----------------------------------------|--------------------|--------------|----------|---|
| Revenue ID                         | Customer Name/Account Name Order ID  | Order Type | Product Name                            | Product Type       | Operation    |          |   |
| 111,000,000,000                    | -                                    | -          | SQL Server Read Replica Enterprise Edit | Relational Databas | View Details | Feedback |   |
| 101(viet, primace, ph/000          | -                                    | -          | SQL Server Read Replica Enterprise Edit | Relational Databas | View Details | Feedback |   |
| TO Types, polymous, detailed       | -                                    | -          | SQL Server Read Replica Enterprise Edit | Relational Databas | View Details | Feedback |   |
| 111/00.000 (MARK)                  | -                                    | -          | SQL Server Read Replica Enterprise Edit | Relational Databas | View Details | Feedback |   |
| 00 lysini primare jakalist         |                                      | -          | SQL Server Read Replica Enterprise Edit | Relational Databas | View Details | Feedback |   |
| 10 looks, polymers, intel90        | inter and it company<br>inter and it | -          | SQL Server Read Replica Enterprise Edit | Relational Databas | View Details | Feedback |   |
| 1015-bit jakanan, dadar            | Mine_public schemery                 | -          | SQL Server Read Replica Enterprise Edit | Relational Databas | View Details | Feedback |   |
| 10 System participants (statemet   | Mile with sequence<br>Mile with      | -          | SQL Server Read Replica Enterprise Edit | Relational Databas | View Details | Feedback |   |
| 00 ipaint performance (stability   | lating with surgery lating with      | -          | SQL Server Read Replica Enterprise Edit | Relational Databas | View Details | Feedback |   |
| 10 System, performance, datable (F | ining with surgery                   | -          | SQL Server Read Replica Enterprise Edit | Relational Databas | View Details | Feedback |   |

• Click **Feedback** in the **Operation** column to enter your feedback on revenue issues and click **OK**.

| Feedback        |                                                                                                    | ×             |
|-----------------|----------------------------------------------------------------------------------------------------|---------------|
| Period          | 2024M12 Issue Type Revenue list                                                                                                    |               |
| Revenue Eligibl | 55,000.00                                                                                                    |               |
| ★ Feedback      | Example: There is a problem with the revenue. The revenue should be \$1,000 USD, but the system shows that the revenue is \$950 USD.<br>(Describe the problem in details, and upload related proof materials if any.)             |               |
|                 | 0/500 %                                                                                                    |               |
| Attachment      | Upload<br>Provide related materials. Compress multiple files into a package and upload it. A JPG or ZIP file of up<br>MB can be uploaded. The file name must not contain any Chinese characters. Otherwise, the upload r<br>fail. | o to 5<br>nay |
| Email           | Enter an email address.                                                                                                    |               |
|                 | ок                                                                                                    | ancel         |

• Click **View Feedback** in the **Operation** column to view the handling result.

| View Feed                                                       | back               |         |            |              | × |
|-----------------------------------------------------------------|--------------------|---------|------------|--------------|---|
| Period                                                          | 2024M12            |         | Issue Type | Revenue list |   |
| Revenue Eligibl                                                 | . 55,000.00        |         |            |              |   |
| <ul> <li>Mar 06, 2025</li> <li>1</li> <li>Attach 112</li> </ul> | 10:38:09 GMT+08:00 | Pending |            |              |   |

**Step 5** Select the **Details** tab and check the information including the revenue ID, order ID, product name, and billing mode.

You can filter the data using filters including revenue generation time, elite provider name, order number, customer name, customer account, feedback, product type, order type, and billing mode, and view the total revenue in real time.

| Revenues Details                        |                                     |            |                                         |                    |              |          |
|-----------------------------------------|-------------------------------------|------------|-----------------------------------------|--------------------|--------------|----------|
| Export 🗸                                |                                     |            |                                         |                    |              |          |
| Revenue Generated 2025/01 ~ Q Sele      | ct attribute filter                 |            |                                         |                    |              | ۲        |
| Total performance amount(¥): 55000      |                                     |            |                                         |                    |              |          |
| Revenue ID                              | Customer Name/Account Name Order ID | Order Type | Product Name                            | Product Type       | Operation    |          |
| 101 (state, performance, statement      | -                                   | -          | SQL Server Read Replica Enterprise Edit | Relational Databas | View Details | Feedback |
| 00 System performance (MARINO           |                                     |            | SQL Server Read Replica Enterprise Edit | Relational Databas | View Details | Feedback |
| TOT Typellan, performance, characterity |                                     |            | SQL Server Read Replica Enterprise Edit | Relational Databas | View Details | Feedback |
| The system participants provides        | -                                   | -          | SQL Server Read Replica Enterprise Edit | Relational Databas | View Details | Feedback |
| 014yales_periorane_ph/2015              | -                                   |            | SQL Server Read Replica Enterprise Edit | Relational Databas | View Details | Feedback |
| 10 Tyralani, gool areas and all \$10    | talan unlik sanyany<br>talan unlik  | -          | SQL Server Read Replica/Enterprise Edit | Relational Databas | View Details | Feedback |
| 1915-966, policico, debilit?            | Max_sHI seyery<br>Max_sHI           | -          | SQL Server Read Replica Enterprise Edit | Relational Databas | View Details | Feedback |
| 111 (state, policitaria, plantiti       | Mary and Angely<br>Mary and         | -          | SQL Server Read Replica/Enterprise Edit | Relational Databas | View Details | Feedback |
| 10 lysini, polosano, jokaliti           | later, with company<br>later, with  | -          | SQL Server Read Replica Enterprise Edit | Relational Databas | View Details | Feedback |
| 10 Sector polymers. Jobs? 7             | talan unlik sanyany<br>talan unlik  | -          | SQL Server Read Replica/Enterprise Edit | Relational Databas | View Details | Feedback |

- Click a customer name or account name to view customer details in **Customers > Customer Management**.
- Click an order ID to view order details in Customers > Customer Orders page.
- Click **View Details** in the **Operation** column to view revenue details, including revenues, expenditures, and other details.
- Click **Feedback** in the **Operation** column to enter your feedback on revenue issues and click **OK**.

| Feedback   |                                                                                                    | ×                                                                                                    |  |  |  |
|------------|----------------------------------------------------------------------------------------------------|----------------------------------------------------------------------------------------------------|--|--|--|
| Period     | 2024M12                                                                                                    | Issue Type Revenue                                                                                                    |  |  |  |
| Revenue ID | 1011lystest_performance_detail001                                                                                                    | Revenue Eligibl 1,000.0000000                                                                                                    |  |  |  |
| ★ Feedback | Example: There is a problem with the re<br>\$1,000 USD, but the system shows that<br>(Describe the problem in details, and up<br>any.) | Example: There is a problem with the revenue. The revenue should be \$1,000 USD, but the system shows that the revenue is \$950 USD. (Describe the problem in details, and upload related proof materials if any.) |  |  |  |
| Attachment | Upload<br>Provide related materials. Compress m<br>MB can be uploaded. The file name mu<br>fail.                                       | 0/500 1/2 ultiple files into a package and upload it. A JPG or ZIP file of up to 5 st not contain any Chinese characters. Otherwise, the upload may                                                                |  |  |  |
| Email      | Enter an email address.                                                                                                    |                                                                                                    |  |  |  |
|            |                                                                                                    | OK Cancel                                                                                                    |  |  |  |

• Click View Feedback in the Operation column to view the handling result.

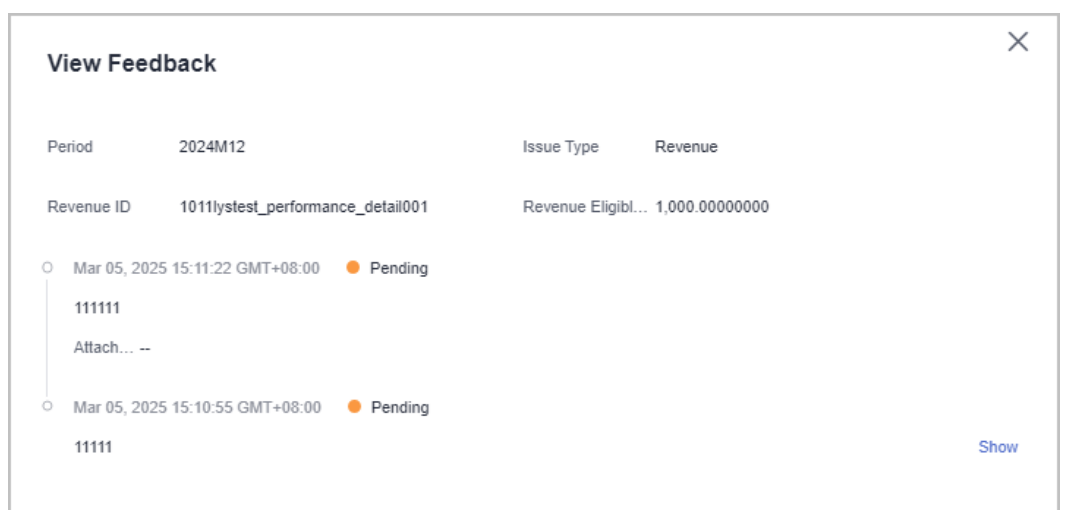

#### Step 6 Export Revenue Details

• Export by Revenue Generation Time

Click **Export** > **Export by Revenue Generation Time**. Select the generation time and click **Export**. The system will display **Export task created**.

• Export selected records.

Click Export > Export Selected. The system will display Export task created.

- View export history
  - a. Click **Export** > **View Export** to enter the export history page.
  - b. Click **Download** in the **Operation** column to download and view revenue details in the **Completed** status.

----End

# 12.2.5.4 Incentive Earning Management

## **12.2.5.4.1 Description of Incentive Earnings Distribution Statuses**

The following table describes the incentive earning distribution statuses.

| Curre<br>nt<br>Step                 | Next<br>Step                        | Current<br>Status         | Message                                                                              | Suggeste<br>d<br>Operatio<br>n                |
|-------------------------------------|-------------------------------------|---------------------------|--------------------------------------------------------------------------------------|-----------------------------------------------|
| Subm<br>it an<br>applic<br>ation.   | Proce<br>ss the<br>applic<br>ation. | Pending<br>Submiss<br>ion | Please request your incentive earnings or enable the auto pay function.              | Applying<br>to Issue<br>Incentive<br>Earnings |
| Proce<br>ss the<br>applic<br>ation. | Revie<br>w the<br>invoic<br>e.      | Processi<br>ng<br>Request | The payment requisition has been<br>submitted to Huawei. Please issue an<br>invoice. | None                                          |

| Curre<br>nt<br>Step                                           | Next<br>Step                                      | Current<br>Status                                         | Message                                                                                                    | Suggeste<br>d<br>Operatio<br>n                       |
|---------------------------------------------------------------|---------------------------------------------------|-----------------------------------------------------------|----------------------------------------------------------------------------------------------------|------------------------------------------------------|
| Creat<br>e the<br>invoic<br>e.                                | Revie<br>w the<br>invoic<br>e.                    | Pending<br>Partner<br>Invoice                             | Please complete the invoicing and send<br>the invoice back to HUAWEI CLOUD<br>before the time displayed on the system.<br>HUAWEI CLOUD will review the invoice<br>on the second working day after<br>receiving the invoice. After receiving the<br>invoice, the finance department will<br>review the invoices, and the process<br>enters the payment review step. | Creating<br>Invoices<br>for<br>Incentive<br>Earnings |
| Revie<br>w the<br>invoic<br>e.                                | Revie<br>w the<br>paym<br>ent<br>applic<br>ation. | Pending<br>Approva<br>l                                   | It takes about two working days from<br>invoice received to invoice reviewing<br>completed.                                                                                                    | None                                                 |
| RevieCondPayw theucttpaymtheAppentpaymionapplicent.Penation.l |                                                   | Paymen<br>t<br>Applicat<br>ion<br>Pending<br>Approva<br>l | It takes about three working days from<br>invoice review approved to payment<br>application approved.                                                                                                    | None                                                 |
|                                                               |                                                   | Paymen<br>t<br>Applicat<br>ion<br>Pending<br>Approva<br>l | It takes about three working days for<br>the settlement specialist to complete the<br>review.                                                                                                    | None                                                 |
| Cond<br>uct<br>the<br>paym<br>ent.                            | Comp<br>leted                                     | Paymen<br>t in<br>Progress                                | After the payment application is<br>approved, the finance department will<br>transfer the incentive earnings to your<br>bank account or top up your HUAWEI<br>CLOUD account within 30 calendar days<br>after receiving your invoices.                                                                                                    | None                                                 |
| Comp<br>leted                                                 | None                                              | Complet<br>ed                                             | The finance department has transferred<br>the incentive earnings to your bank<br>account. Please log in to your bank<br>account for confirmation.                                                                                                    | None                                                 |

| Curre<br>nt<br>Step | Next<br>Step | Current<br>Status | Message                                                                                                    | Suggeste<br>d<br>Operatio<br>n         |
|---------------------|--------------|-------------------|----------------------------------------------------------------------------------------------------|----------------------------------------|
|                     |              | Complet<br>ed     | The finance department has topped up<br>your HUAWEI CLOUD account. Log in to<br>Partner Center and access <b>Sales</b> ><br><b>Financial Information</b> > <b>Funds</b> ><br><b>Account Statements</b> to confirm it. | None                                   |
|                     |              | Complet<br>ed     | - (Cash coupons have been issued.) Log<br>in to Partner Center and access <b>Sales</b> ><br><b>Financial Information</b> > <b>Coupons</b> > <b>All</b><br>to confirm it.                                              | None                                   |
|                     |              | Complet<br>ed     | Unexpected errors occurred during the cash coupon issuing.                                                                                                    | Contact<br>the<br>customer<br>service. |

# 12.2.5.4.2 Description of Incentive Earnings Statuses

The following table describes the incentive earnings statuses.

| Status                      | Description                                                                                                    |
|-----------------------------|----------------------------------------------------------------------------------------------------|
| Estimat<br>ed               | Indicates the estimated incentive earnings based on the revenues of the current billing cycle.                    |
| Pending<br>confirm<br>ation | Indicates that the officially generated incentive statements are waiting for partner confirmations.               |
| Issuing                     | Indicates that the officially generated incentive statements are waiting for Huawei operations personnel reviews. |
| Issued                      | Indicates that incentive earnings have been issued.                                                               |

## 12.2.5.4.3 Confirming Incentive Earnings

You need to confirm your HUAWEI CLOUD revenue and your incentive earnings in the system before submitting a payment request.

# **Confirming Incentive Earnings**

- **Step 1** Sign in to **Huawei Cloud** as a partner.
- **Step 2** In the drop-down list of your account name, click **Partner Center** to go to the Partner Center.

# Step 3 In the top navigation, select Sales > Incentives > Incentive Management. Select Confirm Incentives > Summary.

Select incentive summary data in the **Pending Confirmation** state in the search box.

| Confirm Incentives Incentive Payme   | int      |                |                         |                  |                      |          |                             |          |              |
|--------------------------------------|----------|----------------|-------------------------|------------------|----------------------|----------|-----------------------------|----------|--------------|
| Summary Details                      |          |                |                         |                  |                      |          |                             |          |              |
| Q Status: Pending Confirmation × Add | filter   |                |                         |                  |                      |          |                             |          | ×            |
| Incentive ID                         | Period ⑦ | Incentive Name | Incentive Earnings(USD) | Association Type | Status               | Validity | Operation                   |          |              |
| HERONER-WOND-CAREFINA                | 38/804   | 1010-02200     | 1,200.00                | Reseller         | Pending Confirmation | -        | View Reconciliation Details | Feedback | Confirm Bill |

#### **Step 4** Confirm incentive earnings.

Click **Confirm Bill** in the **Operation** column. In the dialog box that is displayed, confirm the reconciliation period, incentive name, association type, and incentive amount. After confirming that the information is correct, click **OK**. A message is displayed, indicating that the incentive reconciliation is successful.

| Confirm Bill    |                                        |                        | ×                   | < l |
|-----------------|----------------------------------------|------------------------|---------------------|-----|
| 1 The operation | on selected will apply to all incentiv | es of a billing cycle. |                     |     |
| Period          | Incentive Name                         | Association Type       | Incentive Earnings( |     |
| 2023Q1          | -                                      | Reseller               | 1,200.00            |     |
|                 |                                        |                        | OK Cancel           |     |

#### **NOTE**

- You can check the processing progress in the **Status** column.
- If an incentive has not been reconciled and confirmed before the deadline, the system will automatically confirm it after the deadline.
- Multiple incentive earnings in the same reconciliation period will be reconciled together.

#### ----End

# **Viewing Incentive Earning Details**

- Step 1 Sign in to Huawei Cloud as a partner.
- **Step 2** In the drop-down list of your account name, click **Partner Center** to go to the Partner Center.
- **Step 3** In the top navigation, select **Sales** > **Incentives** > **Incentive Management**.

The Incentive Management page is displayed.

- Step 4 Select Confirm Incentives > Summary.
- **Step 5** Click an **Incentive ID** to view the incentive status, incentive policy, and incentive calculation.

| entive Management-Cor                   | firm Incentives / View Details           |                                  |                            |                                  |                                        |                   |                         |           |   |
|-----------------------------------------|------------------------------------------|----------------------------------|----------------------------|----------------------------------|----------------------------------------|-------------------|-------------------------|-----------|---|
| Period: 2023M9                          |                                          |                                  |                            |                                  |                                        |                   |                         |           |   |
| Oistributed                             | Incentive Name                           | Canillation I Incentive B        | arnings(USD) 0.00          |                                  |                                        |                   |                         |           |   |
| Association Type                        | Referral                                 |                                  |                            | Status                           | Distributed                            |                   |                         |           |   |
| Incentive Policy                        |                                          |                                  |                            |                                  |                                        |                   |                         |           |   |
| Incentive Name<br>Description ②         | ACCREDITION OF A DESCRIPTION             |                                  |                            |                                  |                                        |                   |                         |           |   |
| Incentive Calculati                     | ion                                      |                                  |                            |                                  |                                        |                   |                         |           |   |
| <ol> <li>The incentive amore</li> </ol> | unt is a sum of each single rebate calcu | lated based on the corresponding | g revenue statement and re | bate percentage. You can view ti | e calculation in the incentive details |                   |                         |           |   |
| Export ~                                |                                          |                                  |                            |                                  |                                        |                   |                         |           | ۲ |
| Period                                  | Reseller Name/Reseller                   | Customer Name/Accou              | Product Type               | Product Name                     | Revenue Generated ②                    | Rebate Percentage | Incentive Earnings(USD) | Operation |   |

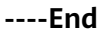

# Viewing and Exporting Incentive Details for Reconciliation

- Step 1 Sign in to Huawei Cloud as a partner.
- **Step 2** In the drop-down list of your account name, click **Partner Center** to go to the Partner Center.
- **Step 3** In the top navigation, select **Sales** > **Incentives** > **Incentive Management**.
- **Step 4** Select **Confirm Incentives > Details**.

| Confirm Incentives | Incentive Payment                                              |                    |                         |                       |              |           |
|--------------------|----------------------------------------------------------------|--------------------|-------------------------|-----------------------|--------------|-----------|
| Summary Details    |                                                                |                    |                         |                       |              |           |
| Export ~           |                                                                |                    |                         |                       |              |           |
| Period 2023M6      | <ul> <li>✓ Q. Select attribute filter</li> </ul>               |                    |                         |                       |              | ۲         |
| Period             | Reseller Name/Reseller Account Name Customer Name/Account Name | Product Type       | Product Name            | Revenue Generated (?) | Rebate Perce | Operation |
| 2023M6             |                                                                | Elastic Volume Ser | Ultra-High IO_downprice | 2023/06/30            | 35%          | Details   |

- Step 5 After selecting a reconciliation period, you can select an attribute in the search box to filter incentive details. Currently, the following attributes are supported: feedback, incentive program, customer name, customer account, order ID, incentive ID, and product type.
  - Click **Feedback** in the operation column to enter your feedback on reconciliation details and click **OK**.
  - Click **Details** in the **Operation** column to view incentive details.
- **Step 6** Export incentive details.
  - By incentive program

Click **Export > Export by Incentive Program**. Select **Period** and **Incentive Program** and click **Export**. The message "Export task created" is displayed.

• Export selected records.

Click **Export > Export Selected**. When the export is complete, the message **Records exported successfully** is displayed.

- View export history.
  - a. Choose **Export > View Export** to enter the **Export History** page.

b. Click **Download** in the **Operation** column to download and view the completed incentive details.

----End

# 12.2.5.4.4 Applying to Issue Incentive Earnings

After the incentive data is calculated and reconciled, you can request payment of the incentives. The payment options include Transfer to bank account (only applicable to the referral model), Top up Huawei Cloud account, and Exchange for cash coupons.

You can choose a payment option based on your needs. Currently, you can request to pay all incentives and partial incentives and configure automatic payment.

If you choose to convert the incentives to cash coupons, no invoice will be required, and the system automatically allocates coupons to your account.

If you choose other payment options, you need to issue invoices and mail the invoices and the invoicing information to Huawei Cloud after receiving the incentive invoicing notification. After reviewing and verifying the invoices, Huawei Cloud will issue the incentives to you in the way you selected.

#### **NOTE**

When a partner applies for incentive distribution, all the expenditures in the corresponding billing cycle must be paid. (reseller customers' expenditures should be paid by their associated partners.) If not all the expenditures generated in a billing cycle are paid, the incentive earnings of the billing cycle will be frozen and cannot be applied for. The incentive earnings will be unfrozen the next day after all the expenditures are paid.

## Prerequisites

You have completed business information authentication. For details, see **Business Information Authentication**.

## Procedure

- Step 1 Sign in to Huawei Cloud as a partner.
- **Step 2** In the drop-down list of your account name, click **Partner Center** to go to the Partner Center.
- **Step 3** In the top navigation, select **Sales** > **Incentives** > **Incentive Management**.

| Incentive Management                                                                                                    |                                                                                                    |                                                                                              |      |
|----------------------------------------------------------------------------------------------------|----------------------------------------------------------------------------------------------------|----------------------------------------------------------------------------------------------|------|
| You might want to know: How Do Apply to Issue Incentive Earnings? How Do I View the Incentive Payment     Request incentive earnings in a timely manner because they are valid for only one year. You can request     The incentive earnings-turned cash coupons are valid for one year (taking effect when the incentive earnings- | Progress? How Do I Contim Incentive Earnings? How Do I Create Invoices for Incentive Earnings?<br>I top-up, cash coupon, or bank transfer. You can and initiate a bank transfer request when the amount reaches \$200<br>-Io-cash coupon request is approved). | .00 USD . You can exchange the incentive earnings of any amount for a coupon.<br>Were Detail | de 🗸 |
| Confirm Incentives                                                                                                    | Available Incentives                                                                                                    | Incentives Requested for Payment                                                             |      |
| 0 incentive records pending continuation                                                                                                    | Alls Pay (0)<br>\$66,117.00 USD<br>(Excluding nonen incentive earnings 240.00)<br>Repart Payment                                                                                                    | Prigment perding<br>\$48,427.72 USD<br>Regard Recent                                         |      |
| Confirm Incentives Incentive Payment                                                                                                    |                                                                                                    |                                                                                              |      |
|                                                                                                    |                                                                                                    | Period Search Reset                                                                          |      |

## 

The incentive earnings that can be applied for does not include the frozen incentive earnings. You can click **View Freezing Reason** of the target period to query the freezing reason for the incentive earning.

**Step 4** You can switch to the **Request Payment** page in either of the following methods:

- In the Incentives to Be Requested for Payment are, click Request Payment.
- On the Incentive Distribution > Incentive Payment tab, click Request Payment.

The **Request Payment** page is displayed.

| methods: Transfer | generated into it is an observation of the second second and the second account and exchange for cash copore, million task generated non-relevant castomers can be paid in logit in the<br>to bank account, Top up Huawei Cloud account, and Exchange for cash coupons. Refer to the recommended payment options in the table below. |
|-------------------|----------------------------------------------------------------------------------------------------|
| Payment Options   | Transfer to bank account     (This option is not applicable to incentives specific for revenues from new customers, incentives for quarterly and annual increased revenues, or special incentives in the partner                                                                                                    |
|                   | resale model, and it can only be used for the distribution of monthly rebates in the referral model. To initiate a bank transfer, the amount must reach \$200.00 USD, and an invoice is required. The incentive earning                                                                                                    |
|                   | will be transferred to your authenticated bank account within about 30 calendar days of when the invoice is received.)                                                                                                    |
|                   | Exchange for cesh coupons (This option is applicable not only to incentives specific for revenues from new customers, incentives for quarterly and annual increased revenues, and special incentives in the                                                                                                    |
|                   | partner resele model, but also to the distribution of monthly rebates in the referral model. There is no approval or invoice required, and no amount thresholds need to be met. You can get the cash coupons within                                                                                                    |
|                   | about 10 minutes. The cash coupons are valid for one year and can be used to pay your bills.)                                                                                                    |
|                   | Top up HUAWEI CLOUD account (This option is applicable not only to incentives specific for revenues from new customers, incentives for quarterly and annual increased revenues, and special incentives                                                                                                    |
|                   | the partner resale model, but also to the distribution of monthly rebates in the referral model. The invoice is required, and no amount thresholds need to be met. The incentive earnings will be transferred to your                                                                                                    |
|                   | Huawei Cloud account within about 30 calendar days of when the invoice is received. They cannot be withdrawn but can be used to pay your bills.)                                                                                                    |
|                   |                                                                                                    |
| ect Incentives    |                                                                                                    |
|                   | Incentive Na   Incentive Ea   Exchange R   Incentive Earnings (Payment Currency)   Service Fee   Invoice Amount (Payment Currency) 💮   Payment Opt   Association                                                                                                    |
| Period            |                                                                                                    |

**Step 5** In the **Request Payment** dialog box, configure **Payment Options**, click **OK**.

- When you apply for incentive earnings payment, the system selects all the incentive earnings to be applied for by default. If you want to apply for the payment of a single incentive earning or part of the incentive earnings, select the required items.
- When you apply for the payment of a single incentive earning or partial incentive earnings, if you choose to pay them in **Transfer to bank account** or **Top-up HUAWEI CLOUD account** mode, you need to issue an invoice with the same amount as the applied incentive earnings amount after each application.
- Apply for incentive earnings timely because they are valid for only one year.
- Incentive earnings generated from resale customers can be paid to you through two methods: Top up Huawei Cloud account and Exchange for cash coupons, while those generated from referral customers can be paid through three methods: Transfer to bank account, Top up Huawei Cloud account, and Exchange for cash coupons. Refer to the applicable payment options the **Payment Option** column.
- Transfer to bank account (This option is not applicable to incentives specific for revenues from new customers, incentives for quarterly and annual increased revenues, or special incentives in the partner resale model, and it can only be used for the distribution of monthly rebates in the referral model. To initiate a bank transfer, the amount must reach \$200.00 USD, and an invoice is required. The incentive earnings will be transferred to your authenticated bank account within about 30 calendar days of when the invoice is received.)
- Exchange for cash coupons (This option is applicable not only to incentives specific for revenues from new customers, incentives for quarterly and annual increased revenues, and special incentives in the partner resale model, but also to the distribution of monthly rebates in the referral model. There is no approval or invoice required, and no amount thresholds need to be met. You can get the cash coupons within about 10 minutes. The cash coupons are valid for one year and can be used to pay your bills.)
- Top up Huawei Cloud account (This option is applicable not only to incentives specific for revenues from new customers, incentives for quarterly and annual increased revenues, and special incentives in the partner resale model, but also to the distribution of monthly rebates in the referral model. The invoice is required, and no amount thresholds need to be met. The incentive earnings will be transferred to your Huawei Cloud account within about 30 calendar days of when the invoice is received. They cannot be withdrawn but can be used to pay your bills.) If you choose to top up your Huawei Cloud account, the amount added to your balance is subject to the exchange rate on the day of payment.
- If you choose **Transfer to bank account** or **Top-up HUAWEI CLOUD account**, the incentive earning status will change to **Processing Request** after you submit the request, and then change to **Pending Partner Invoice** after the system processing is complete.
- If you have a negative incentive earning, this item is selected by default and cannot be deselected. The negative amount will be first deducted before the incentive earnings are paid. You can request payment only when the incentive earning to be requested for payment is greater than 0.
- Expired incentive earnings cannot be paid. Incentive earnings attached to an application rejected while pending submission are no longer subject to expiry.
- **Step 6** In the displayed dialog box, click **Submit**.

The system displays a message indicating that the operation is successful.

**Step 7** (Optional) Enable automatic payment.

## **NOTE**

After you enable this function, the system will automatically pay the incentive earnings to your account on the fifth day after the incentive earnings records were generated.

In addition, if you select **Transfer to bank account** and the incentive earnings are less than \$200 USD, you can wait and submit the request when the earnings reach the amount required.

1. On the **Incentive Management** page, click **—** after **Auto Pay** in the **Incentives to Be Requested for Payment** area.

| Available Incentives                            |
|-------------------------------------------------|
| Auto Pay ?                                      |
| (Excluding frozen incentive earnings: 2,303.75) |
| Request Payment                                 |
|                                                 |

- 2. In the **Modify Auto Pay Options** dialog box, configure the incentive earnings payment options.
- 3. Click OK.

Step 8 (Optional) View the request history.

View the reconciliation period, payment requisition number, incentive amount, incentive amount (payment currency), invoice amount (payment currency), payment option, and status of an incentive payment application.

You can select an attribute in the search box to filter application records. Currently, the following attributes are supported: period, status, and payment option.

1. On the **Incentive Management** page, click **Incentive Payment** > **Request Records** tab to view request history.

| Confirm Incentives        | ncentive Payment |                    |                                       |                                   |                             |                               |    |
|---------------------------|------------------|--------------------|---------------------------------------|-----------------------------------|-----------------------------|-------------------------------|----|
| Incentive Distribution In | ncentive Details | Request Records    |                                       |                                   |                             |                               |    |
| Q Select attribute filter |                  |                    |                                       |                                   |                             |                               | 0  |
| Requisition No.           | Period           | Incentive Earnings | Incentive Earnings (Payment Currency) | Invoice Amount (Payment Currency) | Payment Option              | Operation                     |    |
|                           | 2023Q3           | 100.00 USD ⑦       | 716.00 CNY                            | 716.00 CNY                        | Top up HUAWEI CLOUD account | View Details View Billing Lis | st |
| 11-14030-01-01040-0       | 2023M10          | 1,500.00 USD       | 10,740.00 CNY                         | 10,740.00 CNY                     | Transfer to bank account    | View Details View Billing Lis | st |

- 2. Click **View Details** in the **Operation** column. In the **Requisition Details** page, you can view information such as **Incentive Earnings** and **Incentive Earning Details**.
- 3. Click **View Billing List** in the **Operation** column. In the **View Billing List** page, you can view and print the billing list. For details, see Creating Invoices for Incentive Earnings.

**NOTE** 

You can specify Period and click **Search** to query all incentive earning application records in this period.
**Step 9** (Optional) View the freezing reason for incentive earnings.

If the incentive earnings of a billing cycle are frozen, click the **Incentive Earnings** tab and click **View Freezing Reason** in the **Operation** column to view the details.

----End

### 12.2.5.4.5 Creating Invoices for Incentive Earnings

After receiving the incentive earning invoicing notification from HUAWEI CLOUD, partners need to create the invoices for the incentive earnings and sends the invoices and billing list to HUAWEI CLOUD.

#### **NOTE**

The invoices issued by a partner for incentive earnings shall comply with related tax laws. Invoices not in accordance with related tax laws may be rejected.

## Procedure

**Step 1** Create invoices offline based on the information provided in the invoicing notification email. The template is as follows.

|                                                                    | hand              | M.S. LTD                                             |                     |
|--------------------------------------------------------------------|-------------------|------------------------------------------------------|---------------------|
| Company No.:<br>Account No. :<br>Bank Name:<br>Registered address: |                   | Invoice No. :<br>Invoice Date:<br>Invoice Currency : | 2017/10/16<br>USD   |
| To:<br>Huawei<br>Payment Requisition Form No.                      | : iTh-201710164e6 |                                                      |                     |
| Service Item                                                       | Settlement Period | Total Revenue                                        | Payment             |
| in a distance of the                                               | 2017-04           | 25.84                                                | 25.84               |
|                                                                    |                   |                                                      |                     |
|                                                                    |                   | Subtotal                                             | 25.84               |
|                                                                    |                   | Subtotal<br>VAT                                      | 25.84               |
|                                                                    |                   | Subtotal<br>VAT<br>INVOICE AMOUNT                    | 25.84<br>-<br>25.84 |
| VAT No. : 514486505                                                |                   | Subtotal<br>VAT<br>INVOICE AMOUNT                    | 25.84<br>-<br>25.84 |

**Step 2** Click the link in the notification email to switch to the **View Billing List** page and print the billing list.

#### D NOTE

Alternatively, you can log in to the Partner Center, select **Incentives > Incentive Management > Incentive Payment > Request Records**, and click **View Billing List** in the **Operation** column of the target incentive earning to go to the **View Billing List** page.

| Supplier Billing List |                 |                   |                                     |                                                 |  |  |  |  |
|-----------------------|-----------------|-------------------|-------------------------------------|-------------------------------------------------|--|--|--|--|
| * Supplier Name       | * Supplier Code | Financial Contact | * Phone Number and Email<br>Address | ★ Time of Filling                               |  |  |  |  |
|                       |                 | 1000              | The second                          | 2019-03-20                                      |  |  |  |  |
| Bank Name             | Bank Account    | Contract Number   | Payment Terms                       |                                                 |  |  |  |  |
|                       |                 |                   |                                     |                                                 |  |  |  |  |
|                       |                 |                   |                                     |                                                 |  |  |  |  |
| * Invoice No.         | * InTouch No.   | * Payment form    | Settlement Period                   | <ul> <li>actual Incentive<br/>amount</li> </ul> |  |  |  |  |
|                       | 1.              | Top up account    | 2068M5                              | 1,002.00                                        |  |  |  |  |
|                       |                 |                   |                                     | Total: 1002.00                                  |  |  |  |  |
|                       |                 | Print             |                                     |                                                 |  |  |  |  |

**Step 3** Partners can view the mail address in the billing notification email or on the **View Billing List** page, and send the invoices and billing list to HUAWEI CLOUD.

#### **NOTE**

After HUAWEI CLOUD reviews and verifies the invoices, it will issue the incentive earnings to you in your selected way.

#### ----End

#### 12.2.5.4.6 Viewing Incentive Details

You can filter incentive details by order ID, incentive program, customer name, customer account name, account manager name, and product type.

### Procedure

- Step 1 Use your account to log in to Huawei Cloud.
- **Step 2** In the drop-down list of your account name, click **Partner Center** to go to the Partner Center.
- **Step 3** In the top navigation, select **Sales** > **Incentives** > **Incentive Management**.

#### **Step 4** Select the **Incentive Payment** > **Incentive Details** tab.

You can select the year, reconciliation period, and incentive program, as well as the attributes in the search box to filter incentive details data, and view the total incentive amount in real time. Currently, the following attributes are supported: order ID, customer name, customer account, account manager, product type, association type, and billing mode.

| Confirm Incentive Payment                                                                                                    |                 |
|----------------------------------------------------------------------------------------------------|-----------------|
| Incentive Distribution   Incentive Details   Request Records                                                                              |                 |
| Incentive earnings are displayed one hour after they are generated. If your incentive earnings are not displayed, please try again later. |                 |
| The system does not display the incentive earnings that were generated before October 2018.                                               | View Details 🗸  |
| Eport v                                                                                                    |                 |
| Year 2025 V Period V Incentive Program V Q Select attribute filter                                                                        | ۲               |
| Total incentive amount(¥): 0                                                                                                    |                 |
| Period Reseller Name/Account Name Customer Name/Account Name Association Type Billing Mode Product Type Product Name                      | Order Operation |

**Step 5** Click **Details** in the **Operation** column to view incentive details.

- Step 6 Export incentive details.
  - Export incentive details.

Choose **Export** > **Export Selected**, set export options, and click **OK**. The message "Export task created" is displayed.

- View export history.
  - a. Click **Export** > **View Export** to enter the export history page.
  - b. Click **Download** in the **Operation** column to download and view incentive data in the **Completed** state.

----End

# **12.2.6 Operation Statistics**

# 12.2.6.1 Viewing Customer Statistics

A distributor can view the customer statistics of its associated resellers, including the number of customers, newly associated customers, customer analysis, disassociated customers, and revenue contributions.

## Procedure

Step 1 Use your partner account to log in to Huawei Cloud.

- **Step 2** In the drop-down list of your account name, click **Partner Center** to go to the Partner Center.
- **Step 3** Select **Sales > Operations Statistics > Customers** on the top navigation bar.
  - Click the **Overview** tab.
    - On the displayed page, you can check the Total Customers, Total Associations, and Spending Customers This Month.

| Overview | Association and Disassociation Records | First-Time and Repeat Customers |                                  |
|----------|----------------------------------------|---------------------------------|----------------------------------|
| R Total  | Customers 17                           | Total Associations 0            | Spending Customers This Month () |

- Click **Select Account Manager or Director** to sort out the customers that you want to view.

In the **Customers** area, you can view the trend of the number of customers in the whole year.

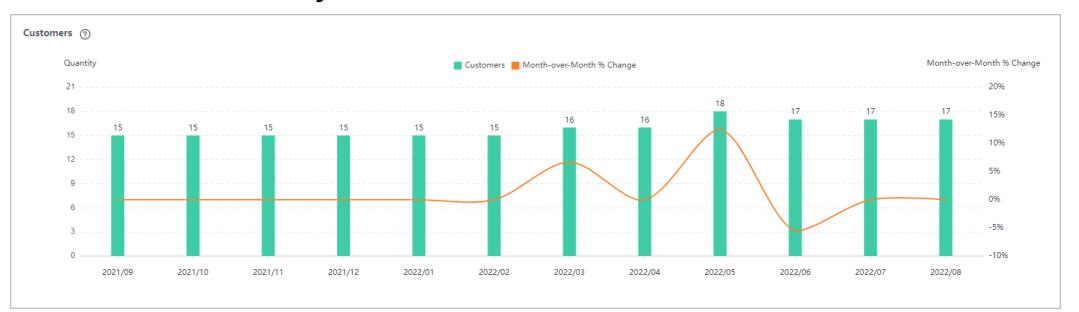

In the **Customers by Association Type** area, you can view how many of each type of associated customers there are.

In the **Spending Customers** area, you can view the number of customers with cash expenditures and other expenditures by month.

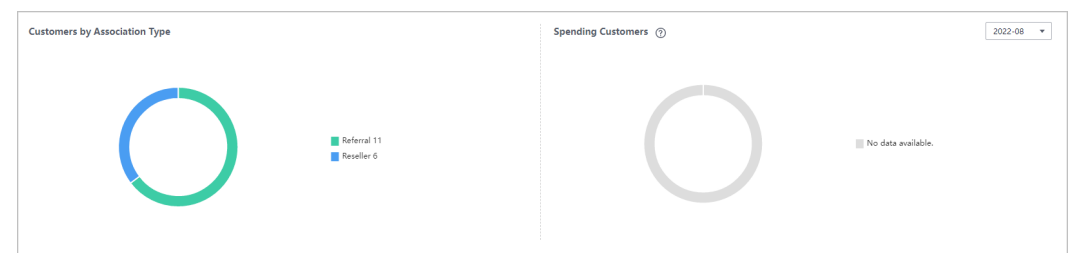

- Click the Association and Disassociation Records tab and click Select Account Manager or Director to sort out the customers that you want to view.
  - In the **Associations and Disassociations** area, you can view the number of customers newly associated and disassociated in the recent year.

| Newly Associated | Disassociated |         |         |         |               |                  |          |         |                                       |             |              |              |
|------------------|---------------|---------|---------|---------|---------------|------------------|----------|---------|---------------------------------------|-------------|--------------|--------------|
| Quantity         |               |         |         |         | Month-over-Mo | nth % Change 📕 C | ustomers |         |                                       |             | Month-over-I | Month % Chan |
| 1.2              |               |         |         |         |               |                  |          |         |                                       |             |              | 30%          |
| 1                |               |         |         |         |               |                  |          |         | 1                                     |             |              | 096          |
| 0.8              |               |         |         |         |               |                  |          |         |                                       |             |              | -30%         |
| 0.6              |               |         |         |         |               |                  |          |         | · · · · · · · · · · · · · · · · · · · |             |              | -60%         |
| 0.2              |               |         |         |         |               |                  |          |         |                                       | $\langle /$ |              | -90%         |
| 0 0              | 0             | 0       | 0       | 0       | 0             | 0                | 0        | 0       |                                       | 0           | 0            | -120%        |
| 2021/09          | 2021/10       | 2021/11 | 2021/12 | 2022/01 | 2022/02       | 2022/03          | 2022/04  | 2022/05 | 2022/06                               | 2022/07     | 2022/08      | .2070        |

In the Newly Associated and Disassociated Customers area, set
 Association Type, Operation, and Operation Time as the search criteria and view the desired records.

| Newly Associated and Dis | Newly Associated and Disassociated Customers                                                                                                    |                      |                |                 |                       |  |  |  |  |  |  |
|--------------------------|----------------------------------------------------------------------------------------------------|----------------------|----------------|-----------------|-----------------------|--|--|--|--|--|--|
| Customer                 | Account Name                                                                                                    | Association Type 🛛 🏹 | Operation 🖓    | Account Manager | Operation Time 🛛 🖓    |  |  |  |  |  |  |
|                          | hid jähineheljänta                                                                                                    | Reseller             | Disassociation |                 | Jun 02, 2022 11:38:33 |  |  |  |  |  |  |
|                          | hid ji Sali unhal jalarka                                                                                                    | Reseller             | Association    |                 | May 10, 2022 16:18:21 |  |  |  |  |  |  |
|                          | hid pilled with a strand                                                                                                    | Reseller             | Association    |                 | May 10, 2022 16:11:42 |  |  |  |  |  |  |
|                          | hid, register (gash                                                                                                    | Reseller             | Disassociation |                 | Apr 18, 2022 16:15:03 |  |  |  |  |  |  |
|                          | his, higginer, gann                                                                                                    | Reseller             | Association    |                 | Apr 18, 2022 14:54:36 |  |  |  |  |  |  |
| shannelikhan             | handHellinki                                                                                                    | Reseller             | Disassociation |                 | Apr 13, 2022 09:10:39 |  |  |  |  |  |  |
| dampillar                | here and the second second sec | Reseller             | Association    |                 | Apr 12, 2022 21:36:25 |  |  |  |  |  |  |

----End

# 12.2.6.2 Viewing Expenditure Statistics

A partner can view the expenditure overview, trend, and distribution of a customer.

# Precautions

A customer's expenditures generated since the day when the customer is assigned to the account manager will belong to its account manager.

For details about the expenditure statistics rules, click here.

# Procedure

- Step 1 Use your partner account to log in to HUAWEI CLOUD.
- **Step 2** In the drop-down list of your account name, click **Partner Center** to go to the Partner Center.
- **Step 3** On the top navigation bar, choose **Sales** > **Operations Statistics** > **Expenditures**.
  - The **Overview** tab page is displayed by default. Select a time range and enter an account manager name or account name in the search box to query the expenditure trend, amount, and amount paid.

| nditures                                                              |                                                                              |                                                                                                    |                                                                |                           |         |                  |                 |                |
|-----------------------------------------------------------------------|------------------------------------------------------------------------------|----------------------------------------------------------------------------------------------------|----------------------------------------------------------------|---------------------------|---------|------------------|-----------------|----------------|
| This page displays the s<br>The expenditures are an<br>verview Expend | statistics on expenditures of a nalyzed based on GMT+08:0 iture Trend Expend | all your customers. For details about the statist<br>0. Data shown here is statistical data, and the<br>liture Distribution | cs rules, click here.<br>data of the current month may be dela | ived by about 10 minutes. |         |                  |                 | View Details 🔨 |
| Last 6 months                                                         | <ul> <li>✓ Select Custom</li> </ul>                                          | Enter a partner account.                                                                                                    | Enter an account manager.                                      | Customer Name             | ~       |                  |                 |                |
| Amount(USD)                                                           |                                                                              |                                                                                                    |                                                                |                           |         | Bar chart Line c | hart 🗹 Amount 🕜 | Amount Paid ⑦  |
| 6,000                                                                 |                                                                              |                                                                                                    |                                                                |                           |         |                  |                 |                |
| 5,000                                                                 |                                                                              |                                                                                                    |                                                                |                           |         |                  |                 |                |
| 4,000                                                                 |                                                                              |                                                                                                    |                                                                |                           |         |                  |                 |                |
| 3,000                                                                 |                                                                              |                                                                                                    |                                                                |                           |         |                  |                 |                |
| 2,000                                                                 |                                                                              |                                                                                                    |                                                                |                           |         |                  |                 |                |
| 1,000                                                                 |                                                                              |                                                                                                    |                                                                |                           |         |                  |                 |                |
| 0 ,                                                                   | 2024/11                                                                      | 2024/12                                                                                                    | 2025/01                                                        |                           | 2025/02 | 2025/03          | 2025/0          |                |
|                                                                       |                                                                              |                                                                                                    | Am                                                             | ount 📕 Amount Paid        |         |                  |                 |                |
| Export ~                                                              |                                                                              |                                                                                                    |                                                                |                           |         |                  |                 |                |
| Туре 🗇                                                                |                                                                              | 2024/11                                                                                                    | 2024/12                                                        | 2025/01                   | 2025/02 | 2025/03          | 2025/04         | Total          |
| Amount(USD)                                                           |                                                                              | 0.00                                                                                                    | 0.00                                                           | 0.00                      | 0.00    | 12.81            | 5,112.00        | 5,124.81       |
| Amount Paid(USD)                                                      |                                                                              | 0.00                                                                                                    | 0.00                                                           | 0.00                      | 0.00    | 12.81            | 5,112.00        | 5,124.81       |

Export customer expenditure data.

- Export the selected records.

Choose **Export > Export Selected**. Message "Export task created." is displayed.

- View the export history.
  - i. Choose **Export > View Export** to switch to the **Export History** page.
  - ii. Click **Download** in the **Operation** column to download and view expenditure data in the **Completed** state.

#### D NOTE

On the **Overview** page, you can check **Amount** and **Amount Paid**.

- Amount: The amount that you need to pay based on the list price.
- **Amount Paid**: The total after the value of any cash coupons is deducted from **Amount**.
- Amount Paid = Amount Cash Coupons Used
- Select the **Expenditure Trend** tab, select a time range, and set the grouping basis (service type, billing mode, association type, account manager, and customer account) to view the expenditure trend of customers and detailed fees. You can also set criteria in **Sorting Dimensions** and **Advanced Settings** on the right.

| Overview Expenditure Trend E | xpenditure Distribution |                        |                        |                        |                       |                    |            |                           | How Dotalo |
|------------------------------|-------------------------|------------------------|------------------------|------------------------|-----------------------|--------------------|------------|---------------------------|------------|
| Month V Last 6 months        | ✓ Group By S            | ervice Type Billing N  | Iode Association Ty    | pe Partner Account     | Account Manager       | Customer Account   |            |                           |            |
|                              |                         |                        |                        |                        | Stacked by            | ar chart Bar chart | Line chart | Sorting Dimensions        | Clear All  |
| Amount(USD)                  |                         |                        |                        |                        |                       |                    |            | Service Type              | ~          |
| 5,000                        |                         |                        |                        |                        |                       | _                  |            | Billing Mode              | ~          |
| 4,000                        |                         |                        |                        |                        |                       |                    |            | Association Type          | ~          |
| 3,000                        |                         |                        |                        |                        |                       |                    |            | Enter a partner account.  |            |
| 1,000                        |                         |                        |                        |                        |                       |                    |            | Enter an account manager. |            |
| 0 ,                          | ,                       | 1                      |                        |                        |                       |                    |            | Customer Name V           |            |
| -1,000 2024/11               | 2024/12                 | 2025/0                 | 1                      | 2025/02                | 2025/03               | 2025;              | /04        |                           |            |
|                              | SP Test Service 📕 SP 1  | iest Service0525 📕 Ela | stic Cloud Server 📕 El | astic Volume Service 📒 | Virtual Private Cloud |                    |            | Advanced Settings         |            |
| Export ~                     |                         |                        |                        |                        |                       |                    |            | Amount Due                | ~          |
| Service Type                 | 2024/11                 | 2024/12                | 2025/01                | 2025/02                | 2025/03               | 2025/04            | Total      |                           |            |
| Total Amount-Amount Due(USD) | 0.00                    | 0.00                   | 0.00                   | 0.00                   | 12.81                 | 5,112.00           | 5,124.81   |                           |            |
| SP Test Service(USD)         | 0.00                    | 0.00                   | 0.00                   | 0.00                   | 0.00                  | 4,800.00           | 4,800.00   |                           |            |
| SP Test Service0525(USD)     | 0.00                    | 0.00                   | 0.00                   | 0.00                   | 0.00                  | 240.00             | 240.00     |                           |            |
| Elastic Cloud Server(USD)    | 0.00                    | 0.00                   | 0.00                   | 0.00                   | 0.00                  | 72.00              | 72.00      |                           |            |
| Elastic Volume Service(USD)  | 0.00                    | 0.00                   | 0.00                   | 0.00                   | 13.86                 | 0.00               | 13.86      |                           |            |
| Virtual Private Cloud(USD)   | 0.00                    | 0.00                   | 0.00                   | 0.00                   | -1.05                 | 0.00               | -1.05      |                           |            |

Export the detailed expenditures.

- Export the selected records.

Choose **Export** > **Export Selected**. Message "Export task created." is displayed.

- View the export history.
  - i. Choose Export > View Export to switch to the Export History page.
  - ii. Click **Download** in the **Operation** column to download and view expenditure records in the **Completed** state.
- Select the **Expenditure Distribution** tab, select a time range, and set the grouping basis (service type, billing mode, association type, account manager, and customer account) to view the expenditure distribution of customer expenditures and detailed fees. You can also set criteria in **Sorting Dimensions** and **Advanced Settings** on the right.

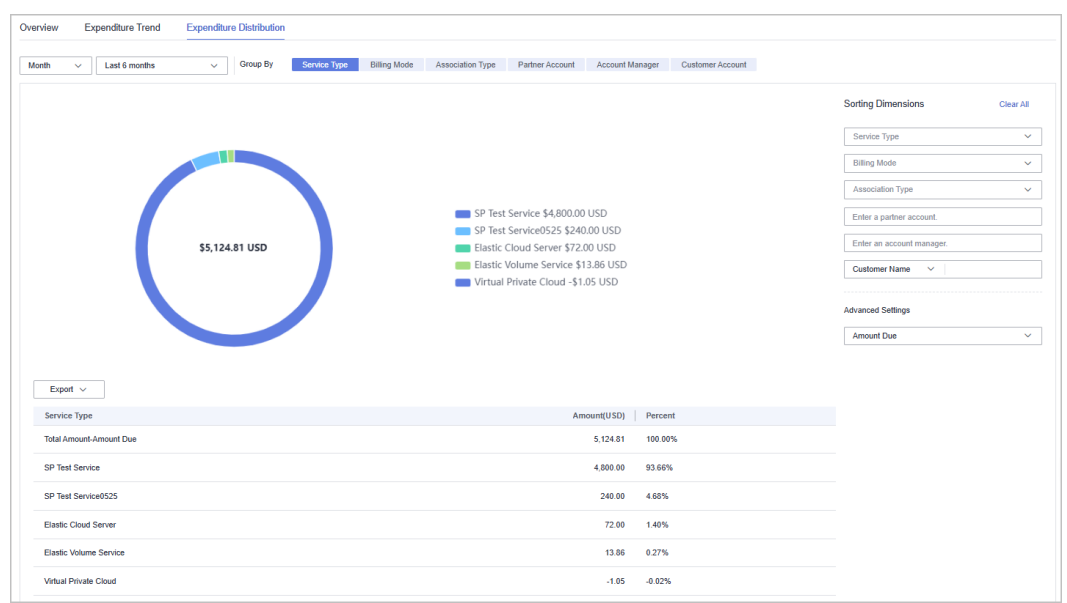

Export the detailed expenditures.

- Export the selected records.

Choose **Export > Export Selected**. Message "Export task created." is displayed.

- View the export history.
  - i. Choose **Export > View Export** to switch to the **Export History** page.
  - ii. Click **Download** in the **Operation** column to download and view expenditure records in the **Completed** state.

----End

## 12.2.6.3 Viewing Revenue Statistics

Partners can view the revenue trend, revenue statistics, and revenue summary.

### Precautions

• Account managers can view the revenue of different customers. If an account manager is assigned with a new customer, the expenditures of the new customer will be counted as the account manager's revenue from the following day of the assignment.

### Procedure

- **Step 1** Sign in to **Huawei Cloud** as a partner.
- **Step 2** In the drop-down list of your account name, click **Partner Center** to go to the Partner Center.
- **Step 3** On the top navigation bar, select **Sales** > **Operations Statistics** > **Revenue**.
- **Step 4** In the **Monthly Revenue Eligible for Incentives** area, you can view revenue statistics up to the current month.

| Monthly Revenue Eligible for Incentives Total Revenue Total Perfo | mance ③ \$1,779.80 USD                                    | 2023 *                    |
|-------------------------------------------------------------------|-----------------------------------------------------------|---------------------------|
| Revenue Eligible for Incentives(USD)                              | Revenue Eligible for Incentives Month-over-Month % Change | Month-over-Month % Change |
| 2,500                                                             |                                                           | 30%                       |
| 2,000                                                             |                                                           | 0%                        |
| 1,500                                                             |                                                           | -30%                      |
| 1,000                                                             |                                                           | -60%                      |
| 500                                                               |                                                           | -90%                      |
| 0,                                                                |                                                           | , -120%                   |
| 2023/01 2023/02 2023/                                             | 03 2023/04 2023/05 2023/06 2023/07 2023/08 2023/09 20     | 23/10 2023/11             |

In the **Tax-Inclusive Revenue Eligible for Incentives**, you can view the top **10 Highest-Spending Customers** and **Top 10 Services** for a specific month or a quarter. You can also view revenue statistics by billing mode.

| Tax-Inclusive Revenue Eligible for Incentives | Month                | Quarter         | 2023/Q1 | × |                                                                          |                    |
|-----------------------------------------------|----------------------|-----------------|---------|---|--------------------------------------------------------------------------|--------------------|
| 10 Highest-Spending Customers ⑦               | Top 10 Services      | By Billing Mode |         |   |                                                                          |                    |
| ad (100) company                              | Elastic Cloud Server |                 |         |   |                                                                          |                    |
| _                                             | _                    |                 |         |   | Versh (Menthly \$5.77                                                    |                    |
| —                                             | —                    |                 |         |   | Pay-per-Use \$0.00                                                       |                    |
|                                               | —                    |                 |         |   | <ul> <li>Reserved instance-upf</li> <li>Reserved instance-hou</li> </ul> | iront p<br>urly bi |
|                                               | —                    |                 |         |   | Savings Plans \$0.00                                                     |                    |
|                                               | —                    |                 |         |   |                                                                          |                    |
| _                                             | -                    |                 |         |   |                                                                          |                    |

In the **Revenue Summary** area, you can view customer revenue amount and details.

| Revenue Summary |              |              |         |   |                                        |
|-----------------|--------------|--------------|---------|---|----------------------------------------|
|                 |              |              | 2023-06 | Ē | Enter a customer name or account name. |
| Customer Nam    | Account Name | Product Type |         |   | Revenue Eligible for Incentives(USD)   |
| × III.0000      | 5409451708   |              |         |   | 1,774.03                               |
|                 |              |              |         |   |                                        |

Click the drop arrow on the left of **Customer Name** to view the revenue details of a customer.

----End

## 12.2.6.4 Viewing Incentive Statistics

Partners can view the incentive trend, statistics, and summary of the current year.

## Procedure

- **Step 1** Sign in to **Huawei Cloud** as a partner.
- **Step 2** In the drop-down list of your account name, click **Partner Center** to go to the Partner Center.
- **Step 3** On the top navigation bar, select **Sales > Operations Statistics > Incentives**.
- **Step 4** In the **Incentive Earnings Trend** area, you can view revenue trend of the current year.

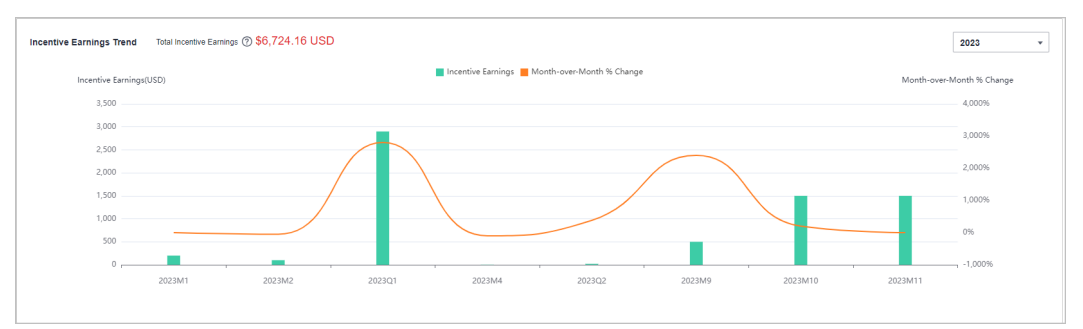

In the **Incentive Earnings** area, you can view the incentives in a statistical period of the top 10 customers and top 10 services. You can also view incentives by incentive program.

| Incentive Earnings 🕜          |                        | All Reconciliation Period 💌 2023 💌 |
|-------------------------------|------------------------|------------------------------------|
| 10 Highest-Spending Customers | Top 10 Services        | By Incentive Program               |
| tame pater company            | HUAWEI CLOUD SERVICE   | in 10 year (ii - m                 |
|                               | Elastic Volume Service | -                                  |
| _                             | _                      | _                                  |
| -                             | _                      | -                                  |

In **Incentive Earnings Summary** area, you can view customer expenditures and refunds in the current year.

| Incentive Earnings Summary<br>Expenditures Refunds |              |              |                               |                         |
|----------------------------------------------------|--------------|--------------|-------------------------------|-------------------------|
|                                                    |              |              | 2023   All Reconciliation Per | riods                   |
| Customer Name                                      | Account Name | Product Type |                               | Incentive Earnings(USD) |
| <ul> <li>table_path carpany</li> </ul>             | New Josef    |              |                               | 1,241.93                |
| v -                                                | -            |              |                               | 10.00                   |

Click the drop arrow on the left of **Customer Name** to view the incentive details of a customer.

----End

# 12.2.7 KooGallery

# 12.2.7.1 Product Information

## 12.2.7.1.1 Viewing KooGallery Product Information

You can view the information and incentive policies of KooGallery products after joining the KooGallery Sales Program.

## Procedure

- Step 1 Sign in to Huawei Cloud as a partner.
- **Step 2** Click **Partner Center** in the drop-down list of your account name.
- **Step 3** Choose **Sales** > **KooGallery** > **Product Information** in the menu on the top.
- **Step 4** The **By transaction price** tab is displayed by default.

You can view the product information, including the product name, delivery method, product type, ISV name, product category, incentive strategy, and release time, in this tab.

You can filter the products by released time (start time and end time), product type, and product name.

Set search criteria as required to filter the products you want.

| Product Information      |                 |                       |                 |                       |                                |                     |   |
|--------------------------|-----------------|-----------------------|-----------------|-----------------------|--------------------------------|---------------------|---|
| By transaction price     | By base price   |                       |                 |                       |                                |                     |   |
| Released Start Da        | y - End Day     | Enter a product name. |                 |                       |                                |                     | Q |
| Product Name             | Delivery Method | Product Type T        | Isv Name        | Category              | Incentive Strategy             | Released            |   |
| autotest_V3_license_comr | non_t License   | Common Product        | an other states | Professional Services | Products with No Revenue or Re | 2025/02/20 05:32:43 |   |
| autotest_V3_license_comr | non_f License   | Common Product        | 8.0020A-8860.8  | Professional Services | Products with No Revenue or Re | 2025/02/20 05:31:53 |   |

## D NOTE

Hover the cursor over the name of an ISV to view the name, phone number, and email address of the ISV.

#### Step 5 Select the By base price tab.

You can view the product information, including the product name, delivery method, product type, ISV name, product category, incentive strategy, and release time, in this tab.

You can filter the products by released time (start time and end time), product type, and product name.

Set search criteria as required to filter the products you want.

| Product Information          |                       |                       |                             |                         |                    |                     |   |
|------------------------------|-----------------------|-----------------------|-----------------------------|-------------------------|--------------------|---------------------|---|
| By transaction price By ba   | ase price             |                       |                             |                         |                    |                     |   |
| Released Start Day           | - End Day 🔛           | Enter a product name. |                             |                         |                    |                     | Q |
| Product Name                 | Delivery Method       | Product Type 17       | Isv Name                    | Category                | Incentive Strategy | Released            |   |
| newnewzifuwu-10.20.0-FF-dis  | Professional Services | Huawei Product        | Huawei Technology Co., Ltd. | Infrastructure Software | -                  | 2025/02/13 16:54:52 |   |
| newnewzifuwu-10.20.0-FF-djjs | SaaS                  | Huawei Product        | Huawei Technology Co., Ltd. | Infrastructure Software | -                  | 2025/02/11 20:01:59 |   |

Hover the cursor over the name of an ISV to view the name, phone number, and email address of the ISV.

----End

# 12.2.7.2 Discounts for KooGallery Products

#### 12.2.7.2.1 Viewing KooGallery Resale Discounts

Once a KooGallery seller sets a resale discount for a product, they can use this discount for settling payments with partners. The priority for applying KooGallery resale discounts is as follows: customer-level discounts are used first, followed by partner-level discounts, and finally product-level discounts.

Partners who have joined the KooGallery Sales Program can view the KooGallery resale discounts in Partner Center.

#### **NOTE**

Resale discounts belong to the **Settlement Type**. You can access **Sales** > **Financial Information** > **Partner Bills** to view the orders settled with resale discounts.

### Procedure

- Step 1 Sign in to Huawei Cloud as a partner.
- Step 2 Click Partner Center in the drop-down list of your account name.
- Step 3 Choose Sales > KooGallery > Discounts for KooGallery Products in the menu on the top.
- Step 4 The Product Discounts tab is displayed by default.

There are two sub-tabs based on the discount status: **Authorized** and **Invalid**. On each sub-tab, the information about the products eligible for this type of discounts is displayed, including the product name, product ID, delivery method, and product category. Access the corresponding sub-tab based on your needs.

You can filter the products by delivery method and property, or enter a keyword to search for discounts.

| Poduct Discourts         Pattern Discourts         Customer Discourts         Customer Discourt         Customer Discourts         Customer Di |                                                        |                                      |                        |                                                                           |
|----------------------------------------------------------------------------------------------------|--------------------------------------------------------|--------------------------------------|------------------------|---------------------------------------------------------------------------|
| Attedner       Invalid <ul> <li>Attedner</li> <li>Attedner</li> <li>Attedner</li> <li>Research</li> <li>Statistica</li> </ul> Product Dame <ul> <li>Product Dame</li> <li>Product Dame</li> <li>Product</li></ul>                                                                                                    | Product Discounts Partner Discounts Customer Discounts | 3                                    |                        |                                                                           |
| All delivery methods       Q. Solicit a property or enters harpyrout.       Q.         Product Name       Product Clab       Delivery Method       Product Category         Imaging guiding@jigine       ad46116b6-802-9695-9610118958ba1       Professional services       Joint Operations Product         Resale Discount ID       Partner Account       Specification Name       Transaction Model       Resale Discount       Status       Valid From       Valid Until       Updated         S3550715-560-40345-00024b65_M1       01       Review tharing based on       15 00% off       0: Effective       Feb 13, 2025 30:90 00 00       Mar 31, 2025 30:90 00 00       Mar 31, 2025 30:90 00       Feb 13, 2025 10:10.54 G.         V showcase-sase-j-001-modely       S2038006-462-4602-4662-4662-4662-4662-4662-46                                                                                                    | Authorized Invalid                                     |                                      |                        |                                                                           |
| Product TWare         Product TO         Delivery Method         Product Category <ul> <li>Impring guiding@jagine</li></ul>                                                                                                    |                                                        |                                      |                        | All delivery methods v Q. Select a property or enter a keyword. Q.        |
| Issnip geuing geling         a6461 libble3bba1         Professional services         Joint Operations Product           Resule Discount ID         Partner Account         Specification Name         Transaction Model         Resule Discount         Status         Valid From         Valid Uniti         Updated           S3350755406-403/4534-3cd03dabb.         All resule partners         01         Resule Discount         Specification 0000 GL         Mar 31,2025 235 935 GL         Feb 11, 2025 10:10 54 GL           V sthortsase-sase-y-001 model         S2533606-4642-4602 246024bdable3605 GL         Stats         Valid From         Mar 31,2025 235 935 GL         Feb 11, 2025 10:10 54 GL                                                                                                    | Product Name                                           | Product ID                           | Delivery Method        | Product Category                                                          |
| Resale Discount ID         Partner Account         Specification Name         Transaction Model         Resale Discount         Status         Valid From         Valid Until         Updated           53350715-660-40376343-cc032066         All resale partners         01         Remue sharing based on         15 00% off         0 Effective         Feb 13, 2025 10 000 00 M.         Mar 31, 2025 23 95 90 M.         Feb 13, 2025 10 10 54 G.           v         shore/sase-sase-jv-001 modely         5233600-462-4002-46602-86026488806-6         SaaS         Joint Operations Product                                                                                                    | <ul> <li>Eanying-gudingdijiajine</li> </ul>            | a64616b8-6b8c-4929-9ff6-c8101895bba1 | Professional services  | Joint Operations Product                                                  |
| Result         Discount         Partner Account         Specification Name         Transaction Model         Result Discount         Status         Valid Yrom         Valid Until         Updated           533075408-403/6321-3c002xtHall         All resule partners         0.1         Result Discount         500% off         C Effective         Feb 13, 2025 00,000 00 ML         Mar 31, 2025 23, 59.50 ML         Feb 13, 2025 10.10 54 G.           v         throusse-sasa-Jav001 modely         S253/000,464-602.26022460244683665         Sas5         Joint Operations Product                                                                                                    |                                                        |                                      |                        |                                                                           |
| 53355775.680-4637.6304.32did3.dtd6         All reade partners         01         Revenue sharing based on         15 00% off         C Effective         Feb 13, 2025 00.00 00 GM         Mar 31, 2025 35.95 GM         Feb 13, 2025 10.10.54 G           V showcase-saase-j-001-mody         5293a806-64ca-4022-6692-660246958966         Saas         Joint Operations Product                                                                                                    | Resale Discount ID Partner Account                     | Specification Name Transaction Model | Resale Discount Status | Valid From Valid Until Updated                                            |
| ✓ thoracase-sase-ly-001-modify 5233a806-64cb-4002-6602-6802-68066 SaaS Joint Operations Product                                                                                                    | 53365f7f-5e8b-4b3f-8d34-3cd03dfa6 All resale partners  | 01 Revenue sharing based on          | 15.00% off O Effective | Feb 13, 2025 00:00:00 GM Mar 31, 2025 23:59:59 GM Feb 13, 2025 10:10:54 G |
| ✓ shourcase-sas-ly-001-modfy       52933858-54cb-4062-b602-b602-b602-b602-b606     SaaS       Joint Operations Product                                                                                                    |                                                        |                                      |                        |                                                                           |
|                                                                                                    | ✓ showcase-saasly-001-modify                           | 5293a88b-64cb-4b82-b692-bbbda4a698c6 | SaaS                   | Joint Operations Product                                                  |

The product discounts can be used for the expenditures of customers of all partners.

Click  $\checkmark$  next to the product name to view more information about a resale discount.

#### Step 5 Select the Partner Discounts tab.

There are two sub-tabs based on the discount status: **Authorized** and **Invalid**. On each sub-tab, the information about the projects eligible for this type of discounts is displayed, including the project information, partner account, and customer account. Access the corresponding sub-tab based on your needs.

You can filter product information by status and property, or enter a keyword to search for discounts.

| Product Discounts Partner Discounts Customer Discounts      |                                                                                                    |                                                                          |
|-------------------------------------------------------------|----------------------------------------------------------------------------------------------------|--------------------------------------------------------------------------|
| Authorized Invalid                                          |                                                                                                    |                                                                          |
|                                                             | All                                                                                                    | <ul> <li>Q. Select a property or enter a keyword.</li> <li>Q.</li> </ul> |
| Project Info                                                | Partner Account                                                                                                    | Customer Account                                                         |
| A straight                                                  | şanı ju juan                                                                                                    | All customers                                                            |
|                                                             |                                                                                                    |                                                                          |
| Resale Discount ID Product Name Specification Name          | Delivery Met Transaction Model Resale Disco Status                                                                                                    | Valid From Valid Until Updated                                           |
| 4fbe381d-c673-4d5d-b9f3-69f329 showcas-ty-sale-reiogn spec1 | Professional s Transaction price sharing 20.00% off O Effective                                                                                                    | Mar 03, 2025 19:19:28 Apr 30, 2025 19:19:24 G Mar 03, 2025 19:19:28      |
| v Medi                                                      | price and the second second se | All customers                                                            |

#### **NOTE**

The partner discounts are only available to resale partners and can be used for the expenditures of customers of these partners.

Click  $\checkmark$  next to the project information to view more information about a resale discount.

#### Step 6 Select the Customer Discounts tab.

There are two sub-tabs based on the discount status: **Authorized** and **Invalid**. On each sub-tab, the information about the projects eligible for this type of discounts is displayed, including the project information, customer account, and partner account. Access the corresponding sub-tab based on your needs.

You can filter discount information by status and property, or enter a keyword to search for products.

| Product Discounts Partner Discounts Customer Discounts |                                            |                                                                                                  |
|--------------------------------------------------------|--------------------------------------------|--------------------------------------------------------------------------------------------------|
| Authorized Invalid                                     |                                            |                                                                                                  |
|                                                        |                                            | Al  V Q. Select a property or enter a keyword.                                                   |
| Project Info                                           | Customer Account                           | Partner Account                                                                                  |
| ^ #FEE                                                 | 846.0                                      | (MU.U.)001                                                                                       |
|                                                        |                                            |                                                                                                  |
| Resale Discount ID Product Name Specification Name     | Delivery Met Transaction Model R           | Resale Disco Status Valid From Valid Until Updated                                               |
| 1f1b750b-c432-487b-9df7-9f6e9f kafka_test2 221100      | Professional s Transaction price sharing 2 | 20.00% off O To be validated May 31, 2025 19:21:45 Jun 29, 2025 19:22:21 G Mar 03, 2025 19:22:34 |
| 2d31b81b-58b9-4191-a84e-7d08f 1112 112                 | License Transaction price sharing 2        | 20.00% off O To be validated May 31, 2025 19:21:45 Jun 29, 2025 19:22:21 G Mar 03, 2025 19:22:34 |
|                                                        |                                            |                                                                                                  |
| ✓ pxy_test_part_lower_10_3                             | rede-12                                    | 446.0.001                                                                                        |

#### **NOTE**

The customer discounts are only available to resale partners and can be used the customer accounts specified by these partners.

Click  $\checkmark$  next to the project information to view more information about a resale discount.

----End

# 12.3 Resellers

# 12.3.1 Transaction Model

# 12.3.1.1 Overview

A Huawei Cloud reseller is developed and managed by a Huawei Cloud distributor. Resellers will be responsible for presales consulting, product selling, and providing related services.

Resellers can develop customers in the reseller model.

In the reseller model, resellers settle with their associated customers and issues invoices to and collects payments from them. Huawei Cloud makes a settlement with, issues invoices to, and collects payments from the resellers' distributors.

Huawei Cloud will not engage itself in the settlement of the resellers. The settlement rules between a reseller and their associated distributor are defined by the reseller and the distributor.

The following describes the reseller model in detail.

# 12.3.1.2 Reseller Model

## **Developing Customers**

A reseller can develop customers and sell Huawei Cloud products and services to them. For details about how to develop customers, see **Customer Development**.

# **Controlling the Budget**

A distributor can set monthly budgets for their resellers' customers to control customer expenditures.

The budget is calculated based on the prices listed on the official Huawei Cloud website. The budget will restore in the next month. Distributors can view their customers' monthly budget usage on the customer details page.

Distributors and resellers will receive alerts if their customers' budget usage exceeds a certain limit. Resellers can ask their distributors to adjust monthly budgets or freeze the accounts for their customers. If a customer's account is **frozen**, the customer cannot buy, renew, or change resources. Some of the provisioned resources may be unavailable, but they still incur fees. If both the account and resources of a customer are **frozen**, the customer cannot buy, renew, or change resources are not available. Unfreeze the resources within 15 days (subject to the time range regulated on the official website) of when they are frozen. Otherwise, the stored data will be deleted and the cloud service resources will be released.

If a customer uses up their budget, Huawei Cloud will automatically restrict the customer from purchasing yearly/monthly products and reserved instances.

However, the customer can still purchase pay-per-use resources. A distributor can further restrict a customer from purchasing pay-per-use resources.

#### **NOTE**

- After a customer is associated with a reseller, the customer account is frozen by default. The customer cannot purchase products or services until the distributor associated with the reseller sets a monthly budget and unfreezes the account for the customer.
- A reseller needs authorization from their distributor to set budgets, freeze or unfreeze accounts, and freeze or unfreeze resources for their customers. For details, see **Setting Account Freezing and Budget Setting Permissions for Resellers**.

## **Purchasing Huawei Cloud Products**

The expenditures displayed on Billing Center for your customer are calculated based on list prices. These figures are used as a reference for cloud service resource usage. They do not represent the money spent. The actual payment amount of a customer is determined by you and your customers.

### **Querying Customer Expenditures**

Resellers can check their customers' expenditures in Partner center.

For details, see Viewing a Customer's Orders and Customer Expenditures.

Customers expenditure summary is not the partner bill and cannot be used as the basis for partners' settlement, payment, or billing.

#### **NOTE**

- The expenditure summary data has a latency. The actual expenditure data is subject to the expenditure details.
- The expenditure summary and details are collected based on Beijing time (GMT+08:00).
- The expenditure summary and details do not include the tax.
- Cash coupons will be deducted from the customer account before the bill of the customer's pay-per-use product fees is generated at the end of the month. The deducted cash coupons calculated before the settlement contain only the cash coupons deducted when the order is paid.

# 12.3.2 Leads and Opportunities

# 12.3.2.1 Customer Development

#### 12.3.2.1.1 Pre-registering Customers

Customer pre-registration is a mechanism provided by Huawei Cloud for partners to register customers in advance to seize customer development opportunities. This mechanism prevents conflicts between partners and between partners and Huawei Cloud.

A partner can preregister potential customers. Within the validity period of preregistration, the partner can send invitation links to pre-registered customers. After receiving the invitation link, customers can register and associate with the partner. Once the association is successful, the customers become customers of the partner. A partner can send **emails** or **hyperlinks and QR codes** to invite potential customers.

# Prerequisites

Reserve your mobile number or email address in the Partner Center before preregistering a customer. Add a mobile number or email address on the **Partner Information** > **Basic Information** > **Account Information** page.

# Constraints

- 1. A customer cannot be pre-registered by a partner if the customer:
  - Is registered with Huawei Cloud (Chinese mainland website).
  - Has been associated with a partner.
  - Has been pre-registered by another partner.
  - Is a consumer cloud user.
  - Has signed contracts with Huawei Cloud.
  - Has cash expenditure records and has not been pre-registered by the Huawei Cloud direct sales team.
  - Has been associated with an enterprise master in the unified accounting model.

#### D NOTE

If you are not sure whether the customer falls under any of the previously mentioned scenarios, try either of the following methods:

- Directly preregister the customer. Then, the system will display the failure cause.
- Contact your ecosystem manager to query the customer status. You can find the contact information of your ecosystem manager in the upper right corner of the **Home** page.
- 2. A partner can submit a request for manual pre-registration review if the customer:
  - Has registered for more than seven days or has cash expenditure records and has been pre-registered by the Huawei Cloud direct sales team.
  - Registers in a country that is inconsistent with the location where the partner develops business.
  - Belongs to the Huawei Cloud online sales team.

#### **NOTE**

- 1. If you are not sure whether the customer falls under any of the previously mentioned scenarios, try either of the following methods:
  - Directly preregister the customer. Then, the system will display the failure cause.
  - Contact your ecosystem manager to query the customer status. You can find the contact information of your ecosystem manager in the upper right corner of the **Home** page.
- 2. The manual pre-registration review will be completed within two working days.
- 3. The maximum number of customers allowed in the pending review and preregistered statuses is capped at 100. Once this limit is reached, no pre-registrations are allowed.

- 4. The validity period of pre-registration is 15 days. A pre-registered customer cannot be pre-registered by another partner until the current validity period has expired.
- 5. Ensure that the email address provided for pre-registering a customer is consistent with the email address that was used by the customer for account creation. Email inconsistency will lead to a customer invitation failure. Double check the email address before preregistration.

# Procedure

- Step 1 Sign in to Huawei Cloud as a partner.
- **Step 2** In the drop-down list of your account name, click **Partner Center** to go to the Partner Center.
- Step 3 In the top navigation, select Sales > Leads and Opportunities > Customer Development.
- **Step 4** On the **From Partner Center** tab page, click **Preregister Customer**.

| Customer Development 🏘 Process Rouchart                                                                                                    |
|----------------------------------------------------------------------------------------------------|
| An account manager can generate an invitation link or a QR code to invite customers. Customers associated using the link or QR code will be automatically assigned to this account manager.     In the reselver model, if the customer invited has subsorbled to resources before, you can bece the customer's account and resources to prevent new fees from being generated by those resources.     You can presigniter customer in advance in Pather Center and seed molitation links via email to invite them for association.                                                                                                    |
| From Partner Center By Link or QR Code History Records Enterprise Information                                                                                                    |
| Customer Full Name Mobile Number Email                                                                                                    |
| Preregistered Customers 1 ① Preregister Customer Delete Invite Invite In |
| 🗌 Castomer Full Name   Mobile Number 💩   Email 💩 Customer Name/Accesu                                                                                                    |
| ✓ □ p <sup>mm</sup> e +852 139 <sup>mm</sup> 9040 409 <sup>mm</sup> @qq com -/- Sep 29, 2024 09 <sup>mm</sup> . Expiry in 14 days Pre-registe Invite Delete                                                                                                    |

## D NOTE

Click an ext to a header to show or hide the complete content in the column. The content is hidden by default. For example, you can click the eye icon next to **Mobile Number** to show or hide the complete content of mobile numbers.

**Step 5** Enter the full name, email address, and mobile number of the customer, select whether to send an invitation link, and click **OK**.

| Preregister Custo                                              | mer                                                                                                    | ×   |
|----------------------------------------------------------------|----------------------------------------------------------------------------------------------------|-----|
| Ensure that the customer de<br>preregistration validity period | tails are accurate. Invite customers to complete registration within the 15-day<br>d.View preregistration requirements |     |
| * Customer Full Name                                           |                                                                                                    |     |
| * Email                                                        |                                                                                                    |     |
|                                                                | This email address is required for registration with HUAWEI CLOUD.                                                     |     |
| Mobile Number                                                  | +852(Hong K V                                                                                                    |     |
| Sending Invitation Link                                        | ◯ Yes ◯ No                                                                                                    |     |
|                                                                | OK Can                                                                                                    | cel |

- The email address can contain only letters, digits, underscores (\_), hyphens (-), and periods (.).
- If **Sending Invitation Link** is set to **Yes**, once a customer is preregistered, the system will automatically send an invitation link to the customer.
- If **Sending Invitation Link** is set to **No**, once a customer is preregistered, you need to **send an email** or **send a hyperlink and QR code** to invite them for association.
- Regardless of whether you select **Yes** or **No** for **Sending Invitation Link**, the association type is Reseller.
- **Step 6** (Optional) If a partner still wants to pre-register a customer who does not meet the pre-registration conditions, the partner needs to submit a manual review request.
  - 1. In the dialog box that is displayed, click **Continue**.
  - 2. In the displayed dialog box, fill in the required information and click **Submit**.
  - 3. You can query the preregistered customer by full name, mobile number, or email on the **From Partner Center** tab page. If the status of the customer changes to **Pre-registered**, it indicates that the preregistration is successful. Then, you can invite the customer for association.

#### **NOTE**

To learn about the review progress of a manual review request, contact your ecosystem manager.

----End

### **Other Operations**

Click **Delete** in the **Operation** column to delete a customer. You can also select multiple customers and click **Delete** next to **Preregister Customer** to delete them.

- You cannot delete customers whose status is **Under review** or **Associated**.
- After a pre-registered customer is deleted, the pre-registration for the customer becomes invalid.

# 12.3.2.1.2 Inviting Pre-Registered Customers by Emails

A partner can send an email to invite a **pre-registered** customer for association.

#### **NOTE**

- When a partner invites a customer for association, the association type in Partner Center is Reseller.
- Not preregistered customers are the partner's historical customers.
- After a partner sends an association invitation to a customer, the customer can click the invitation link to associate with the partner. For details, see **Associating with a Partner Using an Invitation Link**.
- After a customer is associated with a partner, the customer account will be frozen by default and some of their resources will be inaccessible until the account is unfrozen. You can set a budget for the customer and unfreeze their account. To ensure the customer's cloud services are not impacted, submit a service ticket to request association in the background.

# Prerequisites

A partner must pre-register a customer before sending an email to the customer. For details about pre-registering a customer, see **Pre-registering Customers**.

## Procedure

- Step 1 Sign in to Huawei Cloud as a partner.
- **Step 2** In the drop-down list of your account name, click **Partner Center** to go to the Partner Center.
- Step 3 In the top navigation, select Sales > Leads and Opportunities > Customer Development.
- **Step 4** In the customer list, select a customer and click **Invite** in the **Operation** column.

#### **NOTE**

- You can select multiple customers and click **Invite** to batch send invitation emails to the customers.
- You can click the eye icon before **Process Flowchart** to view the process guide for developing customers by sending invitation emails.
- Click the eye icon next to a header to view complete contents in the column. For example, you can click the eye icon next to **Email** to view complete emails.

| Customer Development Reverse Flowchart                                                                                                    |                                                                                                    |                                                                               |               |
|----------------------------------------------------------------------------------------------------|----------------------------------------------------------------------------------------------------|-------------------------------------------------------------------------------|---------------|
| An account manager can generate an invitation link or a CR code to invite customers. Custome     In the reseller model, if the customer invited has subscribed to resources before, you can breaze     You can preregister customer in advance in Partner Center and send invitation links via email to | ers associated using the link or QR code will be automatically<br>the customer's account and resources to prevent new fees<br>invite them for association. | assigned to this account manager.<br>Irom being generated by those resources. |               |
| From Partner Center By Link or QR Code History Records Enterprise                                                                                                    | Information                                                                                                    |                                                                               |               |
| Customer Full Name Mobile Number                                                                                                    | Emai                                                                                                    |                                                                               |               |
| Preregistered Customers 1 ()<br>Preregister Customer Delete Invite                                                                                                    |                                                                                                    |                                                                               |               |
| Customer Full Name   Mobile Number 💿   Email 💿                                                                                                    | Customer Name/Accou                                                                                                    | Expiration Date Status 🖓 Remarks                                              | Account M     |
| ✓ p****e +852 138****9040 4097***@qq.com                                                                                                    | / Sep 29, 2024 09:                                                                                                    | Expiry in 14 days Pre-registe                                                 | Invite Delete |

**Step 5** In the displayed dialog box, click **OK**.

| invitation initis are valid to                                               | or 7 days. We recommend th                                               | at you follow up with ir         | wited customers to ensure that        |  |
|------------------------------------------------------------------------------|--------------------------------------------------------------------------|----------------------------------|---------------------------------------|--|
| they use the preregistere                                                    | d email address to register w                                            | vith HUAWEI CLOUD to             | before their invitation link expires. |  |
| If the link expires before of                                                | customers have registered, y                                             | ou can resend an invit           | ation link. Preview Email             |  |
| Association Type                                                             |                                                                          |                                  |                                       |  |
| Deceller                                                                     |                                                                          |                                  |                                       |  |
| (escile)                                                                     |                                                                          |                                  |                                       |  |
| Resellers, instead of HUAV<br>customers, and need to be                      | VEI CLOUD, are responsible<br>ar certain capital backflow ris            | for providing billing an<br>sks. | d invoicing for reseller              |  |
| Resellers, instead of HUAW<br>sustomers, and need to be<br>Customer Name (%) | VEI CLOUD, are responsible<br>ar certain capital backflow ris<br>Email 💿 | for providing billing an sks.    | d invoicing for reseller              |  |

- The association type is Reseller. In this model, a customer signs a contract with the partner. The partner is responsible for the customer's contracts, billing, invoices, and support services, and the customer pays to the partner.
- Invitation links have a validity period. Notify invited customers of completing registration within the validity period.
- Click **Preview Email** to view the invitation email content.

The system automatically sends invitation emails to customers. After receiving the invitation emails, the customers click the links provided in the emails to register with Huawei Cloud and associate with the partners. For details, see **Associating** with a Partner Using an Invitation Link.

----End

## 12.3.2.1.3 Inviting Pre-Registered Customers by Hyperlinks or QR Codes

Except for **sending emails**, partners can send hyperlinks and QR codes to invite potential customers.

- After a partner sends an association invitation to a customer, the customer can click the invitation link to associate with the partner. For details, see **Associating with a Partner Using an Invitation Link**.
- When a partner invites a customer for association, the association type in Partner Center is Reseller.

# Precautions

- The general-purpose invitation link or QR code generated by a partner administrator or operator contains a customized tag, indicating the account name of the administrator or operator.
- After an account manager or account director invites customers by invitation links and QR codes, the customers will be automatically associated with and assigned to the account manager or account director.

# Procedure

- Step 1 Sign in to Huawei Cloud as a partner.
- **Step 2** In the drop-down list of your account name, click **Partner Center** to go to the Partner Center.
- Step 3 In the top navigation, select Sales > Leads and Opportunities > Customer Development.
- **Step 4** Click the **By Link or QR Code** tab.
- **Step 5** Obtain the invitation link and QR code.

You can invite a customer using a general-purpose/customized invitation link and QR code or a promotional link.

After receiving the invitation, the customer can click the link or scan the QR code to register with Huawei Cloud and associate with the partner. For details, see **Associating with a Partner Using an Invitation Link**.

#### **NOTE**

- When creating a custom invitation link and a QR code, add a tag to them. Then you can identify associated customers by tag. You can view customers' custom tags in the customer list on the **Customers > Customer Management** page.
- If you do not want to create a custom tag for a customer, use the general invitation link and QR code.
- The invitation link and QR code for a promotional activity are valid only for a period of time. Remind your customers to complete the registration within the validity period.
- You can click the eye icon before **Process Flowchart** to view the process guide for developing customers by hyperlinks or QR codes.
- Invite a pre-registered customer by a general-purpose invitation link and QR code.
  - a. Click the General-Purpose Invitation Links tab.
  - b. Click **Copy** after **Link** or click **Download** on the **QR Code** picture to obtain the invitation link or QR code and send it to a pre-registered customer offline, such as by email.

| From Partner (   | Center         | By Link or QR Code            | History Records            | Enterprise Information                  |      |  |
|------------------|----------------|-------------------------------|----------------------------|-----------------------------------------|------|--|
| General-Purpo    | se Invitatio   | on Links Customized I         | nvitation Links   Pron     | notional Invitation Links               |      |  |
| Download the inv | itation link a | nd QR code and send them to   | o the customer for associa | tion.                                   |      |  |
| Reseller         |                |                               |                            |                                         |      |  |
| Link             | https://a      | ccount-intl.ulanqab.huawei.co | m/obmgrbetam/invitation/i  | invitation.html?id=dfe73606-f5b3-417c-t | Сору |  |
| QR Code          |                |                               |                            |                                         |      |  |
| History Records  | ~              |                               |                            |                                         |      |  |

- Invite a pre-registered customer by a customized invitation link or QR code.
  - a. Click the **Customized Invitation Links** tab.
  - b. Set Account Manager and click Generate.

| From Partner Cente     | er By Link or QR Code History Records Enterprise Information                                                                                                    |
|------------------------|----------------------------------------------------------------------------------------------------|
| General-Purpose In     | vitation Links   Customized Invitation Links   Promotional Invitation Links                                                                                         |
| Enter a custom tag, ge | nerate a custom invitation link and QR code, and send them to the potential customer.                                                                               |
| Association Type       | Reseller                                                                                                    |
|                        | Resellers, instead of HUAWEI CLOUD, are responsible for providing billing and invoicing for reseller customers,<br>and need to bear certain capital backflow risks. |
| * Account Manager      | Customize ⑦                                                                                                    |
|                        |                                                                                                    |
| Remarks                |                                                                                                    |
|                        |                                                                                                    |
|                        | Generate                                                                                                    |
| Generation Record∨     |                                                                                                    |
| -                      |                                                                                                    |

You can generate up to 100 invitation links within 24 hours.

c. On the **Generate** page, click **Copy** after **Link** or click **Download** on the **QR Code** picture to obtain the invitation link or QR code and send it to a pre-registered customer offline, such as by email.

| Generate         |                           |                   |           |      | × |
|------------------|---------------------------|-------------------|-----------|------|---|
| Link             | and QR code generate      | d successfully.   |           |      |   |
| Association Type | : Reseller                | Custom Tag:       | seller    |      |   |
| Remarks:         |                           |                   |           |      |   |
| Link:            | https://account.huaweiclo | ud-betahkmanual.c | com/obmgr | Сору |   |
| QR Code:         |                           |                   |           |      |   |
|                  |                           | ОК                |           |      |   |

You can click **Generation Record** to view historical customized invitation links. You can also send a historical invitation link or QR code to a potential customer.

• Invite a pre-registered customer by a promotional invitation link.

No promotion activity is available.

#### ----End

# 12.3.2.1.4 Managing Invited Customers

After a partner sends an invitation link to a customer, the partner can view the customer association status and manage the invited customer.

For a customer in the **Association failed** state, you can place the cursor on after **Association failed** to query the failure cause.

# **Association Failure Causes and Suggested Operations**

| Message                             | Suggested Operation              |
|-------------------------------------|----------------------------------|
| The system is busy. Try later.      | Contact the customer service.    |
| The invitation link does not exist. | Send the invitation email again. |
| The invitation link has expired.    | Send the invitation email again. |
| The invitation code has been used.  | Send the invitation email again. |

| Message                                                                                                    | Suggested Operation                                                                                           |
|----------------------------------------------------------------------------------------------------|----------------------------------------------------------------------------------------------------|
| The invitation link has been used.                                                                                                    | Send the invitation email again.                                                                              |
| Prepaid partners cannot develop customers in reseller model.                                                                                                    | Send the invitation email again.                                                                              |
| Failed to associate with the partner because the customer has been registered by another partner.                                                                                             | The customer cannot be associated with a partner in this condition.                                           |
| Failed to set the customer to a<br>partner's customer because the<br>customer is already a partner or is<br>applying for becoming a partner.                                                  | The customer cannot be associated with a partner in this condition.                                           |
| Failed to associate with the partner because the customer already associates with another partner.                                                                                            | The customer cannot be associated with a partner in this condition.                                           |
| Failed to associate with the partner because the customer has a special contract.                                                                                                    | The customer cannot be associated with a partner in this condition.                                           |
| Failed to associate with the partner because the customer uses a Huawei internal account.                                                                                                    | The customer cannot be associated with a partner in this condition.                                           |
| Failed to associate with the partner in<br>the reseller model because the<br>customer has associated with an<br>independent accounting member<br>account as the enterprise master<br>account. | The customer cannot be associated with a partner in Reseller model.                                           |
| Failed to associate with the partner in<br>the reseller model because the<br>customer was using an enterprise<br>member account to do so.                                                     | The customer cannot be associated with a partner in Reseller model.                                           |
| Failed to associate with the partner because the customer has a consumption record.                                                                                                    | Remind the customer to submit a service ticket or contact the customer service to associate with the partner. |
| Failed to associate with the partner<br>because the top-up account has a<br>balance and the outstanding invoice<br>amount is greater than the limit.                                          | Remind the customer to submit a service ticket or contact the customer service to associate with the partner. |
| Failed to associate with the partner because the customer registration time exceeds the limit.                                                                                                | Remind the customer to submit a service ticket or contact the customer service to associate with the partner. |

| Message                                                                                                    | Suggested Operation                                                                                                    |
|----------------------------------------------------------------------------------------------------|----------------------------------------------------------------------------------------------------|
| Failed to associate with the partner because the customer has overdue payment.                                                                                           | Remind the customer to top up the account and settle the overdue payment and then submit a service ticket or contact the customer service to associate with the partner. |
| Failed to associate with the partner by<br>reseller model because the bill run of<br>the customer's credit account is<br>created and the account has overdue<br>payment. | Remind the customer to settle all the<br>overdue payments and then submit a<br>service ticket or contact the customer<br>service to associate with the partner.          |

# Resending an invitation email

If a pre-registered customer is not associated with your account within the validity period of the invitation email, you need to send a new invitation email to the customer.

- Step 1 Sign in to Huawei Cloud as a partner.
- **Step 2** In the drop-down list of your account name, click **Partner Center** to go to the Partner Center.
- Step 3 In the top navigation, select Sales > Leads and Opportunities > Customer Development.
- Step 4 Click the History Records tab.
- **Step 5** Sort out customers whose status is **Expired** and click **Resend Invitation** in the **Operation** column to send new invitations to these customers.
  - **NOTE**

You can also select multiple customers in the **Expired** state and click **Resend Invitation** on the top of the customer list to send new invitations to these customers in one batch.

**Step 6** In the displayed dialog box, confirm the customer information and click **OK**.

----End

# Viewing Invited Customers

On the **History Records** page, you can view customers who have received your invitations and those who have accepted your invitations and registered with Huawei Cloud.

- Step 1 Sign in to Huawei Cloud as a partner.
- **Step 2** In the drop-down list of your account name, click **Partner Center** to go to the Partner Center.
- Step 3 In the top navigation, select Sales > Leads and Opportunities > Customer Development.

**Step 4** Click the **History Records** tab.

**Step 5** Set search criteria to query for the invited customers to be viewed.

You can sort invited customers by **Customer Name**, **Customer Account**, **Customize/Account Name**, **Email**, **Invitation Method**, or **Status**.

**Step 6** Click  $\checkmark$  to view information about invited customers.

----End

#### **Exporting Invited Customers**

You can export the records of all invited customers.

- **Step 1** Sign in to **Huawei Cloud** as a partner.
- **Step 2** In the drop-down list of your account name, click **Partner Center** to go to the Partner Center.
- Step 3 In the top navigation, select Sales > Leads and Opportunities > Customer Development.
- Step 4 Click the History Records tab.
- Step 5 Click Export All to export records of all invited customers.

**NOTE** 

When using the export function of Partner Center, please note that any sensitive information, such as customer names, mobile numbers, and email addresses, will be anonymized.

----End

#### 12.3.2.1.5 Viewing Enterprise Information

A partner can query the details about an enterprise by enterprise name.

**NOTE** 

Currently, only the information of the enterprises in the following countries or regions can be queried: Hong Kong (China), Singapore, Thailand, Malaysia, Philippines, Indonesia, Saudi Arabia, United Arab Emirates, Argentina, Brazil, Chile, Mexico, Peru, South Africa, Egypt, and Türkiye.

### Procedure

- **Step 1** Sign in to **Huawei Cloud** as a partner.
- **Step 2** In the drop-down list of your account name, click **Partner Center** to go to the Partner Center.
- Step 3 In the top navigation, select Sales > Leads and Opportunities > Customer Development.
- **Step 4** Select the **Enterprise Information** tab and enter an enterprise name to search for the enterprise.

| From Partner Center        | By Link or QR Code History Records                            | Enterprise Information                                         |                                        |                                                                         |                                      |
|----------------------------|---------------------------------------------------------------|----------------------------------------------------------------|----------------------------------------|-------------------------------------------------------------------------|--------------------------------------|
| Currently, only the inform | ation of the enterprises in the following countries or region | s can be queried: Hong Kong (China), Singapore, Thailand, Mala | aysia, Philippines, Indonesia, Saudi A | abia, United Arab Emirates, Argentina, Brazil, Chile, Mexico, Peru, Sou | th Africa, Egypt, and                |
| Türkiye.                   |                                                               |                                                                |                                        |                                                                         |                                      |
| 00                         | XQC                                                           |                                                                |                                        |                                                                         |                                      |
|                            |                                                               |                                                                |                                        |                                                                         |                                      |
| t records found.           |                                                               |                                                                |                                        |                                                                         |                                      |
|                            |                                                               |                                                                |                                        |                                                                         |                                      |
| 全部截至意大利表                   |                                                               |                                                                |                                        |                                                                         | Preregister Customer 🔗   View More 🔿 |
| Cloud Budget (USD) ③       | 100k                                                          |                                                                | Cloud Service Provider                 | down                                                                    |                                      |
| CDN Service Provider       | demonst Conditional                                           |                                                                | Operating status                       | A294                                                                    |                                      |
| IPO Status                 | Private                                                       |                                                                | Last Funding Type                      | lees i                                                                  |                                      |
| Website                    | htip Hersehluslandığı semler                                  |                                                                | Headquarters Location                  | tile ook term cateria, mapi                                             |                                      |
| Brief Introduction         | tendors are used appropriate for on beauty of                 | in means recomment stars and efforts eteration.c.              | Social Media Account                   | 000                                                                     |                                      |

On the displayed page, click **Preregister Customer** to preregister the enterprise displayed.

**Step 5** Click **View More** to view enterprise details (**Overview**, **Digital Technology**, and **Finance**).

Click the **Overview** tab to view the basic information about the enterprise such as the level-1 industry, level-2 industry, HQ region, and number of employees.

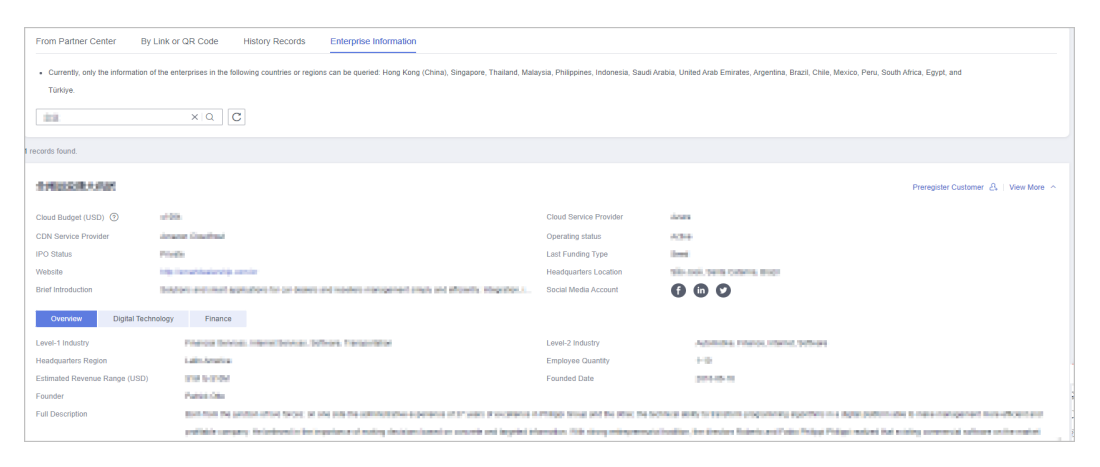

**Step 6** Click the **Digital Technology** tab to view the cloud migration information, app information, patent and trademark information, and website traffic.

| From Partner Center By                         | Link or QR Code History Records Enterprise Information                                                                |                                          |                                                                                              |
|------------------------------------------------|----------------------------------------------------------------------------------------------------|------------------------------------------|----------------------------------------------------------------------------------------------|
| Currently, only the information of<br>Türkiye. | of the enterprises in the following countries or regions can be queried. Hong Kong (China), Singapore, Thailand, Mail | aysia, Philippines, Indonesia, Saudi Ara | abia, United Arab Emirates, Argentina, Brazil, Chile, Mexico, Peru, South Africa, Egypt, and |
| 22                                             | XQC                                                                                                    |                                          |                                                                                              |
|                                                |                                                                                                    |                                          |                                                                                              |
| records found.                                 |                                                                                                    |                                          |                                                                                              |
| 110883.002                                     |                                                                                                    |                                          | Preregister Customer $\mathcal{L}_{\mathbf{k}}$ . View More $\wedge$                         |
| Cloud Budget (USD) ①                           | (19)                                                                                                    | Cloud Service Provider                   | down                                                                                         |
| CDN Service Provider                           | Analysis Charatterial                                                                                                 | Operating status                         | 434                                                                                          |
| IPO Status                                     | Prop.                                                                                                    | Last Funding Type                        | lesi .                                                                                       |
| Website                                        | Nig. Annahistoin Nig. com in                                                                                          | Headquarters Location                    | tile coi, tem come, mor                                                                      |
| Brief Introduction                             | Sources and analogoestime to continents and reasons than gament amply an efficiently magnetic, i                      | Social Media Account                     | 660                                                                                          |
|                                                |                                                                                                    |                                          |                                                                                              |
| Overview Digital Tech                          | mology Finance                                                                                                    |                                          |                                                                                              |
| Cloud Migration                                |                                                                                                    |                                          |                                                                                              |
| Cloud Budget (USD)                             | 1708                                                                                                    | Cloud Service Provider                   | ison                                                                                         |
| CDN Service Provider                           | where the first                                                                                                    |                                          |                                                                                              |
| Mobile App                                     |                                                                                                    |                                          |                                                                                              |
| Number of Apps                                 | 4                                                                                                    | App Downloads (30 Davs)                  | THEFT                                                                                        |
|                                                |                                                                                                    |                                          |                                                                                              |
| Patents and Trademarks                         |                                                                                                    |                                          |                                                                                              |
| Most Popular Patent Class                      | theoring chercar                                                                                                    | Most Popular Trademark Class             | Rec (Spec)                                                                                   |
| Web Traffic                                    |                                                                                                    |                                          |                                                                                              |
| Monthly Visits (2)                             |                                                                                                    | Monthly Visits Growth                    | 10120                                                                                        |

**Step 7** Click the **Finance** tab to view the information related to funding, IPO and stock price, and merger and acquisition.

|    | From Partner Center By            | Link or QR Code History Records                          | Enterprise Information                                          |                                            |                                                                       |                                      |
|----|-----------------------------------|----------------------------------------------------------|-----------------------------------------------------------------|--------------------------------------------|-----------------------------------------------------------------------|--------------------------------------|
|    |                                   |                                                          |                                                                 |                                            |                                                                       |                                      |
|    | Currently, only the information o | of the enterprises in the following countries or region: | is can be queried: Hong Kong (China), Singapore, Thailand, Mala | ysia, Philippines, Indonesia, Saudi Arabia | , United Arab Emirates, Argentina, Brazil, Chile, Mexico, Peru, South | Africa, Egypt, and                   |
|    | Turkiye.                          |                                                          |                                                                 |                                            |                                                                       |                                      |
|    | 88                                | ×QC                                                      |                                                                 |                                            |                                                                       |                                      |
|    |                                   |                                                          |                                                                 |                                            |                                                                       |                                      |
| 11 | ecords found.                     |                                                          |                                                                 |                                            |                                                                       |                                      |
|    |                                   |                                                          |                                                                 |                                            |                                                                       |                                      |
|    | 1月9日日本 1月1日                       |                                                          |                                                                 |                                            |                                                                       | Preregister Customer 👌   View More 🔿 |
|    |                                   |                                                          |                                                                 |                                            |                                                                       |                                      |
|    | Cloud Budget (USD) ①              | 1490                                                     |                                                                 | Cloud Service Provider                     |                                                                       |                                      |
|    | CDN Service Provider              | Anapa coeffici                                           |                                                                 | Operating status                           | leftwo                                                                |                                      |
|    | IPO Status                        | Private                                                  |                                                                 | Last Funding Type                          | leni                                                                  |                                      |
|    | Website                           | 12 renerts even sonor                                    |                                                                 | Headquarters Location                      | de Aud, Sonto Catarino, Brazil                                        |                                      |
|    | Brief Introduction                | Induines and search applications for our desires of      |                                                                 | Social Media Account                       | 800                                                                   |                                      |
|    |                                   |                                                          |                                                                 |                                            |                                                                       |                                      |
|    | Overview Digital Tech             | hology Finance                                           |                                                                 |                                            |                                                                       |                                      |
|    | Funding                           |                                                          |                                                                 |                                            |                                                                       |                                      |
|    | Number of Funding Rounds          | 1                                                        |                                                                 | Total Funding Amount Currency (USD)        | 10000                                                                 |                                      |
|    | Top 5 Investors                   | OC, OC Parisers, J.C. Parametrica, D                     | ninis Tracheri Persian Pan, AscOtati Interiment Cascul          | Last Funding Date                          | 2010-12-17                                                            |                                      |
|    | Last Funding Type                 | 3440                                                     |                                                                 | Last Funding Amount (USD)                  | 10000                                                                 |                                      |
|    | IDO & Black Drive                 |                                                          |                                                                 |                                            |                                                                       |                                      |
|    | IPO & Stock Price                 |                                                          |                                                                 | 100.0.1                                    |                                                                       |                                      |
|    | IPO Status                        | Friday                                                   |                                                                 | IPO Date                                   | 28242-0                                                               |                                      |
|    | Money Raised at IPO (USD)         | Paroenoe                                                 |                                                                 | Valuation at IPO (USD)                     | 30204054                                                              |                                      |
|    | Stock Symbol                      | 108                                                      |                                                                 | Stock Exchange                             | 10000 - New York Disch Exchange                                       |                                      |
|    | Merger and Acquisition            |                                                          |                                                                 |                                            |                                                                       |                                      |
|    | Transaction Name                  | Investoried medicaria (3, science                        | One Capitaliana                                                 | Acquired by                                | Capital Roma                                                          |                                      |
|    | Announced Date                    | 2010/08/48                                               |                                                                 | Price (USD)                                | 11000000                                                              |                                      |
|    |                                   |                                                          |                                                                 |                                            |                                                                       |                                      |

----End

# 12.3.2.2 Marketing Tasks

### 12.3.2.2.1 Viewing Marketing Tasks

Marketing tasks are a series of strategies, such as opportunity identification, crossselling, promoting renewal, and scenario-based solution recommendation, used to develop customers. These strategies are used to efficiently and continuously enhance the connection with small and medium businesses and achieve marketing goals.

You can view your marketing tasks in Partner Center.

#### **NOTE**

Your marketing tasks will be handled by your associated distributor. You can view the handling details and records.

# Procedure

- Step 1 Sign in to Huawei Cloud as a partner.
- **Step 2** In the drop-down list of your account name, click **Partner Center** to go to the Partner Center.
- Step 3 In the top navigation, select Sales > Leads and Opportunities > Marketing Tasks.

| Market | ing Tasks      |                        |                               |                                   |          |                       |                 |               |                |                 |              |   |
|--------|----------------|------------------------|-------------------------------|-----------------------------------|----------|-----------------------|-----------------|---------------|----------------|-----------------|--------------|---|
| Task   | Name           | Search Reset           | Customer Name                 | Enter a customer name or account. | Acco     | unt Manager           |                 | Expire        | s Start Date - | - End Date      |              |   |
|        | * trade        |                        |                               |                                   |          |                       |                 |               |                |                 |              | ۲ |
| Le     | rel-2 Policy 🏆 | Task Name              | Customer Name/Account         | Last 12 Months(USD) ③ 🍞 🛊         |          | Created 🍞             | Validity Period | Task Status 🍞 | Completed      | Account Manager | Operation    |   |
|        | 678            | 11.1.2000-00.0000-0.01 | na 200 matana<br>na 200       |                                   | 4,546.56 | Mar 20, 2024 00:00:00 | -               | Uncompleted   |                | -               | Process Task |   |
|        |                | outpresent detector    | 100,1000 (solare)<br>100,0000 |                                   | 4,546.56 | Mar 06, 2024 12:44:15 | -               | Uncompleted   |                | -               | Process Task |   |

Click the eye icon next to a header to show or hide the complete content in the column. The content is hidden by default. For example, you can click the eye icon next to **Customer Name/Account** to show or hide the complete content of customer names.

**Step 4** Set search options to search for sales tasks.

You can filter sales tasks by task name, customer name, account manager, status, task status, created time, and expiration time.

----End

# 12.3.3 Customers

## 12.3.3.1 Customer Management

#### 12.3.3.1.1 Querying Customers

A partner can query all the associated customers' current estimate and basic information.

### Procedure

- Step 1 Sign in to Huawei Cloud as a partner.
- **Step 2** In the drop-down list of your account name, click **Partner Center** to go to the Partner Center.
- Step 3 On the top navigation bar, select Sales > Customers > Customer Management.
- Step 4 Set search criteria to search for customers

You can search for customers by customer name, customer account, customer ID, account manager name, month-to-date expenditure, resource expiration date, mobile number, and customer tag.

| Cu                                                                                                    | Customer Management                 |                 |                             |                               |                     |                                |                              |                                 |  |  |
|----------------------------------------------------------------------------------------------------|-------------------------------------|-----------------|-----------------------------|-------------------------------|---------------------|--------------------------------|------------------------------|---------------------------------|--|--|
| To view the customer associations, will Manage Association Records page.     To view the batch transfer holocy, will Batch Reader holocy.     To view the batch transfer holocy, will Batch Reader holocy.     To view the batch transfer holocy and Batch Reader holocy.     To view the batch transfer holocy and Batch Reader holocy.     To view the batch transfer holocy and Batch Reader holocy. |                                     |                 |                             |                               |                     |                                |                              |                                 |  |  |
|                                                                                                    | · Tou might also wan to know. For c |                 | non non my customers non ca | T Place Orders of my customer | benan: now my coato | nora manago uno Assiron cason: |                              | vien Dolans V                   |  |  |
|                                                                                                    | Set Budget Batch Assign Acc         | ount Manager    | Export ~                    |                               |                     |                                | Customer Name 🗸              | Q Advanced Search v             |  |  |
|                                                                                                    | Customer/Account Name 💿             | ⑦ ♡   Mobile Nu | 🐵   Email 💿 🛛   One-1       | Time Budget(USD) Budg         | et Usage 🍈 🛛 🖊      | Available Credit(USD) Month    | -to-Date Expenditures(USD) ③ | Operation                       |  |  |
|                                                                                                    |                                     | -               | 17711***                    | 0.00                          | -                   | -                              | 0.00                         | Set Budget   View Orders   More |  |  |
|                                                                                                    | 🗆 🖉 <sup>1</sup> na jihan Pada.     | -               | -                           | 0.10                          | 0%                  | -                              | 0.00                         | Set Budget   View Orders   More |  |  |

### **NOTE**

- Click **Manage Association Records** to view historical association and disassociation records and process disassociation requests from customers.
- **Step 5** Click the account name of the customer you want to view. Then, on the displayed page, view the customer details.

| omer Management / Customer Details                                                                                                    |                                                                                                    |                        |                                    |                               |                          |
|----------------------------------------------------------------------------------------------------|----------------------------------------------------------------------------------------------------|------------------------|------------------------------------|-------------------------------|--------------------------|
| a <sup>****</sup> a ⊗<br>Account Name III, IIII Email 15250**© 143 com @<br>Reseiler Enterprise User Automatic You are not a<br>© You have hocen the account of the customer. | Labet – $\mathscr{L}$ uthorized to the account and set a budget for this customer. You are authorized to p                                                              | Acc<br>lace orders and | ount Manager.                      | View Association Requests     | Disassociat              |
| rview Resources Enterprise Information Basic Information                                                                                                    |                                                                                                    |                        |                                    |                               |                          |
| Expenditure Summary Last 12 months                                                                                                    | View E                                                                                                    | quenditure             | Budgets                            |                               |                          |
| Expenditures ast 12 Months(USD)                                                                                                    |                                                                                                    |                        | Budget Usage Monthly               | Estimate                      | -\$0.78                  |
| 19.7989<br>Month-to-Date Expenditur ① -0.7611 View Details                                                                                                    | Expenditure Last Month( () 16.44 View Details                                                                                                    |                        | Customer Orders                    |                               | Authorization P          |
| Reserved instances(USD)                                                                                                    | -0.7811 Vewly/Monthly(USD)                                                                                                    | 16.44                  | Unpaid Orders<br><b>O</b>          | A<br>1                        | I Orders<br>3            |
|                                                                                                    |                                                                                                    |                        | Customer Alerts                    |                               |                          |
| Expenditures by Product                                                                                                    |                                                                                                    | (B) (I).               | Loss                               | C                             |                          |
|                                                                                                    |                                                                                                    |                        | Pending Renewals                   | O&M on Custo                  | mers' Behalf All Res     |
| USD19.7989<br>Total Expenditures                                                                                                    | <ul> <li>Elastic Cloud Server(USD) 16.44   83.03%</li> <li>Elastic Volume Service(USD) 4.14   20.91%</li> <li>Content Delivery Network(USD) -0.7811   -3.95%</li> </ul> |                        | Expire in 7 Days<br><mark>0</mark> | Expire in 15 Days<br><b>O</b> | Expire in 30<br><b>0</b> |
|                                                                                                    |                                                                                                    |                        |                                    |                               |                          |
| Expenditure Change                                                                                                    |                                                                                                    | L do                   |                                    |                               |                          |
| Unit:\$                                                                                                    | Amount Due 📕 Amo                                                                                                    | unt Paid               |                                    |                               |                          |
| 8                                                                                                    | $\bigwedge$                                                                                                    |                        |                                    |                               |                          |
| 6<br>3                                                                                                    |                                                                                                    |                        |                                    |                               |                          |

- You can click **Assign Account Manager** to assign an account manager for the customer. If you need to change the account manager for a customer, you can click **Account Manager:** \*\*\*.
- If you are assigned the permissions for freezing accounts and setting budgets for your customers, you can click **Unfreeze Account** from the drop-down list of **Account Freezing/Unfreezing** to unfreeze accounts for your customers.
- If you are assigned the permissions for freezing accounts and setting budgets for your customers, you can click Unfreeze Account and Resources from the drop-down list of Account Freezing/Unfreezing to unfreeze both accounts and resources for your customers.
- Click View Association Requests to view and handle the association requests.
- Click **Disassociate** to disassociate from the customer.
- On the **Overview** tab, you can view customer budget usage. You can click **Set Budget** to set a monthly or one-off budget for the customer after required permissions have been granted to you.
- On the **Overview** tab, you can click the number under **Unpaid Orders** or **All Orders** to view order information. You can click **Request Authorization** to apply for permissions to perform operations for the customer. After obtaining the permission for performing operations on the customer's behalf, you can click **Place Order on Customers' Behalf** to place an order to purchase yearly/monthly and pay-per-use resources for the customer associated in the reseller model.
- On the Overview tab, you can view the customer's resources to be renewed. You can click O&M on Customers' Behalf to obtain customer authorization first and then perform operational tasks for the customer as needed after required permissions have been granted to you. You can view all resources, such as yearly/monthly resources, payper-use resources, reserved instances, and savings plans, by clicking All Resources, or view resources that are going to expire in 7 days, 15 days, or 30 days by clicking the number under Expire in 7 Days, Expire in 15 Days, or Expire in 30 Days.
- On the **Overview** tab, you can view expenditure summary including **Expenditures**, **Expenditures by Product**, and **Expenditure Change**. You can click **View Expenditure** to view expenditure details. Click **View Details** next to **Month-to-Date Expenditures** or **Expenditure Last Month** to view expenditure details of this month or last month. You can click the icons in **Expenditures by Product** and **Expenditure Change** to check the rankings by expenditures on different products and the different types of charts, respectively.
- On the **Resources** page, you can view and export yearly/monthly resources, pay-per-use resources, and savings plans.
- On the **Basic Information** tab, you can click **Account Manager History** to view the account managers assigned to the customer.

----End

## **Other Operations**

A partner can perform the following operations on the **Customer Management** page:

• Choose Export > Export Selected to export all the customers of the partner.

#### D NOTE

Only the administrator can export the customer list. If other operators need to export the customer list, contact the administrator.

When using the export function of Partner Center, please note that any sensitive information, such as customer names, mobile numbers, and email addresses, will be anonymized.

- Click Export > View Export. On the Export History page, click Download in the Operation column to download and view the exported customers.
- Click More > Disassociate to disassociate from a customer.
- Click View Orders to view all orders of a customer.
- Choose More > View Resources to view a customer's pay-per-use and yearly/ monthly resources. For details, see Viewing a Customer's Resources.
- Click **More** > **Customer Spend** to view all expenditure details of a customer.
- Choose More > Assign Account Manager to assign an account manager to a customer. For details, see Assigning an Account Manager for a Customer.

### 12.3.3.1.2 Managing Customer Association Relationships

In the reseller model, a partner can disassociate from its customers and process the disassociation requests submitted by customers.

**NOTE** 

- Only the administrator role of a partner can disassociate from their customers.
- After a partner submits a disassociation request, the customer can access My Account > My Partner to handle the request. For details, see Handling a Disassociation Request Initiated by a Partner

### Precautions

- 1. A partner or customer can initiate three disassociation requests within three months. They need to submit a service ticket or contact the customer service to initiate requests beyond the maximum allowed.
- 2. You cannot disassociate from a customer who is using an enterprise master account that has been associated with any independent accounting member.
- 3. If you need to disassociate from a customer whose account has been manually frozen, you need to unfreeze the customer account first.
- 4. You cannot disassociate from a customer if this customer has any valid reserved instance or partner support plan.

### Disassociate from a Customer.

- Step 1 Sign in to Huawei Cloud as a partner.
- **Step 2** In the drop-down list of your account name, click **Partner Center** to go to the Partner Center.
- Step 3 On the top navigation bar, select Sales > Customers > Customer Management.
- **Step 4** In the customer list, select a customer and click **More** > **Disassociate** in the **Operation** column.

| Customer Management                                                                                                    |                                             |                                                                |                  |                                            |                             |                                                                                 |                   |
|----------------------------------------------------------------------------------------------------|---------------------------------------------|----------------------------------------------------------------|------------------|--------------------------------------------|-----------------------------|---------------------------------------------------------------------------------|-------------------|
| To view the customer associations and disassociations     To view the batch transfer history, visit Batch transfer h     You might also want to know:How Can I Request Authh | , visit Managi<br>istory.<br>orization from | a Association Records page.<br>My Customers?How Can I Place Or | rders on My Cust | omers' Behalf? How My Customers M          | anage the Authorizatio      | n?                                                                              | View Details 🗸    |
| Set Budget Batch Assign Account Manager Customer/Account Name ® ⑦ 7 Mobile                                                                                                   | Export ~                                    | Email \infty 🛛 One-Time Budg                                   | et(USD)          | Budget Usage 🛞 🕴 Availab                   | Customer Na                 | ime V Q Ad                                                                      | vanced Search 🗸 🛞 |
| 888***                                                                                                    | 9874                                        | -                                                              | -                | -                                          |                             | Set Budget   View Orders   Mo                                                   | re                |
| 888***                                                                                                    | 1236                                        |                                                                | -                | Customer Management Disassociate           | Promotion<br>View Resources | Placed on Customers' Behalf Request Authorization                               |                   |
| □ <b>⊘ ≣</b> ****1 177***                                                                                                    | 8886                                        | -                                                              | -                | Assign Account Manager<br>Unfreeze Account | Customer Spend              | Place Order on Customers' Behalf<br>Perform O&M Operations on Customers' Behalf |                   |
| Total Records: 13 10 V K 1 2 > Go                                                                                                    |                                             |                                                                |                  | Freeze Account and Resources               |                             |                                                                                 |                   |

Click the eye icon next to a header to show or hide the complete content in the column. The content is hidden by default. For example, you can click the eye icon next to **Customer/Account Name** to show or hide the complete content of customer names.

Step 5 If the account passes the check, select I understand the preceding statement and confirm to disassociate from the partner account, and click Disassociate.

#### **NOTE**

If the account fails the check, handle the failed items as prompted. Then check the account again.

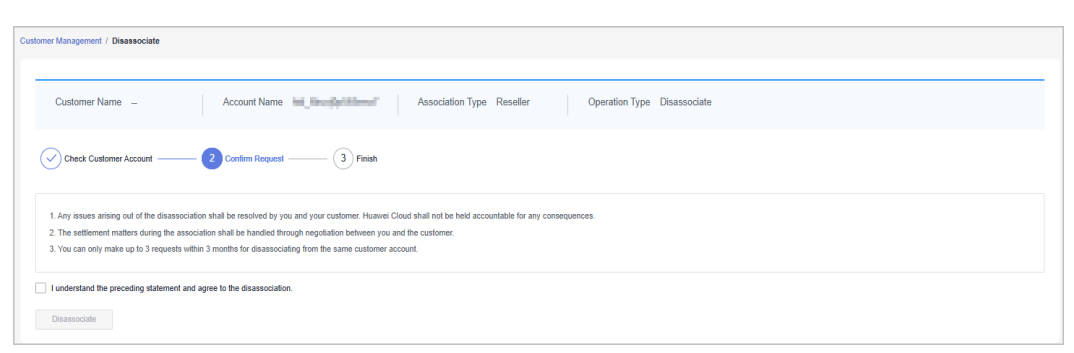

The **Disassociate** dialog box is displayed.

| i Dis      | associate                                       | × |
|------------|-------------------------------------------------|---|
| Are you su | ire you want to disassociate from the customer? |   |
| Reason     |                                                 |   |
|            | 0/256                                           |   |
|            | <b>OK</b> Cancel                                |   |

#### **Step 6** Enter the reason and click **OK**.

The system displays a message indicating that the request for disassociating from the customer has been submitted. After your customer completes the processing, you will be notified of the processing result at the first time. Please wait.

If partners have enabled the verification code function, a verification code is required.

----End

## **Other Operations**

You can query association and disassociation records, and process the disassociation requests initiated by customers.

#### **NOTE**

Only partners with the corresponding permissions can process the disassociation requests from customers.

- **Step 1** Sign in to **Huawei Cloud** as a partner.
- **Step 2** In the drop-down list of your account name, click **Partner Center** to go to the Partner Center.
- **Step 3** On the top navigation bar, select **Sales** > **Customers** > **Customer Management**.
- Step 4 Click Manage Association Records.

| 0 • To view the customer associations and disassociations, visit Manage Association Records page.                                                                          |                |
|----------------------------------------------------------------------------------------------------|----------------|
| To view the batch transfer history, visit Batch transfer history.                                                                                                    |                |
| You might also want to know: How Can I Request Authorization from My Customers? How Can I Place Orders on My Customers' Behalt? How My Customers Manage the Authorization? | View Details 🗸 |

**Step 5** On the displayed page, you can query the association and disassociation records.

Click **Agree** or **Reject** in the **Operation** column.

| Customer Management / Manage Association Records |                              |                                                                                                    |   |
|--------------------------------------------------|------------------------------|----------------------------------------------------------------------------------------------------|---|
| Batch Reject                                     | Customer Name 🗸              | Q Account Manager Q Mobile Number                                                                                                    | Q |
| Account Name   Customer 💩   Mobile Number        | Associati                    | $  \mbox{ Initiation}  \bigtriangledown   \mbox{ Status } \bigtriangledown \   \mbox{ Account}  \otimes   \mbox{ Request T}  \bigtriangledown   \mbox{ Approval}  \bigtriangledown   \mbox{ Operation}$ |   |
| t****p 193*****003                               | Reseller 🔅 Disassociate test | Requested by () Pending confir - Jul 01, 2024 1                                                                                                    |   |
| ACCEPTION -                                      | Reseller 🔗 Association       | Recommende 📀 Completed - Jun 11, 2024 Jun 11, 2024                                                                                                    |   |

## **NOTE**

If partners have enabled the verification code function, a verification code is required.

----End

# 12.3.3.1.3 Setting Monthly Budgets for Customers

A distributor can authorize the budget setting permission for its associated resellers and allocate them a monthly budget quota, and then the resellers can set monthly budgets for their customers. The customer budget will automatically restore at 00:00:00 on the first day of the following month.

A distributor can grant a monthly budget quota and/or one-time budget quota to a reseller.

A reseller who does not have the permission to set a monthly budget for their customers can contact the associated distributor to set a monthly budget quota.

A reseller who has permissions for setting monthly budgets and one-time budgets can change the budget type for their customers. The new budget type takes effect immediately.

# Procedure

- Step 1 Sign in to Huawei Cloud as a partner.
- **Step 2** In the drop-down list of your account name, click **Partner Center** to go to the Partner Center.
- Step 3 On the top navigation bar, select Sales > Customers > Customer Management.
- **Step 4** On the customer list, select the target customer, and click **Set Budget** in the **Operation** column.
  - Automatic account freezing

| Customer Management / Set Budget                                                                                                    |
|----------------------------------------------------------------------------------------------------|
|                                                                                                    |
| Monthly Budget \$0.00 USD (Current Estimate 🕥 \$0.00 USD) Customer Name Account Name                                                                                                    |
| Budget Type                                                                                                    |
| Account freezing upon monthly budget exhaustion                                                                                                    |
| To facilitate management of reselier customers' monthly expenditures, set monthly budgets for your customers. For details, see Setting Monthly Budgets for Customers.                                                                                                    |
| 2. Hunder you are mail to get when you are mail to get and you are mail to get and you are mailed and you are mailed and you are way a |
| 3. If the budget of your customer is exhausted, the system will restrict customer's purchase of yearly/monthly and pay-per-use resources and reserved instances, and some of the provisioned resources may be unavailable, but the provisioned pay-per-use resources                                                                                                    |
| still incur fees. To avoid incurring new fees, you can choose to freeze both the account and its resources. How Do I Freezing Both an Account and its Resources?                                                                                                    |
| 4. Huawei Cloud shall not take the responsibilities for any adverse impacts on customers' services due to account freezing and disputes arising out of it. Exercise caution when performing this operation.                                                                                                    |
| 5. You can increase the budget and then unfreeze the account of the customer to clear the alert.                                                                                                    |
| 6. The customer expenditure is an estimate and may be delayed by hours.                                                                                                    |
| 7. It is only used for managing expenditures of your customers but will not exempt you from the corresponding responsibility.                                                                                                    |
| The customer account has been frazer. Unifiedze the account to allow the customer to buy resources. Unifiedze Now                                                                                                    |
| Adjustment Records ~                                                                                                    |

#### • Manual account freezing

| Customer Management / Set Budget                                                                                                    |
|----------------------------------------------------------------------------------------------------|
|                                                                                                    |
| Monthly Budget ~ (Current Estimate 🗇 \$0.00 USD) Customer Name Account Name                                                                                                    |
| Budget Type     One-Time Budget                                                                                                    |
| Monthly Budget (USD)                                                                                                    |
| Account freezing upon monthly budget exhaustion                                                                                                    |
| Automatic   Manual                                                                                                    |
| To facilitate management of reseller customers' monthly expenditures, set monthly budgets for your customers. For details, see Setting Monthly Budgets for Customers.                                                                                                    |
| 1.Monthly budget quota: reflects total expenditures (calculated based on the list prices) of the customer the latest month. The budget will restore in the following month. The spending of the current month on certain monthly-settled cloud services, such as CDN billed by SSIN percentile bandwidth, will not be counted into the used budget. |
| 2. Huawei Cloud vill send you an email to alert you when your customer uses 75%, 90%, or 100% of the monthly budget. You can set recipients in Message Center > SMS & Email Settings > Message Type > Finance > Partner budget. Set Recipients                                                                                                    |
| 3. If the budget of your customer is exhausted, the system will restrict customer's purchase of yearly/monthly and reserved instances, but not the purchase of pay-per-use resources. The provisioned pay-per-use resources still incur fees.                                                                                                    |
| 4. After receiving the alert notification, increase your customer's monthly budget or freeze the account to prevent the customer from purchasing pay-per-use resources. The provisioned pay-per-use resources still incur fees. You can choose to freeze the account and                                                                            |
| resources of the customer, and no fees will be incurred.                                                                                                    |
| <ol> <li>The customer expenditure is an estimate and may be delayed by hours.</li> </ol>                                                                                                    |
| o. It is only used for managing expenditures or your customers out will not exempt you from the corresponding responsibility.                                                                                                    |
| OK                                                                                                    |
| Adjustment Records ~                                                                                                    |

- You can select multiple customers and click **Set Budget** above the customer list to achieve batch budget setting. The new budget setting will replace the earlier setting.
- When setting monthly budgets for your customers, you can decide whether to manually or automatically freeze their accounts when they use up their budgets. **Automatic** indicates that the system automatically freezes an account upon budget exhaustion. For details about how to **manually** freeze an account, see **Freezing an Account**.
- If a customer account is frozen, the customer cannot purchase resources. If you want to unfreeze the account, select **Unfreeze Now** and click **OK**.
- You can view adjustment records of monthly budgets by clicking Adjustment Records.
- Click the eye button next to Customer Name to show or hide the complete content of customer name.
- The budget type can be changed. The new budget type will take effect immediately. After you have changed the budget type from one-time budget to monthly budget for a customer, pay attention to the current estimate (the data is an estimate and may be delayed by about 10 minutes). In this case, the current estimate is equal to the monthto-date expenditure. When you change the budget type from monthly budget to onetime budget for a customer, the accumulated expenditure is calculated only from the month when the budget type is changed.
- Having no budget will not prevent the customer from purchasing pay-per-use resources, and the provisioned pay-per-use resources still incur fees. To avoid incurring additional charges for those resources, please promptly freeze both the account and the resources. For details, see Freezing Both an Account and Resources.
- **Step 5** Enter a value and click **OK**.

#### **NOTE**

- After a customer is associated with a partner in the resale model, the customer account is frozen by default. When the account is frozen, the customer cannot buy, renew, or change resources. Some of the provisioned resources may be unavailable, but they still incur fees. The partner can select **Unfreeze Now** when setting a monthly budget for this customer.
- The budget set by you for your customers cannot exceed the budget quota configured by your distributor. You can view the monthly budget granted by your distributor in Partner Center > Partner Information > Basic Information > Budget Quota.

| Basic Information                                                                                                    |
|----------------------------------------------------------------------------------------------------|
| Partner Information Account Information Budget Quota Preferences                                                                                                    |
| The monthly budget quota is the maximum budget you can set for your customers and it reflects total expenditures (calculated based on the list prices) of the customer the latest month. This budget quota will restore in the following mont |
| Allocated Total<br>0% Allocated Total \$0.00 USD/\$100.00 USD                                                                                                    |
| Total monthly budget quota Quota allocated Quota available                                                                                                    |
| \$100.00 USD = \$0.00 USD + \$100.00 USD View/Set Customer Budget                                                                                                    |
| Note: If there is no sufficient quota, contact your associated distributor to increase the quota.                                                                                                    |

A message is displayed indicating that the monthly budget has been set successfully.

**NOTE** 

If partners have enabled the verification code function, a verification code is required. For details about how to enable verification code function, see **Managing Basic Information**.

Step 6 Click OK.

----End

#### 12.3.3.1.4 Setting One-Time Budgets for Customers

After a distributor authorizes their resellers to manage budgets for customers and allocates the resellers a one-time budget quota, the resellers can create one-time budgets for customers associated in the reseller model. One-time budgets are based on customers' monthly gross expenditures at list price and will not be automatically restored in the next month.

#### **NOTE**

A distributor can grant a monthly budget quota and/or one-time budget quota to a reseller.

A reseller who does not have the permission to set a one-time budget for their customers can contact the associated distributor to set a one-time budget quota.

A reseller who has permissions for setting monthly budgets and one-time budgets for their customers can change the budget type for the customers. The new budget type takes effect immediately.

### Procedure

- Step 1 Sign in to Huawei Cloud as a partner.
- Step 2 In the drop-down list of your account name, click Partner Center.
- **Step 3** On the top navigation bar, select **Sales > Customers > Customer Management**.
- **Step 4** On the customer list, select the target customer, and click **Set Budget** in the **Operation** column.
  - Automatic account freezing

| Customer Management-Customers / Set Budget                                                                                                    |
|----------------------------------------------------------------------------------------------------|
|                                                                                                    |
| One-Time Budget (Total Expenditure 🕐 30 00 USD)   Customer Name gwhk_glyezhu03   Account Name gwhk_glyezhu03                                                                                                    |
| + Budget Type One-Time Budget                                                                                                    |
| * One-Time Budget (USD)                                                                                                    |
| Account freezing upon one-line budget exhaustion                                                                                                    |
| Automatic      Manual                                                                                                    |
| To facilitate management of reseller contomers' one-time expensitives, set monthly budgets for your customers. For details, see Setting One-Time Budget for Customers.                                                                                                    |
| 1.One-Time budget: reflects total expenditures (calculated based on the list prices) of the customer the latest month. It will not automatically restore.                                                                                                    |
| 2. Huavei Cloud will send you an email to alert you when your customer uses 75%, 90%, or 100% of the monthly budget. You can set recipients in Message Center > SMS & Email Settings > Message Type > Finance > Partner budget. Set Recipients                                                 |
| 3. If the budget of your customer is exhausted, the system will restrict customer's purchase of yearlyimonthy and pay-per-use resources and reserved instances, and some of the provisioned resources may be unavailable, but the provisioned pay-per-use resources still incur fees. To avoid |
| incurring new fees, you can choose to freeze both the account and its resources. How Do I Freezing Both an Account and its Resources?                                                                                                    |
| 4. Huavei Cloud shall not take the responsibilities for any adverse impacts on customers' services due to account freezing and disputes arising out of it. Exercise caution when performing this operation.                                                                                    |
| 5. You can increase the budget and then unfreeze the account of the customer to clear the alert.                                                                                                    |
| 6. The customer expenditure is an estimate and may be delayed by hours.                                                                                                    |
| 7. It is any used for managing expenditures of your customers but will not exempl you from the corresponding responsibility.                                                                                                    |
| The customer account has been frazen. Unifiezze the account to allow the customer to buy resources. Unifiesze Now                                                                                                    |
| Adjustment Records ~                                                                                                    |
#### • Manual account freezing

| Customer Management / Set Budget                                                                                                    |
|----------------------------------------------------------------------------------------------------|
|                                                                                                    |
|                                                                                                    |
| One-Time Budget \$1.00 USD (Total Expenditure 🕥 \$0.00 USD) Customer Name Account Name                                                                                                    |
|                                                                                                    |
| * Budget Type OMonthly Budget I One-Time Budget                                                                                                    |
| One-Time Budget (USD)                                                                                                    |
|                                                                                                    |
| Account freezing upon one-time budget exhaustion                                                                                                    |
|                                                                                                    |
| Automatic (e) Manual                                                                                                    |
| To facilitate management of reseller customers' one-time expenditures, set monthly budgets for your customers. For details, see Setting One-Time Budget for Customers.                                                                                           |
| 1.One-Time budget: reflects total expenditures (calculated based on the list prices) of the customer the latest month. It will not automatically restore.                                                                                                    |
| 2. Huawei Cloud will send you an email to alert you when your customer uses 75%, 90%, or 100% of the monthly budget. You can set recipients in Message Center > SMS & Email Settings > Message Type > Finance > Partner budget. Set Recipients                   |
| 3. If the budget of your customer is exhausted, the system will restrict customer's purchase of yearly/monthly and reserved instances, but not the purchase of pay-per-use resources. The provisioned pay-per-use resources still incur fees.                    |
| 4. After receiving the alert notification, increase your customer's budget or freeze the account to prevent the customer from purchasing pay-per-use resources. The provisioned pay-per-use resources still incur fees. You can choose to freeze the account and |
| resources of the customer, and no fees will be incurred.                                                                                                    |
| 5. The customer expenditure is an estimate and may be delayed by hours.                                                                                                    |
| <ul> <li>It is only used for managing expenditures of your customers but will not exempt you from the corresponding responsibility.</li> </ul>                                                                                                    |
|                                                                                                    |
| OK                                                                                                    |
| Adjustment Records >                                                                                                    |
|                                                                                                    |

#### D NOTE

- You can select multiple customers and click **Set Budget** above the customer list to batch set budgets. The new budget setting will replace the earlier setting.
- When setting one-time budgets for your customers, you can decide whether to
  manually or automatically freeze their accounts when they use up their budgets.
   Automatic indicates that the system automatically freezes an account upon budget
   exhaustion. For details about how to manually freeze an account, see Freezing an
   Account.
- The spending for a one-time budget begins accumulating from the month of successful configuration, and the data may be delayed by about 10 minutes.
- If a customer account is frozen, the customer cannot purchase resources. If you want to unfreeze the account, select **Unfreeze Now** and click **OK**.
- You can view adjustment records of one-time budgets by clicking Adjustment Records.
- Click the eye button next to Customer Name to show or hide the complete content of customer name.
- The budget type can be changed. The new budget type will take effect immediately. After you have changed the budget type from one-time budget to monthly budget for a customer, pay attention to the current estimate (the data is an estimate and may be delayed by about 10 minutes). In this case, the current estimate is equal to the monthto-date expenditure. When you change the budget type from monthly budget to onetime budget for a customer, the accumulated expenditure is calculated only from the month when the budget type is changed.
- Having no budget will not prevent the customer from purchasing pay-per-use resources, and the provisioned pay-per-use resources still incur fees. To avoid incurring additional charges for those resources, please promptly freeze both the account and the resources. For details, see Freezing Both an Account and Resources.

**Step 5** Enter a one-time budget value and click **OK**.

#### **NOTE**

- After a customer is associated with a partner in the resale model, the customer account is frozen by default. When the account is frozen, the customer cannot buy, renew, or change resources. Some of the provisioned resources may be unavailable, but they still incur fees. The partner can select **Unfreeze Now** when setting a one-time budget for this customer.
- The one-time budget set by a reseller for its customers cannot exceed the budget quota configured by the distributor. You can view the one-time budget granted by your distributor in **Partner Center** > **Partner Information** > **Basic Information** > **Budget Quota**.

| Basic Information                                                                                                    |
|----------------------------------------------------------------------------------------------------|
| Partner Information Account Information Budget Quota Preferences                                                                                                    |
| The one-time budget quota is the maximum one-off budget you can set for your customers and it reflects total expenditures (calculated based on the list prices) of the customer. This budget quota will not automatically restore. |
| Allocated/Total<br>13.84% \$13.84 USD/\$100.00 USD                                                                                                    |
| Total one-time budget quota Quota allocated Quota available                                                                                                    |
| \$100.00 USD = \$13.84 USD + \$86.16 USD View/Set Customer Budget                                                                                                    |
| Note: If there is no sufficient quota, contact your associated distributor to increase the quota.                                                                                                    |

A message is displayed indicating one-time budget setting success.

#### **NOTE**

If partners have enabled the verification code function, a verification code is required. For details about how to enable verification code function, see **Managing Basic Information**.

#### Step 6 Click OK.

----End

#### 12.3.3.1.5 Freezing an Account

You need to be authorized by your distributor to freeze accounts for your customers.

When a customer associates with you in the reseller model, the customer's account will be frozen upon association by default. You can freeze or unfreeze accounts for customers after being authorized by your distributor.

# **Impacts of Freezing Only Accounts**

If a customer's account is frozen, the customer cannot buy, renew, or change resources. Some of the provisioned resources may be unavailable, but they still incur fees.

| Resource Type                                    | Supported<br>Operation                                                                     | Operation Not Supported                                                                                                    |
|--------------------------------------------------|--------------------------------------------------------------------------------------------|----------------------------------------------------------------------------------------------------|
| Yearly/monthly                                   | <ul> <li>Unsubscribing<br/>from resources</li> <li>Modifying resource<br/>names</li> </ul> | <ul> <li>Purchasing resources</li> <li>Modifying specifications</li> <li>Renewing resources</li> <li>Changing billing mode to pay-per-use</li> <li>Managing resources</li> <li>Deleting resources</li> </ul> |
| Pay-per-use (pay-per-<br>use and spot instances) | <ul> <li>Modifying resource names</li> <li>Viewing resource information</li> </ul>         | <ul> <li>Purchasing resources</li> <li>Modifying specifications</li> <li>Changing billing mode to yearly/monthly</li> <li>Managing resources</li> <li>Deleting resources</li> </ul>                          |

The following table describes the impacts on customers associated in the reseller model after their accounts are frozen.

# Procedure

- **Step 1** Sign in to **Huawei Cloud** as a partner.
- **Step 2** Click **Partner Center** in the drop-down list of your account name.
- **Step 3** In the top navigation bar, select **Sales** > **Customers** > **Customer Management**.
- **Step 4** Click **Freeze Account** in the **Operation** column in the row of the target customer.

| 1.If the account is frozen, the customer cannot be  | uy, renew, or change resources, ar | nd provisioned resources may |
|-----------------------------------------------------|------------------------------------|------------------------------|
| be unavailable, but they still incur fees. To avoid | incurring new fees, you can choos  | e to freeze both the account |
| and its resources.                                  |                                    |                              |
| 2.Huawei Cloud shall not take the responsibilities  | s for any adverse impacts on custo | mers', services due to       |
| account freezing and disputes arising out of it. Ex | vercise caution when performing th | nis operation.               |
| 3. Visit Impacts of Account Freeze to learn about   | the impacts of frozen accounts. Y  | ou can also unfreeze an      |
| account.                                            |                                    |                              |
| 4. The account unfreezing operation may fail if yo  | ur account has been frozen.        |                              |
|                                                     |                                    | 0/256                        |
|                                                     | Budget(USD)                        | Total Expenditure(USD) ⑦     |
| ccount Name Customer 💩                              |                                    |                              |

#### Step 5 Enter the reason.

#### Step 6 Click OK.

A message is displayed indicating that the account is frozen.

#### **NOTE**

- If you have enabled the verification code function, a verification code will be required.
- To unfreeze a customer account, click **More** > **Unfreeze Account** in the **Operation** column. For details, see **Unfreezing an Account**.

#### ----End

#### 12.3.3.1.6 Freezing Both an Account and Resources

You need to be authorized by your distributor to freeze accounts and resources for your customers.

#### Impacts of Freezing Both Accounts and Resources

After a customer's account and resources are frozen, the customer cannot purchase cloud services, renew subscriptions, or modify resources, and all their cloud services provisioned cannot be used. Unfreeze the resources within 15 days (subject to the time range regulated on the official website) of when they are frozen. Otherwise, the stored data will be deleted and the cloud service resources will be released.

# Procedure

- Step 1 Sign in to Huawei Cloud as a partner.
- **Step 2** Click **Partner Center** in the drop-down list of your account name.
- Step 3 In the top navigation bar, select Sales > Customers > Customer Management.
- **Step 4** Click **Freeze Account and Resources** in the **Operation** column in the row of the target customer.

|                  | count and Resources I              | Notes                                 |                                   |
|------------------|------------------------------------|---------------------------------------|-----------------------------------|
| 1.If the account | and resources are frozen, the      | customer cannot buy, renew, or cha    | nge resources, and all            |
| provisioned      | resources are not availab          | le. Unfreeze the resources w          | ithin 15 days (subject to         |
| the time ran     | ge regulated on the offici         | al website) after they are fro        | zen. Otherwise, the               |
| stored data      | will be deleted and the cl         | oud service resources will be         | released.                         |
| 2.Huawei Clou    | d shall not take the responsibilit | ies for any adverse impacts on cust   | omers', services due to           |
| account freezin  | g and disputes arising out of it.  | Exercise caution when performing t    | his operation.                    |
| 3.Visit Impacts  | of Account Freeze to learn abo     | out the impacts of frozen accounts. Y | 'ou can also unfreeze an          |
| account.         |                                    |                                       |                                   |
|                  | 2                                  | *                                     |                                   |
|                  |                                    |                                       |                                   |
| eason            |                                    |                                       | 0/256                             |
| Account Name     | Customer 💩                         | Budget(USD)                           | 0/256<br>Total Expenditure(USD) ⑦ |

**Step 5** Enter the reason.

#### Step 6 Click OK.

A message is displayed indicating that the account and resources are frozen.

**NOTE** 

- If you have enabled the verification code function, a verification code will be required.
- After a customer's account and resources are frozen, the customer cannot purchase cloud services, renew subscriptions, or modify resources, and all their cloud services provisioned cannot be used. Exercise caution when performing this operation.
- To unfreeze both the account and resources for a customer, click More > Unfreeze Account and Resources in the Operation column for the customer. For details, see Unfreezing Both an Account and Resources.

----End

# 12.3.3.1.7 Unfreezing an Account

You can unfreeze customers' accounts as needed.

# Procedure

- **Step 1** Sign in to **Huawei Cloud** as a partner.
- **Step 2** Click **Partner Center** in the drop-down list of your account name.
- **Step 3** In the top navigation bar, select **Sales** > **Customers** > **Customer Management**.
- **Step 4** Locate the target customer, click **More** > **Unfreeze Account** in the **Operation** column.
- **Step 5** Enter the reason and click **OK**. A message is displayed indicating that the account is unfrozen.

| Are you sure you want to unfreeze the following account(s)? |                                                                                                    |               |             |                        |      |  |  |  |  |  |
|-------------------------------------------------------------|----------------------------------------------------------------------------------------------------|---------------|-------------|------------------------|------|--|--|--|--|--|
| After the account is                                        | fter the account is unfrozen, customers can buy, renew, or change resources, and you need to pay for your customers. |               |             |                        |      |  |  |  |  |  |
| Reason                                                      |                                                                                                    |               |             | 0.050                  |      |  |  |  |  |  |
| Account Name                                                | Customer 💩                                                                                                    | Automatically | Budget(USD) | Total Expenditure(USD) | ?    |  |  |  |  |  |
| h(point,p)                                                  | -                                                                                                    | No            | 0.10        | 0                      | 0.00 |  |  |  |  |  |
|                                                             |                                                                                                    |               |             | OK                     | el   |  |  |  |  |  |

#### **NOTE**

If you have enabled the verification code function, a verification code will be required.

----End

#### 12.3.3.1.8 Unfreezing Both an Account and Resources

You can unfreeze both a customer account and the resources in it.

# **Unfreezing Both an Account and Resources**

- **Step 1** Sign in to **Huawei Cloud** as a partner.
- **Step 2** Click **Partner Center** in the drop-down list of your account name.
- **Step 3** In the top navigation bar, select **Sales** > **Customers** > **Customer Management**.
- **Step 4** Click **Unfreeze Account and Resources** in the **Operation** column in the row of the target customer.

**Step 5** Enter the reason and click **OK**. A message is displayed, indicating that the account and resources are unfrozen.

| Unfreeze Account and                                                                   | Resources                                                                                        |                                                                              |                                                                         | ×     |
|----------------------------------------------------------------------------------------|--------------------------------------------------------------------------------------------------|------------------------------------------------------------------------------|-------------------------------------------------------------------------|-------|
| The account and resources<br>account and resources with<br>next hour. Increase the bud | of this customer have been f<br>nout adjusting the budget gran<br>lget to unfreeze the account a | rozen upon budget exh<br>ted, its account and res<br>nd resources of the cus | austion. If you unfreeze its<br>sources will be frozen agair<br>stomer. | ı     |
| After the account is unfrozen, custo                                                   | omers can buy, renew, or char                                                                    | ige resources, and you                                                       | need to pay for your custo                                              | mers. |
| Account Name   Customer                                                                | Automatically                                                                                    | Budget(USD)                                                                  | Total Expenditure(USD)                                                  | ?     |
|                                                                                        | Yes                                                                                              | 100.00                                                                       | (                                                                       | 0.00  |
|                                                                                        |                                                                                                  |                                                                              | OK                                                                      | el    |

#### **NOTE**

If you have enabled the verification code function, a verification code will be required.

----End

#### 12.3.3.1.9 Viewing a Customer's Resources

A partner can view each associated customer's pay-per-use or yearly/monthly resources, reserved instances, and savings plans.

# Procedure

- Step 1 Sign in to Huawei Cloud as a partner.
- **Step 2** In the drop-down list of your account name, click **Partner Center** to go to the Partner Center.
- **Step 3** On the top navigation bar, select **Sales** > **Customers** > **Customer Management**.
- Step 4 On the Customer Management page, set the search criteria for a fuzzy search. Select a target customer and choose More > View Resource to enter the resource management page.
- **Step 5** View the resources purchased by customers.
  - View yearly/monthly resources.
    - On the **Yearly/Monthly Resources** page, set the search criteria and query the desired yearly/monthly resource records.

| Customer Management / Resources                                                                                                    |                    |                       |               |          |                                                                    |                          |               |  |  |  |
|----------------------------------------------------------------------------------------------------|--------------------|-----------------------|---------------|----------|--------------------------------------------------------------------|--------------------------|---------------|--|--|--|
|                                                                                                    |                    |                       |               |          |                                                                    |                          |               |  |  |  |
|                                                                                                    |                    |                       |               |          |                                                                    |                          |               |  |  |  |
| Customer Name Account Name                                                                                                    |                    |                       |               |          |                                                                    |                          |               |  |  |  |
|                                                                                                    |                    |                       |               |          |                                                                    |                          |               |  |  |  |
| Yearly/Monthly Resources Pay-per-Use Resources                                                                                                    | Reserved Instances | Savings Plans         |               |          |                                                                    |                          |               |  |  |  |
|                                                                                                    |                    |                       |               |          |                                                                    |                          |               |  |  |  |
|                                                                                                    |                    |                       |               |          |                                                                    |                          |               |  |  |  |
| Effective Time Start Date — End Date                                                                                                    | Expiration 1       | Time Start Date - End | 1 Date        |          | Order No.                                                          |                          |               |  |  |  |
| Product Type Select a product.                                                                                                    | <b>v</b>           | Search                | Reset         |          |                                                                    |                          |               |  |  |  |
|                                                                                                    |                    |                       |               |          |                                                                    |                          |               |  |  |  |
|                                                                                                    |                    |                       |               |          |                                                                    |                          |               |  |  |  |
| Export                                                                                                    |                    |                       |               |          |                                                                    |                          |               |  |  |  |
| Name/ID                                                                                                    | Product Type       | Specifications        | Region V      | Status 7 | Effective Time/Expiration Time                                     | Processing upon Expl     | Order No.     |  |  |  |
|                                                                                                    |                    |                       |               |          |                                                                    |                          |               |  |  |  |
| <ul> <li>O multimetrial primarian period patron residence.</li> </ul>                                                                                                    | N. 10001723        | 41.04070000ga.t.      | NUM PROVIDENT | Frozen   | Jan 04, 2023 10:24:34 GMT+08:00<br>Jan 05, 2024 07:59:59 GMT+08:00 | Automatic deletion after | CEDERARDARUMO |  |  |  |
|                                                                                                    |                    |                       |               |          |                                                                    |                          |               |  |  |  |
| <ul> <li>O ENDERING Radiation and particular products and an experimental products of the product of the product of the pr</li></ul> | HICCopy Incl. 91   | PROPERTY.             | NUCLEOR AND   | Frozen   | Oct 28, 2023 15:54:19 GMT+08:00<br>Dec 30, 2023 07:59:59 GMT+08:00 | Automatic deletion after | CEDHORIETWINP |  |  |  |

- Click **Export** to export all yearly/monthly resource records of a customer.
- Click v to check instance information and resource status.
- Click *P* to check associated resources.

| Associated Resources |              |              |                                |                                  |   |  |  |  |
|----------------------|--------------|--------------|--------------------------------|----------------------------------|---|--|--|--|
|                      | Name/ID      | Product Type | Specifications                 | Expiration Time                  |   |  |  |  |
|                      | Elastic Volu | Elastic Volu | 100000308-001                  | Nov 23, 2018 23:59:59 GMT +08:00 | ) |  |  |  |
|                      | Elastic IP A | Virtual Priv | percent of all                 | Nov 24, 2018 23:59:59 GMT +08:00 |   |  |  |  |
|                      | Cloud Host   | cloud disas  | $0.99 \pm 0.01 (10, 2005) (1.$ | Nov 24, 2018 23:59:59 GMT +08:00 | ) |  |  |  |
|                      |              |              |                                |                                  |   |  |  |  |
|                      |              |              | ОК                             |                                  |   |  |  |  |

• View pay-per-use resources.

On the **Pay-per-use Resources** tab, set search options to query target payper-use resources.

| Yearly/Monthly Resources         | Pay-per-Use Resources               | Reserved Instances                 | Savings Plans                             |              |                  |        |           |              |              |        |       |
|----------------------------------|-------------------------------------|------------------------------------|-------------------------------------------|--------------|------------------|--------|-----------|--------------|--------------|--------|-------|
| Pay-per-use resources of the las | t month are displayed by default. Y | ou can filter the resources of spe | cified time range in the subscription tir | ne area.     |                  |        |           |              |              |        |       |
| Export                           |                                     |                                    |                                           | Product Type | Select a product | •      | ID        |              |              | Search | Reset |
| Name/ID                          | Tan                                 |                                    | Product Type                              | Specific     | ations           | Region | Status 17 | Subscribed T | Payment Acco | unt    |       |

Click **Export** to export all pay-per-use resource records of a customer.

**NOTE** 

• View reserved instances.

On the **Reserved Instances** tab, set search options to query target instances.

| Yearly/Monthly Reso | ources Pay-per-Use Resour | rces Reserved Instan | Savings Plans         |              |          |                                |           |
|---------------------|---------------------------|----------------------|-----------------------|--------------|----------|--------------------------------|-----------|
| Effective Time      | Start Date — End Date     | Expir                | ation Time Start Date | e – End Date |          | Order No.                      |           |
| Product Type        | Select a product.         | v                    | Search                | Reset        |          |                                |           |
| Name/ID             |                           | Product Type         | Specifications        | Region 7     | Status 🏹 | Effective Time/Expiration Time | Order No. |

• View savings plans.

On the **Savings Plans** tab, set search options to query target savings plans.

| Yearly/Monthly Res             | ources Pay-per-Use Resource                | ces Reserved Insta | ances Savings Plans            |            |          |                                |           |
|--------------------------------|--------------------------------------------|--------------------|--------------------------------|------------|----------|--------------------------------|-----------|
| Effective Time<br>Product Type | Start Date — End Date<br>Select a product. | Exp                | iration Time Start Date Search | - End Date | Ħ        | Order No.                      |           |
| Name/ID                        |                                            | Product Type       | Specifications                 | Region 7   | Status 7 | Effective Time/Expiration Time | Order No. |

----End

# 12.3.3.1.10 Request Authorization from a Customer

Before placing orders or performing O&M on behalf of a customer, a reseller must obtain the authorization from the customer and its associated distributor. The reseller must obtain the authorization from the distributor first and then the customer.

# Procedure

- Step 1 Sign in to Huawei Cloud as a partner.
- **Step 2** In the drop-down list of your account name, click **Partner Center** to go to the Partner Center.
- **Step 3** On the top navigation bar, select **Sales** > **Customers** > **Customer Management**.
- **Step 4** Select a customer and click **More** > **Request Authorization** in the **Operation** column.

| ustomer Management                                                                                                    |                                                                                                    |                                              |                                            |                             |                                                                     |                     |
|----------------------------------------------------------------------------------------------------|----------------------------------------------------------------------------------------------------|----------------------------------------------|--------------------------------------------|-----------------------------|---------------------------------------------------------------------|---------------------|
| To view the customer associations and     To view the batch transfer history, visit     You might also want to know:How Can | d disassociations, visit Manage Association Reco<br>I Batch transfer history.<br>I Request Authorization from My Customers?Ho | rds page.<br>w Can I Place Orders on My Cust | lomers' Behall? How My Customers N         | fanage the Authorization    | on?                                                                 | View Details 🚿      |
| Set Budget Batch Assign Account                                                                                             | nt Manager Export ~<br>∋ ∵   Mobile Num   Email ⊛                                                                             | One-Time Budget(USD)                         | Budget Usage ⊘   Availal                   | Customer N                  | ame 🗸<br>Month-to-Date Operation                                    | Q Advanced Search V |
|                                                                                                    | 888****9874                                                                                                    | -                                            |                                            | -                           | Set Budget View                                                     | w Orders More       |
|                                                                                                    | 888****1236                                                                                                    | -                                            | Customer Management<br>Disassociate        | Promotion<br>View Resources | Placed on Customers' Behalf<br>Request Authorization                |                     |
| 🗆 🖉 🎫 1<br>aka jua jua kariati juan                                                                                         | 177****8886                                                                                                    | -                                            | Assign Account Manager<br>Unfreeze Account | Customer Spend              | Place Order on Customers' Behalf<br>Perform O&M Operations on Custo | mers' Behalf        |
| Total Records: 13 10 V K 1                                                                                                  | 2 > Go                                                                                                    |                                              | Freeze Account and Resources               |                             |                                                                     |                     |

#### **NOTE**

Click the eye icon next to a header to show or hide the complete content in the column. The content is hidden by default. For example, you can click the eye icon next to **Customer/Account Name** to show or hide the complete content of customer names.

Step 5 Click OK.

| i Request submitted successfully.<br>We will notify when authorization is confirmed. |                                     |         |  |  |  |  |
|--------------------------------------------------------------------------------------|-------------------------------------|---------|--|--|--|--|
| Authorization Request Records                                                        | Туре                                | Remarks |  |  |  |  |
| Jan 04, 2023 15:59:49                                                                | Partner requested for authorization |         |  |  |  |  |
|                                                                                      | ОК                                  |         |  |  |  |  |

A message is displayed, indicating that the authorization request has been sent to the customer. The customer can manage the authorization requests on the **My Account** > **My Partner** page.

----End

# 12.3.3.1.11 Placing Orders on Customers' Behalf

Partners can place orders to purchase yearly/monthly resources or pay-per-use resources on Partner Center on behalf of customers associated in the reseller model.

#### **NOTE**

Currently, partners can place orders to purchase the following cloud services on customers' behalf: ECS, EVS, and EIP.

# Prerequisites

A partner must obtain customer authorization before placing an order on behalf of a customer.

# Procedure

- **Step 1** Sign in to **Huawei Cloud** as a partner.
- **Step 2** In the drop-down list of your account name, click **Partner Center** to go to the Partner Center.
- **Step 3** On the top navigation bar, select **Sales** > **Customers** > **Customer Management**.
- **Step 4** Select a customer and click **More** > **Place Order on Customers' Behalf** in the **Operation** column.

| Customer Management                                                                                                    |                        |                                            |                             |                                                                                 |                |
|----------------------------------------------------------------------------------------------------|------------------------|--------------------------------------------|-----------------------------|---------------------------------------------------------------------------------|----------------|
| To view the customer associations and disassociations, visit Manage Association Records page     To view the batch transfer history, visit Batch transfer history,     You might also want to know How Can I Request Authorization from My Customers/How Can I | Place Orders on My Cu: | stomers' Behalf? How My Customers          | Manage the Authorizatio     | n?                                                                              | View Details 🗸 |
| Set Budget Batch Assign Account Manager Export ~                                                                                                    | ne Budget(USD)         | Budget Usage ⑦ Availa                      | Customer N                  | ame ~ Q Advanc                                                                  | ed Search 🗸 🛞  |
| 888****9874                                                                                                    | -                      | -                                          | -                           | Set Budget   View Orders   More                                                 |                |
| 888****1236                                                                                                    | -                      | Customer Management<br>Disassociate        | Promotion<br>View Resources | Placed on Customers' Behalf<br>Request Authorization                            |                |
|                                                                                                    | -                      | Assign Account Manager<br>Unfreeze Account | Customer Spend              | Place Order on Customers' Behalf<br>Perform O&M Operations on Customers' Behalf |                |
| Total Records: 13 10 ✓ < 1 2 > Go                                                                                                    |                        | Freeze Account and Resource                | 8                           |                                                                                 |                |

#### **NOTE**

Click the eye icon next to a header to show or hide the complete content in the column. The content is hidden by default. For example, you can click the eye icon next to **Customer/Account Name** to show or hide the complete content of customer names.

- Step 5 In the displayed dialog box, click OK.
- **Step 6** On the **Select Products** page, select a cloud service and place an order as prompted.

| You have switched from to to to to to to to to to to to to to                                                                                                    | place orders for customers.                                                                                                    | ×                                                                                                    |
|----------------------------------------------------------------------------------------------------|----------------------------------------------------------------------------------------------------|----------------------------------------------------------------------------------------------------|
| Elastic Cloud Server<br>Elastic Cloud Server<br>Elastic Cloud Server (ECS) is a cloud server that provides<br>scalable, on-demand computing resources for secure,<br>flexible, and efficient applications. | Eastic Volume Service<br>Elastic Volume Service<br>Edatic Volume (EVS) provides persistent block<br>storage for service such as Elastic Cloud Server (ECS) and<br>Bare Metal Server (BMS). With advanced data redundancy<br>and cache acceleration capabilities, EVS offers high<br>availability and durability with an extremely low latency. | Elastic IP<br>Elastic IP<br>The Elastic IP (Elestic IP<br>addresses and bandwidth to the Internet. An EIP can be<br>flexibly associated with or disassociated from an ECS, BMS,<br>virtual IP address, load balance, or NAT gateway. Various<br>billing modes are provided to meet diversified service<br>requirements. |
|                                                                                                    | Stay tuned for more services                                                                                                    |                                                                                                    |

#### **NOTE**

When you place orders on a customer's behalf, your partner account will be switched to the customer account. To switch the account back, click **Switch Role**.

----End

### **Other Operations**

You can choose **Customer > Customer Orders** and view the orders of yearly/ monthly resources placed on customers' behalf. You can also choose **Customers > Customer Management** and choose **More > View Resources** to query pay-peruse resources provisioned on customers' behalf.

#### 12.3.3.1.12 Performing Resource O&M on Customers' Behalf

You can perform resource O&M on behalf of your customers associated in the reseller model in Partner Center.

# Prerequisites

A partner must obtain customer authorization before performing resource O&M on behalf of a customer.

# Procedure

- Step 1 Sign in to Huawei Cloud as a partner.
- **Step 2** In the drop-down list of your account name, click **Partner Center** to go to the Partner Center.
- **Step 3** On the top navigation bar, select **Sales > Customers > Customer Management**.
- Step 4 Select a customer and click More > Perform O&M Operations on Customers' Behalf in the Operation column.

| Customer Management                                                                                                    |                                                             |                                                                                    |  |  |  |  |  |
|----------------------------------------------------------------------------------------------------|-------------------------------------------------------------|------------------------------------------------------------------------------------|--|--|--|--|--|
| To view the customer associations and disassociations, visit Manage Association Records page.     To view the balch transfer history, volt Balch transfer history.     You might also want to know How Can I Request Authorization from My Customers' Behalf? How My Customers' Behalf? How My Customers Manage the Authorization? View De |                                                             |                                                                                    |  |  |  |  |  |
| Set Budget     Batch Assign Account Manager     Export v     Customer Name v     Q     Advanced Se       Customer Name v     Q     Month to Data     Description     Budget Have Q     Amalpha Conditi(SD)     Month to Data                                                                                                    |                                                             |                                                                                    |  |  |  |  |  |
| 888****9974                                                                                                    |                                                             | Set Budget   View Orders   More                                                    |  |  |  |  |  |
| 888***1236                                                                                                    | Customer Management Promotion<br>Disassociate View Resource | Placed on Customers' Behalf es Request Authorization                               |  |  |  |  |  |
| · ⊘ ■····1 177****8886                                                                                                    | Assign Account Manager Customer Spe<br>Unfreeze Account     | nd Place Order on Customers' Behalf<br>Perform O&M Operations on Customers' Behalf |  |  |  |  |  |
| Total Records: 13 10 V < 1 2 > Go                                                                                                    | Freeze Account and Resources                                |                                                                                    |  |  |  |  |  |

#### **NOTE**

Click the eye icon next to a header to show or hide the complete content in the column. The content is hidden by default. For example, you can click the eye icon next to **Customer/Account Name** to show or hide the complete content of customer names.

- Step 5 In the displayed dialog box, click OK.
- **Step 6** On the console page, perform resource O&M operations as prompted.

**NOTE** 

When you perform resource O&M on a customer's behalf, your partner account will be switched to the customer account. To switch the account back, click **Switch Role**.

----End

# 12.3.3.1.13 Assigning an Account Manager for a Customer

A partner can assign an account manager for a customer.

If a customer is associated with a partner via an invitation email, invitation link, or QR code sent by the account manager, the customer is assigned to the account manager after the association. In this case, the partner does not need to assign another account manager to the customer.

# Precautions

After an account manager is assigned for a customer, the account manager can manage the customer. Specifically, the account manager can view the expenditure

records of the customer, and the customer's consumption and revenues generated during the management period belong to the account manager.

# Procedure

- Step 1 Sign in to Huawei Cloud as a partner.
- **Step 2** In the drop-down list of your account name, click **Partner Center** to go to the Partner Center.
- **Step 3** In the top navigation, select **Sales** > **Customers** > **Customer Management**.
- **Step 4** In the customer list, select a customer, choose **More** > **Assign Account Manager** in the **Operation** column to switch to the **Assign Account Manager** page.

| Are you sure you want to   | o assign an account manager to this cu    | ustomer?                               |
|----------------------------|-------------------------------------------|----------------------------------------|
| After you assign the accou | int manager to this customer, the account | t manager can manage this customer and |
| view the customer expend   | itures. The expenditures and revenue of t | this customer will be counted for this |
| account manager.           |                                           |                                        |
|                            |                                           |                                        |
| Account Name               | Customer 💿                                | Account Manager 💩                      |
| ADMENTAL                   |                                           |                                        |

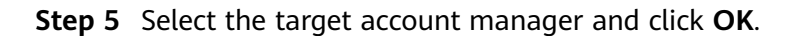

| Assign Account Manager       |                    | × |
|------------------------------|--------------------|---|
|                              | Account Manager V  | ξ |
| Account Manager 💿            | Account Name       |   |
| <ul> <li>● 書ジ****</li> </ul> | ranginti           |   |
|                              | Previous OK Cancel |   |

**Step 6** A message, indicating the account manager has been successfully assigned, is displayed.

#### 

Alternatively, you can select multiple customers in the customer list and click **Batch Assign Account Manager** to assign an account manager to the customers.

----End

#### 12.3.3.1.14 Viewing Enterprise Information

Partners can view the enterprise information of their associated customers in Partner Center.

#### **NOTE**

Currently, only the information of the enterprises in the following countries or regions can be queried: Hong Kong (China), Singapore, Thailand, Malaysia, Philippines, Indonesia, Saudi Arabia, United Arab Emirates, Argentina, Brazil, Chile, Mexico, Peru, South Africa, Egypt, and Türkiye.

# Procedure

- Step 1 Sign in to Huawei Cloud as a partner.
- **Step 2** Click **Partner Center** in the drop-down list of your account name.
- **Step 3** In the top navigation bar, select **Sales** > **Customers** > **Customer Management**.
- **Step 4** Select a customer and click the account name to go to the details page. Select the **Enterprise Information** tab and view the enterprise information of the customer.
- **Step 5** Click the **Overview** tab to view the basic information about the enterprise such as the level-1 industry, level-2 industry, HQ region, and number of employees.

| Overview Resources D                           | scount Enterprise Information Basic Information                                                                 |                                                         |                                                                                                    |
|------------------------------------------------|----------------------------------------------------------------------------------------------------|---------------------------------------------------------|----------------------------------------------------------------------------------------------------|
| Currently, only the information of<br>Türkiye. | the enterprises in the following countries or regions can be queried. Hong Kong (China), Singap                 | ore, Thailand, Malaysia, Philippines, Indonesia, Saudi  | Arabia, United Arab Emirates, Argentina, Brazil, Chile, Mexico, Peru, South Africa, Egypt, and                |
| Cloud Budget (USD) ③                           | CB.                                                                                                    | Cloud Service Provider                                  | 40.8                                                                                                    |
| CDN Service Provider                           | Avecus Ocealities                                                                                               | Operating status                                        | 104                                                                                                    |
| IPO Status                                     | The second second second second second second second second second second second second second second second se | Last Funding Type                                       | teat .                                                                                                    |
| Website                                        | Mis Revelation in sector                                                                                        | Headquarters Location                                   | Illin inst. Enter-Colorine, Brazil                                                                            |
| Brief Introduction                             | bodote and and appropriate or been are some transport may acceler                                               | Social Media Account                                    | 6 6 0                                                                                                    |
| Overview Digital Techn                         | ology Finance                                                                                                   |                                                         |                                                                                                    |
| Level-1 Industry                               | Stanial Index, Internet Instant, Julyan, Yangaristan                                                            | Level-2 Industry                                        | Automatics, Process, Internet, Indonese                                                                       |
| Headquarters Region                            | (Minimum)                                                                                                    | Employee Quantity                                       | 14                                                                                                    |
| Estimated Revenue Range (USD)                  | 117.00                                                                                                    | Founded Date                                            | 2010.0                                                                                                    |
| Founder                                        | Retro: On-                                                                                                    |                                                         |                                                                                                    |
| Full Description                               | Epicitaritie anche et bertecer al pre pointe administre experience d'31 ye                                      | acidocalaros in Plaga Croat and Balakar, Ing B          | teners and charter expressing spelline in objective data is not interpreted at a feature                      |
|                                                | antymbus corpory to below to the synthese strating below based on                                               | tends and heighted distribution. This strang activities | excitation in the excitation of the Physic Paper and the entry structure at the second                        |
|                                                | restist convolution is staring latering interimity interimity of the inform                                     | dae official office parameters while same loss in       | tion of the second second second second second second second second second second second second second second |

**Step 6** Click the **Digital Technology** tab to view the cloud migration information, app information, patent and trademark information, and website traffic.

| Overview Resources                                               | Discount Enterprise Information Basic Information                                                                     |                                            |                                                                                              |
|------------------------------------------------------------------|----------------------------------------------------------------------------------------------------|--------------------------------------------|----------------------------------------------------------------------------------------------|
|                                                                  |                                                                                                    |                                            |                                                                                              |
| <ul> <li>Currently, only the information<br/>Türkiye.</li> </ul> | n of the enterprises in the following countries or regions can be queried. Hong Kong (China), Singapore, Thailand, Ma | alaysia, Philippines, Indonesia, Saudi Ara | abia, United Arab Emirates, Argentina, Brazil, Chile, Mexico, Peru, South Africa, Egypt, and |
| Cloud Budget (USD)                                               | -108                                                                                                    | Cloud Service Provider                     | augura .                                                                                     |
| CDN Service Provider                                             | maga coultor                                                                                                    | Operating status                           | 1004                                                                                         |
| IPO Status                                                       | Private                                                                                                    | Last Funding Type                          | Teat                                                                                         |
| Website                                                          | Mg renefitierentes sen tr                                                                                             | Headquarters Location                      | The Arts Tories Colored, Burger                                                              |
| Brief Introduction                                               | finitizes and search politations for cardinalism and searches management simply and afficiantly integration,          | Social Media Account                       | 6 6 0                                                                                        |
| Overview Digital Te                                              | chriebogy Finance                                                                                                    |                                            |                                                                                              |
| Cloud Migration                                                  |                                                                                                    |                                            |                                                                                              |
| Cloud Budget (USD)                                               | 198                                                                                                    | Cloud Service Provider                     | Anna                                                                                         |
| CDN Service Provider                                             | Analisi Couthod                                                                                                    |                                            |                                                                                              |
| Mobile App                                                       |                                                                                                    |                                            |                                                                                              |
| Number of Apps                                                   | 4                                                                                                    | App Downloads (30 Days)                    | LINHL.                                                                                       |
| Patents and Trademarks                                           |                                                                                                    |                                            |                                                                                              |
| Most Popular Patent Class                                        | Danting Ladras                                                                                                    | Most Popular Trademark Class               | Energy - adaptives                                                                           |
| Web Traffic                                                      |                                                                                                    |                                            |                                                                                              |
| Monthly Visits (2)                                               | 2                                                                                                    | Monthly Visits Growth ③                    | 1025                                                                                         |
|                                                                  |                                                                                                    |                                            |                                                                                              |

**Step 7** Click the **Finance** tab to view the information related to funding, IPO and stock price, and merger and acquisition.

| Overview          | Resources                | Discount           | Enterprise Information                    | Basic Information                                               |                                           |                                                                                              |
|-------------------|--------------------------|--------------------|-------------------------------------------|-----------------------------------------------------------------|-------------------------------------------|----------------------------------------------------------------------------------------------|
| • Curre<br>Türkij | ntly, only the informed. | nation of the enti | rprises in the following countries or re- | gions can be queried: Hong Kong (China), Singapore, Thailand, M | alaysia, Philippines, Indonesia, Saudi Ar | abia, United Arab Emrintes, Argentina, Brazil, Chile, Mexico, Peru, South Africa, Egypt, and |
| Cloud Bu          | dget (USD) 🕜             | 100                |                                           |                                                                 | Cloud Service Provider                    | NUM .                                                                                        |
| CDN Ser           | vice Provider            | iner.              | - Dauthaut                                |                                                                 | Operating status                          | 1014                                                                                         |
| IPO Statu         | IS                       | Posts              |                                           |                                                                 | Last Funding Type                         | feet                                                                                         |
| Website           |                          | Mp In              | national and its some to                  |                                                                 | Headquarters Location                     | The Arts Dates Colored, Braze                                                                |
| Brief Intro       | duction                  | line/s             | is and provide provident for cardware     | is and leaders merogement areas and efficiently integration     | Social Media Account                      | 6 6 9                                                                                        |
| Over              | view Digi                | tal Technology     | Finance                                   |                                                                 |                                           |                                                                                              |
| Funding           |                          |                    |                                           |                                                                 |                                           |                                                                                              |
| Number o          | of Funding Rounds        |                    |                                           |                                                                 | Total Funding Amount Currency (U          | SD) millional                                                                                |
| Top 5 Inv         | estors                   |                    | BC DC Patient, JC Paven LOS               | . Orders Teachert Person Park His Drub Invadment Council        | Last Funding Date                         | 201-0-7                                                                                      |
| Last Fund         | ding Type                |                    | first                                     |                                                                 | Last Funding Amount (USD)                 | 10010                                                                                        |
| IPO & St          | ock Price                |                    |                                           |                                                                 |                                           |                                                                                              |
| IPO Statu         | IS                       |                    | Fridate                                   |                                                                 | IPO Date                                  | 280-0119                                                                                     |
| Money R           | aised at IPO (USD        | )                  | (SIDE DE                                  |                                                                 | Valuation at IPO (USD)                    | SEPARAM .                                                                                    |
| Stock Syr         | mbol                     |                    | HX.                                       |                                                                 | Stock Exchange                            | Will - New York Date Decharge                                                                |
| Merger a          | nd Acquisition           |                    |                                           |                                                                 |                                           |                                                                                              |
| Transacti         | on Name                  |                    | Interription Interimetry 10, page         | and by Capital Moto                                             | Acquired by                               | Depile/Forin                                                                                 |
| Announce          | ad Date                  |                    | 000-00-00                                 |                                                                 | Price (USD)                               | 110900900                                                                                    |

----End

# 12.3.3.2 Customer Assignment

# 12.3.3.2.1 Assigning Customers to an Account Manager

A partner can assign customers to an account manager, and view or unassign the assigned customers.

An account manager can view the customers assigned by the partner on the **Customers > Customer Management**.

After an account manager is assigned for a customer, the account manager can manage the customer. Specifically, the account manager can view the expenditure records of the customer, and the customer's consumption and revenues generated during the management period belong to the account manager.

# Procedure

**Step 1** Sign in to **Huawei Cloud** as a partner.

- **Step 2** In the drop-down list of your account name, click **Partner Center** to go to the Partner Center.
- **Step 3** On the top navigation bar, select **Sales > Customers > Customer Assignment**.

The **Customer Assignment** page is displayed.

| Account Manager |              |                  |                  |                                   |
|-----------------|--------------|------------------|------------------|-----------------------------------|
|                 |              |                  |                  | Account Manager V Q               |
| Account Mana 💩  | Account Name | Mobile Number    | Email            | Assigned Customers Operation      |
| B               | angirili .   | +852 138*****040 | 409***092@qq.com | 0 Assign Customers View Customers |

#### **NOTE**

If no account manager is available on the **Customer Assignment** page, choose **Account Management** > **Organization Management** > **Users** > **Create User** and add account managers. For details, see **Creating a User**.

Click the eye icon next to a header to show or hide the complete content in the column. The content is hidden by default. For example, you can click the eye icon next to **Account Manager** to show or hide the complete content of account manager names.

#### **Step 4** Click **Assign Customers** in the **Operation** column.

The Assign Customers page is displayed.

| Customer Assig | ment / Assign Cust     | tomers                             |                                       |                                                                   |                                                                |   |
|----------------|------------------------|------------------------------------|---------------------------------------|-------------------------------------------------------------------|----------------------------------------------------------------|---|
| 0 ATTA         | you accion the account | unt manager to this customer the a | count manager can manage this custome | ar and view the ructomer expenditures. The expenditures and read  | enue of this customer will be counted for this account menaner | × |
| Account Ma     | nager                  |                                    | count manager can manage and costonic | a uno view une costerner experientares. The experientares and rev | ende of the customer will be counted for the account manager.  | ^ |
| Select (       | ustomer You h          | nave selected 0 customers.         |                                       |                                                                   |                                                                |   |
| Custome        | Name 🐵                 | Account                            | Mobile Phone                          | Association T Associated On                                       | Customer Tag Operation                                         |   |

#### Step 5 Click Select Customer.

**Step 6** In the **Select Customers** dialog box, select a customer whom you want to assign to the account manager and click **OK**.

|          |              | V Dis                   | play only unassigned cu | stomers Customer Name   | ~                | C               |
|----------|--------------|-------------------------|-------------------------|-------------------------|------------------|-----------------|
|          | Account Name | Customer Na 💿           | Mobile Number 🐁         | Association Type        | Customer Tag     | Account Manager |
|          | de. de. 1011 | 国****1                  | +852 177****88886       | Reseller                | -                |                 |
|          | 0012009      |                         | +852 156****9825        | Reseller                |                  |                 |
|          | 1007500      |                         | +852 131****2686        | Reseller                |                  |                 |
|          | here(210070) |                         | +852 888****9874        | Reseller                |                  |                 |
|          | 10.00003-00  |                         |                         | Reseller                | zhangshufenson01 |                 |
| iotal Re | cords: 9 5 ~ | < 1 2 >                 | ned to account manage   | rs or account directors |                  |                 |
| 10100.01 |              | oro mar navo boon abolg | nou to account manager  | to of about an onoro.   |                  |                 |

#### D NOTE

You cannot select a customer who has already been assigned to an account manager. You can select **Display only unassigned customers** to display all unassigned customers.

- Step 7 Confirm the added customer in the customer list and click OK.
- **Step 8** The message "Customers have been assigned successfully" is displayed.

**NOTE** 

You can click **Delete** in the **Operation** column to delete an added customer.

----End

#### **Other Operations**

• Viewing the customer list

Click **View Customers** in the **Operation** column. On the **View Customers** page, view the account manager information and the customers assigned to the account manager.

• Unassigning customers

After you remove the account manager, this customer will not be managed by the account manager. The expenditures and revenue of this customer will no longer be counted for the account manager.

- Unassigning a single customer

Click **View Customers** in the **Operation** column. On the **View Customers** page, click **Unassign** in the **Operation** column. Then in the displayed dialog box, click **OK**.

Batch unassigning customers

Click **View Customers** in the **Operation** column. On the **View Customers** page, select target customers and click **Unassign Customers**. Then in the displayed dialog box, click **OK**.

#### **NOTE**

The unassignment will take effect on the 1st of next month (GMT +08:00). The customer expenditures are still counted into this account manager before the effective date.

# 12.3.3.3 Customer Orders

#### 12.3.3.3.1 Viewing a Customer's Orders

A partner can query all the associated customers' orders.

#### **NOTE**

A salesperson can only query orders of its own customers.

#### Procedure

**Step 1** Access Partner Center.

Use your partner account to log in to **Huawei Cloud**. In the upper right corner, choose **Partner Center** from the drop-down list of your account name to go to the Partner Center.

**Step 2** View customer orders.

In the top navigation, select **Sales** > **Customers** > **Customer Orders**.

On the displayed page, you can view the details about customer orders, including the order number, product type, product type code, order type, order status, association type, customer name, customer account name, customer manager name, customer manager account name, account ID, order placement time, payment time, order amount, and actual payment amount.

You can use order placement time, customer name, customer account, order number, and product type to filter orders. Currently, the following attributes are supported: **Customer Name**, **Customer Account**, **Product Type**, **Order No.**, **Order Type**, and **Order Status**.

- Click the order ID to view order details.
- Click View Order Details in the Operation column to view details about an order.

| Customer Orders                                                                                                    |                  |  |  |  |  |  |  |  |  |
|----------------------------------------------------------------------------------------------------|------------------|--|--|--|--|--|--|--|--|
| <ul> <li>The data here shows the ysafty/monthly product orders of customers. You can view pay-per-ane resources of customers in Customer Management How Do I View a Customer's Resources?</li> <li>Orders of this month are displayed here by default. If you want to view the orders of other periods, use the filter in the Ordered On column.</li> </ul> |                  |  |  |  |  |  |  |  |  |
| Export v           Ordered On         This mosth (5.15.20)         v         Q. Add Elsers                                                                                                    |                  |  |  |  |  |  |  |  |  |
| Order No. Product Type Order Type Order Sta Customer Nam (*) Account Manager Nam (*) Ordered On Paid                                                                                                    | Order Subtotal(U |  |  |  |  |  |  |  |  |
| C52595291525M3U2 Virtual Private                                                                                                    | 115.00           |  |  |  |  |  |  |  |  |

#### **NOTE**

Click the eye icon next to a header to show or hide the complete content in the column. The content is hidden by default. For example, you can click the eye icon next to **Customer Name/Account Name** to show or hide the complete content of customer names.

- Step 3 Export a customer's orders.
  - Export orders of the current customer.

Choose **Export > Export Selected**. Message "Export task created." is displayed.

#### **NOTE**

When using the export function of Partner Center, please note that any sensitive information, such as customer names, mobile numbers, and email addresses, will be anonymized.

• Export all customer orders.

Choose **Export > Export All**. Message "Export task created." is displayed.

#### **NOTE**

When using the export function of Partner Center, please note that any sensitive information, such as customer names, mobile numbers, and email addresses, will be anonymized.

• View the export history.

- a. Choose **Export > View Export** to switch to the **Export History** page.
- b. Click **Download** in the **Operation** column to download and view the exported orders.

----End

# 12.3.3.4 Customer Expenditures

# 12.3.3.4.1 Querying Expenditure Summary

You can view and export customer expenditure details.

# Precautions

- The expenditure summary data of the current day can only be queried after 24:00 of the following day. The actual expenditures are subject to expenditure details.
- Customer expenditures are counted from the second day following the assignment of a customer to an account manager.
- You can view expenditures of customers associated with you in the referral and reseller models. Customers expenditure data cannot be used as the basis for partners' settlement, payment, and invoicing.
- The customer expenditure data can be traced back to a maximum of 36 months ago.

# Procedure

- Step 1 Sign in to Huawei Cloud as a partner.
- **Step 2** In the drop-down list of your account name, click **Partner Center** to go to the Partner Center.
- **Step 3** In the top navigation, select **Sales** > **Customers** > **Customer Expenditure**.
- **Step 4** Click the **Expenditure Summary** tab.
- **Step 5** Set search options to filter expenditure summary.

Search options include Customer Name, Spent On, and Account Manager.

• View total expenditure amount and refund amount.

| Expenditure Summary Expenditure D       | Details                   |                       |                 |                   |                         |               |           |
|-----------------------------------------|---------------------------|-----------------------|-----------------|-------------------|-------------------------|---------------|-----------|
| • The expenditures are pre-tax amounts. |                           |                       |                 |                   |                         |               |           |
| Billing Cycle 2025-03                   | ✓ Q Add filters.          |                       |                 |                   |                         |               |           |
| Export ~                                |                           |                       |                 |                   |                         |               |           |
| Amount                                  | Refunds ③                 |                       |                 |                   |                         |               |           |
| \$7.03500469 USD                        | \$0.00 USD                |                       |                 |                   |                         |               |           |
| Customer Expenditures Refunds           |                           |                       |                 |                   |                         |               |           |
| Customer @ Account Name                 | Service Type Billing Mode | Association T Amount( | JSD) Cash Payme | Coupons Used(USD) | Monthly Settlement(USD) | Discount(USD) | Operation |
| V t****p ttciscna_003                   |                           | 7.0350                | 0469 0.00       | 0.00              | 7.03500469              | 0.00          |           |

#### D NOTE

Click the eye icon next to a header to show or hide the complete content in the column. The content is hidden by default. For example, you can click the eye icon next to **Customer** to show or hide the complete content of customer names.

- View expenditure and refund data of each customer
  - Expenditures

Click the **Customer Expenditures** tab to view expenditure data of each customer.

Refunds

Click the **Refunds** tab to view refund data of each customer.

#### **Step 6** Export expenditure summary.

• Export customer expenditures.

Click **Export** > **Export Customer Bills**. Set the search options and click **OK**. When the export is complete, a message is displayed indicating that the export task has been created.

#### **NOTE**

When using the export function of Partner Center, please note that any sensitive information, such as customer names, mobile numbers, and email addresses, will be anonymized.

- View the export history.
  - a. Choose **Export** > **View Export** to switch to the **Export History** page.
  - b. Click **Download** in the **Operation** column to download and view the exported bills.

----End

#### 12.3.3.4.2 Querying Expenditure Details

You can view and export customer expenditure details.

#### Procedure

- Step 1 Sign in to Huawei Cloud as a partner.
- **Step 2** In the drop-down list of your account name, click **Partner Center** to go to the Partner Center.
- **Step 3** In the top navigation, select **Sales** > **Customers** > **Customer Expenditure**.
- **Step 4** Click the **Expenditure Details** tab.
- **Step 5** Set search options to search for expenditure details.

You can check expenditure details of a customer in a billing cycle, including the customer name, customer account name, association type, account manager name, product type, product type code, account ID, product name, order number, expenditure amount, and payment status.

You can filter customer expenditure details by **Billing Cycle**, **Amount Due**, **Customer Name**, **Customer Account**, **Account Manager**, **Product Type**, **Billing**  Mode, Bill Type, Region, Order/Transaction ID, Resource Name, and Resource ID.

| Expenditure Sumr                                                      | mary Expenditure Details                                                               |                    |                           |                    |                     |              |                                                                    |              |  |  |  |
|-----------------------------------------------------------------------|----------------------------------------------------------------------------------------|--------------------|---------------------------|--------------------|---------------------|--------------|--------------------------------------------------------------------|--------------|--|--|--|
| You can search for                                                    | You can search for the expenditure records of a specific customer by the account name. |                    |                           |                    |                     |              |                                                                    |              |  |  |  |
| The total expenditure is rounded off to the nearest cent every month. |                                                                                        |                    |                           |                    |                     |              |                                                                    |              |  |  |  |
| Expot V                                                               |                                                                                        |                    |                           |                    |                     |              |                                                                    |              |  |  |  |
| Billing Cycle 2025                                                    | 5-03 ~                                                                                 | Amount Due: Hide 0 | Expenditures × Add filter |                    |                     |              |                                                                    | × 🐵          |  |  |  |
| Billing Cycle                                                         | Customer Name/Account @                                                                | Association Type   | Account Manager @         | Product Type       | Product Name        | Billing Mode | Spent On                                                           | Order/Transa |  |  |  |
| 2025-03                                                               | t****p<br>ttclscna_003                                                                 | Reseller           | -                         | Virtual Private Cl | bandwidth_On-demand | Pay-per-Use  | Mar 20, 2025 18:00:00 GMT+08:00<br>Mar 20, 2025 19:00:00 GMT+08:00 | 2025-03819a3 |  |  |  |
| 2025-03                                                               | t*****p<br>ttciscna_003                                                                | Reseller           |                           | Virtual Private CI | bandwidth_On-demand | Pay-per-Use  | Mar 20, 2025 17:00:00 GMT+08:00<br>Mar 20, 2025 18:00:00 GMT+08:00 | 2025-03819a3 |  |  |  |

# D NOTE

- Click the eye icon next to a header to show or hide the complete content in the column. The content is hidden by default. For example, you can click the eye icon next to **Customer Name/Account** to show or hide the complete content of customer names.
- You can select a calendar month (up to 36 months ago) for **Billing Cycle**.
- Expenditure details for the current month with amount due greater than zero are displayed by default, that is, **Hide 0 Expenditures** is selected by default for **Amount Due**. If you want to view all expenditure details of the current month, select **All** for **Amount Due**.

#### **Step 6** Export expenditure details.

• Export the selected records.

Click **Export** > **Export Selected**, specify the transaction time, and click **Export**. A message is displayed indicating that the export task has been created.

#### **NOTE**

- A maximum of 5,000,000 records can be exported at a time.
- When using the export function of Partner Center, please note that any sensitive information, such as customer names, mobile numbers, and email addresses, will be anonymized.
- View the export history.
  - a. Choose **Export > View Export** to switch to the **Export History** page.
  - b. Click **Download** in the **Operation** column to download and view the exported expenditure details.

----End

# 12.3.3.5 Customer Alerts

# 12.3.3.5.1 Handling Customer Alerts

Customer alerts can be handled by only one person.

#### **NOTE**

If an account manager has been assigned, the account manager is in charge of handling related alerts. Otherwise, the partner is in charge of alert handling.

# Procedure

- Step 1 Sign in to Huawei Cloud as a partner.
- **Step 2** In the drop-down list of your account name, click **Partner Center** to go to the Partner Center.
- Step 3 In the top navigation bar, select Sales > Customers > Customer Alerts.
- **Step 4** On the **Handle Alerts** tab, view information about the scenario, alert type, title, customer account or account name, alert generation time, and alert status.

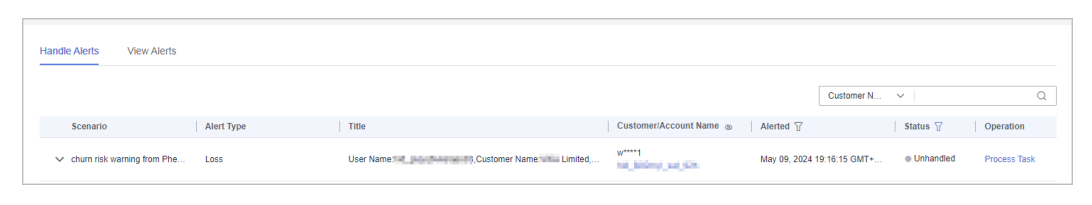

- Click view more alert details and handling information.
- Click **Process Task** in the **Operation** column for a target alert to handle this alert.
  - The customer has been lost.

| Process Tas     | k                                                           |
|-----------------|-------------------------------------------------------------|
| ★ Customer Lost | Yes No                                                      |
| * Reason        | O Product capability O Commerce O Competitor                |
|                 | ○ Customer service suspension ○ Short-term customer service |
|                 | Other                                                       |

The customer has not been lost.

| Process Task                     |                                                           | × |
|----------------------------------|-----------------------------------------------------------|---|
| * Customer Lost                  | 🔿 Yes 💿 No                                                |   |
| ★ Feedback for Customer Not Lost | Service adjustment, in regular contact                    |   |
|                                  | New customer expenditure     Customer service contraction |   |
|                                  |                                                           |   |
|                                  | OK Cancel                                                 |   |
|                                  |                                                           |   |

#### 

- Alternatively, you can also go to Partner Center > Home > Customer Alerts and select the Handle Alerts tab to handle customer alerts.
- Alternatively, you can go to Partner Center > Sales > Customers > Customer Management and click a number in the Alerts to Be Handled column to handle customer alerts.

----End

#### 12.3.3.5.2 Viewing Customer Alerts

Partners can view alerts about customers on Partner Center.

#### **NOTE**

- Customer alerts are updated by day.
- Customer alerts are about customer churn.
- You can view all customer alerts with an Admin account or an account director account.
- If you have customer management or customer alert management permissions, you can view all customer alerts and alert details.

# Procedure

- Step 1 Sign in to Huawei Cloud as a partner.
- **Step 2** In the drop-down list of your account name, click **Partner Center** to go to the Partner Center.
- Step 3 In the top navigation bar, select Sales > Customers > Customer Alerts.
- Step 4 Click the View Alerts tab to view all alerts.

| Handle Alerts View Alerts        |              |                                       |                         |                      |              |                        |                 |
|----------------------------------|--------------|---------------------------------------|-------------------------|----------------------|--------------|------------------------|-----------------|
|                                  |              |                                       |                         |                      | Customer     | ✓ Enter a customer nam | e or account. Q |
| Scenario                         | Alert Type 🍸 | Title                                 | Customer/Account Name 🛞 | Alerted 🖓            |              | Account Manager        | Status 🖓        |
| <ul> <li>arosemen.org</li> </ul> | Loss         | OR ANY CONSTRUCTOR CONTRACTOR         | Loo                     | Apr 15, 2023 03:18:3 | 18 GMT+08:00 |                        | Handled         |
| ~ #*********                     | Loss         | communications processing (associated | BORD                    | Apr 15, 2023 03:18:3 | 18 GMT+08:00 | -                      | Handled         |

- Click v to view alert details and alert handling information.
- On the right corner above the list, enter a customer name or an account manager name to filter alerts.

#### **NOTE**

- You can also go to **Partner Center** > **Home** > **Customer Alerts** and select the **View Alerts** tab to view customer alerts.
- Alternatively, you can go to **Partner Center** > **Sales** > **Customers** > **Customer Management** and click a number in the **Alerts to Be Handled** column to go to the **Customer Alerts** page, and select the **View Alerts** tab to view customer alerts.

----End

# 12.3.4 Operations Dashboard

# **12.3.4.1 Viewing Customer Statistics**

Partners can view their customer statistics, including the number of customers, newly associated customers, customer analysis, disassociated customers, and revenue contributions.

# Procedure

- Step 1 Sign in to Huawei Cloud as a partner.
- **Step 2** In the drop-down list of your account name, click **Partner Center** to go to the Partner Center.
- **Step 3** Select **Sales** > **Operations Statistics** > **Customers** on the top navigation bar.
  - Click the **Overview** tab.
    - In the statistics area, you can check the Total Customers, Total Associations, and Spending Customers This Month.

| Q   | Total Customers 20 | $\sim$ Total Associations <b>4</b> | Spending Customers This Month 1 |
|-----|--------------------|------------------------------------|---------------------------------|
| ( ) |                    |                                    | spending customers mis wonth    |

- Click **Select Account Manager or Director** to sort out the customers that you want to view.

In the **Customers** area, you can view the trend of the number of customers in the whole year.

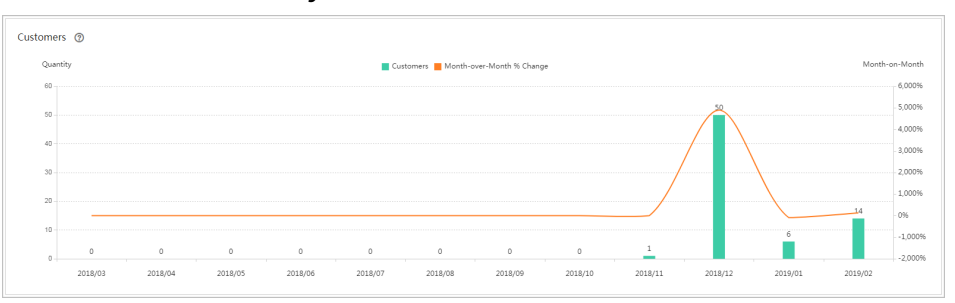

In the **Spending Customers** area, you can view the number of customers with cash expenditures and other expenditures by month.

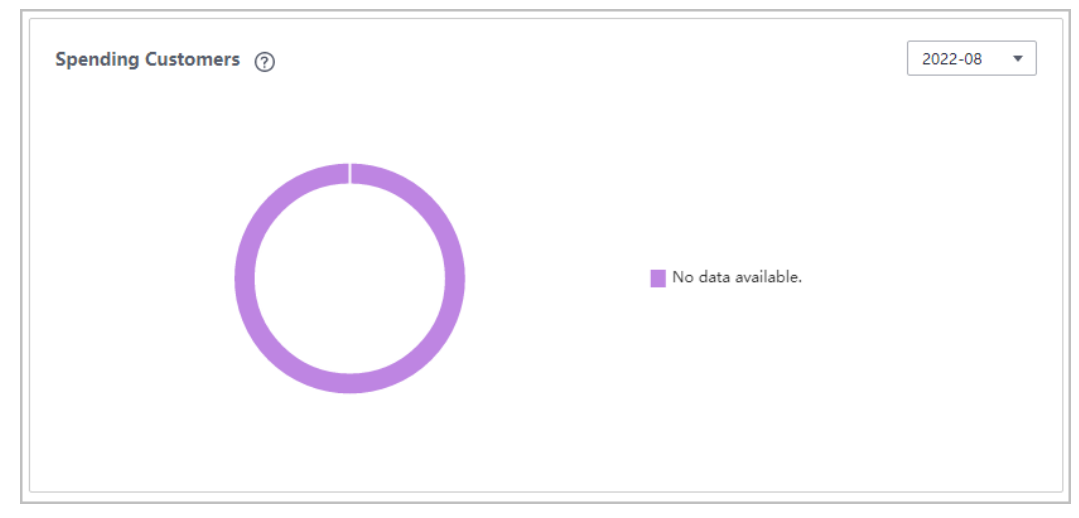

• Click the **Associated and Disassociated Records** tab and click **Select Account Manager or Director** to sort out the customers that you want to view. - In the **Associations and Disassociations** area, you can view the number of customers newly associated and disassociated in the recent year.

| Newly Associated | Disassociated |   |   |   |               |                  |          |   |       |                   |              |            |
|------------------|---------------|---|---|---|---------------|------------------|----------|---|-------|-------------------|--------------|------------|
| Quantity         |               |   |   |   | Month-over-Mo | nth % Change 📕 C | ustomers |   |       |                   | Month-over-I | Month % Ch |
| 1.2              |               |   |   |   |               |                  |          |   |       |                   |              | 30%        |
| 1                |               |   |   |   |               |                  |          |   | 1     |                   |              | 0%         |
| 0.8              |               |   |   |   |               |                  |          |   |       |                   |              | -30%       |
| 0.6              |               |   |   |   |               |                  |          |   | ····· | \                 |              | -60%       |
| 0.4              |               |   |   |   |               |                  |          |   |       | $\langle \rangle$ |              | -90%       |
| 0.2              | 0             | 0 | 0 | 0 | 0             | 0                | 0        | 0 |       | 0                 | 0            |            |

 In the Newly Associated and Disassociated Customers area, set Association Type, Operation, and Operation Time as the search criteria and view the desired records.

| Newly Associated and Disassociated Customers |                  |                    |             |                 |                       |  |  |  |  |
|----------------------------------------------|------------------|--------------------|-------------|-----------------|-----------------------|--|--|--|--|
| Customer                                     | Account Name     | Association Type 🛛 | Operation 🖓 | Account Manager | Operation Time 🛛 🏹    |  |  |  |  |
| prof.(4),08214                               | prof.(April624   | Reseller           | Association |                 | Jan 29, 2021 10:24:28 |  |  |  |  |
| procession of the                            | growthe added to | Reseller           | Association |                 | Jan 28, 2021 08:45:05 |  |  |  |  |

----End

# 12.3.4.2 Viewing Expenditure Statistics

A partner can view the expenditure overview, trend, and distribution of a customer.

# Precautions

A customer's expenditures generated since the first day of the month when the customer is assigned to the account manager will belong to its account manager. For example, if a customer is assigned to an account manager on August 10, the customer's expenditures generated since August 1 will belong to the account manager.

For details about the expenditure statistics rules, click here.

# Procedure

- **Step 1** Sign in to **Huawei Cloud** as a partner.
- **Step 2** In the drop-down list of your account name, click **Partner Center** to go to the Partner Center.
- **Step 3** Select **Sales** > **Operations Statistics** > **Expenditures** on the top navigation bar.
  - The **Overview** tab page is displayed by default. Select a time range and enter an account manager name or account name in the search box to query the expenditure trend, amount due, and amount paid.

| Expenditures                                                     |                                                                                              |                                  |                      |         |                    |                        |                 |  |  |  |
|------------------------------------------------------------------|----------------------------------------------------------------------------------------------|----------------------------------|----------------------|---------|--------------------|------------------------|-----------------|--|--|--|
|                                                                  |                                                                                              |                                  |                      |         |                    |                        |                 |  |  |  |
| This page displays the statistics on expenditures of all your of | customers. For details about the statistics r                                                | ules, click here.                |                      |         |                    |                        |                 |  |  |  |
| The expenditures are analyzed based on Beijing Time (GMT-        | +08:00). Data shown here is statistical data                                                 | and is not updated in real time. |                      |         |                    |                        |                 |  |  |  |
| Overview Expenditure Trend Expenditure Distribution              |                                                                                              |                                  |                      |         |                    |                        |                 |  |  |  |
|                                                                  |                                                                                              |                                  |                      |         |                    |                        |                 |  |  |  |
| Last 6 months                                                    | Last 6 months    Select Customer Enter an account manager. Enter a customer name or account. |                                  |                      |         |                    |                        |                 |  |  |  |
|                                                                  |                                                                                              |                                  |                      |         |                    |                        |                 |  |  |  |
|                                                                  |                                                                                              |                                  |                      |         | Bar chart Line cha | art 🛛 🗹 Amount Due 🖗 📘 | 🖌 Amount Paid 🕲 |  |  |  |
| Amount (USD)                                                     |                                                                                              |                                  |                      |         |                    |                        |                 |  |  |  |
| 14,000                                                           |                                                                                              |                                  |                      |         |                    |                        |                 |  |  |  |
| 12,000                                                           |                                                                                              |                                  |                      |         |                    |                        |                 |  |  |  |
| 10,000                                                           |                                                                                              |                                  |                      |         |                    |                        |                 |  |  |  |
| 8,000                                                            |                                                                                              |                                  |                      |         |                    |                        |                 |  |  |  |
| 6,000                                                            |                                                                                              |                                  |                      |         |                    |                        |                 |  |  |  |
| 4,000                                                            |                                                                                              |                                  |                      |         |                    |                        |                 |  |  |  |
| 2.000                                                            |                                                                                              |                                  |                      |         |                    |                        |                 |  |  |  |
| 0                                                                |                                                                                              |                                  |                      |         |                    |                        |                 |  |  |  |
| 2020/11                                                          | 2020/12                                                                                      | 2021/01                          |                      | 2021/02 | 2021/03            | 2021/04                |                 |  |  |  |
|                                                                  |                                                                                              | Amoun                            | nt Due 📕 Amount Paid |         |                    |                        |                 |  |  |  |
| Export +                                                         |                                                                                              |                                  |                      |         |                    |                        |                 |  |  |  |
| Amount                                                           | 2020/11                                                                                      | 2020/12                          | 2021/01              | 2021/02 | 2021/03            | 2021/04                | Total           |  |  |  |
| Amount Due (USD)                                                 | 0.00                                                                                         | 24.76                            | 3.14                 | 0.00    | 12,351.61          | 40.92                  | 12,420.42       |  |  |  |
| Amount Pald (USD)                                                | 0.00                                                                                         | 1.12                             | 0.00                 | 0.00    | 12,351.61          | 40.92                  | 12,393.64       |  |  |  |

Export customer expenditure data.

- Export the selected records.

Choose **Export** > **Export Selected**. A message is displayed, indicating that the export task has been created.

- View the export history.
  - i. Choose **Export > View Export** to switch to the **Export History** page.
  - ii. Click **Download** in the **Operation** column to download and view expenditure data in the **Completed** state.
- Select the **Expenditure Trend** tab, select a time range, and set the grouping basis (service type, billing mode, association type, account manager, and customer account) to view the expenditure trend of customers and detailed fees. You can also set criteria in **Sorting Dimensions** and **Advanced Settings** on the right.

| Expend            | ditures                                                                                                    |                                                                                                    |                               |                                          |                        |                  |                 |            |                                   |           |
|-------------------|----------------------------------------------------------------------------------------------------|----------------------------------------------------------------------------------------------------|-------------------------------|------------------------------------------|------------------------|------------------|-----------------|------------|-----------------------------------|-----------|
| • T<br>• T<br>Ove | his page displays the statistics on expenditu<br>he expenditures are analyzed based on Beiji<br>rview Expenditure Trend Ex | res of all your customers. For details<br>ng Time (GMT+08:00). Data shown l<br>xpenditure Distribution | about the statistics rules, d | lick here.<br>s not updated in real time | 2.                     |                  |                 |            |                                   |           |
| Mc                | anth    Last 6 months                                                                                                    | ✓ Group By Service                                                                                     | e Type Billing Mode           | Association Type                         | Account Manager        | Customer Account |                 |            |                                   |           |
|                   | Amount (USD)                                                                                                    |                                                                                                    |                               |                                          |                        | Stacked bar      | chart Bar chart | Line chart | Sorting Dimensions                | Clear All |
|                   |                                                                                                    |                                                                                                    |                               |                                          |                        |                  |                 |            | Service Type                      | *         |
|                   | 15,000                                                                                                    |                                                                                                    |                               |                                          |                        |                  |                 |            | Billing Mode                      | •         |
|                   | 5,000                                                                                                    |                                                                                                    |                               |                                          |                        |                  |                 |            | Association Type                  | *         |
|                   | 3,000                                                                                                    |                                                                                                    |                               |                                          |                        |                  |                 |            | Enter an account manager.         |           |
|                   | -3,000                                                                                                    |                                                                                                    |                               |                                          |                        |                  |                 |            | Enter a customer name or account. |           |
|                   | -9,000 2020/11                                                                                                    | 2020/12                                                                                                | 2021/01                       |                                          | 2021/02                | 2021/03          | 2021/           | 04         | Advanced Settings                 |           |
|                   | Export 👻                                                                                                    |                                                                                                    | Elastic Cloud Server 📕 Vi     | irtual Private Cloud 📕                   | Elastic Volume Service |                  |                 |            | Amount Due                        | *         |
|                   | Service Type                                                                                                    | 2020/11                                                                                                | 2020/12                       | 2021/01                                  | 2021/02                | 2021/03          | 2021/04         | Total      |                                   |           |
|                   | Total Amount-Amount Due (USD)                                                                                              | 0.00                                                                                                   | 24.76                         | 3.14                                     | 0.00                   | 12,351.61        | 40.92           | 12,420.42  |                                   |           |
|                   | Elastic Cloud Server (USD)                                                                                                 | 0.00                                                                                                   | 0.00                          | 0.00                                     | 0.00                   | 12,351.61        | 7,327.34        | 19,678.94  |                                   |           |
|                   | Virtual Private Cloud (USD)                                                                                                | 0.00                                                                                                   | 0.00                          | 0.00                                     | 0.00                   | 0.00             | 3.54            | 3.54       |                                   |           |
|                   | Elastic Volume Service (USD)                                                                                               | 0.00                                                                                                   | 24.76                         | 3.14                                     | 0.00                   | 0.00             | -7,289.96       | -7,262.06  |                                   |           |

#### **NOTE**

When **Customer Account** is selected as a criterion for grouping data, you can click the eye button next to **Customer Name/Customer Account** to show or hide the complete content of customer names.

Export the detailed expenditures.

- Export the selected records.

Choose **Export** > **Export Selected**. A message is displayed, indicating that the export task has been created.

- View the export history.
  - i. Choose **Export > View Export** to switch to the **Export History** page.
  - ii. Click **Download** in the **Operation** column to download and view expenditure data in the **Completed** state.
- Select the **Expenditure Distribution** tab, select a time range, and set the grouping basis (service type, billing mode, association type, account manager, and customer account) to view the distribution of customer expenditures and detailed fees. You can also set criteria in **Sorting Dimensions** and **Advanced Settings** on the right.

| Expenditures                                                                                                    |                                                                       |                                   |
|----------------------------------------------------------------------------------------------------|-----------------------------------------------------------------------|-----------------------------------|
| This page displays the statistics on expenditures of all your customers. For details about the statist     The expenditures are analyzed based on Beiling Time (DAT-08:00). Data shown here is statistical     Overview Expenditure Trend Expenditure Distribution | tiles rules, click here.<br>Gata and is not updated in real time.     |                                   |
| Month   Last 6 months  Group By Service Type Bit                                                                                                    | ling Mode Association Type Account Manager Customer Account           |                                   |
|                                                                                                    |                                                                       | Sorting Dimensions Clear All      |
|                                                                                                    |                                                                       | Service Type 🔻                    |
|                                                                                                    |                                                                       | Billing Mode 🔻                    |
|                                                                                                    |                                                                       | Association Type 🔻                |
|                                                                                                    |                                                                       | Enter an account manager.         |
| \$12,420.42 USD                                                                                                    | Elastic Cloud Server \$19,678.94 USD Virtual Private Cloud \$3.54 USD | Enter a customer name or account. |
|                                                                                                    | Elastic Volume Service -\$7,262.06 USD                                | Advanced Settings                 |
|                                                                                                    |                                                                       | Amount Due 👻                      |
|                                                                                                    |                                                                       |                                   |
| Export *                                                                                                    |                                                                       |                                   |
| Service Type                                                                                                    | Amount (USD) Percent                                                  |                                   |
| Total Amount-Amount Due                                                                                                    | 12,420.42 100.00%                                                     |                                   |
| Elastic Cloud Server                                                                                                    | 19,678.94 158.44%                                                     |                                   |
| Virtual Private Cloud                                                                                                    | 3.54 0.03%                                                            |                                   |

#### **NOTE**

When **Customer Account** is selected as a criterion for grouping data, you can click the eye button next to **Customer Name/Customer Account** to show or hide the complete content of customer names.

Export the detailed expenditures.

Export the selected records.

Choose **Export** > **Export Selected**. A message is displayed, indicating that the export task has been created.

- View the export history.
  - i. Choose Export > View Export to switch to the Export History page.
  - ii. Click **Download** in the **Operation** column to download and view expenditure data in the **Completed** state.

#### ----End

# **13** Operations of Partner Customers

# **13.1 Requesting Association with a Partner**

You can request to associate with a partner in the reseller model in either of the following ways:

- Contact a Huawei Cloud partner to obtain an invitation link and click the link to complete the registration and association.
- Contact a Huawei Cloud partner to obtain a QR code and scan the QR code to complete the registration and association.

If you already have a Huawei Cloud account, you can only associate with a partner through invitation link.

# 

After you are associated with a partner, your account will be automatically frozen. You cannot buy, renew, or change resources. Some of the provisioned resources may be unavailable, but they still incur fees. To normally run services, you must contact your associated partner to set a budget and unfreeze your account. To avoid any impact on your cloud services due to association, it is recommended that you stop the online association and reach out to your partner to submit a service ticket for association in the background.

# Precautions

- A customer cannot be associated with a partner if the customer:
  - Registers with Huawei Cloud (China).
  - Has been associated with another partner.
  - Has signed a special contract with HUAWEI CLOUD, such as offline directly-signed contract, authorized telemarketing contract with discounts, or directly-signed special offer contract.
  - Has registered for more than seven days or has cash expenditure records.

- Has unpaid bills.
- Has been associated with an enterprise master in the unified accounting mode with a resource account or a cloud account.
- A customer cannot be associated with a partner in reseller model if the customer:
  - Has signed a professional service contract with Huawei Cloud.
  - Has valid reserved instances (RIs).
  - Is using an enterprise member account.
  - Is using an enterprise master account that has independent accounting members.
- If a customer associates with a partner in reseller model, customer's cash coupons:
  - Can only be used to deduct customer's expenditures generated before the association.
- In the reseller model, if a customer invited has subscribed to resources before, you can **freeze both an account and resources** to prevent new fees from being generated by those resources.

# Procedure

**Step 1** Click the invitation link sent by the partner or scan the QR code sent by the partner.

#### 

If you already have a Huawei Cloud account, contact your partner to send you an invitation link again.

- **Step 2** Read the *Instructions for Associating with a Huawei Cloud Partner*.
  - 1. Select I have read and agree with the *Instructions for Associating with a Huawei Cloud Partner*.
  - 2. (Optional) Select I have read and agree to the Letter of Authorization. This operation does not affect the current association process. If you select this option, your partner has the permission to place orders and perform O&M on your behalf.

| Dear custom                                                                                                    | er, you are invited to become a customer of a Huawei Cloud partner.                                                                                                    |
|----------------------------------------------------------------------------------------------------|----------------------------------------------------------------------------------------------------|
| Huawei Cloud provides you with th<br>carefully read this Statement (inclu<br>"Partner"). If you have questions a                                                                                                    | ne Account Association service (hereinafter referred to as "this Service") according to this Statement. Please be sure to<br>ding any subsequent modifications) before associating with the service of the statement, please contact Huawei Cloud.                                                                                                    |
| Notice:                                                                                                    |                                                                                                    |
| Service Usage Requirements<br>1.After you associate with a Partne<br>operations including but not limit<br>recovery.<br>2.After you associate with a Partne<br>freezing) of the Partner account w<br>relevant impact. Any disputes arisi<br>the Partner through negotiation. H<br>3.To get better and efficient servic<br>to the Partner and/or Partner's ass<br>a Your percent information on Hi<br>Last Updated:Feb 01, 2024 | r's account, the Partner will be responsible for providing contracts, invoices, settlement, technical assistance, and<br>to <b>placing orders and perform O&amp;M on your behalf, account freezing, resource freezing, and account</b><br>r account, if you have member accounts, the status and operations (including but not limited to restriction and<br>Il affect you and your member accounts. You shall manage your member accounts and inform enterprise members of<br>ng from you or Partner' s status and operations shall be resolved by you, your associated enterprise members, and<br>uawei Cloud shall not be liable for any loss or liability arising therefrom.<br>es from your associated Partner, you understand and agree that Huawei Cloud can disclose the following information<br>ocitated distributor (if any): |
|                                                                                                    | with the partner your account will be frozen by default and some of your resources will be inaccessible before you ask                                                                                                    |

**Step 3** Associate with the partner.

- Registering a new Huawei Cloud account to associate with a partner
  - a. Click **Register for Association** to go to the account registration page.
  - b. Select **Country/Region**, set **Password** and **Email**, enter the email verification code, and click **Register**.
- Using an existing Huawei Cloud account to associate with a partner
  - a. Click Login for Association.
  - b. On the login page, enter your account name and password, and click **Log In**.

| Accour                                                                      | nt Login                                                                           |
|-----------------------------------------------------------------------------|------------------------------------------------------------------------------------|
| Account name or email                                                       |                                                                                    |
| Password                                                                    | Ø                                                                                  |
| Mobile Number Login                                                         | Remember me                                                                        |
| Mobile Number Login                                                         | La nemember me                                                                     |
| Log                                                                         | g In                                                                               |
| Free Registration                                                           | g In<br>Forgot Password                                                            |
| Free Registration                                                           | g In<br>Forgot Password                                                            |
| Free Registration<br>IAM User Login                                         | g In<br>Forgot Password                                                            |
| Free Registration<br>IAM User Login<br>Use Anothe                           | g In<br>Forgot Password<br>er Account ^                                            |
| Free Registration<br>IAM User Login<br>———————————————————————————————————— | g In<br>Forgot Password<br>er Account A<br>al Website<br>Huawei Developer Alliance |

Step 4Select the country or region that matches your billing address and select I have<br/>read and agree with the Huawei Cloud Customer Agreement and Privacy<br/>Statement. You can also choose to enable services later. Click Enable and<br/>Associate to enable Huawei Cloud services and associate with the partner.

| Enable H                                                                   | luawei Cloud Services and Associate with Partner                                                                                                    |
|----------------------------------------------------------------------------|----------------------------------------------------------------------------------------------------|
| * Country/Region                                                           | Hong Kong SAR, China                                                                                                    |
| Select the country o<br>Huawei Cloud signii<br>because it cannot b         | or region that matches your billing address. This will affect the applicable laws,<br>ng entities, and tax rates. Exercise caution when selecting the country/region<br>e changed after you enable Huawei Cloud services.Learn more |
| I have read and                                                            | agree with the Huawei Cloud Customer Agreement and Privacy Statement. (You                                                                                                    |
| can also choose                                                            | to enable services later.)                                                                                                    |
| <ul> <li>can also choose</li> <li>I would like to re available.</li> </ul> | to enable services later.)<br>ceive updates about discounts and promotions as and when they become                                                                                                    |

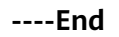

# **13.2 Disassociating from a Partner**

# 13.2.1 How Does a Customer Associated with Its Partner in Reseller Model Request Disassociation?

If a customer associated with a partner in the reseller model wants to disassociate from the partner, the customer can request disassociation in My Account.

# Precautions

- 1. Only three disassociation requests can be initiated by a customer within a three-month period.
- 2. After the disassociation, the customer shall promptly update their account information and configure a valid payment method. Failure to do so may result in the initiation of a grace period and retention period, consequent to payment failure. During the grace period, the customer can access and use only some of their resources. During the retention period, they cannot access or use their resources but the data stored in the resources can be retained. If the renewal is still not completed or the outstanding amount is still not paid off when the retention period ends, the stored data will be deleted and the cloud service resources will be released.
- 3. For customers associated with a partner in the Reseller model, they cannot apply to disassociate from the partner if they are in one of the following conditions:
  - If the account of a customer is an enterprise master account, and the account is associated with independent accounting members, the customer needs to disassociate from all independent accounting members before disassociating from the partner.
  - If the customer account is frozen, the customer must contact the partner to unfreeze the account, and then apply for disassociation.
  - If the customer account and resources are frozen, the customer must contact the partner to unfreeze the account and resources, and then apply for disassociation.
  - A customer has valid RIs or a partner support plan. In this case, the customer needs to unsubscribe from the RIs or the partner support plan before disassociating from the partner.
  - The customer has not set the currency. To disassociate from a partner, the customer needs to go to the account center and set a currency first.
  - A customer has an effective special commerce contract. In this case, the customer needs to contact the partner offline to handle it before applying for canceling the association relationship.

# Procedure

**Step 1** The **My Partner** page is displayed.

**Step 2** Initiate a disassociation request.

Click **More Operations** > **Disassociate** at the bottom of the page.

| My Partner                                              |                                     |                                                    |                                                                                         | Help |
|---------------------------------------------------------|-------------------------------------|----------------------------------------------------|-----------------------------------------------------------------------------------------|------|
| Partner Information                                     | Authorization Management Agreements |                                                    |                                                                                         |      |
| Enterprise Name<br>Enterprise Information<br>Associated | Oct 17, 2023 16:35:17 GMT+08:00     | Cooperation Status<br>Website<br>Agreement Content | In Cooperation     Instructions for Customers to Associate with a Huawel Cloud Partner* |      |
| Contact Information                                     | tihding op ann<br>tihdin            |                                                    |                                                                                         |      |
| More Operations  Disassociate Operation Log             |                                     |                                                    |                                                                                         |      |

**Step 3** Verify your account and confirm the disassociation.

 If the account passes the check, select I understand the preceding statement and confirm to disassociate from the partner account, and click Disassociate.

| Check Account                             | Precautions 3 Finish                                                                                                    |
|-------------------------------------------|----------------------------------------------------------------------------------------------------|
| ad through the follow                     | ng statement before disassociating from your partner account:                                                                                                    |
| Customer Notices                          |                                                                                                    |
| 1. Disassociate from yo                   | r cloud solution provider only after obtaining approval from them. Huawei Cloud shall not be held accountable for any consequences.                                                         |
| 2. If you want to disasso                 | ciate from the current reseller and associate with another one, submit a service ticket.                                                                                                    |
| 3. After your account is<br>Huawei Cloud. | isassociated from your cloud solution provider's account, you need to add your credit card or contact your account manager to grant the expenditure quota. You will then directly deal with |
| 4. You need to pay off a                  | the expenditures on Huawei Cloud. If you fail to do so, you will not be allowed to associate with any other reseller.                                                                       |
| 5. Only up to 3 disassoc                  | ation requests can be submitted within 3 months.                                                                                                    |
| I understand the preced                   | ing statement and confirm to disassociate from the partner account.                                                                                                    |
| understand the preced                     | ing statement and committee usessociate norm are partner account.                                                                                                    |

• If the account fails the check, handle the failed items as prompted. Then check the account again.

Step 4 Obtain the verification code, enter it, and click OK.

- If there is only an email address linked to your account, click **Send Code**.
- If there is only a mobile number linked to your account, click **Send Code**.
- If both a mobile number and an email address are linked to your account, you have to choose either email or mobile number to receive the verification code, and then click **Send Code**.

| Are you sur<br>disassociat | e you want to submit the request for ing from your partner? $	imes$ |
|----------------------------|---------------------------------------------------------------------|
| Reason                     |                                                                     |
|                            | 0/256                                                               |
| Verify your identity       | to proceed with the operation.                                      |
| Email Address              | jerkk****@xiaoxiao.com                                              |
| Verification Code          | Send Code                                                           |
|                            | Cancel OK                                                           |

**Step 5** Specify the reason.

Select the reason for disassociating from the partner and click **Submit**.

| I need to change   | he association model. 🔵  | I am changing partners.    |  |
|--------------------|--------------------------|----------------------------|--|
| I do not need serv | ices from the partner. 🔵 | I am leaving Huawei Cloud. |  |
| Others             |                          |                            |  |
|                    |                          |                            |  |

**Step 6** Verify that the disassociation request has been submitted successfully.

The system displays a message indicating that the request for disassociating from the partner has been submitted successfully. After your partner completes the processing, you will be notified of the processing result.

| <b>O</b>                                                                                                    |
|----------------------------------------------------------------------------------------------------|
| Request for disassociating from the partner account () submitted successfully.<br>We will inform you of the result once the partner finishes processing your request. |
| Back to My Partner                                                                                                    |

# Handling a Disassociation Request Initiated by a Partner

**Step 1** Access **My Account > My Partner** and click **process**.

| My Partner          |                                                                                               |
|---------------------|-----------------------------------------------------------------------------------------------|
| 1 Your partner      | requests to disassociate from your account (Reasor ). Please process the request immediately. |
|                     |                                                                                               |
| Partner Information | Agreements                                                                                    |

#### Step 2 Verify you account.

• If the account passes the check, read the precautions carefully.

| Disa    | associate                                                                                                    |
|---------|----------------------------------------------------------------------------------------------------|
|         |                                                                                                    |
|         |                                                                                                    |
| ead thi | rough the following statement before disassociating from your partner account:                                                                                                    |
|         |                                                                                                    |
| Cust    | omer Notices                                                                                                    |
| 1. Any  | y issues arising from the disassociation shall be resolved through negotiation between you and the Huawei Cloud partner. Huawei Cloud shall not be held accountable for any consequences.                                            |
| 2. The  | e settlement matters during the association shall be handled through negotiation between you and the Huawei Cloud partner.                                                                                                    |
| 3. You  | ur can only make up to 3 disassociation requests within 3months.                                                                                                    |
| 4. Afte | er the disassociation, you shall promptly update your account information and configure a valid payment method. Failure to do so may result in the initiation of a grace period and retention period, consequent to payment failure. |
| D       | uring the grace period, you can access and use only some of your resources. During the retention period, you cannot access or use your resources but the data stored in the resources can be relained.                               |
| lf      | the renewal is still not completed or the outstanding amount is still not paid off when the retention period ends, the stored data will be deleted and the cloud service resources will be released.                                 |
| Lund    | larchand the prevaling chalamant and confirm to dissocrations the nations account                                                                                                    |
| Tunu    | eisianu uie preceving siarainein anu cumini nu vuoassovala iruni nie parutei account.                                                                                                    |

• If the account fails the check, handle the failed items as prompted. Then check the account again.

If you do not agree to the disassociation, you can go to the next step even if the account fails the check.

- **Step 3** Confirm whether to agree to the disassociation.
  - Agree to the disassociation.

Select I understand the preceding statement and confirm to disassociate from the partner account and click Agree.

- Disagree with the disassociation. Click **Reject**.
- **Step 4** Obtain the verification code, enter it, and click **OK**.
  - Agree to the disassociation.
    - If there is only an email address linked to your account, click **Send Code**.
    - If there is only a mobile number linked to your account, click **Send Code**.
    - If both a mobile number and an email address are linked to your account, you have to choose either email or mobile number to receive the verification code, and then click **Send Code**.

| Your partne<br>account. | r has requested to disassociate from your $^	imes$ |
|-------------------------|----------------------------------------------------|
| Verify your identity    | to proceed with the operation.                     |
| Email Address           | xiejjhk******@2225.com                             |
| Verification Code       | Send Code                                          |
|                         | Cancel                                             |

- Reject the disassociation application.
  - If there is only an email address linked to your account, click **Send Code**.
  - If there is only a mobile number linked to your account, click **Send Code**.
  - If both a mobile number and an email address are linked to your account, you have to choose either email or mobile number to receive the verification code, and then click **Send Code**.

| Are you sure you want to reject the disassociation $\overset{\times}{}$ request? |                        |
|----------------------------------------------------------------------------------|------------------------|
| Verify your identity to proceed with the operation.                              |                        |
| Email Address                                                                    | xiejjhk******@2225.com |
| Verification Code                                                                | Send Code              |
|                                                                                  | Cancel OK              |

- **Step 5** Verify that the disassociation request has been handled.
  - The system displays a message indicating that you have been successfully disassociated from the partner.

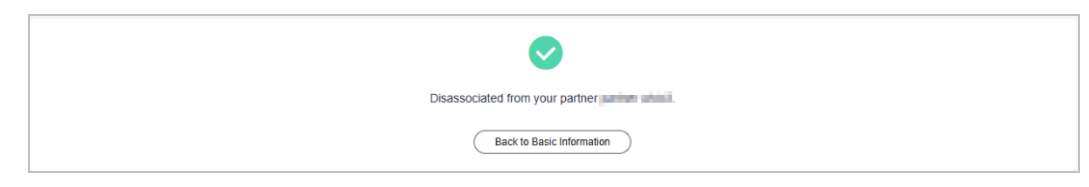

• The system displays a message indicating that you have rejected the disassociation request submitted by the partner.
| Rejected the disassociation request from your partner |
|-------------------------------------------------------|
| Back to Basic Information                             |

----End

#### **Other Operations**

• Viewing operation logs

Access **My Partner** > **Partner Information** and click **More Operations** > **Operation Log**. On the displayed page, you can view the logs of association and disassociation operations.

| My F | artner / Operation Log          |                         |              |                       |        |                               |
|------|---------------------------------|-------------------------|--------------|-----------------------|--------|-------------------------------|
|      | -                               |                         |              |                       | -      |                               |
|      | Time                            | Partner Name            | Purpose      | Initiation Method     | Reason | Status                        |
|      | Apr 28, 2025 14:01:20 GMT+08:00 | Jay Select Municipality | Disassociate | Requested by partners | -      | Pending customer confirmation |
|      | Apr 28, 2025 09:28:51 GMT+08:00 | jog fallenfek sompromy  | Disassociate | Requested by partners | -      | Rejected                      |
|      | Nov 26, 2024 19:55:45 GMT+08:00 | psylation incorports    | Association  | System operation      | -      | Completed                     |

# 13.3 Topping Up a HUAWEI CLOUD Account

Customers associated in the Referral model can top up their Huawei Cloud accounts in the Billing Center.

If the monthly budget of a customer associated with the partner in reseller model is insufficient, the customer needs to contact the partner to adjust the budget.

#### Procedure

- Step 1 Use the customer account to log in to Huawei Cloud.
- **Step 2** In the drop-down list of your account name, click **Billing Center**.
- **Step 3 Click** to view how to top up your HUAWEI CLOUD account.

----End

# 13.4 Using Discounts Granted by the Partner

### **13.4.1 Viewing Discounts**

Customers associated in the Referral model can view the discounts granted by their partners.

#### Procedure

- **Step 1** Use your customer account to log in to **Huawei Cloud**.
- **Step 2** In the drop-down list of your account name, click **Billing Center** to go to the Billing Center.

- **Step 3** In the navigation tree, choose **Coupons and Discounts** > **Commercial Discounts** to go to the **Commercial Discounts** page.
- **Step 4** On the **Partner Discounts** tab page, view the discounts granted by the partner.

----End

### **13.4.2 Using Discounts**

When paying an order, a customer associated in the Referral model can select the discounts granted by the partner. Discounts are granted based on the prices presented on the HUAWEI CLOUD official website.

#### Precautions

- The discounts granted by partners are applicable to list-price products and promotional products.
  - Standard products: Pay-per-use products, monthly products, one-year reserved instances, and normal one-year products listed on the HUAWEI CLOUD website (https://www.huaweicloud.com/intl/en-us/)
  - Promotional products: Promotional products, three-year reserved instances, Direct Connect, and Spot ECSs listed on the HUAWEI CLOUD website (https://www.huaweicloud.com/intl/en-us/)

The discounts are not applicable to the following products:

- Spot ECSs
- KooGallery products

You can view the list of applicable products on the **Sales Management** > **Product Discounts and Incentives** page in the Partner Center.

• Discounts granted by a partner cannot be used together with commercial discounts (special-offer contracted discounts), promotional discounts, and adjusted prices.

#### **NOTE**

If the partner has set a discount for a customer's order, the customer cannot use other discounts when paying the order.

#### Procedure

When paying an order, select **Partner Discounts** and complete the payment.

#### **Follow-up Operation**

Click a completed order and view the discounts on the **Details** page.

# **13.5 Buying HUAWEI CLOUD Products**

#### Procedure

The following procedure shows how to buy an EVS disk:

Step 1 Go to the All Products page.
Step 2 Select Storage > Elastic Volume Service (EVS).
Step 3 Click Buy.

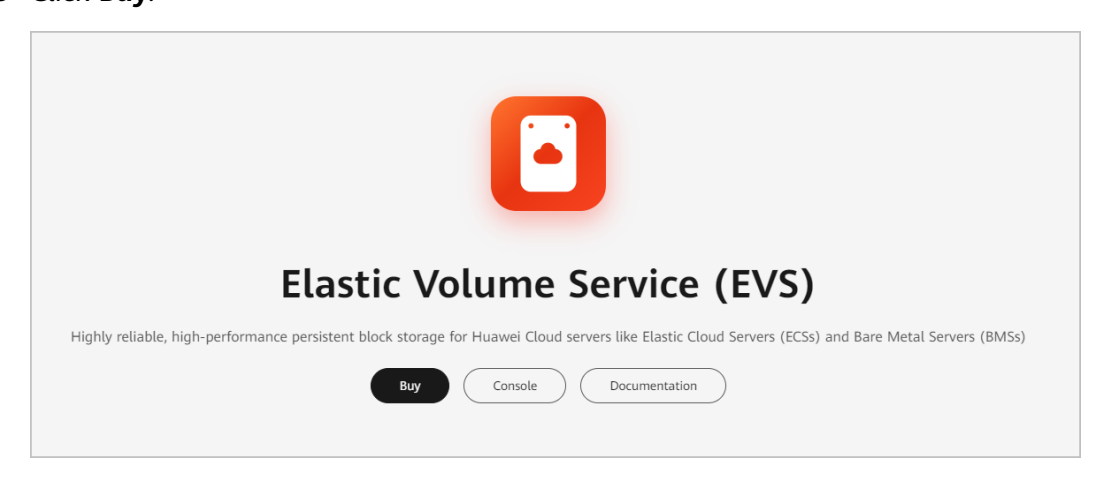

**Step 4** Set the product information and click **Next**.

| Billing Mode            | Yearly/Monthly Pay-per-use                                                                                                    |
|-------------------------|----------------------------------------------------------------------------------------------------|
|                         | Select this option to save money when you have a good idea of what resources you will need and for how long. You will be billed in advance.                                |
| Region                  | CN-North-Ulanqab203 To select a different region, use the region selector at the upper left of the main menu bar.                                                          |
| AZ 💿                    | 可用区1 可用区2 可用区3                                                                                                    |
|                         | No server is available in the current AZ. Select the AZ where your server resides. The AZ cannot be changed after the disk is created.                                     |
| Data Source (Optional)  | Create from V                                                                                                    |
| Disk Specifications     | Common I/O v () - 10 + GIB ()                                                                                                    |
|                         |                                                                                                    |
| Selected Specifications | Common I/O   10 GIB IOPS limit: 110, IOPS burst limit: 1,000                                                                                                    |
| More 🗸                  | Share   SCSI   Encryption   Tag                                                                                                    |
| (Recommended) Backup    | Periodic backup     CBR provides backups to protect against unintended destruction or loss of data during virus Backup Pricing                                             |
| Automatic Backup        | Cloud Backup and Recovery (CBR) allows you to back up and restore the disk data to any backup point. To use CBR, buy a disk backup vault first. Vaults are containers that |
|                         | store backups.                                                                                                    |
|                         | Utinot use Use existing Buy new (7)                                                                                                    |
| Enterprise Project      | Select an enterprise project V Q Create Enterprise Project (2)                                                                                                    |

Step 5 Confirm order information, select I have read and agree to the Service Level Agreement (SLA), and click Submit.

|                 | Configuration                     |                     | Billing Mode   | Usage Duration | Quantity | Subtotal     |
|-----------------|-----------------------------------|---------------------|----------------|----------------|----------|--------------|
|                 | Region                            | CN-North-Ulanqab203 |                |                |          |              |
|                 | AZ                                | 可用区1                |                |                |          |              |
|                 | Data Source                       | Not required        |                |                |          |              |
|                 | Capacity (GiB)                    | 10                  | Yearly/Monthly | 1 month        |          |              |
|                 | Disk Type                         | Common I/O          |                |                | 1        | 50.46        |
| Disk            | Disk Encryption                   | No                  |                |                |          | <b>40.40</b> |
|                 | Device Type                       | VBD                 |                |                |          |              |
|                 | Disk Sharing                      | Disabled            |                |                |          |              |
|                 | Disk Name                         | volume-3138         |                |                |          |              |
|                 | Enterprise Project                | default             |                |                |          |              |
| I have read and | agree to the Service Level Agreer | ment                |                |                |          |              |
|                 |                                   |                     |                |                |          |              |
|                 |                                   |                     |                |                |          |              |
|                 |                                   |                     |                |                |          |              |
|                 |                                   |                     |                |                |          |              |
|                 |                                   |                     |                |                |          |              |

**Step 6** On the **Pay** page, select a payment method and complete the payment.

----End

# **13.6 Managing Authorization Requests of Partners**

A partner must obtain authorization before performing operation on behalf of customers associated with the partner in the reseller model. The customers can manage the authorization requests submitted by partners on the **My Account** > **My Partner** page.

#### Procedure

- **Step 1** Use your customer account to log in to **Huawei Cloud**.
- **Step 2** In the drop-down list of your account name, click **Basic Information**.
- **Step 3** In the navigation pane on the left, choose **My Partner**.
- **Step 4** Select the **Authorization Management** tab.
- **Step 5** Select an authorization request and click **Process** in the **Operation** column.

| Partner Information Aut      | norization Management Agreements |                |                 |           |
|------------------------------|----------------------------------|----------------|-----------------|-----------|
| Requested                    | Status                           | Effective Time | Expiration Time | Operation |
| Jun 19, 2025 16:39:37 GMT+08 | :00 • Pending acceptance         |                | -               | Process   |

Step 6 Select I have read and agree to the Huawei Cloud Customer Authorization Letter and click Agree.

| My Partner / Authorize Partner to Place Orders for Me                                                                                                    |  |  |  |  |  |  |  |
|----------------------------------------------------------------------------------------------------|--|--|--|--|--|--|--|
| Authorize                                                                                                    |  |  |  |  |  |  |  |
| <ul> <li>Confirm whether to authorize your partner to perform any operations:</li> <li>Manage my Huawei Cloud resources</li> <li>Subscribe to, renew, unsubscribe from, and change cloud services</li> <li>Start, stop, restart, and delete cloud resources</li> <li>Reset passwords and modify policies of cloud services</li> <li>View my account, expenditure, order, discount, and contract information</li> <li>Create and view work orders</li> <li>You can revoke the authorization on the My Partner page anytime.</li> </ul> |  |  |  |  |  |  |  |
| I have read and agree to the Huawei Cloud Customer Authorization Letter          Agree       Reject                                                                                                    |  |  |  |  |  |  |  |

In the displayed dialog box, enter the verification code and click **OK**.

#### 

After the authorization is successful, you are advised to enable CTS immediately so that you can view the records of operations performed by the partner on your resources.

----End

#### **Follow-up Operations**

- **Step 1** In the navigation pane on the left, choose **My Partner**.
- **Step 2** Select the **Authorization Management** tab.
- **Step 3** Click **Revoke** in the **Operation** column if you want to cancel the authorization granted to a partner.

| Partner Information      | Authorization Management | Agreements |                                 |                 |                                     |
|--------------------------|--------------------------|------------|---------------------------------|-----------------|-------------------------------------|
| Requested                | Status                   |            | Effective Time                  | Expiration Time | Operation                           |
| Jul 01, 2024 16:19:59 GM | T+08:00 • Accepted       |            | Jul 01, 2024 16:33:38 GMT+08:00 | -               | View Letter of Authorization Revoke |

#### **Step 4** Enter the reason and verification code and click **OK**.

| The cancellation car | not be undone   | 9.     |               |     |      |    |
|----------------------|-----------------|--------|---------------|-----|------|----|
| * Cause              |                 |        |               |     |      |    |
|                      |                 |        |               |     | 0/12 | 28 |
| Verify your identity | to proceed with | the op | eration.      |     |      |    |
| Mobile Number        | 193****0003     | Use    | an Email Addr | ess |      |    |
| Verification Code    |                 |        | Send Code     | )   |      |    |
|                      |                 |        |               |     |      |    |

----End

# **13.7 Signing Instructions for Customers to Associate** with a Huawei Cloud Partner

#### Procedure

- **Step 1** Go to the **My Partner** page.
- **Step 2** View the displayed message and click **Sign Now**.

| My Partner                                                                                      |  |
|-------------------------------------------------------------------------------------------------|--|
| • You need to sign the latest Instructions for Associating with a Huawei Cloud Partner Sign Now |  |

Step 3 View content in the dialog box displayed, select I have read and agree to this Agreement, and click OK.

| Instruction<br>Partner                                                                                         | s for Customers to Associate with a Huawei Cloud                                                                                                    |
|----------------------------------------------------------------------------------------------------|----------------------------------------------------------------------------------------------------|
| Service Usage F                                                                                                | Requirements                                                                                                    |
| 1.After you asso<br>contracts, invoi<br>placing orders a<br>recovery.                                          | ociate with a Partner's account, the Partner will be responsible for providing<br>ces, settlement, technical assistance, and operations including but not limited to<br>and perform O&M on your behalf, account freezing, resource freezing, and account                                                                                                    |
| 2.After you asso<br>operations (incl<br>and your memb<br>members of rele<br>be resolved by y<br>Huawei Cloud s | ociate with a Partner account, if you have member accounts, the status and<br>uding but not limited to restriction and freezing) of the Partner account will affect you<br>er accounts. You shall manage your member accounts and inform enterprise<br>evant impact. Any disputes arising from you or Partner's status and operations shall<br>you, your associated enterprise members, and the Partner through negotiation.<br>hall not be liable for any loss or liability arising therefrom. |
| 3.To get better a<br>Huawei Cloud c<br>distributor (if an                                                      | nd efficient services from your associated Partner, you understand and agree that<br>an disclose the following information to the Partner and/or Partner's associated<br>y):                                                                                                    |
| I have read and                                                                                                | agree to this Agreement.                                                                                                    |
|                                                                                                    |                                                                                                    |

#### **NOTE**

When a customer signs in to Huawei Cloud, a message will be automatically displayed to inform the customer of the updated *Instructions for Customers to Associate with a Huawei Cloud Partner.* The customer can click **OK** to sign the new *Instructions for Customers to Associate with a Huawei Cloud Partner.* 

#### **Step 4** A message is displayed indicating that the Agreement is signed.

Click **Agreements** to view signed agreements, including information of agreement name, version, and time.

| Partner Information       | Authorization Management Agreements |                                 |           |
|---------------------------|-------------------------------------|---------------------------------|-----------|
| Name                      | Version                             | Signed                          | Operation |
| Instructions for Customer | to Associate with a Huawei V1001    | May 14, 2024 20:02:08 GMT+08:00 | View      |

#### **NOTE**

Please refer to the latest updated version of the *Instructions for Associating with a Huawei Cloud Partner*. For historical signed versions, visit **Earlier Version** in Help Center on the official website.

----End

# **13.8 Cloud Trace Service**

# **13.8.1 Operations Supported by Cloud Trace Service**

#### Scenario

Cloud Trace Service (CTS) allows you to record customer-related operations for further queries, auditing, and backtracking.

#### Prerequisites

You have enabled CTS.

#### Supported Operations

| Table 13-1 | Supported | operations |
|------------|-----------|------------|
|------------|-----------|------------|

| Operation                                                                                  | Resource<br>Type    | Trace Name                                  |
|--------------------------------------------------------------------------------------------|---------------------|---------------------------------------------|
| Inviting customers to associate with partners                                              | csbchannelsal<br>es | addBpInviteTraceLog                         |
| Inviting customers to<br>create Huawei Cloud<br>accounts and<br>associate with<br>partners | csbchannelsal<br>es | customerEnter                               |
| Confirming<br>authorization                                                                | csbchannelsal<br>es | confirmCustomerAgentAuthorizationAp-<br>ply |
| Requesting<br>disassociation and<br>association mode<br>change                             | accountInfo         | applyUnbindOrSwitchCooperation              |
| Reviewing and approving requests                                                           | accountInfo         | approvePartnerOrCustomerApply               |
| Applying for unified payment by partners                                                   | order               | applyPartnerPayment                         |
| Confirming or<br>rejecting<br>authorization                                                | csbchannelsal<br>es | confirmCustomerAgentAuthorizationAp-<br>ply |

| Operation                                                      | Resource<br>Type    | Trace Name                     |
|----------------------------------------------------------------|---------------------|--------------------------------|
| Requesting<br>disassociation and<br>association mode<br>change | csbchannelsal<br>es | applyUnbindOrSwitchCooperation |
| Reviewing and approving requests                               | csbchannelsal<br>es | approvePartnerOrCustomerApply  |

# 13.8.2 Viewing Traces

#### Scenario

CTS allows you to record customer related operations that are performed by calling APIs. CTS stores operation records for the last seven days.

This section describes how to view the operation records on the CTS console.

#### Procedure

- 1. Sign in to the management console.
- 2. Click 💿 in the upper left corner, and select the target region and project.
- 3. Choose Service List > Management & Governance > Cloud Trace Service.
- 4. Choose **Trace List** in the navigation pane.
- 5. In the upper right corner, select a time range from Last 1 hour, Last 1 day, and Last 1 week, or select Customize to specify a time range as needed. And specify filter criteria as needed. The following filter criteria are available: You can filter operation events with a combination of four criteria:
  - Trace Type, Trace Source, Resource Type, and Search By.

Select a filter criterion from the drop-down list of **Search By**.

If you select **Trace name**, you need to select a specific trace name.

If you select **Resource ID**, you need to enter a specific resource ID.

If you select **Resource name**, you need to enter a specific resource name.

- **Operator**: Select a specific operator (a user other than tenant).
- Trace Status: Select Normal, Warning, or Incident.
- **Time Range**: You can query traces generated during any time range of the last seven days.
- 6. Expand the trace to view details.

#### Figure 13-1 Trace details

| Trace Name                                   | Resource Type       | Trace Source | Resource ID (?) | Resource Name ( | ⑦ Trace Statu              | us 🕐 | Operator (?)      | Operation Time                  | Operation  |
|----------------------------------------------|---------------------|--------------|-----------------|-----------------|----------------------------|------|-------------------|---------------------------------|------------|
| ∧ createTracker                              | tracker             | CTS          |                 | system          | 📀 normal                   |      |                   | Feb 02, 2019 19:22:43 GMT+08:00 | View Trace |
| Trace ID dbee5100-2<br>Trace Type ConsoleAct | 26dc-11e9-bb00-286e | d488cbe2     |                 | So<br>Ge        | urce IP Address<br>nerated | Feb  | 02, 2019 19:22:43 | GMT+08:00                       |            |

Locate a trace and click View Trace in the Operation column.
 For details about CTS, see Cloud Trace Service User Guide.

# **14** Partner Support Management

# 14.1 Help and Feedback

When you encounter a problem and need help or feedback, you can submit a service ticket, contact Huawei Cloud pre-sales or after-sales service personnel, or contact the local Huawei Cloud ecosystem manager.

#### **Help and Feedback Process**

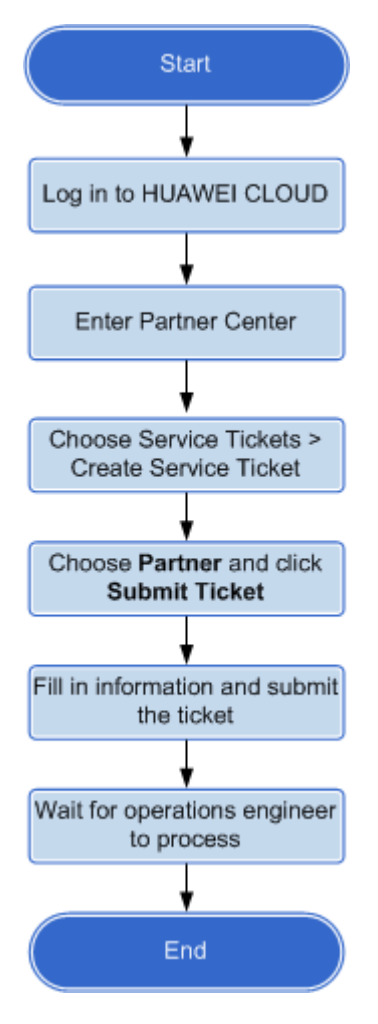

#### Procedure

- **Step 1** Use your partner account to log in to **Huawei Cloud**.
- **Step 2** In the drop-down list of your account name, click **Partner Center**.

You are navigated to the Partner Center.

**Step 3** Click **Service Ticket Management** in the drop-down list of your account name in the upper right corner.

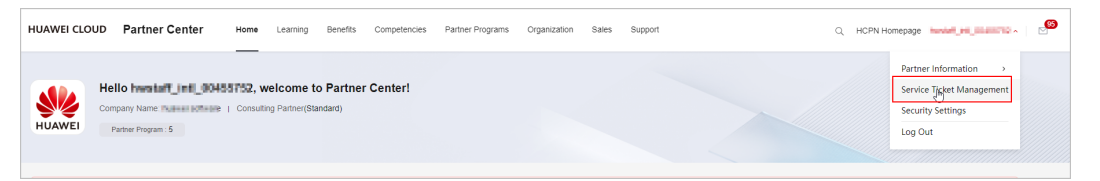

- **Step 4** Choose **Service Tickets** > **Create Service Ticket** in the navigation pane on the left.
- Step 5 Specify Partners for My Service/Product.
- Step 6 Select an issue category.

• Click **Create Now**, describe the problem, upload an attachment, and click **Submit**.

----End

#### **Other Operations**

In addition to submitting service tickets, you can also contact HUAWEI CLOUD pre-sales or after-sales service personnel. For contact information, see **Contact Us**.

# 14.2 Viewing the Document Library

You can check and download documents related to partner policies, benefits, products and solutions, and marketing in Document Library of Partner Center.

#### Prerequisites

You have joined a partner program or a partner development path.

#### Procedure

- Step 1 Use your partner account to log in to Huawei Cloud.
- **Step 2** Click **Partner Center** in the drop-down list of your account name in the upper right corner.
- **Step 3** Choose **Support** > **Document Library** in the menu on the top.
- **Step 4** On the displayed page, you can find desired documents using filters such as the directory, update time, and scenario.

| Document Library 💿                                                                     |                                                                                                    | 🗂 Usage Guideline |
|----------------------------------------------------------------------------------------|----------------------------------------------------------------------------------------------------|-------------------|
|                                                                                        | Search by document name.                                                                                                    |                   |
| C. Search by directory name. Directories Clear Filters                                 | Scenario     ALL     Costoner communication      pre-sales training      PPT     content type test        Updated     All     Last 30 days     Last 6 months     Last 1 year | -                 |
| 🖃 🔽 All                                                                                |                                                                                                    | C Reset           |
| - (+) 🗹 Policy                                                                         |                                                                                                    |                   |
| 🕘 💽 Benefit                                                                            |                                                                                                    |                   |
| - 🕑 🗹 Solution                                                                         | Select All 👃 Batch Download                                                                                                    | Updated 🖯         |
| <ul> <li>Product</li> <li>Computing service</li> <li>Storage Service</li> </ul>        | D Jun 18, 2023 © 0 ↓ 0 D 1.00X8 © Spoints                                                                                                    | Ť                 |
| <ul> <li>El Service</li> <li>Database Service</li> <li>PaaS Service</li> </ul>         | □ Jun 11, 2023                                                                                                    |                   |
| Security Services     media service     aPaaS service                                  | □ Jun 15, 2225 © 3 J. 0 D. 2.39MB © 3points                                                                                                    | Ŀ                 |
| <ul> <li>Industrial Software Cloud Servi</li> <li>Marketing</li> <li>Othere</li> </ul> | □ X □ Jun 14, 2023 @ 0 _ L 0 D 1595000. @ 2pvints                                                                                                    | بلا<br>ا          |
| C M GUNA                                                                               | □ ▶ □ Jun 12,2825 @ 0 ↓ 0 0 947.5938 @ 5points                                                                                                    | +                 |

**Step 5** In the list of found documents, click a document name to view the document details.

| Document Library ③                                            |                                                                                                    | 🕒 Usage Guidelines        |
|---------------------------------------------------------------|----------------------------------------------------------------------------------------------------|---------------------------|
|                                                               | Search by document name.                                                                                                    |                           |
| Q. Search by directory name.                                  | Updated O AR O Last 30 days O Last 6 months O Last 1 year                                                                                                    | () provide                |
|                                                               |                                                                                                    | C reset                   |
| Policy     Benefit                                            | Select All 🛃 Batch Download                                                                                                    | Updated 🖯                 |
|                                                               |                                                                                                    | یلی<br>Download Supported |
| Others     Partner Behaviors - Penalty No     Oneration Guide | June 1, 2025         -         2.15MB         -         -         -         -         -         -         -         -         -         -         -         -         -         -         -         -         -         -         -         -         -         -         -         -         -         -         -         -         -         -         -         -         -         -         -         -         -         -         -         -         -         -         -         -         -         -         -         -         -         -         -         -         -         -         -         -         -         -         -         -         -         -         -         -         -         -         -         -         -         -         -         -         -         -         -         -         -         -         -         -         -         -         -         -         -         -         -         -         -         -         -         -         -         -         -         -         -         -         -         - | Download Not Supported    |
| V Others                                                      | A         5 sep 11,2023         ● 0         4.55983         ● 3poolet.                                                                                                    | ىك.                       |

#### **NOTE**

If there is a download icon next to the document name, it indicates that this document can be downloaded. If no download icon is displayed for a document, the document cannot be downloaded.

**Step 6** After browsing the document on the details page, you can hit the like or dislike button and rate the document.

| Huawei Cloud Partn | er Development Path Policy Updates for 2025.pdf 👷 👳                                                                                                    |                                   |
|--------------------|----------------------------------------------------------------------------------------------------|-----------------------------------|
|                    | D 973.70KB @ 5points                                                                                                    | 🕹 Download                        |
|                    | Trademarks and Permissions                                                                                                    |                                   |
|                    | All other trademarks and trade names mentioned in this document are the property of their respective holders.                                                                                                    |                                   |
|                    | Notice                                                                                                    |                                   |
|                    | The purchased products, services and features are stipulated by the contract made between Huawei and the customer. All or part of the products, services and features described in this document may not be within the purchase scope or the usage scope. Unless otherwise specified in the contract, all statements, information, and recommendations in this document are provided "AS IS" without warranties, guarantees or representations of any kind, either express or implied. |                                   |
|                    | The information in this document is subject to change without notice. Every effort has been made in the<br>preparation of this document to ensure accuracy of the contents, but all statements, information, and<br>recommendations in this document do not constitute a warranty of any kind, express or implied.                                                                                                    |                                   |
| N 4 2 / 12 D       | Very satisfied                                                                                                    | - 90 % + <sup>K</sup> y           |
|                    | Rating 🚖 🚖 🚖 💏 Not rated                                                                                                    | Rating 5 points   1 persons rated |

- If the document is helpful or not, you can give it a thumbs up or thumbs down.
- Rating: Once you have reviewed the content, assign a rating from 1 to 5 to reflect how effectively the document meets your needs.
- Download: Click the download icon to download a document to the local PC.

----End

# **15** Appendix

# **15.1 HCPN Agreement**

# 15.1.1 Huawei Cloud Partner Network Certification Agreement

For details, visit https://www.huaweicloud.com/intl/en-us/declaration-sg/ hcpn\_ca.html.

## **15.1.2 Huawei Cloud Solution Provider Cooperation** Agreement

For details, visit https://www.huaweicloud.com/intl/en-us/declaration-sg/ spca.html.

## **15.1.3 Huawei Cloud Distributor Cooperation Agreement**

For details, see Huawei Cloud Distributor Cooperation Agreement.

### **15.1.4 HCPN Partner Behavior Regulations**

For details, see HCPN Partner Behavior Regulations.pdf.

# 15.2 HCPN Badge Usage Guide

#### Definition

The HCPN Badge ("the badge") is intended for use by HUAWEI CLOUD partners to demonstrate their identity, tier, and business area with a purpose for customers to identify the partners as well as for partners to promote its products and services.

#### Qualification

HUAWEI CLOUD partners can use the HCPN logo only after obtaining approval from HUAWEI. Partners will enjoy non-exclusive, non-transferable, worldwide, and

royalty-free right to use the HCPN logo in accordance with the terms of the HCPN Agreement. For example, they can use the latest version of the HCPN logo on their websites or advertisements to show their partnership with HUAWEI CLOUD.

#### Approvable examples

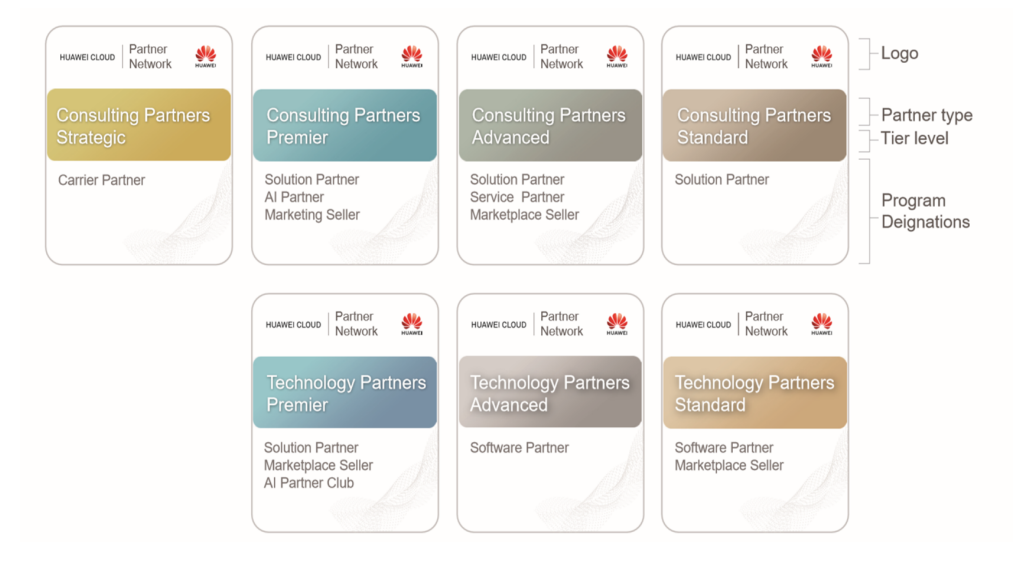

#### **Applicable Scope**

This usage guide applies to partners outside of the Chinese Mainland who have been granted a license to use the badge. The badge shall be used only in compliance with this guide and the *HUAWEI CLOUD Brand Guide*. If you are unsure whether you are allowed to use the badge, contact your HUAWEI CLOUD partner manager for guidance.

#### **Usage Instructions**

- 1. Partners shall use the badge only according to the terms of the *HCPN Certification Agreement.*
- 2. Application Scenarios

| Websites               | Permitted. The HCPN badge can be used to promote the products and services involved in the HCPN Partner Programs.                                                                                                    |
|------------------------|----------------------------------------------------------------------------------------------------|
| Online ads             | Permitted. The HCPN badge can be used to promote the products and services involved in the HCPN Partner Programs.                                                                                                    |
| Marketing<br>materials | Permitted. Partners can use the HCPN badge in marketing<br>materials to demonstrate that their products or solutions are<br>powered by HUAWEI CLOUD. Marketing materials include<br>but are not limited to manuals, leaflets, data/sales sheets,<br>white papers, case studies, and event promotions. |

| Event materials           | Permitted. Partners can use the HCPN badge in event<br>materials to demonstrate that their products or solutions are<br>powered by HUAWEI CLOUD. Event materials include but are<br>not limited to booth graphics, presentations, demos, and any<br>other printed or digital event marketing assets.                   |
|---------------------------|----------------------------------------------------------------------------------------------------|
| Email marketing           | Permitted. Partners can use the HCPN badge in email marketing materials to demonstrate that their products or solutions are powered by HUAWEI CLOUD.                                                                                                    |
| Partner business<br>cards | Permitted. Partners can use the HCPN badge on business cards to demonstrate that their products or solutions are powered by HUAWEI CLOUD.                                                                                                    |
| Outdoor ads               | Restricted use. Outdoor ads include but are not limited to<br>metro ads, outdoor billboards, airport ads, printed ads, and<br>TV ads. If partners require the badge in outdoor ads to<br>promote their products and services, they need to ask their<br>ecosystem manager to submit an application to Huawei<br>Cloud. |
| Social media              | Not permitted.                                                                                                    |
| Promotional items         | Not permitted.                                                                                                    |

- 3. Use the HCPN badge as a whole and do not break it up to use separately.
- 4. Align your branding elements with the HCPN log or make your branding elements more prominent than the HCPN badge. Use your company name in the promotional materials to make it clear they are produced by your company. Do not include Huawei or HUAWEI CLOUD in the email subject line or printed cover.
- 5. Use the badge only in the marketing materials for the enrolled partner programs. Do not exaggerate the content or scope of your cooperation with Huawei or HUAWEI CLOUD in any way. Do not imply that Huawei or HUAWEI CLOUD sponsors your promotional activities or has partnered with you beyond the partner program.
- 6. Do not behave in any way that may affect or damage the reputation of Huawei or HUAWEI CLOUD, including but not limited to degrading Huawei or HUAWEI CLOUD products, services, or partners.
- 7. HCPN badge combination standards

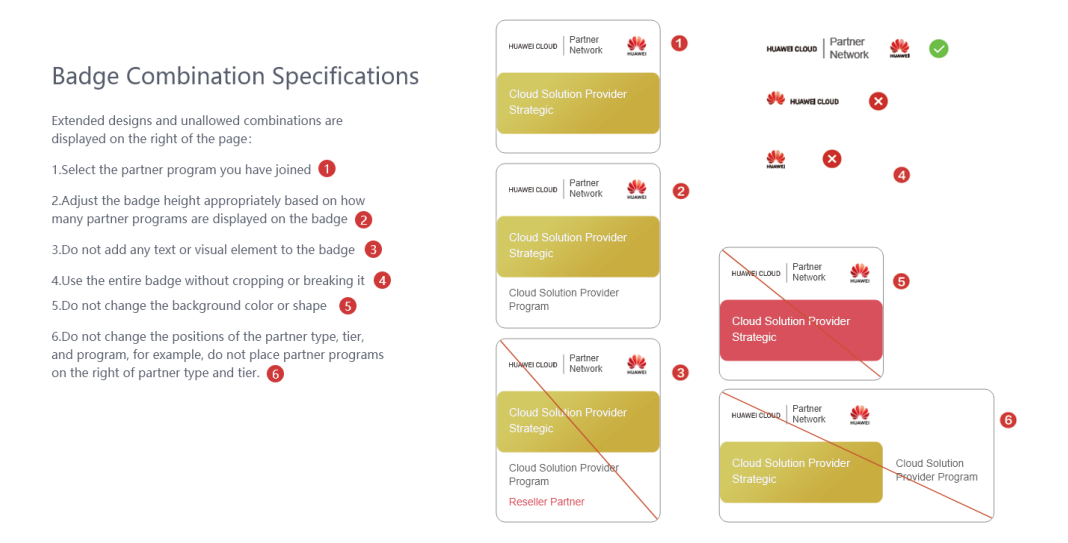

- 8. Before downloading the HCPN logo, you are obligated to register all website links, ADs, and marketing materials on which you will use the HCPN logo. We may review customer materials irregularly to ensure that the HCPN log is used in compliance with this Guide and the *HUAWEI CLOUD Brand Guide*.
- 9. HUAWEI CLOUD reserves the right to modify this Guide and take appropriate measures against any unauthorized or non-compliant use of the HCPN logo.

# 15.3 HCPN Partner Competency Badge Usage Guide

HCPN Partner Competency Badge Usage Guide

I. Application Scope

This document applies to partners who have obtained authorization for using badges of certified competencies.

II. Definition

Competency badges are granted by Huawei Cloud to partners for their certified competencies. Partners can use badges to show their expertise and successful experience in product technologies, services, and comprehensive capabilities when they develop customers and markets.

Example competency badges

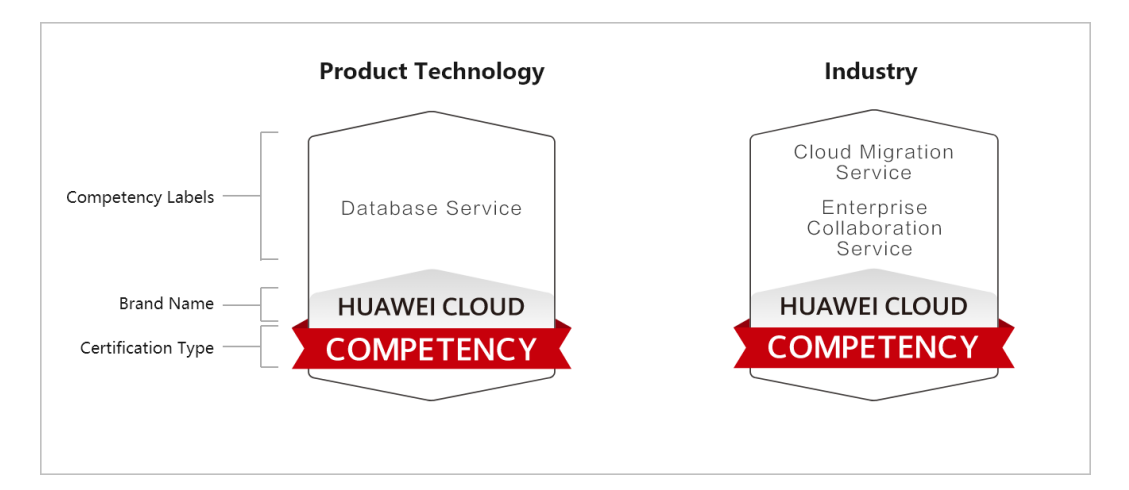

#### III. Qualification

Badges are only granted to the partners who meet the requirements specified in *Huawei Cloud Partner Competency Program* and obtain competency certification approval from Huawei Cloud. The badges are non-exclusive and non-transferable, and they are limited to the specified regions and can only be used for general purposes.

IV. Important Notes for Badge Usage

- 1. Partners must use the badges in accordance with the terms in the *Huawei Cloud Partner Network Certification Agreement* and the requirements in this document. If partners have any questions about the qualification and requirements, they can contact the corresponding Huawei Cloud ecosystem manager.
- 2. A badge must be used as a whole and cannot be broken up and used separately. Any elements and the scale of the badge cannot be changed. The use of badges must comply with the *Specifications for Authorized Use of Competency Badges*.

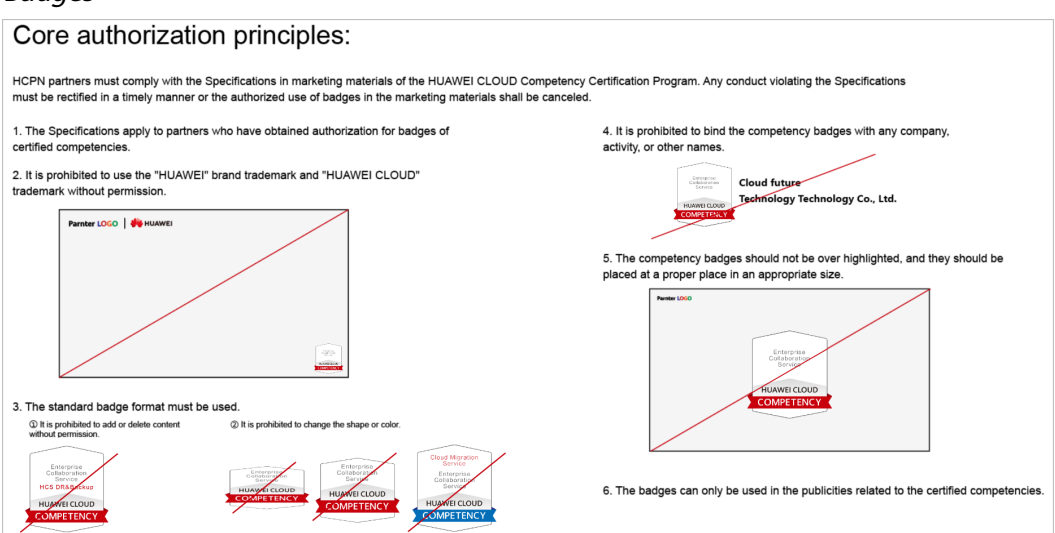

*Example standards in the Specifications for Authorized Use of Competency Badges* 

3. A partner needs to focus on its company and products when using badges to support company and product publicity, and should not over highlight the

badges. In any publicity activities, a partner shall clearly indicate that all publicity behaviors are its own unilateral behaviors and have nothing to do with Huawei Cloud. Partners shall independently bear all related responsibilities. Without prior written authorization from Huawei Cloud, partners shall not use the brands, names, or trademarks of Huawei Cloud and its affiliates.

- 4. Partners shall use the badges in accordance with the provisions of this document and the content and scope of the badges authorized by Huawei Cloud. Partners shall not exaggerate the content, scope, and tier of the cooperation with Huawei Cloud in any way, and shall not imply or express to third parties that there are cooperation relationships with Huawei Cloud that are beyond the partner competency program. For example, Huawei Cloud and its affiliates are the sponsors of partners' promotional activities.
- 5. When using badges, partners shall not conduct any behavior that may affect or damage the reputation of Huawei Cloud and its affiliates, including, but not limited to, degrading the products, services, or partners of Huawei Cloud and its affiliates. Otherwise, Huawei Cloud reserves the right to cancel the authorized use of competency badges and request partners to assume the corresponding responsibilities and liabilities.

| Websites                             | Partners can use the competency badges within the                                                                                                    |
|--------------------------------------|----------------------------------------------------------------------------------------------------|
| Partners'<br>marketing emails        | <ol> <li>authorized scope if the following conditions are met:</li> <li>Partners' official website content, marketing materials,<br/>and exhibition materials must comply with laws and</li> </ol>                                                                                                    |
| Partners'<br>exhibition<br>materials | regulations to ensure that the use of the competency<br>badges on such materials will not cause any adverse<br>impact or losses to Huawei Cloud and its affiliates.                                                                                                    |
|                                      | 2. Partners shall only use the competency badges on their own official websites, marketing materials, and exhibition materials.                                                                                                    |
|                                      | 3. HCPN partners can use the competency badges granted<br>by Huawei Cloud to show their expertise and successful<br>experience in product technologies, services, and<br>comprehensive capabilities and win recognition from<br>customers. However, the Huawei Cloud competency<br>badge cannot be used together with the HCPN badge.<br>The use of competency badges must comply with<br><i>Specifications for Authorized Use of Competency Badges.</i><br><i>The competency badges shall not be used together with</i><br><i>partner's logo side by side or placed above the logo.</i> |

6. Partners must comply with the following regulations when using the competency badges:

| Partners'<br>marketing emails             | Partners can use the competency badges in marketing emails if the following conditions are met:                                                                                                    |
|-------------------------------------------|----------------------------------------------------------------------------------------------------|
|                                           | 1. The marketing email content and email marketing<br>activities and methods of partners shall comply with<br>laws and regulations to ensure that the use of the<br>competency badges on related materials will not cause<br>any adverse impact or losses to Huawei Cloud and its<br>affiliates.                                                                                                    |
|                                           | <ol><li>Partners can only use the competency badges in their own marketing emails.</li></ol>                                                                                                    |
|                                           | 3. The use of competency badges in marketing emails must<br>comply with <i>Specifications for Authorized Use of</i><br><i>Competency Badges.</i><br><i>Note that the competency badges cannot be used in</i><br><i>email signatures</i>                                                                                                    |
| Offline and online ads                    | Restricted use. Partners shall not use the competency<br>badges in offline and online ads unless explicitly authorized<br>by Huawei Cloud in advance. Offline ads include but are<br>not limited to metro ads, outdoor billboards, airport ads,<br>printed ads, and TV ads. Online ads include but are not<br>limited to in-feed ads, Search Engine Marketing (SEM) ads,<br>and splash ads. Partners need to contact the corresponding<br>ecosystem manager to submit an application to Huawei<br>Cloud before using badges in online and offline ads. |
| Social media                              | Not permitted. Partners shall not use the competency<br>badges or HCPN badges as the avatar or logo of the<br>partner on social media. The use of the badges in the<br>marketing materials on social media for promotions must<br>comply with the related provisions of this document.                                                                                                    |
| Promotional items                         | Not permitted.                                                                                                    |
| If there are scenaric corresponding ecosy | os that are not listed above, partners can contact the ystem manager.                                                                                                    |

7. Huawei Cloud has the right to review the information submitted by partners (including but not limited to the product website links and marketing materials to be released) at any time to ensure that partners comply with requirements in this document and Huawei Cloud Brand Guide.

This document takes effect as of the date of release and remains valid for one year. Huawei Cloud reserves the right to interpret and maintain this document.

# **15.4 Critical Operations**

If the verification code function is enabled, the system will authenticate operator identity through emails or short messages when the operator performs a critical operation. This can help improve your account security.

Involved critical operations are as follows.

| Partner Type             | Critical Operation                            |  |
|--------------------------|-----------------------------------------------|--|
| Cloud solution providers | Freezing/Unfreezing customer accounts         |  |
|                          | Setting discounts for customers               |  |
|                          | Setting budgets for customers                 |  |
|                          | Adjusting the price of a customer's order     |  |
|                          | Setting customer notification receiving rules |  |
|                          | Configuring customer bill permissions         |  |

# 15.5 Tax Notice

#### Huawei Cloud Partner Terms Change Notice

#### 1. Tax Clauses

According to the tax laws in Malaysia and Kenya, Huawei Cloud updated some clauses in the *Huawei Cloud Cloud Solution Provider Cooperation Agreement* on November 1, 2021, 00:00:00 (GMT+08:00). Major changes are as follows:

The prices of Huawei Cloud and Huawei Cloud KooGallery services did not include withholding tax before November 1, 2021. You need to make an extra payment for the withholding tax to competent tax authorities if it is required by the tax laws.

Since November 1, 2021, 00:00:00 (GMT+08:00), the prices of Huawei Cloud and Huawei Cloud Marketplace services include the withholding tax. When you pay us for Huawei Cloud and Huawei Cloud KooGallery expenditures generated on or after this date, you should withhold/deduct and pay the withholding tax to competent tax authorities, provide a valid withholding tax payment certificate to us, according to the local tax laws and applicable tax treaties and practices.

For example, if the service fee is \$100 USD and the withholding tax rate is 10%, you need to pay \$90 USD to Huawei Cloud and \$10 USD withholding tax to the tax authority, and provide the corresponding withholding tax payment certificate to us.

The example above is for reference only. The actual tax rate or amount may vary according to territories and products. If you have any questions, please submit a **service ticket** to us.

2. Links to the Updated Agreements on the Huawei Cloud Official Website

https://www.huaweicloud.com/intl/en-us/declaration/hcpn\_spca.html

3. Tax Resident Certificate (TRC) and Delivery Addresses for Withholding Tax Payment Certificate

As the Huawei Cloud entity is a Hong Kong (China) resident, you can download and use the Tax Resident Certificate (TRC) to apply for the preferential tax rate per tax treaties. TRC link: **HK Services TRC 2021 - Malaysia** 

If you are a Kenyan user, please provide the following email address to your competent tax authority for them to send us the withholding tax payment certificate: KENYAITAX1351@HUAWEI.COM.

If you are a Malaysian user, please post the withholding tax payment certificate issued by the tax authority to the following address:

Low Ee Lyn

Huawei Technologies (Malaysia) Sdn. Bhd.

Suite 32-01, Level 32, Integra Tower, The Intermark, 348, Jalan, Kuala Lumpur, Malaysia

# 15.6 Statement for HUAWEI ID Association with Huawei Cloud Partner 1.0

Dear customer, Huawei Cloud Contracting Party as defined in Section 15.4 of **HUAWEI CLOUD Customer Agreement** (hereinafter referred to as "Huawei Cloud", "we", "us", and "our") provides you with the account association service (hereinafter referred to as "this Service") according to this Statement. You shall represent and warrant that you are the employee of Huawei Cloud Partner (hereinafter referred to as "Partner"). If you are not the employee of the Partner, the below Statement is not applicable.

Please be sure to carefully read and accept this Statement (including any subsequent modifications) before associating your HUAWEI ID with Partner in the Partner Center (https://partner-intl.huaweicloud.com/hcpn). By selecting "I have read and agreed to the Statement for HUAWEI ID Association with Huawei Cloud Partner" and start using this Service, you will be deemed to have agreed to and accepted all terms and conditions in this Statement. If you do not agree to any content of this Statement, please stop using this Service.

1. You understand and agree that, to provide you with better management and interaction service in **Partner Center**, we may collect, process, and disclose your personal information, including account name, account ID, personal name, phone number, email address, and learning and exam records and certificates in HUAWEI CLOUD Developer Institute (hereinafter referred to as "personal information") for the following purposes:

(1) Associate you with the partner.

(2) Review the materials or information provided by Partner to decide whether Partner meets the conditions of competency certification, partner program certification, competency improvement (including tier upgrade), or qualification certification for special incentives or subsidies.

We will not share, transfer, or disclose your personal information to any third party without your prior consent unless otherwise required by laws and regulations.

2. You understand and agree that Partner has been granted by you legally to transfer and disclose your personal information to us, and you hereby expressly authorize Huawei Cloud to collect these personal information from the Partner or you so that we could legally use, process, and manage your personal information in accordance with this Statement. For the information you disclosed to the Partner, the Partner shall be responsible for the security of personal information and data in accordance with the agreement between you and the Partner. You could contact the Partner for more information on your personal information protection policies. You understand and agree to have fully read this Statement and been thoughtful when you determine if you agree to associate your account with the Partner.

3. You can disassociate your HUAWEI ID from the Partner in **Partner Center** if necessary. After disassociation, the Partner may still manage your personal information that has already been disclosed to them during the association period, and please contact the Partner to exercise your privacy rights.

4. Huawei Cloud understands the importance of your privacy information, and will take appropriate security measures, including but not limited to encryption, to protect your privacy information. If you have any questions, please contact us through https://www.huaweicloud.com/intl/en-us/personal-data-request or at dpo.sg@huawei.com. For more details about Huawei Cloud privacy policies, see Privacy Statement.

5. In respect of matters not covered in this Statement, such as limitation of liabilities, security, and data protection, Huawei Cloud Customer Agreement shall apply. Huawei Cloud may modify this Statement, including the documents and policies referenced herein, at any time at our discretion by posting a revised version on the Website or by otherwise notifying you. Except as otherwise indicated in the modified Statement, documents, or policies, the modified version will come into effect upon posting or as otherwise notified by Huawei Cloud. You will review such terms regularly on the Website. Your continuous use of this Service after the coming into effect of such modification will be deemed as your acceptance to the modified Statement.

Updated: November 17, 2022

# 15.7 Huawei Cloud Distributor Commitment Letter for Operation on Customers' Behalf

Before accepting the Commitment Letter, you shall read carefully and understand the content of the Huawei Cloud Agreements and this Commitment Letter. By selecting "I have read and agree to the Huawei Cloud Distributor Commitment Letter for Operation on Customers' Behalf", you will be deemed to have agreed to all terms and conditions in this Commitment Letter. If you do not agree to any content of this Commitment Letter, please stop using the service of performing operations on behalf of customers (hereinafter referred to as "this Service").

The Huawei Cloud Distributor (hereinafter referred to as "Distributor") has entered into Huawei Cloud Agreements with Huawei Cloud, including but not limited to Huawei Cloud Partner Network Certification Agreement and Huawei Cloud Distributor Cooperation Agreement, to act as a long-term partner for Huawei Cloud. To use this Service, Distributor shall authorize Huawei Cloud Resellers (hereinafter referred to as "Resellers") to perform operations on customers' accounts in accordance with the Huawei Cloud Customer Authorization Letter (hereinafter referred to as "Authorization Letter").

Distributor acknowledges and agrees that the authorization only applies to certain operation permission of customers' accounts under the Authorization Letter. This authorization shall not change the rights and obligations under Huawei Cloud Agreements between Huawei Cloud and either the Distributor or the customers.

Distributor hereby makes the following commitment to Huawei Cloud:

1. Distributor guarantees that the Resellers shall not violate Huawei Cloud Agreements, or any applicable laws, regulations, rules, or business ethics when performing operations on customers' accounts.

2. Distributor guarantees that the Resellers shall never modify or delete any customers' cloud services or cloud resources without explicit permission from the customers. Under no circumstances will the Resellers implant any Trojans, viruses, or other malware in Huawei Cloud products and services.

3. Distributor guarantees that Resellers shall perform operations within customers' authorization scope with reasonable care in accordance with the Authorization Letter and Huawei Cloud Agreements, including but not limited to act with duty of loyalty to operations and possible consequences, and shall be liable for the integrity and confidentiality of Resellers' operation and corresponding content.

4. Distributor guarantees that the Resellers shall keep secret and confidential all the information obtained in accordance with the Authorization Letter and Huawei Cloud Agreements, including but not limited to product, commerce, contract, order, expenditure, and resource information. The Resellers shall not copy, transfer, directly or indirectly use confidential information. The Distributor and the Resellers shall be liable for any losses caused to Huawei Cloud and/or the customers due to information leakage.

5. Distributor guarantees that any disputes, controversy, loss, infringement, and liability for breach between Resellers and customers shall be resolved between themselves in accordance with the Commitment Letter, the Authorization Letter, and other agreements applicable. Huawei Cloud shall not intervene in any disagreements or disputes between Resellers and customers, and shall not be liable for any losses, claims, damages, costs, or expenses caused to Distributor, Resellers and/or customers.

The Distributor shall be jointly and severally liable for all behaviors of the Resellers arising from performing operation on customers' behalf.

6. If the Distributor violates the Commitment Letter, the Authorization Letter, Huawei Cloud Agreements, or any applicable laws or regulations, Huawei Cloud shall be entitled to take measures, including but not limited to verbal or written warnings, decreasing or canceling sales revenue or incentives involved, canceling Partner identity, requesting compensation for all losses, and/or taking legal actions against Distributor.

7. The Commitment Letter shall become effective when the Distributor clicks to agree this Commitment Letter and is valid unless customers cancel the authorization.

8. Any issues not covered in this Commitment Letter shall be resolved in accordance with Huawei Cloud Agreements.

# 15.8 Huawei Cloud Partner Commitment Letter for Operation on Customers' Behalf

Before accepting the Commitment Letter, you shall read carefully and understand the content of the Huawei Cloud Agreements and this Commitment Letter. By selecting "I have read and agree to the Huawei Cloud Partner Commitment Letter for Operation on Customers' Behalf", you will be deemed to have agreed to all terms and conditions in this Commitment Letter. If you do not agree to any content of this Commitment Letter, please stop using the service of performing operations on behalf of customers (hereinafter referred to as "this Service").

The Huawei Cloud Partner (hereinafter referred to as "Partner") has entered into Huawei Cloud Agreements with Huawei Cloud, including but not limited to Huawei Cloud Solution Provider Cooperation Agreement and Huawei Cloud Partner Network Certification Agreement, to act as a long-term partner for Huawei Cloud.

To use this Service, Partner shall acquire authorization from customers to perform operation on customers' accounts in accordance with the Huawei Cloud Customer Authorization Letter (hereinafter referred to as "Authorization Letter").

Partner acknowledge and agree that the authorization only applies to certain operation permissions of customers' accounts under the Authorization Letter. This authorization shall not change the rights and obligations under Huawei Cloud Agreements between Huawei Cloud and either the Partner or the customers.

Partner hereby makes the following commitments to Huawei Cloud:

1. Partner shall not violate Huawei Cloud Agreements, or any applicable laws, regulations, rules, or business ethics when performing operations on customers' accounts.

2. Partner shall not modify or delete customers' cloud services or cloud resources without explicit permission from the customers. Under no circumstances will the Partner implant any Trojans, viruses, or other malware in Huawei Cloud products and services.

3. Partner shall perform operations within the authorization scope with reasonable care in accordance with the Authorization Letter and Huawei Cloud Agreements, including but not limited to act with duty of loyalty to operations and possible consequences, and shall be liable for the integrity and confidentiality of the operation and corresponding content.

4. Partner shall keep secret and confidential all the information obtained in accordance with the Authorization Letter and Huawei Cloud Agreements, including but not limited to product, commerce, contract, order, expenditure, and resource information. Partner shall not copy, transfer, directly or indirectly use the confidential information and shall be liable for any losses caused to Huawei Cloud and/or the customers due to information leakage.

5. Any disputes, controversy, loss, infringement, and liability for breach between Partner and customers shall be resolved between Partner and customers in accordance with the Commitment Letter, the Authorization Letter, and other agreements applicable. Huawei Cloud shall not intervene in any disagreements or disputes between Resellers and customers, and shall not be liable for any losses, claims, damages, costs, or expenses caused to Partner and/or customers.

6. If the Partner violates the Commitment Letter, the Authorization Letter, Huawei Cloud Agreements, or any applicable laws or regulations, Huawei Cloud shall be entitled to take measures, including but not limited to verbal or written warnings, decreasing or canceling sales revenue or incentives involved, canceling Partner identity, requesting compensation for all losses, and/or taking legal actions against Partner.

7. The Commitment Letter shall become effective when the Partner clicks to agree this Commitment Letter and is valid unless customers cancel the authorization.

8. Any issues not covered in this Commitment Letter shall be resolved in accordance with Huawei Cloud Agreements.

# **15.9 Huawei Cloud Customer Authorization Letter**

As a Huawei Cloud Partner (hereinafter referred to as "we" or "us"), to provide you with the service of performing operations on your behalf (hereinafter referred to as "this Service"), we need your authorization to your account under the Huawei Cloud Customer Authorization Letter (hereinafter referred to as "Authorization Letter"). Before accepting the Authorization Letter, you shall read carefully and fully understand the contents of the Huawei Cloud Website Agreement and this Authorization Letter. By selecting "I have read and agreed to the Huawei Cloud Customer Authorization Letter", you will be deemed to have agreed to all terms and conditions in this Authorization Letter. If you do not agree to any content of this Authorization Letter, please stop using this Service. If you need to cancel or operate the authorization, you may visit Huawei Cloud My Account at any time.

This Authorization Letter contains the terms and conditions that govern your authorization to us for the operations and of your own account. You authorize and agree to the following:

1. Scope and Consequence of Authorization

We may use your account to log in to the Huawei Cloud website and perform operations in My Account, Billing Center, Resource Center, Service Tickets, Message Center, cloud service console and other modules.

The authorized operations include but are not limited to the following:

- 1. Managing your resources.
- 2. Subscribing to, renewing, unsubscribing from, and changing cloud services.
- 3. Starting, stopping, restarting, and deleting cloud resources.
- 4. Resetting passwords and modifying the policies for cloud services.
- 5. Viewing your account, expenditure, order, discount, and contract information.

You acknowledge and agree that the preceding permission types may not fully cover the operation authorization scope required for providing you with required services. You further understand and agree that the authorization is granted directly to us for the provision of this Service. This Authorization Letter shall not replace or change your relationship with Huawei Cloud or the rights and obligations under Huawei Cloud Website Agreement. Huawei Cloud shall not be liable for any action related to this Authorization Letter and the subsequent consequences.

Any dispute, controversy, loss, infringement, and liability for breach between you and us arising from the authorization shall be resolved between ourselves. Huawei Cloud shall not be liable for any losses caused to you and/or us.

2. Update and Cancellation of Authorization

This Authorization Letter may be updated from time to time. You may log in to the Huawei Cloud My Account to review the updates. Please regularly review such terms. If you do not agree to the updates, you shall cancel the authorization in the **Huawei Cloud My Account** immediately.

3. Authorization Period

The powers and rights you granted to us under this Authorization Letter shall become effective when you click to agree this Authorization Letter and are valid unless you cancel the authorization on the **Huawei Cloud My Account**.

4. How to Contact Us

If you have any questions about this Authorization Letter, please contact us via **Huawei Cloud My Account**.

# **16** Change History

| Description                                                                                                    | Released<br>On |
|----------------------------------------------------------------------------------------------------|----------------|
| This issue is the 109th official release.                                                                                                    | 2025-02-20     |
| <ul> <li>Extended the time range for querying and exporting<br/>expenditure data to 36 months ago on the Sales &gt; Customers<br/>&gt; Customer Expenditure &gt; Expenditure Summary/<br/>Expenditure Details page. Added a new search method. For<br/>details, see Querying Expenditure Summary and Viewing<br/>Expenditure Details.</li> </ul> |                |
| • A partner or customer can initiate three disassociation requests within three months.                                                                                                    |                |
| <ul> <li>A comprehensive search box is provided on the Sales &gt;<br/>Incentives &gt; Revenue Management &gt; Revenues page. For<br/>details, see Querying Revenues.</li> </ul>                                                                                                    |                |
| This issue is the 108th official release.                                                                                                    | 2025-01-20     |
| This release incorporates the following change:                                                                                                    |                |
| <ul> <li>A search criterion: Customer ID, was added to Sales &gt;<br/>Customer &gt; Customer Management, and exact search is<br/>supported.</li> </ul>                                                                                                    |                |
| • Updated the partner policy in 2025.<br>Updated the certification content of each path in the section<br>"Partner Development Paths" based on the policies for 2025.                                                                                                    |                |
| Updated the section <b>Partner Build Management</b> > <b>Creating</b><br>a Cloud Software Solution/Creating an Advanced Cloud<br>Software Solution.                                                                                                    |                |
| Updated the benefits in section "Partner Benefits Request" based on the policies for 2025.                                                                                                    |                |

| Description                                                                                                    | Released<br>On |
|----------------------------------------------------------------------------------------------------|----------------|
| This issue is the 107th official release.                                                                                                    | 2024-12-23     |
| This release incorporates the following changes:                                                                                                    |                |
| <ul> <li>Added the Sales &gt; Financial Information &gt; Funds &gt;<br/>Remittance Claim tab. After a distributor or a cloud solution<br/>provider uses the standard top-up account to transfer money,<br/>they can claim the money online. After the claim is successful,<br/>the amount is automatically topped up to the partner's<br/>Huawei Cloud account. For details, see Remittance Claim.</li> </ul> |                |
| <ul> <li>Added section Partner Benefit Request &gt; Sales Performance<br/>Incentive Fund (SPIF) &gt; Uploading Receipt<br/>Acknowledgement.</li> </ul>                                                                                                    |                |
| <ul> <li>Added the dedicated personnel data dashboard in section</li> <li>Partner Organization Management &gt; Dedicated Personnel</li> <li>&gt; Administrator &gt; Inviting a Member.</li> </ul>                                                                                                    |                |
| <ul> <li>Renamed Partner Solution Management as Partner Build<br/>Management.</li> </ul>                                                                                                    |                |
| This issue is the 106th official release.                                                                                                    | 2024-11-28     |
| This release incorporates the following changes:                                                                                                    |                |
| <ul> <li>Added a function where a distributor can assign an account<br/>manager to a reseller. For details, see Assigning an Account<br/>Manager to a Reseller.</li> </ul>                                                                                                    |                |
| <ul> <li>Added section Partner Development Paths &gt; Requesting<br/>Annual Review for Partner Development Path Certification.</li> </ul>                                                                                                    |                |
| <ul> <li>Added section Partner Benefit Request &gt; Sales Performance<br/>Incentive Fund (SPIF) &gt; Fund Information Confirmation.</li> </ul>                                                                                                    |                |
| <ul> <li>Added section Partner Benefit Request &gt; Sales Performance<br/>Incentive Fund (SPIF) &gt; Fund Issuance.</li> </ul>                                                                                                    |                |
| <ul> <li>Modified section Partner Organization Management &gt;<br/>Dedicated Personnel.</li> </ul>                                                                                                    |                |
| <ul> <li>Modified sections related to individual HUAWEI ID<br/>information maintenance in <b>Partner Benefit Request</b>.</li> </ul>                                                                                                    |                |
| <ul> <li>Modified section Opportunity Management &gt; Opportunity<br/>Sharing &gt; Partner-Originated Opportunities (POs).</li> </ul>                                                                                                    |                |

| Description                                                                                                    | Released<br>On |
|----------------------------------------------------------------------------------------------------|----------------|
| This issue is the 105th official release.                                                                                                    | 2024-11-4      |
| This release incorporates the following changes:                                                                                                    |                |
| <ul> <li>Added section Partner Programs &gt; Service Partner<br/>Competency Improvement Incentive Program.</li> </ul>                                                                                                    |                |
| <ul> <li>Added section Partner Benefit Request &gt; Competency<br/>Improvement Incentive.</li> </ul>                                                                                                    |                |
| <ul> <li>By default, cash coupons that have expired for less than two<br/>years are displayed on the Sales &gt; Financial Information &gt;<br/>Coupons &gt; All tab page. To view cash coupons that have<br/>expired for more than two years, click on the coupons that<br/>have expired for more than two years in the reminder.</li> </ul> |                |
| <ul> <li>On the Sales &gt; Operations Statistics &gt; Expenditures &gt;<br/>Expenditure Trend/Expenditure Distribution page, after the<br/>data is filtered using Customer Account, the customer names<br/>in the column Customer Name/Customer Account are<br/>displayed by default with privacy protection measures.</li> </ul>            |                |
| <ul> <li>The consumption quota card is added to the Partner Center<br/>home page.</li> </ul>                                                                                                    |                |
| This issue is the 104th official release.                                                                                                    | 2024-10-10     |
| This release incorporates the following changes:                                                                                                    |                |
| <ul> <li>Adjusted the document contents.<br/>Modified section <b>Becoming a Partner</b>.</li> </ul>                                                                                                    |                |
| Added section Development Paths.                                                                                                    |                |
| Added section Partner Programs.                                                                                                    |                |
| Added section Partner Support.                                                                                                    |                |
| Modified section Appendix.                                                                                                    |                |
| This issue is the 103rd official release.                                                                                                    | 2024-8-29      |
| This release incorporates the following changes:                                                                                                    |                |
| Changed the Sales menu in Partner Center.                                                                                                    |                |
| <ul> <li>Added section Partner Solution Management &gt; Baseline<br/>Solutions.</li> </ul>                                                                                                    |                |
| <ul> <li>Added section Partner Benefit Request &gt; Sales Performance<br/>Incentive Fund (SPIF) &gt; Specifying Eligible Recipients.</li> </ul>                                                                                                    |                |
| <ul> <li>Modified section Partner Benefit Request &gt; Test Coupons &gt;<br/>Software Partner &gt; Test Coupons for Cloud Software<br/>Solution.</li> </ul>                                                                                                    |                |
| <ul> <li>Modified section Partner Benefit Request &gt; Test Coupons &gt;<br/>Software Partner &gt; Test Coupons for Advanced Cloud<br/>Software Solution.</li> </ul>                                                                                                    |                |

| Description                                                                                                    | Released<br>On |
|----------------------------------------------------------------------------------------------------|----------------|
| This issue is the 102nd official release.                                                                                                    | 2024-7-30      |
| This release incorporates the following changes:                                                                                                    |                |
| • Added section <b>Partner Benefit Request</b> > <b>Sales Performance</b><br><b>Incentive Fund (SPIF)</b> .                                                                        |                |
| <ul> <li>Modified section Partner Benefit Request &gt; Test Coupons &gt;<br/>Software Partner.</li> </ul>                                                                          |                |
| <ul> <li>Modified section Partner Benefit Request &gt; Test Coupons &gt;<br/>System Integrator (SI).</li> </ul>                                                                    |                |
| <ul> <li>Modified section Partner Benefit Request &gt; Market<br/>Development Fund (MDF) &gt; Submitting an MDF<br/>Application.</li> </ul>                                        |                |
| This issue is the 101st official release.                                                                                                    | 2024-7-2       |
| This release incorporates the following changes:                                                                                                    |                |
| • Modified section <b>Becoming a Partner</b> > <b>Development Paths</b> .                                                                                                    |                |
| <ul> <li>Modified the section Becoming a Partner &gt; Partner</li> <li>Programs &gt; Cloud Solution Provider Program &gt; Applying</li> <li>for Upgrading Partner Tier.</li> </ul> |                |
| • Modified section <b>Partner Benefit Request</b> > <b>Test Coupons</b> .                                                                                                    |                |
| • Modified section <b>Partner Benefit Request</b> > <b>Exam Vouchers</b> .                                                                                                    |                |
| <ul> <li>Modified section Partner Benefit Request &gt; Market<br/>Development Fund (MDF).</li> </ul>                                                                               |                |
| <ul> <li>Modified section Competency Certification &gt; Requesting<br/>Competency Certification.</li> </ul>                                                                        |                |
| <ul> <li>Modified section Partner Organization Management &gt;<br/>Dedicated Personnel &gt; Members &gt; Filling in Employment<br/>Details.</li> </ul>                             |                |
| Modified section Partner Solution Management.                                                                                                    |                |
| This issue is the 100th official release.                                                                                                    | 2024-6-4       |
| This release incorporates the following changes:                                                                                                    |                |
| <ul> <li>Modified section Becoming a Partner &gt; Registering and<br/>Joining HCPN.</li> </ul>                                                                                     |                |
| Modified section Partner Benefit Request.                                                                                                    |                |
| Modified section Partner Solution Management.                                                                                                    |                |
| Modified section <b>Opportunity Management</b> .                                                                                                    |                |
| • Modified section <b>Appendix</b> > <b>Partner Program Certificates</b> .                                                                                                    |                |
| <ul> <li>Modified section Appendix &gt; Statement for HUAWEI ID<br/>Association with Huawei Cloud Partner 1.0.</li> </ul>                                                          |                |

| Description                                                                                                    | Released<br>On |
|----------------------------------------------------------------------------------------------------|----------------|
| This issue is the ninety-ninth official release.                                                                                                    | 2024-4-28      |
| This release incorporates the following changes:                                                                                                    |                |
| <ul> <li>Added section Partner Benefit Request &gt; Test Coupons &gt;<br/>Software Partner &gt; Test Coupons for Basic Software.</li> </ul>                                     |                |
| <ul> <li>Added section Partner Benefit Request &gt; Funding Head<br/>(FH) &gt; System Integrator (SI).</li> </ul>                                                               |                |
| <ul> <li>Modified section Becoming a Partner &gt; Registering and<br/>Joining HCPN.</li> </ul>                                                                                  |                |
| <ul> <li>Modified section Partner Benefit Request &gt; Funding Head<br/>(FH) &gt; Cloud Solution Provider Program or Distribution<br/>Partner Program (Distributor).</li> </ul> |                |
| <ul> <li>Modified section Partner Organization Management &gt;<br/>Dedicated Personnel.</li> </ul>                                                                              |                |
| <ul> <li>Added section Cloud Solution Providers &gt; Customer<br/>Business &gt; Marketing Tasks.</li> </ul>                                                                     |                |
| <ul> <li>Added section Distribution Partner Program &gt; Distributor &gt;<br/>Customer Business &gt; Marketing Tasks.</li> </ul>                                                |                |
| <ul> <li>Added section Distribution Partner Program &gt; Distributor's<br/>Resellers &gt; Customer Business &gt; Marketing Tasks.</li> </ul>                                    |                |
| This issue is the ninety-eighth official release.                                                                                                    | 2024-3-5       |
| This release incorporates the following changes:                                                                                                    |                |
| <ul> <li>Modified section Partner Training and Certification Guide &gt;<br/>Role-Based Partner Learning and Professional<br/>Accreditation &gt; Taking Exams.</li> </ul>        |                |
| <ul> <li>Modified section Competency Certification &gt; Requesting<br/>Competency Certification.</li> </ul>                                                                     |                |
| <ul> <li>Modified section Partner Organization Management &gt;<br/>Dedicated Personnel &gt; Administrator &gt; Inviting a Member.</li> </ul>                                    |                |
| • Modified section <b>Partner Benefit Request</b> > <b>Exam Vouchers</b> .                                                                                                    |                |

| Description                                                                                                    | Released<br>On |
|----------------------------------------------------------------------------------------------------|----------------|
| This issue is the ninety-seventh official release.                                                                                                    | 2024-2-1       |
| This release incorporates the following changes:                                                                                                    |                |
| <ul> <li>Added section Joining HCPN &gt; Partner Programs &gt;<br/>Distribution Partner Program &gt; Registering a New Account<br/>and Applying to Join Distribution Partner Program<br/>(Reseller).</li> </ul> |                |
| <ul> <li>Modified section Joining HCPN &gt; Development Paths &gt;<br/>Software Partner Development Path.</li> </ul>                                                                                            |                |
| <ul> <li>Modified section Joining HCPN &gt; Development Paths &gt;<br/>System Integrator Development Path.</li> </ul>                                                                                           |                |
| <ul> <li>Modified section Joining HCPN &gt; Partner Programs &gt; Cloud<br/>Solution Provider Program.</li> </ul>                                                                                               |                |
| <ul> <li>Modified section Partner Benefit Request &gt; Apply for<br/>Market Development Fund (MDF) &gt; Applying for MDF<br/>Reimbursement.</li> </ul>                                                          |                |
| This issue is the ninety-sixth official release.                                                                                                    | 2024-1-9       |
| This release incorporates the following changes:                                                                                                    |                |
| <ul> <li>Added section Organization Management &gt; Dedicated<br/>Personnel.</li> </ul>                                                                                                    |                |
| <ul> <li>Modified section Partner Benefit Request &gt; Apply for<br/>Market Development Fund (MDF).</li> </ul>                                                                                                  |                |
| • Modified section <b>Partner Benefit Request</b> > <b>Test Coupons</b> .                                                                                                    |                |
| • Modified section <b>Partner Benefit Request</b> > <b>Exam Vouchers</b> .                                                                                                    |                |
| <ul> <li>Modified section Joining HCPN &gt; Partner Programs &gt; Cloud<br/>Solution Provider Program &gt; Applying for Upgrading<br/>Partner Tier.</li> </ul>                                                  |                |
| <ul> <li>Modified section Partner Solution Management &gt; Creating<br/>a Cloud Software Solution.</li> </ul>                                                                                                   |                |
| <ul> <li>Modified section Partner Solution Management &gt; Creating<br/>an Advanced Cloud Software Solution.</li> </ul>                                                                                         |                |
| This issue is the ninety-fifth official release.                                                                                                    | 2023-11-30     |
| This release incorporates the following changes:                                                                                                    |                |
| <ul> <li>Added section Partner Benefit Request &gt; Test Coupons &gt;<br/>System Integrator.</li> </ul>                                                                                                    |                |
| <ul> <li>Modified section Partner Benefit Request &gt; Test Coupons &gt;<br/>Software Partner.</li> </ul>                                                                                                    |                |
| <ul> <li>Modified section Partner Benefit Request &gt; Test Coupons &gt;<br/>Service Partner.</li> </ul>                                                                                                    |                |
| Modified section Help and Feedback.                                                                                                    |                |
| <ul> <li>Modified section Opportunities &gt; Opportunity Sharing.</li> </ul>                                                                                                    |                |

| Description                                                                                                    | Released<br>On |
|----------------------------------------------------------------------------------------------------|----------------|
| This issue is the ninety-fourth official release.                                                                                                    | 2023-10-12     |
| This release incorporates the following changes:                                                                                                    |                |
| <ul> <li>Modified section Joining HCPN &gt; Partner Programs &gt; Cloud<br/>Solution Provider Program.</li> </ul>                                                                   |                |
| • Modified section <b>Partner Benefit Request</b> > <b>Exam Vouchers</b> .                                                                                                    |                |
| Added section <b>Opportunity Management</b> .                                                                                                    |                |
| <ul> <li>Added section Joining HCPN &gt; Partner Programs &gt; Partner<br/>Customer Engagement.</li> </ul>                                                                          |                |
| This issue is the ninety-third official release.                                                                                                    | 2023-9-26      |
| This release incorporates the following change:                                                                                                    |                |
| • Added section Financial Information > Payment Methods.                                                                                                    |                |
| This issue is the ninety-second official release.                                                                                                    | 2023-9.7       |
| This release incorporates the following changes:                                                                                                    |                |
| <ul> <li>Added section Joining HCPN &gt; Development Paths &gt; System<br/>Integrator Development Path.</li> </ul>                                                                  |                |
| <ul> <li>Modified section Competency Certification &gt; Requesting<br/>Competency Certification.</li> </ul>                                                                         |                |
| This issue is the ninety-first official release.                                                                                                    | 2023-8.22      |
| This release incorporates the following changes:                                                                                                    |                |
| <ul> <li>Modified the section Joining HCPN &gt; Development Paths &gt;<br/>Software Partner Development Path &gt; Role Selection.</li> </ul>                                        |                |
| <ul> <li>Modified the section Joining HCPN &gt; Development Paths &gt;<br/>Service Partner Development Path &gt; Role Selection.</li> </ul>                                         |                |
| <ul> <li>Modified the section Joining HCPN &gt; Development Paths &gt;<br/>Learning Partner Development Path &gt; Role Selection.</li> </ul>                                        |                |
| <ul> <li>Modified the section Joining HCPN &gt; Partner Programs &gt;<br/>Cloud Solution Provider Program &gt; Applying to Join the<br/>Cloud Solution Provider Program.</li> </ul> |                |
| <ul> <li>Modified the section Joining HCPN &gt; Partner Programs &gt;<br/>Cloud Solution Provider Program &gt; Applying for Upgrading<br/>Partner Tier.</li> </ul>                  |                |
| This issue is the ninetieth official release.                                                                                                    | 2023-6.29      |
| This release incorporates the following changes:                                                                                                    |                |
| <ul> <li>Modified the section Cloud Solution Providers &gt; Financial<br/>Information &gt; Incentive Management &gt; Confirming<br/>Incentive Earnings.</li> </ul>                  |                |
| <ul> <li>Added the section Cloud Solution Providers &gt; Financial<br/>Information &gt; Revenue Management &gt; Querying Revenues.</li> </ul>                                       |                |

| Description                                                                                                    | Released<br>On |
|----------------------------------------------------------------------------------------------------|----------------|
| This issue is the eighty-ninth official release.                                                                                                    | 2023-4.27      |
| This release incorporates the following changes:                                                                                                    |                |
| <ul> <li>Added section Partner Benefits &gt; Funding Head (FH).</li> </ul>                                                                                                    |                |
| <ul> <li>Added section Partner Benefits &gt; Cash Coupons &gt; Service<br/>Partner.</li> </ul>                                                                                                    |                |
| <ul> <li>Modified Joining HCPN &gt; Partner Programs &gt; Distribution<br/>Partner Program.</li> </ul>                                                                                                  |                |
| <ul> <li>Added the section Partner Benefit Request &gt; Exam<br/>Vouchers.</li> </ul>                                                                                                    |                |
| This issue is the eighty-eighth official release.                                                                                                    | 2023-3.28      |
| This release incorporates the following changes:                                                                                                    |                |
| <ul> <li>Modified the section, Distributor &gt; Sales Management &gt;<br/>Authorizing a Reseller to Place Orders and Perform O&amp;M<br/>on the Behalf of Customers.</li> </ul>                         |                |
| <ul> <li>Added the section, Cloud Solution Provider &gt; Customer<br/>Business &gt; Customer Management &gt; Setting One-Time<br/>Budgets for Customers.</li> </ul>                                     |                |
| <ul> <li>Modified the section, Cloud Solution Provider &gt; Customer<br/>Business &gt; Customer Management &gt; Setting Monthly<br/>Budgets for Customers.</li> </ul>                                   |                |
| <ul> <li>Added the section, Distribution Partner Program &gt;<br/>Distributor's Resellers &gt; Customer Business &gt; Customer<br/>Management &gt; Setting One-Time Budgets for Customers.</li> </ul>   |                |
| <ul> <li>Modified the section, Distribution Partner Program &gt;<br/>Distributor's Resellers &gt; Customer Business &gt; Customer<br/>Management &gt; Setting Monthly Budgets for Customers.</li> </ul> |                |
| <ul> <li>Added the section, Distribution Partner Program &gt;<br/>Distributor &gt; Customer Business &gt; Customer Management<br/>&gt; Setting One-Time Budgets for Customers.</li> </ul>               |                |
| <ul> <li>Modified the section, Distribution Partner Program &gt;<br/>Distributor &gt; Customer Business &gt; Customer Management<br/>&gt; Setting Monthly Budgets for Customers.</li> </ul>             |                |
| <ul> <li>Modified the section, Distribution Partner Program &gt;<br/>Distributor's Resellers &gt; Partner Information &gt; Basic<br/>Information.</li> </ul>                                            |                |
| This issue is the eighty-seventh official release.                                                                                                    | 2023-3.14      |
| This release incorporates the following changes:                                                                                                    |                |
| Modified the section <b>Joining the Partner Program &gt; Setting an</b><br><b>Annual Revenue Goal</b> .                                                                                                 |                |
| Description                                                                                                    | Released<br>On |
|----------------------------------------------------------------------------------------------------|----------------|
| This issue is the eighty-sixth official release.                                                                            | 2023-2.28      |
| This release incorporates the following changes:                                                                            |                |
| <ul> <li>Added section Cloud Solution Provider &gt; Operations<br/>Statistics &gt; Viewing Revenue Statistics.</li> </ul>   |                |
| <ul> <li>Added section Cloud Solution Provider &gt; Operations<br/>Statistics &gt; Viewing Incentive Statistics.</li> </ul> |                |
| <ul> <li>Added the section, Partner Organization Management &gt;<br/>Dedicated Personnel Management.</li> </ul>             |                |
| • Added section Partner Organization Management > Managing IAM Users.                                                       |                |
| <ul> <li>Added section Partner Organization Management &gt; Security<br/>Settings.</li> </ul>                               |                |
| <ul> <li>Added section Partner Benefits &gt; Cash Coupons &gt; Software<br/>Partner Benefits.</li> </ul>                    |                |
| <ul> <li>Added section Partner Rights &amp; &gt; Market Development Fund<br/>(MDF).</li> </ul>                              |                |
| <ul> <li>Added section Partner Solution Management &gt; Solution<br/>Management.</li> </ul>                                 |                |
| • Added the "Joining HCPN > Development Path" section.                                                                      |                |
| <ul> <li>Added section Joining HCPN &gt; partner program &gt; Partner<br/>Capability Program.</li> </ul>                    |                |
| • Added section Joining HCPN > partner program > Cloud Store Plan.                                                          |                |
| • Added section Joining HCPN > partner program > Cloud Store Sales Plan.                                                    |                |
| • Added the Joining HCPN & > partner program & > Carrier partner program section.                                           |                |
| • Added Partner Information Management > Case Management.                                                                   |                |
| <ul> <li>Added section Partner Information Management &gt; Business<br/>Plan.</li> </ul>                                    |                |

| Description                                                                                                    | Released<br>On |
|----------------------------------------------------------------------------------------------------|----------------|
| This issue is the eighty-fifth official release.                                                                                                    | 2023-1.17      |
| This release incorporates the following change:                                                                                                    |                |
| <ul> <li>Added the section Distributor &gt; Sales Management &gt;<br/>Authorizing a Reseller to Place Orders and Perform O&amp;M<br/>on the Behalf of Customers.</li> </ul>  |                |
| <ul> <li>Added the section Cloud Solution Provider &gt; Customer<br/>Business &gt; Customer Management &gt; Request Authorization<br/>from a Customer.</li> </ul>            | ו              |
| <ul> <li>Added the section Cloud Solution Provider &gt; Customer<br/>Business &gt; Customer Management &gt; Placing Orders on<br/>Customers' Behalf.</li> </ul>              |                |
| <ul> <li>Added the section Cloud Solution Provider &gt; Customer<br/>Business &gt; Customer Management &gt; Performing Resource<br/>O&amp;M on Customers' Behalf.</li> </ul> |                |
| <ul> <li>Added the section Distributor's Resellers &gt; Customer<br/>Business &gt; Customer Management &gt; Request Authorization<br/>from a Customer.</li> </ul>            | ו              |
| <ul> <li>Added the section Distributor's Resellers &gt; Customer<br/>Business &gt; Customer Management &gt; Placing Orders on<br/>Customers' Behalf.</li> </ul>              |                |
| <ul> <li>Added the section Distributor's Resellers &gt; Customer<br/>Business &gt; Customer Management &gt; Performing Resource<br/>O&amp;M on Customers' Behalf.</li> </ul> |                |
| <ul> <li>Added the section Help and Feedback &gt; Appendix &gt; Huawei<br/>Cloud Distributor Commitment Letter for Operation on<br/>Customers' Behalf.</li> </ul>            |                |
| <ul> <li>Added the section Help and Feedback &gt; Appendix &gt; Huawei<br/>Cloud Partner Commitment Letter for Operation on<br/>Customers' Behalf.</li> </ul>                |                |
| <ul> <li>Added the section Help and Feedback &gt; Appendix &gt; Huawei<br/>Cloud Customer Authorization Letter.</li> </ul>                                                   |                |
| This issue is the eighty-fourth official release.                                                                                                    | 2022-12.13     |
| This release incorporates the following change:                                                                                                    |                |
| <ul> <li>Added the section Cloud Solution Provider &gt; Financial<br/>Information &gt; Indicator Management.</li> </ul>                                                      |                |
| Changed Account Management to Partner Information.                                                                                                    |                |

| Description                                                                                                    | Released<br>On |
|----------------------------------------------------------------------------------------------------|----------------|
| This issue is the eighty-third official release.                                                                                                  | 2022-11.7      |
| This release incorporates the following change:                                                                                                   |                |
| <ul> <li>Added the section Joining the Partner Program &gt; Setting an<br/>Annual Revenue Goal.</li> </ul>                                        |                |
| Added section "Partner Organization Management."                                                                                                  |                |
| <ul> <li>Added the section Help and Feedback &gt; Appendix &gt;<br/>Statement for HUAWEI ID Association with Huawei Cloud<br/>Partner.</li> </ul> |                |
| <ul> <li>Added the section Account Management &gt; Competency<br/>Certification.</li> </ul>                                                       |                |
| <ul> <li>Added the section Partner Organization Management &gt;<br/>Dedicated Personnel Management.</li> </ul>                                    |                |
| <ul> <li>Added the section Partner Benefit Request &gt; Applying for<br/>Market Development Fund.</li> </ul>                                      |                |

| Description                                                                                                    | Released<br>On |
|----------------------------------------------------------------------------------------------------|----------------|
| This issue is the eighty-second official release.                                                                                                    | 2022-09.27     |
| This release incorporates the following changes:                                                                                                    |                |
| <ul> <li>Added the section Distributor's Resellers &gt; Customer<br/>Business &gt; Customer Management &gt; Setting Monthly<br/>Budgets for Customers.</li> </ul>    |                |
| <ul> <li>Added the section Distributor's Resellers &gt; Customer<br/>Business &gt; Customer Management &gt; Freezing Customer<br/>Accounts and Resources.</li> </ul> |                |
| <ul> <li>Added the section Distributor's Resellers &gt; Customer<br/>Business &gt; Customer Management &gt; Unfreezing a<br/>Customer Account.</li> </ul>            |                |
| <ul> <li>Added section Distributor &gt; Sales Management &gt; Setting<br/>Account Freezing and Budget Setting Permissions for<br/>Resellers.</li> </ul>              |                |
| <ul> <li>Modified the section Distributor &gt; Customer Business &gt;<br/>Customer Management &gt; Setting Monthly Budgets for<br/>Customers.</li> </ul>             |                |
| <ul> <li>Modified the section Distributor &gt; Customer Business &gt;<br/>Customer Management &gt; Freezing Customer Accounts and<br/>Resources.</li> </ul>          |                |
| <ul> <li>Added the section Distributor &gt; Customer Business &gt;<br/>Customer Management &gt; Unfreezing a Customer Account.</li> </ul>                            |                |
| <ul> <li>Modified section Cloud Solution Provider &gt; Customer<br/>Business &gt; Customer Management &gt; Unfreezing a<br/>Customer Account.</li> </ul>             |                |
| Added section "Service Partner Program (Brand New)".                                                                                                    |                |
| <ul> <li>Modified the section Distributor's Resellers &gt; Account<br/>Management &gt; Managing Basic Information.</li> </ul>                                        |                |
| <ul> <li>Modified Partner Account Management &gt; Managing Basic<br/>Information.</li> </ul>                                                                         |                |
| This issue is the eighty-first official release.                                                                                                    | 2022-08.02     |
| This release incorporates the following change:                                                                                                    |                |
| <ul> <li>Modified the Cloud Solution Providers &gt; Financial<br/>Information &gt; Invoice Management page.</li> </ul>                                               |                |
| <ul> <li>Modified the Partner Training and Certification Guide &gt;<br/>Huawei Cloud Partner Training and Certification Guide<br/>page.</li> </ul>                   |                |
| Added the section <b>Distribution Partner Plan</b> .                                                                                                    |                |
| Added the section <b>Distributor</b> .                                                                                                    |                |
| Added the section <b>Distributor's Resellers</b> .                                                                                                    |                |
| • Added Joining a Partner Program > Applying for Joining the<br>Partner Program > Invitation for Joining Distribution<br>Partner Program.                            |                |

| Description                                                                                                    | Released<br>On |
|----------------------------------------------------------------------------------------------------|----------------|
| This issue is the eightieth official release.                                                                                                    | 2022-07.05     |
| This release incorporates the following change:                                                                                                    |                |
| <ul> <li>Changed "solution partner" to "cloud solution provider",<br/>"Solution Partner Program" to "Cloud Solution Provider<br/>Program", and "Marketplace" to "KooGallery".</li> </ul>                      |                |
| <ul> <li>Modified the section Cloud Solution Provider &gt; Customer<br/>Business &gt; Customer Management &gt; Setting Monthly<br/>Budgets for Customers.</li> </ul>                                          |                |
| <ul> <li>Added Help and Feedback &gt; Appendix &gt; Important Notes<br/>for Personal Account Association with User Accounts<br/>Created by a Partner.</li> </ul>                                              |                |
| This issue is the seventy-ninth official release.                                                                                                    | 2022-06.07     |
| This release incorporates the following change:                                                                                                    |                |
| <ul> <li>Modified section Elite Service Providers &gt; Accepting the<br/>Huawei Cloud Partner Service Provider Cooperation<br/>Invitation.</li> </ul>                                                         |                |
| <ul> <li>Modified section HCPN Partner Training and Certification<br/>Guide &gt; Huawei Cloud Partner Training and Certification<br/>Guide.</li> </ul>                                                        |                |
| <ul> <li>Modified section Solution Partners &gt; Customer Business &gt;<br/>Customer Management &gt; Freezing Customer Accounts and<br/>Resources.</li> </ul>                                                 |                |
| This issue is the seventy-eighth official release.                                                                                                    | 2022-04.12     |
| This release incorporates the following change:                                                                                                    |                |
| <ul> <li>Modified the section Help and Feedback &gt; Appendix &gt; Tax<br/>Notice.</li> </ul>                                                                                                    |                |
| This issue is the seventy-seventh official release.                                                                                                    | 2022-03.29     |
| This release incorporates the following changes:                                                                                                    |                |
| <ul> <li>The transaction model name in Chinese for Referral has been<br/>changed, but the English name remains unchanged. The<br/>Prepayment model has been changed to Authorized<br/>Distributor.</li> </ul> |                |
| <ul> <li>Added the section Solution Partners &gt; Customer Business &gt;<br/>Business Opportunities.</li> </ul>                                                                                               |                |
| <ul> <li>Added the section Partner Training and Certification Guide</li> <li>Huawei Cloud Partner Training and Certification Guide.</li> </ul>                                                                |                |

| Description                                                                                                    | Released<br>On |
|----------------------------------------------------------------------------------------------------|----------------|
| This issue is the seventy-sixth official release.                                                                                                    | 2022-01.25     |
| This release incorporates the following changes:                                                                                                    |                |
| • Added Account Management > Competency Certification.                                                                                                    |                |
| <ul> <li>Modified Resellers of Huawei Cloud Partner Service<br/>Provider &gt; Accepting the Huawei Cloud Partner Service<br/>Provider Cooperation Invitation.</li> </ul> |                |
| <ul> <li>Added Help and Feedback &gt; Appendix &gt; HUAWEI CLOUD<br/>Partner Competency Badge Usage Guide.</li> </ul>                                                    |                |
| This issue is the seventy-fifth official release.                                                                                                    | 2021-12.28     |
| This release incorporates the following changes:                                                                                                    |                |
| <ul> <li>Modified the section Solution Partners &gt; Customer Business</li> <li>&gt; Customer Management &gt; Managing Customer<br/>Associations.</li> </ul>             |                |
| <ul> <li>Modified descriptions in Reseller Customers &gt; Disassociating<br/>from a Partner.</li> </ul>                                                                  |                |
| This issue is the seventy-fourth official release.                                                                                                    | 2021-11.16     |
| This release incorporates the following change:                                                                                                    |                |
| <ul> <li>Modified descriptions in Solution Partner &gt; Partner Account<br/>Management &gt; Managing Basic Information.</li> </ul>                                       |                |
| This issue is the seventy-third official release.                                                                                                    | 2021-11.02     |
| This release incorporates the following changes:                                                                                                    |                |
| <ul> <li>Modified the section Solution Partners &gt; Financial<br/>Information &gt; Invoice Management.</li> </ul>                                                       |                |
| <ul> <li>Added the section Help and Feedback &gt; Appendix &gt; Tax<br/>Notice.</li> </ul>                                                                               |                |
| <ul> <li>Modified descriptions in Joining HCPN &gt; Applying to Become<br/>a Consulting Partner.</li> </ul>                                                              |                |
| <ul> <li>Modified descriptions in Joining HCPN &gt; Applying to Become<br/>a Technology Partner.</li> </ul>                                                              |                |
| This issue is the seventy-second official release.                                                                                                    | 2021-09.28     |
| This release incorporates the following changes:                                                                                                    |                |
| <ul> <li>Modified the section Solution Partner &gt; Customer Business &gt;<br/>Customer Expenditures.</li> </ul>                                                         |                |
| <ul> <li>Modified the section Solution Partner &gt; Customer Business &gt;<br/>Customer Order Management.</li> </ul>                                                     |                |
| This issue is the seventy-first official release.                                                                                                    | 2021-08.27     |
| This release incorporates the following change:                                                                                                    |                |
| <ul> <li>Modified descriptions in Joining HCPN &gt; Applying to Become<br/>a Consulting Partner.</li> </ul>                                                              |                |

| Description                                                                                                    | Released<br>On |
|----------------------------------------------------------------------------------------------------|----------------|
| <ul> <li>This issue is the seventieth official release.</li> <li>This release incorporates the following changes:</li> <li>Modified Solution Partners &gt; Financial Information &gt; Bill<br/>Management &gt; Querying Bill Details.</li> <li>Modified Solution Partners &gt; Sales Management &gt;<br/>Querying Product Discounts and Incentives.</li> </ul>                                                                                                    | 2021-07.13     |
| This issue is the sixty-ninth official release.<br>This release incorporates the following change:<br>Modified Solution Partners > Financial Information > Partner<br>Bill Fields.                                                                                                    | 2021-06.26     |
| <ul> <li>This issue is the sixty-eighth official release.</li> <li>This release incorporates the following changes:</li> <li>Modified the section Solution Partners &gt; Account<br/>Management &gt; Managing Organization Information &gt;<br/>Adding a Member.</li> <li>Modified descriptions in Solution Partners &gt; Customer<br/>Business &gt; Customer Development &gt; Inviting Pre-<br/>Registered Customers by Hyperlinks or QR Codes/Inviting<br/>Pre-Registered Customers by Emails.</li> </ul> | 2021-06.15     |
| This issue is the sixty-seventh official release.<br>This release incorporates the following change:<br>Modified descriptions in <b>Partner Benefit Request &gt; Requesting</b><br><b>SaaS Partner Program Benefits</b> .                                                                                                    | 2021-06.01     |
| This issue is the sixty-sixth official release.<br>This release incorporates the following change:<br>Added section <b>Partner Program Certificates</b> .                                                                                                    | 2021-05.18     |
| This issue is the sixty-fifth official release.<br>This release incorporates the following change:<br>Modified the section <b>Solution Partners &gt; Financial Information</b><br><b>&gt; Repayment</b> .                                                                                                    | 2021-04.27     |
| This issue is the sixty-fourth official release.<br>This release incorporates the following change:<br>Added section <b>Solution Partners &gt; Sales Management &gt;</b><br><b>Viewing Commercial Discounts</b> .                                                                                                    | 2021-04.13     |
| This issue is the sixty-third official release.<br>This release incorporates the following change:<br>Modified descriptions in <b>Solution Partners &gt; Financial</b><br><b>Information &gt; Incentive Earning Management &gt; Applying to</b><br><b>Issue Incentive Earnings</b> .                                                                                                    | 2021-03.31     |

| Description                                                                                                    | Released<br>On |
|----------------------------------------------------------------------------------------------------|----------------|
| This issue is the sixty-second official release.                                                                                                    | 2021-02.09     |
| This release incorporates the following changes:                                                                                                    |                |
| <ul> <li>Modified descriptions in Partner Account Management &gt;<br/>Changing Your Password.</li> </ul>                                                                                                    |                |
| <ul> <li>Added Overview under Solution Partners &gt; Transaction<br/>Models.</li> </ul>                                                                                                    |                |
| <ul> <li>Modified descriptions in Solution Partners &gt; Customer<br/>Business &gt; Customer Development &gt; Inviting Pre-<br/>Registered Customers by Hyperlinks or QR Codes/Inviting<br/>Pre-Registered Customers by Emails.</li> </ul> |                |
| This issue is the sixty-first official release.                                                                                                    | 2021-01.26     |
| This release incorporates the following changes:                                                                                                    |                |
| <ul> <li>Modified descriptions in Solution Partners &gt; Customer<br/>Business &gt; Customer Development &gt; Pre-registering<br/>Customers.</li> </ul>                                                                                    |                |
| <ul> <li>Added Solution Partners &gt; Sales Management &gt; Querying<br/>Product Discounts and Incentives.</li> </ul>                                                                                                    |                |
| <ul> <li>Modified descriptions in Resellers of Huawei Cloud Partner<br/>Service Provider &gt; Customer Business &gt; Customer<br/>Development &gt; Pre-registering Customers.</li> </ul>                                                   |                |
| <ul> <li>Modified descriptions in Operations of Sub-customers of<br/>Solution Partners &gt; Requesting Association with a Partner.</li> </ul>                                                                                              |                |
| This issue is the sixtieth official release.                                                                                                    | 2021-01.12     |
| This release incorporates the following change:                                                                                                    |                |
| Added Solution Partners > Financial Information > Querying<br>Bill Details.                                                                                                    |                |

| Description                                                                                                    | Released<br>On |
|----------------------------------------------------------------------------------------------------|----------------|
| This issue is the fifty-ninth official release.                                                                                                    | 2020-12.30     |
| This release incorporates the following changes:                                                                                                    |                |
| <ul> <li>Modified descriptions in Joining HCPN &gt; Applying to Become<br/>a Consulting Partner/Applying to Become a Technology<br/>Partner.</li> </ul>                                                                        |                |
| <ul> <li>Modified descriptions in Partner Account Management &gt;<br/>Modifying Basic Information.</li> </ul>                                                                                                    |                |
| <ul> <li>Modified descriptions in Solution Partners &gt; Financial<br/>Information &gt; Incentive Earning Management &gt; Applying<br/>to Issue Incentive Earnings/Creating Invoices for Incentive<br/>Earnings.</li> </ul>    |                |
| <ul> <li>Modified descriptions in Partner Benefit Request &gt;<br/>Requesting Consulting Partner Basic Benefits/Requesting<br/>Technology Partner Basic Benefits.</li> </ul>                                                   |                |
| <ul> <li>Added Solution Partners &gt; Financial Information &gt; Partner<br/>Bill Fields/Querying Bill Details.</li> </ul>                                                                                                    |                |
| <ul> <li>Added Solution Partners &gt; Financial Information &gt; Cash<br/>Coupon Management.</li> </ul>                                                                                                    |                |
| This issue is the fifty-eighth official release.                                                                                                    | 2020-12.01     |
| This release incorporates the following changes:                                                                                                    |                |
| <ul> <li>Modified descriptions in Joining HCPN &gt; Applying to Become<br/>a Consulting Partner/Applying to Become a Technology<br/>Partner.</li> </ul>                                                                        |                |
| <ul> <li>Modified descriptions in Partner Account Management &gt;<br/>Modifying Basic Information.</li> </ul>                                                                                                    |                |
| This issue is the fifty-seventh official release.                                                                                                    | 2020-11.17     |
| This release incorporates the following change:                                                                                                    |                |
| Modified descriptions in <b>Partner Account Management</b> ><br><b>Modifying Basic Information</b> .                                                                                                    |                |
| This issue is the fifty-sixth official release.                                                                                                    | 2020-11.03     |
| This release incorporates the following changes:                                                                                                    |                |
| <ul> <li>Modified descriptions in Solution Partner Operations &gt;<br/>Customer Business &gt; Customer Development &gt; Inviting<br/>Pre-Registered Customers by Hyperlinks or QR Codes.</li> </ul>                            |                |
| <ul> <li>Modified descriptions in Resellers of Huawei Cloud Partner<br/>Service Provider &gt; Customer Business &gt; Customer<br/>Development &gt; Inviting Pre-Registered Customers by<br/>Hyperlinks or QR Codes.</li> </ul> |                |

| Description                                                                                                    | Released<br>On |
|----------------------------------------------------------------------------------------------------|----------------|
| This issue is the fifty-fifth official release.                                                                                                    | 2020-10-20     |
| This release incorporates the following change:                                                                                                    |                |
| Modified <b>Partner Account Management</b> > <b>Managing Basic</b><br>Information.                                                                                                    |                |
| This issue is the fifty-fourth official release.                                                                                                    | 2020-09-28     |
| This release incorporates the following changes:                                                                                                    |                |
| <ul> <li>Modified descriptions in Joining HCPN &gt; Applying to Become<br/>a Technology Partner.</li> </ul>                                                                                                    |                |
| <ul> <li>Modified descriptions in Joining the Partner Program &gt;<br/>Apply for Joining the Partner Program &gt; Applying to Join<br/>the HCPN Solution Partner Program/Applying to Join the<br/>SaaS Partner Program/Applying to Join the HMS Ecosystem<br/>Support Program.</li> </ul> |                |
| <ul> <li>Modified descriptions in Operations of Sub-customers of<br/>Solution Partners &gt; Disassociating from a Partner.</li> </ul>                                                                                                    |                |
| This issue is the fifty-third official release.                                                                                                    | 2020-09-15     |
| This release incorporates the following change:                                                                                                    |                |
| Modified descriptions in <b>Solution Partner Operations</b> ><br>Financial Information > Repayment.                                                                                                    |                |
| This issue is the fifty-second official release.                                                                                                    | 2020-09-01     |
| This release incorporates the following changes:                                                                                                    |                |
| <ul> <li>Modified descriptions in Solution Partner Operations &gt;<br/>Customer Business &gt; Customer Development &gt; Pre-<br/>registering Customers.</li> </ul>                                                                                                    |                |
| <ul> <li>Modified descriptions in Resellers of Huawei Cloud Partner<br/>Service Provider &gt; Customer Business &gt; Customer<br/>Development &gt; Pre-registering Customers.</li> </ul>                                                                                                  |                |
| This issue is the fifty-first official release.                                                                                                    | 2020-08-11     |
| This release incorporates the following change:                                                                                                    |                |
| Modified descriptions in <b>Solution Partner Operations</b> ><br><b>Financial Information</b> > <b>Incentive Earning Management</b> ><br><b>Applying to Issue Incentive Earnings</b> .                                                                                                    |                |

| Description                                                                                                    | Released<br>On |
|----------------------------------------------------------------------------------------------------|----------------|
| This issue is the fiftieth official release.                                                                                                    | 2020-07-28     |
| This release incorporates the following changes:                                                                                                    |                |
| <ul> <li>Modified descriptions in Partner Account Management &gt;<br/>Managing Basic Information.</li> </ul>                                                                                                    |                |
| <ul> <li>Modified descriptions in Solution Partner Operations &gt;<br/>Customer Business &gt; Customer Management &gt; Querying<br/>Customers/Viewing a Customer's Resources/Placing Orders<br/>on Customers' Behalf.</li> </ul>                                                                                                    |                |
| <ul> <li>Modified descriptions in Solution Partner Operations &gt;<br/>Customer Business &gt; Customer Order Management &gt;<br/>Viewing a Customer's Orders.</li> </ul>                                                                                                    |                |
| This issue is the forty-ninth official release.                                                                                                    | 2020-07-14     |
| This release incorporates the following change:                                                                                                    |                |
| Modified descriptions in <b>Partner Account Management</b> > <b>Business Information Certification</b> .                                                                                                    |                |
| This issue is the forty-eighth official release.                                                                                                    | 2020-06-30     |
| This release incorporates the following changes:                                                                                                    |                |
| <ul> <li>Modified descriptions in Joining HCPN &gt; Applying to Become<br/>a Consulting Partner.</li> </ul>                                                                                                    |                |
| <ul> <li>Modified descriptions in Joining HCPN &gt; Applying to Become<br/>a Technology Partner.</li> </ul>                                                                                                    |                |
| <ul> <li>Modified descriptions in Partner Account Management &gt;<br/>Managing Organization Information &gt; An Organization<br/>Member Logging In to the Partner Center.</li> </ul>                                                                                                    |                |
| <ul> <li>Modified descriptions in Business Models Between Partners<br/>and Customers &gt; Reseller Model.</li> </ul>                                                                                                    |                |
| <ul> <li>Modified descriptions in Solution Partner Operations &gt;<br/>Customer Business &gt; Customer Management &gt; Querying<br/>Customers/Setting Monthly Budgets for Customers/<br/>Freezing a Customer Account/Setting Discounts for<br/>Customers/Performing Resource O&amp;M for Customers/<br/>Assigning an Account Manager for a Customer.</li> </ul> |                |
| <ul> <li>Modified descriptions in Resellers of Huawei Cloud Partner<br/>Service Provider &gt; Customer Business &gt; Customer<br/>Management &gt; Querying Customers/Setting Discounts for<br/>Customers/Assigning an Account Manager for a Customer.</li> </ul>                                                                                                |                |
| This issue is the forty-seventh official release.                                                                                                    | 2020-06-02     |
| This release incorporates the following changes:                                                                                                    |                |
| <ul> <li>Modified descriptions in Joining HCPN &gt; Applying to Become<br/>a Consulting Partner.</li> </ul>                                                                                                    |                |
| <ul> <li>Modified descriptions in Joining HCPN &gt; Applying to Become<br/>a Technology Partner.</li> </ul>                                                                                                    |                |

| Description                                                                                                    | Released<br>On |
|----------------------------------------------------------------------------------------------------|----------------|
| <ul> <li>This issue is the forty-sixth official release.</li> <li>This release incorporates the following changes:</li> <li>Modified descriptions in Operations of Sub-customers of<br/>Solution Partners &gt; Requesting Association with a Partner.</li> </ul>                                                                                                    | 2020-05-26     |
| <ul> <li>Modified descriptions in Resellers of Huawei Cloud Partner<br/>Service Provider &gt; Customer Development &gt; Managing<br/>Invited Customers.</li> </ul>                                                                                                    |                |
| <ul> <li>This issue is the forty-fifth official release.</li> <li>This release incorporates the following changes:</li> <li>Added Solution Partner Operations &gt; Sales Management.</li> <li>Added section "Resellers of Huawei Cloud Partner Service Provider".</li> </ul>                                                                                                    | 2020-04-21     |
| This issue is the forty-fourth official release.<br>This release incorporates the following changes:<br>Modified descriptions in <b>Solution Partner Operations</b> ><br><b>Financial Information</b> > <b>Bill Management</b> .                                                                                                    | 2020-04-15     |
| This issue is the forty-third official release.<br>This release incorporates the following changes:<br>Modified descriptions in <b>Solution Partner Operations</b> ><br><b>Financial Information</b> > <b>Invoice Management</b> .                                                                                                    | 2020-04-01     |
| <ul> <li>This issue is the forty-second official release.</li> <li>This release incorporates the following changes:</li> <li>Modified descriptions in Solution Partner Operations &gt;<br/>Customer Business &gt; Customer Management &gt; Setting<br/>Monthly Budgets for Customers.</li> <li>Modified descriptions in Solution Partner Operations &gt;<br/>Customer Business &gt; Customer Development &gt; Managing<br/>Invited Customers.</li> <li>Modified descriptions in Solution Partner Operations &gt;<br/>Financial Information &gt; Repayment.</li> <li>Modified descriptions in Solution Partner Operations &gt;<br/>Financial Information &gt; Bill Management &gt; Viewing<br/>Partner Bills.</li> </ul> | 2020-03-18     |
| This issue is the forty-first official release.<br>This release incorporates the following change:<br>Modified descriptions in Joining the Partner Program ><br>Applying for Joining the Partner Program > Applying to Join<br>the HMS Ecosystem Support Program.                                                                                                    | 2020-02-26     |

| Description                                                                                                    | Released<br>On |
|----------------------------------------------------------------------------------------------------|----------------|
| This issue is the fortieth official release.                                                                                                    | 2020-02-19     |
| This release incorporates the following changes:                                                                                                    |                |
| <ul> <li>Modified descriptions in Solution Partner Operations &gt;<br/>Customer Business &gt; Coupon Management &gt; Issuing Cash<br/>Coupons to Customers.</li> </ul>                   |                |
| <ul> <li>Modified descriptions in Solution Partner Operations &gt;<br/>Financial Information &gt; Topping Up an Account.</li> </ul>                                                      |                |
| This issue is the thirty-ninth official release.                                                                                                    | 2020-02-13     |
| This release incorporates the following changes:                                                                                                    |                |
| <ul> <li>Modified descriptions in Solution Partner Operations &gt;<br/>Customer Business &gt; Customer Management &gt; Setting<br/>Monthly Budgets for Customers.</li> </ul>             |                |
| <ul> <li>Modified descriptions in Solution Partner Operations &gt;<br/>Customer Business &gt; Customer Management &gt; Freezing a<br/>Customer Account.</li> </ul>                       |                |
| This issue is the thirty-eighth official release.                                                                                                    | 2020-01-19     |
| This release incorporates the following changes:                                                                                                    |                |
| <ul> <li>Modified descriptions in Joining the Partner Program &gt;<br/>Applying for Joining the Partner Program &gt; Applying to<br/>Join the HMS Ecosystem Support Program.</li> </ul>  |                |
| <ul> <li>Modified descriptions in Solution Partner Operations &gt;<br/>Financial Information &gt; Incentive Earning Management &gt;<br/>Applying to Issue Incentive Earnings.</li> </ul> |                |
| This issue is the thirty-seventh official release.                                                                                                    | 2020-01-15     |
| This release incorporates the following changes:                                                                                                    |                |
| <ul> <li>Modified descriptions in Solution Partner Operations &gt;<br/>Financial Information &gt; Viewing Account Statements.</li> </ul>                                                 |                |
| <ul> <li>Modified descriptions in Joining the Partner Program &gt;<br/>Applying for Joining the Partner Program &gt; Applying to<br/>Join the HMS Ecosystem Support Program.</li> </ul>  |                |
| This issue is the thirty-sixth official release.                                                                                                    | 2019-12-31     |
| This release incorporates the following changes:                                                                                                    |                |
| <ul> <li>Modified descriptions in Joining the Partner Program &gt;<br/>Applying for Joining the Partner Program &gt; Applying to<br/>Join the SaaS Partner Program.</li> </ul>           |                |
| <ul> <li>Modified descriptions in Joining the Partner Program &gt;<br/>Applying for Joining the Partner Program &gt; Applying to<br/>Join the AI Partner Program.</li> </ul>             |                |
| <ul> <li>Added descriptions in Joining the Partner Program &gt;<br/>Applying for Joining the Partner Program &gt; Applying to<br/>Join the HMS Ecosystem Support Program.</li> </ul>     |                |

| Description                                                                                                    | Released<br>On |
|----------------------------------------------------------------------------------------------------|----------------|
| This issue is the thirty-fifth official release.                                                                                                    | 2019-12-18     |
| This release incorporates the following changes:                                                                                                    |                |
| <ul> <li>Modified descriptions in Solution Partner Operations &gt;<br/>Customer Business &gt; Customer Management &gt; Querying<br/>Customers.</li> </ul>                                |                |
| <ul> <li>Modified descriptions in Solution Partner Operations &gt;<br/>Customer Business &gt; Customer Management &gt; Assigning<br/>an Account Manager for a Customer.</li> </ul>       |                |
| <ul> <li>Modified descriptions in Solution Partner Operations &gt;<br/>Financial Information &gt; Incentive Earning Management &gt;<br/>Applying to Issue Incentive Earnings.</li> </ul> |                |
| <ul> <li>Modified descriptions in Joining HCPN &gt; Applying to Become<br/>a Consulting Partner.</li> </ul>                                                                              |                |
| This issue is the thirty-fourth official release.                                                                                                    | 2019-12-04     |
| This release incorporates the following changes:                                                                                                    |                |
| • Modified descriptions in Joining HCPN > Applying to Become a Technology Partner.                                                                                                    |                |
| <ul> <li>Modified descriptions in Partner Account Management &gt;<br/>Business Information.</li> </ul>                                                                                   |                |
| <ul> <li>Modified descriptions in Solution Partner Operations &gt;<br/>Customer Business &gt; Customer Development.</li> </ul>                                                           |                |
| This issue is the thirty-third official release.                                                                                                    | 2019-11-27     |
| This release incorporates the following changes:                                                                                                    |                |
| <ul> <li>Modified descriptions in Solution Partner Operations &gt;<br/>Customer Business &gt; Customer Management &gt; Setting<br/>Monthly Budgets for Customers.</li> </ul>             |                |
| <ul> <li>Modified descriptions in Solution Partner Operations &gt;<br/>Operation Statistics &gt; Viewing Expenditure Statistics.</li> </ul>                                              |                |

| Description                                                                                                    | Released<br>On |
|----------------------------------------------------------------------------------------------------|----------------|
| This issue is the thirty-second official release.                                                                                                    | 2019-11-20     |
| This release incorporates the following changes:                                                                                                    |                |
| <ul> <li>Modified descriptions in Solution Partner Operations &gt;<br/>Customer Business &gt; Customer Management &gt; Assigning<br/>an Account Manager for a Customer.</li> </ul> |                |
| <ul> <li>Modified descriptions in Solution Partner Operations &gt;<br/>Customer Business &gt; Customer Expenditures &gt; Viewing<br/>Expenditure Summary.</li> </ul>               |                |
| <ul> <li>Modified descriptions in Solution Partner Operations &gt;<br/>Customer Business &gt; Assigning Customers to an Account<br/>Manager.</li> </ul>                            |                |
| <ul> <li>Added Solution Partner Operations &gt; Financial Information</li> <li>&gt; Bill Management &gt; Partner Bill Description.</li> </ul>                                      |                |
| <ul> <li>Modified descriptions in Solution Partner Operations &gt;<br/>Financial Information &gt; Bill Management &gt; Viewing<br/>Partner Bills.</li> </ul>                       |                |
| <ul> <li>Modified descriptions in Solution Partner Operations &gt;<br/>Operation Statistics &gt; Viewing Expenditure Statistics.</li> </ul>                                        |                |
| This issue is the thirty-first official release.                                                                                                    | 2019-11-06     |
| This release incorporates the following changes:                                                                                                    |                |
| <ul> <li>Modified descriptions in Partner Account Management &gt;<br/>Business Information. Specifically, updated the business<br/>information screenshot.</li> </ul>              |                |
| <ul> <li>Modified descriptions in Solution Partner Operations &gt;<br/>Customer Business &gt; Customer Order Management &gt;<br/>Viewing a Customer's Orders.</li> </ul>           |                |
| This issue is the thirtieth official release.                                                                                                    | 2019-10-30     |
| This release incorporates the following changes:                                                                                                    |                |
| <ul> <li>Modified descriptions in Joining the Partner Program &gt;<br/>Querying Enrolled Partner Programs.</li> </ul>                                                              |                |
| <ul> <li>Modified descriptions in Solution Partner Operations &gt;<br/>Customer Business &gt; Customer Management &gt; Querying<br/>Customers.</li> </ul>                          |                |
| <ul> <li>Modified descriptions in Solution Partner Operations &gt;<br/>Customer Business &gt; Customer Management &gt; Setting<br/>Monthly Budgets for Customers.</li> </ul>       |                |
| <ul> <li>Modified descriptions in Operations of Sub-customers of<br/>Solution Partners &gt; Requesting Association with a Partner.</li> </ul>                                      |                |
| • Modified descriptions in <b>Appendix</b> > <b>Critical Operations</b> .                                                                                                    |                |

| Description                                                                                                    | Released<br>On |
|----------------------------------------------------------------------------------------------------|----------------|
| This issue is the twenty-ninth official release.                                                                                                    | 2019-10-23     |
| This release incorporates the following changes:                                                                                                    |                |
| <ul> <li>Modified descriptions in Joining HCPN &gt; Applying to Become<br/>a Consulting Partner.</li> </ul>                                                                                                    |                |
| <ul> <li>Modified descriptions in Joining HCPN &gt; Applying to Become<br/>a Technology Partner.</li> </ul>                                                                                                    |                |
| <ul> <li>Modified descriptions in Solution Partner Operations &gt;<br/>Customer Business &gt; Customer Management &gt; Setting<br/>Budgets for Customers.</li> </ul>                                                                                                    |                |
| <ul> <li>Added Solution Partner Operations &gt; Customer Business &gt;<br/>Customer Management &gt; Assigning an Account Manager<br/>for a Customer</li> </ul>                                                                                                    |                |
| <ul> <li>Modified descriptions in Solution Partner Operations &gt;<br/>Customer Business &gt; Coupon Management &gt; Withdrawing<br/>Cash Coupons.</li> </ul>                                                                                                    |                |
| <ul> <li>Modified descriptions in Solution Partner Operations &gt;<br/>Financial Information &gt; Incentive Earning Management &gt;<br/>Description of Incentive Earnings Distribution Statuses.</li> <li>Specifically, modified the description about the receiving time<br/>in the payment step.</li> </ul> |                |
| <ul> <li>Modified descriptions in Solution Partner Operations &gt;<br/>Financial Information &gt; Incentive Earning Management &gt;<br/>Confirming Incentive Earnings.</li> </ul>                                                                                                    |                |
| • Modified descriptions in <b>Appendix</b> > <b>Critical Operations</b> .                                                                                                    |                |
| This issue is the twenty-eighth official release.                                                                                                    | 2019-09-30     |
| This release incorporates the following changes:                                                                                                    |                |
| <ul> <li>Modified descriptions in Solution Partner Operations &gt;<br/>Financial Information &gt; Incentive Earning Management.<br/>Specifically, updated some snapshots.</li> </ul>                                                                                                    |                |
| <ul> <li>Modified descriptions in Solution Partner Operations &gt;<br/>Customer Business &gt; Customer Management. Specifically,<br/>updated some snapshots.</li> </ul>                                                                                                    |                |
| <ul> <li>Modified descriptions in Solution Partner Operations &gt;<br/>Operation Statistics &gt; Viewing Expenditure Statistics.</li> </ul>                                                                                                    |                |

| Description                                                                                                    | Released<br>On |
|----------------------------------------------------------------------------------------------------|----------------|
| This issue is the twenty-seventh official release.                                                                                                    | 2019-09-24     |
| This release incorporates the following changes:                                                                                                    |                |
| <ul> <li>Modified descriptions in Solution Partner Operations &gt;<br/>Customer Business &gt; Customer Development &gt; Inviting a<br/>Pre-Registered Customer by Hyperlink or QR Code.</li> </ul>                                                                           |                |
| <ul> <li>Modified descriptions in Solution Partner Operations &gt;<br/>Customer Business &gt; Coupon Management &gt; Viewing<br/>Operation Logs.</li> </ul>                                                                                                    |                |
| <ul> <li>Modified descriptions in Solution Partner Operations &gt;<br/>Partner Account Management &gt; Managing Basic<br/>Information.</li> </ul>                                                                                                    |                |
| <ul> <li>Modified descriptions in Solution Partner Operations &gt;<br/>Customer Business &gt; Customer Management &gt; Setting<br/>Discounts for Customers.</li> </ul>                                                                                                    |                |
| <ul> <li>Modified descriptions in Solution Partner Operations &gt;<br/>Customer Business &gt; Customer Order Management &gt;<br/>Adjusting the Price of a Customer's Order.</li> </ul>                                                                                       |                |
| <ul> <li>Added Solution Partner Operations &gt; Customer Business &gt;<br/>Customer Management &gt; Performing Resource O&amp;M for<br/>Customers.</li> </ul>                                                                                                    |                |
| <ul> <li>Modified descriptions in Operations of Sub-customers of<br/>Solution Partners &gt; Requesting Association with a Partner.</li> </ul>                                                                                                    |                |
| <ul> <li>Modified descriptions in Operations of Sub-customers of<br/>Solution Partners &gt; Using Discounts Granted by the<br/>Partner &gt; Viewing Discounts.</li> </ul>                                                                                                    |                |
| <ul> <li>Modified descriptions in Solution Partner Operations &gt;<br/>Financial Information &gt; Viewing Account Statements.<br/>Specifically, updated the account statements screenshot.</li> </ul>                                                                        |                |
| <ul> <li>Modified descriptions in Solution Partner Operations &gt;<br/>Financial Information &gt; Incentive Earning Management &gt;<br/>Applying to Issue Incentive Earnings. Specifically, updated<br/>the incentive earning distribution procedure.</li> </ul>             |                |
| <ul> <li>Modified descriptions in Solution Partner Operations &gt;<br/>Financial Information &gt; Incentive Earning Management &gt;<br/>Confirming Incentive Earnings. Specifically, updated the<br/>incentive earnings confirmation screenshot and descriptions.</li> </ul> |                |
| • Added <b>Appendix</b> (HCPN agreement, solution partner agreement, HCPN logo usage guide, and critical operations).                                                                                                    |                |

| Description                                                                                                    | Released<br>On |
|----------------------------------------------------------------------------------------------------|----------------|
| This issue is the twenty-sixth official release.                                                                                                    | 2019-09-02     |
| This release incorporates the following changes:                                                                                                    |                |
| <ul> <li>Optimized descriptions in Operations of Sub-customers of<br/>Solution Partners &gt; Using Discounts Granted by the<br/>Partner &gt; Using Discounts.</li> </ul>                                                                      |                |
| <ul> <li>Modified descriptions in Solution Partner Operations &gt;<br/>Customer Business &gt; Customer Order Management &gt;<br/>Viewing a Customer's Orders. Specifically, added descriptions<br/>of exporting customers' orders.</li> </ul> |                |
| <ul> <li>Added Solution Partner Operations &gt; Customer Business &gt;<br/>Customer Management &gt; Freezing a Customer Account.</li> </ul>                                                                                                   |                |
| This issue is the twenty-fifth official release.                                                                                                    | 2019-08-27     |
| This release incorporates the following change:                                                                                                    |                |
| <ul> <li>Modified descriptions in Solution Partner Operations &gt;<br/>Customer Business &gt; Customer Expenditures &gt; Viewing<br/>Expenditure Summary.</li> </ul>                                                                          |                |
| This issue is the twenty-fourth official release.                                                                                                    | 2019-08-21     |
| This release incorporates the following change:                                                                                                    |                |
| <ul> <li>Added Solution Partner Operations &gt; Customer Business &gt;<br/>Placing Orders for on Customers' Behalf.</li> </ul>                                                                                                    |                |
| This issue is the twenty-third official release.                                                                                                    | 2019-08-14     |
| This release incorporates the following changes:                                                                                                    |                |
| • Changed Salesperson to Account manager and Supervisor to Account director.                                                                                                    |                |
| <ul> <li>Modified descriptions in Joining HCPN &gt; Applying to Become<br/>a Consulting Partner.</li> </ul>                                                                                                    |                |
| <ul> <li>Modified descriptions in Joining the Partner Program &gt;<br/>Applying for Joining the Partner Program &gt; Applying to<br/>Join the HCPN Solution Partner Program.</li> </ul>                                                       |                |

| Description                                                                                                    | Released<br>On |
|----------------------------------------------------------------------------------------------------|----------------|
| This issue is the twenty-second official release.                                                                                                    | 2019-07-31     |
| This release incorporates the following changes:                                                                                                    |                |
| <ul> <li>Modified descriptions in Solution Partner Operations &gt;<br/>Partner Account Management &gt; Business Information<br/>Certification.</li> </ul>                                                                                                    |                |
| Modified descriptions in HCPN Overview and Common     Operations.                                                                                                    |                |
| <ul> <li>Modified descriptions in Solution Partner Operations &gt;<br/>Customer Business &gt; Customer Expenditures &gt; Viewing<br/>Expenditure Summary and Solution Partner Operations &gt;<br/>Customer Business &gt; Customer Expenditures &gt; Viewing<br/>Expenditure Details.</li> </ul> |                |
| <ul> <li>Modified descriptions in Solution Partner Operations &gt;<br/>Financial Information &gt; Viewing Partner Bills.</li> </ul>                                                                                                    |                |
| This issue is the twenty-first official release.                                                                                                    | 2019-07-24     |
| This release incorporates the following change:                                                                                                    |                |
| <ul> <li>Modified descriptions in Solution Partner Operations &gt;<br/>Customer Business &gt; Customer Management &gt; Querying<br/>Customers.</li> </ul>                                                                                                    |                |
| This issue is the twentieth official release.                                                                                                    | 2019-07-17     |
| This release incorporates the following changes:                                                                                                    |                |
| <ul> <li>Modified descriptions in HCPN Overview and Common<br/>Operations.</li> </ul>                                                                                                    |                |
| <ul> <li>Modified descriptions in Joining HCPN &gt; Applying to Become<br/>a Consulting Partner/Applying to Become a Technology<br/>Partner.</li> </ul>                                                                                                    |                |
| This issue is the nineteen official release.                                                                                                    | 2019-07-11     |
| This release incorporates the following changes:                                                                                                    |                |
| <ul> <li>Modified descriptions in Solution Partner Operations &gt;<br/>Customer Business &gt; Customer Expenditures &gt; Viewing<br/>Expenditure Summary.</li> </ul>                                                                                                    |                |
| <ul> <li>Modified descriptions in Solution Partner Operations &gt;<br/>Customer Business &gt; Pre-registering Customers/Inviting<br/>Pre-Registered Customers by Emails.</li> </ul>                                                                                                    |                |
| <ul> <li>Modified descriptions in Solution Partner Operations &gt;<br/>Financial Information &gt; Viewing Partner Bills.</li> </ul>                                                                                                    |                |
| <ul> <li>Modified descriptions in Solution Partner Operations &gt;<br/>Financial Information &gt; Incentive Earning Management &gt;<br/>Confirming Incentive Earnings/Applying to Issue Incentive<br/>Earnings.</li> </ul>                                                                      |                |
| <ul> <li>Modified descriptions in Operations of Sub-customers of<br/>Solution Partners &gt; Requesting Association with a Partner.</li> </ul>                                                                                                    |                |

| Description                                                                                                    | Released<br>On |
|----------------------------------------------------------------------------------------------------|----------------|
| This issue is the eighteenth official release.                                                                                                    | 2019-06-25     |
| This release incorporates the following change:                                                                                                    |                |
| Modified descriptions in <b>Solution Partner Operations</b> > <b>Financial Information</b> > <b>Viewing Partner Bills</b> .                                                                                                    |                |
| This issue is the seventeenth official release.                                                                                                    | 2019-06-14     |
| This release incorporates the following change:                                                                                                    |                |
| Modified descriptions in <b>Operations of Sub-customers of</b><br>Solution Partners > Requesting Association with a Partner.                                                                                                    |                |
| This issue is the sixteenth official release.                                                                                                    | 2019-06-12     |
| This release incorporates the following change:                                                                                                    |                |
| Modified descriptions in <b>Solution Partner Operations</b> ><br><b>Customer Business &gt; Customer Management &gt; Viewing a</b><br><b>Customer's Resources</b> .                                                                                 |                |
| This issue is the fifteenth official release.                                                                                                    | 2019-05-30     |
| This release incorporates the following change:                                                                                                    |                |
| <ul> <li>Modified descriptions in Partner Account Management &gt;<br/>Business Information Certification.</li> </ul>                                                                                                    |                |
| This issue is the fourteenth official release.                                                                                                    | 2019-05-22     |
| This release incorporates the following change:                                                                                                    |                |
| <ul> <li>Modified descriptions in Partner Account Management &gt;<br/>Business Information Certification.</li> </ul>                                                                                                    |                |
| <ul> <li>Modified descriptions in Joining HCPN &gt; Applying to Become<br/>a Consulting Partner/Applying to Become a Technology<br/>Partner/Requesting to Upgrade a Consulting Partner/<br/>Requesting to Upgrade a Technology Partner.</li> </ul> |                |
| <ul> <li>Modified descriptions in Joining the Partner Program &gt;<br/>Applying for Joining the Partner Program &gt; Applying for<br/>Joining the Service Partner Program/Applying to Join the<br/>HCPN AI Partner Club Program.</li> </ul>        |                |
| <ul> <li>Modified descriptions in Joining the Partner Program &gt;<br/>Querying Enrolled Partner Programs.</li> </ul>                                                                                                    |                |
| <ul> <li>Modified descriptions in Partner Account Management &gt;<br/>Managing Basic Information.</li> </ul>                                                                                                    |                |

| Description                                                                                                    | Released<br>On |
|----------------------------------------------------------------------------------------------------|----------------|
| This issue is the thirteen official release.                                                                                                    | 2019-04-29     |
| This release incorporates the following changes:                                                                                                    |                |
| <ul> <li>Modified descriptions in Solution Partner Operations &gt;<br/>Operation Statistics &gt; Viewing Expenditure Statistics.</li> </ul>                                                    |                |
| <ul> <li>Modified descriptions in Solution Partner Operations &gt;<br/>Customer Business &gt; Coupon Management &gt; Viewing the<br/>Cash Coupon Quota.</li> </ul>                             |                |
| <ul> <li>Modified descriptions in Solution Partner Operations &gt;<br/>Financial Information &gt; Incentive Earning Management &gt;<br/>Applying to Issue Incentive Earnings.</li> </ul>       |                |
| <ul> <li>Added descriptions of modifying the company name in<br/>Partner Account Management &gt; Managing Basic<br/>Information.</li> </ul>                                                    |                |
| <ul> <li>Modified descriptions in Solution Partner Operations &gt;<br/>Financial Information &gt; Invoice Management.</li> </ul>                                                               |                |
| <ul> <li>Modified descriptions in Solution Partner Operations &gt;<br/>Financial Information &gt; Viewing Partner Bills.</li> </ul>                                                            |                |
| <ul> <li>Added Solution Partner Operations &gt; Financial Information<br/>&gt; Incentive Earning Management &gt; Confirming Incentive<br/>Earnings.</li> </ul>                                 |                |
| This issue is the twelfth official release.                                                                                                    | 2019-03-22     |
| This release incorporates the following changes:                                                                                                    |                |
| <ul> <li>Modified descriptions in Operations of Sub-customers of<br/>Solution Partners &gt; Using Discounts Granted by the<br/>Partner &gt; Using Discounts.</li> </ul>                        |                |
| <ul> <li>Updated screenshots in Solution Partner Operations &gt;<br/>Customer Business &gt; Customer Management &gt; Querying<br/>Customers.</li> </ul>                                        |                |
| <ul> <li>Added descriptions of querying reserved instances in Solution<br/>Partner Operations &gt; Customer Business &gt; Customer<br/>Management &gt; Querying Customers.</li> </ul>          |                |
| <ul> <li>Modified descriptions in Solution Partner Operations &gt;<br/>Customer Business &gt; Customer Development &gt; Pre-<br/>registering Customers/ Managing Invited Customers.</li> </ul> |                |
| <ul> <li>Modified descriptions in Solution Partner Operations &gt;<br/>Financial Information &gt; Viewing Partner Bills.</li> </ul>                                                            |                |
| <ul> <li>Modified descriptions in Joining HCPN &gt; Applying to Become<br/>a Consulting Partner/Applying to Become a Technology<br/>Partner.</li> </ul>                                        |                |
| <ul> <li>Modified descriptions in Joining HCPN &gt; Applying to Become<br/>a Consulting Partner.</li> </ul>                                                                                    |                |

| Description                                                                                                    | Released<br>On |
|----------------------------------------------------------------------------------------------------|----------------|
| This issue is the eleventh official release.                                                                                          | 2019-03-08     |
| This release incorporates the following changes:                                                                                      |                |
| <ul> <li>Added notes in Operations of Sub-customers of Solution<br/>Partners &gt; Requesting Association with a Partner.</li> </ul>   |                |
| <ul> <li>Added notes in Operations of Sub-customers of Solution<br/>Partners &gt; Disassociating from a Partner.</li> </ul>           |                |
| • Deleted the Viewing an Expenditure Summary chapter under Solution Partner Operations > Financial Information.                       |                |
| <ul> <li>Deleted the Viewing Expenditure Details chapter under<br/>Solution Partner Operations &gt; Financial Information.</li> </ul> |                |
| <ul> <li>Added Solution Partner Operations &gt; Customer Business &gt;<br/>Customer Expenditures.</li> </ul>                          |                |
| This issue is the tenth official release.                                                                                             | 2019-03-01     |
| This release incorporates the following change:                                                                                       |                |
| Added chapter "Partner Training and Certification Guide".                                                                             |                |

| Description                                                                                                    | Released<br>On |
|----------------------------------------------------------------------------------------------------|----------------|
| This issue is the ninth official release.                                                                                                    | 2019-02-22     |
| This release incorporates the following changes:                                                                                                    |                |
| <ul> <li>Added Solution Partner Operations &gt; Financial Information<br/>&gt; Incentive Reward Management.</li> </ul>                                                                                                    |                |
| <ul> <li>Modified descriptions in Solution Partner Operations &gt;<br/>Financial Information &gt; Topping Up an Account.</li> </ul>                                                                                             |                |
| • Added Solution Partner Operations > Account Management > Business Information Certification.                                                                                                    |                |
| <ul> <li>Modified descriptions in Solution Partner Operations &gt;<br/>Customer Business &gt; Customer Management &gt; Querying<br/>Customers.</li> </ul>                                                                       |                |
| <ul> <li>Added causes to customer association failures and<br/>recommended operations in Solution Partner Operations &gt;<br/>Customer Business &gt; Customer Development &gt; Managing<br/>Invited Customers.</li> </ul>       |                |
| <ul> <li>Added a precaution in Operations of Sub-customers of<br/>Solution Partners &gt; Requesting Association with a Partner.</li> </ul>                                                                                      |                |
| <ul> <li>Added a precaution and optimized the procedure description<br/>in Joining HCPN &gt; Applying to Become a Consulting<br/>Partner.</li> </ul>                                                                            |                |
| <ul> <li>Added a precaution and optimized the procedure description<br/>in Joining HCPN &gt; Applying to Become a Technology<br/>Partner.</li> </ul>                                                                            |                |
| • Added a precaution and optimized the procedure description<br>in Joining the Partner Program > Applying for Joining the<br>Partner Program > Applying for Joining the Service Partner<br>Program.                             |                |
| <ul> <li>Added a precaution and optimized the procedure description<br/>in Joining the Partner Program &gt; Applying for Joining the<br/>Partner Program &gt; Applying to Join the HCPN AI Partner<br/>Club Program.</li> </ul> |                |
| <ul> <li>Added a precaution in Joining the Partner Program &gt;<br/>Applying for Joining the Partner Program &gt; Applying to<br/>Join the HCPN Solution Partner Program.</li> </ul>                                            |                |
| <ul> <li>Added a precaution in Joining the Partner Program &gt;<br/>Applying for Joining the Partner Program &gt; Applying to<br/>Join the HCPN Software Partner Program.</li> </ul>                                            |                |

| Description                                                                                                    | Released<br>On |
|----------------------------------------------------------------------------------------------------|----------------|
| This issue is the eighth official release.                                                                                                    | 2019-02-01     |
| This release incorporates the following changes:                                                                                                    |                |
| <ul> <li>Added descriptions of the negative bill amount in Solution<br/>Partner Operations &gt; Financial Information &gt; Viewing<br/>Partner Bills.</li> </ul>                                                 |                |
| <ul> <li>Added the association failure causes and suggested operations<br/>in Solution Partner Operations &gt; Customer Business &gt;<br/>Customer Development &gt; Managing Invited Customers.</li> </ul>       |                |
| This issue is the seventh official release.                                                                                                    | 2019-01-25     |
| This release incorporates the following changes:                                                                                                    |                |
| <ul> <li>Added descriptions about SMS receiving setting in Solution<br/>Partners &gt; Account Management &gt; Managing Basic<br/>Information.</li> </ul>                                                         |                |
| <ul> <li>Updated the figure for custom invitation in Solution Partners</li> <li>&gt; Customer Business &gt; Customer Development &gt; Inviting a<br/>Pre-Registered Customer by Hyperlink or QR Code.</li> </ul> |                |
| <ul> <li>Added Disassociating from a Partner under Sub-customers<br/>of Solution Partners.</li> </ul>                                                                                                    |                |
| <ul> <li>Updated figures in Managing Partner Types and Tiers &gt;<br/>Managing Partner Tiers.</li> </ul>                                                                                                    |                |
| <ul> <li>Optimized descriptions in Solution Partners &gt; Operation<br/>Statistics &gt; Viewing Customer Statistics.</li> </ul>                                                                                  |                |
| <ul> <li>Optimized descriptions in Managing Partner Types and Tiers</li> <li>&gt; Managing Partner Types.</li> </ul>                                                                                             |                |
| This issue is the sixth official release.                                                                                                    | 2019-01-08     |
| This release incorporates the following changes:                                                                                                    |                |
| <ul> <li>Optimized descriptions in Solution Partners &gt; Customer<br/>Business &gt; Customer Order Management &gt; Adjusting the<br/>Price of a Customer's Order.</li> </ul>                                    |                |
| <ul> <li>Optimized descriptions in Solution Partners &gt; Operation<br/>Statistics &gt; Viewing Customer Statistics.</li> </ul>                                                                                  |                |
| <ul> <li>Optimized descriptions in Solution Partners &gt; Customer<br/>Business &gt; Customer Management &gt; Adjusting Credit Limit<br/>for a Customer.</li> </ul>                                              |                |

| Description                                                                                                    | Released<br>On |
|----------------------------------------------------------------------------------------------------|----------------|
| This issue is the fifth official release.                                                                                                    | 2018-12-28     |
| This release incorporates the following changes:                                                                                                    |                |
| • Optimized descriptions in <b>Solution Partners</b> > <b>Registering as</b> a <b>Solution Partner</b> .                                                                            |                |
| • Optimized descriptions in <b>Solution Partners</b> > <b>Logging In to the Partner Center</b> .                                                                                    |                |
| <ul> <li>Optimized descriptions in Solution Partners &gt; Account<br/>Management &gt; Managing Basic Information.</li> </ul>                                                        |                |
| <ul> <li>Optimized descriptions in Solution Partners &gt; Partner<br/>Programs &gt; Applying to Become a Solution Partner.</li> </ul>                                               |                |
| • Added chapter <b>Overview</b> to introduce partner types.                                                                                                    |                |
| Added chapter Joining HCPN.                                                                                                    |                |
| • Added Joining the Partner Program > Applying for Joining the Partner Program.                                                                                                    |                |
| This issue is the fourth official release.                                                                                                    | 2018-12-21     |
| This release incorporates the following changes:                                                                                                    |                |
| <ul> <li>Added Solution Partners &gt; Financial Information &gt;<br/>Repayment.</li> </ul>                                                                                          |                |
| <ul> <li>Added Solution Partners &gt; Financial Information &gt; Partner<br/>Bill.</li> </ul>                                                                                       |                |
| • Optimized descriptions in Solution Partners > Customer<br>Business > Customer Order Management > Adjusting the<br>Price of a Customer's Order.                                    |                |
| <ul> <li>Optimized descriptions in Sub-customers of Solution<br/>Partners &gt; Requesting Association with a Partner.</li> </ul>                                                    |                |
| <ul> <li>Optimized descriptions in Solution Partners &gt; Operation<br/>Statistics.</li> </ul>                                                                                      |                |
| <ul> <li>Added Solution Partners &gt; Financial Information &gt; Invoice<br/>Management &gt; Requesting a HUAWEI CLOUD Invoice and<br/>Returning a HUAWEI CLOUD Invoice.</li> </ul> |                |
| <ul> <li>Optimized descriptions in Solution Partners &gt; Customer<br/>Business &gt; Customer Management &gt; Querying Customers.</li> </ul>                                        |                |
| • Added Solution Partners > Customer Business > Customer<br>Management > Adjusting Credit Limit for Customers.                                                                      |                |
| <ul> <li>Modified descriptions in Solution Partners &gt; Customer<br/>Business &gt; Customer Management &gt; Setting Discounts for<br/>Customers.</li> </ul>                        |                |
| <ul> <li>Optimized descriptions in Solution Partners &gt; Customer<br/>Business &gt; Customer Development.</li> </ul>                                                               |                |

| Description                                                                                                    | Released<br>On |
|----------------------------------------------------------------------------------------------------|----------------|
| This issue is the third official release.                                                                                                    | 2018-12-14     |
| This release incorporates the following changes:                                                                                                    |                |
| <ul> <li>Optimized descriptions in Solution Partners &gt; Financial<br/>Information &gt; Viewing Expenditure Details.</li> </ul>                                                                                                    |                |
| <ul> <li>Optimized descriptions in Solution Partners &gt; Customer<br/>Business &gt; Customer Order Management &gt; Viewing a<br/>Customer's Orders because the system can now sort<br/>customer orders by product type.</li> </ul>                            |                |
| <ul> <li>Optimized descriptions in Solution Partners &gt; Operation<br/>Statistics &gt; Viewing Customer Statistics and divided the<br/>number of customers with expenditure into those with cash<br/>expenditure and those with other expenditure.</li> </ul> |                |
| <ul> <li>Optimized descriptions in Solution Partners &gt; Customer<br/>Business &gt; Customer Development.</li> </ul>                                                                                                    |                |
| <ul> <li>Optimized descriptions in Solution Partners &gt; Account<br/>Management &gt; Managing Basic Information.</li> </ul>                                                                                                    |                |
| <ul> <li>Optimized descriptions in Solution Partners &gt; Help and<br/>Feedback.</li> </ul>                                                                                                    |                |
| Optimized descriptions in <b>Customer Details</b> .                                                                                                    |                |
| <ul> <li>Optimized descriptions in Sub-customers of Solution<br/>Partners &gt; Requesting Association with a Partner.</li> </ul>                                                                                                    |                |
| <ul> <li>Optimized descriptions in Solution Partners &gt; Financial<br/>Information &gt; Query Expenditure Summary.</li> </ul>                                                                                                    |                |

| Description                                                                                                    | Released<br>On |
|----------------------------------------------------------------------------------------------------|----------------|
| This issue is the second official release.                                                                                                    | 2018-11-28     |
| This release incorporates the following changes:                                                                                                    |                |
| <ul> <li>Optimized descriptions in Solution Partners &gt; Customer<br/>Business &gt; Customer Management.</li> </ul>                                                                                                    |                |
| <ul> <li>Optimized descriptions in Viewing Expenditure Summary,<br/>Viewing Account Statements, and Querying Allocations<br/>and Withdrawals.</li> </ul>                                                                                                    |                |
| <ul> <li>Added descriptions about viewing operation records in<br/>Solution Partners &gt; Customer Business &gt; Customer<br/>Management &gt; Setting Discounts for Customers.</li> </ul>                                                                                                    |                |
| <ul> <li>Added descriptions about associated resources in Solution<br/>Partners &gt; Customer Business &gt; Customer Management &gt;<br/>Viewing Customer's Resources.</li> </ul>                                                                                                    |                |
| <ul> <li>Added descriptions about viewing customer association<br/>records in Solution Partners &gt; Customer Business &gt;<br/>Customer Management &gt; Querying Customers.</li> </ul>                                                                                                    |                |
| <ul> <li>Added descriptions about notifying customers of placing<br/>another order in Solution Partners &gt; Customer Business &gt;<br/>Paying an Order on a Customer's Behalf.</li> </ul>                                                                                                    |                |
| <ul> <li>Added icons to distinguish between the images for Referral<br/>and Reseller customers in Pre-Registering Customers Offline<br/>and Pre-Registering Customers Using Dedicated Promotion<br/>Links in Solution Partners &gt; Customer Business &gt; Customer<br/>Development.</li> </ul> |                |
| <ul> <li>Added descriptions about the new tabs and screenshots in<br/>Solution Partners &gt; Operation Statistics &gt; Viewing<br/>Customer Statistics.</li> </ul>                                                                                                    |                |
| <ul> <li>Modified screenshots in Solution Partners &gt; Operation<br/>Statistics &gt; Viewing Spend Statistics.</li> </ul>                                                                                                    |                |
| <ul> <li>Added operation steps in Solution Partners &gt; Customer<br/>Business &gt; Customer Development &gt; Pre-Registering<br/>Customers Using Dedicated Promotion Links.</li> </ul>                                                                                                    |                |
| This issue is the first official release.                                                                                                    | 2018-10-30     |